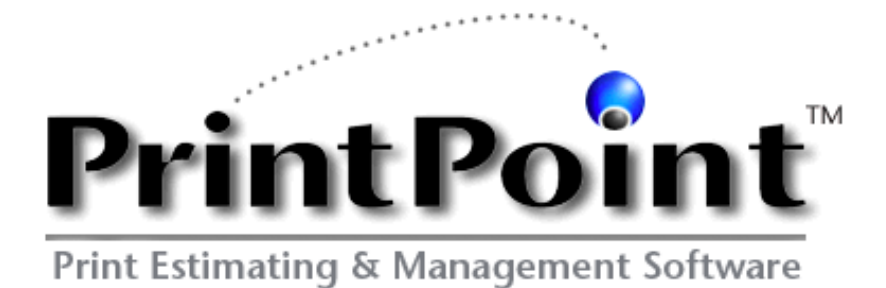

# PrintPoint 5 Reference Manual

v5\_10\_08\_2004

PrintPoint, Inc. • 57 Ludlow Lane • Palisades, NY 10964 www.printpoint.com

© 2004 PrintPoint, Inc. All Rights Reserved.

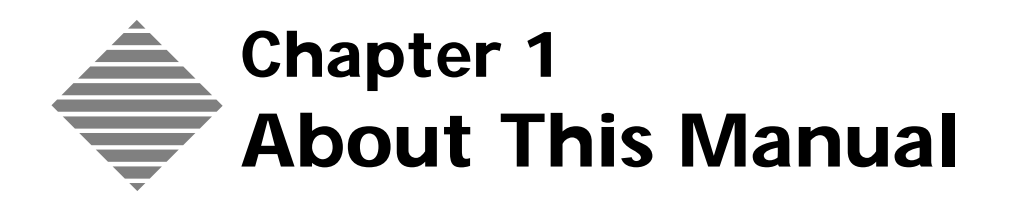

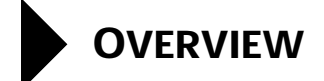

This manual is a users guide to help you install, setup, and use the PrintPoint Graphic Arts Management System. Although it does contain some tutorial information, it is not a tutorial with step-by-step lessons. The Step-By-Step sections of the manual are generic steps describing how to use the **tools** you will use to create estimates, quotes, job tickets, invoices, shipping documents, etc.

# **Cross-Platform and Client/Server Considerations**

PrintPoint was designed to run on both Windows and Macintosh computers. Because the concepts and functionality of both version of PrintPoint are nearly identical, the manual addresses each platform as if it were the same and only focuses on the differences when necessary.

The screen shots are taken from both environments. Two version of the same screen are only presented if there are any major differences between them.

If you are using a client/server (multi-user) version of PrintPoint, you will need to pay attention to particular areas that only pertain to your configuration.

This manual assumes you are familiar with the basic Macintosh or Windows operations, such as selecting objects, choosing menu items, clicking, dragging, etc. Please Refer the users guide or the on-line help that came with your computer if you are not familiar with these operations.

## **Best Practice**

The documentation is based on the principle of "**best practice**." This means that the actual step-by-step instructions for accomplishing a task are based on what we and most users consider to be the most commonly used technique for accomplishing that task. For example, although there are at least seven different was to create a new estimate, "best practice" dictates that we describe the most common way (and perhaps one alternative) that the average users will begin creating an estimate.

#### Example

1 New Menu ➤ Estimate ➤ WorkSheet

A blank estimate **WorkSheet** will be displayed with a Choice List for customers in the upper right hand corner.

- 2 Select a customer from the Choice List
- 3 ....more instructions here

Now you could also open the Estimate List View and select WorkSheet from the New popup button or you could select an estimate from the list of options. Or, you could review jobs and choose to reprint a job, etc.

# How the manual is setup

Each chapter in the manual is divided into the following sections:

| Section                                | Description                                                                                                    |  |
|----------------------------------------|----------------------------------------------------------------------------------------------------|--|
| Overview                               | General description of the chapters content.                                                                                                    |  |
| Before You Begin                       | What information, setup, or steps you should<br>already know or have taken before you use the<br>Step-By-Step section that follows                                                                                                    |  |
| Step-By-Step                           | This is the "How To" section of each chapter.                                                                                                    |  |
| Where Else Is This<br>Information Used | Optional section that is used to describe how the information in this chapter is used by other areas of PrintPoint.                                                                                                    |  |
| About The Screens                      | Contains the screen snapshots with explanations<br>of the functions of each field, buttons and object<br>on that screen.                                                                                                    |  |
| Understanding The<br>Calculations      | Optional section only used when the information<br>in the chapter refers to calculations that may need<br>further explanation for those users who want to<br>dig a little deeper into the theory of how<br>PrintPoint is actually deriving its numbers. |  |

Each of these sections is preceded by a right pointing triangle and appears like this graphic below:

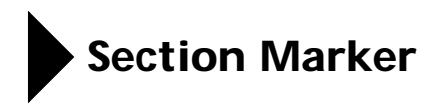

# What's Not In The Manual

We have worked very hard to embed as many on screen aids as possible inside of PrintPoint itself to help you learn and use the program. Whenever we feel that an area has been sufficiently covered by one of those aids, we will not duplicate the information in the manual. An example of this is the use of Wizards or Tool Tips. The entire purpose of a wizard or tool tip is to help you as you are using the program. We will direct you toward the wizards and tool tips, but will not attempt to document the use of them. They are created using standard Windows and Macintosh techniques and are consistent with everyday use of your computers.

# What do I do next?

To begin using PrintPoint, you should review the following chapters to get a good overview of the setup, basic configurations, and "core" tools that are specific to PrintPoint.

- Getting Started
- PrintPoint Basics
- Users & Passwords
- User Settings

The exact order in which you review these areas is not critical. One good read of these chapters before you begin using the program will make "jumping-in" on all the others areas much simpler.

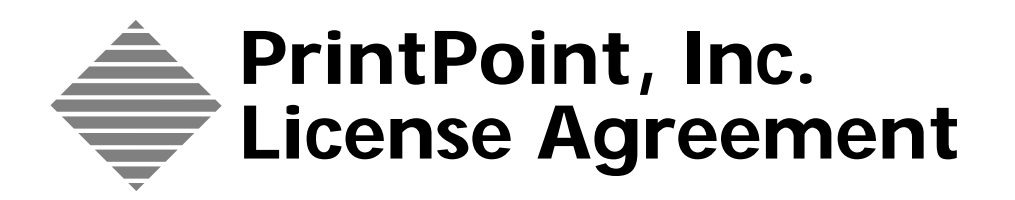

#### LICENSE AGREEMENT FOR PRINTPOINT<sup>TM</sup> APPLICATION AND DEMO

#### PLEASE READ THIS LICENSE AGREEMENT BEFORE USING THE SOFTWARE

PrintPoint, Inc., the Owner of this software, hereby grants you, the user, a non-exclusive, non-transferable license to use this copy of the software as specified by this license agreement, on one computer only. If you have purchased a client/server version of the application, then you are permitted to use the application on as many stations as your purchase agreement states. By opening and using this software you signify agreement to all terms of this license. You agree that this software remains the property of PrintPoint, Inc. and accept that giving away or selling copies of it is a theft of PrintPoint, Inc. property. The Manual is your property but is copyrighted by PrintPoint, Inc. and may not be copied.

#### **PERMITTED USES - YOU MAY:**

- Use The Software On A Single Computer or its replacement.
- Use The Software In a Client/Server environment up to the number of licenses you have purchases from PrintPoint.
- Install the software onto a permanent storage device, such as a hard disk, for use by you on your computer.
- Make and maintain up to one back up copy of the software, provided it is used only for back up purposes and you keep possession of the back up copy.

#### USES NOT PERMITTED - YOU MAY NOT:

- Copy the software except as permitted above.
- Make copies of the manual.
- Use the software in a network or any multi-user arrangement.
- Rent, lease, sub-license, time share, or sell the software or the manual.

Any breach of one or more of the provisions of this agreement by you shall constitute an immediate termination of this agreement. Nevertheless in the event of such termination, all provisions of this agreement which protect the rights of PrintPoint, Inc. shall remain in force.

#### LIMITATION OF LIABILITY:

Under no circumstances including negligence will PrintPoint, Inc. or its licensors, directors, officers, employers, or agents of any of them be liable to you for any special, consequential, indirect or similar damages, including any lost profits or lost data arising out of the use or inability to use the software or any data supplied with it even if PrintPoint, Inc. or anyone else has been advised of the possibility of such damages, or for any claim by any other party. Some states do not allow the limitation or exclusion of liability for incidental or consequential damages so the above limitation or exclusion may not apply to you. In no case shall PrintPoint, Inc. or its licensor's liability under this license exceed the license fee paid for the software.

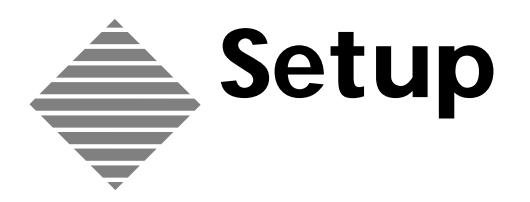

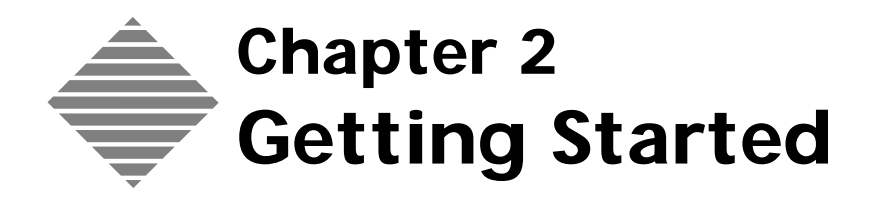

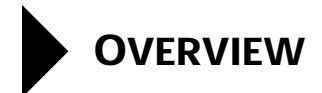

This chapter helps you complete the installation by guiding you through the registration process, entering your company name and serial number and setting the appropriate language for your system.

To get you up and running as easily as possible, we introduce the use of the PrintPoint Wizards to assist you in data entry and explore some of the basic PrintPoint techniques through the use of the interactive Demo.

# BEFORE YOU BEGIN

| You should have                                                                                                    | Where this information is found                                                  |
|----------------------------------------------------------------------------------------------------|----------------------------------------------------------------------------------|
| Installed PrintPoint on your machine or on server and client machines                                                                      | PrintPoint Installation<br>instructions                                          |
| Received a registration number                                                                                                    | Printed Registration Form                                                        |
| Be familiar with the basic Macintosh or<br>Windows operations, such as selecting objects,<br>choosing menu items, clicking, dragging, etc. | Refer to the users guide or the<br>on-line help that came with<br>your computer. |

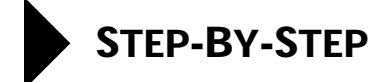

This section includes the following topics:

- Registering PrintPoint
- Using the Setup Wizard
- Using other Wizards
- Running the PrintPoint Demo

#### **Registering PrintPoint**

#### Registering for the First Time

If you've just purchased PrintPoint, the PrintPoint Registration dialog box will be displayed the first time you run the program. Depending on the version, number of users, and features you have requested, we have assigned a Registration Number to you that is directly connected to the exact registered name of your company as it appears on the Registration Form.

1 From the Language drop-down list in the Registration dialog, select the language you want to use.

At any future time, each user can set his/her own language to use the application by selecting File Menu  $\succ$  User Setting  $\succ$  Language Tab.

- **2** In the Company Name field, type the company name exactly as it appears on the Registration Form. Make sure to include all spaces, commas, periods, etc.
- **3** In the Registration Number field, type registration number exactly as it appears on the Registration Form. The registration number is composed of only the numbers 0-9 and the letters A-F
- 4 Click the **Register** button

A dialog window displays instructing you to restart PrintPoint.

5 Click OK.

Upgrading your<br/>PrintPoint<br/>Registration.If at any future time, you purchase new options, additional users in a client/<br/>server environment or change the name of your company, you will receive a<br/>new Registration Number

- 1 Select File Menu ➤ Register
- 2 Follow the steps in the section above "Registering for the First Time".

# Using the Setup Wizard

Most software programs include a Preferences section to allow you to customize certain area of the program to your specific needs. PrintPoint has preferences for the following areas:

- Company Info
- Estimating
- Quotes
- SuperReports
- Logo
- List Views
- Global Markup or Discount
- Paper
- Sequence Numbering
- Shipping
- Number Out Defaults
- Invoices
- Accounting Links
- Customer Import & Export Defaults
- Authors Alterations
- Jobs
- Job Description
- Post-Press Defaults
- Press & Large Format Defaults
- Telecommunications
- ANZ Tax Settings
- Wizards
- Data Collection
- Chargeback
- Startup Options & Misc Defaults
- Localization

Attempting to set all these preferences before you are familiar with the actual day-to-day use of the program would be difficult and time consuming.

That's why we have provided you with a Setup Wizard. This wizard will take you through what we consider to be the most important preferences to get up and running and should take you about 1/2 hour to complete.

Each page of the wizard has full explanation of each of the preference options. If you still need further information about any of these options please refer to the Preferences chapter found later in this manual.

#### Using the Setup 1 Select File Menu ➤ Setup Wizard Wizard 2 Set the entions on each page of the u

**2** Set the options on each page of the wizard.

3 Click the Next >or < Back buttons to navigate through the pages of the wizard.

```
- TIP
```

Each page of the navigator has the page numbering in the upper right hand corner in the format "Page 1 of 26" to give you an indication of how far you are in the process.

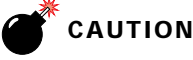

You must complete the Setup Wizard by clicking the Finish button on the last page. If you decide to cancel (by clicking the Cancel button), you will not save any changes and must begin the process again.

Click the **Finish** button to end using the wizard. 4

## **Running the Other Wizards**

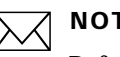

#### ΝΟΤΕ

Before running any of the PrintPoint Wizards, we suggest you read the chapter "PrintPoint Basics" to familiarize yourself with the fundamental tools that are specific to PrintPoint.

PrintPoint has wizards for creating new entries for the following areas:

- Customer
- Paper
- Press
- Post-Press (which includes bindery, finishing, outside services, and other post-press activities).

Each of these wizards can be "test run" from the Setup Wizard or used on their own when you add a new entry.

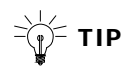

You must turn on the "Use Wizard" option for each of these areas before the wizards will appear. See the two options below for turning on wizards.

| Turning on Wizards<br>from the Setup | You can turn on the wizard for Customer Entry, Paper Entry, Press Entry, or Post-Press Entry from the Setup Wizard: |                                                                                                    |
|--------------------------------------|----------------------------------------------------------------------------------------------------|----------------------------------------------------------------------------------------------------|
| Wizard                               | 1                                                                                                    | File Menu 🕨 Setup Wizard                                                                                               |
|                                      | 2                                                                                                    | Click the <b>Next &gt;</b> button until you reach the Wizards page.                                                    |
|                                      | 3                                                                                                    | Place a mark in the checkbox for the particular wizard you choose to activate.                                         |
|                                      |                                                                                                    |                                                                                                    |
|                                      |                                                                                                    | Beginner users should activate all wizards.                                                                            |
|                                      | 4                                                                                                    | Click the <b>Next &gt;</b> button till you reach the last page of the Setup Wizard and click the <b>Finish</b> button. |
| Turning on Wizards                   | 1                                                                                                    | File Menu > Preferences > Wizards                                                                                      |
| from Preferences                     | 2                                                                                                    | Place a mark in the checkbox for the particular wizard you choose to activate.                                         |

Beginner users should activate all wizards.

**3** Click **OK** to save your Preferences.

# **Running the Demo Version of PrintPoint**

PrintPoint includes an interactive demo that will walk you though an on-screen series of tutorials for a variety of kinds of job.

The demo includes a Demo Wizard and small "Demo Director" floating palettes that includes **Next** > and < **Previous** buttons to walk you through the steps of each of the demos.

#### 1 Extras Menu ➤ Demo.

The Demo Wizard will be displayed.

2 Click on one of the Radio buttons to select the demo you choose to run.

- 3 Click the **Next** > buttons to read through the Demo Instruction.
- Click **Demo** to begin the interactive demo. 4

The Demo Director dialog will be displayed at the bottom of your screen.

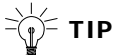

Follow the step-by-step instruction carefully, reading each step fully before you perform the actions.

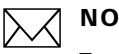

# ΝΟΤΕ

For each of the demos you choose to explore, return to Step 1 above and begin the demo process again.

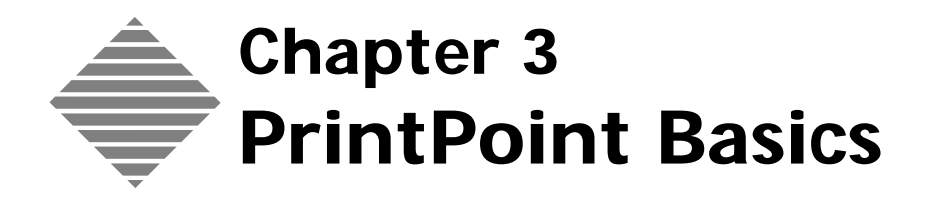

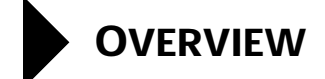

PrintPoint uses a large variety of the most common Windows and Macintosh objects to perform its basic functions. PrintPoint uses folders, windows with zoom (Macintosh), maximize and minimize (Windows), close boxes, dialog boxes, menus, popup menus, drop-down lists, etc.

For ease of use, PrintPoint also provides a large number of keyboard shortcuts. Please see Appendix A: Keyboard Shortcuts for details.

There are certain objects or use of objects that are specific to PrintPoint that help you navigate the system to achieve your task.

This chapter reviews these "tools":

- PrintPoint Navigator
- List Views
  - Selecting
  - Searching
  - Sorting
  - Importing
  - Exporting
  - Deleting
- Detail Views
- Estimating/Layout Concepts
- PrintPoint Menus
- Choice Lists
- On-The-Fly Database Management.
- QuickLinks
  - Standard Drawing Dialog
  - Booklets & Lots Dialog
  - Explanation of Calculation
  - Profit and Quantity Review
  - Paper Selector
  - Ink and Run Setup
  - Database Access
- Exiting from PrintPoint

# STEP-BY-STEP

# Navigator

The Navigator Palette is PrintPoint's primary navigation tool. It's buttons present 2 groups of information:

- Daily Tab
  - Estimates
  - Quotes
  - Jobs
  - Tracking and AA's
  - Shipping
  - Invoices
  - Purchase Orders
  - Customers
  - Contacts
  - To Do
  - Notes
- Database Maintenance
  - Suppliers
  - Paper
  - Pre-Press Table
  - Pre-Press
  - Press
  - Copier
  - Large Format
  - Post-Press
  - Templates
  - Layout
  - Graphic
  - AA's
  - Ink
  - Price Lists
  - Letters

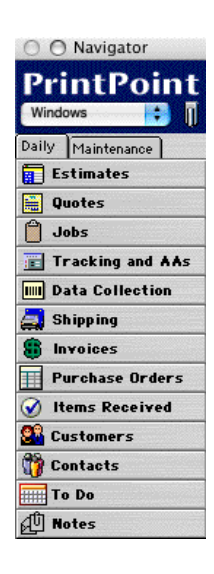

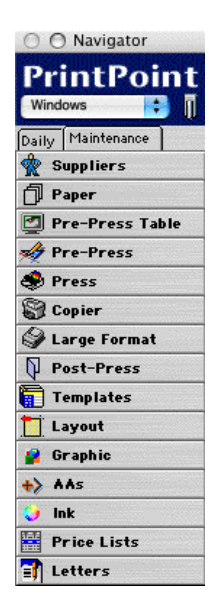

Click on any function. In most cases, PrintPoint displays the List View for the selected function.

Click on the icon to the right in the Navigator header to maximize or minimize your view of the Navigator.

The number in brackets next to the word "Windows" in the Navigator header indicates how many windows are active.

Click on the downward arrow in the Navigator header to:

- Tile (neatly organize) all Windows
- Close all Windows
- View all Active Windows.
- PrintPoint displays a right-facing arrow to indicate there are multiple Windows open for any system function. Click on the right-facing arrow to see a list of all the active windows for that function.
- **Example** There are multiple estimates active on this computer. Click on the arrow to see a list of all the active estimates.

## **List Views**

|                                           | PrintPoint uses List Views to display selected fields/column information about<br>an item or a group of items. List Views are available for Estimates, Quotes, Jobs,<br>Invoices, and for database items like Customers, Suppliers, Paper, Pre-Press and<br>Post-Press items, Presses, Graphics, and Layouts. |  |
|-------------------------------------------|----------------------------------------------------------------------------------------------------|--|
| Changing the Fields<br>that are Displayed | PrintPoint allows you to specify which fields are displayed on your List Views<br>and to develop your own List Views that display your own "views" of the data.<br>(See the <b>List View Editor</b> Chapter for instructions)                                                                                 |  |
| Changing the Order<br>of the Displayed    | PrintPoint allows you to change the order in which fields of information are displayed on your List Views.                                                                                                    |  |
| Columns                                   | <b>1</b> Click on the Header of the field which you wish to move.                                                                                                    |  |
|                                           | <b>2</b> Drag it to the position in the header line to which you want to move it.                                                                                                    |  |

# Ordering Items in<br/>List ViewsPrintPoint allows you to specify the order (sequence) in which information is<br/>displayed on List Views.

**1** Click on the Header of the field by which you want the List View to be sequenced.

## ΝΟΤΕ

The field header changes color to signify that the List View is now being ordered by that specific field.

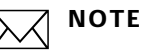

# Once a list is sorted by a field column, you can change the sort from ascending to descending by clicking on the field header. The way in which the column is sorted will be noted by "pyramid" icon in the field header.

Selecting Items in List Views

#### **Individual Item:**

- **1** Select the item from the List View.
- **2** Double-click on the item.

#### **Contiguous Selection:**

- **1** Select an item by clicking once to highlight it.
- **2** Select additional items by clicking them while holding down the **Shift** key.

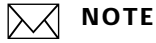

This will select all items between the first item and the last item.

#### **Non-contiguous Selection:**

- **1** Select an item by clicking once to highlight it.
- 2 Select additional items by clicking them while holding down the **Command (Macintosh)** or **Control (Windows)** key.

# ΝΟΤΕ

This will select only the items that you have actually highlighted.

**Button Bar** Each List View has a **button bar** so that many of PrintPoint's available functions are common to all List Views. You can choose to display the button bar in one of three locations:

- Left with Small Icons and Text
- Bottom with Large Icons and Text
- Top with Small Icons and No Text

| Select Button | The Select button includes the following options:                                                                                                    |  |  |
|---------------|----------------------------------------------------------------------------------------------------|--|--|
|               | <ul> <li>Shows All Records - Displays all records for the table in the List View.</li> <li>Show Default Selection - Displays the original selection or records when the selected list view was displayed.</li> <li>Select all Records - Selects all records displayed in the List View.</li> <li>Select Highlighted - Selects all highlighted records displayed in the List View and hides all non-selected items.</li> <li>Omit Selection - Hides all highlighted records displayed in the List View.</li> <li>No Selection - Unhighlights any highlighted records in the List View.</li> </ul> |  |  |
| Search Button | Lets you either search for a specific record or records that match input criteria or<br>search using the Search Editor. All items in this menu display a dialog box into<br>which you can either enter a number, text or choose from a Choice List. After<br>doing the search, either a specific item (such as a quote or an estimate) or a list<br>of items (such as invoices or jobs) will appear. If the result of the search is a<br>standard list view, double-click the item you choose to review or perform an<br>activity on all the items in the list.                                  |  |  |
| Search Editor | 1 Click and hold down the <b>Search</b> Button.                                                                                                    |  |  |
|               | 2 Select Search Editor.                                                                                                    |  |  |
|               | PrintPoint displays the Search Editor screen.                                                                                                    |  |  |
|               | <b>3</b> Select the desired field from the left scrollable area.                                                                                                    |  |  |
|               | Click and drag it to the window on the upper part of the screen                                                                                                    |  |  |
|               | 5 Select limiter from the center scrollable area.                                                                                                    |  |  |
|               | 6 Type search values in the right column.                                                                                                    |  |  |
|               | <ul><li>7 Click "And " "Or " or "Except" to add additional conditions to the search</li></ul>                                                                                                    |  |  |
|               | 8 Repeat these steps as necessary                                                                                                    |  |  |
|               | 9 Click <b>OK</b> to perform the search                                                                                                    |  |  |
|               |                                                                                                    |  |  |
|               |                                                                                                    |  |  |
|               | 10 Click Save to save a copy of the current search setup.                                                                                                    |  |  |
|               | 11 Click Load to load a pre-defined search setup.                                                                                                    |  |  |
|               | <b>12</b> Click <b>Delete</b> to remove a highlighted search selection.                                                                                                    |  |  |
|               | <b>13</b> Click <b>Clear</b> to completely clear the search setup area.                                                                                                    |  |  |
| Sort Button   | Provides several options for sorting the records in the current List View in specific sequences or for sorting using the Sort Editor. Most List Views have specialized sort options, such as "Sort by Weight," "Sort by Size," or "Sort by Grade" in the Paper List View.                                                                                                    |  |  |

| Sort Editor             | <ol> <li>Click and hold down the Sort Button.</li> <li>Select Sort Editor.</li> </ol>                                                                                                    |  |
|-------------------------|----------------------------------------------------------------------------------------------------|--|
|                         | <ul><li>PrintPoint displays the Sort Editor screen.</li><li>3 Select the Table to be used.</li></ul>                                                                                                    |  |
|                         | <ul> <li>PrintPoint displays all available fields.</li> <li>4 Select the desired field.</li> <li>5 Click and drag it to the window on the right side of the screen.</li> <li>6 Click the arrow next to the field name to toggle it between ascending and descending</li> </ul> |  |
|                         |                                                                                                    |  |
|                         | An up arrow will sort in ascending order (A, B, C, etc. or 1, 2, 3, etc.); a down arrow will sort the list in descending order.                                                                                                    |  |
|                         | <ul><li>7 Click OK.</li><li>PrintPoint returns you to the List View which is now sorted as requested.</li></ul>                                                                                                    |  |
| Import/Export<br>Button | Allows the user to import and export data from a List View. See the Import/<br>Export Chapter and specific chapters for importing and exporting to MYOB/<br>AccountEdge, QuickBooks for Windows and Peachtree for Windows.                                                     |  |
| Print                   | Click to display the drop-down list of the reports available for the current list as well as the Report Manager. See the chapters on SuperReports, QuickReports, Labels, and Charts for more information.                                                                      |  |
| Delete                  | Create a subset of one or more records, then click the <b>Delete</b> button and confirm to delete the record(s) in the subset.                                                                                                    |  |
| Detail Views            |                                                                                                    |  |

When you create a new record (Estimate, Job, Quote, Invoice, etc.) or doubleclick a record from a List View, PrintPoint displays that record in a Detail View. While List Views display a summary of each record in a row/column spreadsheet view, the Detail View shows all the info organized in easily accessible screens.

Often these screens are groups into sub-section tabbed views for clarity.

# **Estimating/Layout Concepts**

PrintPoint uses a very "mathematical" calculation method when setting up the layout of your Run Size, Bleed Size, Press Sheet Size and Parent Sheet Size.

PrintPoint expects to see the dimensions for the width of each of these sizes "line up" in a vertical columns so that the math is accurate.

| Run Size/Bleed Size        |   |  |  |
|----------------------------|---|--|--|
| Run Size 🔃 🕨 11 🗙 8.5      |   |  |  |
| Bleed 🕨 11 × 8.5           |   |  |  |
| Press Sht Size             |   |  |  |
| Press Sht 🕨 11 🗙 17        |   |  |  |
| 🗌 Dutch 🛛 🔀 🖡 🔸 🖓          | 2 |  |  |
| Parent Sht / Paper         |   |  |  |
| Parent Sht 🕨 11 × 17       |   |  |  |
| 🗌 Dutch 📃 🔺 🕨 🖏            | ? |  |  |
| HMML Acc't OPQ 70# 11×17 W |   |  |  |

**Example**If you intend to take an  $8.5 \times 11$  Run Size out of an  $11 \times 17$  Press Sheet, you need to enter the Run Size as "11 x 8.5" so the 11 of the Run Size lines up with the 11 of the Press Sheet and the 8.5 lines up with the 17.

Furthermore, it is critical that you also make sure that the

Press Sheet aligns with the Parent Sheet as well.

# **PrintPoint Menus**

| Menu | Menu Item                                    | Usage / Where to find<br>Information                                                                                             |
|------|----------------------------------------------|----------------------------------------------------------------------------------------------------|
| File | Rebuild Lists                                | Rebuild lists after many<br>additions and/or changes have<br>been made to database                                               |
|      |                                              | Example Paper, Post-Press,<br>Copier                                                                                             |
| File | Preferences                                  | See Preferences chapter                                                                                                    |
| File | User Settings                                | See User Settings chapter                                                                                                    |
| File | Register                                     | View, set, or change PrintPoint<br>Registration Name and/or<br>Number<br>NOTE<br>Demo users do not need<br>a Registration Number |
| File | Users & Passwords                            | See Users & Passwords chapter                                                                                                    |
| File | Setup Wizard                                 | Provides help on setting up the<br>general information required to<br>use PrintPoint for the following<br>areas:                 |
|      |                                              | Company Information                                                                                                    |
|      |                                              | Password Preferences                                                                                                    |
|      |                                              | <ul> <li>Localization for your<br/>Country</li> </ul>                                                                            |
|      |                                              | <ul> <li>Invoice Preferences and<br/>Accounting Links</li> </ul>                                                                 |
|      |                                              | <ul> <li>New Estimate Post-Press</li> <li>Defaults</li> </ul>                                                                    |
|      |                                              | <ul> <li>User Preferences vs.</li> <li>General Preferences</li> </ul>                                                            |
|      |                                              | Using other Wizards                                                                                                    |
| File | List Editor                                  | See List Editor chapter                                                                                                    |
| File | Custom Fields Editor                         | See Custom Fields Editor chapter                                                                                                 |
| File | Language Editor                              | See Language Editor chapter                                                                                                    |
| File | Structure Editor                             | See Structure Editor chapter                                                                                                    |
| File | Quit                                         | Close all Windows and exits<br>PrintPoint                                                                                        |
| Edit | Undo, Copy, Cut, Paste, Clear,<br>Select All | Standard Edit functions                                                                                                    |

| Menu | Menu Item                 | Usage / Where to find<br>Information                                                       |
|------|---------------------------|--------------------------------------------------------------------------------------------|
| New  | Estimate - ShortForm      | Create a new ShortForm<br>Estimate - see Estimating Tools -<br>ShortForm chapter           |
| New  | Estimate - WorkSheet      | Create a new WorkSheet<br>Estimate - see Estimating Tools -<br>WorkSheet chapter           |
| New  | Estimate - Copy - Digital | Create a new Copy - Digital<br>Estimate - see Estimating Tools -<br>Copy - Digital chapter |
| New  | Estimate - Large Format   | Create a new Large Format<br>Estimate - see Estimating Tools -<br>Large Format chapter     |
| New  | Estimate - Pre-Press Only | Create a new Pre-Press Only<br>Estimate - see Estimating Tools -<br>Pre-Press chapter      |
| New  | CombiQuote                | Create a new CombiQuote - see<br>Quotations chapter                                        |
| New  | LetterQuote               | Create a new LetterQuote - see<br>Quotations chapter                                       |
| New  | Customer                  | Create a new Customer - see<br>Customers chapter                                           |
| New  | Supplier                  | Create a new Supplier - see<br>Suppliers chapter                                           |
| New  | Paper                     | Create a new Paper - see Paper<br>chapter                                                  |
| New  | Large Format Media        | Create a new Large Format<br>Media - see Large Format Media<br>chapter                     |
| New  | Pre-Press Item            | Create a new Pre-Press Item - see<br>Pre-Press chapter                                     |
| New  | Sheetfed Press            | Create a new Sheetfed Press - see<br>Press chapter                                         |
| New  | Copier                    | Create a new Copier or Digital<br>equipment - see Copy-Digital<br>chapter                  |
| New  | Large Format Printer      | Create a new Sheetfed Press - see<br>Press chapter                                         |
| New  | Post-Press                | Create a new Post-Press item -<br>see Post-Press chapter                                   |
| New  | Layout                    | Create a new Layout - see Layout<br>Library chapter                                        |
| New  | Graphic                   | Create a new Graphic - see<br>Graphic Library chapter                                      |

| Menu       | Menu Item                  | Usage / Where to find<br>Information                            |
|------------|----------------------------|-----------------------------------------------------------------|
| New        | Item Description           | Create a new Item Description -<br>see Item Description chapter |
| New        | Ink                        | Create a new Ink - see Ink<br>chapter                           |
| New        | AA's (Authors Alterations) | Create a new AA - see AA's chapter                              |
| New        | Note                       | Create a new Note - see Note chapter                            |
| List View  | Estimates                  | Open the Estimates List View                                    |
| List View  | Quotes                     | Open the Quotes List View                                       |
| List View  | Jobs                       | Open the Job List View                                          |
| List View  | Customers                  | Open the Customers List View                                    |
| List View  | Contacts                   | Open the Contacts List View                                     |
| List View  | Suppliers                  | Open the Suppliers List View                                    |
| List View  | Paper                      | Open the Paper List View                                        |
| List View  | Large Format Media         | Open the Large Format Media<br>List View                        |
| List View  | Pre-Press Items            | Open the Pre-Press Items List<br>View                           |
| List View  | Pre-Press Table            | Open the Pre-Press Table                                        |
| List View  | Sheetfed Press             | Open the Press List View                                        |
| List View  | Copier                     | Open the Copier List View                                       |
| List View  | Large Format Printer       | Open the Large Format Printer<br>List View                      |
| List View  | Post-Press                 | Open the Post-Press List View                                   |
| List View  | Estimate Templates         | Open the Estimate Templates<br>List View                        |
| List View  | Layout Library             | Open the Layout Library List<br>View                            |
| List View  | Graphic Library            | Open the Graphic Library List<br>View                           |
| List View  | Item Descriptions          | Open the Item Descriptions List<br>View                         |
| List View  | AA's                       | Open the AA's List View                                         |
| List View  | Ink List                   | Open the Ink List View                                          |
| List View  | Ink Table                  | Open the Ink Table                                              |
| List View  | Price Lists                | Open the Price Lists List View                                  |
| List View  | Notes                      | Open the Notes List View                                        |
| Accounting | New Invoice                | Generate a new Invoice - see<br>Invoicing chapter               |

| Menu        | Menu Item               | Usage / Where to find<br>Information                                                                |
|-------------|-------------------------|----------------------------------------------------------------------------------------------------|
| Accounting  | Invoices List View      | Open the Invoices List View                                                                         |
| Accounting  | New Purchase Order      | Create a new Customer - see<br>Customers chapter                                                    |
| Accounting  | Review Purchase Order   | Open the Customers List View                                                                        |
| Accounting  | New Sales Rep           | Create a new Sales Rep - see Sales<br>Reps and Commissions chapter                                  |
| Accounting  | Sales Rep List View     | Open the Sales Rep List View                                                                        |
| Accounting  | Sales Commission Review | Open the Commissions List View                                                                      |
| Accounting  | Sales Tax Settings      | Opens the Sales Tax Settings<br>Dialogs used by QuickBooks,<br>AccountEdge (MYOB) and<br>Peachtree. |
| Accounting  | Terms                   | Open the Terms dialog - see<br>Terms chapter                                                        |
| Accounting  | Edit Sales Categories   | Open the Edit Sales Categories<br>dialog - see Sales Category<br>chapter                            |
| Accounting  | Sales Category Reports  | Open the Sales Category Reports<br>dialog - see Sales Category<br>chapter                           |
| Accounting  | Chargebacks             | Open the Chargeback Editor -<br>see Chargebacks chapter                                             |
| Job Costing | Collect Data            | Open Data Collection Window -<br>see Job Costing chapter                                            |
| Job Costing | Express Setup           | Open Express Setup - see Job<br>Costing chapter                                                     |
| Job Costing | Reports                 | Print Job Costing reports - see<br>Job Costing chapter                                              |
| Job Costing | New Material            | Create a new Material - see Job<br>Costing chapter                                                  |
| Job Costing | Material List View      | Open the Materials List View                                                                        |
| Job Costing | New Employee            | Create a new Employee - see Job<br>Costing chapter                                                  |
| Job Costing | Employees List View     | Open the Employees List View                                                                        |
| job Costing | Employee EOS Report     | Opens Employee End Of Shift<br>Report dialog                                                        |
| Extras      | Navigation Palette      | View the PrintPoint Navigator                                                                       |
| Extras      | Number Out              | View the Number Out screen -<br>see Estimating Tools - Number<br>Out chapter                        |

| Menu   | Menu Item                 | Usage / Where to find<br>Information                                                                                    |
|--------|---------------------------|----------------------------------------------------------------------------------------------------|
| Extras | Shipping                  | Generate a Shipping record and/<br>or documents - see Shipping<br>chapter                                               |
| Extras | Job Tracking              | Open the Job Tracking List View<br>- see Job Tracking chapter                                                           |
| Extras | PhoneBook                 | View the PhoneBook screen - see<br>PhoneBook chapter                                                                    |
| Extras | Decimal Converter         | View a conversion table for<br>inches (fractions) to inches<br>(decimals) to millimeters                                |
| Extras | On-Line Help              | Access PrintPoint's online Help<br>File                                                                                 |
| Extras | Tool Tips On              | Set Tool Tips On or Off                                                                                                 |
| Extras | Bug Reporter              | Report PrintPoint bugs via fax or<br>E-mail                                                                             |
| Extras | Demo                      | Access the PrintPoint demo /<br>tutorial                                                                                |
| Extras | Check Website for Updates | Check the PrintPoint web site<br>for updates using your Web<br>Browser such as Internet<br>Explorer, Netscape or Safari |
| Help   | About PrintPoint          | View PrintPoint information<br>(personnel involved, datafile<br>location, software version,<br>current user)            |

# **Choice Lists**

Choice Lists are used to make selections for commonly-used information such as customers, paper, press, etc. Some lists are sorted alphabetically, while others are sorted by frequency of use.

If they are sorted **alphabetically**, you can type the first few letters of the selection to move to that place in the list.

Fields that use Choice Lists for data entry employ two different implementations of the Choice Lists:

| 👥 🕶 Dustomer       | + ADC Sales                          | - AA         |
|--------------------|--------------------------------------|--------------|
| Contact/CSR        | a Morrie Brown                       | <b>P 85</b>  |
| Sales Rep          | 6 ft3 UOH 4                          | Abn          |
| LNine .            | 2/0 0.5 x 11 Firsh Op Txt 70.5 11x17 | 7 on 2 COLOR |
| em Deac            | a Letterhead                         |              |
| Finished Size/Part | 0.5×11                               |              |

Black Arrow Choice Lists You cannot type directly Into the field

Green Arrow Choice Lists You can type directly or Choose from the Choice List

- Fields with a **"Black" arrow** present a Choice List but do not allow typing directly into the field. When you view a field with a Black arrow, you must select one of the listed items from the Choice List.
- Fields with a "**Green**" **arrow** allow you to enter text directly into the field or choose from a Choice List. Most users elect to type some entries directly into a field when the feel that entry will not be used very often.

Selecting an Item from a Choice List

Use the steps in this procedure to select items from a Choice List:

- 1 Scroll through the list, highlight the desired item, then double-click it OR
- **2** Scroll through the list, highlight the desired item, then click the **OK** button.

Use the up-arrow and down-arrow keys on the keyboard to scroll through the list.

OR

**3** Quickly type the first few characters of the entry you are looking for, then click the **OK** button when the correct entry is highlighted (after each character you enter, the selection bar moves to that part of the list.)

| Adding an Item to a<br>Choice List   | <b>1</b> Display the Choice List.                                                                                                    |  |  |
|--------------------------------------|----------------------------------------------------------------------------------------------------|--|--|
|                                      | 2 Click the <b>New</b> button.                                                                                                    |  |  |
|                                      | PrintPoint displays a blank entry screen for the type of database item you are adding.                                                                                                    |  |  |
|                                      | <b>3</b> Enter the appropriate information in the entry screen, then click the <b>OK</b> button.                                                                                                    |  |  |
|                                      | PrintPoint inserts the new item for you.                                                                                                    |  |  |
|                                      |                                                                                                    |  |  |
|                                      | You can only add one item at a time to a Choice List. If you want to add multiple items, repeat steps 1, 2, and 3.                                                                                                    |  |  |
| On-The-Fly Database<br>Management    | Adding items to a Choice List provides what PrintPoint calls <b>On-The-Fly</b> database management. It allows you to build your database of papers, press, customers, etc. as you go. You do not need to setup any rates or sizes in advance. For example, as you work on an estimate, you enter new database items which will adjust not only the current estimate by all future estimates as well. |  |  |
| Deleting Items from<br>a Choice List | Deleting items from Choice Lists is done from the <b>List Editor</b> .                                                                                                    |  |  |
|                                      | 1 File Menu > List Editor                                                                                                    |  |  |
|                                      | <ul><li>2 Select the list from the window of Available Lists</li></ul>                                                                                                    |  |  |
|                                      | 3 Click the <b>Delete</b> button                                                                                                    |  |  |
|                                      | 4 Confirm the deletion                                                                                                    |  |  |
|                                      |                                                                                                    |  |  |
| QuickLinks                           |                                                                                                    |  |  |

PrintPoint uses QuickLinks in Estimating to provide access to supplementary entry dialog boxes. For instance, PrintPoint uses QuickLinks to provides access to the database and detailed explanations of all calculations on the estimating ShortForm or WorkSheet.

The key advantage of this linking method is that you do not need to remember where any information is stored in your database.

QuickLinks are "triggered" by moving the mouse over certain words or fields. The cursor changes to a different shape. Click once to activate the link.

#### Standard Drawing Dialog

- Click on the Standard Drawing button to the right of the Run Size in the Paper area on the ShortForm OR
- 2 click on the x between Width and Length for Flat Size, Bleed Size, Press Sheet, or Parent Sheet in the Paper/Layout area of the WorkSheet.

|                               | 3 | PrintPoint displays the <b>Standard Drawing Dialog</b> .                                                                                                    |
|-------------------------------|---|----------------------------------------------------------------------------------------------------|
| Booklets & Lots<br>Dialog     | 1 | Click on the "Booklets/Lots" button in the middle of the ShortForm<br>OR                                                                                                    |
|                               | 1 | click on the Blue area under the words "Booklets/lots" on the WorkSheet.                                                                                                    |
|                               |   | PrintPoint displays the <b>Booklets &amp; Lots</b> Dialog.                                                                                                    |
| Explanation of<br>Calculation | 1 | Move your mouse over the black words under the word "Quantity" in the upper right quadrant of the ShortForm OR                                                                                                    |
|                               | 1 | move your mouse over the white words on the blue background in the two<br>upper right quadrants of the WorkSheet.                                                                                                    |
|                               |   | PrintPoint changes the look of the mouse.                                                                                                    |
|                               | 2 | Click to see the <b>Explanation of Calculation</b> .                                                                                                    |
| Profit and Quantity<br>Review | 1 | Click on the green \$ icon in the upper center of the ShortForm<br>OR                                                                                                    |
|                               | 1 | click on the word "Qty" in the upper right quadrant of the WorkSheet.                                                                                                    |
|                               |   | PrintPoint displays the Profit and Quantity Review dialog.                                                                                                    |
|                               | 2 | Adjust the Local Markup/Discount and Profit/Loss as required.                                                                                                    |
|                               | 3 | Click <b>Print</b> to print the Profit and Quantity Review for the selected job.                                                                                                    |
| Paper Selector                | 1 | Click on the black arrow in the top window in the Paper area of the ShortForm                                                                                                    |
|                               |   | OR                                                                                                    |
|                               | 1 | click on the words "Run Size," "Bleed Size," Press Sht," or "Parent Sheet" in the Paper/Layout area of the WorkSheet.                                                                                                    |
|                               |   | PrintPoint displays the <b>Paper Selector</b> .                                                                                                    |
| Ink and Run Setup             | 1 | Click on the Ink/Passes icon in the ShortForm<br>OR                                                                                                    |
|                               | 1 | click on the words "Ink/Passes" or "Qty/Method" in the Press/Ink Setup area of the WorkSheet.                                                                                                    |
|                               |   | PrintPoint displays the Ink & Run Setup Dialog.                                                                                                    |
| Database Access               | 1 | In the ShortForm, click on the Code Name, Paper, or Press icon<br>OR                                                                                                    |
|                               | 1 | In the WorkSheet, click on the words "Code Name," "Paper," "Press," "Plates," "Make Ready," or "Wash" or on the words in the PrePress area or on the words in the Post-Press/Outside Service areas to view and/or change the applicable <b>database item</b> . |

# **Exiting from PrintPoint**

- 1 File Menu > Quit (Cntl+Q (Window) / Cmd+Q (Mac).
- **2** Click **Quit** to leave PrintPoint or **Cancel** to remain in the application.

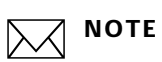

Windows Users: clicking on the X in the upper-right corner of your screen **does not** close PrintPoint.
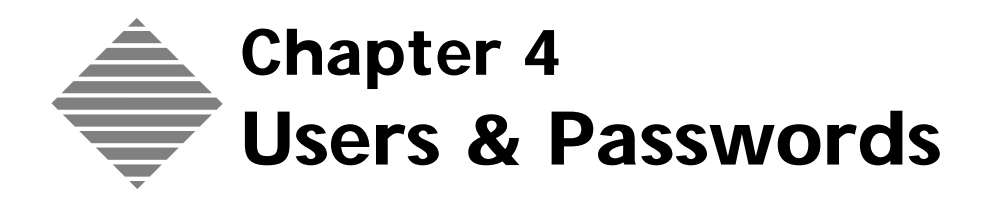

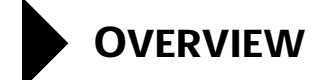

PrintPoint includes a comprehensive password access system. Because your database contains confidential information about your company and customers. PrintPoint allows the *administrator* to control access to that information by creating *users*, setting *passwords*, and assigning users to *groups*.

The database administrator (or the "administrator") is the person who has access to everything in PrintPoint. This person creates user names, assigns passwords, gives the users access to the groups available, and allows a specific user to share his/her privileges.

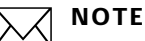

The administrator is the owner and member of the "admin" group. If you choose to give a user access to the entire program, simply make the user a member of the "admin" group.

- A *user* is the name used to identify a person logging into the system.
- A *password* is a set of characters that a user must enter to log into PrintPoint. Once the user enters the password, they are given access to specific information based on the group membership.

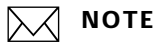

Passwords are not required, but we highly recommend their use. There are many areas of the program that create logs to keep track daily activities. Without passwords, which enforces a "login", PrintPoint is unable to track the user's activities.

A group is a set of functions inside of PrintPoint. Groups are used to limit/ grant access to record operations (e.g., adding records, modifying, deleting and viewing records), screens and dialogs, menus and menu items, etc.

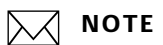

All groups are "pre-defined" by PrintPoint. **You cannot create or delete groups**. See the Appendix on "Password Groups" for a complete list of groups and definitions of their scope.

## **BEFORE YOU BEGIN**

- Decide whether you want to use passwords for your company.
- Decide what format you want to use for your user names.
- Review the available groups and decide who should have access to what.
- Decide who your Administrator will be.

## **Guidelines for User Names**

You can use up to 80 alphanumeric characters for a user name.

**Example** The user name can be either the first or last name of the user, or even a nickname. "Bob Smith" would be a typical name of a user. It is recommended to use the first and last name together.

## **Guidelines for Passwords**

You can use up to 15 alphanumeric characters for a password.

Passwords are **NOT** case sensitive, therefore users may enter the password without concern for the "caps lock key" or upper and lower case letters.

**Example** If the Administrator defines the password as "Holycow", your employee may type the entire password in lowercase letters or uppercase letter or any combination. PrintPoint will accept the password just as long as it is spelled correctly.

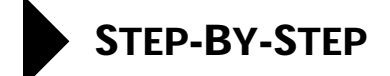

This section includes the following topics:

- Turning On Password Protection
- Turning Off Password Protection
- Choosing the Default Groups Used for All New Users
- Adding a User
- Deleting a User
- Reviewing A User's Group Membership
- Reviewing Members in Groups
- Temporarily Suspending a User's Privileges
- Restoring a User's Privileges
- Changing the Groups Assigned to a User
- Changing a Users Password
- Reviewing How Often a User Accesses PrintPoint

## **Turning On Password Protection**

You can enable passwords in one of three ways:

|                                     |   | From the Preferences Dialog<br>Choosing Users & Passwords for the first time<br>From the Setup Wizard |
|-------------------------------------|---|----------------------------------------------------------------------------------------------------|
| Turning on Password                 | 1 | Select File > Preferences.                                                                            |
| Protection from the                 | 2 | From the drop-down list, select Startup Options and Misc Defaults.                                    |
| Preferences Screen                  | 3 | Turn <i>on</i> the <b>Use Passwords</b> option.                                                       |
|                                     |   | Your users must now enter a password to access PrintPoint.                                            |
|                                     | 4 | Click the <b>OK</b> button.                                                                           |
| Selecting Users &                   | 1 | Select File > Users & Passwords.                                                                      |
| Passwords                           | 2 | Click the Activate Passwords at the alert dialog.                                                     |
|                                     | 3 | Passwords are now enabled.                                                                            |
| Turning on Password                 | 1 | Select File > Setup Wizard.                                                                           |
| Protection from the<br>Setup Wizard | 2 | Fill in the information on each screen.                                                               |
|                                     | 3 | Turn <i>on</i> the <b>Use Passwords</b> option when the wizard's Password screen displays             |

## **Turning Off Password Protection**

- 1 Select File ➤ Preferences.
- 2 From the drop-down list, select Startup Options and Misc Defaults.
- **3** Turn *off* the **Use Passwords** option.

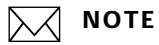

Your users no longer have to use a password to access PrintPoint.

4 Click the **OK** button.

## **Choosing the Default Groups Used for All New Users**

Use the steps in this procedure to choose which groups are automatically assigned when you create new users. This helps you quickly setup new users without have to manually assign group membership each time.

- 1 Select File ➤ Users & Passwords.
- 2 Click the Edit User & Group Membership button.
- **3** Create a new user that will serve as the model for the "default" user.

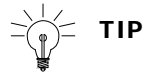

You may even choose to create that user with the name "**Default**" so it is clear to you at a future time if you need to adjust the group membership for the default user. This "Default" user will not actually be used for logging into the system.

- 4 Select which groups you want to use as the default for all new users.
  - To add groups: highlight the group name, then click the **Add** button.
  - To keep the person from having access to a specific group: highlight the group name, then click the **Remove** button.
- 5 Click the **Defaults** button.

The groups in the **Member of...** column are automatically used the next time you create a new user.

- 6 Click the **OK** button.
- 7 Click the **Done** button

## Adding a User

This section explains how to add a new user to the PrintPoint database. When you add a new user to the system, you choose the user's system name, the

password that the person uses to log onto PrintPoint, and which groups the user belongs to.

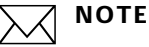

You must have Administrator privileges to work with the user and passwords options.

If you set choose your default groups *before* you add your users, you save a lot of time. (For more information see "Choosing the Default Groups Used for All New Users".)

- 1 Select File ➤ Users & Passwords.
- 2 Click the **New** button.
- **3** In the User field, type the *name the person will use when they log onto the system.*
- **4** In the Password field, type the *password the person uses to identify themselves to the system.*
- 5 In the Confirm Password field, type the *user's password* a second time.
- **6** Use the following steps to assign group membership:
  - If you want to give a user access to everything, make them a member of the Admin group
    - OR
  - Highlight the group name, then click the Add button to give a person access to the highlighted group

OR

- Highlight the group name, then click the **Remove** button to keep the person from having access to a specific group.
- 7 Click the **OK** button.

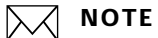

The user is added to the system.

8 Click the **Done** button.

## **Deleting a User**

This section describes how to delete users that are no longer allowed access to your system. When you delete a user, you can choose whether you want to

delete them permanently or temporarily block their system privileges. (For more information see "Temporarily Suspending a User's Privileges".)

## 

You must have Administrator privileges to work with the user and passwords options.

- 1 Select File ➤ Users & Passwords.
- 2 Highlight the user you want to delete.
- **3** Click the **Delete** button.
- 4 At the system prompt, click the **Yes** button.

## **Reviewing A User's Group Membership**

You can review which groups a users belongs to by following these step:

- 1 Select File ➤ Users & Passwords.
- 2 Highlight the user for whom you want to review membership.

The name of the user will appear in **red** above the **Group Membership** list with the groups to which the user belongs displayed in the list.

## **Reviewing Members In Groups**

You can review which users belong to which groups quickly by following these step:

- 1 Select File ➤ Users & Passwords.
- **2** In the **Groups** list located in the lower left corner of the dialog, highlight the group for whom you want to review membership.

The name of the group and number of users in that group will appear in **red** above the **Members In Group** list. Each user (member) in that group will appear in the list.

## **Temporarily Suspending a User's Privileges**

Use the steps in this procedure to keep a user in your PrintPoint database, but temporarily prevent them from accessing it. This option does not permanently delete the user from the system so you don't have to recreate a new user if you decide that they should be able to use the system again.

- 1 Select File ➤ Users & Passwords.
- **2** Highlight the user you want to temporarily disable.
- 3 Click the Edit User & Group Membership button.
- 4 Turn on the Account Disabled option.
- **5** Click the **OK** button.
- 6 Click the **Done** button.

## **Restoring a User's Privileges**

- 1 Select File ➤ Users & Passwords.
- **2** Highlight the user you want to restore privileges to.
- 3 Click the Edit User & Group Membership button.
- **4** Turn off the **Account Disabled** option.
- **5** Click the **OK** button.
- 6 Click the **Done** button.

## Changing the Groups Assigned to a User

| Adding a User to                       | 1 | Select File > Users & Passwords.                                                                |
|----------------------------------------|---|-------------------------------------------------------------------------------------------------|
| More Groups                            | 2 | Double-click the user whose groups you want to change.                                          |
|                                        | 3 | From the <b>Not a member</b> of list, highlight the group you want the user to be a member of.  |
|                                        | 4 | Click the <b>Add</b> button.                                                                    |
|                                        | 5 | Repeat step 3 until all the groups are properly assigned.                                       |
|                                        | 6 | Click the <b>OK</b> button.                                                                     |
|                                        | 7 | Click the <b>Done</b> button.                                                                   |
|                                        |   |                                                                                                 |
| Removing a User's<br>Access to a Group | 1 | Select File > Users & Passwords.                                                                |
|                                        | 2 | Double-click the user whose groups you want to change.                                          |
|                                        | 3 | From the <b>Member of</b> list, highlight the group you do not want the user to be a member of. |
|                                        | 4 | Click the <b>Remove</b> button.                                                                 |
|                                        | 5 | Repeat step 4 until all the groups are properly assigned.                                       |
|                                        | 6 | Click the <b>OK</b> button.                                                                     |
|                                        | 7 | Click the <b>Done</b> button.                                                                   |

## **Changing a User's Password**

Use the steps in this procedure to change the password originally assigned to a user. You may want to change the password because someone has forgotten it or you may be concerned about unauthorized people having access to your system.

- 1 Select File ➤ Users & Passwords.
- 2 Double-click the user whose password you want to change.
- 3 In the Password field, type the new *password*.
- 4 In the Confirm Password field, type the *new password* a second time.
- 5 Click the **OK** button.
- 6 Click the **Done** button.

#### **Reviewing How Often a User Accesses PrintPoint**

Use the steps in this procedure to review the activity for a specific user. PrintPoint keeps track of when a user last accessed PrintPoint and the total number of times they have accessed PrintPoint.

- 1 Select File ➤ Users & Passwords.
- **2** Double-click the user whose history you want to view.

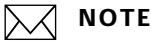

At the lower left corner of the screen, PrintPoint displays the User Access information, which includes the date and time of the most recent access and the total number of times the employee has accessed the database.

- **3** When you are done reviewing the user access information, click the **OK** button.
- 4 Click the **Done** button.

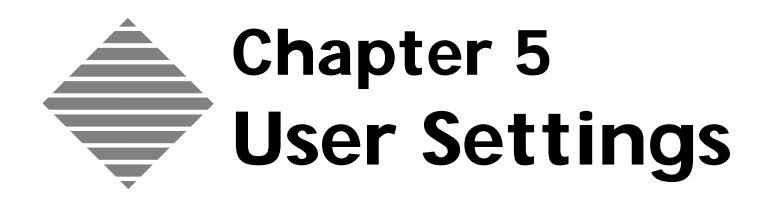

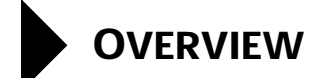

User Settings allow you to customize basic settings such as button positions, choice list options, e-mail address, etc. for each user you have set up in the Users & Password editor. The administrator can configure his/her own settings as well as all the other users. Each user can modify only his/her own settings.

Some changes take immediate effect on closing the dialog, while others require restarting the program.

It is suggested that you create a "default set" for User Settings that will automatically become the settings for each new user as they are created. You or the user can then override any of the individual settings where appropriate.

# BEFORE YOU BEGIN

| You should                                                                                                    | Where                                                                                             |
|----------------------------------------------------------------------------------------------------|---------------------------------------------------------------------------------------------------|
| Enable passwords                                                                                                    | File Menu > Preferences > Startup Options<br>& Miscellaneous Defaults;                            |
|                                                                                                    | or                                                                                                |
|                                                                                                    | Select File Menu > Users & Passwords for the first time                                           |
| Add the user name to the user list                                                                                                    | See Users & Passwords Chapter                                                                     |
| Know the e-mail address for the user                                                                                                   | Settings or Preferences in your e-mail<br>application such as Netscape, Outlook,<br>Eudora or AOL |
| I if you have purchased PrintPoint's<br>data collection module, find out if<br>you are using Barcode scanners to<br>do data collection | Ask your system administrator.                                                                    |

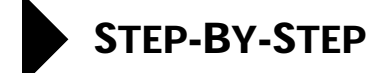

This section includes the following topics:

- Accessing User Settings
- Setting the Default Settings for New Users
- Choosing a language
- Entering an e-mail address
- Choosing What Lists Display and Navigator Appearance at Startup
- Choosing Where the Buttons are Placed on List Views
- Displaying Tool Tips on the Screen
- Choice List
- Choosing the New Estimate Worksheet
- Setting Acrobat Reader Location (Windows Users Only)
- Data Collection Using A Bar Code Scanner

## Accessing User Settings

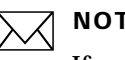

## NOTE

If you are an individual user, you can only make changes to your own settings.

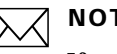

### NOTE

If you are the Administrator you will be able to adjust the settings for yourself and all other users as well as the "default" settings for all new users.

1 Select File ➤ User Settings

Highlight the name of user from the users list.

## Choosing the Default Settings for All New Users

As the administrator you have the option of setting a "default setup" for each new user by making selections in the previous sections and then clicking the Save As Default button at the bottom of any of the tabbed pages.

- 1 Select File > User Settings.
- 2 Highlight Administrator.

- **3** Select each of the tabs and make the appropriate settings.
- 4 Select the default settings.
- 5 Click the Save As Default button.
- 6 Click OK to save your settings and close the User Settings dialog.

## Choosing a Language

PrintPoint allows each user to work in his/her own language. As the user signs on the system, PrintPoint checks the User Settings and changes the displayed language for forms, messages, menus, etc.

Each user can create his/her own language file and select that "customized language" in the **Forms Layout Language** setting below. The **Language for Menus and Notifications** is selectable but not user-modifiable.

- **1** Click the **Language** tab.
- 2 From the **Forms Layout Language** drop-down list, select the language the user wants for all screens, forms, field labels, etc.
- **3** From the **Language for Menus and Notifications** drop-down list, select the language the user wants to use for the menus and system error messages.
- 4 If finished editing User Settings, Click the **OK** button.
  - OR

Click on another tab to edit those settings.

## **Entering an E-mail Address**

- 1 Select File ➤ User Settings.
- **2** Highlight the name of user from the users list.
- **3** Click the **e-mail** tab.
- **4** In the e-mail address text box, enter the return e-mail address for that user when sending e-mail messages.

**Example** mbrown@printpint.com

- **5** If your email provider requires authentication, enter the User Name and Password in the text boxes provided.
- 6 If you desire to have a message which will be in the body of any email sent as an attachment, enter that message in the Attachment Message box.

| 7 | If finished editing User Settings, Click the <b>OK</b> button. |
|---|----------------------------------------------------------------|
|   | OR                                                             |
|   | Click on another tab to edit those settings.                   |

## **Choosing What Lists Display and Navigator Appearance at Startup**

| Choosing Which<br>Lists Display at<br>Startup | Depending on job function, you can choose which List Views display for a specific user when they open their copy of PrintPoint.                         |                                                              |  |  |  |
|-----------------------------------------------|----------------------------------------------------------------------------------------------------|--------------------------------------------------------------|--|--|--|
|                                               | - TIP                                                                                                    |                                                              |  |  |  |
|                                               | Remember, you can choose different settings for each user, but the changes do not take effect until you restart PrintPoint.                             |                                                              |  |  |  |
|                                               | 1 Select File ➤ User Sett                                                                                                    | ings.                                                        |  |  |  |
|                                               | <b>2</b> Highlight the name of user from the users list.                                                                                                |                                                              |  |  |  |
|                                               | 3 Click the <b>Startup</b> tab.                                                                                                    |                                                              |  |  |  |
|                                               | <b>4</b> Turn on each of the List Views that you want automatically opened when you start PrintPoint.                                                   |                                                              |  |  |  |
| Palette at Startup                            | as a full floating palette with all functions displayed in a vertical button layout<br>or displayed in a truncated view with a popup list of functions. |                                                              |  |  |  |
|                                               |                                                                                                    |                                                              |  |  |  |
|                                               | Snow Buttons A full floating palette with all functions displayed in a vertical button layout.                                                          |                                                              |  |  |  |
|                                               | Show List                                                                                                    | A condensed Navigator with a popup<br>list of functions.<br> |  |  |  |
|                                               |                                                                                                    | Windows" popup menu.                                         |  |  |  |

Only a Data Collection button.

Only a Job Tracking button.

Data Collection

Job Tracking

| Radio Button                   | What will you see                                                                                          |
|--------------------------------|----------------------------------------------------------------------------------------------------|
| Data Collection / Job Tracking | Both Data Collection and Job Tracking buttons.                                                             |
|                                | Use this option when users<br>collecting data will also need to<br>enter AA's.                             |
| Receiving                      | Only Receiving button                                                                                      |
| Mac OSX Dock Offset            | Enter the number of pixels you want<br>the navigator to offset so it doesn't<br>lineup on top of the dock. |

## **Choosing Where the Buttons are Placed on List Views**

This option allows you to select the position of List View buttons as follows:

- Small picture buttons at the top of the screen (with no text)
- Small pictures with text on the left side of the screen
- Big pictures and text at the bottom of the screen.
- 1 Select File ➤ User Settings.
- 2 Highlight the name of user from the users list.
- **3** Click the **List Buttons** tab.
- **4** Click the appropriate radio button.
- 5 If finished editing User Settings, Click the OK button. OR

Click on another tab to edit those settings.

## **Displaying Tool Tips on the Screen**

Tool Tips (information about a specific field, field name, or button) are displayed in small "popup" boxes as you move your mouse over various parts of PrintPoint screens.

- 1 Select File ➤ User Settings.
- **1** Highlight the name of user from the users list.
- 2 Click the **Tool Tips** tab.
- **3** Turn on the **Tool Tips** option.

4 If finished editing User Settings, Click the **OK** button. OR

Click on another tab to edit those settings.

You must also turn enable/disable Tool Tips from the Extras Menu for a particular PrintPoint session.

## **Choice Lists**

| Choice List              | Where Used                                      | Reason to select option                                                                                                    |
|--------------------------|-------------------------------------------------|----------------------------------------------------------------------------------------------------|
| Item Description         | WorkSheet and Short Form<br>Estimating Screens  | Automatically displays the<br>Item Description Choice List<br>when clicking on or tabbing<br>into the Item Description<br>field. Some users prefer to<br>always type the Item<br>Description directly into the<br>fieldand as such, the Choice<br>List is an unnecessary<br>hindrance to their data entry<br>process.          |
| Finished Size            | WorkSheet and Short Form<br>Estimating Screens  | Same as above                                                                                                    |
| Use Paper<br>Choice List | Estimating Screens, NumOut,<br>Templates, other | Choose between the Paper<br>Selector or the Paper Choice<br>List. For backward<br>compatibility with earlier<br>versions of PrintPoint, this<br>option is offered for those<br>users who are already so<br>familiar with their inventory<br>of paper the use of the new<br>Paper Selector dialog is not a<br>desirable option. |
|                          |                                                 | By toggling using the<br>Option key (Macintosh)<br>or Alt key (Windows),<br>you can switch On-The-<br>Fly to use either the<br>paper Selector or the<br>paper List.                                                                                                    |

There are three Choice Lists that each user can control the functions of:

- 1 Select File ➤ User Settings.
- **2** Highlight the name of user from the users list.
- **3** Click the **Choice Lists** tab.
- **4** Turn on/off the appropriate options.
- **5** If finished editing User Settings, Click the **OK** button.

OR

Click on another tab to edit those settings.

## **Choosing the New Estimate Worksheet**

- 1 Select File ➤ User Settings.
- 2 Highlight the name of user from the users list.
- **3** Click the **Estimates** tab.
- 4 Check the Use New Worksheet check box.
- 5 If finished editing User Settings, Click the OK button. OR

Click on another tab to edit those settings.

## Setting Acrobat Reader Location (Windows Users Only)

- 1 Select File ➤ User Settings.
- **2** Highlight the name of user from the users list.
- **3** Click the **Acrobat** tab.
- 4 Click the Set Acrobat Reader Location button.
- **5** Click **OK** at the Alert window.
- 6 Locate your Acrobat Reader and click **OK**.
- 7 If finished editing User Settings, Click the OK button.OR

Click on another tab to edit those settings.

## **Data Collection Options**

- 1 Select File ➤ User Settings.
- **2** Highlight the name of user from the users list.
- **3** Click the **Data Collection** tab.
- **4** Put a mark in the **Use bar code scanner/wand to collect data** checkbox to enable data collection using a bar code scanner for an individual user.

### ΝΟΤΕ

If you do not select this option, then the user will still be able to collect data, but will select an operation from a Choice List of operations.

**5** Put a mark in the **Open New Data Collection Record on Startup** checkbox so that the user is ready to collect data at startup.

6 Click the **OK** button.

## ABOUT THE SCREENS

The User Settings dialog box is a tabbed dialog with each pane containing a variety of settings grouped by functionality. Above the tabbed panes are the list of users. At the bottom are the buttons for saving the settings as default, cancelling any changes or saving the changes.

Here is a list of the screens used for User Settings:

- Language
- e-mail
- Startup
- List Buttons
- Tool Tips
- Choice Lists
- Estimates
- Acrobat
- Data Collection

| Amnanoscor<br>Me Rosce<br>Me Rosce<br>Me Data Collection<br>Language DMail Startup Lint Buttons Tool Tips Oboice Lints Estimates Acrobet Data Collecto<br>Select the language for screen objects<br>form Language for screen objects<br>These are phrases, words and sentences that are built into PrintPoint. You cannot modify<br>them, so you must select a language that is most appropriate for your locality.<br>Language for Minus and Notifications English (Linited States)                                                                                    |                                               | User Setti            | ngs:               |           |         |                 |
|----------------------------------------------------------------------------------------------------|-----------------------------------------------|-----------------------|--------------------|-----------|---------|-----------------|
| Administrators         Me finances         Mr. Data Collection         Language       UMail         Status       Lat Buttons         Tool Tips       Decire Lists         Select the language for screen objects         Form Layout Language       English         These are phrases, words and sentances that are built into PriorDoint. You cannot modify them, so you must select a language that is most appropriate for your locality.         Language for Menua and Notifications       English (Dioted States)                                                 |                                               |                       |                    |           |         |                 |
| Me. Data Collection         Language       Unal       Startup       List Buttons       Tool Tips       Dision Lists       Estimates       Acrobet       Data Collection         Select the language for screen objecta       Form Layout Language       English       Image: Collection         These are phrases, words and sentences that are built into PrintPoint. You cannot modify them, so you must select a language that is most appropriate for your locality.       Language for Menua and Nothcations       English (United States)       Image: Collection | Admostrator<br>Michaelae                      |                       |                    |           |         |                 |
| Larguage       Dial       Startup       Lat Buttons       Tool Tips       Obolos Lists       Estimates       Acrobat       Data Collector         Select the language for screen objects       form Layout Language       English       C       C         These are phrases, words and sentences that are built into PrintPoint. You cannot modify them, so you must iselect a language that is most appropriate for your locality.       Language for Menus and Notifications       English (Enited States)       C                                                    | Mr. Data Collection                           |                       |                    |           |         |                 |
| Language       Dial       Startup       Lat Buttons       Tool Tips       Oholos Lists       Estimates       Acrobat       Data Coflection         Select the language for screen objects       Form Layout Language       English       ©         These are phrases, words and sentences that are built into PrintPoint. You cannot modify them, so you must select a language that is most appropriate for your locality.       Language for Minus and Notifications       English (United States)       ©                                                            |                                               |                       |                    |           |         |                 |
| Language     Deal     Startup     List Buttons     Tool Tips     Dholes Lists     Extimates     Acrobet     Data Collector       Select the language for screen objects     Form Layout Language     English     Image: Collector       These are phrases, words and sentences that are built into PrintPoint. You cannot modify them, so you must select a language that is most appropriate for your locality.     Language for Minus and Notifications                                                                                                    |                                               |                       |                    |           |         |                 |
| Select the language for screen objects<br>form Layout Language<br>These are phrases, words and sentences that are built into PrintPoint. You cannot modify<br>them, so you must select a language that is most appropriate for your locality.<br>Language for Minus and Notifications<br>English (United States)                                                                                                    | Language Dial Startup List But                | tons Tool Tips        | Choice Lists       | Estimates | Acrobat | Data Collection |
| form Layout Language English English These are phrases, words and sentences that are built into PrintPoint. You cannot modify them, so you must select a language that is most appropriate for your locality. Language for Menus and Notifications English (United States)                                                                                                    | Select the language for screen objects        |                       |                    |           |         |                 |
| These are phrases, words and sentences that are built into PrintPoint. You cannot modify them, so you must iselect a language that is most appropriate for your locality. Language for Menus and Notifications English (United States)                                                                                                    | Form Layout Language                          | English               |                    |           |         |                 |
| Language for Minus and Notifications                                                                                                    | These are phrases, words and sentences that   | are built into PrintP | oint. You cannot e | odity     |         |                 |
| Language for Minus and Notifications                                                                                                    | them, so you must select a language that is m | nost appropriate for  | your locality.     |           |         |                 |
|                                                                                                    | Language for Menus and Notifications          | English (U            | nited States)      |           |         |                 |
|                                                                                                    |                                               |                       |                    |           |         |                 |
|                                                                                                    |                                               |                       |                    |           |         |                 |
|                                                                                                    |                                               |                       |                    |           |         |                 |
|                                                                                                    |                                               |                       |                    |           | -       |                 |

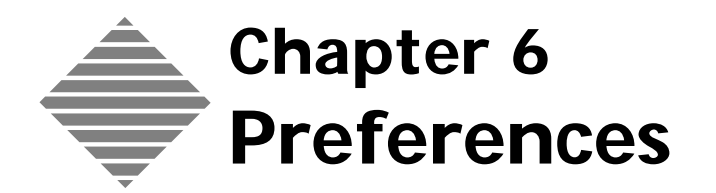

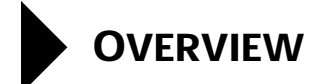

Everyone has their own way to run their company. Using PrintPoint's Preferences, you choose how you access, view, and make entries throughout the system.

The options in the Preferences dialog box are divided into 26 tabbed subsections. Some of these are technical parameters, others are handy timesavers for anyone.

## STEP-BY-STEP

This section covers the following areas:

- Accessing Preferences
- Navigating Preferences
- Company Info
- Estimating
- SuperReports
- Logo
- List Views
- Global Markup or Discount
- Paper
- Sequence Numbering
- Shipping
- Number Out Defaults
- Invoices
- Accounting Links
- Customer Import & Export Defaults
- Authors Alterations
- Jobs
- Job Description
- Post-Press Defaults
- Press & Large Format Defaults
- Telecommunications
- ANZ Tax Settings
- Wizards
- Data Collection
- ChargeBack
- Startup Options & Misc Defaults
- Localization

## **Accessing Preferences**

1 Select File menu > Preferences...

The Preferences dialog box opens with the Company Info preference screen displayed.

## **Navigating Preferences**

The Preferences dialog box has many screens. You can navigate through them using the drop-down list in the top left corner or the arrows in the bottom left corner.

## **Company Info**

Enter your company name, address, telephone, fax number, and Internet information. This information appears on much of the printed correspondence that is generated by PrintPoint.

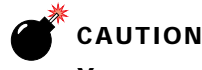

Your company name is directly linked to your Registration Number. PrintPoint will alert you that you if you attempt to change the company name that you previously entered in the Registration dialog box.

The Company Information screen also displays:

- PrintPoint Application Version
- Data Version
- PrintPoint Module

## Estimating

#### Auto Data Entry Use Estimate Templates On New Estimates

Place a mark in the checkbox to activate PrintPoint's AutoStart screen. We recommend this feature for most users, but experienced PrintPoint users may prefer to leave this feature off.

#### **Use Auto Data Entry on New Estimates**

Place a mark in the checkbox to have PrintPoint prompt you for information at each step of the estimate process.

WorkSheet Booklets<br/>& Lots Font StyleWhen estimating booklets or lots, fields on the WorkSheet and ShortForm that<br/>are affected by booklets and lots calculations will be displayed with the typeface<br/>selected.

#### Ink Defaults Start New Estimates with Calculated Ink Method

Place a mark in the checkbox if you run many large jobs and you want to use PrintPoint's calculated method for determining ink usage.

If you do a lot of simple jobs, you might want to leave this unchecked, and PrintPoint will calculate ink charges based on a flat rate.

#### Start New Estimate with Black Ink

Place a mark in the checkbox if you use black ink for most jobs.

#### Percent of Coverage if Calculated Ink Method

In the box, enter a default value for the ink coverage you are normally use.

#### **Default % on 4 Color**

Set the default percentages for each color on 4-color jobs.

#### Alerts & Use cutting alert

Miscellaneous

Place a mark in the checkbox if you want PrintPoint to alert you when either the layout or cutout appear to suggest cutting when you may have not indicated it in the Post-Press section of the estimate.

#### **Use Ink alert**

Place a mark in the checkbox if you want PrintPoint to alert you when ink has not been selected on an estimate.

#### Exclude Outside Service from Global...

Place a mark in the checkbox if you do not want outside services to be included in the global markup.

#### Suppress Comp Vs. Custom Dialog when changing quantity

Place a mark in the checkbox if you don't want PrintPoint to display a dialog box every time you change quantity on a WorkSheet.

#### Lock Pre-Press Dialog Rates on Short Form

Place a mark in the checkbox so users cannot alter these rates when making an estimate. This is useful if you have people in your shop who are using the Short Form for estimating and you want to limit their ability to change your film and prep rates.

#### **Hide Adjusted Total on Estimate Printout**

Place a mark in the checkbox if you do not want the total to print on the estimate.

#### Copy Estimate Use Radio Buttons instead of Popup Menu

Place a mark in the checkbox if you prefer to select 1 Sided or 2 Sided copies using radio button instead of the standard popup menu that allows selection of 1-1, 2-2, 1-2, 2-1 sided copies

#### **Use Total Copies all trays for Matrix Calcs**

Place a mark in the checkbox if you want the copy pricing matrix base the estimated price of copies.

#### Quotes

CombiQuote & LetterQuote Default Text Modify the default Salutation, Opening Message, and Ending Message you want to use on your quotes. You can always override these messages on individual quotes.

#### ΝΟΤΕ

You cannot modify the part of the salutation that reads "+ Customer Salutation + Customer Contact." This will insert your customer's name in the first line of the letter. The Customer Salutation and Customer Contact fields are picked up from entries you make for each individual customer.

#### **Quote Style**

Choose a default style from the drop-down menu. The style options are specified by country.

#### Quote Font

Select the font for PrintPoint's quote reports from the drop-down menu.

## ΝΟΤΕ

The selection you make here will also affect the text that displays on Invoices.

#### **Quote Rounding**

Click and hold the pop-up button to select the method for rounding dollar amounts on your quotes. Monetary units can be rounded to Whole Dollars, to the closest 10 cents, or select Standard to round to 5 cent intervals.

#### **CombiQuote Entry: Estimate Display Filter**

Click either the **Est Back** or the **Days Back** radio button and enter a number of days below the one you selected. The choice you make here will determine the estimates that display in the Estimate List View.

#### Include Tax (ANZ only) Quotes & Invoice

Place a mark in the checkbox if you are using PrintPoint in Australia.

#### **Print CombiQuote Footer**

Place a mark in the checkbox to print a footer line along the bottom of your quotes with your company name, telephone, and fax.

#### **Print Page Numbers on CombiQuote**

Place a mark in the checkbox to print page numbers on your CombiQuote.

#### LetterQuote Custom Headings

You can customize default headings for your LetterQuotes by entering your headings in the entry areas to the right of the default headings. If you leave any lines blank, PrintPoint's default value will be used.

## SuperReports

PrintPoint comes with many built-in reports. In addition, with SuperReports, you can design and use your own reports.

On the SuperReports preference screen, you designate custom reports to take the place of PrintPoint's built-in reports.

The Price List, Combi-Job Ticket, and Sales Rep Statistics reports are available in SuperReport format only. These reports always use the report template you have selected from the drop-down list. By default, these are set to the report templates that come with PrintPoint. You will want to keep these settings unless you have created your own custom reports.

#### To Select a SuperReport:

Click and hold the pop-up menu (to the right of the Report Name) to activate the custom report you want to use for each item you checked.

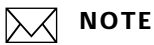

The list will only contain reports that have been loaded into PrintPoint using the Report Manager.

#### To Activate a SuperReport:

Double-click the On/Off column to the left of the Report Name. An **"X"** will displayed to specify that you want to replace a built-in report with the SuperReport selected from the Report Name column.

## Logo

| Select one of the three choices that you want PrintPoint to use for displaying your company information in the header of built-in Quotes and Invoices: |  |  |  |
|----------------------------------------------------------------------------------------------------|--|--|--|
|                                                                                                    |  |  |  |
| y                                                                                                    |  |  |  |
|                                                                                                    |  |  |  |
| to                                                                                                    |  |  |  |
| įf,                                                                                                    |  |  |  |
|                                                                                                    |  |  |  |
|                                                                                                    |  |  |  |
|                                                                                                    |  |  |  |
|                                                                                                    |  |  |  |
|                                                                                                    |  |  |  |
|                                                                                                    |  |  |  |
|                                                                                                    |  |  |  |
|                                                                                                    |  |  |  |

#### Creating and Pasting an EPS/Postscript Custom Logo

Your logo can be pasted into PrintPoint using one of the following techniques:

Macintosh users should follow these steps to insert a logo:

- 1 Open your logo in a drawing program like Illustrator or Freehand. Create a white box with no border that is 354 x 118 pixels and send it to the back. Center your logo in the box and save the resulting image to a new file.
- **2** Option-Copy the object to the Clipboard. If you are using Illustrator or Freehand on the Macintosh, you must hold down the Option key while you copy the image.

If this technique does not work (specifically does not print a good postscript logo from PrintPoint) then follow these steps:

- **1** Save your graphics as an.eps.
- 2 Open Microsoft Word and create a new blank document.
- **3** Select Insert Menu > Picture > From File...
- **4** Locate your ".eps" file and insert it.
- 5 Highlight the logo and copy it.
- **6** Go to PrintPoint and paste it into the logo field.

## ΝΟΤΕ

If you cannot go directly to PrintPoint to paste, then paste it into a scrapbook and move the scrapbook file to the computer you need so you can copy from there.

Windows users should follow these steps to insert a logo:

- 1 Open your logo in a drawing program like Illustrator or Freehand. Create a white box with no border that is 354 x 118 pixels and send it to the back. Center your logo in the box.
- 2 Save your graphics as an eps file with no preview. You definitely **don't** want to create a preview for the image.
- **3** Open Microsoft Word and import your eps graphic into MS Word. It will appear as a box with text in it describing the path to the file. You will not actually see the graphic.
- **4** Copy the graphic object to the clipboard.
- **5** Click the picture field in the center of the Logo preference screen and paste the graphic object into PrintPoint. Again, you will only see the text description of the.eps file.

## **List Views**

#### **Default Sort Order**

Choose whether to have the items on your 7 list views arranged in ascending (i.e. 1 to 10) or descending numerical order.

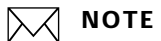

You can override the settings you make here when you are using any of the list views.

#### Display records many days back

Type the number of days back from the current day that you wish to display records for in the Estimates, Quotes, and Invoices list views.

#### Show Totals In Footer

Check the box to have the totals of each column to show in the footer of the list view.

#### Show Colors in Job List View

Check the box to display colors in the list view columns

#### **Max Number of Rows To Color**

Type the number of rows you want to be colored.

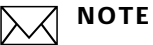

#### \_\_\_\_\_

The larger the number of rows that are colored, the longer it will take to sort the list.

#### **Use Alternate Row List Coloring**

Mark the checkbox if you wish to have every other row colored.

## **Global Markup or Discount**

#### Percent Markup/Discount for Entire Job (by rating)

If you decide to base your rates on Cost Basis, enter a markup or discount percentage for each of the three Customer Ratings (AA, BB, CC) that will be added to the estimated total.

These markups can be adjusted on a job-by-job basis.

#### Use individual customer markups instead of global

Place a mark in the checkbox to override the global markups with individual customers' markups.

#### Exclude Outside Service from Global...

Check this box to exclude any of the outside services you setup in the Post Press database from having a global markup added. During the PostPress setup you will have the option of adding a markup to the specific outside service.

#### **Exclude Paper From Global Markup**

Check this box to exclude any of the papers you setup in the Paper database from having a global markup added. During the Paper setup you will have the option of adding a markup to the specific paper.

## Paper

#### Activate all automatic paper inventory features

Put a mark in the checkbox to reduce inventory from stock when you convert an Estimate to a Job.

#### **Print Paper PO with Job Ticket**

Put a mark in the checkbox to print a paper purchase order with the job ticket.

#### Activate paper to press speed link

Put a mark in the checkbox to tell PrintPoint to automatically adjust the press speed dependent on the setting you have specified on each paper's Press Speed Link screen. Each paper can be linked to one of three press speeds stored with each press.

#### Use next full carton on papers that cannot be split

Put a mark in the checkbox to use the price for the next full carton on papers that cannot be split.

#### **Exclude Paper from Global Markup**

Put a mark in the checkbox to override the global markups with individual papers' markups.

## **New Paper Defaults** For the NCR Default Pricing radio button, select Per Sheet or Per Set pricing.

In the **Markup for new Paper** entry box, set a default markup percentage for new paper.

| Paper Selection<br>Dialog                            | Specify the sort order of the columns in the Paper Selector by making selections from the drop-down menu.                                                                                                    |  |
|------------------------------------------------------|----------------------------------------------------------------------------------------------------|--|
| Sequence Numberi                                     | ng                                                                                                    |  |
|                                                      | Set the next sequential numbers for estimates, quotes, jobs, and invoices. This setting is important if you are converting from another system and already have number sequencing in progress.                                                                                                  |  |
| Automatic Job<br>Numbering                           | Put a mark in the checkbox if you want PrintPoint to automatically assign job<br>numbers (numeric only) to new jobs. Using Automatic Job Numbering is<br>important because unique (non-duplicated) numbers are essential for many of<br>PrintPoint's automatic invoicing and shipping features. |  |
| Manual Job<br>Numbering                              | If you did not select Automatic Job Numbers, PrintPoint allows you to specify<br>your own Job Numbers. Put a mark in the <b>Check for duplicate job numbers</b><br>checkbox if you want PrintPoint to check for duplicate job numbers.                                                          |  |
|                                                      |                                                                                                    |  |
|                                                      | Checking for duplicate job numbers slows down job number entry.                                                                                                    |  |
| Use Alpha Sequence<br>letters for Linked<br>Jobs     | Check this box to use alpha instead of numerals for linked jobs. An alpha linked job number would be 1001.A. If you do not check the box a linked job number would be 1001.1.                                                                                                    |  |
| Custom Linked Job<br>Separator                       | This is the symbol you want to use between the job number and the alpha or numeric linked number.                                                                                                    |  |
| User for<br>checkboxes                               | Use these boxes to duplicate numbers from estimate to invoice.                                                                                                    |  |
| Shipping                                             |                                                                                                    |  |
| Shipping Methods                                     | The first four shipping methods are PrintPoint defaults and are not user modifiable. Customize the additional entries that are displayed with your own shipping instructions.                                                                                                    |  |
| Default reports/<br>printers for shipping<br>reports | PrintPoint allows you to choose how many and which reports will be printed by default during the actual shipping process.                                                                                                    |  |

|                           | Choose your shipping documents (Packing Slip, Delivery Receipt, Shipping Label) from the appropriate pull-down menu.                                                                                     |
|---------------------------|----------------------------------------------------------------------------------------------------|
|                           | <ol> <li>You may elect to print either or both Packing Slips and Delivery Receipts.</li> <li>You should set defaults for each style of report.</li> </ol>                                                |
|                           | NOTE<br>The next step if for <b>Macintosh</b> only.                                                                                                    |
|                           | <b>3</b> Click the <b>Set</b> button to define the default printer for the packing slips, delivery slips, and labels.                                                                                    |
|                           | PrintPoint will display a print driver/printer selection dialog.                                                                                                    |
|                           | <b>4</b> Select a <b>Print Driver</b> from the top list and then select the <b>Printer</b> from the list of available printers.                                                                          |
| Use customer's<br>default | Put a mark in the checkbox to automatically insert the customer's default<br>shipping address when creating shipping labels from the Jobs screen, if you did<br>not specify the address on the estimate. |

## **Number Out Defaults**

Number Out preferences contains two columns of sheet sizes: one for press sheets and one for parent sheets. These values are also used for the Increment and Decrement arrows in the Standard Drawing Dialog Box and the Booklets and Lots Dialog Box.

When you open Number Out from the Extras menu, these sizes appear in the Layout Press Sheet and Parent Sheet areas.

## Invoices

| Invoice Rounding           | Click and hold the pop-up button to select the method for rounding do<br>amounts for Line Amount, Tax Amount, and Shipping on your invoices<br>Monetary units can be rounded to Whole Dollars, to the closest 10 cents<br>select Standard to round to 5 cent intervals. |  |
|----------------------------|----------------------------------------------------------------------------------------------------|--|
| Default Invoice<br>Message | Enter a default message to appear on Invoices.                                                                                                    |  |
| Tax Labels                 | Enter a customized label for the taxes included on the invoice.                                                                                                    |  |

#### Miscellaneous Invoice Details

#### Apply Tax to Shipping

Put a mark in the checkbox if you need to tax your shipping charges.

#### Show Export Acct Number on Invoice Screen

Put a mark in the checkbox to display the account number for exporting.

#### Hide Discount on Invoice

Put a mark in the checkbox so any discount you specify does not appear on the printed invoice. Applicable for all PrintPoint clients except ANZ.

#### Jobs Done only in Jobs To Be Invoiced List

Put a mark in the checkbox if you want to limit the selection list on the Invoice entry screen to jobs that are marked as done.

#### Load Ship Address from Estimate

Put a mark in the checkbox to use the same shipping addresses you specified on estimates for invoices.

#### **Use Account Limit Notification**

Put a mark in the checkbox for new estimates **and invoices** to display a message if the customer exceeds their account limit.

#### **Include AAs from Job Total for Invoicing**

Put a mark in the checkbox if you want to automatically **include author's alteration** costs on invoices.

#### Alert if Job Total differs from Estimate Total

Put a mark in the checkbox to display a message warning you when your job and estimate totals are different.

#### Mark Job Done when Invoiced

Put a mark in the checkbox to mark the job done when it is invoiced.

#### **Use Job Number for Invoice**

Check this box to use the same number for the invoice that is being used for the job number.

#### Show Totals in Footer

Put a mark in the checkbox have the totals of each column in the list view show in the footer of the list view.

#### **Invoice Date from Client**

Put a mark in the checkbox to use the date which is used for invoicing from the client's machine.
| Invoice Style | Choose a default style from the drop-down list. The style options are specified by country. |
|---------------|---------------------------------------------------------------------------------------------|
| Invoice Font  | Select the font for PrintPoint's quote reports.                                             |

### **Accounting Links**

PrintPoint enable you to create invoices and then export them to the accounting package of your choice. In addition to invoices, PrintPoint also supports integration with accounting packages to synchronize your customer database.

**Export Invoices to:** Click and hold the pop-up menu and select one of the following accounting packages:

- MYOB (AccountEdge)
- QuickBooks for Windows
- Peachtree Complete for Windows
- Custom package
  - TIP

If you are not exporting to an accounting package, make sure this is set to **None**.

Choose Script for<br/>Exporting InvoicesClick to select a script to use when exporting your invoice data to the selected<br/>accounting package.

ΝΟΤΕ

QuickBooks does not require a script.

Save Name &<br/>Location of Exported<br/>Invoice FileClick to select a destination folder for the exported invoice data.Launch Path to<br/>Accounting ProgramClick to select an accounting application to launch automatically.Auto launch<br/>accounting program<br/>on exportCheck to automatically start your accounting program when you export<br/>invoices.

#### Default G/L Account Names/Number for New Customers

- TIP

The default entries are used for **new** customers. You may adjust these values for individual customers when your are entering their accounting information.

#### MYOB/AccountEdge

| Field        | Definition                               |
|--------------|------------------------------------------|
| Sales Income | MYOB General Ledger Sales Income Account |
| Tax Code     | MYOB Sales Tax Code                      |
| Tax Rate     | MYOB Sales Tax Rate                      |

#### **QuickBooks for Windows**

| Field                                       | Definition                                                                                                    |
|---------------------------------------------|----------------------------------------------------------------------------------------------------|
| Accounts Receivable (G/L)                   | QuickBooks General Ledger <b>Accounts</b><br><b>Receivable</b> Account                                                                                                    |
| Sales Income (G/L)                          | QuickBooks General Ledger <b>Sales Income</b><br>Account                                                                                                    |
| Freight (G/L)                               | QuickBooks General Ledger Freight Account                                                                                                    |
| Sales Tax Payable (G/L)                     | QuickBooks General Ledger <b>Sales Tax</b><br><b>Payable</b> Account                                                                                                    |
| Tax Item                                    | QuickBooks Tax Item from Item List                                                                                                    |
| Tax Rate                                    | Matching <b>Tax Rate</b> to the default Tax Item above                                                                                                    |
| Taxable vs. Non Taxable<br>Line Item Status | Are the line items in an invoice going to be<br>taxable or non taxable for your "default" new<br>customer. This is (of course) over-rideable<br>during the creation of the invoice line item. |
|                                             | (Tax, Non-Tax, etc.)                                                                                                    |
| Tax Agency                                  | <b>Vendor</b> to whom you actually pay the sales tax to. State, county, etc.                                                                                                    |

#### Peachtree

| Field                     | Definition                                                            |
|---------------------------|-----------------------------------------------------------------------|
| Accounts Receivable (G/L) | Peachtree General Ledger <b>Accounts</b><br><b>Receivable</b> Account |
| Sales Income (G/L)        | Peachtree General Ledger <b>Sales Income</b><br>Account               |
| Freight (G/L)             | Peachtree General Ledger <b>Freight</b> Account                       |

| Field                                                          | Definition                                                                                                    |
|----------------------------------------------------------------|----------------------------------------------------------------------------------------------------|
| Sales Tax Payable (G/L)                                        | Peachtree General Ledger <b>Sales Tax</b><br><b>Payable</b> Account                                                                                                    |
| Sales Tax Code                                                 | Peachtree <b>Sales Tax Code</b> from Peachtree's<br>Maintain Menu > Sales Taxes > Sales Tax<br>Codes. This could be a single tax authority or<br>a combination of authorities.                                                      |
| Tax Rate                                                       | Matching <b>Tax Rate</b> to the default Sales Tax<br>Code above.                                                                                                    |
| Taxable vs. Non Taxable<br>Line Item Status (Item Tax<br>Type) | Peachtree's <b>Item Tax Type</b> . Are the line<br>items in an invoice going to be taxable or non<br>taxable for your "default" new customer. This<br>is (of course) over-rideable during the<br>creation of the invoice line item. |
|                                                                | Peachtree's Maintain Menu > Default<br>Information > Inventory Items > Taxes/<br>Shipping Tab. (Values 1-25)                                                                                                    |
| Tax Vendor                                                     | <b>Vendor</b> to whom you actually pay the sales tax to. State, county, etc.                                                                                                    |

# **Customer Import & Export Defaults**

Set the values using the buttons below to store the proper scripts for importing and exporting.

Scripts are stored in the Import/Export Folder.

| Option                                            | Function                                                                                                 |
|---------------------------------------------------|----------------------------------------------------------------------------------------------------|
| Choose Script for Exporting                       | Click on the button to navigate to the folder                                                            |
| Customers                                         | which contains the Customer Export Script                                                                |
| Save Name & Location of<br>Exported Customer File | Click on the button to navigate to the folder<br>where you would like to store the exported<br>Customers |
| Choose Script for Importing                       | Click on the button to navigate to the folder                                                            |
| Customers                                         | which contains the Customer Import Script                                                                |

# **Purchase Orders**

| Default PO Message   | Modify the PO message you want to use on your POs. You can always override this message on individual POs |
|----------------------|----------------------------------------------------------------------------------------------------|
| Purchase Order Style | Choose a default style from the drop-down menu. The style options are specified by country.               |
| Purchase Order Font  | Select the font for PrintPoint's purchase order report from the drop-down menu.                           |

# **Authors Alterations**

| Include Quantity &<br>Rate Basis in AA's<br>Description | Put a mark in the checkbox if you want the customer to see the quantity and rate basis information. |
|---------------------------------------------------------|----------------------------------------------------------------------------------------------------|
| Include Total in AA's<br>Description                    | Put a mark in the checkbox if you want the customer to see the total.                               |
| AA's Title for<br>Description                           | Enter the Title for the AA's description.                                                           |
| Notification Opening<br>Message                         | Enter the Notification Opening message.                                                             |
| Notification Closing<br>Message                         | Enter the Notification Closing message                                                              |

# Jobs

| Show Work in<br>Progress Only in Job<br>List | Place a mark in the checkbox so that finished jobs are not displayed in the job list.                                                                                                    |
|----------------------------------------------|----------------------------------------------------------------------------------------------------|
| Due Date Alarms                              | Specify the number of days you want in the Level 1 and Level 2. These settings correspond to buttons on the Job List View that let you quickly see a list of jobs with upcoming due dates. |
| Show Totals in<br>Footer                     | Put a mark in the checkbox have the totals of each column in the list view show in the footer of the list view.                                                                            |

| Show Job Due in To<br>Do list                                                                                 | Check this box to automatically have the job due date show in the calendar to do list.                                                                                                    |  |  |
|----------------------------------------------------------------------------------------------------|----------------------------------------------------------------------------------------------------|--|--|
| Use Colors in Job List<br>View                                                                                | By selecting this box you will have the job list view show in colors based on the the options you choose for the colors of each of the available items.                                                          |  |  |
| Automatic Job Due<br>Date                                                                                     | Enter the number of days you want PrintPoint to add to the job date to calculate the job due date.                                                                                                    |  |  |
| Job Linking                                                                                                   | Check the box to have PrintPoint prompt you to link jobs that have linked estimates.                                                                                                    |  |  |
| Print Job Tik<br>Pictures                                                                                     | Place a mark in the checkbox if you want the job ticket pictures printed on the job ticket.                                                                                                    |  |  |
| Use Invoice/Quote<br>Desc as default on<br>Job Review                                                         | Place a mark in the checkbox if you want to use the same description for the job ticket as you did for the quote.                                                                                                |  |  |
| Show Print Dialogs<br>for Job Ticket,<br>Graphics, and Paper<br>PO when printing<br>from Job Detail<br>Screen | Place a mark in the checkbox if you want to show standard print dialogs when printing from Job Detail Screen.                                                                                                    |  |  |
| Print Outside Service<br>Purchase Order                                                                       | Check this box to have PrintPoint automatically print the purchase order when printing a job ticket.                                                                                                    |  |  |
|                                                                                                    | <b>NOTE</b><br>You must select the Purchase Order SuperReport from the list.                                                                                                    |  |  |
| Create Digital Job<br>Folder                                                                                  | Check this box to get the options to select a folder location and name options for the folder. This folder will provide a place to store any documents, graphic files, ect that are required to produce the job. |  |  |

# Job Description

| Select            | Job Descript         | lon                                                |                                       | Page 10 of 27                                                                                                    |
|-------------------|----------------------|----------------------------------------------------|---------------------------------------|----------------------------------------------------------------------------------------------------|
| Latimate Type     | •                    | Rfuel Copy :                                       | Large Format 🔘<br>Quote   Jivoice   S | Pre-Press                                                                                                    |
| Labels (Defau     | k)                   | Custom Labels                                      | Separator                             | Ust of Separators                                                                                                    |
| Job Label         |                      | Job Name (                                         | A                                     | A Continue Bacture                                                                                                    |
| Item Label        |                      | Pere:                                              | A                                     | B. Two Carriage Returns                                                                                                    |
| Finished Size     |                      | Finished Size:                                     | A                                     | C. Nothing (Null)                                                                                                    |
| Paper .           |                      | Piper:                                             | A                                     | D. Space<br>E. Tao Scates                                                                                                    |
| Inka Side A       | Use X/X              | hits On Side A:                                    | A                                     | F. Comma                                                                                                    |
| Inks Side B       | · · · ·              | hika Da Side B :                                   | A                                     | G. Comma+Space                                                                                                    |
| Bleeds            |                      | 8 le+d                                             | 8                                     | J. Colon-Space                                                                                                    |
| Prep Title        |                      | Prespents:                                         | A                                     | K. Colon+Space+Space                                                                                                    |
| After Each Fil    | m/Trep Title         | Separator only +>                                  | K                                     |                                                                                                    |
| After Film/Pre    | p Category           | Separator only -2                                  |                                       |                                                                                                    |
| Alter Film/Tre    | op Section           | Separator only -3                                  | A                                     | Sample Descriptions                                                                                                    |
| Post-Press To     | Se                   | Finishing:                                         | C                                     |                                                                                                    |
| Use Default Setup |                      | Enter a minus sign "-" to<br>hide the entire line. |                                       | 201 Bauer Friedfried Carlo<br>Dens: De Goot<br>Einister 2017 2018<br>Pryor: Produce Bill & Carol Text 104<br>Date On 2016 at 22018, Brd, Gern |
| Quote Report      | Fort                 |                                                    |                                       | Inder On Fair B: Betler Bloc, 475, C pan<br>Elect                                                                                             |
| Tenes             | -                    |                                                    |                                       | · · · · · · · · · · · · · · · · · · ·                                                                                                    |
|                   |                      |                                                    |                                       | Palm: 2-8+10, 3-4+5                                                                                                    |
| *Same font is     | used for built in qu | otes, invoices and Purchase Ord                    | kera.                                 | Zour 1-4x6                                                                                                    |

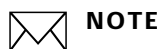

The Job Description section of PrintPoint covers the default Job Description for each of the Offset, Copy, Large Format and PrePress modules. You will need to set the defaults for the General, Quote, Invoice and Shipping Tabs for each of the modules.

**Custom Labels** PrintPoint allows you to customize the way in which your job descriptions will be built and displayed. By default, PrintPoint uses the labels displayed in the Labels (Default) column.

To enter your own labels follow these steps:

**Custom Labels** Highlight any entry field in the column and enter a new label. You can add any punctuation and/or space before or after the entered text. If you erase the Custom Label, the default description will appear.

#### ΝΟΤΕ

Type a minus ("-") sign into any Custom Label entry field to hide that entire category and its related description from the Job Description.

| Use X/X             | Place a mark in the checkbox to have the inks displayed as " $1/1$ " instead of by name.                                                                                                    |
|---------------------|----------------------------------------------------------------------------------------------------|
|                     | <b>NOTE</b><br>If you select this option, you will probably also want to update the <b>Inks</b><br><b>On Side A:</b> custom label to read: "Inks:".                                                             |
| Separators          | Use these to indicate what happens between each section. See the List of Separators on the right to help you. Most commonly used will be "A" for a single carriage return and "B" for a double carriage return. |
| Sample Descriptions | Click to preview what the Job Description will look like.                                                                                                    |
| Quote Report Font   | Click and hold the pop-up box and select the font.                                                                                                    |
|                     | <b>NOTE</b><br>Remember, this font is also used for quotes and invoices.                                                                                                    |

# **Post-Press Defaults**

Click on the black arrow to select up to twelve operations that will appear by default in the post-press area for Offset, Copy, and Large Format estimates.

# Press, Copier, Large Format Defaults

| Default Field Labels<br>when creating a New<br>Press               | Specify the labels that will be used as defaults on the Press entry screen each time you create a new press. You can override these when you are setting up a new press.                       |                                                                                      |  |
|--------------------------------------------------------------------|----------------------------------------------------------------------------------------------------|--------------------------------------------------------------------------------------|--|
|                                                                    | Example                                                                                                    | You might want to specify "Envelopes" as the field label for Press<br>Speed Level 2. |  |
| Default Field Labels<br>when creating a New<br>Large Format Device | Specify the labels that will be used as defaults on the Large Format entry screen each time you create a new Large Format device. You can override these when you are setting up a new device. |                                                                                      |  |

### **Telecommunications**

#### **Email Host Address**

Enter your company's e-mail address which PrintPoint will use to indicate the Sender when sending E-mail.

#### NOTE

The company e-mail address can be overridden for individual users by going to File Menu > User Settings...

Carbon Copy outgoing E-mail messages to sender Place a mark in the checkbox to receive a copy of all of your outgoing mail.

-`())́- TIP

This is an important feature which allows you to keep a copy of all of your outgoing E-mail correspondence.

Password **Authentication Required for Email** 

Place a mark in the checkbox if you email server requires authentication.

If you desire to have a prefix added to the name of a quote when the .pdf is created, enter the desired prefix in the Prefix for PDF attachment file name box.

# **ANZ Tax Settings**

Australia/New Place a check mark against each item that should be included with Printing in Zealand Quotes and Invoices. Unchecked items will be included with PrePress items on Quotes and Invoices.

> If GST is applicable then check the box along with the default rate. (Remember to set the Tax rates from the Accounting menu if you are using a package such as Myob or Quickbooks etc.).

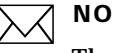

#### ΝΟΤΕ

The tax status of unspecified items is set with each item's individual record. For unspecified items, whether an item is included with Printing cost or pre-press cost is set with each item's individual record.

# Wizards

PrintPoint's Wizards help you setup the following areas of your database:

- Presses
- Paper
- Customers
- Post-Press

Put a mark in the appropriate checkbox(es) to activate a wizard.

### **Data Collection**

#### Category Codes

# ΝΟΤΕ

**Category Codes** are used for easy sorting, accumulation, and reporting of activities and materials which are to be charged to a job.

# 🦆= ΤΙΡ

Category Codes can be a maximum of 2 characters.

1 Enter the Category Codes for **Time & Production** (usually used to collect Labor, in Hours)

**Example** Time & Production: T

2 Enter the Category Codes for **Pause** (used to collect time spent while a Labor operation is paused, for instance while the operator is waiting for a press proof)

Example Pause: Z

3 Enter the Category Codes for **Material** (collect materials used for a job)

**Example** Material: M

4 Enter the Category Codes for **Paper** (collect paper used for a job)

#### Example Paper: P

**5** Enter the Category Codes for **Outside Services** (collect charges for purchases of outside services which are to be charged to the job)

**Example** Outside Services: O

#### **Auto-Tab Filters**

PrintPoint uses **Auto-Tab Filters** to let users **who are NOT using Bar Code Scanners** to define the size of input fields, such as Employee and Job Numbers, and Operation, Material, and Paper Codes. Because of the filters, PrintPoint recognizes when the user has entered the full code into the field, and automatically "tabs" to the next field, to make data entry easier.

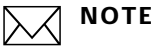

Enter the # symbol for each character allowed so that PrintPoint will tab from field to field properly.

A maximum of 10 characters is permitted in any field with an Auto-Tab Filter

1 Enter the Auto-Tab Filter for **Employee Number**.

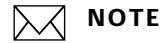

Employees will use this number to identify themselves to PrintPoint. It is usually a company-assigned number or the employee's Social Security Number.

**Example** Employee Number: ### if your Employee Numbers have 3 characters/number

- 2 Enter the Auto-Tab Filter for Job Number.
  - **Example** Job Number: ##### if your Job Numbers have 5 characters/ numbers
- 3 Enter the Auto-Tab Filter for **Operation Code**.

- 4 Enter the Auto-Tab Filter for Material Code.
  - **Example** Material Code: ### if your Job Numbers have 3 characters/ numbers.
- 5 Enter the Auto-Tab Filter for **Paper Part Number**.
  - **Example** Paper Part Number: ######. By default, PrintPoint assigns a unique Paper Part Number as a permanent identifier to each paper. This number is **not the same** as the vendors inventory number.

- **Shift Start Times** Shift Start Times are used to select and report data collected by shift, on the Endof-Shift Report.
  - **1** Enter the **Number of Shifts**.
  - 2 Enter Start Time for **Shift 1**.

Click the clock icon to set the time.

**3** Enter Start Time for **Shift 2** (if applicable).

Click the clock icon to set the time.

**4** Enter Start Time for **Shift 3** (if applicable).

Click the clock icon to set the time.

# Chargeback

| Mark as Invoiced<br>when Printed  | Place a mark in the checkbox to automatically mark printed records as if they had been invoiced.                                                                                                    |
|-----------------------------------|----------------------------------------------------------------------------------------------------|
| Mark as Invoiced<br>when Exported | Place a mark in the checkbox to automatically mark exported records as if they had been invoiced.                                                                                                    |
| Include Invoiced Jobs             | Place a mark in the checkbox to enable you to chargeback jobs that have been invoiced using PrintPoint's internal invoicing system. This option allows you to create both an invoice and a chargeback report. |

### **Startup Options and Miscellaneous Defaults**

| Use Passwords                     | Place a mark in the checkbox if you want PrintPoint to ask for a password when starting up |
|-----------------------------------|--------------------------------------------------------------------------------------------|
| No sounds on Alerts<br>& Confirms | Place a mark in the checkbox if you want PrintPoint to run without sounds.                 |

| Rebuild Layout<br>Library on Startup                     | Place a mark in the checkbox if you use the Layout Library as part of your estimating process                                                                                                    |  |  |
|----------------------------------------------------------|----------------------------------------------------------------------------------------------------|--|--|
|                                                          |                                                                                                    |  |  |
|                                                          | If you do not use the Library, speed up PrintPoint startup by deselecting the checkbox.                                                                                                    |  |  |
| Rebuild Graphic<br>Library on Startup                    | Place a mark in the checkbox if you use the Graphic Library as part of your estimating process.                                                                                                    |  |  |
|                                                          |                                                                                                    |  |  |
|                                                          | If you do not use the Library, speed up PrintPoint startup by deselecting the checkbox.                                                                                                    |  |  |
| Hide Cursor<br>Changing on<br>WorkSheet and<br>ShortForm | Place a mark in the checkbox if you do not want the cursor to change shape when QuickLinks are used                                                                                                    |  |  |
| Increase List View<br>Memory                             | Place a mark in the checkbox if you are experiencing the error message "An array of this type cannot be modified in a compiled database."                                                                                              |  |  |
| Price Lists Rounding                                     | Click and hold the pop-up button to select the method for rounding dollar<br>amounts on your Price Lists. Monetary units can be rounded to Whole Dollars,<br>to the closest 10 cents, or select Standard to round to 5 cent intervals. |  |  |
| Set Holiday Dates                                        | Click the button to display a calendar. You can then select the days you will be closed for holiday. These days will show on the PrintPoint Calendar which will assist you in job scheduling.                                          |  |  |
| Localization                                             |                                                                                                    |  |  |
| Localization                                             | Click and hold the pop-up box and select the appropriate Country or Language.                                                                                                    |  |  |
| Currency & Number                                        | Click and hold the pop-up box and select the appropriate format for your                                                                                                    |  |  |

|         | enex and note the pop up box and select the appropriate format for y |
|---------|----------------------------------------------------------------------|
| Formats | location. A sample of the selected format will appear on the screen. |

- Linear & Sq Units<br/>MeasurementClick and hold the pop-up box and select either Inches or Millimeters as your<br/>standard unit of measurement.
  - Ink Units ofClick and hold the pop-up box and select either **Pounds** or **Kilograms** as yourMeasurementstandard unit of measurement for ink.

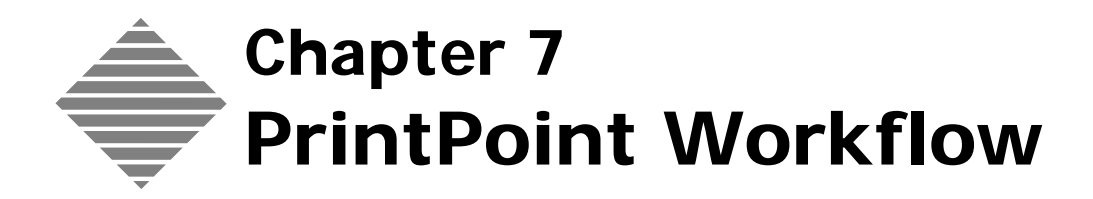

# **OVERVIEW**

PrintPoint's full suite of software provides a fully-featured Client-Server system that works on Windows and/or Macintosh platforms, standalone or networked.

This chapter discusses PrintPoint's standard workflow:

- Estimating
- Layouts
- Quotations
- Convert an Estimate to a Job
- Job Confirmation Letter
- Job Tickets
- Job Tracking, Job Costing, & Data Collection
- Author's Alterations
- Shipping
- Invoicing
- Links to Accounting Packages and Chargeback Systems.

# STEP-BY-STEP

| Estimating                      | PrintPoint's Estimating System allows you to use:                                                                                                    |  |
|---------------------------------|----------------------------------------------------------------------------------------------------|--|
|                                 | Single-Screen ShortForm or Single-Screen WorkSheet for sheetfed, offset presses                                                                                                    |  |
|                                 | <ul> <li>the ShortForm provides a simplified view of an estimate and allows for<br/>customizing</li> </ul>                                                                                                    |  |
|                                 | <ul> <li>the WorkSheet allows access to every aspect of an estimate from a single screen.</li> </ul>                                                                                                    |  |
|                                 | Copy/Digital Estimating for jobs that use copiers or digital equipment                                                                                                    |  |
|                                 | Large Format Estimating for jobs that use large format equipment.                                                                                                    |  |
|                                 | QuickLinks, On-The-Fly database management, and other tools enable you to create an estimate without needing to do any preliminary setup of your database.                                                                                                    |  |
|                                 | Options allow you to clone and print the estimate, create a template with it, create a quote from it, convert it to a job, and generate a price list.                                                                                                    |  |
| Layouts                         | PrintPoint's Standard Drawing, Booklets & Lots and Number Out Dialogs are<br>used to visually setup and layout jobs for accurate estimating. By confirming the<br>layouts and cutting with graphics and sample impositions, you can guarantee<br>greater accuracy and communication throughout your shop.              |  |
| Quotations                      | PrintPoint's powerful quotation system and built-in word processor includes two options:                                                                                                    |  |
|                                 | CombiQuotes                                                                                                    |  |
|                                 | LetterQuotes                                                                                                    |  |
|                                 | You can use SuperReports to customize the format of your CombiQuotes or edit<br>provided scripts to customized quote letters and then print, fax, or e-mail them<br>to your clients. Our CombiQuote function allows an unlimited number of items<br>per quote, with 3 different quantities per each quote.             |  |
| Convert an Estimate<br>to a Job | PrintPoint makes it simple to convert an estimate to a job. Job numbers can be<br>automatically assigned. Jobs are easily linked back to the estimates where they<br>were created, and you can link jobs that are components of a project. Special<br>functions make it easy to handle jobs that are re-run regularly. |  |
| Job Confirmation<br>Letter      | Generate, print, e-mail, or fax a customizable confirmation letter to your client with the details of the job they requested.                                                                                                    |  |

| Job Ticket                                       | PrintPoint allows you to generate and print your own customized electronic and printed job ticket. The system handles multiple items on a job ticket or individual tickets for each component of a job.                                                                                                    |
|--------------------------------------------------|----------------------------------------------------------------------------------------------------|
| Job Tracking                                     | PrintPoint allows you to easily track jobs as they move through your shop.                                                                                                    |
| Data Collection, and<br>Job Costing              | With PrintPoint's add-on Data Collection and Job Costing module, you can follow your job in real-time and accurately cost the labor and materials expended on your jobs.                                                                                                    |
| AAs (Author's<br>Alterations)                    | PrintPoint handles Authors Alterations properly - print, fax, or e-mail Letters of Authorization to your clients, log the approval back into the system, and accurately collect all costs related to the AA's for accurate invoicing.                                                                                                    |
| Shipping                                         | For easy shipping, PrintPoint maintains multiple shipping addresses for each customer. Ship single or multiple jobs at the same time. Using SuperReports, customize the layout of your forms - Packing Slips, Delivery Receipts, and Labels.                                                                                                    |
| Invoicing                                        | PrintPoint's Invoicing includes many powerful features for ease of use (it<br>handles multiple items on an invoice, taxes, discounts, and flexible payables<br>terms and due dates). It allows you to review Author's Alterations so that all<br>applicable charges are billed. Using SuperReports, you can customize the format<br>and content of your invoice, and customize messages that will print on the<br>invoice. Print or automatically fax the invoice to your client. |
| Links to Accounting<br>and Chargeback<br>Systems | Export your sales information to MYOB/AccountEdge Accounting for Macintosh<br>or Windows, QuickBooks for Windows, Peachtree Complete Accounting for<br>Windows, Flexware, or to your own custom accounting or chargeback system.                                                                                                    |
|                                                  | PrintPoint's Chargeback System allows you to select the jobs that were completed for any or all of your customers, during any designated period, and then print a report and / or create a file which contains the chargeback information.                                                                                                    |

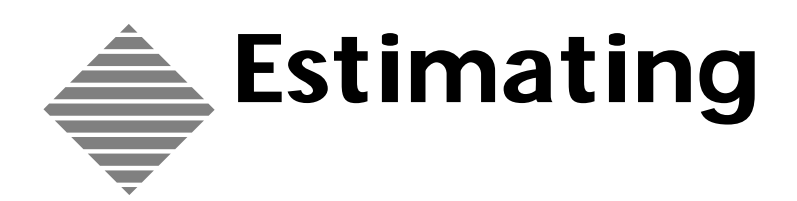

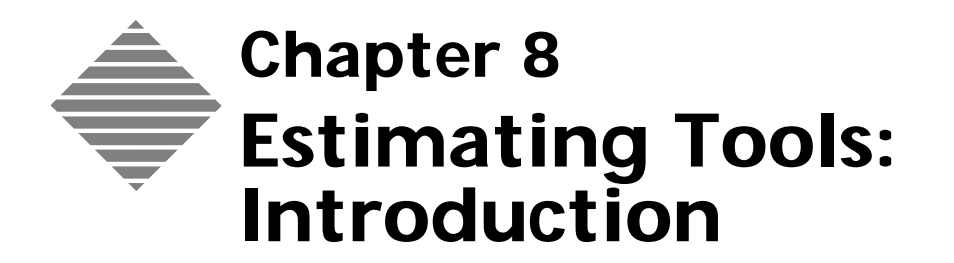

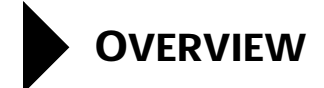

PrintPoint estimating system is comprised of several estimating modules: the **WorkSheet** and **Shortform** for **offset printing**, a **Copy** module and **Large Format** module. Each of these modules employ PrintPoint's **Single Screen** technology with various "tools" such as **Subsections**, **Dialogs**, **Tools** and **QuickLinks** for managing different components of estimating.

This chapter is an overview of these "tools" with cross-references to the appropriate chapters for each of them. When a tools is common to the all-inclusive screens such as the WorkSheet or ShortForm, we do not repeat the coverage of each of components in every chapter. Rather, we refer you to the specific chapter about that tool.

The following table defines the chapters that cover these tools used by the estimating modules

| Chapter      | Function/Module                                                                           | Definition                                                                                                    |
|--------------|-------------------------------------------------------------------------------------------|----------------------------------------------------------------------------------------------------|
| AutoStart    | Dialog - Common<br>Tool for ShortForm,<br>WorkSheet, Copy/<br>Digital and Large<br>Format | PrintPoint's Auto Start feature uses<br>Estimate Templates to simplify the<br>process of creating an estimate<br>using the ShortForm, WorkSheet,<br>Copy and Large Format estimates<br>OR                                                                                 |
|              |                                                                                           | Provides QuickLinks to the<br>Booklets, Lots, and Standard<br>Drawing Dialogs for Offset<br>Estimating                                                                                                    |
| ShortForm    | Single Screen<br>Estimate Form for<br>Offset & Simple<br>Copy Estimating                  | The ShortForm is ideal for creating<br>estimates when you don't want or<br>need to see or adjust the amount of<br>detail normally found on a<br>WorkSheet. It provides a simplified<br>view of an estimate and allows for<br>customizing.                                 |
| WorkSheet    | Single Screen<br>Estimate Form for<br>Offset & Simple<br>Copy Estimating                  | PrintPoint's WorkSheet allows<br>access to every aspect of an estimate<br>from a single screen. QuickLinks,<br>On-The-Fly database management,<br>and other tools enable you to create<br>an estimate without needing to do<br>any preliminary setup of your<br>database. |
| Copy/Digital | Single Screen<br>Estimate Form for<br>sophisticated Copy/<br>Digital Estimating           | Copy/Digital Estimating allows you<br>to generate new estimates for jobs<br>that use copiers or digital copier<br>equipment with multiple trays and<br>papers.                                                                                                    |

| Chapter                 | Function/Module                                                                                         | Definition                                                                                                    |
|-------------------------|----------------------------------------------------------------------------------------------------|----------------------------------------------------------------------------------------------------|
| Large Format            | Single Screen<br>Estimate Form for<br>Large Format<br>Estimating                                        | Large Format Estimating allows you<br>to generate new estimates for jobs<br>that use large format equipment,<br>media, inks and square area<br>measurement pricing.                                                                                                    |
| Pre-Press Only          | Single Screen<br>Estimate Form for<br>Pre-Press Only<br>estimating                                      | Pre-Press Only Estimating allows<br>you to generate new estimates for<br>jobs where only Pre-Press items are<br>required.                                                                                                    |
| Standard Draw<br>Dialog | Layout Dialog for<br>ShortForm and<br>WorkSheet for<br>Offset Estimating                                | Drawing tool - used by ShortForm<br>and WorkSheet for standard layouts<br>not covered by Booklets or Lots.                                                                                                    |
| Booklets Dialog         | Layout Dialog for<br>ShortForm and<br>WorkSheet for<br>Offset Estimating                                | Drawing tool - used by ShortForm<br>and WorkSheet for common<br>Booklets and advanced booklet<br>layouts with multiple forms.                                                                                                    |
| Lots Dialog             | Layout Dialog for<br>ShortForm and<br>WorkSheet for<br>Offset Estimating                                | Drawing tool - used by ShortForm<br>and WorkSheet for common Lots<br>(number or originals) and advanced<br>lot layouts with multiple forms.                                                                                                    |
| Number Out              | Diagramming Tool<br>used for advanced<br>setup of cutouts.                                              | Drawing tool - used by various<br>estimate forms displaying 4 ways to<br>run a Press Sheet and 4 ways to cut a<br>Parent Sheet including dutch cuts,<br>grippers and borders. Commonly<br>used before you actually know how<br>you are going to run a job.                                                                                                    |
| Paper Selection         | Dialog or Choice<br>List for ShortForm,<br>WorkSheet, Copy/<br>Digital and Large<br>Format              | PrintPoint employs several options<br>for selecting paper for each of its<br>various estimating forms. These<br>options include: Paper Selector<br>Dialog, Paper Choice List, Size<br>Matching Buttons                                                                                                    |
| Ink & Run Dialog        | Dialog used by<br>ShortForm and<br>WorkSheet for<br>Offset Estimating<br>Ink Selection and<br>Run Setup | The Ink & Run Setup Dialog is used<br>to define which inks will be used on<br>either or both sides of the sheet, the<br>percentage of coverage for each ink<br>if "Calculated Ink Method is being<br>used and the run style such as<br>Sheetwise or Work & Turn if you<br>have not previously customized this<br>setup in the Booklets & Lots<br>Custom Setup Dialogs. |

| Chapter                            | Function/Module                                                                                                    | Definition                                                                                                    |
|------------------------------------|----------------------------------------------------------------------------------------------------|----------------------------------------------------------------------------------------------------|
| PrePress                           | Dialog or Choice<br>List used by<br>ShortForm,<br>WorkSheet, Copy/<br>Digital and Large<br>Format for selecting<br>pre-press | Divided into 4 user-modifiable<br>buttons displaying 4 categories of<br>pre-press information from the Pre-<br>Press Table and 4 additional free-<br>form fields for additional pre-press<br>selections from choice lists.                                                                                                |
| Post-Press                         | Common Tool for<br>ShortForm,<br>WorkSheet, Copy/<br>Digital and Large<br>Format                                             | Sub-Section of estimating forms<br>with 12 default choices and an<br>optional Post-Press Selector Dialog<br>for adding detail and<br>customizations to post-press<br>selections.<br><b>Note</b> : The Post-Press and Outside<br>Service areas share a common<br>subsection of the estimating forms.                       |
| Outside Services                   | Common Tool for<br>ShortForm,<br>WorkSheet, Copy/<br>Digital and Large<br>Format                                             | Sub-Section of estimating forms<br>with 12 default choices and an<br>optional Outside Service Selector<br>Dialog for adding detail and<br>customizations to post-press<br>selections.<br><b>Note</b> : The Post-Press and Outside<br>Service areas share a common<br>subsection of the estimating forms.                  |
| CompVsCustom<br>Dialog             | Common Tool for<br>ShortForm,<br>WorkSheet                                                                                   | Tracks all customization to an<br>estimate, allowing you to lock<br>values, clear values, etc.                                                                                                    |
| Description<br>Dialog              | Common Tool for<br>ShortForm,<br>WorkSheet, Copy/<br>Digital and Large<br>Format                                             | <ul> <li>Updating the Default Job<br/>Description</li> <li>Quote and Invoice Description</li> <li>Shipping Description</li> </ul>                                                                                                    |
| Notes Dialog                       | Common Tool for<br>ShortForm,<br>WorkSheet, Copy/<br>Digital and Large<br>Format                                             | <ul> <li>Enter Estimate Notes.</li> <li>Enter Job Ticket Notes.</li> <li>Review Estimate History</li> <li>Review the Last Job Number if<br/>the current estimate is a clone<br/>of an existing job.</li> <li>Enter a custom paper or paper<br/>color to appear on your Job<br/>Ticket and Paper Purchase Order</li> </ul> |
| Profit & Quantity<br>Review Dialog | Common Tool for<br>ShortForm,<br>WorkSheet, Copy/<br>Digital and Large<br>Format                                             | Dialog that allows you to markup or<br>discount the estimated price of a<br>job using percentages or by directly<br>entering a desired profit for all three<br>quantities.                                                                                                    |

| Chapter         | Function/Module                                                                  | Definition                                                                                                    |
|-----------------|----------------------------------------------------------------------------------|----------------------------------------------------------------------------------------------------|
| Shipping        | Common Tool for<br>ShortForm,<br>WorkSheet, Copy/<br>Digital and Large<br>Format | Sub-Section or Dialog that allows<br>you to enter directly or select an<br>instructions, address and telephone<br>number from a pre-defined<br>customer based list.                                                                                                    |
|                 |                                                                                  | =                                                                                                    |
|                 |                                                                                  | More advanced features of<br>shipping are handled at the<br>Job and Shipping Modules.                                                                                                    |
| Price Lists     | Common Tool for<br>ShortForm,<br>WorkSheet, Copy/<br>Digital and Large<br>Format | PrintPoint. allows you to generate<br><b>Price Lists</b> from existing or newly<br>created estimates and maintain<br>books of your price lists.                                                                                                    |
| Cloning         | Common Tool for<br>ShortForm,<br>WorkSheet, Copy/<br>Digital and Large<br>Format | PrintPoint's Cloning feature allows<br>you to make a duplicate of an<br>existing estimate.                                                                                                    |
|                 |                                                                                  | Cloning is a great time saver when<br>you want to create a new estimate<br>that is similar to an existing<br>estimate in your database.                                                                                                    |
| Templates       | Common Tool to<br>ShortForm,<br>WorkSheet, Copy/<br>Digital and Large<br>Format  | PrintPoint enables you to save<br>"templates" of existing estimates<br>that have previously been created.<br>All aspects of the original estimate<br>are used to recreate new estimates.                                                                                                    |
| Linking         | Common Tool for<br>ShortForm,<br>WorkSheet, Copy/<br>Digital and Large<br>Format |                                                                                                    |
| Graphic Library | Common Tool for<br>ShortForm,<br>WorkSheet                                       | PrintPoint's <b>Graphic Library</b><br>provides a collection of graphic<br>illustrations of common jobs (e.g.,<br>Envelope, 16 Page Booklet) and<br>allows the user to add additional<br>illustrations. These graphics can be<br>selected at estimating time, and can<br>then be printed on the Job Ticket to<br>minimize the risk of errors when<br>the job is actually printed. |

| Chapter        | Function/Module                            | Definition                                                                                                    |
|----------------|--------------------------------------------|----------------------------------------------------------------------------------------------------|
| Layout Library | Common Tool for<br>ShortForm,<br>WorkSheet | The Layout Library stores<br>dimensions and specifications of<br>common layouts used by the<br>Standard Drawing and Booklets/<br>Lots dialogs. These layouts contain<br>information about the length,<br>width, grippers, borders, number of<br>pages, signatures, etc. It also allows<br>you to attach a graphic from the<br>Graphic Library. |
| Mobile         | Optional Module                            | <b>PrintPoint Mobile</b> is an optional<br>module that allows you to create<br>estimates on a separate computer<br>such as a laptop (not connected as a<br>client to the PrintPoint Server) and<br>import those estimates into your<br>central database.                                                                                       |

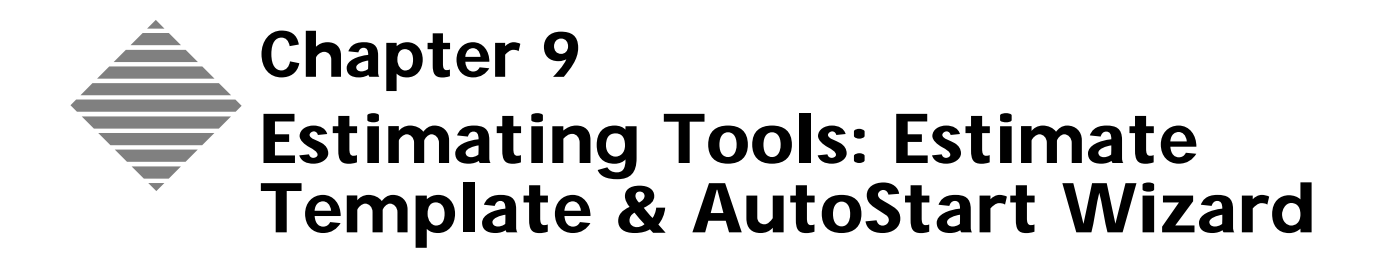

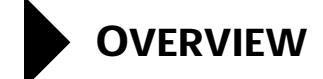

PrintPoint's **Estimate Template & Auto Start Wizard** is one of the key modules of PrintPoint's estimating tools. When a user creates a **new** estimate, the wizard is displayed immediately after selecting a customer from the Customer Choice List.

Five estimating paths are presented to the user:

- The use of Estimate Templates (a selection of pre-defined estimates).
- A QuickLink button to the Booklets graphical estimating environment.
- A QuickLink button to the Lots graphical estimating environment.
- A QuickLink button to the Standard Drawing graphical estimating environment.
- A Cancel button to return to the main estimating screen such as the WorkSheet or ShortForm.

If you select **Use Estimate Templates On New Estimates** in Preferences, the Estimate Template dialog will be presented as described above...and you will be able to select from a list of pre-defined estimate templates.

Additionally, once you have selected this option you are can also select **Auto Data Entry On New Estimates** in Preferences. This option is directly connected to the use the Booklets, Lots or Standard Draw graphical estimating dialogs. After you have defined the estimate in one of those three areas, you will then be presented with several more dialogs requesting quantities, job name, item description and inks to help you avoid leaving out any "key" information.

The Auto Data Entry option is generally provided for new users or users who prefer to have data entry presented in a more linear fashion (direct step-by-step question and response style.)

# BEFORE YOU BEGIN

| You should                 | Where this information is found                                                                                             |  |
|----------------------------|----------------------------------------------------------------------------------------------------|--|
| Configure your Preferences | File Menu > Preferences > Estimating ><br>Auto Data Entry > Use Estimate<br>Templates on New Estimates                      |  |
| Configure your Preferences | File Menu > Preferences > Estimating ><br>Auto Data Entry > Use Auto Data Entry<br>on New Estimates                         |  |
|                            |                                                                                                    |  |
|                            | This second option is available<br>only if you have first set the Use<br>Estimate Templates on New<br>Estimates preference. |  |

# STEP-BY-STEP

This section includes the following topics:

- Accessing the Estimate Template & AutoStart Wizard.
- Using Estimate Templates.
- Using Auto Data Entry when using the Booklets, Lots or Standard Drawing QuickLink Buttons. (Only for the ShortForm and WorkSheet)
- Go Directly To Estimate.

### Accessing the Estimate Template & AutoStart Wizard

For the purpose of this example, we will choose the **ShortForm** as the Estimating Tool. However, all estimating tools including the WorkSheet, Copy and Large Format use the Estimate Template & AutoStart Wizard as well.

1 Select Navigator > Estimates.

PrintPoint displays the Estimates List View.

- **2** Click the **New** Button.
- **3** Select one of the estimate types from the pull-down list. The Estimate Form is displayed.
- 4 Select a customer from the **Customer Choice List**.

#### The Estimate Template & AutoStart Wizard is displayed.

#### **Using Estimate Templates**

1 Highlight one of the **Template Types** from the list on the left side of the Wizard.

PrintPoint narrows your available template choices (searching all templates by "type") and displays them on the right hand list sorted by name. It also lists the quantity range for each template in the last column of the list.

2 Highlight the exact **Template Name** you would like to use. The **Selected Template** button with will be titled with the name of the templates you have selected.

#### 3 Click the **Selected Template** button.

PrintPoint closed the wizard and populates the estimate using the information from the estimate template.

Shortcut: Double-click the desired Template Name will perform the actions in steps 2 & 3 above in a single step.

Review the information on the estimate and make adjustments as 4 necessary.

💬 ТІР

If you make adjustments, click **Calc** to re-calculate the estimate totals.

5 When you are done, click **Accept** to save your estimate.

#### Using Auto Data Entry when using the Booklets, Lots or Standard **Drawing QuickLink Buttons**

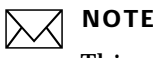

This option is only available for estimates created with the ShortForm or WorkSheet.

- 1 Click on any one of the 3 QuickLinks buttons to the graphic estimating environments.
- 2 After you have completed filling in all the necessary information (see the individual chapters: Estimating Tools - Booklets; Estimating Tools - Lots; or Estimating Tools - Standard Drawing for specifics on each of these tools) click **OK** to return to the main estimating screen.
- 3 The Ink and Run Setup will be displayed. (See the chapter: Estimating Tools: Ink & Run Dialog for further information on this dialog.)
- 4 Select your inks and run style and click **OK**.
- 5 Enter up to 3 quantities from the Auto Data Entry Wizard and click Next.
- 6 Enter the **Job Name** in the Auto Data Entry Wizard and click **OK**.

- 7 Select an **Item Description** from the Item Description Choice List and click **OK**.
- 8 You will now be returned to the WorkSheet or ShortForm to continue estimating. Your cursor will most likely be at the **Item Description** or **Finished Size** fields.

You can stop the Auto Data Entry process by clicking on the **Stop** button of the Auto Data Entry Wizard at any time.

# **Go Directly To Estimate**

If you choose **NOT** to use the Estimate Template & Auto Start Wizard, click on the Go Directly To Estimate button to continue the process of estimating without any assistance from the wizard.

# ABOUT THE SCREENS

Estimate Template & AutoStart Wizard

| stimate Wilkerd                                                                                                    |                                                                    |                                                                   |                        |                                                                                          |
|----------------------------------------------------------------------------------------------------|--------------------------------------------------------------------|-------------------------------------------------------------------|------------------------|------------------------------------------------------------------------------------------|
| Select as Estimate Tempi                                                                                               | ##                                                                 |                                                                   |                        |                                                                                          |
| Template Type<br>Announcement Cand<br>Booklet-16 pg Text<br>Booklet-16 pg Text<br>Booklet-Cand<br>Latterband<br>Popter | Neme<br>1/0 4x5 Ameuroan<br>2/0 4 x 5 deett Mr<br>2/0 4x5 Ameuroan | A Card Sorti Idx 100*<br>110* VM 8 Sorti<br>A Card Sorti Idx 100* | VM 0 5x11<br>VM 0 5x11 | <ul> <li>Quantity</li> <li>250 - 1,00</li> <li>10,000 - 1</li> <li>250 - 1,00</li> </ul> |
|                                                                                                    |                                                                    |                                                                   |                        | )•                                                                                       |
| or Choose one of the Lay                                                                                               | out Wizards below to begin                                         | Use Template                                                      |                        |                                                                                          |
| 00                                                                                                    | Booklet                                                            |                                                                   | Standard Dro           | wing                                                                                     |
|                                                                                                    |                                                                    |                                                                   |                        | 1                                                                                        |

| Column List / Button                       | Definition                                                                                                    |
|--------------------------------------------|----------------------------------------------------------------------------------------------------|
| Template Type                              | Type of template (grouping) to categorize templates for quicker "drill down" selection                        |
| Name                                       | Specific Name of the template                                                                                 |
| Quantity Range                             | Defines the quantity range for a template to help<br>select the correct template for the desired<br>quantity. |
| <b>Template</b> (button)                   | Button is titled with the name of the selected template from the Name column                                  |
| Booklet (button)                           | QuickLink to the Booklets Drawing Dialog                                                                      |
| Lot (button)                               | QuickLink to the Lots Drawing Dialog                                                                          |
| Standard Drawing (button)                  | QuickLink to the Standard Drawing Dialog                                                                      |
| <b>Go Directly To Estimate</b><br>(button) | Returns to the estimating screen (WorkSheet,<br>ShortForm, Copy or Large Format)                              |

#### Auto Data Entry Wizards

After leaving any of the 3 graphic estimating environments (Booklets, Lots or Standard Drawing) you will first be presented with the Ink & Run Setup Dialog and then the following two wizards:

#### Auto Data Entry Quantity Wizard

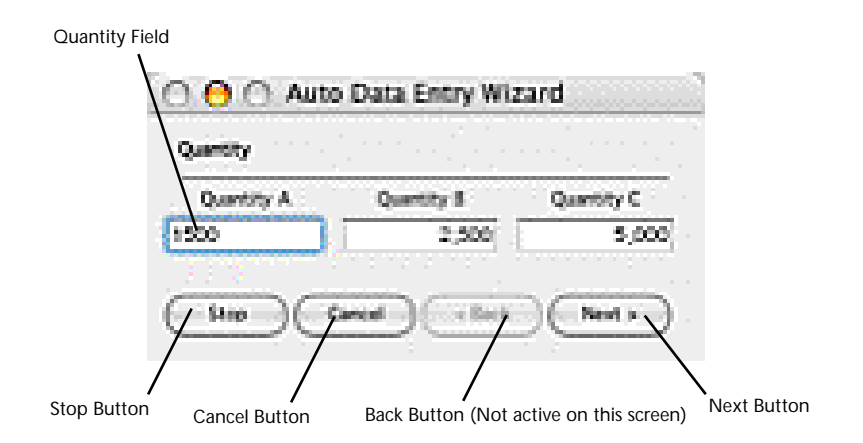

| Column / Button    | Definition                                                                                                    |
|--------------------|----------------------------------------------------------------------------------------------------|
| Quantity A, B, C   | Enter up to three quantities for the estimate.                                                                                                    |
| <b>Stop</b> button | Stops the entire Auto Data Entry process.                                                                                                    |
| Cancel button      | Cancels this dialog, but continues the Auto Data<br>Entry process                                                                                         |
| Back button        | Not enabled on this screen                                                                                                    |
| Next button        | Accepts the entries on the screen and moves you<br>to the next screen. You can click the button or<br>press the <b>Enter</b> key on your numerical keypad |

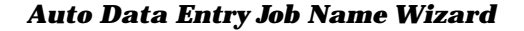

| Quantity Field |                   |                      |           |
|----------------|-------------------|----------------------|-----------|
|                | 0 🔒 () Aut        | to Data Entry Wizard |           |
|                | Job Name          |                      | <u></u>   |
| 1              | PrintPoint Ducine | es Carel             |           |
| Stop Button    | Step 7            | Carcel 4 Rack 0      | OK Button |

| Column / Button  | Definition                                                                                                    |
|------------------|----------------------------------------------------------------------------------------------------|
| Job Name         | Enter up to 80 characters for the Job Name.                                                                              |
| Stop button      | Stops the entire Auto Data Entry process.                                                                                |
| Cancel button    | Cancels this dialog, but continues the Auto Data<br>Entry process                                                        |
| Back Button      | Returns to the Quantity wizard                                                                                           |
| <b>OK</b> button | Accepts the entries on the screen. You can click<br>the button or press the <b>Enter</b> key on your<br>numerical keypad |

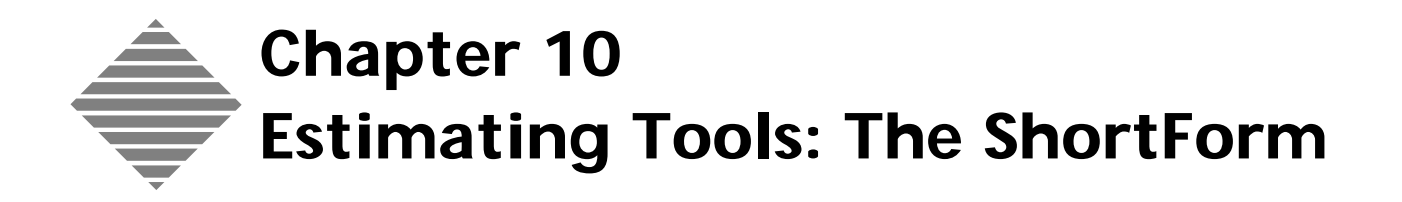

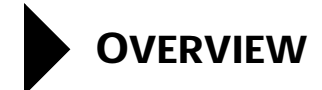

The **ShortForm** is one of PrintPoint's two offset estimating tools. Derived from the "original" **Single Screen WorkSheet**, the ShortForm (as it's name implies) is a simplified view of the estimate displaying less detail while still providing the ability to drill down, link to/add database items On-The-Fly and customize when necessary.

The ShortForm's QuickLinks give you access to database items such as Customers, Press, Paper, Ink, PrePress, and Post-Press for On-The-Fly manipulation of data and access to the thee graphical estimating environments: Standard Draw, Booklet and Lots.

It's Explanation of Calculation dialogs help you interpret the numbers and check for accuracy, while the X-Ray button displays hidden details on the second page of the estimate screen enabling finer control and customization of various components of the estimate.
# BEFORE YOU BEGIN

| You should                      | Where this information is found      |
|---------------------------------|--------------------------------------|
| Set your estimating preferences | File Menu > Preferences > Estimating |

# STEP-BY-STEP

This chapter includes the following topics, specific to **ShortForm** estimating.

- Creating an estimate with the ShortForm
  - Job Information
  - Quantities
  - Paper/Layout
  - Paper Color
  - Press
  - Ink & Run Setup
  - Pre-Press & Fixed
  - Post-Press/Outside Service
  - Calculating and adjusting
  - Explanation of Calculation
  - X-Ray View
  - Computer vs. Custom Dialog

The chapter also includes abbreviated steps to the following estimating tasks that are **common to all estimating forms** with references to the appropriate chapters covering these subjects in detail.

- Common Estimating Tasks To All Estimating Forms
  - Accepting/Saving
  - Reverting
  - Closing
  - Shipping
  - Printing an estimate
  - Creating a Quote
  - Converting to a Job
  - Description
  - Estimate Notes, Job Notes, History, Last Job Number, Paper Color
  - Cloning an Estimate
  - Creating an Estimate Template
  - Generating a Price List

# Creating an Estimate with the ShortForm

This section steps you through the "generic" estimate process without the use<br/>of the Estimate Template & Auto Start Wizard, highlighting the "tools"<br/>used to create an estimate. It is not intended as specific tutorial for a specific job.Creating a New<br/>ShortForm1 Select Navigator > Estimates.<br/>PrintPoint displays the Estimates List View.2 Click the New button.<br/>3 Select ShortForm from the drop-down list.<br/>PrintPoint displays the New ShortForm Estimate.

Job Information1Select a Customer from the Customer Choice List in the upper right<br/>corner of the screen.

2 Click the **OK** button.

PrintPoint displays Customer Code Name, Customer Rating, Primary Contact, CSR, Sales Rep, and Estimator on the ShortForm.

Change any information that you want to change for this specific estimate.

If you would like to review or make a permanent change to information in the customer database, click on the **QuickLink** drop-down button to the left of the words "Code Name" to view or change the **Customer Record**, or select **Additional Information** from the drop-down to review the **Custom Fields, Estimator, Contact, and CSR** for the current estimate.

3 Enter the **Job Name**.

# TIP

You should assign a unique name to all estimate/jobs in your database. For example, a job name would be "Big Apple 2003 Annual Report" and not just "Annual Report". You may very possibly be working on several annual reports simultaneously for different customers or even the same customer.

You can make the Job Name as long as you like, even though the field on the WorkSheet displays only 23 letters. Click on the words "Job Name" to see the complete Job Name

- Press tab. 4
- 5 Select an item from the Item Description Choice List. The item description differs from the Job Name by it's "generic" nature. In the example above where the suggested Job Name was "Big Apple 2003 Annual Report", the Item Description would be just "Annual Report".
- Select a Finished Size from the Finished Size Choice List. 6

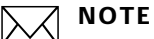

If you have "attached" a finished size to an Item Description in the Item Description database, the Finished Size Choice List will not be displayed.

Quantities 1 Press the Tab key. 2 Enter up to three **Quantities** tabbing between each field.

Click the inverted arrows next to the "A", "B", or "C" to select a quantity from the pop-up lists. The entries in these lists are maintained from the File Menu > List Editor.

**3** Select the **shipping method** from the Shipping Choice List.

You can change the **Shipping Address** for this estimate by clicking on the black arrow.

Enter up to three **quantities** and press **tab**.

TIP

Click the inverted arrows next to the "A", "B", or "C" to select a quantity from the pop-up lists.

Paper/Layout1If this is a simple job and you already know your paper and all your papersizes, enter the information directly in the Paper/Layout area

OR

If you want to view the **layout** for the job, move the cursor to the **Layout Icon** button on the right side of the Paper area and click to display the **Standard Drawing** dialog.

See Estimating Tools: Standard Drawing Dialog for details.

OR

If this is a **Booklet or Lots** job, click the Booklets/Lots icon next to the words "Booklets/Lots" in the center of the ShortForm. This opens the Booklets & Lots dialog where you can layout and adjust your Booklets & Lots estimates.

See the Estimating Tools: Booklets & Lots Dialog chapter for details.

Paper ColorPrintPoint allows you to enter a "custom" paper color for those stocks that you<br/>keep in your database where you have not already specified the color as part of<br/>the paper name and definition.

Often people will setup "8.5 x 11 Bond Colors" and have to indicate somewhere what the exact color being used on the estimate is. Or...they may set "Customer Stock" and need to indicate something specific about the paper being used.

- 1 Click the **Notes** button to open the Notes Dialog.
- **2** Enter the Paper/Paper Color.
- Press
  - **1** Select the **Press** for the estimate from the **Press Choice List**.

# -`()́- тір

For any jobs that will be using a dutch or cross-grain layout, select Extras Menu > Number Out to view all eight layouts and cutouts. See Chapter on Number Out for more information.

- Ink & Run Setup1Click the Ink Color Burst icon in the Ink/Passes area to display the Ink<br/>& Run Setup Dialog.
  - 2 Select the **Flat Method** or **Calculated Method** radio button.

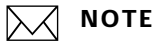

The **Flat Method** multiplies the rate per ink by the number of inks, while the With the **Calculated Method**, each ink is individually calculated:

Total inches = Width x Length of Press Sheet x Number of Press Sheets.

**Square inches of coverage for each Ink** = Intersection of Ink Type and Paper Type on the Ink table

**Lbs. of Ink** = Total inches / (divided by) number of inches of coverage x Percentage of Coverage.

**Cost of Ink** = \$ Price Break (from the Ink Table) x lbs. of Ink + Percentage of Ink Waste (from the Ink table).

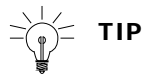

If the amount calculated is less than the **minimum charge** for each ink, the minimum is applied. The total price can reflect any combination of "real" charges and minimum charges.

3 Choose a **Run Style** from the upper right quadrant.

**Sheetwise** indicates you will run the job, possibly with different images on each side. PrintPoint will examine the number of inks on sides A & B and, depending on the value you entered in response to "How many Side A plates are used on Side B?", will determine the number of plates, make readies, etc.

This is also the default for 1-sided printing.

**Work & Turn** and **Work & Tumble** will calculate the number of plates, make readies, etc. based on the standard work & turn or work & tumble layout.

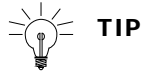

If you fill in the inks on Side A first, then click on either of these two radio buttons, PrintPoint will automatically fill in the same inks on Side B and prevent direct entry in those fields.

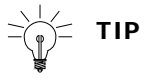

Click the eraser icon to get rid of the default inks for side A.

**4** The words **Bleeds** or **No Bleed** will appear, if you have previously set a bleed size larger than the run size (or page size in the case of booklets).

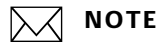

This setting does not affect any calculations; it only appears on the job ticket. If the Run Size and Bleed Size are different, this box is automatically checked.

5 Click any **inks** you want to add from the Ink List at the bottom right of the window. For process color jobs, you can click the 4-color icon.

MM OPTIONS

Add percentages for each color if you are using the **Calculated Ink** 6 Method.

(́))́− TIP

If this is a **two-sided job**, repeat the previous two steps for Side B.

7 When you are finished specifying inks, click **OK** to return to the ShortForm.

Your specifications are displayed. The number of passes is figured, based on the type of press and the number of inks you selected.

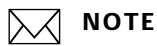

You can manually override this setting.

**Pre-Press & Fixed** Click any of the four buttons in the top part of the **Pre-Press & Fixed** 1 area and enter quantities for these items.

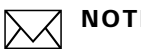

### ΝΟΤΕ

You can change the items that display in this area by going to the Pre-Press Table (Navigator > Pre-Press Table) and clicking on Custom Labels.

2 If you have additional Pre-Press items, click the Black Triangle Arrow in one of the blank windows.

The Pre-Press Choice List is displayed.

Select any additional items from the **Pre-Press Choice List**. 3

### **Post-Press/Outside** Service

Click the checkboxes for **Post-Press** or **Outside Services**. 1

# ्रिं TIP

Move the cursor over any of the listed items and it changes to a QuickLink "right arrow." Click to see the **Post-Press Selector** and to have access to he database, if you want to make changes.

### Calculating and Adjusting

Click **Calc** to calculate the pricing for this estimate.

# TIP

The **Calc** button will turn red if the estimate needs to be re-calculated. Click on the button or hit **Enter** on your numeric keypad to re-calculate.

|                               | <b>2</b> To make adjustments to this estimate:                                                                                                    |
|-------------------------------|----------------------------------------------------------------------------------------------------|
|                               | <ul><li>a. go to the pricing in the upper right quadrant of the ShortForm</li><li>b. select the price you want to change</li><li>c. enter a new value</li></ul>                                                                                                    |
|                               | OR                                                                                                    |
|                               | a. click the <b>X-Ray</b> > button in the upper right corner of the ShortForm.<br>PrintPoint displays details used in the pricing calculations.                                                                                                    |
|                               | b. make the changes you require                                                                                                    |
|                               | c. click <b><back< b=""> to return to the estimate.</back<></b>                                                                                                    |
|                               | 3 Click <b>Calc</b> to re-calculate the estimate.                                                                                                    |
|                               | 4 Click <b>Calc</b> again.                                                                                                    |
|                               |                                                                                                    |
| Explanation of<br>Calculation | Move the cursor over any of the words under "Quantity" in the upper<br>right quadrant of the ShortForm and it changes to a Question Mark. Click<br>to get a detailed <b>Explanation of Calculation</b> for each of the prices and<br>to have access to the database, if you want to make changes.                                               |
| X-Ray View                    | Like the WorkSheet, the ShortForm give you the ability to drill down, reviewing each of the calculations using the X-Ray View.                                                                                                    |
|                               | <ol> <li>Click on the X-Ray &gt;&gt; button in the upper right subsection of the<br/>ShortForm.</li> </ol>                                                                                                    |
|                               | The <b>X-Ray View</b> will be displayed.                                                                                                    |
|                               | <b>2</b> Review all sub-calculations or override any where necessary.                                                                                                    |
|                               | <b>3</b> Click on the <b>&lt;<back< b=""> button to return to the main page of the ShortForm.</back<></b>                                                                                                    |
| Computer vs.<br>Custom Dialog | Any time you override one of the default values on the ShortForm, the <b>Calc</b><br><b>Method</b> button on the <b>X-Ray Page</b> , will change to <b>Customized</b> , indicating<br>that you have overridden the computer-based calculations. Click this button to<br>display the <b>Comp vs. Custom Dialog</b> to reset your custom setting. |
|                               | See the chapter <b>Estimate Tools: Calc Method &amp; Comp vs. Custom</b><br><b>Dialog</b> for more information.                                                                                                    |

# **Common Estimating Tasks To All Estimating Forms**

The following tasks are all performed from the **Estimate Button Bar** located on the right side of the screen.

| Accepting/Saving     | The accept button will save all changes to a new or existing estimate, removing it from the screen and storing for future retrieval.                                                                                                    |  |  |
|----------------------|----------------------------------------------------------------------------------------------------|--|--|
| Reverting            | The revert button will return the estimate to the last saved condition                                                                                                    |  |  |
| Closing              | The close button will remove the estimate from the screen. If you have made any changes you will be alerted and be given an opportunity to save.                                                                                                    |  |  |
| Shipping             | See the chapter <b>Estimate Tools: Shipping</b>                                                                                                    |  |  |
| Printing an Estimate | 1 Click Print.                                                                                                    |  |  |
|                      | <ul> <li>2 PrintPoint displays the standard print dialogs.</li> <li>See the Estimating Tools: Printing an Estimate chapter.</li> </ul>                                                                                                    |  |  |
| Description          | <ol> <li>Click the Desc button.</li> <li>PrintPoint displays the Estimate Description Dialog.</li> <li>See the Estimating Tools: Description Dialog chapter.</li> </ol>                                                                                                    |  |  |
| Creating a Quote     | <ol> <li>Click and hold the Quote button.</li> <li>Select New CombiQuote or New LetterQuote from the drop-down menu.</li> <li>PrintPoint displays a New CombiQuote or LetterQuote Detail screen.</li> <li>See the Quotes: CombiQuotes or Quotes: LetterQuotes chapters.</li> </ol>                                                                                                    |  |  |
| Convert to a Job     | <ol> <li>Click in a radio button next to A, B, or C to select a quantity.</li> <li>Click Job.<br/>PrintPoint displays the Electronic Job Ticket screen.</li> <li>Ca          <ul> <li>Ca              <li>Ca              </li> <li>Ca              <li>Ca              <li>Ca              </li> <li>Ca              </li> <li>Ca              </li> <li>Ca              <li>Ca              </li> <li>Ca              </li> <li>Ca              <li>Ca              </li> <li>Ca              </li> <li>Ca</li></li></li></li></li></li></li></li></li></li></li></li></li></li></li></li></li></li></li></li></li></li></li></li></li></li></li></li></li></li></ul></li></ol> |  |  |

See the Jobs - Converting an Estimate To a Job chapter.

| Notes, History, Last<br>Job Number, Paper<br>Color | You can log notes at the estimating stage for the estimate itself as well as the<br>upcoming job. Additionally PrintPoint will automatically keep a log of changes,<br>the Last Job Number, and Customized Paper Color in the Notes dialog. Any of<br>this information can be used later on for reporting purposes such as Job Tickets<br>or Paper Purchase Orders. |
|----------------------------------------------------|----------------------------------------------------------------------------------------------------|
|                                                    | 1 Click the <b>Notes</b> button.                                                                                                    |
|                                                    | PrintPoint displays the <b>Notes Dialog</b> .                                                                                                    |
|                                                    | $\bigcirc$                                                                                                    |
|                                                    | See the <b>Estimating Tools: Notes Dialog</b> chapter.                                                                                                    |
| Cloning an Estimate                                | 1 Click and hold the <b>Extras</b> button.                                                                                                    |
|                                                    | 2 Select Clone Estimate.                                                                                                    |
|                                                    | PrintPoint displays the <b>Clone Dialog</b> .                                                                                                    |
| Creating an Estimate                               | 1 Click and hold the <b>Extras</b> button.                                                                                                    |
| Template                                           | 2 Select Create Estimate Template.                                                                                                    |
|                                                    | <b>3</b> Click <b>Yes</b> to confirm.                                                                                                    |
|                                                    | PrintPoint displays the <b>Estimate Template Detail</b> screen.                                                                                                    |
|                                                    | $\bigcirc$                                                                                                    |
|                                                    | See the <b>Estimating Tools: Templates</b> chapter.                                                                                                    |
| Generating a Price                                 | 1 Click and hold the <b>Extras</b> button.                                                                                                    |
| List                                               | 2 Select Generate Price List                                                                                                    |
|                                                    | <b>3</b> PrintPoint displays the <b>Price List Preview</b> dialog.                                                                                                    |
|                                                    | See the <b>Estimating Tools: Price Lists</b> chapter.                                                                                                    |

# **ABOUT THE SCREENS**

**Short Form** The Short Form Estimating Screen is broken down into Subsections for easy single screen estimating capabilities.

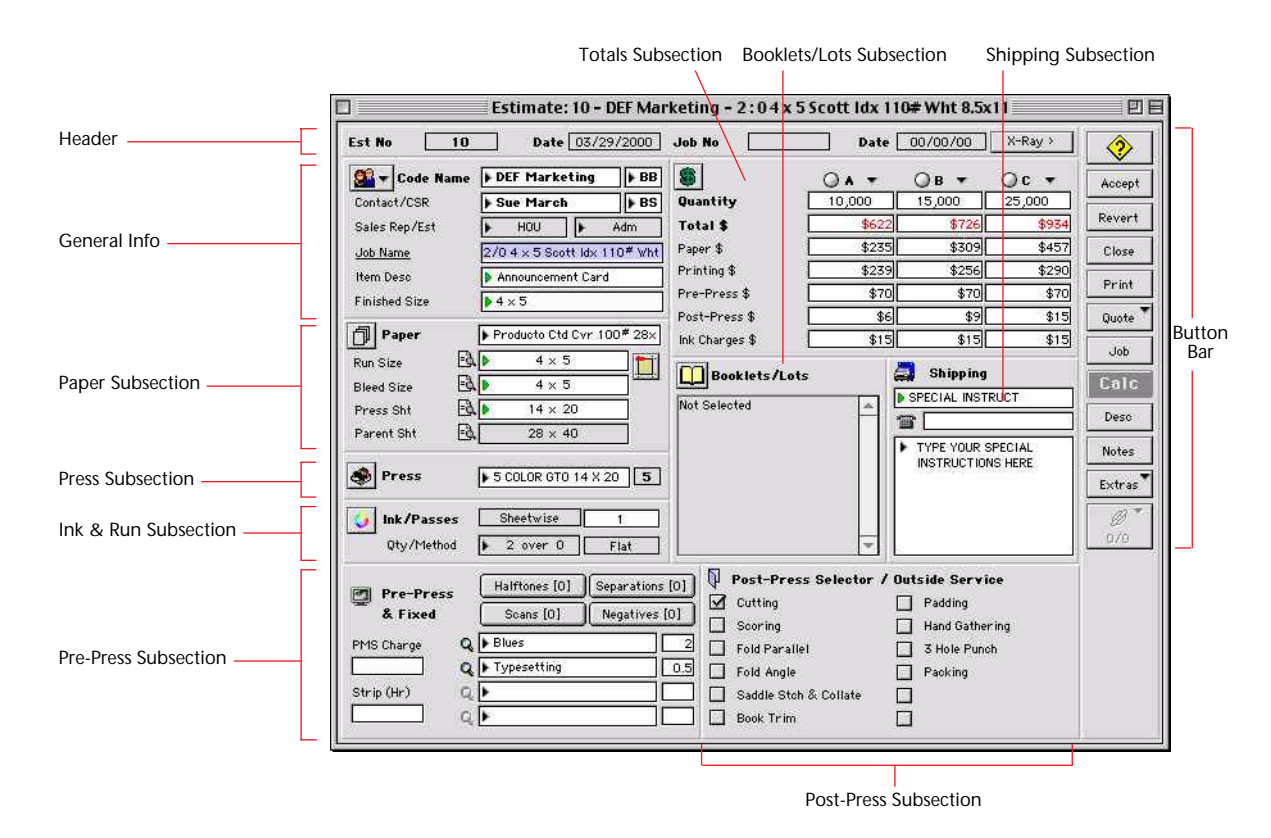

### **Estimate Header**

| 📕 Estimate | e: 7 - ABC C | ompany - 2 : 0 8.5 x 11 Finch | Op Txt 70# 11) | (17 on 2 COLOR CHIEF 11 | X 17    |
|------------|--------------|-------------------------------|----------------|-------------------------|---------|
| Est No     | 7            | Date 02/03/2005 Job           | No 4           | Date 02/03/2003         | X-Ray > |

| Field Name | Contents/Use                                                                    |
|------------|---------------------------------------------------------------------------------|
| Est No     | Number created by PrintPoint when estimate is created.                          |
| Date       | Date the estimate was created.                                                  |
| Job No     | Number assigned (automatically or manually) when estimate is turned into a job. |

| Date           | Job Date.                                        |
|----------------|--------------------------------------------------|
| X-Ray (button) | QuickLink to detailed breakdown of the estimate. |

# X-Ray View

| Est No                   | 7 Date          | 02/03/20 | 003      | Job No 4                    | _ Date [ | 02/03/2003 | < Back  | 2     |
|--------------------------|-----------------|----------|----------|-----------------------------|----------|------------|---------|-------|
| 🎎 🕶 Code Nar             | ne ABC Company  | у Г      | AA       |                             | OA +     | ⊙в +       | Oc +    | Accep |
| Contact/CSR              | Bill Smith      |          | BS       | Quantity                    | 1,000    | 2,000      | 3,000   | 1     |
| Sales Rep/Est            | JP              | Adm      | )        | Total \$                    | \$591    | \$541      | \$650   | Reve  |
| Job Name                 | 2/0 Marketing P | Piece    |          | Paper \$                    | \$214    | \$153      | \$222   | Close |
| Item Desc                | 8 Page Booklet  |          |          | Printing \$                 | \$180    | \$200      | \$221   |       |
| Finished Size            | 8.5 x 11        |          | _        | Pre-Press \$                | \$53     | \$53       | \$53    | Print |
|                          |                 |          | _        | Post-Press \$               | \$15     | \$15       | \$15    | Quot  |
| Calc Method              | Computeriz      | ed       |          | Ink Charges \$              | \$30     | \$30       | \$30    | loh   |
| Press                    | 2 COLOR CHIEF   | 11 X 1   | 2        | Impression Rates \$         | 2,1704   | 11.0375    | 10.7657 | Cal   |
|                          | -               |          | _        | Waste Down b China          | 465      | 530        | 595     |       |
| Number of Passes         | 5 1             |          |          | Parent Shts                 | 0.98     | 1,530      | 2.63    | Desi  |
| Distor                   |                 | Rates    | 15       | Press Sht                   | 2,465    | 4,530      | 6,595   | Note  |
| Make Readv               | 4               | -        | 15       | #Impressions                | 2,465    | 4,530      | 6,595   |       |
| Wash                     | 2               |          | 15       | Paper Cost \$               | \$165    | \$117      | \$171   | Extra |
| Ink                      | 2               |          | 15       | Paper Break \$              | \$67     | \$26       | \$26    | OB.   |
| PMS Charge<br>Strip (Hr) |                 |          | 35<br>50 | Cutting Scoring             | 0.4      | 0.4        | 0.4     | 0/0   |
| Halftones                | 1               |          | 1        | Fold Parallel<br>Fold Angle |          |            |         |       |
| Scans                    |                 |          |          | Saddle Stch & Collat        |          | 8          |         |       |
| Separations              |                 |          |          | Padding                     |          | -          |         |       |
| Negatives                | 2               | <4       | AVG>     | Hand Gathering              | 1        | 8          | 2       |       |
| Diues                    |                 | -        |          | 3 Hole Punch                |          |            |         |       |
|                          |                 |          | _        | Packing                     |          | 8          |         |       |

## General Information Subsection

| QuickLink to Customer Record — | 🗧 🎒 🛨 Code Name | ABC Company         | ► AA |
|--------------------------------|-----------------|---------------------|------|
| Additional Info                | Contact/CSR     | ▶ Bill Smith        | ► BS |
|                                | Sales Rep/Est   | ► JP                | Adm  |
|                                | Job Name        | 2/0 Marketing Piece |      |
|                                | Item Desc       | 8 Page Booklet      |      |
|                                | Finished Size   | ▶ 8.5 × 11          |      |

| Field Name                                                               | Contents/Use                                                                                                    |
|--------------------------------------------------------------------------|----------------------------------------------------------------------------------------------------|
| <b>QuickLink to Customer</b><br><b>Record</b> (Drop-down menu<br>button) | Drop-down menu with options to view the customer record or to view the 8 custom fields and additional information for the estimate. |
| Customer Name / Customer<br>Rating                                       | Name of the customer (chosen from the<br>customer list) and the rating for that customer<br>(Chosen from the Customer List).        |
| Contact / CSR                                                            | Customer contact (chosen from the contact<br>list) and the customer sales rep for that<br>contact.                                  |

| Sales Rep/ Est   | Sales Rep for the customer and the person who created this estimate.                              |
|------------------|---------------------------------------------------------------------------------------------------|
| Job Name         | Name given to this job (this can be chosen from a list or manually typed in).                     |
| Item Description | Description of this job (this can be chosen from a list or manually typed in).                    |
| Finished Size    | Final size of the piece when ready to ship (this can be chosen from a list or manually typed in). |

### **Paper Subsection**

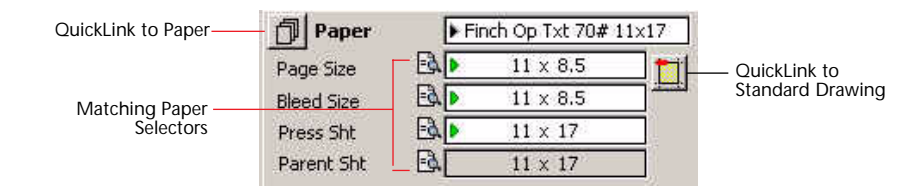

| Field Name / Button                              | Contents /Use                                                                                                    |
|--------------------------------------------------|----------------------------------------------------------------------------------------------------|
| QuickLink to Paper<br>Review Dialog (button)     | Click to view or to add additional information to the Paper Record.                                                                                    |
| Matching Paper Selectors<br>(buttons)            | Click on magnifying/paper button to limit the<br>Paper Matching Selector to show only sizes<br>displayed in the fields to the right of the<br>buttons. |
| QuickLink to Standard<br>Drawing Dialog (button) | Click to see a detailed view of the paper and run information.                                                                                         |
| Paper field                                      | Name of the paper selected for this estimate.<br>Choose from the Paper Selector or Paper<br>Choice List.                                               |
| Run / Page Size                                  | Finished printing size before post-press (if estimate is a booklet/lot the will show as Page Size).                                                    |
| Bleed Size                                       | Run size plus any bleeds.                                                                                                    |
| Press Sht                                        | Size of the press sheet.                                                                                                    |
| Parent Sht                                       | Size of the parent sheet.                                                                                                    |

### Press Information Subsection

QuickLink to Press Press Press

Number of Printing Units

| Field Name                                | Contents/Use                                                        |
|-------------------------------------------|---------------------------------------------------------------------|
| <b>QuickLink to Press Record</b> (button) | Click to view or to add additional information to the Press Record. |
| Press field / Black Arrow                 | Displays the name of the Press selected from the Press Choice List. |

### Press Information Area

| Quicklink to Ink & Run |              |           |      |
|------------------------|--------------|-----------|------|
| Setup Dialog           | 😝 Ink/Passes | Sheetwise | 1    |
|                        | Qty/Method   | 2 over 0  | Flat |

| QuickLink to Ink & Run<br>Setup Dialog (button) | Click to display the Ink & Run setup to make selections of ink and run style.                                                            |
|-------------------------------------------------|----------------------------------------------------------------------------------------------------|
| Ink / Passes                                    | Displays the type of run (Sheetwise, Work &<br>Turn or Work & Tumble) and how many<br>passes are required on the selected press.         |
| Qty / Method                                    | Displays the number of inks on each side of<br>the form and the type of ink calculation<br>method (Flat or Calculated) for the estimate. |

### Pre-Press Information Area

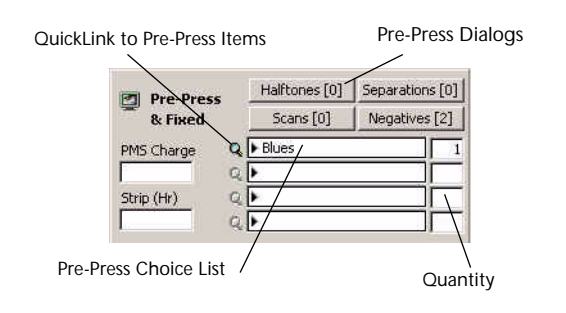

| Field Name              | Contents/Use                                                                                          |
|-------------------------|----------------------------------------------------------------------------------------------------|
| Pre-Press (Buttons) (4) | Preset buttons used to select Pre-Press operations from the Pre-Press Table.                          |
| Pre-Press fields        | Used to select Pre-Press operations from a the<br>Pre-Press Items Choice List.                        |
| Quantity                | The quantity of each of the Pre-Press<br>operations selected from the Pre-Press Items<br>Choice list. |

| PMS Charge  | The number of PMS mixing charges (the dollar<br>amount is included into the press setup<br>charges of the printing totals). User modifiable<br>labels and fields that can be used for other<br>purposes. (attached to each press - see the<br>Press chapter)                     |
|-------------|----------------------------------------------------------------------------------------------------|
| Strip (Hr.) | The number of hours of stripping that are<br>required for the job (the dollar amount is<br>included in the press setup charge of the<br>printing total). User modifiable labels and<br>fields can be used for other purpose. (attached<br>to each press - see the Press chapter) |

# **Totals Area**

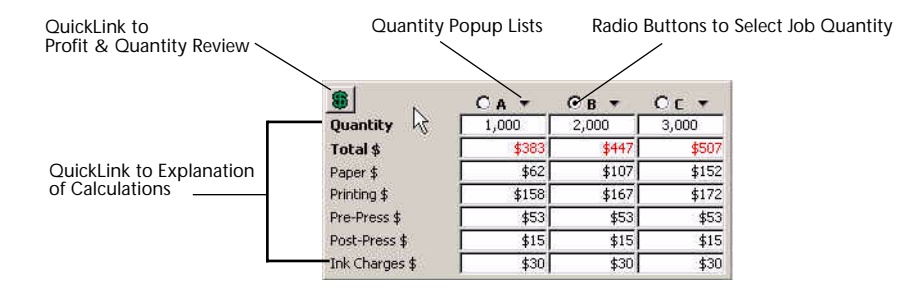

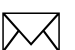

## ΝΟΤΕ

The Explanation of Calculation dialogs are displayed by clicking on the labels of the rows for each section (i.e. Click on the label "Paper\$" to see a detail explanation of the paper cost).

| Field Name                                          | Contents/Use                                                                                                    |
|-----------------------------------------------------|----------------------------------------------------------------------------------------------------|
| QuickLink to Profit and<br>Quantity Review (button) | Click to view the Profit and Quantity Review dialog.                                                                            |
|                                                     | See the Estimate Tools: Profit & Quantity<br>Dialog chapter                                                                     |
| Quantity Popup List                                 | Used to select a quantity for the estimate                                                                                      |
| Radio Buttons for Selected Job<br>Quantity          | Used to select the quantity when the estimate is being turned into a job.                                                       |
| Quantity                                            | The number of pieces the customer wants to<br>be quoted on (can be entered manually or<br>chosen from the Quantity Popup List). |

| Total       | Total cost of the estimate per quantity. |
|-------------|------------------------------------------|
| Paper       | Total cost of paper.                     |
| Printing    | Total cost of printing.                  |
| Pre-Press   | Total cost of pre-press.                 |
| Post-Press  | Total cost of post-press.                |
| Ink Charges | Total cost of ink.                       |

## Booklet/Lots Information Area

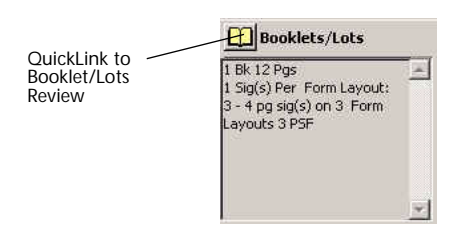

# ΝΟΤΕ

A detailed view of the Booklets / Lots section can be seen by clicking on the Booklets / Lots button.

| Field Name                                          | Contents/Use                                    |
|-----------------------------------------------------|-------------------------------------------------|
| QuickLink to Booklet/Lots<br>Review Dialog (button) | Click to view the Booklets/Lots Review Dialog.  |
| Booklets / Lots area                                | Brief description of the booklet / lots detail. |

### Shipping Information Area

| DELIVER-ATTENTION:                                                          |
|-----------------------------------------------------------------------------|
| 11                                                                          |
| ABC Company<br>ATTN: Bill Smith<br>1234 Printers Way<br>Your Town, NY 12345 |

| Field Name | Contents/Use                   |
|------------|--------------------------------|
| Shipping   | View of how and where to ship. |

### **Post-Press/Outside Service Information** Area

| Ø | Post-Press Selector   | / Out | side Service     |
|---|-----------------------|-------|------------------|
| 7 | Cutting               | Г     | Padding          |
| Г | Scoring               | Г     | Hand Gathering   |
| Г | Fold Parallel         | Г     | 3 Hole Punch     |
| Г | Fold Angle            | Г     | Packing          |
| Г | Saddle Stch & Collate | V     | Delivery By Mile |
| Г | Book Trim             | Г     |                  |

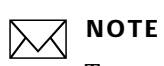

To setup the Post-Press / Outside Service default selection see the chapter on preferences.

## **Estimate Tool Bar**

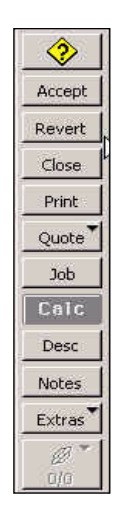

| Button | Action                                                                                             |
|--------|----------------------------------------------------------------------------------------------------|
| Help   | Opens the PrintPoint PDF Manual.                                                                   |
| Accept | Accepts and save this estimate                                                                     |
| Revert | Reverts to the previously saved version of the estimate.                                           |
| Close  | Closes this estimate with options to Save, Close and Cancel.                                       |
| Print  | Prints the estimate sheet.                                                                         |
| Quote  | Drop-down menu button to create/review CombiQuotes and LetterQuotes.                               |
| Job    | Converts an Estimate into a Job and Electronic Job Ticket.                                         |
| Calc   | Calculates the estimate.                                                                           |
| Desc   | Opens the estimate Description Dialog.                                                             |
| Notes  | Opens the Notes Dialog.                                                                            |
| Extras | Drop-down menu button to Clone, Create a Template or Generate a Price List based on this estimate. |

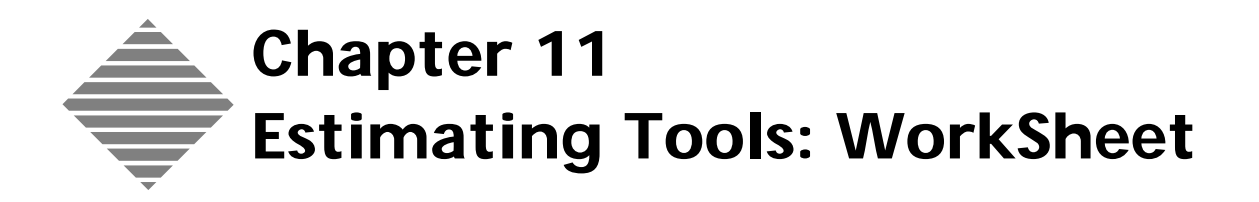

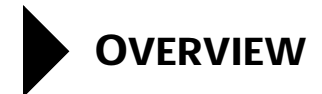

The **WorkSheet** is one of PrintPoint's two offset estimating tools. It is the **"Original" Single Screen** estimating module, displaying all detail on one screen while still providing the ability to drill down, link to/add database items On-The-Fly and customize when necessary.

The Worksheet's QuickLinks give you access to database items such as Customers, Press, Paper, Ink, PrePress, and Post-Press for On-The-Fly manipulation of data and access to the thee graphical estimating environments: Standard Draw, Booklet and Lots.

It's Explanation of Calculation dialogs help you interpret the numbers and check for accuracy.

# BEFORE YOU BEGIN

| You should                      | Where this information is found      |
|---------------------------------|--------------------------------------|
| Set your estimating preferences | File Menu > Preferences > Estimating |

# STEP-BY-STEP

This chapter includes the following topics, specific to **WorkSheet** estimating.

- Creating an estimate with the WorkSheet
  - Job Information
  - Quantities
  - Paper/Layout
  - Paper Color
  - Press
  - Ink & Run Setup
  - Pre-Press & Fixed
  - Post-Press/Outside Service
  - Calculating and adjusting
  - Explanation of Calculation
  - Computer vs. Custom Dialog

The chapter also includes abbreviated steps to the following estimating tasks that are **common to all estimating forms** with references to the appropriate chapters covering these subjects in detail.

- Common Estimating Tasks To All Estimating Forms
  - Accepting/Saving
  - Reverting
  - Closing
  - Shipping
  - Printing an estimate
  - Creating a Quote
  - Converting to a Job
  - Description
  - Estimate Notes, Job Notes, History, Last Job Number, Paper Color
  - Cloning an Estimate
  - Creating an Estimate Template
  - Generating a Price List

# Creating an Estimate with the WorkSheet

This section steps you through the "generic" estimate process **without** the use of the **Estimate Template & Auto Start Wizard**, highlighting the "tools" used to create an estimate. It is not intended as specific tutorial for a specific job.

1 Select Navigator > Estimates.

PrintPoint displays the **Estimates List View**.

- 2 Click the **New** button.
- 3 Select **WorkSheet** from the drop-down list. PrintPoint displays the New WorkSheet Estimate.

Job Information

- **1** Select a Customer from the **Customer Choice List** in the upper right corner of the screen.
- 2 Click the **OK** button.

PrintPoint displays Sales Rep, Customer Code Name, and Customer Rating.

TIP

Change any information that you want to change for this specific estimate.

If you would like to review or make a permanent change to information in the customer database, move your cursor over the label "Code Name" and select the **QuickLink** drop-down button to view or change the **Customer Record**, or select **Additional Information** from the drop-down to review the **Custom Fields**, **Estimator**, **Contact**, **and CSR** for the current estimate.

3 Enter the **Job Name**.

### ------TIP

You should assign a unique name to all estimate/jobs in your database. For example, a job name would be "Big Apple 2003 Annual Report" and not just "Annual Report". You may very possibly be working on several annual reports simultaneously for different customers or even the same customer.

TIP

You can make the Job Name as long as you like, even though the field on the WorkSheet displays only 23 letters. Click on the words "Job Name" to see the complete Job Name.

- 4 Press tab.
- 5 Select an item from the **Item Description Choice List**. The item description differs from the Job Name by it's "generic" nature. In the example above where the suggested Job Name was "Big Apple 2003 Annual Report", the Item Description would be just "Annual Report".
- 6 Select a Finished Size from the Finished Size Choice List.

# ΝΟΤΕ

If you have "attached" a finished size to an Item Description in the Item Description database, the Finished Size Choice List will not be displayed.

### Quantities

- 1 Press the Tab key.
- 2 Enter up to three **Quantities** tabbing between each field.

🦻 ΤΙΡ

Click the inverted arrows next to the "A", "B", or "C" to select a quantity from the pop-up lists. The entries in these lists are maintained from the **File Menu > List Editor**.

3 Select the **shipping method** from the Shipping Choice List.

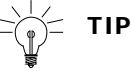

You can change the **Shipping Address** for this estimate by clicking on the black arrow.

4 Enter up to three **quantities** and press tab.

# -`(j)- TIP

Click the inverted arrows next to the "A", "B", or "C" to select a quantity from the pop-up lists.

 Paper/Layout
 1
 If this is a simple job and you already know your paper and all your paper sizes, enter the information directly in the Paper/Layout area

 OR
 0R

If you want to view the **layout** for the job, move the cursor to the **Layout lcon** button on the right side of the Paper area and click to display the **Standard Drawing** dialog.

See Estimating Tools: Standard Drawing Dialog for details.

OR

If this is a **Booklet or Lots** job, click the Booklets/Lots icon next to the words "Booklets/Lots" in the center of the ShortForm. This opens the Booklets & Lots dialog where you can layout and adjust your Booklets & Lots estimates.

 $\mathcal{O}$ 

See the Estimating Tools: Booklets & Lots Dialog chapter for details.

Paper ColorPrintPoint allows you to enter a "custom" paper color for those stocks that you<br/>keep in your database where you have not already specified the color as part of<br/>the paper name and definition.

Often people will setup "8.5 x 11 Bond Colors" and have to indicate somewhere what the exact color being used on the estimate is. Or...they may set "Customer Stock" and need to indicate something specific about the paper being used.

- 1 Click the **Notes** button to open the Notes Dialog.
- 2 Enter the Paper/Paper Color.
- **Press 1** Select the **Press** for the estimate from the **Press Choice List**.

-

For any jobs that will be using a dutch or cross-grain layout, select Extras Menu > Number Out to view all eight layouts and cutouts. See Chapter on Number Out for more information.

- Ink & RunSetup1Move the cursor over the words Ink/Passes to display the Ink & Run<br/>Setup Dialog.
  - 2 Select the **Flat Method** or **Calculated Method** radio button.

# ΝΟΤΕ

The **Flat Method** multiplies the rate per ink by the number of inks, while the With the **Calculated Method**, each ink is individually calculated:

**Total inches** = Width x Length of Press Sheet x Number of Press Sheets.

**Square inches of coverage for each Ink** = Intersection of Ink Type and Paper Type on the Ink table

**Lbs. of Ink** = Total inches / (divided by) number of inches of coverage x Percentage of Coverage.

**Cost of Ink** = \$ Price Break (from the Ink Table) x lbs. of Ink + Percentage of Ink Waste (from the Ink table).

If the amount calculated is less than the **minimum charge** for each ink, the minimum is applied. The total price can reflect any combination of "real" charges and minimum charges.

3 Choose a **Run Style** from the upper right quadrant.

**Sheetwise** indicates you will run the job, possibly with different images on each side. PrintPoint will examine the number of inks on sides A & B and, depending on the value you entered in response to "How many Side A plates are used on Side B?", will determine the number of plates, make readies, etc.

This is also the default for 1-sided printing.

**Work & Turn** and **Work & Tumble** will calculate the number of plates, make readies, etc. based on the standard work & turn or work & tumble layout.

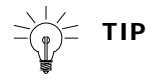

If you fill in the inks on Side A first, then click on either of these two radio buttons, PrintPoint will automatically fill in the same inks on Side B and prevent direct entry in those fields.

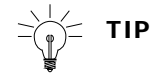

Click the **eraser icon** to get rid of the default inks for side A.

**4** The words **Bleeds** or **No Bleed** will appear, if you have previously set a bleed size larger than the run size (or page size in the case of booklets).

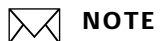

This setting does not affect any calculations; it only appears on the job ticket. If the Run Size and Bleed Size are different, this box is automatically checked.

**5** Click any **colors** you want to add from the Ink List at the bottom right of the window. For process color jobs, you can click the 4-color icon and add percentages for each color.

-) TIP

If this is a **two-sided job**, repeat the previous two steps for Side B.

**6** When you are finished specifying inks, click **OK** to return to the WorkSheet.

Your specifications are displayed. The number of passes is figured, based on the type of press and the number of inks you selected. You can manually override this setting.

# **Pre-Press & Fixed**1Enter a quantity and rate for each of your 4 pre-defined **Pre-Press**<br/>activities.

ΝΟΤΕ

You can change the items that display in this area by going to the Pre-Press Table (Navigator > Pre-Press Table) and clicking on Custom Labels.

**2** If you have additional Pre-Press items, click the black arrow in one of the blank windows.

The Pre-Press Choice List is displayed.

**3** Select any additional items item from the list.

Post-Press/Outside Service **1** Click the check boxes for **Post-Press** or **Outside Services**.

Move the cursor over any of the listed items and it changes to a QuickLink "right arrow." Click to see the **Bindery Selector** and to have access to he database, if you want to make changes.

Calculating and Adjusting

Click **Calc** to calculate the pricing for this estimate.

# TIP

The **Calc** button will turn red if the estimate needs to be re-calculated. Click on the button or hit **Enter** on your numeric keypad to re-calculate.

- **2** To make adjustments to this estimate:
  - a. go to the pricing in the upper right quadrant of the WorkSheet
  - b. select the price you want to change

**Explanation of** 

Calculation

c. enter a new value

OR

- a. move the cursor over the word "Qty" in the upper right quadrant of the WorkSheet
- b. click once.
- PrintPoint displays the **Profit & Quantity Review**.
- c. Adjust the **Local Markup/Disc.** or the **Profit/Loss** for any of the three quantities to calculate a new adjusted total.

TIP

These values are directly related, so if you adjust one, it will change the other.

**3** When you are satisfied with your changes, click **OK** to return to the WorkSheet.

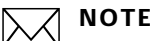

You will notice the **Total \$** line is now red to indicate you have added custom values.

4 Click **Calc** to re-calculate the estimate.

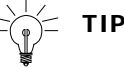

Move the cursor over any of the words under "Quantity" in the upper right quadrant of the ShortForm and it changes to a QuickLink. Click to get a detailed **Explanation of Calculation** for each of the prices and to have access to the database, if you want to make changes.

Computer vs.Any time you override one of the default values on the WorkSheet, the CalcCustom DialogMethod button, in the center of the screen, will change to Customized,<br/>indicating that you have overridden the computer-based calculations. Click this<br/>button to display the Comp vs. Custom Dialog to reset your custom setting.

See the chapter Estimate Tools: Calc Method & Comp vs. Custom **Dialog** for more information.

# Common Estimating Tasks To All Estimating Forms

|                      | The following tasks are all performed from the <b>Estimate Button Bar</b> located on the right side of the screen.                                                                                                    |
|----------------------|----------------------------------------------------------------------------------------------------|
| Accepting/Saving     | The accept button will save all changes to a new or existing estimate, removing it from the screen and storing for future retrieval.                                                                                                    |
| Reverting            | The revert button will return the estimate to the last saved condition                                                                                                    |
| Closing              | The close button will remove the estimate from the screen. If you have made any changes you will be alerted and be given an opportunity to save.                                                                                                    |
| Shipping             | See the chapter <b>Estimate Tools: Shipping</b>                                                                                                    |
| Printing an Estimate | <ol> <li>Click Print.</li> <li>PrintPoint displays the standard print dialogs.</li> <li>See the Estimating Tools: Printing an Estimate chapter.</li> </ol>                                                                                                    |
| Creating a Quote     | <ol> <li>Click and hold the Quote button.</li> <li>Select New CombiQuote or New LetterQuote from the drop-down menu.<br/>PrintPoint displays a New CombiQuote or LetterQuote Detail screen.</li> <li>See the Quotes: CombiQuotes or Quotes: LetterQuotes chapters.</li> </ol> |
| Convert to a Job     | <ol> <li>Click in a radio button next to A, B, or C to select a quantity.</li> <li>Click Job.<br/>PrintPoint displays the Electronic Job Ticket screen.</li> <li>See the Jobs - Converting an Estimate To a Job chapter.</li> </ol>                                           |

| Description                                        | <ol> <li>Click the Desc button.</li> <li>PrintPoint displays the Estimate Description Dialog.</li> </ol>                                                                                                    |
|----------------------------------------------------|----------------------------------------------------------------------------------------------------|
|                                                    | See the <b>Estimating Tools: Description Dialog</b> chapter.                                                                                                    |
| Notes, History, Last<br>Job Number, Paper<br>Color | You can log notes at the estimating stage for the estimate itself as well as the<br>upcoming job. Additionally PrintPoint will automatically keep a log of changes,<br>the Last Job Number, and Customized Paper Color in the Notes dialog. Any of<br>this information can be used later on for reporting purposes such as Job Tickets<br>or Paper Purchase Orders. |
|                                                    | 1 Click the <b>Notes</b> button.                                                                                                    |
|                                                    | PrintPoint displays the <b>Notes Dialog</b> .                                                                                                    |
|                                                    | See the <b>Estimating Tools: Notes Dialog</b> chapter.                                                                                                    |
| Cloning an Estimate                                | 1 Click and hold the <b>Extras</b> button.                                                                                                    |
|                                                    | 2 Select Clone Estimate.                                                                                                    |
|                                                    | PrintPoint displays the <b>Clone Dialog</b> .                                                                                                    |
| Creating an Estimate                               | <b>1</b> Click and hold the <b>Extras</b> button.                                                                                                    |
| Template                                           | 2 Select Create Estimate Template.                                                                                                    |
|                                                    | <b>3</b> Click <b>Yes</b> to confirm.                                                                                                    |
|                                                    | PrintPoint displays the <b>Estimate Template Detail</b> screen.                                                                                                    |
|                                                    | See the <b>Estimating Tools: Templates</b> chapter.                                                                                                    |
| Generating a Price                                 | 1 Click and hold the <b>Extras</b> button.                                                                                                    |
| List                                               | 2 Select Generate Price List                                                                                                    |
|                                                    | <b>3</b> PrintPoint displays the <b>Price List Preview</b> dialog.                                                                                                    |
|                                                    | See the Estimating Tools: Price Lists chapter.                                                                                                    |

# ABOUT THE SCREENS

**WorkSheet** The Worksheet Estimating Screen is broken down into Subsections for easy single screen estimating capabilities.

|                        |                                                          |                          |                              | C              | alc Metho        | bd           |            |
|------------------------|----------------------------------------------------------|--------------------------|------------------------------|----------------|------------------|--------------|------------|
|                        |                                                          |                          | Rate                         | s Subsectio    | on               |              |            |
|                        | [000 Friends                                             | 150 ADC Calas 194        |                              |                |                  |              | -          |
| _                      | Estimate:                                                | 159 - ABC Sales - Lith   | o – Cover                    |                |                  |              | -          |
|                        | Est No 159 Date 10/06/2004 Job No                        | Date 10/06/2             | 004 Cale M                   | 1ethod ⊧Comput | erized           | <b>?</b>     |            |
|                        | Customer ABC Sales                                       | Total                    | 0 A + C                      | в 🕶            | ○ c <del>•</del> | Accept       |            |
|                        | Contact/CSR Bo Jackson BS                                | Qty                      | 1,000                        | 2,000          | 5,000            | Revert       |            |
|                        | Sales Rep HOU Est Adm                                    | Paper \$                 | \$852                        | \$925          | \$1,095          |              |            |
| General Info           | Job Name II itho                                         | Printing \$              | \$413                        | \$446          | \$491            | Close        |            |
|                        | Berr Dees                                                | Pre-Press \$             | \$214                        | \$214          | \$214            | Print        |            |
|                        | Item Desc                                                | Post-Press \$            | \$15                         | \$15           | \$25             | - THIN       |            |
|                        | Finished Size/Part 12 X 9 Cover                          | Ink Charges \$           | \$40                         | \$40           | \$40             | Quote *      |            |
|                        | A B C                                                    | Rates/Qty                | Α                            | В              | С                |              |            |
|                        | Quantity 1.000 2.000 5.000                               | Imp Rates                | 125                          | 125            | 85               | Job          |            |
|                        |                                                          | Waste                    | 7                            | 14             | 33               | Cole R       | utton      |
| _                      | Paper CON Prod Dull Txt 100# 28x40                       | Parent Shts              | 132                          | 264            | 658              | Care D       | Dor        |
|                        |                                                          | I Ctns                   | 0.22                         | 0.44           | 1.09             | Desc         | Bal        |
|                        | Color Willie Layout                                      | Mensonsians              | 152                          | 264            | 658              |              |            |
| Paper/Lavout           | Run Size 🕰 🕨 12 × 9 8 Units Up On Press                  | Paper Cost \$            | 264                          | 528            | \$100            | Notes        |            |
| Subsection             | Bleed Size 12.125 × 9.125                                | Paper Break \$           | \$65                         | \$65           | \$65             |              |            |
| Subsection             | Press Sht R 26 X 40                                      | Tuper break \$           | 400                          | 400            | 4000             | Lione        |            |
|                        | Press Sht Press Sht From                                 | Consolidated Prod        | uctolith Dull Text 10        | 28×40 40       | 8 10/6/04        | @ *          |            |
|                        | Parent Sht EQ. 28 × 40 Parent Sht (1)                    |                          | Contracted ACR               | 0.11           | OWT              | 0/0          |            |
|                        | -                                                        | Sheets/Carton 600        | Contracted \$65              | Split          | CW1              | 070          |            |
|                        | Press 4 COLOR 28 X 40 Standard                           |                          | 4 Utns 16 Utr<br>4 211 4 200 | 15 24 Uths     | 5 M              |              |            |
|                        | Qty Time Rate Total                                      | 4510 4555                | 4011 4202                    |                | #2.00            | Shipping     |            |
|                        | Plates 4 - 50 200                                        | Booklets/Lots            | Not Selected                 |                |                  |              | <u>-</u> - |
|                        | Make Ready 4 14 45 180 Run Style                         |                          |                              |                |                  |              | Chinning   |
| Danage / Junit O. Duwa | Wash 4 Work /Turp                                        | 1                        |                              |                |                  |              | Suibbing   |
| Press / Ink & Run      | Ink 4 - CALC> CALC>                                      | -                        |                              |                |                  |              | Desc.      |
| Subsection             | PMS Charge 0 50 Passes                                   | 1 -                      |                              |                |                  | $\mathbf{i}$ |            |
|                        | Strip (Hr)                                               | Post-Press/Outside Servi | C0                           |                |                  |              | Paper      |
|                        | - Ink A - Nagenta Proc Valley, Proc Black 4              | Activity R               | ate Total A Rate             | Total B Rate   | e Total C        |              | Dataila    |
|                        | V Vali, Hagenta, Hoc Fellow, Hoc Black 4                 | 🚽 🗹 Cutting              | 0.4 15 0.4                   | 15 0           | .4 25            |              | Details    |
|                        | Calcula Ink B F Cyan, Magenta, Proc Yellow, Proc Black 4 | Scoring                  |                              |                |                  | Draw         |            |
|                        | - Cell Bro Bross                                         | Fold Parallel            |                              | 19 B)          |                  | Extras       |            |
|                        | Advertisement [2] Separations [0]                        | Saddle Stoh              |                              |                | -                |              |            |
|                        | Scans [0] Negatives [0]                                  | Book Trim                |                              |                |                  |              |            |
|                        |                                                          | 🗧 📄 Padding              |                              |                |                  |              |            |
| Pre-Press Subsection   | 4 <u>F</u>                                               | Hand Gathering           |                              |                |                  |              |            |
|                        | Q. 1                                                     | 3 Hole Punch             |                              |                | 1                |              |            |
|                        | 9.1                                                      | Packing                  |                              |                |                  |              |            |
|                        | -                                                        | 18                       |                              |                |                  |              |            |
|                        | 4 C                                                      |                          |                              |                | - 12 J           |              | 1.         |
|                        |                                                          | L                        |                              |                |                  |              |            |
|                        |                                                          |                          |                              |                |                  |              |            |

Post-Press/ Outside Services Subsection

## **General Info Section**

|                 | Est No             | 59 Date 10/06/2004 | Job No Date 10/06/2004 |
|-----------------|--------------------|--------------------|------------------------|
| QuickLink to    | Customer           | ABC Sales          | ► ^^                   |
| Customer Record | Contact/CSR        | Bo Jackson         | ▶ BS                   |
|                 | Sales Rep          | 🕨 HOU Est 🕨        | Adm                    |
|                 | Job Name           | Litho              |                        |
|                 | Item Desc          | Craig              |                        |
|                 | Finished Size/Part | Dig 12 X 9 Cover   |                        |
|                 |                    | A B                | c                      |
|                 | Quantity           | 5,000 2,000        | 5,000                  |

| Field Name | Contents/Use                                                     |  |  |  |  |
|------------|------------------------------------------------------------------|--|--|--|--|
| Date       | Date the estimate was created.                                   |  |  |  |  |
| Job No     | Number created by PrintPoint when estimate is turned into a job. |  |  |  |  |

| Estimate No.                                           | Number created by PrintPoint when estimate is created.                                                                 |
|--------------------------------------------------------|----------------------------------------------------------------------------------------------------|
| Sales Rep/ Est                                         | Sales Rep for the customer and the person who created this estimate.                                                   |
| <b>QuickLink to Customer</b><br><b>Record</b> (button) | Click on the text <b>Customer Code</b> to view or<br>to add additional information to the<br>Customer Record.          |
| Customer Name / Customer<br>Ratings                    | Name of the customer (chosen from the customer list) and the rating for that customer (Chosen from the Customer List). |
| Job Name                                               | Name given to this job (this can be chosen from a list or manually typed in).                                          |
| Item Description                                       | Description of this job (this can be chosen from a list or manually typed in).                                         |
| Finished Size                                          | Final size of the piece when ready to ship (this can be chosen from a list or manually typed in).                      |

# Paper / Layout Section

| QuickLink to Paper<br>Review Dialog | D Consolida   | ted Produ | ctolith Dull 1 | 'ext 100 <b>#</b> 2 | 8x40 40% | 10/6/04 |              |
|-------------------------------------|---------------|-----------|----------------|---------------------|----------|---------|--------------|
| QuickLink to                        | Sheets/Carton | 600       | Contracted     | \$65                | Split    | CWT     | Paper Layout |
| Standard Drawing                    | <1 Ctn        | 1 Ctn     | 4 Ctns         | 16 Ctns             | 24 Ctns  | 5 M     | 2            |
|                                     | \$578         | \$359     | \$311          | \$282               | \$263    | \$238   | Draw *       |

| Field Name / Button                     | Contents /Use                                                                                                    |
|-----------------------------------------|----------------------------------------------------------------------------------------------------|
| QuickLink to Paper Review<br>Dialog     | Click on the text <b>Paper</b> to view or to add additional information to the Paper Record.                                                                            |
| QuickLink to Standard Drawing<br>Dialog | Click on the "x" to see a detailed view of the paper and run information.                                                                                               |
| Paper field                             | Name of the paper selected for this estimate.<br>Choose from the Paper Selector or Paper<br>Choice List.                                                                |
| Run / Page Size                         | Finished printing size before post-press (if<br>estimate is a booklet/lot the will show as Page<br>Size). If using Booklets/Lots this text will<br>change to Page Size. |
| Bleed Size                              | Run size plus any bleeds.                                                                                                    |
| Press Sht                               | Size of the press sheet.                                                                                                    |
| Parent Sht                              | Size of the parent sheet.                                                                                                    |
| Units Up                                | How many finished pieces per press sheet.                                                                                                    |
| PrShts Out                              | How many Press Sheets out of the Parent<br>Sheet.                                                                                                    |
| Paper Layout                            | Displays the Press and Parent Sheet Layouts                                                                                                    |

## Press / Ink & Run Section

| QuickLink to     | Press                   | 40   | OLOR 2             | 8 X 40                 |                        | Standard                     |
|------------------|-------------------------|------|--------------------|------------------------|------------------------|------------------------------|
| Press Dialog     |                         | Qty  | Time               | Rate                   | Total                  |                              |
|                  | Plates                  | 4    | -                  | 50                     | 200                    |                              |
|                  | Make Ready              | 4    | 14                 | 45                     | 180                    | Run Style                    |
|                  | Wash                    | 4    |                    |                        |                        | Wash (Ture                   |
|                  | Ink                     | 4    | -                  | <calc></calc>          | <calc></calc>          | work/Turn                    |
|                  | PMS Charge              | 0    |                    | 50                     |                        | Passes                       |
| <u> </u>         | Strip (Hr)              |      |                    |                        |                        | 2                            |
| Run Setup Dialog | tink A<br>Calcula Ink B | ► Cy | an, Mag<br>an, Mag | enta, Pro<br>enta, Pro | o Yellow,<br>o Yellow, | Proc Black 4<br>Proc Black 4 |

| Field Name                             | Contents/Use                                                                                                    |
|----------------------------------------|----------------------------------------------------------------------------------------------------|
| QuickLink to Press Record              | Click on the text <b>Press</b> to view or to add additional information to the Press Record.                                |
| Press                                  | Name of the Press selected for this estimate (chosen from the press list).                                                  |
| QuickLink to Ink & Run Setup<br>Dialog | Click on the text <b>Ink/Passes</b> to display a detailed view of the Ink & Run setup.                                      |
| Ink / Passes                           | Displays the type of run and how many passes<br>are required (chosen from the Ink /Run<br>dialog).                          |
| Qty / Method                           | Displays the number of inks on each side of<br>the form and the type of ink calculation that<br>was used to figure pricing. |
| Plates                                 | Shows how many plates, cost per plate and total cost.                                                                       |
| Make Ready                             | Shows how many make readies, cost per make ready and total cost.                                                            |
| Wash                                   | Shows how many washups, cost per washups and total cost.                                                                    |
| Ink                                    | Shows how many ink mixes, cost per ink mix and total cost.                                                                  |

# **Pre-Press Section**

| QuickLink to    | Pre-Press | Advertisement [2] | Separations [0] |
|-----------------|-----------|-------------------|-----------------|
| Pre-Press Items | & Fixed   | Scans [0]         | Negatives [0]   |
|                 | q         | 4                 |                 |
| Pre-Press Field | 9         |                   |                 |
|                 | q         |                   |                 |
|                 | q         |                   |                 |

| Field Name               | Contents/Use                                                                |
|--------------------------|-----------------------------------------------------------------------------|
| Pre-Press Quicklinks (4) | Preset fields used to select Pre-Press operations from the Pre-Press Table. |

| Pre-Press fields | Used to select Pre-Press operations from a the Pre-Press Items Choice List.                                |
|------------------|----------------------------------------------------------------------------------------------------|
| Quantity Column  | The quantity of each of the Pre-Press<br>operations selected from the Pre-Press Items<br>Choice list.      |
| Rate Column      | The cost per piece of each of the Pre-Press<br>operations selected from the Pre-Press Item<br>Choice list. |
| Total Column     | The total cost of each of the Pre-Press<br>operations selected from the Pre-Press Item<br>Choice list.     |

# **Shipping Section**

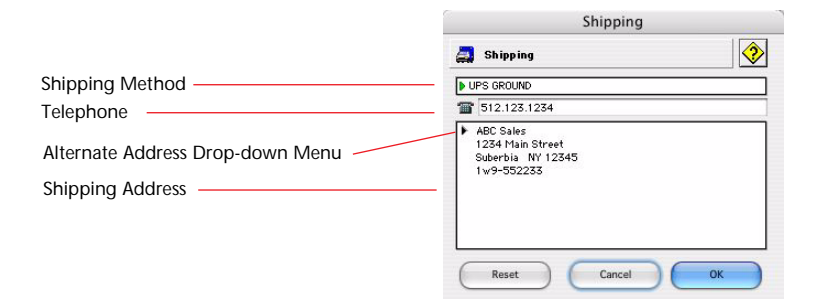

| Field Name                                                               | Contents/Use                                  |
|--------------------------------------------------------------------------|-----------------------------------------------|
| NOTE<br>To access the Shipping<br>dialog click on the<br>Shipping Button | Shipping                                      |
| Shipping Method                                                          | Click to select shipping method.              |
| Telephone                                                                | Shipping contact phone number                 |
| Alternate Shipping Address<br>(Drop-down menu)                           | Click to select an alternate shipping address |
| Shipping Address                                                         | Address to ship the job to                    |

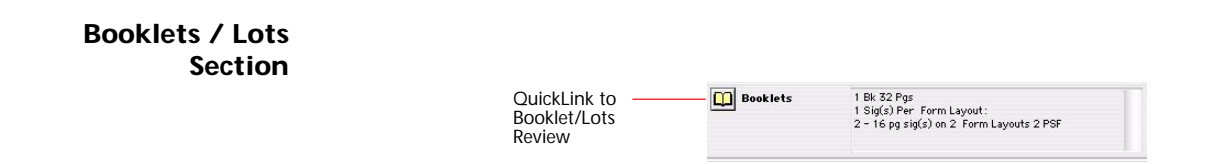

# ΝΟΤΕ

The text heading of the Booklets/Lots section will change depending upon if the estimate is a Booklets or Lots or Standard Drawing estimate.

| Field Name                                 | Contents/Use                                                                    |
|--------------------------------------------|---------------------------------------------------------------------------------|
| QuickLink to Booklet/Lots<br>Review Dialog | Click on the text <b>Booklets/Lots</b> to view the Booklets/Lots Review Dialog. |
| Booklets / Lots area                       | Brief description of the booklet / lots detail.                                 |

### **Calc Method Section**

Calc Method Computerized

| Option                | Contents/Use                         |
|-----------------------|--------------------------------------|
| Calc Method Drop-Down | See the Estimate Tools: Computer Vs. |
| Menu                  | Customized Chapter                   |

### **Paper Detail Section**

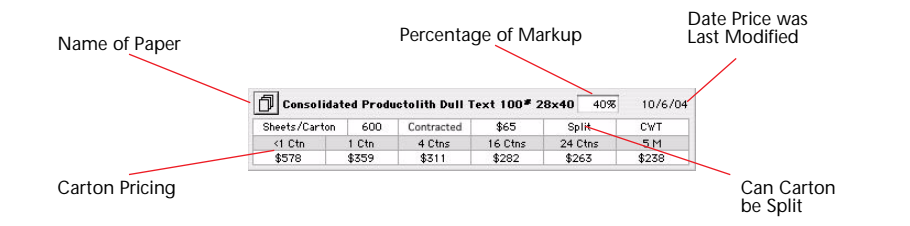

| Field Name                   | Contents/Use                                                 |
|------------------------------|--------------------------------------------------------------|
| Name of Paper                | Paper name as entered in the Paper Review.                   |
| Percentage of Markup         | Markup as entered in the Paper Review.                       |
| Date Price was Last Modified | Generated from the Paper Review.                             |
| Can Carton be Split          | Will show Split or No Split generated from the Paper Review. |
| Carton Pricing               | Generated from the Paper Review.                             |

# Post-Press/Outside

Service Section

QuickLink to Post-Press Selector

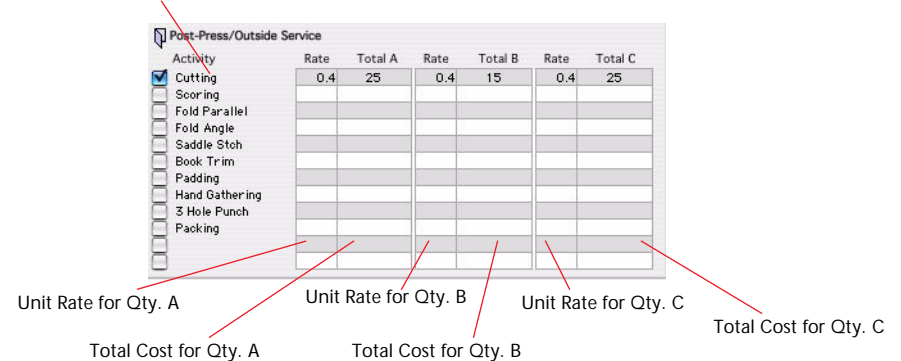

| Field Name                          | Contents/Use                                                                     |
|-------------------------------------|----------------------------------------------------------------------------------|
| QuickLink to Post-Press<br>Selector | Preset fields used to select Post-Press<br>operations from the Post-Press Table. |
| Unit Rate for Qty. A                | Dollar amount charged per unit for the selected Post-Press operation for Qty. A. |
| Total Cost for Qty. A               | Total dollar amount charged for the selected<br>Post-Press operation for Qty. A. |
| Unit Rate for Qty. B                | Dollar amount charged per unit for the selected Post-Press operation for Qty. B. |
| Total Cost for Qty. A               | Total dollar amount charged for the selected<br>Post-Press operation for Qty. B. |
| Unit Rate for Qty. C                | Dollar amount charged per unit for the selected Post-Press operation for Qty. C. |
| Total Cost for Qty. A               | Total dollar amount charged for the selected<br>Post-Press operation for Qty. C. |

To setup the Post-Press / Outside Service default selection see the Preferences Chapter:

File Menu > Preferences > Post-Press Defaults > Offset
#### **Totals Section**

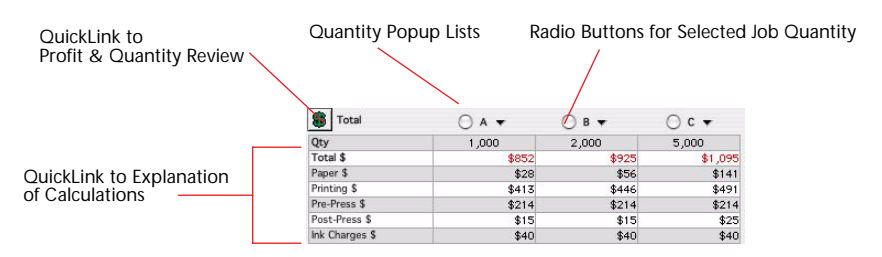

| Field Name                                 | Contents/Use                                                                                                    |
|--------------------------------------------|----------------------------------------------------------------------------------------------------|
| QuickLink to Profit and<br>Quantity Review | Click on the text <b>QTY</b> to view the Profit and Quantity Review dialog.                                                     |
| QuickLink to Explanation of Calculations   | Click on any of the text to see a detailed view of the calculations for that area.                                              |
| Quantity Popup List                        | Used to select a quantity for the estimate                                                                                      |
| Radio Buttons for Selected Job<br>Quantity | Used to select the quantity when the estimate is being turned into a job.                                                       |
| Quantity                                   | The number of pieces the customer wants to<br>be quoted on (can be entered manually or<br>chosen from the Quantity Popup List). |
| Total                                      | Total cost of the estimate per quantity.                                                                                        |
| Paper                                      | Total cost of paper.                                                                                                    |
| Printing                                   | Total cost of printing.                                                                                                    |
| Pre-Press                                  | Total cost of pre-press.                                                                                                    |
| Post-Press                                 | Total cost of post-press.                                                                                                    |
| Ink Charges                                | Total cost of ink.                                                                                                    |
| User Modifiable Fields                     | All user-modifiable values.                                                                                                    |

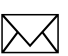

#### ΝΟΤΕ

The detailed view of each area in this section can be seen by clicking on the name (i.e.... to see a detail view of the paper cost click on the word paper).

#### **Rates/Qty Section**

|                          | 筋 Total        | ○ A <b>▼</b> | ⊖в▼   | 0 c 🗸   |
|--------------------------|----------------|--------------|-------|---------|
| QuickLink to Explanation | Qty            | 1,000        | 2,000 | 5,000   |
| of Calculations          | Total \$       | \$852        | \$925 | \$1,095 |
|                          | Paper \$       | \$28         | \$56  | \$141   |
|                          | Printing \$    | \$413        | \$446 | \$491   |
|                          | Pre-Press \$   | \$214        | \$214 | \$214   |
|                          | Post-Press \$  | \$15         | \$15  | \$25    |
|                          | Ink Charges \$ | \$40         | \$40  | \$40    |

| Field Name                               | Contents/Use                                                                                    |
|------------------------------------------|-------------------------------------------------------------------------------------------------|
| QuickLink to Explanation of Calculations | Click on any of the text to see a detailed view of the calculations for that area.              |
| User Modifiable Fields                   | Impression Rates, Waste, Cartons, Paper Cost<br>and Paper Break are all user-modifiable values. |

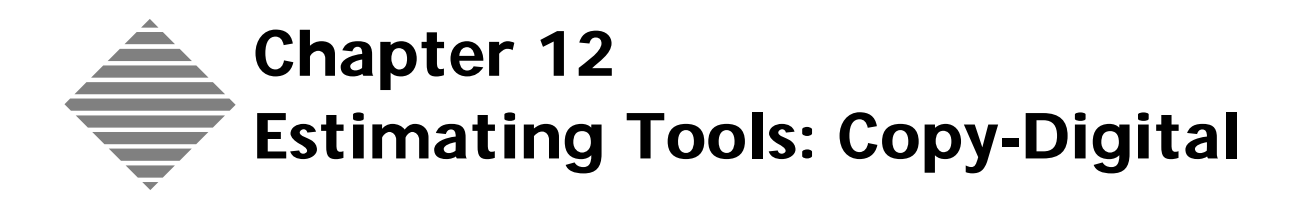

## OVERVIEW

PrintPoint's **Copy/Digital** estimating module allows you to generate estimates for jobs that use copiers or digital equipment.

Handling up to 6 trays, each estimate can be based on various pricing methods:

- Per Click Charge
- Matrix of Total copies
- Matrix Number of originals and copies
- Customized matrices for individual customers
- Other Estimates
- Price Lists

QuickLinks give you access to database items such as Customers, Paper, Copiers Post-Press / Outside Services, and to the Profit & Quantity Review and Explanation of Calculation.

# BEFORE YOU BEGIN

| You should                      | Where this information is found                                                                 |
|---------------------------------|-------------------------------------------------------------------------------------------------|
| Set your estimating preferences | File Menu > Preferences > Estimating<br>File Menu > Preferences > Post Press<br>Defaults > Copy |
|                                 |                                                                                                 |

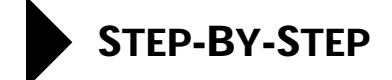

This chapter includes the following topics, specific to **Copy/Digital** estimating.

- Creating an estimate with the Copy/Digital form
  - Job Information
  - Quantities
  - Paper/Layout
  - Paper Color
  - Press
  - Ink & Run Setup
  - Pre-Press & Fixed
  - Post-Press/Outside Service
  - Calculating and adjusting
  - Explanation of Calculation
  - Computer vs. Custom Dialog

The chapter also includes abbreviated steps to the following estimating tasks that are **common to all estimating forms** with references to the appropriate chapters covering these subjects in detail.

- Common Estimating Tasks To All Estimating Forms
  - Accepting/Saving
  - Reverting
  - Closing
  - Shipping
  - Printing an estimate
  - Creating a Quote
  - Converting to a Job
  - Description
  - Estimate Notes, Job Notes, History, Last Job Number, Paper Color
  - Cloning an Estimate
  - Creating an Estimate Template
  - Generating a Price List

### **Creating a Copy/Digital Estimate**

- 1 Select Navigator > Estimates. PrintPoint displays the Estimates List View.
- Fintronnt displays the Estimates
- **2** Click the **New** button.
- 3 Select **Copy-Digital** from the drop-down list. PrintPoint displays the Copy Estimate.

#### Job Information

 Select a **Customer** from the Customers Choice List.
 PrintPoint displays Customer Code Name, Customer Rating, Customer's Primary Contact, Customer Service Rep, Sales Rep, and Estimator.

Change any that you want to change for this specific estimate.

### =`∰= TIP

Click on the **down arrow** on the button to the left of the words "Code Name" to:

- QuickLink to (lookup) Customer Record
  - OR
- Edit Additional Customer Info...(information on the Custom Fields for this customer)

Change any information that you want to change for this specific estimate.

#### 2 Enter the **Job Name**.

## =`∰= TIP

You should assign a unique name to all jobs in your database.

- 3 Press tab.
- 4 Select an item from the **Item Description** choice list.
- **5** Select a **Copier** from the Copier Choice List.

## **Tray Information** PrintPoint displays tabs with the Tray Number for each tray that was setup for this device, and the following information for every Tray:

- Tray Description
- Paper

- Run Size
- Sides / Colors
- Pricing Method
- No Click Charge

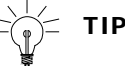

Change any information that you want to change for this specific estimate.

- **6** The default information from the Copier will be loaded into the 1st tray.
- 7 Select the appropriate **Sides** option, depending on whether the Pricing for that Tray is to be based on single- or double-sided.

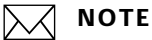

Within the Copy estimate screen there are two options on how the screen will display 1 sided or 2 sided imaging.

The choice is made in the Preferences and the options are:

a) Radio Buttons: Single or Double

b) Drop-down Menu: To show how the copies are going to be produced,

1-1 indicating single sided original single sided copy

1-2 single sided original double sided copy

2-1 double sided original, single sided copy

2-2 double sided original, double sided copy

See File menu -> Preference -> Estimating to set these options.

8 Color Configuration options are available for color copiers. The Copy Estimate Entry screen changes depending on whether the copier chosen is a B & W or Color copier.

If it is a color copier, then the estimating screen will display a popup allowing you to specify color arrangement in the printed output.

| Menu Selection | Option                                |
|----------------|---------------------------------------|
| 1/0            | one color on one side                 |
| 1/1            | one color each side                   |
| 4/0            | 4 color one side                      |
| 4/1            | 4 color one side, one color the other |
| 4/4            | 4 color each side                     |

## 

Click the Clear Tray button if you wish to clear out all the default values for any specific tray.

- **9** Go through the above for each tray that was setup for this device.
- **10** Enter up to three **quantities** and press **tab**.

#### ∱́= TIP

Click the inverted arrows next to the "A", "B", or "C" to select a quantity from the pop-up lists.

**Pre-Press & Fixed11**Click any of the four buttons in the top part of the **Pre-Press & Fixed**<br/>area and enter quantities for these items.

#### 

You can change the items that display in this area by going to the Pre-Press Table (Navigator > Pre-Press Table) and clicking on Custom Labels.

**12** If you have additional Pre-Press items, click the black arrow in one of the blank windows.

The Pre-Press Choice List is displayed.

**13** Select any additional items from the list.

#### Post-Press/Outside Service

14 Click the check boxes for **Post-Press Selector** / **Outside Services**.

#### -) TIP

Move the cursor over any of the listed items and click to see the **Post-Press Selector**, to have access and make changes to the database.

**15** Select the **No Click Charge** checkbox if you do not want Click Charges calculated on this estimate.

#### Calculating and Adjusting

**16** Click **Calc** to calculate the pricing for this estimate.

The **Calc** button will turn red if the estimate needs to be re-calculated.

PrintPoint displays the pricing for each quantity for the estimate in the upper right quadrant, and also displays the following information for each tray, for each quantity, in the middle section of the screen:

- # of originals
- # Up / # On
- Paper \$
- Tray \$
- Price per Copy
- Total Copies
- Waste
- Total Copies plus Waste

Click on the Tray tabs to the left, to display the information for any specific tray.

- **17** To make adjustments to this estimate:
  - go to the pricing for the estimate in the upper right quadrant, or go to the pricing for any specific tray
  - select the price you want to change
  - enter a new value.
  - Click **Calc** to re-calculate the estimate.

## `\_́\_́ ТІР

PrintPoint displays the word "Customized" in Red, in the upper righthand quadrant to indicate the estimate has been manually-adjusted.

#### ΝΟΤΕ

You can click on the word "Customized" to reset the entire estimate to Computer Generated.

Profit & Quantity Review 18 Move the cursor over the word "Copies" in the upper right quadrant and it changes to a QuickLink or click the Green Dollar Sign to get the **Profit & Quantity Review** and to make adjustments to the estimate.

| Explanation of<br>Calculation | <ul><li>19 Move the cursor over any of the words under "Copies" in the upper right quadrant and it changes to a QuickLink. Click to get a detailed Explanation of Calculation for each of the prices.</li></ul>                                                                                 |
|-------------------------------|----------------------------------------------------------------------------------------------------|
| Computer vs.<br>Custom Dialog | Whenever you customize a rate or quantity on the Copy Estimate, the <b>Calc</b><br><b>Method</b> Button menu changes from <b>"Computer Generated"</b> to<br><b>"Customized"</b> . You then have the opportunity to reset values to computer<br>generated calculations by clicking on the button |

#### **Common Estimating Tasks To All Estimating Forms**

The following tasks are all performed from the **Estimate Button Bar** located on the right side of the screen.

- **Accepting/Saving** The accept button will save all changes to a new or existing estimate, removing it from the screen and storing for future retrieval.
  - **Reverting** The revert button will return the estimate to the last saved condition
    - **Closing** The close button will remove the estimate from the screen. If you have made any changes you will be alerted and be given an opportunity to save.

#### Shipping

Ő

#### See the chapter Estimate Tools: Shipping

- Printing an Estimate1Click Print.
  - **2** PrintPoint displays the standard print dialogs.

#### See the **Estimating Tools: Printing an Estimate** chapter.

 Creating a Quote
 Click and hold the Quote button.
 Select New CombiQuote or New LetterQuote from the drop-down menu. PrintPoint displays a New CombiQuote or LetterQuote Detail screen.

See the Quotes: CombiQuotes or Quotes: LetterQuotes chapters.

| Convert to a Job                                   | <ol> <li>Click in a radio button next to A, B, or C to select a quantity.</li> <li>Click Job.</li> <li>PrintPoint displays the Electronic Job Ticket screen.</li> <li>See the Jobs - Converting an Estimate To a Job chapter.</li> </ol>                                                                                                    |
|----------------------------------------------------|----------------------------------------------------------------------------------------------------|
| Description                                        | <ol> <li>Click the Desc button.</li> <li>PrintPoint displays the Estimate Description Dialog.</li> </ol>                                                                                                    |
| Notes, History, Last<br>Job Number, Paper<br>Color | You can log notes at the estimating stage for the estimate itself as well as the upcoming job. Additionally PrintPoint will automatically keep a log of changes the Last Job Number, and Customized Paper Color in the Notes dialog. Any of this information can be used later on for reporting purposes such as Job Tickets or Paper Purchase Orders. |
|                                                    | <ul> <li>Click the Notes button.</li> <li>PrintPoint displays the Notes Dialog.</li> <li>See the Estimating Tools: Notes Dialog chapter.</li> </ul>                                                                                                    |
| Cloning an Estimate                                | <ol> <li>Click and hold the Extras button.</li> <li>Select Clone Estimate.<br/>PrintPoint displays the Clone Dialog.</li> </ol>                                                                                                    |
| Creating an Estimate<br>Template                   | <ol> <li>Click and hold the Extras button.</li> <li>Select Create Estimate Template.</li> <li>Click Yes to confirm.<br/>PrintPoint displays the Estimate Template Detail screen.</li> <li>See the Estimating Tools: Templates chapter.</li> </ol>                                                                                                    |
| Generating a Price<br>List                         | <ol> <li>Click and hold the Extras button.</li> <li>Select Generate Price List</li> <li>PrintPoint displays the Price List Preview dialog.</li> <li>See the Estimating Tools: Price Lists chapter.</li> </ol>                                                                                                    |

## ABOUT THE SCREENS

#### Copy Digital Estimate Screen

|                      | Qua                                                                                                    | antity/Totals Subsection                                                                                                    |                                                                                                    |          |       |
|----------------------|----------------------------------------------------------------------------------------------------|----------------------------------------------------------------------------------------------------|----------------------------------------------------------------------------------------------------|----------|-------|
|                      |                                                                                                    | $\backslash$                                                                                                    |                                                                                                    |          |       |
|                      | 🔜 Estimate: 8 - ABC Company - Annual Report                                                                       |                                                                                                    |                                                                                                    |          |       |
| Header               | Est No 8 Date 02/05/2003                                                                                          | Job No 5                                                                                                    | Date 02/05/2003                                                                                                    | I        |       |
|                      | Code Name ABC Company AA                                                                                          | Computerized CA -                                                                                                    | ⊙в - Ос -                                                                                                    | Accept   |       |
|                      | Contact/CSR   Bill Smith   BS Qua                                                                                 | ntity 500                                                                                                    | 750 1,000                                                                                                    | Revert   |       |
| General Info         | SR/Est JP P Adm Tota                                                                                              | al \$ \$2,951.76                                                                                                    | \$4,261.44 \$5,652.72                                                                                                    | Close    |       |
|                      | Them Desc Booklet - 68 Po                                                                                         | r \$ \$1,944.80                                                                                                    | \$2,917.20 \$3,889.60                                                                                                    |          |       |
|                      | Finished Size                                                                                                    | /\$ \$455.00                                                                                                    | \$574.00 \$761.00                                                                                                    | Print    |       |
|                      | Pre-I                                                                                                    | Press \$ \$60.00                                                                                                    | \$60.00 \$60.00                                                                                                    | Quote    |       |
| Copier Subsection    | Copier DocuTech 6180 Post                                                                                         | -Press \$                                                                                                    |                                                                                                    | Јор      |       |
| •                    | Set Up 1 \$13.00 Price                                                                                            | /Piece \$5.9035                                                                                                    | \$5.6819 \$5.6527                                                                                                    | Bar      |       |
|                      | Tray 1 Tray 2 Tray 3 Tray 4 Tray 5                                                                                |                                                                                                    |                                                                                                    | Galt     |       |
|                      | Tray Description Front Cover #Ori                                                                                 | ginals 68                                                                                                    | #Up/#On 4                                                                                                    | Desc     |       |
|                      | Paper ClaCrest-80#Cover-8.5x1 Pape                                                                                | r \$ \$1,944.80                                                                                                    | \$2,917.20 \$3,889.60                                                                                                    | Notes    |       |
|                      | Tray                                                                                                    | \$ \$442.00                                                                                                    | \$561,00 \$748.00                                                                                                    | Extras T |       |
| Tray Subsection      | Run Size 4.25 × 5.5 Price                                                                                         | Per Click 0.026                                                                                                    | 0.022 0.022                                                                                                    |          |       |
|                      | Sides 1-1 Tota                                                                                                    | Clicks 17,000                                                                                                    | 25,500 34,000                                                                                                    | 1/2      |       |
|                      | Was<br>Pricing Method Matrix Standard (Matrix of Dece                                                             | te (Press Sht)                                                                                                    | 25 500 24 000                                                                                                    |          |       |
|                      | Clear Tray   Total Copies)                                                                                        | s shit+waste   17,000                                                                                                    | No click charge                                                                                                    |          |       |
| Pre-Press Subsection | Pre-Press<br>& Fixed Haltones [0] Separations [0]<br>Scans [0] Negatives [0]<br>WordProc-Hr 3<br>C<br>C<br>C<br>C | Post-Press Selector / O           Cutting            Tape Bind on Docutec            Score on Letterpress            Slip Sheet 20# Color            Numbering            Fold Parallel Text | utside Service<br>Colla/Saddle/Fold 8 sh<br>Glue Carbonless<br>Pad W/Chipboard<br>WaferSeal (wht) to 60<br>Shrink Wrap 500's | Tray De  | ≥tail |

Post-Press Subsection

The Copy Estimating Screen is broken down into sections for easy one screen estimating capabilities.

#### **Estimate Heading**

| Estimate | e: 8 - ABC Cor | npany - Annual Report |                            |                             |
|----------|----------------|-----------------------|----------------------------|-----------------------------|
| Est No   | 8              | Date 02/05/2003       | Job No 5                   | Date 02/05/2003             |
| Field N  | ame            |                       | Contents/Use               |                             |
| Estimat  | e No.          |                       | Number created is created. | by PrintPoint when estimate |
| Date     |                |                       | Date the estimat           | te was created.             |

| Job No | Number created by PrintPoint when estimate is turned into a job. |
|--------|------------------------------------------------------------------|
| Date   | Date the estimate was turned into a job.                         |

#### General Information Area

QuickLink to Customer Record

Customer Rating

| 🥵 🕶 Code Name | ABC Company |             | ► AA  |      |
|---------------|-------------|-------------|-------|------|
| Contact/CSR   | Þ B         | ill Smit    | h     | ► BS |
| SR/Est        | •           | JP          |       | Adm  |
| Job Name      | Ann         | nual Rep    | ort   |      |
| Item Desc     | ▶ B         | looklet - i | 68 Pg |      |
| Finished Size | • 4         | .25 x 5.5   | 5     |      |

| Field Name                                             | Contents/Use                                                                                                    |
|--------------------------------------------------------|----------------------------------------------------------------------------------------------------|
| <b>QuickLink to Customer</b><br><b>Record</b> (button) | Click to view or to add additional information to the Customer Record.                                                       |
| Customer Name / Customer<br>Rating                     | Name of the customer (chosen from the<br>customer list) and the rating for that customer<br>(Chosen from the Customer List). |
| Contact / CSR                                          | Customer contact (chosen from the contact<br>list) and the customer sales rep for that<br>contact.                           |
| Sales Rep/ Est                                         | Sales Rep for the customer and the person who created this estimate.                                                         |
| Job Name                                               | Name given to this job (this can be chosen from a list or manually typed in).                                                |
| Item Description                                       | Description of this job (this can be chosen from a list or manually typed in).                                               |
| Finished Size                                          | Final size of the piece when ready to ship (this can be chosen from a list or manually typed in).                            |

#### Copier Information Area

| Copier | DocuTech 6180 |         |  |
|--------|---------------|---------|--|
| Set Up | 1             | \$13.00 |  |

QuickLink to Press Dialog

| Field Name                                           | Contents/Use                                                                |
|------------------------------------------------------|-----------------------------------------------------------------------------|
| <b>QuickLink to Copier</b><br><b>Record</b> (button) | Click to view or to add additional information to the Copier Record.        |
| Copier                                               | Name of the Copier selected for this estimate (chosen from the press list). |
| Set Up                                               | Number of setups and the charge for each.                                   |

#### **Copier Detail & Paper Area** Tray Tabs Black & White Copier Tray 1 Tray 2 Tray 3 Tray 4 Tray 5 Tray Description Front Cover #Originals #Up/#On 68 4 2 QuickLink to Paper Record \$1,944.80 \$2,917.20 \$3,889.60 Paper \$ D Paper ClaCrest-80#Cover-8.5x1 \$748.00 Cost Detail Per Tray Tray \$ \$442.00 \$561.00 Run Size 4.25 × 5.5 Price Per Click 0.026 0.022 0.022 17,000 Total Clicks 25,500 34,000 Sides ▶ 1-1 Waste (Press Sht) Matrix Standard (Matrix of Total Copies) Pricing Method Press Sht+Waste 17,000 25,500 34,000 🔕 Clear Tray T No click charge Color Copier Tray 1 #Up/#On Tray Description Color Copies #Originals 1 1 Paper \$ \$1.52 D Paper SPHL RelayDP 20# 8.5×11W Tray \$ \$49.00 Run Size 8.5 × 11 Price Per Click 0.49 # Sides / # Colors ▶1/0 Total Clicks 100 Sides/Colors ▶ 1-1 Waste (Press Sht) Use Click Charge Pricing Method 100 Press Sht+Waste 👌 Clear Tray 🔲 No click charge Pricing Method Option For Trays after Tray 1 From Copier From Estimate From Copier Cover Price List

| Field Name / Button                          | Contents /Use                                                                                            |  |
|----------------------------------------------|----------------------------------------------------------------------------------------------------|--|
| Tray Tabs                                    | 6 possible trays for each copy/digital device.                                                           |  |
| Tray Description                             | Each tray can have it's own description for the job ticket.                                              |  |
| QuickLink to Paper<br>Review Dialog (button) | Click to view or to add additional information to the Paper Record.                                      |  |
| Paper field                                  | Name of the paper selected for this estimate.<br>Choose from the Paper Selector or Paper<br>Choice List. |  |
| Run Size                                     | Finished size before post-press.                                                                         |  |
| Sides                                        | 1-1 indicating single sided original single sided copy                                                   |  |
|                                              | 1-2 single sided original double sided copy                                                              |  |
|                                              | 2-1 double sided original, single sided copy                                                             |  |
|                                              | 2-2 double sided original, double sided copy                                                             |  |
| Colors                                       | 1/0 -one color on one side                                                                               |  |
|                                              | 1/1 - one color each side                                                                                |  |
|                                              | 4/0 - 4 color one side                                                                                   |  |
|                                              | 4/1 -4 color one side, one color the other                                                               |  |
|                                              | 4/4 - 4 color each side                                                                                  |  |

| Pricing Method             | Tray 1 is always click charge                                                            |
|----------------------------|------------------------------------------------------------------------------------------|
|                            | Trays 2-6 can be based on click charge,<br>another estimate or a copier cover price list |
| No Click Charge (checkbox) | Remove click charge from a particular tray                                               |

#### Pre-Press Information Area

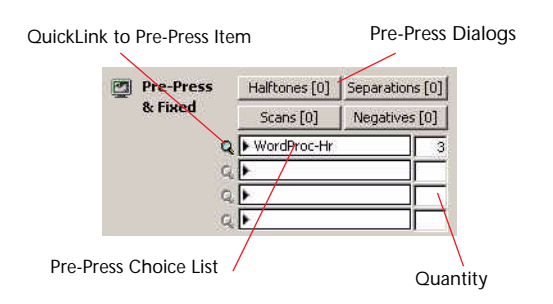

| Field Name              | Contents/Use                                                                                          |
|-------------------------|----------------------------------------------------------------------------------------------------|
| Pre-Press (Buttons) (4) | Preset buttons used to select Pre-Press<br>operations from the Pre-Press Table.                       |
| Pre-Press fields        | Used to select Pre-Press operations from a the Pre-Press Items Choice List.                           |
| Quantity                | The quantity of each of the Pre-Press<br>operations selected from the Pre-Press Items<br>Choice list. |

#### **Quantity Area**

| QuickLink to<br>Profit & Quantity Review | Quantity P    | opup Lists | Radio I    | Buttons for | Selected Job Quantity |
|------------------------------------------|---------------|------------|------------|-------------|-----------------------|
|                                          | Computerized  |            | ⊙в +       | 0 c +       |                       |
|                                          | Quantity      | 500        | 750        | 1,000       |                       |
|                                          | Total \$      | \$2,951.76 | \$4,261.44 | \$5,652.72  |                       |
| QuickLink to Explanation                 | Paper \$      | \$1,944.80 | \$2,917.20 | \$3,889.60  |                       |
| of Calculations                          | Copy \$       | \$455.00   | \$574.00   | \$761.00    |                       |
|                                          | Pre-Press \$  | \$60.00    | \$60.00    | \$60.00     |                       |
|                                          | Post-Press \$ |            |            |             |                       |
|                                          | Price/Piece   | \$5,9035   | \$5.6819   | \$5.6527    |                       |

| Field Name                                          | Contents/Use                                                                                                    |
|-----------------------------------------------------|----------------------------------------------------------------------------------------------------|
| QuickLink to Profit and<br>Quantity Review (button) | Click to view the Profit and Quantity Review dialog.                                                                            |
| Quantity Popup List                                 | Used to select a quantity for the estimate                                                                                      |
| Radio Buttons for Selected Job<br>Quantity          | Used to select the quantity when the estimate is being turned into a job.                                                       |
| Quantity                                            | The number of pieces the customer wants to<br>be quoted on (can be entered manually or<br>chosen from the Quantity Popup List). |
| Total                                               | Total cost of the estimate per quantity.                                                                                        |
| Paper                                               | Total cost of paper.                                                                                                    |
| Сору                                                | Total cost of copying.                                                                                                    |
| Pre-Press                                           | Total cost of pre-press.                                                                                                    |
| Post-Press                                          | Total cost of post-press.                                                                                                    |
| Price/Piece                                         | Total cost per piece.                                                                                                    |

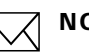

### 

The detailed view of each area in this section can be seen by clicking on the name (i.e.... to see a detail view of the paper cost click on the word paper).

**Post-Press/Outside Service Information** Area

| Post-Press Selector  | r / Outside Service       |
|----------------------|---------------------------|
| Cutting              | Colla/Saddle/Fold 8 sh    |
| Tape Bind on Docuted | 🖵 Glue Carbonless         |
| Score on Letterpress | F Pad W/Chipboard         |
| Slip Sheet 20# Color | ┌── WaferSeal (wht) to 60 |
| Numbering            | F Shrink Wrap 500's       |
| Fold Parallel Text   | <b>F</b>                  |

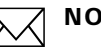

#### ΝΟΤΕ

To setup the Post-Press / Outside Service default selection see the **Preferences Chapter:** 

File Menu > Preferences > Post-Press Defaults > Copy

#### **Estimate Tool Bar**

|            | — Help Button     |
|------------|-------------------|
| Accept     |                   |
| Revert     |                   |
| Close      |                   |
| Print      |                   |
| Quote      |                   |
| Job        |                   |
| Calc       |                   |
| Desc       |                   |
| Notes      |                   |
| Extras     |                   |
| 1/2        | — Linking Button  |
| _ <b>_</b> | — Shipping Button |

| Field Name      | Contents/Use                                                                        |
|-----------------|-------------------------------------------------------------------------------------|
| Help (button)   | Click to open the PrintPoint Manual.                                                |
| Accept (button) | Click to accept and save this estimate                                              |
| Revert (button) | Click to revert to the previously saved version of this estimate.                   |
| Close (button)  | Click to close this estimate.                                                       |
| Print (button)  | Click to print the estimate sheet.                                                  |
| Quote (button)  | Click to create a quote sheet.                                                      |
| Job (button)    | Click to create a job ticket.                                                       |
| Calc (button)   | Click to calculate this estimate.                                                   |
| Desc (button)   | Click to view or change the estimate description.                                   |
| Notes           | Click to view or add notes to this estimate.                                        |
| Extras          | Click to clone, create a template or generate a price lists based on this estimate. |
| Shipping        | View of how and where to ship.                                                      |

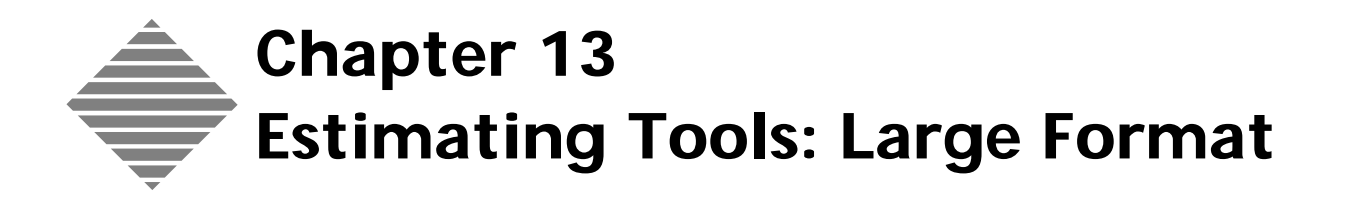

## OVERVIEW

PrintPoint's **Large Format Estimating** allows you to generate estimates for jobs that use large format equipment.

Based on square area (feet or meters), number of originals, print speed and ink coverage, Large Format Estimating is uniquely designed to meet the specific costing needs of the Large Format printers.

Each estimate can be based on a square area matrices can be created based on:

- Total square area
- Matrix of square area
- Matrix of Number of originals and area
- Customized matrices for individual customers

QuickLinks give you access to database items such as Customers, Media, Large Format Devices, Post-Press/Outside Services, Profit & Quantity Review and Explanation of Calculation.

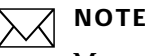

Many printers refer to Large Format as Wide Format.

# BEFORE YOU BEGIN

| You should                      | Where this information is found                                 |
|---------------------------------|-----------------------------------------------------------------|
| Set your Estimating preferences | File Menu > Preferences > Estimating                            |
|                                 | File Menu > Preferences > Press & Large<br>Format Defaults      |
|                                 | File Menu > Preferences > Post Press<br>Defaults > Large Format |

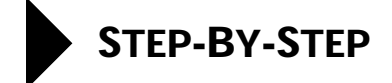

This chapter includes the following topics, specific to **Large Format** estimating.

- Creating an estimate with the Large Format Estimate Form
  - Job Information
  - Quantities
  - Paper/Layout
  - Paper Color
  - Press
  - Ink & Run Setup
  - Pre-Press & Fixed
  - Post-Press/Outside Service
  - Calculating and adjusting
  - Explanation of Calculation
  - Computer vs. Custom Dialog

The chapter also includes abbreviated steps to the following estimating tasks that are **common to all estimating forms** with references to the appropriate chapters covering these subjects in detail.

- Common Estimating Tasks To All Estimating Forms
  - Accepting/Saving
  - Reverting
  - Closing
  - Shipping
  - Printing an estimate
  - Creating a Quote
  - Converting to a Job
  - Description
  - Estimate Notes, Job Notes, History, Last Job Number, Paper Color
  - Cloning an Estimate
  - Creating an Estimate Template
  - Generating a Price List

### **Creating a Wide Format Estimate**

- 1 Select Navigator > Estimates.
- PrintPoint displays the Estimates List View.
- **2** Click the **New** button.
- **3** Select **Large Format** from the drop-down list. PrintPoint displays the Large Format estimate.

#### Job Information

Select a **customer** from the Customer Choice List. PrintPoint displays Customer Code Name, Customer Rating, Customer's Primary Contact, Customer Service Rep, Sales Rep, and Estimator.

Change any that you want to change for this specific estimate.

## =`∰= TIP

1

Click on the down arrow on the button to the left of the words "Code Name" to:

- QuickLink to (lookup) Customer Record
  - OR
- Edit Additional Customer Info...(information on the Custom Fields for this customer)

Change any information that you want to change for this specific estimate.

2 Enter the **job name**.

You should assign a unique name to all jobs in your database.

- 3 Press tab.
- 4 Select an item from the **Item Description** choice list. PrintPoint displays the Finished Size.
- **5** Select a **Device** from the Device Choice List.
- 6 Enter up to three **quantities** and press **tab**.

Click the inverted arrows next to the "A", "B", or "C" to select a quantity

- 7 from the pop-up lists.
- **Pricing** PrintPoint displays the default **Pricing Method** for the device.

You can change the pricing method by clicking on the icon to the left of the word "Device" and changing the Pricing Method on the Pricing tab.

- 8 Select the Ink Coverage radio button for this estimate.
- 9 Select the **Print Speed** radio button for this estimate.

PrintPoint displays the default Shipping Information for the customer.

Shipping Information

Click the green arrow to select from the Shipping Method choice list.

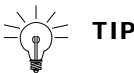

You can override the **telephone number** by clicking next to the telephone icon.

You can change the **Shipping Address** for this estimate by clicking on the black arrow.

**Pre-Press & Fixed10**Click any of the four buttons in the top part of the **Pre-Press & Fixed**<br/>area and enter quantities for these items.

You can change the items that display in this area by going to the Pre-Press Table (Navigator > Pre-Press Table) and clicking on Custom Labels.

- **11** If you have additional Pre-Press items:
  - click the black arrow in one of the blank windows
  - PrintPoint displays the Pre-Press Choice List
  - select any additional items from the list
  - enter how many of those items will be used on this estimate.

Post-Press/Outside Service

| 12 | Click the check | boxes for | <b>Post-Press</b> | Selector / | <b>Outside Services</b> |
|----|-----------------|-----------|-------------------|------------|-------------------------|
|----|-----------------|-----------|-------------------|------------|-------------------------|

TIP

Move the cursor over any of the listed items and click to see the **Post-Press Selector**, to have access and make changes to the database.

#### Calculating and Adjusting

**13** Click **Calc** to calculate the pricing for this estimate.

TIP

The **Calc** button will turn red if the estimate needs to be re-calculated.

PrintPoint displays the pricing for each quantity for the estimate in the upper right quadrant.

- **14** To make adjustments to this estimate:
  - go to the pricing for the estimate in the upper right quadrant
  - select the price you want to change
  - enter a new value.
  - Click **Calc** to re-calculate the estimate.

PrintPoint displays the word "Customized" in Red, on the left side of the estimate (next to the words "Calc Method", to indicate the estimate has been manually-adjusted.

### ΝΟΤΕ

You can click on the word "Customized" to reset the entire estimate to Computer Generated.

- Profit & Quantity<br/>Review15Move the cursor over the word "Quantity" in the upper right quadrant and<br/>it changes to a QuickLink or click the Green Dollar Sign to get the **Profit**<br/>& **Quantity Review** and to make adjustments to the estimate.
  - Explanation of<br/>Calculation16Move the cursor over any of the words under "# Originals" in the upper<br/>right quadrant and it changes to a QuickLink. Click to get a detailed<br/>Explanation of Calculation for each of the prices.

Computer vs.Whenever you customize a rate or quantity on the Copy Estimate, the CalcCustom DialogMethod Button menu changes from "Computer Generated" to<br/>"Customized". You then have the opportunity to reset values to computer<br/>generated calculations by clicking on the button

## **Common Estimating Tasks To All Estimating Forms**

|                      | The following tasks are all performed from the <b>Estimate Button Bar</b> located on the right side of the screen.                                                                                                    |  |  |
|----------------------|----------------------------------------------------------------------------------------------------|--|--|
| Accepting/Saving     | The accept button will save all changes to a new or existing estimate, removing it from the screen and storing for future retrieval.                                                                                                    |  |  |
| Reverting            | The revert button will return the estimate to the last saved condition                                                                                                    |  |  |
| Closing              | The close button will remove the estimate from the screen. If you have made<br>any changes you will be alerted and be given an opportunity to save.                                                                                                    |  |  |
| Shipping             | See the chapter <b>Estimate Tools: Shipping</b>                                                                                                    |  |  |
| Printing an Estimate | <ol> <li>Click Print.</li> <li>PrintPoint displays the standard print dialogs.</li> <li>See the Estimating Tools: Printing an Estimate chapter.</li> </ol>                                                                                                    |  |  |
| Creating a Quote     | <ol> <li>Click and hold the Quote button.</li> <li>Select New CombiQuote or New LetterQuote from the drop-down menu.</li> <li>PrintPoint displays a New CombiQuote or LetterQuote Detail screen.</li> <li>See the Quotes: CombiQuotes or Quotes: LetterQuotes chapters.</li> </ol> |  |  |
| Convert to a Job     | <ol> <li>Click in a radio button next to A, B, or C to select a quantity.</li> <li>Click Job.</li> <li>PrintPoint displays the Electronic Job Ticket screen.</li> <li>See the Jobs - Converting an Estimate To a Job chapter.</li> </ol>                                           |  |  |

| Description                                        | <ol> <li>Click the Desc button.</li> <li>PrintPoint displays the Estimate Description Dialog.</li> </ol>                                                                                                    |
|----------------------------------------------------|----------------------------------------------------------------------------------------------------|
|                                                    |                                                                                                    |
|                                                    | Southe Estimating Teoler Description Dialog chapter                                                                                                    |
|                                                    | See the Estimating Tools: Description Dialog Chapter.                                                                                                    |
| Notes, History, Last<br>Job Number, Paper<br>Color | You can log notes at the estimating stage for the estimate itself as well as the<br>upcoming job. Additionally PrintPoint will automatically keep a log of changes,<br>the Last Job Number, and Customized Paper Color in the Notes dialog. Any of<br>this information can be used later on for reporting purposes such as Job Tickets<br>or Paper Purchase Orders. |
|                                                    | 1 Click the <b>Notes</b> button.                                                                                                    |
|                                                    | PrintPoint displays the <b>Notes Dialog</b> .                                                                                                    |
|                                                    | (                                                                                                    |
|                                                    | See the <b>Estimating Tools: Notes Dialog</b> chapter.                                                                                                    |
| Cloning an Estimate                                | 1 Click and hold the <b>Extras</b> button.                                                                                                    |
|                                                    | 2 Select Clone Estimate.                                                                                                    |
|                                                    | PrintPoint displays the <b>Clone Dialog</b> .                                                                                                    |
| Creating an Estimate                               | <b>1</b> Click and hold the <b>Extras</b> button.                                                                                                    |
| Template                                           | 2 Select Create Estimate Template.                                                                                                    |
|                                                    | 3 Click <b>Yes</b> to confirm.                                                                                                    |
|                                                    | PrintPoint displays the <b>Estimate Template Detail</b> screen.                                                                                                    |
|                                                    | $\bigcirc$                                                                                                    |
|                                                    | See the <b>Estimating Tools: Templates</b> chapter.                                                                                                    |
| Generating a Price                                 | <b>1</b> Click and hold the <b>Extras</b> button.                                                                                                    |
| List                                               | 2 Select Generate Price List                                                                                                    |
|                                                    | <b>3</b> PrintPoint displays the <b>Price List Preview</b> dialog.                                                                                                    |
|                                                    | 4 See the <b>Estimating Tools: Price Lists</b> chapter                                                                                                    |

| Large Format<br>Estimate Screen                          |                                                                                                    |                                                                    |
|----------------------------------------------------------|----------------------------------------------------------------------------------------------------|--------------------------------------------------------------------|
|                                                          | Quantity/Totals Subsection                                                                                                    |                                                                    |
| Hoador                                                   | 🖻 Estimate: 12 - ABC Company - Fair Poster                                                                                                    |                                                                    |
| General Info<br>Device Subsection<br>Media Subsection    |                                                                                                    | Accept<br>Revert<br>Close<br>Print<br>Quote<br>Job<br>Calc<br>Desc |
| Pricing Method<br>Ink Coverage<br>Print Speed Subsection | Calc Method       Computerized         Pricing Method       Ink Coverage         Matrix Standard (Matrix of Copies and Originals)       Ink Coverage         O Light Coverage       O High Speed         O Normal Co       O Heavy Coverage         O Heavy Coverage       O High Quality         Pre-Press       Halftones [01]         Separations [01]       Separations [01] | Extras<br>0/0<br>S                                                 |
| Pre-Press Subsection                                     | & Fixed                                                                                                    |                                                                    |

The Large Format Estimating Screen is broken down into sections for easy one screen estimating capabilities.

#### Estimate Information Heading

| 🧱 Estimate: 12 - ABC Company - Fair P | 📠 Estimate: 12 - ABC Company - Fair Poster                       |  |  |
|---------------------------------------|------------------------------------------------------------------|--|--|
| Est No 12 Date 02/0                   | 7/2003 Job No 8 Date 02/07/2003                                  |  |  |
| Field Name                            | Contents/Use                                                     |  |  |
| Estimate No.                          | Number created by PrintPoint when estimate is created.           |  |  |
| Date                                  | Date the estimate was created.                                   |  |  |
| Job No                                | Number created by PrintPoint when estimate is turned into a job. |  |  |
| Date                                  | Date the estimate was turned into a job.                         |  |  |

#### General Information Area

| QuickLink to Customer Record ———     | Sa - Code Name | ABC Company         |
|--------------------------------------|----------------|---------------------|
| and Additional Information Drop-down | Contact/CSR    | Bill Smith          |
|                                      | Sales Rep/Est  | ▶ JP ► Adm          |
| Expanded Job Name Dialog             | Job Name       | 2/0 Marketing Piece |
|                                      | Item Desc      | 8 Page Booklet      |
|                                      | Finished Size  | ▶ 8.5 × 11          |

| Field Name                                             | Contents/Use                                                                                                    |
|--------------------------------------------------------|----------------------------------------------------------------------------------------------------|
| <b>QuickLink to Customer</b><br><b>Record</b> (button) | Click to view or to add additional information to the Customer Record.                                                       |
| Customer Name / Customer<br>Rating                     | Name of the customer (chosen from the<br>customer list) and the rating for that customer<br>(Chosen from the Customer List). |
| Contact / CSR                                          | Customer contact (chosen from the contact<br>list) and the customer sales rep for that<br>contact.                           |
| Sales Rep/ Est                                         | Sales Rep for the customer and the person who created this estimate.                                                         |
| Job Name                                               | Name given to this job (this can be chosen from a list or manually typed in).                                                |
| Item Description                                       | Description of this job (this can be chosen from a list or manually typed in).                                               |
| Finished Size                                          | Final size of the piece when ready to ship (this can be chosen from a list or manually typed in).                            |

#### Media Information Area

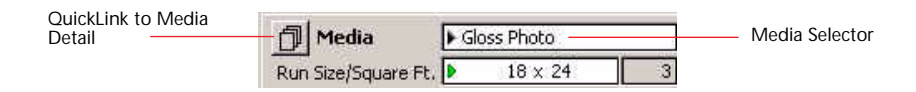

| Field Name / Button                          | Contents /Use                                                                                            |
|----------------------------------------------|----------------------------------------------------------------------------------------------------|
| QuickLink to Paper<br>Review Dialog (button) | Click to view or to add additional information to the Paper Record.                                      |
| Paper field                                  | Name of the paper selected for this estimate.<br>Choose from the Paper Selector or Paper<br>Choice List. |
| Run Size / Square Ft.                        | Finished printing size and total square ft. before post-press.                                           |

#### **Device Information**

Area

| Device         | Encad Novajet Pro 50 |         |  |
|----------------|----------------------|---------|--|
| MakeReady Rate | 1                    | \$11.11 |  |

QuickLink to Device Dialog

| Field Name                                           | Contents/Use                                                               |
|------------------------------------------------------|----------------------------------------------------------------------------|
| <b>QuickLink to Device</b><br><b>Record</b> (button) | Click to view or to add additional information to the Device Record.       |
| Device                                               | Name of the Press selected for this estimate (chosen from the press list). |
| Makeready Rate                                       | Number of setups and the charge for each.                                  |

#### **Calc Method Area**

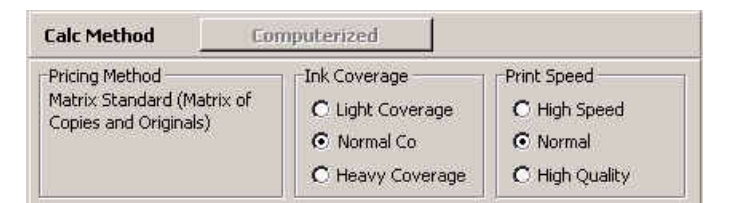

| Field Name     | Contents/Use                                                                                                    |  |
|----------------|----------------------------------------------------------------------------------------------------|--|
| Pricing Method | Describes which pricing method is used.                                                                                                    |  |
| Ink Coverage   | 3 device dependent (user modifiable) choices of ink<br>coverage: Light, Normal, Heavy are the defaults set by<br>the user in Preferences: File Menu > Preferences ><br>Press & Large Format Defaults            |  |
| Press Speed    | 3 device dependent (user modifiable) choices of press<br>speed: High Speed, Normal, High Quality are the<br>defaults set by the user in Preferences: File Menu ><br>Preferences > Press & Large Format Defaults |  |

#### Pre-Press Information Area

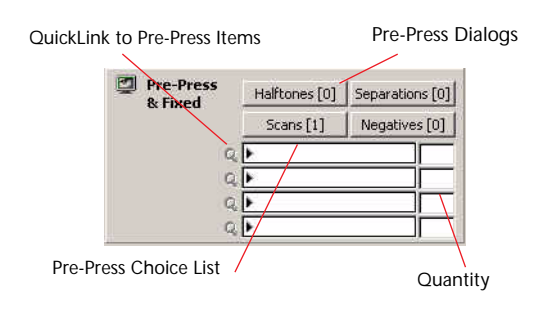

| Field Name              | Contents/Use                                                                 |
|-------------------------|------------------------------------------------------------------------------|
| Pre-Press (Buttons) (4) | Preset buttons used to select Pre-Press operations from the Pre-Press Table. |

| Pre-Press fields | Used to select Pre-Press operations from a the Pre-Press Items Choice List.                           |
|------------------|----------------------------------------------------------------------------------------------------|
| Quantity         | The quantity of each of the Pre-Press<br>operations selected from the Pre-Press Items<br>Choice list. |

#### Quantity and **Printing Information** Area

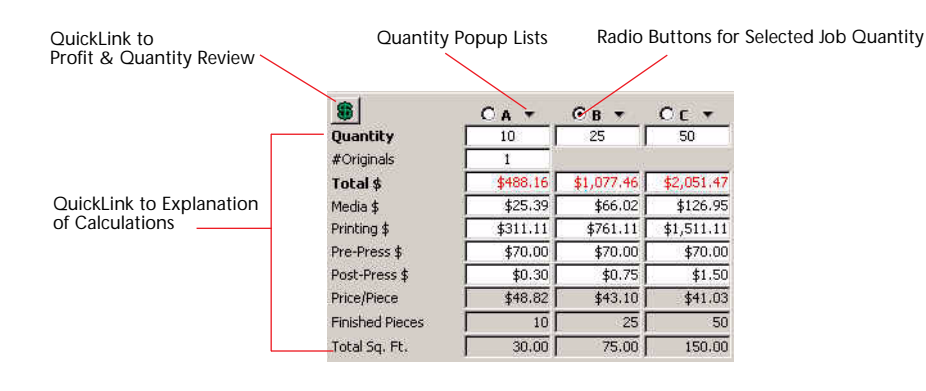

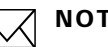

#### NOTE

The Explanation of Calculation of each area in this section can be seen by clicking on the name (i.e.... to see a detail view of the paper cost click on the word paper).

| Field Name                                          | Contents/Use                                                                                                    |
|-----------------------------------------------------|----------------------------------------------------------------------------------------------------|
| QuickLink to Profit and<br>Quantity Review (button) | Click to view the Profit and Quantity Review dialog.                                                                            |
| Quantity Popup List                                 | Used to select a quantity for the estimate                                                                                      |
| Radio Buttons for Selected Job<br>Quantity          | Used to select the quantity when the estimate is being turned into a job.                                                       |
| Quantity                                            | The number of pieces the customer wants to<br>be quoted on (can be entered manually or<br>chosen from the Quantity Popup List). |
| Originals                                           | Total number of originals for the job.                                                                                          |
| Total                                               | Total cost of the estimate per quantity.                                                                                        |
| Media                                               | Total cost of media.                                                                                                    |
| Printing                                            | Total cost of printing.                                                                                                    |
| Pre-Press                                           | Total cost of pre-press.                                                                                                    |
| Post-Press                                          | Total cost of post-press.                                                                                                    |
| Price/Piece                                         | Total price per piece.                                                                                                    |

| Finished Pieces | Total number of pieces (number of originals X quantity). |
|-----------------|----------------------------------------------------------|
| Total Sq.Ft.    | Total area printed.                                      |

#### Shipping Information Area

| 4 | Shipping                                             |   |
|---|------------------------------------------------------|---|
| Þ | UPS GROUND                                           |   |
| T | (555) 555-1212                                       | _ |
| • | ABC Company<br>ATTN: Bill Smith<br>1234 Printers Way |   |

| Field Name | Contents/Use                   |
|------------|--------------------------------|
| Shipping   | View of how and where to ship. |

**Post-Press/Outside Service Information** Area

| P | Post-Press Selector /     | Ou | tside Service           |
|---|---------------------------|----|-------------------------|
| Г | Grommets (each)           | Г  | Laminate Encad 25       |
| Г | Plastic Frames (per inch) | Г  | Apply white backer to L |
| Г | Easels                    | Г  | Mount poster to chipbo  |
| Г | Velcro                    | Г  | Mount poster to foamco  |
| Г | Magnetic Strips           | Г  | Mount poster 1 mil wht  |
| ₽ | Laminate Encad 15         | Г  | Wire-O Bind             |

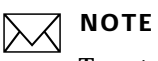

To setup the Post-Press / Outside Service default selection see the **Preferences Chapter:** 

File Menu > Preferences > Post-Press Defaults > Offset.

#### **Estimate Tool Bar**

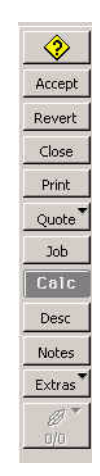

| Field Name      | Contents/Use                                                                        |
|-----------------|-------------------------------------------------------------------------------------|
| Help (button)   | Click to open the PrintPoint Manual.                                                |
| Accept (button) | Click to accept and save this estimate                                              |
| Revert (button) | Click to revert to the previously saved version of this estimate.                   |
| Close (button)  | Click to close this estimate.                                                       |
| Print (button)  | Click to print the estimate sheet.                                                  |
| Quote (button)  | Click to create a quote sheet.                                                      |
| Job (button)    | Click to create a job ticket.                                                       |
| Calc (button)   | Click to calculate this estimate.                                                   |
| Desc (button)   | Click to view or change the estimate description.                                   |
| Notes           | Click to view or add notes to this estimate.                                        |
| Extras          | Click to clone, create a template or generate a price lists based on this estimate. |

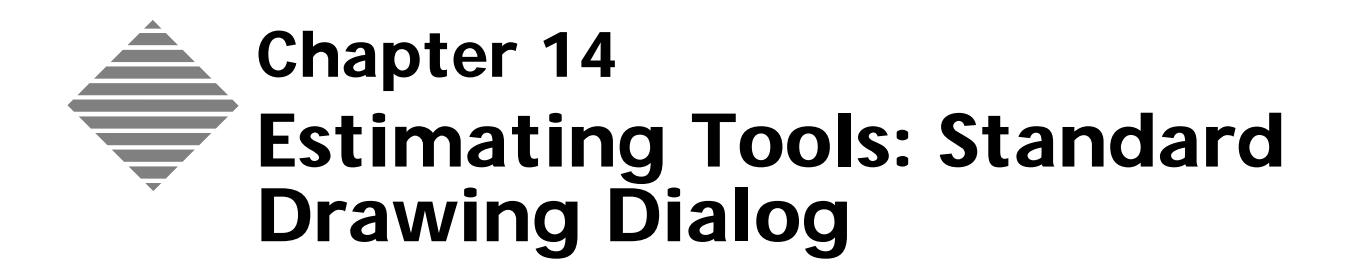

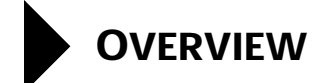

The **Standard Drawing Dialog** is one of PrintPoint's **AGE** (Advanced Graphical Environment) estimating components accessible from the WorkSheet and ShortForm. It enables you to visually layout estimates and generate printable diagrams using the following techniques:

- Select and adjust press, paper, run size, bleed size, press sheet size, parent sheet sizes, grippers and borders
- Use pre-defined layouts from the Layout Library or create new layouts On-The-Fly to store in the Layout Library
- Use pre-defined sample graphics from the Graphic Library.
# BEFORE YOU BEGIN

| You should                      | Where this information is found |
|---------------------------------|---------------------------------|
| Know how to create an estimate. | Estimating Tools: ShortForm     |
|                                 | Estimating Tools: WorkSheet     |

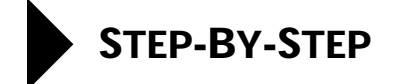

This section includes the following topic:

- Accessing the Standard Drawing Dialog
- Using the Standard Drawing Dialog
- Layout Library

### Accessing the Standard Drawing Dialog

| From the Estimate                 | 1 | Open a new ShortForm or WorkSheet estimate.                                                                                                    |
|-----------------------------------|---|----------------------------------------------------------------------------------------------------|
| Templates and<br>AutoStart Wizard |   | With <b>Use Estimate Templates</b> turned on in Preferences, the <b>Estimate Template and AutoStart Wizard</b> is displayed.                                                                       |
|                                   | 2 | Click the <b>Standard Drawing</b> button.                                                                                                    |
|                                   | 3 | Go to the section in this chapter "Using the Standard Drawing Dialog".                                                                                                    |
| From the WorkSheet                | 1 | Open an existing or create a new <b>WorkSheet</b> estimate.                                                                                                    |
|                                   | 2 | If you are working with a new estimate, make customer selection, enter job name etc.                                                                                                    |
|                                   | 3 | Move the cursor over the "x" between the width and length of any of the size fields in the Paper section until it changes into a "square" icon. Click once to display the Standard Drawing dialog. |
|                                   | 4 | Go to the section in this chapter "Using the Standard Drawing Dialog".                                                                                                    |
| From the ShortForm                | 1 | Open an existing or create a new ShortForm estimate.                                                                                                    |
|                                   | 2 | If you are working with a new estimate, make customer selection, enter job name etc.                                                                                                    |
|                                   | 3 | Click the Standard Drawing icon 🔟 in the center of the screen.                                                                                                    |
|                                   | 4 | Go to the section in this chapter "Using the Standard Drawing Dialog".                                                                                                    |

# Using the Standard Drawing Dialog

Once you have accessed the Standard Drawing Dialog, you can begin to setup the estimate. This next section assumes you are setting up an estimate from

scratch, describing the automated steps that will occur as you make your selections regarding press, run size, etc.

- 1 When the Standard Drawing Dialog is displayed, select a press from the **Press Choice List**.
- 2 Select a **Press Speed** if desired.
- 3 Click OK.
- 4 Select the **run size** from the **Run Sizes Choice List**.

# -`(j)- TIP

An "8.5" x "11" flat size should be entered "11" x "8.5" if you are planning to run the job on an "11" x "17" sheet.

# 

If you choose a size from the Run Size pop-up menu, PrintPoint may suggest that you "flip" the entered dimensions to get more units up.

### 5 Select a **paper** from the **Paper Selector**.

PrintPoint lays out the job for you.

**6** You can adjust any of the dimensions (e.g., gripper or border) related to the job. When specifying your settings, keep in mind that flat and bleed sizes must fit properly on a press sheet, and the press sheet must fit on the Parent sheet.

#### ------TIP

If you modify these dimensions, be sure to click **Draw** so PrintPoint redraws the layout.

7 If you are satisfied with this layout, click **OK** to return to the estimate.

### **OPTIONS**

- 8 When the Standard Drawing Dialog is displayed, cancel the **Press Choice** List.
- **9** In the Layout Library subsection, double-click one of the **layout** descriptions.

PrintPoint will automatically fill the Standard Drawing Dialog with the choices stored in the Layout Library and then display the **Paper Selector** for the selected parent size.

# Layout Library

The Layout Library is a tool which enable you to select layout graphics that can be added to the Electronic Job Ticket.

For more information see the chapter "Estimating Tools: Layout Library".

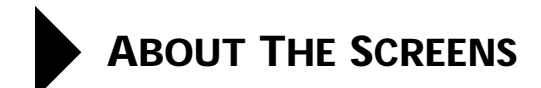

# **Standard Drawing Dialog**

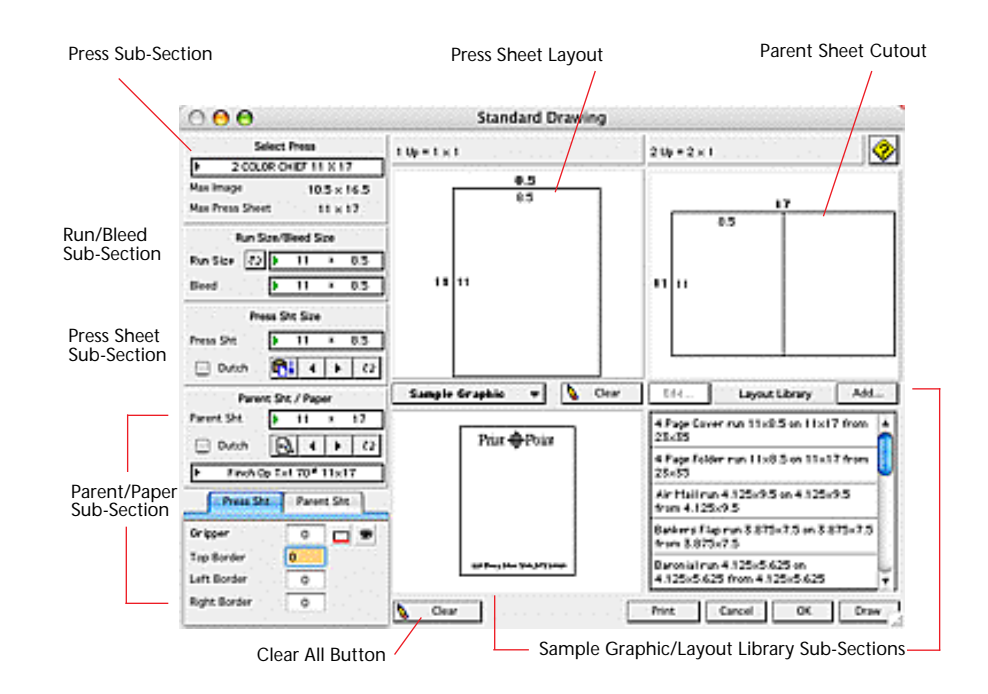

| Sub-Sections                                 | Definition                                                       |
|----------------------------------------------|------------------------------------------------------------------|
| Press Sub-Section                            | See Sub-sections below                                           |
| <b>Run/Bleed Sub-Section</b>                 | See Sub-sections below                                           |
| Press Sheet Sub-Section                      | See Sub-sections below                                           |
| Parent/Paper Sub-Section                     | See Sub-sections below                                           |
| Sample Graphic/Layout<br>Library Sub-Section | See Sub-sections below                                           |
| Press Sheet Layout                           | Diagram for layout of Run/Bleed size pieces on the Press Sheet   |
| Parent Sheet Cutout                          | Diagram for the cutout of the Press Sheets from the Parent Sheet |
| Clear (button)                               | Clears all info in the Standard Drawing Dialog                   |

| Sub-Sections         | Definition                                                                                                    |
|----------------------|----------------------------------------------------------------------------------------------------|
| Print (button)       | Prints the Press and Parent Sheet cutting diagrams                                                               |
| <b>Draw</b> (button) | Draws and Calculates the Run/Page units from<br>the Press Sheets and the Press Sheets from the<br>Parent Sheets. |

### **Press Sub-Section**

| Press Selector — | Select F        | Press              |
|------------------|-----------------|--------------------|
|                  | 2 COLOR CH      | IIEF 11 X 17       |
|                  | Max Image       | $10.5 \times 16.5$ |
|                  | Max Press Sheet | $11 \times 17$     |

| Button / Option                                  | Definition                                          |
|--------------------------------------------------|-----------------------------------------------------|
| <b>Press Selector</b> (Black<br>Triangle Button) | Opens the Press Selector Dialog                     |
| Max Image                                        | Displays the Maximum Image for the Press            |
| Max Press Sheet                                  | Displays the Maximum Press Sheet size for the Press |

### Run/Bleed Size and Press Area

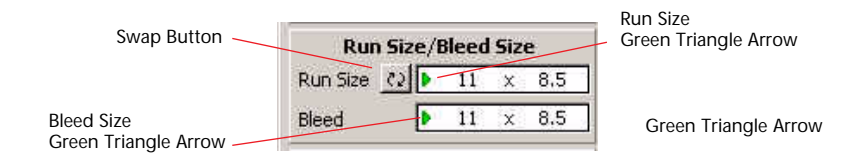

| Button / Fields                                                  | Definition                                                                     |
|------------------------------------------------------------------|--------------------------------------------------------------------------------|
| Swap Button                                                      | Opens the Press Selector Dialog                                                |
| <b>Run Size</b> (Green Triangle<br>Button - or - manual entry)   | The flat/trimmed size of the piece as it's being run before bindery            |
| <b>Bleed Size</b> (Green Triangle<br>Button - or - manual entry) | The flat/ <b>un</b> trimmed size of the piece as it's being run before bindery |

#### Press/Parent Sheet Area

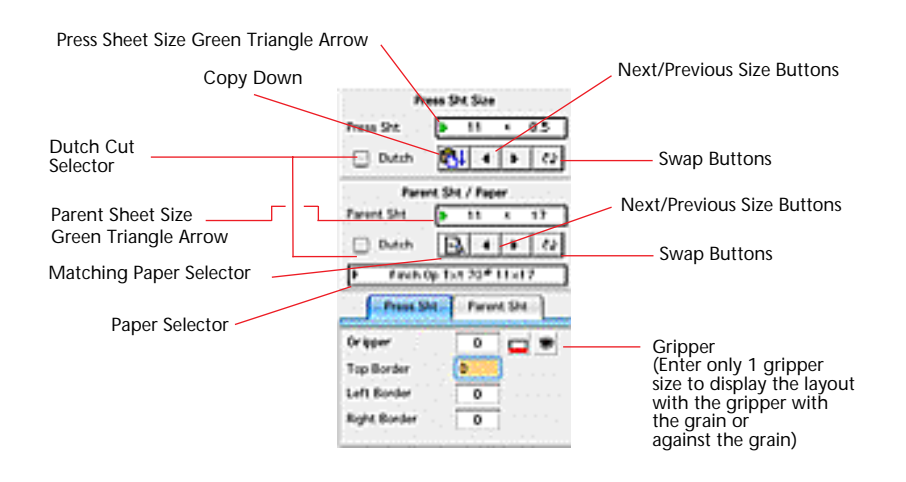

| Button / Fields                                                            | Definition                                                                                                |
|----------------------------------------------------------------------------|----------------------------------------------------------------------------------------------------|
| <b>Press Sheet Size</b> (Green<br>Triangle Button - or -<br>manual entry)  | The size of the press sheet (manual entry or select choice list)                                          |
| <b>Parent Sheet Size</b> (Green<br>Triangle Button - or -<br>manual entry) | The size of the parent sheet (manual entry or select from choice list)                                    |
| Dutch Cut Selector                                                         | Place a check mark to display a dutch cut                                                                 |
| Copy Down (button)                                                         | Copies the Press Sheet info to the Parent Sheet info and opens the Matching Paper Selector.               |
| Previous Size (button)                                                     | Used to select the previous paper size from your<br>15 standard sizes stored in the NumOut<br>Preferences |
| Next Size (button)                                                         | Used to select the next paper size from your 15 standard sizes stored in the NumOut Preferences           |
| <b>Paper Selector</b> (Triangle button)                                    | Used to access the Paper Selector                                                                         |
| Matching Paper Selector<br>(button)                                        | Used to access the Matching Paper Selector                                                                |
| Press Sheet/Parent Sheet<br>Tabs                                           | Used to select the Gripper and Borders of the Press and Parent Sheet.                                     |

### Sample Graphic/ Layout Library Sub-Section

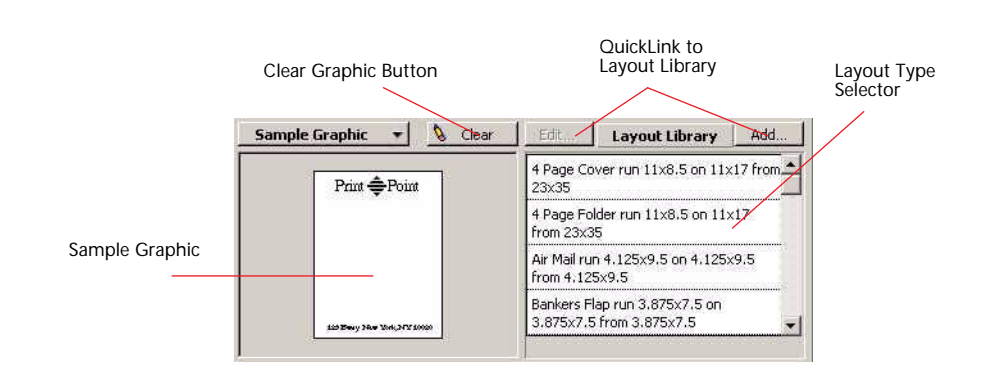

| Column / Button / Option    | Definition                                                                                                    |
|-----------------------------|----------------------------------------------------------------------------------------------------|
| QuickLink to Layout Library | Used to modify or add to the Layout Library                                                                      |
| Sample Graphic              | Displays the graphic view of the Layout Library                                                                  |
| Layout Selector             | Select the layout type for the job.                                                                              |
| Clear All (button)          | Clears all info in the Standard Drawing Dialog                                                                   |
| Clear Graphic (button)      | Clears the Sample Graphic                                                                                        |
| Print (button)              | Prints the Press and Parent Sheet cutting diagrams                                                               |
| <b>Draw</b> (button)        | Draws and Calculates the Run/Page units from<br>the Press Sheets and the Press Sheets from the<br>Parent Sheets. |

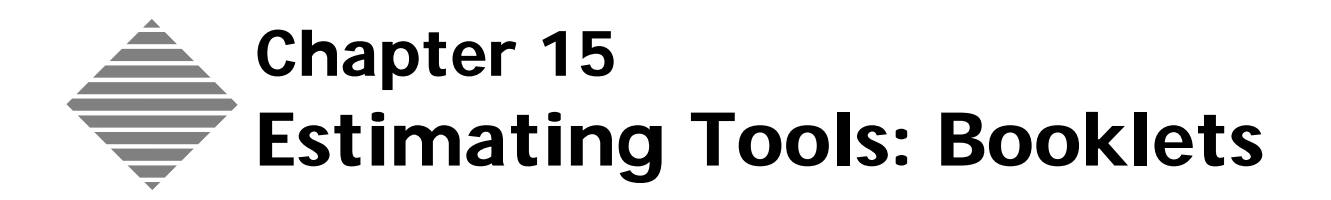

# **OVERVIEW**

The Booklets & Lots Dialog is one of PrintPoint's AGE (Advanced Graphical Environment) estimating components accessible from the WorkSheet and ShortForm. It **must** be used to setup and layout "Book/Booklet" estimates and generate printable diagrams.

Using the following techniques you can:

- Select and adjust press, paper, page size, bleed size, press sheet size, parent sheet sizes, grippers and borders.
- Use pre-defined layouts from the Layout Library or create new layouts On-The-Fly to store in the Layout Library.
- Use pre-defined sample graphics from the Graphic Library.

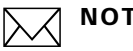

### NOTE

If you enter the dialog without having used the AutoStart Wizard or a Template use the radio buttons at the upper right corner of the O Lot to select either booklets or lots.

screen Booklet

### Important concepts

There are several fundamental concepts and/or terms related to booklets that you should understand before you begin:

- 1 **Press Sheet Factor (PSF):** In order to calculate the correct number of press sheets required for a job, PrintPoint will generate a number referred to as the Press Sheet Factor (PSF) for Booklets. It will then multiply that number by the quantity of books to arrive at the final number of "real" press sheets.
  - **Example** If you run 1,000 20 page books as 1-16 pg signature sheetwise and 1-4 pg signature work/turn, the **PSF** will be **1.25** yielding 1,250 press sheets (without waste).

| Explanation of Calculation Press Sht                                                                                           |
|----------------------------------------------------------------------------------------------------|
| Explanation of Calculation Press Sht                                                                                           |
|                                                                                                    |
| 1 ,000 Quantity of Finished Units                                                                                              |
|                                                                                                    |
| 1.25 (See Booklets calculation below)                                                                                          |
| = 1,250 Sub-Total Sheets                                                                                                    |
| + O Total Waste in Sheets                                                                                                    |
| 1,250 Total Sheets                                                                                                    |
| 1 Bk 20 Pgs                                                                                                    |
| 1 Form Layout: 16 pg sig 1 up 1 on Sheetwise = PSFactor 1.0000<br>1 Form Layout: 4 pg sig 4 up 1 on Work/Turn = PSFactor .2500 |
| 2 Form Layouts 1.25 PSF                                                                                                    |
|                                                                                                    |
|                                                                                                    |
| ок                                                                                                    |
|                                                                                                    |

2 **Plates and Makereadies**: The number of plates and makereadies for booklets are calculated from the number of **Form Layouts** (see Tip below) multiplied by the number of colors and the run style applied to each form layout (Sheetwise, Work & Turn or Work & Tumble). This information can only be setup accurately using the Booklets Dialog.

In PrintPoint terminology, a **Form Layout** represents the individual physical press sheet containing one or more signatures imposed on both sides of a printed "form". Traditional printing terminology refers to a "form" as 1 side of a sheet...this is why we had created the term "form layout" to cover the layout of signatures on both sides of the sheet.

**3 Post-Press Variations**: Some post-press activities are Press Sheet-based, while others are Quantity-based. For example, Scoring, which is often Press Sheet-based, will look at the actual number of Press Sheets that will be scored. By contrast, Collating will look at the Finished Quantity of books multiplied by the Number of Press Form Layouts.

# STEP-BY-STEP

This section includes the following topics:

- Accessing the Booklets Dialog
  - From the Estimate Template and AutoStart Wizard
  - From the WorkSheet
  - From the ShortForm
- Setting up a Booklet
- Specifying a Custom Booklet layout
- Layout Library
- Alternate Signatures
- Linking Booklet Components

# Accessing the Booklets Dialog

| From the Estimate<br>Templates and<br>AutoStart Wizard | 1 | Open a new <b>ShortForm</b> or <b>WorkSheet</b> estimate.<br>With <b>Use Estimate Templates</b> turned on in Preferences, the <b>Estimate Template and AutoStart Wizard</b> is displayed. |
|--------------------------------------------------------|---|----------------------------------------------------------------------------------------------------|
|                                                        | 2 | Click the <b>Booklets</b> button.                                                                                                    |
|                                                        | 3 | Go to the section in this chapter "Setting Up a Booklet".                                                                                                    |
| From the WorkSheet                                     | 1 | Open an existing or create a new <b>WorkSheet</b> estimate.                                                                                                    |
|                                                        | 2 | Click once on the Booklets/Lots icon.                                                                                                    |
|                                                        |   | PrintPoint displays the <b>Booklets/Lots</b> dialog.                                                                                                    |
|                                                        | 3 | Go to the section "Setting Up a Booklet" in this chapter.                                                                                                    |
| From the ShortForm                                     | 1 | Open an existing or create a new <b>ShortForm estimate</b> .                                                                                                    |
|                                                        | 2 | Click the Booklets icon $\prod$ in the center of the screen.                                                                                                    |
|                                                        | 3 | Go to the section "Setting Up a Booklet" in this chapter.                                                                                                    |

# Setting up a Booklet

Once you have accessed the Booklets & Lots Dialog, you can begin to setup the booklet. This next section assumes you are setting up a booklet from scratch,

describing the automated steps that will occur as you make your selections regarding press, page size, number of pages, etc.

- 1 When the Booklets Dialog opens, select a **Press** from the **Press Choice List**.
- 2 Select a **Page Size** from either the **Page Size Choice List**.

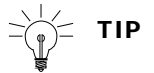

This size is the final individual page size. If the pages require Bleed, you will have to go back and enter the bleed size.

- 3 Select the Number of Pages from Choice List.
- 4 Select Total Pages Per Booklet from the Choice List.
- 5 Select the **Pages Per Signature** from the Choice List. PrintPoint will draw a signature layout for you.
- **6** If you are attempting to estimate several booklets of the same size, you may need to enter the **Number of Different Booklets**.
- 7 Select a paper by double-clicking the Black Triangle in the Paper Field.OR

Click on the **Paper Matching** button to display a list of papers that match the Parent Sheet Size.

8 Specify gripper or border dimensions.

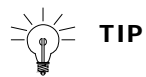

If you modify these dimensions, be sure to click **Draw** so PrintPoint redraws the layout.

**9** If you are satisfied with this setup, click **OK** to return to the estimate.

### Specifying a Custom Booklet Layout

When the number of pages in a booklet does not fit evenly on the press sheet, you must tell PrintPoint how you intend to run the booklet.

- 1 Access the **Booklet** dialog from an estimate.
- **2** Setup the booklet as described in the preceding section.
- **3** When the drawing occurs, you will receive an alert in red color "You must used customized setup or change your layout" in the Booklet Explanation text box.
- 4 Click the **Open Custom** button.
- 5 Enter the **Quantity of Form Layouts** in the Form Layout 1 line

6 Tab and enter the Pages Per Sig for Form Layout 1

### ΝΟΤΕ

The Pages per Sig for Form Layout 1 should be the same as the as your Pages per Sig in the Booklets/Lots dialog. If you specify a different **Pages per Sig** in Form Layout 1, when you return to the Booklets/Lots dialog the Pages per Signature will change to the number specified in the customized Booklets Setup dialog.

If you specify a Pages per Sig which cannot fit on the sheet, the **Number Sigs Up** field will clear.

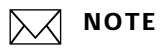

The **Number Sigs Up** refers to the number of signatures of this size that can fit on the sheet.

7 Tab and enter the Original Sigs On for Form Layout 1

### ΝΟΤΕ

The **Original Sigs On** refers to the number of signatures you have decided to run on the press sheet.

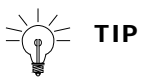

If you specify an unsuitable number **ON**, an alert will be displayed in the Booklets dialog header.

### ΝΟΤΕ

The number of pages per form layout and the Total pages are displayed in the next two columns so you can confirm the Form Layout.

#### 8 Click on the Black Triangle in the Run Style field

Printpoint displays a drop-down of possible run styles.

9 Select the appropriate **Run Style** 

### ΝΟΤΕ

In the Press Sheet Factor column, PrintPoint displays the number of Press Sheets required to print the signatures in the Form Layout 1 line. (See the **Important Concepts 1** above) Repeat steps 1 to 6 for each additional Form Layout required to complete the booklet.

# ΝΟΤΕ

The Total pages you have setup for the booklet is displayed at the foot of the Total Pages column. This total must match the Pages Per Booklet displayed at the bottom left of the Booklets Dialog. An alert is displayed in the Booklets dialog header if you try to accept the customized form layout without the match.

# 

You can change the number of pages in the Booklet by over-typing the number displayed in the Pages Per Booklet field.

# ΝΟΤΕ

The Press Sheet Factor total is shown at the foot of the Press Sht Factor column.

### **OPTIONS**

- **10** When the Booklets Dialog is displayed, cancel the **Press Choice List**.
- **11** In the Layout Library subsection, double-click one of the **layout** descriptions.

PrintPoint will automatically fill the Booklets Dialog with the choices stored in the Layout Library and then display the **Paper Selector** for the selected parent size.

# Layout Library

The Layout Library is a tool which enable you to select layout graphics that can be added to the Electronic Job Ticket.

For more information see the chapter "Estimating Tools: Layout Library".

### **Alternate Signatures**

Alternate signatures are used when the first display of the signature layout does not represent the desired layout for your booklet. In order to run certain layouts such as 12 page signatures, you will want to setup the job to run 3 across by 2 down instead of 2 across by 3 down.

- 1 Select the appropriate setup from the Alternate Signatures drop-down
  - menu. 8 Page Signature: 2 by 2

# **Linking Booklet Components**

Booklets are often comprised of several parts: a cover, text pages with different signatures, different color setups (black and white and/or color), different stocks, special inserts, reply envelopes, coupons etc.

You will want to keep these items together during estimating, and later during the creation and printing of Jobs.

PrintPoint facilitates the task of keeping the components together using "Linking".

For more information see the **c**hapter "Estimating Tools: Linking".

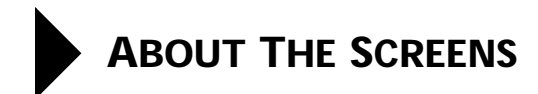

# **Booklets Dialog**

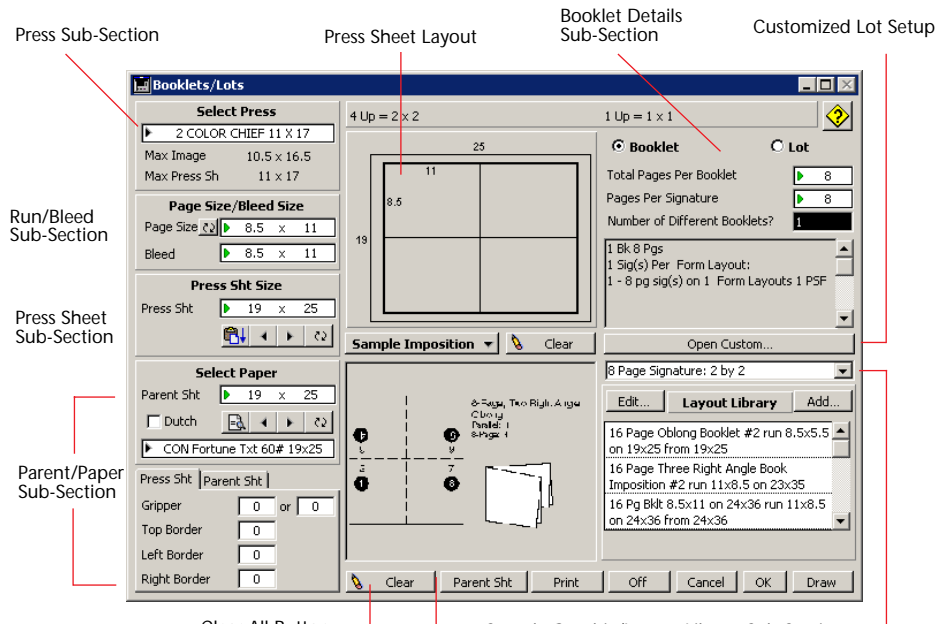

Clear All Button —

Sample Graphic/Layout Library Sub-Sections-

| Sub-Sections                                 | Definition                                                     |
|----------------------------------------------|----------------------------------------------------------------|
| Press Sub-Section                            | See Sub-sections below                                         |
| <b>Run/Bleed Sub-Section</b>                 | See Sub-sections below                                         |
| Press Sheet Sub-Section                      | See Sub-sections below                                         |
| Parent/Paper Sub-Section                     | See Sub-sections below                                         |
| Sample Graphic/Layout<br>Library Sub-Section | See Sub-sections below                                         |
| Press Sheet Layout                           | Diagram for layout of Run/Bleed size pieces on the Press Sheet |
| Booklet/Lot Sub - Section                    | See Sub-sections below                                         |
| Clear (button)                               | Clears all info in the Standard Drawing Dialog                 |
| Parent Sht (button)                          | Click to view the Parent Sheet Drawing dialog                  |
| Print (button)                               | Prints the Press and Parent Sheet cutting diagrams             |

| Sub-Sections         | Definition                                                                                                    |
|----------------------|----------------------------------------------------------------------------------------------------|
| <b>Off</b> (button)  | Click to remove Booklet/Lots and return to a<br>Standard Drawing estimate                                        |
| <b>Draw</b> (button) | Draws and Calculates the Run/Page units from<br>the Press Sheets and the Press Sheets from the<br>Parent Sheets. |

### Customized Booklets Setup Dialog

| Customized B  | ooklet Setup                   |                     |                             |                               |                              |                |           |                    |
|---------------|--------------------------------|---------------------|-----------------------------|-------------------------------|------------------------------|----------------|-----------|--------------------|
|               | Quantity<br>of<br>Form Layouts | Pages<br>Per<br>Sig | Number<br>Sigs<br><b>Up</b> | Original<br>Sigs<br><b>On</b> | Pages<br>Per<br>Form Layouts | Total<br>Pages | Run Style | Press Sh<br>Factor |
| Form Layout 1 | 1                              | 8                   | 1                           | 1                             | 8                            | 8              | Sheetwise | 1                  |
| Form Layout 2 | 1                              | 4                   | 2                           | 1                             | 4                            | 4              | Work/Turn | .500               |
| Form Layout 3 | 0                              |                     |                             |                               |                              |                | ▶ None    |                    |
| Form Layout 4 |                                |                     |                             |                               |                              |                | ▶ None    | È                  |
| Form Layout 5 |                                |                     |                             | í i                           |                              | 19 - 10        | ▶ None    | -                  |
| Tob           |                                |                     |                             |                               | Total Panes                  | 12             | Total     | 1.50               |

| Column / Button / Option    | Definition                                                                                                    |
|-----------------------------|----------------------------------------------------------------------------------------------------|
| Quantity of Form Layouts    | How many of each Form Layout. The total<br>number of form layouts appears at the bottom<br>of the column.     |
| Pages Per Sig               | How many pages on each unique signature on the form layout.                                                   |
| Number Sigs UP              | The number of signatures of this size that can fit on the sheet                                               |
| Original Sigs ON            | The number of different signatures to run on the sheet                                                        |
| Pages Per Form Layout       | Number of Pages Per Sig multiplied by the Original Sigs ON                                                    |
| Total Pages Per Form Layout | Number of Pages Per Sig multiplied by the number of Form Layouts                                              |
| Run Style                   |                                                                                                    |
| Press Sheet Factor (PSF)    | The number that you must multiply the actual quantity by, in order to get the correct number of press sheets. |

### **Press Sub-Section**

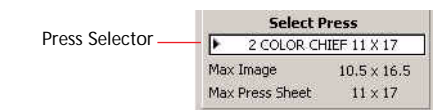

| Button / Option                                  | Definition                                          |
|--------------------------------------------------|-----------------------------------------------------|
| <b>Press Selector</b> (Black<br>Triangle Button) | Opens the Press Selector Dialog                     |
| Max Image                                        | Displays the Maximum Image for the Press            |
| Max Press Sheet                                  | Displays the Maximum Press Sheet size for the Press |

### Page Size/Bleed Size Area

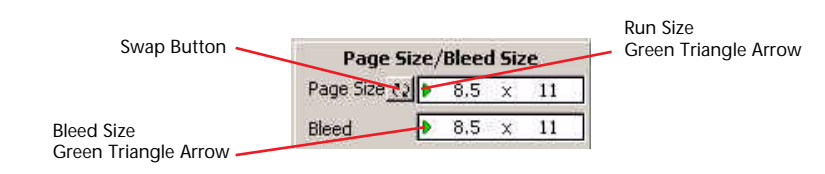

| Button / Fields                                                  | Definition                                                                     |
|------------------------------------------------------------------|--------------------------------------------------------------------------------|
| Swap Button                                                      | Opens the Press Selector Dialog                                                |
| <b>Page Size</b> (Green Triangle<br>Button - or - manual entry)  | The finished page size of each page of the booklet.                            |
| <b>Bleed Size</b> (Green Triangle<br>Button - or - manual entry) | The flat/ <b>un</b> trimmed size of the piece as it's being run before bindery |

#### Press/Parent Sheet Area

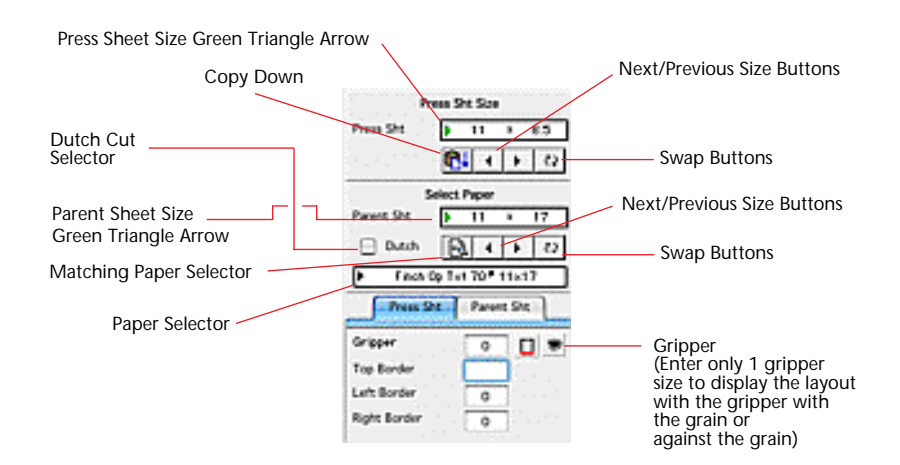

| Button / Fields                                                            | Definition                                                                                                |
|----------------------------------------------------------------------------|----------------------------------------------------------------------------------------------------|
| <b>Press Sheet Size</b> (Green<br>Triangle Button - or -<br>manual entry)  | The size of the press sheet (manual entry or select choice list)                                          |
| <b>Parent Sheet Size</b> (Green<br>Triangle Button - or -<br>manual entry) | The size of the parent sheet (manual entry or select from choice list)                                    |
| Dutch Cut Selector                                                         | Place a checkmark to display a dutch cut                                                                  |
| Copy Down (button)                                                         | Copies the Press Sheet info to the Parent Sheet info and opens the Matching Paper Selector.               |
| Previous Size (button)                                                     | Used to select the previous paper size from your<br>15 standard sizes stored in the NumOut<br>Preferences |
| Next Size (button)                                                         | Used to select the next paper size from your 15<br>standard sizes stored in the NumOut Preferences        |
| <b>Paper Selector</b> (Triangle button)                                    | Used to access the Paper Selector                                                                         |
| Matching Paper Selector<br>(button)                                        | Used to access the Matching Paper Selector                                                                |
| Press Sheet/Parent Sheet<br>Tabs                                           | Used to select the Gripper and Borders of the Press and Parent Sheet.                                     |

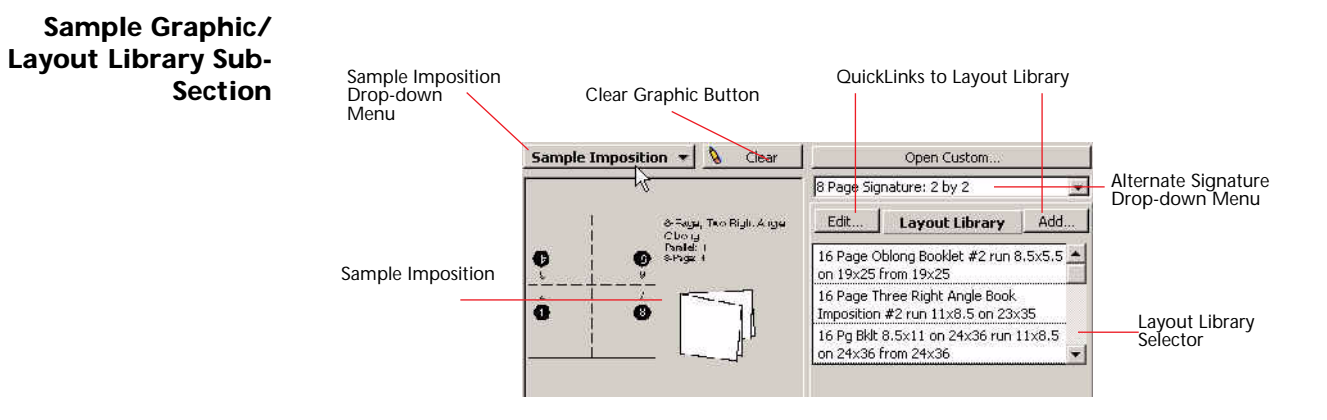

| Column / Button / Option               | Definition                                                                                                    |
|----------------------------------------|----------------------------------------------------------------------------------------------------|
| Sample Imposition                      | Displays sample impositions and graphics                                                                                         |
| Sample Imposition Drop-<br>down Menu   | Displays a list of sample impositions and graphics                                                                               |
| Clear Graphic (button)                 | Clears the Sample Graphic                                                                                                    |
| Alternate Signature Drop-<br>Down Menu | Displays various alternate signatures layouts. If<br>you need to get 3 pages $x$ 2 pages instead of 2 $x$<br>3, use this option. |
| QuickLinks to Layout Library           | Used to Edit or Add to the Layout Library                                                                                        |
| Layout Library Selector                | Select the layout for the job.                                                                                                   |

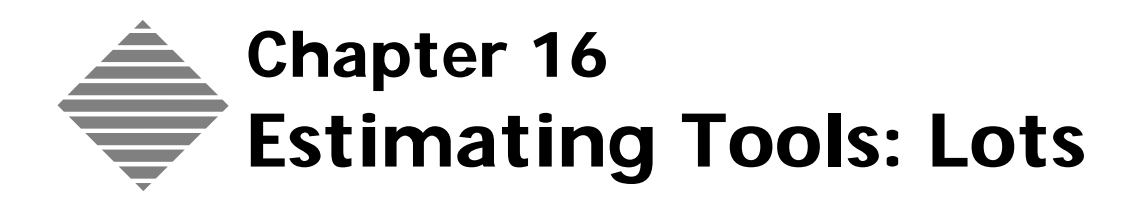

# **OVERVIEW**

The **Booklets & Lots Dialog** is one of PrintPoint's **AGE** (Advanced Graphical Environment) estimating components accessible from the WorkSheet and ShortForm. It enables you to visually layout "Lot" estimates and generate printable diagrams using the following techniques:

- Select and adjust press, paper, run size, bleed size, press sheet size, parent sheet sizes, grippers and borders
- Use pre-defined layouts from the Layout Library or create new layouts On-The-Fly to store in the Layout Library
- Use pre-defined sample graphics from the Graphic Library.

The Booklets & Lots Dialog is used to visually setup and layout basic or customized lot jobs for accurate estimating. By confirming the layouts and cutouts with sample graphics, you can guarantee greater accuracy and communication throughout your shop.

There are several important concepts you should understand:

- 1 **Press Sheet Factor (PSF):** In order to calculate the correct number of press sheets required for a job, PrintPoint will generate a number referred to as the Press Sheet Factor (PSF) for Lots. It will then multiply that number by the quantity to arrive at the final number of "real" press sheets.
  - **Example** If you run 10,000 of 3 Lots (leaving one "ghost" unused space) on the Press Sheet, the **PSF** will be **1** yielding 10,000 press sheets (without waste).

|             | Explanation of Calculation Press Sht                                         |
|-------------|------------------------------------------------------------------------------|
| Explanation | of Calculation Press Sht                                                     |
| Qty A Qty E | 3]Qtyc]                                                                      |
|             | 10,000 Quantity of Finished Units                                            |
|             |                                                                              |
|             | * 1 See Below                                                                |
|             | = 10,000 Sub-Total Sheets                                                    |
|             | + 775 Total Waste in Sheets                                                  |
|             | 10,775 Total Sheets                                                          |
|             | 3 Lots                                                                       |
|             | 1 Form Layout: 4 up 3 on Sheetwise = PSFactor 1.0000<br>1 Form Layout: 1 PSF |
|             | r to mesyod. Tr of                                                           |
|             |                                                                              |
|             |                                                                              |
|             | ОК                                                                           |
|             |                                                                              |

2 Different **post-press activities** are affected differently by this calculation. Some post-press activities are Press Sheet-based, while others are Quantity-based. For example, Scoring, which is often Press Sheet-based, will look at the actual number of Press Sheets that will be scored. By contrast, Collating will look at the Finished Quantity multiplied by the

Number of Press Sheets Needed. PrintPoint allows you to indicate with each post-press activity....If you uncheck the Multiply Qty by Number of Lots checkbox on the Variable Charges tab, the calculation will be based only on the Finished Quantity. The Press Sheet Factor will be ignored.

**3** The Press/Ink Setup dialog box (on the WorkSheet) and the Ink/Passes dialog box (on the ShortForm) calculate the number of **plates and make readies** based on the number of "plate layouts" generated by the Booklets & Lots Dialog, multiplied by the number of colors used on the job and the run style applied to each layout (Sheetwise or W/T).

# STEP-BY-STEP

This section includes the following topics:

- Accessing the Lots Dialog
  - From the Estimate Template and AutoStart Wizard
  - From the WorkSheet
  - From the ShortForm
- Setting Up a Lot Estimate
- Specifying a Custom Lot layout.

# Accessing the Lots Dialog

| From the Estimate  | 1 | Open a WorkSheet or ShortForm Estimate.                                                                                      |
|--------------------|---|----------------------------------------------------------------------------------------------------|
| Templates and      | 2 | Select a <b>Customer</b> from the <b>Customer Choice List</b> .                                                              |
| AutoStart Wizard   |   | With <b>Use Estimate Templates</b> turned on in Preferences, the <b>Estimate Template and AutoStart Wizard</b> is displayed. |
|                    | 3 | Click Lot.                                                                                                    |
|                    |   | The Booklets/Lots dialog box is displayed.                                                                                   |
|                    | 4 | Go to the section "Setting Up a Lot Estimate" in this chapter".                                                              |
| From the WorkSheet | 1 | Open an existing or create a new <b>WorkSheet</b> estimate.                                                                  |
|                    | 2 | Click the Booklets icon. 🛄.                                                                                                  |
|                    |   | PrintPoint displays the Booklets/Lots dialog.                                                                                |
|                    | 3 | Go to the section "Setting Up a Lot Estimate" in this chapter.                                                               |
| From the ShortForm | 1 | Open an existing or create a new <b>ShortForm</b> estimate.                                                                  |
|                    | 2 | Click the Booklets icon. 🛄                                                                                                   |
|                    |   | PrintPoint displays the <b>Booklets/Lots Dialog</b> .                                                                        |
|                    | 3 | Go to the section "Setting Up a Lot Estimate" in this chapter.                                                               |

### Setting up a Lot Estimate

Once you have entered the Booklet/Lots section follow these instruction to setup the lots.

- **1** Select a **Press** from the **Press Choice List**.
- 2 Select a Number of Originals/Lots from the Number of Originals/ Lots Choice List.
- **3** Enter a **Press Sheet Size** by either clicking on the **Green Triangle** and selecting from the choice list or by typing in the **Press Sheet** field.
- **4** Enter a **Parent Sheet Size** by either clicking on the **Green Triangle** and selecting from the choice list or by typing in the **Parent Sheet** field.
- 5 Select a **Paper** from the **Paper Matching Selector**.

### ΝΟΤΕ

If you clicked on the Green Triangle and selected the parent sheet from the list in step 4, the Paper Matching Selector will automatically be displayed. If you typed the parent sheet size in the field you will need to click on the Black Triangle for the Paper Matching Selector to be displayed.

For more information on the Paper Matching Selector see the chapter "Estimating Tools: Paper Selector".

- **6** Specify gripper or border dimensions.
- 7 If you choose you can select a Layout from the Layout Library.

For more information on the Layout Library see the chapter "Estimating Tools: Layout Library".

- 8 Click the **Draw** button.
- 9 If you are satisfied with this layout, click **OK** to return to the estimate.

# Specifying a Custom Lot Layout

The Custom Lot Setup works similarly to the Custom Booklet Setup, with the additional ability to insert "**Ghost**" lots to fill layouts and force the PSF (press sheet factor) to an even number of sheets.

For this example we will be estimating (7)  $8.5 \times 11$  lots on a  $19 \times 25$  sheet. We will have 1 form 4 up and 1 form 3 up with one ghost.

- 1 Access the **Lot** dialog.
- **2** Setup the layout using the steps from the previous section.
- **3** Click on the **Open Custom** button.

PrintPoint displays the **Customized Lot Setup** dialog.

- 4 Enter "1" in the **Quantity of Form Layouts** column for the **Form Layout 1** row.
- 5 Enter "4" in the **Number Lots On** column.
- 6 Select Sheetwise form the **Run Style** drop-down menu for **Form** Layout 1.
- 7 Enter "1" in the Quantity of Form Layouts column for the Form Layout 2 row.
- 8 Enter "3" in the **Number Lots On** column.
- **9** Enter "1" in the **Ghost Lots Per Form Layouts** column.
- 10 Select Sheetwise form the **Run Style** drop-down menu for **Form** Layout 1.

Your setup should look like this example:

|               |              |            | Lo     | ots          |       |             |           |
|---------------|--------------|------------|--------|--------------|-------|-------------|-----------|
| Customized L  | .ot Setup    |            |        |              |       |             |           |
|               | Quantity     | Number     | Number | Ghost        |       |             |           |
|               | of           | Lots Units | Lots   | Lots Per     | Total |             | Press Sht |
|               | Form Layouts | Up         | On     | Form Layouts | Lots  | Run Style   | Factor    |
| Form Layout 1 | 1            | 4          | 4      |              | 4     | ▶ Sheetwise | 1.0000    |
| Form Layout 2 | 1            | 4          | 3      | 1            | 3     | ▶ Sheetwise | 1.0000    |
| Form Layout 3 | 0            | 4          |        |              |       | None        |           |
| Form Layout 4 |              | 4          |        |              |       | ▶ None      |           |
| Form Layout 5 |              | 4          |        |              |       | None        |           |
| Total         | 2            |            |        | Total Lots   | 7     | Total       | 2.0000    |
| Number        | r of Lots    | 7          |        | Off 💧        | Clear | Cancel      | ОК        |

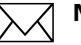

ΝΟΤΕ

The text of the **Open Custom** button will now appear in **red** as a reminder that you have a customized lot setup.

# ABOUT THE SCREENS

### Lots Dialog

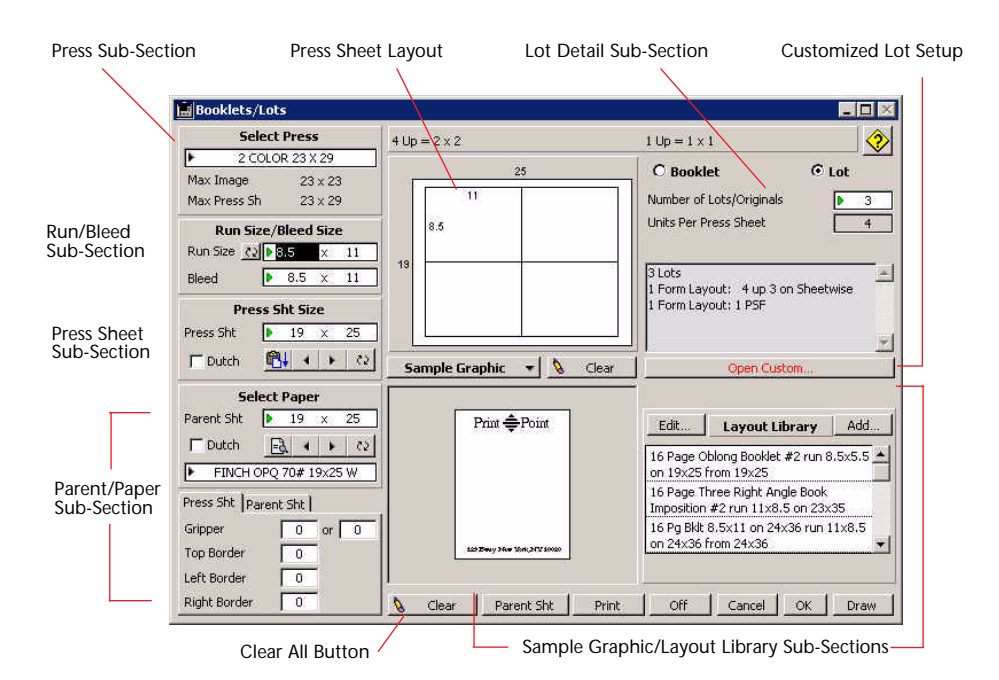

| Sub-Sections                                 | Definition                                                                                                    |
|----------------------------------------------|----------------------------------------------------------------------------------------------------|
| Press Sub-Section                            | See Sub-sections below                                                                                        |
| Run/Bleed Sub-Section                        | See Sub-sections below                                                                                        |
| Press Sheet Sub-Section                      | See Sub-sections below                                                                                        |
| Parent/Paper Sub-Section                     | See Sub-sections below                                                                                        |
| Sample Graphic/Layout<br>Library Sub-Section | See Sub-sections below                                                                                        |
| Press Sheet Layout                           | Diagram for layout of Run/Bleed size pieces on the Press Sheet                                                |
| Parent Sheet Cutout                          | Diagram for the cutout of the Press Sheets from the Parent Sheet                                              |
| Lot Detail Sub-Section                       | You can enter the number of lots or click the<br>Green Triangle to display the Number of Lots<br>Choice List. |
| Clear (button)                               | Clears all info in the Standard Drawing Dialog                                                                |
| Parent Sht (button)                          | Click to view the Parent Sheet Drawing dialog                                                                 |
| Print (button)                               | Prints the Press and Parent Sheet cutting diagrams                                                            |

| Sub-Sections         | Definition                                                                                                    |
|----------------------|----------------------------------------------------------------------------------------------------|
| <b>Off</b> (button)  | Click to remove Booklet/Lots and return to a<br>Standard Drawing estimate                                        |
| <b>Draw</b> (button) | Draws and Calculates the Run/Page units from<br>the Press Sheets and the Press Sheets from the<br>Parent Sheets. |

### **Press Sub-Section**

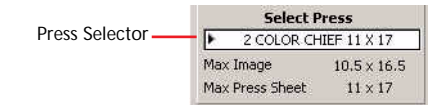

| Button / Option                                  | Definition                                          |
|--------------------------------------------------|-----------------------------------------------------|
| <b>Press Selector</b> (Black<br>Triangle Button) | Opens the Press Selector Dialog                     |
| Max Image                                        | Displays the Maximum Image for the Press            |
| Max Press Sheet                                  | Displays the Maximum Press Sheet size for the Press |

#### Run Size/Bleed Size Area

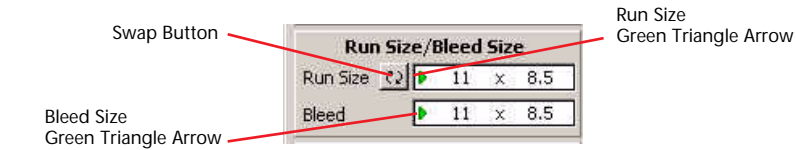

Button / FieldsDefinitionSwap ButtonOpens the Press Selector DialogRun Size (Green Triangle<br/>Button - or - manual entry)The flat/trimmed size of the piece as it's being run<br/>before binderyBleed Size (Green Triangle<br/>Button - or - manual entry)The flat/untrimmed size of the piece as it's being<br/>run before bindery

#### Press/Parent Sheet Area

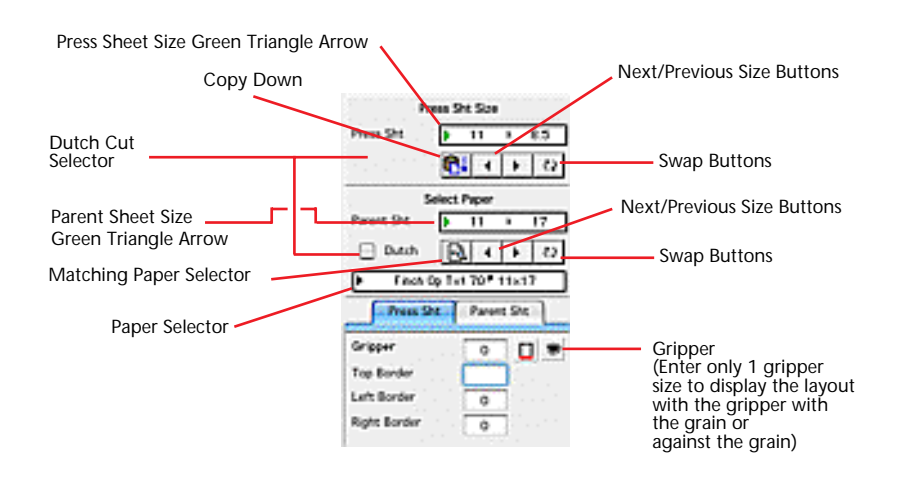

| Button / Fields                                                            | Definition                                                                                                |
|----------------------------------------------------------------------------|----------------------------------------------------------------------------------------------------|
| <b>Press Sheet Size</b> (Green<br>Triangle Button - or -<br>manual entry)  | The size of the press sheet (manual entry or select choice list)                                          |
| <b>Parent Sheet Size</b> (Green<br>Triangle Button - or -<br>manual entry) | The size of the parent sheet (manual entry or select from choice list)                                    |
| Dutch Cut Selector                                                         | Place a checkmark to display a dutch cut                                                                  |
| Copy Down (button)                                                         | Copies the Press Sheet info to the Parent Sheet info and opens the Matching Paper Selector.               |
| <b>Previous Size</b> (button)                                              | Used to select the previous paper size from your<br>15 standard sizes stored in the NumOut<br>Preferences |
| Next Size (button)                                                         | Used to select the next paper size from your 15 standard sizes stored in the NumOut Preferences           |
| Paper Selector (Triangle button)                                           | Used to access the Paper Selector                                                                         |
| Matching Paper Selector<br>(button)                                        | Used to access the Matching Paper Selector                                                                |
| Press Sheet/Parent Sheet<br>Tabs                                           | Used to select the Gripper and Borders of the Press and Parent Sheet.                                     |

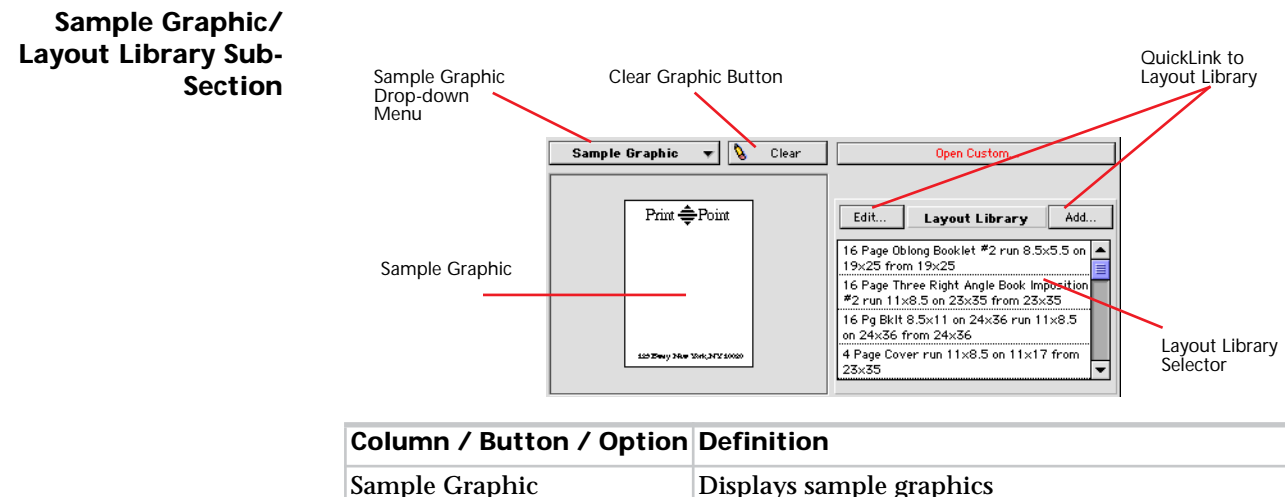

| Sample Graphic                   | Displays sample graphics                    |
|----------------------------------|---------------------------------------------|
| Sample Graphic<br>Drop-down Menu | Displays a list of sample graphics          |
| Clear Graphic (button)           | Clears the Sample Graphic                   |
| QuickLink to Layout Library      | Used to modify or add to the Layout Library |
| Layout Library Selector          | Select the layout for the job.              |

# **Customized Lots Setup Dialog**

| ots                  |                                |                                   |                             |                   |               |             | 1-000               |
|----------------------|--------------------------------|-----------------------------------|-----------------------------|-------------------|---------------|-------------|---------------------|
| Customized Lot Setup |                                |                                   |                             |                   |               |             |                     |
|                      | Quantity<br>of<br>Form Layouts | Number<br>Lots Units<br><b>Up</b> | Number<br>Lots<br><b>On</b> | Ghost<br>Lots Per | Total<br>Lots | Run Style   | Press Sht<br>Factor |
| Form Layout 1        |                                | 4                                 | 3                           | 1                 | 3             | ▶ Sheetwise | 1.0000              |
| Form Layout 2        |                                | 4                                 |                             |                   |               | ▶ None      |                     |
| Form Layout 3        |                                | 4                                 |                             |                   |               | ► None      |                     |
| Form Layout 4        |                                | 4                                 |                             |                   |               | ► None      |                     |
| Form Layout 5        |                                | 4                                 |                             |                   |               | ▶ None      | 7                   |
| Total                |                                | 18 - Al                           |                             | Total Lots        | 3             | Tota        | 1 1.000             |

| Column / Button / Option | Definition                                                                                               |
|--------------------------|----------------------------------------------------------------------------------------------------|
| Quantity of Form Layouts | How many of each Form Layout. The total<br>number of form layouts appears at the bottom<br>of the column |
| Number Lots UnitsUP      | The number of units of this size that can fit on the sheet                                               |
| Number of Lots ON        | The number of different units to run on the sheet                                                        |

| Column / Button / Option | Definition                                                                                                    |
|--------------------------|----------------------------------------------------------------------------------------------------|
| Pages Per Form Layout    | Number of Pages Per Sig multiplied by the<br>Original Sigs ON                                                                                |
| Ghost Lots Per           | Enter the number of "empty" lot positions so<br>the number of press sheets will calculate<br>correctly assuring that "full sheets" are used. |
| Total Lots               | Number of lots on times the quantity of forms                                                                                                |
| Press Sheet Factor (PSF) | The number that you must multiply the actual quantity by, in order to get the correct number of press sheets                                 |

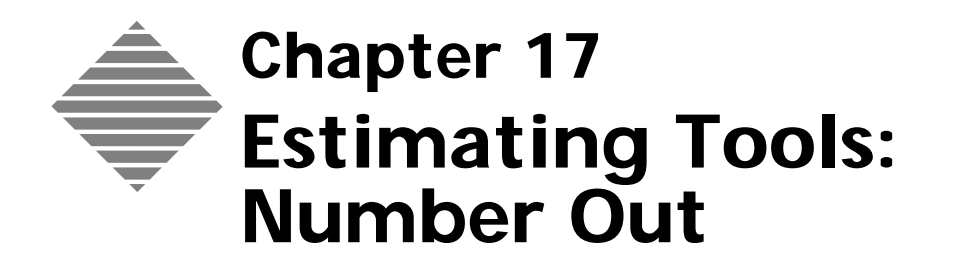
## **OVERVIEW**

**Number Out** is one of PrintPoint's **AGE** (Advanced Graphical Environment) estimating components. It is used to simultaneously calculate up to 128 possible cutouts and layouts (including Dutch or Monkey combination cuts) based 15 user-defined parent and press sheet sizes and one set of custom entries for the following:

- Press Sheets from Parent Sheet.
- Run Size units from Press Sheet.
- Bleed Size (allowing for step & repeat, bleed, or backtrim) units from Press Sheet.

It allows options for bleeds, grippers, and left/top/right borders.

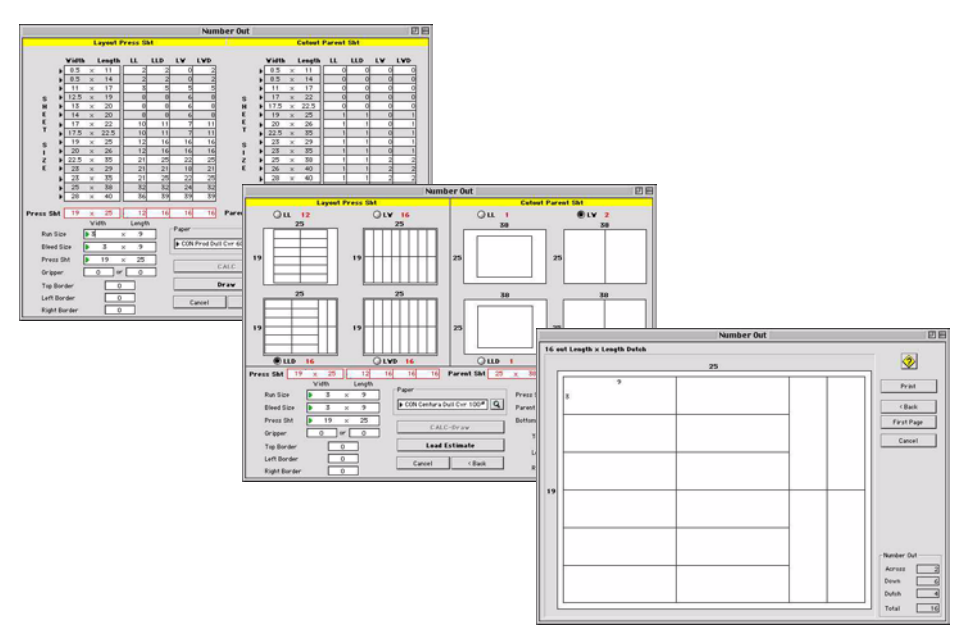

From Number Out you can:

- Preview 4 possible layouts and 4 possible cutouts
- Print any of these layouts and cutouts
- Load an offset estimate setup (WorkSheet or ShortForm) based on the graphical previews and save them with the estimate, to be printed with the job tickets.

## BEFORE YOU BEGIN

| You should:                                                                                    | Where to Find it:                                |
|------------------------------------------------------------------------------------------------|--------------------------------------------------|
| Set the Number Out Default sizes for<br>your 15 standard Press Sheet and<br>Parent Sheet Sizes | File Menu > Preferences > Number Out<br>defaults |

## STEP-BY-STEP

## 

Number Out can be used as a stand-alone tool to calculate press sheets layouts and parent sheets cutouts.

or

It can be used to create a new WorkSheet or ShortForm

or

It can be opened from the WorkSheet and ShortForm to suggest selections for the layout and cutout.

This section includes the following topic:

- Accessing Number Out
  - Using Number Out
    - Setup

- Preview
- Selecting Paper
- Printing
- Creating A New WorkSheet or ShortForm
- Loading an Existing WorkSheet or ShortForm

### **Accessing Number Out**

### 1 Select Extras Menu > Number Out.

The Setup Screen of Number Out is displayed.

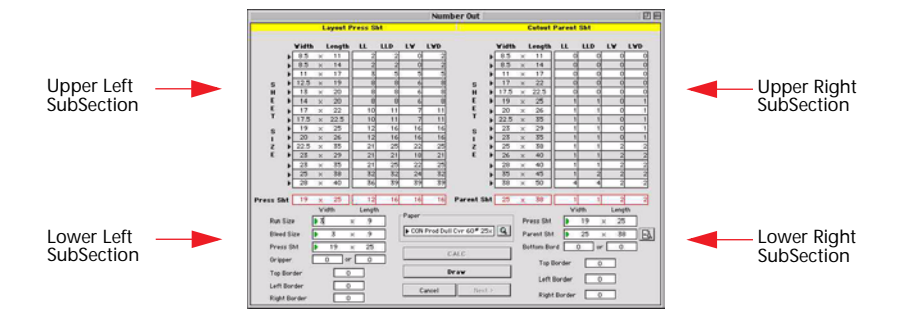

- The **upper left** subsection contains the 15 default Press Sheet sizes set in Preferences > Number Out Defaults. From this subsection you will choose a press sheet based on the calculated "number out" of run size pieces.
- The **lower left** subsection contains entry fields for Run, Bleed, Press Sheet, Gripper, Top Border, Left Border, and Right Border laid out on the Press Sheet.
- The upper right subsection contains 15 default Parent Sheet sizes set in Preferences > Number Out Defaults. From this subsection you will choose a parent sheet based on the calculated "number out" of press sheets.
- The **lower right** subsection contains entry fields for Press Sheet, Parent, Bottom Border, Top Border, Left Border, and Right Border cut out of the Parent Sheet.

#### **Using Number Out**

Using Number Out generally follows these steps:

- Setup the Run/Bleed, Press Sheet, Parent Sheet sizes (including grippers and borders)
- Preview the 8 possible layouts and cutouts
- Print the selected layout or cutout

#### Setup 1 In the **Run Size** <u>Width</u> field, type the width of the run size.

2 In the **Run Size <u>Length</u>** field, enter the length of the run size.

#### ΝΟΤΕ

PrintPoint will automatically fill the **Bleed Size** measurements if they are empty.

3 Click the **Calc** button.

PrintPoint calculates all possible "number out" from the press sheet sizes listed in the **Layout Press Sheet** area (Upper Left Subsection) and displays them in 4 columns:

| Definition                                 |
|--------------------------------------------|
| Run Length from Press Sheet Length         |
| Run Length x Press Sheet Length plus Dutch |
| Run Length x Press Sheet Width             |
| Run Length x Press Sheet Width plus Dutch  |
|                                            |

- **4** Review the best possible layout for this job.
- 5 Select a Press Sheet Size from the Layout Press Sheet area (Upper Left Subsection) by clicking on one of the Black Triangle Arrows.
  PrintPoint will now calculate all possible "number out" of Press Sheets from Parents Sheets and displays them in 4 columns in the Cutout Parent Sheet area (Upper Right Subsection):

| Abbreviation | Definition                                          |
|--------------|-----------------------------------------------------|
| LL           | Press Sheet Length from Parent Sheet Length         |
| LLD          | Press Sheet Length x Parent Sheet Length plus Dutch |
| LW           | Press Sheet Length x Parent Sheet Width             |
| LWD          | Press Sheet Length x Parent Sheet Width plus Dutch  |

6 Select a Parent Sheet Size from the **Cutout Parent Sheet** area (Upper Right Subsection) by clicking on one of the **Black Triangle Arrows**.

### 

The numbers enclosed in the red area are the current dimensions of the actual Press Sheet and Parent Sheet used to yield the number out.

Press Sht 14 x 20 12 12 10 14 Parent Sht 28 x 40 4 4 2 2

**7 Optional Step:** You may enter the Bleed Sizes, Press Sheet Sizes, Parent Sheet Sizes directly or by using the Green Triangle Arrows.

There are times when you will need to enter sizes that are not stored in the 15 defaults for Press and Parent Sheets

8 **Optional Step:** Enter Grippers or Borders if required.

#### ΝΟΤΕ

If you enter a gripper along the length, you will get a picture depicting the gripper along the grain (grains long).

If you enter the gripper along width, the sheet will be rotated to reflect the gripper against the grain (grain short).

9 Click the **Draw** button.

PrintPoint hides the Setup screen and displays the **Preview Screen**, drawing the possible configurations you can use.

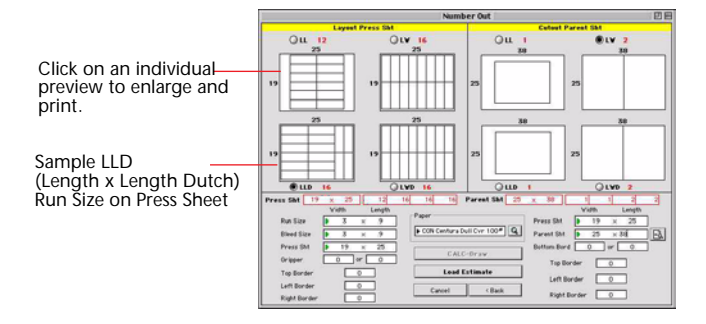

- **10 Optional Step:** Make any changes or additional entries on this screen and click the **CALC-Draw** button to view your new layouts and cutouts.
- **Preview**1Click on an individual preview (see graphic above) to enlarge and print.PrintPoint will display an enlarged Print view of the selected layout/cutout<br/>with options to Print.

#### Printing

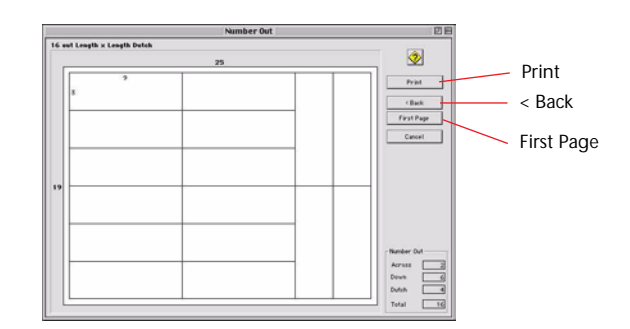

- **1 Print** will send the current picture to your printer.
- **2** After printing, click the **<Back** button to return to the Preview screen to select another layout/cutout to print or select a paper.

OR

**3** Click the **First Page** button to return to Setup screen to begin another set of selections for layout and cutout.

| Selecting Paper                  | You can select a paper from either the Setup screen or the Preview screen.                                                     |  |
|----------------------------------|----------------------------------------------------------------------------------------------------|--|
|                                  | 1 Click the <b>Paper Choice List</b> , then choose the appropriate paper. OR                                                   |  |
|                                  | <b>2</b> Click the <b>Paper Matching</b> button to the right of the Parent Sheet dimensions in the lower right subsection.     |  |
| Selecting a Layout<br>and Cutout | If you will be creating or loading an estimate in the next sections, you must fir select a layout and cutout for the estimate. |  |
|                                  | <b>1</b> From the <b>Layout Press Sheet</b> area, click the appropriate radio button to select a Press Sheet layout.           |  |
|                                  | <b>2</b> From the <b>Parent Sheet</b> area, click the appropriate radio button to select a Parent Sheet cutout.                |  |
| Creating A New                   | 1 Click the <b>New Estimate</b> button.                                                                                        |  |
| WorkSheet or<br>ShortForm        | PrintPoint will create a new estimate with your new layouts and cutouts.                                                       |  |
| Loading an Existing              | 1 Click the Load Estimate button.                                                                                              |  |
| WorkSheet or<br>ShortForm        | PrintPoint will return the previously opened estimate with your new layouts and cutouts.                                       |  |

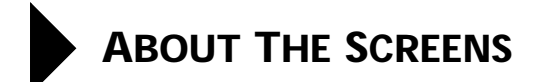

#### **Setup Screen**

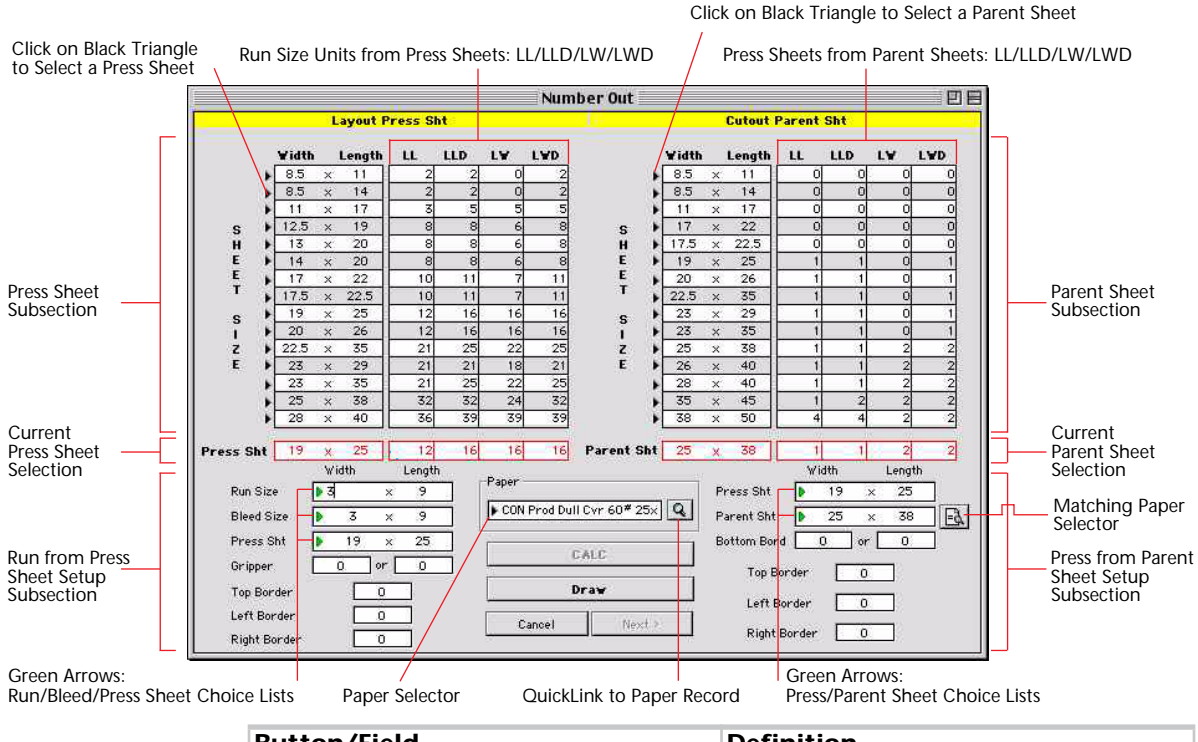

| Button/Field                                                | Definition                                                                                                    |  |
|-------------------------------------------------------------|----------------------------------------------------------------------------------------------------|--|
| Layout On Press Sheet                                       |                                                                                                    |  |
| Press Sheet Subsection                                      | 15 Default Press Sheet sizes from<br>Preferences                                                                                                    |  |
| <b>Black Triangle Arrow</b> (buttons) to select Press Sheet | Click on a Black Triangle Arrow to<br>select a Press Sheet The number of<br>Press Sheets from Parent Sheets will be<br>displayed in the Parent Sheet<br>subsection (upper right subsection)                                                                                                    |  |
| Run Size Units from Press Sheets: LL/<br>LLD/LW/LWD         | <ul> <li>How many Run Size Units from Press<br/>Sheet for: <ul> <li>a. Run Length from Press Sheet<br/>Length</li> <li>b. Run Length x Press Sheet<br/>Length plus Dutch</li> <li>c. Run Length x Press Sheet<br/>Width</li> <li>d. Run Length x Press Sheet<br/>Width plus Dutch</li> </ul> </li> </ul> |  |

| Current Press Sheet Selection                                         | Current selection for the Press Sheet<br>displaying number out for: LL/LLD/<br>LW/LWD                                                                                                    |  |
|-----------------------------------------------------------------------|----------------------------------------------------------------------------------------------------|--|
| Run from Press Sheet Setup Subsection                                 | Run, Bleed, Press Sheet sizes / Grippers<br>and Borders. Option for entering<br>gripper along the grain short or grain<br>long dimension which in turn will<br>rotate the graphic.                                                                                                    |  |
| <b>Green Triangle Arrows</b> : Run/Bleed/<br>Press Sheet Choice Lists | You can click on any of the Green<br>Triangle Arrow buttons to select from<br>user-modifiable Choice Lists for Run<br>Size, Bleed Size and Press Sheet Size.<br>You can also type your entries directly<br>into these fields.                                                                                      |  |
| Pa                                                                    | per                                                                                                    |  |
| Paper Selector (button)                                               | Displays Paper Selector or Paper Choice<br>List with list of all papers and sizes.                                                                                                    |  |
| QuickLink to Paper Record (button)                                    | Lookup selected paper in the paper database.                                                                                                    |  |
| Matching Paper Selector (button)                                      | Enabled only when there is a Parent<br>Sheet size already entered, the Paper<br>Matching Selector will limit the range<br>of papers to match the size of the<br>Parent Sheet displayed.                                                                                                    |  |
| Cutout Pa                                                             | rent Sheet                                                                                                    |  |
| Parent Sheet Subsection                                               | 15 Default Parent Sheet sizes from<br>Preferences                                                                                                    |  |
| <b>Black Triangle Arrow</b> (buttons) to select Parent Sheet          | Click on the Black Triangle Arrow to<br>select a Parent Sheet for the best<br>possible cutout of Press Sheet from<br>Parent Sheet.                                                                                                    |  |
| Press Sheets from Parent Sheets: LL/<br>LLD/LW/LWD                    | Current selection for the Parent Sheet<br>displaying number out for:<br>a. Press Sheet Length from<br>Parent Sheet Length<br>b. Press Sheet Length from<br>Parent Sheet Length plus<br>Dutch<br>c. Press Sheet Length from<br>Parent Sheet Width<br>d. Press Sheet Length from<br>Parent Sheet Width plus<br>Dutch |  |
| Current Parent Sheet Selection                                        | Current selection for the Parent Sheet<br>displaying number out for: LL/LLD/<br>LW/LWD                                                                                                    |  |

| Press Sheet from Parent Sheet Setup<br>Subsection                 | Press Sheet, Parent Sheet and Borders.<br>Option for entering the bottom border<br>along the grain short or grain long<br>dimension which in turn will rotate<br>the graphic.                                              |
|-------------------------------------------------------------------|----------------------------------------------------------------------------------------------------|
| <b>Green Triangle Arrows</b> : Press/Parent<br>Sheet Choice Lists | You can click on any of the Green<br>Triangle Arrow buttons to select from<br>user-modifiable Choice Lists for Press<br>Sheet Size and Parent Sheet Size. You<br>can also type your entries directly into<br>these fields. |

#### **Preview Screen**

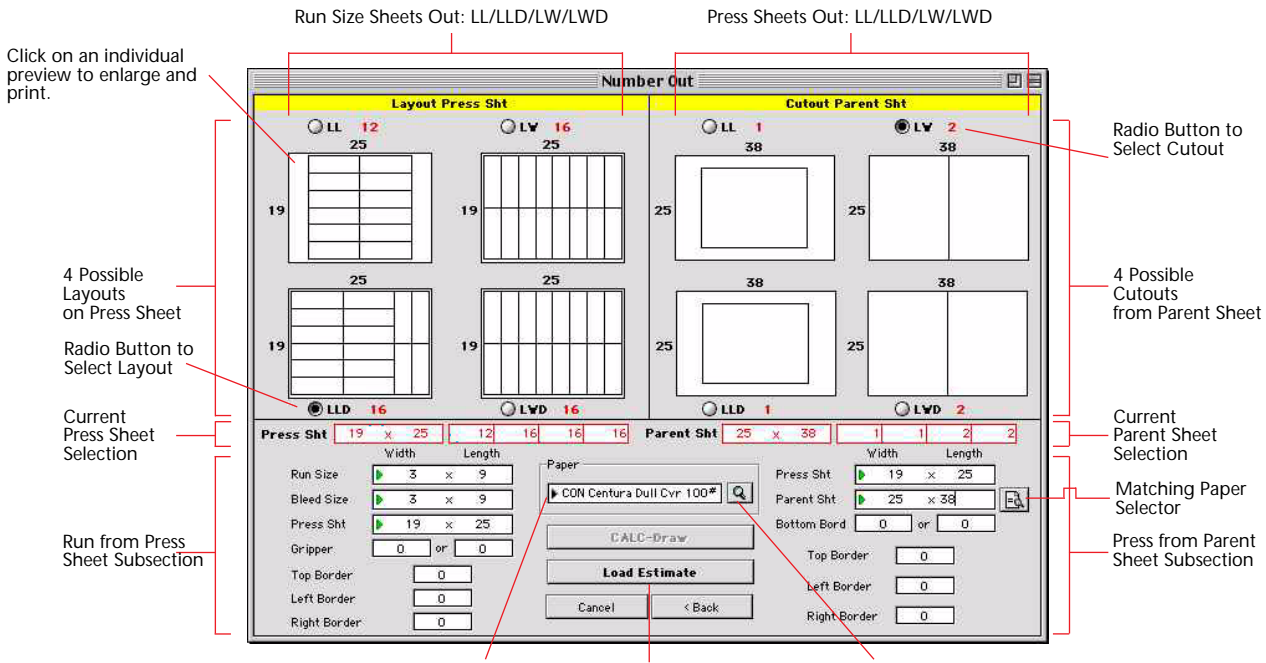

Paper Selector New/Load Estimate

QuickLink to Paper Record

| Button / Option                          | Definition                                                                                                    |
|------------------------------------------|----------------------------------------------------------------------------------------------------|
| 4 Possible Layouts on Press<br>Sheet     | Click on an individual preview                                                                                                    |
| <b>Radio Button</b> to Select<br>Layout  | If you are creating a new estimate, or loading an existing estimate you must select one of the 4 possible layouts.                                                              |
| Current Press Sheet<br>Selection         | Current selection for the Press Sheet displaying number out for: LL/LLD/LW/LWD                                                                                                  |
| Run from Press Sheet Setup<br>Subsection | Run, Bleed, Press Sheet sizes / Grippers and<br>Borders. Option for entering gripper along the<br>grain short or grain long dimension which in<br>turn will rotate the graphic. |

| Rutton / Ontion Definition                                  |                                                                                                    |  |
|-------------------------------------------------------------|----------------------------------------------------------------------------------------------------|--|
|                                                             |                                                                                                    |  |
| Paper Selector (button)                                     | Displays Paper Selector or Paper Choice List with list of all papers and sizes.                                                                                                    |  |
| <b>New/Load Estimate</b><br>(button)                        | This button has two enabled states: "New" and<br>"Load". If you have an existing estimate open, it<br>will read "Load", otherwise it will read "New"                                                                                                    |  |
| QuickLink to Paper<br>Record (button)                       | Lookup selected paper in the paper database.                                                                                                    |  |
| Parent Sheet Subsection                                     | 15 Default Parent Sheet sizes from Preferences                                                                                                    |  |
| Black Triangle Arrow<br>(buttons) to select Parent<br>Sheet | Click on the Black Triangle Arrow to select a<br>Parent Sheet for the best possible cutout of Press<br>Sheets from Parent Sheets.                                                                                                    |  |
| Press Sheets from Parent<br>Sheets: LL/LLD/LW/LWD           | Current selection for the Parent Sheet displaying number out for:                                                                                                    |  |
|                                                             | <ul> <li>a. Press Sheet Length from Parent Sheet<br/>Length</li> <li>b. Press Sheet Length from Parent Sheet<br/>Length plus Dutch</li> <li>c. Press Sheet Length from Parent Sheet<br/>Width</li> <li>d. Press Sheet Length from Parent Sheet<br/>Width plus Dutch</li> </ul> |  |
| Current Parent Sheet<br>Selection                           | Current selection for the Parent Sheet displaying number out for: LL/LLD/LW/LWD                                                                                                    |  |
| <b>Matching Paper Selector</b><br>(button)                  | Enabled only when there is a Parent Sheet size<br>already entered, the Paper Matching Selector will<br>limit the range of papers to match the size of the<br>Parent Sheet displayed.                                                                                           |  |
| Press Sheet from Parent<br>Sheet Setup Subsection           | Press Sheet, Parent Sheet and Borders. Option for<br>entering the bottom border along the grain short<br>or grain long dimension which in turn will rotate<br>the graphic.                                                                                                    |  |

#### **Print Screen**

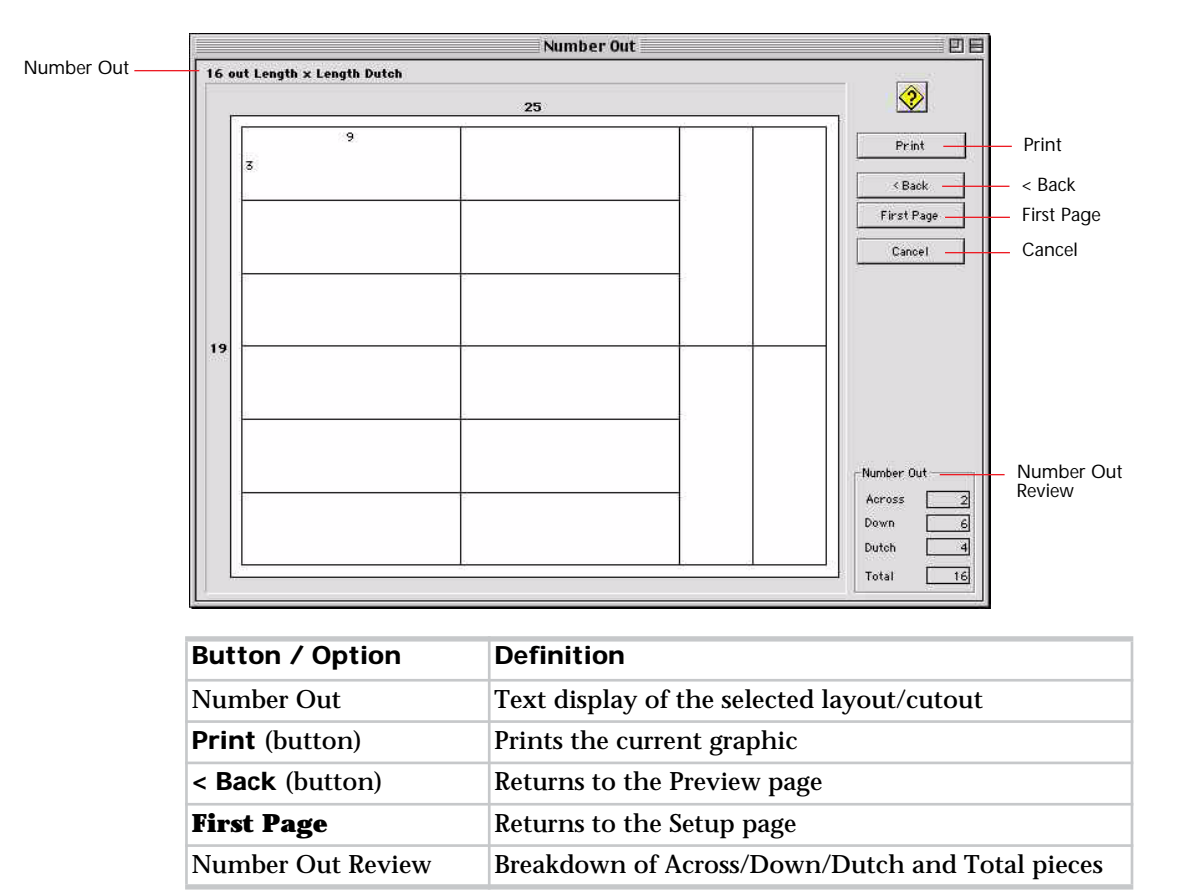

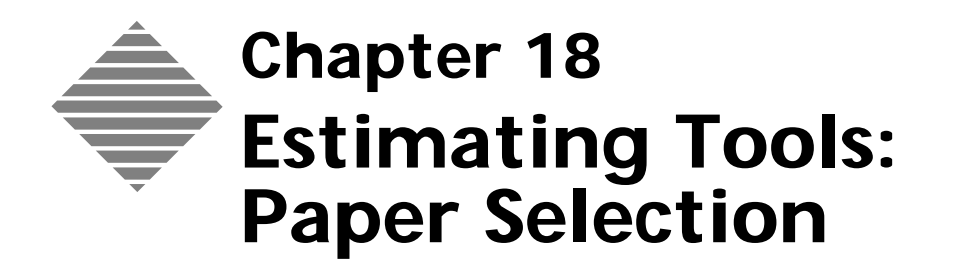

## **OVERVIEW**

One of the most essential steps in estimating is paper selection. PrintPoint employs several options for selecting paper for each of its various estimating forms. These options include:

- Paper Selector Dialog: an advanced "drill down" listing tool using criteria such as size, weight, grade, mill, etc. to reduce the possible number of papers displayed in prior to selection
- Paper Choice List: a simple sorted Choice List of paper displaying all your paper in alphanumeric order
- **Size Matching Buttons**: Limits the number of papers to select from by first matching the width and length of the paper prior to the display of either the Paper Selector Dialog or the Paper Choice List.

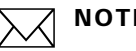

#### NOTE

Large Format Estimating uses a "Media Choice List"... similar to the Paper Choice List. It is the only option available for Large Format Estimating.

⋟́ тір

It may seem obvious, but any of the techniques above will be most effective if you normalize a "standard format" for the entry of paper names in you database of paper.

Example Common formats includes Mill/Grade/Weight/Size/Color. See the example below for various Finch Opaque stocks:

> FINCH OPQ 40# 23×35 W FINCH OPQ 50# 23×35 W FINCH OP0 60# 23×35 W FINCH OPQ 60# 25×38 W FINCH OPQ 70# 19×25 W FINCH OPQ 70# 23×29 W FINCH OP0 70# 23×35 W FINCH OPQ 70# 25×38 W FINCH OPQ 70# 28×40 W FINCH OPQ 80# 23×35 W FINCH OPQ 80# 28X40 W

# BEFORE YOU BEGIN

| You should                                                              | Where this information is found             |
|-------------------------------------------------------------------------|---------------------------------------------|
| Set the Paper Preferences                                               | File Menu > Preferences > Paper             |
| Set your User Setting for either Paper<br>Selector or Paper Choice List | File Menu > User Settings > Choice<br>Lists |

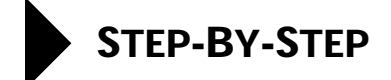

This section includes the following topics:

- Paper Selector or Paper Choice List
  - Paper Selector
  - Paper Choice List
- Adding a Paper On-The-Fly
  - New Paper
  - Clone Paper
- Selecting Paper using a ShortForm or WorkSheet Estimate
  - Standard Method
  - Matching Paper Size
- Selecting Paper using a Copy-Digital Estimate.

#### Paper Selector or Paper Choice List

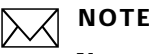

You can select to use either the Paper Selector or the Paper Choice List to select paper. (File Menu > User Settings > Choice Lists).

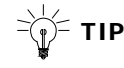

To toggle (On-The-Fly) between the **Paper Selector** and the **Paper Choice List**, hold down the Command Key (Macintosh) Control Key (Windows) while clicking a **Black Arrow** or **QuickLink**.

#### **Paper Selector**

1

Click the **Black Arrow** in the Paper field.

The **Paper Selector** is displayed listing papers according to their attributes (for example, Grade, Weight, Size, Color, and Mill).

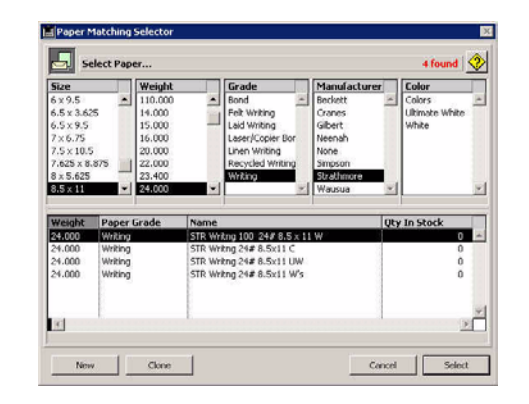

### ΝΟΤΕ

If the paper you require is not listed, you need to create it On-The-Fly by clicking either the **New** button or the **Clone** button.

- 2 In the **Paper Selector**, you select the paper by 'drilling down' through the paper attributes columns. As you click on an item in the 1st column, PrintPoint will search your paper database for all entries matching that item, and the second column will be filled with the results of the "search". In lower subsection of the Paper Selector, the system displays a description of your selection and the quantity of paper in stock.
- **3** Select your paper by highlighting it and clicking the **Select** button. You may also make this selection by simply double-clicking the desired paper.

### ΝΟΤΕ

You can modify the Column Order (Size, Weight, Grade...etc.) of the Paper Selector in Preferences. This setting will apply to all users. File Menu > Preferences > Paper > Paper Selection Dialog.

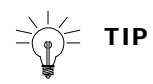

If you entered data in the Run Size, Bleed Size or Press Sht fields and you open the Paper Selector via a QuickLink, the paper attributes fields are always displayed in the following order: Size, Grade, Weight, Color, and Mill.

 Paper Choice List
 1
 Click the Black Arrow in the Paper field.

 The Paper Choice List is displayed with papers listed alphabetically.

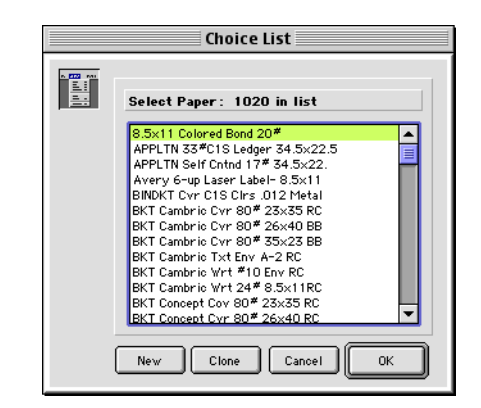

**2** Select your paper by highlighting it and clicking the **OK** button. You may also make this selection by simply double-clicking the desired paper.

#### Adding a Paper On-The-Fly

| New Paper   | <ul> <li>You can add a New paper On-The-Fly from either the Paper Selector or the Paper Choice List.</li> <li>1 Click the Black Arrow in the Paper field.</li> <li>2 The Paper Selector Dialog BoxPaper Choice List is displayed.</li> </ul> |  |  |
|-------------|----------------------------------------------------------------------------------------------------|--|--|
|             |                                                                                                    |  |  |
|             |                                                                                                    |  |  |
|             | <b>3</b> Click the <b>New</b> button.                                                                                                    |  |  |
|             | PrintPoint displays Paper Wizard Confirm dialog.                                                                                                    |  |  |
|             | 4 Click the <b>Wizard</b> button.                                                                                                    |  |  |
|             | 5 PrintPoint displays the Paper Wizard.                                                                                                    |  |  |
|             | <b>6</b> Follow the on-screen instructions to setup the paper.                                                                                                    |  |  |
|             | <b>NOTE</b><br>It is recommended that you use the <b>Paper Wizard</b> to setup a new paper                                                                                                    |  |  |
|             | until you become familiar enough with the program to use the standard <b>Paper Detail Screen</b> .                                                                                                    |  |  |
|             | <b>7</b> You will be returned to the estimate to continue estimating.                                                                                                    |  |  |
| Clone Paper | You can clone an existing paper On-The-Fly from either the Paper Selector or the Paper Choice List.                                                                                                    |  |  |
|             | 1 Click the <b>Black Arrow</b> in the Paper field.                                                                                                    |  |  |
|             | 2 The <b>Paper Selector Dialog BoxPaper Choice List</b> is displayed.                                                                                                    |  |  |

**3** Click the **Clone** button.

PrintPoint displays the Detail Screen for the paper you selected.

4 In the **Paper Code** field, the Paper Code will have an "\*" appended. Overtype an *new paper name*, then press the **Tab** key.

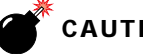

#### CAUTION

You cannot have two papers with the same name so make sure you use a unique code name for the new paper.

- 5 In the **Name for Reports** text box, type the *full name of the paper as you* want it to appear on customer documentation, then press the Tab key.
- Make changes to any information that is different from the paper you 6 copied.
- 7 Click the **OK** button.
- 8 You will be returned to the estimate to continue estimating.

### Selecting Paper using a ShortForm or WorkSheet Estimate

| Standard Method     | 1             | Open or create a new ShortForm or WorkSheet estimate.                                                                                                    |
|---------------------|---------------|----------------------------------------------------------------------------------------------------|
|                     | 2             | In the <b>Paper Section</b> click on the <b>Black Triangle</b> in the paper field.                                                                         |
|                     |               | PrintPoint displays either the <b>Paper Matching Selector</b> or the <b>Paper Choice List</b> depending on you setup.                                      |
|                     | 11            | O<br>For more information see the section in this chapter "Paper Selector or<br>Paper Choice List".                                                        |
|                     | 3             | Select the paper for the estimate.                                                                                                    |
| Matching Paper Size | Ther<br>these | re are times when you know the size of the paper you are looking for. In<br>e cases, there is no need to display the entire list of available paper. Using |

the Matching Paper Size buttons/cursor, you can limit your either the **Paper** Selector or the Paper Choice List to show only the desired size.

|            | ShortForm |                 |       |                         | WorkSheet    |                             | Standard Drawing | g/Booklets/Lots |
|------------|-----------|-----------------|-------|-------------------------|--------------|-----------------------------|------------------|-----------------|
| D Paper    | ► Fir     | nch Op Txt 70#  | 11×17 | Paper / Layo            | ut .         |                             | E                | E.              |
| Page Size  | EA.D      | $11 \times 8.5$ |       | Run Size                | Producto Ctd | 5                           |                  | -0-             |
| Bleed Size | Eð. 🕨     | 11 x 8.5        |       | Bleed Size              | 4 ×          | 5                           |                  | 1               |
| Press Sht  | <u>-</u>  | 11 × 17         |       | Parent Sht 🖃            | 28 ×         | 40                          | Match Pan        | ar Size Button  |
| Parent Sht | ه.        | 11 × 17         |       | Units Out<br>PrShts Out | 12           | On Press Sht<br>From Parent | Materirape       | er Size Button  |

Match Paper Size Button

Match Paper Size Cursor

You can also use the Standard Drawing or Booklets/Lots dialogs to select paper. For more information see the chapters "Estimating Tools: Standard Drawing", "Estimating Tools: Booklets" or "Estimating Tools: Lots".

## Selecting Paper using a Copy-Digital Estimate

Papers can be specified as Copier Paper in the Paper Record. This will limit the number of papers that are displayed in the Paper Choice List when selecting papers when estimating Copy jobs.

- 1 Open or create a new **Copier Digital** estimate.
- 2 In the **Paper Section** click on the **Tray Tab** you want to use.
- 3 Click the **Black Triangle** in the paper field.PrintPoint displays **Paper Choice List** with only Copy Papers.
- **4** Select the paper for the estimate.

# ABOUT THE SCREENS

#### **The Paper Selector**

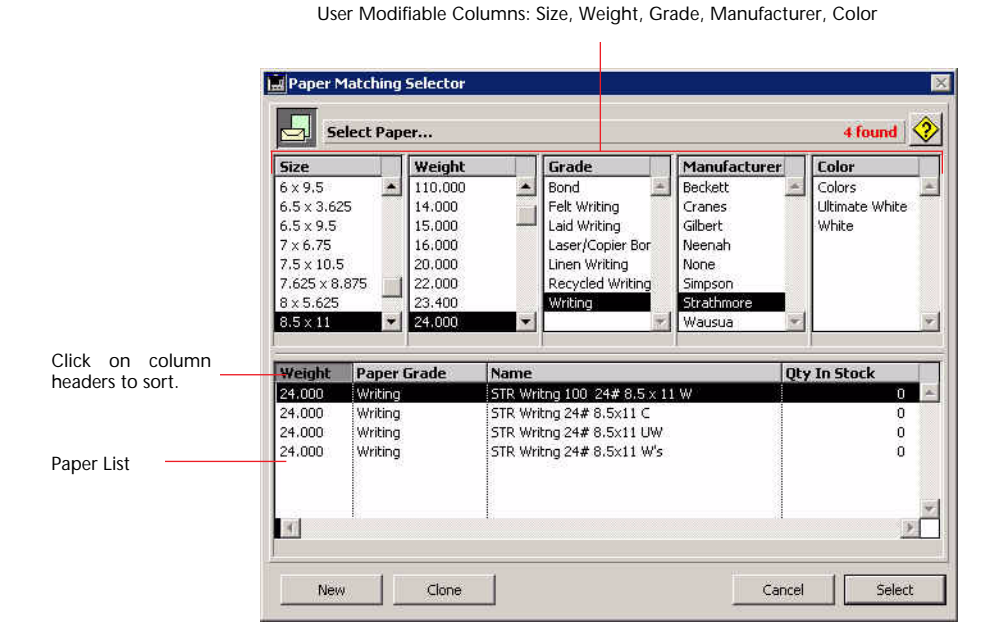

| Button / Field     | Definition                                                                                                    |
|--------------------|----------------------------------------------------------------------------------------------------|
| Size Column        | List all the available parent sheet sizes of paper in the paper database.                                                               |
| Weight Column      | List all the available weights of paper for the selected Size.                                                                          |
| Grade Column       | List all the available grades of paper for the selected Size and Weight.                                                                |
| Manufacture Column | List all the available manufactures of paper for the selected Size, Weight and Grade.                                                   |
| Color Column       | List all the available colors of paper for the selected Size, Weight, Grade and Manufactures.                                           |
| Paper List         | List all the available paper in the database that<br>match the criteria from the Size, Weight, Grade,<br>Manufacture and Color columns. |
| New (button)       | Click to create a new paper.                                                                                                    |
| Clone (button)     | Click to clone the highlighted paper.                                                                                                   |

#### The Paper Choice List

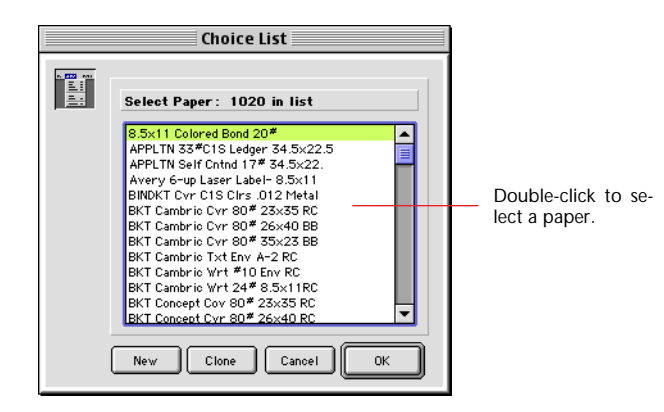

| Button / Field | Definition                                                                                                    |  |
|----------------|----------------------------------------------------------------------------------------------------|--|
| Paper List     | List all the available depending on the type of<br>estimate. For offset estimates all papers will be<br>displayed. For copy estimates, only those paper<br>marked as Copy Paper will be displayed in the list.<br>Standard type aboad features are available |  |
| New (button)   | Click to create a new paper.                                                                                                    |  |
| Clone (button) | Click to clone the highlighted paper.                                                                                                    |  |

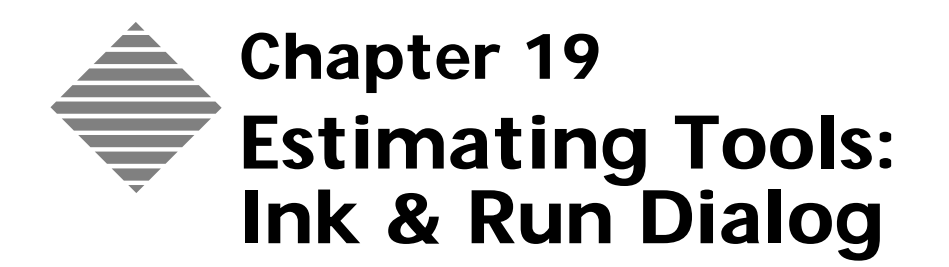

# OVERVIEW

The **Ink & Run Setup Dialog** is a component of the WorkSheet and ShortForm offset estimating tools used to:

- Set the inks will be used on the estimate.
- Enter the percentage of coverage for each ink if "Calculated Ink Method" is being used
- Set the Run Style (Sheetwise, Work & Turn, Work & Tumble).

## BEFORE YOU BEGIN

| You should                            | Where this information is found                     |
|---------------------------------------|-----------------------------------------------------|
| Set your ink preferences              | File Menu > Preferences > Estimating > Ink Defaults |
| Set your Ink Table: Calculated Method | See the Ink Chapter: Calculated Ink<br>Method       |

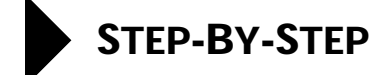

This section includes the following:

- Accessing the Ink & Run Dialog
  - From the WorkSheet
  - From the ShortForm
- Selecting Flat vs. Calculated Ink Method
- Selecting Run Style
- Selecting Inks
  - From the Ink List
  - Using the 4-Color Ink Bar Icon
  - Directly into the Ink Field
  - Adding New Inks On-The-Fly
  - Entering % of Coverage for Calculated Ink Method
  - Clearing Inks
  - Sorting Inks On-The-Fly
- Displaying the Calculated Ink Method Table

## Accessing the Ink & Run Dialog

- From the WorkSheet
- **1** Open an existing WorkSheet estimate or create a new estimate using the WorkSheet.
- 2 From the **Press** / **Ink** section, click on the text **Ink**/**Passes**.

| Press / Ink | Setup      |        |
|-------------|------------|--------|
| Press       | 2 COLOR 23 | X 29 2 |
| Ink/Passes  | Customized | 1      |
| Oty/Method  | 2 over     | Flat   |

#### From the ShortForm

- **1** Open an existing ShortForm estimate or create a new estimate using the ShortForm.
  - 2 From the Press / Ink section, click on the text Ink/Passes.

| JINK/Passes | Customized | 1    |  |
|-------------|------------|------|--|
| Qty/Method  | 2 over 0   | Flat |  |

### Selecting Flat vs. Calculated Ink Method

- 1 Open an existing estimate and access the **Ink & Run Setup** dialog.
- 2 At the top of the dialog select the **Calculated Method** radio button.

If you would like all new estimates to begin with Calculated Ink Method:

- a. Select File > Preferences > Estimating.
- b. In the Ink Defaults section place a check mark in the Start New Estimates with Calculated Ink Method.

#### **Selecting Run Style**

- 1 Open and existing estimate and access the Ink & Run Setup dialog.
- **2** In the Run Style section choose the type of Run Style.

## ΝΟΤΕ

The radio buttons for Run Style in the Ink & Run Dialog will not be displayed if you have previously customized run styles in the Booklets or Lots Custom Setup Dialogs.

|       | B                 | ooklet / L  | ots Vi  | Standard Drawing View                          |                         |
|-------|-------------------|-------------|---------|------------------------------------------------|-------------------------|
| in Ir | ik & Run Setup Di | alog        |         | ×                                              | Run Style               |
|       | C Flat Method     | C Calculate | d Metho | d 📀                                            | © Sheetwise             |
|       | Side A            | Color       | 96      | Run Style                                      | O Work/Turn             |
|       | Black             | Black       | 0       | 1 Bk 12 Pgs                                    | C Work/Tum              |
| 0     | Warm Red          | Warm Red    | 0       | 1 Porm Layout: 8 pg sig 1<br>up 1 on Sheetwise | 100 C 100 C 100 C 100 C |
|       |                   |             | 0       | 1 Form Layout: 4 pg sig 2                      |                         |
|       | <u> </u>          |             | 0       | 2 Form Layouts 1.5 PSF                         | How many Side A         |
|       |                   |             | 0       |                                                | plates are used on 0    |
|       |                   |             | 0       | 2                                              | Side B?                 |
|       |                   |             | 0       | No Bleed                                       | No Read                 |

The radio buttons for the Run Style in the Ink & Run Dialog will not be displayed if you have previously customized run styles in the Booklets or Lots Custom Setup Dialogs

## **Selecting Inks**

| From the Ink List     | 1      | Access the Ink & Run Setup Dialog (see the steps above).                                                |
|-----------------------|--------|----------------------------------------------------------------------------------------------------|
|                       | 2      | Click on one of the inks in the <b>Ink List</b> found in the lower right quadrant of the screen.        |
|                       |        | The ink is added to the location of your "cursor.                                                       |
| Using the 4-Color Ink | If the | e job is a 4 color process:                                                                             |
| Process Icon          | 1      | Access the Ink & Run Setup Dialog (see the steps above).                                                |
|                       | 2      | Click on the <b>4-Color Ink Process</b> button                                                          |
| Directly into the lnk | 1      | Access the Ink & Run Setup Dialog (see the steps above).                                                |
| Field                 | 2      | Type the PMS number or ink color of the ink for the job.                                                |
| Adding New Inks       | 1      | Access the Ink & Run Setup Dialog (see the steps above).                                                |
| On-The-Fly            | 2      | Type the new PMS number or ink color into one of the available 10 "slots" for inks on Side A or Side B. |
|                       |        | PrintPoint will display a confirm dialog asking if you want to add the new ink.                         |
|                       | 3      | Click <b>OK</b> .                                                                                       |
|                       |        | The Ink Detail Screen will be displayed.                                                                |

|                               | <b>4</b> Edit the new ink as necessary.                                                                                                    |
|-------------------------------|----------------------------------------------------------------------------------------------------|
|                               | See the Ink chapter: Adding New Inks for more detail.                                                                                      |
|                               | 5 Click <b>OK</b> .                                                                                                    |
| Entering % of<br>Coverage for | If you choose the Calculated Method you will need to enter a percentage of ink coverage.                                                   |
| Calculated Ink<br>Method      | <b>1</b> Access the <b>Ink &amp; Run Setup Dialog</b> (see the steps above).                                                               |
| method                        | 2 In the % column, enter the percentage of ink coverage for each ink.                                                                      |
|                               | NOTE<br>If you have setup Preferences to use the Calculated Ink Method, you can set the default percentage for the process ink colors.     |
| Clearing Inks                 | <b>1</b> Access the <b>Ink &amp; Run Setup Dialog</b> (see the steps above).                                                               |
| C C                           | <b>2</b> Click on the ink you want to remove.                                                                                              |
|                               | 3 Click on the <b>Erase</b> button.                                                                                                    |
|                               | The ink will be deleted from the selected inks for the job.                                                                                |
| Sorting Inks                  | <b>1</b> Access the <b>Ink &amp; Run Setup Dialog</b> dialog (see the steps above).                                                        |
| On-The-Fly                    | 2 Click on the <b>Ink List</b> button.                                                                                                    |
|                               | PrintPoint displays the Ink Sorter Dialog.                                                                                                 |
|                               | <b>3</b> Click on an ink.                                                                                                    |
|                               | <b>4</b> Use the <b>Up</b> and/or <b>Down</b> buttons to sort the ink list as desired.                                                     |
|                               | ΝΟΤΕ                                                                                                    |
|                               | Inks will appear in this list only if you have placed a check (X) in the box<br>"Include in Estimating Ink Dialog List" in the ink record. |

## **Displaying the Calculated Ink Method Table**

You can review (but not modify) the **Calculated Ink Table** from the Ink & Run Dialog whenever you need to check specifications about certain inks or types of inks.

- **1** Access the Ink & Run Setup dialog (see the steps above).
- 2 Click on the **Ink Table** button.

PrintPoint displays the **Calculated Ink Table** in a review only mode.

-TIP

To modify values in the **Calculated Ink Table** follow these steps:

- a. Click on **List View** > **Ink Table**. PrintPoint displays the **Ink Table**.
- b. Edit the table as needed.
- c. Click **Ok**.

See the Ink chapter for further detail.

## ABOUT THE SCREENS

#### Ink & Run Setup Dialog

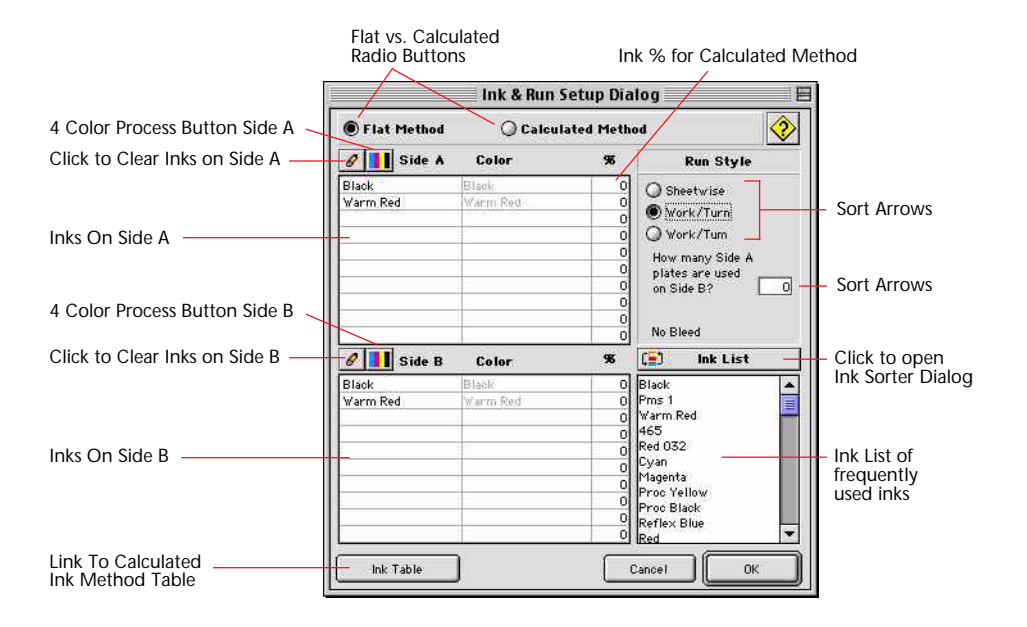

| Button/List                                        | Action                                                                                                    |
|----------------------------------------------------|----------------------------------------------------------------------------------------------------|
| <b>Flat vs. Calculated</b> (radio buttons)         | Click to choose the type of pricing method to use for the estimate.                                                                           |
| <b>4-Color Process</b><br>(buttons)                | Click to add all 4 of the process colors to the estimate (there is a button for side A and a separate button for side B).                     |
| <b>Click to Clear</b><br>( <b>Erase)</b> (buttons) | Click to erase all inks from the "inks On" (there is a button for side A and a separate button for side B).                                   |
| Inks On Side A / B                                 | List the inks selected for the estimate for side A and side B.                                                                                |
| Link to Calculated<br>Ink Method Table<br>(button) | Click to open the <b>Calculated Ink Table</b> .                                                                                               |
| List of Inks Frequently<br>Used                    | Shows the list of Frequently Used Inks.                                                                                                    |
|                                                    | Inks will appear in this list only if you have placed<br>a check (X) in the box "Include in Estimating Ink<br>Dialog List" in the ink record. |

| Ink List (button) | Click to access the Ink Sorter.                                                                         |
|-------------------|----------------------------------------------------------------------------------------------------|
| Run Style Area    | Used to select the Run Style.<br>                                                                       |
|                   | or Lots Custom Setup Dialogs.<br>You will see the explanation of the Booklets or<br>Lots setup instead. |

#### Ink Sorter Dialog

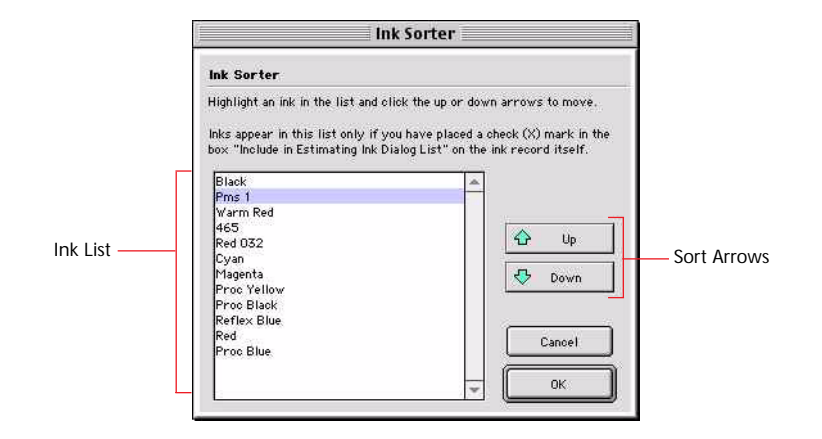

| Button/List                 | Action                                                          |
|-----------------------------|-----------------------------------------------------------------|
| Ink List                    | Clickable list of inks displayed in the Ink & Run Setup Dialog. |
| <b>Up Arrow</b><br>(button) | Moves the selected ink up in the list                           |
| <b>Down Arrow</b> (button)  | Moves the selected ink down in the list                         |

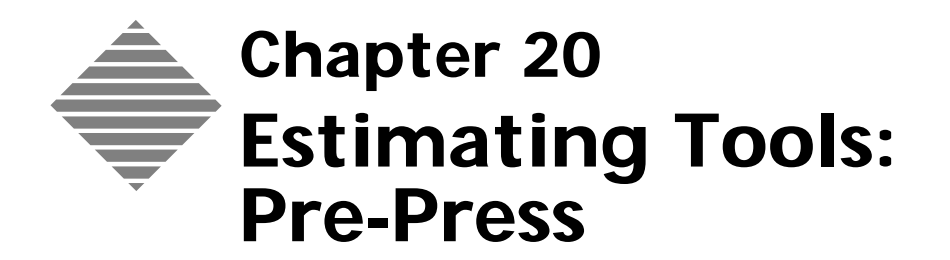

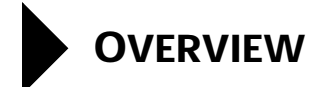

The **Pre-Press** subsection for the estimate is a component of all estimating forms used to:

- Select pre-press items from records stored in the Pre-Press List View
- Select pre-press items stored in the Pre-Press Table

# BEFORE YOU BEGIN

| You should                         | Where this information is found                                                                                                 |
|------------------------------------|----------------------------------------------------------------------------------------------------|
| Know how to create an estimate.    | Estimating Tools: ShortForm,<br>Estimating Tools: WorkSheet<br>Estimating Tools: Copy-Digital<br>Estimating Tools: Large Format |
| Setup your Pre-Press Table         | See the chapter: Pre-Press Table                                                                                                |
| Review the Pre-Press Items chapter | See the chapter: Pre-Press Items                                                                                                |

## STEP-BY-STEP

This section includes the following topics:

- Selecting Pre-Press from a WorkSheet Estimate
  - Selecting from the Pre-Press Table
  - Selecting from the Pre-Press Choice List
- Selecting Pre-Press from a ShortForm, Copy-Digital or Large Format Estimate
  - Selecting from the Pre-Press Table
  - Selecting from the Pre-Press Choice List
- Modifying a Pre-Press Item On-The-Fly

### Selecting Pre-Press from a WorkSheet Estimate

- Selecting from the
  - Pre-Press Table
- 1 Open or create a new **WorkSheet**.
- 2 In the **Pre-Press Sub-section** in the lower left corner of the screen click on one of the four **Pre-Press** buttons.

|                                               | Pre-Press    | Qty | Rate        | Total |
|-----------------------------------------------|--------------|-----|-------------|-------|
|                                               | Halftones    | 1   | <avg></avg> | 20    |
| Pre-Press Buttons<br>to Pre-Press Table Items | Scans        |     |             |       |
|                                               | Separations  |     |             |       |
|                                               | Negatives    |     |             |       |
|                                               | 🕨 Blues 🛛 🍸  | 2   | 25          |       |
|                                               | 🕨 Lino 8.5 🔽 | 2   | 6,25        |       |
|                                               | 🕨 Quark - 🤝  | 1   | 50          |       |
|                                               | <b>F</b> (1) |     |             |       |

PrintPoint displays the **Pre-Press Dialog** for the selected category.

| Halftones |        |        |         |  |
|-----------|--------|--------|---------|--|
| Size/Item | Qty    | Rate   | Total   |  |
| 4×5       | 0      | 6.00   | ,       |  |
| 5×7       |        | 10.00  | [       |  |
| 6×9       | 0      | 14.00  | ļ.      |  |
| 8 × 10    | 0      | 20.00  | -       |  |
| 10 × 12   | 0      | 25.00  |         |  |
| 11 ×14    | 0      | 40.00  |         |  |
| 12 × 18   | 0      | 52.00  |         |  |
| 16 × 20   | 0      | 65.00  | [       |  |
| 18 × 22   | 0      | 85.00  | [       |  |
| 19 x 25   | 0      | 105.00 |         |  |
| Totals    | 0      |        | <b></b> |  |
| Clear     | Cancel |        | ок      |  |

**3** Enter a Quantity for the desired Pre-Press item.
- You can override the rate if necessary. 4
- 5 Click **OK**.

#### Selecting from the **Pre-Press Choice List**

- 1 Open or create a new **WorkSheet**.
- 2 In the **Pre-Press Section** click on of the four **Black Triangle** buttons.

|             | Pre-Press    | Qty | Rate        | Total |
|-------------|--------------|-----|-------------|-------|
|             | Halftones    | 1   | <avg></avg> | 20    |
|             | Scans        |     |             |       |
|             | Separations  | 1   |             |       |
|             | Negatives    |     |             |       |
|             | 🕨 Blues 🛛 💌  | 2   | 25          |       |
| Pre-Press   | 🕨 Lino 8.5 🔽 | 2   | 6,25        |       |
| gle Buttons | 🕨 Quark - 🤜  | 1   | 50          |       |
|             |              |     |             |       |

Black Trian

Drop-down menu for QuickLink or Clearing Pre-Press Item

PrintPoint displays the **Pre-Press Choice List**.

| Pre-Press             |   |
|-----------------------|---|
| 4 Color Lino          |   |
| 4 Pg Quark Nsltr      |   |
| Agfa 8.5 × 11 Neg     |   |
| Agfa 8.5 x 11 Repro   |   |
| Blues                 |   |
| Burns                 |   |
| Delivery              |   |
| Die                   |   |
| Gold Stamping Outside |   |
| HP 8150 Proof         | * |

- 3 Select the appropriate Pre-Press item.
- Click OK. 4

C

## Selecting Pre-Press from a ShortForm, Copy-Digital or Large Format Estimate

- Selecting from the **Pre-Press Table**
- Open or create a new ShortForm, Copy-Digital or Large Format Estimate. 1
- 2 In the **Pre-Press Section** click on one of the four **Pre-Press** buttons.

| Pre-Press | Halftones [0]   | Separations [0] | Pre-Press Buttons        |
|-----------|-----------------|-----------------|--------------------------|
| & Fixed   | Scans [0]       | Negatives [0]   | to Pre-Press Table Items |
| i i       | R Blues         | 2               | -                        |
|           | 🔉 🕨 Pagemaker - | Per Hour        |                          |
| 1         | 21              |                 |                          |
| 3         | 21              |                 |                          |

| Halftones      |        |          |      |
|----------------|--------|----------|------|
| Size/Item      | Qty    | Rate     | Tota |
| 4×5            | 0      | 6.00     |      |
| 5×7            |        | 10.00    | [    |
| 6×9            |        | 14.00    | ľ.   |
| 8 × 10         |        | 20.00    | [    |
| 10 × 12        |        | 25.00    | [    |
| 11 ×14         | 0      | 40.00    | [    |
| 12 × 18        | 0      | 52.00    | [    |
| $16 \times 20$ | 0      | 65.00    | [    |
| 18 × 22        |        | 85.00    | ſ    |
| 19 x 25        | 0      | 105.00   | ľ    |
| Totals         | 0      |          | ľ    |
| Clear          | Cancel | s (1 (1) | ОК   |

PrintPoint displays the **Pre-Press Dialog** for the selected category.

- **3** Enter a Quantity for the desired Pre-Press item.
- **4** You can override the rate if necessary.
- 5 Click OK.

Selecting from the

- Pre-Press Choice List 2 In the Pre-P
- 1 Open or create a new ShortForm, Copy-Digital or Large Format Estimate.
  - 2 In the **Pre-Press Section** click on of the four **Black Triangle**.

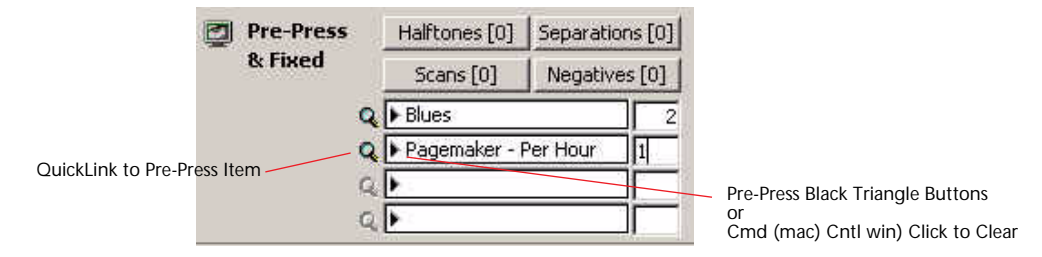

PrintPoint displays the **Pre-Press Choice List**.

| 1 | Pre-Press             | [ |
|---|-----------------------|---|
|   | 4 Color Lino          |   |
|   | 4 Pg Quark Nsltr      |   |
|   | Agfa 8.5 × 11 Neg     | _ |
|   | Agfa 8.5 x 11 Repro   |   |
|   | Blues                 |   |
|   | Burns                 |   |
|   | Delivery              |   |
|   | Die                   |   |
|   | Gold Stamping Outside |   |
|   | HP 8150 Proof         | * |

- **3** Select the appropriate Pre-Press item.
- 4 Click OK.

## Modifying a Pre-Press Item On-The-Fly

- **1** Open or create a new Estimate.
- 2 In the **Pre-Press Section** click on of the four **Black Triangle**.

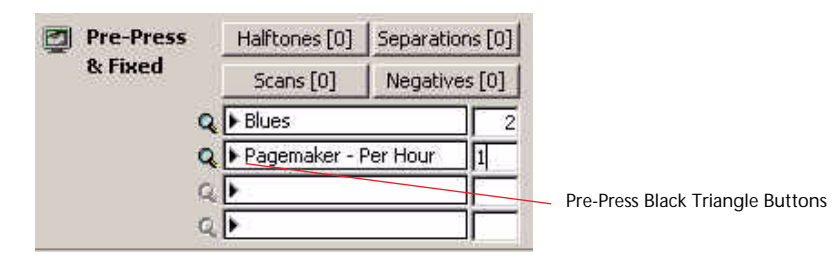

PrintPoint displays the **Pre-Press Choice List**.

| Contraction of the | Pre-Press                |   |
|--------------------|--------------------------|---|
|                    | 4 Color Lino             |   |
|                    | 4 Pg Quark Nsltr         |   |
|                    | Agfa $8.5 \times 11$ Neg |   |
|                    | Agfa 8.5 × 11 Repro      |   |
|                    | Blues                    |   |
|                    | Burns                    |   |
|                    | Delivery                 |   |
|                    | Die                      |   |
|                    | Gold Stamping Outside    |   |
|                    | HP 8150 Proof            | * |

New Button

**3** Click the **New** button.

PrintPoint displays a "blank" new Detail Pre-Press Item screen.

4 Enter the new Pre-Press Item.

See the Pre-Press Items chapter for more information on creating a new Pre-Press Item record.

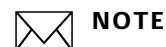

You cannot create new Pre-Press Table items On-The-Fly. You must use the Navigator to access the Pre-Press Table.

**5** Click **OK** to return to the estimate.

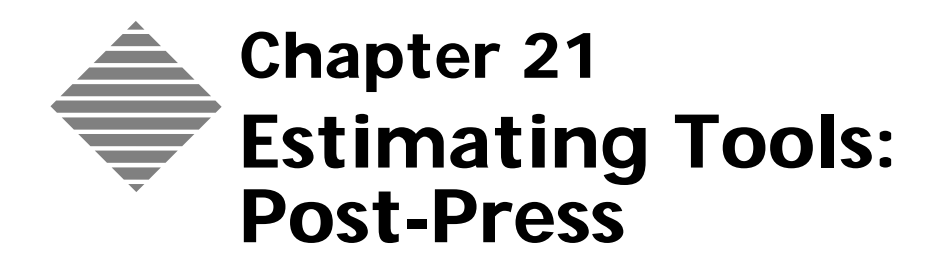

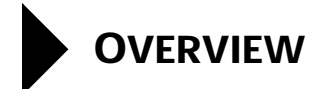

The **Post-Press** subsection for the estimate is a component of all estimating forms used to:

- Select simple Post-Press Activities that require no additional input from the estimator beyond what is already setup in the Post-Press Activity
- Select Post-Press Activities that require additional information from the estimator about the job during the estimating process

# BEFORE YOU BEGIN

| You should                                                                                          | Where this information is found                                                                                                |
|----------------------------------------------------------------------------------------------------|----------------------------------------------------------------------------------------------------|
| Know how to create an estimate.                                                                     | Estimating Tools: ShortForm<br>Estimating Tools: WorkSheet<br>Estimating Tools: Copy-Digital<br>Estimating Tools: Large Format |
| Set your Post-Press defaults in<br>Preferences for the various estimating<br>forms.                 | File Menu > Preferences > Post-Press<br>Defaults                                                                               |
| Know how to create/modify a Post-<br>Press item that is designated as an<br>Outside Service/Buyout. | Post-Press chapter                                                                                                    |

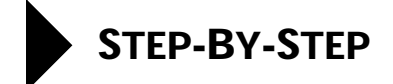

12 poss Post-Pre This section includes the following topics:

- Selecting a Post-Press Activity from an Estimate
- Select a Post-Press Activity from the Post-Press Selector Dialog

## Selecting a Post-Press Activity From an Estimate

- **1** Open an existing or create a new estimate.
- 2 Find the **Post-Press/Outside Service** subsection of the estimate in the lower right quadrant of an estimating form.

| _                    | Post Press/Dutside Ser                                                         | vice |         |      |         |      |         |
|----------------------|--------------------------------------------------------------------------------|------|---------|------|---------|------|---------|
|                      | Activity:                                                                      | Rate | Total A | Rate | Tetal 8 | Rate | Total C |
|                      | Cutling<br>Scoring<br>Fold Parallel<br>Fold Angle                              | 0.4  | 5       | 0.4  | 5       | 0.4  | 5       |
| ble<br>ss Activities | Saddle Stoh & Cellat<br>Book Trim<br>Padding<br>Hand Gathering<br>3 Hole Purch |      |         |      |         |      |         |
|                      | Delivery By Mile                                                               | 05   | 10      | 0.5  | 10      | 0.5  | 10      |

**3** Place a mark in the checkbox of one of the preset choices.

### ΝΟΤΕ

If the item you selected requires additional information (i.e. "number of scores" or "number of sheets per lift/cuts per sheet") the Post-Press Selector dialog will be displayed.

OR

4 Click directly on one of the 12 possible post-press "text labels". The **Post-Press Selector Dialog** will be displayed.

OR

5 Click on any empty post-press "place-holder".The Post-Press Selector Dialog will be displayed

# Selecting a Post-Press Activity From the Post-Press Selector Dialog

This section includes steps for 3 example post-press activities:

- Cutting
- Scoring with customized difficulty factor and additional setup
- Custom Count

## Cutting

This example is for a 23 X 35 parent sheet being cut to a 11 X 17 press sheet with a finished size of  $8.5 \times 11$ .

**1** Create a new or open an existing estimate that requires cutting.

## ΝΟΤΕ

Make sure you have created or used an estimate that has been setup using either the **Booklet/Lots Dialog** or **Standard Drawing Dialog**. You must used one of these dialogs in order to see the pictures of the Press and Parent Sheets in the **Post-Press Selector: Cutting Dialog**.

2 In the **Post-Press** section of the estimate click on the **White Checkbox** next to **Cutting**.

PrintPoint displays the Post-Press Selector: Cutting Dialog.

| Default Sheet Per Lift                                          | Post-Press Selector                                                                                                    |                                                                                                    |                                                                    |
|-----------------------------------------------------------------|----------------------------------------------------------------------------------------------------|----------------------------------------------------------------------------------------------------|--------------------------------------------------------------------|
| Default Sheet Per Lift —<br>stored with each pa-<br>per record. | Post-Press Selector<br>Post-Press Selector<br>Category<br>Category<br>Cate | Press Sht<br>Sheets Per Lift<br>0<br>500<br>0<br>L<br>Cuts Per Sheet<br>0<br>3<br>3<br>3<br>3<br>3<br>3<br>3<br>3 | Parent Sht<br>Sheets Per Lift<br>500<br>500<br>0<br>Cuts Per Sheet |
|                                                                 | Clone New Cutting Database                                                                                                    | Reset                                                                                                    | Cancel                                                             |

3 Enter the number of **Sheets Per Lift** for the **Press Sht** and **Parent Sht**.

**NOTE** This is the number of sheets your cutter can handle with one lift.

- 4 Enter the number of **Cuts Per Sheet** for the **Press Sht** and **Parent Sht**.
- 5 Click Select.

## Scoring with customized difficulty factor and additional setup

This example is for scoring a piece that requires multiple scoring setups and added difficulty.

- 1 Create a new or open an existing estimate that requires scoring.
- 2 In the **Post-Press** section of the estimate click on the **White Checkbox** next to **Scoring**.

PrintPoint displays the Post-Press Selector: Scoring Dialog.

| 000                                                           | Post-Press Selector                                                                                                    |
|---------------------------------------------------------------|----------------------------------------------------------------------------------------------------|
| est-Press Selector: Label Art                                 | Outside Service                                                                                                    |
| Fust Pr                                                       | an Selector Court Cutting                                                                                                    |
| Category                                                      |                                                                                                    |
| Label Vendor<br>Laminate<br>Magenci<br>Maling                 | Setup/Fixed/Adk for price                                                                                                    |
| Make Die<br>Macellaneous<br>Mounting<br>Numbering<br>Activity | Primary         Additional           Cost         12.60         How many?         0           Markup/Dec.         0         0         0           Total         12.60         Additional         0 |
| Label Art                                                     | Valable Charge Markup                                                                                                    |
| Label Vendor<br>Lancer Label                                  | Qty A Qty B Qty C                                                                                                    |
|                                                               | Custom Question                                                                                                    |
|                                                               | Job charge for Label Art Oty A?"                                                                                                    |
|                                                               | Job sharps for Label Art Oty 81*                                                                                                    |
| Clone New                                                     | Job charge for Latel Art Oty C1 0                                                                                                    |
| Q Exteri Art Database                                         | j landara na kata sa kata sa kata sa kata sa kata sa kata sa kata sa kata sa kata sa kata sa kata sa kata sa k                                                                                     |
| Customized entries appear in blue                             | Rest Carcel Select                                                                                                    |

3 In the **Difficulty Factor** section select the appropriate difficulty factor.

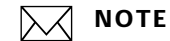

If you want the difficulty factor to apply to waste and setup you will need to check the appropriate box.

**4** In the Setup/Fixed/Ask for price section enter the number of additional setups in the **How Many Additional** box.

- 5 Enter the cost for each additional setup in the **Additional** box.
- 6 Click Select.

## **Custom Count**

This example is for a job that requires scoring but the customer only wants part of the job to be scored. They want a price on 11000, 21,000 and 56,000 pieces but only want half of the job to be scored.

- 1 Create a new or open an existing estimate that requires scoring.
- 2 In the **Post-Press** subsection of the estimate click on the **White Checkbox** next to **Scoring**.

PrintPoint displays the **Post-Press Selector: Scoring Dialog**.

**3** Click on the **Count** tab.

| ost-Press Selector Count Cutting                                                                                                    |                                                                                                    |
|----------------------------------------------------------------------------------------------------|----------------------------------------------------------------------------------------------------|
| Category Saddle Stch & Collate Saddle Stch & Saddle Sttch Storino Service Bureau Shipping Shirk Wrapping Slip Sheet Vame Score Booklet on Letterpress Score on Folder Score on Folder Score on Folder Clone New Cone New Score on Lettabase | Count There values into the fields below to override the calculated number this post-press operations in acting on. Count A Count B Count C S,500 Based On Press Sht |

- 4 Enter the number of pieces to be scored.
- 5 Click Select.

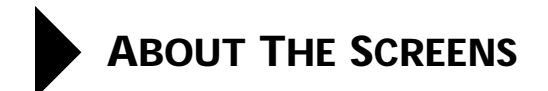

## **Post-Press Subsection on Estimate Screens**

|                       | Post Press/Outside Service                                                                                                  |        |         |      |         |      |         |
|-----------------------|----------------------------------------------------------------------------------------------------|--------|---------|------|---------|------|---------|
| Γ                     | Activity:                                                                                                    | Rate : | Total A | Rate | Tetal 8 | Rate | Total C |
|                       | Cutting<br>Scoring<br>Fold Parallel                                                                                         | 0.4    | 2       | 0.4  | 5       | 0.4  | 5       |
| 12 possible           | Faid Angle<br>Seddle Shoh & Callar<br>Book Trim<br>Padding<br>Hand Guthering<br>Sinole Pasch<br>Packing<br>Delivery By Mile |        |         |      |         | 1    |         |
| Post-Press Activities |                                                                                                    |        |         |      |         |      |         |
|                       |                                                                                                    | 05     | 10      | 0.5  | 10      | 05   | 50      |

| Column / Button / Option | Definition                                                                |
|--------------------------|---------------------------------------------------------------------------|
| Post-Press Activities    | Used to select the Post-Press activity desired from the estimate screens. |

## **Post-Press Selector**

### Post-Press Selector General Tab

|                                                           | Rost-Press Selector                                                                                             |                                                                                                    |                                           |  |
|-----------------------------------------------------------|----------------------------------------------------------------------------------------------------|----------------------------------------------------------------------------------------------------|-------------------------------------------|--|
|                                                           | Post-Press Selector: Scoring                                                                                    |                                                                                                    |                                           |  |
|                                                           | Post-Press Selector Count Cutting                                                                               |                                                                                                    |                                           |  |
|                                                           | Category                                                                                                    | Difficulty Factor                                                                                                    | Difficulty Factor                         |  |
| Category Selection Section ——                             | Saddle Stch & Collate<br>Saddle Stich<br>Scoring<br>Service Bureau<br>Shipping<br>Shrink Wrapping<br>Slip Sheet | ○     Standard * .00%       ✓     Affect Setup       ✓     Setup/Fixed/Ask for orice       Primary     Additional       Cost     25       Markup/Disc     0.00%       Total     25,00 | Section Setup/Fixed/Ask for Price Section |  |
|                                                           | Name                                                                                                    | Variable Charge Markup                                                                                                    |                                           |  |
| Category Name Selection                                   | Score Booklet on Letterpress<br>Score on Folder<br>Score on Letterpress<br>Score Outside<br>Score Outside       | Qty A     Qty B     Qty C       Markup %                                                                                                    |                                           |  |
| OuickLink to Selected<br>Category Name<br>Database Button | Clone New Scoring Database                                                                                      |                                                                                                    |                                           |  |
|                                                           | Customized entries appear in blue                                                                               | Reset Cancel Select                                                                                                    |                                           |  |

| Column / Button / Option                                    | Definition                                                                                                    |
|-------------------------------------------------------------|----------------------------------------------------------------------------------------------------|
| <b>Category Selection Section</b>                           | Used to select the Post-Press category.                                                                                        |
| Category Name Selection<br>Section                          | Used to select the Post-Press activity with-in the Post-Press category.                                                        |
| QuickLink to Selected<br>Category Name Database<br>(button) | Opens the selected database.<br>For more information on the Post-Press<br>Category Database, see the chapter "Post-<br>Press". |
| Difficulty Factor Section                                   | Used to add a percentage of difficulty to the activity and provides option of adding that difficulty to the waste and Setup.   |
| Setup/Fixed/Ask for Price<br>Section                        | Provides area to add additional setups and related cost for those setups.                                                      |

### Post-Press Selector Count Tab

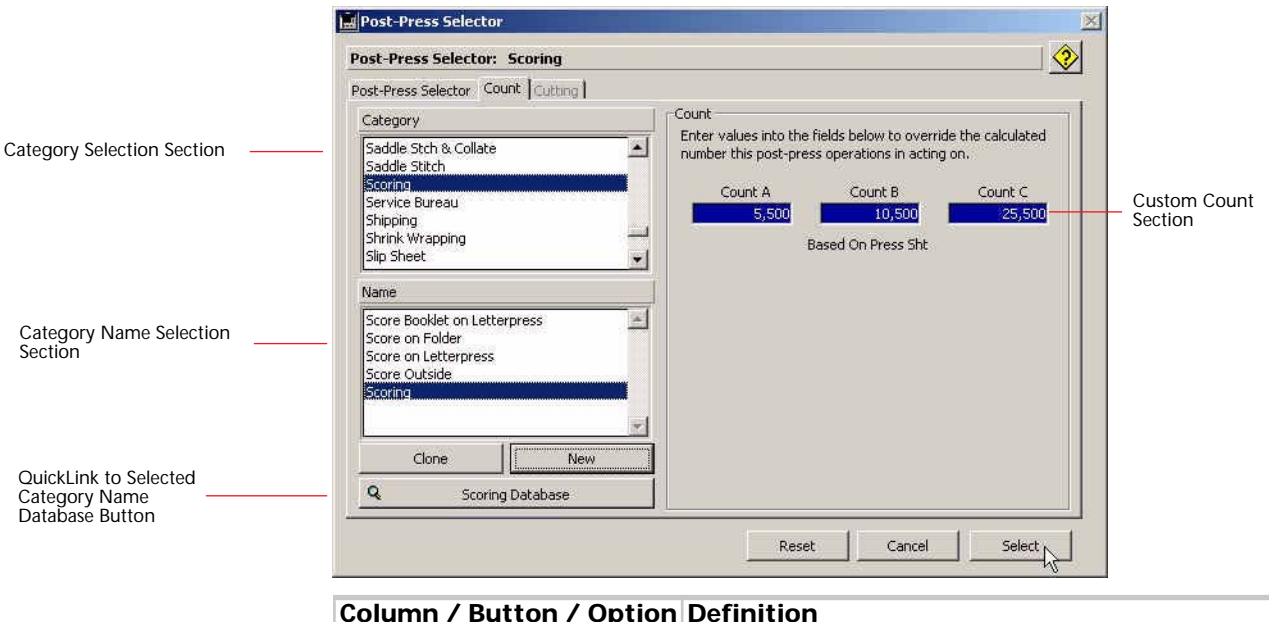

| <b>Category Selection Section</b>  | Used to select the Post-Press category.                                 |
|------------------------------------|-------------------------------------------------------------------------|
| Category Name Selection<br>Section | Used to select the Post-Press activity with-in the Post-Press category. |

| Column / Button / Option                                    | Definition                                                                                                    |
|-------------------------------------------------------------|----------------------------------------------------------------------------------------------------|
| QuickLink to Selected<br>Category Name Database<br>(button) | Opens the selected database.<br>For more information on the Post-Press<br>Category Database, see the chapter "Post-<br>Press". |
| Custom Count Section                                        | Used to enter the quantity for which the Post-<br>Press selection is to be applied to.                                         |

### Post-Press Selector Cutting Tab

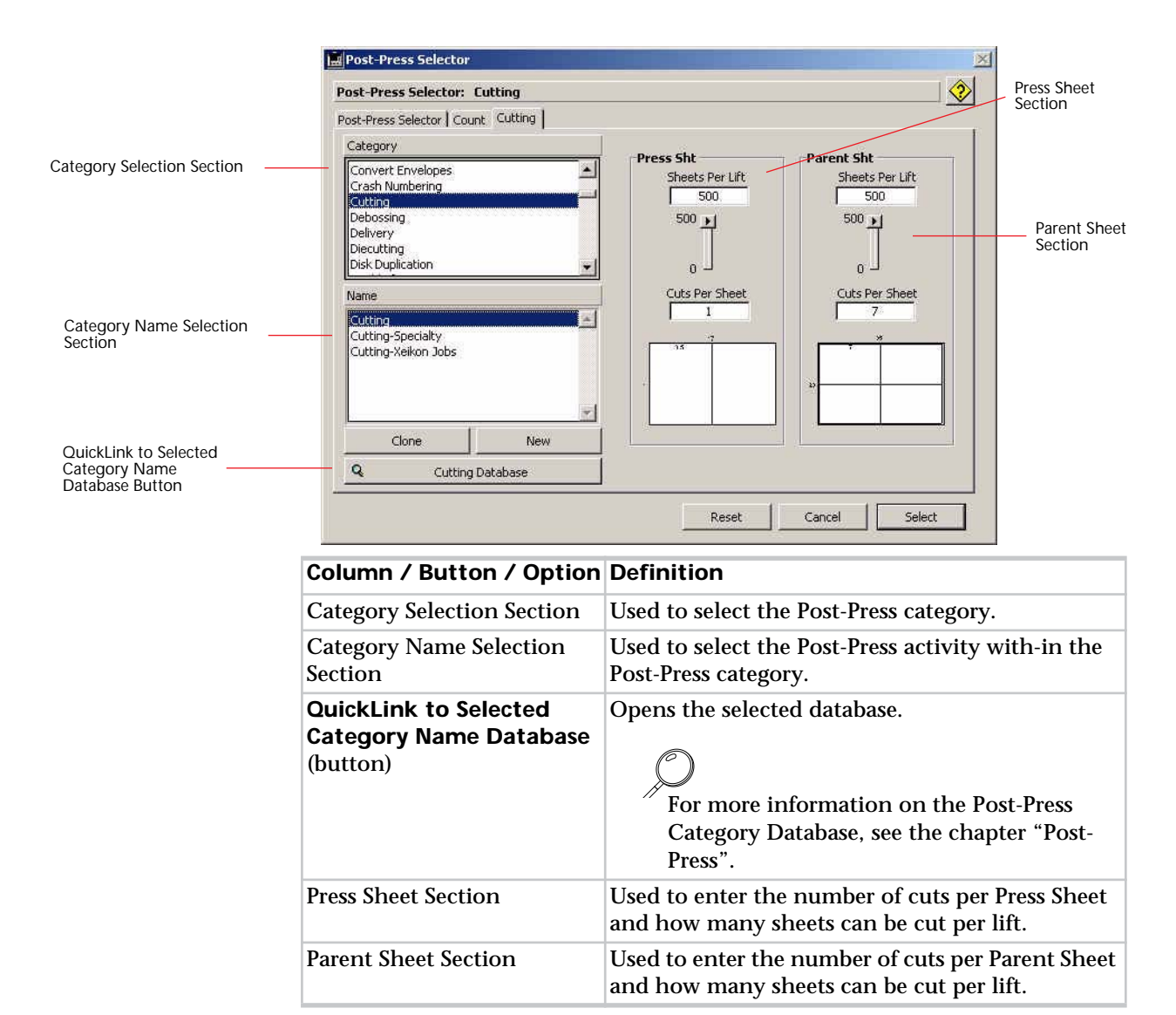

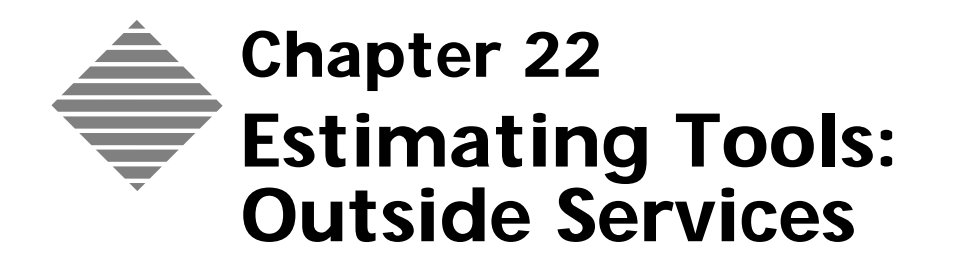

# OVERVIEW

Due to the flexibility of PrintPoint's post-press database and the common situation between variable quantities and buyouts, the **Post-Press/Outside Service subsection** of all estimate forms is used for selecting **Outside Services**.

You can also used the Pre-press/Fixed area for entering an Outside Service if the cost does not vary with quantity, but this method has less "linkage" to vendors and to the future PrintPoint Purchase Order module.

An Outside Service can be any kind of an outsourced activity, not limited to finishing/bindery/post-press. For example, you could put "Outsourced Printing" in the **Post-Press/Outside Service** subsection if you are not doing the printing yourself.

The **Post-Press Selector** is the main tool used to select and customize **Outside Services**.

# BEFORE YOU BEGIN

| You should                                                                                          | Where this information is found                                                                                                |
|----------------------------------------------------------------------------------------------------|----------------------------------------------------------------------------------------------------|
| Know how to create an estimate.                                                                     | Estimating Tools: ShortForm<br>Estimating Tools: WorkSheet<br>Estimating Tools: Copy-Digital<br>Estimating Tools: Large Format |
| Set your Post-Press defaults in<br>Preferences for the various estimating<br>forms.                 | File Menu > Preferences > Post-Press<br>Defaults                                                                               |
| Know how to create/modify a Post-<br>Press item that is designated as an<br>Outside Service/Buyout. | Post-Press chapter                                                                                                    |

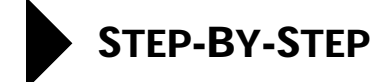

This section includes the following topics:

- Selecting an Outside Service from an Estimate
- Select an Outside Service from the Post-Press Selector Dialog

### Selecting an Outside Service From an Estimate

- 1 Open an existing or create a new estimate.
- 2 Find the **Post-Press/Outside Service** subsection of the estimate in the lower right quadrant of an estimating form.

Post-Press/Outside Service Subsection (Worksheet)

|                                                         | Post Press/Dutside Se                                                                                                    | vice - |         |      |         |      |         |
|---------------------------------------------------------|----------------------------------------------------------------------------------------------------|--------|---------|------|---------|------|---------|
|                                                         | Activity                                                                                                    | Rate   | Total A | Rate | Tetal 8 | Rate | Total C |
| 12 possible<br>Post-Press/Outside<br>Service Activities | Cutling<br>Scoring<br>Fold Prollel<br>Fold Angle<br>Saddle Shoh & Collar<br>Dock Trim<br>Padding<br>Hand Gathering<br>Sites Paneh | 0.4    | 5       | 0.4  | 5       | 0.4  | 5       |
|                                                         |                                                                                                    |        |         |      |         |      |         |
|                                                         |                                                                                                    |        |         |      |         |      |         |
|                                                         | Packing<br>Delivery By Mile                                                                                                    | 05     | 10      | 0.5  | 10      | 05   | 10      |

**3** Place a mark in the checkbox of one of the preset choices.

### ΝΟΤΕ

If the item you selected requires additional information (i.e. "number of scores" or answer to a questions such as "What is the Job Charge for Quantity A, B, C?") the Post-Press Selector dialog will be displayed.

OR

4 Click directly on one of the 12 possible post-press/outside service "text labels".

The Post-Press Selector Dialog will be displayed.

OR

5 Click on any empty post-press/outside service "place-holder". The Post-Press Selector Dialog will be displayed

## Selecting an Outside Service From the Post-Press Selector Dialog

Once you have accessed the Post-Press Selector dialog follow these steps to select the **Outside Service**.

For more detailed information on setting up the Post-Press/Outside service section see the chapter "Post-Press".

- **1** From the **Category List** select a category that includes the outside services.
- 2 Select the Outside Service item from the **Activity List**.
- **3** Enter the charge in the Custom Question field for each quantity.

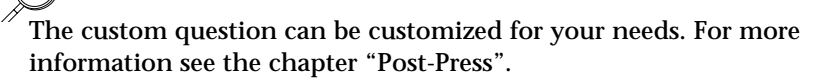

- Enter a Variable Charge Markup if needed.This is a markup that will be added to this service that is in addition to the overall estimate markup.
- **5** Enter any additional cost for setup and any additional markup to that setup.

# ABOUT THE SCREENS

#### **Post-Press Selector**

Outside Services are selected directly from the estimate form if they have not additional input information during the estimating process.

If the Outside Service requires input from the estimator (such as "What is the Job Charge" for a selected quantity, then the Post-Press Selector dialog will be displayed with various options for user input.

|                     | Primary Setup Cost Mark                                                                         | up Primary Setup Cost Number of Additional Se                                                                                                    | tups                     |
|---------------------|-------------------------------------------------------------------------------------------------|----------------------------------------------------------------------------------------------------|--------------------------|
|                     | 000                                                                                             | Post-Press Selector                                                                                                    |                          |
|                     | Past-Press Selector: Label Art                                                                  | un Selector Court Curry                                                                                                    |                          |
| Category Selector — | Category Label Vendor Lamoste Magnets Magnets Malar De Micollameous Munching Nambering Activity | Serup/FaceWale for price<br>Primery<br>Cost<br>Markup/Disc.<br>Total<br>12.60<br>Additional<br>0<br>Additional                                                                                                    | Additional<br>Setup Cost |
| Service Selector —  | Label Art<br>Label Vendor<br>Lancer Label<br>Oone New<br>Q. Label Art Database                  | Variable Charge Markup           Ory A         Ory B         Ory C           Markup %         Ory A         Ory B         Ory C           Coattom Question         Ory A         Ory A         Ory C           Job charge for Label Art Oty A?*         O         O         O           Job charge for Label Art Oty C?         O         O         O | – Variable Markup        |
|                     | Customized entries appear in blue                                                               | Amet Carcol Select                                                                                                    |                          |

| Button / Option                | Definition                                                              |
|--------------------------------|-------------------------------------------------------------------------|
| Service Selector               | Used to Select the specific service within the category.                |
| Category Selector              | The area where you select the Outside Service Category.                 |
| Primary Setup Cost<br>Markup   | Additional markup to be applied to the primary setup cost.              |
| Primary Setups Cost            | Used to determine how much you want to charge for each additional setup |
| Number of Additional<br>Setups | Used to add cost for additional setups to the estimate total            |
| Additional Setup Cost          | Cost for each additional setup.                                         |
| Additional Markup              | Markup to be applied to each additional setup.                          |

| Button / Option            | Definition                                                                                |
|----------------------------|-------------------------------------------------------------------------------------------|
| Variable Markup            | Used to apply additional markups to the specified service based on the specific estimate. |
| Custom Question Section    | Used to determine the cost per quantity for the outside service.                          |
| Parent Sht Sheets Per Lift | Used to specify how many parent sheets will be cut per lift                               |
| Parent Sht Cuts Per Sheet  | Used to specify how many cuts will be needed per parent sheet                             |

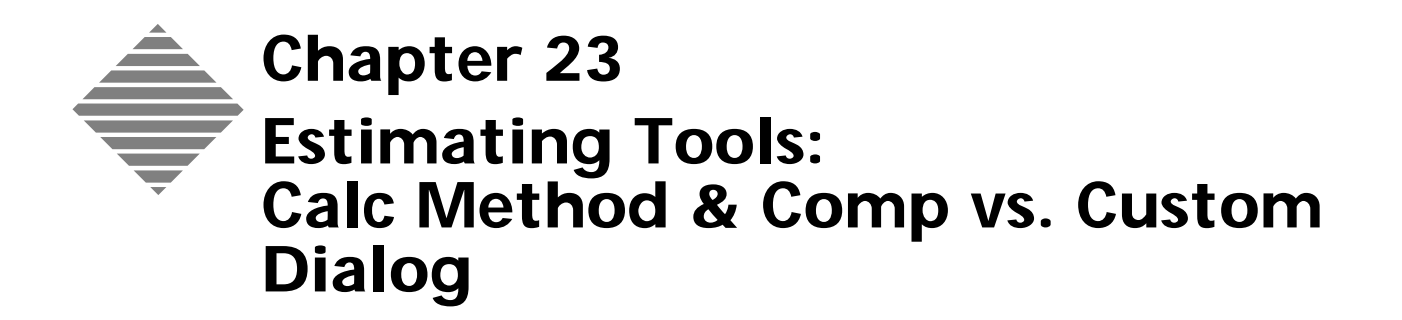

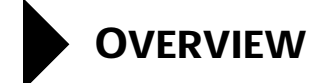

The **Calc Method & Comp vs. Custom Dialog** are tools of the estimating module that allows you to review, set and reset the "customized" values for various elements of a estimate.

This tool is varies in function between the offset modules of the WorkSheet and ShortForm and the Copy/Digital and Large Format modules.

The WorkSheet and ShortForm **Calc Method** button gives you access to reset individual sub-sections of an estimate and to the **Comp vs. Custom Dialog** to control each and every element that has been customized.

The Copy and Large Format **Customized** button allows only the ability to "Reset the Entire Estimate back to computer generated" state.

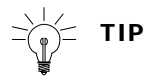

For all estimate forms, customized values are set to **inverted colors** on the screen and the Calc Method button is highlighted in **red**.

# BEFORE YOU BEGIN

| You should                      | Where this information is found                                                                                                |
|---------------------------------|----------------------------------------------------------------------------------------------------|
| Know how to create an estimate. | Estimating Tools: ShortForm<br>Estimating Tools: WorkSheet<br>Estimating Tools: Copy-Digital<br>Estimating Tools: Large Format |

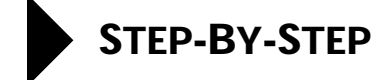

This section includes the following:

- Calc Method Drop-down Menu and Comp Vs. Custom Dialog for the WorkSheet and ShortForm
- Calc Method Button on Copy and Large Format Estimates

### Calc Method Drop-down Menu and Comp Vs. Custom Dialog

Calc Method Drop-Whenever you customize a rate or quantity on the WorkSheet or ShortForm, the down Menu Calc Method Drop-down menu changes from "Computer Generated" to "Customized". You then have the opportunity to reset values to computer generated calculations by one of two methods: Select a menu item from the Calc Method Drop-down menu Select individual items by opening the Comp vs. Custom Dialog from the Calc Method Drop-down menu. From the WorkSheet From the center of the WorkSheet click on the Calc Method Drop-down 1 menu. 2 Select a Sub-Totals menu item such as Reset Paper Totals or Reset Ink **Totals** to reset the sub-total for that section if it has been customized. OR Select a Sub-Section menu item such as Post-Press or Pre-Press to reset 3 that entire subsection of the estimate. From the ShortForm 1 Click on the X-Ray > button in the upper right corner of the ShortForm Header. **2** From the left center quadrant click on the **Calc Method Drop-down** menu. 3 Select a Sub-Totals menu item such as Reset Paper Totals or Reset Ink Totals to reset the sub-total for that section if it has been customized. OR Select a Sub-Section menu item such as Post-Press or Pre-Press to reset 4 that entire subsection of the estimate. Accessing the Comp From the WorkSheet Vs. Custom Dialog 1 From the center of the WorkSheet click on the Calc Method Drop-down menu. 2 Select Comp Vs. Custom Dialog (the 3rd item) from the list.

|                                                      | From the ShortForm                                                                                                    |
|------------------------------------------------------|----------------------------------------------------------------------------------------------------|
|                                                      | <ol> <li>Click on the X-Ray &gt; button in the upper right corner of the ShortForm<br/>Header.</li> </ol>                                                                                                    |
|                                                      | The X-Ray page of the ShortForm is displayed.                                                                                                    |
|                                                      | <b>2</b> From the left center quadrant click on the <b>Calc Method Drop-down</b> menu.                                                                                                    |
|                                                      | <b>3</b> Select <b>Comp Vs. Custom Dialog</b> (the 3rd item) from the list.                                                                                                    |
| How the Comp Vs.<br>Custom Dialog<br>Works           | When you customize a field's value on the WorkSheet or ShortForm (including customizations to the Post-Press Selector, the fields color will be inverted and saved for future reference. When you open the Comp Vs. Custom Dialog, any field that is "checked" has been customized. You can then select from the list which items to keep as customized and which to reset to computer generated. Or, you can use the <b>Clear All</b> or <b>Set All</b> buttons to adjust all fields at once. |
| Locking Values for<br>Fields                         | One of the lesser used features of the Comp Vs. Custom Dialog is the ability to<br>open a non-customized estimate and "lock" some or all fields in place so that<br>they will retain these "virtual customized" values no matter what changes you<br>make to the estimatenow or in the futureincluding estimates that are cloned<br>from the current estimate.                                                                                                    |
|                                                      | 1 Select <b>Comp Vs. Custom</b> from the <b>Calc Method</b> Drop-down menu.                                                                                                    |
|                                                      | The <b>Comp Vs. Custom Dialog</b> will be displayed.                                                                                                    |
|                                                      | <b>2</b> To lock all fields, click the <b>Set All</b> button.                                                                                                    |
|                                                      | <b>3</b> To lock individual fields, select the <b>checkbox</b> for the desired field.                                                                                                    |
|                                                      | 4 Click <b>OK</b> to save your settings.                                                                                                    |
| Automatic Display<br>during On-The-Fly<br>activities | If you make a change a database item such as customer, press, paper, etc., that<br>may have had a custom entry on estimate, a the Comp Vs. Custom Dialog will<br>automatically be displayed warning you that you have customized entries in<br>place. You then have the opportunity to reset or leave as is any of the setting<br>displayed in the dialog.                                                                                                    |

## **Calc Method Button for Copy and Large Format Estimates**

Whenever you customize a rate or quantity on the Copy Estimate or Large Format Estimate, the **Calc Method** Button menu changes from **"Computer Generated"** to **"Customized"**. You then have the opportunity to reset values to computer generated calculations by clicking on the button.

# ABOUT THE SCREENS

The Comp Vs. Custom Dialog is available from the WorkSheet directly in the middle of the screen. It is available on the X-Ray page of the ShortForm on the left hand side.

Calc Method Drop-Down Menu for WorkSheet and ShortForm

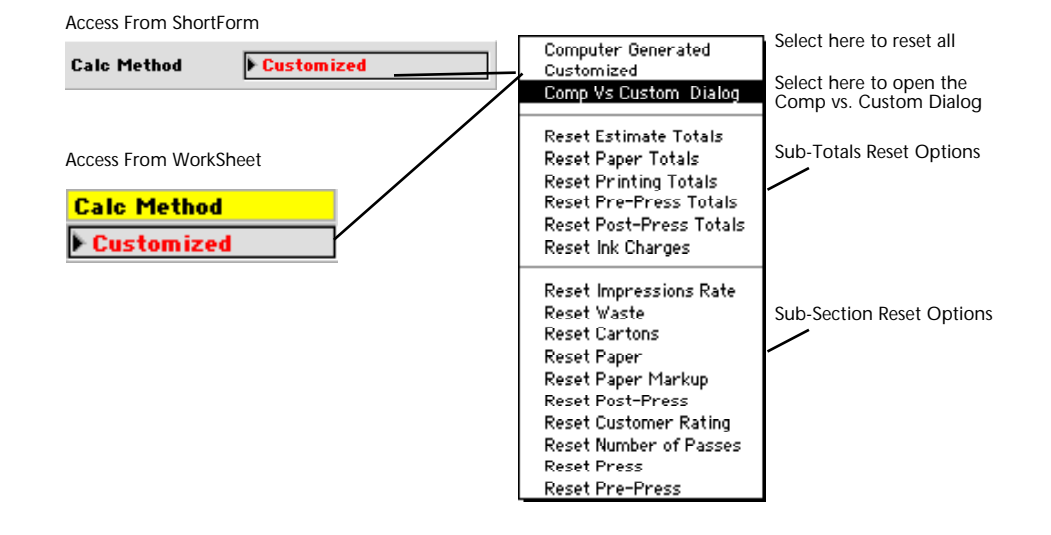

#### Comp Vs. Custom Dialog

Because there are three possible states for paper: Computer Generated, Cost, and Break - paper will always have at least one box checked for each of the three quantities.

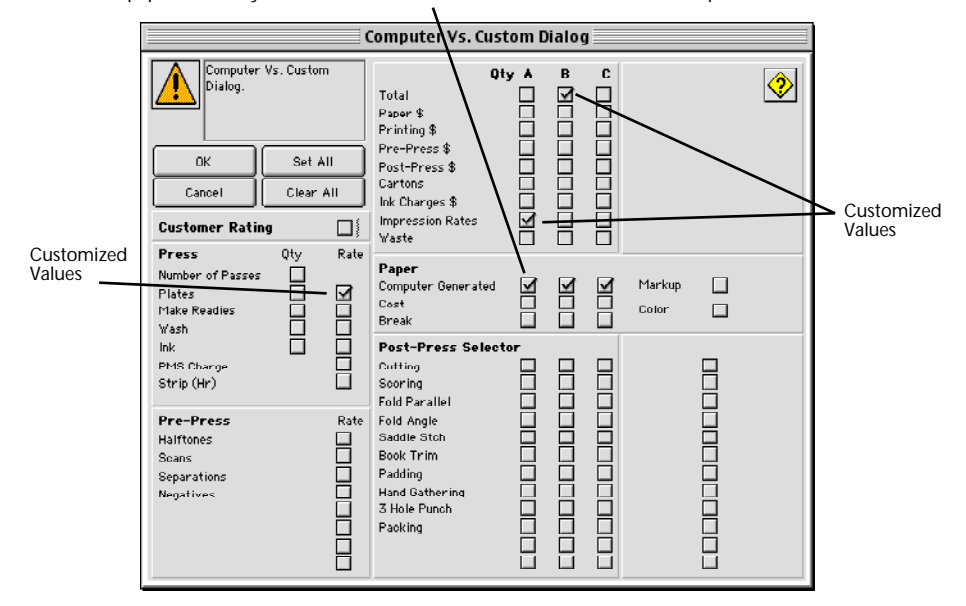

### Calc Method Customized Button

This style of Calc Method button is found on the Copy and Large Format Estimates. From this button you can only reset the value of the estimate to Computer Generated.

| Calc Method Customized |
|------------------------|
|------------------------|

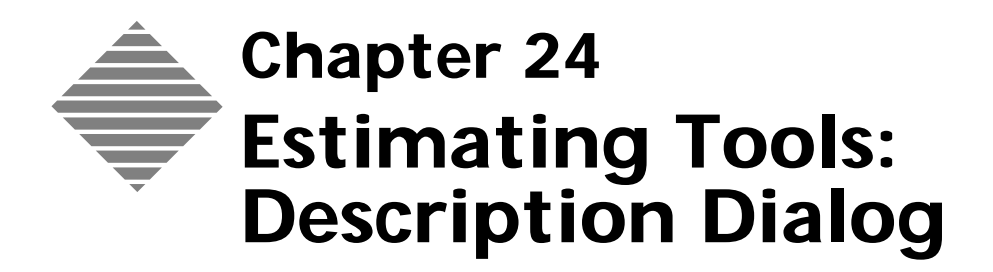

# OVERVIEW

The **Description Dialog** is a key component of estimating, used by the WorkSheet, ShortForm, Copy Estimate and Large Format Estimate. From this dialog you can update and customize descriptions for the Job Ticket, Invoice, Quote and Shipping Reports.

It is highly recommended that the estimator make these customizations at the estimating stage, setting up the workflow of descriptions for later stages of quoting, invoicing and production.

# BEFORE YOU BEGIN

| You should                                   | Where this information is found                                                                                                    |
|----------------------------------------------|----------------------------------------------------------------------------------------------------|
| Know how to create an estimate.              | Estimating Tools: ShortForm,<br>Estimating Tools: WorkSheet,<br>Estimating Tools: Copy-Digital,<br>Estimating Tools: Large Format<br>Estimating Tools: Pre-Press Only |
| Set your Preferences for Job<br>Description. | File Menu > Preferences > Job<br>Description                                                                                                    |

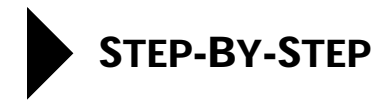

This section includes the following topics:

- Accessing the Description Dialog
- Updating the Default Job Description
- Quote and Invoice Description
- Shipping Description

1

Accessing the **Description Dialog** 

Click on the **Desc** button (found on the button bar on the right side of the screen) from any of the estimate forms (WorkSheet, ShortForm, Copy, Large Format, etc.)

The **Description Dialog** is displayed.

Updating the Default It is very common that you will make many changes to elements of an estimate Job Description during the creation a new estimate, reviewing an existing estimate or working with a clone.

> Once you have calculated an estimate or saved it, the Default Job Description will be created based on the settings in File Menu > Preferences > Job Description

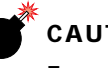

### CAUTION

From that point forward, PrintPoint will not automatically update the Job Description, you must do this yourself.

- 1 Click on the Update Description button (located on the bottom left of the window).
- 2 When you have made all changes to your descriptions, click OK to save the modifications.
- Quote & Inv. Modify the description for **Quotes & Invoices** as necessary by either 1 Description typing in a new description or copying the **Default Job Description** using the **Copy** button (see About The Screen below).
  - 2 When you have made all changes to your descriptions, click OK to save the modifications.

**Shipping Description** 

- Modify the description for **Shipping** as necessary by either typing in a 1 new description or copying the **Default Job Description** using the **Copy** button (see About The Screen below).
  - 2 When you have made all changes to your descriptions, click **OK** to save the modifications.

# ABOUT THE SCREENS

.

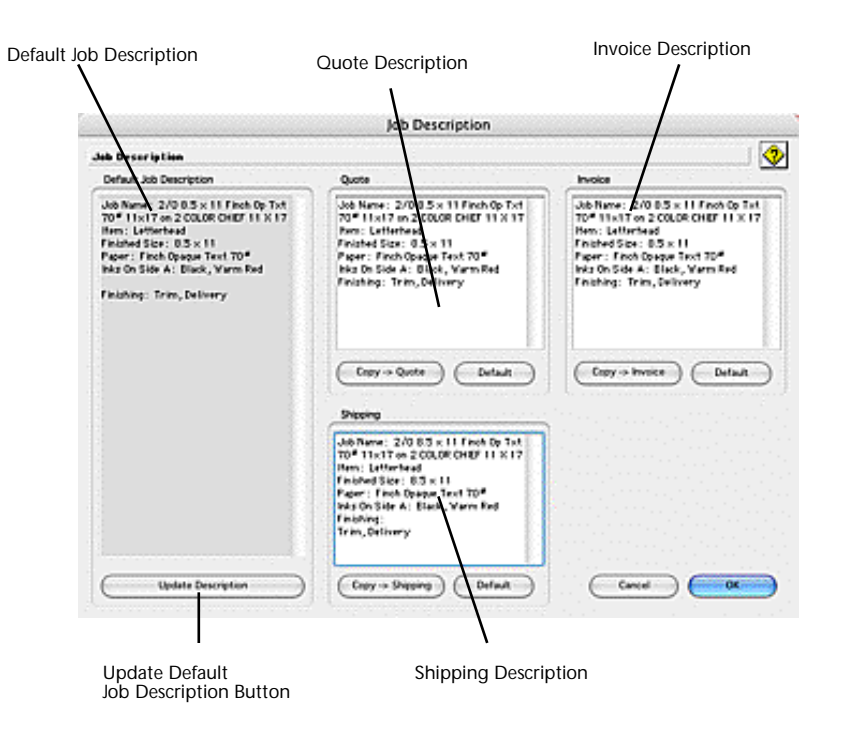

| Column / Button / Option                         | Definition                                                                                                    |
|--------------------------------------------------|----------------------------------------------------------------------------------------------------|
| Default Job Description (text<br>block)          | The default description for this job created by<br>PrintPoint based on the Job Description set-up in<br>the File Menu > Preferences > Job Description. |
| Update Description<br>(button)                   | Used to update the default job description when any aspect of the job has been changed.                                                                |
| <b>Copy</b> (button)<br>Quote & Inv. Description | Used to copy the <b>Default Job Description</b> into the <b>Quote &amp; Inv. Description</b> text block.                                               |
| Quote & Inv. Description<br>(text block)         | The job description that will appear on CombiQuotes and Invoices.                                                                                      |

| Column / Button / Option                     | Definition                                                                                                    |
|----------------------------------------------|----------------------------------------------------------------------------------------------------|
| <b>Copy</b> (button)<br>Shipping Description | Used to copy the <b>Default Job Description</b> into the Shipping window.                                                                                                    |
| Shipping Description (text<br>block)         | The description for Packing Slip and Delivery<br>Receipts. This description will be copied to the<br>Shipping Tab of the Electronic Job Ticket (Job<br>Detail Screen) and then to the Shipping Module. |
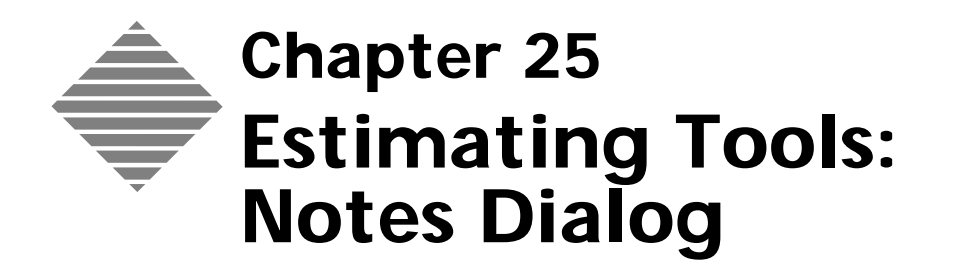

## OVERVIEW

The **Notes Dialog** is a key component of estimating, used by the WorkSheet, ShortForm, Copy Estimate and Large Format Estimate. From this dialog you can:

- Enter Estimate Notes.
- Enter Job Ticket Notes.
- Review Estimate History
- Review the Last Job Number if the current estimate is a clone of an existing job.
- Enter a custom paper or paper color to appear on your Job Ticket and Paper Purchase Order.

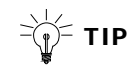

Once you have entered anything in the Notes Dialog, the Notes button text "**Note**" on the estimating forms will appear in **red**.

# BEFORE YOU BEGIN

| You should                      | Where this information is found                                                                                                |
|---------------------------------|----------------------------------------------------------------------------------------------------|
| Know how to create an estimate. | Estimating Tools: ShortForm<br>Estimating Tools: WorkSheet<br>Estimating Tools: Copy-Digital<br>Estimating Tools: Large Format |

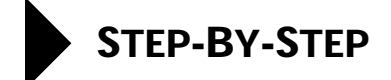

This section includes the following topics:

- Accessing the Notes Dialog
- Creating/Modifying the Estimate Notes
- Creating/Modifying the Job Ticket Notes
- Reviewing the Estimate History
- Last Job Number
- Paper Color Custom Entries

## Accessing the Notes Dialog

1 Click on the **Notes** button located on right side of the Estimate window. PrintPoint opens the **Notes** dialog.

## **Creating/Modifying the Estimate Notes**

- **1** In the **Estimate Notes** section type any notes that pertain to this estimate.
- **2** To erase any existing notes use the **Erase** button.
- **3** To copy the Estimate Notes to the Job Notes section use the **Copy Down** button.

#### **Creating/Modifying the Job Notes**

- 1 In the **Job Notes** section type any notes that pertain to this job.
- 2 To erase any existing notes use the **Erase** button.
- **3** To copy the Job Notes to the Estimate Notes section use the **Copy Up** button.

## **Viewing the Estimate History**

The **Estimate History** section is a log that keeps track of what happened to the estimate and who performed those actions. It tracks the following actions:

- a. Saving the estimate.
- b. Converting to a job.
- c. Clone status.
- d. Reprint status.

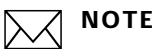

The entries into this are a automatically done by PrintPoint but changes can be made to the History area by highlighting the existing text and retyping or you can delete the entire contents by using the **History Erase** button. See about the screen.

### Last Job Number

When a Job is cloned or Estimate that had been turned into a Job is cloned, this area will show the previous Job Number making it easy to find and review any previous notes.

### **Paper - Color Custom Entries**

Many users prefer not to enter every paper into their database with regards to color, size, etc. This field in the Notes Dialog can be used to enter custom colors and papers for individual estimates without having to enter the paper in the paper database.

**Example** If you enter 24# Hammermill Bond 8.5 x 11 Colors as the name of the paper in the database, you can then just enter "Blue" as the color and have that print on your Estimate, Job Ticket and Paper Purchase Order.

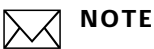

To have this custom paper field appear on the Estimate printout or Job Ticket, you must use a SuperReport that already has it added, or create a SuperReport with this field.

This field is already available on the built-in Paper Purchase Order.

# ABOUT THE SCREENS

#### **Notes Dialog**

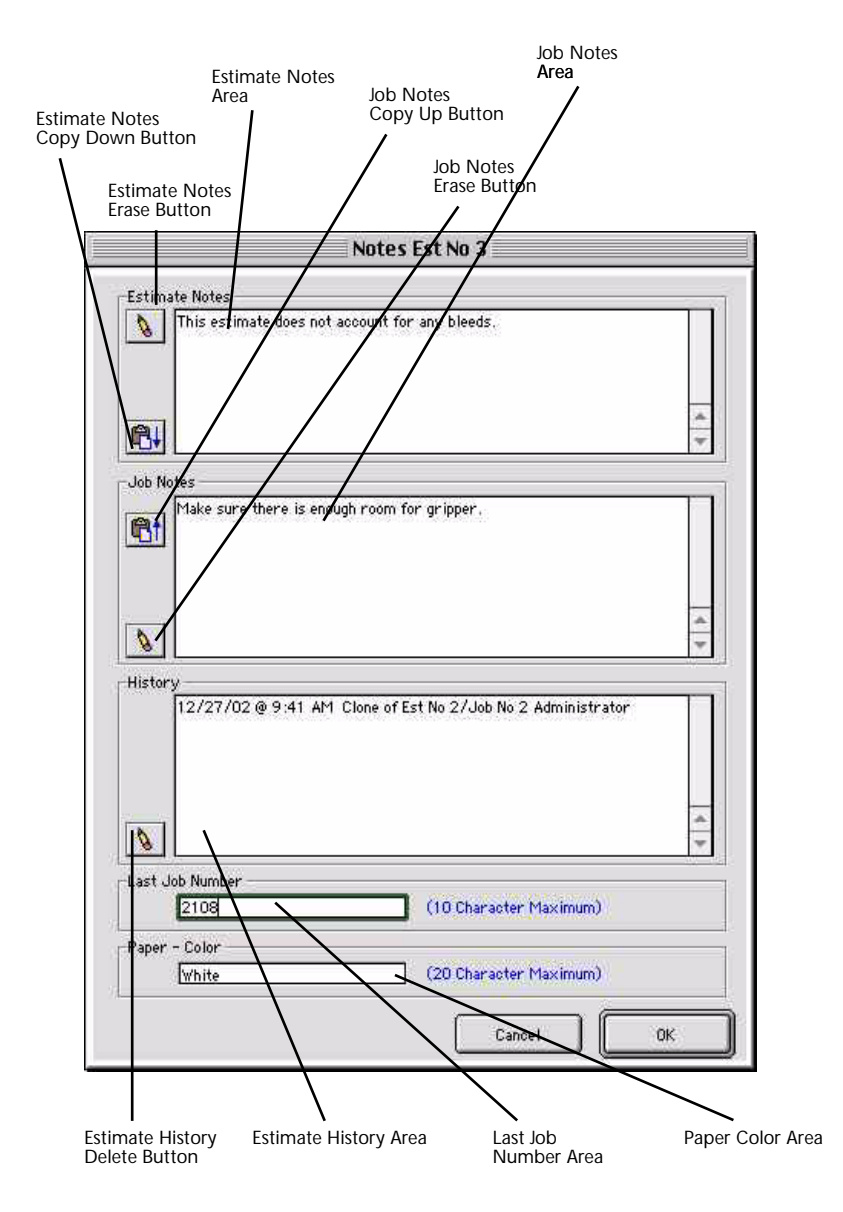

| Button / Option                      | Definition                                                                         |
|--------------------------------------|------------------------------------------------------------------------------------|
| Estimate Notes Erase<br>(button)     | Used to delete all text in the Estimate Notes Area.                                |
| Estimate Notes Copy<br>Down (button) | Used to copy all of the notes in the Estimate Notes<br>Area to the Job Notes Area. |

| Button / Option                            | Definition                                                                                                    |
|--------------------------------------------|----------------------------------------------------------------------------------------------------|
| Estimate Notes Area                        | Used to keep notes special notes necessary for the estimate.                                                                                                    |
| Job Notes Erase (button)                   | Used to delete all text in the Job Notes Area.                                                                                                    |
| Job Notes Copy Up (button)                 | Used to copy all of the notes in the Job Notes Area to the Estimate Notes Area.                                                                                                    |
| Job Notes Area                             | Used to keep notes special notes necessary for the Job.                                                                                                    |
| <b>Estimate History Delete</b><br>(button) | Used to delete all text in the Estimate History Area.                                                                                                    |
| Job History Area                           | Created and updated by PrintPoint whenever a user enters, makes changes and saves the estimate.                                                                                        |
| Last Job Number Area                       | When a Job is cloned or Estimate that had been<br>turned into a Job is cloned, this area will show the<br>previous Job Number making it easy to find and<br>review any previous notes. |
| Paper-Color Area                           | Used to enter custom papers or paper color for this estimate.                                                                                                    |

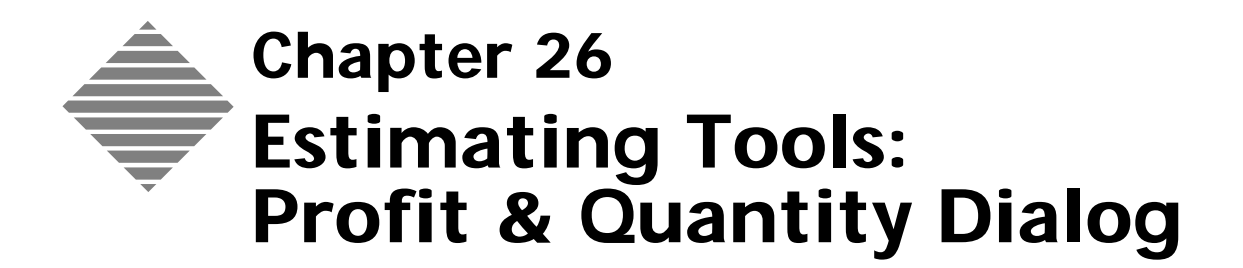

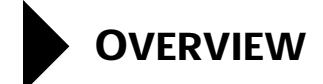

The **Profit & Quantity Dialog** is an estimating tool that allows review and adjust your estimates in the following ways:

- Markup or discount the estimated price of a job using percentages or by directly entering a desired profit for all three quantities of the estimate.
- Review the price per piece.

# BEFORE YOU BEGIN

| You should                      | Where this information is found                                                                                                |
|---------------------------------|----------------------------------------------------------------------------------------------------|
| Know how to create an estimate. | Estimating Tools: ShortForm<br>Estimating Tools: WorkSheet<br>Estimating Tools: Copy-Digital<br>Estimating Tools: Large Format |

## STEP-BY-STEP

This section includes the following:

- Accessing the Profit & Quantity Dialog
- Adjusting the Local Markup/Discount or Profit.

## Accessing the Profit & Quantity Dialog

- If working in a worksheet Click on the letters **Oty** located on right half of the estimate window just under the Totals section.
   OR
- 2 If working in a shortform click on the green \$.PrintPoint opens the **Profit & Quantity Dialog**.

### Adjusting the Local Markup/Discount or Profit

There are only two areas that can be modified in the Profit & Quantity Review dialog. The Local Markup/Disc. and the Profit/Loss areas.

Adjusting the Local Markup/Discount Fields 1 Enter a positive or negative number in the Local Markup/Disc. area to change the total cost based on a percentage. This will change the Adjusted Total area and the Profit/Loss area.

TIP

The customized values will have inverted colors.

- 2 Click the Save button
- **3** The **Adjusted Total** field for any quantity on your estimating form will display a **green** background if you have marked up the estimate and a **red** background if you have discounted the estimate.

Adjusting Profit & Loss Fields

1 Enter a monetary value for the amount of Profit/Loss for the estimate to be in the Profit/Loss area. This will change the Adjusted Total area and the Local Markup/Disc area of the Profit & Quantity Review dialog.

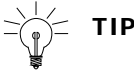

The customized values will have inverted colors.

- 2 Click the Save button
- **3** The **Adjusted Total** field for any quantity on your estimating form will display a **green** background if you have marked up the estimate and a **red** background if you have discounted the estimate.

## ABOUT THE SCREENS

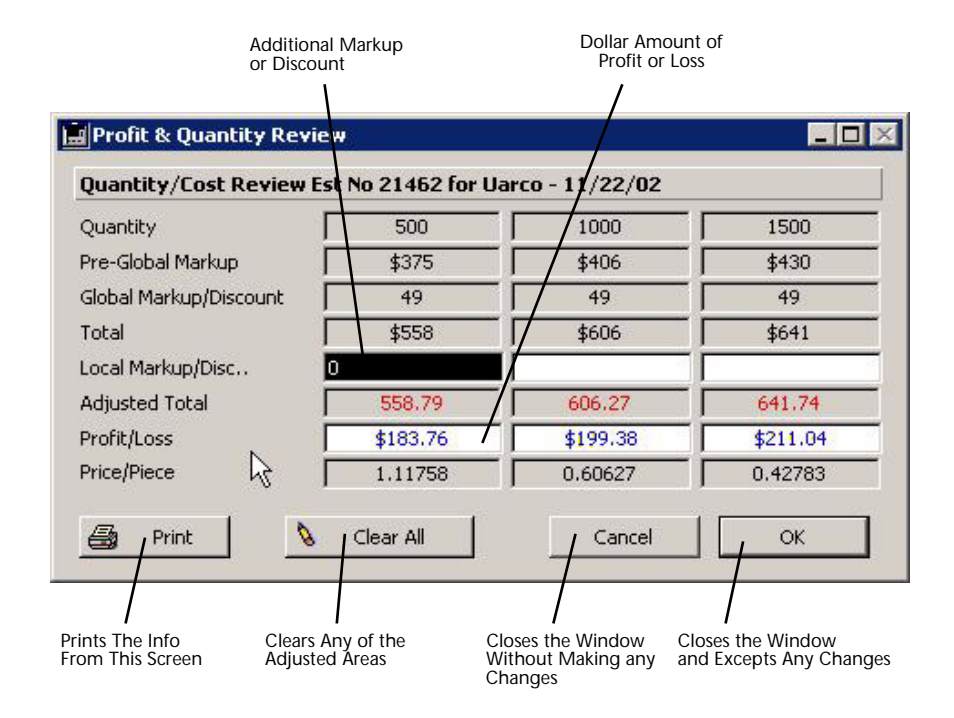

| Button / Option            | Definition                                                                                                    |
|----------------------------|----------------------------------------------------------------------------------------------------|
| Quantity                   | Denotes the quantity this estimate.                                                                                    |
| Pre-Global Markup          | Denotes the dollar total of this estimate prior to any markup                                                          |
| Global Markup/<br>Discount | Denotes the percentage of markup for this estimate.                                                                    |
| Total                      | Denotes the dollar total of this estimate prior to any pricing modifications.                                          |
| Local Markup/Disc.         | Denotes any additional markup or discount<br>applied to this estimate. This section is<br>modifiable from this screen. |
| Adjusted Total             | Denotes the dollar total of this estimate after <b>Local Markup/Disc.</b> has been applied.                            |
| Profit/Loss                | Denotes the dollar amount of profit or loss of this estimate.                                                          |
| Price/Piece                | Denotes the final dollar amount of this estimate based on a per piece basis.                                           |
| Print (button)             | Prints the list information from this window.                                                                          |

| Button / Option    | Definition                                                |
|--------------------|-----------------------------------------------------------|
| Clear All (button) | Resets any adjust areas in this window to their defaults. |
| Cancel (button)    | Closes the window without applying any changes.           |
| OK (button)        | Closes the window and applies the changes,                |

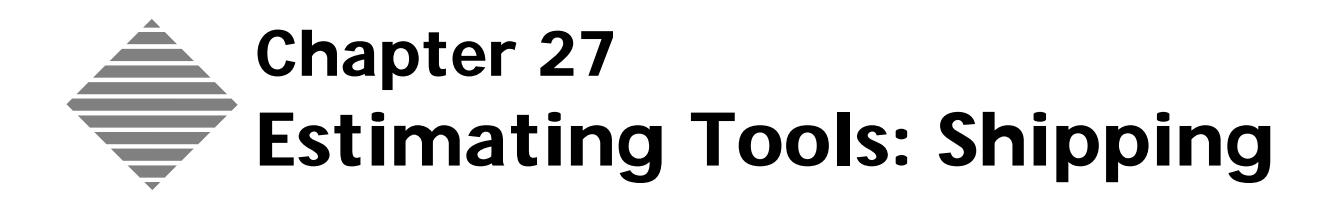

## OVERVIEW

**Shipping** is one of PrintPoint's key features to assist in the ease of getting a finished product to your customers. The shipping information can be setup during estimating and automatically transfers to the shipping module.

This chapter describes the following:

- Entering Shipping Information in each of the Estimate Types:
  - ShortForm
  - WorkSheet
  - Copy/Digital
  - Large Format
  - Pre-Press Only
- Entering a Shipping Description from the Estimate

## BEFORE YOU BEGIN

| You should                                                                                                    | Where this information is found                                                                                                    |
|----------------------------------------------------------------------------------------------------|----------------------------------------------------------------------------------------------------|
| Review the <b>Shipping</b> chapter to<br>understand Shipping Preferences,<br>Customer Shipping Defaults, Job<br>shipping and the actual Shipping<br>Module itself. | Later in this manual.                                                                                                    |
| Setup Job Description Preference for Shippings                                                                                                    | File > Preferences > Job Desciption                                                                                                    |
| Know how to create an Estimate.                                                                                                    | Estimating Tools: ShortForm,<br>Estimating Tools: WorkSheet<br>Estimating Tools: Copy-Digital<br>Estimating Tools: Large Format<br>Estimating Tools: Pre-Press Only |

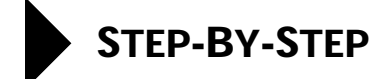

Shipping Information for the all estimate types is entered the same way. The access and appearance for each of the estimate types may vary as described in the steps below.

This section includes the shipping tools at the estimate level:

- The ShortForm & Large Format Estimate
- The WorkSheet Estimate
- The Copy / Digital and Pre-Press Only Estimate
- Entering Shipping Notes

#### ShortForm & Large Format

- 1 Open a ShortForm or Large Format Estimate.
- 2 Locate the Shipping Subsection.

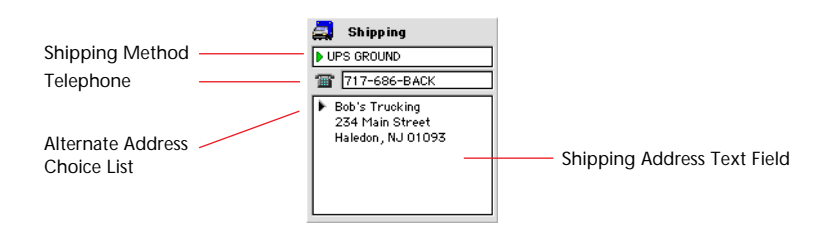

- Click the Green Arrow in the shipping section to select from the Shipping Method Choice List or type an entry directly into the field.
- **4** You can override the telephone number by typing in a number in the Telephone field next to the **Telephone Icon**.

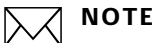

Various default shipping methods have default shipping addresses information attached to each of them. For instance, if you select **SPECIAL INSTRUCTIONS** from the **Shipping Method** Choice List, the **Shipping Address Text Field** will be filled with the words "Special Instructions". You are expected to then enter those special instructions.

**5** You can change the **Shipping Address** for this estimate by clicking on the **Black Arrow** and selecting an **Alternate Shipping** location from the list or by simply typing a new address into the address field.

For more information on setting up **Alternate Shipping** locations for a customer see the chapter on "Customers".

### The Worksheet Estimate

- 1 Open a WorkSheet Estimate.
- 2 Click the **"Truck**" button **to see the Shipping Information** for this estimate.

PrintPoint displays the default Shipping Information for the customer.

|                                    | Shipping                                                                                  | 1 |
|------------------------------------|-------------------------------------------------------------------------------------------|---|
| Shinning Method                    | 🛃 Shipping                                                                                | ٠ |
|                                    | IN UPS CADURO                                                                             |   |
| Telephone                          | g 912.128.1284                                                                            |   |
| Alternate Address Drop-down Menu — | <ul> <li>ADC State<br/>1254 Film Street<br/>Suberbuil NY 12845<br/>1v/9-552288</li> </ul> |   |
| Shipping Address                   | Rest Cares                                                                                |   |

- Click the Green Arrow in the shipping section to select from theShipping Method Choice List or type an entry directly into the field.
- **4** You can override the telephone number by typing in a information in the field provided.

#### ΝΟΤΕ

Various default shipping methods have default shipping addresses information attached to each of them. For instance, if you select **SPECIAL INSTRUCTIONS** from the **Shipping Method** Choice List, the **Shipping Address Text Field** will be filled with the words "Special Instructions". You are expected to then enter those special instructions.

For more information on setting up **Alternate Shipping** locations for a customer see the chapter on "Customers".

## The Copy /Digital Estimate and Pre-Press Only

1 Click the **"Truck**" button **to see the Shipping Information** for these estimate.

PrintPoint displays the default Shipping Information for the customer.

2 Click the Green Arrow to select from the Shipping Method choice list.

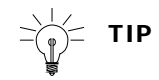

You can override the telephone number by clicking next to the **Telephone Icon**.

TIP

You can change the **Shipping Address** for this estimate by clicking on the **Black Arrow** and selecting an alternate shipping location from the list or by simply typing a new address into the address field.

For more information on setting up **Alternate Shipping** locations for a customer see the chapter on "Customers".

## **Entering Shipping Notes from the Estimate**

From each of the estimate screens you can add shipping notes by using the following technique:

From the estimate click on the **Desc** button. 1

PrintPoint displays the Job Description Dialog.

|                                                                                                    | Job Description                                                                                                    |                                                                                                    | 1                       |
|----------------------------------------------------------------------------------------------------|----------------------------------------------------------------------------------------------------|----------------------------------------------------------------------------------------------------|-------------------------|
| Jub Description                                                                                                    |                                                                                                    | <b></b>                                                                                                    |                         |
| Default Job Description                                                                                                    | Quote                                                                                                    | Invoice                                                                                                    |                         |
| Use Name: 2/00 5 x 11 Flock 0p Txt<br>T0 <sup>6</sup>    x T on 2 OLOR ONET 11 X 17<br>filem: Letterhead<br>Finande Size: 0 5 x 11<br>Flock: Flock Opera Tark T0 <sup>6</sup><br>filed: O Size 4. Tisok, Yimm Red<br>Finatehing: Trim, Delivery | Job Name: 2/00.5 x 11 Finch Op Tot<br>10 <sup>4</sup> 11x17 m2 COUR CHEF 11 X 11<br>Pare: Leftenhad<br>FiniteThad<br>Pare: Finch Opage Tex 70 <sup>4</sup><br>His D Side A: Black, Yami Red<br>FiniteRg: Trim, Delivery            | Job Nume: 2/0 8.5 x 11 Finol Op Tel<br>10 <sup>6</sup> HinkT on 2 COLD CHIEF 11 X 17<br>Hen: Leithread<br>Finithed Size: 8.5 x 11<br>Finer: Finol Despet Text 70 <sup>6</sup><br>Hen: 0 Side A: Black, Yern Red<br>Finithing: Trim, Selivery |                         |
|                                                                                                    | Croy + Qote Detail                                                                                                    | Cosy + Invice Default                                                                                                    |                         |
|                                                                                                    | Job Neme: 2/0 83 x 11 Fred by Tat<br>To <sup>4</sup> TastT = 200,000 KHP 11 X 17<br>Hen: Letterhead<br>Findhed Size: 83 x 11<br>Face: Fred Ropen Tet To <sup>4</sup><br>Hade Ko Size A: Bick, View Red<br>Findher;<br>Trim, Oktowy |                                                                                                    | Shipping<br>Description |
| Update Description                                                                                                    | Crey + Shyping Default                                                                                                    | Cantel OK                                                                                                    |                         |

- 2 Enter a shipping description by typing in the **Shipping** field OR
- You can click the Copy button to copy the Default Job Description 3 into the **Shipping** text box

OR

4 Click the **Default** button to copy the default description (the one you setup in preferences) into the box.

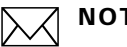

NOTE

The Estimate Shipping Description will flow to the Job Shipping Description and eventually to the Shipping Description for the Shipping Module.

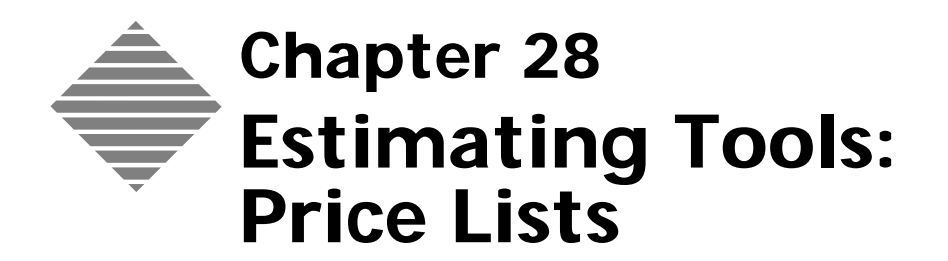

## OVERVIEW

PrintPoint. allows you to generate **Price Lists** from existing or newly created estimates and maintain books of your price lists.

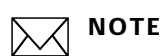

You cannot create a price list directly from the Price List List View.

## BEFORE YOU BEGIN

| You should                      | Where this information is found                                                                                                |
|---------------------------------|----------------------------------------------------------------------------------------------------|
| Know how to create an estimate. | Estimating Tools: ShortForm<br>Estimating Tools: WorkSheet<br>Estimating Tools: Copy-Digital<br>Estimating Tools: Large Format |

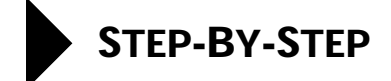

This section includes the following topics:

- Generating a Price List
- **Categorizing Price Lists**
- **Printing Price Lists** 
  - Individual Report from the Detail Screen
  - As an Individual Report or Group of Reports from the List View
  - Printing a Price Book

#### **Generating a Price List**

1 Open or create the estimate from which you want to generate the Price List.

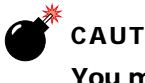

#### CAUTION

You must fill in all 3 quantities on the estimate to generate a Price List.

2 Select Extras Button > Generate Price List.

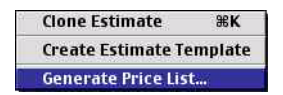

PrintPoint displays the Price List Preview dialog.

|                                                             | Price List Preview                                                                                                    |  |
|-------------------------------------------------------------|----------------------------------------------------------------------------------------------------|--|
| Select Quanti                                               | ties for a New Price List                                                                                                    |  |
| Name                                                        | Amouncement Cards                                                                                                    |  |
| Description                                                 | Job Name : Announcement Cards<br>Nem: 4 × 6 Card<br>Finished Stor: 4 × 6<br>Pager: Societ Maix 110 <sup>er</sup> White                                                                                                    |  |
| lactude in                                                  | Copier Cover Price List?                                                                                                    |  |
| Adjust Qty Dy:                                              | Difference between Gty 2 & Oty 3 🔹                                                                                                    |  |
| KKKKK                                                       | 100         off         1.00         off         2.20           201         2         1.00         0         2.20           201         2         1.00         0         2.20           201         2         1.00         0         2.20           201         2         1.00         0         2.20           201         2         1.00         0         2.20           201         0         1.00         0         2.50           201         0         1.00         0         2.50           201         0         1.00         0         2.50           201         0         1.00         0         2.50           201         0         1.00         0         2.50           202         1.00         0         2.50         2.50           203         0         1.00         0         2.50         2.50           203         0         1.00         0         2.50         3.50           203         0         1.00         0         2.00         3.50 |  |
|                                                             | Cancel OK                                                                                                    |  |
| Select quantities<br>increment quantit<br>the quantity into | by marking or unmarking the checkboose next to each quantity.<br>tee by making a selection from the "Adjust Gty By" popup or directly enter<br>the field.                                                                                                    |  |

**3** Modify the **Name** of the Price List, if you want to.

4 Modify any line (s) of the **Description** of the Price List, if you want to.

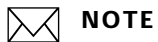

The default quantities are based on the difference between **Quantity B** and **Quantity C** on the estimate.

**5** Modify the **Quantity Breaks** by which you want the price list to increment by directly entering values into the fields

OR

Click the Adjust Qty By drop-down menu and select from the popup list.

- **6** If you only want a limited number of the possible 30 quantities to appear, marking or unmarking the checkboxes next to each quantity value.
- 7 Click the **Include in Copier Cover Price List** checkbox if you want this Price List to be used by PrintPoint's Copy/Digital Module to get a copy cover.
- 8 Click **OK** to set your generate the price list. PrintPoint displays the Price List Screen.

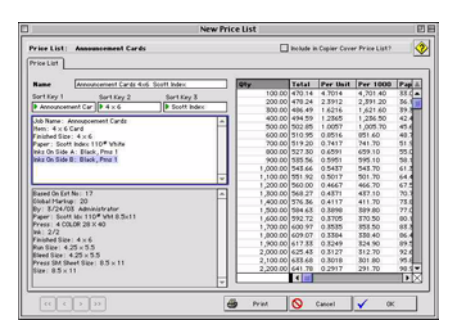

- **9** You can make any modifications to the **Name** or **Description** and enter any values in the **Sort Key 1**, **Sort Key 2** and/or **Sort Key 3** fields.
- 10 For one price list you could enter "Bond" into Sort Key 1 and "CounterBook" into Sort Key 2. For a second, you could enter "8.5 x 11 24# White" into Sort Key 1 and "CounterBook" into Sort Key 2. Then when decide to print a price book, you can sort by these fields and generate a CounterBook (Sort Key 2) organized by the values in Sort Key 1.
- **11** Click **OK** to save the Price List.

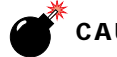

#### CAUTION

To avoid puzzling anomalies occurring when you create a Price List you need to look out for the following:

Do not create a price list from an estimate where you have customized waste, post-press operations, paper cost or any of the variable cost areas of the estimate which are quantity dependent. This will cause repeating price drops every 3 quantities.

Periodic price drops can be due to breakpoints in the press costs as the volume goes up at intervals the total cost will drop then begin climbing again. This is strictly an effect of volume pricing.

If you want to make sure that the breakpoints in press run do not create this problem, make sure you "customize" the "impressions" rate on the estimate before you generate the price list.

You must also be careful not to have an post-press options such as "Ask for price" or "Ask for Job Cost" items.

### **Categorizing Price Lists**

You may use any one or all of the three **Sort Key** fields to display in your list view so you can organize your price lists prior to generating a book.

### **Printing Price Lists**

|                                             | PrintPoint has several options for printing your price lists:                                                                                                    |
|---------------------------------------------|----------------------------------------------------------------------------------------------------|
|                                             | <ul> <li>As an individual report from the Price List Detail Screen</li> <li>As an Individual Report or Group of Reports from the List View</li> <li>As a Price Book</li> </ul> |
| Individual Report<br>from the Detail        | You can print a price list from the Price List Detail Screen or from the Price List List View.                                                                                 |
| Screen                                      | <ul> <li>If you have the price list displayed in the Entry Form, click the Print button.</li> <li>OR</li> </ul>                                                                |
|                                             | 2 Select Navigator > Price Lists.<br>PrintPoint displays the Price List List View.                                                                                             |
|                                             | <b>3</b> Select the price list to print.                                                                                                    |
|                                             | 4 Click the <b>Print</b> button.                                                                                                    |
|                                             | <b>5</b> Select <b>Detail</b> from the pull-down menu.                                                                                                    |
| As an Individual                            | 1 Select Navigator > Price Lists.                                                                                                    |
| Report or Group of<br>Peports from the List | PrintPoint displays the Price List List View.                                                                                                    |
| View                                        | <b>2 Create a subset</b> of the Price Lists you want to print.                                                                                                    |

- **3** Click the **Print** button.
- **4** Select **List** from the pull-down menu.

Printing a Price Book

## 1 Select Navigator > Price Lists.

PrintPoint displays the Price List List View.

2 **Create a subset** of the Price Lists you want to print.

TIP

You may use one of the **Sort Key** fields upon which to base your Price Book.

- **3 Sort** your selection.
- 4 Click the **Print** button.
- **5** Select **List** from the pull-down menu.

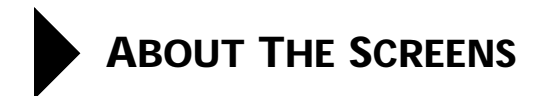

#### **Price List Preview**

|                    |                                                                                                    |              |                   |              | 172   |
|--------------------|----------------------------------------------------------------------------------------------------|--------------|-------------------|--------------|-------|
| Select Quantit     | ies for a N                                                                                                    | ew Price Li  | st                |              |       |
| Name               | Announcem                                                                                                    | ent Cards    |                   |              |       |
| Description        | Job Name: Announcement Cards<br>Item: 4 × 6 Card<br>Finished Stee: 4 × 6<br>Paper: Scott Index 110 <sup>∉</sup> White |              |                   |              |       |
| 🗌 Include in (     | Copier Cove                                                                                                    | er Price Lis | t?                |              |       |
| Adjust Qty By :    | Diff                                                                                                    | erence betwe | en Qty 2 & Qty 3  | \$           |       |
|                    | 100                                                                                                    |              | 1,100             |              | 2,100 |
|                    | 200                                                                                                    |              | 1,200             |              | 2,200 |
|                    | 300                                                                                                    |              | 1,300             |              | 2,300 |
|                    | 400                                                                                                    |              | 1,400             |              | 2,400 |
|                    | 500                                                                                                    |              | 1,500             |              | 2,500 |
|                    | 600                                                                                                    |              | 1,600             |              | 2,600 |
|                    | 700                                                                                                    |              | 1,700             |              | 2,700 |
|                    | 800                                                                                                    | ⊴            | 1,800             | ☑            | 2,800 |
|                    | 900                                                                                                    | <u>_</u>     | 1,900             |              | 2,900 |
|                    | 1,000                                                                                                    |              | 2,000             |              | 3,000 |
|                    |                                                                                                    |              | e                 |              |       |
|                    |                                                                                                    |              | Cancel            |              | OK J  |
| elect quantities t | w marking or                                                                                                    | unmarking th | e checkboxes next | to each guar | tity. |

| Option                                           | Description                                                                                                    |
|--------------------------------------------------|----------------------------------------------------------------------------------------------------|
| Name                                             | Name of price list that will appear in list view and<br>on printed price list reports. (User modifiable)                                                     |
| Sort Key (1-3)                                   | Select from a choice list or enter directly into the<br>three fields sort criteria to keep your price lists<br>organized. (User modifiable)                  |
| Description                                      | Full description of what the price list contains.<br>(User modifiable)                                                                                       |
| Estimate Info                                    | Detail about the estimate upon which the price list was based.                                                                                               |
| Include In Copier Cover<br>Price List (checkbox) | Checkbox used to include the price list in one of the<br>available choices while estimating a copy job. You<br>must own the Copy Module to use this feature. |
| Price List Qty                                   | Up to 30 quantities.                                                                                                    |
| Price List Total                                 | Total price for the quantity line.                                                                                                    |
| Price List Per Unit                              | Price per unit for the quantity line.                                                                                                    |
| Price List Per 1000                              | Per per 1000 for the quantity line.                                                                                                    |
| Price List Paper                                 | Price for the paper component for the quantity line.                                                                                                    |

| Option                | Description                                               |
|-----------------------|-----------------------------------------------------------|
| Price List Printing   | Price for the printing component for the quantity line.   |
| Price List Pre-Press  | Price for the pre-press component for the quantity line.  |
| Price List Post-Press | Price for the post-press component for the quantity line. |

#### Price List Detail Screen

| rice List: A                                                                                                    | nnouncement Cards    |                | THEE EISE |          | Include in | ı Copier Cove | r Price List? |       |
|----------------------------------------------------------------------------------------------------|----------------------|----------------|-----------|----------|------------|---------------|---------------|-------|
| rice List                                                                                                    |                      |                | ~         |          |            |               |               |       |
| Name 🛛                                                                                                    | nnouncement Cards 4× | 6 Scott Index  | Qty       |          | Total      | Per Unit      | Per 1000      | Pap ± |
| Sort Key 1                                                                                                    | Sort Key 2           | Sort Kay Z     |           | 100.00   | 470.14     | 4.7014        | 4,701.40      | 33.0  |
|                                                                                                    | Could doub           | 1 Decembration |           | 200.00   | 478.24     | 2.3912        | 2,391.20      | 36.1  |
| Announcement                                                                                                    | Car P 4 X 6          | P Scott Index  |           | 300.00   | 486.49     | 1.6216        | 1,621.60      | 39.3  |
| Job Name : Anno                                                                                                    | uncement Cards       |                | ~         | 400.00   | 494.59     | 1.2365        | 1,236.50      | 42.4  |
| Item: 4 × 6 Card                                                                                                    |                      |                |           | 500.00   | 502.85     | 1.0057        | 1,005.70      | 45.6  |
| Finished Size : 4                                                                                                    | × 6                  |                |           | 600.00   | 510.95     | 0.8516        | 851.60        | 48.7  |
| Paper: Scott Ind                                                                                                    | dex 110# White       |                |           | 700.00   | 519.20     | 0.7417        | 741.70        | 51.9  |
| Inks On Side A : Black, Pms 1                                                                                                    |                      |                |           | 800.00   | 527.30     | 0.6591        | 659.10        | 55.C  |
| Inks On Side B: I                                                                                                    | Black, Pms 1         |                |           | 900.00   | 535.56     | 0.5951        | 595.10        | 58.1  |
|                                                                                                    |                      |                |           | 1,000.00 | 543.66     | 0.5437        | 543.70        | 61.3  |
|                                                                                                    |                      |                | ~         | 1,100.00 | 551.92     | 0.5017        | 501.70        | 64.4  |
|                                                                                                    |                      |                |           | 1,200.00 | 560.00     | 0.4667        | 466.70        | 67.5  |
| Based On Est No: 17                                                                                                    |                      |                | A         | 1,300.00 | 568.27     | 0.4371        | 437.10        | 70.7  |
| Global Markup: 20         By: 3/24/03 Administrator         Paper: Soott Idx:110 # Wht 8.5x11         Press: 4 COLOR 28 X 40         Ink: 2/2         Finisted Size: 4 × 6         Run Size: 4.25 × 5.5         Bleed Size: 4.25 × 5.5         Press Sht Sheet Size: 8.5 × 11 |                      |                |           | 1,400.00 | 576.36     | 0.4117        | 411.70        | 73.8  |
|                                                                                                    |                      |                |           | 1,500.00 | 584.63     | 0.3898        | 389.80        | 77.0  |
|                                                                                                    |                      |                |           | 1,600.00 | 592.72     | 0.3705        | 370.50        | 80.1  |
|                                                                                                    |                      |                |           | 1,700.00 | 600.97     | 0.3535        | 353.50        | 83.3  |
|                                                                                                    |                      |                |           | 1,800.00 | 609.07     | 0.3384        | 338.40        | 86.4  |
|                                                                                                    |                      |                |           | 1,900.00 | 617.33     | 0.3249        | 324.90        | 89.5  |
|                                                                                                    |                      |                |           | 2,000.00 | 625.43     | 0.3127        | 312.70        | 92.6  |
|                                                                                                    |                      |                |           | 2,100.00 | 633.68     | 0.3018        | 301.80        | 95.8  |
| Size: 8.5 × 11                                                                                                    |                      |                |           | 2,200.00 | 641.78     | 0.2917        | 291.70        | 98.9  |
|                                                                                                    |                      |                | *         |          | 4          |               |               |       |
|                                                                                                    | anes cent            |                |           |          |            |               |               |       |
| ( ) ( ) ( ) ( ) ( ) ( ) ( ) ( ) ( ) ( )                                                                                                    |                      |                | EL -      | 1.1      | 0          | 2000.002      | Sec. 2.       | 12    |

| Option                                           | Description                                                                                                    |
|--------------------------------------------------|----------------------------------------------------------------------------------------------------|
| Name                                             | Name of price list that will appear in list view and<br>on printed price list reports. (User modifiable)                                                     |
| Sort Key (1-3)                                   | Select from a choice list or enter directly into the<br>three fields sort criteria to keep your price lists<br>organized. (User modifiable)                  |
| Description                                      | Full description of what the price list contains.<br>(User modifiable)                                                                                       |
| Estimate Info                                    | Detail about the estimate upon which the price list was based.                                                                                               |
| Include In Copier Cover<br>Price List (checkbox) | Checkbox used to include the price list in one of the<br>available choices while estimating a copy job. You<br>must own the Copy Module to use this feature. |
| Price List Qty                                   | Up to 30 quantities.                                                                                                    |
| Price List Total                                 | Total price for the quantity line.                                                                                                    |

| Option                | Description                                               |
|-----------------------|-----------------------------------------------------------|
| Price List Per Unit   | Price per unit for the quantity line.                     |
| Price List Per 1000   | Per per 1000 for the quantity line.                       |
| Price List Paper      | Price for the paper component for the quantity line.      |
| Price List Printing   | Price for the printing component for the quantity line.   |
| Price List Pre-Press  | Price for the pre-press component for the quantity line.  |
| Price List Post-Press | Price for the post-press component for the quantity line. |

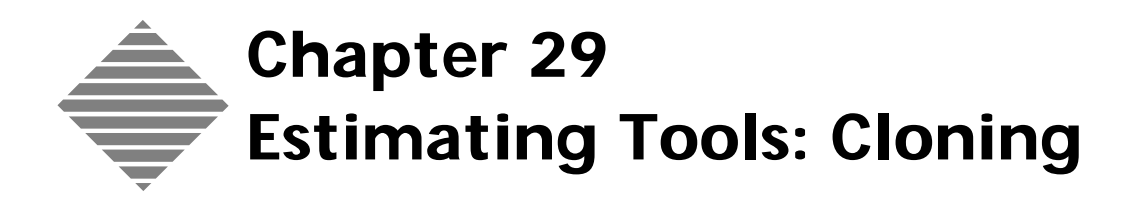

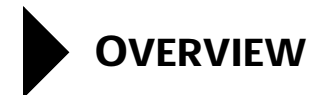

PrintPoint's **Cloning** feature allows you to make a copy of an existing estimate for a currently opened estimate, from a highlighted estimate in the Estimate List View or from a highlighted job in the Job List View.

Cloning is a great timesaver when you want to create a new estimate that is similar to an existing estimate in your database.
| You should                      | Where this information is found                                                                                                    |
|---------------------------------|----------------------------------------------------------------------------------------------------|
| Know how to create an estimate. | Estimating Tools: ShortForm,<br>Estimating Tools: WorkSheet<br>Estimating Tools: Copy-Digital<br>Estimating Tools: Large Format<br>Estimating Tools: Pre-Press Only |
| Know how to create a job.       | See the Job - Converting an Estimate to a Job chapter.                                                                                                    |

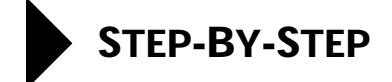

This section includes the following topics:

- Cloning from the Estimate List View
- Cloning from the Job List View

#### **Cloning from the Estimate List View**

- Select Navigator > Estimates.
   PrintPoint displays the Estimates List View.
- **2** Highlight the estimate you want to clone.
- **3** Click the **Clone** button.
- 4 If you are cloning from a **WorkSheet** or **ShortForm** you can decide to create the clone using a different **Estimating Layout**, select that layout form the drop-down list.

| C | Thoose a layout style and | clone option   |                                                                                  |
|---|---------------------------|----------------|----------------------------------------------------------------------------------|
| 4 | Cheese a layout style and | clone optice   |                                                                                  |
|   | Lepent: Worksheet         | 14             |                                                                                  |
|   | Linked Cover              | Linked Clone - | The Linked Clone and Linked Cover buttons are discussed in detail in the chapter |
|   | Carcel                    | Clone          | Estimate Tools: Linking                                                          |

## ΝΟΤΕ

If you are cloning a **Copy Estimate** or **Large Format** estimate, this dialog will **not** be displayed.

- 5 Click the **Clone** button on the dialog.
- 6 Update any information on the estimate screen and click Accept.

## ΝΟΤΕ

The new estimate will have the following differences from the original:

- Estimate Date is changed to the current date
- The estimate number will be updated to the next available number.
- Paper Inventory count associated with the estimate is cleared.
- Job Date, Job Due Date, Job Number, Job Purchase Order and Job Done Status are cleared.

• The date will be updated to the current date.

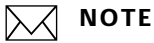

The previous job number will be saved and is available in the **Estimate Notes Dialog**.

#### **Cloning from the Job List View**

- Select Navigator > Jobs.
   PrintPoint displays the Job List View.
- 2 Highlight the Job from whose base estimate you want to clone.
- **3** Click on the **Clone/Reprint** button.
- 4 Select **Clone New Estimate** from the drop-down menu.

| 00                                    |          |          | Job List \ | View: 12 of | 20 Reco | rds       |                           |
|---------------------------------------|----------|----------|------------|-------------|---------|-----------|---------------------------|
|                                       |          |          |            |             |         | (vefault  | 12 in list, 1 selected    |
| b course                              | Link *   | Dane?    | Job Date   | Oue Date    | Jeb *   | Customer  | Job Hame                  |
| <b>v</b>                              | 0        |          | 10/4/04    | 10/10/04    | 24      | ADC Saled | 2/0 0.5 x 11 Finch Op T L |
|                                       | 0        |          | 7/27/04    | 871704      | 28      | 11111     | 111x17 en 2 COLOR CH L    |
| Search                                | 0        |          | 7/19/04    | 7/24/04     | 21      | ADC Sales | Type job name here. 0     |
| <b>A</b> .                            | 0        |          | 4/27/04    | 5/2/04      | 20      | ABC Sales | 1/185×11 Ench Op 1 U      |
| Sert .                                | 0        |          | 4/27/04    | 5/2/04      | 12      | ADC Sales | 2/0 0.5 x 11 Firch 0p 7 U |
|                                       |          |          | 1729704    | 2/2/04      | 19      | ABC Sales | 2/04 x 5 Seett Mx 11 7    |
| Dan Date                              | 0        |          | 10/5/05    | 10/0/05     | 16      |           | 2/04 x 5 Scott lex 11 /   |
|                                       | 0        |          | 9715708    | 9720708     | 18      |           | 2/04 x 5 See11 Mx 11 7    |
|                                       | 0        |          | 9/15/05    | 9/20/08     | 12      |           | 2/0 4 x 5 Scott Mr. 11 /  |
| J Review                              | 0        |          | 6/16/08    | 6729708     |         | ABC Sales | 2/04 x 5 96411 Mx 11 /    |
|                                       | 0        |          | 5/5/05     | 5/10/05     | 0       | ADC Galeg | Announcement Cards Iz 4   |
| Close /R-mainte                       | 1        |          | 2/14/02    | 7/25/02     | 6       | ABC Sales | 2/0 8.5 x 11 Frich Op 1 1 |
|                                       | ione Nev | v Estima | te         |             |         |           |                           |
| 100 0                                 | lone loh | Banrin   |            |             |         |           |                           |
|                                       | some jou | -reprint |            |             |         |           |                           |
| C                                     | lone Job | -Reprint | t With Ch  | anges 📗     |         |           |                           |
| 510                                   | -        |          |            |             |         |           |                           |
|                                       |          |          |            |             |         |           |                           |
|                                       |          |          |            |             |         |           |                           |
|                                       |          |          |            |             |         |           |                           |
| ins.Ton                               |          |          |            |             |         |           |                           |
| · · · · · · · · · · · · · · · · · · · | JI I     |          |            |             |         |           |                           |
| Print .                               | 1        |          |            |             |         |           |                           |
| B Dateta                              | í –      |          |            |             |         |           |                           |
| P. 1.48819                            |          |          |            |             |         |           |                           |
|                                       |          |          |            |             |         |           |                           |

PrintPoint will display the new Cloned estimate.

- **5** Continue with the estimate as normal.
- 6 Click Accept to save the estimate. PrintPoint will display a Confirm Dialog: "Do you want to update the description for Estimate No. xx before saving?".
- 7 Click Update.
  - The Job Description Dialog will be displayed.
- 8 Click the Update Description button.
- **9** Copy or modify the descriptions as needed.

# 

Because this estimate has been cloned from a previous estimate and you may have made changes, you will need to verify that the Job Description is updated to the new estimate specs.

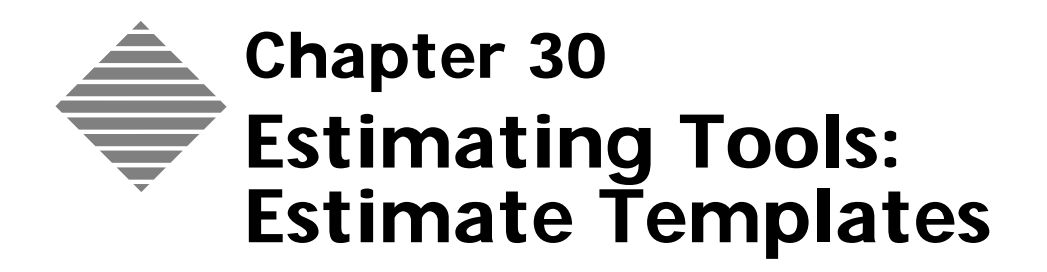

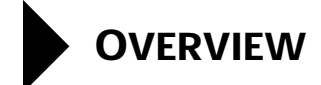

Most printshops will produce multiple jobs with similar specifications. In order to speed up the process of estimating, PrintPoint enables you to save estimates as "templates". All aspects of the original estimate are used to recreate new estimates.

An Estimate Template can only be created from an existing estimate.

| You should                                                                                 | Where this information is found                                                                                                    |
|--------------------------------------------------------------------------------------------|----------------------------------------------------------------------------------------------------|
| Know how to create an estimate.                                                            | See Estimating Tools: ShortForm<br>Estimating Tools: WorkSheet<br>Estimating Tools: Copy/Digital<br>Estimating Tools: Large Format |
| Understand how Estimate Templates<br>are used by the AutoStart/Estimate<br>Template Wizard | See Estimating Tools: AutoStart chapter                                                                                            |

# STEP-BY-STEP

This section includes the following topics:

- Creating an Estimate Template from an existing estimate.
- Modifying an Estimate Template.

#### Creating an Estimate

Template

- **1** Create a new estimate or open an existing estimate.
- 2 Click and hold the Extras button. Extras
- 3 Select Create An Estimate Template from the drop-down menu.

| Clone Estimate     | ЖK      |
|--------------------|---------|
| Create Estimate To | emplate |
| Generate Price Lis | t       |

4 Click OK to create a new estimate template.PrintPoint displays the Estimate Template Detail screen.

See **About The Screens** and the end of the chapter to view the Estimate Template Detail screen.

- 5 Modify the **Name** field if desired.
- 6 Click on the **Black Triangle Arrow** and select or add a new Template Type from the **Template Type Choice List**.
- 7 Adjust the Quantity Range.

\_ TIP

The Quantity Range is an important entry because it limits the suggested range displayed in the Estimate Template & AutoStart Wizard used when creating new estimates.

If you have set the range for a Business Card template as "250 - 1,000" you would then be aware not to use this template if the customer had just requested 5,000 business cards.

8 Click **OK** to save the Template.

Modifying an Estimate Template 1 Select Navigator > Templates.

The Template List View is displayed.

2 Double-click the template you wish to modify.PrintPoint displays the Estimate Template Detail screen.

See **About The Screens** and the end of the chapter to view the Estimate Template Detail screen.

- **3** Modify the **Name** field if desired.
- 4 Click on the **Black Triangle Arrow** and select or add a new Template Type from the **Template Type Choice List**.
- 5 Adjust the **Quantity Range**.

The Quantity Range is an important entry because it limits the suggested range displayed in the Estimate Template & AutoStart Wizard used when creating new estimates.

If you have set the range for a Business Card template as "250 - 1,000" you would then be aware not to use this template if the customer had just requested 5,000 business cards.

**6** Click **OK** to save the Template.

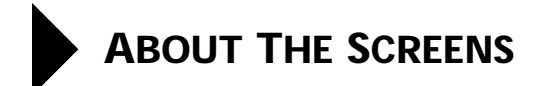

#### Estimate Template Detail Screen

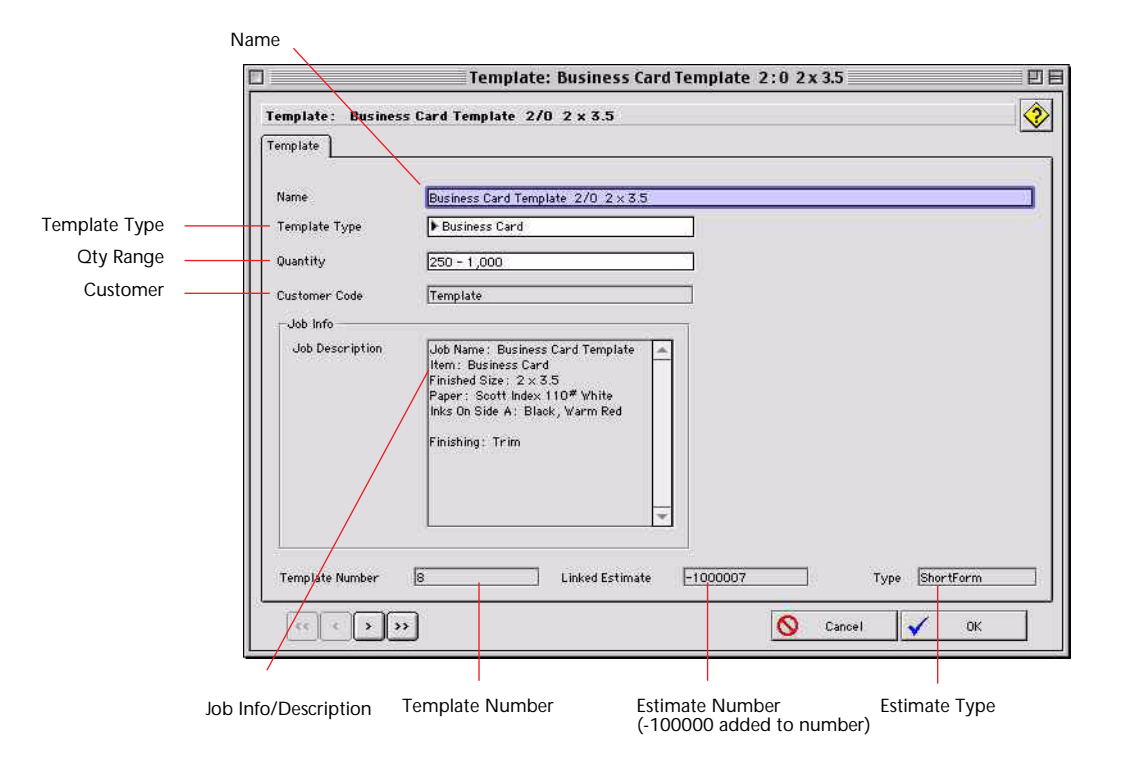

| Field Name      | Contents                                                                                                    |
|-----------------|----------------------------------------------------------------------------------------------------|
| Name Field      | Used to display the Template name. This is<br>automatically generated by PrintPoint but can be<br>manually edited. |
| Template Type   | Displays the type of template.                                                                                     |
| Quantity        | Displays the default quantity range set for this template.                                                         |
| Customer        | Displays the default customer set for this estimate.                                                               |
| Job Description | Displays the default job description for this estimate.                                                            |
| Template Number | Displays the number of this template.                                                                              |
| Estimate Number | Displays the estimate number with -100000 added to the number.                                                     |
| Estimate Type   | Displays the type of estimate used when creating this template.                                                    |

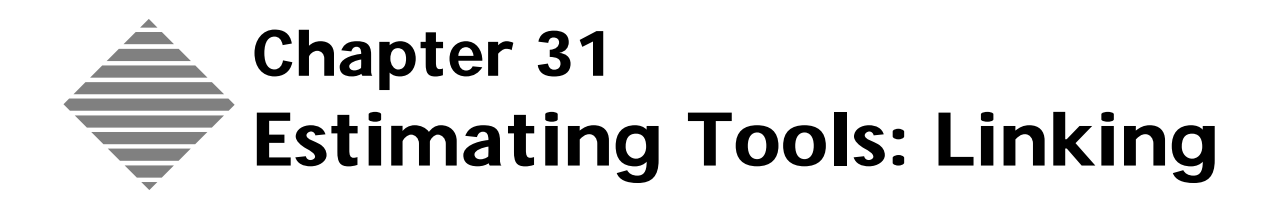

# OVERVIEW

**Linking** is one of PrintPoint's key features to help related Estimates and Jobs together throughout the production process.

With Estimate Linking you can:

- Link Estimates together.
- Link Cloned Esitmates.
- Link Cover and Text.
- Search for Link Estimates.

| You should                      | Where this information is found                                                                                                    |
|---------------------------------|----------------------------------------------------------------------------------------------------|
| Know how to create an Estimate. | Estimating Tools: ShortForm<br>Estimating Tools: Worksheet<br>Estimating Tools: Copy-Digital<br>Estimating Tools: Large Format<br>Estimating Tools: Pre-Press Only |
| Know how to create a Job.       | Convert an estimate to a job                                                                                                    |

# STEP-BY-STEP

This section includes the following topics:

- Linking a cloned estimate.
- Linking a cloned cover estimate
- Linking estimates from the **Estimate List View**.
- Search for linked estimates.

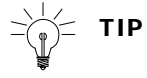

To assist you to see the linked estimates, you may want to make a Custom Estimate List View which includes the Estimate Link Number field (See Chapter List View Editor for details)

Linking a Cloned<br/>Estimate1From the Estimate List View click Clone button.<br/>The Layout Style and Clone Option dialog is displayed

#### ΝΟΤΕ

This kind of linking can only be used by the **WorkSheet** or **ShortForm**.

- 2 From the dropdown menu select **Layout Style** you want to use for the new **cloned** estimate, either WorkSheet or ShortForm
- **3** Click the **Linked Clone** button.

PrintPoint clones your estimate and opens a new estimate window ready for you to make changes to suit the new estimate. It also creates a link to the original estimate.

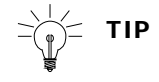

The Linked estimates are indicated by the **Linked Estimate** button becoming active. The button is located at the bottom of the buttons on the right hand side of the estimate screen and it indicates the number of linked estimates in the group.

4 Click on the Linked Estimate button

PrintPoint displays a drop-down menu of the linked estimates.

#### Linking a Cloned Cover Estimate

This example uses a common technique in PrintPoint to link the components of a booklet.

## 

This kind of linking can only be used by the **WorkSheet** or **ShortForm**.

- **1** Create an Estimate for the text of the book.
- **2** Close and Save the estimate.
- **1** From the Estimate List View highlight the text estimate you just created and click the **Clone** button.

The Layout Style and Clone Option dialog is displayed

- 2 From the dropdown menu select **Layout Style** you want to use for the new **clone cover** estimate, either WorkSheet or ShortForm
- 3 Click the Linked Cover button.

PrintPoint clones your estimate and opens a new estimate window ready for you to make changes to suit the cover of the booklet. It also creates a link to the original estimate.

The Linked estimates are indicated by the **Linked Estimate** button becoming active. The button is located at the bottom of the buttons on the right hand side of the estimate screen and it indicates the number of linked estimates in the group.

4 Click on the Linked Estimate button

PrintPoint displays a drop-down menu of the linked estimates.

Linking an Estimates from the Estimate List View

- 1 Select Navigator > Estimate.
- **2** PrintPoint displays the Estimate List View. Highlight the estimates you wish to link.

The estimates do not have to be adjacent to each other. Use the Cmd-Click (on Mac) or Ctrl-Click (On Windows) to select non-contiguous estimates.

**3** Click the **Links** button from the button bar of your Estimate List View, and select **Link Estimates** from the drop-down menu

You can also **unlink**, **find** or **sort** by links from the Links button.

#### Search the Estimate List for Linked Estimates

- 1 Select Navigator > Estimate.
- 2 From the **Estimate List View**, highlight an estimate.
- **3** Click the **Links** button.
- 4 Select Search Links to Selected Estimate.

PrintPoint reduces the number of estimates in the Estimate List View to display the estimates linked to the highlighted estimate.

## ΝΟΤΕ

If there was not any estimates linked the one that was highlighted, PrintPoint will display an **Alert** dialog that will says "The selected estimate is not linked to any other estimates".

# **ABOUT THE SCREENS**

#### Worksheet

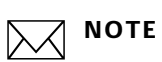

These buttons will be the same on the Shortform, Large Format and Copier estimate windows.

| 00                                                 | Estimate: 1                                                                                                    | 59 - ABC Sale                                                                                                 | s – Lith   | o - Cover       |         |              |                |          | 1                                                                |
|----------------------------------------------------|----------------------------------------------------------------------------------------------------|----------------------------------------------------------------------------------------------------|------------|-----------------|---------|--------------|----------------|----------|------------------------------------------------------------------|
| Est No 15                                          | 9 Date 10/06/2004 Job No                                                                                                    | Date                                                                                                    | 10/06/2    | 004             | Calc M  | lethod 🕨 Com | puterized      | <b>?</b> |                                                                  |
| Customer                                           | ABC Sales                                                                                                    | STotal                                                                                                    |            | () A <b>v</b>   | С       | ) в 🔻        | 0 c 🗸          | Accept   |                                                                  |
| Contact/CSR                                        | Bo Jackson BS                                                                                                    | Qty<br>Total \$                                                                                               | 3          | 1,000           |         | 2,000        | 5,000          | Revert   |                                                                  |
| Sales кер                                          | F HOU EST F Adm                                                                                                    | Paper \$                                                                                                    |            | \$2             | 8       | \$56         | \$141          | Close    |                                                                  |
| Job Name<br>Item Desc                              | Lithe Craig                                                                                                    | Pre-Press \$                                                                                                  |            | \$41<br>\$21    | °<br>4  | \$214        | \$491<br>\$214 | Print    |                                                                  |
| Einished Size/Part                                 | 1 12 V 0                                                                                                    | Post-Press \$                                                                                                 |            | \$1             | 5       | \$15         | \$25           |          |                                                                  |
| Tinished Size/Farc                                 | P 12 A 5                                                                                                    | Ink Charges S                                                                                                 |            | \$4             | U       | \$40         | \$40           | Quote *  |                                                                  |
|                                                    | A B C                                                                                                    | Rates/Qty                                                                                                    |            | A               |         | В            | C              | lab      |                                                                  |
| Quantity                                           | ▶ 1,000 ▶ 2,000 ▶ 5,000                                                                                                    | Waste                                                                                                    |            | 12              | 7       | 125          | 33             | 500      |                                                                  |
| Canal -                                            | [                                                                                                    | Parent Shts                                                                                                   |            | 13              | 2       | 264          | 658            | Calc     |                                                                  |
| DJ Paper                                           | CON Prod Dull Txt 100* 28x40                                                                                                    | Ctns                                                                                                    |            | 0.2             | 2       | 0.44         | 1.09           | Dese     |                                                                  |
| Color                                              | Vhite Layout                                                                                                    | Press Sht                                                                                                    |            | 13              | 2       | 264          | 658            | Leac     |                                                                  |
| Run Size                                           | 12 × 9 8 Units Up On Press                                                                                                    | #Impressions                                                                                                  |            | 26              | 4       | 528          | 1,316          | Notes    | Link Button                                                      |
| Right Size                                         | h 12 125 x 9 125                                                                                                    | Paper Cost S                                                                                                  |            | \$2             | 0       | \$40         | \$100          |          | Displayed on                                                     |
| need size                                          | Cutout                                                                                                    | Paper Break \$                                                                                                |            | \$b             | 9       | \$60         | \$60           | Clone    | Displayed on                                                     |
| Press on P                                         | 4 26 ~ 40 1 Press Sht From                                                                                                    | Consolida                                                                                                    | ted Prod   | uctolith Dull T | ext 100 | 28×40        | 40% 10/6/04    | @*       | Linked Estimate                                                  |
| Parent Sht                                         | 9. 28 × 40 Parent Sht (1)                                                                                                    | Sheets/Carton                                                                                                 | 600        | Contracted      | \$65    | Solit        | CVT            | 0/0      | -                                                                |
| A Drawn                                            | h 4 001 00 20 X 40                                                                                                    | <1 Ctn                                                                                                    | 1 Ctn      | 4 Ctns          | 16 Ctr  | is 24 Ctr    | s 5M           | -        |                                                                  |
| Press                                              | Standard Standard                                                                                                    | \$578                                                                                                    | \$359      | \$311           | \$282   | \$263        | \$238          | <b>A</b> |                                                                  |
| Plates<br>Make Ready<br>Wash<br>Ink<br>PMS Charges | Qty         Imme         Nate         Total           4         -         50         200           4         14         45         180           4         -         CALC>         CALC>           4         -         CALC>         Passes | Dooklets                                                                                                    | /Lots      | Not Selected    |         |              |                |          |                                                                  |
| Strip (Hr)                                         | 2                                                                                                    | N Post-Press /Ou                                                                                              | teida Saná | ~               |         |              |                |          |                                                                  |
|                                                    |                                                                                                    | Activity                                                                                                    |            | ato Total A     | Pate    | Total R      | Rate Total C   |          |                                                                  |
| 😏 😽 Ink A                                          | Cyan, Magenta, Proc Yellow, Proc Black 4                                                                                                    | Cutting                                                                                                    |            | 0.4 15          | 0.4     | 15           | 0.4 25         |          |                                                                  |
| Calcula Ink B                                      | Cyan, Magenta, Proc Yellow, Proc Black 4                                                                                                    | Scoring                                                                                                    |            |                 |         |              |                | Draw     |                                                                  |
| Pre-Press<br>& Fixed                               | Advertisement [2]         Separations [0]           Scans [0]         Negatives [0]           k         k           k         k           k         k                                                                                       | Fold Parallel<br>Fold Angle<br>Saddle Stoh<br>Book Trim<br>Padding<br>Hand Gatheri<br>3 Hole Punch<br>Packing | ng         |                 |         |              |                | Entres   | Extras Button<br>Displays Drop-down<br>Menu to select<br>Cloning |

| Button / Option | Definition                                                                                       |
|-----------------|--------------------------------------------------------------------------------------------------|
| Extras (button) | Used to Clone and Link and estimate.                                                             |
| Link (button)   | Shows if this estimate is linked to any others and, used to QuickLink to those linked estimates. |

#### **Extras Button Clone** Dialog

| c      | hoose a layout style and  | clone option |
|--------|---------------------------|--------------|
| 2      | Cheese a layest style and | close option |
| $\Box$ |                           |              |
|        |                           |              |
|        | Layout: Worksheet         |              |
|        | Layeed : Worksheet        | Linked Clone |

| Button / Option       | Definition                                                                                                    |
|-----------------------|----------------------------------------------------------------------------------------------------|
| Linked Clone (button) | Used to Clone and Link the selected estimate.                                                                              |
| <b>Clone</b> (button) | Used to Clone the selected estimate without linking.                                                                       |
| Cancel (button)       | Used to Cancel the Clone and Link feature.                                                                                 |
| Layout                | Used to choose the type of estimate sheet you<br>want to use for the cloned estimate (i.e.<br>Shortform, Worksheet, etc.). |

#### **Estimate List View**

|                                          |                                                              |                |                 | Certaux.      | 2 in list, 1 fr | elested III : |
|------------------------------------------|--------------------------------------------------------------|----------------|-----------------|---------------|-----------------|---------------|
| Select                                   | Link*                                                        | Customer Code  | Estimate Number | Ilem Descript | Time            | Estimate      |
| - Cauch                                  | 0                                                            | ABC Sales      | 148             | Letterhead    | Virisheet       | 10/04/2004    |
|                                          |                                                              |                |                 |               |                 |               |
| P. Sort                                  |                                                              |                |                 |               |                 |               |
|                                          |                                                              |                |                 |               |                 |               |
| Berley                                   | 1                                                            |                |                 |               |                 |               |
|                                          |                                                              |                |                 |               |                 |               |
| Cione                                    |                                                              |                |                 |               |                 |               |
|                                          |                                                              |                |                 |               |                 |               |
| - Lin                                    | k Estimates                                                  |                |                 |               |                 |               |
| · Un                                     | k Estimates<br>-Link Estimat                                 | NS             |                 |               |                 |               |
| Lin<br>Un<br>Sea                         | k Estimates<br>-Link Estimat<br>rch Links to !               | Selected Estim | ate             |               |                 |               |
| Un<br>Sea                                | k Estimates<br>-Link Estimat<br>rch Links to !<br>t by Links | Selected Estim | ate             |               |                 |               |
| Lin<br>Un<br>Sea<br>J. Sor               | k Estimates<br>-Link Estimat<br>rch Links to :<br>t by Links | Selected Estim | ate             |               |                 |               |
| Lin<br>Un<br>Sea<br>Sor                  | k Estimates<br>-Link Estimat<br>rch Links to S<br>t by Links | Selected Estim | ate             |               |                 |               |
| Lin<br>Un<br>Sea<br>Sor<br>L. http://bap | k Estimates<br>-Unk Estimat<br>rch Links to 3<br>t by Links  | Selected Estim | ate             |               |                 |               |

| Button / Option       | Definition                                                                                       |
|-----------------------|--------------------------------------------------------------------------------------------------|
| Link (button)         | Shows if this estimate is linked to any others and, used to quicklink to those linked estimates. |
| Link Button Drop-down | Used to Link, Un-Link, Search by Links or Sort by Links.                                         |

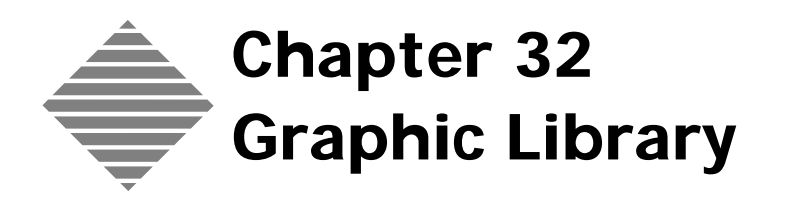

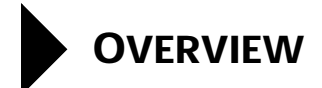

PrintPoint's **Graphic Library** provides a collection of graphic illustrations of common jobs (e.g., Envelope, 16 Page Booklet) and allows the user to add additional illustrations. These graphics can be selected at estimating time, and can then be printed on the Job Ticket to minimize the risk of errors when the job is actually printed.

| You should                                       | Where this information is found          |
|--------------------------------------------------|------------------------------------------|
| Own a drawing/illustration program.              | Photoshop, Illustrator, SuperPaint, etc. |
| Know how to copy and paste between applications. | Basic Computer 101 techniques.           |

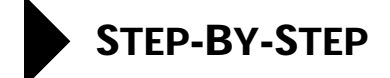

This section includes the following topic:

- Adding a new Graphic library illustration
- Importing/Pasting a Non-PostScript Graphic
- Creating a PostScript/EPS image
- Pasting in a Postscript/EPS Graphic

#### Adding a new Graphic Library Illustration

- Select Navigator > Graphic.
   PrintPoint displays the Graphic Library List View.
- 2 Click New.PrintPoint displays the Graphic Library Entry screen.
- **3** Enter a description to help you identify the graphic.

# **∹**∰= τιρ

Unless this is a fixed-size object, such as a Business Card (2 x 3.5), do not include measurements. This will allow you to use the same graphic for a variety of jobs that only vary by dimension.

## 

PrintPoint can store and display in graphics created in a wide variety of formats including:

- Pict
- Tiff
- JPG
- GIF
- BMP
- EPS (Postscript)

# =∰= TIP

For the best quality printing of graphics, create images with imbedded PostScript such as those created with vector based drawing programs such as Adobe Illustator or Freehand.

# Importing/Pasting a Non-PostScript Graphic

Importing

#### 1 Open a Graphic Library Detail screen.

- **2** Open any non-postscript graphic in any bitmap style drawing program or copy a graphic from another source such as the web.
- **3** Click the **Import** button.

PrintPoint will display a standard **Open File** dialog.

- **4** Locate the graphic file.
- **5** Click the **Open** button.
- 6 PrintPoint will import the graphic into the **Graphic** field.

#### ΝΟΤΕ

The graphic will reverse it's color until you tab out of the field.

- Pasting1Open any non-postscript graphic in any bitmap style drawing program or<br/>copy a graphic from another source such as the web.
  - **2** Copy and save the image to the clipboard or scrapbook.
  - **3** Return to PrintPoint and tab to the **Graphic** field.

## ΝΟΤΕ

The graphic will reverse it's color until you tab out of the field.

## Creating a PostScript/EPS Image

- **1** Open the Graphic Library Template found in the Graphic Library Folder.
- **2** Create your graphic to fit 449 wide x 348 high pixels.

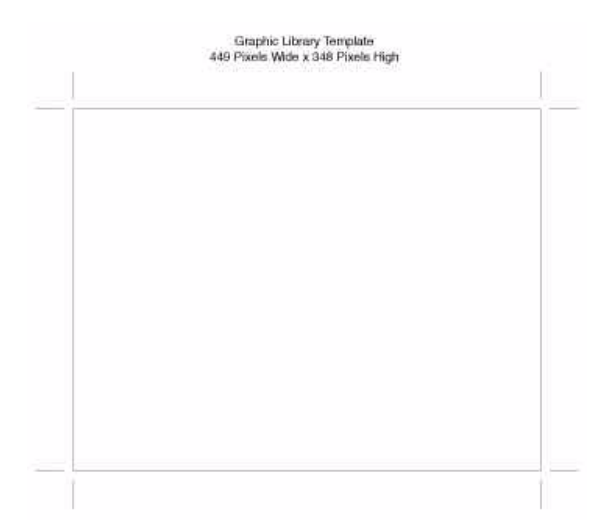

## Pasting in a Postscript/EPS Graphic

Your graphic can be pasted into PrintPoint using one of the following techniques:

#### Macintosh

- **1** Open your graphic in a drawing program like Illustrator or Freehand.
- **2 Option-Copy** the object to the Clipboard. You must hold down the **Option** key while you copy the image.
- **3** Return to the Graphic Library Detail screen and paste you graphic into the Graphic field.

#### CAUTION

If this technique does not work (specifically does not print a good postscript graphic from PrintPoint) then follow these steps:

- **1** Save your graphics as an.eps.
- 2 Open Microsoft Word and create a new blank document.
- 3 Select Insert Menu > Picture > From File...
- **4** Locate your "**.eps**" file and insert it.
- **5** Highlight the graphic and copy it.
- **6** Return to the Graphic Library Detail screen and paste you graphic into the Graphic field.
- 7 If you cannot go directly to PrintPoint to paste, then paste the graphic into a scrapbook and move the scrapbook file to the computer you need so you can copy from there.

#### Windows 1 Open your graphic in a drawing program like Illustrator or Freehand.

2 Save your graphics as an.eps file with no preview.

## CAUTION

You don't want to create a preview for the image.

- **3** Open Microsoft Word and import your eps graphic into MS Word. It will appear as a box with text in it describing the path to the file. You will not actually see the graphic.
- **4** Copy the graphic object to the clipboard.
- **5** Return to the Graphic Library Detail screen and paste you graphic into the Graphic field.
- **6** Again, you will only see the text description of the.eps file if it does not have a preview we can read.

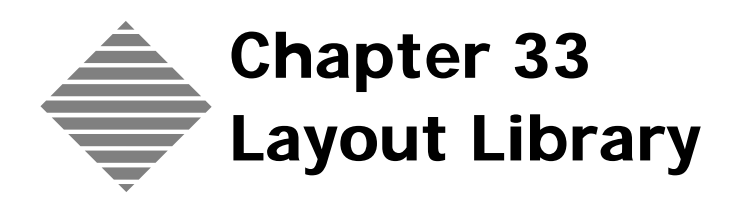

# OVERVIEW

The **Layout Library** is one of the components of the offset Estimating Module used by the WorkSheet and ShortForm.

The Layout Library stores dimensions and specifications of common layouts used by the Standard Drawing and Booklets/Lots dialogs. These layouts contain information about the length, width, grippers, borders, number of pages, signatures, etc. It also allows you to attach a graphic from the Graphic Library.

The Layout Library is different from an Estimate Template because it only stores information specifically regarding the setup and dimension of a sheet or sheets and no information about quantity, ink color, pre-press, bindery, etc.

The Estimate Template is a more complete template of an estimate including every piece of information about that estimate. The Layout can only include the necessary information to correctly layout and draw the estimate setup.

| You should                      | Where this information is found                                                                                                |
|---------------------------------|----------------------------------------------------------------------------------------------------|
| Setup the Graphic Library       | See the Graphic Library Chapter                                                                                                |
| Know how to create an Estimate. | Estimating Tools: ShortForm<br>Estimating Tools: Worksheet<br>Estimating Tools: Copy-Digital<br>Estimating Tools: Large Format |

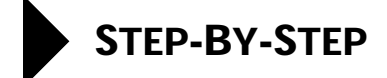

This section includes the following:

- Creating a New Layout From an Estimate
- Accessing the Layout List View
- Creating a New Layout From the Layout Library List View
- Cloning an Existing Layout
- Editing and Existing Layout

#### **Creating a New Layout From an Estimate**

The most common method to create a new Layout for the Layout Library is to first create an estimate and then "add" the layout from the estimate to the library.

- 1 Create an estimate or select an estimate that has already been created.
- 2 Access the Booklet/Lots or Standard Drawing area.
- **3** Create a layout for the estimate.
- 4 Locate the **Layout Library List** and click on the **Add** button.

#### ΝΟΤΕ

PrintPoint displays a Confirm dialog. You can click the Yes button to have the values of the estimate changed to match the Layout you build on the No button to have the estimate values remain.

PrintPoint displays a Layout dialog.

**5** Enter a **Description** for the layout.

# =`ф́= тір

You can check the Autobuild Description check box and PrintPoint will build the layout description automatically based on the layout setup.

- 6 Enter the Layout Dimensions.
- 7 Select a **Press**.
- 8 Select the **Type** of estimate.You can select from the list or type in manually.
- 9 Choose the type of **Drawing Area** to be used for the layout.
- **10** Select a graphic from the **Graphic List**.
- 11 Click on the Additional Information tab.Enter Booklet / Lots and/or gripper and border info as they apply.

## Accessing the Layout List View

Select Navigator > Layout.
 PrintPoint displays the Layout Library List View.

### **Create a new Layout From the Layout Library List View**

- 1 From the **Layout Library List View** click the **New** button. PrintPoint displays a Layout dialog.
- 2 Enter a **Description** for the layout.

# 

You can check the **Autobuild Description** check box and PrintPoint will build the layout description automatically based on the layout setup.

- 3 Enter the Layout Dimensions.
- 4 Select a **Press**.
- 5 Select the **Type** of estimate.You can select from the list or type in manually.
- 6 Choose the type of **Drawing Area** to be used for the layout.
- 7 Select a graphic from the **Graphic List**.
- 8 Click on the **Additional Information** tab.
- 9 Enter Booklet / Lots and/or gripper and border info as they apply.

## **Cloning an existing Layout**

- 1 Select a layout from the **Layout Library List View**.
- 2 Click the Clone button. PrintPoint clones the layout and changes the Layout List View to display only the cloned layout and the layout it was cloned from.
- **3** Open the cloned layout.
- **4** Edit the layout as needed
- **5** Click **OK** to save your changes.

# **Editing an Existing Layout**

| From the Layout     | 1 | Select Navigator > Layout.                                                                                 |
|---------------------|---|----------------------------------------------------------------------------------------------------|
| Library List View   |   | PrintPoint displays the Layout Library List View.                                                          |
|                     | 3 | Open the layout you want to edit.                                                                          |
|                     | 4 | Edit the necessary fields.                                                                                 |
|                     | 5 | Click <b>OK</b> to save your changes.                                                                      |
| From a WorkSheet or | 1 | Open an existing estimate or create a new estimate.                                                        |
| ShortForm           | 2 | Open the Standard Draw Dialog or Booklets/Lots Dialogs.                                                    |
|                     |   | See the Estimate Tools: Standard Draw Dialog or Estimate Tools: Booklets or Estimate Tools: Lots chapters. |
|                     | 3 | Click the <b>Edit</b> button.                                                                              |

- PrintPoint displays the Layout Library Detail screen.
- **4** Edit the necessary fields.
- **5** Click **OK** to save your changes.

# ABOUT THE SCREENS

# Layout Library Detail Screen

## Layout Library Tab

|                   | Layout Library and<br>Additional Info Tabs                                                                                                    | Autobuild Description                                                                                                    |
|-------------------|----------------------------------------------------------------------------------------------------|----------------------------------------------------------------------------------------------------|
|                   | Layout: Letterhead 8.5 × 11 run 8.5×11 on<br>Layout Library<br>Layout Library Additional Information<br>Description Letterhead 8.5 × 11 run 8.5×11 on | 8.5x11 from 8.5x11                                                                                                    |
|                   | Graphic Print <b>\$</b> Point                                                                                                    | Select a Graphic to link to this Layout                                                                                                    |
| Graphic Picture   | Lis Zwy Xie 3(n) 31/1600                                                                                                    | 16 Page Folder, Heads In         16 Page Folder, Heads Out         16 Page Folder, Heads Out         16 Page Folder, Heads Out         16 Page Oblong Booklet         16 Page Oblong Booklet #2         16 Page Oblong Booklet #3         16 Page Oblong Booklet #4         16 Page Oblong Booklet #4         16 Page Oblong Booklet #4         16 Page Three Right Angle Book Imposition #2         16 Page Three Right Angle Book Imposition #3         16 Page Three Right Angle Book Imposition #2         16 Page Three Right Angle Book Imposition #2         16 Page Three Right Angle Book Imposition #2 |
|                   | -Layout Dimensions<br>Run Size ▶8.5 × 11                                                                                                    | Drawing Area Booklets/Lots Standard                                                                                                    |
| Layout Dimensions | Bleed Size         ▶ 8.5 × 11           Press Sht         ▶ 8.5 × 11           Parent Sht         ▶ 8.5 × 11                                          | T Booklets                                                                                                    |
| Press             | Press                                                                                                    | Type Type Template Type                                                                                                    |
|                   | << < > >>                                                                                                    | 🚫 Cancel 🖌 OK                                                                                                    |

| Button/List                     | Action                                                                                   |
|---------------------------------|------------------------------------------------------------------------------------------|
| Graphic Picture                 | Shows picture associated with the graphic layout.                                        |
| <b>Clear</b> (buttons)          | Click to clear the graphic picture.                                                      |
| Layout Dimensions               | Enter Run, Bleed, Parent Sht and Press Sht info.                                         |
| Press                           | Default press associated with the layout.                                                |
| Type of Template                | User created types of templates for easy sorting                                         |
| Drawing Area                    | Used to select whether the layout is a Booklet, Lot or<br>Standard Drawing layout.       |
| Graphic List                    | List the available graphics to select for the layout.                                    |
| Autobuild Description check box | Check this box to have PrintPoint automatically build<br>the description for the layout. |

#### Additional Information Tab

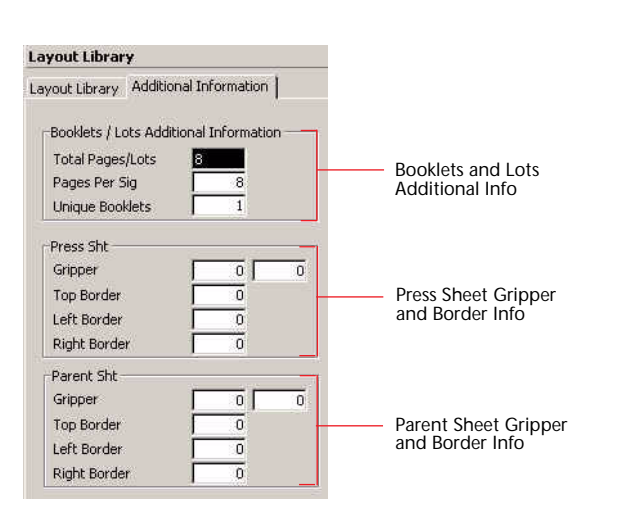

| Button/List                             | Action                                                                           |
|-----------------------------------------|----------------------------------------------------------------------------------|
| Booklets and Lots<br>Additional Info    | Use this area to add information if the layout is for a booklet or lot estimate/ |
| Press Sheet Gripper<br>and Border Info  | Use this area to add gripper and border info for the press sheet.                |
| Parent Sheet Gripper<br>and Border Info | Use this area to add gripper and border info for the parent sheet.               |

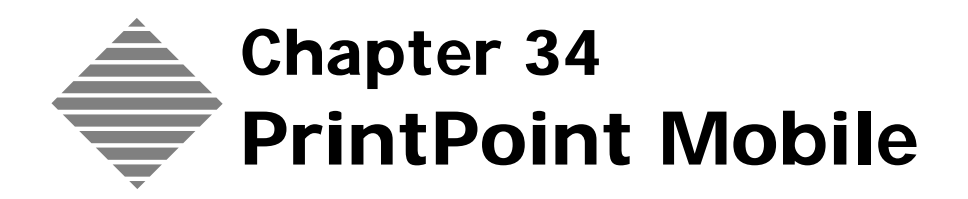

# OVERVIEW

**PrintPoint Mobile** is a stand-alone version of PrintPoint that allows you to:

- Create estimates on a separate computer such as a laptop without having to be connected to your network.
- Merge those estimates with your main database.
- Automatically sequence the imported estimates with consistent numbering in the main database.

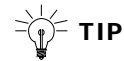

PrintPoint Mobile can be used with another single user (stand-alone) PrintPoint system or with a multi-user (client/server) system.

| You should                                                                                                    | Where this information is found               |
|----------------------------------------------------------------------------------------------------|-----------------------------------------------|
| Own a version of PrintPoint (Single<br>User or Client/Server) with a unique<br>serial number that retains your central<br>database. | Call PrintPoint Customer Support if in doubt. |
| Own a Mobile version of PrintPoint with a unique serial number.                                                                     | Call PrintPoint Customer Support if in doubt. |

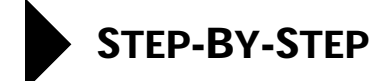

This section includes the following topics:

- Copying your main data file to the PrintPoint Mobile Folder.
- Moving your estimates from Mobile back to your primary system.

### Copying you Main Data File to the PrintPoint Mobile Folder

In order to begin using PrintPoint Mobile and to get the most up-to-date version of your data file onto the Mobile, you need to copy your data file from your **PrintPoint Data File Folder on your Server** or your **PrintPoint Folder for Single User** to the **PrintPoint Mobile Folder** on the computer that is running PrintPoint Mobile.

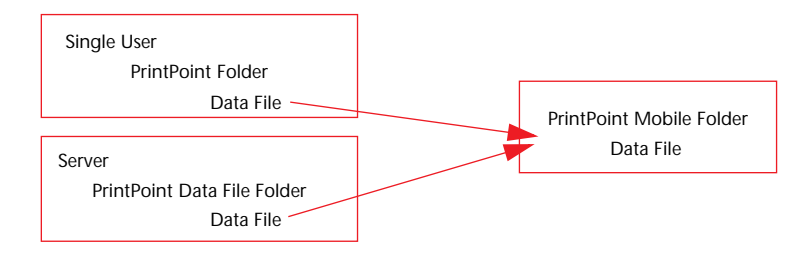

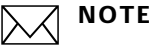

You can copy the data with any form of movable media such as zip drive, jaz drive, cd-rom, or over a network.

- **Single-Platform** If your environment is all **Windows**, copy the **PrintPoint\_Data.4dd** and **PrintPoint\_Data.4dr** files from the PrintPoint Folder on your computer to PrintPoint Mobile Folder on the computer that runs Mobile.
  - If your environment is all Macintosh, copy the PrintPoint Data File from the PrintPoint Folder on your computer to PrintPoint Mobile Folder on the computer that runs Mobile.

#### Cross-Platform Primary Computer is Macintosh

If your primary computer is Macintosh and your Mobile workstation is Windows, you need to use 4d Transporter **before** you move the data file.

- 1 Drag the PrintPoint Data File on top of **4D Transporter**.
- **2** Choose the **Mac to PC** radio button.
- 3 Choose the **Make a copy First** radio button.
#### 4 Click Move.

You will end up with two files in your folder called "PrintPoint Data File.PC" with a "PrintPoint\_Data.4dd" and "PrintPoint\_Data.4dr" file inside.

**5** Move these two files to the PC mobile unit inside the PrintPoint Mobile Folder.

#### **Primary Computer is Windows**

If your primary workstation is Windows and your Mobile workstation is Macintosh, you need to use 4d Transporter on the Macintosh workstation **after** you move the data file.

- 1 Copy the PrintPoint.4dd and PrintPoint.4dr files from the PrintPoint Folder on your main computer (either the PrintPoint Data Folder inside the PrintPoint Server Folder > PrintPoint App Folder...or...the PrintPoint Folder) to the Macintosh workstation that holds Mobile.
- 2 Drag the PrintPoint.4dd file on top of **4D Transporter**.
- 3 Choose the **PC to Mac** radio button,
- 4 Choose the **Move Original** radio button.

#### 5 Click **Move**.

You will end up with the a a single PrintPoint Data File in the PrintPoint folder.

| <b>4D Transp</b>                                                              | orter D                                                                          |
|-------------------------------------------------------------------------------|----------------------------------------------------------------------------------|
| Preferences<br>Give a DOS file name<br>Show preferences<br>Use Creator : 4006 | Transport<br>Mae to PC OPC to Mae<br>Move the original file<br>Make a copy first |
| Store Settings                                                                | Nuit Move                                                                        |

Moving Estimates from Mobile to your Primary System

#### From PrintPoint Mobile

#### 1 Navigator > Estimates.

- **2** Highlight the estimates that you want to export back to the primary system.
- **3** Choose **Mobile Export** from the **Export** button drop-down menu. PrintPoint will create 2 files used for the import in the next steps.

#### From you Primary Computer

- 1 Go to **Navigator** > **Estimates** > **Mobile Import** on the primary machine.
- **2** You will be prompted to import the two files.

### ΝΟΤΕ

New estimate numbers will be assigned upon import the retain the integrity of the main database.

E-mailing Estimates from Mobile to your Primary System

#### From PrintPoint Mobile

#### 1 Navigator > Estimates.

- **2** Highlight the estimates that you want to export back to the primary system.
- **3** Choose **Mobile Export** from the **Export** button drop-down menu. PrintPoint will create 2 files used for the import in the next steps.

#### 1 Navigator > Estimates.

- **2** Choose the estimates that you want to export to the primary system.
- **3** Select those estimates.
- 4 Choose **Mobile Export** from the **Export** menu.
- **5** Stuff or Zip the 2 files.
- **6** E-mail the files as attachments to your primary computer.
- **7** Unstuff/UnZip them.
- 8 Go to **Navigator > Estimates > Mobile Import** on the primary machine.
- **9** You will be prompted to import the two files.

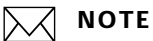

New estimate numbers will be assigned upon import the retain the integrity of the main database.

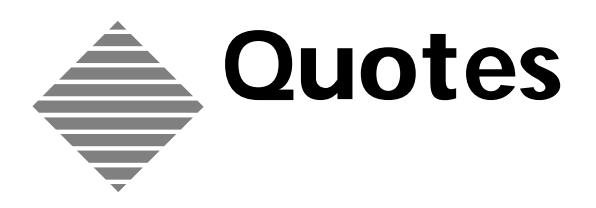

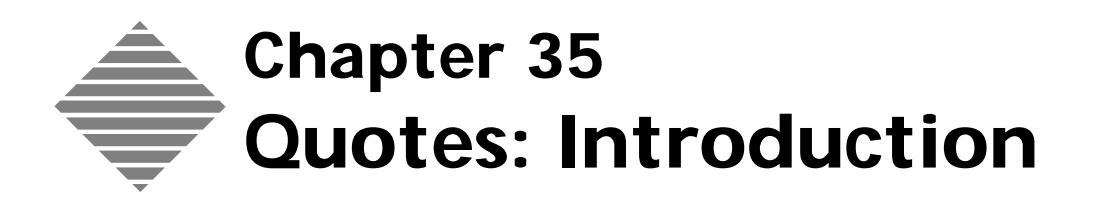

# **OVERVIEW**

PrintPoint **Quotes** are separate documents from PrintPoint Estimates. Quotes contain abbreviated "customer" versions of estimates, displaying only the information the customer needs to see for their purchasing decisions.

PrintPoint provides options for creating two styles of quotes:

- **CombiQuote** (See Quotes CombiQuote chapter)
- **LetterQuote** (See Quotes LetterQuote chapter)

PrintPoint's **CombiQuote** allows you to combine multiple estimates in one quotation. You can either put each estimate on a separate line item or combine them on one line. Use PrintPoint's built-in quote report, or you can design your own custom quote with SuperReports.

PrintPoint's **LetterQuote** make use of customizable scripts and the built-in word processing to create letter formatted quotes.

PrintPoint allows you to print, fax, or e-mail quotes directly from PrintPoint to your customers.

|                                                 | Combi                                                                                             | Qu                                                                     | ote                                                |                   |                     |                                |                                                                                                    |
|-------------------------------------------------|---------------------------------------------------------------------------------------------------|------------------------------------------------------------------------|----------------------------------------------------|-------------------|---------------------|--------------------------------|----------------------------------------------------------------------------------------------------|
| DIF Harke<br>234 East E<br>Swite 2<br>Flymorth, | Print<br>Guide Aust<br>913<br>913<br>1914<br>1917<br>1917<br>1917<br>1917<br>1917<br>1917<br>1917 | Management<br>auflow Lance<br>les, NY 109<br>IS3 fas: (<br>co@printpol | Coint<br>1506ware<br>66<br>929) 359-3465<br>8240cm | Querr Mo<br>      | Q<br>1<br>03/09/2   | <b>11012</b>                   |                                                                                                    |
| USA                                             |                                                                                                   |                                                                        |                                                    | Sider Soy         | 6:42 A<br>Nouse Acc | H                              |                                                                                                    |
| Dear Sue,                                       |                                                                                                   |                                                                        |                                                    |                   |                     |                                |                                                                                                    |
| PrintPoint is<br>questions.                     | pleased to provide you with the following q                                                       | iotation. 1                                                            | Please call (914) 35                               | 59-0298 or fax (9 | 14) 359-34          | 468 with 2                     |                                                                                                    |
| Est Ho<br>4/6                                   | Description<br>Job Name: HCR books                                                                | Çitye<br>Total                                                         | 250<br>\$263.45                                    | 500<br>\$177.76   | \$18                | 6.24                           |                                                                                                    |
|                                                 | Rem: HCR Form<br>Pinished Size: 8.5 x 11<br>Paper: [1] MEAD 3-past Crbnlss 8.5 x 11*              |                                                                        |                                                    |                   |                     |                                | LetterQuote                                                                                                    |
|                                                 | Announcement Carl<br>4 x 5                                                                        |                                                                        |                                                    |                   |                     |                                |                                                                                                    |
|                                                 | District with Announcement Card Scott Int.                                                        |                                                                        |                                                    |                   |                     |                                | <b>Print</b> Point                                                                                                    |
| 10                                              | Announcement Card<br>4 x 5                                                                        | (Лук<br>Погал                                                          | \$622.68                                           | \$726.11          | \$93                | 1                              | Graphic Arts Management Software<br>57 Ludiow Lane<br>Poliurden XX 10064                                                                                                    |
|                                                 | 1/0 4 x5 Announcemnt Card Scott Mx                                                                |                                                                        |                                                    |                   |                     |                                | voice: (40)/74-655 fax: (914) 359-3468<br>e-mail: sales@printpoint.com                                                                                                    |
|                                                 | District,<br>Trimmed,                                                                             |                                                                        |                                                    |                   |                     | March                          | 9, 2003                                                                                                    |
| Thank you fo                                    | r the opportunity to quote on your job. This                                                      | quote is g                                                             | ood for 30 days.                                   |                   |                     | DEF M<br>234 E<br>Suite 2      | arketing Inc.<br>st Main St.                                                                                                    |
|                                                 |                                                                                                   |                                                                        |                                                    |                   |                     | USA                            | au Mir 63430                                                                                                    |
|                                                 |                                                                                                   |                                                                        |                                                    |                   |                     | Dear S                         | 018 M 0. 6                                                                                                    |
|                                                 |                                                                                                   |                                                                        |                                                    |                   |                     | PrintP<br>359-3                | int is pleased to provide you with the following quotation. Please call (914) 359-0298 or fax (914)<br>68 with any opertions.                                                                                                    |
|                                                 |                                                                                                   |                                                                        |                                                    |                   |                     | Item<br>Size<br>Quant<br>Price | NCR books<br>8.5 x 11<br>10 co                                                                                                    |
|                                                 |                                                                                                   |                                                                        |                                                    |                   |                     | Ne                             | 60                                                                                                    |
|                                                 |                                                                                                   |                                                                        |                                                    |                   |                     | Thank                          | you for the opportunity to quote on your job. This quote is good for 30 days.                                                                                                    |
|                                                 |                                                                                                   |                                                                        |                                                    |                   |                     | Yours                          | ruly,                                                                                                    |
|                                                 |                                                                                                   |                                                                        |                                                    |                   |                     | House                          | Account                                                                                                    |
|                                                 |                                                                                                   |                                                                        |                                                    |                   |                     | Amer                           | auna, m.                                                                                                    |
|                                                 |                                                                                                   |                                                                        |                                                    |                   |                     | Accep                          | ed by                                                                                                    |
|                                                 |                                                                                                   |                                                                        |                                                    |                   |                     | ກາດຮູ້ຈຸມ<br>ກາດຮູ້ຈຸມ         | на и на почи и почити и почити на почити на почити на почити на почити на почити на почити на почити на почити<br>Попи и почити на почити на почити на почити на почити на почити на почити на почити на почити на почити на почи<br>Попи на почити на почити на почити на почити на почити на почити на почити на почити на почити на почити на поч |

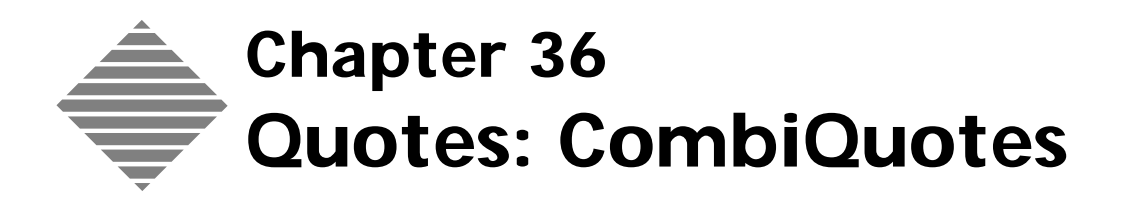

# OVERVIEW

PrintPoint **CombiQuote** module provides two options for creating line item style quotes:

- Use PrintPoint's built-in CombiQuote.
- Design your own custom CombiQuote with SuperReports.

PrintPoint's CombiQuote allows you to combine multiple estimates in one quotation. You can mix and match any combination of quantities and you can put each estimate on a separate line item or combine several estimates (such as the components of a booklet) on one line.

You can then print, fax, or e-mail quotes directly from PrintPoint.

# BEFORE YOU BEGIN

| You should                        | Where this information is found  |
|-----------------------------------|----------------------------------|
| Setup your preferences for Quotes | File Menu > Preferences > Quotes |
| Setup estimates                   | Estimating Chapters              |

# STEP-BY-STEP

This section includes the following topics:

Creating a CombiQuote

- From an Estimate
- From the Quote List View
- Adding Items To a CombiQuote
- Combining multiple estimates on one line item in a CombiQuote
- Opening an existing CombiQuote from an Estimate
- Common CombiQuote functions
  - Deleting a Quote Item
  - Hiding Quantity Columns
  - Editing the Quote Description
  - Update Button
  - Editing Quote Messages
  - Printing a Grand Total
  - Faxing, E-mailing, Printing and Saving

### Creating a CombiQuote

CombiQuotes are created using one of the two techniques:

- From an Estimate from an existing estimate using the Quote button and selecting the CombiQuote menu item
- From the Quote List View
- ΝΟΤΕ

Once you have created the CombiQuote, the techniques for changing, customizing, printing, etc., are the same.

From an Estimate

- **1** Create a new estimate or open an existing estimate.
- 2 Click the **Quote** button on the Estimate button bar.
- 3 Select New CombiQuote from the drop-down menu.

PrintPoint displays the CombiQuote screen and loads information from the estimate into the Quote Record and the 1st CombiQuote Line Item.

| Code Name | DEF Marketing | Q | DEF Marketing, Inc.         |
|-----------|---------------|---|-----------------------------|
| Contact   | Sue March     | Q | 234 East Main St<br>Suite 2 |
| Sales Rep | HOU           | Q | Plymouth, MA 23456          |

**4** Follow the steps in the two following sections below to create either a **Single Item CombiQuote** or **Multi Item CombiQuote**.

From the Quote List View 1 Select Navigator > Quotes.

PrintPoint displays the Quote List View.

- **2** Click the **New** button.
- Select CombiQuote from the drop-down menu. The CombiQuote Detail screen is displayed.
- 4 Select a customer from the Customer Choice List.PrintPoint will load all the available default information for the customer into the Contact and Sales Rep fields.
- **5** PrintPoint will add the first line item to the CombiQuote.
- 6 The **Date** field contains today's date. Change the date in this field if you wish to have a different date displayed on your LetterQuote.
- Follow the steps in the two following sections below to create either a Single Item CombiQuote or Multi Item CombiQuote.

# Adding Items to a CombiQuote

1 Click the **Add Item** button.

# 

You will notice the cursor blinking in the Est column for the first Quote Item. A list of available estimates for the customer is displayed in the bottom left corner of the CombiQuote screen.

# ΝΟΤΕ

You can view additional estimates in the Available Estimates list by clicking the **Show last xx estimates** drop-down menu and choosing one of the other available options.

- 2 Enter the **Estimate Number** into the **Est No.** field by:
  - a. Typing the number directly into the field. OR
  - b. Double-click the estimate from the **Estimate List** in the top right of the screen.
- **3** The **Description**, **Quantity** and **Total** can be adjusted by tabbing to the appropriate field and entering new information.
- 4 Add additional items by repeating steps 1-3 above.

## **Combining Multiple Estimates in the Same Quote Item**

There are many times when you will want your customer to see only the complete total for components of an estimate. For example, if you have estimated 1,000 booklets with a separate cover and text, it is in your best interest not to break out the costs of each component. If the customer can see how much each component costs, they may attempt to bargain the overall price by telling you that a competitor has offered them a lower price for the text portion and ask you to match that. Your price for the cover was better, but they will not remind you of that (unless they are your very best friend...).

#### 1 Click the **Add Item** button

Notice the cursor blinking in the Est column for the first Quote Item. In the bottom left corner of the CombiQuote screen, a list of available estimates for the customer is displayed.

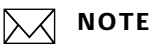

You can view additional estimates in the Available Estimates list by clicking the Show last xx estimates drop-down menu and choosing one of the other available options.

- 2 Enter the **Estimate Numbers** into the **Est No.** field by:
  - Typing the number directly into the field followed by a forward slash a. "/", and then the second estimate number. You can do this for as many estimates as you need.
  - b. Press Tab.

OR

Double-click the estimates from the **Estimate List** in the top right of c. the screen. PrintPoint will automatically insert the "/" mark and combine the estimates onto the single item.

PrintPoint combines both Estimates in the same Quote Item and calculates the Totals for each quantity.

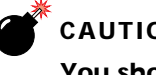

### CAUTION

You should only combine Estimates on the same line if the items have been calculated for the same quantities.

## Opening an existing CombiQuote from an Estimate

If you are working with an existing estimate and have made changes that will affect the quote, PrintPoint provides several options for keeping the estimate and the quote in sync.

1 Click on the Quote button, the menu will appear as follows:

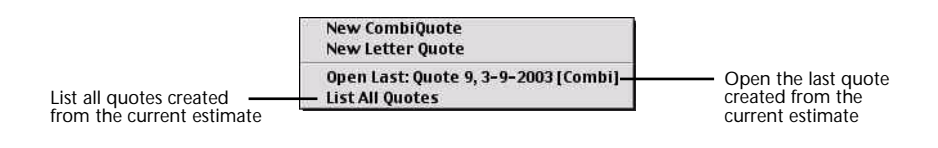

You now have the option of selecting:

- The Last Quote created from the current estimate OR
- List of All Quotes created from the current estimate.

With this option PrintPoint will display a list of all quotes. Select the quote you want to work with.

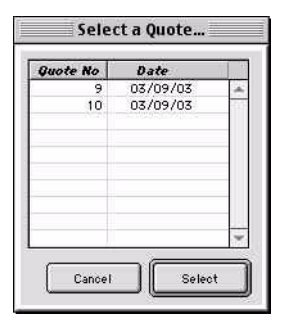

The Update Quote dialog will then be presented.

| Update Quote |                                       |  |
|--------------|---------------------------------------|--|
| Update       | Quote                                 |  |
| • Kee        | p quote as is                         |  |
| 🔾 Upd        | ate quote and descriptions            |  |
| 🔘 Upd        | ate quote, keep existing descriptions |  |
|              |                                       |  |
|              | ОК                                    |  |

You can now select to:

- a. **Keep quote as is** to not make any changes.
- b. **Update quote and descriptions** to revise the quote completely overriding all previous entries.
- c. **Update quote, keep existing descriptions** if you have customized the descriptions at the quote level and have most likely only changed something in the estimate that has affected the price and not the description.
- **2** Make any changes to the CombiQuote using the techniques described in the following section "Common CombiQuote Functions."

### **Common CombiQuote Functions**

Deleting a Quote Item

- **1** Highlight the Quote Item to be deleted.
- 2 Click Delete Quote Item.

- Hiding Quantity<br/>Columns1Click the Hide checkbox in the appropriate column to suppress the<br/>printing of specific Quantity columns.
- Editing the Quote Description
- 1 Click the **Edit Description** button to edit the Quote Description.

### ΝΟΤΕ

Change the quote description right in the Description box on the screen to print the changed description. Clicking on the Edit Description button and making changes there only changes description that appear on the screen - the quote will still print the default description.

**Update Button** When you open an existing quote, if you have made changes to any of the estimates included in the CombiQuote, you can synchronize the estimate and quote lines clicking on the **Update** checkbox.

PrintPoint will display the following dialog:

| Confirm                                                |  |  |  |  |
|--------------------------------------------------------|--|--|--|--|
| Bring descriptions up to date as vell?<br>[19006-1143] |  |  |  |  |
| Cancel Update Keep As is                               |  |  |  |  |

- a. Click **Update** to update the descriptions OR
- b. Click **Keep As Is** to update the prices only and leave the descriptions alone.
- Click the Quote Messages button to review or change the Salutation or
   Closing that appear on the quote.

### ΝΟΤΕ

The text you see when you first open the Quote Messages box comes from the text you specified in the Quotes screen of **Preferences**.

**2** Click **Reset Salutation** or **Reset Closing** to restore the text to the default that appears in the Preferences.

#### Editing the Quote Messages

| Printing a Grand<br>Total | 1 | Click the <b>Print Grand Total</b> checkbox to include a grand total for all Estimates in the printed Quote. |
|---------------------------|---|----------------------------------------------------------------------------------------------------|
|                           |   |                                                                                                    |

# ΝΟΤΕ

This feature is often used when the 3 quantities for a quote for each item in the quote are the same and the estimates used are part of an entire "package".

Faxing, E-mailing, Printing and Saving

- 1 Click **Print** to print.
- 2 Click **E-mail** the e-mail.
- 3 Click Fax to fax.
- 4 Click **OK** to save.

See the E-mailing and Faxing Chapters for more information.

# ABOUT THE SCREENS

CombiQuote Detail Screen

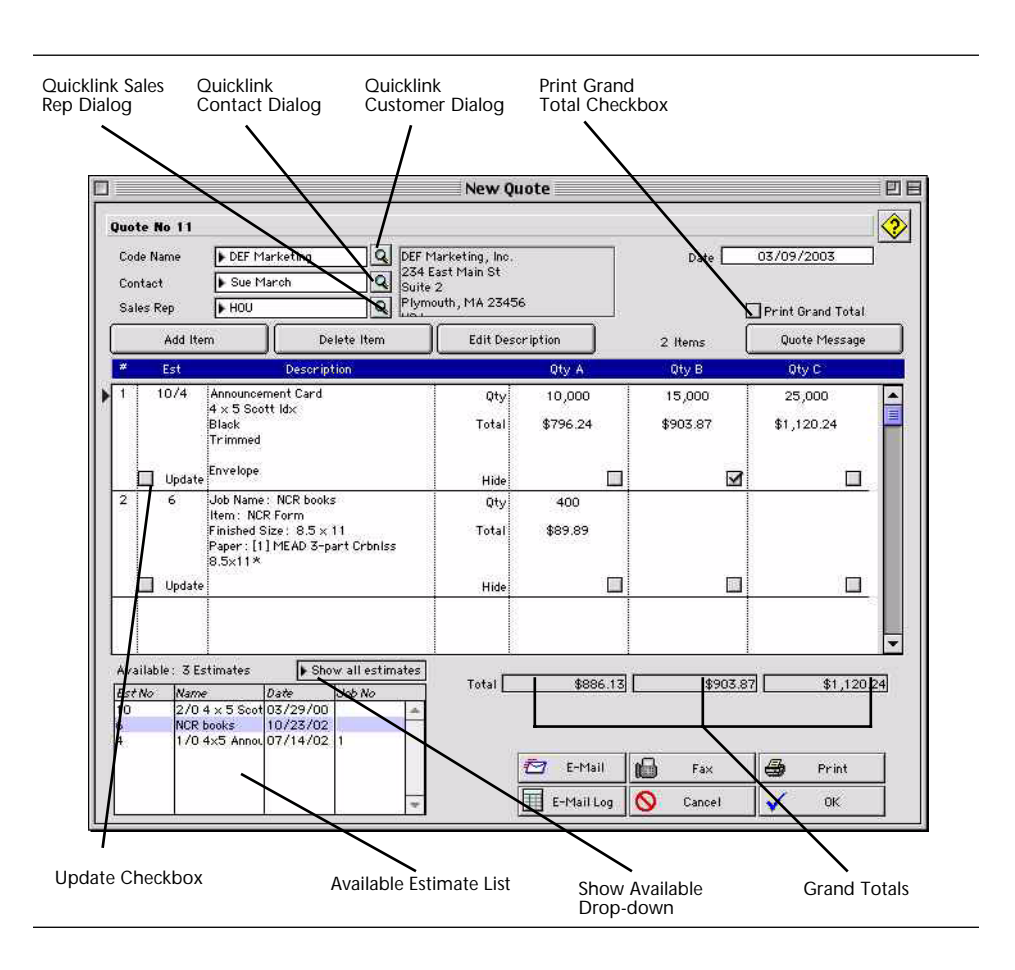

| Field Name                       | Contents                                                                       |
|----------------------------------|--------------------------------------------------------------------------------|
| Quote Message (button)           | Displays the <b>Quote Message</b> dialog (see below).                          |
| Print Grand Total<br>(checkbox)  | If marked the "Grand Total" is printed on the CombiQuote.                      |
| QuickLink Buttons                | Will open the dialogs for each of the corresponding areas.                     |
| <b>Edit Description</b> (button) | Click to edit the job description.                                             |
| Delete Item (button)             | Click to delete an estimate from the quote.                                    |
| Add Item (button)                | Click to add and estimate to the quote                                         |
| Update Checkbox                  | Click to update the pricing and job description.                               |
| Show Available (drop-<br>down    | Select from drop-down the amount estimates to view in the Avail Estimate List. |

| Field Name             | Contents                                                  |
|------------------------|-----------------------------------------------------------|
| Avail Estimate List    | Displays the list of estimates available to add to quote. |
| <b>E-Mail</b> (button) | Click to e-mail the quote.                                |
| <b>Fax</b> (button)    | Click to fax the quote.                                   |
| Print (button)         | Click to print the quote.                                 |
| E-Mail Log (button)    | Click to view or edit the e-mail log.                     |
| Cancel (button)        | Click to cancel the quote.                                |
| <b>OK</b> (button)     | Click to accept the quote.                                |

## Quote Message Dialog

| >ear Sue,                                                   |                                    |                                  |                 |
|-------------------------------------------------------------|------------------------------------|----------------------------------|-----------------|
| PrintPoint is pleased to provide you with the<br>questions. | following quotation. Please cal    | 1(914) 359-0298 or fax (914) 359 | 3-3468 with any |
| losing Message                                              |                                    |                                  |                 |
| Thank you for the opportunity to quote on yo                | our job. This quote is good for 30 | ) days.                          |                 |
|                                                             |                                    |                                  |                 |
|                                                             |                                    |                                  |                 |
|                                                             |                                    |                                  |                 |

| Field Name                       | Contents                                   |
|----------------------------------|--------------------------------------------|
| <b>Reset Salutation</b> (button) | Resets the salutation to the default.      |
| Reset Closing (button)           | Resets the closing message to the default. |
| Cancel (button)                  | Click to cancel the changes.               |
| <b>OK</b> (button)               | Click to accept the changes.               |

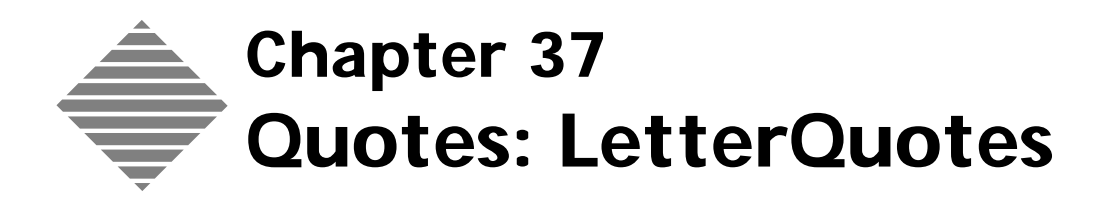

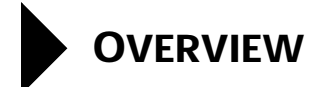

PrintPoint's **LetterQuotes** are standard "letter style" quotation created from scripts using PrintPoint's built-in word processor.

The scripts are provided with PrintPoint (stored in the "Letters" folder of your PrintPoint Folder) and can be customized for each user on your network.

You can print, fax, or e-mail LetterQuotes directly from PrintPoint to your customers.

# BEFORE YOU BEGIN

| You should                        | Where this information is found  |
|-----------------------------------|----------------------------------|
| Setup your preferences for Quotes | File Menu > Preferences > Quotes |
| Setup estimates                   | Estimating Chapters              |

# STEP-BY-STEP

This section includes the following topics:

- Creating a LetterQuote
  - From an Estimate
  - From the Quote List View
- Inserting a Custom Logo
- **Common LetterQuote functions** 
  - Opening a saved LetterQuote
  - Printing
  - Faxing
  - E-mailing.
- Scripting a LetterQuote
  - Scripting
  - Distributing a Script to All Users on the Network

### Creating a LetterQuote

#### From an Estimate

- 1 Create a new estimate or open an existing estimate.
- 2 Click the **Quote** button on the Estimate button bar.

3 Select New LetterQuote from the drop-down menu.

PrintPoint displays the LetterQuote screen and loads information from the estimate into the Quote Record and the LetterQuote word processing area.

| Code Name | ABC Sales   |
|-----------|-------------|
| Est No    | 17          |
| Contact   | ▶ Bob Smith |
| Sales Rep | ▶ JP        |
| Date      | 03/08/2003  |

You can modify the LetterQuote using standard word processing 4 techniques. All changes you make will be saved permanently with this LetterQuote.

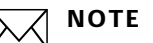

PrintPoint's LetterQuotes are built from scripts stored in the "letters" folder of your PrintPoint Folder and can be customized for each user on your network

5 You can now Fax, E-Mail, Print, Cancel or Save the LetterQuote.

🔲 🔁 E-Mail Print 🚫 Cancel Fax 3 οк

See the **Common LetterQuote Functions** section later in the chapter for more detail.

From the Quote List View 1 Select Navigator > Quotes.

PrintPoint displays the Quote List View.

- 2 Click the New button.
- 3 Select LetterQuote from the drop-down menu. The LetterQuote entry screen is displayed.
- 4 Select a customer from the **Customer Choice List**. PrintPoint will load all the available default information for the customer into the **Contact** and **Sales Rep** fields.
- Enter the **Estimate Number** into the **Est No.** field by: 5
  - a. Typing the number directly into the field. OR
  - b. Double-click the estimate from the **Estimate List** in the top right of the screen.

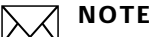

You can view additional estimates in the Estimates List by clicking the Show last xx estimates drop-down menu and choosing one of the other available options.

6 The **Date** field contains today's date. Change the date in this field if you wish to have a different date displayed on your LetterQuote.

### Inserting a Custom Logo

Your company logo can be included in your LetterQuotes by following the directions in preferences. Often the best quality graphic will be an EPS document, however other formats such as.gif, .pict, .jpeg, can work well. You must test for yourself.

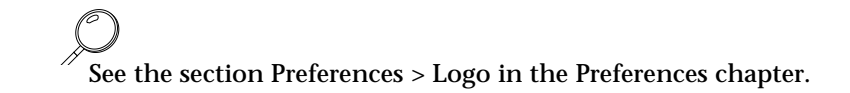

# **Common LetterQuote Functions**

| Opening a Saved | 1 | From the LetterQuote editor, click <b>File menu &gt; Open</b> .                                                                                             |
|-----------------|---|----------------------------------------------------------------------------------------------------|
| LetterQuote 2   | 2 | Navigate to and select the LetterQuote you want to use.                                                                                                    |
|                 | 3 | Click the <b>Open</b> button.                                                                                                    |
|                 |   | The selected LetterQuote displays in the LetterQuote editor section of the screen.                                                                          |
| Printing        | 1 | Click the <b>Print</b> button in the LetterQuote window.<br>The Print dialog displays.                                                                      |
|                 | 2 | Complete the selections and click <b>Print</b> .                                                                                                    |
| Faxing          | 1 | Click the <b>Fax</b> button in the LetterQuote window.<br>The Print dialog displays                                                                         |
|                 | 2 | Salast For as the Destination                                                                                                    |
|                 | 2 | Select <b>Fax</b> as the <b>Destination</b> .                                                                                                    |
|                 | 3 | LetterQuote to the correct customer.                                                                                                    |
| E-mailing       | 1 | Click the <b>E-mail</b> button in the LetterQuote window.                                                                                                   |
|                 |   | The Confirm dialog box displays with the e-mail address you provided in the contact information for this quote.                                             |
|                 | 2 | Click the <b>Send</b> button.                                                                                                    |
|                 |   | The LetterQuote is e-mailed to the customer.                                                                                                    |
|                 |   |                                                                                                    |
|                 |   | Click the button to the right of the E-mail button to view the <b>E-mail Log</b> window with a listing of your successful and unsuccessful e-mail messages. |

## Scripting a LetterQuote

Scripting

PrintPoint's LetterQuotes are standard "letter style" quotation created from scripts using PrintPoint's built-in word processor.

The scripts are provided with PrintPoint (stored in the "Letters" folder of your PrintPoint Folder) and can be customized for each user on your network.

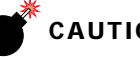

### CAUTION

All tech support for this advanced area falls outside the boundary of normal tech support and is fee based

A knowledge of programming and database structures and relationships is required in order to modify the script of a LetterQuote.

The recommended editing tools are:

- BBEDIT on Macintosh (http://www.barebones.com)
- ULTRAEDIT on Windows (http://ultraedit.com)
- Create a LetterQuote. 1
- Leave the LetterQuote open in PrintPoint. 2
- Navigate to the "letters" folder inside your PrintPoint Folder or PrintPoint 3 Client Folder.
- **4** Open the appropriate script for the style of LetterQuote you are trying to modify.

The following table shows the list of available scripts and their uses

| Letter Script            | Function                                       |
|--------------------------|------------------------------------------------|
| approval.ltr             | Author's Alterations Approval Letter (English) |
| approval_sp.ltr          | Author's Alterations Approval Letter (Spanish) |
| confirm.ltr              | Job Confirmation Letter (English)              |
| confirm_sp.ltr           | Job Confirmation Letter (Spanish)              |
| Letter_PageSetup_ANZ.4W7 | Page Setup (A4 Letter Windows)                 |
| Letter_PageSetup_ANZ.ltr | Page Setup (A4 Letter Macintosh)               |
| Letter_PageSetup_US.4W7  | Page Setup (US Letter Windows)                 |
| Letter_PageSetup_US.ltr  | Page Setup (US Letter Macintosh)               |
| quote_ws.ltr             | LetterQuote for WorkSheet/ShortForm (US)       |
| quote_C.ltr              | LetterQuote for Copy (US)                      |
| quote_LF.ltr             | LetterQuote for Large Format (US)              |
| quote_ANZ_ws.ltr         | LetterQuote for WorkSheet/ShortForm (ANZ)      |
| quote_ANZ_C.ltr          | LetterQuote for Copy (ANZ)                     |
| quote_ANZ_LF.ltr         | LetterQuote for Large Format (ANZ)             |

| Letter Script   | Function                                      |
|-----------------|-----------------------------------------------|
| quote_sp_WS.ltr | LetterQuote for WorkSheet/ShortForm (Spanish) |
| quote_sp_C.ltr  | LetterQuote for Copy (Spanish)                |
| quote_sp_LF.ltr | LetterQuote for Large Format (Spanish)        |

- 5 Make all appropriate changes.
- **6** Save the script.
- 7 Return to PrintPoint and regenerate the LetterQuote by re-entering the Estimate Number.

If you are working in a multi-user version of PrintPoint, you may want to copy

the newly customized script of the LetterQuote to other users on the network.

Repeat steps 5 - 7 until you are satisfied with the appearance of the 8 LetterQuote.

**Distributing a Script** to All Users on the Network

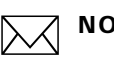

#### ΝΟΤΕ

Remember, each user can have a customized LetterQuote, you do no need to copy one script throughout the network.

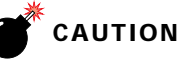

If you are using a customized script for each user, you must manually backup those scripts. They are \*NOT\* saved anywhere inside the PrintPoint database.

- 1 Copy the script from the machine you.
- Transfer it over the network and place it inside the Mac4DX or Win4DX 2 (or both for cross-platform installations) inside the PrintPoint App Folder located in the PrintPoint Server Folder.
- Return to each of the client machines and throw away the "letters" folder. 3
- Relaunch each client. When the client copies from the server, it will get a 4 fresh copy of the new script and copy it to the letters folder.
- Each user will not have an exact copy of the script. 5

# **ABOUT THE SCREENS**

#### LetterQuote

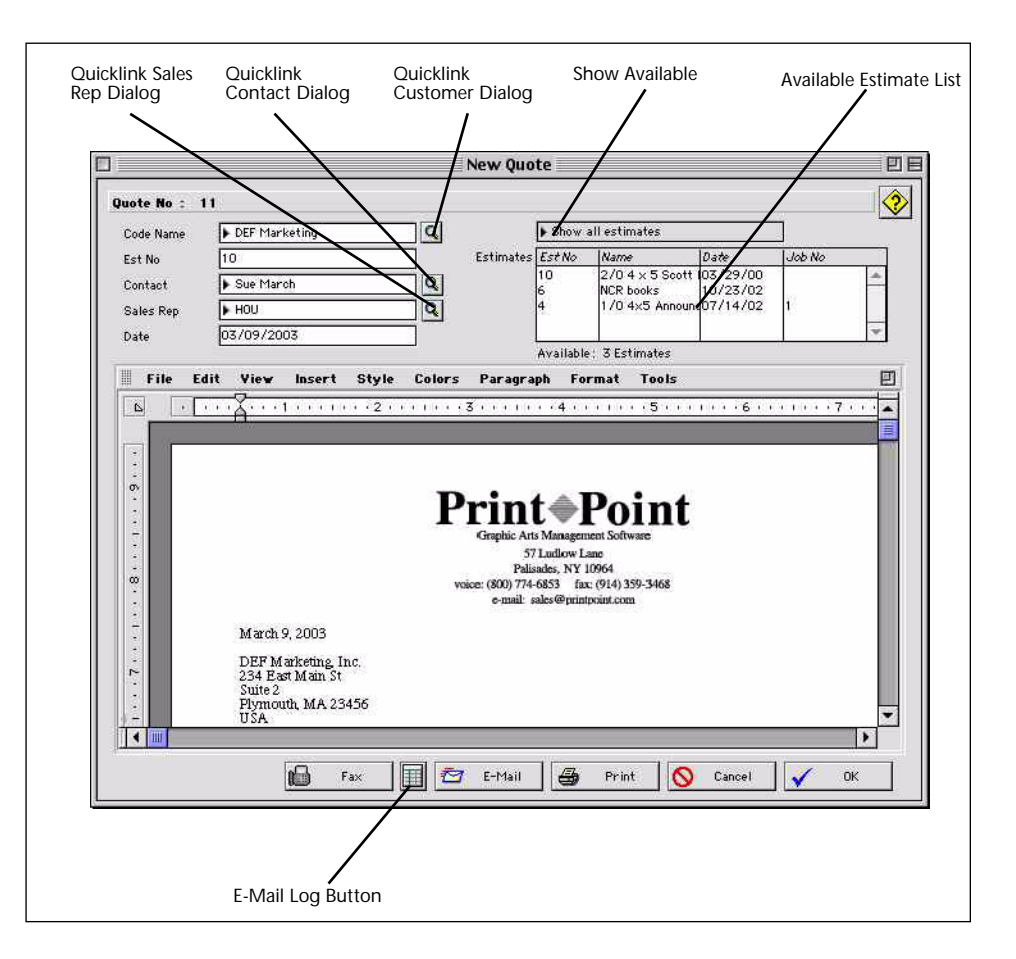

| Field /Button                 | Definition                                                                     |
|-------------------------------|--------------------------------------------------------------------------------|
| QuickLink Buttons             | Will open the dialogs for each of the corresponding areas.                     |
| Show Available (drop-<br>down | Select from drop-down the amount estimates to view in the Avail Estimate List. |
| Avail Estimate List           | Displays the list of estimates available to add to quote.                      |
| E-Mail (button)               | Click to e-mail the quote.                                                     |
| Fax (button)                  | Click to fax the quote.                                                        |
| Print (button)                | Click to print the quote.                                                      |
| E-Mail Log (button)           | Click to view or edit the e-mail log.                                          |

| Field /Button      | Definition                 |
|--------------------|----------------------------|
| Cancel (button)    | Click to cancel the quote. |
| <b>OK</b> (button) | Click to accept the quote. |

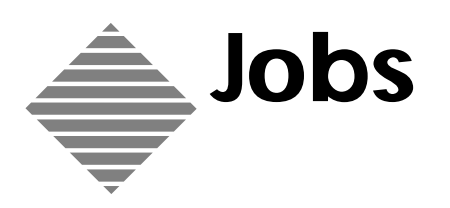

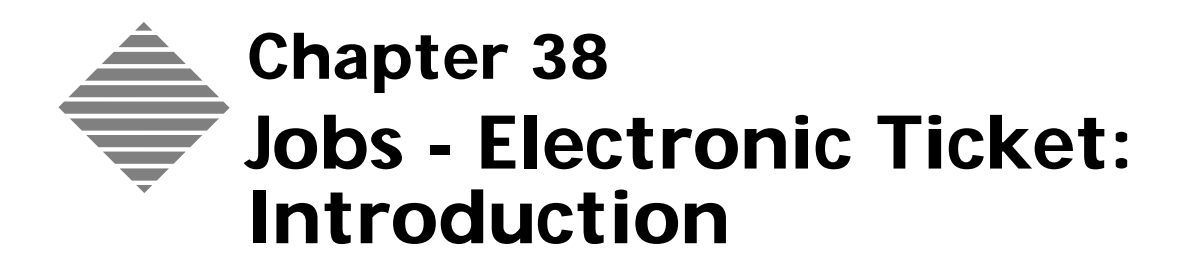

# **OVERVIEW**

PrintPoint's Job Module encompasses the following areas:

- Converting an Estimate into a Job
- Job List View
- Electronic Job Ticket allows the user to enter and review additional information for a job beyond what was created at the estimating level. It is divided into individual tabbed subsections:
  - Job Info (User Modifiable)
  - Creative (User Modifiable)
  - Pre-Press (User Modifiable)
  - Printing (User Modifiable)
  - Post-Press (User Modifiable)
  - Outside Service (User Modifiable)
  - Shipping (User Modifiable)
  - AAs (User Modifiable)
  - Job Cost (User Modifiable Optional add-on module)
  - Scheduling (User Modifiable)
  - Internet (User Modifiable)
- Printing Job Tickets
- Job Reprints
- Job Linking
- Job Tracking

This following table is an overview of what is covered by each of the job chapters:

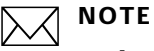

In this section we use the default tab setting for explaination. You can modify the tab headings in the Custom Field Editor. For more information see the chapter "Custom Field Editor".

| Chapter                            | What's Covered                                                                                                    |
|------------------------------------|----------------------------------------------------------------------------------------------------|
| Converting an Estimate<br>To a Job | How to convert and estimate to a job from an estimate detail screen or the Estimate List View.                              |
| Job List View                      | This chapter discussed the functions that can be<br>performed on Jobs in the list vieweither<br>individually or in batches. |
| Continued on next page             |                                                                                                    |

| Chapter                                | What's Covered                                                                                                    |
|----------------------------------------|----------------------------------------------------------------------------------------------------|
| Electronic Job Ticket-<br>Job Info Tab | The Electronic Job Ticket's <b>Job Info Tab</b><br>summarizes the key Job information for the Job<br>Ticket.                                                                                          |
|                                        | Use this tab to:                                                                                                    |
|                                        | Record the Customer Purchase Order.                                                                                                    |
|                                        | Define the Job Due Date and Job Due Time.                                                                                                    |
|                                        | Set the Reorder Date.                                                                                                    |
|                                        | Set the Current station for Job tracking and view the progress of the job.                                                                                                    |
|                                        | Detail Production requirements through the Production Notes.                                                                                                    |
|                                        | Add Job Notes which feed back into the estimating information.                                                                                                    |
|                                        | Define job as rework.                                                                                                    |
|                                        | From this tab you can:                                                                                                    |
|                                        | Set the Job Number.                                                                                                    |
|                                        | View the Sales Category analysis for this job.                                                                                                    |
|                                        | Print the Job progress tracking log.                                                                                                    |
|                                        | Clear the Job progress tracking log.                                                                                                    |
|                                        |                                                                                                    |
| Electronic Job Ticket-<br>Creative Tab | The Electronic Job Ticket's <b>Creative Tab</b> allows<br>you to specify additional information on the<br>Creative steps involved in the Job that can be<br>incorporated into the printed Job Ticket. |
|                                        | Use this tab to:                                                                                                    |
|                                        | Select from pre-defined checkboxes aspects of the creative process.                                                                                                    |
|                                        | Change any of the pre-defined checkboxes to appropriate information for this job only.                                                                                                    |
|                                        | Set due dates and due times.                                                                                                    |
|                                        | Add notes to the Electronic Job ticket relating to the creative process.                                                                                                    |
| Electronic Job Ticket-<br>Paper Tab    |                                                                                                    |

| Chapter                              | What's Covered                                                                                                    |
|--------------------------------------|----------------------------------------------------------------------------------------------------|
| Electronic Job Ticket-<br>Pre-Press  | This <b>Pre-Press Tab</b> allows you to specify<br>additional information on the Pre-press steps<br>involved in the Job that can be incorporated into<br>the printed Job Ticket.   |
|                                      | Use this tab to:                                                                                                    |
|                                      | Select from pre-defined checkboxes, aspects of Pre-press                                                                                                    |
|                                      | Change any of the pre-defined checkboxes to appropriate information for this job only                                                                                              |
|                                      | Set due dates and due time                                                                                                    |
|                                      | Add notes to the electronic Job ticket relating to Pre-press                                                                                                    |
| Electronic Job Ticket-<br>Printing   | This <b>Printing Tab</b> allows you to specify<br>additional information on the Printing involved<br>in the Job that can be incorporated into the<br>printed Job Ticket.           |
|                                      | The Printing tab displays the parent sheet cutout<br>and press sheet layout and selected information<br>from the Estimate relating to printing.                                    |
|                                      | Use this tab to:                                                                                                    |
|                                      | Select from pre-defined checkboxes, aspects of Printing                                                                                                    |
|                                      | Change any of the pre-defined checkboxes to appropriate information for this job only                                                                                              |
|                                      | Set due dates and times                                                                                                    |
|                                      | Add notes to the electronic Job ticket<br>relating to Printing                                                                                                    |
| Electronic Job Ticket-<br>Post-Press | This <b>Post-Press Tab</b> allows you to specify<br>additional information on the Post-press steps<br>involved in the Job that can be incorporated into<br>the printed Job Ticket. |
|                                      | Use this tab to:                                                                                                    |
|                                      | Select from pre-defined checkboxes, aspects of Post-press                                                                                                    |
|                                      | Change any of the pre-defined checkboxes to appropriate information for this job only                                                                                              |
|                                      | Set due dates and due times                                                                                                    |
|                                      | Add notes to the electronic Job ticket relating to Post-press                                                                                                    |

| Chapter                                    | What's Covered                                                                                                    |
|--------------------------------------------|----------------------------------------------------------------------------------------------------|
| Electronic Job Ticket-<br>Outside Services | This <b>Outside Service Tab</b> allows you to specify<br>additional information on the Outside Services<br>involved in the Job that can be incorporated into<br>the printed Job Ticket. |
|                                            | Use this tab to:                                                                                                    |
|                                            | Set due date and due time.                                                                                                    |
|                                            | Add notes to the Electronic Job ticket relating to Buyout.                                                                                                    |
| Electronic Job Ticket-<br>Shipping         | The <b>Shipping Tab</b> allows you to specify<br>shipping details for the Job that can will be used<br>in the shipping documentation (see Shipping<br>chapter).                         |
|                                            | Use this tab to:                                                                                                    |
|                                            | Set the text for the shipping labels                                                                                                    |
|                                            | Specify a date                                                                                                    |
|                                            | Add shipping notes for use in the electronic and printed job tickets                                                                                                    |
|                                            | Change the details of the Sold By                                                                                                    |
|                                            | Change the details of the Sold To                                                                                                    |
|                                            | Change the details of the Ship To                                                                                                    |
|                                            | Change the shipping method                                                                                                    |
|                                            | Change the Shipping description to be used<br>on the shipping documentation                                                                                                    |
|                                            | From this tab you can                                                                                                    |
|                                            | View shipping records                                                                                                    |
|                                            | View the Estimated and Actual costs of shipping                                                                                                    |
|                                            | View the most recent Shipping date and dispatch method                                                                                                    |

| Chapter                       | What's Covered                                                                                                    |
|-------------------------------|----------------------------------------------------------------------------------------------------|
| Electronic Job Ticket-<br>AAs | This <b>AA's Tab</b> allows you to collect information<br>and costs on the Authors Alterations (AAs)<br>involved in the Job so they can be included in the<br>invoice. |
|                               | Use this tab to:                                                                                                    |
|                               | Specify the AAs                                                                                                    |
|                               | Specify the quantity or time involved                                                                                                    |
|                               | Change the rate and markup                                                                                                    |
|                               | View the user who entered the AA                                                                                                    |
|                               | Specify who approved                                                                                                    |
|                               | Add notes to the electronic Job ticket relating to Aas                                                                                                    |
|                               | Add notes for inclusion on the invoice                                                                                                    |
|                               | From this tab you can                                                                                                    |
|                               | View the total cost of the job including the AAs                                                                                                    |
|                               | Generate Approval letters to send to the client prior to making AAs                                                                                                    |
|                               | Quicklink to the AAs list item                                                                                                    |
|                               | Clear the AAs. Either all AAs or on a line by line basis                                                                                                    |
| Chapter                              | What's Covered                                                                                                    |  |
|--------------------------------------|----------------------------------------------------------------------------------------------------|--|
| Electronic Job Ticket-<br>Job Cost   | The <b>Job Cost Tab</b> displays both summary and real-time data for cost collected by the data collection module for the following areas:                                                      |  |
|                                      | ■ Time                                                                                                    |  |
|                                      | Material                                                                                                    |  |
|                                      | Paper                                                                                                    |  |
|                                      | Outside service.                                                                                                    |  |
|                                      | .It provides a calculation of total costs to date and a cost vs. estimate comparison.                                                                                                    |  |
|                                      | ΝΟΤΕ                                                                                                    |  |
|                                      | Only users who have purchased the Job<br>Costing module can view the Job Cost tab.                                                                                                    |  |
|                                      | From this tab you can                                                                                                    |  |
|                                      | View the production records relating to<br>time, Materials, Paper and Outside Services                                                                                                    |  |
|                                      | ■ View the total cost to-date                                                                                                    |  |
|                                      | View the Estimated total cost.                                                                                                    |  |
| Electronic Job Ticket-<br>Scheduling | The Scheduling Tab allows you to view and adjust<br>the time required for a press time. This<br>information can be used on a simple <b>Press</b><br><b>Schedule</b> Report.                     |  |
| Electronic Job Ticket-               | The Internet subsection tab allows you to specify                                                                                                    |  |
| Internet                             | the current job station using the list of defined<br>stations specifically "filtered" for display on your<br>web site.                                                                          |  |
|                                      | This feature differs from standard log-in of job<br>stations by creating a second set of "virtual"<br>stations that you would prefer your customers to<br>view regarding the status of the jobs |  |
| Printing Job Tickets                 | <b>Printing Job Tickets</b> is one of the key components of PrintPoint's Job module. It allows you to print the following reports:                                                              |  |
|                                      | Job Ticket                                                                                                    |  |
|                                      | Sample Graphics and Impositions                                                                                                    |  |
|                                      | Paper Purchase Orders                                                                                                    |  |
|                                      | <ul> <li>Outside Service Purchase Order</li> </ul>                                                                                                    |  |
|                                      | CombiTickets (a SuperReport Job Ticket with Multiple Jobs)                                                                                                    |  |
|                                      | Custom designed SuperReport Job Tickets                                                                                                    |  |

| Chapter      | What's Covered                                                                                                    |
|--------------|----------------------------------------------------------------------------------------------------|
| Job Reprints | <b>Job Reprinting</b> is one of the most important<br>and common job functions. Rarely does a printer<br>have a customer who does not return with the<br>request to reprint a job exactly as the previous<br>order or print a new job that is virtually the same<br>with perhaps only a few changes.                                                                                          |
| Job Linking  | Once your Estimates have been converted to Jobs,<br>you can <b>Link</b> the Jobs to maintain the ease of<br>locating the components of the job. This makes it<br>easier to co-ordinate the job specifications.                                                                                                    |
| Job Tracking | <ul> <li>PrintPoint's Job Tracking allows the user to define Stations (press, bindery, pre-press, etc.) located throughout your shop, log those stations as jobs travel through these stations (logging in the time of day and user) and then print daily production reports.</li> <li>Additionally, Job Tracking allows the user to add Author's Alterations to jobs in progress.</li> </ul> |

# BEFORE YOU BEGIN

| You should                                                                                          | Where this information is found                                                                    |
|----------------------------------------------------------------------------------------------------|----------------------------------------------------------------------------------------------------|
| Set your preferences for the default<br>"Display Records Many Days Back" for<br>the Job Review list | File Menu > Preferences > List Views                                                               |
| Set your preferences for the Next Job<br>Number                                                     | File Menu > Preferences > Sequence<br>Numbering                                                    |
| Set your Job preferences                                                                            | File Menu > Preferences > Jobs                                                                     |
| Set your preferences for Job<br>Descriptions                                                        | File Menu > Preferences > Job<br>Description                                                       |
| Set your preferences for Job Ticket<br>Custom Fields and Tab Labels                                 | File Menu > Custom Fields Editor for<br>job tickets for Offset, Copy, and Large<br>Format Printing |
| Setup your Sales Categories                                                                         | Accounting Menu > Sales Categories ><br>Edit Sales Categories                                      |
|                                                                                                    | See the Sales Categories chapter in this Manual for additional information                         |
| Assign equipment and processes to Sales Categories                                                  | See the applicable chapters in this Manual                                                         |

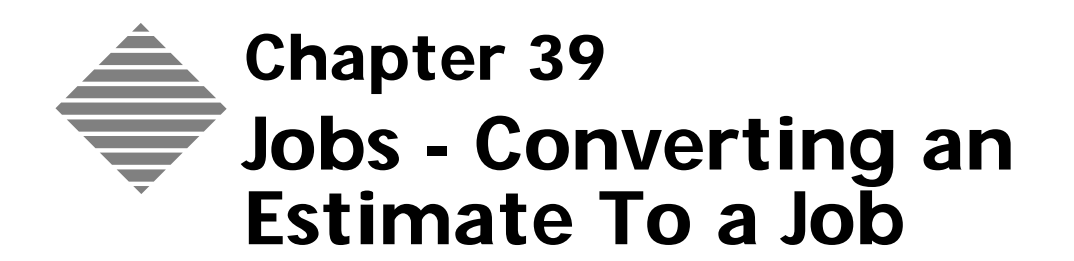

# **OVERVIEW**

All jobs in PrintPoint begin as estimates. This is true even if you don't really estimate the job, but merely use the estimate form to setup the first level of details related to the costing of a job.

When you reach the actual **Job** phase, all of the estimate information for the chosen quantity is available to the job and additional information can be added for more specific production instructions that do not necessarily affect the pricing.

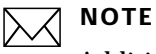

# Additional pricing for AAs and Shipping can be added once the job is in production.

This chapter covers the two methods of converting an estimate to a job:

- From an estimate form
- From the Estimate List View

# BEFORE YOU BEGIN

| You should                                      | Where this information is found                 |
|-------------------------------------------------|-------------------------------------------------|
| Set your Job Preferences                        | Refer to Preferences chapter                    |
| Set your preferences for the Next<br>Job Number | File Menu > Preferences > Sequence<br>Numbering |
| Turn on Automatic Job Linking                   | File Menu > Preferences > Jobs                  |

# STEP-BY-STEP

This section describes the information and functions available when viewing a job:

- Converting an Estimate To a Job from an Estimate Detail Screen
- Converting an Estimate To a Job from the Estimate List View
- Converting Linked Estimates to a Job

### Converting an Estimate To a Job from an Estimate Detail Screen

- **1** Create a new or open and existing estimate.
- 2 Click one of the three radio buttons next to Quantity A, B, or C to select a quantity.

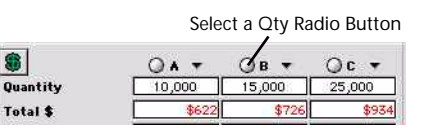

**3** Click the **Job** button.

The **Electronic Job Ticket** will be displayed.

4 Refer to the **Jobs** - **Electronic Job Ticket: Job Info** chapter to continue creating the job.

### Converting an Estimate To a Job from the Estimate List View

- Select Navigator > Estimates.
   PrintPoint displays the Estimate List View.
- **2** Highlight the estimate you would like to convert.

## ΝΟΤΕ

You can only convert one estimate at a time.

- **3** PrintPoint displays the Job Info tab for newly created job.
- 4 Select a **Quantity** from the **Ordered Black Triangle** in the **Quantity Group Box**.

| antity |     |     |              |     |
|--------|-----|-----|--------------|-----|
| dered  | 500 | 750 | Shipped      |     |
| inted  | 750 | 750 | Qty in Stock | 750 |

5 Refer to the **Jobs** - **Electronic Job Ticket: Job Info** chapter to continue creating the job.

Qu Or

Pr

# **Converting Linked Estimates to a Job**

PrintPoint provides you the option of converting linked estimates to a job. This is beneficial if, for instance, you have a cover estimate and a text estimate and want them to be associated once converted to a job. PrintPoint will give each of the estimates the same job number but will add a sequence character for distinction. For example...

| Estimate # | Description   | Job #              |
|------------|---------------|--------------------|
| 20001      | Booklet Cover | 10001-A or 10001.1 |
| 20002      | Booklet Text  | 10001-B or 10001.2 |

This approch will give you the opertunity to use the CombiJob Ticket and keep both parts on one ticket.

- **1** Create two estimates.
- **2** Link the two estimates (See the Linking Chapter).
- **3** Use of the two methods described earlier in this chapter to convert one of the estimates to a job.

PrintPoint Displays the Linked Estimates Ready for Convertion to Jobs dialog.

**4** From this dialog you can choose to unlink parts, choose job quantity, job due date ect... For more information see the About the Screens at the end of this chapter.

# **ABOUT THE SCREENS**

Linked Estimates Ready for Convertion to Jobs dialog

| colored Self                         | ect All                             | )                      |                       | ink Un-link                                               | Convert                    |                              | on't Conve                   | nt 🕤 👘       |
|--------------------------------------|-------------------------------------|------------------------|-----------------------|-----------------------------------------------------------|----------------------------|------------------------------|------------------------------|--------------|
| Canver1                              | Link Est<br>H                       | 47 2229 1<br>48 2229 2 | Part<br>Text<br>Cover | Desaription<br>Booklet-16 pg Text<br>Booklet-16 pg Text   | Quantily<br>7,500<br>7,500 | Jeb Date<br>2/4/05<br>2/4/05 | Dee Date<br>2/9/05<br>2/9/05 | P <i>1</i> 0 |
|                                      |                                     |                        |                       |                                                           |                            |                              | niegos<br>Renno              |              |
| Selected                             | Extimate                            |                        |                       |                                                           | Quantity                   |                              |                              |              |
| Est No                               | <u>.</u>                            | 9                      | Rem Desc              | Rock let-16 pg Text                                       | 057                        |                              |                              | 7.500        |
| Job No                               | 1                                   | 229.2                  | Job Name              | 2/285 x 11 Wrige Glass Tet 100* 1%                        | æ.                         | e                            |                              |              |
| Job No<br>Common<br>D                | 2044<br>2                           | 229.2                  | Job Name              | (2/20.5 x 11 Wrige Glass Tet 100 * 19)<br>CSR / Sales Rep | PO No                      | E                            |                              |              |
| Job No<br>Common                     | ates<br>ates<br>bb Cate             | 2/4/05                 | Job Name              | CSR / Sales Rep                                           | PO No<br>170 No            |                              |                              |              |
| Job No<br>Common<br>J<br>J<br>J<br>C | ates<br>ates<br>ob Cute<br>Are Date | 2/4/05                 | Job Name              | CSR / Sales Rep<br>CSR / Sales Rep<br>Sales Rep           | P0 No<br>70 No<br>Time     |                              |                              |              |

| Field Name                      | Contents/Usage                                                                                                    |
|---------------------------------|----------------------------------------------------------------------------------------------------|
| Select All button               | Click to select all estimates in the dialog                                                                                             |
| Link/Unlink buttons             | Use to either link or unlink multiple estimates from the list                                                                           |
| Convert/Don't Convert<br>button | Use to either convert or not convert selected estimates to jobs                                                                         |
| Est. No                         | The highlighted estimate number                                                                                                    |
| Job No                          | The job number the estimate will have when/if converted.                                                                                |
| Item Desc                       | Item Description of the highlighted estimate                                                                                            |
| Job Name                        | Job Name of the highlighted estimate                                                                                                    |
| Qty pop-up                      | Click to choose the quantity for the job once<br>the estimate is converted. These quantities are<br>what was selected during estimating |
| Job Date                        | Date the estimate was converted to a job                                                                                                |
| Due Date                        | Date the job will be due                                                                                                    |
| CheckOnJob                      | Date to set as a followup for the job                                                                                                   |
| Reorder                         | Date to set for a reordering the job                                                                                                    |
|                                 | ΝΟΤΕ                                                                                                    |

The Job, CheckOnJob and Reorder dates can be displayed in the To Do/Calendar

| Field Name      | Contents/Usage                                  |
|-----------------|-------------------------------------------------|
| CSR popup       | Select the CSR for the job                      |
| Sales Rep popup | Select the Sales Rep for the job                |
| PO No           | Enter the customers PO Number                   |
| Time            | Enter the due time for the job                  |
| Convert button  | Click to convert the selected estimates to jobs |

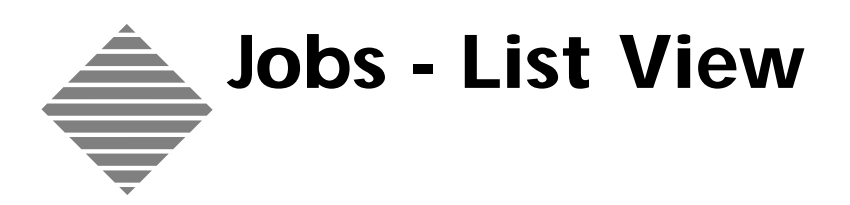

Print Point **409** 

# **OVERVIEW**

The **Job List View** is a list jobs in your shop. It can be setup to show only active jobs (**Work In Progress**) or all jobs.

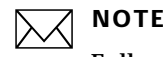

Follow these steps to display on Work In Progress:

- a. File Menu > Preferences.
- b. Select Jobs from the Select Menu.
- c. In the **Job List** subsection, place a check in the **Show work In Progress Only in Job List** checkbox.

Additionally it gives you the ability to perform functions on individual Jobs or groups of Jobs without having to open the Electronic Job Ticket.

#### Functions covered in this chapter are:

- Select, Search and Sort Jobs by various criteria
- Assign and view jobs by Due Date, Station, etc.
- Assign Job Done Status
- Review the Original Estimate
- Deleting a Job

# Additional functions can be performed for the Job List View and are covered in their own chapters.

- Clone or Reprint (See the "Jobs Cloning & Reprinting" chapter)
- Estimate Review
- Link Jobs (See the "Job Linking" chapter)
- Print Job Tickets (See the "Printing Job Tickets" chapter)

# BEFORE YOU BEGIN

| You should                                                                                          | Where this information is found      |
|----------------------------------------------------------------------------------------------------|--------------------------------------|
| Set your Job Preferences                                                                            | Refer to Preferences chapter         |
| Set your preferences for the default<br>"Display Records Many Days Back"<br>for the Job Review list | File Menu > Preferences > List Views |
| Setup Job Stations                                                                                  | Refer to Preferences chapter         |
|                                                                                                    |                                      |

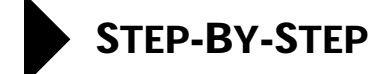

This section describes the information and functions available when form the Job List View:

- Search and Sort Jobs by various criteria
- Assign and view jobs by Due Date, Station, etc.
- Assign Job Done Status
- Review the Original Estimate
- Deleting a Job

## Search and Sort Jobs by various criteria

#### 1 Select Navigator > Jobs.

PrintPoint displays the **Job List View**.

From the Job List View you can use standard Selection techniques for List Views (See the PrintPoint Basics chapter > Select Button section).

The following drop-down menus are available from the Job List View buttons for Searching and Sorting.

| C Search                                                                                                    | 1 7/14/02 7/25/0                                                                                                    |                                                                                                    |
|----------------------------------------------------------------------------------------------------|----------------------------------------------------------------------------------------------------|----------------------------------------------------------------------------------------------------|
| Clone Clone | Search by Job No %F<br>Search by Due Date<br>Search by Estimate No<br>Search by Purchase Order No<br>Search by Customer<br>Search Customer Match<br>Search Completed<br>Search In Progress<br>Completed but Not Invoiced<br>Search by Station<br>Search by Press<br>Search by Paper | Sort by Due Date<br>Sort by Job No<br>Sort by Job No<br>Sort by Sort by Customer<br>Sort by Customer<br>Sort by Completion Status<br>Sort by Station<br>Sort by Press<br>Sort by Paper<br>Sort by Links |
|                                                                                                    | Search by Date Range<br>Search Editor                                                                                                    | Sort Editor                                                                                                    |

### Assign and view jobs by Due Date, Station, etc.

Batch Assigning a Due Date

- Select Navigator > Jobs.
   PrintPoint displays the Job List View.
- **2** Create a selection of records in the Job List View.

Select Assign Due Date from the Due Date drop-down menu button. 3

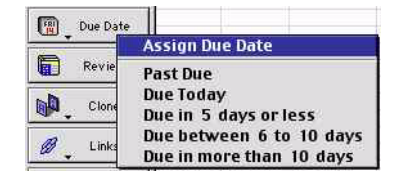

4 Enter a date in the Request dialog.

| Request          |
|------------------|
| Set Due Date To: |
| [19006-649]      |
|                  |
| 1/31/03          |
| Cancel OK        |
|                  |

All the selected jobs due dates have been updated.

### **Viewing Work In Progress by Due** Dates

- Select Navigator > Jobs. 1 PrintPoint displays the Job List View.
- Select on of the **5 options** to display jobs that fall within the date ranges 2 specified.

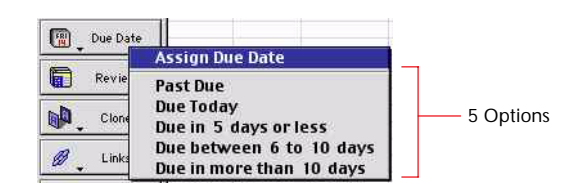

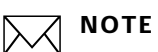

Past Due and Due Today are fixed choice set by PrintPoint. Due in "X" days or less", Due between "x" and "y" days and Due in more than "y" days are set in Preferences:

- File Menu > Preferences. a.
- b. Select **Jobs** from the **Select Menu**.
- In the **Job List** subsection > Due Date Alarms > Level 1 & 2 enter c. dates for each of the two levels. These dates will be reflected as shown in the menu above if you had entered 10 in the first entry and 5 in the second.

### **Assign Job Done Status**

#### Job Done 1 Select Navigator > Jobs.

- PrintPoint displays the Job List View.
- 2 Create a selection of records in the **Job List View**.
- 3 Select Assign Job Done from the **Status** drop-down menu button.

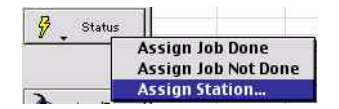

All the selected jobs will be marked as Done.

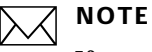

If you have set Job List View preferences to **Show Only Work In Progress in Job List**, the jobs will immediately be removed from the list.

Job Not Done If you have set the option to Show Only Work In Progress in Job List in Preferences, you will most likely need to select Show All from the Select menu in order to mark a job as "Not Done".

1 Select Navigator > Jobs.

PrintPoint displays the Job List View.

- 2 Create a selection of records in the Job List View.
- 3 Select Assign Job Done from the Status drop-down menu button.

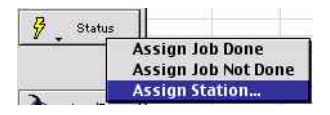

All the selected jobs will be marked as Not Done.

#### Station 1 Select Navigator > Jobs.

PrintPoint displays the Job List View.

- 2 Create a selection of records in the Job List View.
- 3 Select Assign Station from the Status drop-down menu button.

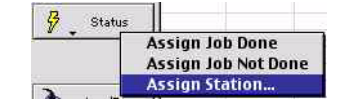

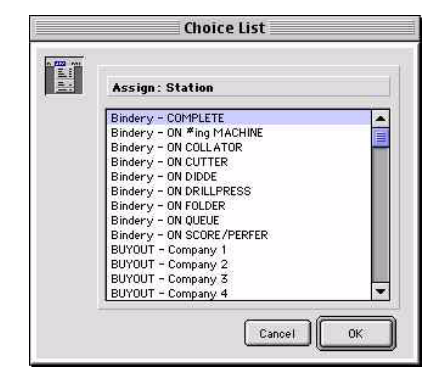

4 Select a **Station** from the **Station Choice List**. All the selected job

Stations will be updated.

### **Review the Original Estimate**

- Select Navigator > Jobs.
   PrintPoint displays the Job List View.
- 2 Highlight the job you would like to open as an estimate.
- **3** Click the **Review button**. PrintPoint will display the appropriate Estimate Form.

### **Deleting a Job**

1 Select Navigator > Jobs.

PrintPoint displays the **Job List View**.

- **2** Highlight the job you would like to delete.
- **3** PrintPoint will delete the job from the Job List View. It will **NOT remove the estimate**, but it will clear out any of the job details that have been stored with the estimate:
  - Job Date
  - Job Due Date
  - Job Number
  - Job Done/Not Done Status
  - Inventory Used
  - Quantity Used
  - Purchase Order

# ABOUT THE SCREENS

### Job List View

| Default: 6 in list, 1 selected |        |       |          |          |       |               |                              |
|--------------------------------|--------|-------|----------|----------|-------|---------------|------------------------------|
| Sta Salast                     | Link # | Done? | Job Date | Due Date | Job # | Customer      | Job Name                     |
| Ch Select                      | 2      | х     | 11/21/02 | 11/26/02 | 2222  | ABC Sales     | hello                        |
| <b>~</b> 200020                | 2      | х     | 2/4/03   | 2/9/03   | 1111  | ABC Sales     | Type job name here.          |
| Search                         | 1      |       | 7/14/02  | 7/25/02  | 6     | ABC Sales     | 2/0 8,5 x 11 Finch Op Txt 70 |
|                                | 1      |       | 7/14/02  | 7/25/02  | 5     | ABC Sales     | Business Card Templates      |
| 🎒 Sort                         | 1      | X     | 7/14/02  | 7/25/02  | 4     | ABC Sales     | 2/0 4 × 5 Scott ld× 110# Wh  |
| <b>*</b>                       | 0      | X     | 11/7/02  | 11/12/02 | 1     | DEF Marketing | 1/0 4×5 Announcemnt Card S   |
| 📆 🖕 Due Date                   |        |       |          |          |       |               |                              |
| Review                         |        |       |          |          |       |               |                              |
| Clone                          |        |       |          |          |       |               |                              |
| 🥖 🖕 Links                      |        |       |          |          |       |               |                              |
| 🚰 🖕 Status                     |        |       |          |          |       |               |                              |
| 🔥 🚬 Imp/Exp                    |        |       |          |          |       |               |                              |
| த Print                        |        |       |          |          |       |               |                              |
| Delete                         |        |       |          |          |       |               |                              |

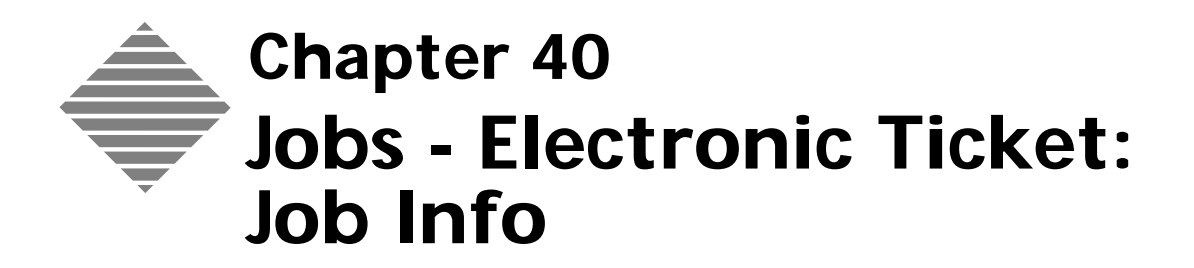

# **OVERVIEW**

The Electronic Job Ticket's **Job Info Tab** summarizes the key Job information for the Job Ticket.

#### Use this tab to:

- Record the Customer Purchase Order.
- Define the Job Due Date and Job Due Time.
- Set the Reorder Date.
- Set the Current station for Job tracking and view the progress of the job.
- Detail Production requirements through the Production Notes.
- Add Job Notes which feed back into the estimating information.
- Define job as rework.

#### From this tab you can:

- Set the Job Number.
- View the Sales Category analysis for this job.
- Print the Job progress tracking log.
- Clear the Job progress tracking log.

# BEFORE YOU BEGIN

| You should                                                          | Where this information is found                                                                   |
|---------------------------------------------------------------------|---------------------------------------------------------------------------------------------------|
| Set your Preferences for Job Ticket<br>Tab Labels and Custom Fields | Refer to Custom Fields Editor chapter                                                             |
| Set your Job Preferences                                            | Refer to Preferences chapter                                                                      |
| Set you preferences for the next job<br>Number                      | Refer to Preferences chapter                                                                      |
| Set your Job Description Preferences                                | Refer to Preferences chapter                                                                      |
| Setup your Sales Categories                                         | Refer to Sales Categories chapter                                                                 |
| Assign equipment, materials and processes to Sales Categories       | See chapters on Pre-press, Press, Copier,<br>Large Format, Post-press, Paper, Ink as<br>required. |
| Setup Job Tracking Station names                                    | See Job Tracking chapter                                                                          |

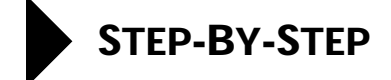

This section describes the information and functions available when viewing a job:

- Accessing a Job
- Contact
- Job Name
- Item Description
- Purchase Order Number
- The Job Description
- Selecting the Job Type
- Selecting a Quantity
- Quantity Printed
- Quantity Shipped
- The Job Total
- Sales Rep
- CSR
- Setting Job Dates
- Job Notes
- Production Notes
- Current Station
- Confirmation Letters
- Printing the Job Ticket
- Printing the Job Tracking Log
- Clearing the Job Tracking Log
- Setting a Job as Done (Closing a Job)
- Setting a Job as Not Done.
- Setting a Job as Invoiced
- Setting a Job as Not Invoiced
- The Sales Analysis Button

## Accessing a Job1Select Navigator > Jobs.

PrintPoint displays the Job List View.

2 Select and double-click the job you would like to view.PrintPoint displays the Job Info tab for the selected job.

Contact The contact field shows the contact from the Estimate. To change the contact for the Electronic Job Ticket:

#### 1 Click the **black triangle**

Printpoint displays the Contact Choice List for the customer

2 Choose the new contact from the list or add a new contact On-The-Fly. (See Chapter Customers: Adding a Contact)

Any changes made on the Electronic Job Ticket will automatically be transferred back to the original estimate.

Job Name The Job Name displayed is the name entered in the Estimate. To change the Job Name:

- Click or tab into the Job Name field 1
- 2 Type in the new Job Name.

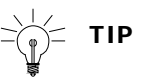

Any changes made on the Electronic Job Ticket will automatically be transferred back to the original estimate.

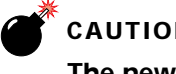

### CAUTION

The new Job Name does not change the Job Description as displayed in the Job Description field. Nor does it change the Quote and Invoice Description.

**Item Description** The **Item description** is the Item Description entered in the Estimate. To change the Item Description for the Electronic Job Ticket:

- 1 Click on the green triangle and select a **Description** from the choice list
- 2 OR type a new **Description** in to the field.

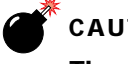

### CAUTION

The new description does not change the Job Description as displayed in the Job Description field. Nor does it change the Quote and Invoice Description.

**Purchase Order** Number

- Click on or tab into the Purchase Order Field 1
- 2 Enter the Customers Purchase Order

| Selecting the Job<br>Type    | Click on one of the radio buttons to choose the type of job.                                                                                                    |
|------------------------------|----------------------------------------------------------------------------------------------------|
| The Job Description          | On conversion from the Estimate, Job Description is transferred to the Electronic Job Ticket.                                                                                                    |
|                              | This field is not editable but you can choose whether you want the Job<br>Description as defined in the Preferences or the description as modified for the<br>Quote and Invoice.                                                     |
|                              | <ol> <li>Select the desired description by clicking on the black triangle in<br/>Description label</li> </ol>                                                                                                    |
|                              |                                                                                                    |
|                              | Clicking in the <b>Job Description</b> area places a copy of the job description on the <b>Clipboard</b> where it can be pasted into other applications.                                                                             |
| Selecting a Quantity         | The <b>Job Quantity</b> can be selected or changed once the Electronic Job Ticket is created. To select the Job Quantity:                                                                                                    |
|                              | 1 Click on the Black triangle to display a dropdown listing the quantities associate with the related estimate                                                                                                    |
|                              | <b>2</b> Select the new quantity                                                                                                    |
|                              | ΝΟΤΕ                                                                                                    |
|                              | An Estimate can have three different quantities. The Electronic Job Ticket can be created for any one of the three and any one of the three can be selected at any time.                                                             |
| Entering Quantity<br>Printed | On conversion of an Estimate into a Job, the quantity chosen for the Job is entered into the quantity <b>Printed</b> field. This quantity can be changed once the job is actually produced.                                          |
|                              | 1 Click or Tab into the <b>Printed</b> field                                                                                                    |
|                              | <b>2</b> Enter the actual quantity printed.                                                                                                    |
|                              | <b>NOTE</b><br>If the quantity Ordered is changed after the Electronic Job Ticket is<br>created, the Quantity Printed does not automatically change to reflect the<br>new quantity Ordered. You have to change the Printed manually. |

| Entering Quantity<br>Shipped | <ul> <li>To manually adjust the quantity shipped:</li> <li>1 Click or tab into the Shipped field</li> <li>2 Enter the quantity shipped</li> <li>MOTE</li> <li>The Qty in Stock is Printed less Shipped.</li> <li>MOTE</li> <li>The quantity Shipped is automatically updated if you use the Shipping functions (Chapter Shipping)</li> </ul> |
|------------------------------|----------------------------------------------------------------------------------------------------|
|                              | <b>NOTE</b><br>If you enter shipping details in the Shipping Tab, the quantity Shipped is<br>automatically adjusted. (See Chapter Jobs: Shipping).                                                                                                    |
| Entering the Sales<br>Rep    | On conversion of an Estimate into a Job, the <b>Sales Rep</b> is carried over into the job. To change the Sales Rep for a Job:                                                                                                    |
|                              | 1 Click on the black triangle in the <b>Sales Rep</b> field                                                                                                    |
|                              | <ul> <li>2 Select a Sales Rep from the choice list</li> </ul>                                                                                                    |
|                              | NOTE<br>New Sales Reps can be added On-The-Fly.                                                                                                    |
| Entering the CSR             | On conversion of an Estimate into a Job, the <b>CSR</b> (Customer Service Rep) is carried over into the job. To change the CSR for a Job:                                                                                                    |
|                              | 1 Click on the black triangle in the <b>CSR</b> field                                                                                                    |
|                              | PrintPoint displays a choice list of CSRs.                                                                                                    |
|                              | 2 Select a <b>CSR</b> from the choice list.                                                                                                    |
|                              | NOTE<br>New CSRs can be added On-The-Fly.                                                                                                    |
| Setting Job Dates            | On creation of the Electronic Job Ticket, the <b>Job Date</b> is set to the current date<br>and the <b>Job Due</b> date is set to the current date plus the default days to<br>manufacture (set in Preferences). To change the job dates :                                                                                                   |
|                              | <b>1</b> Click or tab into the date field to be changed                                                                                                    |
|                              | <b>2</b> Type in the appropriate date.                                                                                                    |

|                             | Alternatively,                                                                                                    |
|-----------------------------|----------------------------------------------------------------------------------------------------|
|                             | 1 Click on the <b>Date Icon</b> (calendar) to the right of the date you want to change.                                                                                                    |
|                             | <b>2</b> In the calendar dialog select the date you want by adjusting the months and years appropriately and then clicking on the day of the month.                                                        |
| Entering Job Notes          | On conversion of an Estimate into a Job the <b>Job Notes</b> are carried over from the job Notes field in the Estimate. These notes can be changed in the Electronic Job Ticket To change the Job Notes:   |
|                             | <b>1</b> Click in the <b>Job Notes</b> field and add the information required.                                                                                                    |
|                             | ΝΟΤΕ                                                                                                    |
|                             | The changes are reflected in the Job Notes field of the corresponding Estimate.                                                                                                    |
| Entering Production         | <b>1</b> Click in the <b>Production Notes</b> field.                                                                                                    |
| Notes                       | <b>2</b> Enter Production information for this job.                                                                                                    |
| Entering Current<br>Station | As the Job progresses through the manufacturing cycle, you can identify the current location of the job by its <b>Current Station</b> .                                                                    |
|                             | <b>NOTE</b><br>The Current Station can be set automatically if the Data Collection is in place (see Data Collection: Express Setup) Or the Current station can be set from Job Tracking (see Job Tracking) |
|                             | To set from the Electronic Job Ticket:                                                                                                    |
|                             | <b>1</b> Click on the black triangle in the Current Station field                                                                                                    |
|                             | PrintPoint displays a choice list of Stations.                                                                                                    |
|                             | <b>2</b> Select the appropriate station from the list.                                                                                                    |
|                             | The Electronic Job Ticket screen displays a log of the stations that have been recorded for the job along with the date and who logged the station.                                                        |
| Confirmation Letters        | PrintPoint gives you the option to create a new Confirmation Letter or review existing Confirmation Letters.                                                                                               |
|                             | Creating a Confirmation Letter                                                                                                    |
|                             | 1 Click the <b>Confirmation</b> button at the bottom of the screen and <b>New</b><br><b>Confirmation Letter</b> .                                                                                          |
|                             | PrintPoint will open a new window displaying the Confirmation Letter                                                                                                    |
|                             | <b>2</b> Check the Contact and select a new contact by clicking the black triangle if required.                                                                                                    |

- **3** Enter a topic in the Topic field.
- **4** Change the date if Required.
- **5** Make any desired changes to the letter.

## =) = TIP

The Confirmation Letter is displayed in a built in word processor. Any changes made to the letter will be saved when the letter is printed or sent.

**6** Select the appropriate method of delivery from the buttons, E-mail, Fax or Print.

#### **Reviewing Confirmation Letters**

1 Click the **Confirmation** button at the bottom of the screen and **Review Confirmation Letters**.

PrintPoint will open a new window displaying a list of Confirmation Letters for this Job in the top section of the window and the highlighted confirmation letter in the bottom section.

### CAUTION

# The letter displayed is not editable. It is only available for reprinting or resending.

**2** Select the desired letter by double-clicking the required letter in the upper section.

| Printing the Job<br>Ticket       | <ol> <li>Click the <b>Print</b> button.</li> <li>Follow the printing instructions.</li> </ol>               |
|----------------------------------|----------------------------------------------------------------------------------------------------|
| Printing the Job<br>Tracking Log | PrintPoint allows you to print the log of all stations that the job has passed though during your workflow. |
|                                  | <b>1</b> Click the <b>Print Log</b> button.                                                                 |
|                                  | <b>2</b> Follow the printing instructions.                                                                  |
| Clearing the Job                 | 1 Click the <b>Clear Log</b> button.                                                                        |
| Tracking Log                     | <b>2</b> Press <b>OK</b> to clear the Tracking Log or <b>Cancel</b> .                                       |
| Flagging a Job with a            | 1 Click the <b>Reorder Icon</b> (calendar).                                                                 |
| Re-Order Date                    | <b>2</b> Select the desired Reorder Date.                                                                   |

| ΝΟΤΕ                                                                                                    |
|----------------------------------------------------------------------------------------------------|
| n also be marked don when a Job is Invoiced (See Invoicing).                                                                                                    |
| NOTE<br>that use PrintPoint's Shipping normally set their jobs to Done<br>heir jobs) within Shipping. See the Shipping Chapter for more<br>ation.                                                                                                    |
| d as <b>Done</b> can be re-opened Electronic Job Ticket screen.<br>he <b>Job Done</b> checkbox                                                                                                    |
| NOTE<br>o Done Date will be reset to 00/00/00.                                                                                                    |
| marked as <b>Invoiced</b> from the Electronic Job Ticket screen<br>he <b>Invoiced</b> checkbox<br>e the <b>Invoiced date</b> if required.<br>he <b>Invoice Number</b><br><b>NOTE</b><br>n also be marked Invoiced when a Job is Invoiced (See Invoicing)<br>the most common way to set the Invoiced checkbox. |
| marked as <b>Invoiced</b> from the Electronic Job Ticket screen                                                                                                    |
|                                                                                                    |

void it in the invoice list.

The Sales Category Explanation Button **1** Click the Sales Category Explanation button

PrintPoint displays the Sales Category Dialog with the detailed analysis for this job. See the "About The Screens" later in this chapter for the details.

# ABOUT THE SCREENS

= ↓ = TIP

See the chapter "Custom Fields Editor" for information on changing the labels for each tab title and field names.

### Job Info Tab

| Description<br>Choige List                                                                                                    |                                                                                                    |
|----------------------------------------------------------------------------------------------------|----------------------------------------------------------------------------------------------------|
| Description<br>Display Box Jo                                                                                                    | bb Tracking Log                                                                                                    |
| \varTheta 😝 😝 🕴 Jøb: 27 – ABC Sales – 2 : 0 8.5 x 11 Finch C                                                                                                  | Op Tyt 70# 11x17 on 2 COLOR CHIEF 11 X 17                                                                                                    |
| ab Ma ; 27                                                                                                    | Dat Time ; 5:00 FPL ()                                                                                                    |
| ob info   Receiving/Hackford   Pre-Press   Paper   Printing   Past-Press   Outside S                                                                          | Service Shipping AAs Job Cost Scheduling Internet                                                                                                    |
| ode Name ABC Sales                                                                                                    | Quertity                                                                                                    |
| ortact P they e Brown                                                                                                    | Ordered (a 2,000) Shipped                                                                                                    |
| 2/0 8 5 x 11 Fech (b) Tet 70* 11x17 on 2 COLOR CHIEF 11 X 17                                                                                                  | Plated 2,000 Cty h Stock 2,000                                                                                                    |
| em Deut                                                                                                    | Total                                                                                                    |
| ob No 27 Eat No 151                                                                                                    | Detroste 1515.76 Jac 1515.76 4                                                                                                    |
| 0 No 12545 Part                                                                                                    | Salas Esterary Esplanation                                                                                                    |
| Job Type                                                                                                    |                                                                                                    |
| 📀 New Jub 🔄 Reprint Mith Quanges 🔄 Reprint No Changes                                                                                                    | Sales Rep / CSR                                                                                                    |
| Reack                                                                                                    | Seles Rep (# HOU) CSR (# 85                                                                                                    |
| k . In Association                                                                                                    | Dete                                                                                                    |
| Johnsen: 2/005x11Fach 0pTx170F11x17en 2 COLOR CHIEF 11X17<br>Hen: Lettersted<br>Failend Size: 05x11<br>Pager: Customer Stock<br>March Size 4: Black, Warm Red | Init         11/17/2004         Rem/Hr         00/00/00         Init           Des Dure         11/22/2004         III (2)         Check in Job         00/00/00         III           Tracking / Log |
| Finishina: Trim. Delivery. 0./1: Knife Sharsenina                                                                                                    | Current Station   # Eindery - COPPLETE                                                                                                    |
| Jas Ticket Notes Go Herv                                                                                                    | Ingo - PROF OUT / HOLD: 0 50 AH1 11/17/04 Administrator<br>Press - OW ABDICK 2C: 0 50 AH1 11/17/04 Administrator<br>Bindery - COMPLETE: 0 51 AH1 11/17/04 Administrator                               |
| Anduction Notes                                                                                                    | Print Log Clear Log                                                                                                    |
| Production Notes Go Here                                                                                                    | Invoice Info / Job Status                                                                                                    |
|                                                                                                    | D hit Date Date Date Doctor                                                                                                    |
|                                                                                                    | becad but manage have a                                                                                                    |
|                                                                                                    | C mont of the monthly when a                                                                                                    |
|                                                                                                    | 🗋 Carlordian , 🎒 Print 🚫 Carcel 🗸 OK                                                                                                    |
|                                                                                                    |                                                                                                    |
| lob Do                                                                                                    | ne Date                                                                                                    |
|                                                                                                    |                                                                                                    |

| Field Name | Contents/Usage               |
|------------|------------------------------|
| Code Name  | Name of the Customer for job |
| Contact    | Name of Contact for job      |
| Job Name   | Name of this job             |
| Item Desc  | Item Description             |

| Field Name                         | Contents/Usage                                                                                                    |
|------------------------------------|----------------------------------------------------------------------------------------------------|
| Job No                             | The Job Number assigned when the job was created                                                                  |
| Est No                             | The Estimate Number used to create this job                                                                       |
| PO No                              | Enterable field for the Purchase Order Number                                                                     |
| Rework                             | Checkbox indicates whether the Job is Rework                                                                      |
| Description Choice List            | Click to select between the Job Description and the Quote and Invoice Description                                 |
| Description Display Box            | Displays the selected description                                                                                 |
| Job Ticket Notes                   | Enter notes that will appear on the job ticket                                                                    |
| Production Notes                   | Enter production notes                                                                                            |
| Qty Ordered                        | Quantity Ordered                                                                                                  |
| Qty Shipped                        | Displays Quantity Shipped (see Shipping chapter)                                                                  |
| Printed                            | Enter the actual quantity printed. (If you<br>override the default value, the field's color will<br>be inverted.) |
| Qty In Stock                       | Displays the quantity in stock after shipping                                                                     |
| Est Total \$                       | Total \$ of the estimate from which this job was created                                                          |
| Job Tot \$ (button)                | Total \$ of this job (includes AA's)                                                                              |
|                                    | =ੑੑੑ <b>ੑ)</b> = TIP                                                                                              |
|                                    | Click on the button to see the Job Total<br>Amount allocated over the <b>Sales</b><br><b>Categories</b>           |
| Sales Category Explain<br>(button) | Provides a detailed breakdown of the Sales<br>Categories for the job                                              |
| Sales Rep                          | Select the Sales Rep from the Choice List                                                                         |
| CSR                                | Select the Customer Service Rep from the Choice List                                                              |
| Job Date                           | Date the job was created                                                                                          |
| Due Date                           | Date the job is due (If you override the default value, the field's color will be inverted.)                      |
| Re-Order (date)                    | Click on the calendar icon and select a re-order date for this job                                                |
| Current Station                    | Used for Job Tracking: select the current station from the Choice List                                            |
| Job Tracking Log                   | This log is updated whenever you select the<br>Current Station for job tracking                                   |
| Print Log Button                   | Prints the Job Tracking Log                                                                                       |
| Clear Log Button                   | Clears the Job Tracking Log                                                                                       |

| Field Name        | Contents/Usage                                                             |
|-------------------|----------------------------------------------------------------------------|
| Job Done Checkbox | Job shows as Done when marked during<br>Shipping (see Shipping chapter)    |
| Job Done Date     | Date Job is marked as Done                                                 |
| Invoiced Checkbox | Checkbox shows as Invoiced when job is<br>Invoiced (see Invoicing chapter) |
| Invoiced Date     | Shows Invoiced Date after job is invoiced (see<br>Invoicing chapter)       |
| Invoice Number    | Shows Invoice Number after job is invoiced (see Invoicing chapter)         |

#### **Confirmation Letter**

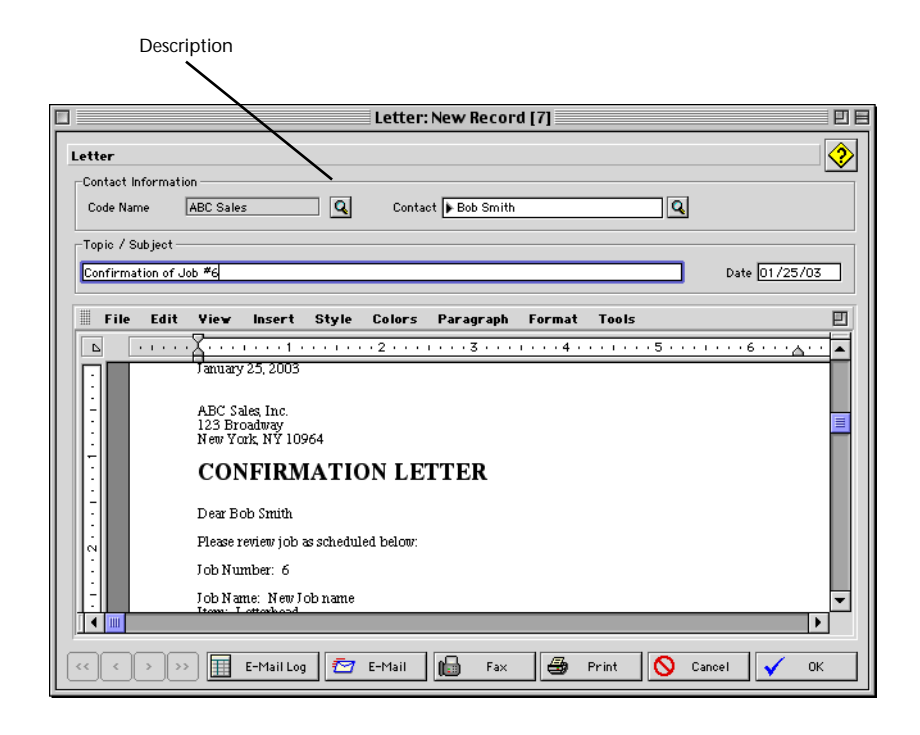

| Field Name/Buttons | Contents/Usage                                   |
|--------------------|--------------------------------------------------|
| Code Name          | Name of the Customer for job                     |
| Contact            | Name of Contact for job                          |
| Job Name           | Name of this job                                 |
| Item Desc          | Item Description                                 |
| Job No             | The Job Number assigned when the job was created |
| Est No             | The Estimate Number used to create this job      |
| PO No              | Enterable field for the Purchase Order Number    |
| Rework             | Checkbox indicates whether the Job is Rework     |

### Review Confirmation Letter Dialog

|                             |                                      |          | Confirma                                                                             | ation Letter                                                                     |              |       |          |
|-----------------------------|--------------------------------------|----------|--------------------------------------------------------------------------------------|----------------------------------------------------------------------------------|--------------|-------|----------|
| Confirmation Letter         |                                      |          |                                                                                      |                                                                                  |              |       | <b>↔</b> |
| Subject                     | Date                                 | Time     | Contact Name                                                                         | Contact E-Mail                                                                   | Contact Fax  |       | <b>A</b> |
| Confirmation of Job #6      | 01/25/03                             | 12:00 AM | Bob Smith                                                                            | bsmith@abcsales.com                                                              | 212-234-4444 |       |          |
|                             |                                      |          |                                                                                      |                                                                                  |              |       |          |
|                             |                                      |          |                                                                                      |                                                                                  |              |       |          |
|                             |                                      |          |                                                                                      |                                                                                  |              |       | -        |
| I                           |                                      |          |                                                                                      |                                                                                  |              |       |          |
| Copy                        | Delete                               |          |                                                                                      |                                                                                  |              |       |          |
|                             |                                      |          |                                                                                      |                                                                                  |              |       |          |
|                             |                                      |          |                                                                                      |                                                                                  |              |       |          |
|                             |                                      |          |                                                                                      |                                                                                  |              |       |          |
|                             |                                      | F        | Graphic Arts Mar<br>57 Ludi<br>Palisades,<br>voice: (800) 774-6853<br>e-mail: sales@ | Agement Software<br>ow Lane<br>NY 10964<br>fax: (914) 359-3468<br>printpoint.com |              |       |          |
| January                     | 25, 2003                             |          |                                                                                      |                                                                                  |              |       |          |
| ABC Sa<br>123 Bro<br>New Yo | lles, Inc.<br>badway<br>rk, NY 10964 |          |                                                                                      |                                                                                  |              |       |          |
| CON                         | FIRMAT                               | ION L    | ETTER                                                                                |                                                                                  |              |       |          |
| DearBo                      | ob Smith                             |          |                                                                                      |                                                                                  |              |       |          |
|                             |                                      |          |                                                                                      |                                                                                  |              |       | •        |
|                             |                                      | E-Ma     | il Log 💆                                                                             | E-Mail 📔 F.                                                                      | × 🖨          | Print | Close    |

| Field Name/Buttons | Contents/Usage                                   |
|--------------------|--------------------------------------------------|
| Code Name          | Name of the Customer for job                     |
| Contact            | Name of Contact for job                          |
| Job Name           | Name of this job                                 |
| Item Desc          | Item Description                                 |
| Job No             | The Job Number assigned when the job was created |
| Est No             | The Estimate Number used to create this job      |
| PO No              | Enterable field for the Purchase Order Number    |
| Rework             | Checkbox indicates whether the Job is Rework     |

### Sales Category Explanation Dialog

| Creative<br>Pre-Press<br>Paper<br>Printing<br>High Speed Copy<br>Color Copy<br>Large Format<br>TypeSetting | \$7.00<br>\$118.41<br>\$192.54 | 0.00<br>2.08<br>35.20<br>57.23<br>0.00 |
|----------------------------------------------------------------------------------------------------|--------------------------------|----------------------------------------|
| Pre-Press<br>Paper<br>Printing<br>High Speed Copy<br>Color Copy<br>Large Format<br>TypeSetting             | \$7.00<br>\$118.41<br>\$192.54 | 2.08<br>35.20<br>57.23<br>0.00         |
| Paper<br>Printing<br>High Speed Copy<br>Color Copy<br>Large Format<br>TypeSetting                          | \$118.41<br>\$192.54           | 35.20<br>57.23<br>0.00                 |
| Printing<br>High Speed Copy<br>Color Copy<br>Large Format<br>TypeSetting                                   | \$192.54                       | 57.23<br>0.00                          |
| High Speed Copy<br>Color Copy<br>Large Format<br>TypeSetting                                               |                                | 0.00                                   |
| Color Copy<br>Large Format<br>TypeSetting                                                                  |                                |                                        |
| Large Format<br>TypeSetting                                                                                |                                | 0.00                                   |
| TypeSetting                                                                                                |                                | 0.00                                   |
|                                                                                                    |                                | 0.00                                   |
| Outside Services                                                                                           |                                | 0.00                                   |
| Mailing                                                                                                    |                                | 0.00                                   |
| Plates                                                                                                    |                                | 0.00                                   |
| Postage                                                                                                    |                                | 0.00                                   |
| Miscellaneous                                                                                              |                                | 0.00                                   |
| Post-Press                                                                                                 | \$18.42                        | 5.47                                   |
| Sales Cat #15                                                                                              |                                | 0.00                                   |
| Sales Cat #16                                                                                              |                                | 0.00                                   |
| Sales Cat #17                                                                                              | •••••                          | 0.00                                   |
| Sales Cat #18                                                                                              |                                | 0.00                                   |
| Sales Cat #19                                                                                              | •••••                          | 0.00                                   |
| Sales Cat #20                                                                                              |                                | 0.00                                   |
| Sales Cat #21                                                                                              | •••••                          | 0.00                                   |
| Sales Cat #22                                                                                              |                                | 0.00                                   |
| Sales Cat #23                                                                                              |                                | 0.00                                   |
| Sales Cat #24                                                                                              |                                | 0.00                                   |
| Shipping                                                                                                   |                                | 0.00                                   |
| Total Sales                                                                                                | \$336.37                       | 100.00                                 |
|                                                                                                    |                                |                                        |
|                                                                                                    |                                | Done                                   |

| Info/Buttons  | Contents/Usage     |  |
|---------------|--------------------|--|
| Total         |                    |  |
| % Sales       |                    |  |
| Done (button) | Closes the dialog. |  |
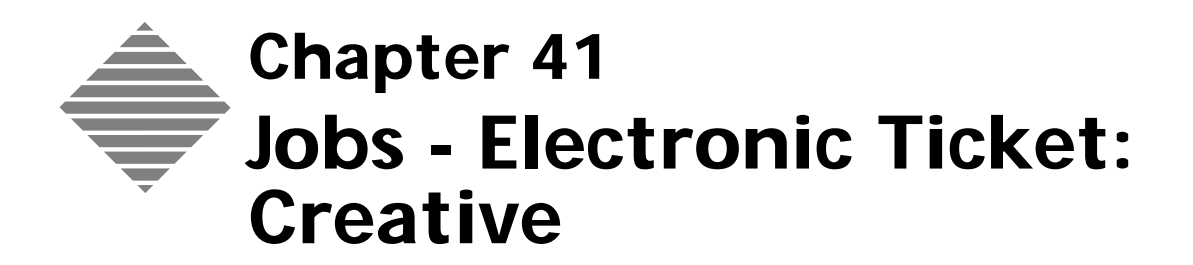

The Electronic Job Ticket's **Creative Tab** allows you to specify additional information on the Creative steps involved in the Job that can be incorporated into the printed Job Ticket.

#### Use this tab to:

- Select from pre-defined checkboxes aspects of the creative process.
- Change any of the pre-defined checkboxes to appropriate information for this job only.
- Set due dates and due times.
- Add notes to the Electronic Job ticket relating to the creative process.

| You should                          | Where this information is found       |
|-------------------------------------|---------------------------------------|
| Set your Preferences for Job Ticket | Refer to Custom Fields Editor chapter |

Custom Fields and labels

Print Point 435

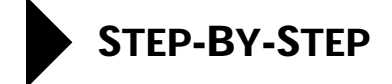

This section describes the information and functions available when viewing the **Creative Tab** of the Electronic Job Ticket:

- Accessing the Creative Tab
- Using Checkboxes to add info to Job Ticket
- Set Creative Process Dates
- Set the Creative Due Time
- Enter Notes

Accessing the 1 Select Navigator > Jobs. **Creative Tab** PrintPoint displays the Job List View. 2 Select and double-click the job you would like to view. PrintPoint displays the Job Info tab for the selected job. Select the Creative Tab. 3 Using Checkboxes There are 10 **checkboxes** and associated **labels** available to provide information for the Electronic Job Ticket. Default labels are displayed when the Electronic Job Ticket is created. You can use the defaults or change the labels for this Job. The checked items can be incorporated into a printed Job Ticket.

To use the checkboxes:

- 1 Click the **Checkbox** next to the label you want included.
- **2** Change the **Label** if required to a custom value by clicking in the label field and overtyping the default value.

| $\searrow$ | ΝΟΤΕ |
|------------|------|
|            |      |

Many users enter a "Starting Value" for the labels with the expectation that the CSR for the job will enter the appropriate information in the field.

**Example** If the default value in the first checkbox is "Art Recv'd by: " ...then the expectation is that the CSR would fill in "Zip Disk or CD" after the pre-existing text. This information can then be printed on the Job Ticket.

# Set Creative Process<br/>DatesThere are two due date fields available. The default values of these dates are set<br/>in the Custom Field Editor (See the Custom Field Editor Chapter).

The dates and associated labels can be incorporated into a printed Job Ticket.

To modify the dates:

- 1 Click on the Calendar Icon beside the date field
- 2 Select the month and year using the buttons at the top of the dialog and then selecting the day from the Calendar.

You can change the label for the due date by clicking in the label field and overtyping the default value. This value is saved with this job only.

overtyping the default value. This value is saved with this job only.

Set the Creative Due You can set the **Due Time** for completion of the Creative process. Time The Time field label is set in the Custom Fields Editor (see the Custom Fields Editor chapter). The Due Time can be incorporated into the printed Job Ticket. Click on the **Clock** face in the header. 1 PrintPoint displays a Time dialog. 2 Select the **Time** of day by clicking the appropriate buttons for Hours, Minutes and am/pm 3 Click the **OK** button to accept the time. **Enter Notes** There are two Notes areas that can be used for details associated with the Creative process. There are **Custom Label** fields for each text area. The Creative **Notes** can be incorporated into a printed Job Ticket. To use the Notes areas: 1 Click in the desired **Notes** area and type in the Creative details. ΝΟΤΕ You can change the label for the Notes by clicking in the label field and

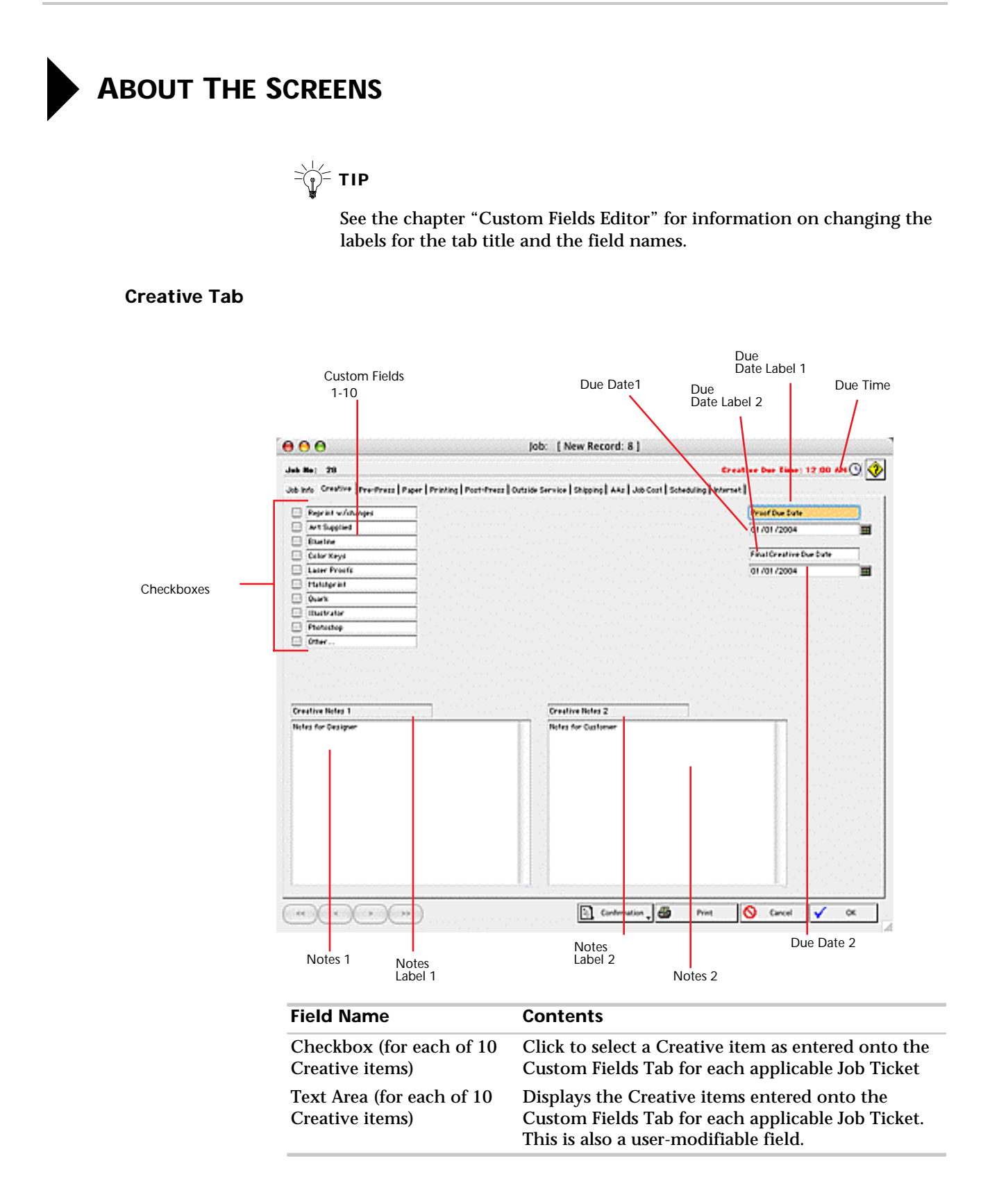

| Field Name                | Contents                                                                                |
|---------------------------|-----------------------------------------------------------------------------------------|
| Creative Due Date Label-1 | Displays the label entered onto the Custom Fields<br>Tab for each applicable Job Ticket |
| Creative Due Date-1       | Click on the Calendar icon to select a date                                             |
| Creative Due Date Label-2 | Displays the label entered onto the Custom Fields<br>Tab for each applicable Job Ticket |
| Creative Due Date-2       | Click on the Calendar icon to select a date                                             |
| Creative Notes Label-1    | Displays the label entered onto the Custom Fields<br>Tab for each applicable Job Ticket |
| Creative Notes-1          | Field to enter Creative notes                                                           |
| Creative Notes Label-2    | Displays the label entered onto the Custom Fields<br>Tab for each applicable Job Ticket |
| Creative Notes-2          | Field to enter Creative notes                                                           |

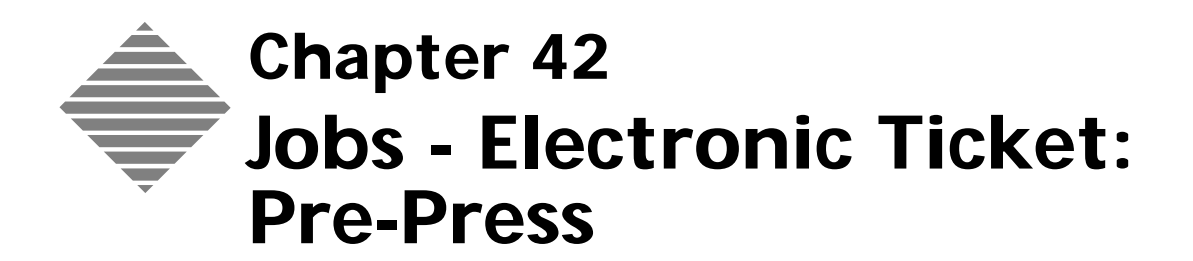

This **Pre-Press Tab** allows you to specify additional information on the Prepress steps involved in the Job that can be incorporated into the printed Job Ticket.

#### Use this tab to:

- Select from pre-defined checkboxes, aspects of Pre-press
- Change any of the pre-defined checkboxes to appropriate information for this job only
- Set due dates and due time
- Add notes to the electronic Job ticket relating to Pre-press

| You should                                                          | Where this information is found                                                                    |
|---------------------------------------------------------------------|----------------------------------------------------------------------------------------------------|
| Set your preferences for Job Ticket<br>Custom Fields and Tab Labels | File Menu > Custom Fields Editor for<br>job tickets for Offset, Copy, and Large<br>Format Printing |

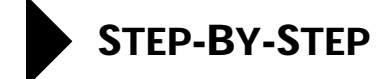

This section describes the information and functions available when viewing a the Pre-Press Tab:

Accessing the Pre-Press Tab Using Checkboxes to add info to Job Ticket Set Pre-press Dates Set the Pre-press Due Time **Enter Notes** Accessing the Pre-1 Select Navigator > Jobs. Press Tab PrintPoint displays the Jobs List. 2 Select and double-click the job you would like to view. PrintPoint displays the Job Info tab for the selected job. 3 Select the Pre-Press Tab.

**Using Checkboxes** There are 10 **checkboxes** and associated **labels** available to provide information for the Electronic Job Ticket. Default labels are displayed when the Electronic Job Ticket is created. You can use the defaults or change the labels for this Job.

The checked items can be incorporated into a printed Job Ticket.

To use the checkboxes:

- 1 Click the **Checkbox** next to the label you want included.
- 2 Change the **Label** if required to a custom value by clicking in the label field and overtyping the default value.

| $\bowtie$ | ΝΟΤΕ |
|-----------|------|
|-----------|------|

| Many users enter a "Starting Value" for the labels with the expectation that the CSR for the job will enter the appropriate information in the fi |                                                               |
|----------------------------------------------------------------------------------------------------|---------------------------------------------------------------|
| Example                                                                                                    | If the default value in the first checkbox is "Plates Stored: |
|                                                                                                    | "then the expectation is that the CSR would fill in "Bin 300" |
|                                                                                                    | after the pre-existing text. This information can then be     |

#### **Set Pre-Press Dates** There are two date fields available. The default values of these dates are set in the Custom Field Editor (See the Custom Field Editor Chapter).

printed on the Job Ticket.

The dates and associated labels can be incorporated into a printed Job Ticket.

To modify the dates:

- 1 Click on the Calendar Icon beside the date field you want to set
- **2** Select the month and year using the buttons at the top of the dialog and then selecting the day from the Calendar.

You can change the label for the due date by clicking in the label field and overtyping the default value. This value is saved with this job only.

Set the Pre-press Due You can set the **Due Time** for the completion of Pre-press activities.

The default value for the Time field label is set in the Custom Fields Editor (see the Custom Fields Editor chapter).

The Time can be incorporated into the printed Job Ticket.

- 1 Click on the **Clock** face in the header PrintPoint displays a Time dialog.
- 2 Select the **Time** of day by clicking the appropriate buttons for Hours, Minutes and am/pm
- **3** Click the **OK** button to accept the time.

**Enter Notes** There are two **Notes** areas that can be used for details associated with the Pre-Press activities. There are **Custom Label** fields for each text area.

The Pre-Press Notes can be incorporated into a printed Job Ticket.

To use the Notes areas:

1 Click in the desired **Notes** area and type in the Pre-Press details.

## ΝΟΤΕ

You can change the label for the Notes by clicking in the label field and overtyping the default value. This value is saved with this job only.

## ABOUT THE SCREENS

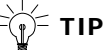

See the chapter "Custom Fields Editor" for information on changing the labels for the tab title and field names.

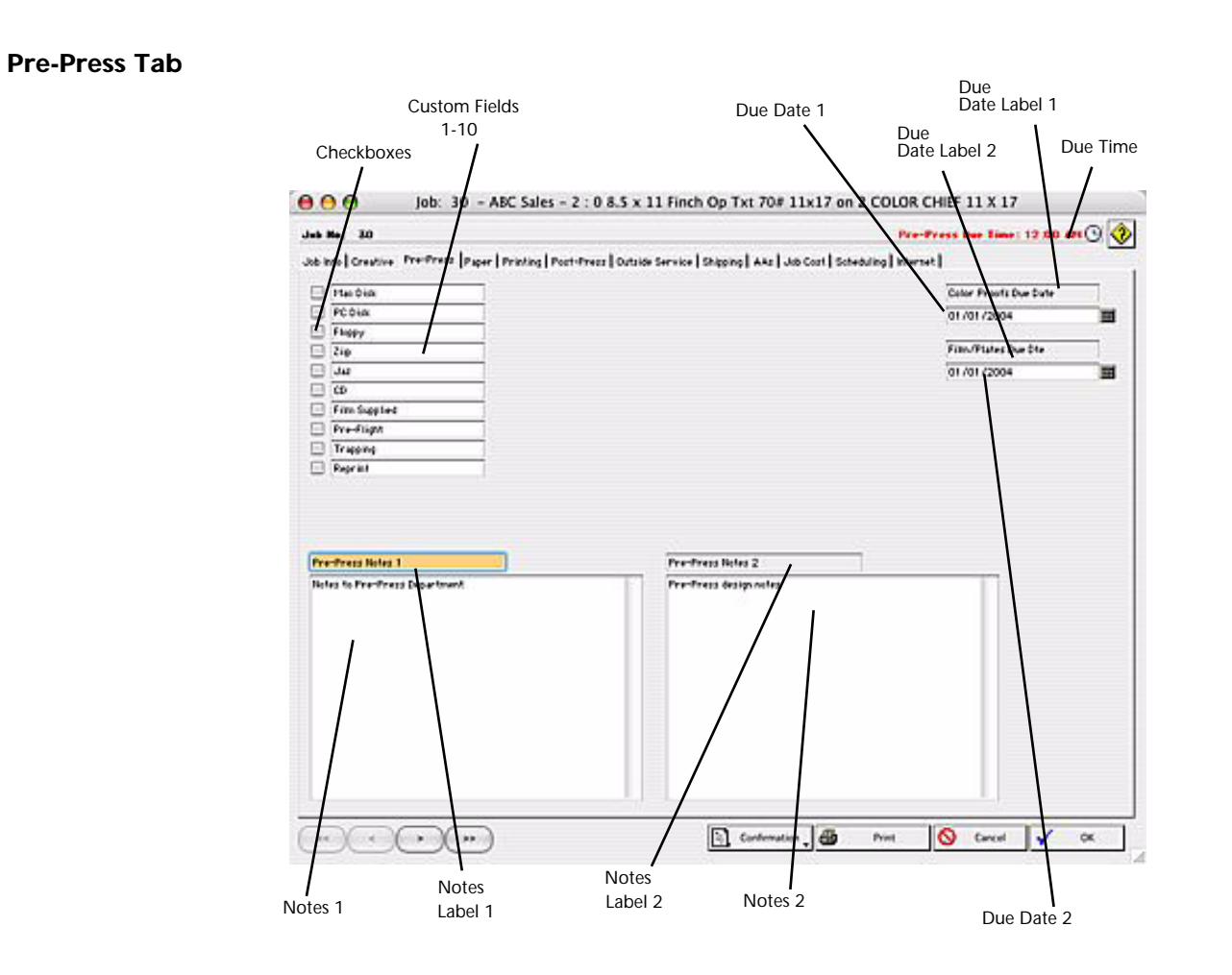

| Field Name                                    | Contents                                                                                                    |
|-----------------------------------------------|----------------------------------------------------------------------------------------------------|
| Checkbox (for each of 10<br>Pre-Press items)  | Click to select a Pre-Press item as entered onto<br>the Custom Fields Tab for each applicable Job<br>Ticket |
| Text Area (for each of 10<br>Pre-Press items) | Displays the Pre-Press items entered onto the<br>Custom Fields Tab for each applicable Job<br>Ticket        |
| Pre-Press Due Date Label-<br>1                | Displays the label entered onto the Custom<br>Fields Tab for each applicable Job Ticket                     |
| Pre-Press Due Date-1                          | Click on the Calendar icon to select a date                                                                 |
| Pre-Press Due Date Label-<br>2                | Displays the label entered onto the Custom<br>Fields Tab for each applicable Job Ticket                     |
| Pre-Press Due Date-2                          | Click on the Calendar icon to select a date                                                                 |
| Pre-Press Notes Label-1                       | Displays the label entered onto the Custom<br>Fields Tab for each applicable Job Ticket                     |
| Pre-Press Notes-1                             | Field to enter Pre-Press notes                                                                              |
| Pre-Press Notes Label-2                       | Displays the label entered onto the Custom<br>Fields Tab for each applicable Job Ticket                     |
| Pre-Press Notes-2                             | Field to enter Pre-Press notes                                                                              |

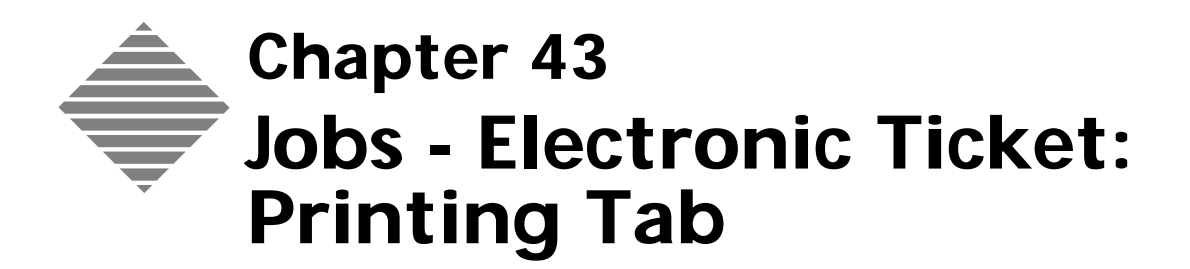

This **Printing Tab** allows you to specify additional information on the Printing involved in the Job that can be incorporated into the printed Job Ticket.

The Printing tab displays the parent sheet cutout and press sheet layout and selected information from the Estimate relating to printing.

#### Use this tab to:

- Select from pre-defined checkboxes, aspects of Printing
- Change any of the pre-defined checkboxes to appropriate information for this job only
- Set due dates and times
- Add notes to the electronic Job ticket relating to Printing

| You should                                                          | Where this information is found                                                                    |
|---------------------------------------------------------------------|----------------------------------------------------------------------------------------------------|
| Set your preferences for Job Ticket<br>Custom Fields and Tab Labels | File Menu > Custom Fields Editor for<br>job tickets for Offset, Copy, and Large<br>Format Printing |

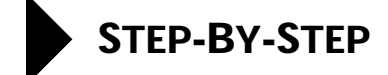

This section describes the information and functions available when viewing a job:

- Accessing the Printing Tab Using Checkboxes to add info to Job Ticket Set Press Dates Set the Press Due Time Enter Notes Viewing the cutting diagrams Viewing certain information from the Estimate Accessing the Select Navigator > Jobs. 1 **Printing Tab** PrintPoint displays the Jobs List. Select and double-click the job you would like to view. 2 PrintPoint displays the Job Info tab for the selected job. 3 Select the **Printing** tab. **Using Checkboxes** There are 10 **checkboxes** and associated **labels** available to provide information for the Electronic Job Ticket. Default labels are displayed when the Electronic Job Ticket is created. You can use the defaults or change the labels for this Job. The checked items can be incorporated into a printed Job Ticket. To use the checkboxes: 1 Click the **Checkbox** next to the label you want included. 2 Change the label if required to a custom value by clicking in the label field and overtyping the default value. Set Press Dates There are two date fields available. The default meaning of these dates are set in the Custom Field Editor (See Before You Begin). The dates and associated labels can be incorporated into a printed Job Ticket. To use the dates: 1 Click on the Calendar Icon beside the date field you want to set Printpoint displays a Calendar dialog 2 Select the month and year using the buttons at the top of the dialog and then selecting the day from the Calendar.
  - **3** Change the label if required to a custom value by clicking in the label field and overtyping the default value.

| Set the Press Due               | You can set the <b>Time</b> of day for a predefined action in the Printing.                                                                                 |  |
|---------------------------------|----------------------------------------------------------------------------------------------------|--|
| Time                            | The Time field label is set in the Custom Fields editor (see Before You Begin).                                                                             |  |
|                                 | The Time can be incorporated into the printed Job Ticket.                                                                                                   |  |
|                                 | <ol> <li>Click on the Clock face in the header<br/>PrintPoint displays a Time dialog.</li> </ol>                                                            |  |
|                                 | 2 Select the <b>Time</b> of day by clicking the appropriate buttons for Hours, Minutes and am/pm                                                            |  |
|                                 | <b>3</b> Click the <b>OK</b> button to accept the time.                                                                                                    |  |
| Enter Notes                     | There are two <b>Notes</b> areas that can be used for details associated with the Printing. There are <b>Custom Label</b> fields for each text area.        |  |
|                                 | The Pre-press Notes can be incorporated into a printed Job Ticket.                                                                                          |  |
|                                 | To use the Notes areas:                                                                                                    |  |
|                                 | 1 Click in the <b>Notes</b> area you want to use and type in the Printing details.                                                                          |  |
|                                 | 2 Click in the <b>Custom label</b> field and overtype the label if required                                                                                 |  |
| Viewing the cutting<br>diagrams | PrintPoint displays the Layout and the Cutout diagrams for the paper specified for the job. These diagrams can be incorporated into the printed Job Ticket. |  |
|                                 |                                                                                                    |  |
|                                 | The diagrams will only appear if you have viewed the Cutting layouts or used the Booklets dialog while creating the Estimate.                               |  |
| Viewing certain                 | Incorporated in the Printing tab is information about:                                                                                                    |  |
| information from                | • Press                                                                                                    |  |
|                                 | Number of Impressions                                                                                                    |  |
|                                 | • Waste                                                                                                    |  |
|                                 | • Inks                                                                                                    |  |
|                                 | Paper name                                                                                                    |  |
|                                 | <ul> <li>Number of press sheets</li> </ul>                                                                                                    |  |
|                                 | Number of Parent Sheets                                                                                                    |  |
|                                 | <ul> <li>Number of cartons (or millpaks)</li> </ul>                                                                                                    |  |
|                                 | This information is presented here to reduce the need to return to the Estimate when creating or viewing an Electronic Job Ticket.                          |  |

## ABOUT THE SCREENS

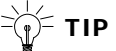

See the chapter "Custom Fields Editor" for information on changing the labels for each tab and the names.

### **Printing Tab**

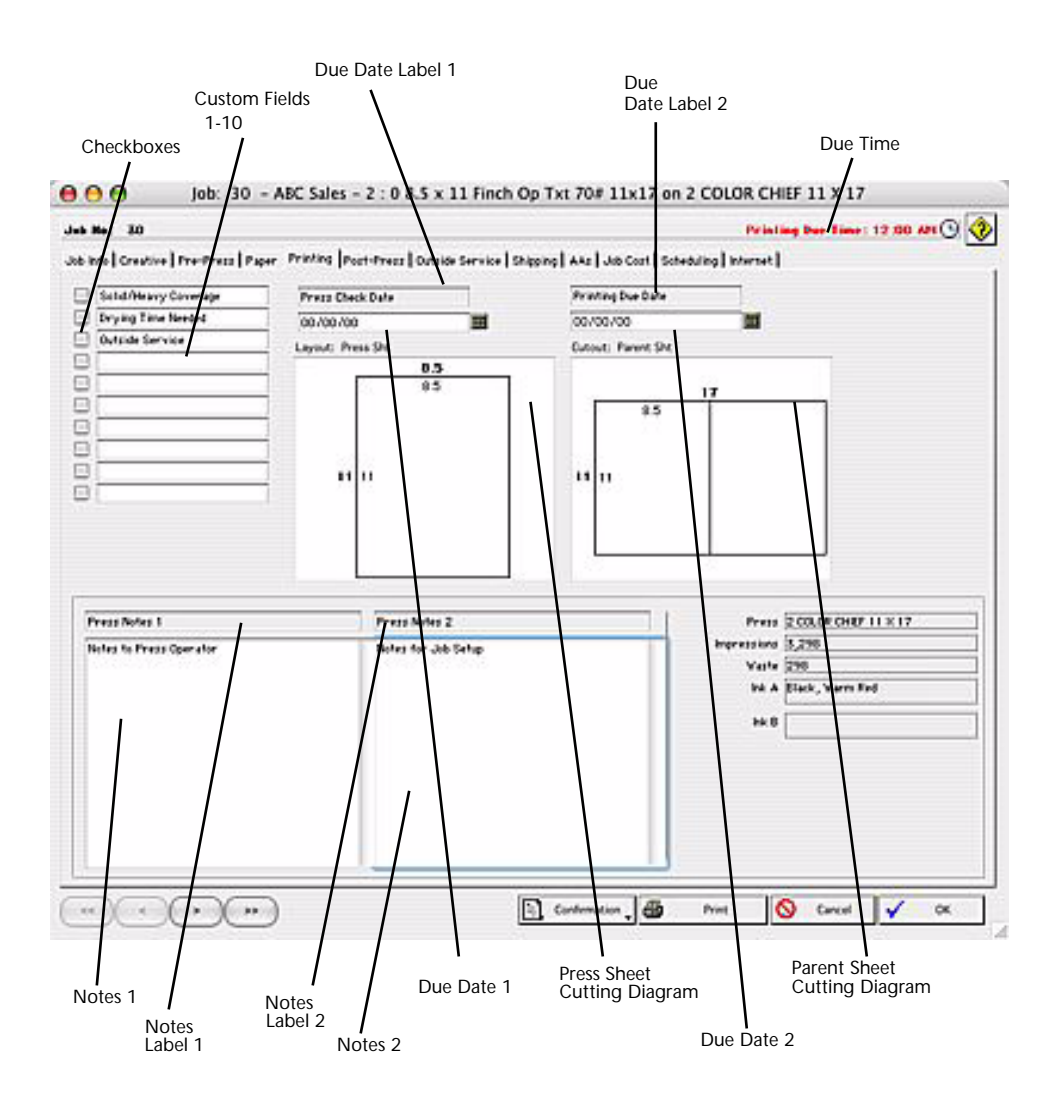

| Field Name                                   | Contents                                                                                                    |
|----------------------------------------------|----------------------------------------------------------------------------------------------------|
| Checkbox (for each of 10<br>Printing items)  | Click to select a Printing item as entered onto<br>the Custom Fields and More Custom Fields Tabs<br>for each applicable Job Ticket                              |
| Text Area (for each of 10<br>Printing items) | Displays the Printing items entered onto the<br>Custom and More Custom Fields Tabs for each<br>applicable Job Ticket                                            |
| Due Date Label-1                             | Displays the label entered onto the Custom and<br>More Custom Fields Tabs for each applicable<br>Job Ticket. Example: Printing Due Date 1                       |
| Printing Due Date-1                          | Click on the Calendar icon to select a date                                                                                                    |
| Printing Due Date Label-<br>2                | Displays the label entered onto the Custom and<br>More Custom Fields Tabs for each applicable<br>Job Ticket                                                     |
| Printing Due Date-2                          | Click on the Calendar icon to select a date                                                                                                    |
| Graphical Layout for the<br>Press Sheet      | Press Sheet cutting diagram from the estimate                                                                                                    |
| Graphical Layout for the Parent Sheet        | Parent Sheet cutting diagram from the estimate                                                                                                    |
| Printing Notes Label-1                       | Displays the label entered onto the Custom and<br>More Custom Fields Tabs for each applicable<br>Job Ticket                                                     |
| Printing Notes-1                             | Field to enter Printing notes                                                                                                    |
| Printing Notes Label-2                       | Displays the label entered onto the Custom and<br>More Custom Fields Tabs for each applicable<br>Job Ticket                                                     |
| Printing Notes-2                             | Field to enter Printing notes                                                                                                    |
| Estimate Info                                | Information from the Estimate for the specified<br>quantity reflecting: Press, Impressions, Waste,<br>Inks, Paper, Press Sheets, Parents Sheets and<br>Cartons. |

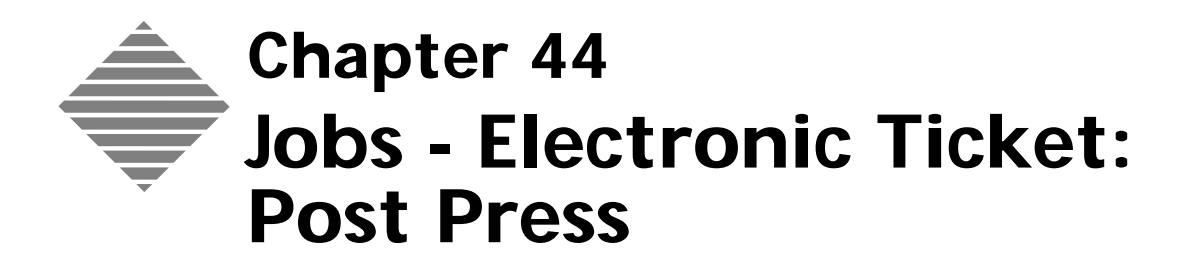

This **Post-Press Tab** allows you to specify additional information on the Postpress steps involved in the Job that can be incorporated into the printed Job Ticket.

#### Use this tab to:

- Select from pre-defined checkboxes, aspects of Post-press
- Change any of the pre-defined checkboxes to appropriate information for this job only
- Set due dates and due times
- Add notes to the electronic Job ticket relating to Post-press

| You should                                                          | Where this information is found                                                                    |
|---------------------------------------------------------------------|----------------------------------------------------------------------------------------------------|
| Set your preferences for Job Ticket<br>Custom Fields and Tab Labels | File Menu > Custom Fields Editor for<br>job tickets for Offset, Copy, and Large<br>Format Printing |

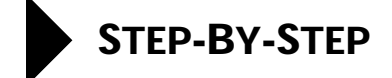

This section describes the information and functions available when viewing a the **Post-Press Tab**:

Accessing the Post-Press Tab Using Checkboxes to add info to Job Ticket Set Post-Press Dates Set the Post-Press Due Time Enter Notes Accessing the 1 Select Navigator > Jobs. Post-Press Tab PrintPoint displays the Jobs List. 2 Select and double-click the job you would like to view. PrintPoint displays the Job Info tab for the selected job. Select the Post-Press Tab 3 Using Checkboxes There are 10 **checkboxes** and associated **labels** available to provide information for the Electronic Job Ticket. Default labels are displayed when the Electronic Job Ticket is created. You can use the defaults or change the labels for this Job. The checked items can be incorporated into a printed Job Ticket. To use the checkboxes: 1 Click the **Checkbox** next to the label you want included. 2 Change the **Label** if required to a custom value by clicking in the label field and overtyping the default value. ΝΟΤΕ Many users enter a "Starting Value" for the labels with the expectation that the CSR for the job will enter the appropriate information in the field. If the default value in the first checkbox is "# Staples"...then Example the expectation is that the CSR would fill in "3" after the preexisting text. This information can then be printed on the Job Ticket. Set Post-Press Dates There are two due date fields available. The default values of these dates are set in the Custom Field Editor (See the Custom Field Editor Chapter).

The dates and associated labels can be incorporated into a printed Job Ticket.

To modify the dates: Click on the Calendar Icon beside the date field 1 Select the month and year using the buttons at the top of the dialog and 2 then selecting the day from the Calendar. ΝΟΤΕ You can change the label for the due date by clicking in the label field and overtyping the default value. This value is saved with this job only. Set the Post-Press You can set the **Due Time** for the completion of Post-Press activities. Due Time The default value for the Time field label is set in the Custom Fields Editor (see the Custom Fields Editor chapter). The Due Time can be incorporated into the printed Job Ticket. 1 Click on the **Clock** face in the header PrintPoint displays a Time dialog. Select the **Time** of day by clicking the appropriate buttons for Hours, 2 Minutes and am/pm 3 Click the **OK** button to accept the time. **Enter Notes** There are two **Notes** areas that can be used for details associated with the Post-Press activities. There are **Custom Label** fields for each text area. The Post-Press Notes can be incorporated into a printed Job Ticket. To use the Notes areas: Click in the desired **Notes** area and type in the Post-Press details. 1 ΝΟΤΕ You can change the label for the Notes by clicking in the label field and

overtyping the default value. This value is saved with this job only.

## ABOUT THE SCREENS

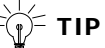

See the chapter "Custom Fields Editor" for information on changing the labels for tab titles and the Custom Fields /Label names.

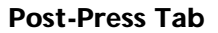

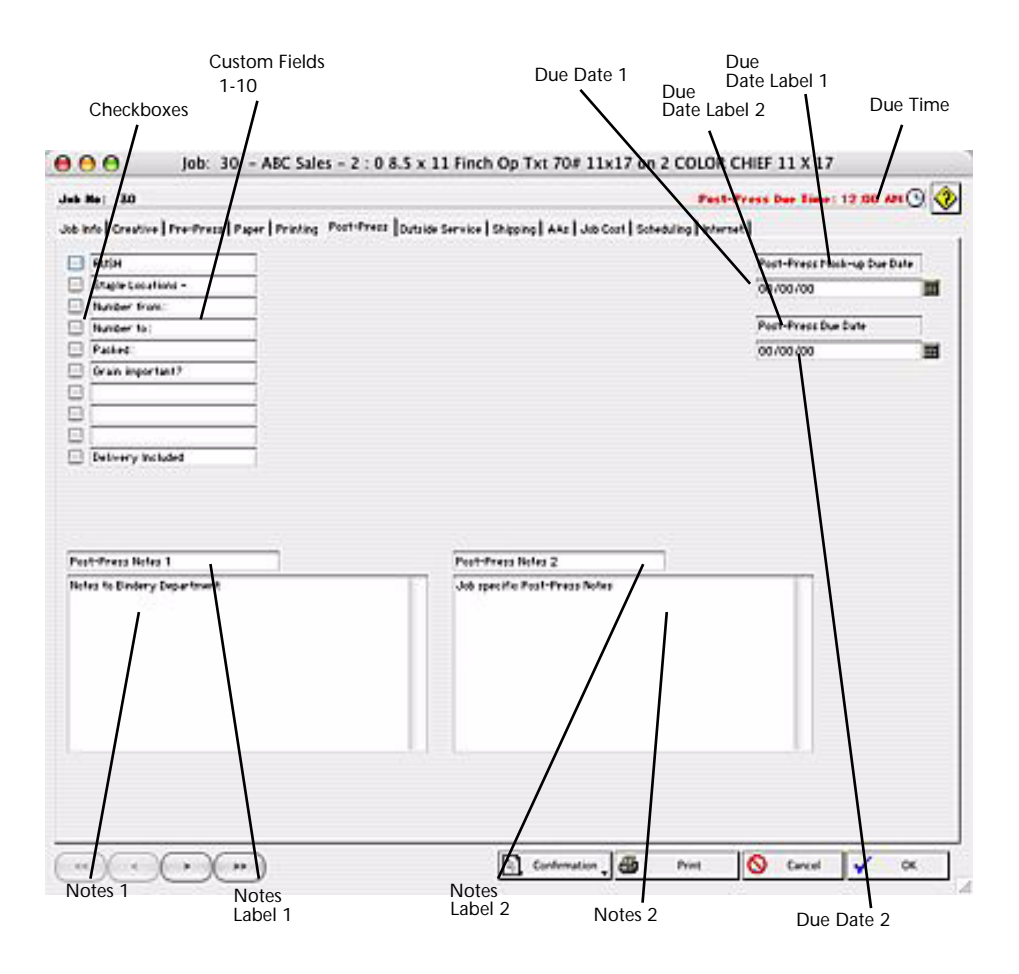

#### **Post-Press Tab**

| Field Name                                     | Contents                                                                                                    |
|------------------------------------------------|----------------------------------------------------------------------------------------------------|
| Checkbox (for each of 10<br>Post-Press items)  | Click to select a Finishing (Post-Press) item as<br>entered onto the More Custom Fields Tab for<br>each applicable Job Ticket |
| Text Area (for each of 10<br>Post-Press items) | Displays the Finishing (Post-Press) items<br>entered onto the More Custom Fields Tab for<br>each applicable Job Ticket        |
| Post-Press Due Date<br>Label-1                 | Displays the label entered onto the More<br>Custom Fields Tab for each applicable Job<br>Ticket                               |
| Post-Press Due Date-1                          | Click on the Calendar icon to select a date                                                                                   |
| Post-Press Due Date<br>Label-2                 | Displays the label entered onto the More<br>Custom Fields Tab for each applicable Job<br>Ticket                               |
| Post-Press Due Date-2                          | Click on the Calendar icon to select a date                                                                                   |
| Post-Press Notes Label-1                       | Displays the label entered onto the More<br>Custom Fields Tab for each applicable Job<br>Ticket                               |
| Post-Press Notes-1                             | Field to enter Post-Press notes                                                                                               |
| Post-Press Notes Label-2                       | Displays the label entered onto the More<br>Custom Fields Tab for each applicable Job<br>Ticket                               |
| Post-Press Notes-2                             | Field to enter Post-Press notes                                                                                               |

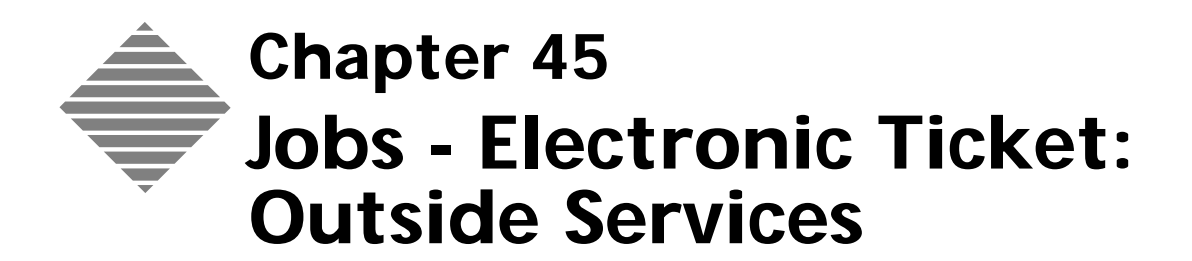

This **Outside Service Tab** allows you to specify additional information on the Outside Services involved in the Job that can be incorporated into the printed Job Ticket.

#### Use this tab to:

- Set due date and due time.
- Add notes to the Electronic Job ticket relating to Buyout.

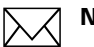

### 

Definition: Outside Service refers to services purchased (buyouts) from an external vendor or another division of your company. Examples of this includes printing, bookmaking or lamination from a specialist laminating company.

| You should                                                          | Where this information is found                                                                    |
|---------------------------------------------------------------------|----------------------------------------------------------------------------------------------------|
| Set your preferences for Job Ticket<br>Custom Fields and Tab Labels | File Menu > Custom Fields Editor for<br>job tickets for Offset, Copy, and Large<br>Format Printing |

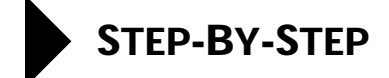

This section describes the information and functions available when viewing the Outside Services Tab:

- Accessing the Outside Services Tab
- Set Outside Service Date
- Set the Outside Service Due Time
- Enter Notes
- Purchase Orders
  - Creating a Purchase Order
  - Editing a Purchase Order
  - Voiding a Purchase Order

### Accessing the Outside Services Tab

- Select Navigator > Jobs.
   PrintPoint displays the Job List View.
- **2** Double-click the job you would like to open.

### PrintPoint displays the Job Info tab for the selected job.

**3** Select the **Outside Service Tab**.

### Set Outside Service Due Date

Outside Services has one due date field to set. The date and associated label can be incorporated into a printed Job Ticket.

The default "Label" for this date is set in the Custom Field Editor (See the Custom Field Editor Chapter).
To enter a due date:

- 1 Click on the **Calendar Icon** beside the date field.
- **2** Select the month and year using the buttons at the top of the dialog and then selecting the day from the Calendar.

You can change the label for the due date by clicking in the label field and overtyping the default value. This value is saved with this job only.

### Set the Outside Service Due Time

You can set the **Due Time** of day for a predefined action in the **Outside Service** activities.

#### ------TIP

The default "Label" for this due time is set in the Custom Field Editor (See the Custom Field Editor Chapter).

The Time can be incorporated into the printed Job Ticket.

- 1 Click on the **Clock** face in the header of the Electronic Job Ticket PrintPoint displays a **Time Dialog**.
- 2 Select the **Time** of day by clicking the appropriate buttons for **Hours**, **Minutes and Am/Pm**.
- **3** Click the **OK** button to accept the time.

### **Enter Notes**

The **Notes** area can be used for details associated with the **Outside Service** activities. There are **Custom Label** field for the text area.

The **Outside Service Notes** can be incorporated into a printed Job Ticket.

To use the Notes areas:

1 Click in the **Notes** area and type in the Post-Press details.

You can change the label for Notes by clicking in the label field and overtyping the default value. This value is saved with this job only.

### **Purchase Orders**

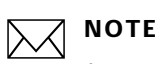

Any Purchase Order created from the Job > Oustide Service Tab will be associated to that job. To create a General Purchase Order that is not associated with a job, create it from the Purchase Order List View. For more information see the "Purchase Order" chapter.

### Creating a Purchase Order

|                    | $\sum$ |                                                                                                    |
|--------------------|--------|----------------------------------------------------------------------------------------------------|
|                    | ~      | If the job requires an outside service that requires a PO, it will be displayed in the Outside Supply Required box. |
|                    | 1      | Access the Job > Outside Service tab.                                                                               |
|                    | 2      | Double click on the service requiring the Purchase Order.                                                           |
|                    |        | The Purchase Order Entry screen is displayed                                                                        |
|                    | 3      | Enter the Quantity.                                                                                                 |
|                    | 4      | Enter the Rate.                                                                                                    |
|                    | 5      | Enter the Units.                                                                                                    |
|                    | 6      | Edit the Description as needed.                                                                                     |
|                    | 7      | Click <b>Print</b> or <b>Email</b> as desired.                                                                      |
|                    | 8      | Click <b>OK</b> .                                                                                                   |
| Editing a Purchase | 1      | Access the Job > Outside Service tab                                                                                |
| Order              | 2      | Highlight the PO requiring editing and click the <b>Edit</b> button.                                                |
|                    |        | The Purchase Order Entry screen is displayed                                                                        |
|                    | 3      | Edit the the PO as needed                                                                                           |
|                    | 4      | Click <b>Print</b> or <b>Email</b> as desired                                                                       |
|                    | 1      | Click <b>OK</b>                                                                                                    |
| Voiding a Purchase | 1      | Access the Job > Outside Service tab                                                                                |
| Order              | 2      | Highlight the PO want to Void.                                                                                      |
|                    | 3      | Click the <b>Void</b> button.                                                                                       |

## ABOUT THE SCREENS

тір

See the chapter "Custom Fields Editor" for information on changing the labels for each tab and the names.

### **Outside Service Tab**

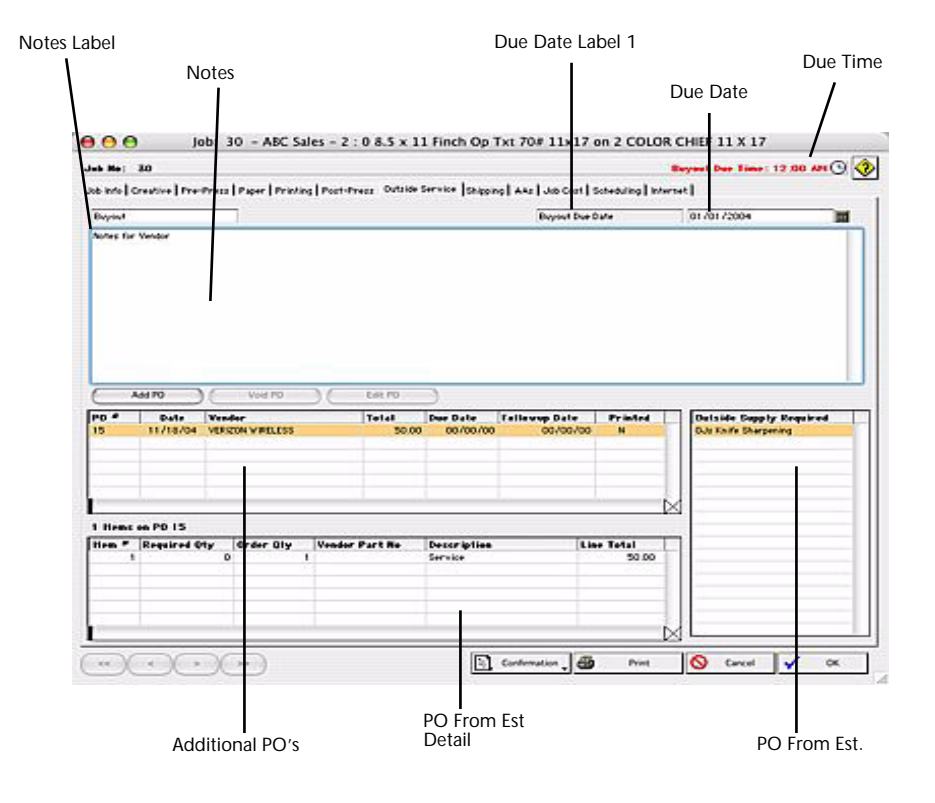

| Field Name            | Contents                                                                                                    |
|-----------------------|----------------------------------------------------------------------------------------------------|
| Buyout Title          | Displays the default label set in the Custom Fields<br>Editor.Can be customized for each job directly on<br>the screen.  |
| Buyout Due Date Title | Displays the default label set in the Custom Fields<br>Editor. Can be customized for each job directly on<br>the screen. |

| Field Name          | Contents                                                                             |
|---------------------|--------------------------------------------------------------------------------------|
| Buyout Due Date     | Click on the Calendar icon to select a date                                          |
| Notes               | Enter notes regarding details of the buyout/outside service from the vendor.         |
| PO From Estimate    | Purchase orders generated form the PostPress/<br>Ouside Service area of the Estimate |
| PO From Est. Detail | A quick detail view of the PO generated from the estimate                            |
| Additional PO's     | Purchase orders created from the Outside Service<br>Tab                              |

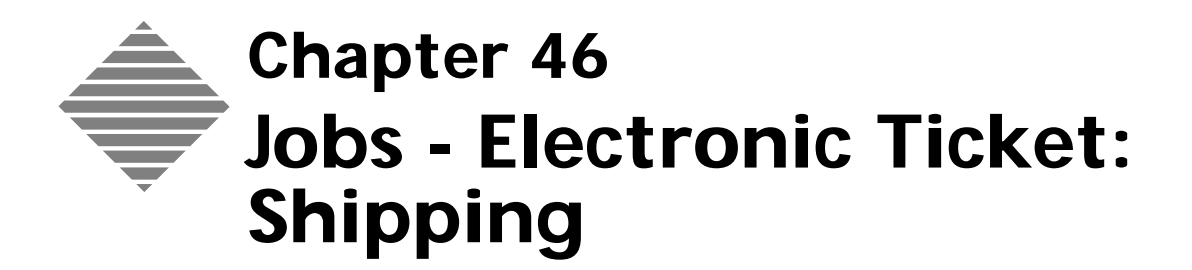

## **OVERVIEW**

The **Shipping Tab** allows you to specify shipping details for the Job that can will be used in the shipping documentation (see Shipping chapter).

### Use this tab to:

- Set the text for the shipping labels
- Specify a date
- Add shipping notes for use in the electronic and printed job tickets
- Change the details of the Sold By
- Change the details of the Sold To
- Change the details of the Ship To
- Change the shipping method
- Change the Shipping description to be used on the shipping documentation

### From this tab you can

- View shipping records
- View the Estimated and Actual costs of shipping
- View the most recent Shipping date and dispatch method

## BEFORE YOU BEGIN

| You should                                                                                        | Where this information is found       |
|---------------------------------------------------------------------------------------------------|---------------------------------------|
| Set your Preferences for Job Ticket<br>Custom labels for Shipping Due Date<br>and Due Time titles | Refer to Custom Fields Editor chapter |
| Set your Preferences for Shipping                                                                 | Refer to the Preferences Chapter      |

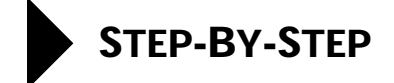

This section describes the information and functions available when viewing the Shipping tab:

- Accessing the Shipping tab
- Selecting the Sold By Address
- Selecting the Sold To Address
- Setting the Date
- Setting the Time
- Selecting the 3rd Party Purchase Order
- Selecting the Ship To Address
- Selecting/Modifying the Shipping labels
- Ship Description
- Ship Notes
- Ship Records
- Shipping Costs
- Shipping Status

| Accessing the<br>Shipping tab    | <ol> <li>Select Navigator &gt; Jobs.</li> <li>PrintPoint displays the Job List View.</li> </ol> |
|----------------------------------|-------------------------------------------------------------------------------------------------|
|                                  | <b>2</b> Double-click the job you would like to open.                                           |
|                                  | PrintPoint displays the Job Info tab for the selected job.                                      |
|                                  | <b>3</b> Select the <b>Shipping</b> tab.                                                        |
| Selecting the Sold By<br>Address | PrintPoint offers several options for the <b>Sold by</b> field.<br>You can:                     |
|                                  | <ul> <li>Use the default setting established in Preferences</li> </ul>                          |
|                                  | • Choose to use information in the Job Notes                                                    |
|                                  | <ul> <li>Use the Customer's Address</li> </ul>                                                  |
|                                  | • Use the Customized Return Address set in the Customers record                                 |
|                                  |                                                                                                 |

• Manually enter a Sold by

|                                  | To choose the <b>Sold By</b> :                                                                                                    |
|----------------------------------|----------------------------------------------------------------------------------------------------|
|                                  | <ol> <li>Click the Black triangle next to the Sold to label</li> <li>Choose the appropriate Sold to from the list<br/>PrintPoint fills in the details from the source selected.</li> </ol>                                               |
|                                  | <b>3</b> To manually enter a Sold by address, click in the Sold by area and overtype the existing information.                                                                                                    |
| Selecting the Sold To<br>Address | The <b>Sold To Address</b> is obtained from the Customer records. You can change the Sold To by                                                                                                    |
|                                  | <b>1</b> Clicking in the Sold To area.                                                                                                    |
|                                  | <b>2</b> Overtyping the existing information.                                                                                                    |
|                                  | OR                                                                                                    |
|                                  | <b>3</b> Selecting an alteritive address from the Additional Address List.                                                                                                    |
| Setting the Date                 | The <b>Date</b> field can be defined to suit your business, commonly set to an intended Ship Date.                                                                                                    |
|                                  | ΝΟΤΕ                                                                                                    |
|                                  | The Date Field Label (and therefore the meaning of this date field) is by default set in the Custom Field Editor (See Before You Begin).                                                                                                 |
|                                  | The dates and associated labels can be incorporated into a printed Job Ticket.                                                                                                    |
|                                  | <b>1</b> Click the <b>Calendar Icon</b> next to the date field.                                                                                                    |
|                                  | PrintPoint displays a Calendar Dialog.                                                                                                    |
|                                  | <b>2</b> Click on the approriate buttons to set the date.                                                                                                    |
|                                  | <b>3</b> Click <b>OK</b> to accept the date.                                                                                                    |
|                                  | OPTIONS                                                                                                    |
|                                  | <b>4</b> You can override the label to a custom value by clicking in the label field and overtyping the default value. This is helpful is you need to indicate that this date field has a non-standard function for this particular job. |
| Setting the Time                 | You can set the <b>Time</b> of day for a predefined action in the Shipping process.                                                                                                    |
|                                  | NOTE<br>The Time field label is set in the Custom Fields editor (see Before You<br>Begin).                                                                                                    |
|                                  | The Time can be incorporated into the printed Job Ticket.                                                                                                    |
|                                  | 1 Click on the <b>Clock</b> face in the header                                                                                                    |
|                                  | PrintPoint displays a <b>Time</b> dialog                                                                                                    |
|                                  | i miti onit displays a <b>a mite</b> dialog.                                                                                                    |

|                                           | 2 Select the <b>Time</b> of day by clicking the appropriate buttons for Hours,<br>Minutes and am/pm.                                                                                                    |
|-------------------------------------------|----------------------------------------------------------------------------------------------------|
|                                           | <b>3</b> Click the <b>OK</b> button to accept the time.                                                                                                    |
| Selecting the 3rd<br>Party Purchase Order | On occasion you may need to show a different Purchase Order on the Shipping documents for a Job. For example if you are manufacturing for a print broker who needs to have his customer's purchase order on the documentation. |
|                                           | 1 Click or tab into the <b>3rd Party PO</b> field.                                                                                                    |
|                                           | <b>2</b> Enter the purchase order information.                                                                                                    |
| Selecting the Ship To<br>Address          | The <b>Ship To Address</b> is obtained from the Customer record. You can change the Ship To Address by:                                                                                                    |
|                                           | <ul> <li>Selecting from a list of addresses.</li> </ul>                                                                                                    |
|                                           | <ul> <li>Manually overtyping the existing information.</li> </ul>                                                                                                    |
|                                           | 1 Click in the <b>Ship To</b> area.                                                                                                    |
|                                           | 2 Click on the desired address in the Additional Address List.                                                                                                    |
| Selecting/Modifying the Shipping labels   | The <b>Labels</b> text fields set up the default labels for Shipping. See the Chapter Shipping.                                                                                                    |
|                                           | 1 Click in the <b>label</b> text area you want to set.                                                                                                    |
|                                           | <b>2</b> Type in the information you want to appear on a label.                                                                                                    |
|                                           |                                                                                                    |
|                                           | You can use the additional address list to enter the desired address. (See Ship to above).                                                                                                    |
|                                           |                                                                                                    |
|                                           | You can also include other information besides an address in the label.                                                                                                    |
| Ship Description                          | The Shipping Description is the description set in the Estimate. The Shipping description can be edited in the Electronic Job Ticket.                                                                                          |
|                                           | The Ship Description is used for the Dispatch docket and Delivery Receipt                                                                                                    |
|                                           | <b>1</b> Click or tab into the Ship Description field.                                                                                                    |
|                                           | <b>2</b> Overtype the existing information                                                                                                    |
| Ship Notes                                | Ship notes can be included on the Dispatch docket or Delivery Receipt to convey special instructions for the delivery.                                                                                                    |
|                                           | 1 Click or tab into the Ship Notes text area                                                                                                    |
|                                           | <b>2</b> Enter the Ship information required                                                                                                    |

- **Ship Records** The Shipping records are stored by PrintPoint so you can keep track of where, when and how product has been shipped along with the individual costs of shipping.
  - 1 Click the **Ship Records** button

PrintPoint displays the **Shipping History** dialog

### ΝΟΤΕ

The Shipping History information comes from two sources, the Shipping entry screen and from manual entry into the Shipping History dialog.

2 To **add** a new Shipping record, click the **Add Shipping** button

PrintPoint prepares a new Shipping entry and positions the cursor in the Qty Shipped field.

**3** Enter the Qty Shipped

The Qty in Stock is reduced by the Qty Shipped and is displayed along with the Shipped, Ordered and Printed quantities.

- 4 Tab into the Price field
- **5** Enter the cost of the shipping
- 6 Tab into the Via field
- 7 Enter the shipping method
- **8** Tab into the Tracking field and enter any tracking information.

The tracking information is after the couriers tracking code or barcode, but you can enter any text.

**9** Click **OK** to save the Shipping information and return to the Electronic Job Ticket.

**Shipping costs** The **Estimated** shipping cost from the Estimate is displayed along with the **Actual** cost.

The Actual cost is derived from the Shipping Records and can be manually changed.

- 1 Click or tab into the **Actual** field
- **2** Type in the Actual cost of shipping.
- Shipping StatusIf the product has been shipped using the Shipping dialog (see Chapter<br/>Shipping) then the last shipment date is automatically entered into the Status:<br/>Last section of the Electronic Job Ticket. The Ship Date can be over-ridden by<br/>an entry here.
  - 1 Click or tab into the **Ship Date** field
  - **2** Type in the desired date

The **Shipped By / Time** field is a manual entry

- 1 Click or tab into the **Shipped By** / **Time** field
- **2** Type in the desired information.

## **ABOUT THE SCREENS**

TIP

See the chapter "Custom Fields Editor" for information on changing the labels for the tab title and field names.

### Shipping Tab

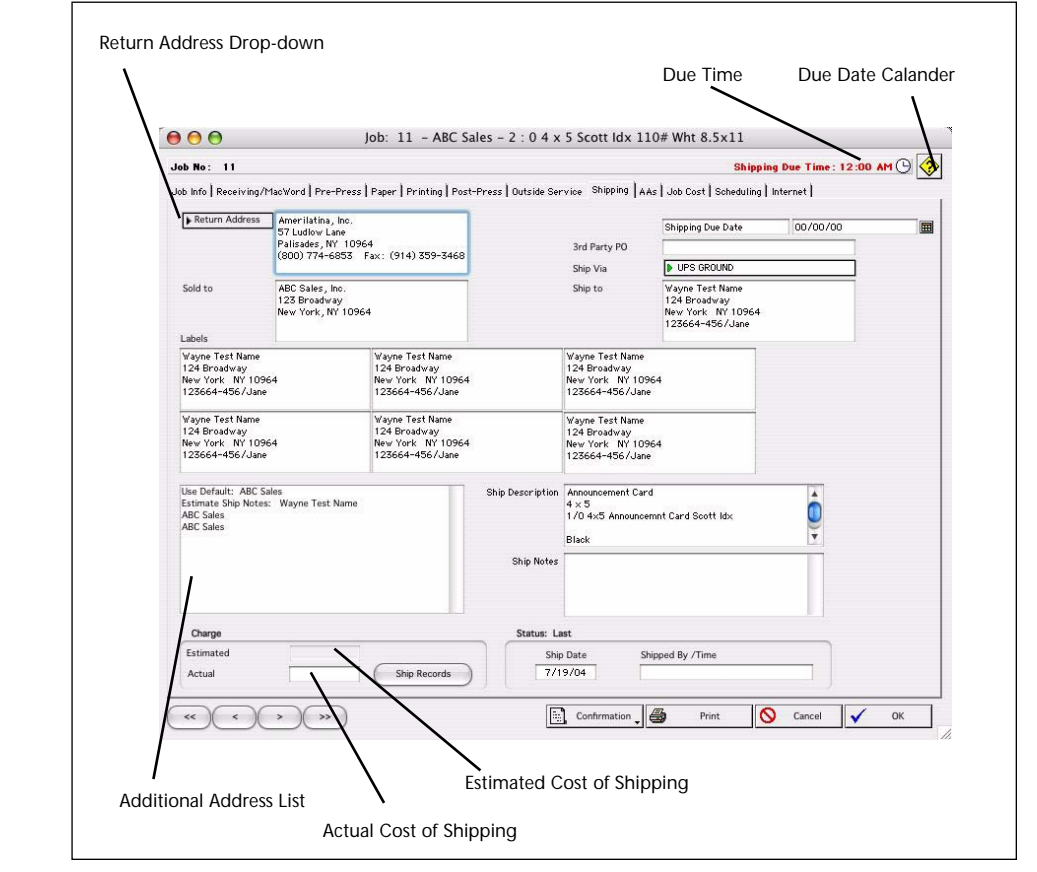

| Field Name                       | Contents                                                                                                    |
|----------------------------------|----------------------------------------------------------------------------------------------------|
| Return Address Drop-down<br>Menu | Click to select from (1) address entered into Job<br>(Ticket) Notes field on Job Info Tab, (2) the<br>Company Name and Address in Preferences, (3) the<br>Customer 's address, or (4) Customized Return<br>Address to enter another specific address |
| Sold-by Address                  | Displays address selected above                                                                                                    |
| Sold-to Address                  | Displays address of customer the job was sold to                                                                                                    |

| Field Name                | Contents                                                                                                    |
|---------------------------|----------------------------------------------------------------------------------------------------|
| Shipping Due Date Title   | Displays the label entered onto the More Custom<br>Fields Tabs for each applicable Job Ticket                                                                                                    |
| Shipping Due Date         | Click on the Calendar icon to select a date                                                                                                    |
| 3rd Party PO              | Enter a 3rd Party Purchase Order method                                                                                                    |
| Ship Via                  | Click to select a Shipping Method from the Choice<br>List to override the default method for the<br>customer                                                                                                    |
| Ship-to Address           | Displays location where the job will be shipped                                                                                                    |
| (6) Shipping Labels       | Displays labels for 6 locations to which the job will be shipped                                                                                                    |
| Shipping Description      | Shipping Description from the Estimate Notes Dialog.                                                                                                    |
| Shipping Notes            | Enterable field for information about additional shipping locations                                                                                                    |
| Shipping: Estimate Charge | Picks up any shipping charges from the estimate.<br>In order for these charges to appear as part of the<br>Estimated Charge, they would have to have been<br>"categorized" in the Sales Category of the<br>Estimated Item. |
| Shipping: Actual Charge   | Total of all shipping records created from the<br>Shipping Module or directly entered into the<br>Shipping History Dialog.                                                                                                 |
| Ship Records (button)     | Displays the Shipping Records History Dialog<br>containing all the Shipping history including:<br>Date, Quantity, Price, Via, Tracking Code, Last<br>Modified.                                                             |
|                           | The information in this dialog can be created from<br>the Shipping Module or directly entered into this<br>dialog.                                                                                                    |
| Ship Date                 | Displays when marked during Shipping (see<br>Shipping chapter)                                                                                                    |
| Shipped by/Date'/Time     | Displays when marked during Shipping (see<br>Shipping chapter)                                                                                                    |

### Ship Records Dialog

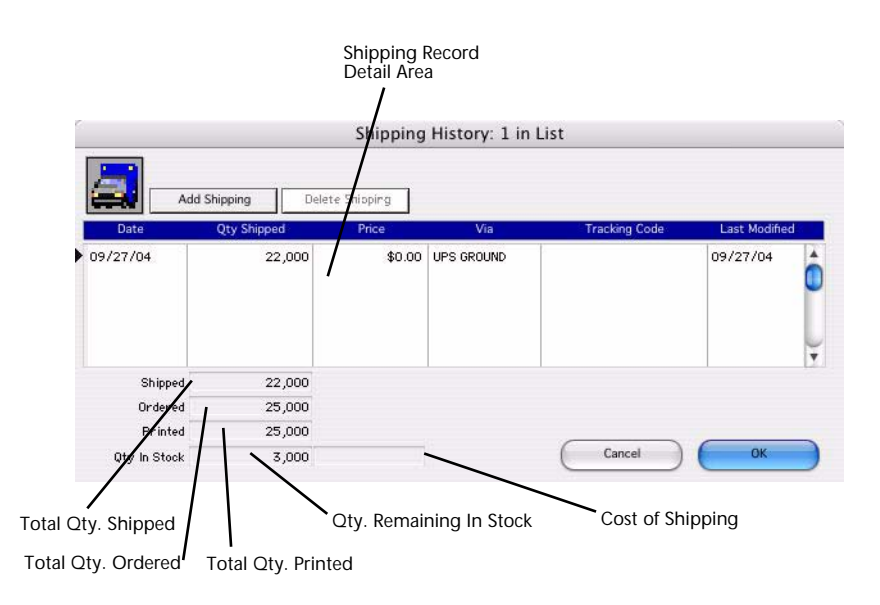

| Field Name                      | Contents                                            |
|---------------------------------|-----------------------------------------------------|
| Shipping Record Detail<br>Area  | Detailed view of the shipping history for this job. |
| <b>Delete Shipping</b> (button) | Used to delete a shipping record.                   |
| Add Shipping (button)           | Used to add a shipping record.                      |
| Total Qty. Shipped              | Displays total qty shipped.                         |
| Total Qty. Ordered              | Displays total qty ordered.                         |
| Total Qty. Printed              | Displays total qty printed.                         |
| Qty. Remaining in Stock         | Displays the qty remaining in stock.                |
| Cost of Shipping                | Displays the total cost of shipping.                |

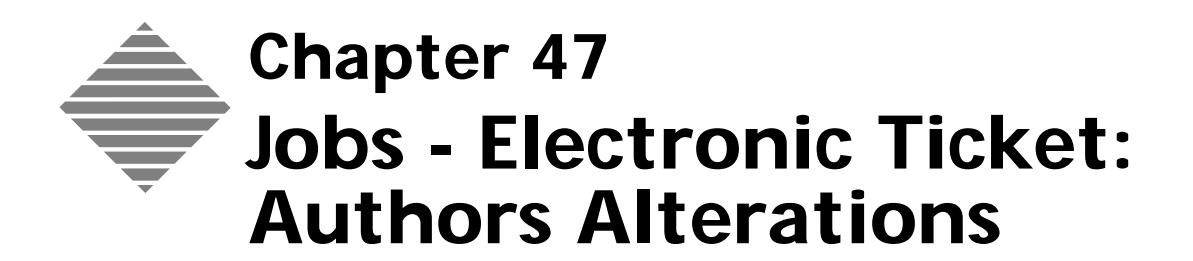

## **OVERVIEW**

This **AA's Tab** allows you to collect information and costs on the Authors Alterations (AAs) involved in the Job so they can be included in the invoice.

This chapter deals with the actual use of AA's during the Job workflow. Because AA's can be edited/added On-The-Fly while creating/editing a job, we also cover that subject in this chapter.

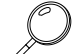

Further information about the AAs database can be found in the AAs chapter

### Use this tab to:

- Specify the AAs
- Specify the quantity or time involved
- Change the rate and markup
- View the user who entered the AA
- Specify who approved
- Add notes to the electronic Job ticket relating to Aas
- Add notes for inclusion on the invoice

### From this tab you can

- View the total cost of the job including the AAs
- Generate Approval letters to send to the client prior to making AAs
- Quicklink to the AAs list item
- Clear the AAs. Either all AAs or on a line by line basis

## BEFORE YOU BEGIN

| You should                   | Where this information is found   |
|------------------------------|-----------------------------------|
| Set your Preferences for AAs | File Menu > Preferences > Authors |
|                              | Alterations                       |

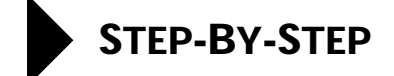

This section describes the information and functions available when viewing the AAs tab.

The AAs tab provides the entry point for changes made to the Job after the Job has been estimated, quoted and agreed by the customer.

- Accessing the AAs tab
- Adding an AA
- QuickLink to AAs Database
- Deleting an AA
- AA Approval Letter
- AAs Notes
- Inv Desc
- Scripting an Approval Letter

 Accessing the AAs tab
 1 Select Navigator > Jobs. PrintPoint displays the Job List View.
 2 Select and double-click the job you would like to view. PrintPoint displays the Job Info tab for the selected job.
 3 Select the AAs tab.

PrintPoint will display a warning if the job has already been invoiced.

**Adding an AA** The AAs tab section provides for the capture of up to 10 AAs.

1 Click on the Black triangle In the **AA** column PrintPoint displays a Choice List of AAs.

### ΝΟΤΕ

If the required AA is not in the list you can add it On-The-Fly.

2 Double-click the AA or select the AA and click the OK button. If a rate and Markup are specified for the AA these fields will be filled in for you. The Rate Basis is displayed for information.

|                              | <b>3</b> Enter the Quantity of the AA.                                                                                                    |
|------------------------------|----------------------------------------------------------------------------------------------------|
|                              | PrintPoint adds the sub-total to the Estimated Total, increasing or decreasing (if the AA was a negative amount) to the <b>Job Total</b> .                                                                                    |
|                              | =` <b>↓</b> <sup>⊥</sup> = TIP                                                                                                    |
|                              | You can override the <b>default rate</b> , <b>markup, Sub-Total, and Entry</b><br><b>Name and Time</b> for the AA.If the Rate and Markup are empty, enter the<br>appropriate values                                           |
|                              | 4 The <b>Log In</b> is automatically set if you are using Passwords (see Chapter Users and Passwords) but can be set manually by typing it in.                                                                                |
|                              | <b>5</b> When the AA is approved, you can type in the name of the person approving.                                                                                                    |
| QuickLink to AAs<br>Database | 1 Click the <b>Magnifying Glass Icon</b> on the left of the AA field<br>PrintPoint displays the AAs database                                                                                                    |
|                              | Further information about the AAs database can be found in the AAs chapter                                                                                                    |
| Deleting an AA               | <ul> <li>Click the Eraser Icon on the Left of the QuickLink icon</li> <li>PrintPoint clears the single line of Alteration.</li> <li>= TIP</li> </ul>                                                                          |
|                              | ₩<br>To Clear all the Alterations click the <b>Clear AAs</b> button                                                                                                    |
| AA Approval Letter           | Obtaining confirmation that you should proceed with an AA is important for good customer relations. It also makes it easier to recover the cost of alterations due to customer defined changes.                               |
|                              | PrintPoint provides a confirmation letter which details the alteration and may include cost information depending on your set up in Preferences. (see Chapter Preferences) The letter provides a place for customer sign off. |
|                              | <ul> <li>To Create a new letter:</li> <li>1 Click the AA Approval Letter button &gt; New Approval Letter</li> <li>PrintPoint displays the Approval letter with the basic details.</li> </ul>                                  |
|                              | CAUTION<br>PrintPoint will not build the Approval letter unless there is a<br>Contact                                                                                                    |

### 2 Enter the **Topic / Subject**

This is so you can identify the particular Approval letter amongst the other approval letters for this job.

- **3** Modify whatever you need. PrintPoint will save all changes and keep the letter on file as modified.
- **4** When you are satisfied with the letter you can **E-mail**, **Fax or Print** the letter (your available options depend on your setup in Preferences and User Settings see Chapter Preferences and Chapter User Settings)
- 5 Click **OK** to return to the Electronic Job Ticket

#### **To Review Approval Letters**

- 1 Click the **AA Approval Letters** > Review Approval Letters PrintPoint displays a list of Approval Letters
- 2 Select the Approval Letter you want to review from the list Printpoint Displays the selected letter in the lower section of the screen.

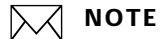

The letter is not modifiable. It is a record of communications with the customer.

- **3** The Approval Letter can be deleted by clicking the **Delete** button.
- **4** You can re-send the Approval Letter or reprint it by choosing the appropriate button.
- **5** You can copy the Approval Letter to an other recipient by clicking the **Copy** button
- 6 To check whether you have already e-mailed the letter, click the **E-Mail** Log button.
- 7 Click the **Close** button to return to the Electronic Job Ticket.
- **AAs Notes** AAs notes an be incorporated into a printed Job Ticket.
  - **1** Click in the AAs Notes area
  - **2** Enter the Notes information.
  - **Inv Desc** The **Inv Desc** area is automatically constructed from the information entered in the alteration fields in a format defined in Preferences > Authors Alteration.

If the Preference is set to include costs and rate basis these this information will be included in the description for the invoice.

The Inv Desc information can be altered as required and the information will appear on the Invoice.

- 1 Click in the **Inv Desc** area.
- **2** Adjust the description as necessary.

### Scripting an Approval Letter

A knowledge of programming and database structures and relationships is required in order to script (build) an Approval Letter.

Scripted reports can be opened in WordPad or Word. The recommended editing tools are:

- BBEDIT on Macintosh (http://www.barebones.com)
- ULTRAEDIT on Windows (http://ultraedit.com)

All tech support for this advanced area falls outside the boundary of normal tech support and is fee based.

## ABOUT THE SCREENS

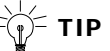

See the chapter "Custom Fields Editor" for information on changing the labels for the AA's tab.

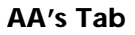

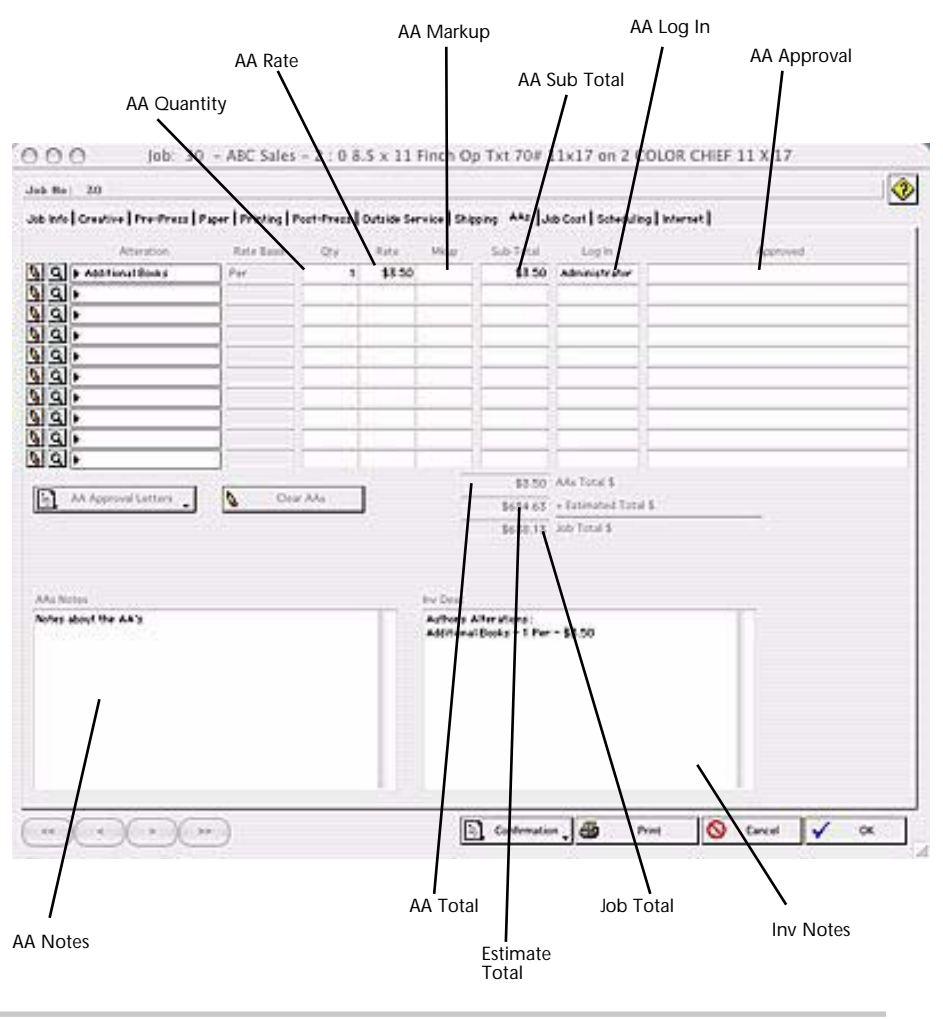

| Field Name            | Contents                                                |
|-----------------------|---------------------------------------------------------|
| Eraser Icon           | Click to erase the AA information on that specific line |
| Magnifying Glass Icon | Click to lookup or change the specific AA database item |

| Field Name                       | Contents                                                         |
|----------------------------------|------------------------------------------------------------------|
| Alteration (for each of 10 AA's) | Displays the Authors Alteration (see AA chapter)                 |
| Rate Basis (for each of 10 AA's) | Displays the Rate Basis for the AA                               |
| Qty (for each of 10 AA's)        | Displays the Quantity of the selected AA                         |
| Rate (for each of 10 AA's)       | Displays the Rate for the selected AA                            |
| Mkup (for each of 10<br>AA's)    | Displays the Markup for the selected AA                          |
| Sub-Total (for each of 10 AA's)  | Displays the Total S, including Markup, for the selected AA      |
| Log In (for each of 10<br>AA's)  | Displays the Username of the person who made the entry           |
| Approved (for each of 10 AA's)   | Displays the name of the person who approved the AA              |
| AA Approval Letters<br>Button    | Print a new AA Approval letter or review all AA Approval letters |
| Clear AA's Button                | Erase all AA information                                         |
| AA's Total                       | Total \$ amount of the AA's                                      |
| Estimated Total                  | Total \$ from the estimate                                       |
| Job Total                        | Total \$ of the AA's + Total \$ from the estimate                |
| AA's Notes                       | Enterable field for AA notes                                     |
| Inv Desc                         | Displays AA information to be used when invoicing the job        |

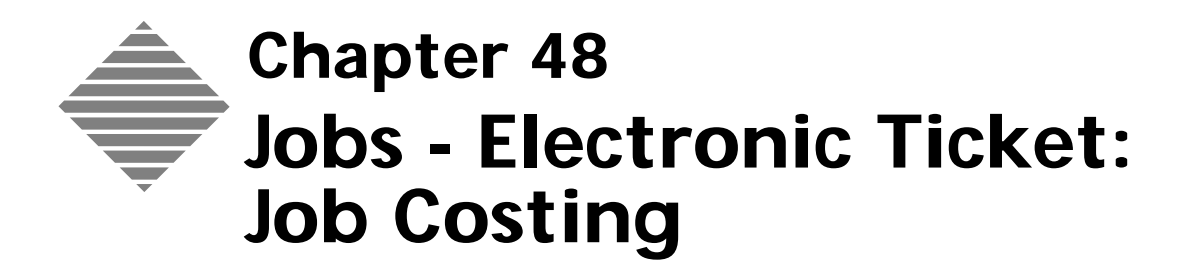

## **OVERVIEW**

The **Job Cost Tab** displays both summary and real-time data for cost collected by the data collection module for the following areas:

- Time
- Material
- Paper
- Outside service.

.It provides a calculation of total costs to date and a cost vs. estimate comparison.

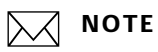

Only users who have purchased the Job Costing module can view the Job Cost tab.

### From this tab you can

- View the production records relating to time, Materials, Paper and Outside Services
- View the total cost to-date
- View the Estimated total cost.

# BEFORE YOU BEGIN

| You should                       | Where this information is found                       |
|----------------------------------|-------------------------------------------------------|
| Setup data the collection module | Refer to the Data Collection Chapters of this manual. |

| STEP-BY-STE                                   | EP                                                                                                    |
|-----------------------------------------------|----------------------------------------------------------------------------------------------------|
|                                               | This section describes how to:                                                                                                    |
|                                               | <ul> <li>Access the Job Cost Tab</li> <li>View the data records relating to time, Materials, Paper and Outside Services</li> <li>View the total "real-time" cost to-date</li> <li>View the Estimated total cost.</li> </ul>                                                                               |
| Accessing the Job<br>Cost Tab                 | <ol> <li>Select Navigator &gt; Jobs.<br/>PrintPoint displays the Job List View.</li> <li>Select and double-click the job you would like to view.<br/>PrintPoint displays the Job Info tab for the selected job.</li> <li>Select the Job Cost Tab.</li> </ol>                                              |
| Viewing Data<br>Records                       | <ul> <li>To view any collected data for any of the 4 following areas:</li> <li>Time</li> <li>Material</li> <li>Paper</li> <li>Outside service.</li> </ul> 1 Click on the appropriate tab. 2 Scroll left <-> right to see more columns if necessary 3 Scroll up and down to view more records if required. |
| View the total<br>"real-time" cost<br>to-date | <ul> <li>Click on the Update Totals button on the top of the right subsection of the screen.</li> <li>NOTE</li> <li>Notice that the Last Updated Date will reflect the current date.</li> </ul>                                                                                                    |
| View the Estimated<br>total cost              | The estimated total appears at the bottom of the right subsection of the screen.<br>Here you will be able to see in "real-time" what the job was estimated at versus<br>what it actually cost.                                                                                                    |

### **ABOUT THE SCREENS**

See the chapter "Custom Fields Editor" for information on changing the labels for tab titles.

### Job Cost Tab

The Job Cost Tab is comprised of several tabbed subsections: Time, Material, Paper and Outside Services. Each tab contains specific information about a part of the job.

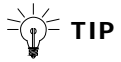

See the section "**Viewing and Updating Real Time Job Costing Information from the Electronic Job Ticket**" in the Data Collection/Job Costing Chapter for more information.

Screen snapshots begin on the next page.

### Time Tab

|                                    |                      |                    |                   |                |                    |                                  | Total o         | of Collected    |                  |  |
|------------------------------------|----------------------|--------------------|-------------------|----------------|--------------------|----------------------------------|-----------------|-----------------|------------------|--|
| Ma                                 | aterial <sup>-</sup> | Tab Ou             | tside Service     | e lab          | To<br>Ma           | tal of Collecte<br>aterials Data | d               |                 | odate Totals     |  |
| Time Tal                           | b                    | Paper Ta           | b Co              | lected Data    | a Area             |                                  |                 | A BU            | itton            |  |
| 📕 Job 1                            | 315) - '             | TradePrinting      | jSe - Sales Ma    | terial         |                    |                                  |                 |                 | - D ×            |  |
| Job No:                            | 13150                |                    |                   |                |                    |                                  | $\backslash$    |                 | <b>②</b>         |  |
| Job Info                           | Creativ              | e   Pre-Press   I  | Printing   Post-P | ress   Outside | Service   Shipping | AAs Job Cost                     | Scheduling   Ir | nternet         |                  |  |
| Time                               |                      | Banar   Outsid     | a Sanúra I        |                |                    |                                  |                 |                 |                  |  |
| Star                               | Date                 | Start Time         | Finish Date       | Finish Time    | Flansed Time       | Paused Time                      | Tot             | Update To       | tals             |  |
| 0                                  | 1/10/03              | 9:53 AM            | 01/10/03          | 11:33 AM       | 1 01:39:34         | 00:00:00                         | -               | me to           | 05.70            |  |
| 0                                  | 1/10/03              | 9:55 AM            | 01/10/03          | 9:55 AM        | 1 00:00:01         | 00:00:00                         |                 | ۱ <b>\</b> +۵   | 95.70            |  |
| 0                                  | 1/17/03              | 7:22 AM<br>7:49 AM | 01/17/03          | 10:26 AM       | 1 00:27:00         | 00:00:00                         |                 | Material to     |                  |  |
| 0                                  | 1/18/03              | 10:46 AM           | 01/18/03          | 11:21 AM       | 1 00:35:00         | 00:00:00                         |                 | J \$2           | .94.00           |  |
| 0                                  | 1/21/03              | 1:06 PM            | 01/21/03          | 1:33 PM        | 1 00:27:00         | 00:00:00                         | 1               | Paper           |                  |  |
| 0                                  | 1/22/03              | 3:59 PM            | 01/25/03          | 5:02 PM        | 1 01:03:06         | 00:00:00                         |                 | ¥ \$            | 99.47            |  |
|                                    |                      |                    |                   |                |                    |                                  |                 | Outside Service |                  |  |
|                                    |                      |                    |                   |                |                    |                                  | / /             | 1               |                  |  |
|                                    |                      |                    |                   |                |                    | /                                |                 | Total           |                  |  |
|                                    |                      |                    |                   |                |                    |                                  |                 | 1 \$7           | 89.25            |  |
|                                    |                      |                    |                   |                |                    | /                                |                 | ast Lindated Da | ater             |  |
|                                    |                      |                    |                   |                |                    | / /                              |                 | 01/             | 10/03            |  |
|                                    |                      |                    |                   |                |                    |                                  |                 |                 | Name and Address |  |
|                                    |                      |                    |                   |                |                    |                                  |                 |                 | 201210           |  |
|                                    |                      |                    |                   |                | /                  | /                                |                 | '/              | 00.072           |  |
|                                    |                      |                    |                   | /              |                    | /                                |                 | /               |                  |  |
|                                    |                      |                    |                   |                |                    |                                  |                 | /     ı         |                  |  |
|                                    | 1                    |                    |                   | /              | /                  | /                                | × V             |                 |                  |  |
|                                    | 4                    |                    | /                 |                |                    | /                                |                 |                 |                  |  |
| << <                               | >>                   | >[                 | /                 | 5              | Confirmation       | Derint                           |                 | ance 🛛 🗸        | ок               |  |
| 1                                  | 10000                |                    | /                 |                | •                  | 7                                | 1               |                 |                  |  |
|                                    |                      | Total of C         | Collected         | Total of Co    | ollected Colle     | ected Dat                        | e Last E        | stimate         | AA's             |  |
|                                    |                      | Paper Da           | ta                | Data           | ervice Data        | Total Upo                        | lated I         | otal            | Iotai            |  |
| Column/Field/Button                |                      |                    |                   |                | Dofir              | ition                            |                 |                 |                  |  |
|                                    |                      |                    |                   |                | Dem                |                                  |                 |                 |                  |  |
| Start D                            | ate a                | nd Time            | e (colum          | n)             | Date<br>starte     | started.                         |                 |                 |                  |  |
| Finish                             | Date                 | and Tir            | ne (colu          | nn)            | Date               | Date and time an operation was   |                 |                 |                  |  |
|                                    |                      |                    |                   |                | stopp              | stopped.                         |                 |                 |                  |  |
| Elapsed                            | d Tin                | ne (calcu          | lated) (c         | olumn)         | Amou               | unt of tim                       | e spent         | on an oj        | peration.        |  |
| Paused                             | Tim                  | e (colun           | nn)               |                | Amou               | unt of tim                       | e opera         | tion was        | paused.          |  |
| Total T                            | 'ime                 | Cost (D            | ollar Am          | ount           | Total              | of time n                        | nultiplie       | d by ho         | urly rate.       |  |
| (colum                             | in)                  | Nome               | olumn)            |                | Nom                | of the or                        | aration         |                 |                  |  |
| Operat                             | 1011 (               |                    | Joiumii)          |                | Indille            | e or the of                      | Jeration        | 1.              |                  |  |
| Produc                             | tion                 | Count (            | column            | )              | Num<br>opera       | ber of pie<br>tion               | ces proc        | luced fro       | om an            |  |
| Employ                             | ye (c                | olumn)             |                   |                | Empl               | oyee num                         | ber.            |                 |                  |  |
| Charge<br>(colum                   | e Coo<br>in)         | le (Norn           | nal/Rewo          | ork/AA         | Туре               | of charge                        | •               |                 |                  |  |
| Chargeable/Non-Chargeable (column) |                      |                    |                   |                | nn) Deno           | tes if oper                      | ration w        | as charg        | gable.           |  |

| Column/Field/Button              | Definition                                                                 |
|----------------------------------|----------------------------------------------------------------------------|
| Note (column)                    | Note written by employee.                                                  |
| Update Totals (button)           | Click to update job costing totals.                                        |
| Time Subtotal (field)            | Total (in dollars) of time spent on job from all operations.               |
| Material Subtotal (field)        | Total Material cost of the job of all operations.                          |
| Paper Subtotal (field)           | Total cost of all papers for the job.                                      |
| Outside Service Subtotal (field) | Total cost of all outside services for the job.                            |
| Total Cost (field)               | Total cost of all operations, material and services collected for the job. |
| Last Updated Date (field)        | Date the totals were last updated.                                         |
| Estimated Total (field)          | Dollar amount estimated for the job.                                       |

### **Material Tab**

| Code    | Name             | Count | Total    | Code   | Charge | Notes         |
|---------|------------------|-------|----------|--------|--------|---------------|
| 16 X 20 | 16 X 20 Negative | 5.00  | \$195.00 | Normal | X      |               |
| 16 X 20 | 16 X 20 Negative | 1.00  | \$39.00  | AA     | X      | Customer Chan |
| GTO     | GTO Plates       | 5.00  | \$50.00  | Normal | X      |               |
| GTO     | GTO Plates       | 1.00  | \$10.00  | AA     | X      | Metalic Plate |

| Column/Field/Button                       | Definition                               |
|-------------------------------------------|------------------------------------------|
| Material Code                             | Material code number.                    |
| Material Name                             | Name of material.                        |
| Count (number used)                       | Total number of pieces for the material. |
| Total (Dollar Amount)                     | Dollar amount of the collected material. |
| Charge Code (Normal/Rework/AA<br>(column) | Type of charge.                          |
| Chargeable/Non-Chargeable (column)        | Denotes if operation was chargable.      |
| Note (column)                             | Note written by employee.                |

### Paper Tab

| ansieu sheets | Make Ready Sneets | Waste Sheets | T           |
|---------------|-------------------|--------------|-------------|
| 1,350         | .50               | 50           |             |
|               |                   |              | -           |
|               |                   |              |             |
|               |                   |              |             |
|               | 1,350             | 1,350 50     | 1,350 50 50 |

| Column/Field/Button                       | Definition                                                 |
|-------------------------------------------|------------------------------------------------------------|
| (Paper) Code Name                         | Code name of paper                                         |
| Finished Sheets                           | Number of sheets used to make count on the job.            |
| Make Ready Sheets                         | Number of sheets used for make ready.                      |
| Waste Sheets                              | Number of sheets wasted.                                   |
| Total Sheets                              | Total sheets of Finished, Make Ready,<br>Waste, and Overs. |
| Over Sheets                               | Number of sheets for overs.                                |
| Cost per M                                | Per thousand cost of paper.                                |
| Total (Dollar Amount)                     | Total dollar amount of paper used for the job.             |
| Charge Code (Normal/Rework/AA<br>(column) | Type of charge.                                            |
| Chargeable/Non-Chargeable (column)        | Denotes if operation was chargable.                        |
| Note (column)                             | Note written by employee.                                  |

### **Outside Service Tab**

| Service Name | Supplier   | Emp No       | Qty      | Unit Cost | Per  | Tot 🛎 |
|--------------|------------|--------------|----------|-----------|------|-------|
| Scoring      | AA Scoring | Willie Smith | 2,500.00 | 0.02      | 1.00 | 4     |

| Column/Field/Button                       | Definition                                         |
|-------------------------------------------|----------------------------------------------------|
| Service Name                              | Name of service being performed.                   |
| Supplier                                  | Name of the vendor used for the performed service. |
| Employee Number                           | Number of the employee.                            |
| Quantity                                  | Number of finished pieces.                         |
| Unit Cost                                 | Cost per each piece.                               |
| Per (Unit of Measure)                     | Type of unit per m, per each.                      |
| Total                                     | Total cost of service.                             |
| Service Date                              | Date service was finished.                         |
| Charge Code (Normal/Rework/AA<br>(column) | Type of charge.                                    |
| Chargeable/Non-Chargeable (column)        | Denotes if operation was chargable.                |
| Note (column)                             | Note written by employee.                          |
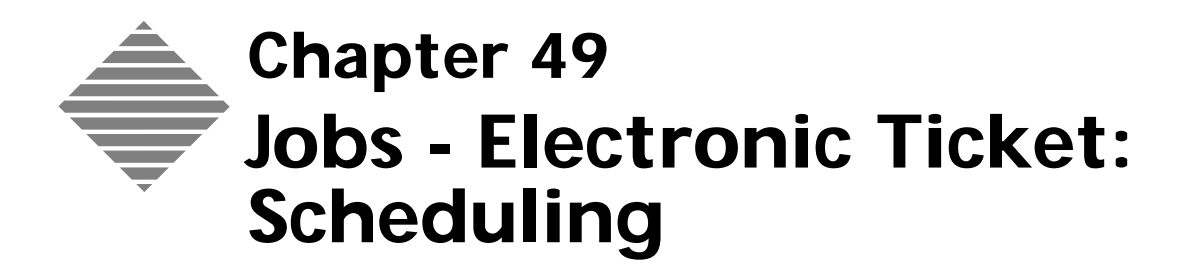

## **OVERVIEW**

The Scheduling Tab allows you to view and adjust the time required for a press time. This information can be used on a simple **Press Schedule** Report.

If your version of PrintPoint did not come with the **Press\_Schedule.4qr** Quick Report, you can download a copy from **PrintPoint Central**.

| You should                                               | Where this information is found                                                                                                    |
|----------------------------------------------------------|----------------------------------------------------------------------------------------------------|
| Create or download a copy of a press<br>schedule report. | Inside your PrintPoint database if you<br>purchased the program after March 1,<br>2003 or from PrintPoint Central under<br>the QuickReports Section<br>(SuperReports, QuickReports, Import<br>Export Scripts, Letter Scripts and<br>Graphic Library > QuickReports) |

## STEP-BY-STEP

This section describes the information and functions for Job Scheduling:

- Accessing the Scheduling Tab
- Customizing the Press Time
- Accessing The<br/>Schedule Tab1Select Navigator > Jobs.<br/>PrintPoint displays the Job List View.2Select and double-click the job you would like to view.<br/>PrintPoint displays the Job Info tab for the selected job.3Select the Scheduling Tab.

Customizing the<br/>Press TimeThe Scheduling Tab displays the Estimated Press Hours (Value calculated by<br/>the total number of impressions divided by the number of impressions per hour<br/>for the selected press) press time and has a field for user entry of Customized<br/>Press Hours.

By default, the Customized Press Hours are copied from the Estimated Press Hours upon the conversion of an estimate into a job. If you customized the calculated value, the field's color will be **inverted**.

The Customized Hours represent the number of hours predicted on the press by the production coordinator as opposed to the values predicted by the Estimator.

- **1** When the Scheduling Tab is selected, the Adjusted Hours field is automatically selected.
- **2** Over-type the displayed hours to make a change.

ΝΟΤΕ

This value will appear on any Press Schedule Reports.

### ABOUT THE SCREENS

TIP

See the chapter "Custom Fields Editor" for information on changing the labels for tab titles and field names.

**Scheduling Tab** PrintPoint's scheduling by time only allows you to report data on the estimated or manually adjusted Press Time. This information can be displayed in a QuickReport and printed daily.

| Customiz        | zed Press Time               | Estimated Press Time                                                 |       |
|-----------------|------------------------------|----------------------------------------------------------------------|-------|
|                 |                              |                                                                      |       |
| 🔜 Job: 13150    | ) - TradePrintingSe - Sa     | les Material                                                         | - 🗆 🗙 |
| Job No: 131     | ap .                         |                                                                      | 2     |
| Job Info   Crea | ative   Pre-Press   Printing | Post-Press Outside Service Shipping AAs Job Cost Scheduling Internet |       |
|                 | Adjusted Hour                | Estimated Hour                                                       |       |
| Press           | 0.61                         | .61 = 6,676 Impressions/11,000 IPH                                   |       |
|                 |                              |                                                                      |       |
|                 |                              |                                                                      |       |
|                 |                              |                                                                      |       |
|                 |                              |                                                                      |       |
| alal Niawa      | -                            | Ocutouto                                                             |       |

| Field Name            | Contents                                                                                                    |
|-----------------------|----------------------------------------------------------------------------------------------------|
| Customized Press Time | Copied from the Estimated Press Time. If you customized the calculated value, the field's color will be inverted.               |
| Estimate Press Time   | Value calculated by the total number of<br>impressions divided by the number of impressions<br>per hour for the selected press. |

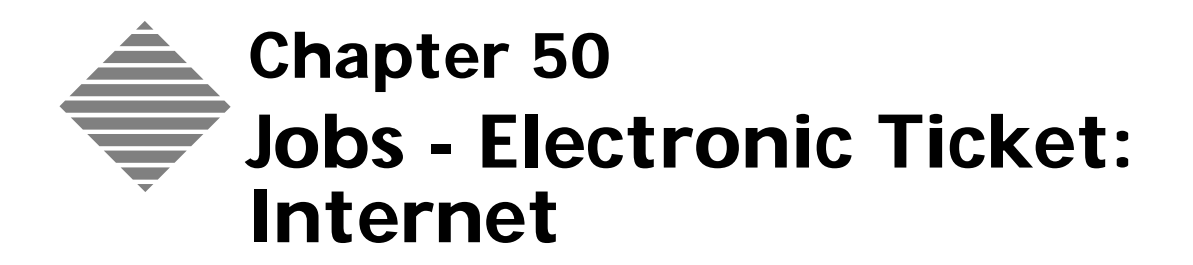

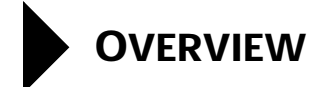

The Internet subsection tab allows you to specify the current job station using the list of defined stations specifically "filtered" for display on your web site.

This feature differs from standard log-in of job stations by creating a second set of "virtual" stations that you would prefer your customers to view regarding the status of the jobs.

Example You want them to see that their job is ON PRESS so they will feel confident that it is seriously in production and will be delivered as expected. You do NOT want them to see that the job is really ON HOLD ON PRESS due to some technical issues you are having. This information is private to you, since you are sure that it will not impede your ability to deliver the job on time.

| You should                                                                | Where this information is found |
|---------------------------------------------------------------------------|---------------------------------|
| Set-up your list of stations to be used for<br>Internet web site display. | Refer to List Editor chapter    |
| - TIP                                                                     |                                 |
| You can also add these stations On-<br>The-Fly.                           |                                 |

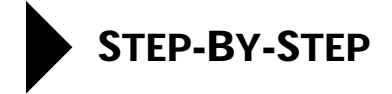

This section describes the information and functions available when viewing the **Internet Tab** of the Electronic Job Ticket:

- Accessing the Internet Tab
- Changing the Internet Station for the Job

| Accessing the 1<br>Internet Tab |   | Select <b>Navigator &gt; Jobs.</b><br>PrintPoint displays the Job List View.                                          |  |
|---------------------------------|---|----------------------------------------------------------------------------------------------------|--|
|                                 | 2 | Select and double-click the job you would like to view.<br>PrintPoint displays the Job Info tab for the selected job. |  |
|                                 | 3 | Select the <b>Internet Tab</b> .                                                                                      |  |
| Changing the                    | 1 | Click the Green Triangle to display the Internet Stations Choice List.                                                |  |
| Internet Station for            | 2 | Select the station and click <b>OK</b> .                                                                              |  |
| the Job                         |   | OR                                                                                                    |  |
|                                 | 3 | Type the station directly into the field.                                                                             |  |

514 Print ♣Point

### **ABOUT THE SCREENS**

F TIP

See the chapter "Custom Fields Editor" for information on changing the tab title.

Internet Tab PrintPoint allows you to enter a station that can be used to export to a data file to merge with your internet web site. Using QuickReports, you can create a file using the PrintPoint's QuickReport Editor to send various columns to a tab delimited file (See the QuickReports chapter) that will include Customer, Job Name, Due Date, Internet Station, etc.

| Job: 6 - ABC                                                                | Sales - 2 : 0 8.5 x 11 Finch Op Txt 70# 11x17 on 2 COLOR CHIEF 11 X 17                    | ١B       |
|-----------------------------------------------------------------------------|-------------------------------------------------------------------------------------------|----------|
| Job No: 6<br>Job Info Receiving/MacWord Pre-Pr<br>Internet Station Dn Press | ess  Printing  Post-Press  Outside Service  Shipping  AAs  Job Cost  Scheduling  Internet | <b>≥</b> |
| Field Name                                                                  | Contents                                                                                  | 1        |
| Internet Station                                                            | Click to select the Internet Station from the Choice List.                                |          |

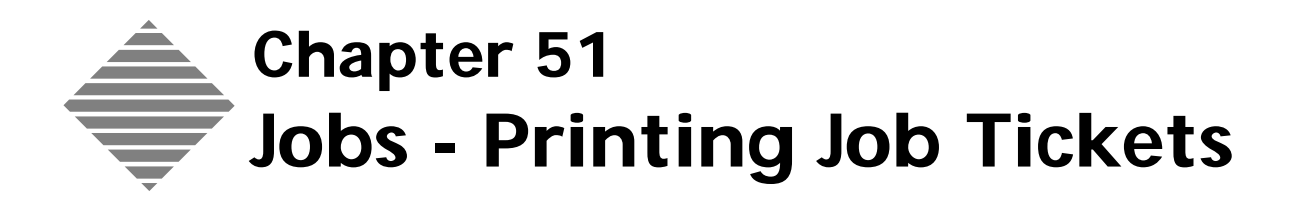

### **OVERVIEW**

**Printing Job Tickets** is one of the key components of PrintPoint's Job module. It allows you to print the following reports:

- Job Ticket
- Sample Graphics and Impositions
- Paper Purchase Orders
- CombiTickets (a SuperReport Job Ticket with Multiple Jobs)
- Custom designed SuperReport Job Tickets

| You should                      | Where this information is found                                                                                                |
|---------------------------------|----------------------------------------------------------------------------------------------------|
| Know how to create an Estimate. | Estimating Tools: ShortForm<br>Estimating Tools: WorkSheet<br>Estimating Tools: Copy-Digital<br>Estimating Tools: Large Format |
| Know how to create a Job.       | See the Job - Converting an Estimate to a Job chapter.                                                                         |

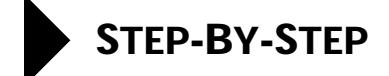

This section includes the following topics:

- Accessing the Job List View
- Show Print Dialogs
- Printing a Job Ticket
  - From the Job List View
  - From the Electronic Job Ticket
- Printing a CombiTicket
  - From the Job List View
  - From the Electronic Job Ticket
- Printing a SuperReport Job Ticket
- Previewing Job Tickets

#### Accessing the Job List View

- 1 Select Navigator > Jobs.
- 2 PrintPoint displays the **Job List View**.

#### Show Print Dialogs

When printing Job Tickets, you have the option of showing the print dialogs or suppressing them.

The advantage to showing them is that you can easily direct a specific report to a specific printer and to control the print preview directly from the Print Setup dialog box.

When printing Job Tickets from the Job List View, you can batch print multiple jobs and control the number of copies for each of the three possible reports (Jot Ticket, Graphics and Paper PO) from one dialog.

To turn on Show Print Dialogs:

1 Place a check in the File Menu > Preferences > Jobs > Show Print Dialogs for Job Ticket, Graphics, and Paper PO when printing checkbox.

### Printing a Job Ticket

| From the Job List<br>View | 1  | From the <b>Job List View</b> highlight the job for which you want to produce a job ticket.                                                                                                    |
|---------------------------|----|----------------------------------------------------------------------------------------------------|
|                           | 2  | Click the <b>Print</b> button.                                                                                                    |
|                           | 3  | Select Job Tickets from the drop-down menu.                                                                                                    |
|                           |    | PrintPoint displays the <b>Print</b> dialog.                                                                                                    |
|                           | 4  | Click Print.                                                                                                    |
|                           |    | MA OPTIONS                                                                                                    |
|                           | 5  | If you have previously set the <b>Print Job Pictures</b> checkbox in<br>Preferences (File Menu > Preferences > Jobs) PrintPoint will displays the<br><b>Print Layout &amp; Cutout Now</b> confirm dialog.                          |
|                           | 6  | Click <b>OK</b> .                                                                                                    |
|                           |    | PrintPoint displays the <b>Print Setup</b> dialog.                                                                                                    |
|                           | 7  | Select the appropriate printer and click <b>OK</b> .                                                                                                    |
|                           | 8  | OPTIONS<br>If you have previously set the <b>Print Paper PO with Job Ticket</b><br>checkbox in Preferences ( <b>File Menu &gt; Preferences &gt; Paper</b> ) PrintPoint<br>displays the <b>Paper Purchase Order</b> confirm dialog. |
|                           | 9  | Click <b>OK</b> .                                                                                                    |
|                           |    | PrintPoint displays the <b>Print Setup</b> dialog.                                                                                                    |
|                           | 10 | Select the appropriate printer and click <b>OK</b> .                                                                                                    |
| From the Electronic       | 1  | From the <b>Job List View</b> open a job.                                                                                                    |
| Job Ticket                | 2  | Click the <b>Print</b> button.                                                                                                    |
|                           |    | PrintPoint displays the <b>Print</b> dialog.                                                                                                    |
|                           | 3  | Click <b>Print</b> .                                                                                                    |
|                           | 4  | Click Print.                                                                                                    |
|                           |    | OPTIONS                                                                                                    |
|                           | 5  | If you have previously set the <b>Print Job Pictures</b> checkbox in<br>Preferences ( <b>File Menu &gt; Preferences &gt; Jobs</b> ) PrintPoint will displays the<br><b>Print Layout &amp; Cutout Now</b> confirm dialog.           |
|                           | 6  | Click <b>OK</b> .                                                                                                    |
|                           |    | PrintPoint displays the <b>Print Setup</b> dialog.                                                                                                    |
|                           | 7  | Select the appropriate printer and click <b>OK</b> .                                                                                                    |
|                           |    | OPTIONS                                                                                                    |

- 8 If you have previously set the **Print Paper PO with Job Ticket** checkbox in Preferences (File Menu > Preferences > Paper) PrintPoint displays the **Paper Purchase Order** confirm dialog.
- 9 Click OK.PrintPoint displays the **Print Setup** dialog.
- **10** Select the appropriate printer and click **OK**.

#### Printing a CombiTicket

The **CombiTicket** is a tool that you can use to print multiple jobs on one job ticket. Before you can do this, you must first setup a CombiTicket and set the preferences (**File Menu > Preferences > SuperReports > CombiTicket**).

For more information, see the chapters "Preferences" and "SuperReport Editor".

- **1** From the **Job List View** highlight the jobs for which you want to produce a combijob ticket.
- 2 Click the **Print** button.
- **3** Select **CombiTicket** from the drop-down menu.
  - PrintPoint displays the **Print** dialog.
- 4 Click Print.
  - **OPTIONS**
- 5 If you have previously set the **Print Job Pictures** checkbox in Preferences (File Menu > Preferences > Jobs) PrintPoint will displays the **Print Layout & Cutout Now** confirm dialog.
- 6 Click OK.PrintPoint displays the **Print Setup** dialog.
- **7** Select the appropriate printer and click **OK**.

**OPTIONS** 

- 8 If you have previously set the **Print Paper PO with Job Ticket** checkbox in Preferences (File Menu > **Preferences > Paper**) PrintPoint displays the **Paper Purchase Order** confirm dialog.
- 9 Click OK.

PrintPoint displays the **Print Setup** dialog.

**10** Select the appropriate printer and click **OK**.

### **Previewing Job Tickets**

| Print Preview with<br>Standard Job Tickets | You can preview any report inside of PrintPoint (including Job Tickets) by selecting the <b>Print Preview</b> checkbox found in the Print Dialog.   |  |  |
|--------------------------------------------|----------------------------------------------------------------------------------------------------|--|--|
|                                            | If using a PC this will appear in the lower left corner of the Print Dialog.                                                                        |  |  |
|                                            | ■ If using a Mac, you must select PrintPoint from the "General" drop-down menu and then select the checkbox.                                        |  |  |
|                                            | CAUTION                                                                                                    |  |  |
|                                            | You must have the Show Print Dialogs option turned on in preferences in order to be able to select the preview option.                              |  |  |
|                                            | Place a check in the File Menu > Preferences > Jobs > Show Print<br>Dialogs for Job Ticket, Graphics, and Paper PO when printing<br>checkbox        |  |  |
| Print Preview with<br>SuperReport Job      | If you have created a custom SuperReport Job Ticket or SuperReport<br>CombiTicket, you can <b>Preview</b> the report using the following technique: |  |  |
| Tickets                                    | If using a PC, hold down the CTRL key when you click Print.                                                                                         |  |  |
|                                            | If using a MAC, hold down the <b>Command</b> key when you click <b>Print</b> .                                                                      |  |  |
|                                            | Make sure you continue to hold down the <b>CTRL</b> or <b>Cmd</b> keys until you have clicked all the <b>OK</b> and <b>Print</b> buttons.           |  |  |

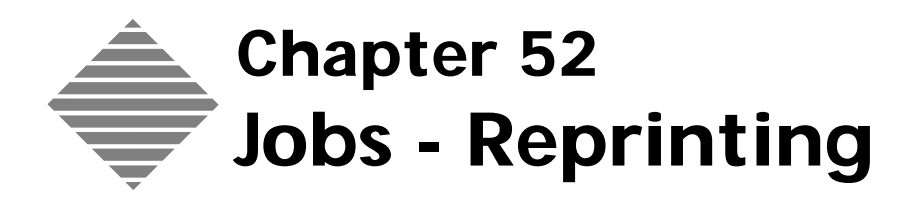

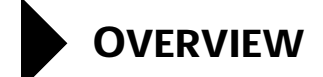

**Job Reprinting** is one of the most important and common job functions. Rarely does a printer have a customer who does not return with the request to reprint a job exactly as the previous order or print a new job that is virtually the same with perhaps only a few changes.

You can also clone an Estimate from the Job List View. See the **Estimating Tools: Cloning** chapter.

| You should                | Where this information is found                        |  |
|---------------------------|--------------------------------------------------------|--|
| Know how to create a Job. | See the Job - Converting an Estimate to a Job chapter. |  |

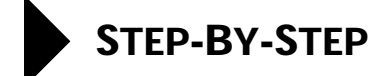

This section includes the following topics:

Job Cloning - Reprinting

#### Job Cloning - Reprinting

- 1 Select Navigator > Jobs.
  - PrintPoint displays the **Job List View**.
- **2** Highlight the job you would like to reprint.
- **3** Click the **Clone** button.
- 4 Select Clone Job-Reprint from the drop-down menu.

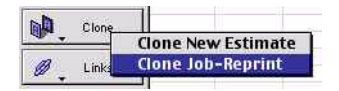

5 The **Reprint Confirmation** dialog will be displayed:

| Reprint Job No 1111 / Estimate No 12? |   |
|---------------------------------------|---|
| [19006-555]                           |   |
|                                       |   |
|                                       | 7 |

6 Click OK.

#### 

PrintPoint will automatically create a New Estimate in the background and open a New Electronic Job Ticket.

- 7 Make any changes including:
  - New Purchase Order
  - New Due Date
  - New Re-order Date
  - Etc.
- 8 Follow normal job procedures to put this job into production.

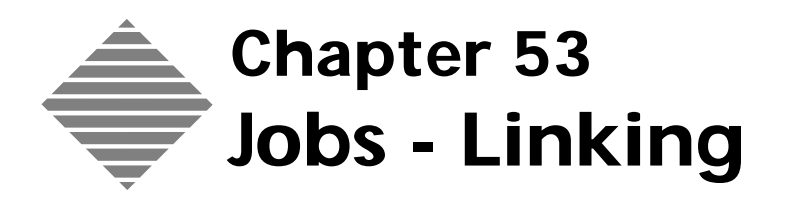

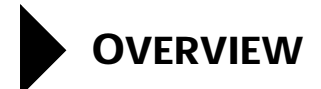

Once your Estimates have been converted to Jobs, you can link the Jobs to maintain the ease of locating the components of the job. This makes it easier to co-ordinate the job specifications.

| You should                                  | Where this information is found                                                                                                |
|---------------------------------------------|----------------------------------------------------------------------------------------------------|
| Know how to create an Estimate.             | Estimating Tools: ShortForm<br>Estimating Tools: Worksheet<br>Estimating Tools: Copy-Digital<br>Estimating Tools: Large Format |
| Know how to convert an Estimate into a Job. | See the chatper: Jobs - Converting an Estimate Into a Job                                                                      |

## **STEP-BY-STEP**

This section includes the following topics:

- Linking Jobs
- Viewing Linked Jobs from the Electronic Job Ticket
- Search the Job List for Linked Jobs

Linking Jobs

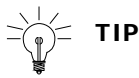

To assist you to see the linked jobs, you may want to make a Custom Job List View which includes the Job Link Number field. (See Chapter List View Editor for details)

- 1 From the Job List View, highlight the jobs you want to link.
- 2 Click the Links button and select Link Jobs from the drop-down menu.

You can also **unlink**, **find** by link or **sort** by links from the **Links** button.

| Viewing Linked Jobs               | 1 | Open a linked job Electronic Job Ticket from the Job List View                                                                             |
|-----------------------------------|---|----------------------------------------------------------------------------------------------------|
| from the Electronic<br>Job Ticket |   | The <b>Links</b> button on the Electronic Job Ticket will be active and the sequence number of the job in the number of links, i.e. 1 of 3 |
|                                   | • |                                                                                                    |

Click the **Links** button and select one of the linked Jobs from the drop-2 down menu

PrintPoint opens the selected Job.

- Search the Job List From the **Job List**, click to highlight a job. 1 for Linked Jobs
  - 2 Click the Links button.
    - Select Search Links to Selected Job. 3

PrintPoint changes the Job List View to display the Jobs linked to the one that was highlighted.

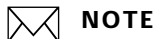

If there was not any jobs linked the one that was highlighted, PrintPoint will display an Alert dialog that will says "The selected job is not linked to any other jobs".

### **ABOUT THE SCREENS**

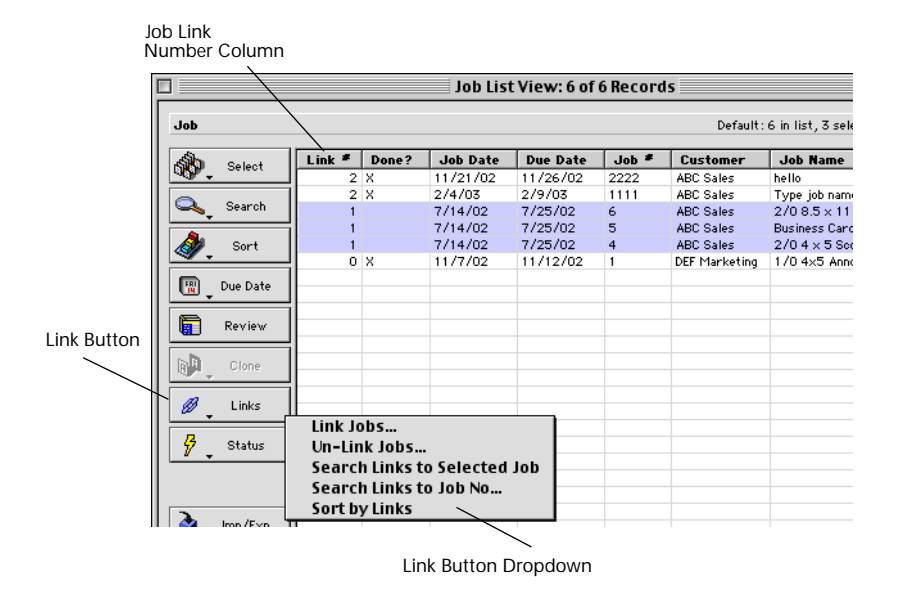

| Button / Option       | Definition                                                                                           |
|-----------------------|----------------------------------------------------------------------------------------------------|
| Link (button)         | Displays the Link Drop-down button.                                                                  |
| Link Button Drop-down | Used to Link, Un-Link, Search Links to Selected<br>Job, Search Links to Job Number or Sort by Links. |

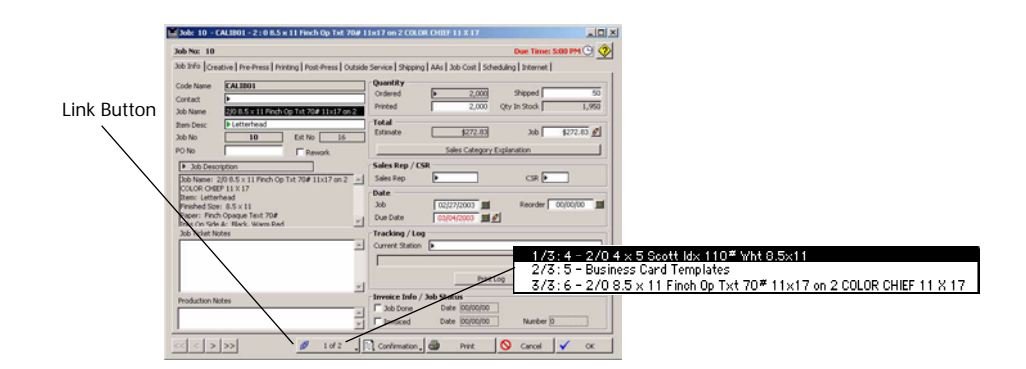

| Button / Option | Definition                                                                             |
|-----------------|----------------------------------------------------------------------------------------|
| Link (button)   | Shows if this job is linked to any others and, used to QuickLink to those linked jobs. |

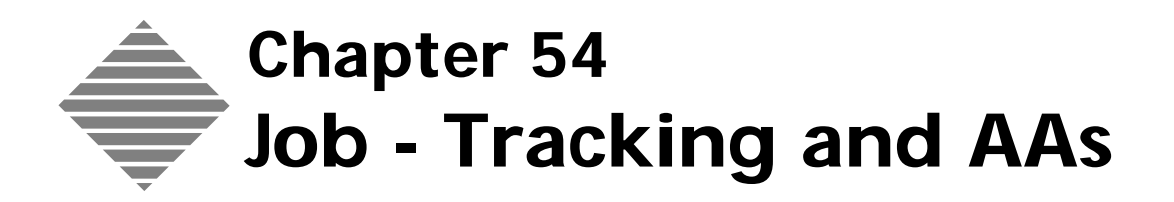

## OVERVIEW

PrintPoint's **Job Tracking** allows the user to define **Stations** (press, bindery, pre-press, etc.) located throughout your shop, log those stations as jobs travel through these stations (logging in the time of day and user) and then print daily production reports.

Additionally, Job Tracking allows the user to add **Author's Alterations** to jobs in progress.

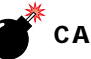

#### CAUTION

This module is built-in to PrintPoint and is not to be confused with the Job Costing/Data Collection (an optional PrintPoint module) includes Job Station Tracking.

| You should                               | Where this information is found       |
|------------------------------------------|---------------------------------------|
| Setup your list of Job Tracking Stations | File Menu > List Editor > Job Station |
|                                          | or                                    |
|                                          | Add Job Stations On-The-Fly           |
| Setup AA's                               | List View Menu > AAs                  |

## STEP-BY-STEP

This section includes the following topics:

|                                          | <ul> <li>Accessing the Job-Track List View</li> <li>Updating a job with Job Tracking</li> <li>Printing the Job Tracking Log</li> <li>Clearing the Job Tracking Log</li> <li>Accessing the AAs tab</li> <li>Adding an AA</li> <li>Deleting an AA</li> </ul>                                                |
|------------------------------------------|----------------------------------------------------------------------------------------------------|
| Accessing the Job-<br>Tracking List View | 1 From the <b>Navigator</b> , click the <b>Tracking/AAs</b> button.<br>PrintPoint displays the <b>Tracking-Job List View</b> .                                                                                                    |
| Updating the Job<br>Tracking Station     | <ol> <li>From the Job-Tracking List View, highlight the job and double-click it.</li> <li>Click on the black triange arrow in the Current Station field.</li> <li>Select the current station from the Choice List and press OK.<br/>PrintPoint updates the Current Station with the selection.</li> </ol> |
| Printing the Job<br>Tracking Log         | <ol> <li>From the Job-Tracking List View, highlight the job and double-click it.</li> <li>Click the Print Log button.</li> <li>TIP</li> <li>PrintPoint updates the Job Tracking Log with the selected station, the time and date, and the username.</li> </ol>                                            |
| Clearing the Job<br>Tracking Log         | <ol> <li>From the Job-Tracking List View, highlight the job and double-click it.</li> <li>Click the Clear Log button.</li> </ol>                                                                                                    |
| Accessing the AAs<br>tab                 | <ol> <li>From the Job-Tracking List View, highlight the job and double-click it.</li> <li>Select the AAs tab.</li> </ol>                                                                                                    |

ΝΟΤΕ

PrintPoint will display a warning if the job has already been invoiced.

Adding an AA1Click on the Black triangle In the AA columnPrintPoint displays a Choice List of AAs.

#### ΝΟΤΕ

If the required AA is not in the list you can add it On-The-Fly.

- **2** Double-click the AA or select the AA and click the **OK** button.
- 3 Enter the Quantity of the AA.PrintPoint adds the sub-total to the Estimated Total, increasing or decreasing (if the AA was a negative amount) to the Job Total.

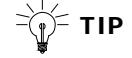

The **Rate**, **Markup**, **Sub-Total**, **and Entry Name and Time** for the AA is user modifiable. If the Rate and Markup are empty, enter the appropriate values

- **4** The **Log In** is automatically set if you are using Passwords (see Chapter Users and Passwords) but can be set manually by typing it in.
- **5** When the AA is approved, you can type in the name of the person approving.
- Deleting an AA1Click the Eraser Icon on the Left of the QuickLink iconPrintPoint clears the single line of Alteration.

TIP

To Clear all the Alterations click the Clear AAs button

### ABOUT THE SCREENS

The Job Tracking screen is divided into the following tabbed subsections:

- Tracking
- AAs

#### Tracking

| AAs: Additio                                                                                                    | onal Blueline (9 X 12)                               |                                                                                                    |
|----------------------------------------------------------------------------------------------------|------------------------------------------------------|----------------------------------------------------------------------------------------------------|
| Job Info AAs                                                                                                    |                                                      |                                                                                                    |
| Code Name<br>Contact<br>Job Name                                                                                        | CALIB01<br>2/0 8.5 x 11 Finch Op Txt 70# 11x17 on 24 | Quantity           Ordered         2,000         Shipped         50           Printed         2,000         Qty In Stock         1,950                                                                                          |
| Item Desc<br>Job No                                                                                                    | Letterhead           10         Est No         16    | Sales Rep / CSR Current                                                                                                    |
| Job Desco<br>Job Name: 2<br>COLOR CHIE<br>Item: Letter<br>Finished Size<br>Paper: Find<br>Inke On Side<br>Job Ticket No | ription                                              | Jab     02/27/03     Reorder     00/00/00     Station       Due Date     03/04/03     ChoiceL       Locking / Log       Current Station     Press - ON ABDICK 2C       Press - ON ABDICK 2C:     6:24 AM 3/5/2003 Administrator |
| Production N                                                                                                    | otes                                                 | Print Log Glear Log                                                                                                    |
|                                                                                                    |                                                      | Job Status<br>Job Done Date 00/00/00                                                                                                    |

| Field Name                 | Contents                                                                                                    |
|----------------------------|----------------------------------------------------------------------------------------------------|
| Job Info Area              | Displays the general job information                                                                          |
| AA Tab                     | Click to access the AA information area                                                                       |
| Job Tracking Info          | Displays the Current Station and Job Tracking<br>History                                                      |
| Print Log (button)         | Click to Print the Job Tracking Log                                                                           |
| Clear Log (button)         | Click to Clear the Job Tracking History                                                                       |
| Current Station ChoiceList | Select the Current Station from a ChoiceList and<br>the field will displays the Current Station of the<br>job |
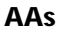

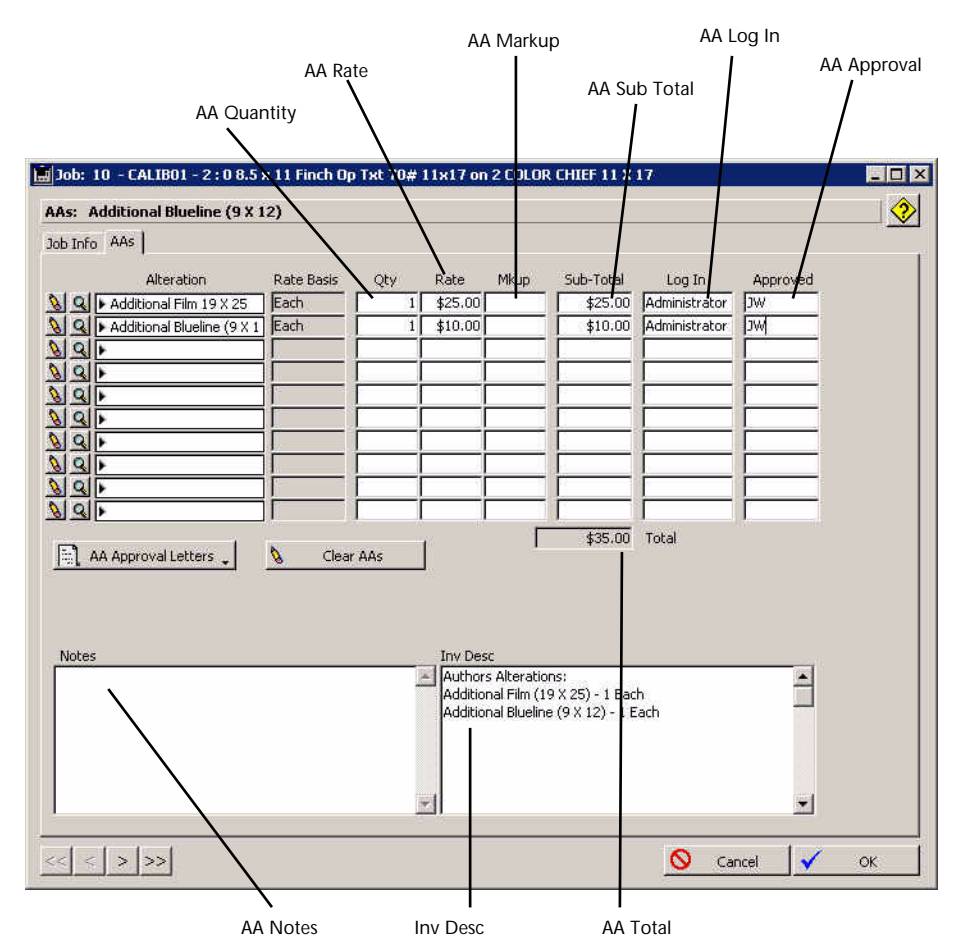

| Field Name                         | Contents                                                     |
|------------------------------------|--------------------------------------------------------------|
| Eraser Icon                        | Click to erase the AA information on that specific line      |
| Magnifying Glass Icon              | Click to lookup or change the specific AA database item      |
| Alteration (for each of 10 AA's)   | Displays the Authors Alteration (see AA chapter)             |
| Rate Basis (for each of 10 AA's)   | Displays the Rate Basis for the AA                           |
| Qty (for each of 10 AA's)          | Displays the Quantity of the selected AA                     |
| Rate (for each of 10 AA's)         | Displays the Rate for the selected AA                        |
| Mkup (for each of 10 AA's)         | Displays the Markup for the selected AA                      |
| Sub-Total (for each of 10<br>AA's) | Displays the Total \$, including Markup, for the selected AA |
| Log In (for each of 10 AA's)       | Displays the Username of the person who made the entry       |

| Field Name                        | Contents                                                         |
|-----------------------------------|------------------------------------------------------------------|
| Approved (for each of 10<br>AA's) | Displays the name of the person who approved the AA              |
| AA Approval Letters Button        | Print a new AA Approval letter or review all AA Approval letters |
| Clear AA's Button                 | Erase all AA information                                         |
| AA's Total                        | Total \$ amount of the AA's                                      |
| AA's Notes                        | Enterable field for AA notes                                     |
| Inv Desc                          | Displays AA information to be used when invoicing the job        |

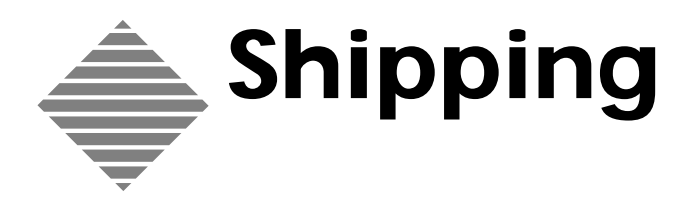

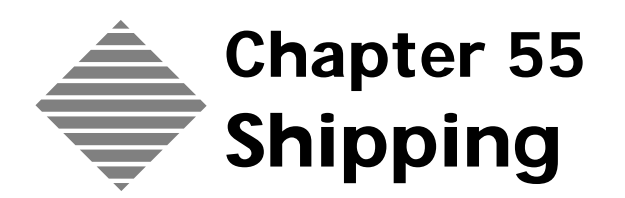

# OVERVIEW

PrintPoint's **Shipping** module allows you to automate the process of printing Packing Slips, Delivery Receipts and Shipping Labels as well as marking jobs a completed and keeping track of your shipments. You can use the information stored with your jobs or directly enter and customize the content and style of the reports on a shipment by shipment basis.

This chapter describes the following:

- Setting up preferences, customers and shipping address prior to shipping
- The actual shipping process
- Post-shipping activities

# BEFORE YOU BEGIN

| You should                                                                                                    | Where                                                                                                    |
|----------------------------------------------------------------------------------------------------|----------------------------------------------------------------------------------------------------|
| Make sure you have the shipping reports that<br>came with PrintPoint.<br>All reports for shipping are SuperReports and are<br>customizable. See the chapter: <b>Customizing</b><br><b>Shipping SuperReports</b> .<br><b>NOTE</b><br>Not all older users have these reports<br>stored in their database | <ul> <li>a Navigator &gt; Shipping</li> <li>b Select a Customer for the choice list</li> <li>c Click the <b>Report Editor</b> button</li> <li>4. You should see "Delivery Receipt.srp", "Packing Slip.srp", "Label 1 Up.srp" and "Label 6 Up.srp"</li> <li>NOTE         If you don't have these reports loaded, check out PrintPoint Central in the link titled: "SuperReport, QuickReports") or Call Tech Support for help.     </li> </ul> |

# STEP-BY-STEP

This section covers the following:

- Setting Up Shipping Preferences
- Customer Shipping Defaults
- Shipping On Estimates
- Shipping On Electronic Job Tickets
- Shipping
  - a. Accessing the Shipping List View
  - a. Accessing the Shipping Screen
  - b. Adding a Job
  - c. Deleting a Job
  - d. Printing Multiple or Single Documents
  - e. Setting Up Shipping Reports & Labels
  - f. Printing the Reports & Labels
  - g. Marking a job as Done (closing a Job)
  - h. Reprinting a Shipping Document
- Post-shipping Activities
- Customizing Shipping Reports

# **Setting Up Shipping Preferences**

- Accessing Shipping
- 1 Select File Menu > Preferences.
- Preferences
- Select File Menu > Preferences.
   Select Shipping from the Select dropdown list.

# Customer Shipping Defaults

Before you begin estimating, you should setup defaults for shipping stored with each customer record. You can setup the following:

- Accessing Customer Shipping
- Entering Shipping Information
- Custom Return Address
- Additional Shipping Locations
- Accessing Shipping<br/>Defaults for<br/>Customers1Select Navigator > CustomersPrintPoint will display the Customer List View.

2 Double-click a customer.PrintPoint will display the **Customer Detail** screen.

#### Entering Shipping Information

- 1 Click on the **Shipping Tab**.
- 2 Enter the shipping information as described in the table below: OR

Click the **Copy Address to Shipping** button to copy the customer name, address...from the mailing address on the Customer tab of the Customer Screen.

| Fields                               | Description                                                                                                  |  |  |
|--------------------------------------|----------------------------------------------------------------------------------------------------|--|--|
| Copy Address to Shipping<br>(button) | Button used for copying the Customer Name,<br>Address1, Address2, etc. to Shipping.                          |  |  |
| Via                                  | Click to select a Shipping Method from the<br>Choice List (setup in Preferences > Shipping)                  |  |  |
| Acct No                              | Enter an account number here if the if the selected shipping method requires one.                            |  |  |
| Name                                 | The customer's Ship-to Name.                                                                                 |  |  |
| Address & Address                    | Two lines for entering the customer's address.<br>Each line allows 50 Alphanumeric characters.               |  |  |
| City                                 | The customer's city - 25 characters.                                                                         |  |  |
| State                                | The customer's state - 20 characters.                                                                        |  |  |
| Zip                                  | The customer's zip code. The zip code has a limit of 10 characters including "-".                            |  |  |
| Country                              | The customer's country. The country has a limit of 80 characters including "-".                              |  |  |
| Attention                            | Enter the name of the person authorized to accept shipments.                                                 |  |  |
| Custom Return Address                | Enter Name and Address information if you<br>wish to print a custom return address on<br>shipping documents. |  |  |
| Additional Shipping Locations        | Displays a list of additional shipping locations for this customer.                                          |  |  |
| Add(button)                          | Click to add a new shipping location.                                                                        |  |  |
| Delete(button)                       | Click to delete the selected shipping location from the list.                                                |  |  |

Custom Return Address From the **Shipping** tab enter a **Custom Return Address** by manually typing the info in the field provided.
 This field can be used later by the Return Address drop-down in Shipping.

#### Additional Shipping Locations

#### Adding an Additional Shipping Location

- 1 Place you cursor in the first **Addition Shipping Locations** field.
- 2 Click the **Add** button.
- **3** Type the shipping address in the field.
- **4** Add as many additional shipping locations as you would like but following these steps.

#### **Deleting an Additional Shipping Location**

- 1 From the **Shipping** tab place you cursor in the **Addition Shipping Location** field where the address information you want to delete is located.
- 2 Click the **Delete** button.

# **Shipping On Estimates**

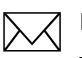

#### ΝΟΤΕ

In the Short Form, WorkSheet and Large Format estimate window there is a Shipping section that is modifiable from the estimate window. On the Copy-Digital estimate window, there is a Shipping button that accesses the shipping section for modifying.

In all estimating windows, shipping is broken into the following three (3) subsections:

- How you want the product shipped.
- The contact phone number.
- The ship to address.
- 1 Click on the green list icon and select how you want the product shipped. Or, manually type the information into the field.
- **2** Verify/edit the contact phone number.
- 3 Click on the black list icon and select which shipping address you want the product shipped to. This info comes from the Additional Shipping Locations area from the Customer Detail View > Shipping tab. Or, manually type the information into the field.

# **Shipping On Electronic Job Tickets**

1 From the Electronic Job Ticket window select the Shipping tab.

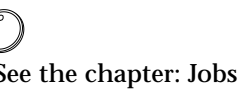

See the chapter: Jobs - Electronic Ticket: Shipping for detailed description on this feature

# Shipping

PrintPoint uses information from the Shipping Preferences, Customer Shipping information, and information that was stored for the job(s) that are being shipped. PrintPoint also allows you to modify some of this information when you ship a job.

This section describes the following:

- Accessing the Shipping List View
- Accessing the Shipping Screen & Selecting a Customer
- Adding a Job
- Deleting a Job
- Printing Multiple or Single Documents
- Setting Up Shipping Reports & Labels
- Printing the Reports & Labels
- Marking a job as Done (closing a Job)
- Reprinting a Shipping Document

# Accessing the Shipping List View

 From the Navigator > Daily tab, click the Shipping button. The Shipping List View is displayed.

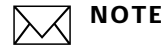

The Shipping List View is historical view your shipping records.

Accessing the Shipping Screen & Selecting a Customer

- 1 From the Shipping List View, click the New button.
- 2 From the **Customers Choice List**, select the customer name. PrintPoint fills in the customer's Address, Default Ship-to Address, displays a list of the **Jobs In Progress**, and inserts the current date in the Ship Date field.

| Shipping a Job                           | Create the appropriate shipping documents that go with the job when it is shipped to your customer. PrintPoint automatically picks up shipping information stored for the Customer. |
|------------------------------------------|----------------------------------------------------------------------------------------------------|
|                                          | 1 In the <b>Job No.</b> column, type the <b>Job Number</b> or double-click the job in the <b>Jobs In Progress</b> list in the upper right corner of the screen.                     |
|                                          | PrintPoint enters the amount ordered in the <b>Ordered</b> column, displays the <b>Qty in Stock</b> and <b>Description</b> and puts your cursor in the <b>Shipped</b> column.       |
|                                          | 2 Enter the quantity to be <b>Shipped</b> .                                                                                                    |
|                                          | <b>3</b> In the <b>Description</b> column, you can change the description of the job.                                                                                               |
| Adding A Job                             | PrintPoint allows you to combine multiple jobs on a shipment.                                                                                                    |
|                                          | 1 Click on the <b>Add Job</b> button.                                                                                                    |
|                                          | PrintPoint adds another line item to the screen and places the cursor in the <b>Job No.</b> column.                                                                                 |
|                                          | <b>2</b> Enter the <b>Job Number</b> of the job you wish to add and follow the steps above.                                                                                         |
| Deleting A Job                           | You may want to delete a job that you have already entered onto the <b>Shipping</b> screen.                                                                                         |
|                                          | <b>1</b> Select the job you wish to delete by clicking on the job in the <b>Job Number</b> column.                                                                                  |
|                                          | 2 Click on the <b>Delete Job</b> button to delete the selected job.                                                                                                    |
| Printing Multiple or<br>Single Documents | PrintPoint gives you the option to print either Multiple Receipts/Packing Slips with one job on each, or One Receipt/Packing Slip with one or multiple jobs on it.                  |
|                                          | <ul> <li>Click the Multiple Receipts/Slips with One Job Each radio button if you want to print one receipt/slip for each job</li> </ul>                                             |
|                                          | Click the <b>One Receipt/Slip with One or Multiple Jobs</b> radio button if you want to print one receipt/slip with several jobs on it.                                             |
| Choosing Shipping<br>Reports and Labels  | 1 Click the <b>Reports/Labels/Charges</b> button.                                                                                                    |
| Setting Up Reports                       |                                                                                                    |
|                                          |                                                                                                    |

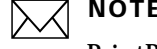

PrintPoint uses the **Shipping Preferences** to determine whether you want to print a Packing Slip and/or Delivery Receipt, and which specific form(s) to print. If you wish to override the default, select which report(s)

|                                   | you want to print for this job from the <b>Reports to Print</b> , <b>Delivery</b> , and <b>Pack Slip drop down lists</b> .                                                                                                    |  |
|-----------------------------------|----------------------------------------------------------------------------------------------------|--|
|                                   | <b>1</b> Verify/Edit the information on the screen and change anything that is incorrect.                                                                                                    |  |
|                                   | ΝΟΤΕ                                                                                                    |  |
|                                   | If the <b>Ship To Address</b> is incorrect, you can either type in the new address or position your cursor in the Ship To box and highlight the correct address from the <b>Additional Shipping Locations</b> list.                                                                                |  |
| Setting up Labels                 | 1 Click the Labels Tab.                                                                                                    |  |
|                                   | ΝΟΤΕ                                                                                                    |  |
|                                   | PrintPoint uses the <b>Shipping Preferences</b> to determine which specific label to print. If you wish to override the default, select which label you want to print for this job from the <b>Label Dropdown Lists</b> .                                                                          |  |
|                                   | <b>2</b> Verify the shipping address for the label(s).                                                                                                    |  |
|                                   | ΝΟΤΕ                                                                                                    |  |
|                                   | If the <b>Ship To Address</b> is incorrect, you can either type in the new address or position your cursor in the first label and highlight the correct address in the <b>Additional Shipping Locations</b> list.                                                                                  |  |
| Adding Shipping a                 | 1 Click on the <b>Charge</b> tab.                                                                                                    |  |
| Shipping Charge                   | 2 Enter the amount to charge for shipping.                                                                                                    |  |
|                                   | <b>3</b> Click the <b>OK</b> button.                                                                                                    |  |
|                                   | The Shipping Screen re-displays.                                                                                                    |  |
| Print Shipping<br>Documents       | <b>1</b> Otherwise, click on the <b>Print</b> button to print your documents.                                                                                                    |  |
| Marking a Job as<br>Done          | PrintPoint allows you to mark a job as done when you ship the job. Jobs that are done appear on the <b>Electronic Job Ticket</b> on the <b>Job Info</b> tab with a mark in the <b>Job Done</b> checkbox, and, from the <b>Shipping</b> tab, show the <b>Ship Date</b> and <b>Shipped by/Time</b> . |  |
|                                   | 1 To mark the job as done and print the documents, click on the <b>Print &amp;</b><br><b>Mark Job Done</b> button.                                                                                                    |  |
| Reprinting a<br>Shipping Document | <b>1</b> From the Shipping List View, double click on the shipping document you wish to reprint.                                                                                                    |  |
|                                   | The shipping screen is displayed.                                                                                                    |  |
|                                   | 2 Click on the <b>Print</b> button.                                                                                                    |  |

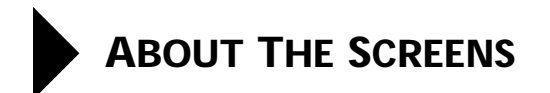

# **Shipping Preferences**

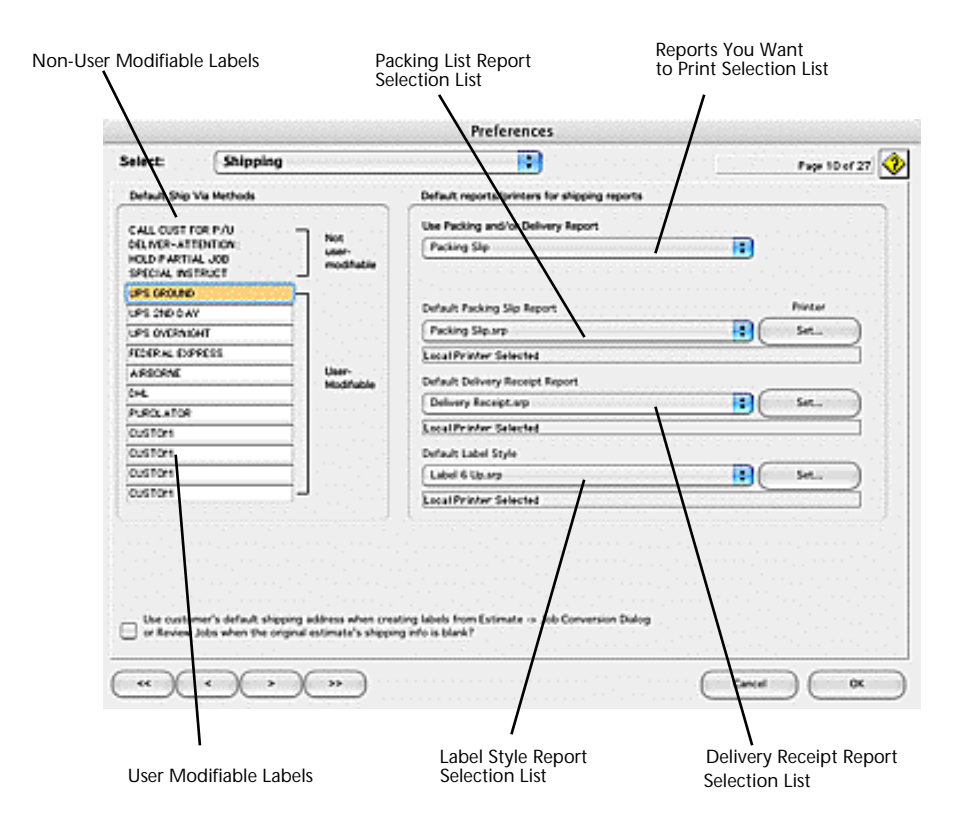

| Column / Button / Option          | Definition                                                     |
|-----------------------------------|----------------------------------------------------------------|
| Non-User Modifiable Labels        | Labels that show in the Shipping List that are not modifiable. |
| User Modifiable Labels            | Labels that show in the Shipping List that are modifiable.     |
| Reports You Want to Print<br>List | Selects the default type of report you want to print.          |
| Packing List Report<br>Selection  | Selects the default report name you want to print.             |

| Column / Button / Option             | Definition                                         |
|--------------------------------------|----------------------------------------------------|
| Delivery Receipt Report<br>Selection | Selects the default report name you want to print. |
| Label Report Selection               | Selects the default report name you want to print. |

# **Customer Defaults**

| Cus              | tomer Contact | Shipping     | Accounting | Additional Accounting | Additional Information           | History  |
|------------------|---------------|--------------|------------|-----------------------|----------------------------------|----------|
|                  |               |              |            |                       |                                  |          |
| Chinalan         |               |              |            | Clic                  | k below to activate              |          |
| snipping         | Cop           | y Address To | Shipping   | Additional AE         | 3C Sales                         | <b></b>  |
| Via              | UPS GROUN     | >            |            | Locations 43          | 21 1st. Ave.                     |          |
| Acct No          | 1w9-552233    |              |            | Add.                  | uston, TX 11111                  |          |
| Name             | ABC Sales     |              |            |                       | C Sales                          |          |
| Address          | 1234 Main St  | reet         |            | Delete 19             | Boston Office<br>1918 Redsox Dr. |          |
| Address          |               |              |            | Bo                    | ston , MA 22222                  |          |
| City             | Suberbia      | Suberbia     |            | _                     |                                  |          |
| State            | NY            |              | 2ip 12345  | -                     |                                  |          |
| Country          |               |              |            | -                     |                                  |          |
| Attention        | 1             |              |            | _                     |                                  |          |
| Custom<br>Return |               |              |            |                       |                                  |          |
| Address          |               |              |            |                       |                                  |          |
|                  |               |              |            |                       |                                  |          |
|                  |               |              |            |                       |                                  | -        |
|                  |               |              |            |                       |                                  | <b>Y</b> |
|                  |               |              |            |                       |                                  |          |
|                  |               |              |            |                       |                                  |          |
|                  |               |              |            |                       |                                  |          |

| Option                                      | Description                                                                                    |
|---------------------------------------------|------------------------------------------------------------------------------------------------|
| <b>Copy Address to Shipping</b><br>(button) | Button used for copying the Customer Name,<br>Address1, Address2, etc. to Shipping.            |
| Via (button)                                | Click to select a Shipping Method from the Choice<br>List (setup in Preferences > Shipping)    |
| Acct No                                     | Enter an account number here if the if the selected shipping method requires one.              |
| Name                                        | The customer's Ship-to Name.                                                                   |
| Address & Address                           | Two lines for entering the customer's address.<br>Each line allows 50 Alphanumeric characters. |
| City                                        | The customer's city - 25 characters.                                                           |
| State                                       | The customer's state - 20 characters.                                                          |

| Option    | Description                                                                       |
|-----------|-----------------------------------------------------------------------------------|
| Zip       | The customer's zip code. The zip code has a limit of 10 characters including "-". |
| Attention | Enter the name of the person authorized to accept shipments.                      |

# **Shipping Dialog**

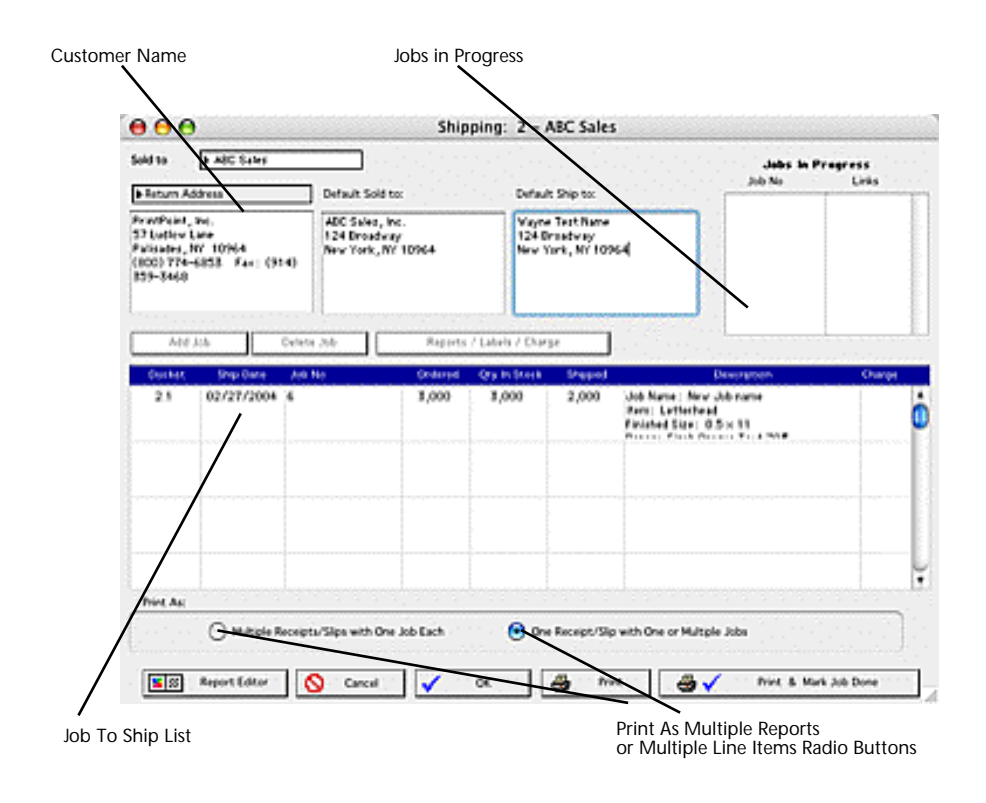

| Column / Button / Option      | Definition                                                                      |
|-------------------------------|---------------------------------------------------------------------------------|
| Customer Name                 | Selected from the Customer List.                                                |
| Jobs is Progress Window       | List all available jobs for the selected customer which are ready for shipping. |
| <b>Report Editor</b> (button) | Quicklink to the <b>Report Editor</b> .                                         |
| Shipping List                 | List of jobs to be shipped.                                                     |

| Column / Button / Option                     | Definition                                                      |
|----------------------------------------------|-----------------------------------------------------------------|
| <b>Print</b> (button)                        | Prints the selected reports but does not mark the job complete. |
| <b>Print &amp; Mark Job Done</b><br>(button) | Prints the selected reports and marks the job complete.         |
| Add Job (button)                             | Adds another job to the shipping list for printing.             |
| Delete Job (button)                          | Deletes a job from the Shipping List                            |
| <b>Reports/Labels/Charge</b><br>(button)     | Quicklink to the Reports/Labels/Charge tabs.                    |

#### **Report Tab**

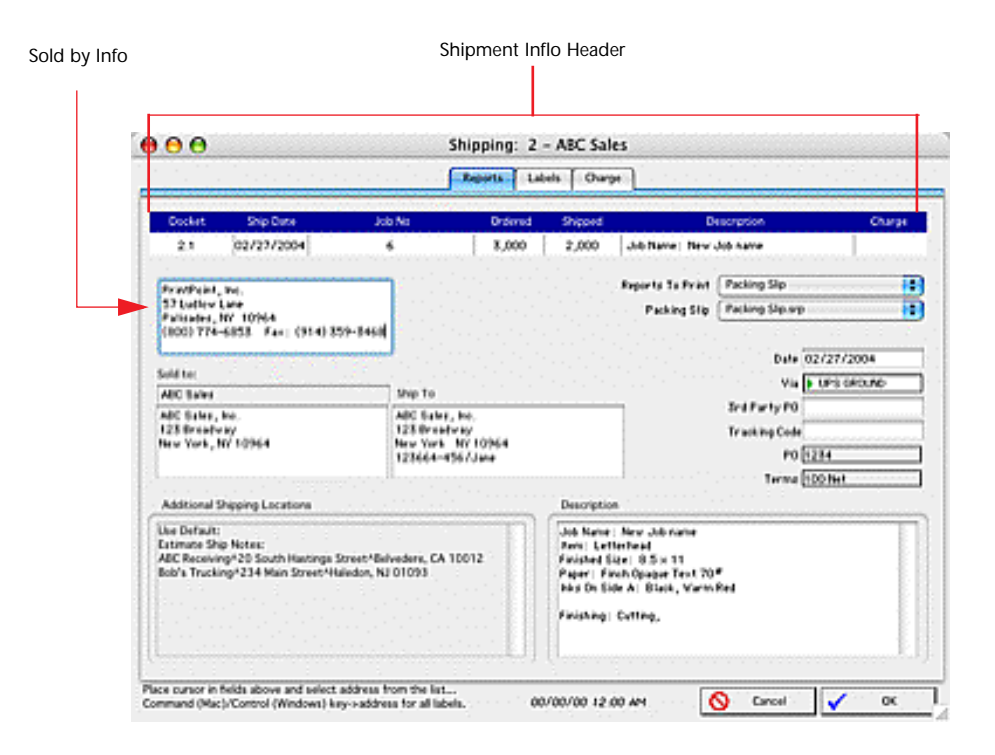

| Column / Button / Option | Definition                                                                                   |
|--------------------------|----------------------------------------------------------------------------------------------|
| Return Address Dropdown  | Select the from the drop                                                                     |
| Shipment Info Header     | Displays the information about the job you have selected for shipping.                       |
| Sold by Info             | Information that will print in the sold by information on the delivery receipt/packing slip. |
| Reports to print         | List the report that are selected to print.                                                  |
| Delivery Receipt         | List the name of the delivery report.                                                        |
| Packing Slip             | List the name of the packing slip report.                                                    |
| Date of the Reports      | User modifiable. The date that will print on the reports.                                    |

| Column / Button / Option         | Definition                                                                                 |
|----------------------------------|--------------------------------------------------------------------------------------------|
| Via                              | List the mean by which the job will be delivered.                                          |
| 3rd Party PO                     | Enter the PO number for any 3rd party information.                                         |
| Tracking Code                    | Enter a UPS, Fed Extracking code.                                                          |
| РО                               | PrintPoint enters this info from the job ticket window.                                    |
| Terms                            | PrintPoint enters this info from the customer accounting window.                           |
| Additional Shipping<br>Locations | Entered in the customer shipping window. Use this to select additional shipping addresses. |

#### Labels Tab

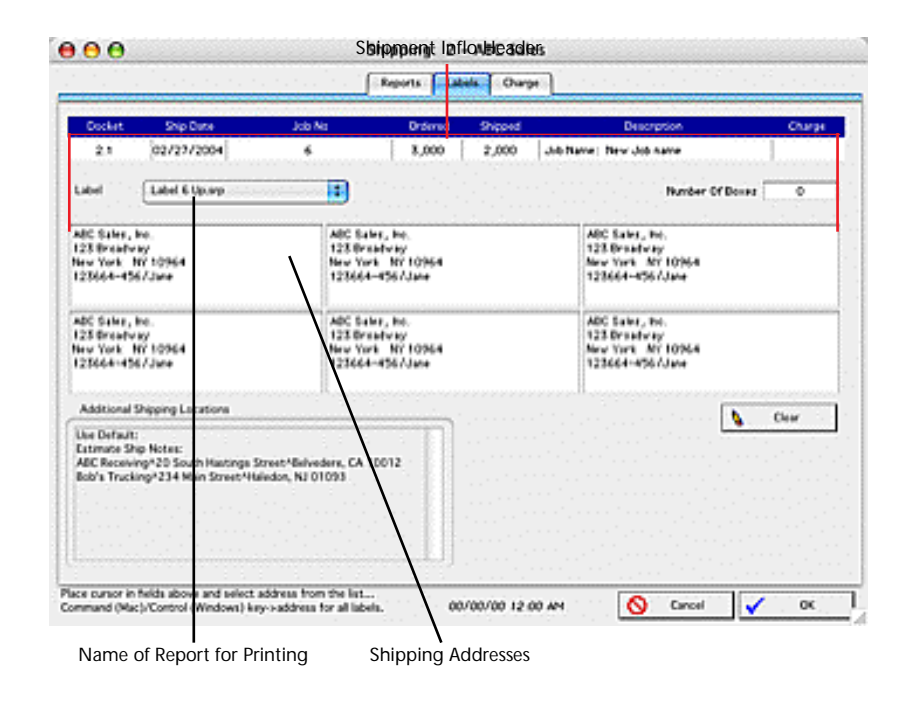

| Column / Button / Option    | Definition                                                             |
|-----------------------------|------------------------------------------------------------------------|
| Name of Report for Printing | The name of the label report.                                          |
| Number of Boxes             | Enter the number of boxes required to ship the item.                   |
| Shipment Info Header        | Displays the information about the job you have selected for shipping. |
| Shipping Addresses          | Address where job is to be shipped.                                    |

### Charge Tab

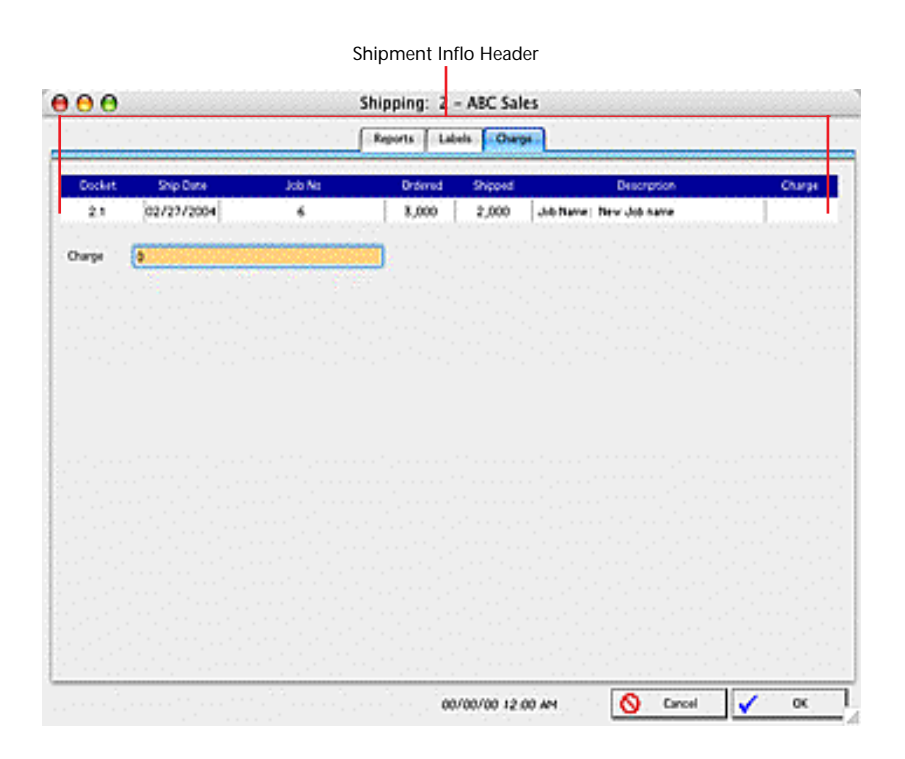

| Column / Button / Option | Definition                                                                |
|--------------------------|---------------------------------------------------------------------------|
| Charge                   | List the amount that will be applied to the job for<br>the shipping cost. |
| Shipment Info Header     | Displays the information about the job you have selected for shipping.    |

| Job Ticket Shipping | Return                                                                | Addresss Dro                                           | p-down                                                                  |                         |                                                                         |                                                      |                     |         |
|---------------------|-----------------------------------------------------------------------|--------------------------------------------------------|-------------------------------------------------------------------------|-------------------------|-------------------------------------------------------------------------|------------------------------------------------------|---------------------|---------|
| Tab                 | /                                                                     | Sold I                                                 | By Info                                                                 |                         |                                                                         |                                                      |                     |         |
|                     | $\Theta \Theta \Theta$                                                |                                                        | Job: 11 - ABC Sa                                                        | les – 2 : 0 4 x         | 5 Scott Idx 110                                                         | # Wht 8.5x11                                         |                     |         |
|                     | Job No: 1                                                             | /                                                      |                                                                         |                         |                                                                         | Shippir                                              | ng Due Time : 12:00 | AM () 📀 |
|                     | Job Info Receiving/I                                                  | MacWord   Pre-Fress                                    | Paper   Printing   Post-                                                | Press   Outside Ser     | vice Shipping AAs                                                       | Job Cost   Scheduling                                | Internet            |         |
|                     | Refurn Address                                                        | Amerilatina Inc.<br>57 Ludlow ane<br>Palisades NY 1096 | 4                                                                       |                         | 3rd Party PO                                                            | Shipping Due Date                                    | 00/00/00            |         |
|                     |                                                                       | (800) 774-6853                                         | Fax: (914) 359-3468                                                     |                         | Ship Via                                                                | UPS GROUND                                           |                     |         |
|                     | Sold to                                                               | ABC Sales, Inc.<br>123 Broadway<br>New York, NY 1096   | 4                                                                       |                         | Ship to                                                                 | Wayne Test Name<br>124 Broadway<br>New York NY 10964 |                     |         |
|                     | Labels                                                                |                                                        |                                                                         |                         |                                                                         | 123664-456/Jane                                      |                     |         |
|                     | Wayne Test Name<br>124 Broadway<br>New York NY 109<br>123664-456/Jane | 64                                                     | Wayne Test Name<br>124 Broadway<br>New York NY 10964<br>123664-456/Jane |                         | Wayne Test Name<br>124 Broadway<br>New York NY 10964<br>123664-456/Jane |                                                      |                     |         |
|                     | Wayne Test Name<br>124 Broadway<br>New York NY 109<br>123664-456/Jane | 64                                                     | Wayne Test Name<br>124 Broadway<br>New York NY 10964<br>123664-456/Jane |                         | Wayne Test Name<br>124 Broadway<br>New York NY 10964<br>123664-456/Jane | i .                                                  |                     |         |
|                     | Use Default: ABC S<br>Estimate Ship Notes<br>ABC Sales<br>ABC Sales   | ales<br>s: Wayne Test Name                             |                                                                         | Ship Description        | Announcement Card<br>4 × 5<br>1 /0 4×5 Announcem<br>Black               | nt Card Scott Idx                                    | Ô                   |         |
|                     |                                                                       |                                                        |                                                                         | Ship Notes              |                                                                         |                                                      |                     |         |
|                     |                                                                       |                                                        | L.L.                                                                    | <b>C 1 1 1</b>          | l                                                                       |                                                      |                     |         |
|                     | Estimated<br>Actual                                                   | $\langle \gamma \rangle$                               | Ship Records                                                            | Ship                    | Date Ship<br>9/04                                                       | ped By /Time                                         |                     |         |
|                     |                                                                       | >) ~>)                                                 |                                                                         |                         | Confirmation                                                            | Print                                                | Cancel 🗸            | ок      |
|                     | Estimated Shippir                                                     | ng Cost                                                | Shipp                                                                   | <b>\</b><br>ping g Reco | ord                                                                     |                                                      |                     |         |
|                     |                                                                       | Actual Ship                                            | <b>N</b><br>ping Cost                                                   |                         |                                                                         |                                                      |                     |         |

| Field Name                       | Contents                                                                                                    |
|----------------------------------|----------------------------------------------------------------------------------------------------|
| Return Address Drop Down<br>Menu | Click to select from (1) address entered into Job<br>(Ticket) Notes field on Job Info Tab, (2) the<br>Company Name and Address in Preferences, (3)<br>the Customer 's address, or (4) Customized Return<br>Address to enter another specific address |
| Sold-by Address                  | Displays address selected above                                                                                                    |
| Sold-to Address                  | Displays address of customer the job was sold to                                                                                                    |
| Shipping Due Date Title          | Displays the label entered onto the More Custom<br>Fields Tabs for each applicable Job Ticket                                                                                                    |
| Shipping Due Date                | Click on the Calendar icon to select a date                                                                                                    |
| 3rd Party PO                     | Enter a 3rd Party Purchase Order method                                                                                                    |
| Ship Via                         | Click to select a Shipping Method from the<br>Choice List to override the default method for the<br>customer                                                                                                    |
| Ship-to Address                  | Displays location where the job will be shipped                                                                                                    |
| (6) Shipping Labels              | Displays labels for 6 locations to which the job will be shipped                                                                                                    |

| Shipping Description       | Shipping Description from the Estimate Notes Dialog.                                                                                                    |
|----------------------------|----------------------------------------------------------------------------------------------------|
| Shipping Notes             | Enterable field for information about additional shipping locations                                                                                                    |
| Shipping: Estimate Charge  | Picks up any shipping charges from the estimate.<br>In order for these charges to appear as part of the<br>Estimated Charge, they would have to have been<br>"categorized" in the Sales Category of the<br>Estimated Item. |
| Shipping: Actual Charge    | Total of all shipping records created from the<br>Shipping Module or directly entered into the<br>Shipping History Dialog.                                                                                                 |
| Ship Records Button/Dialog | Displays the Shipping Records History Dialog<br>containing all the Shipping history including:<br>Date, Quantity, Price, Via, Tracking Code, Last<br>Modified.                                                             |
|                            | The information in this dialog can be created<br>from the Shipping Module or directly entered<br>into this dialog.                                                                                                    |
| Ship Date                  | Displays when marked during Shipping (see<br>Shipping chapter)                                                                                                    |
| Shipped by/Date'/Time      | Displays when marked during Shipping (see<br>Shipping chapter)                                                                                                    |

### Ship Records Dialog

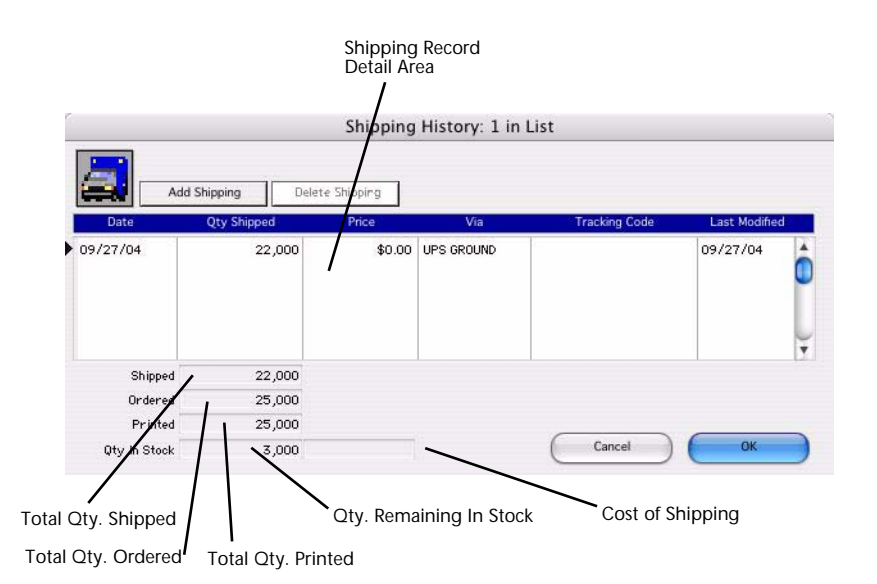

Shipping

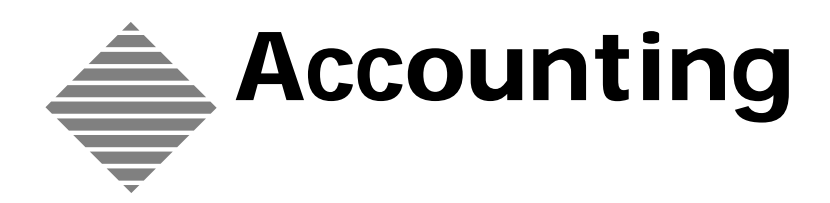

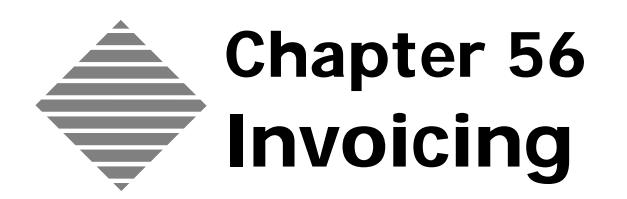

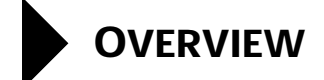

PrintPoint's Invoice Module allows you to quickly create invoices that conform to your company standards-without typing the same information over and over again. You set your preferences once and PrintPoint goes to work assembling information from your customers, estimates, jobs, and other preferences.

Employing a standard Invoice Entry/Detail screen, you simply enter a customer code and job number and PrintPoint does the rest.

Invoicing can be exported to several major accounting packages including AccountEdge, QuickBooks for Windows and Peachtree For Windows.

You can combine multiple jobs together as one line on the invoice or change the job description so that the customer does not see all of the background details you had on the job ticket.

Some of the timesaving features include:

- Faxing an invoice directly to your customer from the Invoice Detail Screen or the Invoice Review List
- Printing one or more copies of invoice
- Printing several invoices at one time
- Marking one or more invoices as paid
- Voiding one or more invoices
- Exporting invoices to your office accounting package
- Adding the charges for AAs on an invoice and reviewing the charges before you finalize the invoice.

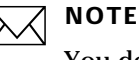

You do not have to create a job to create an invoice.

# BEFORE YOU BEGIN

| You should                                                                                      | Where                                                                                       |
|-------------------------------------------------------------------------------------------------|---------------------------------------------------------------------------------------------|
| Set your invoicing preferences                                                                  | File Menu > Preferences ><br>Invoices                                                       |
| Set your accounting link preferences if you plan<br>to export invoices to an accounting package | File Menu > Preferences ><br>Accounting Links                                               |
| Set your invoice numbering preferences                                                          | File Menu > Preferences ><br>Sequence Numbering                                             |
| Set up the customer information                                                                 | Navigator > Customers ><br>Customer Review > Customer<br>Detail Screen                      |
| Set up the accounting information for the customer                                              | Navigator > Customers ><br>Customer Review > Customer<br>Detail Screen > Accounting<br>Tabs |

# STEP-BY-STEP

This section includes:

- Creating an Invoice For an Existing Customer
- Creating an Invoice For a Walk-in Customer without an Existing Job
- Invoice Functions/Options
- Printing Invoices
- Searching for Invoices
- Voiding Invoices
- Marking Invoices as Paid or Unpaid
- Viewing Invoice Totals
- Exporting Invoices to your Accounting System

### **Creating an Invoice For An Existing Customer**

- Select Navigator > Invoices.
   PrintPoint displays the Invoice List View.
- 2 Click the New button. The **Invoice Detail screen** is displayed.
- **3** Select a customer from the **Customer Choice List**.

PrintPoint displays a list of jobs to be invoiced and fills in the all fields that have been previously configured for invoicing and will add the first line item to the invoice.

4 Double-click the job to invoice in the **Available Jobs Lists** OR

Type the **Job Number** in the Job Number column of the line item and press the tab key.

PrintPoint fills in the information about the job and calculates the total amount of the invoice for you.

### ΝΟΤΕ

PrintPoint will display a warning if the Job you entered does not belong to the selected customer if the Job total does not equal the Estimate Total.

See the chapter **Authors Alterations: AAs on Invoices** for more information.

**5** Continue creating the invoice in the next section: Invoice Functions/ Options.

### Creating an Invoice For a Walk-in Customer without an Existing Job

- Select Navigator > Invoices.
   PrintPoint displays the Invoice List View.
- **2** Click the **New** button.

The **Invoice Detail screen** is displayed.

- **3** Select a customer called **"Walk-in**" or create a new one On-The-Fly from the **Customer Choice List**.
- 4 Enter the Customer's Real Name in the **Customer Name Field** to the right of the Customer Code field (already Walk-In).

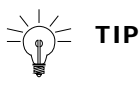

This is the name you can use in the future to look up the invoice by Customer. Remember all your Walk-In customers will have the same Customer Code.

You may want to add the Customer Name column to your Invoice List View if you have lots of walk-in customers.

- 5 Enter the Customer's Address in the **Address field** below the Customer Name field.
- **6** Click on the Additional Information button to enter the Walk-In customer's telephone and fax.
- 7 Because there are not jobs on file for the customer "Walk-In" you can skip the Job Number field and just fill in the Qty, Description and Price for the selected line item.
- **8** Continue creating the invoice in the next section: Invoice Functions/ Options.

# **Invoice Functions/Options**

The following invoice options are described below:

- Changing a Line Item Description
- Adding Another Line Item
- Combining Multiple Jobs as One Line Item
- Deleting a Line Item
- Reviewing AAs
- Changing the Invoice Date
- Changing the Sales Rep
- Changing the Terms of the Sale
- Changing the Due Date
- Changing the Purchase Order Number
- Changing the Message the Customer Sees
- Changing the Shipping Method (Ship Via)
- Changing the Delivery Address
- Changing the Customer's Name
- Changing the Customer's Address
- Changing the Government Invoice Number
- Changing the Telephone Number
- Changing the Fax Number
- Changing the Notes about the invoice
- Entering Shipping Charges.

| Changing a Line             | 1 | Click the <b>Item Number</b> column for the line item to change.                                           |
|-----------------------------|---|----------------------------------------------------------------------------------------------------|
| Item Description            | 2 | Click the Edit Description button.                                                                         |
|                             |   | PrintPoint displays the <b>Edit Description</b> dialog in a WSYWIG (What<br>You See Is What You Get) view. |
|                             | 3 | Edit the description, then click the <b>OK</b> button.                                                     |
|                             |   | The description now looks the way it will print on the invoice.                                            |
|                             | 4 | Repeat these steps for each line item description you want to change.                                      |
| Adding Another Line<br>Item | 1 | Click the <b>Add Item</b> button.                                                                          |
|                             | 2 | Double-click the job to invoice in the <b>Available Jobs Lists</b>                                         |
|                             |   | OR                                                                                                    |
|                             |   | Type the <b>Job Number</b> in the Job Number column of the line item and press the tab key.                |
|                             | 3 | Repeat step 1 and step 2 for each line item you want to add.                                               |

| Combining Multiple    | 1          | Double-click the each job from in the <b>Available Jobs Lists</b>                                                            |
|-----------------------|------------|----------------------------------------------------------------------------------------------------|
| Jobs as One Line Item |            | OR                                                                                                    |
|                       |            | Type multiple <b>Job Numbers</b> into the Job Number column of the line item separated by a forward slash ( / ).             |
|                       | 2          | Press the <b>Tab</b> key.                                                                                                    |
|                       | $\searrow$ | ΝΟΤΕ                                                                                                    |
|                       |            | You can combine as many jobs into one line item as needed.                                                                   |
|                       | 3          | Repeat step 1 and step 2 for each job you want to combine.                                                                   |
| Deleting a Line Item  | 1          | Click the <b>Job Number</b> column for the line item you want to delete.                                                     |
|                       | 2          | Click the <b>Delete Item</b> button.                                                                                         |
|                       | 3          | Repeat step 1 and step 2 for each line item you want to delete.                                                              |
| Reviewing AAs         | 1          | Click the <b>Item Number</b> column ( <b>#</b> ) for the job whose AAs you want to review.                                   |
|                       | 2          | Click the <b>Review AAs</b> button.                                                                                          |
|                       |            | The Review AAs Screen displays.                                                                                              |
|                       | 3          | Review the charges for the AAs.                                                                                              |
|                       | 4          | Click the <b>OK</b> button                                                                                                   |
|                       |            | The Invoice Detail Screen displays.                                                                                          |
|                       | //         | $\mathcal{O}$                                                                                                    |
|                       |            | See the <b>AAs On Invoices</b> section in the <b>Authors Alterations</b> chapter.                                            |
| Changing the Invoice  |            |                                                                                                    |
| Date                  |            |                                                                                                    |
|                       |            | CAUTION                                                                                                    |
|                       |            | PrintPoint automatically recalculates the due date (based on                                                                 |
|                       |            | settings stored with each customer's record) if you manually change the invoice date. You can reset the due date directly if |

**1** Position the cursor in the **Date** field

necessary.

**2** Type the new date in MM/DD/YYYY format

| Changing the Sales<br>Rep                     | <b>1</b> Select a Sales Rep from the drop-down <b>Sales Rep Choice List</b> .                                                                                                    |
|-----------------------------------------------|----------------------------------------------------------------------------------------------------|
| Changing the Terms<br>of the Sale             | <ul> <li>Select a Term from the drop-down Terms Choice List.</li> <li>NOTE<br/>PrintPoint recalculates the due date for you.</li> </ul>                                                                                                    |
| Changing the Due<br>Date                      | <ol> <li>Position the cursor in the <b>Due Date</b> field</li> <li>Type the new date in MM/DD/YYYY format<br/>OR<br/>Select a term from the drop-down <b>Terms Choice List</b>. Based on the<br/>Invoice Date and the Terms, PrintPoint recalculates the due date for you.</li> </ol>                                                                                                    |
| Changing the<br>Purchase Order<br>Number      | <ul> <li>In the PO No field, type the purchase order number that you want printed on the final invoice. If this information was originally entered on the Estimate, PrintPoint automatically inserts this information for you.</li> <li>NOTE If you have multiple jobs with multiple purchase order numbers, PrintPoint adds them to this field. </li> <li>TIP If you add multiple jobs on a line, PrintPoint automatically saves their respective Purchase Order numbers with the line. Every Purchase Order will be listed if you choose to print them on a report for that invoice. You may want to use this number later on a report.</li></ul> |
| Changing the<br>Message the<br>Customer Sees  | 1 In the <b>Message</b> field, edit the message. If you want to change the message used for all of your invoices, go to <b>Preferences &gt; Invoices</b> .                                                                                                    |
| Changing the<br>Shipping Method<br>(Ship Via) | <ol> <li>In the Ship Via field, type the words you want printed on the invoice OR</li> <li>Select a Shipping Method from the Shipping Method drop-down menu.</li> <li></li></ol>                                                                                                    |

| Changing the<br>Delivery Address       | 1 | In the <b>Ship To</b> field, type the delivery address you want printed on the invoice. Changing the address on the invoice does not change the address on the shipping label. |
|----------------------------------------|---|----------------------------------------------------------------------------------------------------|
|                                        | 1 |                                                                                                    |
|                                        |   | ♥<br>To change the address back to the one stored in the customer's record,<br>click the <b>Reset</b> button.                                                                  |
| Changing the<br>Customer's Name        | 1 | Type the Customer Name you want printed on the invoice in the field to<br>the right of the selected Customer Name.                                                             |
| Changing the<br>Customer's Address     | 1 | Type the Customer Address you want printed on the invoice in the field to<br>the right of the selected Customer's Address.                                                     |
| Changing<br>Government Invoice         | 1 | Select the Additional Information button.<br>PrintPoint displays Customer information and notes about the invoice.                                                             |
| Number                                 | 2 | Enter the <b>Government Invoice Number</b> .                                                                                                    |
| Changing<br>Customer's                 | 1 | Select the Additional Information button.<br>PrintPoint displays Customer information and notes about the invoice.                                                             |
| Telephone Number                       | 2 | Enter the <b>Telephone Number</b> .                                                                                                    |
| Changing<br>Customer's Fax             | 1 | Select the Additional Information button.<br>PrintPoint displays Customer information and notes about the invoice.                                                             |
| Number                                 | 2 | Enter the <b>Fax Number</b> .                                                                                                    |
| Changing Notes<br>about the Invoice    | 1 | Select the Additional Information button.                                                                                                    |
|                                        | 2 | Enter the <b>Notes</b> .                                                                                                    |
| Entering Shipping<br>Charges & Taxable | 1 | In the <b>Shipping</b> field, type the shipping charges you want printed on the invoice.                                                                                       |
| Status                                 | 2 | Place a check in the <b>Tax</b> checkbox field if you want the shipping to be taxed.                                                                                           |
|                                        |   |                                                                                                    |

# **Printing Invoices**

| Printing Invoices     | 1 | Display the Invoice List View.                               |
|-----------------------|---|--------------------------------------------------------------|
| from the Invoice List | 2 | Highlight the invoices you want to print.                    |
| View                  | 3 | Click the <b>PRINT</b> button, then select <b>INVOICES</b> . |

**4** Print the invoices.

Printing an Invoice from the Invoice Detail Screen

- **1** Select the invoice you want to print.
- 2 Click the **Print** button.
- **3** Print the invoice.

### **Searching for Invoices**

PrintPoint provides many search facilities to make it easy and quick to search for and then display invoices.

The following search options are described below:

- Invoice by Invoice Number
- Invoices by Customer
- By Customer Match
- By Job No.
- By Description
- By Line Item Amount
- Paid Invoices
- Open Invoices
- Exported Invoices
- Not Exported Invoices
- By Date Range
- Search Editor

2

- 1 Select Navigator > Invoices PrintPoint displays the Invoice List View.
- 2 Click the **Search** button.
- 1 Select **Search by Invoice No** from the drop-down menu.

Type the **Invoice Number** into the search dialog.

#### Search for an Invoice by Invoice Number

Click the OK button.The Invoice Detail Screen for the selected invoice displays.

#### Search for Invoices by Customer

- 1 Select **Search by Customer** from the drop-down menu. PrintPoint displays the **Customer Choice List**.
- 2 Select the **Customer** from the **Customer Choice List**. The **Invoice List View** displays a list of invoices for the selected customer.

| Search for Invoices                     | 1 | From the <b>Invoice List View</b> , highlight an invoice for the Customer for                                                                                                    |
|-----------------------------------------|---|----------------------------------------------------------------------------------------------------|
| by Customer Match                       | - | which you want to display all invoices.                                                                                                    |
|                                         | 2 | Select <b>Search Customer Match</b> from the drop-down menu.                                                                                                    |
|                                         |   | The <b>Invoice List View</b> displays all invoices for the selected customer.                                                                                                    |
| Search for an Invoice                   | 1 | Select Search by Job No from the drop-down menu.                                                                                                    |
| by Job Number                           | 2 | Type the <b>number of the job</b> for which you are searching.                                                                                                    |
|                                         | 3 | Click the <b>OK</b> button.                                                                                                    |
|                                         |   | The <b>Invoice List View</b> displays a list of invoices with the job number you entered.                                                                                                    |
| Search for an Invoice                   | 1 | Select Search by Description from the drop-down menu.                                                                                                    |
| by Job Description                      | 2 | Type <b>one or more words</b> used to describe the job for the customer.                                                                                                    |
|                                         | 3 | Click the <b>OK</b> button.                                                                                                    |
|                                         |   | The <b>Invoice List View</b> displays a list of invoices that have a description that matches what you entered.                                                                                                    |
| Search for an Invoice                   | 1 | Select Search by Line Item Amount from the drop-down menu.                                                                                                    |
| by Line Item Amount                     | 2 | Type <b>the dollar amount</b> you are searching for, including the decimal and the numbers to the right of the decimal point.                                                                                                 |
|                                         | 3 | Click the <b>OK</b> button.                                                                                                    |
|                                         |   | The <b>Invoice List View</b> displays a list of invoices that have the dollar amount that you entered.                                                                                                    |
| Search for Invoices                     | 1 | Select Search Paid from the drop-down menu.                                                                                                    |
| that have been Paid                     |   | If there is only one match, PrintPoint displays the <b>Invoice Detail Screen</b> for that invoice. If there is more than one match, the <b>Invoice List View</b> displays a list of invoices that have been marked as "Paid". |
| Search for Invoices                     | 1 | Select Search Open from the drop-down menu.                                                                                                    |
| that are Open                           |   | PrintPoint displays a list of all unpaid invoices.                                                                                                    |
| Search for Invoices                     | 1 | Select Search Exported from the drop-down menu.                                                                                                    |
| Exported to an<br>Accounting System     |   | PrintPoint displays all the invoices that were exported to your accounting                                                                                                    |
| Accounting System                       |   | system.                                                                                                    |
| Search for Invoices                     | 1 | Select Search Not Exported from the drop-down menu.                                                                                                    |
| Not Exported to an<br>Accounting System |   | PrintPoint displays all the invoices that have not been exported to your accounting system.                                                                                                    |
| Search by Date                          | 1 | Select Search by Date Range from the drop-down menu.                                                                                                    |
| Range                                   |   | PrintPoint displays a list of all invoices for the specified date range.                                                                                                    |

| Search Editor | 1 | Select Search Editor from the drop-down menu.                                   |
|---------------|---|---------------------------------------------------------------------------------|
|               |   | PrintPoint displays a list of all available fields so that you can specify your |
|               |   | own search parameters.                                                          |

# **Voiding Invoices**

The following procedure allows you to void an invoice (changing the line items and invoice totals to zero).

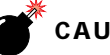

#### CAUTION

You get two chances to make sure you *really* want to void the selected invoice. Once you answer "yes" to the second prompt, the invoice is voided and you cannot change that status.

- Select Navigator > Invoices
   PrintPoint displays the Invoice List View.
- **2** Highlight the invoice you want to void.
- **3** Click the **Void** button.
- **4** At the system prompt, click the **Yes** button.
- **5** Carefully read the second prompt and make sure that you are really ready to void the selected invoice(s).
- 6 Click the **Yes** button.

The invoice is marked **Void** and you can still view it, but you can no longer make changes to it.

# Marking Invoices as Paid or Unpaid

PrintPoint allows you to mark invoices as Paid, and to mark them Unpaid if they were previously marked Paid. PrintPoint can therefore keep track of customers' Total Billing and Accounts Receivable, and track then against the customer's Credit Limit.

| Marking Invoices<br>as Paid   | 1 | Select Navigator > Invoices<br>PrintPoint displays the <b>Invoice List View</b> . |
|-------------------------------|---|-----------------------------------------------------------------------------------|
|                               | 2 | Highlight the invoice(s) you want to mark as paid.                                |
|                               | 3 | Click the Paid button, then select Mark Paid from the drop-down menu              |
| Marking Invoices<br>as Unpaid | 1 | Select Navigator > Invoices                                                       |
|                               | 2 | PrintPoint displays the Invoice List View.                                        |
- 3 Highlight the invoices you want to mark as unpaid.
- 4 Click the Paid button, then select Mark Unpaid from the drop-down menu

#### **Viewing Invoice Totals**

PrintPoint allows you to easily view the following amounts for any group of selected invoices. The amounts available for viewing are:

- Invoice Items
- Sales Tax
- Shipping
- **Total Sales**
- **Accounts Receivable** 
  - 1 Select Navigator > Invoices PrintPoint displays the **Invoice List View**.
  - 2 Highlight the invoices that you want to total.
  - 3 Click the **Total** button.

PrintPoint calculates the total for the currently highlighted invoices.

4 Click the **OK** button when you have reviewed the total.

#### Exporting Invoices to your Accounting System

Invoicing can be exported to several major accounting packages including AccountEdge, QuickBooks for Windows and Peachtree For Windows.

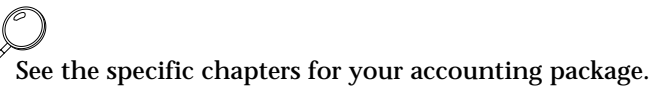

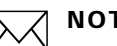

#### ΝΟΤΕ

If you have a custom package, contact Tech Support for help in exporting your invoices.

Marking Invoices as Not Exported For all exporting, there will be times when you will want to reset exported invoices so they can be exported again.

- 1 elect Navigator > Invoices
  - PrintPoint displays the **Invoice List View**.
- 2 Highlight the invoices that you want to mark as **Not Exported**.

- **3** Click the **Export** button.
- 4 Select **Mark Invoices as Not Exported** from the drop-down menu. PrintPoint removes the exported flag from the invoice and removed the word "exported" from the Invoice List View Invoice Number column.

# ABOUT THE SCREENS

Invoice Detail

|        |               |                                            | Invo                                                         | ice: [ New Re            | cord:6  | 1                 |                                   |       |                                              |
|--------|---------------|--------------------------------------------|--------------------------------------------------------------|--------------------------|---------|-------------------|-----------------------------------|-------|----------------------------------------------|
| Custo  | omer: A       | ABC Sales, Ir                              | IC.                                                          |                          |         |                   |                                   |       | Exported                                     |
| Sold ' | To 🕨          | ABC Sales                                  | ABC Sales, Inc                                               |                          |         |                   | Dat                               | te 📃  | 04/05/2003                                   |
| 2222   |               |                                            | ABC Sales, Inc                                               |                          |         |                   | Sales Re                          | ep 🕨  | JP                                           |
| 4<br>5 |               |                                            | New York, NY                                                 | 10964                    |         |                   | Term                              | ns 🕨  | Net 10                                       |
| 6      |               |                                            |                                                              |                          |         |                   | Due Dat                           | te 📃  | 04/15/2003                                   |
|        |               |                                            | <b></b>                                                      |                          |         |                   | POP                               | No 🗌  | 1234                                         |
| 3 11   | tems          | Add Item                                   | Delete Item                                                  | Edit Description         |         | Rev               | iew AAs                           |       | )                                            |
|        | Job No        | Qty                                        | Description                                                  | Price                    | Est Pr  | rice              | Disc. %7                          | Tax % | Sale Amount                                  |
| 1      | 5             | 500                                        | Job Name : Business<br>Card Template<br>Item : Business Card | \$1,426.48               | \$1.    | ,426.48           |                                   | 4     | \$1,426.48                                   |
| 2      | 6             | 3,000                                      | Job Name: New Job<br>name<br>Item: Letterhead                | \$25,000.00              | \$      | 409.07            |                                   | 1     | \$25,000.00                                  |
| 3      | 2222/4        | 10,000                                     | Announcement Card<br>4 × 5<br>1 /0 4×5 Announcempt           | \$9,316.75               | \$9.    | ,316.75           |                                   | 1     | \$9,316.75                                   |
|        |               |                                            |                                                              |                          |         |                   |                                   |       | <b>_</b>                                     |
| Messa  | age: Pi<br>Pi | lease remit to the a<br>ast due. Thank you | ddress above. 1/5% will be ap<br>1.                          | plied to all accounts 30 | days [  | Tax               | Sub-Total<br>Shipping<br>Tax Rate |       | \$35,743.23<br><b>\$250.00</b><br>\$2,609.51 |
| Ship ∖ | /ia: 🕨        | UPS GROUND                                 |                                                              |                          |         | Tot               | tal Amount                        |       | \$38,602.74                                  |
|        | 11<br>N       | 24 Broadway<br>ew York, NY 1096            | 4                                                            |                          | Additio | nal Infor         | mation                            |       | 🖨 Print                                      |
| Re     | set           |                                            |                                                              |                          |         | ») <mark>(</mark> | Cano                              | cel   | 🗸 ок                                         |

| Option                            | Description                                                                                                    |
|-----------------------------------|----------------------------------------------------------------------------------------------------|
| Invoice Number                    | Displays the invoice number. If the invoice has been<br>exported the word "exported" will be appended to the<br>name.                                                                    |
| Exported (checkbox)               | This checkbox will be have a check in it if the invoice<br>has been exported. You can change the status of the<br>invoice to "un-exported" if you decide you need to<br>export it again. |
| Sold To (Choice List)             | Black Triangle Arrow button that will display the Customer Code Choice List.                                                                                                    |
| Available Jobs To Invoice<br>List | Based on settings in Preferences, this list will<br>commonly show completed jobs ready to invoice. You<br>can double-click a job in this list to enter into a invoice<br>line item.      |

| Option                   | Description                                                                                                    |
|--------------------------|----------------------------------------------------------------------------------------------------|
| Customer Name            | When you select the Customer Code from the Sold To<br>field the corresponding Customer Name will be<br>displayed in this field. Used primarily for invoices for<br>walk-in customers where you do not want to add the<br>customer to the database. Use this field later on to<br>search for the invoice by customer name and not<br>customer code.                                                                                           |
| Customer Billing Address | When you select the Customer Code from the Sold To<br>field the corresponding Billing Address will be<br>displayed in this text box. You can override this if<br>necessary.                                                                                                    |
| Date                     | Automatic current date the invoice is created. You can override this date manually                                                                                                    |
|                          | = TIP                                                                                                    |
|                          | The automatic date is picked up from the<br>server in client/server mode unless you have<br>set the preference to read the clients date.                                                                                                    |
|                          | Setting the preference to read the client's<br>date is often used when you are creating<br>many invoices on a date after which you<br>would like the invoice to "appear" to have<br>been created. Set the date on your client<br>machine back to the desired date and set<br>your preference (File Menu > Preferences ><br>Invoices > Invoice Date From Client<br>checkbox). Remember to reset the date when<br>you are completed invoicing. |
|                          | CAUTION<br>PrintPoint automatically recalculates the<br>due date (based on settings stored with<br>each customer's record) if you manually<br>change the invoice date. You can reset<br>the due date directly if necessary.                                                                                                    |
| Sales Rep                | Automatically picked up from the Job, but can be<br>overridden by selecting a different Sales Rep from the<br>Sales Rep Choice List                                                                                                    |
| Terms                    | Automatically picked up from the Customer, but can<br>be overridden by selecting a different Term from the<br>Terms Choice List                                                                                                    |

| Option                             | Description                                                                                                    |
|------------------------------------|----------------------------------------------------------------------------------------------------|
| Due Date                           | PrintPoint automatically recalculates the due date<br>(based on settings stored with each customer's<br>record) if you manually change the invoice date.<br>You can reset the due date directly if necessary. |
| Purchase Order                     | Automatically picked up from the Job, but can be<br>overridden. If there are multiple jobs on the invoice,<br>the PO field will be filled with all the POs.                                                   |
| Invoice Line Items                 | Each invoice can have multiple jobs. You can put a separate job on each line or combine jobs together by inserting a "/" between the job numbers.                                                             |
| Add Item (button)                  | Click to add a line item to the invoice.                                                                                                    |
| Delete Item (button)               | Click to delete a line item from the invoice.                                                                                                    |
| Edit Description (button)          | Click to edit the description in a WYSIWYG dialog.                                                                                                    |
| Review AAs (button)                | If the estimate total and job total do not agree you<br>have the opportunity to review the possibility of AAs<br>and make sure the approvals have been signed.                                                |
| Message                            | Closing message to the invoice.                                                                                                    |
| Sub-Total                          | Sub-total of all the line items (sale amounts)                                                                                                    |
| Tax (checkbox)                     | Place a check in the checkbox if you want shipping/<br>freight to be taxed                                                                                                    |
| Shipping                           | The actual shipping charge. This amount will be<br>automatically filled with values from the job(s) on the<br>line items or you can enter a value yourself.                                                   |
| Tax Code (Rate)                    | The tax code used by various accounting packages.                                                                                                    |
| Tax Amount                         | The total tax applied to the invoice.                                                                                                    |
| 2nd Level Tax                      | If you have separate 2nd Level taxes such as GST and PST setup in Preferences, this field will appear on the invoice.                                                                                         |
| Total Amount                       | Grand total for the invoice.                                                                                                    |
| Additional Information<br>(button) | Displayed the second detail page of the invoice containing other options.                                                                                                    |
| Ship Via                           | Automatically picked up from the Customer, but can<br>be overridden by selecting a different method from the<br>Ship Via Choice List or directly typing an entry.                                             |
| Ship To                            | Automatically picked up from the Customer, but can be overridden.                                                                                                    |
| Reset (button)                     | Reset the Ship Via and Ship To address to the customer defaults.                                                                                                    |

#### Invoice Additional Info

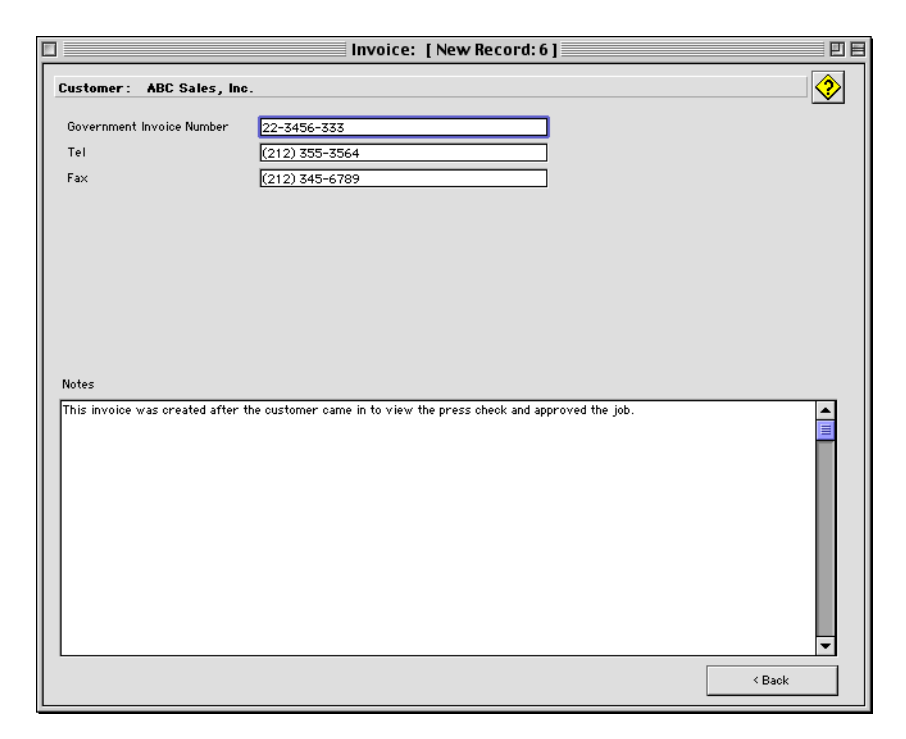

| Option                       | Description                                                                                                    |
|------------------------------|----------------------------------------------------------------------------------------------------|
| Government Invoice<br>Number | Used by various countries where pre-issued invoices<br>numbers are used. This field and label can be modified<br>in the Language and Structure Editors for any<br>customizable purpose. |
| Tel                          | Telephone number of a walk-in customer                                                                                                    |
| Fax                          | Fax number of a walk-in customer                                                                                                    |
| Notes                        | Any notes for this invoice.                                                                                                    |

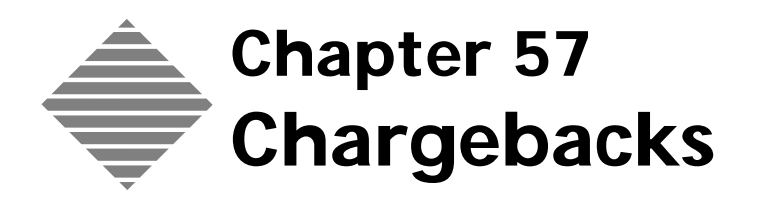

# OVERVIEW

#### PrintPoint's Chargeback System allows you to:

- Select jobs that were completed for any or all of your customers
- Designate a date range.
- Print a report and/or create a file which contains the chargeback information.

# **BEFORE YOU BEGIN**

| You should                                                   | Where this information is found                                                       |
|--------------------------------------------------------------|---------------------------------------------------------------------------------------|
| Set your Chargeback preferences                              | File Menu > Preferences > Chargebacks                                                 |
| Setup custom fields for your Customers                       | File Menu > Custom Fields Editor                                                      |
| Understand how to customize your<br>Chargeback Print Reports | See SuperReport Chapter and the<br>SuperReport Folder inside your Reports<br>Folder   |
|                                                              | NOTE<br>There will be more about this in<br>this Chargebacks chapter                  |
| Understand how to customize your<br>Chargeback Export Files  | See QuickReports Chapter and the<br>QuickReports Folder inside your<br>Reports Folder |
|                                                              | NOTE<br>There will be more about this in<br>this Chargebacks chapter                  |

# STEP-BY-STEP

This section includes the following:

- Setting up Chargebacks the Theory
- Accessing and Using the Chargeback Editor
- Editing the Reports

### Setting Up Chargebacks - the Theory

PrintPoint's **Custom Fields Editor** lets you define your organization's corporate structure, and then assign identifying characteristics to each of your customers. For example, the structure might be composed of State, County, City, Division, Region, and District, and a specific customer might be as follows:

- State = Ohio
- County = Manchester
- City = Columbus
- Division = AA
- Region = North
- District = 125.

PrintPoint's Chargeback Reporting is extremely flexible. Using SuperReports to customize the "Chargeback\_Detail.srp" and "Chargeback\_Summary.srp" reports, you can include customized information to pass along to the accounting division. In kind, using QuickReports, you can easily modify the built-in exporting by customizing the "Chargeback\_Detail.4qr" and "Chargeback\_Summary.4qr".

#### Accessing and Using the Chargeback Editor

1 Select Accounting Menu > Chargebacks... PrintPoint displays the Chargeback Editor screen.

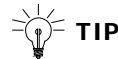

See About The Screens section below for a description of each field.

- 2 Enter a Date Range.
- 3 Select an individual customer by highlighting the customer in the Available Customer List and clicking the Append button.
- 4 Select either a **Detail** or **Summary** report.

- **5** Select to either **Print** or **Export** the report.
- 6 Click **Print** or **Preview** if you have selected to print the report OR
- 7 Click **Export** to export the report.

### **Editing the Reports**

If you choose to modify the print reports, PrintPoint will use the SuperReports: Chargeback\_Detail.srp or Chargeback\_Summary.srp. To edit these report, please use the Report Manager from the Job List View. The reports are stored in the following path: PrintPoint 4.5 (Client) Folder > Reports > SuperReports.

If you choose to modify an export file, PrintPoint will use the QuickReports: Chargeback\_Detail.4qr or Chargeback\_Summary.4qr. To edit these report, please use the Report Manager from the Job List View. The reports are stored in the following path: PrintPoint 4.5 (Client) Folder > Reports > Quick Reports.

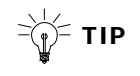

PrintPoint knows to "Export" the QuickReport because the Print Destination in the QuickReport Editor has been set to a "Disk File" and not a printer.

# ABOUT THE SCREENS

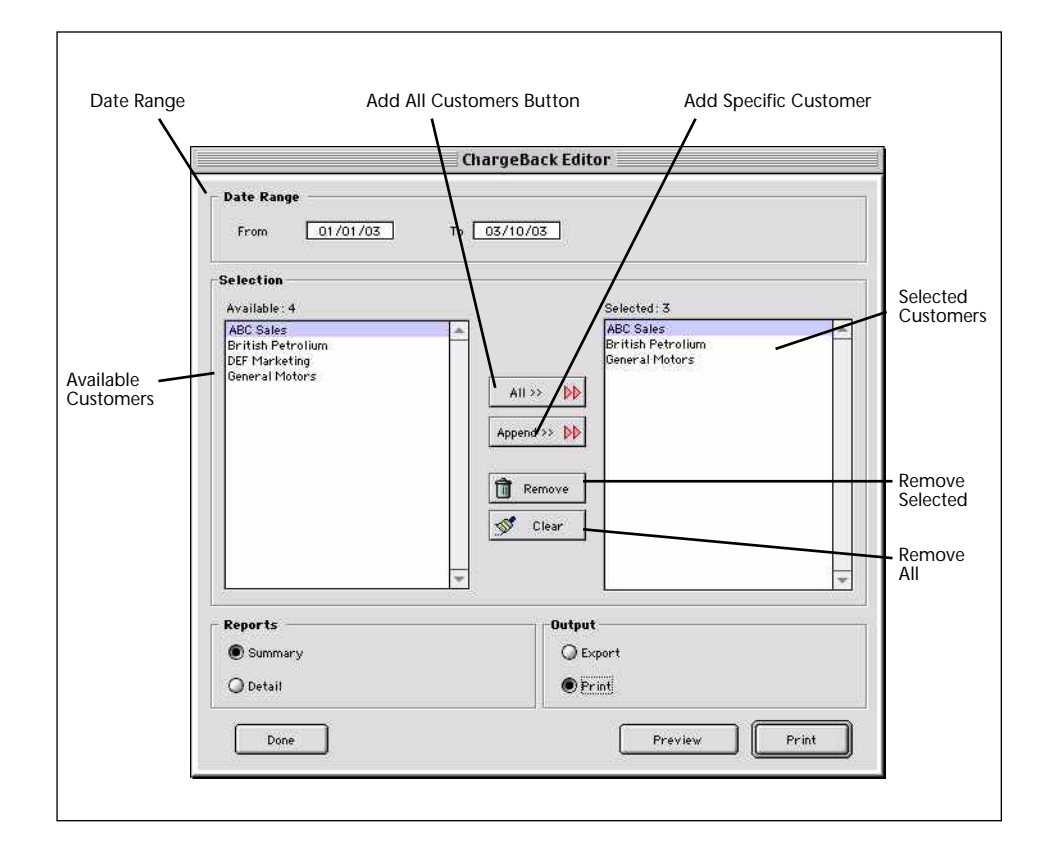

| Field Name       | Contents/Usage                                                                      |
|------------------|-------------------------------------------------------------------------------------|
| Date Range from  | Enter the From Date for the period for which you want to select the jobs to report  |
|                  | <b>Example</b> Enter 07/19/01 to start the selection of jobs from that date         |
|                  | <b>NOTE</b><br>PrintPoint defaults to today's date                                  |
| Date Range to    | Enter the To Date for the period for which you want to select<br>the jobs to report |
|                  | <b>NOTE</b><br>PrintPoint defaults to today's date                                  |
| Selection (list) | PrintPoint displays the customer table                                              |

| Field Name           | Contents/Usage                                                                                                    |
|----------------------|----------------------------------------------------------------------------------------------------|
| Available            | PrintPoint displays the number of customers in the table                                                             |
| Selected (list)      | When customers are selected, PrintPoint displays those that are selected, and shows the number of customers selected |
| All >>               | Click to select all customers                                                                                        |
| Append >>            | Click to select specific customers                                                                                   |
| Remove               | Click to remove specific customers from the Selected list                                                            |
| Clear                | Click to remove all customers from the Selected list                                                                 |
| Reports -<br>Summary | Click the radio button to select a Summary Chargeback report                                                         |
| Reports - Detail     | Click the radio button to select a Detail Chargeback report                                                          |
| Output - Export      | Click the radio button to export a file                                                                              |
| Output - Print       | Click the radio button to Print the Chargeback Report                                                                |
| Done                 | Click to leave the Chargeback Editor                                                                                 |
| Preview              | Click to Preview the report                                                                                          |
| Export               | Click to Export the file                                                                                             |

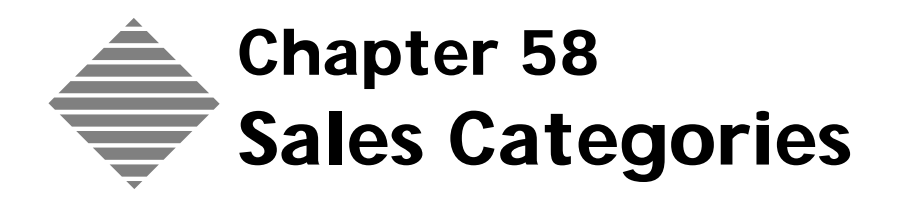

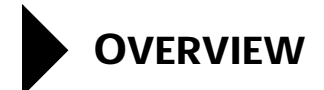

PrintPoint allows you to setup 25 Sales Categories to separate different areas (equipment and processes) within your shop. Examples of Sales Categories include Prep, Pre-Press, High Speed Printing, Mailing, Graphics, and Outside Services. PrintPoint then automatically allocates sales over these various categories.

You can then easily generate Sales Category (Sales Summary) Reports by Time Period for All Jobs, Completed Jobs, or Invoiced Jobs, and/or see the breakdown by Sales Categories for any specific job.

# STEP-BY-STEP

This section includes the following topics:

- The Sales Category Dialog
  - Accessing the Sales Category Dialog
  - Creating a Sales Category
  - Changing a Sales Category
- Assigning Sales Categories to the Database
- Viewing the Sales Categories for a Specific Job
- Printing Sales Category Reports.

### **Sales Category Dialog**

| Accessing the Sales | 1  | Select Accounting Menu > Edit Sales Categories                                                                   |
|---------------------|----|----------------------------------------------------------------------------------------------------|
| Category Dialog     |    | PrintPoint displays the Edit Sales Category screen.                                                              |
| Creating a Sales    | 1  | Select Accounting Menu > Edit Sales Categories                                                                   |
| Category            |    | PrintPoint displays the Edit Sales Category screen.                                                              |
|                     | 2  | Double-click the next available (unused) Sales Category.                                                         |
|                     |    |                                                                                                    |
|                     |    | Sales Category Reports print in Sales Category Number sequence                                                   |
|                     | 3  | Enter the <b>Name</b> of the Category into the Name field.                                                       |
|                     | 4  | Enter the <b>Account Number</b> of the Category, if desired.                                                     |
|                     | 5  | Enter the <b>Description</b> of the Category, if desired.                                                        |
|                     |    | PrintPoint automatically inserts the Date, Time, and User Name of the entry.                                     |
|                     | 6  | Designate equipment or processes from the <b>Pre-Press Table</b> that should be included in this Sales Category. |
|                     | 7  | Designate equipment or processes from <b>Pre-Press</b> that should be included<br>in this Sales Category.        |
|                     | 8  | Designate <b>Press</b> equipment that should be included in this Sales Category.                                 |
|                     | 9  | Designate <b>Copy</b> equipment that should be included in this Sales Category.                                  |
|                     | 10 | Designate <b>Large Format</b> equipment or processes that should be included<br>in this Sales Category.          |
|                     |    |                                                                                                    |

**11** Designate equipment or processes from **Post-Press or Outside Services** that should be included in this Sales Category.

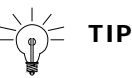

See the applicable chapter in this Manual for directions on assigning equipment or processes to Sales Categories.

#### Changing a Sales 1 Select Accounting Menu > Sales Categories. Category 2 Select Edit Sales Categories from the drondow

- 2 Select **Edit Sales Categories** from the dropdown list. PrintPoint displays the Edit Sales Category screen.
- 3 Select and double-click the Sales Category you want to change.
- 4 Enter the **Name** of the Category into the Name field.
- 5 Enter the **Account Number** of the Category, if applicable.
- 6 Enter the **Description** of the Category, if applicable.PrintPoint automatically inserts the Date, Time, and User Name of the changed entry.
- 7 Designate equipment or processes from the **Pre-Press Table** that should be included in this Sales Category.
- 8 Designate equipment or processes from **Pre-Press** that should be included in this Sales Category.
- 9 Designate **Press** equipment that should be included in this Sales Category.
- **10** Designate **Copy** equipment that should be included in this Sales Category.
- **11** Designate **Large Format** equipment or processes that should be included in this Sales Category.
- **12** Designate equipment or processes from **Post-Press or Outside Services** that should be included in this Sales Category.

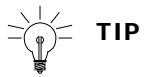

See the applicable chapter in this Manual for directions on assigning equipment or processes to Sales Categories.

### **Assigning Sales Categories to the Database**

### **Printing Sales Category Reports**

- 1 Select Accounting Menu > Sales Categories.
- 2 Select **Sales Category Reports** from the dropdown list. PrintPoint displays the Sales Category Report screen.
- 3 Select the **Date Range** for which you want to generate the report.

#### ΝΟΤΕ

PrintPoint defaults to Current Date for both the From and To dates

- 4 Click the radio button to select which **jobs you want included** in the report:
  - All Jobs
  - Completed Jobs
  - Invoiced Jobs
- **5** Click the **Calculate** button.

PrintPoint displays the Number of Jobs Selected, The Total for each Sales Category, and the % of Total Sales for each Sales Category.

**6** Click **Print** to print the report.

#### Viewing the Sales Categories for a Specific Job

**1** Select Navigator > Jobs.

PrintPoint displays the Job List View.

- 2 Double-click the job you would like to view.PrintPoint displays the Job Info tab of the selected job.
- **3** Click the **Sales Category Explanation** button.

| Total<br>Estimate | \$409.07             | Job 📕  | \$511.07 |
|-------------------|----------------------|--------|----------|
|                   | Sales Category Expla | nation |          |

PrintPoint displays the Sales Category Report dialog with the detailed analysis for this job. See the "About The Screens" later in this chapter for the details.

# ABOUT THE SCREENS

- Sales Category Dialog
- Sales Category Editing Dialog
- Sales Category Reports Dialog
- Sales Categories Explanation Job

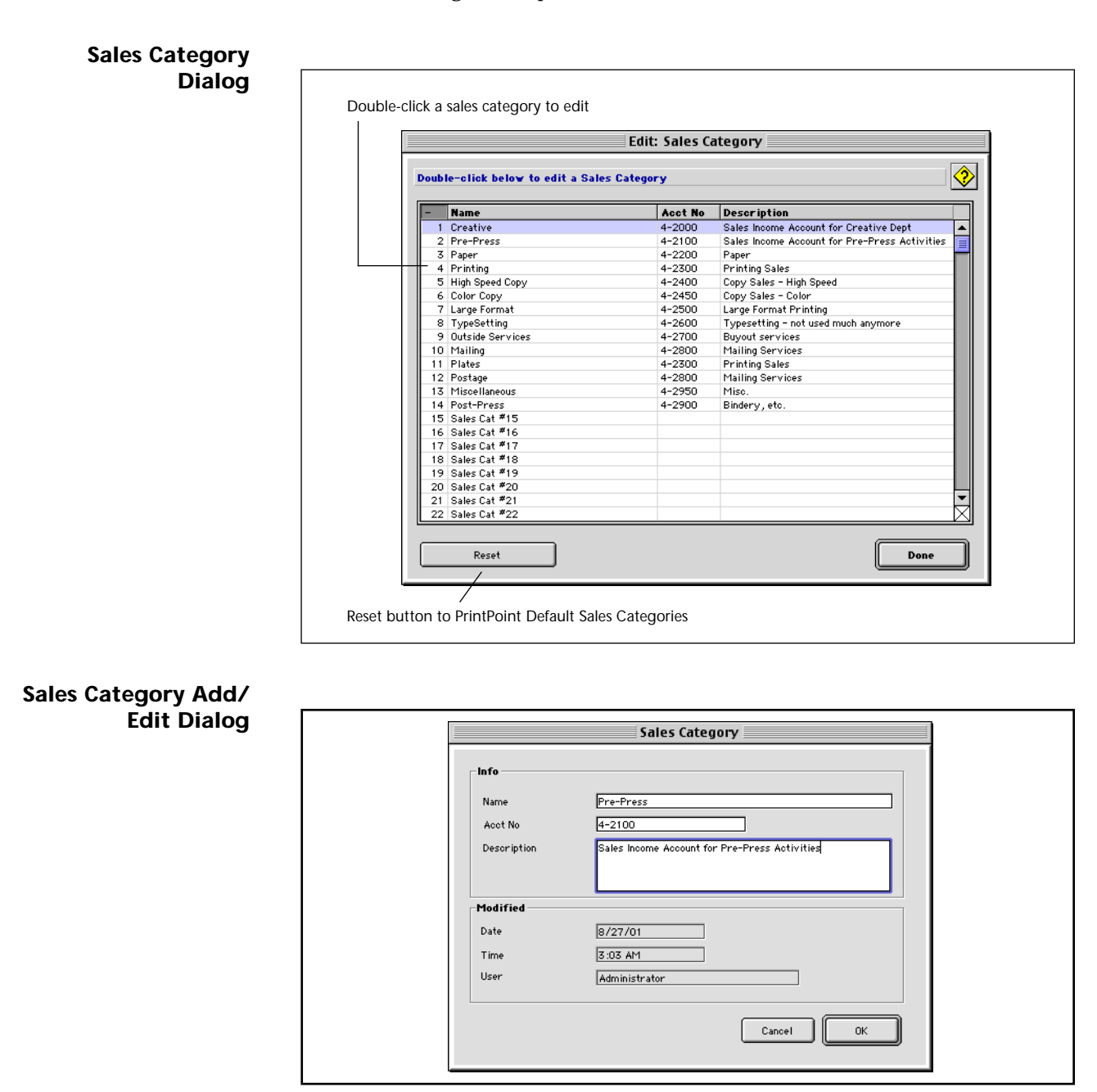

|              |                  | Report: Sales Cat | egory                                   |        |
|--------------|------------------|-------------------|-----------------------------------------|--------|
|              | Date Range       | Totals            |                                         |        |
|              | From 03/05/03    | Selected: 6       | Total                                   | %Sales |
| Job Criteria | T. 07/10/07      | Creative          |                                         |        |
|              | 10 03710703      | Pre-Press         | \$32.40                                 | 0.60%  |
|              | Colored Table    | Paper             | \$3,063.38                              | 56.939 |
|              | Select Jobs      | Printing          | \$2,092.23                              | 38.88% |
|              | All Jobs         | High Speed Copy   |                                         | •••••  |
|              |                  | Color Copy        | *************************************** |        |
|              | G completed cobs | Large Format      | \$89.10                                 | 1.659  |
|              | O Invoiced Jobs  | TypeSetting       |                                         |        |
|              |                  | Outside Services  |                                         |        |
|              | <i>a</i>         | - Mailing         |                                         |        |
|              | Calculate        | Plates            |                                         |        |
|              | <u>(</u>         | 🚽   Postage       |                                         |        |
|              | Print            | Miscellaneous     |                                         |        |
|              |                  | Sales Cat #14     | \$103.60                                | 1.929  |
|              | Done             | Sales Cat #15     |                                         |        |
|              | L                | Sales Cat #16     |                                         |        |
|              |                  | Sales Cat #17     |                                         |        |
|              |                  | Sales Lat #18     |                                         |        |
|              |                  | Sales Lat #19     |                                         |        |
|              |                  | oales Lat "20     |                                         |        |
|              |                  | Sales Cat "21     |                                         |        |
|              |                  | Sales Cat 22      |                                         |        |
|              |                  | Sales Cat #24     | *****                                   |        |
|              |                  | Shinning          |                                         |        |
| 1 1          |                  | Chipping          |                                         |        |

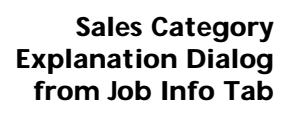

|                  | Total                                   | 96Sales |
|------------------|-----------------------------------------|---------|
| Creative         |                                         | 0.00%   |
| Pre-Press        | \$7.00                                  | 2.08%   |
| Paper            | \$118.41                                | 35.20%  |
| Printing         | \$192.54                                | 57.23%  |
| High Speed Copy  |                                         | 0.00%   |
| Color Copy       |                                         | 0.00%   |
| Large Format     |                                         | 0.00%   |
| TypeSetting      |                                         | 0.00%   |
| Outside Services |                                         | 0.00%   |
| Mailing          |                                         | 0.00%   |
| Plates           |                                         | 0.00%   |
| Postage          |                                         | 0.00%   |
| Miscellaneous    |                                         | 0.00%   |
| Post-Press       | \$18.42                                 | 5.47%   |
| Sales Cat #15    |                                         | 0.00%   |
| Sales Cat #16    |                                         | 0.00%   |
| Sales Cat #17    | ••••••                                  | 0.00%   |
| Sales Cat #18    |                                         | 0.00%   |
| Sales Cat #19    | ••••••••••••••••••••••••••••••••••••••• | 0.00%   |
| Sales Cat #20    |                                         | 0.00%   |
| Sales Cat #21    |                                         | 0.00%   |
| Sales Cat #22    |                                         | 0.00%   |
| Sales Cat #23    | ••••••                                  | 0.00%   |
| Sales Cat #24    |                                         | 0.00%   |
| Shipping         |                                         | 0.00%   |
| Tatal Calac      | \$776 77                                | 100.00% |
| Total Sales      | 4000.01                                 |         |

| Info/Buttons  | Contents/Usage            |
|---------------|---------------------------|
| Total         | Total Sales               |
| % Sales       | Percentage of Total Sales |
| Done (button) | Closes the dialog.        |

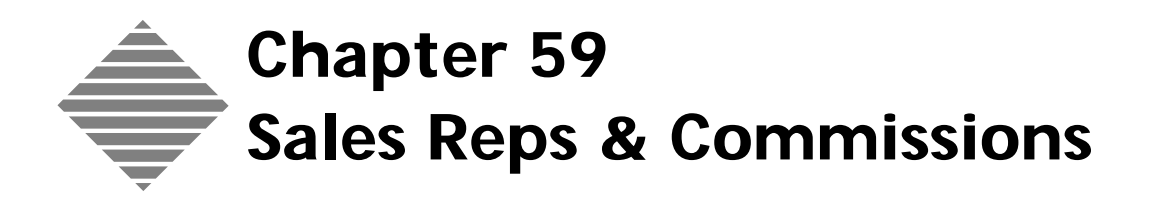

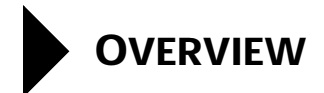

PrintPoint allows you to setup and maintain a database of your Sales Representatives and automatically maintains sales and commission statistics including the Sales Rep's Jobs Won/Lost Ratio.

# BEFORE YOU BEGIN

| You should                           | Where this information is found     |
|--------------------------------------|-------------------------------------|
| Decide on a 3 digit code for each of | Abbreviate of their first, last and |
| your sales reps                      | middle names.                       |

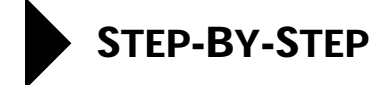

|                        | This                            | s section includes the following topics:                                                                                                    |
|------------------------|---------------------------------|----------------------------------------------------------------------------------------------------|
|                        |                                 | Adding a new Sales Rep                                                                                                    |
|                        |                                 | Reviewing a Sales Rep                                                                                                    |
|                        |                                 | Sales Rep Statistics                                                                                                    |
|                        |                                 | Reviewing Statistics                                                                                                    |
|                        |                                 | Updating Statistics                                                                                                    |
|                        |                                 | Viewing or Changing the Commission Rate for a Specific Job.                                                                                                    |
| Adding a New Sales     | 1                               | Accounting Menu > New Sales Rep.                                                                                                    |
| Rep                    |                                 | PrintPoint displays the Sales Rep Detail screen.                                                                                                    |
|                        | 2                               | Enter information into fields as necessary.                                                                                                    |
| Reviewing a Sales      | 1                               | Accounting Menu > Sales Rep List View.                                                                                                    |
| Rep                    |                                 | PrintPoint displays the Sales Rep List View.                                                                                                    |
|                        | 2                               | Select the Sales Rep you wish to review and double-click.                                                                                                    |
|                        |                                 | PrintPoint displays the Sales Rep Detail screen.                                                                                                    |
|                        | 3                               | Review the Sales Rep's address and other fixed information.                                                                                                    |
|                        | •                               | Ĩ                                                                                                    |
| Sales Rep's Statistics | Rev                             | iewing Statistics                                                                                                    |
| Sales Rep's Statistics | <b>Rev</b>                      | <i>iewing Statistics</i><br>Accounting Menu > Sales Rep List View.                                                                                                    |
| Sales Rep's Statistics | <b>Rev</b><br>1                 | <i>iewing Statistics</i><br>Accounting Menu > Sales Rep List View.<br>PrintPoint displays the <b>Sales Rep List View</b> .                                                                                                    |
| Sales Rep's Statistics | <b>Rev</b><br>1                 | <i>iewing Statistics</i><br>Accounting Menu > Sales Rep List View.<br>PrintPoint displays the <b>Sales Rep List View</b> .<br>Select the Sales Rep you wish to review and double-click.                                                                                                    |
| Sales Rep's Statistics | <i>Rev</i><br>1<br>2            | <i>iewing Statistics</i><br>Accounting Menu > Sales Rep List View.<br>PrintPoint displays the <b>Sales Rep List View</b> .<br>Select the Sales Rep you wish to review and double-click.<br>PrintPoint displays the <b>Sales Rep Detail</b> screen.                                                                                                    |
| Sales Rep's Statistics | <b>Rev</b><br>1<br>2<br>3       | <i>iewing Statistics</i><br>Accounting Menu > Sales Rep List View.<br>PrintPoint displays the <b>Sales Rep List View</b> .<br>Select the Sales Rep you wish to review and double-click.<br>PrintPoint displays the <b>Sales Rep Detail</b> screen.<br>Click on the <b>Sales Rep's Statistics Tab</b> .                                                                                                    |
| Sales Rep's Statistics | <b>Rev</b><br>1<br>2<br>3<br>4  | <i>iewing Statistics</i><br>Accounting Menu > Sales Rep List View.<br>PrintPoint displays the <b>Sales Rep List View</b> .<br>Select the Sales Rep you wish to review and double-click.<br>PrintPoint displays the <b>Sales Rep Detail</b> screen.<br>Click on the <b>Sales Rep's Statistics Tab</b> .<br>PrintPoint displays the:                                                                                                    |
| Sales Rep's Statistics | <i>Rev</i><br>1<br>2<br>3<br>4  | iewing Statistics<br>Accounting Menu > Sales Rep List View.<br>PrintPoint displays the Sales Rep List View.<br>Select the Sales Rep you wish to review and double-click.<br>PrintPoint displays the Sales Rep Detail screen.<br>Click on the Sales Rep's Statistics Tab.<br>PrintPoint displays the:<br>Comm %                                                                                                    |
| Sales Rep's Statistics | <b>Rev</b><br>1<br>2<br>3<br>4  | <ul> <li><i>iewing Statistics</i></li> <li>Accounting Menu &gt; Sales Rep List View.</li> <li>PrintPoint displays the Sales Rep List View.</li> <li>Select the Sales Rep you wish to review and double-click.</li> <li>PrintPoint displays the Sales Rep Detail screen.</li> <li>Click on the Sales Rep's Statistics Tab.</li> <li>PrintPoint displays the:</li> <li>Comm %</li> <li>Total Sales</li> </ul>                                                                                                    |
| Sales Rep's Statistics | <i>Rev</i><br>1<br>2<br>3<br>4  | <ul> <li><i>iewing Statistics</i></li> <li>Accounting Menu &gt; Sales Rep List View.</li> <li>PrintPoint displays the Sales Rep List View.</li> <li>Select the Sales Rep you wish to review and double-click.</li> <li>PrintPoint displays the Sales Rep Detail screen.</li> <li>Click on the Sales Rep's Statistics Tab.</li> <li>PrintPoint displays the:</li> <li>Comm %</li> <li>Total Sales</li> <li>Date Range - From Date</li> </ul>                                                                                    |
| Sales Rep's Statistics | <i>Rev</i><br>1<br>2<br>3<br>4  | <ul> <li><i>iewing Statistics</i></li> <li>Accounting Menu &gt; Sales Rep List View.</li> <li>PrintPoint displays the Sales Rep List View.</li> <li>Select the Sales Rep you wish to review and double-click.</li> <li>PrintPoint displays the Sales Rep Detail screen.</li> <li>Click on the Sales Rep's Statistics Tab.</li> <li>PrintPoint displays the:</li> <li>Comm %</li> <li>Total Sales</li> <li>Date Range - From Date</li> <li>Date Range - To Date</li> </ul>                                                      |
| Sales Rep's Statistics | <i>Rev</i><br>1<br>2<br>3<br>4  | <ul> <li>iewing Statistics</li> <li>Accounting Menu &gt; Sales Rep List View.</li> <li>PrintPoint displays the Sales Rep List View.</li> <li>Select the Sales Rep you wish to review and double-click.</li> <li>PrintPoint displays the Sales Rep Detail screen.</li> <li>Click on the Sales Rep's Statistics Tab.</li> <li>PrintPoint displays the:</li> <li>Comm %</li> <li>Total Sales</li> <li>Date Range - From Date</li> <li>Date Range - To Date</li> <li>Commissions</li> </ul>                                        |
| Sales Rep's Statistics | <i>Rev.</i><br>1<br>2<br>3<br>4 | <ul> <li><i>iewing Statistics</i></li> <li>Accounting Menu &gt; Sales Rep List View.</li> <li>PrintPoint displays the Sales Rep List View.</li> <li>Select the Sales Rep you wish to review and double-click.</li> <li>PrintPoint displays the Sales Rep Detail screen.</li> <li>Click on the Sales Rep's Statistics Tab.</li> <li>PrintPoint displays the: <ul> <li>Comm %</li> <li>Total Sales</li> <li>Date Range - From Date</li> <li>Date Range - To Date</li> <li>Commissions</li> <li>Hit/Miss %</li> </ul> </li> </ul> |
| Sales Rep's Statistics | <i>Rev</i><br>1<br>2<br>3<br>4  | <ul> <li>iewing Statistics</li> <li>Accounting Menu &gt; Sales Rep List View.</li> <li>PrintPoint displays the Sales Rep List View.</li> <li>Select the Sales Rep you wish to review and double-click.</li> <li>PrintPoint displays the Sales Rep Detail screen.</li> <li>Click on the Sales Rep's Statistics Tab.</li> <li>PrintPoint displays the:</li> <li>Comm %</li> <li>Total Sales</li> <li>Date Range - From Date</li> <li>Date Range - To Date</li> <li>Commissions</li> <li>Hit/Miss %</li> <li>Jobs Won</li> </ul>  |

Last Updated Date 

#### **Updating Statistics**

- Accounting Menu > Sales Rep List View. 1 PrintPoint displays the Sales Rep List View.
- 2 Select the Sales Rep you wish to review and double-click. PrintPoint displays the Sales Rep Detail screen.
- 3 Click on the **Sales Rep's Statistics** Tab.
- 4 Click on the (From Date) Calendar icon to select the **Start Date** of the Date Range.
- **5** Click on the (To Date) Calendar icon to select the **Finish Date** of the Date Range.
- 6 Click on the **Update Statistics** button to update the statistics for this Sales Rep.

PrintPoint will display a list of all job belonging to that sales rep and update the Hit/Miss %, Jobs Won & Lost and Last Updated Date

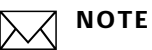

PrintPoint will stored the Last Update to display in the List View.

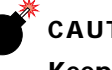

#### CAUTION

Keep in mind that if you have deleted estimates that did not become jobs or have multiple estimates for each job, the Hit/Miss Ratio will not be completely accurate.

Viewing or Changing the Commission Rate for a Specific Job

- 1 Accounting Menu > Sales Commission Review.
- 2 PrintPoint displays the Commissions List View.
- 3 Double-click the job for which you would like to review or change the commission.

PrintPoint displays the Sales Rep Commissions Screen which shows the commission details for a specific job.

Change the Commission % as required. 4

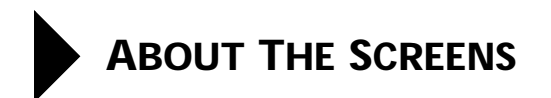

## Sales Rep Detail Screen

#### Sales Rep Tab

|                                     |                 | Sales Rep:         | John Parker |                             | E  |
|-------------------------------------|-----------------|--------------------|-------------|-----------------------------|----|
| ales Rep: John                      | Parker          |                    |             |                             |    |
| Sales Rep Code                      | JP              | (3 Characters Max) | Tel         | 212-566-2738                |    |
| Title                               | Salar Ban       |                    | Home Phone  | 917-545-4444                |    |
| Address                             | 123 Broadwa     | v 1                | Fax         | 212-566-2355                |    |
|                                     | New York, NY    | 12345              | Beeper      | 212-567-7878                |    |
|                                     |                 |                    | E-Mail      | jp@email.com                |    |
| Notes                               | Started 12/1/99 |                    | Uther       | 023-34-5966<br>2 Deductions |    |
| CombiQuote Email<br>Closing Message | Thanks for th   | inking of us,      |             |                             |    |
| <b>(( ( )</b>                       | »)              |                    |             | S Cancel                    | ок |

| Field             | Usage                                                                 |
|-------------------|-----------------------------------------------------------------------|
| Sales Rep<br>Code | 2 or 3 characters code to identify the Sales Rep                      |
| First Name        | First name that appears on reports.                                   |
| Last Name         | Last name that appears on reports.                                    |
| Title             | Self-explanatory text field - used for Quote Letters and SuperReports |
| Address           | Self-explanatory text field - scroll up and down as needed            |
| Notes             | Text field for miscellaneous notes                                    |
| Telephone         | Self-explanatory - not pre-formatted                                  |
| Cellular          | Self-explanatory - not pre-formatted                                  |
| Home Phone        | Self-explanatory - not pre-formatted                                  |
| Fax               | Self-explanatory - not pre-formatted                                  |
| Beeper            | Self-explanatory - not pre-formatted                                  |
| E-mail            | Self-explanatory - not pre-formatted                                  |
| Other             | Self-explanatory - not pre-formatted                                  |

#### **Statistics Tab**

| Comm %<br>Total Sales<br>Date Ranne | 10<br>\$11,277.94 | /01 #  | a 🗐 [04/13/03 | Commissions<br>Hit/Miss* | \$1,127.79<br>35.71% | ] [5       | of 14    |   |
|-------------------------------------|-------------------|--------|---------------|--------------------------|----------------------|------------|----------|---|
|                                     | Job No            | Est No | Code Name     | Job Name                 | Qty                  | Total      | CommAmt  |   |
| Update Stats                        | 4                 | 1      | ABC Sales     | 2/0 4 × 5 Scott Id×      | 11,000               | \$3,248.11 | \$324.81 | • |
| Selection of the selection          | 5                 | 2      | ABC Sales     | Business Card Temp       | 500                  | \$1,426.48 | \$142.65 |   |
| Print                               | 6                 | 3      | ABC Sales     | 2/0 8.5 × 11 Finch       | 3,000                | \$409.07   | \$40.91  |   |
|                                     | 1111              | 12     | ABC Sales     | Type job name here       | 100                  | \$125.64   | \$12.56  |   |
|                                     | 2222              | 5      | ABC Sales     | hello                    | 10,000               | \$6,068.64 | \$606.86 |   |
|                                     |                   |        |               |                          |                      |            |          |   |
|                                     |                   |        | 8             | 0 0<br>8 0               |                      |            | 3        |   |
|                                     |                   |        |               |                          |                      |            |          |   |

| Field                  | Usage                                                                                        |
|------------------------|----------------------------------------------------------------------------------------------|
| Comm %                 | PrintPoint will calculate the Sales Rep's commission based on this % of the Total Job Amount |
| Total Sales            | Total Sales \$ for this Sales Rep for the selected Date<br>Range                             |
| Date Range - From Date | Click on the Calendar icon to select the Start Date of the Date Range                        |
| Date Range - To Date   | Click on the Calendar icon to select the Start Date of the Date Range                        |
| Commissions            | Total commissions for the selected Date Range                                                |
| Hit/Miss %             | Ratio of Jobs Won to Total Estimates                                                         |
| Jobs Won               | Number of Jobs this Sales Rep Won in the designated time frame.                              |
| Jobs Estimated         | Count of all of this Sales Rep's estimates.                                                  |
| Update (date)          | PrintPoint enters the Date when statistics are updated.                                      |
| Update Stats (button)  | Click on this button to update the statistics for this Sales Rep.                            |
| Print (button)         | Click on this button to print the statistics for this Sales Rep.                             |
| Table of Jobs Won:     |                                                                                              |
| Job No                 | Job Number                                                                                   |
| Est No                 | Estimate Number                                                                              |
| Code Name              | Customer Number                                                                              |

| Field    | Usage             |
|----------|-------------------|
| Job Name | Job Name          |
| Qty      | Job Quantity      |
| Total    | Total Job Amount  |
| CommAmt  | Commission Amount |

#### Sales Rep Commissions Screen

| Sales Rep Commissions |              |                              |
|-----------------------|--------------|------------------------------|
| Sales Rep Code        | JP           |                              |
| Job No                | 6            |                              |
| Job Date              | 07/14/02     |                              |
| Code Name             | ABC Sales    |                              |
| Job Name              | 2/0 8.5 × 11 | Finch Op T×t 70#11×17 on 2 C |
| Job Total             | \$409.07     |                              |
| Comm %                | 0.10%        |                              |
| Commissions           | \$40.91      |                              |
|                       | 🔲 Paid       | 00/00/00                     |
|                       | 🗹 Job Done   | 03/14/2003                   |
| Notes                 |              |                              |
|                       |              |                              |
|                       |              |                              |

| Field              | Usage                                                                                        |
|--------------------|----------------------------------------------------------------------------------------------|
| Sales Rep Code     | Self-explanatory                                                                             |
| Job No             | Job Number                                                                                   |
| Job Date           | self-explanatory                                                                             |
| Code Name          | Customer Number                                                                              |
| Job Name           | Self-explanatory                                                                             |
| Job Total          | Total Job Amount                                                                             |
| Comm %             | PrintPoint will calculate the Sales Rep's commission based on this % of the Total Job Amount |
| Commissions        | Amount of commission calculated                                                              |
| Paid (checkbox)    | Click if the commission has been paid on this job                                            |
| Paid (date)        | Indicates the date on which the Paid checkbox was clicked                                    |
| Done<br>(checkbox) | Click if the customer has paid for this job                                                  |
| Notes              | Text field for miscellaneous notes                                                           |

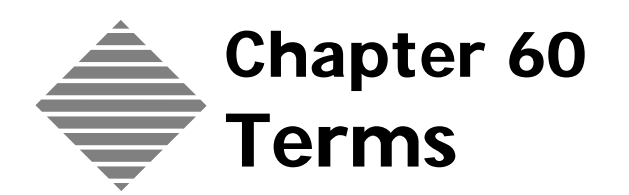

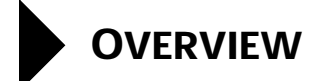

PrintPoint' Terms Dialog allows you to setup and maintain a table of payable Terms (example: Net 30 days). Customers are then assigned a term, which is ten transferred to the invoices.

# • STEP-BY-STEP

This section describes maintaining the Terms:

- The Terms Dialog
  - Accessing the Terms Dialog
  - Adding a new Term
  - Deleting a Term
  - Editing a Term
- Selecting Terms at the Customer Detail Screen
- Batch Assigning Terms for groups of Customers

### The Terms Dialog

| Accessing the Terms<br>Dialog | 1 | Select <b>Accounting Menu &gt; Terms</b> .<br>PrintPoint displays the Terms Dialog. |
|-------------------------------|---|-------------------------------------------------------------------------------------|
| Adding a Term                 | 1 | Click the <b>Add</b> button.                                                        |
|                               | 2 | Enter the <b>Description</b> for the Term.                                          |
|                               | 3 | Enter the <b>Number of Days</b> for the Term.                                       |
|                               | 4 | Click the <b>OK</b> button to <b>Accept</b> or click the <b>Cancel</b> button.      |
| Deleting a Term               | 1 | Select the item you wish to delete.                                                 |
|                               | 2 | Click the <b>Delete</b> button and confirm.                                         |
| Editing a Term                | 1 | Select the Term you wish to edit.                                                   |
|                               | 2 | Click the <b>Edit</b> button.                                                       |
|                               | 3 | Change the information you wish to modify.                                          |
|                               | 4 | Click the <b>OK</b> button to <b>Accept</b> or click the <b>Cancel</b> button.      |

### Selecting Terms at the Customer Detail Screen

| 1 | Select the Navigator > Customers.                   |
|---|-----------------------------------------------------|
|   | PrintPoint displays the <b>Customer List View</b> . |
| 2 | Double click on the customer you want to edit.      |

PrintPoint displays the Customer Detail Screen.

- **3** Select the **Accounting** tab.
- 4 Click on the **Black Triangle Arrow** for the terms field and select the term from the **Terms Choice List**.

### **Batch Assigning Terms for groups of Customers**

- **1** From the **Customer List View** highlight the customers you want to assign terms.
- 2 Click on the **Assign** button.
- **3** Select **Terms** from the drop-down menu.
- 4 From the **Terms Choice List** select the appropriate term.
# ABOUT THE SCREENS

- Terms Dialog
- Customer Detail Screen
- Customer List View

| Terms Dialog |                   |                  |          |          |
|--------------|-------------------|------------------|----------|----------|
|              |                   |                  |          |          |
|              |                   |                  | Terms    |          |
|              |                   | Add Delete       | Edit     |          |
|              |                   | Description      | Days     | <u> </u> |
|              |                   | Net 10           | 10       |          |
|              |                   | Net 15<br>Net 30 | 15       |          |
|              |                   | Net 45           | 45       |          |
|              |                   | Prepaid          | 0        |          |
|              | Terms Dialog      | Upon Receipt     | 0        |          |
|              | Ň                 |                  |          | <b>•</b> |
|              | $\backslash$      | •                |          |          |
|              |                   | Terms            | <u> </u> |          |
|              |                   |                  |          | Done     |
|              | Description Net 7 | 0                |          |          |
|              | davs              | 30               |          |          |
|              |                   |                  |          |          |
|              |                   | Cancel OK        |          |          |

| Option / Button | Description / Function  |  |
|-----------------|-------------------------|--|
| Add (button)    | Select to Add a Term    |  |
| Delete (button) | Select to Delete a Term |  |
| Edit (button)   | Select to Edit a Term   |  |

#### Customer Detail Screen

| Black Triangle Arrow to Terms Choice List                                                                                                    | Terms                |
|----------------------------------------------------------------------------------------------------|----------------------|
|                                                                                                    |                      |
| Customer: CALIBOI                                                                                                    | Net 10               |
| Customer: Calibre Academy                                                                                                    | Net 30               |
| Customer   Contact   Shipping Accounting   Peacharee   Additional Info                                                                                                    | Net 45               |
|                                                                                                    | Prepaid              |
| package is on the next accounting tab.                                                                                                    | Upon Receipt         |
| Sales Tax No Sales Tax No Sales |                      |
| Info                                                                                                    | New Cancel OK        |
| Credit Limit                                                                                                    |                      |
| A/R Total                                                                                                    | voice Date + 30 days |
| Total Billing                                                                                                    | Net 30               |

### **Customer List View**

| Customer                                                                                                    |                                                                                                    |                              | Default:       |                  |                                                                                                  |
|----------------------------------------------------------------------------------------------------|----------------------------------------------------------------------------------------------------|------------------------------|----------------|------------------|--------------------------------------------------------------------------------------------------|
| All and a                                                                                                    | Customer Code                                                                                                    | Rating                       | Telephone      |                  |                                                                                                  |
| Delect                                                                                                    | ABC Sales                                                                                                    | AA                           | (212) 355-3564 | Hic              | ablighted customer records will                                                                  |
| 🔍 Search                                                                                                    | DEF Marketing                                                                                                    | BB                           | 508-234-5555   | ter              | ms assigned                                                                                      |
| A Sort                                                                                                    | 1                                                                                                    |                              |                |                  |                                                                                                  |
| Surt -                                                                                                    | 4                                                                                                    |                              |                |                  |                                                                                                  |
| Clone                                                                                                    |                                                                                                    |                              |                |                  |                                                                                                  |
| Merge                                                                                                    | 1                                                                                                    |                              |                |                  |                                                                                                  |
|                                                                                                    | J                                                                                                    |                              |                | Ass              | sian Drop-down Menu with                                                                         |
|                                                                                                    |                                                                                                    |                              |                | 7150             | man Calastad Issis as wa Tanza Chaisa I                                                          |
|                                                                                                    |                                                                                                    |                              |                | lei              | rms Selected brings up Term Choice L                                                             |
|                                                                                                    | 1                                                                                                    |                              |                | lei              | rms selected brings up Term Choice L                                                             |
| Assian T                                                                                                    | ax Rate 1                                                                                                    |                              |                | l ei<br>Choice L | ist                                                                                              |
| Assian<br>Tota                                                                                                    | ax Rate 1<br>ax Rate 2                                                                                                    |                              |                | Choice L         | ist                                                                                              |
| Assian<br>Tota<br>Tota                                                                                                    | ax Rate 1<br>ax Rate 2<br>ales Rep                                                                                                    |                              |                | Choice L         | ist                                                                                              |
| Assian<br>Tota<br>Tota<br>S<br>Nev<br>T                                                                                                    | ax Rate 1<br>ax Rate 2<br>iales Rep<br>commission %<br>ax Code                                                                                                    |                              |                | Choice L         | ist                                                                                              |
| Assian<br>Tota<br>Tota<br>Nev<br>C                                                                                                    | ax Rate 1<br>Fax Rate 2<br>Fales Rep<br>Commission %<br>Fax Code<br>Faccounts Receival                                                                                                    | ble Accou                    |                | Choice L         | ist                                                                                              |
| Assign<br>Tota<br>Nev<br>Mimp/I                                                                                                    | ax Rate 1<br>ax Rate 2<br>iales Rep<br>iommission %<br>ax Code<br>Accounts Receival<br>iales Income Acco                                                                                                    | ble Accou                    | unt            | Choice L         | ist Terms COD Net 10 Net 10 Net 10                                                               |
| Assian<br>Tota<br>Tota<br>Nev<br>C<br>Mimp/<br>S<br>Prin F                                                                                                    | ax Rate 1<br>ax Rate 2<br>iales Rep<br>commission %<br>ax Code<br>iales Income Acco<br>reight Account                                                                                                    | ble Accou<br>ount            | unt            | Choice L         | ist Terms COD Net 10 Net 15 Net 50                                                               |
| Assian<br>Tota<br>Tota<br>Mer<br>Assian<br>Tota<br>S<br>Mer<br>Assian<br>Tota<br>S<br>Mer<br>Assian<br>Tota<br>S<br>Mer<br>Assian<br>Tota<br>S<br>Mer<br>Assian<br>Tota<br>S<br>Mer<br>Assian<br>Tota<br>S<br>Mer<br>S<br>Mer<br>S<br>M<br>S<br>M<br>S<br>ME<br>S<br>ME<br>S<br>ME<br>S<br>ME<br>S<br>MER<br>S<br>MER<br>S<br>ME<br>S<br>ME | ax Rate 1<br>ax Rate 2<br>ales Rep<br>commission %<br>ax Code<br>kccounts Receival<br>ales Income Acco<br>reight Account<br>ales Tax Payble A                                                                             | ble Accou<br>ount            | unt            | Choice L         | ist                                                                                              |
| Assian<br>Tota<br>Net<br>Met<br>Met<br>Met<br>Met<br>Met<br>Met<br>Met<br>Met<br>Met<br>M                                                                                                    | ax Rate 1<br>ax Rate 2<br>iales Rep<br>commission %<br>ax Code<br>ccounts Receival<br>iales Income Acco<br>reight Account<br>iales Tax Payble A<br>iales Tax Item                                                         | ble Accou<br>ount            | unt            | Choice L         | ist<br>Terms<br>COD<br>Net 10<br>Net 15<br>Net 30<br>Net 45<br>Net 60                            |
| Assign<br>Tota<br>Tota<br>S<br>Me<br>C<br>S<br>Prin<br>Pri<br>Pri<br>Pri<br>Pri<br>Pri<br>Pri<br>Pri<br>Pri                                                                                                    | ax Rate 1<br>ax Rate 2<br>iales Rep<br>commission %<br>iax Code<br>vaccounts Receival<br>iales Income Acco<br>reight Account<br>iales Tax Payble A<br>iales Tax Item<br>ax Agency - Vend                                  | ble Accou<br>ount<br>.ccount | unt            | Choice L         | ist Terms COD Net 10 Net 15 Net 30 Net 45 Net 60 Prenaid                                         |
| Assian<br>Assian<br>Tota<br>S<br>Ne<br>C<br>Prin<br>S<br>Prin<br>S<br>Prin<br>S<br>T                                                                                                    | ax Rate 1<br>ax Rate 2<br>iales Rep<br>commission %<br>ax Code<br>accounts Receival<br>iales Income Acco<br>reight Account<br>iales Tax Item<br><u>ax Agency - Vend</u><br>erms                                           | ble Accou<br>ount<br>Account | unt            | Choice L         | ist Terms COD Net 10 Net 15 Net 30 Net 45 Net 60 Prepaid Upon Receipt                            |
| Assian<br>Tota<br>Ne<br>Ne<br>C<br>Prii<br>S<br>Dele<br>S<br>Lange<br>Lange<br>La                                                                                                    | ax Rate 1<br>iax Rate 2<br>iales Rep<br>commission %<br>ax Code<br>vccounts Receival<br>iales Income Acco<br>reight Account<br>iales Tax Payble A<br>iales Tax Item<br><u>ax Agency – Vend</u><br>erms<br>ritive          | ble Accou<br>ount<br>Account | unt            | Choice L         | ist<br>Terms<br>COD<br>Net 10<br>Net 15<br>Net 30<br>Net 45<br>Net 60<br>Prepaid<br>Upon Receipt |
| Assian<br>Tota<br>S<br>Imp/<br>S<br>Pri<br>S<br>Dele                                                                                                    | ax Rate 1<br>ax Rate 2<br>iales Rep<br>commission %<br>ax Code<br>xccounts Receival<br>iales Income Acco<br>reight Account<br>iales Tax Payble A<br>ales Tax Item<br><u>ax Agency - Vend</u><br>erms<br>tctive<br>pactive | ble Accou<br>ount<br>Account | unt            | Choice L         | ist<br>Terms<br>COD<br>Net 10<br>Net 15<br>Net 30<br>Net 45<br>Net 60<br>Prepaid<br>Upon Receipt |
| Assian<br>Assian<br>Tota<br>S<br>Ne<br>S<br>Prin<br>S<br>Dele<br>S<br>L<br>L<br>L<br>L<br>L<br>L<br>L<br>L<br>L<br>L<br>L<br>L<br>L                                                                                                    | ax Rate 1<br>ax Rate 2<br>iates Rep<br>commission %<br>iax Code<br>commission %<br>iates norme Acco<br>reight Account<br>iates Tax Payble A<br>iates Tax Item<br>ax Agency - Vend<br>erms<br>ictive<br>inactive<br>ictive | ble Accou<br>ount<br>Account | unt            | Choice L         | ist Terms COD Net 10 Net 15 Net 30 Net 45 Net 60 Prepaid Upon Receipt                            |

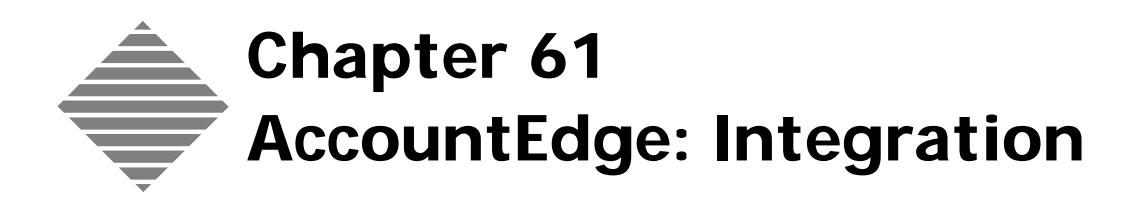

# Overview

PrintPoint provides tools to export invoices created in PrintPoint to MYOB/AccountEdge accounting for Windows and Macintosh as well as importing and exporting customers back and forth between the two programs.

This chapter addresses the settings required in each program to help you successfully integrate your PrintPoint management system with MYOB/ AccountEdge.

If you have already been working with MYOB/AccountEdge and are a new PrintPoint customer you can export your customers from MYOB/ AccountEdge to PrintPoint. See the chapter - AccountEdge: Importing **Customers From AccountEdge**.

Conversely, if you are an existing PrintPoint user and new to MYOB/ AccountEdge, you can setup your MYOB/AccountEdge customers by exporting from PrintPoint to MYOB/AccountEdge. See the chapter -AccountEdge: Exporting Customers To AccountEdge.

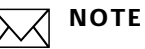

If you have been using both programs independently, contact PrintPoint Tech Support for help integrating existing data.

Once you have setup the initial "link" between the two programs, you should add new customers and invoices in PrintPoint. During the exporting of invoices from PrintPoint to MYOB/AccountEdge, you PrintPoint will also create a customer file of all customers who have not yet been imported into MYOB/ AccountEdge.

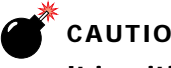

### CAUTION

It is critical that the Co/Name in MYOB AccountEdge is matched to PrintPoint's "Report Name" and the remainder of the fields with asterisks are filled in and matching.

Additional Reference After you have finished the procedures in this chapter, please review the following chapters for a complete picture of your integration with MYOB/ AccountEdge:

- AccountEdge: Importing Customers from AccountEdge
- AccountEdge: Exporting Customers to AccountEdge
- AccountEdge: Sales Tax Settings
- AccountEdge: Exporting Invoices To AccountEdge

# BEFORE YOU BEGIN

| You should                           | Where this information is found |
|--------------------------------------|---------------------------------|
| Make sure you are using MYOB/        | Open your MYOB/AccountEdge      |
| AccountEdge for Windows or           | software and choose Help Menu > |
| Macintosh.                           | About                           |
| Check your version number.PrintPoint | Open your MYOB AccountEdge      |
| only supports MYOB Version 11/       | software and choose Help Menu > |
| AccountEdge 2 or higher.             | About                           |

# STEP-BY-STEP

This section includes the following topics:

- What to do in MYOB/AccountEdge
  - Setting Up the MYOB/AccountEdge Customer List
  - Setting up Required Accounts on the MYOB/AccountEdge Chart of Accounts
  - Setting up the MYOB/AccountEdge Tax Code
  - Setting Up MYOB/AccountEdge Customers with a Tax Item
  - Setting up the MYOB/AccountEdge Vendor List
- What to do in PrintPoint
  - Setting PrintPoint Preferences
    - a. Set the PrintPoint Accounting Package Linking
    - b. Set the Default G/L Account Names/Numbers for New Customers
    - c. Set Other Defaults for New Customers
    - d. Set the Customer Import & Export Defaults
    - e. Setting Tax Labels on Invoices
    - f. Saving Preferences
  - Sales Tax Settings
  - Updating existing PrintPoint Customers

# What do to in MYOB/AccountEdge

Setting Up the MYOB/AccountEdge Customer List It is not necessary to "pre-setup" your MYOB/AccountEdge Customer List. Once you have set your PrintPoint Accounting Preferences to contain the appropriate Default General Ledger Account Names, the Tax Code, and the Tax Rate to synchronize with MYOB/AccountEdge (see details below), PrintPoint will "send" MYOB/AccountEdge all the information that is required to setup new customers in MYOB/AccountEdge whenever invoices are exported.

Setting Up Required Accounts on the MYOB/AccountEdge Chart of Accounts The following Chart of Account must be setup in MYOB/AccountEdge to be able to import invoice information from PrintPoint:

Sales Income Account

| r Income Other Expenses                    |
|--------------------------------------------|
| Linked Balance<br>\$3,060.61<br>\$3,060.61 |
| \$3,060.61                                 |
| \$3,060,61                                 |
| \$3,000.01                                 |
| \$0.00                                     |
| \$0.00                                     |
|                                            |

1 Accessed from MYOB/AccountEdge > Lists > Accounts > Income Tab.

### 

Of course, you will normally setup all your other accounts as well, otherwise MYOB/AccountEdge itself will not function properly.

#### Setting Up the MYOB/AccountEdge Tax Codes

Tax Codes (s) identify the "jurisdiction (s)" for which sales tax is calculated. At least one Tax Code must be setup in the Tax Code List in MYOB/AccountEdge.

The sample Tax Code List Screen below displays the item "A" which is the name for the tax that will be charged as Sales Tax for Rockland/Orange County, and also displays the tax rate of 7.25%.

|    | Tax Code List |                                |           |       |  |
|----|---------------|--------------------------------|-----------|-------|--|
|    | Code          | Description                    | Туре      | Rate  |  |
| ⇔  | A             | 7.25% Taxable-rkind/orange     | Sales Tax | 7.25% |  |
| ⇔  | В             | 5% Taxable                     | Sales Tax | 5%    |  |
| ⇔  | С             | 5.5% Taxable                   | Sales Tax | 5.5%  |  |
| ⇔  | D             | 6% Taxable                     | Sales Tax | 6%    |  |
| ⇔  | E             | 6.5% Taxable                   | Sales Tax | 6.5%  |  |
| ⇔  | F             | 7% Taxable                     | Sales Tax | 7%    |  |
| ⇔  | G             | 7.5% Taxable                   | Sales Tax | 7.5%  |  |
| ⇔  | Н             | 8.5% Taxable-Nassau            | Sales Tax | 8.5%  |  |
| ⇔  | 1             | 8.25% Taxable-nyc-suffolk      | Sales Tax | 8.25% |  |
| ⇔  | K             | 8.0% Kingston                  | Sales Tax | 8%    |  |
| ⇔  | М             | 8.0% Monroe County - Rochester | Sales Tax | 8%    |  |
| ⇔  | W             | 7.75% White Plains             | Sales Tax | 7.75% |  |
| D. | Х             | Exempt                         | Sales Tax | 0%    |  |

#### 1 Accessed from MYOB/AccountEdge > List Menu > Tax Codes.

Setting Up MYOB/ AccountEdge Customers with a Tax Item Each customer in MYOB/AccountEdge needs to be setup with the appropriate Tax Code.

■ The sample MYOB/AccountEdge Customer Card below displays a customer that has been setup with "A" as the Tax Code. Sales Tax charged on invoices for this customer will be allocated to Rockland/Orange County.

| Tax ID Number:  |           |             |
|-----------------|-----------|-------------|
| Tax Code:       | A Ţ 7.259 | 6 Taxable-ı |
| Tax On Freight: | Not Taxed | \$          |
|                 |           |             |

# What to do in PrintPoint

Setting PrintPoint Preferences

#### Set the PrintPoint Account Package Linking Preferences

- 1 Select File Menu > Preferences > Accounting Links from the **Select** drop down menu.
- 2 Choose MYOB from the Link Accounting To drop- down menu.
- **3** Click the **Choose Script for Exporting Invoices** button. PrintPoint will display the following **Alert** dialog:

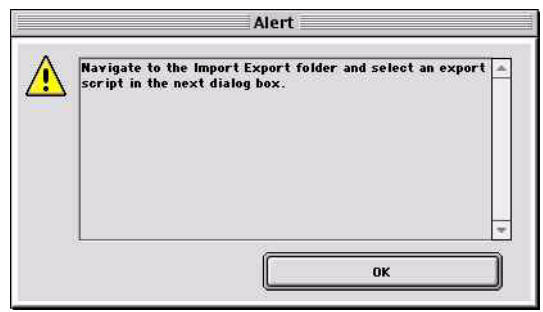

- 4 Click OK.
- **5** PrintPoint will display the following **Open File** Dialog:

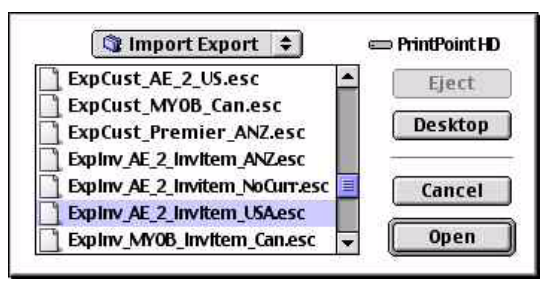

6 Click the Save Name & Location of Exported Invoice File button. PrintPoint will display the following **Alert** dialog:

| Choose a location and name for your exported invoices in the next dialog box. |  |
|-------------------------------------------------------------------------------|--|
|                                                                               |  |
|                                                                               |  |

7 Click OK.

PrintPoint will display a Save As dialog:

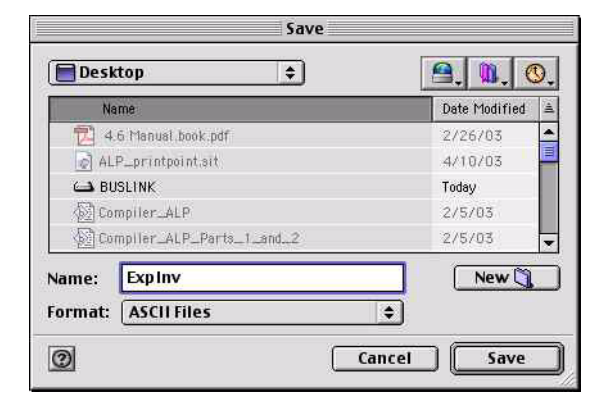

- 8 Type "ExpInv" into the **File name** field.
- 9 Click the **Save** button.

**OPTIONS** 

If you would like PrintPoint to automatically launch MYOB/AccountEdge after you have exported your invoices from PrintPoint, follow the steps 7 - 10.

Otherwise, skip to step 11.

**10** Click the Launch Path to Accounting Program button.

PrintPoint will display the Select Accounting Application dialog:

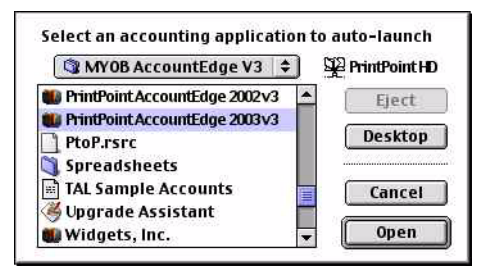

- **11** Locate and select your version of MYOB/AccountEdge DataFile.
- **12** Click the **Open** button.
- **13** Place a check in the **Autolaunch accounting program on export** checkbox.

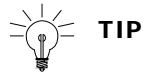

You can always disable the autolaunch be unchecking this option.

#### Set the Default G/L Account Names/Numbers for New Customers

When you create new customers in PrintPoint, the entries you create here in PrintPoint preferences will be used as defaults for each new customer. You can override these defaults on a customer by customer basis. The first group is the Chart of Accounts (General Ledger) defaults.

- **14** Locate the **Default G/L Account Names...**section at the bottom of the screen and enter the following names from your MYOB/AccountEdge Chart of Accounts:
  - Sales Income

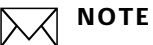

These names must exactly match the names that appear in the MYOB/ AccountEdge Chart of Accounts.

#### Set Other Defaults for New Customers

In addition to the Chart of Account (General Ledger) defaults there are several other defaults you will need to enter. The entries must exactly match the names that appear in the MYOB/AccountEdge

- 15 Enter the default **Tax Code** from your MYOB/AccountEdge Tax Code List.
- **16** Enter the default matching **Tax Rate** for the Tax Code above.

Your PrintPoint Accounting Links Preferences screen should look similar to this:

|                      | Preferences                                          |                                                                 |                                       |  |  |
|----------------------|------------------------------------------------------|-----------------------------------------------------------------|---------------------------------------|--|--|
| Select: Acco         | ounting Links                                        | \$                                                              | Page 13 of 26                         |  |  |
| Link Accounting to:  | (муов                                                | •                                                               |                                       |  |  |
| Choose So            | ript for Exporting Invoices                          | PrintPoint HD:4.6 Common S<br>Export:Exploy_AE_2_Invite         | iource:Import<br>m_USA.esc            |  |  |
| Save Name & L        | ocation of Exported Involce File                     | G4-1 System HD:Desktop Fo                                       | lder :exp_invoices                    |  |  |
| Launch Pa            | th to Accounting Program                             | PrintPoint HD : Applications ()<br>V3 :PrintPoint AccountEdge 2 | Mac OS 9) MYOB AccountEdge<br>2003 v3 |  |  |
| Auto launch accounti | ng program on export<br>Names/Numbers for New Custon | ners                                                            |                                       |  |  |
| Sales Income         | 4-2100                                               |                                                                 |                                       |  |  |
| Tax Code<br>Tax Rate | A 7.25                                               |                                                                 |                                       |  |  |
|                      |                                                      |                                                                 |                                       |  |  |
|                      |                                                      | 6                                                               |                                       |  |  |
| <u>eety</u> »        |                                                      |                                                                 | Cancel OK                             |  |  |

#### Set the Customer Import & Export Defaults

**17** Select **Customer Import & Export Defaults** from the **Select** drop-down at the top of the Preferences screen.

|            | Prefer                                   |
|------------|------------------------------------------|
| Select:    | Customer Import & Export Defaults        |
| Customer S | icripts                                  |
|            | Choose Script for Exporting Customers    |
| Sa         | ave Name & Location of Exp Customer File |
|            | Choose Script for Importing Customers    |

18 Click on the Choose Script for Exporting Customers button.PrintPoint will display the following Alert dialog:

| Alert                                                   |   |
|---------------------------------------------------------|---|
| Select a Customer Export Script in the next dialog box. | * |
|                                                         |   |
|                                                         | - |
| ОК                                                      |   |

#### 19 Click OK.

PrintPoint will display an **Open File** dialog:

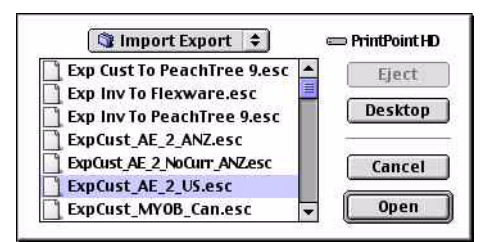

- **20** Select the Export Customer to AccountEdge script for your territory and version.
- 21 Click Open.

22 Click on the Save Name & Location of Exp Customer File button. PrintPoint will display the following **Alert** dialog:

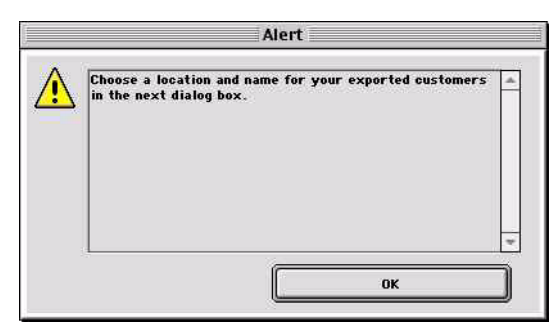

### 23 Click OK.

PrintPoint will display a **Save As** dialog:

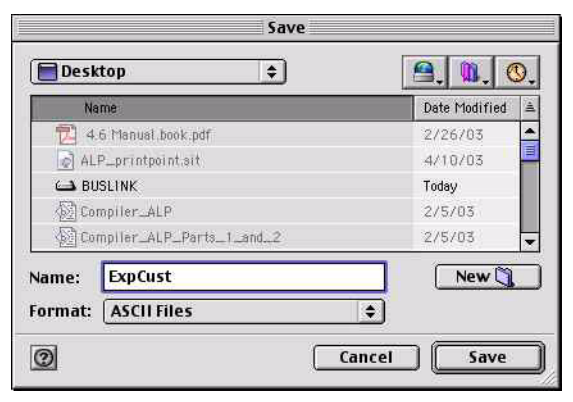

- 24 Type "ExpCust" into the File name field.Save the file to a location that you will remember later when your are importing into MYOB/AccountEdge.
- 25 Click the Save button.
- **26** Click on the **Choose Script for Importing Customers** button. PrintPoint will display the following **Alert** dialog:

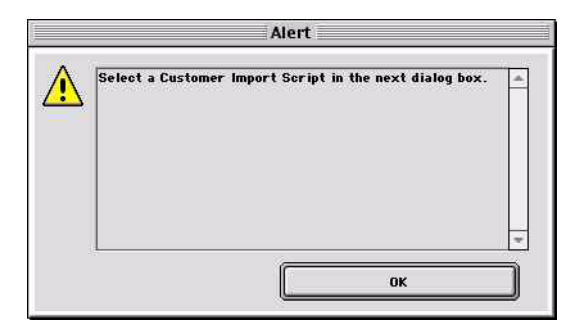

**27** Click **OK**.

PrintPoint will display an **Open File** dialog:

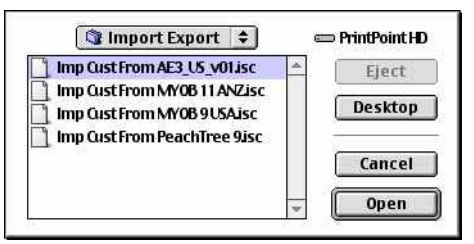

**28** Select the Import Customers from AccountEdge script for your territory and version.

#### 29 Click Open.

Your PrintPoint Customer Import & Export Defaults Preference screen should look similar to this:

| select:   | Customer Import & Export Defa            | Page 14 of 20                                                         |
|-----------|------------------------------------------|-----------------------------------------------------------------------|
| ustomer 9 | jor ipts                                 |                                                                       |
|           | Choose Script for Exporting Customers    | PrintPoint HD :4.6 Common Source Import<br>Export ExpCust_AE_2_US.esc |
| Si        | ave Name & Location of Exp Customer File | G4-1 System HD:Desktop Folder :ExpCust                                |
|           | Choose Script for Importing Customers    | PrintPoint HD:4.6 Common Source Import Export Imp Cu:                 |

#### Setting Tax Labels on Invoices

PrintPoint allows you to define your own labels for up to 2 taxes that will appear on invoices.

The label is the name that will appear on the customer records and invoices describing the tax percentage that will actually be applied to invoice items. The word "Tax" would be sufficient in many cases, where the words "GST" and "PST" in Canada would be more appropriate.

- **30** Select **Invoices** from the **Select** drop-down at the top of the Preferences screen.
- **31** Enter labels for Tax 1.

| Tax Labe | ls  |       |                                     |  |
|----------|-----|-------|-------------------------------------|--|
| Tax 1    | Tax | Tax 2 | 🔽 Use 2nd Tax Rate (GST, PST, etc.) |  |

**32** If a 2nd level tax is to be used, enter the label for Tax 2 and select the checkbox titled **Use 2nd Tax Rate**.

| Tax Label | 5   |       |     |                                     |  |
|-----------|-----|-------|-----|-------------------------------------|--|
| Tax 1     | GST | Tax 2 | PST | 🔽 Use 2nd Tax Rate (GST, PST, etc.) |  |

#### Saving Preferences

Once you have completed the steps above you need to save preferences.

33 Click the **OK** button at the bottom of the Preferences screen.

**Sales Tax Settings** 

Before you can proceed to the next steps, you must setup your Sales Taxes inside of PrintPoint to match what you have already created in MYOB/AccountEdge in the previous steps in this chapter.

Refer to the chapter - MYOB/AccountEdge: Sales Tax Settings for detailed instruction on setting up your Sales Taxes in PrintPoint.

**Updating Existing** PrintPoint Customers

If you have been using PrintPoint and a now beginning to use MYOB/ AccountEdge, you can batch update your existing customers with the defaults setup in the previous sections.

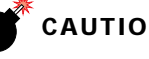

### CAUTION

You must have setup your Sales Tax Settings in the previous section before continuing.

1 Select Navigator > Customers.

PrintPoint displays the Customer List View.

**2** To confirm the steps below, it is recommended that you create a custom list view to show the columns for the fields being assigned.

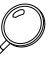

See the chapter - List View Editor for detailed instructions.

- **3** Select the customers for which you want to assign the General Ledger Account Names.
- 4 Click the **Assign** button.
- 5 Select **Sales Income Account...** from the drop-down menu.

| Assign |                                                                                     | Request                               |
|--------|-------------------------------------------------------------------------------------|---------------------------------------|
| Totals | Sales Rep<br>Commission %<br>Terms<br>Active<br>Inactive<br>Account Limit<br>Rating | Sales Account:<br>4-2100<br>Cancel OK |
|        | Mark as Not Exported<br>Tax Code                                                    |                                       |
| Delete | Sales Income Account                                                                |                                       |

The default Sales Income Account name will be displayed. You can override this if necessary.

- 6 Click OK.
- 7 Repeat Steps 3-6 for Tax Codes, Terms, etc.

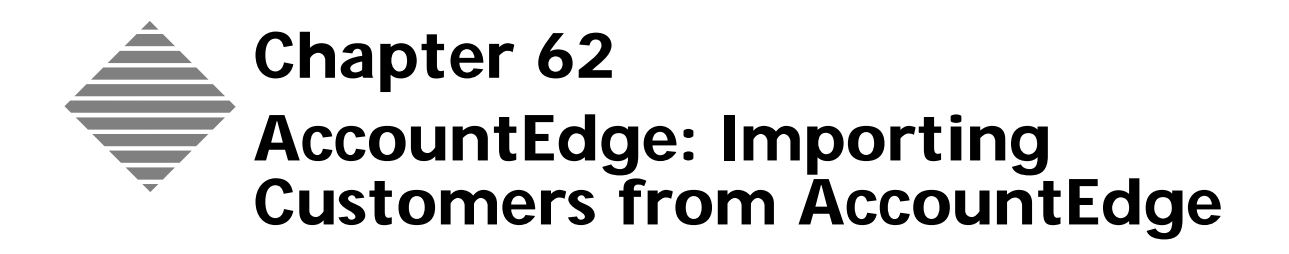

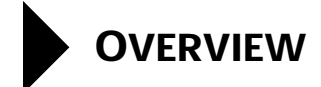

PrintPoint has excellent tools to assist you in importing customers created in MYOB/AccountEdge for Windows or Macintosh into PrintPoint.This chapter will teach you how to:

- Export your customers out of MYOB/AccountEdge
- Import those customers into PrintPoint.
- Make any specific changes to those customers once they have been successfully imported into PrintPoint.

# BEFORE YOU BEGIN

| You should                                | Where this information is found |
|-------------------------------------------|---------------------------------|
| Read the AccountEdge Integration chapter. | In this manual.                 |

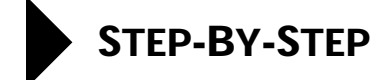

This section includes the following topics:

- Exporting Customers out of MYOB/AccountEdge
- Importing Customers into PrintPoint
- Post-processing customers after importing

### Exporting Customers out of MYOB/AccountEdge

- 1 From the File Menu > Export Data > Cards > Customer Cards.
- 2 In the **Export File** dialog.
- 3 Select **Tab Delimited** as Export File Format.
- 4 Select **First Record** is **Data Record** from popup.
- 5 Click Continue.
- 6 In the Export Data dialog click Match All.

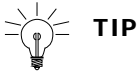

If you choose to select a specific group of customers you can use MYOB's selection criteria prior to exporting.

- 7 Click Export.
- 8 In the Save dialog save as **MYOB\_Customers.**

### Importing Customers into PrintPoint

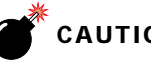

#### CAUTION

Make a backup of your PrintPoint data.

- 1 In the **Customer List View** click the **Imp/Exp** button.
- **2** Select **Import** from MYOB from the pull-down menu.

PrintPoint displays a confirm dialog, "Make sure you have a backup of your data file before importing."

3 Click **Continue** if you have a backup or **Cancel** to stop the import so you can create a backup.

A dialog is displayed asking you to select your customer file to import in the next dialog.

4 Click **OK**.

PrintPoint displays a file browser dialog.

- 5 Select the **MYOB\_Customers file** created in the export steps above.
- 6 Click **OK** to import the records.

# Post-processing customers after importing

| Adjusting the<br>Customer Ratings        | All customers, when imported into PrintPoint, are given a BB rating. If you would like to change the ratings for any of your imported customers, see the chapter on <b>Customers</b> for instructions on <b>batch assigning</b> the customer rating to groups of customers. |
|------------------------------------------|----------------------------------------------------------------------------------------------------|
| Setting Preferences<br>for New Customers | If you intend to use PrintPoint's invoice module and then export those invoices to AccountEdge, see <b>Preferences &gt; Accounting Links: Default G/L Account Names/Numbers for new Customers</b> .                                                                         |
| Sales Tax Settings                       | If you intend to use PrintPoint's invoice module and then export those invoices to AccountEdge, see the following two chapters: " <b>AccountEdge: Sales Tax Settings</b> " and " <b>Customers</b> " for details on Sales Tax Settings.                                      |

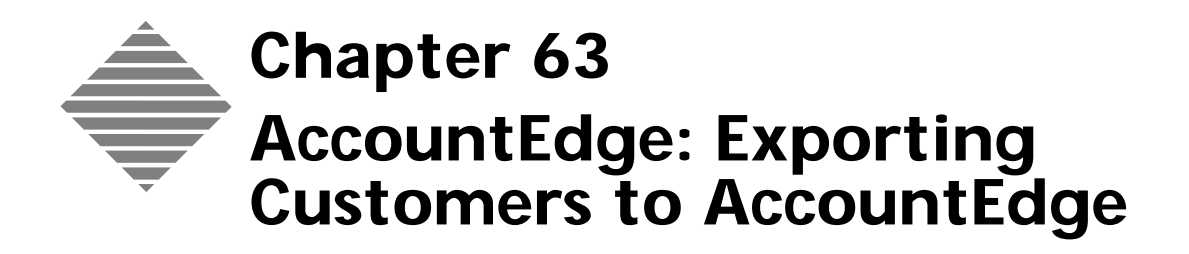

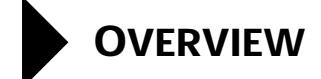

This chapter will help you export your customers from PrintPoint and then import those customers into MYOB/AccountEdge v2 or higher.

We recommend the entry of new customers first in PrintPoint and then, prior to exporting invoices, export the customer records to MYOB/AccountEdge.

PrintPoint has excellent exporting tools to help you in this two-step process. You will first need to prepare and export the data from PrintPoint. Once that step is completed, you will import the data into MYOB/AccountEdge.

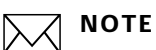

# MYOB/AccountEdge uses the **Customer Name** as the key to all information stored in MYOB/AccountEdge. Therefore it is essent

information stored in MYOB/AccountEdge. Therefore it is essential that the field **Name for Reports** in PrintPoint exactly match the **Customer Name** in MYOB. Generally you will not have to worry about this if you enter your customers into PrintPoint first.

# BEFORE YOU BEGIN

•

| You should                       | Where this information is found |
|----------------------------------|---------------------------------|
| Read the AccountEdge Integration | In this manual.                 |
| chapter.                         |                                 |

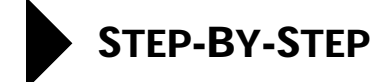

This section includes the following topics:

- Exporting Customers from PrintPoint
- Importing Customer into MYOB.

### **Exporting Customers from PrintPoint**

- Select Navigator > Customers.
   PrintPoint displays the Customer List View.
- 2 From the **Customer List View**, select the customers you want to export to MYOB AccountEdge
- 3 In the **Customer List View** click the **Imp/Exp** button.
- 4 Select **Export to MYOB** from the pull-down menu.

A "Confirm" dialog is displayed specifying the number of customer records to be exported. (PrintPoint keeps track of whether a customer has been exported).

5 Click Export.

An "Export complete" dialog is displayed at the end of the export.

6 Click OK.

### Importing Customers into MYOB

- 1 Select File Menu > Import Data > Cards > Customer Cards in MYOB.
- 2 From the **Import File** dialog set the following:
  - a. Import File Format: **Tab-delimited**
  - b. First Record is: Data Record
  - c. Duplicate Records: should is Update Existing Record
- 3 Click Continue.
- 4 Select the current import file that PrintPoint just created.
- 5 Click Open.
- 6 Click Match All.
- 7 Click Import.

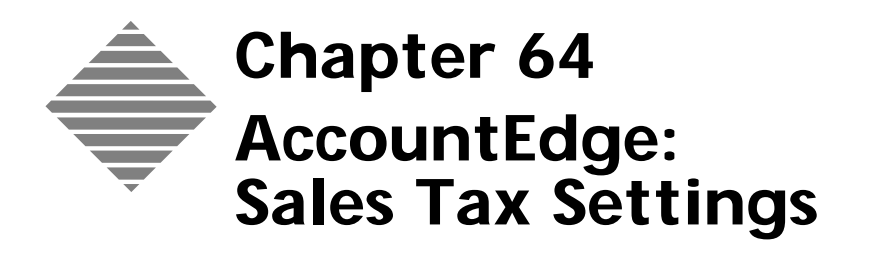

# OVERVIEW

If you have set up PrintPoint to link to MYOB/AcountEdge in preferences, the **Sales Tax Settings Dialog** is used to create codes for Sales Tax Codes and Consolidated Tax Codes to parallel the tax settings in MYOB/AccountEdge. These codes are by PrintPoint's customers, during invoice transactions and subsequent exporting of invoices to the accounting package you have selected.

If you do not intend to link to any accounting programs, you do not need to use this area of PrintPoint. You will be able to enter sales tax codes. rates, etc., directly into customers and invoices.

# **Sales Tax Definitions**

Each of the three accounting packages uses different terms to refer to similar sales tax concepts. The table below presents the definition in the left hand column and the term used by each of the packages in the appropriate column to the right.

| Definition                                                                                                    | МҮОВ         | Where This Information is<br>Found in MYOB |
|----------------------------------------------------------------------------------------------------|--------------|--------------------------------------------|
| A individual sales tax rate                                                                                                | Sales Tax    | List Menu > Tax Codes                      |
| A number of sales taxes<br>which are applicable to a<br>transaction and which are<br>combined together as a<br>single rate | Consolidated | List Menu > Tax Codes                      |

# BEFORE YOU BEGIN

| You should                                                                                             | Where this information is found                              |
|----------------------------------------------------------------------------------------------------|--------------------------------------------------------------|
| Collect your accounting information<br>regarding sales tax codes, rates,<br>authorities, vendors, etc. | In your MYOB/AccountEdge under the<br>List Menu > Tax Codes. |
| Read the AccountEdge Integration chapter.                                                              | In this manual.                                              |

# STEP-BY-STEP

This section includes the following topics:

- Accessing the Sales Tax Settings Dialog
- Setting Up Tax Codes
  - Sales Tax Codes Adding
  - Sales Tax Codes Editing
  - Sales Tax Codes Deleting
  - Consolidated Tax Codes Adding
  - Consolidated Tax Codes Adding
  - Consolidated Tax Codes Editing

# Accessing the Sales Tax Settings Dialog

Accounting Menu > Sales Tax Settings.
 PrintPoint displays the Sales Tax Settings Dialog.

| ud: sales  | k Tax                        |                    |                    |                          |
|------------|------------------------------|--------------------|--------------------|--------------------------|
| r code [C  | onsolidated                  |                    | 6 NG 1             |                          |
| axes, etc. | codes that represent the tax | races your company | uses for different | councies, transportation |
|            |                              |                    |                    |                          |
| Add Co     | de Delete Code               | Edit Code          | 8                  |                          |
| ode        | Description                  | Rate               | Authority          | Acct No                  |
| itate Ager | nenc State Sales Tax Agency  | 7.7                | 5 State Sales Tax  | Age Sales Tax Payable    |
|            |                              |                    |                    |                          |
|            |                              |                    |                    |                          |
|            |                              |                    |                    |                          |
|            |                              |                    |                    |                          |
|            |                              |                    |                    |                          |
|            |                              |                    |                    |                          |
|            |                              |                    |                    |                          |
|            |                              |                    |                    |                          |
|            |                              |                    |                    |                          |
|            |                              |                    |                    |                          |
|            |                              |                    |                    |                          |
|            |                              |                    |                    | 1                        |
|            |                              |                    |                    |                          |

### **Setting Up Sales Taxes**

- Adding a Sales Tax
  - Code
- 1 Select the **Tax Code** tab in the **Sales Tax Settings Dialog**.
- 2 Click the **Add Code** button.

PrintPoint displays the Tax Code dialog.

| Tax Code                | State Agenency         |
|-------------------------|------------------------|
| Description             | State Sales Tax Agency |
| Tax Rate                | 7.75                   |
| Tax Agency              | State Sales Tax Agency |
| Sales Tax Payable (G/L) | Sales Tax Payable      |
| Modified                |                        |
| Date                    | 1/27/2003              |
| Time                    | 7:12 AM                |
| User                    | Administrator          |

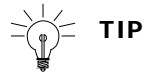

You enter data tax code information in the Info section of the Tax Code dialog. PrintPoint completes the Modified section of the dialog after you have saved the record to the database (in step 4 below). It is displayed the next time you open this record.

- **3** Complete the fields in the **Tax Code dialog** as follows.
  - a. In the **Tax Code** field, type the ID for the sales tax, e.g., Gwinnett.
  - b. In the **Description** field, type a brief description for the sales tax, e.g., Sales tax for Gwinnett County.
  - c. In the **Tax Rate** field, type applicable rate for the sales tax, e.g., 5 or 3.5.
  - d. In the **Authority** field, type the name of the agency levying the sales tax, e.g., Georgia Revenue Office.
- 4 Click the **OK** button.
- 5 Repeat steps 2 and 4 for each sales tax code to want to add.
- 6 Click Done.

#### Editing a Sales Tax Code

- **1** Select the **Tax Code** tab in the **Sales Tax Settings Dialog**.
- 2 Select the sales tax record you want to edit.

Click the Edit Code button. 3

> PrintPoint displays the **Tax Code Information dialog**, showing sales tax data currently recorded on the database.

- 4 In the **Info** fields, overtype the current data as relevant and click the **OK** button.
- 5 Click Done.

### NOTE

If the edited item is part of a consolidated group, PrintPoint automatically updates the consolidated group record.

**Deleting a Sales Tax** Code

- From the Sales Tax Settings Dialog, select the Tax Code tab. 1
- 2 Select the sales tax record you want to delete.
- Click the **Delete Code** button. 3

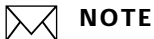

If the tax code is used in a consolidated tax group, PrintPoint displays an Alert message. You will need to delete the tax code from the consolidated tax group (see below) before you can complete this procedure.

- 4 Click the **Delete** button in the **Confirm dialog**.
- 5 Click the **Done** button to close the Sales Tax Settings Dialog.

Adding a **Consolidated Tax** Group

If certain taxes are always levied in a jurisdiction, use this procedure to combine the relevant taxes into a uniquely identified consolidated group. This is a three-stage process.

- You first create the individual tax codes. See Adding a Sales Tax Code above.
- You then set up a unique ID for the consolidated tax group. See below.
- Finally, you add the individual sales tax codes to the consolidated group. See Adding a Sales Tax Code to a Consolidated Tax Group below.
  - 1 From the Sales Tax Settings Dialog, select the Consolidated tab.
  - 2 Click the Add Consolidated button.

PrintPoint displays the Consolidated Tax dialog.

| Into                                            |                                                                        |
|-------------------------------------------------|------------------------------------------------------------------------|
| Tax Code                                        | State Tax                                                              |
|                                                 |                                                                        |
| Description                                     | State Sales Tax                                                        |
| Description                                     | State Sales Tax                                                        |
| Modified<br>Date                                | 2:oto 5:des Tex<br>(1/27/2003                                          |
| Description<br>Modified<br>Date<br>Time         | State Sales Tax<br> 1/27/2003<br> 7:19 AM                              |
| Description<br>Modified<br>Date<br>Time<br>User | 17.27/2003         17.27/2003           17.19 AM         Adventor ator |

|                                 |             | You enter data in the Info section of the Consolidated Tax dialog.<br>PrintPoint completes the Modified section of the dialog after you have<br>saved the record to the database (in step 4 below). It is displayed the next<br>time you open this record.   |
|---------------------------------|-------------|----------------------------------------------------------------------------------------------------|
|                                 | 3           | Complete the fields in the <b>Consolidated Tax dialog</b> as follows.                                                                                                    |
|                                 |             | <ul> <li>a. In the <b>Tax Code</b> field, type the alphanumeric code for the consolidated group, e.g., GAGWINN.</li> <li>b. In the <b>Description</b> field, type a brief description for the consolidated group, e.g., Gwinnett County, Georgia.</li> </ul> |
|                                 | 4           | Add the individual sales tax codes as described in Adding a Sales Tax Code to a <b>Consolidated Tax Group</b> below                                                                                                    |
| Editing a<br>Consolidated Group | Use<br>with | this procedure to change the ID or description of the consolidated group<br>out affecting the status of the individual sales tax codes in the group.                                                                                                    |
|                                 |             | ΝΟΤΕ                                                                                                    |
|                                 |             | You cannot edit the individual sales tax codes from here. To do that, see<br>Editing a Sales Tax Code above. PrintPoint will then update the<br>consolidated group record.                                                                                   |
|                                 | 1           | From the Sales Tax Settings Dialog, select the Consolidated tab.                                                                                                    |
|                                 | 2           | Select the record for the consolidated group you want to edit.                                                                                                    |
|                                 |             | In the bottom half of the dialog, PrintPoint displays the sales tax codes associated with the consolidated group.                                                                                                    |
|                                 | 3           | Click the Edit Consolidated button.                                                                                                    |
|                                 | 4           | Overtype the ${\sf Tax}\ {\sf Code}\ {\rm and/or}\ {\sf Description}\ {\rm fields}\ {\rm as}\ {\rm appropriate}\ {\rm and}\ {\rm click}\ {\rm the}\ {\sf OK}\ {\rm button}.$                                                                                 |
|                                 | 5           | Click the <b>Done</b> button to close the Sales Tax Settings Dialog.                                                                                                    |
| Adding a Sales Tax              | 1           | From the Sales Tax Settings Dialog, select the Consolidated tab.                                                                                                    |
| Code to a<br>Consolidated Tax   | 2           | Select the consolidated tax group to which you want to add individual sales tax codes.                                                                                                    |
| Group                           | 3           | Click the <b>Add Code</b> button in the bottom half of the dialog.                                                                                                    |
|                                 |             | PrintPoint displays the <b>Choose a Tax Code Choice List</b> , showing the sales tax codes available for selection.                                                                                                    |
|                                 | 4           | Select a sales tax code and click the <b>OK</b> button.                                                                                                    |
|                                 | 5           | Repeat steps 1 to 4 for each sales tax code you want to add to the consolidated group.                                                                                                    |
|                                 |             | ΝΟΤΕ                                                                                                    |

The Total at the bottom of the dialog shows the consolidated tax rate.

Deleting an Individual Code from a Consolidated Tax Group

- 6 Click the **Done** button to close the Sales Tax Settings Dialog.
- **1** From the Sales Tax Settings Dialog, select the Consolidated tab.
- **2** Select the record for the consolidated group from which you want to delete a sales tax code.

In the bottom half of the dialog, PrintPoint displays the sales tax codes associated with the consolidated group.

- **3** Select the sales tax code and click the **Delete Code** button.
- 4 Click the **Delete** button in the **Confirm dialog**.
- **5** 5 Click the **Done** button to close the Sales Tax Settings Dialog.

Deleting a Consolidated Tax Group

- **1** From the **Sales Tax Settings Dialog**, select the **Consolidated** tab.
- **2** Select the consolidated record you want to delete.
- 3 Click the Delete Consolidated button in the Confirm dialog.
- 4 Click the **Delete** button.

### ΝΟΤΕ

The sales tax codes that were associated with the consolidated group are not deleted from the database.

5 Click the **Done** button to close the Sales Tax Settings Dialog.

# ABOUT THE SCREENS

For the most part, the screens in PrintPoint attempt to mimic the screens in your individual accounting package.

# Sales Tax Settings Dialog

Tax Code TabThis screen displays details of the tax codes currently recorded on the PrintPoint<br/>database.

| ax Code  C<br>Set up Tax<br>taxes, etc. | onsolidated  <br>Codes that represent the tax | rates your compan | y uses for different            | counties, transportation           |
|-----------------------------------------|-----------------------------------------------|-------------------|---------------------------------|------------------------------------|
| Add Co                                  | de Delete Code                                | Edit, Cod         | e                               |                                    |
| Code<br>State Ager                      | Description<br>enc State Sales Tax Agency     | Rate              | Authority<br>75 State Sales Tax | Acct No<br>Age Sales Tax Payable - |
|                                         |                                               |                   |                                 |                                    |
|                                         |                                               |                   |                                 |                                    |
|                                         |                                               |                   |                                 |                                    |
|                                         |                                               |                   |                                 |                                    |
|                                         |                                               |                   |                                 |                                    |
|                                         |                                               |                   |                                 |                                    |
|                                         |                                               |                   |                                 |                                    |
|                                         |                                               |                   |                                 |                                    |
|                                         |                                               |                   |                                 | *                                  |

| Column Title | Description                        |
|--------------|------------------------------------|
| Code         | ID of the sales tax                |
| Description  | Brief description of the sales tax |
| Rate         | Rate of sales tax levied           |
| Authority    | Name of the agency levying the tax |
| Acct No      | (Not used)                         |

# **Consolidated Tab** This screen displays details of the combinations of sales taxes relating to different jurisdictions currently recorded on the PrintPoint database.

|                                                    | Tax                                        |                                                                           |                                                 |                                                                    | 🔇                         |
|----------------------------------------------------|--------------------------------------------|---------------------------------------------------------------------------|-------------------------------------------------|--------------------------------------------------------------------|---------------------------|
| ax Code Co                                         | onsolidated                                |                                                                           | ar ar                                           | × 0                                                                |                           |
| Consolidater<br>Consoldated<br>state sales t       | d Taxes an<br>I Tax Code<br>tax rate an    | e groups of tax codes<br>, for example, if the 8<br>d a 3% city sales tax | that are made up<br>3% tax rate you re<br>rate. | of two or more tax codes. You<br>acord on sales is the combined to | can use a<br>otal of a 5% |
| Add Cons                                           | olidated                                   | Delete Consolidate                                                        | ed Edit Cons                                    | olidated                                                           |                           |
| Code                                               | Descr                                      | iption                                                                    |                                                 |                                                                    |                           |
| State Tax                                          | State :                                    | 5ales Tax                                                                 |                                                 |                                                                    | 1                         |
|                                                    |                                            |                                                                           |                                                 |                                                                    |                           |
|                                                    |                                            |                                                                           |                                                 |                                                                    |                           |
|                                                    |                                            |                                                                           |                                                 |                                                                    |                           |
|                                                    |                                            |                                                                           |                                                 |                                                                    | ×                         |
|                                                    | 1/2                                        | 10                                                                        |                                                 |                                                                    | ×                         |
| Add Sales Ta                                       | ax Codes t                                 | o combine into your C                                                     | onsolidated Tax C                               | odes created above.                                                | <u>.</u>                  |
| Add Sales Ta                                       | ax Codes t                                 | o combine into your C                                                     | onsolidated Tax C                               | odes created above.                                                |                           |
| Add Sales Ta<br>Add C                              | ax Codes t                                 | o combine into your C                                                     | onsolidated Tax C                               | odes created above.                                                | <u> </u>                  |
| Add Sales Ta<br>Add C<br><b>Code</b>               | ax Codes b<br>Iode<br>Descr                | o combine into your C<br>Delete Code<br><b>iption</b>                     | onsolidated Tax C                               | odes created above.                                                | <u> </u>                  |
| Add Sales Ta<br>Add C<br><b>Code</b><br>State Agen | ax Codes t<br>Tode<br>Descr<br>enc State 5 | o combine into your C<br>Delete Code<br><b>iption</b><br>5ales Tax Agency | onsolidated Tax C                               | odes created above.<br><b>Tax Agency</b><br>State Sales Tax Agency | ×                         |
| Add Sales Ta<br>Add C<br><b>Code</b><br>State Agen | ax Codes t<br>Tode<br>Descr<br>enc State : | o combine into your C<br>Delete Code<br><b>iption</b><br>Sales Tax Agency | onsolidated Tax C                               | odes created above.<br><b>Tax Agency</b><br>State Sales Tax Agency | <u>×</u>                  |
| Add Sales Ta<br>Add C<br><b>Code</b><br>State Agen | ax Codes t<br>Tode<br>Descr<br>State t     | o combine into your C<br>Delete Gode<br><b>iption</b><br>Sales Tax Agency | onsolidated Tax C                               | odes created above.<br><b>Tax Agency</b><br>State Sales Tax Agency | ×                         |
| Add Sales Ta<br>Add C<br>Code<br>State Agen        | ax Codes t<br>Tode<br>Descr<br>enc State : | o combine into your C<br>Delete Gode<br>iption<br>Sales Tax Agency        | onsolidated Tax C                               | odes created above.<br><b>Tax Agency</b><br>State Sales Tax Agency | <u>×</u>                  |

| Column Title | Description                                                   |
|--------------|---------------------------------------------------------------|
| Code         | Unique ID for a group of the consolidated tax codes           |
| Description  | Brief description of a group of consolidated tax codes        |
| Code         | ID of a sales tax                                             |
| Description  | Brief description of a sales tax                              |
| Rate         | Rate of sales tax levied                                      |
| Tax Agency   | Name of the agency levying the tax                            |
| Total        | The sum of the individual tax rates in the consolidated group |
#### Tax Code Add/Edit Dialogs

The screens on which you add or edit tax code data have the same fields.

| info                    | 1                      |
|-------------------------|------------------------|
| Tax Code                | State Agenency         |
| Description             | ptate bales Tax Agency |
| Tax Rate                | 7.75                   |
| Tax Agency              | State Sales Tax Agency |
| Sales Tax Payable (G/L) | Sales Tax Payable      |
| Modified                |                        |
| Date                    | 1/27/2003              |
| Time                    | 7:12 AM                |
| User                    | Administrator          |

## Field

| Field                  | Description                                             |
|------------------------|---------------------------------------------------------|
| Tax Code               | ID of the sales tax                                     |
| Description            | Brief description of the sales tax                      |
| Tax Rate               | Rate of sales tax levied                                |
| Tax Agency             | Name of the agency levying the tax                      |
| Sales Tax Payable (GL) | (Not used)                                              |
| Date                   | System date on which the data was saved to the database |
| Time                   | System time at which the data was saved to the database |
| User                   | Name/ID of the person who entered the data              |

#### Consolidated Tax Entry/Edit Dialogs

The screens on which you add or edit consolidate tax group data have the same fields.

| ax Code     | State Tax        |
|-------------|------------------|
| )escription | State Sales Tax  |
| odified     |                  |
| )ate        | 1/27/2003        |
| Time        | 7:19 AM          |
| lser        | Administrator    |
|             | Cancel           |
|             |                  |
| umn Tit     | le Description   |
| Cada        | Unimus ID of the |

| Tax Code         | Unique ID of the consolidated tax group of tax codes |
|------------------|------------------------------------------------------|
| Description      | Brief description of the consolidated tax group      |
| Modified section | See Tax Code Add/Edit Dialogs above                  |

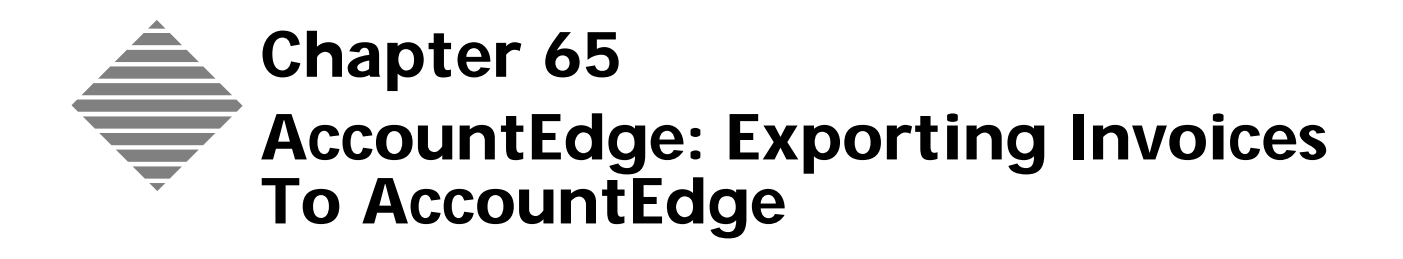

# OVERVIEW

PrintPoint will allow you to export invoices created in PrintPoint to MYOB/AccountEdge accounting for Windows and Macintosh. In order to complete the export process you will have to make sure that the information in PrintPoint and MYOB/AccountEdge are well synchronized.

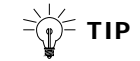

At the same time that PrintPoint exports invoice information, it will also export information on new customers to MYOB/AccountEdge. If you enter all the customer information into PrintPoint first, you will not have to re-key it into MYOB/AccountEdge. Once a customer has been exported. It will not be exported again. Any changes made to the customer in PrintPoint after the customer has been exported must be manually updated in MYOB/AccountEdge.

This chapter will teach you how to:

- Export your Invoices out of PrintPoint
- Import those Invoices into MYOB/AccountEdge.

# BEFORE YOU BEGIN

| You should                                | Where this information is found |
|-------------------------------------------|---------------------------------|
| Read the AccountEdge Integration chapter. | In this manual.                 |

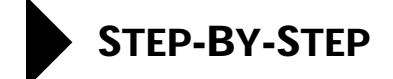

This section includes the following topics:

- Exporting Invoices from PrintPoint
- Importing Invoices in MYOB AccountEdge

## **Exporting Invoices from PrintPoint**

- 1 From the **Invoice Review list**, select the invoices you want to export to MYOB AccountEdge
- 2 Click the **Imp/Exp** button.
- 3 Select Export to MYOB from the pull-down menu.PrintPoint displays a dialog box which shows the invoices to be exported.
- 4 Click **OK** to export the records.

## Importing Invoices in MYOB AccountEdge

- 1 Select **File Menu > Import Data > Sales > Service Sales** in MYOB AccountEdge
- 2 Make sure the radio buttons are set to "**Tab-delimited**" and "**Data Record**".
- 3 Click Continue.
- **4** Select the current import file that PrintPoint just created.
- 5 Click "Match All".
- 6 Click "**Import**".

## ΝΟΤΕ

If there is a problem importing, MYOB AccountEdge will create a log file indicating what the problem is.

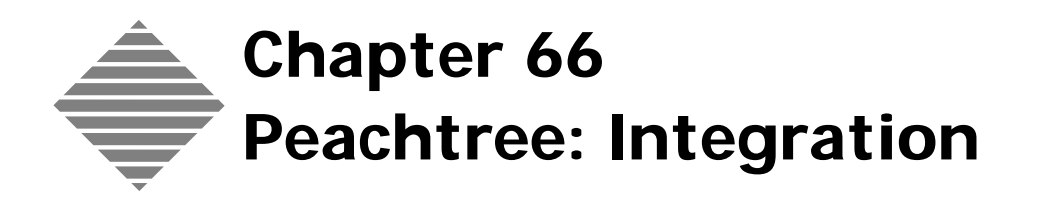

# OVERVIEW

PrintPoint provides tools to export invoices created in PrintPoint to Peachtree Complete Accounting for Windows as well as importing and exporting customers back and forth between the two programs.

This chapter addresses the settings required in each program to help you successfully integrate your PrintPoint management system with Peachtree.

If you have already been working with Peachtree and are a new PrintPoint customer you can export your customers from Peachtree to PrintPoint. See the chapter - Peachtree: Importing Customers From Peachtree.

Conversely, if you are an existing PrintPoint user and new to Peachtree, you can setup your Peachtree customers by exporting from PrintPoint to Peachtree. See the chapter - Peachtree: Exporting Customers To Peachtree.

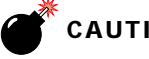

### CAUTION

If you have been using both programs independently, contact PrintPoint Tech Support for help integrating existing data.

Once you have setup the initial "link" between the two programs, you should add new customers and invoices in PrintPoint. During the exporting of invoices from PrintPoint to Peachtree, your new customers will automatically be moved into Peachtree.

Additional Reference After you have finished the procedures in this chapter, please review the following chapters for a complete picture of your integration with Peachtree:

- Peachtree: Importing Customers from Peachtree
- Peachtree: Exporting Customers to Peachtree
- Peachtree: Sales Tax Settings
- Peachtree: Exporting Invoices To Peachtree

# BEFORE YOU BEGIN

| You should                                                                                                    | Where this information is found                                            |
|----------------------------------------------------------------------------------------------------|----------------------------------------------------------------------------|
| Make sure you are using Peachtree<br>Complete Accounting for Windows.<br>PrintPoint does not support exporting<br>to any other version of Peachtree<br>software. | Open your Peachtree accounting<br>software and choose Help Menu ><br>About |
| Check your version number.PrintPoint<br>only supports version Peachtree 2002<br>Release 9.0. or higher.                                                          | Open your Peachtree accounting<br>software and choose Help Menu ><br>About |

# STEP-BY-STEP

This section includes the following topics:

- What to do in Peachtree
  - Setting up the Peachtree Customer List
  - Setting up Required Accounts on the Peachtree Chart of Accounts
  - Setting up the Peachtree Sales Tax Codes and Authorities
  - Setting up Peachtree Customers with a Tax Code
  - Setting up Peachtree Item Tax Type
  - Setting up a Peachtree Tax Vendor
  - Setting up Custom Field Defaults in Peachtree
  - Creating the Peachtree **To** PrintPoint Customer Export Script
  - Creating the Peachtree **From** PrintPoint Customer Export Script
  - Creating the PrintPoint From Peachtree Invoice Import Script
- What to do in PrintPoint
  - Setting PrintPoint Preferences
    - a. Set the PrintPoint Accounting Package Linking
    - b. Set the Default G/L Account Names/Numbers for New Customers
    - c. Set Other Defaults for New Customers
    - d. Set the Customer Import & Export Defaults
    - e. Setting Tax Labels on Invoices
    - f. Saving Preferences
  - Sales Tax Settings
  - Updating existing PrintPoint Customers

## What to do in Peachtree

| Setting Up the<br>Peachtree Customer<br>List | It is not necessary to "pre-setup" your Peachtree Customer List. Once you have<br>set your PrintPoint Accounting Preferences to contain the appropriate Default<br>General Ledger Account Names, the Tax Codes, and the Tax Vendor to<br>synchronize with Peachtree (see details below), PrintPoint will "send" Peachtree<br>all the information that is required to setup new customers in Peachtree<br>whenever invoices are exported. |
|----------------------------------------------|----------------------------------------------------------------------------------------------------|
| Setting Up Required<br>Accounts on the       | The following must be setup in Peachtree to be able to import invoice information from PrintPoint:                                                                                                    |
| Accounts                                     | 4 default account names must be setup in the Chart of Accounts.                                                                                                    |
|                                              | Accounts Receivable Account                                                                                                    |
|                                              | Sales Income Account                                                                                                    |
|                                              | Freight Account                                                                                                    |

• Sales Tax Payable Account

### 1 Select Maintain Menu > Chart of Accounts...

The Chart of Accounts Dialog is displayed:

| 🗏 Maintain Cl              | hart of                   | Account | s                                             |                         |                |                                                 | - 🗆 ×      |
|----------------------------|---------------------------|---------|-----------------------------------------------|-------------------------|----------------|-------------------------------------------------|------------|
| Close Save                 | Delete                    | New     | er Help                                       |                         |                |                                                 |            |
| Account I <u>D</u>         | :                         |         | Q                                             |                         |                |                                                 |            |
| Des <u>c</u> ription       | : 10000<br>10100<br>10200 |         | Petty Cash<br>Cash on Hand<br>Begular Check   | ing Account             | Ca<br>Ca<br>Ca | ash<br>ash<br>ash                               |            |
| <u><u>G</u>e</u>           | n 10300<br>10400          |         | Payroll Checkir<br>Savings Accou              | ng Account<br>int       | Ca             | ash<br>ash                                      | .1         |
| Account <u>T</u> ype       | 11100                     |         | Contracts Reci<br>Other Receiva               | eivable<br>bles         | Ac<br>Ac       | counts Receivab<br>counts Receivab              | ble<br>ble |
| Period Hist<br>Mar 31, 200 | 11500<br>12000<br>1314000 |         | Allowance for I<br>Inventory<br>Prepaid Expen | Joubtful Account<br>ses | Ac<br>In<br>Ot | counts Receivat<br>ventory<br>her Current Asset | ole<br>Is  |
| Feb 28, 200                |                           | Cancel  | Employee Adv                                  | ances<br>)<br>lo        | 01             | her Current Asset                               | \$         |
| Dec 31, 200                | 02                        |         | Ting New Ye                                   |                         |                |                                                 |            |
| Nov 30, 200                | 02                        |         |                                               |                         |                |                                                 |            |
| Uct 31, 200                | 12                        |         |                                               |                         |                |                                                 |            |

Setting up the Peachtree Sales Tax Codes and Authorities 1 Select Maintain Menu > Sales Taxes > Sales Tax Codes...

The Maintain Sales Tax Codes Dialog is displayed:

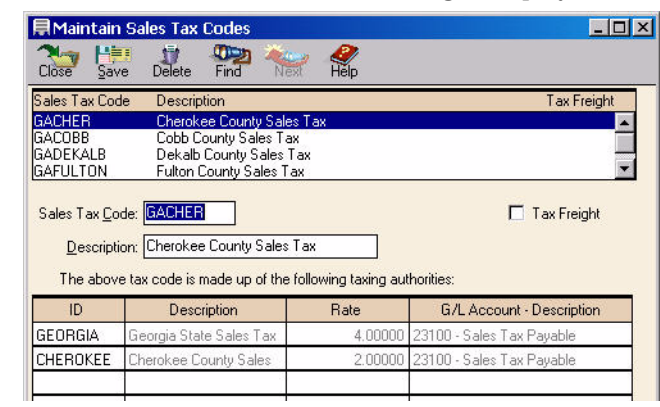

1 Select Maintain Menu > Sales Taxes > Sales Tax Authorities...

The Maintain Sales Tax Authorities Dialog is displayed:

| Close Sa             | 💷 🙀 💯 🏧 🏀 🧳                                                           |                   |               |
|----------------------|-----------------------------------------------------------------------|-------------------|---------------|
|                      | Description                                                           | Account           | Rates         |
| HEROKEE              | Cherokee County Sales Tax                                             | 23100             | 2.00000       |
| OBB                  | Cobb County Sales Tax                                                 | 23100             | 2.00000       |
| ULTON                | Fulton County Sales Tax                                               | 23100             | 2.00000 -     |
| EORGIA               | Georgia State Sales Tax                                               | 23100             | 4.00000       |
| Sale                 | s Tax Payable <u>G</u> /L Account: 23100 S                            | Sales Tax Payable |               |
|                      | ion                                                                   |                   |               |
| Tax Calcula          |                                                                       |                   |               |
| Fax Calculat<br>Sing | e <u>T</u> ax Rate: 2.00000 %                                         |                   |               |
| 「ax Calculal         | e Lax Rate: 2.00000 %<br>ula: Based on total taxable sales 🗾 up to \$ | 0.00 cha          | rge 0.00000 % |

- Setting up Peachtree Customers with a Tax Code
- 1 Select Maintain Menu > Customers/Prospects...
  - The Maintain Customers/Prospects Dialog is displayed:

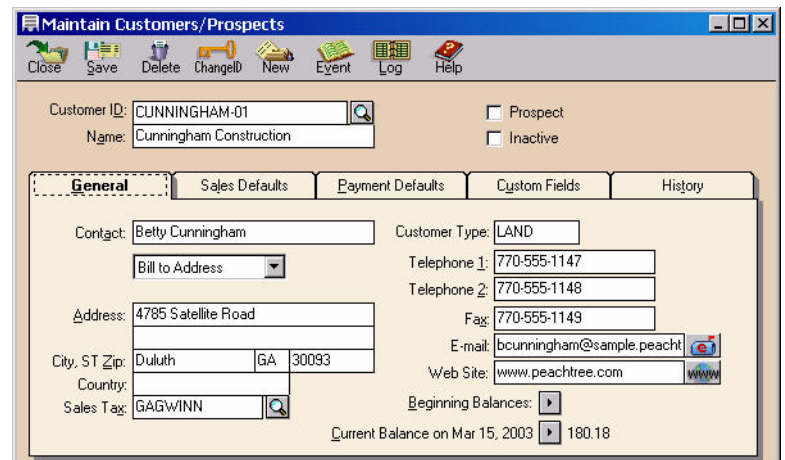

#### Setting up Peachtree Item Tax Type

## 1 Select Maintain Menu > Default Information > Inventory Items > Taxes/Shipping Tab > Item Tax Type List

The Inventory Items Defaults Dialog is displayed:

| tem <u>T</u> a: | кТуре       |     | 9 | Ship <u>M</u> e | thods        |              |
|-----------------|-------------|-----|---|-----------------|--------------|--------------|
| Field           | Description | Tax |   | Field           | Ship Method  |              |
| 1               | Regular     |     | - | 1               | None         | <u>C</u> anc |
| 2               | Exempt      |     |   | 2               | Courier      | <u>H</u> elp |
| 3               | Exempt      |     |   | 3               | Hand Deliver |              |
| 4               | Exempt      |     |   | 4               | Cust. Pickup |              |
| 5               | Exempt      |     |   | 5               | UPS Ground   |              |
| 6               | Exempt      |     |   | 6               | UPS Blue     |              |
| 7               | Exempt      |     |   | 7               | UPS Red      |              |
| 8               | Exempt      |     |   | 8               | US Mail      |              |
| 9               | Exempt      |     |   | 9               | FedEx        |              |
| 10              | Exempt      |     | - | 10              | Best Way     |              |

#### Setting up a Peachtree Tax Vendor

### 1 Select Maintain Menu > Customers/Prospects...

The Maintain Vendors Dialog is displayed:

| Maintain Ve                                                  | endors                            |                            |           |       |                           |                                                    |                                                                       | - 🗆 ×      |
|--------------------------------------------------------------|-----------------------------------|----------------------------|-----------|-------|---------------------------|----------------------------------------------------|-----------------------------------------------------------------------|------------|
| Close Save                                                   | )<br>Delete                       | ChangelD                   | New       | Event | Log                       | Help                                               |                                                                       |            |
| Vendor I <u>D</u> :<br>N <u>a</u> me:                        | GAREVE<br>Georgia (               | NUE-01<br>Departmer        | nt of Rev | enue  |                           |                                                    | ☐ Inactive                                                            |            |
| <u>G</u> enera                                               | i J                               | <u>P</u> urcha             | ase Defa  | ults  | Custor                    | n Fields                                           | History                                                               |            |
| Cont <u>a</u> ct:<br>Accou <u>n</u> t #:<br><u>A</u> ddress: | Janice W<br>340-0001<br>5454 Trir | (ilcox<br>-199<br>nity St, |           |       | Ve<br>  1<br>  Te<br>  Te | ndor Type<br>0 <u>9</u> 9 Type<br>lephone <u>1</u> | TAX<br>None ▼<br>404-555-0900                                         |            |
| City, ST <u>Z</u> ip:<br>Country:                            | Atlanta<br>USA<br><u>B</u> eginn  | ing Balanc                 | GA 30     | 0303  |                           | epnone ∠<br>Fa <u>x</u><br>E-mail<br>Web Site      | 404-000-0001       iwilcox@sample.peachtree.c       www.peachtree.com | <b>(1)</b> |
| <u>C</u> urrent Ba                                           | alance on                         | Mar 15, 2i                 | 003 🕨     | 0.00  |                           |                                                    |                                                                       |            |

#### Setting up Custom Field Defaults In Peachtree

Because the script used by PrintPoint for importing is pre-defined for you, it is important that you make sure that all the **Custom Fields** are turned on inside of Peachtree. This must be done, even if you don't use the Custom Fields.

#### 1 Select Maintain Menu > Default Information > Customers...

The Customer Defaults Dialog is displayed.

| Field Labels                                                                                                    | Enabled                                               |      |
|----------------------------------------------------------------------------------------------------|-------------------------------------------------------|------|
| 1. Second Contact                                                                                                    |                                                       | Cano |
| 2. Lawn Care Srvc?                                                                                                    |                                                       | Hel  |
| 3. Monthly Service?                                                                                                    |                                                       |      |
| 4. Qtrly Mailing?                                                                                                    |                                                       |      |
| 5. Referral                                                                                                    |                                                       |      |
| Custom fields can be used to er<br>information about Customers. U<br>above to label them on all your<br>screens. The enabled box must<br>for text to be entered. | nter extra<br>se the fields<br>Customer<br>be checked |      |

- 2 Click on the **Custom Fields Tab**.
- **3** Place a check mark in the Enable Box and Name all Field Labels.

## ΝΟΤΕ

These Fields can be labeled anything you would like. If you do not use these labels, they can be named Label 1, Label 2...

## **Creating the Peachtree To PrintPoint Customer Export Script**

You will only have to create the script the very first time you export. After the first export, follow the steps in the following section "Exporting Customers Out of Peachtree."

1 Select File Menu > Select Import/Export.

Peachtree displays the Select Import/Export Dialog.

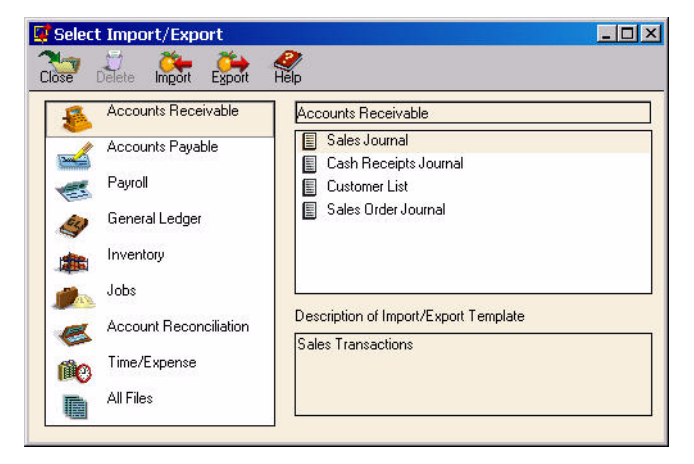

- 2 Click on Accounts Receivable from the list on the left side of the dialog.
- 3 Click on **Customer List** from the list n the right side of the dialog.
- 4 Click the **Export** button in the toolbar at the top of the dialog. The Customer List Export Dialog is displayed.

| Field Settings:         Show Title       Field       Column Break       Col #         Image: Show All       Image: Customer ID       Image: All All All All All All All All All Al                                                                                                    | OK    |
|----------------------------------------------------------------------------------------------------|-------|
| Show Title     Field     Column Break     Col #       Image: Show All     Image: Show All     Image: Show All     Image: Show All     Image: Show All       Image: Show All     Image: Show All     Image: Show All     Image: Show All     Image: Show All     Image: Show All       Image: Show All     Image: Show All     Image: Show All     Image: Show All     Image: Show All     Image: Show All       Image: Show All     Image: Show All     Image: Show All     Image: Show All     Image: Show All     Image: Show All       Image: Show All     Image: Show All     Image: Show All     Image: Show All     Image: Show All     Image: Show All       Image: Show All     Image: Show All     Image: Show All     Image: Show All     Image: Show All     Image: Show All       Image: Show All     Image: Show All     Image: Show All     Image: Show All     Image: Show All     Image: Show All       Image: Show All     Image: Show All     Image: Show All     Image: Show All     Image: Show All     Image: Show All       Image: Show All     Image: Show All     Image: Show All     Image: Show All     Image: Show All       Image: Show All     Image: Show All     Image: Show All     Image: Show All     Image: Show All       Image: Show All     Image: Show All     Image: Show All     Image: Show All                                                                                                    | - DK  |
| Image: Show All       Image: Customer ID       Image: Customer ID       Image: Customer ID         Image: Show All       Image: Customer Name       Image: Customer Name       Image: Customer Name       Image: Customer Name         Image: Customer Name       Image: Customer Name       Image: Customer Name       Image: Customer Name       Image: Customer Name         Image: Customer Name       Image: Customer Name                                                                               | UN    |
| Show All         Image: Customer Name         Image: Customer Name< | Cance |
| howNone                                                                                                    |       |
| howNone                                                                                                    | Save  |
| Image: Contact         Image: Contact         Image:                                                                                            | Help  |
| 📈 🐼 📑 Bill to Address-Line One 🛛 🐼 4                                                                                                    | 0.000 |
|                                                                                                    |       |
| 🚛 🔰 🔽 📑 Bill to Address-Line Two 🛛 🔽 5                                                                                                    |       |
| 1008 0 p                                                                                                    |       |
| ove Down 📝 📝 📕 Bill to State 📝 7                                                                                                    |       |
| 👻 📝 📃 Bill to Zip 📈 8 🛶                                                                                                    |       |

- 5 Click the **Fields** tab.
- 6 Click the **Show None** button.
- **7** Place a check in the **Show Column** for the following fields and do **NOT** change the order of the fields:

| Field Number | Customer ID                         |
|--------------|-------------------------------------|
| 1            | Customer ID                         |
| 2            | Customer Name                       |
| 3            | Contact                             |
| 4            | Bill to Address-Line One            |
| 5            | Bill to Address-Line Two            |
| 6            | Bill to City                        |
| 7            | Bill to State                       |
| 8            | Bill to Zip                         |
| 9            | Bill to Country                     |
| 10           | Bill to Sales Tax Code              |
| 11           | Ship to Name 1                      |
| 12           | Ship to Address 1-Line One          |
| 13           | Ship to Address 1-Line Two          |
| 14           | Ship to City 1                      |
| 15           | Ship to State 1                     |
| 16           | Ship to Zip code 1                  |
| 17           | Ship to Country 1                   |
| 18           | Ship to Sales Tax Code 1            |
| 19           | Telephone 1                         |
| 20           | Fax Number                          |
| 21           | Customer E-mail                     |
| 22           | Sales Representative ID             |
| 23           | G/L Sales Account                   |
| 24           | Resale Number                       |
| 25           | Credit Limit                        |
| 26           | Custom Field 1 (your name may vary) |
| 27           | Custom Field 2 (your name may vary) |
| 28           | Custom Field 3 (your name may vary) |
| 29           | Custom Field 4 (your name may vary) |
| 30           | Custom Field 5 (your name may vary) |
| 31           | Customer Web Site (at the very end) |

#### 8 Select the **Options Tab**.

The Customer List Options Tab will be displayed:

|                                                                                        | Customer List                                                                                                    |                | ×                            |      |
|----------------------------------------------------------------------------------------|----------------------------------------------------------------------------------------------------|----------------|------------------------------|------|
| Click triangle button to name and save the location of the exported ——— customer list. | Filter Fields Import/Export File: C:\Customers To PrintPoint.CSV                                                                                            | Options        | <u>Q</u> K<br><u>C</u> ancel |      |
| Do <b>NOT</b> check the Include ———<br>Heading option                                  | Export Options<br>Include Headings<br>If Export File Exists<br>Ask, Then Overwrite<br>Overwrite Without Asking<br>Ask, Then Append<br>Append Without Asking | Import Options | <u>S</u> ave<br><u>H</u> elp | Save |

- **9** In the **Import/Export File**: group box click on the **triangle button** to select the location where you will save your exported customer file.
- **10** Name the file "Customers\_To\_PrintPoint".
- **11** Click the **Open** button. The file will be save as a ".csv" (comma separated value) file.

## ΝΟΤΕ

Do NOT check the Include Headings option.

#### 12 Click Save.

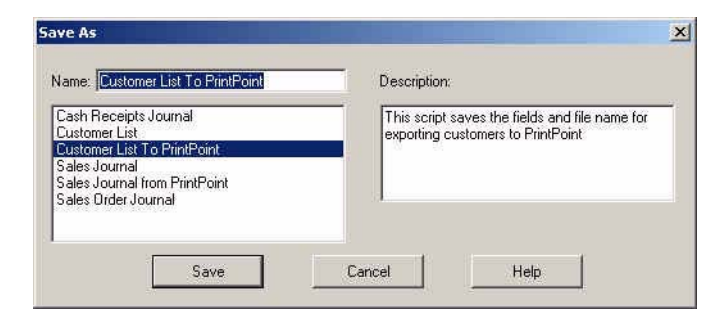

- **13** In the **Save As** dialog save the script you just created as "Customer List To PrintPoint" and enter a Description such as "This script save the fields and filename for exporting customers to PrintPoint."
- 14 Click Save to the Customer List dialog box.
- **15** Click **Cancel** to leave the export setup.

## **Creating the Peachtree From PrintPoint Customer Import Script**

The steps to create the customer import script are almost identical to creating the export script. Read all the steps carefully, noting the difference between the import and export options.

1 Select File Menu > Select Import/Export.

Peachtree displays the Select Import/Export Dialog.

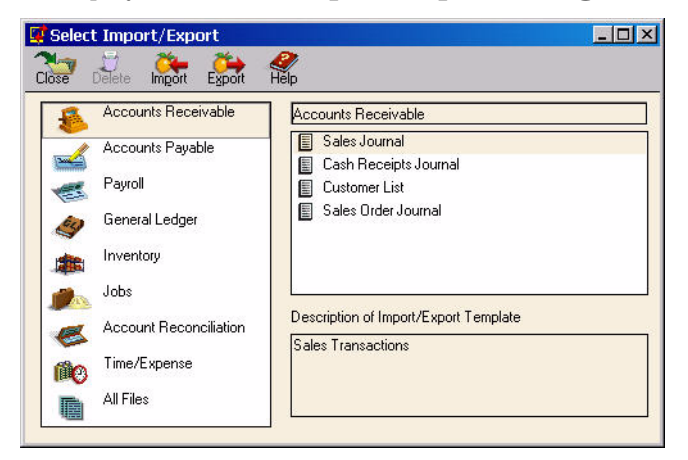

- 2 Click on Accounts Receivable from the list on the left side of the dialog.
- **3** Click on **Customer List** from the list n the right side of the dialog.
- 4 Click the **Import** button in the toolbar at the top of the dialog. The Customer List Import Dialog is displayed.

| Filter   |      | Fie   | Ids Options                |              |       | 1      |
|----------|------|-------|----------------------------|--------------|-------|--------|
|          | Show | Title | Field                      | Column Break | Col # | OK     |
| <b>X</b> |      |       | Customer ID                |              | 1 -   | Cancel |
| Show All |      | 1     | 📕 Customer Name            |              | 2     |        |
|          |      | 1     | Prospect                   |              |       | Save   |
| howNone  |      | 1     | 🗐 Inactive                 |              |       | Help   |
|          |      | 1     | 📕 Contact                  |              | 3     |        |
|          |      | 1     | 📕 Bill to Address-Line One |              | 4     |        |
| Mouello  |      | 4     | 📕 Bill to Address-Line Two | <b>1</b>     | 5     |        |
| nove Sh  |      | 1     | 📕 Bill to City             |              | 6     |        |
| 1oveDown |      | 1     | 📕 Bill to State            |              | 7     |        |
| •        |      | 1     | 📕 Bill to Zip              |              | 8 🗸   |        |
|          |      |       |                            |              |       |        |

- 5 Click the **Fields** tab.
- 6 Click the **Show None** button.
- **7** Place a check in the **Show Column** for the following fields and do **NOT** change the order of the fields:

| Field Number | Customer ID                         |
|--------------|-------------------------------------|
| 1            | Customer ID                         |
| 2            | Customer Name                       |
| 3            | Contact                             |
| 4            | Bill to Address-Line One            |
| 5            | Bill to Address-Line Two            |
| 6            | Bill to City                        |
| 7            | Bill to State                       |
| 8            | Bill to Zip                         |
| 9            | Bill to Country                     |
| 10           | Bill to Sales Tax Code              |
| 11           | Ship to Name 1                      |
| 12           | Ship to Address 1-Line One          |
| 13           | Ship to Address 1-Line Two          |
| 14           | Ship to City 1                      |
| 15           | Ship to State 1                     |
| 16           | Ship to Zip code 1                  |
| 17           | Ship to Country 1                   |
| 18           | Ship to Sales Tax Code 1            |
| 19           | Telephone 1                         |
| 20           | Fax Number                          |
| 21           | Customer E-mail                     |
| 22           | Sales Representative ID             |
| 23           | G/L Sales Account                   |
| 24           | Resale Number                       |
| 25           | Credit Limit                        |
| 26           | Custom Field 1 (your name may vary) |
| 27           | Custom Field 2 (your name may vary) |
| 28           | Custom Field 3 (your name may vary) |
| 29           | Custom Field 4 (your name may vary) |
| 30           | Custom Field 5 (your name may vary) |
| 31           | Customer Web Site (at the very end) |

#### 8 Select the **Options Tab**.

The Customer List Options Tab will be displayed:

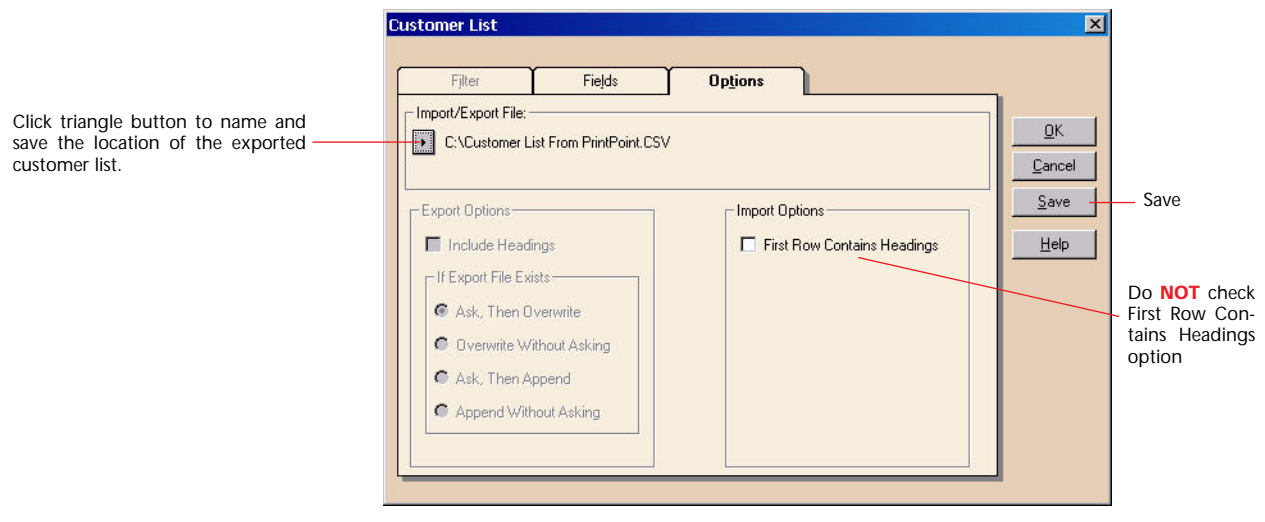

- **9** In the **Import/Export File**: group box click on the **triangle button** to select the location where you will save your imported customer file.
- **10** Name the file "Customers\_From\_PrintPoint".
- **11** Click the **Open** button. The file will be save as a ".csv" (comma separated value) file.
- 12 Click Save.

| ame: Customer List From PrintPoint                                            | Description:                                                                          |
|-------------------------------------------------------------------------------|---------------------------------------------------------------------------------------|
| cash Receipts Journal<br>Lustomer List<br>Iales Journal<br>ales Order Journal | This script saves the fields and file name fo<br>importing customers FROM PrintPoint. |
| ales Order Journal                                                            |                                                                                       |

- **13** In the **Save As** dialog save the script you just created as "Customer List From PrintPoint" and enter a Description such as "This script save the fields and filename for importing customers FROM PrintPoint."
- 14 Click Save to the Customer List dialog box.
- **15** Click **Cancel** to leave the export setup.

## **Creating the Peachtree From PrintPoint Invoice Import Script**

Graphics have been omitted from this section due to the extreme similarity to the steps in creating the import customer steps in the preceding sections.

1 Select **File Menu > Select Import/Export** in Peachtree Accounting for Windows

The **Select Import/Export** dialog is displayed.

- 2 Click on Accounts Receivable list on the left side of the screen.
- **3** Select **Sales Journal** from the list on the right side of the screen.
- 4 Click the Import button.The Sales Journal dialog is displayed.
  - The sales Journal dialog is disp
- **5** Click the **Field** tab.
- **6** Click the **Show None** button.
- 7 Place a check in the **Show Column** for the following fields:

| Field No. | Peachtree Field Name        |
|-----------|-----------------------------|
| 1         | Customer ID                 |
| 2         | Invoice #                   |
| 3         | Date                        |
| 4         | Customer PO                 |
| 5         | Ship Via                    |
| 6         | Date Due                    |
| 7         | Displayed Terms             |
| 8         | Sales Representative ID     |
| 9         | Accounts Receivable Account |
| 10        | Sales Tax Code              |
| 11        | Number of Distributions     |
| 12        | Quantity                    |
| 13        | Description                 |
| 14        | G/L Account                 |
| 15        | Тах Туре                    |
| 16        | Amount                      |
| 17        | Sales Tax Authority         |

8 Select the **Options Tab** 

**9** In the Import/Export File: area click on the button to select the import file you created in the **Export Invoices to Peachtree** chapter.

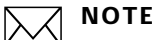

Do not check the Include Headings option.

- 10 Click Save.
- **11** In the **Save As** dialog save the script you just created as "Import Invoices from PrintPoint", enter a Description such as "This script imports the fields and filename for invoices from PrintPoint.".
- 12 Click Save.
- **13** Click **OK** to import your invoices.

The next time you import invoices, you will not have to setup the field and filenames, you will simply select the "**Import Invoices from PrintPoint**" script, click the **Import** button...and click **OK**.

## What to do in PrintPoint

Setting PrintPoint Preferences

#### Set the PrintPoint Accounting Package Linking Preferences

- 1 Select File Menu > Preferences > Accounting Links from the Select drop down menu.
- 2 Choose Peachtree Complete for Windows from the Link Accounting To drop- down menu.
- 3 Click the Choose Script for Exporting Invoices button. PrintPoint will display the following **Alert** dialog:

| Navigate to the Import Export folder and select an<br>export script in the next dialog box. | E |
|---------------------------------------------------------------------------------------------|---|
|                                                                                             |   |
| [<br>                                                                                       | 2 |

- 4 Click OK.
- 5 PrintPoint will display the following **Open File** Dialog:

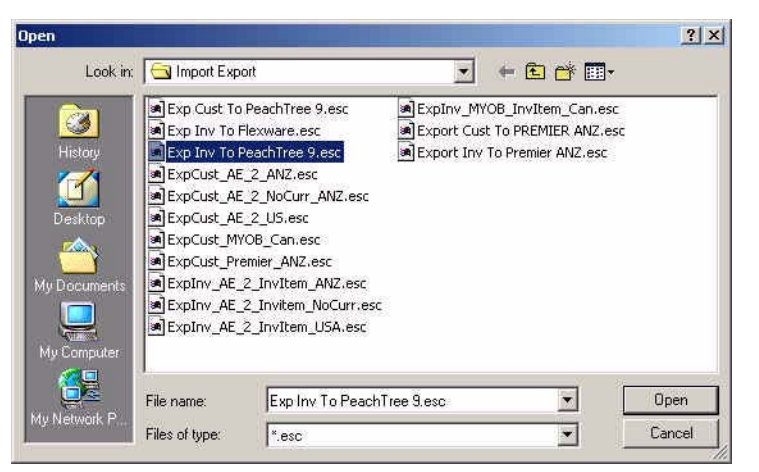

6 Click on the Save Name & Location of Exported Invoice File button. PrintPoint will display the following **Alert** dialog:

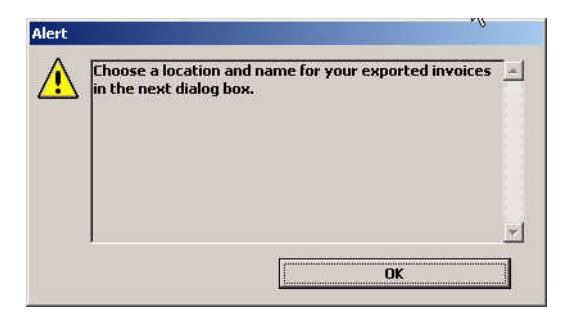

7 Click OK.

PrintPoint will display a **Save As** dialog:

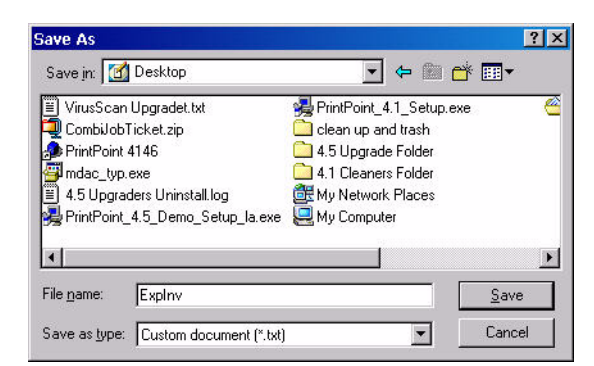

- 8 Type "ExpInv" into the **File name** field.
- 9 Click the Save button.

**OPTIONS** 

If you would like PrintPoint to automatically launch Peachtree after you have exported your invoices from PrintPoint, follow the steps 7 - 11.

Otherwise, skip to step 12.

**10** Click the Launch Path to Accounting Program button.

PrintPoint will display the Select Accounting Application dialog:

| an accounting application to au | to-launch      | E r* E       | <u>.</u><br>1- |
|---------------------------------|----------------|--------------|----------------|
| OPTIONS.LCK                     | PchCnvt2.dll   | pchqb32.dll  | PRC01034       |
|                                 | PchCrstl.dll   | pchqcb32.dll | PRC01041       |
| PAWCOMImpExp.dll                | Pchctl32.dll   | pchup32.dll  | PRC01042       |
| PAWHelp.exe                     | pchcvt32.dll   | 👩 peachw.exe | PRC01043       |
| PAWInv.dll                      | PCHDBE.DLL     | plan.dat     | PRC01044       |
| PAWMFC.dll                      | pchdbe32.dll   | PO01030.FRM  | Prc01045.      |
| PAWRes.dll                      | pchfrm32.dll   | PO01032.FRM  | Prc01046.      |
| PAWXML.dll                      | PCHLIB.DLL     | PRC01030.FRM | Prc01130.      |
| PCH16T10.EXE                    | PCHLIB32.dll   | PRC01031.FRM | Prc01131.      |
| pch32t10.dll                    | PCHLNK.DLL     | PRC01032.FRM | Prc01132.      |
| PchApp32.dll                    | 🔊 pchncs32.dll | PRC01033.FRM | 📓 Prc01133.    |
| r 💽                             | 1              | ]            | D              |
| File name: pea                  | ichw.exe       | •            | Open           |
| Files of type:                  |                | •            | Cancel         |

**11** Locate and select your version of Peachtree (most likely in the following location: "C:\peachW\peachw.exe".

12 Select peachw.exe.

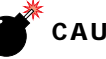

## CAUTION

Auto Launch option must have the ".exe" attached to the Peachtree file. You cannot select your datafile for Peachtree. You must select the application itself.

- **13** Click the **Open** button.
- **14** Place a check in the **Autolaunch accounting program on export** checkbox.

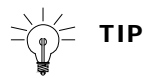

You can always disable the autolaunch be unchecking this option.

#### Set the Default G/L Account Names/Numbers for New Customers

When you create new customers in PrintPoint, the entries you create here in PrintPoint preferences will be used as defaults for each new customer. You can override these defaults on a customer by customer basis. The first group is the Chart of Accounts (General Ledger) defaults.

- **15** Locate the **Default G/L Account Names...**section at the bottom of the screen and enter the following names from your Peachtree Chart of Accounts:
  - Accounts Receivable
  - Sales Income
  - Freight
  - Sales Tax Payable

#### 

These names must exactly match the names that appear in the Peachtree Chart of Accounts.

#### Set Other Defaults for New Customers

In addition to the Chart of Account (General Ledger) defaults there are several other defaults you will need to enter. The entries must exactly match the names that appear in the Peachtree

- 16 Enter the default **Sales Tax Code** from your Peachtree Tax Code List.
- 17 Enter the default matching **Tax Rate** for the Sales Tax Code above.

**18** Enter the default **Taxable vs Non-taxable Status** for invoice line items to match the Tax Item you selected above.

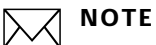

PrintPoint helps you automate this step (normally a manual step in Peachtree) by defaulting the Taxable or Non-taxable status of the invoice items. Your entry will most likely "**1**" or "**2**".

19 Enter the default **Tax Vendor** from your Peachtree Vendor List.

Your PrintPoint Accounting Links Preferences screen should look similar to this:

| Select: Accour     | ing Links                                                                                                    |                                                                          | Page 13 of 26                |
|--------------------|----------------------------------------------------------------------------------------------------|--------------------------------------------------------------------------|------------------------------|
| ink Accounting to: | Peachtree Complete for Windows                                                                                         |                                                                          |                              |
| Choose Scri        | t for Exporting Invoices                                                                                               | D:\4.6 Dev Folder\Import E><br>9.esc                                     | kport\Exp Cust To PeachTree  |
| Save Name & Loo    | ation of Exported Invoice File                                                                                         | C:\Documents and Settings\                                               | Administrator\Desktop\ExpInv |
|                    |                                                                                                    |                                                                          |                              |
| Launch Pat         | to Accounting Program                                                                                                  | D:\Peachw\peachw.exe                                                     |                              |
| Launch Pat         | to Accounting Program                                                                                                  | D:\Peachw\peachw.exe                                                     |                              |
| Launch Pat         | to Accounting Program                                                                                                  | D:\Peachw\peachw.exe                                                     | Баснер                       |
| Launch Pat         | to Accounting Program  ing program on export  ames/Numbers for New Custon .) [11000 Sal 40000 Ta                       | D:\Peachw\peachw.exe  ers  s Tax Code kate                               | GACHER 6                     |
| Launch Pat         | to Accounting Program<br>Ing program on export]<br>ames/Numbers for New Custon<br>.) [11000 5a<br>40000 7a<br>57500 7a | D:\Peachw\peachw.exe ners les Tax Code x Rate xable vs Nontaxable Status | GACHER 6                     |

#### Set the Customer Import & Export Defaults

**20** Select **Customer Import & Export Defaults** from the **Select** drop-down at the top of the Preferences screen.

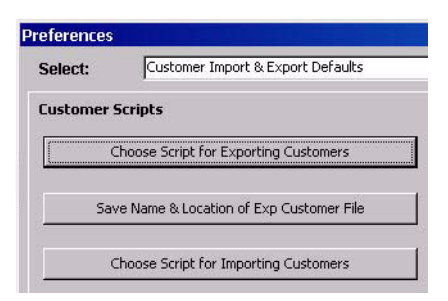

21 Click on the Choose Script for Exporting Customers button. PrintPoint will display the following **Alert** dialog:

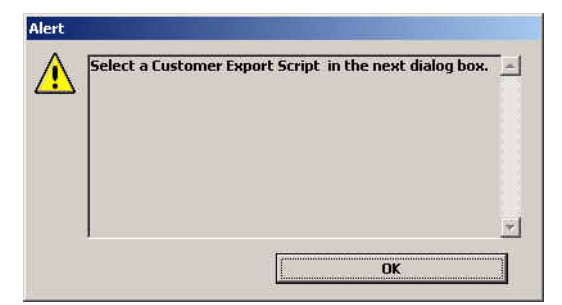

### 22 Click OK.

PrintPoint will display an **Open File** dialog:

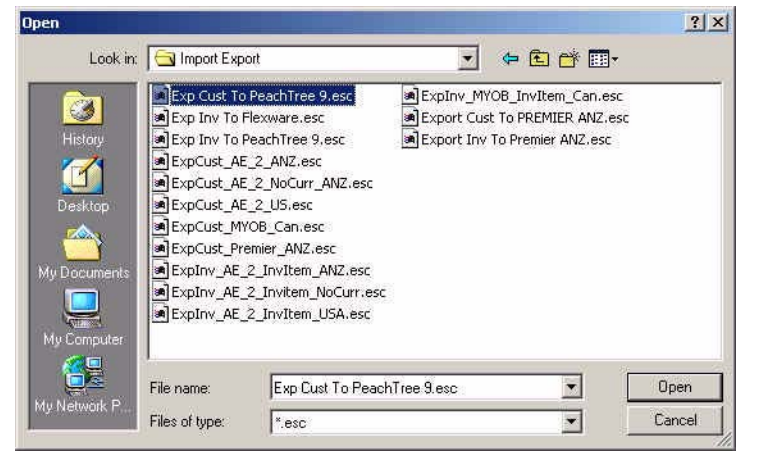

- **23** Select the Export Customer to Peachtree script for your territory and version.
- 24 Click Open.
- **25** Click on the **Save Name & Location of Exp Customer File** button. PrintPoint will display the following **Alert** dialog:

| Choose a location and name for your exported<br>customers in the next dialog box. | 4 |
|-----------------------------------------------------------------------------------|---|
|                                                                                   |   |
|                                                                                   |   |
| 4                                                                                 | Ŧ |

**26** Click **OK**.

PrintPoint will display a Save As dialog:

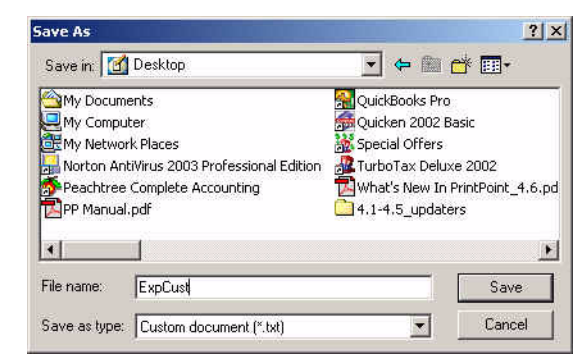

27 Type "ExpCust" into the **File name** field.

Save the file to a location that you will remember later when your are importing into Peachtree.

- **28** Click the **Save** button.
- **29** Click on the **Choose Script for Importing Customers** button. PrintPoint will display the following **Alert** dialog:

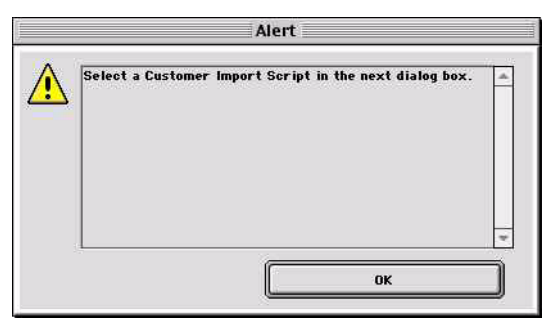

30 Click OK.

PrintPoint will display an **Open File** dialog:

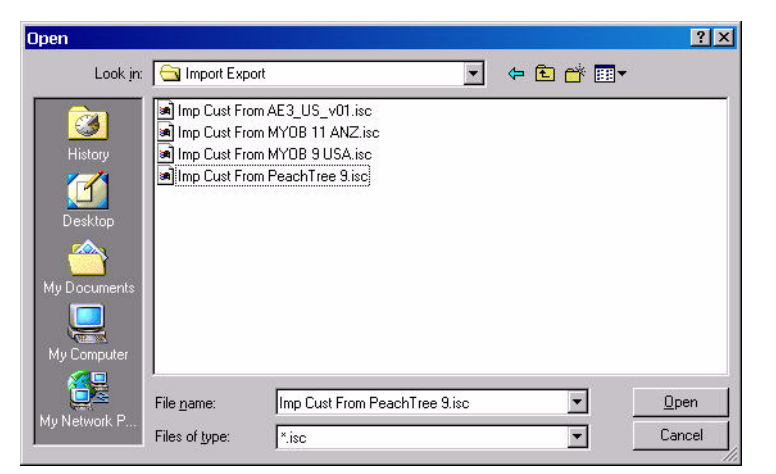

**31** Select the Import Customers from Peachtree script for your territory and version.

#### 32 Click Open.

Your PrintPoint Customer Import & Export Defaults Preference screen should look similar to this:

| Select:   | Customer Import & Export Defaults      | Page 14 of 26                                                  |
|-----------|----------------------------------------|----------------------------------------------------------------|
| ustomer 9 | Scripts                                |                                                                |
| (         | hoose Script for Exporting Customers   | D:\4.6 Dev Folder\Import Export\Exp Cust To PeachTree<br>9.esc |
| Sav       | e Name & Location of Exp Customer File | C:\Documents and<br>Settings\Administrator\Desktop\ExpCust     |
| c         | hoose Script for Importing Customers   | D:\4.6 Dev Folder\Import Export\Imp Cust From                  |

#### Setting Tax Labels on Invoices

PrintPoint allows you to define your own labels for up to 2 taxes that will appear on invoices.

The label is the name that will appear on the customer records and invoices describing the tax percentage that will actually be applied to invoice items. The word "Tax" would be sufficient in many cases, where the words "GST" and "PST" in Canada would be more appropriate.

- **33** Select **Invoices** from the **Select** drop-down at the top of the Preferences screen.
- **34** Enter labels for Tax 1.

Tax Labels

Tax 1 Tax Tax 2 Tax 2 Use 2nd Tax Rate (GST, PST, etc.)

**35** If a 2nd level tax is to be used, enter the label for Tax 2 and select the checkbox titled **Use 2nd Tax Rate**.

| Tax Labe | ls  |       |     |                                   |  |
|----------|-----|-------|-----|-----------------------------------|--|
| Tax 1    | Tax | Tax 2 | PST | Use 2nd Tax Rate (GST, PST, etc.) |  |

#### **Saving Preferences**

Once you have completed the steps above you need to save preferences.

**36** Click the **OK** button at the bottom of the Preferences screen.

**Sales Tax Settings** Before you can proceed to the next steps, you must setup your Sales Taxes inside of PrintPoint to match what you have already created in Peachtree in the previous steps in this chapter.

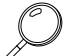

Refer to the chapter - Peachtree: Sales Tax Settings for detailed instruction on setting up your Sales Taxes in PrintPoint.

Updating Existing PrintPoint Customers If you have been using PrintPoint and a now beginning to use Peachtree, you can batch update your existing customers with the defaults setup in the previous sections.

# CAUTION

You must have setup your Sales Tax Settings in the previous section before continuing.

1 Select Navigator > Customers.

PrintPoint displays the Customer List View.

**2** To confirm the steps below, it is recommended that you create a custom list view to show the columns for the fields being assigned.

See the chapter - List View Editor for detailed instructions.

- **3** Select the customers for which you want to assign the General Ledger Account Names.
- 4 Click the **Assign** button.
- 5 Select **Sales Income Account...** from the drop-down menu.

| Assign     | Salas Bas                      | Request        |
|------------|--------------------------------|----------------|
| 📄 🖕 Totals | Commission %                   | Sales Account: |
| 🗊 New      | Active                         | 4521           |
| 👌 Turb/Ext | Account Limit                  | Cancel OK      |
| 🕘 Print    | Rating<br>Mark as Not Exported |                |
| Delete     | Accounts Receivable Account    |                |

The default Sales Income Account name will be displayed. You can override this if necessary.

- 6 Click OK.
- 7 Repeat Steps 3 6 for **Tax Code, Terms, etc**.

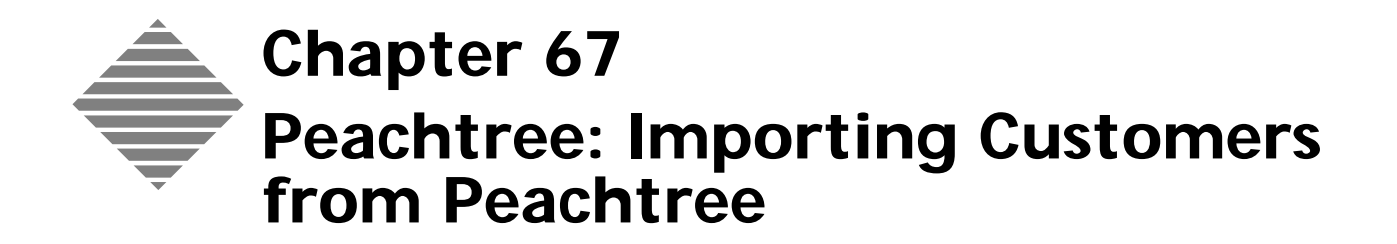

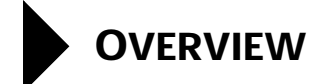

PrintPoint has an excellent tool to assist you in importing customers created in Peachtree into PrintPoint.This chapter will teach you how to:

- Export your customers out of Peachtree
- Import those customers into PrintPoint.
- Post-process Customers After Importing.

# BEFORE YOU BEGIN

| You should                     | Where this information is found |
|--------------------------------|---------------------------------|
| Read the Peachtree Integration | In this manual.                 |
| chapter.                       |                                 |

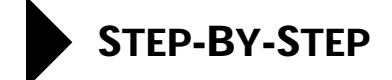

This section includes the following topics:

- Exporting Customers out of Peachtree.
- Importing Customers into PrintPoint.
- Post-process Customers After Importing.

### **Exporting Customers out of Peachtree**

- Select File Menu > Select Import/Export.
   PeachTree displays the Select Import/Export Dialog.
- 2 Click on **Accounts Receivable** item from the list on the left side of the dialog.
- **3** Select the "**Customer List To PrintPoint**" script previously created in the PeachTree Integration chapter.

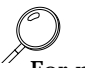

For more information on creating the Customer List To PrintPoint script see the chapter "Peachtree Integration".

- 4 Click Export.
- **5** Click **OK** to export your customers.

### Importing Customers Into PrintPoint

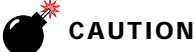

Make a backup of your PrintPoint data.

- Select Navigator > Customers.
   PrintPoint displays the Customer Review List.
- 2 Click the **Imp/Exp** button.
- **3** Select **Import from Peachtree Complete for Windows** from the dropdown menu.
- **4** At the **Confirm** dialog select **Continue** if you have a backup or **Abort** to stop the import so you can create a backup.

A dialog is displayed asking you to select your customer file to import in the next dialog.

- 5 Click OK.PrintPoint displays a file browser dialog.
- **6** Select the **Customers\_To\_PrintPoint.csv** file created in the export steps above.
- 7 Click **OK** to import the records.

# Post-processing customers after importing

| Adjusting the<br>Customer Ratings        | All customers, when imported into PrintPoint, are given a BB rating. If you would like to change the ratings for any of your imported customers, see the chapter on <b>Customers</b> for instructions on <b>batch assigning</b> the customer rating to groups of customers. |
|------------------------------------------|----------------------------------------------------------------------------------------------------|
| Setting Preferences<br>for New Customers | If you intend to use PrintPoint's invoice module and then export those invoices to PeachTree, see Preferences > Accounting Links: Default G/L Account Names/Numbers for new Customers.                                                                                      |
| Sales Tax Settings                       | If you intend to use PrintPoint's invoice module and then export those invoices to PeachTree, see the following two chapters: "PeachTree: Sales Tax Settings" and "Customers".                                                                                              |
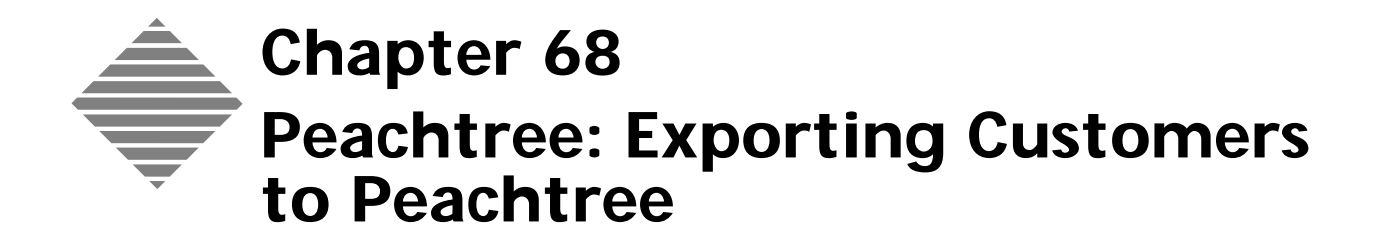

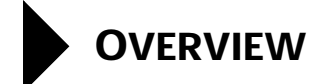

This chapter will help you export your customers from PrintPoint and then import those customers into Peachtree 2002 (v9) or higher.

We recommend the entry of new customers first in PrintPoint and then, prior to exporting invoices, export the customer records to Peachtree.

PrintPoint has excellent exporting tools to help you in this two-step process. You will first need to prepare and export the data from PrintPoint. Once that step is completed, you will import the data into Peachtree.

# BEFORE YOU BEGIN

| You should                     | Where this information is found |
|--------------------------------|---------------------------------|
| Read the Peachtree Integration | In this manual.                 |
| chapter.                       |                                 |

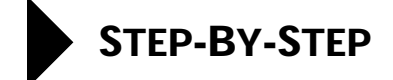

This section includes the following topics:

- Exporting Customers from PrintPoint.
- Importing Customers into Peachtree

## **Exporting Customers From PrintPoint**

- Select Navigator > Customers.
   PrintPoint displays the Customer Review List.
- 2 From the **Customer Review List**, select the customers you want to export to Peachtree.
- 3 Click the **Imp/Exp** button.
- 4 Select **Export to Peachtree Complete for Windows** from the dropdown menu.
  - PrintPoint displays a dialog box which shows the invoices to be exported.
- **5** Click **Export** to export the records.

### **Importing Customers Into Peachtree**

- 1 Select File Menu > Select Import/Export.
- 2 In the **Select Import/Export** dialog select **Customer List** from the **Accounts Receivable** column.
- **3** Click the **Import** button.
- 4 Click the **Field** tab.
- 5 Click the **Show None** button.
- 6 Place a check mark in the **Show Column** for the following fields:

| Field Number | Customer ID              |
|--------------|--------------------------|
| 1            | Customer ID              |
| 2            | Customer Name            |
| 3            | Contact                  |
| 4            | Bill to Address-Line One |
| 5            | Bill to Address-Line Two |
| 6            | Bill to City             |
| 7            | Bill to State            |
| 8            | Bill to Zip              |

| Field Number | Customer ID                         |
|--------------|-------------------------------------|
| 9            | Bill to Country                     |
| 10           | Bill to Sales Tax Code              |
| 11           | Ship to Name 1                      |
| 12           | Ship to Address 1-Line One          |
| 13           | Ship to Address 1-Line Two          |
| 14           | Ship to City 1                      |
| 15           | Ship to State 1                     |
| 16           | Ship to Zip code 1                  |
| 17           | Ship to Country 1                   |
| 18           | Ship to Sales Tax Code 1            |
| 19           | Telephone 1                         |
| 20           | Fax Number                          |
| 21           | Customer E-mail                     |
| 22           | Sales Representative ID             |
| 23           | G/L Sales Account                   |
| 24           | Resale Number                       |
| 25           | Credit Limit                        |
| 26           | Custom Field 1 (your name may vary) |
| 27           | Custom Field 2 (your name may vary) |
| 28           | Custom Field 3 (your name may vary) |
| 29           | Custom Field 4 (your name may vary) |
| 30           | Custom Field 5 (your name may vary) |
| 31           | Customer Web Site                   |

#### 7 Select the **Options Tab**

8 In the Import/Export File: area click on the button to select the import file you created in the **Import Customers from PrintPoint** section.

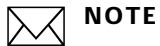

Do not check the Include Headings option.

- 9 Click Save.
- **10** In the **Save As** dialog save the script you just created as "Import Customers from PrintPoint", enter a Description such as "This script imports the fields and filename for customers from PrintPoint.".

- 11 Click Save.
- **12** Click **OK** to import your customers.

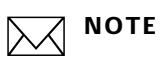

The next time you import invoices, you will not have to setup the field and filenames, you will simply select the **"Import Customers from PrintPoint**" script, click the **Export** button...and click **OK**.

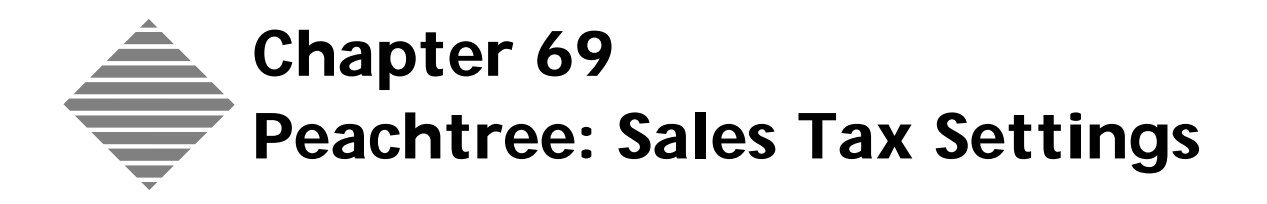

# OVERVIEW

If you have set up PrintPoint to link to Peachtree for Windows in preferences, the **Sales Tax Settings Dialog** is used to create codes for sales tax, tax items, tax authorities, etc., to parallel the tax settings in Peachtree for Windows.

These codes are by PrintPoint's customers, during invoice transactions and subsequent exporting of invoices to the accounting package you have selected.

If you do not intend to link to any accounting programs, you do not need to use this area of PrintPoint. You will be able to enter sales tax codes. rates, etc., directly into customers and invoices.

### **Sales Tax Definitions**

Each of the three accounting packages uses different terms to refer to similar sales tax concepts. The table below presents the definition in the left hand column and the term used by each of the packages in the appropriate column to the right.

| Definition                                                                                                    | Peachtree     |                                                                                     |
|----------------------------------------------------------------------------------------------------|---------------|-------------------------------------------------------------------------------------|
| A sales tax                                                                                                    | Tax Authority | Maintain Menu > Sales<br>Taxes > Sales Tax<br>Authorities                           |
| A number of sales taxes<br>which are applicable to a<br>transaction and which are<br>combined together as a<br>single rate | Tax Code      | Maintain Menu > Sales<br>Taxes > Sales Tax Codes                                    |
| Flag indicating whether tax is payable on a line item on an invoice                                                        | Item Tax Type | Maintain Menu > Default<br>Information > Inventory<br>Items > Taxes/Shipping<br>Tab |

# BEFORE YOU BEGIN

| You should                                                      | Where this information is found                                                  |
|-----------------------------------------------------------------|----------------------------------------------------------------------------------|
| Collect your accounting information                             | In Peachtree:                                                                    |
| regarding sales tax codes, rates,<br>authorities, vendors, etc. | Maintain Menu > Sales Taxes > Sales<br>Tax Authorities                           |
|                                                                 | Maintain Menu > Sales Taxes > Sales<br>Tax Codes                                 |
|                                                                 | Maintain Menu > Default Information<br>> Inventory Items > Taxes/Shipping<br>Tab |
| Read the Peachtree Integration chapter.                         | In this manual.                                                                  |

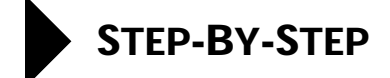

This section includes the following topics:

- Accessing the Sales Tax Settings Dialog
- Setting Up Sales Tax
  - Adding a Sales Tax Authority
  - Editing a Sales Tax Authority
  - Deleting a Sales Tax Authority
  - Adding a Tax Code
  - Editing a Tax Code
  - Adding a Tax Authority to a Tax Code
  - Deleting an Individual Sales Tax Authority from a Tax Code
  - Deleting a Tax Group
  - Specifying the Taxable Status of Invoice Line Items

## Accessing the Sales Tax Settings Dialog

Select Accounting Menu > Sales Tax Settings.
 PrintPoint displays the Sales Tax Settings Dialog.

| autifice, sales                   | Тах                        |          |                              | ] <u> &lt;</u>            |
|-----------------------------------|----------------------------|----------|------------------------------|---------------------------|
| uthority Tax Co                   | de   Item Tax Type         |          |                              |                           |
| Set up individual :<br>Tax Codes. | Sales Tax Authorities, The | ese auth | norities can be used alone o | or as components of Sales |
| Add Authority                     | Delete Authority           |          | Edit Authority               |                           |
| ID                                | Description                | Rate     | Payable To                   | Acct No                   |
| State Agenency                    | State Sales Tax Agency     | 7.75     | State Sales Tax Agency       | Sales Tax Payable 🛛 🐣     |
|                                   |                            |          |                              |                           |
|                                   |                            |          |                              |                           |
|                                   |                            |          |                              |                           |
|                                   |                            |          |                              |                           |
|                                   |                            |          |                              |                           |
|                                   |                            |          |                              |                           |
|                                   |                            |          |                              |                           |
|                                   |                            |          |                              |                           |
|                                   |                            |          |                              |                           |
|                                   |                            |          |                              |                           |
|                                   |                            |          |                              |                           |
|                                   |                            | -        |                              | Y                         |

### **Setting Up Sales Tax**

- Adding a Sales Tax Authority
- From the Sales Tax Settings Dialog, select the Authority tab.
   Click the Add Authority button.
- 2 Click the Add Authority button. PrintPoint displays the Tax Authority Dialog.

| Into                    | State Agenency         |
|-------------------------|------------------------|
| Description             | State Sales Tax Agency |
| Tax Rate                | 7.75                   |
| Tax Payable To          | State Sales Tax Agency |
| Sales Tax Payable (G/L) | Sales Tax Payable      |
| Modified                |                        |
| Date                    | 1/24/2003              |
| Time                    | 10:06 AM               |
| User                    | Administrator          |

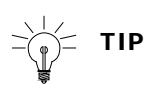

You enter data tax code information in the Info section of the Tax Code dialog. PrintPoint completes the Modified section of the dialog after you have saved the record to the database (in step 4 below). It is displayed the next time you open this record.

- **3** Complete the fields in the **Tax Authority Dialog** as follows:
  - a. In the **ID** field, type the ID for the sales tax, e.g., Gwinnett.
  - b. In the **Description** field, type a brief description for the sales tax, e.g., Sales tax for Gwinnett County.
  - c. In the **Tax Rate** field, type applicable rate for the sales tax, e.g., 5 or 3.5.
  - d. In the **Tax Payable To** field, type the name of the tax agency collecting the sales tax, e.g., Georgia Revenue Office.
  - e. In the **Sales Tax Payable (GL)** field, type the General Ledger account number for the sales tax item, e.g., Sales Tax Receivable.
- 4 Click the **OK** button.
- **5** Complete steps 2 and 4 for each sales tax authority you want to add to the database.
- 6 Click the **Done** button to close the Sales Tax Settings Dialog.

| Editing a Sales Tax  | 1            | From the Sales Tax Settings Dialog, select the Authority tab.                                                                   |
|----------------------|--------------|----------------------------------------------------------------------------------------------------|
| Authority            | 2            | Select the sales tax authority you want to edit.                                                                                |
|                      | 3            | Click the Edit Authority button.                                                                                                |
|                      |              | PrintPoint displays the Tax Authority Dialog.                                                                                   |
|                      | 4            | In the <b>Info</b> section, overtype the current data as relevant and click the <b>OK</b> button.                               |
|                      | 5            | Click the <b>Done</b> button to close the <b>Sales Tax Settings Dialog</b> .                                                    |
|                      |              | ΝΟΤΕ                                                                                                    |
|                      |              | If the edited authority is part of a tax code group, PrintPoint automatically<br>updates the tax code group record.             |
| Deleting a Sales Tax | 1            | From the Sales Tax Settings Dialog, select the Authority tab.                                                                   |
| Authority            | 2            | Select the sales tax authority record you want to delete.                                                                       |
|                      | 3            | Click the <b>Delete Authority</b> button.                                                                                       |
|                      |              | ΝΟΤΕ                                                                                                    |
|                      |              | If the tax authority is used in a tax code, PrintPoint displays an Alert                                                        |
|                      |              | message. You will need to delete the tax authority from the tax code (see<br>below) before you can complete this procedure.     |
|                      | 4            | Click the <b>Delete</b> button.                                                                                                 |
|                      | 5            | Complete steps 2 to 4 for each sales tax authority you want to delete.                                                          |
|                      | 6            | Click the <b>Done</b> button to close the Sales Tax Settings Dialog.                                                            |
| Adding a Tax Code    | If ce<br>the | rtain taxes are always levied in a jurisdiction, use this procedure to combine taxes into a uniquely identified tax code group. |
|                      | This         | is a three-stage process.                                                                                                    |
|                      |              | You first create the individual tax authorities as described in Adding a Sales Tax Item above                                   |
|                      |              | You set up a unique ID for the tax code group. See below                                                                        |
|                      |              | Finally, you add the individual sales tax authorities to the tax code group.<br>See Adding a Tax Authority to a Tax Code below. |
|                      | 1            | From the Sales Tax Settings Dialog, select the Tax Code tab.                                                                    |
|                      | 2            | Click the <b>Add Code</b> button.                                                                                               |
|                      |              | PrintPoint displays the <b>Tax Code Dialog</b> .                                                                                |
|                      |              |                                                                                                    |
|                      |              | You enter data tax code information in the Info section of the Tax Code                                                         |

- **3** Complete the fields in the **Tax Code Dialog** as follows.
  - a. In the **Code** field, type the alphanumeric code for the tax code group, e.g., GAGWINN
  - b. In the **Description** field, type a brief description for the tax group, e.g., Gwinnett County, Georgia
  - c. If **freight** is subject to tax, click the **Freight Taxable checkbox** to tick it.
- **4** Add the individual sales tax codes as described in Adding a Tax Authority to a Tax Code below.

**Editing a Tax Code** Use this procedure to change the ID or description of the tax code without affecting the status of the individual sales tax authorities in the tax code group.

## ΝΟΤΕ

You cannot edit the individual sales tax authorities from the Tax Code tab. To do that, see Editing a Sales Tax Authority above. PrintPoint will then update the tax code record.

- 1 From the Sales Tax Settings Dialog, select the Tax Code tab.
- **2** Select the record for the tax code you want to edit.
- 3 Click the **Edit Code** button.

PrintPoint displays the Tax Code Dialog.

- **4** Overtype the existing information as appropriate and click the **OK** button.
- 5 Click the Done button to close the Sales Tax Settings Dialog
- Adding a Tax Authority to a Tax
  - Code
- 1 From the Sales Tax Settings Dialog, select the Tax Code tab.
- **2** Select the tax code to which you want to add individual sales tax authorities.
- Click the Add Authority button in the bottom half of the dialog.PrintPoint displays the Choose a Tax Item Choice List, showing the individual sale tax authorities available for selection.
- **4** Select a tax authority and click the **OK** button.
- **5** Repeat steps 2 to 4 for each sales tax authority you want to add to the tax group.

#### ΝΟΤΕ

The Total at the bottom of the dialog shows the consolidated tax rate for the tax code.

6 Click the **Done** button to close the Sales Tax Settings Dialog.

| Deleting an                                  | 1           | From the Sales Tax Settings Dialog, select the Tax Code tab.                                                                                         |
|----------------------------------------------|-------------|----------------------------------------------------------------------------------------------------|
| Individual Sales Tax<br>Authority from a Tax | 2           | Select the record for the tax code from which you want to delete an individual tax authority.                                                        |
| Code                                         | 3           | Select the individual sales tax authority and click the <b>Delete Authority</b> button.                                                              |
|                                              | 4           | Click the <b>Delete</b> button.                                                                                                    |
|                                              | 5           | Repeat steps 2 to 5 for each sales tax code you want to delete from the consolidated group.                                                          |
|                                              | 6           | Click the <b>Done</b> button to close the <b>Sales Tax Settings Dialog</b> .                                                                         |
| Deleting a Tax Group                         | 1           | From the Sales Tax Settings Dialog, select the Tax Code tab.                                                                                         |
|                                              | 2           | Select the record you want to delete.                                                                                                    |
|                                              | 3           | Click the <b>Delete Code</b> button.                                                                                                    |
|                                              | 4           | Click the <b>Delete</b> button.                                                                                                    |
|                                              |             | ΝΟΤΕ                                                                                                    |
|                                              |             | The individual sales tax authorities associated with the tax code are not deleted from the database. To delete them, see Deleting a Sales Tax above. |
|                                              | 5           | Click the <b>Done</b> button to close the Sales Tax Settings Dialog.                                                                                 |
| Specifying the<br>Taxable Status of          | Use<br>taxa | this procedure to create up to 25 categories for invoice line items that are ble or non-taxable.                                                     |
| Invoice Line Items                           | 1           | From the Sales Tax Settings Dialog, select the Item Tax Type tab.                                                                                    |
|                                              | 2           | Double-click a row.                                                                                                    |
|                                              |             | The Field field displays the sequence numbers for the 25 categories available.                                                                       |
|                                              | 3           | To specify an invoice line item as taxable or non-taxable:                                                                                           |
|                                              |             | a. In the <b>Description</b> field, type a brief description of the invoice line item.                                                               |
|                                              |             | <ul><li>b. If the invoice line item is taxable, click the Tax checkbox to tick it.</li><li>c. Click the OK button.</li></ul>                         |
|                                              | 4           | Click the <b>Done</b> button to close the Sales Tax Settings Dialog.                                                                                 |
|                                              |             |                                                                                                    |
|                                              |             | To edit a taxable status, follow the general procedure described above and overtype the current data.                                                |
|                                              |             |                                                                                                    |

To delete a tax item type, follow the general procedure described above, but place a hyphen in the ID and Description fields and uncheck the Tax checkbox if ticked.

# ABOUT THE SCREENS

# Sales Tax Settings Dialog

Authority Tab

This screen displays details of the sales taxes currently recorded on the PrintPoint database.

| achTree: Sale:                | s Tax                     |          |                         | ]                             |
|-------------------------------|---------------------------|----------|-------------------------|-------------------------------|
| thority Tax Co                | de   Item Tax Type        |          |                         |                               |
| et up individual<br>ax Codes. | Sales Tax Authorities, Th | ese auth | iorities can be used al | one or as components of Sales |
|                               |                           |          |                         |                               |
| Add Authority                 | Delete Authority          | 11       | Edit Authority          |                               |
| D                             | Description               | Rate     | Payable To              | Acct No                       |
| itate Agenency                | State Sales Tax Agency    | 7.75     | State Sales Tax Age     | ncy Sales Tax Payable         |
|                               |                           |          |                         |                               |
|                               |                           |          |                         |                               |
|                               |                           |          |                         |                               |
|                               |                           |          |                         |                               |
|                               |                           |          |                         |                               |
|                               |                           |          |                         |                               |
|                               |                           |          |                         |                               |
|                               |                           |          |                         |                               |
|                               |                           |          |                         |                               |
|                               |                           |          |                         |                               |
|                               |                           |          |                         |                               |
|                               |                           |          |                         |                               |
|                               |                           |          |                         |                               |

| Column Title | Description                        |
|--------------|------------------------------------|
| ID           | ID of the sales tax                |
| Description  | Brief description of the sales tax |
| Rate         | Rate of sales tax levied           |
| Payable To   | Name of the agency levying the tax |
| Acct No      | General Ledger account number      |
|              |                                    |

# **Tax Code Tab**This screen displays details of the combinations of sales taxes relating to<br/>different jurisdictions currently recorded on the PrintPoint database.

| thority Ta                                    | ales Tax<br>«Code Ittem Tay Type I                                                          |                                                                           |                                                                                 | \             |
|-----------------------------------------------|---------------------------------------------------------------------------------------------|---------------------------------------------------------------------------|---------------------------------------------------------------------------------|---------------|
| iet up Sales<br>have a 2% tr<br>authority) or | Tax Code which are made i<br>ransportation tax (which is<br>i sales, which add up to a 5    | up of one or more Sale<br>one tax authority) and<br>% tax for your tax co | s Tax Authorities. For example, yr<br>I a 3% state tax (which is another<br>de. | ou can<br>tax |
| Add Co                                        | ode 📗 Delete Co                                                                             | de 📔 Edit C                                                               | ode                                                                             |               |
| Code                                          | Description                                                                                 | 2340                                                                      | Tax Freight                                                                     |               |
| State Tax                                     | State Sales Tax                                                                             |                                                                           | X                                                                               | 1             |
| udd Sales Ta                                  | x Authorities as component                                                                  | ts of the Sales Tax Cor                                                   | les above.                                                                      | ×             |
| Add Sales Ta<br>Add Autl                      | x Authorities as component                                                                  | ts of the Sales Tax Cor                                                   | les above.                                                                      | *             |
| Add Sales Ta<br>Add Auth                      | Authorities as component<br>hority Delete Auth                                              | ts of the Sales Tax Cod<br>Iority                                         | les above.<br>Tax Payable To                                                    |               |
| Add Sales Ta<br>Add Auth<br>ID<br>State Agene | Authorities as component<br>hority Delete: Auth<br>Description<br>nc State Sales Tax Agency | ts of the Sales Tax Cou<br>ionity<br>Rate<br>7.75                         | les above,<br>Tax Payable To<br>State Sales Tax Agency                          |               |

| Column Title          | Description                                                |
|-----------------------|------------------------------------------------------------|
| Tax Code section      |                                                            |
| Code                  | ID for a group of tax authorities that are levied together |
| Description           | Brief and meaning description of the tax code              |
| Tax Freight           | Flag indicating whether tax is payable on the freight      |
| Tax Authority section |                                                            |
| ID                    | ID of the sales tax                                        |
| Description           | Brief description of the sales tax                         |
| Rate                  | Rate of sales tax levied                                   |
| Payable To            | Name of the agency levying the tax                         |
| Total                 | The sum of the individual tax rates                        |

### Tax Authority Add/ Edit Dialogs

The screens on which you add or edit sales tax data have the same fields.

| (nfo                    | State Agenency         |
|-------------------------|------------------------|
| Description             | State Sales Tax Agency |
| Tax Rate                | 7.75                   |
| Tax Payable To          | State Sales Tax Agency |
| Sales Tax Payable (G/L) | Sales Tax Payable      |
| Modified                |                        |
| Date                    | 1/24/2003              |
| Time                    | 10:06 AM               |
| User                    | Administrator          |

| Field                  | Description                                                 |
|------------------------|-------------------------------------------------------------|
| Info section           |                                                             |
| ID                     | ID of the sales tax                                         |
| Description            | Brief description of the sales tax                          |
| Tax Rate               | Rate of sales tax levied                                    |
| Tax Payable To         | Name of the agency levying the tax                          |
| Sales Tax Payable (GL) | General Ledger account number                               |
| Modified section       |                                                             |
| Date                   | PrintPoint date on which the data was saved to the database |
| Time                   | PrintPoint time at which the data was saved to the database |
| User                   | The name/ID of the person who entered the data              |

#### Tax Code Add/Edit Dialogs

The screens on which you add or edit data relating to sales tax groups have the same fields.

| nto             |                 |
|-----------------|-----------------|
| Sales Tax Code  | State Tax       |
| Description     | State Sales Tax |
| Freight Taxable |                 |
| 1odified        |                 |
| Date            | 1/27/2003       |
| Time            | 6:36 AM         |
| User            | Administrator   |

| Field            | Description                                                |
|------------------|------------------------------------------------------------|
| Info section     |                                                            |
| GST Code         | ID for a group of tax authorities that are levied together |
| Description      |                                                            |
| Freight Taxable  |                                                            |
| Modified section | See Tax Authority Add/Edit Dialogs above                   |

### Item Tax Type Tab

| Field | Description | Тах |          |
|-------|-------------|-----|----------|
| 1     | Taxable     | ×   | <b>^</b> |
| 2     | Exempt      |     |          |
| 3     | Exempt      |     |          |
| 4     | Exempt      |     |          |
| 5     | Exempt      |     |          |
| 6     | Exempt      |     |          |
| 7     | Exempt      |     |          |
| 8     | Exempt      |     |          |
| 9     | Exempt      |     |          |
| 10    | Exempt      |     |          |
| 11    | Exempt      |     |          |
| 12    | Exempt      |     |          |
| 13    | Exempt      |     |          |
| 14    | Exempt      |     | <b>X</b> |
| 15    | Exempt      |     | X        |

| Column Title | Description                                                           |
|--------------|-----------------------------------------------------------------------|
| Field        | System-defined ID for taxable category of a line items on an invoice  |
| Description  | Brief description of the taxable status of a line items on an invoice |
| Tax          | Flag indicating whether tax is payable on a line item on an invoice   |

### Item Tax Type Dialog

Use this screen to create up to 25 categories for taxable and non-taxable invoice line items.

| nro<br>Codo |               |
|-------------|---------------|
| Code        | 1             |
| Description | Taxable       |
| Тах         |               |
| 1odified    |               |
| Date        | 5/4/2003      |
| Time        | 4:22 PM       |
| User        | Administrator |

| Column Title | Description                                      |
|--------------|--------------------------------------------------|
| ID           | System-defined ID of the invoice category        |
| Description  | Brief description of the invoice category        |
| Тах          | Flag indicating whether the line item is taxable |

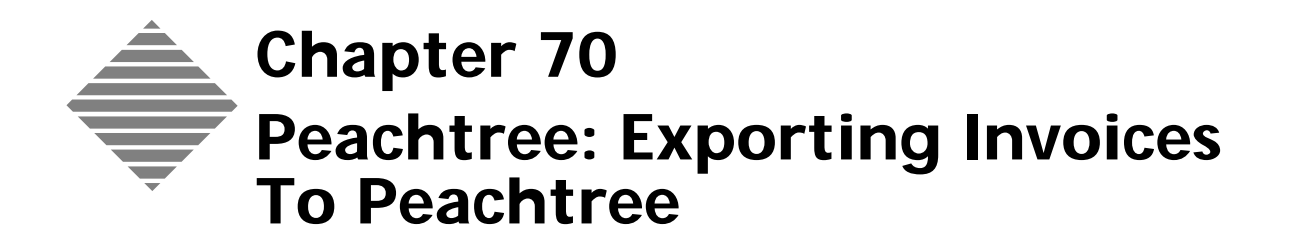

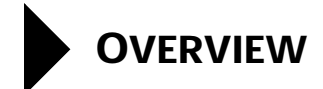

PrintPoint will allow you to export invoices created in PrintPoint to Peachtree Complete Accounting for Windows. In order to complete the export process you will have to make sure that the information in PrintPoint and Peachtree are well synchronized.

This chapter addresses the settings required in each program to help you successfully integrate your shop management with your accounting as well as the steps to export your invoices.

# BEFORE YOU BEGIN

| You should                     | Where this information is found |
|--------------------------------|---------------------------------|
| Read the Peachtree Integration | In this manual.                 |
| chapter.                       |                                 |

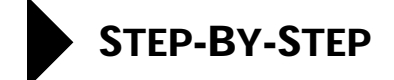

This section includes the following topics:

- Exporting Invoices out of PrintPoint.
- Importing Invoices into Peachtree

### **Exporting Invoices From PrintPoint**

- Select Navigator > Invoices.
   PrintPoint displays the **Invoice Review List**.
- **2** From the **Invoice Review List**, select the invoices you want to export to Peachtree.
- 3 Click the **Imp/Exp** button.
- 4 Select **Export to Peachtree Complete for Windows** from the dropdown menu.
  - PrintPoint displays a dialog box which shows the invoices to be exported.
- **5** Click **OK** to export the records.

### Importing Invoices Into Peachtree

1 Select **File Menu > Select Import/Export** in Peachtree Accounting for Windows

PrintPoint displays the Select Import/Export Dialog.

- 2 Click on Accounts Receivable list on the left side of the screen.
- **3** Select **Import Invoices From PrintPoint** from the list on the right side of the screen.
- 4 Click the **Import** button.
  - The Import Invoices From PrintPoint dialog is displayed.
- 5 Click OK.

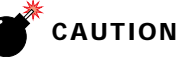

After you have successfully imported your invoices it is essential to delete the ".csv" file before exporting from PrintPoint again.

**Best Practice:** if you have created duplicate invoice entries and received the warning in Peachtree on attempting to import.

A: Trash you ".csv" file before exporting from PrintPoint.

- B: Delete the Invoices in Peachtree.
- C: Mark as "not exported" in PrintPoint.
- D: Re-export the invoices out of PrintPoint.

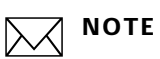

An invoice exported from Peachtree to PrintPoint uses the Due date from PrintPoint to generate your Aging Reports for Peachtree.

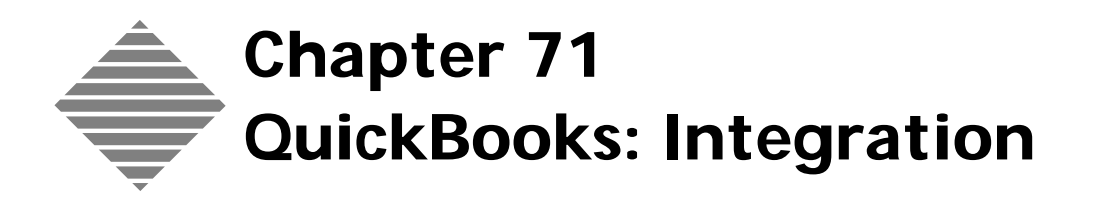

# **OVERVIEW**

PrintPoint provides tools to export invoices created in PrintPoint to QuickBooks for Windows as well as importing and exporting customers back and forth between the two programs.

This chapter addresses the settings required in each program to help you successfully integrate your PrintPoint management system with QuickBooks.

If you have already been working with QuickBooks and are a new PrintPoint customer you can export your customers from QuickBooks to PrintPoint. See the chapter - **QuickBooks: Importing Customers From QuickBooks**.

Conversely, if you are an existing PrintPoint user and new to QuickBooks, you can setup your QuickBooks customers by exporting from PrintPoint to QuickBooks. See the chapter - **QuickBooks: Exporting Customers To QuickBooks**.

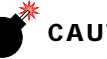

#### CAUTION

If you have been using both programs independently, contact PrintPoint Tech Support for help integrating existing data.

Once you have setup the initial "link" between the two programs, you should add new customers and invoices in PrintPoint. During the exporting of invoices from PrintPoint to QuickBooks, your new customers will automatically be moved into QuickBooks.

QuickBook's Fields vs. PrintPoint's Fields Every database program has it's own unique way of keeping information stored in the program. The exact way that QuickBooks stores information about invoices and customers is somewhat different than PrintPoint's method. However, we have created special files and fields inside of PrintPoint to make sure that the two programs can "talk" to each other.

We have created fields inside each PrintPoint customer and invoices that correspond to fields inside of QuickBooks.

Each time you export invoices to QuickBooks, PrintPoint performs an operation that moves information for PrintPoint's customer files and invoice files into a temporary file used solely for the purpose of exporting to QuickBooks. Once the export is completed, this file can be deleted.

If this file is not deleted after the import into QuickBooks, it will be appended to provided you have not changed the name of the file. With this in mind, you

could export several times from PrintPoint and end up with one file to import into QuickBooks.

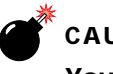

# CAUTION

You should be careful not to export the same invoices twice.

Additional Reference

After you have finished the procedures in this chapter, please review the following chapters for a complete picture of your integration with QuickBooks:

- QuickBooks: Importing Customers from QuickBooks
- QuickBooks: Exporting Customers to QuickBooks
- QuickBooks: Sales Tax Settings
- QuickBooks: Exporting Invoices To QuickBooks

# BEFORE YOU BEGIN

| You should |  |
|------------|--|
|------------|--|

Where this information is found...

Make sure you are using QuickBooks 2002 or higher for Windows (Regular or Pro version).

Open your Quickbooks software and choose Help Menu > About...

# STEP-BY-STEP

This section includes the following topics:

- What to do in QuickBooks
  - Setting up the QuickBooks Customer List
  - Setting up Required Accounts on the QuickBooks Chart of Accounts
  - Setting up the QuickBooks Tax Item
  - Setting up QuickBooks Customers with a Tax Item
  - Setting up QuickBooks Sales Tax Code List
  - Setting up the QuickBooks Vendor List
- What to do in PrintPoint
  - Setting PrintPoint Preferences
    - a. Set the PrintPoint Accounting Package Linking
    - b. Set the Default G/L Account Names/Numbers for New Customers
    - c. Set Other Defaults for New Customers
    - d. Set the Customer Import & Export Defaults
    - e. Setting Tax Labels on Invoices
    - f. Saving Preferences
  - Sales Tax Settings
  - Updating existing PrintPoint Customers

## What to do in QuickBooks

| Setting Up the<br>QuickBooks           | It is not necessary to "pre-setup" your QuickBooks Customer List. Once you have set your PrintPoint Accounting Preferences to contain the appropriate                                                                                                    |  |  |
|----------------------------------------|----------------------------------------------------------------------------------------------------|--|--|
| Customer List                          | Default General Ledger Account Names, the Tax Item, and the Tax Agency to<br>synchronize with QuickBooks (see details below), PrintPoint will "send"<br>QuickBooks all the information that is required to setup new customers in<br>QuickBooks whenever invoices are exported. |  |  |
| Setting Up Required<br>Accounts on the | The following must be setup in QuickBooks to be able to import invoice information from PrintPoint:                                                                                                    |  |  |
| QuickBooks Chart of<br>Accounts        | <ul> <li>4 default account names must be setup in the Chart of Accounts.</li> <li>Accounts Receivable Account</li> </ul>                                                                                                    |  |  |

• Sales Tax Payable Account

#### 1 QuickBooks > List Menu > Chart of Accounts

| fin Chart of Accounts         |    |                  | 🔻 H            | ow Do I? | _ 🗆 ×    |
|-------------------------------|----|------------------|----------------|----------|----------|
| Name                          | \$ | Туре             |                | Balance  |          |
| ♦ BankAccount - Checking      |    | Bank             |                |          | 0.00 🔺   |
| Accounts Receivable           |    | Accounts Rece    | ivable         |          | 160.37 🔚 |
| ♦ Payroll Liabilities         |    | Other Current Li | ability        |          | 0.00 💳   |
| Sales Tax Payable             |    | Other Current Li | ability        |          | 10.67    |
| ♦ Opening Bal Equity          |    | Equity           |                |          | 0.00     |
| ♦ Retained Earnings           |    | Equity           |                |          |          |
| ♦ Design Services             |    | Income           |                |          |          |
| ♦ Fee Income                  |    | Income           |                |          |          |
| ♦Design                       |    | Income           |                |          |          |
| ♦ Drafting                    |    | Income           |                |          |          |
| ♦ Mech Prep                   |    | Income           |                |          |          |
| ♦ Photo                       |    | Income           |                |          |          |
| ♦ Printing                    |    | Income           |                |          |          |
| ♦ Production                  |    | Income           |                |          |          |
| l ∻ Freight                   |    | Income           |                |          |          |
| Reimbursed Expenses           |    | Income           |                |          |          |
| Automobile Expense            |    | Expense          |                |          |          |
| Bank Service Charges          |    | Expense          |                |          |          |
| Cash Discounts                |    | Expense          |                |          |          |
| Contract Labor                |    | Expense          |                |          |          |
| + Contributions               |    | Expense          |                |          |          |
| Depreciation Expense          |    | Expense          |                |          |          |
| Dues and Subscriptions        |    | Expense          |                |          |          |
| ♦ Equipment Rental            |    | Expense          |                |          |          |
| <ul> <li>Insurance</li> </ul> |    | Expense          |                |          |          |
|                               |    | Expense          |                |          | <b>•</b> |
| Activities •                  | R  | eports 🔻 🗖       | <u>S</u> how / | 40       |          |

#### Setting Up the QuickBooks Tax Item

Tax Item (s) identify the "jurisdiction (s)" for which sales tax is calculated. At least one Tax Item must be setup in the Item List in QuickBooks (if only one Tax item is setup, it becomes the default tax item).

**Example** The sample Item List Screen below displays the item "Orange County" which is the name for the tax that will be charged as Sales Tax for Orange County, and also displays the tax rate.

1 QuickBooks > List Menu > Item List

| 😹 Item List 🔷 🗸 🗖 🗸                 |                         |                |                   |       |
|-------------------------------------|-------------------------|----------------|-------------------|-------|
| Name                                | Description             | Туре           | Account           | Price |
| ♦ Orange County                     | Sales Tax for Orange Cc | Sales Tax Item | Sales Tax Payable | 6.0%  |
| <b>_tem ▼</b> Ac <u>t</u> ivities ▼ | Reports 🔻 🗖 Shov        | v All          |                   |       |

Setting Up QuickBooks Customers with a Tax Item Each customer in QuickBooks needs to be setup with the appropriate Tax Item.

**Example** The sample QuickBooks Customer Card below displays a customer that has been setup with "Orange County" as the Tax Item. Sales Tax charged on invoices for this customer will be allocated to Orange County.

| 🛚 Edit Customer              |               | ▼ ⊦           | low Do I? 💶 🗖 🗙      |
|------------------------------|---------------|---------------|----------------------|
| Customer Sample Customer     |               |               |                      |
| Address Info Additional Info | Job Info      | ]             |                      |
| Account                      | Custom Fields |               | <u><u>C</u>ancel</u> |
|                              |               |               | Notes                |
| Categorizing and Defaults    |               |               | Customer is          |
| ▼                            |               |               | inactive             |
| Terms                        |               |               |                      |
| Net 11                       |               |               |                      |
| SA V                         |               |               |                      |
|                              |               |               |                      |
| Credit Limit 15,000.00       |               | Define Fields |                      |
| - Sales Tax Information      |               |               |                      |
| Orange County                |               |               |                      |
|                              |               |               |                      |
| Resale Number                |               |               |                      |
|                              |               |               | J                    |

1 QuickBooks > List Menu > Customer List > Double-click customer

#### Setting up QuickBooks Sales Tax Code List

QuickBooks has a Sales Tax code List with **"Tax**" and **"Non**" as the defaults. If you need to create other Tax Codes for use with PrintPoint, do so now.

1 QuickBooks > List Menu > Sales Tax Code List

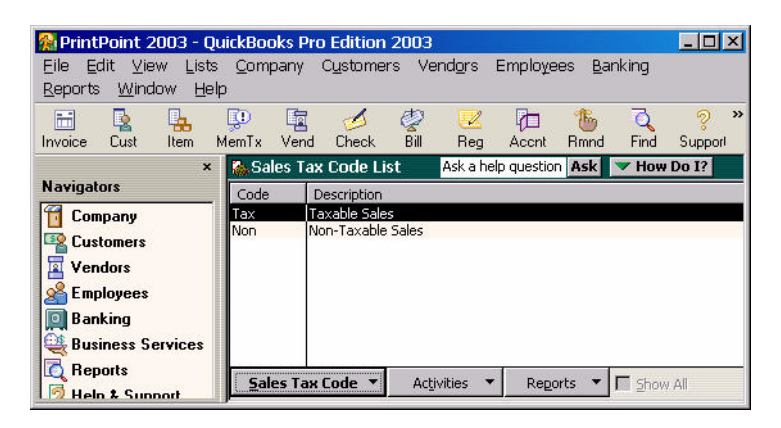

Setting Up the QuickBooks Vendor List for Sales Tax Agency You must setup a vendor(s) on the QuickBooks Vendor List for every Tax Item for which tax will be calculated.

#### 1 QuickBooks > List Menu > Vendor List

**Example** The sample Vendor List below shows that payments for sales tax for the "Orange County" Tax Item from the previous example will be "paid" to the Vendor defined as NYS Sales Tax. Notice that the Vendor is "Categorized" as a "Tax Agency".

| 🗞 Vendor List 🛛 💌                                          | How Do I?    | . 🗆 🗡 |
|------------------------------------------------------------|--------------|-------|
| Name                                                       | Balance      |       |
| NYS Sales Tax                                              |              | 10.67 |
|                                                            |              |       |
| 🔗 Edit Vendor                                              |              |       |
| Vendor Name NYS Sales Tax                                  |              |       |
| Current Balance : 2,072.90 How do Ladjust the current bala | nce?         |       |
| Adding later and the state                                 |              |       |
|                                                            |              |       |
| Vendor Activitie Account ABCD 11-234567 Custom Fields      |              |       |
| Categorizing and Defaults                                  |              |       |
| Туре                                                       |              |       |
| Tax agency                                                 |              |       |
| Terms                                                      |              |       |
|                                                            |              |       |
| Credit Limit                                               |              |       |
| TaxID                                                      | .            |       |
| Up Vendor elizible for 1099                                | efine Fields |       |
|                                                            |              |       |
|                                                            |              |       |
|                                                            |              |       |

## What to do in PrintPoint

Setting PrintPoint Preferences

#### Set the PrintPoint Accounting Package Linking Preferences

- 1 Select File Menu > Preferences > Accounting Links from the Select drop down menu.
- 2 Choose **QuickBooks for Windows** from the **Link Accounting To** dropdown menu.
- **3** Click on the **Save Name & Location of Exported Invoice File** button. PrintPoint will display the following **Alert** dialog:

| Please save the name as 'ExpInv' in the next dialog bo | <u>ж.</u> – |
|--------------------------------------------------------|-------------|
|                                                        |             |
|                                                        | ¥           |
| <b>OK</b>                                              |             |

#### 4 Click OK.

PrintPoint will display a **Save As** dialog:

| Save As                                                                                                    |                                                                                                    | ? × |
|----------------------------------------------------------------------------------------------------|----------------------------------------------------------------------------------------------------|-----|
| Save in: 🚺 Desktop                                                                                                    |                                                                                                    |     |
| VirusScan Upgradet.txt     CombilobTicket.zip     PrintPoint 4146     Mac_typ.exe     4.5 Upgraders Uninstall.log     PrintPoint_4.5_Demo_Set | PrintPoint_4.1_Setup.exe<br>clean up and trash<br>4.5 Upgrade Folder<br>4.1 Cleaners Folder<br>g 健 My Network Places<br>up_la.exe W My Computer | Č   |
|                                                                                                    |                                                                                                    | Þ   |
| Save as type: QuickBooks f                                                                                                    | format file (*.iif)  Cancel                                                                                                    |     |

- **5** Type "ExpInv" into the **File name** field.
- 6 Click the **Save** button.

#### **OPTIONS**

If you would like PrintPoint to automatically launch QuickBooks after you have exported your invoices from PrintPoint, follow the steps 7 - 11.

Otherwise, skip to step 12.

7 Click the Launch Path to Accounting Program button.PrintPoint will display the Select Accounting Application dialog:

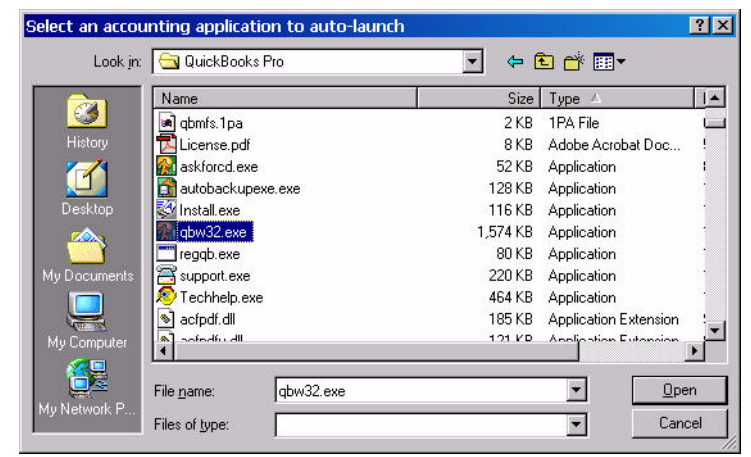

- 8 Locate your version of QuickBooks (most likely in the following location: "C:\Program Files\Intuit\QuickBooks Pro\qbw32.exe".
- 9 Select qb32.exe.

## CAUTION

Auto Launch option must have the ".exe" attached to the QuickBooks file. You cannot select your datafile for QuickBooks. You must select the application itself.

- **10** Click the **Open** button.
- **11** Place a check in the **Autolaunch accounting program on export** checkbox.

You can always disable the autolaunch be unchecking this option.

#### Set the Default G/L Account Names/Numbers for New Customers

When you create new customers in PrintPoint, the entries you create here in PrintPoint preferences will be used as defaults for each new customer. You can override these defaults on a customer by customer basis. The first group is the Chart of Accounts (General Ledger) defaults.

- **12** Locate the **Default G/L Account Names...**section at the bottom of the screen and enter the following names from your QuickBooks Chart of Accounts:
  - Accounts Receivable
  - Sales Income
- Freight
- Sales Tax Payable

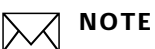

These names must exactly match the names that appear in the QuickBooks Chart of Accounts.

#### Set Other Defaults for New Customers

In addition to the Chart of Account (General Ledger) defaults there are several other defaults you will need to enter. The entries must exactly match the names that appear in the QuickBooks

- 13 Enter the default **Tax Item** from your QuickBooks Item List.
- **14** Enter the default matching **Tax Rate** for the Tax Item above.
- **15** Enter the default **Taxable vs Non-taxable Status** for invoice line items to match the Tax Item you selected above.

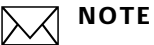

PrintPoint helps you automate this step (normally a manual step in QuickBooks) by defaulting the Taxable or Non-taxable status of the invoice items. Your entry will most likely **"Tax**" or **"Non**".

**16** Enter the default **Tax Agency** from your QuickBooks Vendor List. Your PrintPoint Accounting Links Preferences screen should look similar

to this:

| select:                                                                               | Accounti                                                                        | ng Links                                                                                                    | •                                                                                                    | Page 13 of 26                              |
|---------------------------------------------------------------------------------------|---------------------------------------------------------------------------------|----------------------------------------------------------------------------------------------------|----------------------------------------------------------------------------------------------------|--------------------------------------------|
| ink Accou                                                                             | nting to:                                                                       | QuickBooks for Windows                                                                                                    |                                                                                                    |                                            |
|                                                                                       | Choose Scrip                                                                    | : For Exporting Invoices                                                                                                   | Not used for QuickBooks                                                                                                  |                                            |
| Save                                                                                  | Name & Loca                                                                     | tion of Exported Invoice File                                                                                              | C:\Documents and Settings                                                                                                | ;\Administrator\Desktop\expIn\             |
|                                                                                       | Launch Path                                                                     | to Accounting Program                                                                                                    | C:\Program Files\Intuit\Qui                                                                                              | ckBooks Pro\qbw32.exe                      |
|                                                                                       |                                                                                 |                                                                                                    |                                                                                                    |                                            |
| 🗸 Auto lau                                                                            | nch accountin                                                                   | g program on export                                                                                                    |                                                                                                    |                                            |
| ✓ Auto lau efault G/I                                                                 | nch accountin<br>L Account N                                                    | g program on export                                                                                                    | stomers                                                                                                    |                                            |
| Auto lau efault G/I Accounts R                                                        | nch accountin<br>L <b>Account N</b> eceivable (G/L                              | g program on export<br>ames/Numbers for New Cu:<br>) [Accounts Receivable]                                                 | <b>stomers</b><br>Tax Item (From Item List)                                                                              | Orange County                              |
| Auto lau<br>efault G/I<br>Accounts R/<br>Sales Incom                                  | nch accountin<br>L Account N<br>eceivable (G/L<br>ie (G/L)                      | g program on export]<br>ames/Numbers for New Cu:<br>) [Accounts Receivable<br>Printing Sales                               | <b>stomers</b><br>Tax Item (From Item List)<br>Tax Rate                                                                  | Orange County 6                            |
| ✓ Auto lau<br>efault G/I<br>Accounts Ri<br>Jales Incom<br>ireight (G/L                | nch accountin<br>L Account N<br>eceivable (G/L<br>e (G/L)                       | g program on export]<br>ames/Numbers for New Cu:<br>) Accounts Receivable<br>Printing Sales<br>Freight                     | stomers<br>Tax Item (From Item List)<br>Tax Rate<br>Taxable vs Nontaxable Status                                         | Orange County<br>6<br>Tax                  |
| ✓ Auto lau<br>efault G/I<br>Accounts Re<br>Sales Incom<br>Freight (G/L<br>Sales Tax P | nch accountin<br>L Account N<br>eceivable (G/L)<br>.)<br>ayable (G/L)           | g program on export<br>ames/Numbers for New Cu:<br>) Accounts Receivable<br>Printing Sales<br>Freight<br>Sales Tax Payable | <b>stomers</b><br>Tax Item (From Item List)<br>Tax Rate<br>Taxable vs Nontaxable Status<br>Tax Agency (From Vendor List) | Orange County<br>6<br>Tax<br>NYS Sales Tax |
| ✓ Auto lau<br>efault G/I<br>Accounts Ru<br>Sales Incom<br>Freight (G/L<br>Sales Tax P | nch accountin<br>L Account N<br>eceivable (G/L<br>e (G/L)<br>.)<br>ayable (G/L) | g program on export<br>ames/Numbers for New Cu:<br>) Accounts Receivable<br>Printing Sales<br>Freight<br>Sales Tax Payable | stomers<br>Tax Item (From Item List)<br>Tax Rate<br>Taxable vs Nontaxable Status<br>Tax Agency (From Vendor List)        | Orange County<br>6<br>Tax<br>NYS Sales Tax |

#### Set the Customer Import & Export Defaults

- **17** Select **Customer Import & Export Defaults** from the **Select** drop-down at the top of the Preferences screen.
- 18 Click on the Save Name & Location of Exp Customer File button.PrintPoint will display the following Alert dialog:

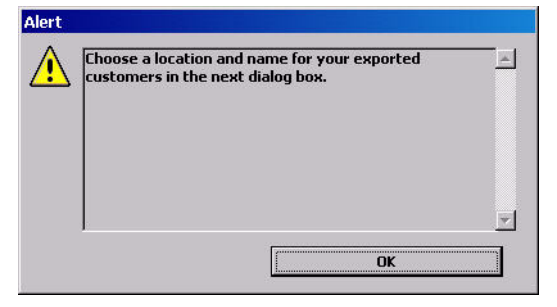

19 Click OK.

PrintPoint will display a Save As dialog:

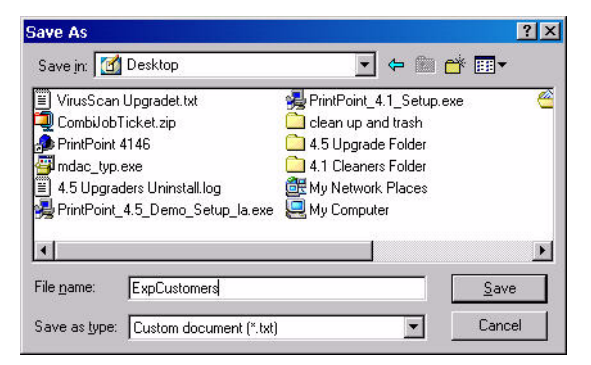

- **20** Type "ExpCustomer" into the **File name** field.
- 21 Click the Save button.

Your PrintPoint Customer Import & Export Defaults Preference screen should look similar to this:

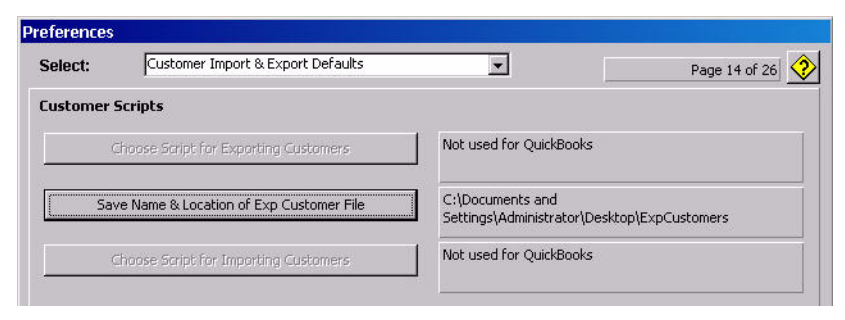

#### Setting Tax Labels on Invoices

PrintPoint allows you to define your own labels for up to 2 taxes that will appear on invoices.

The label is the name that will appear on the customer records and invoices describing the tax percentage that will actually be applied to invoice items. The word "Tax" would be sufficient in many cases, where the words "GST" and "PST" in Canada would be more appropriate.

- **22** Select **Invoices** from the **Select** drop-down at the top of the Preferences screen.
- **23** Enter labels for Tax 1.

| Tax Lab | els |       |                                     |
|---------|-----|-------|-------------------------------------|
| Tax 1   | Tax | Tax 2 | 📕 Use 2nd Tax Rate (GST, PST, etc.) |

**24** If a 2nd level tax is to be used, enter the label for Tax 2 and select the checkbox titled **Use 2nd Tax Rate**.

| Tax Labe | ls  |       |     |                                     |  |
|----------|-----|-------|-----|-------------------------------------|--|
| Tax 1    | GST | Tax 2 | PST | 🔽 Use 2nd Tax Rate (GST, PST, etc.) |  |

#### **Saving Preferences**

Once you have completed the steps above you need to save preferences.

**25** Click the **OK** button at the bottom of the Preferences screen.

**Sales Tax Settings** Before you can proceed to the next steps, you must setup your Sales Taxes inside of PrintPoint to match what you have already created in QuickBooks in the previous steps in this chapter.

Refer to the chapter - QuickBooks: Sales Tax Settings for detailed instruction on setting up your Sales Taxes in PrintPoint.

Updating Existing PrintPoint Customers If you have been using PrintPoint and a now beginning to use QuickBooks, you can batch update your existing customers with the defaults setup in the previous sections.

## CAUTION

You must have setup your Sales Tax Settings in the previous section before continuing.

1 Select Navigator > Customers.

PrintPoint displays the Customer List View.

**2** To confirm the steps below, it is recommended that you create a custom list view to show the columns for the fields being assigned.

See the chapter - List View Editor for detailed instructions.

- **3** Select the customers for which you want to assign the General Ledger Account Names.
- 4 Click the **Assign** button.
- 5 Select Accounts Receivable Account from the drop-down menu.

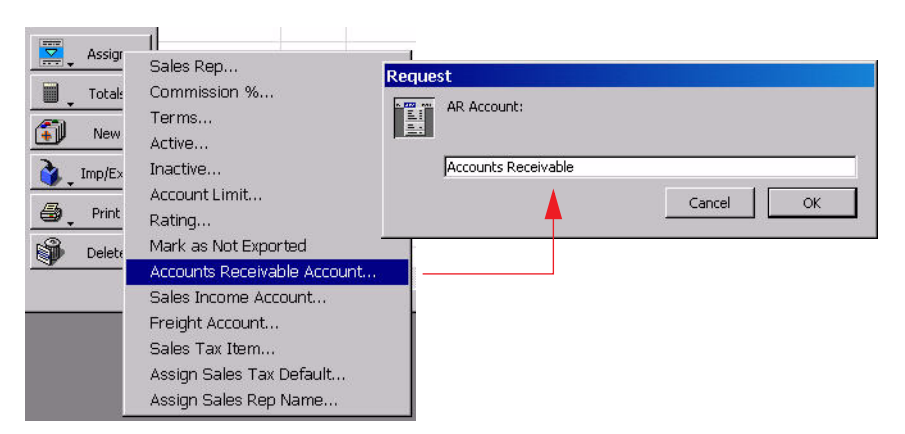

The default Accounts Receivable name will be displayed. You can override this if necessary.

- 6 Click OK.
- Repeat Steps 3 6 for Sales Income Account, Freight Account, Sales Tax Payable Account, Sales Tax Item, Terms, etc.

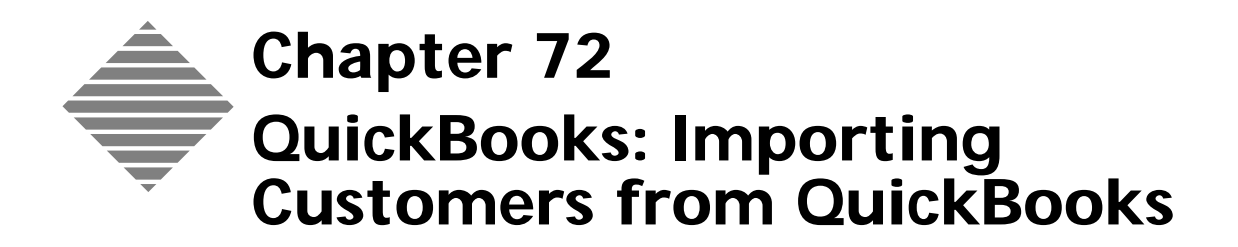

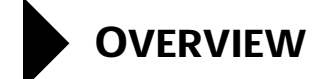

PrintPoint has excellent tools to assist you in importing customers created in QuickBooks for Windows into PrintPoint.This chapter will teach you how to:

- Export your customers from QuickBooks.
- Import those customers into PrintPoint.
- Make any specific changes to those customers once they have been successfully imported into PrintPoint.

# BEFORE YOU BEGIN

| You should                      | Where this information is found |
|---------------------------------|---------------------------------|
| Read the QuickBooks Integration | In this manual.                 |
| chapter.                        |                                 |

## **STEP-BY-STEP**

This section includes the following topics:

- Exporting Customer List From QuickBooks
- Importing Customer List into PrintPoint
  - Importing
  - Saving a Preview
- Post-processing customers after importing
  - Adjusting the Customer Ratings
  - Setting Preferences for New Customers
  - Sales Tax Settings

### **Exporting Customers from QuickBooks**

From within QuickBooks for Windows:

- 1 File menu > Utilities > Export
- 2 From the Export dialog check **Customer List** then click **OK**.
- 3 At the export dialog box select your **Desktop** in the **Save in Location** and name the file "Customer\_List\_To\_PrintPoint.iif".
- 4 Click Save.
- 5 Click OK when the confirmation dialog "Your Data Has Been Exported" is displayed.

### Importing Customer List into PrintPoint

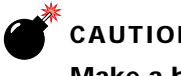

#### CAUTION

Make a backup of your PrintPoint data before you begin the import process

Importing From within PrintPoint:

- 1 Navigator > Customers button
- 2 Select Imp/Exp button > Import from QuickBooks for Windows from Customer List window.
- 3 At the Confirm dialog click **Continue** if you have a backup or **Abort** to stop the import so you can create a backup.

4 Click OK.

PrintPoint displays a file browser dialog.

5 Select the "Customer\_List\_To\_PrintPoint.iif" file created in the export steps above.

### ΝΟΤΕ

PrintPoint displays the **Customer Import Preview** dialog. The Customer Import Preview dialog allows you to manipulate the data, much like an Excel spreadsheet, before that data is imported into PrintPoint.

**6** Review your imported customer data and make any changes by entering a "cell" in the spreadsheet and changing the data.

### ΝΟΤΕ

If you need more than one session to review all the customer information before importing, see the section below: **Saving a Preview** and skip the following steps.

7 Click the **Import** button, if you are happy with the data and are ready to import. PrintPoint will import your customer list.

## CAUTION

If there are any "duplicate" Customer Codes found during the import process, PrintPoint will display a dialog requesting that you temporarily assign the customer a "unique" code. Keep track of these entries, and manually assign these customers unique Customer Codes later.

Be sure to review your customer list in QuickBooks to make sure that these customers are not duplicated there.

- 8 Click the **Select > Show All Records** from the customer to show all the records you just imported.
- **Saving a Preview** If you need more than one session to review all the customer information before importing PrintPoint allows you to save a "copy/preview" of the condition of the file after the modifications you have made. This will give you the opportunity to return to the file with all the changes you have made up to this point and continue the import process.
  - 1 Click the **Save Preview** button if you are not able to complete the process in a one session.

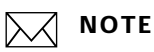

Once you click **Save Preview** an Alert dialog opens which says, **"Your QuickBooks Customer Import Preview has been saved"**.

- 2 To re-access this list you select Imp/Exp button > Import from QuickBooks for Windows as described above.
- **3** Click **OK** when PrintPoint will display the backup confirmation window again.
- 4 Click **Resume** to access the "preview" you were previously working on.
- **5** Finish editing your customer list.
- **6** Click the **Import** button, if you are happy with the data and are ready to import. PrintPoint will import your customer list.

## CAUTION

If there are any "duplicate" Customer Codes found during the import process, PrintPoint will display a dialog requesting that you temporarily assign the customer a "unique" code. Keep track of these entries, and manually assign these customers unique Customer Codes later.

Be sure to review your customer list in QuickBooks to make sure that these customers are not duplicated there.

7 Click the **Select > Show All Records** from the customer to show all the records you just imported

### Post-processing customers after importing

| Adjusting the<br>Customer Ratings        | All customers, when imported into PrintPoint, are given a BB rating. If you would like to change the ratings for any of your imported customers, see the chapter on <b>Customers</b> for instructions on <b>batch assigning</b> the customer rating to groups of customers. |
|------------------------------------------|----------------------------------------------------------------------------------------------------|
| Setting Preferences<br>for New Customers | If you intend to use PrintPoint's invoice module and then export those invoices to QuickBooks, see <b>Preferences &gt; Accounting Links: Default G/L Account Names/Numbers for new Customers</b> .                                                                          |
| Sales Tax Settings                       | If you intend to use PrintPoint's invoice module and then export those invoices to QuickBooks, see the following two chapters: "QuickBooks: Sales Tax Settings" and "Customers".                                                                                            |

# ABOUT THE SCREENS

## **Customer Import Preview Dialog**

|    | <b>Customer</b> Code | Name               | Address 1                          | Address 2          | City      | State | Zip   | 1  |
|----|----------------------|--------------------|------------------------------------|--------------------|-----------|-------|-------|----|
| 1  | ABC Compay           |                    | 1234 Printers Place                |                    | San Diego | CA    | 92121 |    |
| 2  | CDE                  | CDE                | 12310 Stowe Dr. B                  |                    | Poway     | CA    | 92064 | F  |
| 3  | FGH                  | FGH                | 12760 Danielson Court, Suite E     |                    | Poway     | CA    | 92064 |    |
| 4  | CR News              | CR News            | 7724 Herschel Ave                  |                    | La Jolla  | CA    | 92037 |    |
| 5  | NHC                  | NHC                | 7480 Miramar Road                  | Bldg. B, Suite 202 | San Diego | CA    | 92126 |    |
| 6  | NSLCC                | NSLCC              | 2550 Fifth Ave., Suite 126         |                    | SanDiego  | CA    | 92105 |    |
| 7  | PB                   | PB                 | 13268 Poway Road                   |                    | Poway     | CA    | 92065 |    |
| 8  | Print & Letter Co.   | Print & Letter Co. | 1011 Buenos Ave. # C               | <u> </u>           | San Diego | CA    | 92110 |    |
| 9  | PrintPoint           | PrintPoint, Inc    | 57 Ludlow Lane                     |                    | Palisades | NY    | 10964 |    |
| 10 | sdd&w                | sdd&w              | 10625 Scripps Ranch Blvd., Suite D |                    | San Diego | CA    | 92131 | 1° |
| 11 | Westwind Mortgag     | e                  | 2727 Camino Del Rio South #210     |                    | San Diego | CA    | 92108 | 7  |

| Info/Buttons                       | Contents/Usage                                                          |
|------------------------------------|-------------------------------------------------------------------------|
| Save Preview (button)              | Click to save the preview so you can finish the import at a later time. |
| <b>Delete Selected</b><br>(button) | Click to delete the selected customer from the import list.             |
| Cancel (button)                    | Click to cancel the import.                                             |
| Import (button)                    | Click to complete the import.                                           |

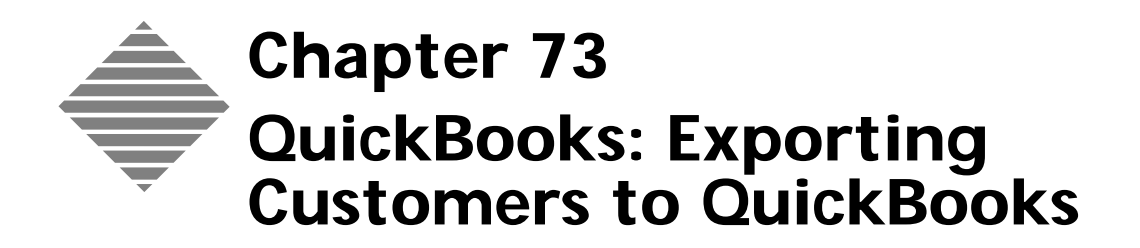

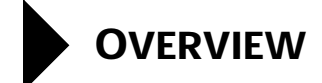

PrintPoint provides tools to export customers created in PrintPoint to QuickBooks for Windows.

This chapter addresses the settings required in each program to help you successfully integrate your PrintPoint management system with your accounting system, as well as the steps required to export your invoices.

At the same time PrintPoint exports invoice information, it will also export information on new customers to QuickBooks. If you enter all the customer information into PrintPoint first, you will not have to re-key it into QuickBooks. Once a customer has been exported. It will not be exported again. Any changes made to the customer in PrintPoint after the customer has been exported must be manually updated in QuickBooks.

# BEFORE YOU BEGIN

| You should                      | Where this information is found |
|---------------------------------|---------------------------------|
| Read the QuickBooks Integration | In this manual.                 |
| chapter.                        |                                 |

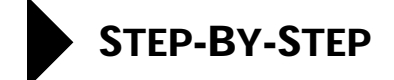

This section includes the following topics:

- Exporting Customers from PrintPoint
- Importing Customers into QuickBooks.

### **Exporting Customers From PrintPoint**

- Select Navigator > Customers.
   PrintPoint displays the Customer Review List.
- 2 From the **Customer Review list**, highlight the customers you want to export to QuickBooks.
- 3 Click the **Imp/Exp** button.
- 4 Select **Export to QuickBooks for Windows** from the pull-down menu.

PrintPoint displays a dialog box which shows the number of customers to be exported.

**5** Click **Export** to export the records.

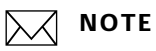

You must have the file save location setup in preferences. File Menu > Preferences > Customer Import & Export Defaults.

#### Importing Customers Into QuickBooks

- 1 Open QuickBooks
- 2 Select File Menu > Utilities > Import... The QuickBooks Import File Dialog will be displayed
- **3** Locate and select the recently exported customer file you just created during the PrintPoint export process.
- 4 Click the **Open** button. QuickBooks will import your invoices.

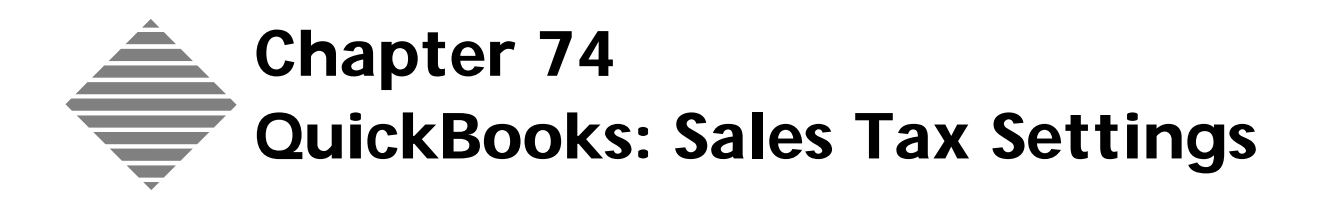

# OVERVIEW

If you have set up PrintPoint to link to QuickBooks for Windows in preferences, the **Sales Tax Settings Dialog** is used to create codes for sales tax, tax items, tax authorities, etc., to parallel the tax settings in QuickBooks for Windows.

These codes are by PrintPoint's customers, during invoice transactions and subsequent exporting of invoices to the accounting package you have selected.

If you do not intend to link to any accounting programs, you do not need to use this area of PrintPoint. You will be able to enter sales tax codes. rates, etc., directly into customers and invoices.

### **Sales Tax Definitions**

Each of the three accounting packages uses different terms to refer to similar sales tax concepts. The table below presents the definition in the left hand column and the term used by each of the packages in the appropriate column to the right.

| Definition                                                                                                    | QuickBooks      | Where This Information is<br>Found in QuickBooks |
|----------------------------------------------------------------------------------------------------|-----------------|--------------------------------------------------|
| A sales tax                                                                                                    | Sales Tax Item  | Lists Menu > Item List ><br>> Item Type Column   |
| A number of sales taxes<br>which are applicable to a<br>transaction and which are<br>combined together as a<br>single rate | Sales Tax Group | List Menu > Item List ><br>Item Type Column      |
| Flag indicating whether tax<br>is payable on a line item on<br>an invoice                                                  | Tax Code        | List Menu > Sales Tax<br>Code Lists              |

# BEFORE YOU BEGIN

| You should                                                                                             | Where this information is found                                |
|----------------------------------------------------------------------------------------------------|----------------------------------------------------------------|
| Collect your accounting information<br>regarding sales tax codes, rates,<br>authorities, vendors, etc. | In QuickBooks:<br>Lists Menu > Item List > Item Type<br>Column |
|                                                                                                    | List Menu > Sales Tax Code Lists<br>Vendors Menu > Vendor List |
| Read the QuickBooks Integration chapter.                                                               | In this manual.                                                |

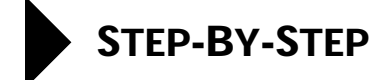

This section includes the following topics:

- Accessing the Sales Tax Settings Dialog
- Setting Up Sales Taxes
  - Adding a Sales Tax Item
  - Editing a Sales Tax Item
  - Deleting a Sales Tax Item
  - Adding a Tax Group
  - Editing a Tax Group
  - Adding a Tax Item to a Tax Group
  - Deleting an Individual Sales Tax Item from a Tax Group
  - Deleting a Tax Group

### Accessing the Sales Tax Settings Dialog

Accounting Menu > Sales Tax Settings.
 PrintPoint displays the Sales Tax Settings Dialog.

| uickBooks: S   | ales Tax                      |                     |                       |                       |
|----------------|-------------------------------|---------------------|-----------------------|-----------------------|
| ax Items   Tax | Groups   Tax Code             |                     |                       |                       |
| A tax item rep | resents a single tax that you | collect at a specif | ied rate and pay to a | single tax agency.    |
|                |                               |                     |                       |                       |
| Add Item       | Delete Item                   | Edit Iten           | n                     |                       |
| Tax Name       | Description                   | Rate                | Tax Agency            | Acct No               |
| State Agenen   | c State Sales Tax Agency      | 73                  | 75 State Sales Tax A  | vge Sales Tax Payable |
|                |                               |                     |                       |                       |
|                |                               |                     |                       |                       |
|                |                               |                     |                       |                       |
|                |                               |                     |                       |                       |
|                |                               |                     |                       |                       |
|                |                               |                     |                       |                       |
|                |                               |                     |                       |                       |
|                |                               |                     |                       |                       |
|                |                               |                     |                       |                       |
|                |                               |                     |                       |                       |
|                |                               |                     |                       |                       |
|                |                               |                     |                       |                       |

### **Setting Up Sales Taxes**

- Adding a Sales Tax
  - Item
- 1 From the Sales Tax Settings Dialog, select the Tax Items tab.

2 Click the **Add Item** button.

PrintPoint displays the Tax Item dialog.

| Tax Name                 | State Agenency                        |
|--------------------------|---------------------------------------|
| Description              | State Sales Tax Agency                |
| Tax Rate                 | 7.75                                  |
| Tax Agency               | State Sales Tax Agency                |
| Sales Tax Payable (G/L)  | Sales Tax Payable                     |
| Modified                 |                                       |
| Date                     | 1/27/2003                             |
| Time                     | 7:19 AM                               |
| User                     | Administrator                         |
| dified<br>te<br>ie<br>er | 1/27/2003<br>7:19 AM<br>Administrator |

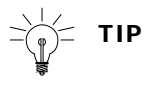

You enter data tax code information in the Info section of the Tax Code dialog. PrintPoint completes the Modified section of the dialog after you have saved the record to the database (in step 4 below). It is displayed the next time you open this record.

- 3 Complete the fields in the **Tax Item dialog** as follows.
  - a. In the Tax Name field, type the name for the sales tax, e.g., Gwinnett
  - b. In the **Description** field, type a brief description for the sales tax, e.g., Sales tax for Gwinnett County.
  - c. In the **Tax Rate** field, type applicable rate for the sales tax, e.g., 5 or 3.5.
  - d. d In the **Tax Agency** field, type the name of the agency levying the sales tax, e.g., Georgia Revenue Office.
  - e. e In the **Sales Tax Payable (GL**) field, type the General Ledger Account Number for the sales tax item, e.g., 11300.
- 4 Click the **OK** button.
- **5** Repeat steps 2 and 4 for each sales tax item you want to add to the database.
- 6 Click the **Done** button to close the Sales Tax Settings Dialog.

| Editing a Sales Tax  | 1              | 1 From the Sales Tax Settings Dialog, select the Tax Items tab                                                                                                    |
|----------------------|----------------|----------------------------------------------------------------------------------------------------|
| Item                 | 2              | Select the sales tay record you want to edit                                                                                                    |
|                      | 2              | Click the Edit Itom button                                                                                                    |
|                      | 3              | Click the Eul Rein button.                                                                                                    |
|                      | 4              | button.                                                                                                    |
|                      | 5              | 5 Click the <b>Done</b> button to close the Sales Tax Settings Dialog.                                                                                                    |
|                      |                | ΝΟΤΕ                                                                                                    |
|                      |                | If the edited item is part of a tax group, PrintPoint automatically updates the tax group record.                                                                                               |
| Deleting a Sales Tax | 1              | From the Sales Tax Settings Dialog, select the Tax Items tab.                                                                                                    |
| Item                 | 2              | Select the sales tax record you want to delete.                                                                                                    |
|                      | 3              | Click the <b>Delete Code</b> button.                                                                                                    |
|                      |                | ΝΟΤΕ                                                                                                    |
|                      |                | If the tax code is used in a tax group, PrintPoint displays an Alert message.<br>You will need to delete the tax item from the tax group (see below) before<br>you can complete this procedure. |
|                      | 4              | Click the <b>Delete</b> button in the <b>Confirm dialog</b> .                                                                                                    |
|                      | 5              | Click the <b>Done</b> button to close the Sales Tax Settings Dialog.                                                                                                    |
| Adding a Tax Group   | If ce<br>the i | rtain taxes are always levied in a jurisdiction, use this procedure to combine relevant taxes into a uniquely identified tax group.                                                             |
|                      | This           | is a three-stage process.                                                                                                    |
|                      |                | You first create the individual tax items as described in Adding a Sales Tax Item above                                                                                                    |
|                      |                | You then set up a unique Code for the tax group. See below                                                                                                    |
|                      |                | Finally, you add the individual sales tax codes to the tax group. See Adding a Tax Item to a Tax Group below.                                                                                   |

- 1 From the Sales Tax Settings Dialog, select the Tax Groups tab.
- 2 Click the **Add Group** button.

PrintPoint displays the Add Group Dialog.

| Sales Tax Code | State Tax       |
|----------------|-----------------|
| Description    | State Sales Tax |
| Modified       | [1/27/2003      |
| Time           | 7:29 AM         |
| User           | Administrator   |

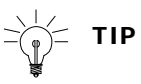

You enter data tax code information in the Info section of the Tax Group dialog. PrintPoint completes the Modified section of the dialog after you have saved the record to the database (in step 4 below). It is displayed the next time you open this record.

- **3** Complete the fields in the **Tax Group dialog** as follows.
  - a. In the **Code** field, type the alphanumeric code for the tax group, e.g., State Tax.
  - b. In the **Description** field, type a brief description for the tax group, e.g., State Sales Tax.
- **4** Add the individual sales tax codes as described in Adding a Tax Item to a Tax Group below.

**Editing a Tax Group** Use this procedure to change the ID or description of the tax group without affecting the status of the individual sales tax codes in the group.

### ΝΟΤΕ

You cannot edit the individual sales tax items from the Tax Group tab. To do that, see Editing a Sales Tax Item above. PrintPoint will then update the group record.

- 1 From the Sales Tax Settings Dialog, select the Tax Groups tab.
- 2 Select the tax group record you want to edit.

In the bottom half of the dialog PrintPoint displays the individual sales tax items associated with the tax group.

- **3** Click the **Edit Group** button.
- **4** Overtype the **Tax Code** and/or **Description** fields as appropriate and click the **OK** button.
- 5 Click the **Done** button to close the Sales Tax Settings Dialog.

### Adding a Tax Item to

Deleting an

Group

**Individual Sales Tax** 

Item from a Tax

a Tax Group

#### **1** From the **Sales Tax Settings Dialog**, select the **Tax Groups** tab.

- **2** Select the tax group to which you want to add individual sales tax items.
- **3** Click the **Add Item** button in the bottom half of the dialog.
- 4 Select an item and click the **OK** button.
- **5** Repeat steps 1 to 4 for each individual sales tax item you want to add to the tax group.

#### ΝΟΤΕ

The Total at the bottom of the dialog shows the consolidated tax rate.

6 Click the **Done** button to close the Sales Tax Settings Dialog.

#### **1** From the **Sales Tax Settings Dialog**, select the **Tax Groups** tab.

**2** Select the record for the tax group from which you want to delete an individual tax item.

In the bottom half of the dialog, PrintPoint displays the individual sales tax items associated with the tax group.

- **3** Select the individual sales tax item and click the **Delete Code** button.
- 4 Click **Delete Item** button.
- 5 Click the **Delete** button in the **Confirm dialog**.
- 6 Click the **Done** button to close the Sales Tax Settings Dialog.

#### **Deleting a Tax Group**

- 1 From the Sales Tax Settings Dialog, select the Tax Groups tab.
- 2 Select the **Tax Group** you want to delete.
- **3** 3 Click the Delete Group button.

4 4 Click the **Delete** button in the **Confirm dialog**.

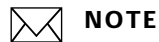

The individual sales tax items associated with the tax group are not deleted from the database. To delete them, see Deleting a Sales Tax Item above.

5 5 Click the **Done** button to close the Sales Tax Settings Dialog.

Use this procedure to create up to 25 categories for invoice line items that are taxable or non-taxable.

- 1 From the Sales Tax Settings Dialog, select the Tax Code tab.
- **2** Double-click a row.

PrintPoint displays the Item Tax Type dialog.

- **3** To specify an invoice line item as taxable or non-taxable:
  - a. In the **Tax Code** field, type a unique code for the invoice line item.
  - a. In the **Description** field, type a brief description of the invoice line item.
  - a. If the **invoice line item** is taxable, click the **Taxable** checkbox to tick it.
  - b. Click the **OK** button.
- 4 Click the **Done** button to close the Sales Tax Settings Dialog.

To edit a taxable status, follow the general procedure described above and overtype the current data.

To delete a tax item type, follow the general procedure described above, but place a hyphen in the Code and Description fields and uncheck the Taxable checkbox if ticked.

#### Specifying the Taxable Status of Invoice Line Items

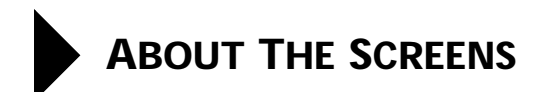

## Sales Tax Settings Dialog

Tax Items TabThis screen displays details of the tax items currently recorded on the PrintPoint<br/>database.

| Items Tax Grou<br>tax item represer | ips   Tax Code  <br>hts a single tax that you o | ollect at a specifi | ed rate and pay to a              | a single tax agency.             |
|-------------------------------------|-------------------------------------------------|---------------------|-----------------------------------|----------------------------------|
| Add Item                            | Delete Item                                     | Edit Iten           |                                   |                                  |
| ax Name De<br>tate Agenenc Sta      | scription<br>ate Sales Tax Agen <u>cy</u>       | Rate                | Tax Agency<br>5 State Sales Tax A | Acct No<br>Ige Sales Tax Payable |
|                                     |                                                 |                     |                                   |                                  |
|                                     |                                                 |                     |                                   |                                  |
|                                     |                                                 |                     |                                   |                                  |
|                                     |                                                 |                     |                                   |                                  |
|                                     |                                                 |                     |                                   |                                  |
|                                     |                                                 |                     |                                   |                                  |
|                                     |                                                 |                     |                                   |                                  |
|                                     |                                                 |                     |                                   |                                  |
|                                     |                                                 |                     |                                   |                                  |

| Column Title | Description                        |
|--------------|------------------------------------|
| Tax Name     | ID of the sales tax                |
| Description  | Brief description of the sales tax |
| Rate         | Rate of sales tax levied           |
| Tax Agency   | Name of the agency levying the tax |
| Acct No      | General Ledger account number      |

#### Tax Groups Tab

This screen displays details of the combinations of sales taxes relating to different jurisdictions currently recorded on the PrintPoint database.

| Tems Tax                                |                               | x Code                                 |                    |                                | ⊻           |
|-----------------------------------------|-------------------------------|----------------------------------------|--------------------|--------------------------------|-------------|
| <sup>6</sup> you charge<br>ems from the | any custome<br>ist below.     | er a combinatio                        | n of tax items, ye | oull want to setup groups here | and add the |
| Add Gro                                 | up                            | Delete Grou                            | ip j Ec            | it Group                       |             |
| Code                                    | Descript                      | ion                                    | 0.87               |                                |             |
| otate Tax                               | State Sale                    | es Tax                                 |                    |                                | *           |
|                                         |                               |                                        |                    |                                |             |
|                                         |                               |                                        |                    |                                |             |
|                                         |                               |                                        |                    |                                | Ŧ           |
| dd the items                            | here that be                  | elong to the sel                       | lected group abov  | /e,:                           | ×           |
| dd the items                            | here that be                  | elong to the sel                       | lected group abov  | <i>i</i> e.                    | ×           |
| dd the items<br>Add Ite                 | here that be                  | elong to the sel<br>Delete Iter        | lected group abov  | 16.                            | *           |
| dd the items<br>Add Ite<br>Fax Item     | here that be<br>m             | elong to the sel<br>Delete Iter<br>ion | n Rate             | /e.<br>Tax Agency              | <u> </u>    |
| dd the items<br>Add Ite<br>Fax Item     | here that be<br>m             | elong to the sel<br>Delete Iter<br>ion | n Rate             | /e.<br>Тах Agency              | ×           |
| dd the items<br>Add Ite<br>Fax Item     | here that be<br>m<br>Descript | elong to the sel                       | n Rate             | Tax Agency                     | *           |
| dd the items<br>Add Ite<br>Fax Item     | m Descript                    | elong to the sel                       | n Rate             | Tax Agency                     | *           |
| dd the items<br>Add Ite<br>fax Item     | m                             | elong to the sel                       | ected group abov   | Tax Agency                     | *           |

| Column Title                                           | Description                                                         |
|--------------------------------------------------------|---------------------------------------------------------------------|
| Tax Group Subsection (in the top half of the dialog)   |                                                                     |
| Code                                                   | Unique ID for a tax group made up of a one or a number of tax items |
| Description                                            | Brief description of a tax group                                    |
| Tax Item Subsection (in the bottom half of the dialog) |                                                                     |
| Tax Item                                               | ID of the sales tax                                                 |
| Description                                            | Brief description of the sales tax                                  |
| Rate                                                   | Rate of sales tax levied                                            |
| Tax Agency                                             | Name of the agency levying the tax                                  |
| Total                                                  | The sum of the individual tax rates in the tax group                |

## **Tax Code Tab**This screen displays the details of which line items on invoices are taxable or<br/>non-taxable.

| ix Items<br>PrintPoir | :   Tax Groups - Tax Code  <br>ht can store up to 25 Sales Tax Co | odes to categorize an "invoice line item" as  | taxable or           |
|-----------------------|-------------------------------------------------------------------|-----------------------------------------------|----------------------|
| ion-tax<br>he code    | able, Double-click an entry to mo<br>a.                           | idify or simply place a "-" (dash) in the cod | e name to deactivate |
| Code                  | Description                                                       | Taxable                                       |                      |
| Tax<br>Non            | Taxable Sales<br>Non-taxable Sales                                | ×.                                            | •                    |
|                       | -                                                                 |                                               |                      |
|                       | -                                                                 |                                               |                      |
|                       | -                                                                 |                                               |                      |
|                       | -                                                                 |                                               |                      |
|                       | -                                                                 |                                               |                      |
|                       | -                                                                 |                                               |                      |
| -                     | -                                                                 |                                               |                      |
| •                     |                                                                   |                                               |                      |
| -                     | -                                                                 |                                               |                      |
| •                     |                                                                   |                                               |                      |
| -                     | -                                                                 |                                               |                      |
| •                     |                                                                   |                                               |                      |
| -                     |                                                                   |                                               | *                    |
|                       |                                                                   |                                               |                      |
|                       |                                                                   |                                               |                      |
|                       |                                                                   |                                               |                      |
|                       |                                                                   |                                               |                      |

| Column Title | Description                                                           |
|--------------|-----------------------------------------------------------------------|
| Code         | Unique ID for taxable status of a line items on an invoice            |
| Description  | Brief description of the taxable status of a line items on an invoice |
| Taxable      | Flag indicating whether tax is payable on a line item on an invoice   |

#### Tax Item Add/Edit Dialogs

The screens on which you add or edit tax item data have the same fields.

| into                    | ·                      |
|-------------------------|------------------------|
| Tax Name                | State Agenency         |
| Description             | State Sales Tax Agency |
| Tax Rate                | 7.75                   |
| Tax Agency              | State Sales Tax Agency |
| Sales Tax Payable (G/L) | Sales Tax Payable      |
| Modified                |                        |
| Date                    | 1/27/2003              |
| Time                    | 7:19 AM                |
| User                    | Administrator          |

| Fields                 | Description                                                 |
|------------------------|-------------------------------------------------------------|
| Info section           |                                                             |
| Tax Name               | ID of the sales tax                                         |
| Description            | Brief description of the sales tax                          |
| Tax Rate               | Rate of sales tax levied                                    |
| Tax Agency             | Name of the agency levying the tax                          |
| Sales Tax Payable (GL) | General Ledger account number                               |
| Modified section       |                                                             |
| Date                   | PrintPoint date on which the data was saved to the database |
| Time                   | PrintPoint time at which the data was saved to the database |
| User                   | The name/ID of the person who entered the data              |

Group Tax Entry/ Edit Dialogs

The screens on which you add or edit group tax data have the same fields.

| Sales Tax Code | State Tax       |
|----------------|-----------------|
| Description    | State Sales Tax |
| 1odified       |                 |
| Date           | 1/27/2003       |
| Time           | [7:29 AM        |
| User           | Administrator   |

| Fields               | Description                                             |
|----------------------|---------------------------------------------------------|
| Info section         |                                                         |
| Sales Tax Gruop Code | Unique ID of a group of tax items (tax group)           |
| Description          | Brief description of the group of tax items (tax group) |
| Modified section     | See Tax Item Add/Edit Dialog above                      |

#### Item Tax Type Dialog

Use this screen to create up to 25 categories for taxable and non-taxable invoice line items.

| I            | tem Tax Type |                                                  |  |
|--------------|--------------|--------------------------------------------------|--|
|              |              |                                                  |  |
|              | Info         |                                                  |  |
|              | Code         | Tax                                              |  |
|              | Description  | Taxable Sales                                    |  |
|              | Taxable      | <b>A</b>                                         |  |
|              | Modified     |                                                  |  |
|              | Date         | 12/17/2002                                       |  |
|              | Time         | 1:10 PM                                          |  |
|              | User         | Administrator                                    |  |
|              |              | Cancel                                           |  |
| Column Title |              | Description                                      |  |
| Tax Code     |              | ID of the invoice category                       |  |
| Description  |              | Brief description of the invoice category        |  |
| Taxable      |              | Flag indicating whether the line item is taxable |  |

See Tax Item Add/Edit Dialog above

Modified section

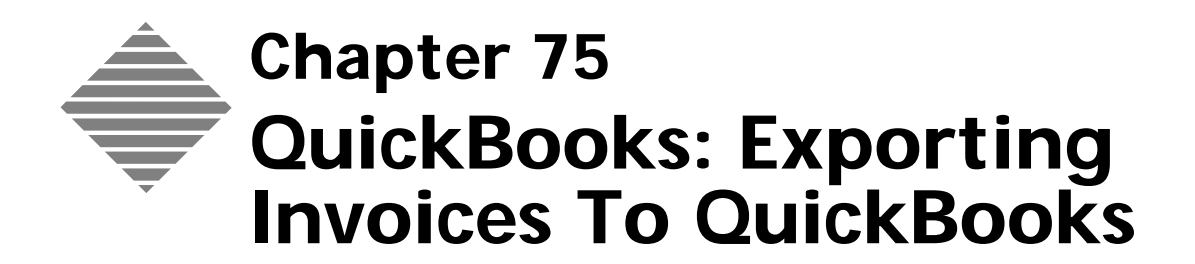

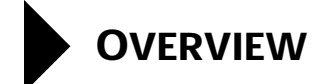

PrintPoint provides tools to export invoices created in PrintPoint to QuickBooks for Windows. In order to complete the export process, you have to make sure that the information in PrintPoint and QuickBooks is properly synchronized.

This chapter addresses the settings required in each program to help you successfully integrate your PrintPoint management system with your accounting system, as well as the steps required to export your invoices.

At the same time that PrintPoint exports invoice information, it will also export information on new customers to QuickBooks. If you enter all the customer information into PrintPoint first, you will not have to re-key it into QuickBooks. Once a customer has been exported. It will not be exported again. Any changes made to the customer in PrintPoint after the customer has been exported must be manually updated in QuickBooks.

This chapter will teach you how to:

- Export your Invoices out of PrintPoint
- Import those Invoices into QuickBooks.

# BEFORE YOU BEGIN

| You should                      | Where this information is found |
|---------------------------------|---------------------------------|
| Read the QuickBooks Integration | In this manual.                 |
| chapter.                        |                                 |

## STEP-BY-STEP

This section includes the following topics:

- Exporting Invoices from PrintPoint
- Importing Invoices in QuickBooks.

Exporting Invoices From PrintPoint

- Select Navigator > Invoices.
   PrintPoint displays the Invoice Review List.
- **2** From the **Invoice Review List**, select the invoices you want to export to QuickBooks.
- 3 Click the **Imp/Exp** button.
- 4 Select **Export to QuickBooks for Windows** from the drop-down menu.

PrintPoint displays a dialog box which shows the invoices to be exported.

**5** Click **OK** to export the records.

## PrintPoint will now create <u>one</u> file, including both your exported customers (if required) and your exported invoices.

Importing Invoices Into QuickBooks

- 1 Select File Menu > Utilities > Import...
  - The QuickBooks "Import" open file dialog will be displayed
- **2** Locate and select the recently "exported invoices.iif" file you just created during the PrintPoint export process. It will have "today's" date as part of the file name.
- **3** Click the **Open** button.

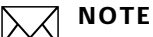

If this file is not deleted after the import into QuickBooks, it will be appended to provided you have not changed the name of the file. With this in mind, you could export several times from PrintPoint and end up with one file to import into QuickBooks. In some cases, this may be the preferred technique.

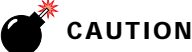

If you have "re-exported" an invoice it will appear twice in the file, creating a problem on the QuickBooks import. You will receive a warning that you have two invoices with the same number. If there is a possibility that this may occur, you should open the ".iff"
file (using Excel or another easy to edit word processor) prior to importing to clean up the duplicate information.

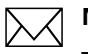

ΝΟΤΕ

**Best Practice:** if you have created duplicate invoice entries and received the warning in QuickBooks on attempting to import.

- A: Trash your ".iff" file before exporting from PrintPoint.
- B: Delete the Invoices in QuickBooks.
- C: Mark as the invoices "not exported" in PrintPoint.
- D: Re-export the invoices from PrintPoint.

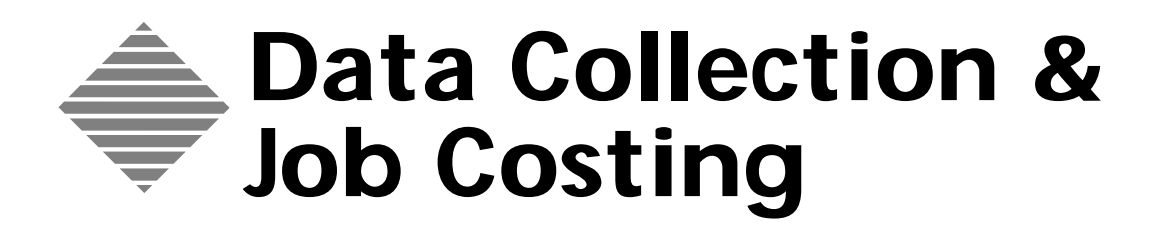

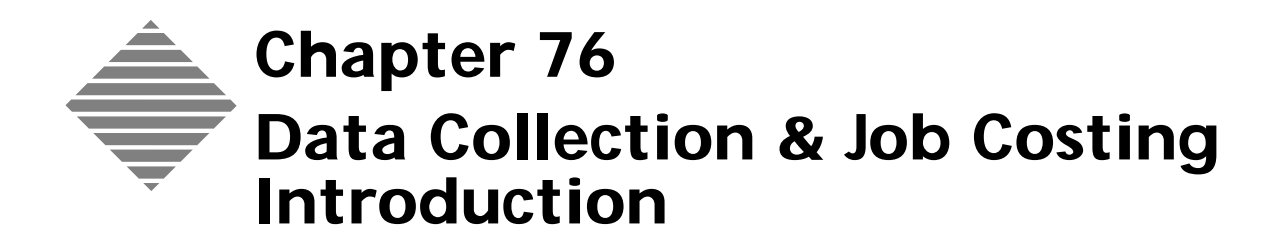

# **OVERVIEW**

PrintPoint's Data Collection and Job Costing Module has these main purposes:

- It allows you to enter information about what is to be charged to a job as operations occur on the shop floor, pre-press department or purchases are made on the outside. Data is collected either directly from PC's or Mac's or from "timesheets" that were filled-in manually and then later entered into the computer.
- It provides both information on what a job has actually cost, based on the input collected vs. estimated costs.
- It provides real-time job status and tracking information.

The module allows data to be input from either a keyboard, a barcode scanner or wand, or a combination of keyboard and barcode reader.

These are the main components of most jobs:

- Time (labor) expended
- Paper used
- Materials used
- Outside Services that are purchased and must be allocated to the job.

### PrintPoint's Philosophy of Job Costing/Data Collection

The unique structure of PrintPoint's Job Costing and Data Collection System allows users the option to exert an extraordinary level of control over the completeness of the transactions that are entered.

When an employee receives the job ticket and is ready to log in an operation, they enter their employee number, job number, and **one** operation code. Optionally, via the Watchdog options selected during the Job Costing Express Setup, that operation code can "require" that other pieces of information are collected at the same time. This will speed up the input of the information and enforce certain collections, since the operator will be unable to complete the transaction without providing all the information you have specified.

For example, you can ensure that an operator enters the amount of paper used while simultaneously recording the press time, or an operator who is making plates enters the number of plates used while simultaneously recording the time it takes to strip, burn and process the plates.

Entries that "should have been made" but were not (because the operator chose to ignore the warning message) are reported on Job Cost List View as "skipped operations. The administrator can then fill in the correct data when it is known.

The individual records are displayed in the Job Costing Reports area, and are used for the built-in End-of-Shift Report and Job Cost Reports, as well as for userdefined QuickReports and SuperReports. They include all the job/employee/ operation information, as well as the specifics about each different component that was collected.

Each is coded with the appropriate code for time, material, paper, outside service or pause. You can search and sort by every detail, including Job Number, Employee, Dates, Times, Operation Codes and Names, Material Codes and Names, Paper Codes and Names, Outside Service Names, Department Codes and Names, Cost Center Codes and Names, or virtually any combinations of identifiers you choose.

#### **Data Collection Chapters**

This section includes the overview of the Job Cost/Data Collection Chapters including the steps you will take to setup for data collection, do the actual collection, and then print reports for review.

- Express Setup Chapter
  - Departments
  - Cost Centers
  - Update Budgeted Hourly Rates
  - Operation Codes
  - Controls on what information must be entered
  - Start & Stop Stations
  - Internet Station
  - Printing the Express Setup
- Materials Chapter
  - Adding materials
  - Reviewing materials
  - Deleting materials
- Employees Chapter
  - Adding employees
  - Auto-Start Time
  - Reviewing employees
  - Deleting employees
  - Printing the End of Shift Report for Individual Employees
- Data Collection Chapter
  - Starting an Operation
  - Collecting Time

- Ending an Operation
- Collecting Materials
- Collecting Paper
- Collecting Outside Services
- Job Costing & Reporting Chapter
  - Reporting Job Costing Information
    - a. Viewing Active Records
    - b. Editing Active Records
    - c. Searching for "Skipped" Records
    - d. Job Cost Report
    - e. Skipped Items Report
  - End-of-Shift Reports
    - a. End-of-Shift Report Contents
    - b. Printing the End-of-Shift Report
  - Viewing and Updating Real Time Job Costing Information from the Electronic Job Ticket
    - a. Job Cost Tab
    - b. Accessing Job Cost Information
    - c. Updating Job Cost Totals

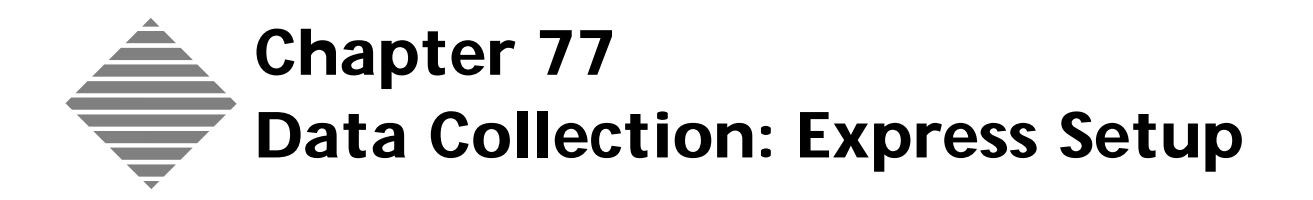

# **OVERVIEW**

**PrintPoint's Express Setup** is used to setup and maintain Operation Codes, which are user-defined 3-tier codes, comprised of Department, Cost Centers, and Operation Codes.

-`()<sup>-</sup> TIP

See the Table below for a graphical representation of the following examples

**Departments** is the top level of the 3-tier system in your shop. They are usually stored as 2-digit codes such as 10, 20, 30, etc.

**Example** Design, Pre-Press, Press, Post-Press, Outside Service all all common examples of departments.

- Cost Centers are under the umbrella of departments and are at the middle level of the 3-tier system. Each Department can be composed of one or more Cost Centers. They are usually stored as 3-digit codes such as 010, 020, 030, etc.
  - **Example** The Design Department may have Creative Services as a Cost Center, while the Pre-Press Department may have Camera & Stripping and Proofs & Plates as Cost Centers. Similarly, the Press Department may be setup with the Hamada and Ryobi presses as Cost Centers.
- **Operation Codes** fall within the scope of Cost Centers and are the activities which are actually performed in and entered by employees. They are usually stored as 3-digit codes such as 010, 020, 030, etc.

The net result of the combined Department Code/Cost Center Code/ Operations code will take the format XX-XXX-XXX (10-010-020)

**Example** The Creative Services Cost Center, which is part of the Design Department, could be setup with Operation Codes for Design, Photo Retouching, File Search, and Page Layout.

The Camera & Stripping Cost Center, which is part of the Pre-Press Department, could have Operations Codes for Line Shots, Halftones, and Stripping.

The Proofs and Plates Cost Center, which is also part of the Pre-Press Department, could have Operation Codes for Dylux Proof and Platemaking - exposures.

The Hamada Cost Center, part of the Press Department, could

be setup with Operation Codes for Make Ready, Running, and Wash Up.

The Ryobi Cost Center, which is also part of the Press Department, could be also be setup with the very same Operation Codes for Make Ready, Running, and Wash Up.

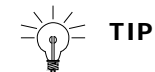

In this last case the MakeReady Operation Code for the Ryobi Cost Center can be accounted for separately from the MakeReady Operation Code for the Hamada Cost Center.

The following table further illustrates the relationships between Departments, Cost Centers and Operation Codes.

| Department | Cost Center        | Operation Code                                           |
|------------|--------------------|----------------------------------------------------------|
| Design     | Creative Services  | Design<br>Photo Retouching<br>File Search<br>Page Layout |
| Pre-Press  | Camera & Stripping | Line Shots<br>Halftones<br>Stripping                     |
|            | Proofs & Plates    | Dylux Proof<br>Platemaking - exposures                   |
| Press      | Hamada             | Make Ready<br>Running<br>Wash Up                         |
|            | Ryobi              | Make Ready<br>Running<br>Wash Up                         |

# BEFORE YOU BEGIN

| You should                                                                          | Where this information is found                                                                                                    |
|-------------------------------------------------------------------------------------|----------------------------------------------------------------------------------------------------|
| Set the PrintPoint Data Collection<br>Preferences                                   | File Menu > Preferences > Data<br>Collection<br>(Described in Preferences chapter)                                                               |
| Establish the Job Stations and Internet stations.                                   | On-The-Fly during the Express Setup or<br>File Menu > List Editor > Job Station/<br>Job Station - Internet                                       |
| Decide the Departments, Cost centers<br>and the Operations for each cost<br>center. | Using the examples provided in the<br>PrintPoint sample datafile, revise your<br>selection first on paper and then here<br>in the Express Setup. |

# **STEP-BY-STEP**

This section discusses the use of the Express Setup Dialog to setup the data collection/job costing process for the following areas:

- Departments
- **Cost Centers**
- **Operation Codes**
- Watchdog Controls for Operation Codes
  - **Chargeable Operation**
  - **Collect Material**
  - **Collect Time**
  - **Collect Paper**
  - **Pause Actions**
  - **Collect Outside Services**
  - **Start & Stop Stations**
  - **Internet Station**
- Printing the Express Setup

## Departments

| Adding a   | 1 | Job Costing Menu > Express Setup.             |
|------------|---|-----------------------------------------------|
| Department |   | PrintPoint displays the Job Costing Express S |

PrintPoint displays the Job Costing Express Setup screen.

### ΝΟΤΕ

The **purple checkmark** is in the Department Section, and the buttons are titled New Department and Delete Department.

2 Select the **New Department** button.

PrintPoint displays the recommended next Department Code.

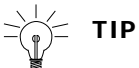

Leave room (for example, 10 numbers) between your Department Codes so that you can easily insert additional Department Codes later.

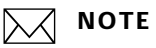

You can assign your own Code by over-writing the recommended Code.

Enter the **Department Name**. 3

Department

#### Deleting a 1 Job Costing Menu > Express Setup.

PrintPoint displays the Job Costing Express Setup screen.

#### ΝΟΤΕ

The **purple checkmark** is in the Department Section and the buttons are titled New Department and Delete Department.

- 2 Select the **Department** you want to delete from the Department list.
- **3** Click the **Delete** button.
- 4 Click **Yes** to the dialog box.

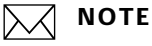

Deleting a Department also deletes all associated Cost Centers and Operations.

## **Cost Centers**

| Adding a Cost Center | 1 | Job Costing Menu > Express Setup.                         |
|----------------------|---|-----------------------------------------------------------|
|                      |   | PrintPoint displays the Job Costing Express Setup screen. |

## ΝΟΤΕ

The **purple checkmark** is in the Department Section, and the buttons are titled New Department and Delete Department.

- 2 Select the **Department** for which you wish to add a Cost Center. PrintPoint highlights the selected Department.
- 3 Click on the **Cost Center** section.

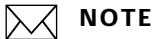

The **purple checkmark** moves to the Cost Center Section, and the button is now titled New Cost Center.

4 Select the **New Cost Center** button.

5 PrintPoint displays the recommended next **Cost Center Code.** 

Leave room (for example, 10 numbers) between your Cost Center Codes so that you can easily insert additional Cost Center Codes later.

# ΝΟΤΕ

You can assign your own Code by over-writing the recommended Code.

#### 6 Enter the **Cost Center Name**.

7 Enter the **BHR (Budgeted Hourly Rate)** for that Cost Center.

## ΝΟΤΕ

The BHR entered becomes the default hourly rate for all Operations in that Cost Center.

TIP

You can override BHR's for specific Operations.

Update Budgeted Hourly Rates There may be times when it is convenient to change the Budgeted Hourly Rates for many Operations to the same value, at the same time.

#### 1 Job Costing Menu > Express Setup.

PrintPoint displays the Job Costing Express Setup screen.

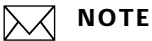

The **purple checkmark** is in the Department Section.

- 2 Select the **Department** for which you wish to change the BHR's for all Operations for a specific Cost Center.PrintPoint highlights the selected Department.
- **3** Click on the **Cost Center** section.

#### ΝΟΤΕ

The **purple checkmark** moves to the Cost Center Section.

4 Select the Cost Center for which you wish to change the BHR's for all Operations.PrintPoint displays the selected Cost Center.

|                        | 5 | Enter the <b>BHR</b> you wish to assign to all Operations for the selected Cost Center.                          |
|------------------------|---|----------------------------------------------------------------------------------------------------|
|                        | 6 | Click the <b>Update Op(eration) BHRs</b> button to assign the Cost Center's default BHR for all Operation Codes. |
|                        |   | NOTE<br>You can override BHR's for specific Operations.                                                          |
| Deleting a Cost        | 1 | Job Costing Menu > Express Setup.                                                                                |
| Center                 |   | PrintPoint displays the Job Costing Express Setup screen.                                                        |
|                        |   | ΝΟΤΕ                                                                                                    |
|                        |   | The <b>purple checkmark</b> is in the Department Section.                                                        |
|                        | 2 | Select the <b>Department</b> from which you wish to delete a Cost Center.                                        |
|                        | 2 | PrintPoint highlights the selected Department.                                                                   |
|                        | 3 | select the <b>Cost Center</b> you want to delete from the Cost Center list.                                      |
|                        |   | ΝΟΤΕ                                                                                                    |
|                        |   | The <b>purple checkmark</b> moves to the Cost Center Section.                                                    |
|                        | 4 | Click the <b>Delete</b> button.                                                                                  |
|                        | 5 | Click <b>Yes</b> to the dialog box.                                                                              |
|                        |   |                                                                                                    |
|                        |   | ΝΟΤΕ                                                                                                    |
|                        |   | Deleting a Cost Center also deletes all associated Operations.                                                   |
|                        |   |                                                                                                    |
| <b>Operation Codes</b> |   |                                                                                                    |
| Adding an Operation    | 1 | Job Costing Menu > Express Setup.                                                                                |
| Code                   |   | PrintPoint displays the Job Costing Express Setup screen.                                                        |

# ΝΟΤΕ

The **purple checkmark** is in the Department Section.

**2** Select the **Department and Cost Center** for which you wish to add an Operation.

#### ΝΟΤΕ

The **purple checkmark** is in the Cost Center Section.

PrintPoint highlights the selected Department and Cost Center.

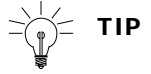

Check to make sure you have selected the correct Department and Cost Center.

**3** Click on the **Operation Code** section.

# ΝΟΤΕ

The **purple checkmark** moves to the Operation Code Section, and the button is now titled New Operation.

- 4 Select the **New Operation** button.
- 5 PrintPoint displays the recommended next Operation Code.

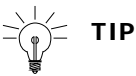

Leave room (for example, 10 numbers) between your Operation Codes so that you can easily insert additional Operation Codes later.

#### ΝΟΤΕ

You can assign your own Code by over-writing the recommended Code.

#### 6 Enter the **Operation Name**.

PrintPoint displays the default **BHR (Budgeted Hourly Rate)** for that Operation.

7 Enter the **BHR** if you want to override the default BHR for that Operation.

Deleting an Operation Code

#### 1 Job Costing Menu > Express Setup.

PrintPoint displays the Job Costing Express Setup screen.

#### ΝΟΤΕ

The **purple checkmark** is in the Department Section, and the buttons are titled New Department and Delete Department.

2 Select the **Department and Cost Center** from which you wish to delete an Operation.

PrintPoint highlights the selected Department and Cost Center.

Check to make sure you have selected the correct Department and Cost Center.

- **3** Select the **Operation Code** you want to delete from the Operation Code list.
- 4 Click the **Delete** button.
- **5** Click **Yes** to the dialog box.

## Watchdog Controls For Operation Codes

PrintPoint allows you to enforce some very specific controls on what information must be entered by an employee.

For example, you can:

- Ensure that a specific operation is Chargeable, even if the rest of the job is non-chargeable.
- Ensure that an operator enters the amount of paper used when he/she is simultaneously recording the time while running the press.
- Ensure that an operator who is making plates enters the number of plates used when he/she is simultaneously recording the time it takes to strip, burn and process the plates.

The operator will be unable to complete the transaction without receiving a warning that he/she has not provided all the information you have specified.; if he/she chooses to ignore the alert, an entry will be printed on the Outstanding Data Collection Items Report. The following checkboxes allow you to pre-define the entries that operators will need to enter into the system.

They can be combined in a variety of ways to help you enforce that all data is collected by employees when and where you expect it to be.

Chargeable Operation 1 Place a mark in the **Chargeable** checkbox if the operation is normally chargeable.

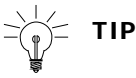

When using data collection, the operator can overwrite any operation and flag it as non-chargeable.

| Collect Material | 1 | Place a mark in the <b>Collect Material</b> checkbox if the operator needs to |
|------------------|---|-------------------------------------------------------------------------------|
|                  |   | enter materials before accepting the record. The action of recording          |
|                  |   | material can be "associated" with a time recording activity or can be set up  |
|                  |   | as a separate activity.                                                       |

**Example** If the employee is collecting time on the platemaking process and you want to ensure that he/she will record the chemicals, number of plates and number of flats, etc., place a mark in both the the **Collect Material** checkbox and the **Time** checkbox. When the employee tries to accept the Time portion of the job, he/she will be prompted to add at least one material if none have already been collected during this session.

- **Collect Time** 1 Place a mark in the **Collect Time** checkbox if time is to be collected.
- Collect Paper1Place a mark in the Collect Paper checkbox if the user needs to enter<br/>Paper before accepting the record.

# **Is A Pause Action** During the process of data collection, there are many times when a time-based activity will need to be paused.

Rather than forcing the employees to create additional records just for the pause, PrintPoint has added a **Pause** button on the data collection activity entry screen.

When a user clicks this button, he/she will be presented with a list of Pause Operations directly associated with the department and cost center of the original time record. When he/she selects one of these options, a new data collection activity record will be created in the background for them, filling in all the information without their intervention.

#### Example

**1** Create an operation called "Waiting for Instructions".

## ΝΟΤΕ

It can be a part of any department and cost center. In many cases, the same explanation for pausing will appear in many departments and cost centers. There are certainly many times in all departments when your employees are "Waiting for Instructions" or "Waiting for Customer Approval" right in the middle of doing their work.

- 2 Decide if the pause is chargeable or not and place a mark in the **Chargeable** checkbox if applicable.
- **3** Place a mark in the **Is a Pause Action** checkbox.

| Is An Outside<br>Services | Outside Services are recorded in a similar way to any other cost. For the most<br>part, these costs are independent of time, materials, etc., and are therefore setup<br>only as Outside Service operations. |                                                                                                    |  |  |
|---------------------------|----------------------------------------------------------------------------------------------------|----------------------------------------------------------------------------------------------------|--|--|
|                           | If you setup the operate<br>outside services into the<br>on the Outside Service                                                                                                    | ion as described next, then an employee who records<br>ne system will only be required to fill in the information<br>s tab of the Data Collection record.                                                                                                    |  |  |
|                           | 1 Create an operat                                                                                                    | ion called "Outside Services".                                                                                                    |  |  |
|                           | ΝΟΤΕ                                                                                                    |                                                                                                    |  |  |
|                           | It can be a part of<br>special departme<br>also called "Outs<br>categorize the Co<br>purchase.                                                                                                    | f any department and cost center or you can create a<br>nt called "Outside Services" with a special Cost Center<br>ide Services". Or, you can be more specific and sub-<br>ost Centers to track the categories of Outside Services you                            |  |  |
|                           | 2 Decide if the Ou<br>Chargeable cho                                                                                                    | tside Service is chargeable or not and place a mark in the eckbox if applicable.                                                                                                    |  |  |
|                           | <b>3</b> Place a mark in t                                                                                                    | he <b>Is an Outside Service</b> checkbox.                                                                                                    |  |  |
| Start & Stop Stations     | The Data Collection an<br>PrintPoint. You can as<br>System so that when a<br>network can instantan<br><b>Example</b> Con                                                                                     | nd Job Costing module is fully integrated within<br>sociate every Operation Code with the Job Tracking<br>n operator enters an Operation Code, anyone on the<br>eously know the applicable Job Tracking Station.<br>ference in the Creative Services Cost Center: |  |  |
|                           | Data Collection But                                                                                                    | ton Job Tracking Station                                                                                                    |  |  |
|                           | Start                                                                                                    | CreativeSvcs/Conf - IN                                                                                                    |  |  |
|                           | Stop                                                                                                    | CreativeSvcs/Conf - COMPLETE                                                                                                    |  |  |

- Select the Start Station from the pop-up list.
   PrintPoint displays the Start Station on all Job Tracking screens.
- 2 Select the Stop Station from the pop-up list.PrintPoint displays the Stop Station on all Job Tracking screens.

#### **Internet Station**

# ΝΟΤΕ

Some PrintPoint customers allow their own clients to use either the Internet or an intranet to view the status of their own jobs. PrintPoint allows you to "filter" the status.

**Example** The Komori press is currently being MadeReady on a specific job. When the user looks up the status via the Internet or

intranet, we want to display that the job is underway, and not that it just started.

 Data Collection Dept./Cost Center/
 Internet Station

 Operation Code
 Press/Komori/MakeReady

 On Press
 On Press

# Printing the Express Setup

While you are creating your Department/Cost Center/Operation code structure, you may want to print it to review your organization.

The print button has six options:

| Selection                        | Result                                                                                |
|----------------------------------|---------------------------------------------------------------------------------------|
| Print                            | Prints the operation code list                                                        |
| Print Preview                    | Previews the operation code list                                                      |
| Sort & Print                     | Displays a sort editor and then prints the operation code list                        |
| Sort & Print Preview             | Displays a sort editor and then previews the operation code list                      |
| Search & Sort & Print            | Displays a sort editor, then a query editor and then prints the operation code list   |
| Search & Sort & Print<br>Preview | Displays a sort editor, then a query editor and then previews the operation code list |

# **ABOUT THE SCREENS**

The following screens are used for Data Collection/Job Costing:

- **Express Setup** 
  - **Department Subsection**
  - **Cost Center Subsection**
  - **Operation Code Subsection**
- **Express Setup Print Menu**

## **Express Setup**

| epartment                                                                                                    | Cost Center | Operation Code                                                                                                    |
|----------------------------------------------------------------------------------------------------|-------------|----------------------------------------------------------------------------------------------------|
| Code Name A<br>10 Design 20 EPP 30 PrePress 40 Press 50 Bindery 60 Shipping 70 Materials Only ¥ 10 Code 10 Name Design | Code Name   | Code       Name         010       Conference         020       Design         055       File Search         060       Page Layout/DTP         130       Proof Out         910       Wait - Instructions         960       Maintenance         Code       Name         010       Conference         BHR       Collect Time         Collect Time       Collect Paper         Is a Pause Action       Is an Outside Service         Station       Start         Stop       CreativeSvcs/LF - IN PROG         Stop       CreativeSvcs/2 - COMPLETE         Internet Station       Creative |
| New Operation                                                                                                    | Delete O    |                                                                                                    |

Department SubSection See Details on following pages Cost Center SubSection See Details on following pages

Operation Code SubSection See Details on following pages

#### Department Subsection

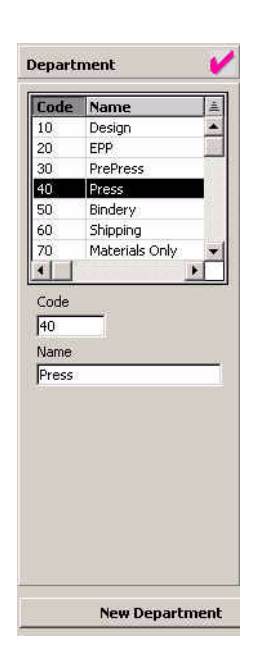

| Field/Button Name  | Contents/Usage                    |
|--------------------|-----------------------------------|
| Department Section | Displays Department Code and Name |
| Code               | Department Code                   |
| Name               | Department Name                   |

Cost Center Subsection

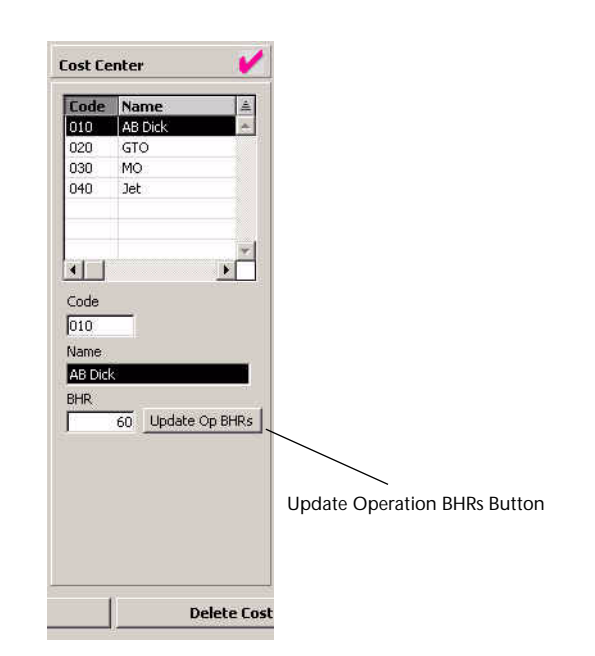

| Field/Button Name       | Contents/Usage                     |
|-------------------------|------------------------------------|
| Cost Center Section     | Displays Cost Center Code and Name |
| Code                    | Department Code                    |
| Name                    | Department Name                    |
| BHR                     | Billable Hourly Rate               |
| Update Op BHRs (button) | Used to update/change the BHR      |

#### Operation Code Subsection

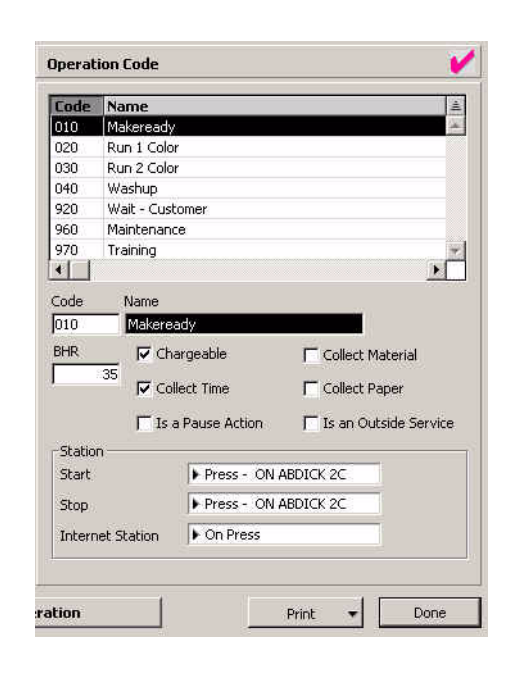

| Field/Button Name               | Contents/Usage                                               |
|---------------------------------|--------------------------------------------------------------|
| Cost Center Section             | Displays Cost Center Code and Name                           |
| Code                            | Department Code                                              |
| Name                            | Department Name                                              |
| BHR                             | Billable Hourly Rate                                         |
| Chargeable (checkbox)           | Denotes if a chargeable operation (true/false)               |
| Collect Time (checkbox)         | Makes operation a mandatory time collection (true/false)     |
| Is a Pause Action<br>(Checkbox) | Denotes if operation can be paused (true/false)              |
| Collect Material (checkbox)     | Makes operation a mandatory material collection (true/false) |

| Field/Button Name                   | Contents/Usage                                                              |
|-------------------------------------|-----------------------------------------------------------------------------|
| Collect Paper (checkbox)            | Makes operation a mandatory paper collection (true/false)                   |
| Is an Outside Service<br>(checkbox) | Makes operation an outside service collection (true/false)                  |
| Start                               | Denotes what station to show job in tracking list when operation is started |
| Stop                                | Denotes what station to show job in tracking list when operation is stopped |
| Internet Station                    | Denotes what station to show job in internet tracking list                  |

# **Express Setup Print Menu**

The Express Setup Print button/menu has six options

Print Print Preview Sort & Print Sort & Print Preview Search & Sort & Print Search & Sort & Print Preview

| Menu Item                        | What Gets Printed                                                                      |
|----------------------------------|----------------------------------------------------------------------------------------|
| Print                            | Prints the operation code list                                                         |
| Print Preview                    | Previews the operation code list                                                       |
| Sort & Print                     | Displays a sort editor and then prints the operation code list                         |
| Sort & Print Preview             | Displays a sort editor and then previews the operation code list                       |
| Search & Sort & Print            | Displays a sort editor, then a query editor and<br>then prints the operation code list |
| Search & Sort & Print<br>Preview | Displays a sort editor, then a query editor and then previews the operation code list  |

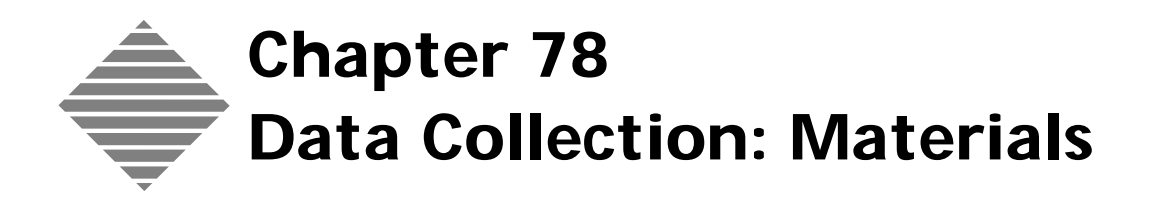

# OVERVIEW

Materials are a key component of the data collection/job costing process. Before you begin collecting any data, you will need to setup materials.

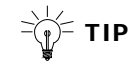

The only material that is not part of this chapter is paper. That information described with the paper database under the following section:

Paper Chapter: Job Cost Tab

# BEFORE YOU BEGIN

| You should                                                                                                    | Where this information is found                                         |
|----------------------------------------------------------------------------------------------------|-------------------------------------------------------------------------|
| Identify the basic materials used in your processes, excluding paper.                                                                  | In your accounting package or inventory information.                    |
| Set your Material Auto-Tab Filter<br>preferences for the length of Material<br>Codes if you do not intend to use bar<br>code scanners. | File Menu > Preferences > Data<br>Collection > Employee Auto-Tab Filter |
| -ੑੵੑ ⊂ TIP                                                                                                    |                                                                         |
| If you are using barcode<br>scanners, you should NOT enter<br>anything in this preference field                                        |                                                                         |

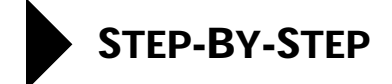

This section includes the following topics:

- Adding materials
- Reviewing materials
- Deleting materials

# **Adding a Material**

#### 1 Select Job Costing Menu > New Material.

PrintPoint displays the Material Definition Input Screen.

2 Enter the **Material Code** for the material you want to add.

### ΝΟΤΕ

The Material Code should be the length that was defined for the Material Auto-Tab Filter in Preferences and can be alphanumeric (a mixture of letters and numbers.

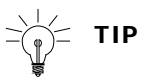

Click the **Sort** button to see the Material Code and Name for all materials in the database.

- 3 Enter the **Material Name**.
- 4 Select the **Unit Name** from the Units Choice List.

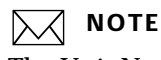

The Unit Name is used to describe the material.

**Example** plates, skids

- 5 Enter the **Unit Cost** for the material.
- 6 Select the **Unit of Measure** from the Unit of Measure Choice List.
- 7 Click the **Chargeable** checkbox if the material is normally chargeable.

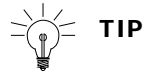

When using data collection, the operator can flag any material as non-chargeable.

8 Clock **OK** to accept the new material.

# **Reviewing Materials**

# Select Job Costing Menu > Review Material. PrintPoint displays the Material List.

## ΝΟΤΕ

Find any specific materials in the database by clicking on the **Search** button to access the **Search Editor** or by clicking on the **Sort** button to access the **Sort Editor**.

# **Deleting Materials**

#### 1 Select Job Costing Menu > Review Material. PrintPoint displays the **Material List**.

# ΝΟΤΕ

Find any specific materials in the database by clicking on the **Search** button to access the **Search Editor** or by clicking on the **Sort** button to access the **Sort Editor**.

- **2** Select and highlight the material(s) you want to delete.
- **3** Click the **Delete** key.

# ABOUT THE SCREENS

The following screens are used for Data Collection/Job Costing:

- Material Entry Tab
- Material Definition Search For Existing Codes Dialog

## **Material Entry Tab**

| terial Definition   |                   |   |          |   |  |
|---------------------|-------------------|---|----------|---|--|
| Material Definition |                   |   |          |   |  |
| Material Code       | 250               |   | Q Search |   |  |
| Material Name       | Color Key 10 x 12 | ( |          | 1 |  |
| Unit Name           | Each              |   |          |   |  |
| Unit Cost           | \$17.00           |   |          |   |  |
| Unit of Measure     | ▶ 1               |   |          |   |  |
| Chargeable          | <b>v</b>          |   |          |   |  |
|                     |                   |   |          |   |  |
|                     |                   |   |          |   |  |
|                     |                   |   |          |   |  |
|                     |                   |   |          |   |  |
|                     |                   |   |          |   |  |
|                     |                   |   |          |   |  |
|                     |                   |   |          |   |  |

| Field/Button Name | Contents/Usage                                 |
|-------------------|------------------------------------------------|
| Material Code     | Code number associated with material           |
| Material Name     | Name of material                               |
| Unit Name         | Units material is sold                         |
| Unit Cost         | Cost per Unit                                  |
| Unit of Measure   | How many pieces per unit                       |
| Chargeable        | Denotes if material is chargeable (true/false) |

# Material Definition Search For Existing Codes Dialog

| Material Code | Material Name        | 18 |
|---------------|----------------------|----|
| 100           | AB Dick Plate        |    |
| 102           | GTO Plate            | 11 |
| 103           | MO Plate             |    |
| 104           | Jet Plates           |    |
| 105           | 360 Megalith         |    |
| 106           | GTO Megalith         |    |
| 110           | Line Film - 6 x 9    |    |
| 141           | Line Film- 9 x 12    |    |
| 112           | Line Film - 12 × 18  |    |
| 113           | Pagiset Film 13 × 11 |    |
| 114           | Pagiset Film 13 x 18 |    |
| €.            |                      | P: |

| Field/Button Name | Contents/Usage                       |
|-------------------|--------------------------------------|
| Material Code     | Code number associated with material |
| Material Name     | Name of material                     |

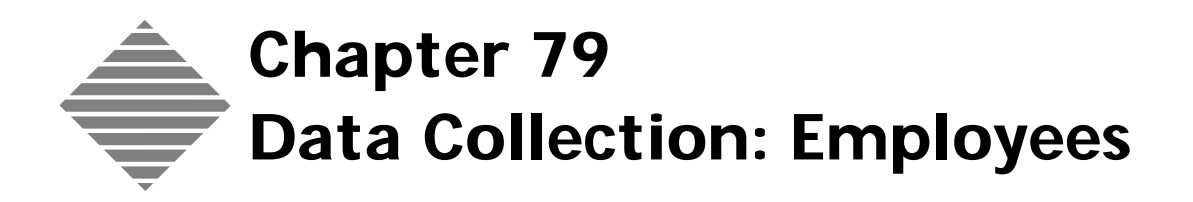

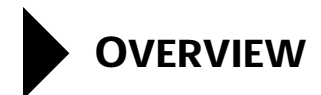

Employees are the key players in the data collection/job costing process. As a job moves through the shop, employees use either bar code scanners or mice and keyboards to log in and collect the time and materials used for work performed on their part of the job.

Depending on the privileges granted, employees can make decisions about the data entered, including chargeablity, notes and comments. Additionally, you control (using the Watchdog options defined in the Express Setup dialog) the data they must capture.
# BEFORE YOU BEGIN

| You should                                                                                                    | Where this information is found                                         |  |
|----------------------------------------------------------------------------------------------------|-------------------------------------------------------------------------|--|
| Gather the names and key information<br>of the employees who will be<br>collecting data                                                | In your accounting packages or payroll information.                     |  |
| Set your Employee Auto-Tab Filter<br>preferences for the length of Employee<br>Codes if you do not intend to use bar<br>code scanners. | File Menu > Preferences > Data<br>Collection > Employee Auto-Tab Filter |  |
| If you are using barcode<br>scanners, you should NOT enter                                                                             |                                                                         |  |

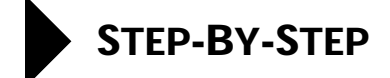

This section includes the following topics:

- Adding employees
- Auto-Start Time
- AutoStart Timers
- Reviewing employees
- Deleting employees
- Printing the End of Shift Report for Individual Employees

#### Adding an Employee

- Select Job Costing Menu > New Employee.
   PrintPoint displays the General Tab of the Employee Input Screen.
- 2 Enter the **Employee Number** for the employee you want to add.

#### ΝΟΤΕ

If you are not using barcode scanners, the Employee Number should be the length that was defined for the Employee Auto-Tab Filter in Preferences.

- 3 Enter the employee's First Name.
- 4 Enter the employee's Last Name.
- 5 Enter the employee's **Address 1**.
- 6 Enter the employee's Address 2.
- 7 Enter the employee's **City**.
- 8 Enter the employee's State.
- 9 Enter the employee's **Zip**.
- 10 Enter the employee's **Country**.
- 11 Enter the employee's **Telephone Number**.
- 12 Enter the employee's Fax Number.
- **13** Enter the employee's **Beeper.**
- 14 Enter the employee's E-Mail-1.
- 15 Enter the employee's E-Mail-2.
- 16 Enter the employee's SSN (Social Security Number).
- **17** Enter the employee's **Supervisor**.
- **18** Enter the employee's **Job Title.**

|                    | <b>19</b> Enter the employee's <b>Password.</b>                                                                                                    |
|--------------------|----------------------------------------------------------------------------------------------------|
|                    | ΝΟΤΕ                                                                                                    |
|                    | This password is required for the Individual Employee End of Shift (EOS) report.                                                                                                    |
|                    | <b>20</b> Enter the employee's <b>Password Confirmation</b> .                                                                                                    |
|                    | <b>21</b> Indicate if the employee is active or inactive.                                                                                                    |
| Auto-Start Time    | 1 Click on the <b>Job Cost</b> tab.                                                                                                    |
|                    | <ul> <li>Put a mark in the Auto-Start time when selecting operation code checkbox if you want PrintPoint to automatically start recording time when this employee enters an Operation Code, so that the employee does not need to also click the Start button.</li> </ul> |
|                    | <b>3</b> Click <b>OK</b> to accept the new employee.                                                                                                    |
| Employee Rates     | The employee rates information can be used in the calculation of costs where machine hourly costs are set independent of labor. This may be the case where an employee divides their time between several machines.                                                       |
|                    | 1 Click on the <b>Job Cost</b> tab                                                                                                    |
|                    | <b>2</b> In the field Billable rate enter the Hourly rate to be used for billing the Employees time                                                                                                    |
|                    | <b>3</b> In the field Hourly cost enter the hourly rate you pay the employee. This should be the pay rate plus oncosts. This is the figure that would be used in Job Costing.                                                                                             |
| Reviewing          | 1 Select Job Costing Menu > Review Employees.                                                                                                    |
| Employees          | PrintPoint displays the <b>Employee List</b> .                                                                                                    |
|                    | ΝΟΤΕ                                                                                                    |
|                    | Find any specific materials in the database by clicking on the <b>Search</b> button to access the <b>Search Editor</b> or by clicking on the <b>Sort</b> button to access the <b>Sort Editor</b> .                                                                        |
| Deleting Employees | 1 Select Job Costing Menu > Review Employees.                                                                                                    |
|                    | PrintPoint displays the <b>Employee List</b> .                                                                                                    |
|                    | ΝΟΤΕ                                                                                                    |
|                    | Find any specific employee in the database by clicking on the <b>Search</b> button to access the <b>Search Editor</b> or by clicking on the <b>Sort</b> button to access the <b>Sort Editor</b> .                                                                         |

- **2** Select and highlight the employee(s) you want to delete.
- **3** Click the **Delete** key.

Printing the End of<br/>Shift Report forAt the end of each employee's shift, often shops will want to have the employee<br/>print our his/her End of Shift Report to validate the data collected for accuracy<br/>before it is accepted into the entire system.

Although End of Shift reporting is available at the "Admin" level for those users with access to the **Reports** section of the Job Costing/Data Collection module...this access to printing the Individual EOS report is restricted by employee password.

- 1 Select Job Costing Menu > Employee EOS Report.
- 2 Enter the employee's **ID** number.
- 3 Enter the employee's **Password**.
- 4 Select the **Shift**.
- 5 Select the **Date** of the shift for the report
- 6 Click OK.

# ABOUT THE SCREENS

The following screens are used for Data Collection/Job Costing:

- Employee Detail Screen
  - General Tab
  - Job Cost Tab
- Employee End of Shift Report Dialog

# **Employee Detail Screen**

#### **General Tab**

|                 | Employee         | : Bob Smith |               | EE |
|-----------------|------------------|-------------|---------------|----|
| Employee: Bo    | b Smith          |             |               | ?  |
| General Job Cos | <del>.</del>     |             |               |    |
|                 |                  |             |               |    |
| Employee #      | 100              | SSN         | 030-123-4556  |    |
| First Name      | Bob              | Supervisor  | George Cain   |    |
| Last Name       | Smith            | Job Title   | Pressman      |    |
| Address         | 123 Main Street  | Password    | 8888          |    |
| Address         |                  | Confirm     | 6666          |    |
| City            | Boise            |             |               |    |
| State           | ID Zip 23456     |             | Active        |    |
| Country         | USA              | ]           |               |    |
| Tel             | 343-222-3333     | ]           |               |    |
| Fax             | 343-222-3456     | ]           |               |    |
| Beeper          | none             | 1           |               |    |
| E-Mail 1        | bsmith@yahoo.com | ]           |               |    |
|                 |                  |             |               |    |
|                 |                  |             |               |    |
|                 |                  |             |               |    |
|                 |                  |             |               |    |
| < < <           | · ] ···          | (           | 🚫 Canoel 🖌 Oł | <  |
|                 |                  |             |               |    |

| Button / Field    | Definition                                                                                                    |
|-------------------|----------------------------------------------------------------------------------------------------|
| Employee Number   | Employee Number (used for scanner entry or<br>keyboard entry). If you are not using a scanner,<br>make sure that your Employee Number matches<br>the Auto-Tab Filter in Preferences. |
| First Name        | 40 character field for employee first name                                                                                                    |
| Last Name         | 40 character field for employee last name                                                                                                    |
| Address_1         | Address 1 (80 character maximum)                                                                                                    |
| Address_2         | Address 2 (80 character maximum)                                                                                                    |
| City              | City (80 character maximum)                                                                                                    |
| State             | State (3 character maximum)                                                                                                    |
| Zip               | Zip (3 character maximum)                                                                                                    |
| Country           | Country (80 character maximum)                                                                                                    |
| E-mail Address    | E-mail Address (20 character maximum)                                                                                                    |
| Telephone         | Telephone (30 character maximum)                                                                                                    |
| Fax               | Fax (30 character maximum)                                                                                                    |
| Beeper            | Beeper [30 character maximum)                                                                                                    |
| Active (Checkbox) | Checkbox field - true/false                                                                                                    |
| E-Mail            | E-Mail (20 character maximum)                                                                                                    |
| SSN               | Social Security Number [20 character maximum]                                                                                                    |
| Supervisor        | Supervisor [80 character maximum]                                                                                                    |
| Job Title         | Job Title [40 character maximum]                                                                                                    |
| Password          | Password [20 character maximum]                                                                                                    |
| Confirm           | Password [20 character maximum]                                                                                                    |

#### Job Cost Tab

|                                          | Employee: Bob Smith |
|------------------------------------------|---------------------|
| Employee: Bob Smith                      |                     |
| General Job Cost                         |                     |
|                                          |                     |
| Auto-start time when selecting operation | code                |
| Billable Rate 75                         |                     |
| Hourly Cost 25                           |                     |
|                                          |                     |
|                                          |                     |

| Button / Field                                                 | Definition                  |
|----------------------------------------------------------------|-----------------------------|
| Auto-start time when<br>selecting operation code<br>(Checkbox) | Checkbox field - true/false |
| Billable Rate                                                  | Cost to customer            |
| Hourly Cost                                                    | Cost of employee            |

# **Employee End of Shift Report Dialog**

| Employee End Of Shift Report 📃 🗏 |
|----------------------------------|
| Base my End of Shift Report on:  |
| Employee<br>100 Bob Smith        |
| Password                         |
| Shift<br>Shift 1 O Shift 2       |
| Date                             |
| Cancel OK                        |

| Button / Field  | Definition                 |
|-----------------|----------------------------|
| Employee Number | Employee's assigned number |
| Password        | Enter Password             |
| Shift           | Select shift               |
| Date            | Select date                |

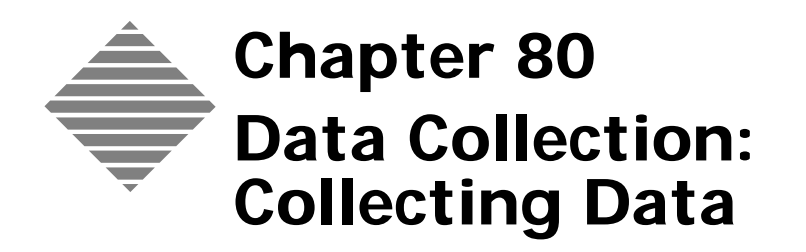

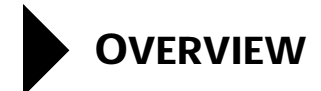

This chapter reviews the actual process of shop floor data collection. It covers material for both the administrators and the employees.

# BEFORE YOU BEGIN

| You should                                                              | Where this information is found                                      |
|-------------------------------------------------------------------------|----------------------------------------------------------------------|
| Setup Express Setup, Employees,<br>Materials, Paper Job Cost            | Previous chapters re Data Collection.                                |
| Set your User Settings for the button options for the Navigator Palette | File Menu > User Settings > Startup Tab<br>> Open Navigation Palette |
|                                                                         | (See the User Setting chapter: Startup<br>Tab)                       |
| Set your User Setting to Open New<br>Data Collection Record On Startup  | File Menu > User Settings > Data<br>Collection Tab                   |
| - TIP                                                                   |                                                                      |
| This is an optional setting.                                            |                                                                      |

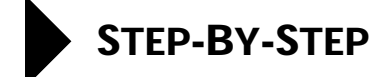

This section includes the following topics:

- Opening a Data Collection Terminal Window
- Collecting Time
- Ending an Operation
- Collecting Materials
- Collecting Paper
- Collecting Outside Services
- Viewing Active Records

### **Open a Data Collection Terminal Window**

1 Select Navigator > Data Collection

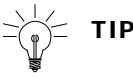

You can also display a new Data Collection input screen by holding down **Cmd+D on Macintosh** or the **Ctrl+D on Windows**.

PrintPoint displays the **Data Collection Entry screen**, with 4 possible tabs and 3 common buttons to all the tabbed screens:

- The **Activity Tab** is used to identify the employee and the Job, and collect information on **Time**.
- The **Materials Tab** is where information on Materials Used is entered
- The **Paper Tab** is where information on Paper Used is entered
- The **Outside Service Tab** is where data on Outside Services which are to be charged to the job is entered.
- Next Operation (Button) is used to begin collecting data on the same job when all required data has been collected for a particular operation.
- **Next Job** (Button) is used to begin collecting data on the next job when all required data has been collected for a all operations on the previous job.
- **Close Window** (Button) allow you to leave the Data Collection Detail Screen. If you have not finished collecting all data, you will receive an alert reminding you to complete your data collection. If you choose

the option "I'll Finish Later"...it is important that you do, since no record of the data is stored at this point.

#### ΝΟΤΕ

This is different from choosing the **Skip** button on some of the other tabs. In that case a "shell data collection record" is created that the administrator/supervisor can return to later and fill in the correct information. Details of this technique are described in the Job Costing & Reporting Chapter under the heading "**Filling In Skipped Data**"

a. Enter the **Employee Number** by: selecting from the Employee Name Choice List, scanning the employee's badge number or direct keyboard entry.

PrintPoint displays the Employee's Name.

2 Key or scan in the **Job Number**.

PrintPoint displays the Customer Code and Job Name for verification and information.

## **Collecting Time**

Starting an Operation

- If you are using a barcode reader for entry:
  - Scan in the **Operation Code**
  - PrintPoint displays the Department, Cost Center, and Operation Codes which have been selected.
  - Skip to **Collecting Time** below.

If you are not using a barcode reader for data collection:

PrintPoint displays the **Operation Dialog**.

- Select the **Department** in which the work is being done.
   PrintPoint displays the Cost Centers which have been setup for that department.
- 2 Select the **Cost Center** in which the work is being done. PrintPoint displays the Operation Codes which have been setup for that department.

3 Select the **Operation Code** which describes the work that is being done. PrintPoint displays the Department, Cost Center, and Operation Codes which have been selected. Ϋ́= TIP Notify a Supervisor if any of the required codes (Department, Cost Center, and/or Operation Code) do not appear. **Collecting Time** Under the words "**Required Data**" near the bottom of the screen, PrintPoint displays the words Time, Materials, and/or Paper in Red, based on what was defined in Express Setup. 4 Click the Start Button if the employee's Auto-Start Time checkbox has not been marked. (If it has, you can skip this step.) PrintPoint displays the Green Status indicator and the Elapsed Time counter displays time being spent on that operation. 5 Enter any **Notes** that are important for the entry. Select the **Rework** radio button to indicate the time is to be charged to 6 rework or select the AAs (Author's Alterations) radio button to indicate the time is to be charged to AAs. NOTE  $|\lambda A|$ PrintPoint deselects the Normal radio button. ΝΟΤΕ The Chargeable checkbox displays a check if the operation code was set to normally chargeable in Express Setup. Remove the check from the Chargeable checkbox to make the material 7 noncharged...or place a check to make it chargeable. < TIP You can initiate any number of data collection records for the same employee, or other employees, at any time. **Ending an Operation** 1 Click the **Stop** Button. 2 Select **Stop** to stop the timer. PrintPoint displays the Elapsed Time spent on the operation. 3 Enter the **Production Count**. **Example** Number of pieces folded.

|                  | 4 | Enter the <b>Production Waste</b> .                                                                                                    |
|------------------|---|----------------------------------------------------------------------------------------------------|
|                  |   | <b>Example</b> Number of pieces wasted during folding.                                                                                                    |
|                  | 5 | Click <b>Close Window</b> to accept the record.                                                                                                    |
| Pausing an       | 1 | Click the <b>Pause</b> Button.                                                                                                    |
| Operation        |   |                                                                                                    |
|                  |   | PrintPoint displays the Pause Operation Dialog.                                                                                                    |
|                  |   | You must have associated a Pause Operation with the Cost Center in the Express Setup to have a pause operation available.                                              |
|                  | 2 | Select the <b>Code</b> for the Pause from the list and click the Pause button.                                                                                         |
|                  |   | PrintPoint displays the Orange Status indicator, stops the Elapsed Time counter, and the Paused Time counter displays time being spent during the pause.               |
| Resuming after a | 1 | Click the <b>Resume</b> Button.                                                                                                    |
| Pause            | 2 | PrintPoint displays the Green Status indicator, stops the Paused Time<br>counter, and the Elapsed Time counter resumes counting time being spent<br>on that operation. |

## **Collecting Materials**

| Entering Materials | 1 | Click on the <b>Materials</b> tab.                                                |
|--------------------|---|-----------------------------------------------------------------------------------|
|                    | 2 | Scan in or select the <b>Material Code</b> from the Material Name Choice List.    |
|                    |   | PrintPoint displays the Material Name.                                            |
|                    | 3 | Enter the <b>Quantity Used</b> .                                                  |
|                    | 4 | Select the <b>Rework</b> radio button if the material is to be assigned to Rework |
|                    |   | or                                                                                |
|                    |   | coloct the AAC (Author's Alterations) radio button if the metarial is to be       |

select the **AAs** (Author's Alterations) radio button if the material is to be assigned to AAs.

## ΝΟΤΕ

PrintPoint deselects the **Normal** radio button.

# ΝΟΤΕ

The **Chargeable** checkbox displays a check if the Material was set to normally chargeable.

- **5** Remove the check from the Chargeable checkbox to make the material noncharged...or place a check to make it chargeable.
- 6 Enter any **Notes** that are important for the entry.
- 7 Click Save Material to accept the Materials entry.
- **8** Go back to Step 2 to add more materials.

### **Collecting Paper**

#### **Entering Paper**

#### 1 Click on the **Paper** tab.

The paper Part Number and Paper Name is automatically displayed based on the paper required for the job.

### ΝΟΤΕ

PrintPoint assigns a unique Paper Part Number as a permanent identifier to each paper. This is not the same as the paper stock number.

#### 2 Enter the Number of Sheets Used for:

- a. Make Ready
- b. Running
- c. Overs
- d. Waste

PrintPoint calculates and displays the Total Sheets used.

**3** Select the **Rework** radio button if the paper is to be handled as Rework

select the **AAs (Author's Alterations)** radio button if the paper is to be handled as AAs.

### ΝΟΤΕ

OR

PrintPoint deselects the Normal radio button.

#### ΝΟΤΕ

The **Chargeable** checkbox displays a check if the paper was setup as normally chargeable.

**4** Remove the check from the Chargeable checkbox to make the material noncharged...or place a check to make it chargeable.

- **5** Enter any **Notes** that are important for the entry.
- 6 Click **Save Paper** to accept the Paper entry.

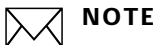

If the suggested is paper is not available or you need to add an additional paper, you can select the **Paper Code** from the **Select Paper Choice List**. Be sure to enter a note about why you had to select a different paper or additional papers.

### **Collecting Outside Services**

Entering an Outside Service 1 Click on the **Outside Service** tab.

PrintPoint displays the **Current Date** (will be used to generate a Purchase order for the Outside Service in a future version of PrintPoint).

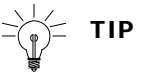

Click on the Calendar Icon to select another date.

- 2 Select the **Service Name** from the Outside Service Choice List.
- **3** Select the **Supplier** from the Supplier Choice List.
- 4 Enter the **Description** of the Outside Service.
- **5** Enter the information which is used to calculate the **Cost** of the Outside Service:
  - a. Qty (the Quantity of Outside Services you will buy)
  - b. Unit Cost (how much you will be charged, for each Rate Basis)
  - c. Rate Basis (the basis on which the charge is based)

**Example** If the Ouside Service you are buying is Folding, enter 1 if the charge is for each fold, enter 100 if the charge is for every one hundred folds.

PrintPoint calculates and displays the Total Cost.

**6** Enter any **Notes** that are important for the entry.

7 Select the **Rework** radio button to indicate the Outside Service is to be charged to Rework

OR

select the **AAs (Author's Alterations)** radio button to indicate the outside service is to be charged to AAs.

### ΝΟΤΕ

PrintPoint deselects the Normal radio button.

## ΝΟΤΕ

The **Chargeable** checkbox displays a check if the Outside Service was setup as normally chargeable.

- 8 Put a mark in the **Chargeable** checkbox to indicate the Outside Service is non-chargeable.
- 9 Click the Add Button to record the Outside Service.PrintPoint displays the Date, Service Name, Supplier, and other information for the Outside Service that was entered.
- **10** Go back to Step 2 to add another Outside Service.
- **11** Click **Close Window** to accept the Outside Service entry.

# **ABOUT THE SCREENS**

The following screens are used for Data Collection/Job Costing:

- Data Collection Terminal Activity Tab
- Express Setup
- Job Cost Review
- Materials
- Employees
- Employee End of Shift Report Dialog

## **Data Collection Terminal**

The Data Collection Terminal Window is divided into 4 tabbed subsections: Activity, Materials, Paper and Outside Services.

#### Activity Tab

| Data Collection: 1 By Bob Smith Run 2 Color                                                                                                    |                                                                                                    |
|----------------------------------------------------------------------------------------------------|----------------------------------------------------------------------------------------------------|
| Data Collection: 1 By Bob Smith                                                                                                    | <b>&gt;</b>                                                                                                    |
| Activity       Materials       Paper       Outside Service         Employee Information       Employee #       100       Bob Smith         Job Information       Job Solution       Job Solution         Job No       1       ABC Sales       2/0 4 × 5 5co         Operation       Operation Code       40-020-040       Run 2 Color         Department       Press       Cost Center       GTO         Time Charge Code       © Normal       © Rework       AAs         Production       Count       0.00       Waste       0.00 | oott Idx 110# Wht 8.5x11         Time Log         Start         Start         Start         Stop         Total Paused Time         O0:00:00         Total Elapsed Time         O0:00:00         Save Time |
| Required Data         [Paper]         [Materi           01/06/2003         11:35 AM         Close Window                                                                                                    | ial]                                                                                                    |

| Column / Button / Option | Definition                                                             |
|--------------------------|------------------------------------------------------------------------|
| Employee Information     | Denotes which employee collected the data                              |
| Job Information          | Denotes which job number, customer and job description                 |
| Operation Information    | Denotes what operation data is being collected                         |
| Time Charge Code         | You can selected what type of cost are involved and if it's chargeable |
| Production Information   | Denotes job and waste count                                            |
| Time Log                 | Denotes when an operation was started, stopped and if it was paused.   |

#### Material Tab

| Data Collection: 1 By Bob Smith Run 2 Color                                                                | _ <b>D</b> × |
|----------------------------------------------------------------------------------------------------|--------------|
| ata Collection: 1 By Bob Smith                                                                             | <b>?</b>     |
| ctivity Materials Paper Outside Service                                                                    |              |
| Employee Information Employee # 100 Bob Smith                                                              |              |
| Job Information           Job No         1           ABC Sales         2/0 4 x 5 Scott Idx 110# Wht 8.5x11 |              |
| Material Material Code  102 GTO Plate Qty 3.00 Each                                                        |              |
| Macenai Charge Code<br>⊙ Normal O Rework O AAs I Chargeable<br>Notes                                       |              |
|                                                                                                    |              |
|                                                                                                    |              |
| Skip Save Mater                                                                                            | ial          |
| 01/06/2003 11:35 AM                                                                                        |              |

| Column / Button / Option | Definition                                                             |
|--------------------------|------------------------------------------------------------------------|
| Employee Information     | Denotes which employee collected the data                              |
| Job Information          | Denotes which job number, customer and job description                 |
| Material Information     | Denotes material code, description, quantity and units                 |
| Material Charge Code     | You can selected what type of cost are involved and if it's chargeable |

## Paper Tab

| ata Collection: 1 By                                                                | Bob Smith                |                                                 |                                                                      |                     | <u>&lt;</u> |
|-------------------------------------------------------------------------------------|--------------------------|-------------------------------------------------|----------------------------------------------------------------------|---------------------|-------------|
| Employee Information                                                                | I Outside Service        |                                                 |                                                                      |                     |             |
| Job Information                                                                     | 100 Bob Smith            |                                                 |                                                                      |                     |             |
| Job No                                                                              | 1 ABC Sales              |                                                 | 2/0 4 × 5 Scott Id× 11                                               | 0# Wht 8.5×11       |             |
| Paper Part No Part No Make Ready Running Overs Waste Total Notes Extra makeready st | neets due to tight regis | 100747<br>350<br>10,000<br>200<br>200<br>10,750 | Producto Ctd Cvr 1004<br>Paper Charge Code<br>© Normal<br>Chargeable | t 28x40<br>C Rework | C AAs       |
|                                                                                     |                          |                                                 |                                                                      | Skip                | Save Paper  |

| Column / Button / Option | Definition                                                                                                    |
|--------------------------|----------------------------------------------------------------------------------------------------|
| Employee Information     | Denotes which employee collected the data                                                                     |
| Job Information          | Denotes which job number, customer and job description                                                        |
| Paper Information        | Denotes part number, description and how many<br>sheets were used for make ready, running, overs<br>and waste |
| Paper Charge Code        | You can selected what type of cost are involved and if it's chargeable                                        |

#### **Outside Services Tab**

| Data Collection: 1 By Bob Smith Printing                                                                                                  |                                                                                                    | <u>- 🗆 ×</u> |
|----------------------------------------------------------------------------------------------------|----------------------------------------------------------------------------------------------------|--------------|
| Data Collection: 1 By Bob Smith                                                                                                    |                                                                                                    | <br>>        |
| Activity Materials Paper Outside Service                                                                                                  |                                                                                                    |              |
| Employee Information<br>Employee # 100 Bob Smith                                                                                          |                                                                                                    |              |
| Job Information Job No 1 ABC Sales                                                                                                    | 2/0 4 x 5 Scott Idx 110# Wht 8.5x11                                                                                                    |              |
| Outside Service<br>Service Name Printing<br>Supplier ► Sample Supplier One<br>Description<br>4000 8.5 x 11 4/4 on STR Elements Cvr<br>80# | Date         01/06/2003           Qty         4,000.00         Charge Code           Qty         4,000.00         © Normal           Unit Cost         \$0.02         Rate Basis         1.00           Total         \$80         If Chargeable |              |
| Notes<br>They did us a favor on this onereally great price                                                                                | Skip Save Outside Service                                                                                                    |              |
| 01/06/2003 11:38 AM                                                                                                    |                                                                                                    |              |

| Column / Button / Option    | Definition                                                                                                    |
|-----------------------------|----------------------------------------------------------------------------------------------------|
| Employee Information        | Denotes which employee collected the data                                                                     |
| Job Information             | Denotes which job number, customer and job description                                                        |
| Outside Service Information | Denotes service name, the supplier, the date received<br>from the supplier and an area to write a description |
| Cost Information            | Denotes quantity received, unit cost, rate basis (how many per unit) and the total                            |
| Charge Code                 | You can selected what type of cost are involved and if it's chargeable                                        |

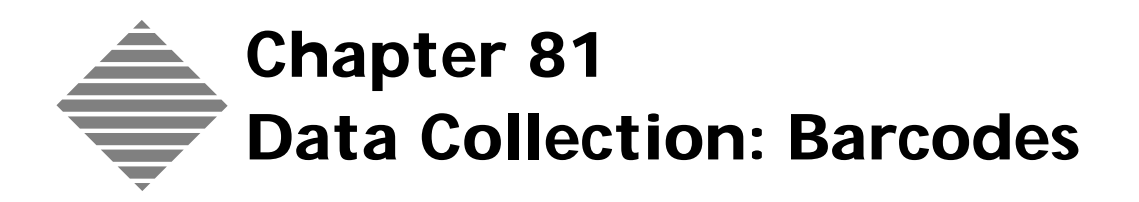

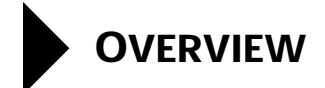

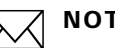

ΝΟΤΕ

If you intend to collect data with barcode scanners you will need to read this chapter. If you are using "point and click" with a mouse, you do not need to read this chapter.

This chapter describes how to:

- Install barcode fonts.
- Create the barcodes and "human readable" information on job tickets, employee badges or placards and bar code operation sheets.

# BEFORE YOU BEGIN

| You should                                                | Where this information is found                    |  |
|-----------------------------------------------------------|----------------------------------------------------|--|
| Set your User Setting to Use Barcode<br>Scanner           | File Menu > User Settings > Data<br>Collection Tab |  |
| Purchase a pre-programmed barcode scanner from PrintPoint | Call PrintPoint Sales                              |  |
| Purchase a barcode font                                   | Later on in this chapter                           |  |

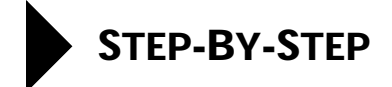

This section includes the following topics:

- Install barcode fonts.
- Create the barcodes and "human readable" information on job tickets, employee badges or placards and bar code operation scan sheets.

### Install barcode fonts

Barcode fonts must be purchased for use with the PrintPoint Data Collection system. You will be printing barcodes on the Job Ticket, Employee badges or placards and operation placards.

PrintPoint recommends the use of Code39 Barcode fonts available from many vendors. Check the internet for your sources. These fonts are often available in either Postscript or TrueType fonts and are also available for both Macintosh and Windows platforms.

- **1** Purchase a barcode font.
- **2** Follow the font vendors installation instructions.

### Create the barcodes for Job Tickets, Employees and Operations

- **Job Ticket** You must use a SuperReport Job Ticket to add a scannable Job Ticket Number to a Job Ticket.
  - 1 Create or modify an existing Job Ticket using the SuperReport Module.

#### ΝΟΤΕ

PrintPoint has sample SuperReport Job Tickets available on the web site in PrintPoint Central.

- 2 Duplicate the Job Number Str field.
- **3** Select the barcode font you have purchased from the Font menu and assign it to the Job Number Str field you just created.
- **4** Adjust the size of the font if required.
- 5 Click Save & Close button to save the Job Ticket.

| Employee Badge          | Most users will place the employee login barcode directly on the Operation Scar<br>sheets used by that employee. However, if can create a badge that the employee<br>can wear and therefore log-in from any station without having a prior setup. |  |  |  |  |
|-------------------------|----------------------------------------------------------------------------------------------------|--|--|--|--|
|                         | Using any drawing program (Illustrator, Quark, Photoshop) or word processor<br>(Microsoft Word, Appleworks):                                                                                                    |  |  |  |  |
|                         | 1 Create a barcode with the employee's number using the barcode font.                                                                                                    |  |  |  |  |
|                         | <b>2</b> Create a standard font for their name in "human readable" font such as Times, Helvetica, Arial, etc.                                                                                                    |  |  |  |  |
|                         | <b>Example</b> See the sample in <b>About the Screens</b> on the next page.                                                                                                    |  |  |  |  |
| Operation Scan<br>Sheet | Using any drawing program (Illustrator, Quark, Photoshop) or word processor<br>(Microsoft Word, Appleworks):                                                                                                    |  |  |  |  |
|                         | <b>1</b> Create a barcode with the Operation Code (Number) using the barcode font.                                                                                                    |  |  |  |  |
|                         | <b>2</b> Create a the name of the operation below the barcode in a "human readable" font such as Times, Helvetica, Arial, etc.                                                                                                    |  |  |  |  |
|                         |                                                                                                    |  |  |  |  |

**Example** See the sample in **About the Screens** on the next page.

# ABOUT THE SCREENS

The following is a sample barcode placard used at a shop floor collection station:

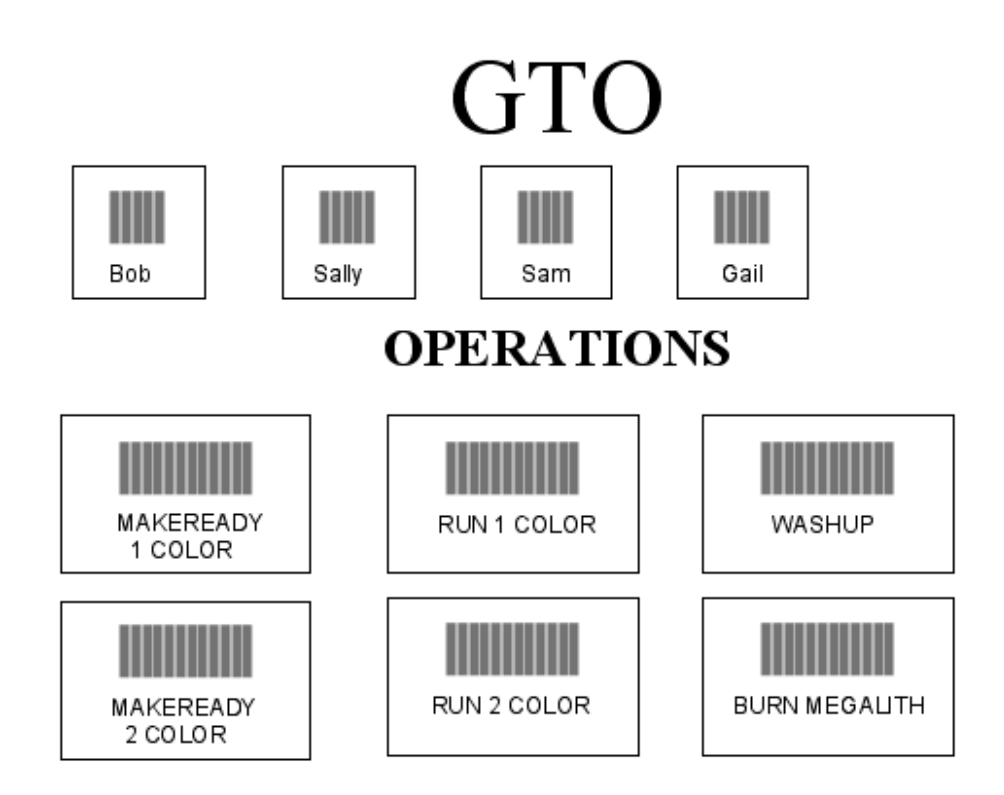

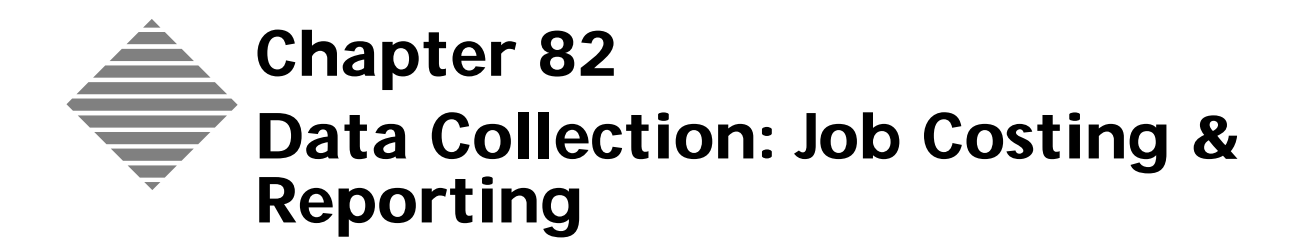

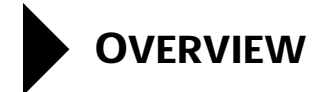

Installing data collection devices on the shop floor is the first step in the Job Costing process, but not the last. You need to do more than collect data, you need to review the data, adjust the data and then print reports to help analyze and compare actual costs versus estimated costs.

With PrintPoint's real-time data access, managers are able to make wellinformed decisions on the fly, such as re prioritizing a job or reallocating staffing. Additionally, with real-time data access, faster response to customer inquiries and requests requires an up-to-the-minute view of WIP (work-inprocess) to determine exactly where a job is and when it will be completed.

By compiling accurate data on labor hours and activities productivity analysis allows users to measure performance and analyze labor costs by employee, operation, job, department, or cost center. Based on this data, managers are able to pro-actively make decisions to improve plant operations. By knowing accurate labor costs, manufacturers are also better able to make informed pricing decisions

\*Some concepts and verbiage used in this overview are paraphrased from an article written by Stacy Malesiewski (StacyM@corrypub.com) for Integrated Solutions.

# BEFORE YOU BEGIN

| You should              | Where this information is found        |
|-------------------------|----------------------------------------|
| Collect shop floor data | See all the preceding chapters on date |

Collect shop floor data

See all the preceding chapters on data collection.

# STEP-BY-STEP

This section includes the following topics:

- Reviewing & Editing Collected Data
  - Editing Collected Data
  - Filling in "Skipped Data"
- Reporting Job Costing Information
  - Job Cost Report
- End-of-Shift Reports
  - End-of-Shift Report Contents
  - Printing the End-of-Shift Report
- Viewing and Updating Real Time Job Costing Information from the Electronic Job Ticket
  - Job Cost Tab
  - Accessing Job Cost Information
  - Updating Job Cost Totals

#### **Reviewing & Editing Collected Data**

#### Editing Collected

#### Data

- After all transactions are entered for the shift or day, supervisors and employees review the transactions that have been collected for accuracy and completeness, and modify any transactions that need to be changed before they print the Endof-Shift Report and Job Cost Report.
- Select Job Costing Menu > Reports.
   PrintPoint displays the Reports: Data Collection List.
- **2** Select the records you would like to edit using standard List View techniques of column header sorting or scrolling

or

use the **Search** and/or **Sort** buttons to find the records which you want to review and then highlight them.

#### ΝΟΤΕ

The Search and Sort buttons allow you to search and/or sort by:

- Job Number
- Operation
- Employee

|                            | Customer                                                                                                    |
|----------------------------|----------------------------------------------------------------------------------------------------|
|                            | • Skipped (find all the records where the user clicked the <b>Skip</b> button.                                                                                                    |
|                            | Date or Date Range                                                                                                    |
|                            | Search or Sort Editor                                                                                                    |
|                            | <b>3</b> Select and double-click the record that you want to change.                                                                                                    |
|                            | PrintPoint displays the selected record.                                                                                                    |
|                            | 4 Click the <b>Adjust</b> button.                                                                                                    |
|                            | PrintPoint makes all fields on the record changeable.                                                                                                    |
|                            | 5 Change all necessary information.                                                                                                    |
|                            | 6 Click <b>OK</b> to save the record.                                                                                                    |
| Filling in Skipped<br>Data | An important adjunct to editing the collected data described above is searching<br>for and updating "Skipped" data collection records. There are times when an<br>employee will be unable to complete a data collection process and will use the<br><b>Skip</b> button associated with Materials, Paper or Outside Services in order to<br>create a "shell" record that you can later complete. |
|                            | <b>Example</b> The operator has not entered the amount of paper used when recording the time while running the press, even though it was specified in Express Setup.                                                                                                    |
|                            | 1 Select Job Costing Menu > Reports.                                                                                                    |
|                            | PrintPoint displays the <b>Reports: Data Collection List</b> .                                                                                                    |
|                            | 2 Select Search Skipped from the Search drop-down button.                                                                                                    |
|                            | All the records that are marked as "Skipped" will be displayed.                                                                                                    |
|                            | <b>3</b> Select and double-click the record that you want to update.                                                                                                    |
|                            | 4 Click the <b>Adjust</b> button.                                                                                                    |
|                            | PrintPoint makes all fields on the record changeable.                                                                                                    |
|                            | 5 Change all necessary information.                                                                                                    |
|                            | 6 Click <b>OK</b> to save the record.                                                                                                    |
| Adding Uncollected<br>Data | There will be times when the operator has completely forgotten to collect some<br>data. The administrator will then need to add a "shell" record as if collecting real<br>time data, and then immediately editing that data following the steps outlined<br>in either the Editing Collected Data or Filling in Skipped Data sections above.                                                     |

Category Code

# **Reporting Job Costing Information**

| Job Cost Report             | The <b>Job Cost Report</b> displays the following information for any selected job(s): |                                                                                                    |                                                                                 |  |
|-----------------------------|----------------------------------------------------------------------------------------|----------------------------------------------------------------------------------------------------|---------------------------------------------------------------------------------|--|
|                             |                                                                                        | <b>Time</b> charged<br>Department ar                                                                    | to the job, by Operation Code sequence, with Subtotals by<br>ad Total Time      |  |
|                             |                                                                                        | <b>Paused</b> (time)<br>sequence                                                                        | charged to the job, by Operation Code within Department                         |  |
|                             |                                                                                        | <b>Material</b> chan<br>sub-total for M                                                                 | rged to the job, in detail, in Material Code sequence, with a<br>laterial       |  |
|                             |                                                                                        | <b>Paper</b> used or sub-total for Pa                                                                   | n the job, in detail, in Paper Part Number sequence, with a aper                |  |
|                             |                                                                                        | <b>Outside Serv</b><br>Services.                                                                        | <b>ices</b> charged to the job, with a sub-total for Outside                    |  |
|                             |                                                                                        | ΝΟΤΕ                                                                                                    |                                                                                 |  |
|                             |                                                                                        | Field Titles and<br>Report Conten                                                                       | l Contents/Usage of each field are described in the Job Cost<br>ts table below. |  |
|                             | For each job, the report also provides:                                                |                                                                                                    |                                                                                 |  |
|                             |                                                                                        | (Total) Actual Costs                                                                                    |                                                                                 |  |
|                             |                                                                                        | (Total) Estimated Cost                                                                                  |                                                                                 |  |
|                             |                                                                                        | Variance Percent                                                                                        |                                                                                 |  |
|                             |                                                                                        | Variance Am                                                                                             | nount                                                                           |  |
| Accessing the Job           | 1                                                                                      | Select <b>Job Cos</b>                                                                                   | ting Menu > Reports.                                                            |  |
| Cost Report                 |                                                                                        | PrintPoint displays the <b>Data Collection List View</b> .                                              |                                                                                 |  |
|                             | 2                                                                                      | Use the <b>Select</b> and/or <b>Search</b> and/or <b>Sort</b> buttons to find the job(s) fo the report. |                                                                                 |  |
|                             | 3                                                                                      | <b>Highlight</b> the records for the job(s) for the report.                                             |                                                                                 |  |
|                             | 4                                                                                      | Click the <b>Print</b> button and select <b>Job Cost</b> from the pull-down list.                       |                                                                                 |  |
|                             | 5                                                                                      | Follow the dia                                                                                          | logs to <b>Print Preview</b> and/or <b>Print</b> the report.                    |  |
| Job Cost Report<br>Contents | The                                                                                    | Job Cost Repo                                                                                           | <b>rt</b> provides the following information for each job:                      |  |
|                             | Fiel                                                                                   | d Title                                                                                                 | Contents/Usage                                                                  |  |
|                             | Job                                                                                    | #                                                                                                    | self-explanatory                                                                |  |
|                             | Job                                                                                    | Name                                                                                                    | self-explanatory                                                                |  |
|                             | Cus                                                                                    | stomer                                                                                                  | self-explanatory                                                                |  |
|                             | Sales Rep                                                                              |                                                                                                    | self-explanatory                                                                |  |

| Field Title  | Contents/Usage                                 |
|--------------|------------------------------------------------|
| CSR          | Customer Service Representative                |
| Due Date     | self-explanatory                               |
| Time         | Due Time                                       |
| Time:        |                                                |
| Field Title  | Contents/Usage                                 |
| Operation    | Department/Cost Center/Operation Code          |
| Operation    | Operation Name                                 |
| Employee     | self-explanatory                               |
| Start Date   | self-explanatory                               |
| Start Time   | self-explanatory                               |
| Finish Date  | self-explanatory                               |
| Finish Time  | self-explanatory                               |
| Elapsed Time | Time spent on the operation                    |
| Paused       | Paused time spent on the operation             |
| BHR          | Budgeted Hourly Rate assigned to the operation |
| Туре         | Normal or Rework or AA                         |
| Charge       | x indicates Chargeable                         |
| Total        | Amount Charged                                 |
| (no title)   | Notes                                          |

| <b>Paused</b> (Time): |                                         |
|-----------------------|-----------------------------------------|
| Field Title           | Contents/Usage                          |
| Operation             | Department/Cost Center/Operation Code   |
| Operation             | Operation Name                          |
| Employee              | self-explanatory                        |
| Start Date            | self-explanatory                        |
| Start Time            | self-explanatory                        |
| Finish Date           | self-explanatory                        |
| Finish Time           | self-explanatory                        |
| Paused                | Paused time spent on the operation      |
| BHR                   | always blank for Pause records          |
| Туре                  | Normal or Rework or AA                  |
| Charge                | Pause records are always non-chargeable |
| Total                 | always 0 for Pause records              |

| Material:                                                                                                    |                                                                                                    |
|----------------------------------------------------------------------------------------------------|----------------------------------------------------------------------------------------------------|
| Field Title                                                                                                    | Contents/Usage                                                                                                    |
| Material Code                                                                                                    | self-explanatory                                                                                                    |
| Material Name                                                                                                    | self-explanatory                                                                                                    |
| Employee                                                                                                    | self-explanatory                                                                                                    |
| Date                                                                                                    | self-explanatory                                                                                                    |
| Unit Name                                                                                                    | self-explanatory                                                                                                    |
| Unit of Measure                                                                                                    | self-explanatory                                                                                                    |
| Count                                                                                                    | self-explanatory                                                                                                    |
| Unit Cost                                                                                                    | self-explanatory                                                                                                    |
| Туре                                                                                                    | Normal or Rework or AA                                                                                                    |
| Charge                                                                                                    | x indicates Chargeable                                                                                                    |
| Total                                                                                                    | Amount Charged                                                                                                    |
| (no title)                                                                                                    | Notes                                                                                                    |
| Paper:Field Title                                                                                                    | Contents/Usage                                                                                                    |
|                                                                                                    |                                                                                                    |
| Part No.                                                                                                    | Paper Part Number                                                                                                    |
| Part No.<br>Paper                                                                                                    | Paper Part Number<br>Paper Name                                                                                                    |
| Part No.<br>Paper<br>Employee                                                                                                    | Paper Part Number<br>Paper Name<br>self-explanatory                                                                                                    |
| Part No.<br>Paper<br>Employee<br>Date                                                                                                | Paper Part Number<br>Paper Name<br>self-explanatory<br>self-explanatory                                                                                                    |
| Part No.<br>Paper<br>Employee<br>Date<br>Make Ready                                                                                  | Paper Part Number<br>Paper Name<br>self-explanatory<br>self-explanatory<br>MakeReady Sheets                                                                                                    |
| Part No.<br>Paper<br>Employee<br>Date<br>Make Ready<br>Running                                                                       | Paper Part Number<br>Paper Name<br>self-explanatory<br>self-explanatory<br>MakeReady Sheets<br>Running Sheets                                                                                                    |
| Part No.<br>Paper<br>Employee<br>Date<br>Make Ready<br>Running<br>Waste                                                              | Paper Part Number<br>Paper Name<br>self-explanatory<br>self-explanatory<br>MakeReady Sheets<br>Running Sheets<br>Waste Sheets                                                                                                    |
| Part No.<br>Paper<br>Employee<br>Date<br>Make Ready<br>Running<br>Waste<br>Overs                                                     | Paper Part Number<br>Paper Name<br>self-explanatory<br>self-explanatory<br>MakeReady Sheets<br>Running Sheets<br>Waste Sheets<br>Overs Sheets                                                                                                    |
| Part No.<br>Paper<br>Employee<br>Date<br>Make Ready<br>Running<br>Waste<br>Overs<br>Total Paper                                      | Paper Part Number<br>Paper Name<br>self-explanatory<br>self-explanatory<br>MakeReady Sheets<br>Running Sheets<br>Waste Sheets<br>Overs Sheets<br>Total Sheets                                                                                           |
| Part No.<br>Paper<br>Employee<br>Date<br>Make Ready<br>Running<br>Waste<br>Overs<br>Total Paper<br>Cost/M                            | Paper Part Number<br>Paper Name<br>self-explanatory<br>self-explanatory<br>MakeReady Sheets<br>Running Sheets<br>Waste Sheets<br>Overs Sheets<br>Total Sheets<br>self-explanatory                                                                       |
| Part No.<br>Paper<br>Employee<br>Date<br>Make Ready<br>Running<br>Waste<br>Overs<br>Total Paper<br>Cost/M<br>Type                    | Paper Part Number<br>Paper Name<br>self-explanatory<br>self-explanatory<br>MakeReady Sheets<br>Running Sheets<br>Waste Sheets<br>Overs Sheets<br>Total Sheets<br>self-explanatory<br>Normal or Rework or AA                                             |
| Part No.<br>Paper<br>Employee<br>Date<br>Make Ready<br>Running<br>Waste<br>Overs<br>Total Paper<br>Cost/M<br>Type<br>Charge          | Paper Part Number<br>Paper Name<br>self-explanatory<br>self-explanatory<br>MakeReady Sheets<br>Running Sheets<br>Waste Sheets<br>Overs Sheets<br>Total Sheets<br>self-explanatory<br>Normal or Rework or AA<br>x indicates Chargeable                   |
| Part No.<br>Paper<br>Employee<br>Date<br>Make Ready<br>Running<br>Waste<br>Overs<br>Total Paper<br>Cost/M<br>Type<br>Charge<br>Total | Paper Part Number<br>Paper Name<br>self-explanatory<br>self-explanatory<br>MakeReady Sheets<br>Running Sheets<br>Waste Sheets<br>Overs Sheets<br>Total Sheets<br>self-explanatory<br>Normal or Rework or AA<br>x indicates Chargeable<br>Amount Charged |

| Outside Set | ervices: |
|-------------|----------|
|-------------|----------|

| Field Title  | Contents/Usage   |
|--------------|------------------|
| Service Name | self-explanatory |
| Supplier     | self-explanatory |
| Employee     | self-explanatory |
| Date         | self-explanatory |
| Qty          | Quantity         |
| Unit Cost    | self-explanatory |
| <b>Field Title</b>                                            | Contents/Usage                                                                                                    |
|---------------------------------------------------------------|----------------------------------------------------------------------------------------------------|
| Rate Basis                                                    | self-explanatory                                                                                                    |
| Туре                                                          | Normal or Rework or AA                                                                                                    |
| Charge                                                        | x indicates Chargeable                                                                                                    |
| Total                                                         | Amount Charged                                                                                                    |
| (no title)                                                    | Notes                                                                                                    |
| <br>the Skipped Item<br>Skipped items ar<br>transactions that | ppear in the report when operators have chosen not to enter<br>t the user has predefined as necessary (in Express Setup).                                           |
| Example                                                       | Even though it was specified in Express Setup, the operator<br>has not entered the amount of paper used when while she was<br>recording the time running the press. |
| Example                                                       | The operator who was making plates did not enter the<br>number of plates used when he recorded the time to strip,<br>burn and process the plates.                   |

### **End-of-Shift Report**

The End-of-Shift Report displays the following information, in employee number sequence, for each employee who collected data during the selected shift:

- **Time**, with sub-totals for each Department and a Total Time
- Paused (Time)
- **Material**, with a sub-total for Material
- **Paper**, with a sub-total for Paper
- Outside Services, with a sub-total for Outside Services

### ΝΟΤΕ

If you want to allow each employee to print his/her own EOS report and the end of the shift, see the section under Employees: **Printing the End of Shift Report for Individual Employees.** 

For each employee, the report also provides:

- Total Time (hours)
- Percent Chargeable Time
- Percent Non-chargeable Time

| The End-of-Shift | Time:        |                                                             |  |  |  |
|------------------|--------------|-------------------------------------------------------------|--|--|--|
| Report Contents  | Field Title  | Contents/Usage                                              |  |  |  |
|                  | ID           | Sequence number assigned by PrintPoint and used for editing |  |  |  |
|                  | Operation    | Department/Cost Center/Operation Code                       |  |  |  |
|                  | Name         | Operation Name                                              |  |  |  |
|                  | (no title)   | Job Number                                                  |  |  |  |
|                  | Start Date   | self-explanatory                                            |  |  |  |
|                  | Start Time   | self-explanatory                                            |  |  |  |
|                  | Finish Date  | self-explanatory                                            |  |  |  |
|                  | Finish Time  | self-explanatory                                            |  |  |  |
|                  | Elapsed Time | Time spent on the operation                                 |  |  |  |
|                  | Paused       | Paused time spent on the operation                          |  |  |  |
|                  | BHR          | Budgeted Hourly Rate assigned to the operation              |  |  |  |
|                  | Туре         | Normal or Rework or AA                                      |  |  |  |
|                  | Charge       | x indicates Chargeable                                      |  |  |  |
|                  | Total        | Amount Charged                                              |  |  |  |
|                  | (no title)   | Notes                                                       |  |  |  |

| Field Title | Contents/Usage                                              |  |  |  |
|-------------|-------------------------------------------------------------|--|--|--|
| ID          | Sequence number assigned by PrintPoint and used for editing |  |  |  |
| Operation   | Department/Cost Center/Operation Code                       |  |  |  |
| Name        | Operation Name                                              |  |  |  |
| (no title)  | Job Number                                                  |  |  |  |
| Start Date  | self-explanatory                                            |  |  |  |
| Start Time  | self-explanatory                                            |  |  |  |
| Finish Date | self-explanatory                                            |  |  |  |
| Finish Time | self-explanatory                                            |  |  |  |
| Paused      | Paused time spent on the operation                          |  |  |  |
| BHR         | always blank for Pause records                              |  |  |  |
| Туре        | Normal or Rework or AA                                      |  |  |  |
| Charge      | Pause records are always non-chargeable                     |  |  |  |
| Total       | always 0 for Pause records                                  |  |  |  |

| Paused (Time): |  |
|----------------|--|
|----------------|--|

| Field Title     | Contents/Usage                                              |
|-----------------|-------------------------------------------------------------|
| ID              | Sequence number assigned by PrintPoint and used for editing |
| Code            | Material Code                                               |
| Material Name   | self-explanatory                                            |
| (no title)      | Job Number                                                  |
| Date            | self-explanatory                                            |
| Unit Name       | self-explanatory                                            |
| Unit of Measure | self-explanatory                                            |
| Count           | self-explanatory                                            |
| Unit Cost       | self-explanatory                                            |
| Туре            | Normal or Rework or AA                                      |
| Charge          | x indicates Chargeable                                      |
| Total           | Amount Charged                                              |
| (no title)      | Notes                                                       |

### Paper:

| Paper:      |                                                             |  |  |  |
|-------------|-------------------------------------------------------------|--|--|--|
| Field Title | Contents/Usage                                              |  |  |  |
| ID          | Sequence number assigned by PrintPoint and used for editing |  |  |  |
| Part No.    | Paper Part Number                                           |  |  |  |
| Paper       | Paper Name                                                  |  |  |  |

| Field Title | Contents/Usage         |
|-------------|------------------------|
| (no title)  | Job Number             |
| Date        | self-explanatory       |
| (no title)  | MakeReady Sheets       |
| (no title)  | Running Sheets         |
| Waste       | Waste Sheets           |
| Overs       | Overs Sheets           |
| Total Paper | Total Sheets           |
| Cost/M      | self-explanatory       |
| Туре        | Normal or Rework or AA |
| Charge      | x indicates Chargeable |
| Total       | Amount Charged         |
| (no title)  | Notes                  |

| Outside Services: |                                                             |  |  |  |
|-------------------|-------------------------------------------------------------|--|--|--|
| Field Title       | Contents/Usage                                              |  |  |  |
| ID                | Sequence number assigned by PrintPoint and used for editing |  |  |  |
| Service Name      | self-explanatory                                            |  |  |  |
| Supplier          | self-explanatory                                            |  |  |  |
| (no title)        | Job Number                                                  |  |  |  |
| Date              | self-explanatory                                            |  |  |  |
| Qty               | Quantity                                                    |  |  |  |
| Unit Cost         | self-explanatory                                            |  |  |  |
| Rate Basis        | self-explanatory                                            |  |  |  |
| Туре              | Normal or Rework or AA                                      |  |  |  |
| Charge            | x indicates Chargeable                                      |  |  |  |
| Total             | Amount Charged                                              |  |  |  |
| (no title)        | Notes                                                       |  |  |  |

#### Printing the End-of-Shift Report

- Click the **Print** button and select **End of Shift** from the pull-down list. PrintPoint displays the End of Shift Filter which allows you to select the Shift and Date for which you wish to print the report.
- 2 Select the radio button for the **shift** on which you wish to report.
- **3** Select the **date** on which you would like to base the report.

TIP

Click the Calendar icon to switch dates.

4 Click **OK** to accept the filter.

- 5 Follow the dialogs to **Print Preview** and/or **Print** the report.
- **6** Review the report and highlight any record (s) that you want to change.

ΝΟΤΕ

The **ID** (unique sequence number assigned by PrintPoint) can be easily used as a link to find any records in the database.

### Viewing and Updating Real Time Job Costing Information from the Electronic Job Ticket

Job Cost Tab The Job Cost Tab on the Electronci Job Ticket displays detailed information on each of the following, on individual tabs:

- Time
- Material
- Paper
- Outside Service.

**NOTE** See Job Cost Tabs below for the contents of the individual tabs

The Job Cost Tab also displays:

- amount for **Time**
- amount for **Material**
- amount for **Paper**
- amount for **Outside Service**
- Total Amount
- Last Updated Date

Accessing Job Cost Information

#### 1 Select **Navigator** > **Jobs**.

PrintPoint displays the Jobs List.

2 Select and double-click the job you would like to view.PrintPoint displays the Job Info tab of the selected job.

3 Select the Job Cost Tab.

Updating Job Cost Totals

- **1** Click the **Update Totals** button to update:
  - Time amount
  - Material amount
  - Paper amount
  - Outside Service amount

- Total amount
- Last Updated Date.

#### Job Cost Tabs Time Tab:

- This tab shows details of each collected Time entry
  - Start Date and Time
  - Finish Date and Time
  - Elapsed Time (calculated)
  - Paused Time
  - Total Time Cost (Dollar Amount)
  - Operation (Name)
  - Production Count
  - Employee
  - Charge Code (Normal/Rework/AA)
  - Chargeable/Non-Chargeable
  - Notes

#### Material Tab:

- This tab shows details of each collected Material entry
  - Material Code
  - Material Name
  - Count (number used)
  - Total (Dollar Amount)
  - Charge Code (Normal/Rework/AA)
  - Chargeable/Non-Chargeable
  - Notes

#### Paper Tab:

- This tab shows details of each collected Paper entry
  - (Paper) Code Name
  - Finished Sheets
  - Make Ready Sheets
  - Waste Sheets
  - Total Sheets
  - Over Sheets
  - Cost per M

- Total (Dollar Amount)
- Charge Code (Normal/Rework/AA)
- Charge
- Notes

### **Outside Service Tab:**

- This tab shows details of each collected Outside Service entry
  - Service Name
  - Supplier
  - Employee Number
  - Quantity
  - Unit Cost
  - Per (Unit of Measure)
  - Total
  - Service Date
  - Charge Code (Normal/Rework/AA)
  - Charge
  - Notes

### ABOUT THE SCREENS

The following screens are used for Data Collection/Job Costing:

- Job Cost Report List View
  - Search Button
  - Print Button
- End of Shift Report Filter
- Electronic Job Ticket Job Cost Tab

### Job Cost Report List View

| orts: Data Collection Default: 350 in list, 0 selected |                   |           |    |            |            |               |   |
|--------------------------------------------------------|-------------------|-----------|----|------------|------------|---------------|---|
| Select                                                 | ActivityKey Child | ID No     | Ce | Job Number | Op_Codes   | Employee Name |   |
| ▼ Select                                               | 217               | 320       | Ρ  | 54373      |            | lan Fletcher  | 1 |
|                                                        | 214               | 319       | М  | 54373      |            | lan Fletcher  | 1 |
| Search                                                 | 214               | 318       | Т  | 54373      | 40-010-020 | lan Fletcher  | 1 |
| -                                                      | 214               | 317       | 0  | 54373      |            | lan Fletcher  | 1 |
| Sort                                                   | 214               | 316       | Р  | 54373      |            | lan Fletcher  | 1 |
| •                                                      | 212               | 315       | 0  | 54373      |            | lan Fletcher  | 1 |
|                                                        | 211               | 314       | Т  | 54373      | 40-010-020 | lan Fletcher  | 1 |
|                                                        | 211               | 313       | 0  | 54373      |            | lan Fletcher  | 1 |
|                                                        | 211               | 313       | 0  | 54373      |            | lan Fletcher  | 1 |
|                                                        | 203               | 312       | Z  | 54373      | 40-020-030 | Peter Adam    | 1 |
|                                                        | 198               | 311       | z  | 54373      | 40-020-030 | Peter Adam    | 1 |
|                                                        | 198               | 310       | Z  | 54373      | 40-020-030 | Peter Adam    | 1 |
|                                                        | 192               | 364907140 | Ρ  | 54373      |            | Peter Adam    | 2 |
|                                                        | 192               | 364907138 | М  | 54373      |            | Peter Adam    | 2 |
|                                                        | 192               | 364907134 | Т  | 54373      | 40-020-030 | Peter Adam    | 2 |
|                                                        | 189               | 364905837 | Т  | 54373      | 40-010-020 | Peter Adam    | 2 |
|                                                        | 189               | 364905835 | P  | 54373      |            | Peter Adam    | 2 |
|                                                        | 189               | 364905833 | М  | 54373      |            | Peter Adam    | 2 |
|                                                        | 189               | 364905793 | Ρ  | 54373      |            | Peter Adam    | 2 |
|                                                        | 189               | 364905788 | М  | 54373      |            | Peter Adam    | 2 |
|                                                        | 189               | 364905775 | Т  | 54373      | 40-020-030 | Peter Adam    | 2 |
| Imp/Exp                                                | 188               | 364905568 | Ρ  | 54373      |            | Peter Adam    | 2 |
| -                                                      | 188               | 364905555 | М  | 54373      |            | Peter Adam    | 2 |
| Print                                                  | 188               | 364905548 | Т  | 54373      | 40-020-030 | Peter Adam    | 2 |
| •                                                      | 187               | 364905187 | Т  | 54373      | 40-020-010 | Peter Adam    | 2 |
| Delete                                                 | 187               | 364905161 | Ρ  | 54373      |            | Peter Adam    | 2 |
| Delete                                                 | 187               | 364905131 | 0  | 54373      |            | Peter Adam    | 2 |

#### Search Button

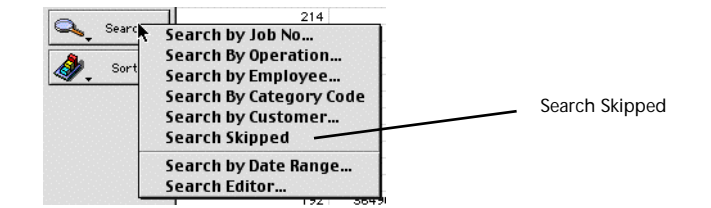

**Print Button** 

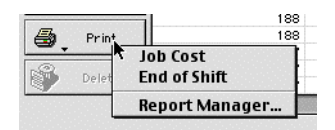

### End of Shift Report Filter

| Employee End Of Shift Report 📃 🗏 |
|----------------------------------|
| Base my End of Shift Report on:  |
| Employee<br>100 Bob Smith        |
| Password                         |
| Shift Shift 1 O Shift 2          |
| Date                             |
| Cancel OK                        |

| Button / Field        | Definition                                   |
|-----------------------|----------------------------------------------|
| Employee Number       | Employee's assigned number                   |
| Password              | Enter Password                               |
| Shift (radio buttons) | Radio buttons to select shift for EOS Report |
| Date                  | Select date                                  |
| Cancel (button)       | Cancel the EOS Report                        |
| OK (button)           | Print the EOS Report                         |

### Electronic Job Ticket - Job Cost Tab

See the Jobs - Electronic Ticket: Job Cost Tab chapter for the screen snapshot and details.

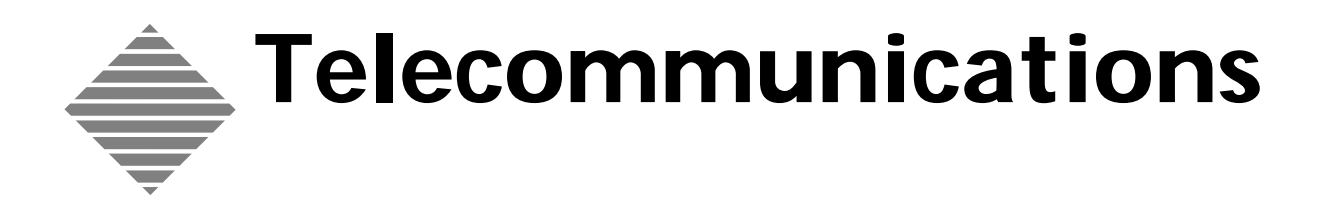

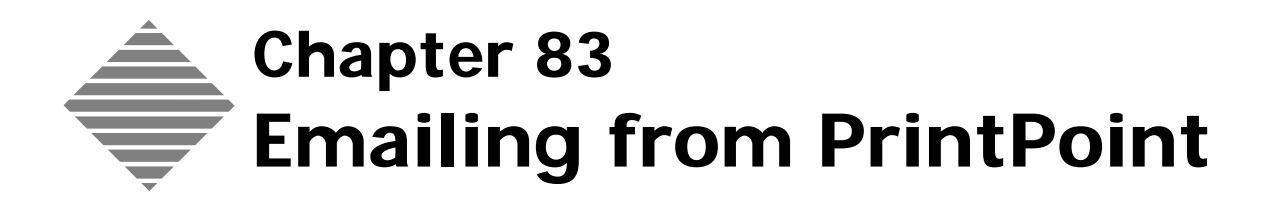

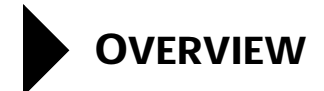

Emailing out of PrintPoint has become easy. You now have the option of sendig the email in letter format or as an attachment. This is a seamless intigration for the Macintosh users and requires a very simple third party program for the PC users.

## BEFORE YOU BEGIN

| You should                                                                           | Where this information is found            |
|--------------------------------------------------------------------------------------|--------------------------------------------|
| Verify the Telecommunication are setup correctly                                     | File > Preferences ><br>Telecommunications |
| PC users - install PDF995                                                            | included on your PrintPoint CD             |
| PC users - make sure you have<br>QuickTime 4 or later installed on your<br>computer. | www.apple.com/quicktime/download/.         |

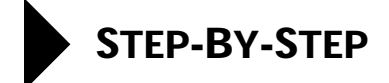

This section includes the following topics:

- Sending an email from a Macintosh Computer (MAC)
- Sending an email from an IBM Compatable Computer (PC)
- More About PDF995

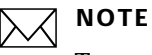

To send emails as attachments, make sure to go to File > Preferences > Telecommunications to setup the Prefix for PDF attachments.

### Sending an Email from a Macintosh Computer (MAC)

1 From any screen in PrintPoint that has an **Email** button, click on the button.

The Email Dialog is displayed

- 2 If sending as an attachment, check the Send As Attachment checkbox.
- **3** Verify the information and click the **Send** button.
- 4 Click OK.

### Sending a Fax from an IBM Compatable Computer (PC)

- 1 Install PDF995995 (included on the PrintPoint install CD).
- 2 Verify you have QuickTime 4 or later installed on your computer. If you need QuickTime go to www.apple.com/quicktime/download/. You only need the free player not the full version of the software.
- **3** From any screen in PrintPoint that has an **Email** button, click on the button.

The Email Dialog is displayed

- 4 If sending as an attachment, check the Send As Attachment checkbox.
- **5** Verify the information and click the **Send** button.
- 6 Click OK.

### More about PDF995

PDF995 is included on the PrintPoint insallation CD. The free versions display a sponsor page in your web browser each time you run the software. If you would prefer not to see sponsor pages, you may upgrade by obtaining individual keys for the product at any time for \$9.95. Purchasing also entitles you to email support by software engineers (12-hour response time).

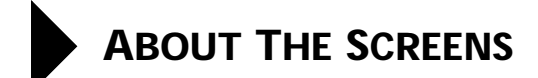

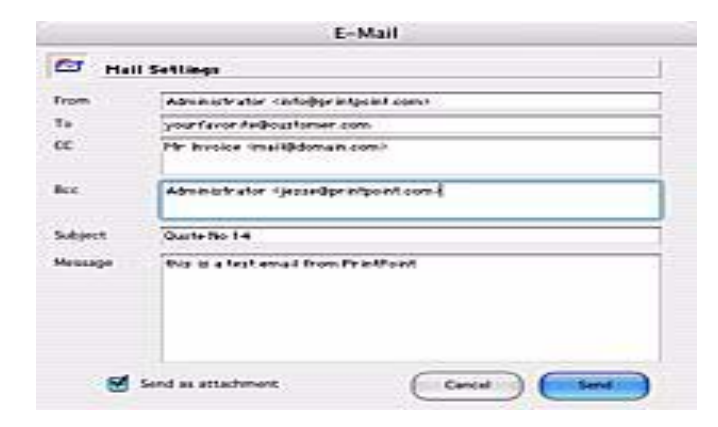

| Field Name | Contents/Use                                                                                                    |
|------------|----------------------------------------------------------------------------------------------------|
| From       | Who the email is from. This is automatically entered but can be manually changed.                                   |
| То         | Who the email is to. Automatically get the information from the Contact record or you can manually type.            |
| СС         | If you want to send a Carbon Copy of the<br>email to another person, enter their email<br>address in this box       |
| Bcc        | If you want to send a Blind Carbon Copy of<br>the email to another person, enter their email<br>address in this box |
| Subject    | The subject of the email                                                                                            |
| Message    | Use this box to add a message.                                                                                      |

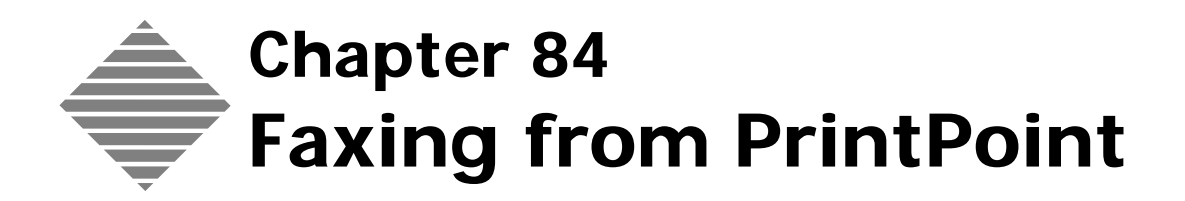

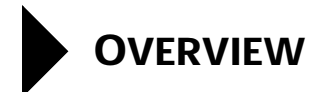

Faxing out of PrintPoint has become easy with the advent of virtual fax devises in both Window and Macintosh operating system. It's as simple as choosing the installed Fax from the print window during printing.

## BEFORE YOU BEGIN

| You should                          | Where this information is found                                                                     |  |  |
|-------------------------------------|----------------------------------------------------------------------------------------------------|--|--|
| Verify the Virtual Fax is installed | Windows: Start > Pinters and Faxes                                                                  |  |  |
|                                     | Macintosh: Preferences > Printer and<br>Faxes                                                       |  |  |
| Be connected to a fax-modem         | Use a fax-modem and dial up<br>telephone line, or connect to a fax-<br>server through your network. |  |  |

## STEP-BY-STEP

This section includes the following topics:

- Sending a Fax from a Macintosh Computer (MAC)
- Sending a Fax from an IBM Compatable Computer (PC)

### Sending a Fax from a Macintosh Computer (MAC)

- 1 From any screen in PrintPoint that has a **Print** button, click on the button. The Page Setup window is displayed
- 2 Verify the information and click the **OK** button. The Print window is displayed
- Click the Fax button.The Print window is displayed
- 4 Select a customer from the Address Book or enter a Fax number.
- 5 Click OK.

### Sending a Fax from an IBM Compatable Computer (PC)

- 1 From any screen in PrintPoint that has a **Print** button, click on the button. The Print window is displayed
- **2** Select the virtual Fax from the list.
- **3** Click the **Print** button.
- 4 The Windows Send Fax Wizard is displayed.
- **5** Complete the steps of the wizard to send the fax.

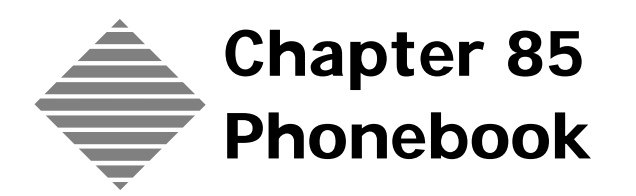

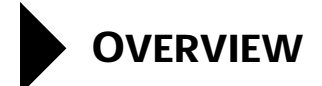

PrintPoint's **Phonebook** provides a searching feature to quickly locate a customer, a supplier, or a contact and then allows easy access to the stored information for that customer, supplier, or contact.

# BEFORE YOU BEGIN

| You should:          | Where to find it:            |  |  |
|----------------------|------------------------------|--|--|
| Setup your Suppliers | See the chapter on Suppliers |  |  |
| Setup your Customers | See the chapter on Customers |  |  |
| Setup you Contacts   | See the chapter on Customer  |  |  |

### STEP-BY-STEP

This section includes the following topics:

- Finding the contact information for a Customer, Supplier or Contact.
- Searching for the contact information for Multiple Customers or Suppliers.

Finding the Contact Info for a Customer, Supplier or Contact

#### 1 Select **Extras > Phonebook.**

PrintPoint displays the Phonebook screen.

2 Type a the full or part of the customer, supplier, or contact name in the **Search entry field** and press the **Search** button.

PrintPoint displays a list of customers, suppliers, or contacts that match the search criteria.

### ΝΟΤΕ

When you search using the **Search** button, PrintPoint displays contact info for Customers, Suppliers...whose names begin with what was typed in the **Search Entry Field**.

**3** Scroll through the list to find the contact you want.

The **Company Info** is displayed for the selected contact.

4 Click the **Contact Info** tab to display the contact information.

Searching for the Contact Info for Multiple Customers or Suppliers **1** Click the **Contains** button.

PrintPoint displays a **Request** dialog.

- 2 Type a couple of characters in the **Search phone book containing:** dialog box.
- **3** Click **OK** to start the search for all customers whose Company or Supplier Name contains the characters you specified.

The search result displays in the list window.

### ΝΟΤΕ

You can also enter the name of a customer, supplier, or contact followed by the "@" (wildcard) symbol to search for a partial name. For example: type "Bob S@" to find Bob Smith, Bob Stevens or Bob Spelling.

## ABOUT THE SCREENS

| Search Entry Field                         | Matching Cri | teria List            |                                                                 |                              |         |
|--------------------------------------------|--------------|-----------------------|-----------------------------------------------------------------|------------------------------|---------|
| Phonebook<br>Phonebook<br>Search<br>printo |              | Show All              | 1                                                               |                              | 1 Found |
| PrintPoint, Tric                           |              |                       | mpany Inf<br>ode Name<br>PrintPoint,<br>57 Ludlow<br>Palisades, | Contact Info                 | ]       |
|                                            |              | T<br>F<br>B<br>E<br>V | el<br>ax<br>eeper<br>-Mail<br>Veb Site                          | 800 774-6853<br>845 359-3468 |         |
| Сору А                                     | ddress       | Cancel                |                                                                 | Contains                     | Search  |

| Field Name             | Contents/Use                                                                                  |
|------------------------|-----------------------------------------------------------------------------------------------|
| Search Entry Field     | Used to enter search info.                                                                    |
| Matching Criteria List | List the company name for matched criteria.                                                   |
| Copy Address (button)  | Used to copy the company address info to be pasted into another area.                         |
| Cancel (button)        | Used to exit the Phonebook.                                                                   |
| Contains (button)      | Used to search for all companies who's names contain the criteria.                            |
| Search (button)        | Used to search for all companies who's names begin with the criteria.                         |
| Company Info tab       | List the company info for the company highlighted in the <b>Matching Criteria List</b> .      |
| Contact Info tab       | List the mail contact info for the company highlighted in the <b>Matching Criteria List</b> . |

Phonebook

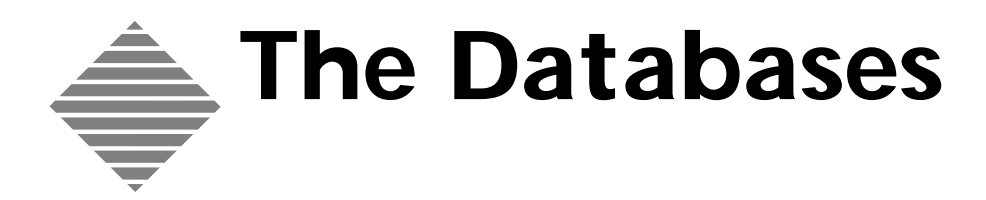

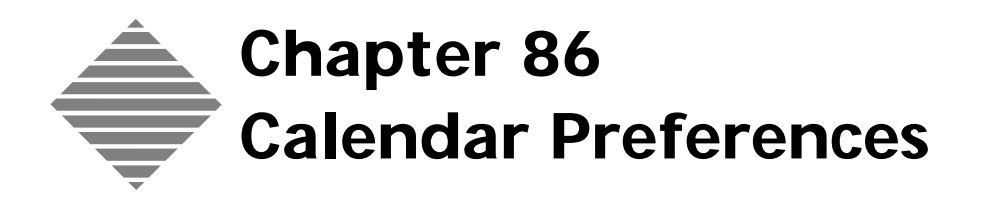

### OVERVIEW

PrintPoint's new Calendar Module incorporates features that give you the opportunity to view your activities in multiple ways

- Create Categories better organize your calendar
- Sets are a convenient way to filter your view of events
- Set priorities to view your activities according to importance
- Create different Actions to show what needs to be done to an event
- You can also assign the type of event and show the status of that event
- Set defaults for different event types
- Change the Font, Color and Style to make it even easier to quickly find events.

## BEFORE YOU BEGIN

| You should:                                                | Where to find it:                                           |
|------------------------------------------------------------|-------------------------------------------------------------|
| Confirm that the correct users have access to the calendar | File > Users and Passwords                                  |
| Ensure the Job Due is active                               | File > Preferences > Show Job Due<br>in To Do List checkbox |

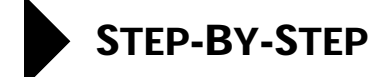

This section includes the following topics:

- Entering Calender Preferences
- Category
  - Entering a New Category
  - Deleting a Category
  - Editing an existing Category
- Sets
  - Entering a New Set
  - Deleting a Set
  - Editing an existing Set
- Priority
  - Entering a New Priority
  - Deleting a Priority
  - Editing an existing Priority
  - Sorting Priorities
- Actions
  - Entering a New Actions
  - Deleting a Actions
  - Editing an existing Actions
  - Sorting Actions
- Type
  - Entering a New Type
  - Deleting a Type
  - Editing an existing Type
  - Setting Defaults
  - Sorting Types
- Status
  - Entering a New Status
  - Deleting a Status
  - Editing an existing Status
  - Sorting Status
- Event Defaults
  - Quote Generated Follow-up Event Entries

- Job Generated Follow-up Event Entries
- Job Generated Check-up Event Entries
- Look
- Date and Time
- Colors
- Options

### **Entering Calender Preferences**

- **1** From the Navigator click on the To Do button. The Show Calendar Activities dialog is displayed.
- **2** Click on either the No, Just Mine button or the All button to enter into the calendar.
- From the Calendar, click on the **Preferences** button.The Contact Manager Preference window is displayed.

### Category

| Entering a New                  | 1 | From the <b>Category</b> tab, click on the <b>New</b> button.                              |
|---------------------------------|---|--------------------------------------------------------------------------------------------|
| Category                        |   | The Enter Category Name dialog is displayed.                                               |
|                                 | 2 | Enter a Category Name.                                                                     |
|                                 | 3 | Enter a Category Purpose.                                                                  |
|                                 | 4 | Click on the Category icon and choose the color.                                           |
|                                 | 5 | Select the <b>Public</b> radio button to make the category available to all users          |
|                                 |   | OR                                                                                         |
|                                 | 6 | Select the <b>Private</b> radio button to make the category private.                       |
|                                 | 7 | Click <b>OK</b>                                                                            |
| Deleting a Category             | 1 | From the <b>Category</b> tab click on the category you want to delete so it's highlighted. |
|                                 | 2 | Click the <b>Delete</b> button.                                                            |
|                                 |   | The Confirm Delete dialog is displayed                                                     |
|                                 | 3 | Click <b>OK</b> .                                                                          |
| Editing an existing<br>Category | 1 | From the <b>Category</b> tab click on the category you want to delete so it's highlighted. |
|                                 | 2 | Click the <b>Edit</b> button.                                                              |
|                                 |   | The Edit Category dialog is displayed.                                                     |
|                                 |   |                                                                                            |

- **3** Make the necessary changes to the category
- 4 Click OK.

### Sets

| Entering a New Set  | 1 | From the <b>Sets</b> tab, click on the <b>New</b> button.  |
|---------------------|---|------------------------------------------------------------|
|                     |   | The Enter Name dialog is displayed.                        |
|                     | 2 | Enter a <b>Sets</b> Name.                                  |
|                     | 3 | Select the Category to add it to the set.                  |
|                     |   | A check mark will be displayed next to the category.       |
| Deleting a Set      | 1 | Choose the set you wish to delete from the drop down menu. |
|                     | 2 | Click the <b>Delete</b> button.                            |
|                     |   | The Confirm Delete dialog is displayed                     |
|                     | 3 | Click <b>OK</b> .                                          |
| Editing an existing | 1 | Choose the set you wish to rename from the drop down menu. |
| Set                 | 2 | Click the <b>Rename</b> button.                            |
|                     |   | The Enter Name dialog is displayed.                        |
|                     | 3 | Enter a new name for the Set.                              |
|                     | 4 | Click <b>OK</b> .                                          |

### Priority

| Entering a New<br>Priority | 1 | From the <b>Priority</b> tab, click on the <b>New</b> button.<br>The Enter Name dialog is displayed. |
|----------------------------|---|----------------------------------------------------------------------------------------------------|
|                            | 2 | Enter a <b>Priority</b> name.                                                                        |
|                            | 3 | Click <b>OK</b> .                                                                                    |
|                            |   |                                                                                                    |
| Deleting a Priority        | 1 | Choose the Priority you wish to delete from the list.                                                |
|                            | 2 | Click the <b>Delete</b> button.                                                                      |
|                            |   | The Confirm Delete dialog is displayed                                                               |
|                            | 3 | Click <b>OK</b> .                                                                                    |
|                            |   |                                                                                                    |
| Editing an existing        | 1 | Choose the Priority you wish to rename from the drop down menu.                                      |
| Priority                   | 2 | Click the <b>Edit</b> button.                                                                        |
|                            |   | The Enter Name dialog is displayed.                                                                  |
|                    | 3 | Enter a new name for the Priority.                                |  |
|--------------------|---|-------------------------------------------------------------------|--|
|                    | 4 | Click OK                                                          |  |
|                    |   |                                                                   |  |
| Sorting Priorities | 1 | Highlight the Priority you want to sort from the list.            |  |
|                    | 2 | Use the <b>Up</b> and/or <b>Down</b> buttons to reorder the list. |  |

#### Actions

| Entering a New<br>Actions | 1 | From the <b>Action</b> tab, click on the <b>New</b> button.      |
|---------------------------|---|------------------------------------------------------------------|
|                           | - | The Enter Name dialog is displayed.                              |
|                           | 2 | Enter a <b>Action</b> name.                                      |
|                           | 3 | Click <b>OK</b> .                                                |
| Deleting a Actions        | 4 | Change the Action much to delate from the list                   |
| Deleting a Actions        | 1 | Choose the Action you wish to delete from the list.              |
|                           | 2 | Click the <b>Delete</b> button.                                  |
|                           |   | The Confirm Delete dialog is displayed                           |
|                           | 3 | Click OK                                                         |
| Editing on ovisting       | 1 | Choose the Action you wish to renorms from the dran down menu    |
| Actions                   | - | Choose the Action you wish to rename from the drop down menu.    |
| Actions                   | 2 | Click the <b>Edit</b> button.                                    |
|                           |   | The Enter Name dialog is displayed.                              |
|                           | 3 | Enter a new name for the Action.                                 |
|                           | 4 | Click OK                                                         |
| Conting Actions           | 4 | Highlight the Drivity way ways to got from the list              |
| sorting Actions           | 1 | Highlight the Priority you want to sort from the list.           |
|                           | 2 | Use the <b>Up</b> and/or <b>Down</b> buttons to reorder the list |

# Туре

| Entering a New Type | 1 | From the <b>Type</b> tab, click on the <b>New</b> button. |  |  |
|---------------------|---|-----------------------------------------------------------|--|--|
|                     |   | The Enter Name dialog is displayed.                       |  |  |
|                     | 2 | Enter a <b>Type</b> name.                                 |  |  |
|                     | 3 | Click <b>OK</b>                                           |  |  |

| Deleting a Type             | 1<br>2<br>3 | Choose the Type you wish to delete from the list.<br>Click the <b>Delete</b> button.<br>The Confirm Delete dialog is displayed<br>Click <b>OK</b> .                                                |
|-----------------------------|-------------|----------------------------------------------------------------------------------------------------|
| Editing an existing<br>Type | 1<br>2      | Choose the Type you wish to rename from the list.<br>Click the <b>Edit</b> button.<br>The Enter Name dialog is displayed.                                                                          |
|                             | 3<br>4      | Enter a new name for the Type.<br>Click <b>OK</b> .                                                                                                    |
| Setting Defaults            | 1<br>2<br>3 | Choose the Type you wish assign defaults.<br>Choose a default Category, Priority, Action and Set for the Type.<br>If you want the Type to Roll Forward Till Done, put a check in the check<br>box. |
| Sorting Types               | 1<br>2      | Highlight the Type you want to sort from the list.<br>Use the <b>Up</b> and/or <b>Down</b> buttons to reorder the list.                                                                            |

#### Status

| Entering a New<br>Status | 1 | From the <b>Status</b> tab, click on the <b>New</b> button.       |
|--------------------------|---|-------------------------------------------------------------------|
|                          |   | The Enter Name dialog is displayed.                               |
|                          | 2 | Enter a <b>Status</b> name.                                       |
|                          | 3 | Click <b>OK</b> .                                                 |
|                          |   |                                                                   |
| Deleting a Status        | 1 | Choose the Status you wish to delete from the list.               |
|                          | 2 | Click the <b>Delete</b> button.                                   |
|                          |   | The Confirm Delete dialog is displayed                            |
|                          | 3 | Click OK.                                                         |
|                          |   |                                                                   |
| Editing an existing      | 1 | Choose the Status you wish to rename from the list.               |
| Status                   | 2 | Click the <b>Edit</b> button.                                     |
|                          |   | The Enter Name dialog is displayed.                               |
|                          | 3 | Enter a new name for the Status.                                  |
|                          | 4 | Click OK.                                                         |
|                          |   |                                                                   |
| Sorting Status           | 1 | Highlight the Status you want to sort from the list.              |
|                          | 2 | Use the <b>Up</b> and/or <b>Down</b> buttons to reorder the list. |

#### **Event Defaults**

| Quote Generated<br>Follow-up Event | 1 | From the Event Default tab select Quote Generated Follow-up Event Type, Action, Priority, Category and Status from the drop-down menus.  |
|------------------------------------|---|----------------------------------------------------------------------------------------------------|
| Entries                            | 2 | To have the event Roll Forward until marked done, check the Roll forward<br>Until Done check box.                                        |
| Job Generated<br>Follow-up Event   | 1 | From the Event Default tab select Job Generated Follow-up Event Type,<br>Action, Priority, Category and Status from the drop-down menus. |
| Entries                            | 2 | To have the event Roll Forward until marked done, check the Roll forward Until Done check box.                                           |
| Job Generated<br>Check-up Event    | 1 | From the Event Default tab select Job Generated Check-up Event Type,<br>Action, Priority, Category and Status from the drop-down menus.  |
| Entries                            | 2 | To have the event Roll Forward until marked done, check the Roll forward<br>Until Done check box.                                        |

#### Look

- 1 From the Look tab select the font you wish to use for the calendar.
- **2** Select the size of the font.
- **3** Select the format for printing the calendar.
- **4** Select the scale.
- **5** Check the Print in color checkbox if want the calendar to print in color and you have a printer that will accommodate printing in color.

#### **Date and Time**

- **1** From the Date and Time tab set the date format.
- **2** Set the time format.
- **3** Check the check box if you want to hide the time while viewing in the month view.
- **4** Set the calendar from hours.
- **5** Set the calendar to hours.
- **6** Set the working from hours.
- **7** Set the working to hours.

#### Color

**1** From the Colors tab select a color for each of the items.

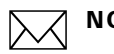

#### ΝΟΤΕ

When you click on the box to change the color the color pallet will be displayed. To get more info on the color pallet, see the "About The Screens" section of chapter.

#### **Options**

**1** From the Option tab enter the amount of corner rounding you want for the event.

This will round the corner of the event in the calender. If you want the event to have square corners, enter a zero "0".

- **2** Enter the time rounding interval for the events.
- **3** Enter the overlap settings for events.
- **4** Enter the Startup Options.

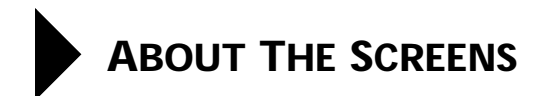

# **Category Tab**

|        | Calendar Prefs : Ac | Sets Priority | Action | Туре    | Status | Event Defaults Loo        | k Date & Time        | Colors Options |
|--------|---------------------|---------------|--------|---------|--------|---------------------------|----------------------|----------------|
| utton  | New                 |               | Name   |         |        | 1210 1121                 |                      |                |
| button | Delete              | Category      | Owner  | Туре    |        | Category Info             | Color                |                |
| itton  | Delete              | Personal      | Adm    | Private |        | All Activities related to |                      |                |
|        | Edit                | Production    | Adm    | Public  |        | Administration            |                      | \$30 AM        |
|        |                     | Admin         | Adm    | Public  |        |                           |                      |                |
|        |                     |               |        |         |        |                           |                      |                |
|        |                     |               |        |         |        |                           |                      |                |
|        |                     |               |        |         |        |                           |                      |                |
|        |                     |               |        |         |        |                           |                      | 1 a Contractor |
|        |                     |               |        |         |        | categories you want to us | tons to modify or Ad | to the         |
|        |                     |               |        |         |        |                           |                      |                |
|        |                     |               |        |         |        |                           |                      |                |
|        |                     |               |        |         |        |                           |                      |                |
|        |                     |               |        |         |        |                           |                      |                |
|        |                     |               |        |         |        |                           |                      |                |
|        |                     |               |        |         |        |                           |                      |                |
|        |                     |               |        |         |        |                           |                      |                |
|        |                     |               |        |         |        |                           |                      |                |

| Info/Buttons   | Contents/Usage                                |
|----------------|-----------------------------------------------|
| New button     | Click to create a new category                |
| Delete button  | Click to delete a category                    |
| Edit button    | click to edit a category                      |
| Category Info  | Information about the selected category       |
| Category Color | display of the color assigned to the category |

#### Sets Tab

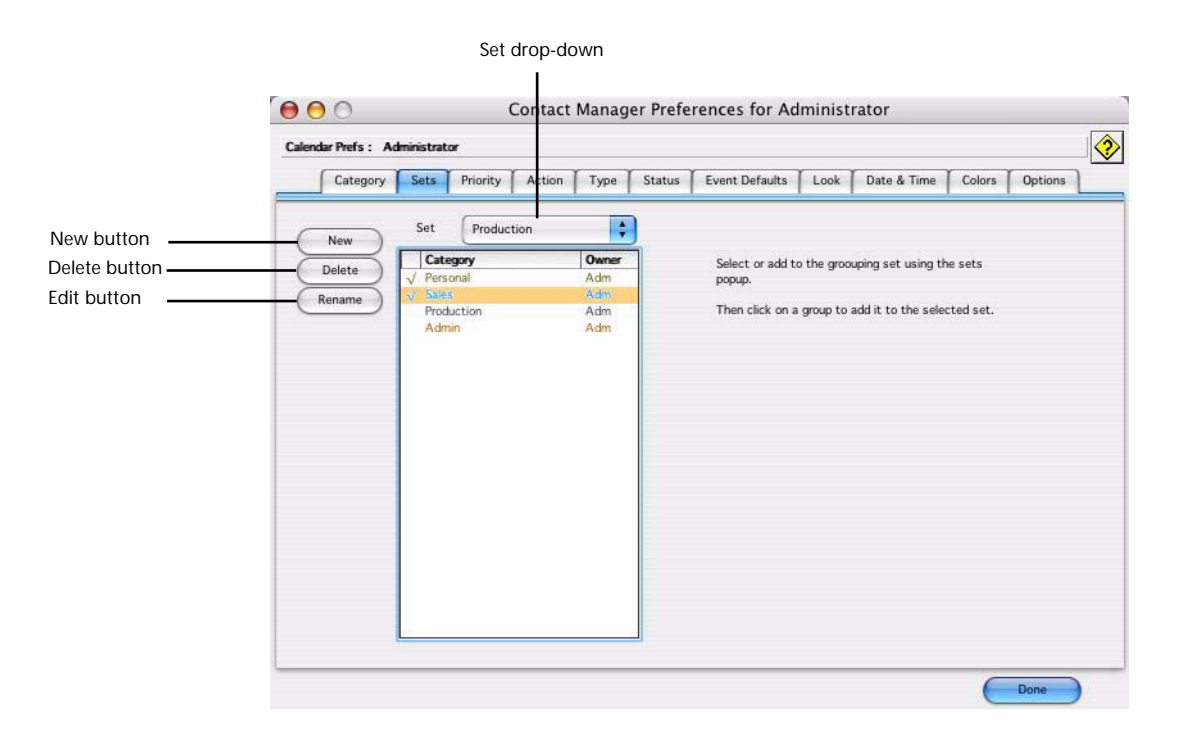

| Info/Buttons  | Contents/Usage                           |
|---------------|------------------------------------------|
| New button    | Click to create a new set                |
| Delete button | Click to delete a set                    |
| Edit button   | click to edit a set                      |
| Set drop-down | Click to select the set you want to edit |

### **Priority Tab**

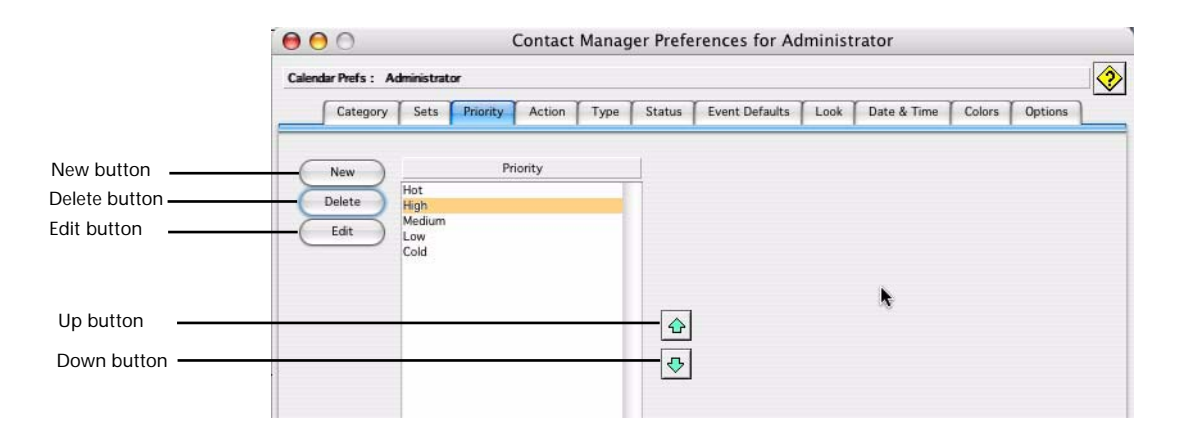

| Info/Buttons     | Contents/Usage                 |
|------------------|--------------------------------|
| New button       | Click to create a new priority |
| Delete button    | Click to delete a priority     |
| Edit button      | click to edit a priority       |
| <b>Up</b> button | Click to move a priority up    |
| Down button      | Click to move a priority down  |

#### **Action Tab**

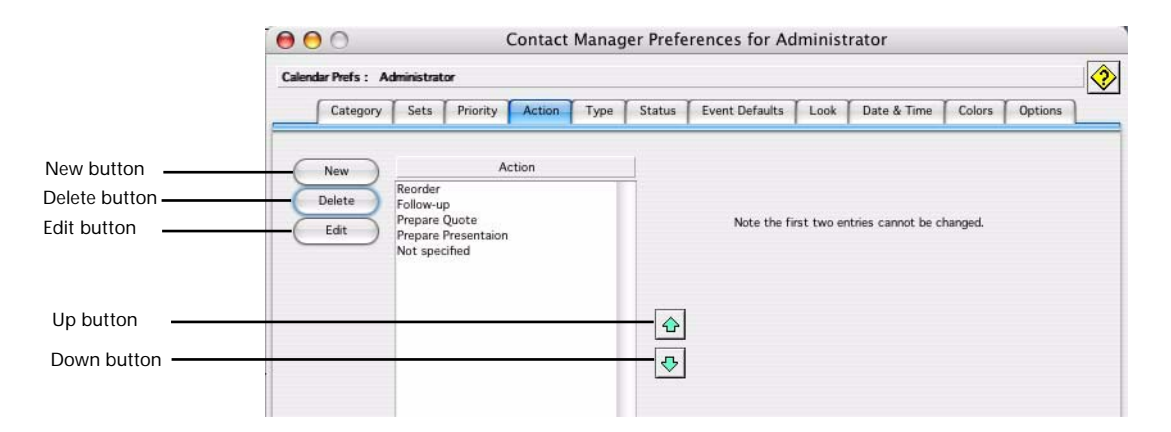

| Info/Buttons     | Contents/Usage                |
|------------------|-------------------------------|
| New button       | Click to create an new action |
| Delete button    | Click to delete an action     |
| Edit button      | click to edit an action       |
| <b>Up</b> button | Click to move an action up    |
| Down button      | Click to move an action down  |

### Type Tab

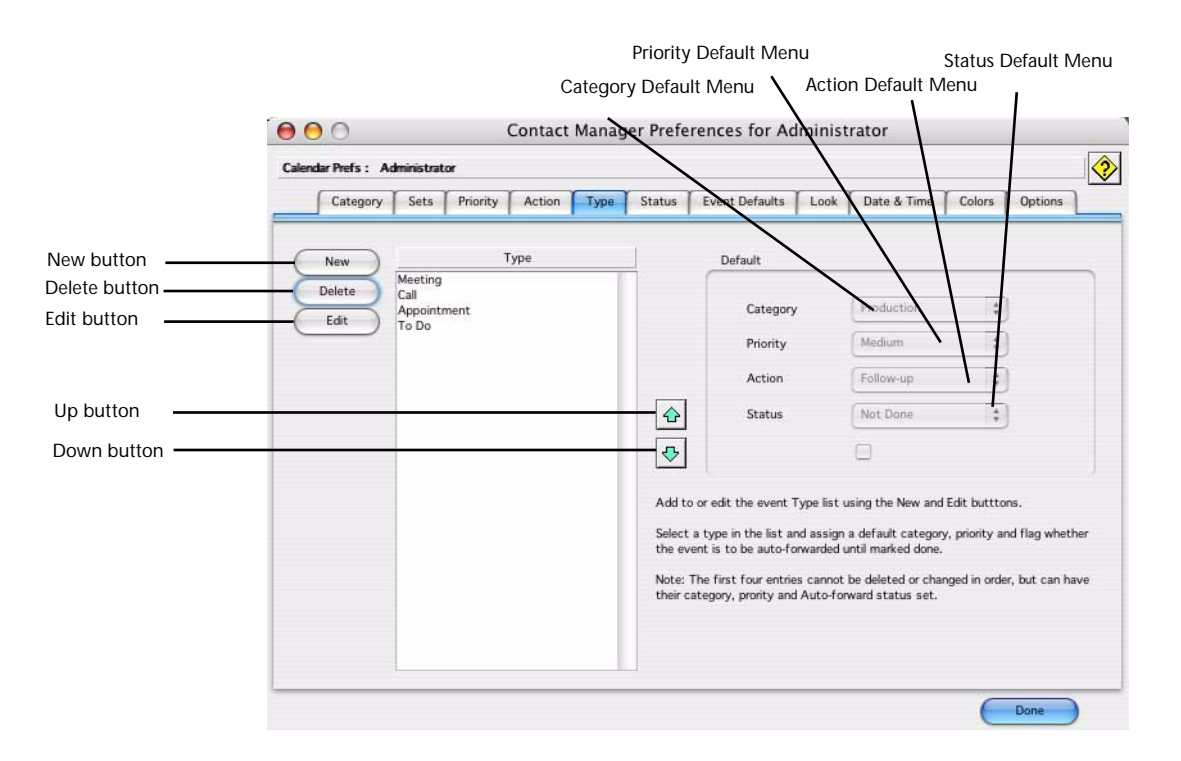

| Info/Buttons          | Contents/Usage                    |
|-----------------------|-----------------------------------|
| New button            | Click to create a new type        |
| Delete button         | Click to delete a type            |
| Edit button           | click to edit a type              |
| <b>Up</b> button      | Click to move a type up           |
| Down button           | Click to move a type down         |
| Category Default Menu | Click to set the default category |
| Priority Default Menu | Click to set the default priority |
| Action Default Menu   | Click to set the default action   |
| Status Default Menu   | Click to set the default status   |

#### **Status Tab**

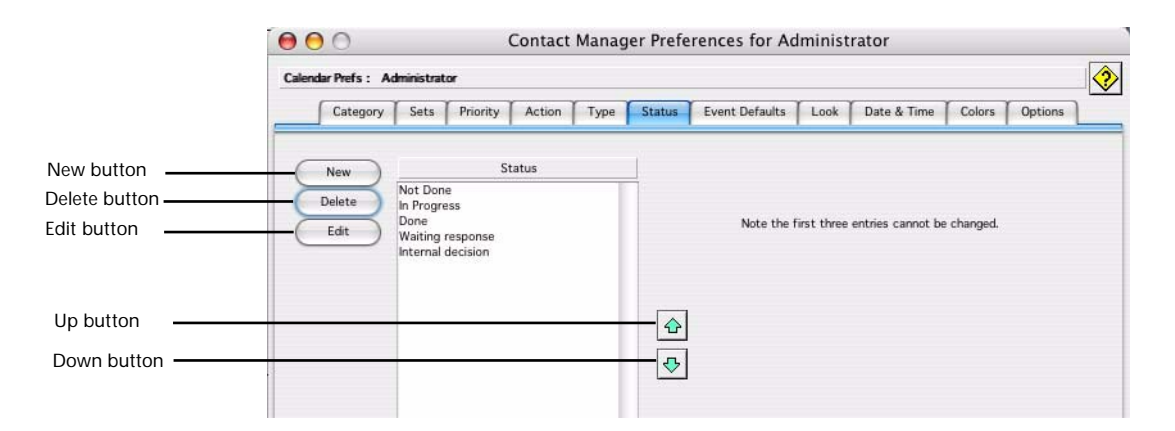

| Info/Buttons     | Contents/Usage               |
|------------------|------------------------------|
| New button       | Click to create a new Status |
| Delete button    | Click to delete a Status     |
| Edit button      | click to edit a Status       |
| <b>Up</b> button | Click to move a Status up    |
| Down button      | Click to move a Status down  |

#### **Event Defaults Tab**

|                 | Calendar Prefs: Adm                | inistrator                                 |             |             |                |      |              |            |         |
|-----------------|------------------------------------|--------------------------------------------|-------------|-------------|----------------|------|--------------|------------|---------|
|                 | Category                           | Sets Priority                              | Action Type | Status      | Event Defaults | Look | Date & Time  | Colors     | Options |
|                 | Quote Generated                    | Follow-up Event Er                         | tries       |             |                |      |              |            |         |
| New button      | Type                               | Call                                       |             | at Sales    |                | 1    | Roll forward | until done |         |
| Delete button   | Action                             | Follow-up                                  | T.          |             |                |      | -            |            |         |
| Edit button     | Priority                           | High                                       | Sta         | us Not Dor  | ie 🕴           | 1    |              |            |         |
| Up button       | Туре                               | Call<br>Follow-up                          |             | at Sales    | •              | )    | Roll forward | until done |         |
| Down button ——— | Priority                           |                                            | 🗧 Sta       | us Not Dor  | ne 🛟           | )    |              |            |         |
| Down button ——— | Job Generated Ch                   | eckup Event Entrie                         | s Sta       | us Not Dor  | ne 🛟           | )    |              |            |         |
| Down button ——— | Job Generated Ch                   | eckup Event Entrie<br>Meeting              | s Sta       | Cat Product | ion 🗘          | )    | Roll forward | until done | )       |
| Down button ——— | Job Generated Ch<br>Type<br>Action | eckup Event Entrie<br>Meeting<br>Follow-up | s Sta       | Cat Product | ion 🗘          | )    | Roll forward | until done |         |

| Info/Buttons     | Contents/Usage                 |
|------------------|--------------------------------|
| New button       | Click to create a new priority |
| Delete button    | Click to delete a priority     |
| Edit button      | click to edit a priority       |
| <b>Up</b> button | Click to move a priority up    |
| Down button      | Click to move a priority down  |

#### Look Tab

| O         Contact Manager Preferences for Administrator                                  | 8                                                                                                    |
|------------------------------------------------------------------------------------------|----------------------------------------------------------------------------------------------------|
| Calendar Prefs : Administrator                                                           | 1                                                                                                    |
| Category Sets Priority Action Type Status Event Defaults Look Date & Time Colors Options |                                                                                                    |
| Calendar font settings                                                                   |                                                                                                    |
| Font: Geneva                                                                             | 1                                                                                                    |
| Font size: 9 0                                                                           |                                                                                                    |
| Calendar print settings                                                                  |                                                                                                    |
| Format: Paper size                                                                       | l                                                                                                    |
| Scale:                                                                                   | l                                                                                                    |
| Color or B/W:  Print in color                                                            |                                                                                                    |
|                                                                                          | Contact Manager Preferences for Administrator Calendar Prefs: Administrator Calendar Prefs: Administrator Calendar font settings Font: Geneva Font size: 9 Calendar print settings Format: Paper size Scale: 100 Print in color |

| Info/Buttons                | Contents/Usage                            |
|-----------------------------|-------------------------------------------|
| Font Drop-down Menu         | Click to choose font                      |
| Font Size Drop-down<br>Menu | Click to choose font size                 |
| Format Drop-down Menu       | click to choose the format print settings |
| Scale Drop-down Menu        | Click to choose the scale percentage      |
| Color or B?W Checkbox       | Click to print calendar in color          |

# Priority Tab

|                               | $\bigcirc \bigcirc \bigcirc \bigcirc$ | Cont              | act Manager Pref | erences for Ad | dministra | ator        |        |         |
|-------------------------------|---------------------------------------|-------------------|------------------|----------------|-----------|-------------|--------|---------|
|                               | Calendar Prefs : Admin                | istrator          |                  |                |           |             |        | 2       |
|                               | Category S                            | ets Priority Acti | on Type Status   | Event Defaults | Look      | Date & Time | Colors | Options |
|                               | Calendar date form                    | at setting        |                  |                |           |             |        |         |
| Date Format Drop-down Menu    | Date format:                          | DDD MMM DD        |                  |                |           |             |        |         |
| Time Format Drop-down Menu    | Time format:                          | 24 hour           | •                |                |           |             |        |         |
| Hide Time in Month View       | Hide Times in                         | month view        |                  |                |           |             |        |         |
|                               | Calendar time fram                    | e settings        |                  |                |           |             |        |         |
| Calendar Hours Drop-down Menu | Calendar hours:                       | 08:00             | To 18:00         | •              |           |             |        |         |
| Working Hours Drop-down Menu  | Working hours:                        | 09:00             | To 17:00         | •              |           |             |        |         |
|                               |                                       |                   |                  |                |           |             |        |         |

| Info/Buttons                         | Contents/Usage                                                                 |
|--------------------------------------|--------------------------------------------------------------------------------|
| Date Format Drop-down<br>Menu        | Click to choose the date format                                                |
| Time Format Drop-down<br>Menu        | Click to choose the time format                                                |
| Hide Time in Month<br>View Check box | Click to hide the time in the month view                                       |
| Calendar Hours Drop-<br>down Menu    | Click to choose the from and to hours that you want<br>to show in the calendar |
| Working Hours Drop-<br>down Menu     | Click to choose the from and to work hours                                     |

#### **Colors Tab**

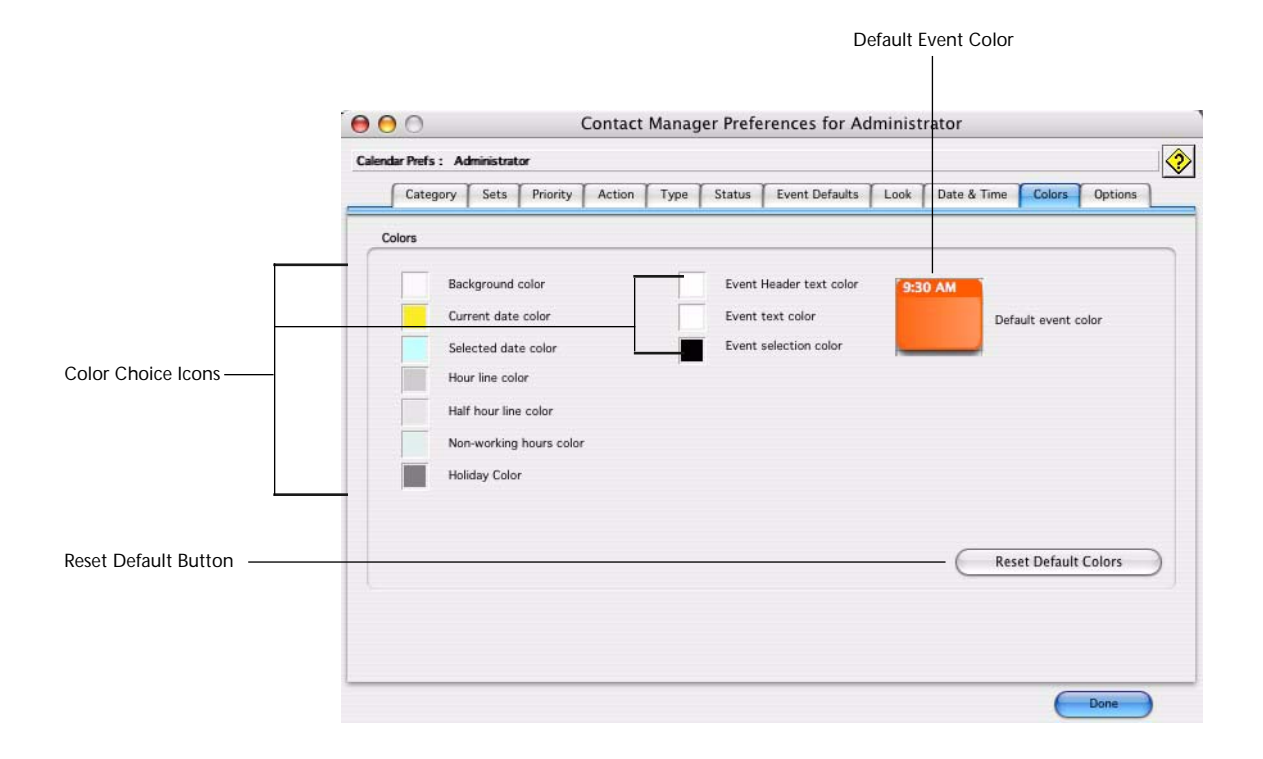

| Info/Buttons        | Contents/Usage                                          |
|---------------------|---------------------------------------------------------|
| Color Choice Icons  | Click to display the Colors Pallet and choose the color |
| Reset Defaultbutton | Click to reset the calendar back to the default colors  |
| Default Event Color | Click to choose a default event color                   |

## **Options Tab**

| Event Corner Rounding       Calendar event corner rounding       Calendar event drag time rounding         Event Corner Rounding       Event corner rounding:       Rounding:       interval of 5 minutes         Color Choice Icons       Max overlap level:       Endless       Overlap alignment:       Right         Overlap alignment:       No       Displaying Day       Startup options         Color Choice Icons       Startup options       Open Displaying Week         Show Event List on Startup       Open Displaying Month                                                                                                    |                       | Calendar Prefs : Administrator                                                                                                    |
|----------------------------------------------------------------------------------------------------|-----------------------|----------------------------------------------------------------------------------------------------|
| Event Corner Rounding       Calendar event corner rounding       Rounding: interval of 5 minutes         Event Corner Rounding       Calendar event overlap settings       Calendar event overlap settings         Color Choice Icons       Overlap alignment: Right       Image: Right         Overlap alignment:       Right       Image: Right         Startup options       Startup options       Startup Overlap in Startup       Open Displaying Day         Color Choice Icons       Start Week on Monday       Open Displaying Month       Open Displaying Month                                                                                                    |                       | Category Sets Priority Action Type Status Event Defaults Look Date & Time Colors Options                                                                                  |
| Event Corner Rounding       Event corner rounding:       20       Rounding:       interval of 5 minutes         Color Choice Icons       Calendar event overlap settings         Color Choice Icons       Max overlap level:       Endless         Startup options       Startup options         Color Choice Icons       Show Calendar on Startup       Open Displaying Day         Show Event List on Startup       Open Displaying Month                                                                                                    |                       | Calendar event corner rounding Calendar event drag time rounding                                                                                                    |
| Color Choice Icons Calendar event overlap settings  Color Choice Icons Color Choice Icons | Event Corner Rounding | Event corner rounding: 20 Rounding: interval of 5 minutes                                                                                                    |
| Color Choice Icons          Max overlap level:       Endless         Overlap alignment:       Right         Overlap:       10 pixels         Startup options       Startup options         Color Choice Icons       Show Calendar on Startup       Open Displaying Day         Show Event List on Startup       Open Displaying Week         Start Week on Monday       Open Displaying Month                                                                                                    |                       | Calendar event overlap settings                                                                                                    |
| Color Choice Icons  Startup options  Color Choice Icons  Show Calendar on Startup Show Event List on Startup Start Week on Monday Open Displaying Week Start Week on Monday Open Displaying Month                                                                                                    | Color Choice Icons    | Max overlap level:     Endless       Overlap alignment:     Right       Overlap:     10                                                                                   |
| Color Choice Icons Show Calendar on Startup Open Displaying Day Show Event List on Startup Open Displaying Week Start Week on Monday Open Displaying Month                                                                                                    | _                     | Startup options                                                                                                    |
|                                                                                                    | Color Choice Icons    | Show Calendar on Startup       Open Displaying Day         Show Event List on Startup       Open Displaying Week         Start Week on Monday       Open Displaying Month |

| Info/Buttons        | Contents/Usage                                          |
|---------------------|---------------------------------------------------------|
| Color Choice Icons  | Click to display the Colors Pallet and choose the color |
| Reset Defaultbutton | Click to reset the calendar back to the default colors  |
| Default Event Color | Click to choose a default event color                   |

## Drag Time Rounding

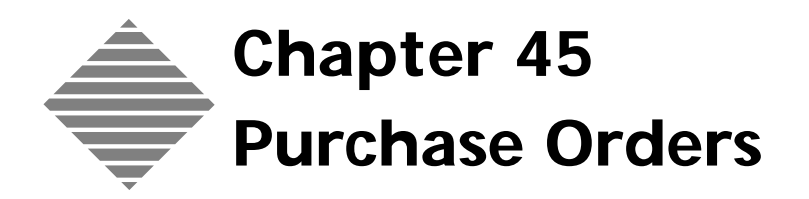

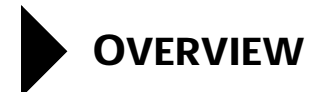

The Purcase Oder database will help to keep track of Po's that are associated with jobs and General PO"s.

# BEFORE YOU BEGIN

| You should                                     | Where this information is found                                                                                                    |
|------------------------------------------------|----------------------------------------------------------------------------------------------------|
| Set your preferences for Sequence<br>Numbering | File Menu > Preferences > Seqence<br>Numbering                                                                                                    |
|                                                | NOTE<br>If you check the box to havePO<br>numbers to have the same<br>number as the Job, only the<br>PO's created that are associated<br>to a the job will have the same<br>number as the job. PO's created<br>from the Purchase Order List<br>View will have the next number<br>in the sequence as per the<br>Preference > Sequence Number. |

# STEP-BY-STEP

This section describes the information and functions available when viewing the Outside Services Tab:

- Accessing Purcase Order List View
- Creating a New Purchase Order
  - From the Purchase Order List View
  - From the Electronic Job Ticket Outside Service Tab
- Voiding a Purchase Order
- Setting Up Purchase Order Preferences
- Exporting Purchase Orders

#### Accessing Purcase Order List View

 Click on the Navigator > Daily Tab> Purchase Orders The Purchase Order List View is displayed

#### **Creating a New Purchase Order**

- From the Purchase Order List View

1

- Purchase Orders Created here will not be associated with a job. To create a purchase order that is associated with a job, see the "Job: Electronic
- 2 Click on the **New** button.

The Purchase Order Entry Screen is Displayed

**3** Select a Vendor from the choice list

Access the Purchase Order List View.

Ticket-Outside Service Tab" chapter.

- **4** Enter a Quantity for the item you are ordering
- **5** Press your Tab key to move through the remaining fields entering the criteria for the purchase as you move along.
- 6 Click the **Print** button to print the Purchase Order or you can email the PO by clicking the **Email** button
- 7 Click OK

From the Electronic Job Ticket Outside Service Tab 1 Access the Electronic Job Ticket Outside Service Tab

#### ΝΟΤΕ

Purchase Orders Created here will be associated with the job. To create a purchase order that is not associated with the job, see the "Job: Electronic Ticket-Outside Service Tab" chapter.

**2** Click on the **New** button.

The Purchase Order Entry Screen is Displayed

- **3** Select a Vendor from the choice list
- 4 Enter a Quantity for the item you are ordering
- **5** Press your Tab key to move through the remaining fields entering the criteria for the purchase as you move along.
- 6 Click the **Print** button to print the Purchase Order or you can email the PO by clicking the **Email** button
- 7 Click OK

#### Voiding a Purchase Order

- **1** Access the Job > Outside Service tab
- **2** Highlight the PO want to Void.
- **3** Click the **Void** button.

#### Setting Up Purchase Order Preferences

#### **Exporting Purchase Orders**

# ABOUT THE SCREENS

- TIP

See the chapter "Custom Fields Editor" for information on changing the labels for each tab and the names.

#### **Outside Service Tab**

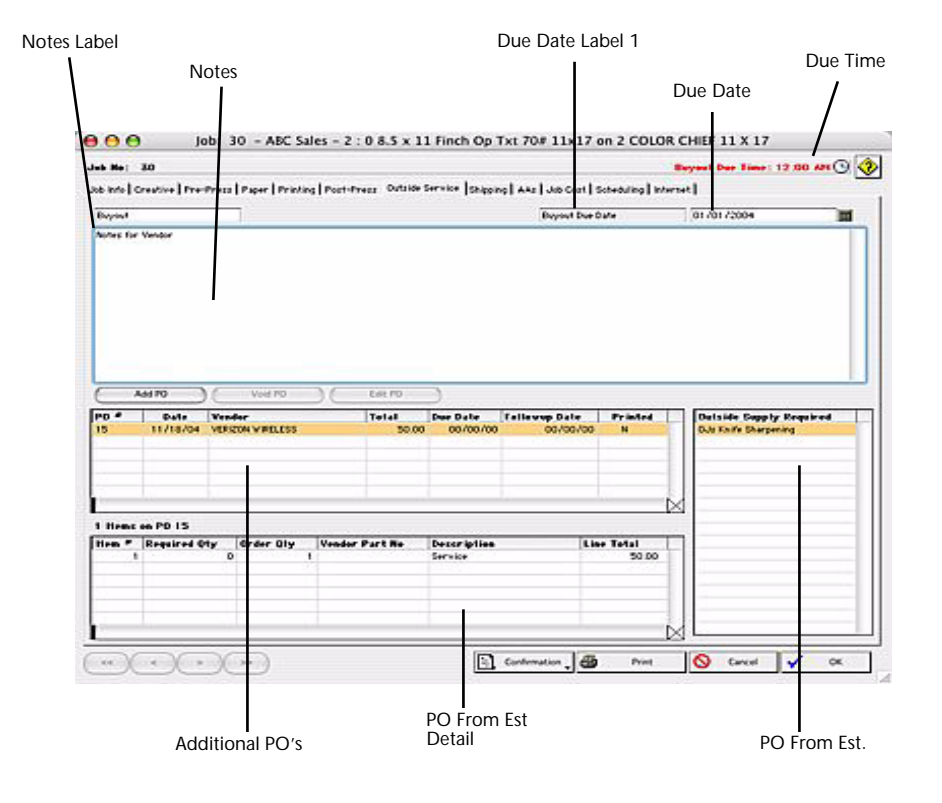

| Field Name            | Contents                                                                                                    |
|-----------------------|----------------------------------------------------------------------------------------------------|
| Buyout Title          | Displays the default label set in the Custom Fields<br>Editor.Can be customized for each job directly on<br>the screen.  |
| Buyout Due Date Title | Displays the default label set in the Custom Fields<br>Editor. Can be customized for each job directly on<br>the screen. |

| Field Name          | Contents                                                                             |
|---------------------|--------------------------------------------------------------------------------------|
| Buyout Due Date     | Click on the Calendar icon to select a date                                          |
| Notes               | Enter notes regarding details of the buyout/outside service from the vendor.         |
| PO From Estimate    | Purchase orders generated form the PostPress/<br>Ouside Service area of the Estimate |
| PO From Est. Detail | A quick detail view of the PO generated from the estimate                            |
| Additional PO's     | Purchase orders created from the Outside Service<br>Tab                              |

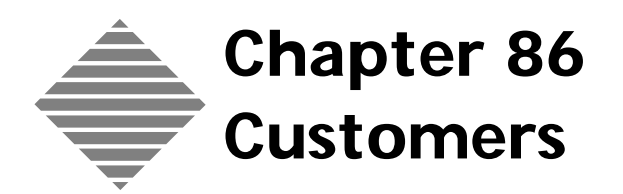

# **OVERVIEW**

PrintPoint's **Customer** database provides a way to store information about your customers and contacts including:

- Multiple contacts
- Tel, Fax, Email, Pager number, etc.
- Mailing address
- Billing Address
- Shipping Address
- Alternate Shipping Addresses
- Accounting Information and Links to QuickBooks for Windows, Peachtree for Windows and AccountEdge (MYOB) for both Macintosh and Windows.
- Various Additional Customizable Information
- Customer History

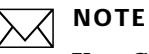

#### **Key Concept: Customer Ratings**

Three ratings are available when you set up a new customer; **AA**, **BB**, and **CC**. Generally, the **AA** rating is used for your most demanding customers. These are customers who submit complicated electronic files, require quick turnaround on difficult jobs, are on site for press checks, or require other special handling. The **BB** rating is for customers with less demanding jobs, while **CC** is for customers to whom you want to give the lowest prices.

There is a direct relationship between the customer rating and the **Preferences > Global Markup or Discount** screen. The associated Global Markup or Discount percentage is used to markup the estimate unless you have selected the checkbox, **Use individual customer markups instead of global**, on the same Preferences screen. This option allows you to enter a unique markup for each customer.

You may also re-assign a rating, other than the default, on an estimate by estimate basis. For example, you may want to give an **AA** customer a **CC** rating for a one-color, envelope job when they normally do 4 color work.

# BEFORE YOU BEGIN

| You should:                                                                    | Where to find it:                                                                                                    |  |  |
|--------------------------------------------------------------------------------|----------------------------------------------------------------------------------------------------|--|--|
| Set the Preferences Global Markup or <b>Discount</b> screen to set your rating | 1 Select File menu ><br>Preferences.                                                                                                    |  |  |
| percentages prior to entering new customers.                                   | 2 Click the drop-down list in<br>the Preferences window and<br>select <b>Global Markup or</b><br><b>Discount.</b>                                                                                      |  |  |
|                                                                                | 3 Enter a markup percentage in<br>each of the three rating entry<br>fields. The number you enter<br>is the percentage of markup<br>or discount that will be<br>applied to the grand total on<br>a job. |  |  |
|                                                                                | 4 Click <b>OK</b> to save your changes.                                                                                                    |  |  |
| Setup Customer Custom Fields                                                   | File Menu > Custom Fields Editor                                                                                                    |  |  |
|                                                                                | =ਊ= TIP                                                                                                    |  |  |
|                                                                                | See Custom Fields Editor chapter of this Manual                                                                                                    |  |  |

# STEP-BY-STEP

This section includes the following topics:

- Activating the Customer Wizard
- Adding a New Customer
  - From the Customer List View
  - From the Estimate
- Cloning a Customer
- Modifying a Customer
  - From the Customer List View
  - From the Estimate
- Deleting a Customer
- Finding Information for Deleted Customers
- Activating and Inactivating a Customer
  - Marking a Customer Inactive
  - Marking a Customer Active
- Adding a Contact
  - From a Customer Record
  - On-The-Fly
- Deleting a Contact
- Maintaining Customer Accounting Information
- Review the Customer History
  - Reviewing the Estimate History
  - Reviewing the Quote History
  - Reviewing the Job History
  - Reviewing the Invoice History
  - Reviewing the Letter History
  - Reviewing the Sales Analysis

#### Activating the Customer Wizard

PrintPoint has developed an On-Screen Wizard for setting up a new Customer.

Follow the steps below to activate the Wizard.

- 1 File Menu > Preferences.
- 2 Select Wizards from the Select drop-down list.

- 3 Place a mark in the checkbox for the Use Customer Wizard.
- 4 Click **OK** to save your Preferences.

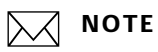

It is recommended that you use the **Customer Wizard** to setup a new customer until you become familiar enough with the program to use the standard **Customer Detail Screen**.

### Adding a New Customer

| From the Customer | 1 | Select Navigator > Customers.                                                                                                    |
|-------------------|---|----------------------------------------------------------------------------------------------------|
| List View         |   | PrintPoint displays the <b>Customer List View</b> .                                                                                                    |
|                   | 2 | Click the <b>New</b> button.                                                                                                    |
|                   |   | PrintPoint displays Customer Wizard Confirm dialog.                                                                                                    |
|                   | 3 | Click the <b>Wizard</b> button.                                                                                                    |
|                   | 4 | PrintPoint displays the Customer Wizard.                                                                                                    |
|                   | 5 | Follow the on-screen instructions to setup the customer.                                                                                                    |
|                   |   | ΝΟΤΕ                                                                                                    |
|                   |   | It is recommended that you use the <b>Customer Wizard</b> to setup a new customer until you become familiar enough with the program to use the standard <b>Customer Detail Screen</b> . |
| From the Estimate | 1 | Open an existing or create a new Estimate.                                                                                                    |
|                   | 2 | In the <b>Customer Setup</b> subsection, click on the <b>Black Triangle</b> in the <b>Code Name</b> selection box.                                                                      |
|                   |   | PrintPoint displays the Customer Choice List.                                                                                                    |
|                   | 3 | Click the <b>New</b> button.                                                                                                    |
|                   |   | PrintPoint displays Customer Wizard Confirm dialog.                                                                                                    |
|                   | 4 | Click the <b>Wizard</b> button.                                                                                                    |
|                   | 5 | PrintPoint displays the <b>Customer Wizard</b> .                                                                                                    |
|                   | 6 | Follow the on-screen instructions to setup the customer.                                                                                                    |
|                   |   | <b>NOTE</b><br>It is recommended that you use the <b>Customer Wizard</b> to setup a new customer until you become familiar enough with the program to use the                           |

standard Customer Detail Screen.

#### **Cloning a Customer**

- 1 Select Navigator > Customers.
  - PrintPoint displays the Customer List View.
- 2 Click the **Clone** button. PrintPoint displays the New Customer Code Request dialog.
- 3 Enter a new customer code.
- 4 Click OK. PrintPoint adds the new customer to the **Customer List View**.
  - Select the new customer for the list. 5
  - 6 Make changes as necessary and click **OK**.

#### Modifying a Customer

| From the Customer | 1 | Select Nav |
|-------------------|---|------------|
| List View         |   | PrintPoint |

#### igator > Customers.

- PrintPoint displays the Customer List View.
- 2 Double-click a customer in the List View to display the customer record.
- **3** Modify the customer data after selecting the appropriate tabs.
- 4 Click **OK** to save your changes.

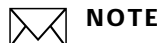

Once you have modified a customer from the database, it's code name will no longer appear in your **Customer Choice List**. This can make searching for any historical information difficult. See the section "Finding Information for Deleted Customers" below.

#### **Deleting A Customer**

PrintPoint allows you to delete customers from the database.

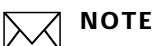

This procedure does not delete the estimates, jobs, quotes, and invoices for deleted customers - they are retained in the PrintPoint database.

#### 1 Select Navigator > Customers.

The Customer List View is displayed.

2 Highlight the customer or customers you want to delete.

- Click the **Delete** button. 3
- 4 Click the **Delete** button in the confirmation box. The customer record is removed from the PrintPoint database.

#### **Finding Information for Deleted Customers**

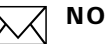

#### ΝΟΤΕ

Once you have deleted a customer from the database, it's code name will no longer appear in your Customer Choice List. This can make searching for any historical information difficult. If you should need to search for a record in the Estimate, Quote, Job or Invoice files, try using the sample method below.

1 Select Navigator > Estimates.

PrintPoint displays the Estimate List View.

- Click the Search button and select Search by Search Editor. 2
- 3 In the Estimate Search Editor window, click on Customer\_Code, followed by your qualifier (e.g., **begins with**) and type your search criteria.
- Click **OK** and the search for the estimates that begin with the **Customer** 4 Code you provided will begin.

#### Activating and Inactivating a Customer

Customers can be marked as inactive, but their customer record remains in the PrintPoint database. Inactive customers can be returned to active status.

| Marking a<br>Customer Inactive | 1 | Select <b>Navigator &gt; Customers</b> .<br>The Customer List View is displayed. |  |  |  |  |
|--------------------------------|---|----------------------------------------------------------------------------------|--|--|--|--|
|                                | 2 | Double-click the customer you want to mark as inactive.                          |  |  |  |  |
|                                |   | The Customer Entry screen is displayed.                                          |  |  |  |  |
|                                | 3 | On the <b>Customer</b> tab, click the <b>Active</b> checkbox.                    |  |  |  |  |
|                                |   | The checkbox is cleared, marking this customer as inactive.                      |  |  |  |  |
| Marking a                      | 1 | Select Navigator > Customer.                                                     |  |  |  |  |
| <b>Customer Active</b>         |   | The Customer List View is displayed.                                             |  |  |  |  |
|                                | 2 | Double-click the customer you want to mark as active.                            |  |  |  |  |

- **3** The Customer Entry screen is displayed.
- 4 On the Customer tab, click the Active checkbox.The checkbox is selected, marking this customer as active.

#### **Adding A Contact**

# **From the Customer** Contacts are added to a customer's record using the **Contact** tab on the Customer Entry screen. You can use the **Contact** tab to add or delete a customer contact and select one contact as the **Primary Contact**.

- **1** Display the Customer Detail Screen.
- 2 Click the **Contact** tab.
- **3** Click the **Add** button.
- 4 The cursor is placed in the **Salut** entry field.
- **5** Complete the contact information.
- **6** Place a mark in the **Primary Contact** checkbox if this person is the primary contact.

#### ΝΟΤΕ

Each customer can have multiple contacts, but only one can be the primary contact.

**7** Click **OK** to save the contact information.

#### **On-The-Fly** Contact can also be added On-The-Fly from the following locations:

- Estimates
- Quotes
- Jobs
  - 1 Open an existing or create a new Estimate, Quote or Job.
  - 2 lick on the Black Triangle in the Contact selection box.PrintPoint displays the Contact Choice List.
  - 3 Click the New button.PrintPoint displays the New Contact dialog.

| itact: Bo Jackson    | of ABC Sales    |                |        |                      |        |                                             |            | 2     |
|----------------------|-----------------|----------------|--------|----------------------|--------|---------------------------------------------|------------|-------|
|                      | Contact Info    | Open Activites | Histor | y Letters            | Quotes | Estimates                                   | Jobs       |       |
|                      | Primary         | 📄 Inacti       | ve     | Address              |        |                                             |            |       |
| First Name/Last Name | Bo Jackson      |                |        | Use Customer Address |        |                                             |            |       |
| Salut                | Mr.             | 15             | - Î    |                      |        | Copy Address From Customer                  |            |       |
| Surname              | •               |                |        | Addres               | s      | 1234 Main Street                            |            |       |
| Title                | Running Back    |                |        | Addres               | 5      |                                             |            |       |
| Company Name         | ABC Sales       |                |        | City                 |        | Suberbia                                    | 542        |       |
| Tel                  | 512.123.1234    | Ext            |        | State                |        | NY                                          | Zip        | 12345 |
| Fax                  | 512.123.6321    |                |        | Country              | (      |                                             |            |       |
| Cellular             | 512.123.1111    |                |        | Mailing Address      |        | Bo Jackson<br>ABC Sales<br>1234 Main Street |            |       |
| Beeper               |                 |                |        |                      |        |                                             |            |       |
| Home Phone           |                 |                |        |                      |        | Suberbia . N                                | perbia. NY |       |
| E-Mail               |                 |                |        | Don't Email          |        |                                             |            |       |
| Mail Stop            |                 |                |        |                      |        |                                             |            |       |
| Notes                |                 |                |        |                      |        | Keywords                                    |            |       |
|                      |                 |                |        |                      |        | (+)                                         |            |       |
|                      |                 |                |        |                      |        |                                             |            |       |
|                      | Letter Options  |                |        |                      |        |                                             |            |       |
|                      | Casual (        | Formal         |        |                      |        |                                             |            |       |
|                      | Dear Mr. Jackso | n              |        |                      |        |                                             |            | -     |
| Sales Rep            | HOU             |                |        | 2                    |        |                                             |            | _     |
| CSR                  | BS              |                |        |                      |        |                                             |            |       |

**4** Complete the contact information.

# ΝΟΤΕ

For more information on the contact entry screen, see the "Contact" chapter.

**5** Place a mark in the **Primary Contact** checkbox if this person is the primary contact.

### ΝΟΤΕ

Each customer can have multiple contacts, but only one can be the primary contact.

**6** Click **OK** to save the contact information.

### CAUTION

If you are adding the contact On-The-Fly from a Quote Detail Screen, you must save the quote for the Contact to be saved.

#### **Deleting a Contact**

- **1** Display the Customer entry form.
- **2** Click the **Contact** tab.
- **3** Click the **Delete** button.
- 4 Click **OK** to delete the contact.

#### **Maintaining Customer Accounting Information**

PrintPoint uses Accounting information which is stored in the Customer database for everything from checking credit limits to calculating sales commissions to linking to external Accounting Systems.

- Select Navigator > Customers.
   PrintPoint displays the Customer Review List.
- 2 Double-click the entry you want to modify. PrintPoint displays the Customer entry screen.
- **3** Click the **Accounting** tab.
- **4** Complete the information as required.
- 5 Click the **Additional Accounting** tab.

#### ΝΟΤΕ

The Additional Accounting Tab could be labeled differently depending on if you've setup accounting links in preferences.

- **6** Complete the information as required.
- 7 Click OK.

#### **Review the Customer History**

PrintPoint maintains a detailed history of the contact made for each customer. You can view the customers history for Estimates, Quotes, Jobs, Invoices, Letters and Sales Analysis.

Reviewing the Estimate History

From the Customer Record click on the **History** tab.
 PrintPoint displays the history **2nd Level Tabs.**

2 Click on the **Estimate** tab.

PrintPoint displays the Estimate History List View.

#### NOTE

From the Contact dropdown menu choose All to view all the estimates for the customer or you can select only the estimates for a specific contact. See the "About the Screens" section of this chapter.

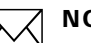

#### ΝΟΤΕ

The default view will show all the estimate history for the selected contact. You can choose to narrow your view by selecting a date range using the calendar. See the "About the Screens" section of this chapter.

3 Double click on the estimate you want to review. PrintPoint displays the Estimate Screen.

From the Customer Record click on the **History** tab.

PrintPoint displays the history 2nd Level Tabs.

PrintPoint displays the Quote History List View.

#### **Reviewing the Quote** History

| $\bowtie$ | NO |
|-----------|----|
|           | -  |

1

2

#### ТΕ

Click on the **Quote** tab.

From the Contact dropdown menu choose All to view all the quotes for the customer or you can select only the quotes for a specific contact. See the "About the Screens" section of this chapter.

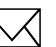

#### ΝΟΤΕ

The default view will show all the quote history for the selected contact. You can choose to narrow your view by selecting a date range using the calendar. See the "About the Screens" section of this chapter.

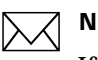

#### NOTE

If you click the **Expand All** button you can see each line item of a Quote. See the "About the Screens" section of this chapter.

**3** Double click on the quote you want to review. PrintPoint displays the **Quote Screen**.

#### **Reviewing the Job** History

From the Customer Record click on the **History** tab. 1 PrintPoint displays the history 2nd Level Tabs.

|                                  | 2 Click on the <b>Jobs</b> tab.                                                                                                    |
|----------------------------------|----------------------------------------------------------------------------------------------------|
|                                  | PrintPoint displays the Jobs History List View.                                                                                                    |
|                                  | <b>NOTE</b><br>From the Contact dropdown menu choose All to view all the jobs for the customer or you can select only the jobs for a specific contact. See the "About the Screens" section of this chapter.                   |
|                                  | NOTE<br>The default view will show all the jobs history for the selected contact.<br>You can choose to narrow your view by selecting a date range using the<br>calendar. See the "About the Screens" section of this chapter. |
|                                  | <b>3</b> Double click on the estimate you want to review.                                                                                                    |
|                                  | PrintPoint displays the <b>Electronic Job Ticket.</b>                                                                                                    |
| Reviewing the<br>Invoice History | <ol> <li>From the Customer Record click on the History tab.<br/>PrintPoint displays the history 2nd Level Tabs.</li> <li>Click on the Invoices tab.<br/>PrintPoint displays the Invoice History List View.</li> </ol>         |
|                                  | NOTE<br>The default view will show all the invoice history for the customer. You can choose to narrow your view by selecting a date range using the calendar. See the "About the Screens" section of this chapter.            |
|                                  | <ul><li>3 Double click on the invoice you want to review.</li><li>PrintPoint displays the <b>Invoice Screen</b></li></ul>                                                                                                    |
| Reviewing the Letter<br>History  | <ol> <li>From the Customer Record click on the History tab.<br/>PrintPoint displays the history 2nd Level Tabs.</li> <li>Click on the Letters tab.<br/>PrintPoint displays the Letters History List View.</li> </ol>          |
|                                  | NOTE<br>From the Contact dropdown menu choose All to view all the letters for<br>the customer or you can select only the letters for a specific contact. See<br>the "About the Screens" section of this chapter.              |

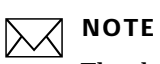

The default view will show all the estimate history for the selected contact. You can choose to narrow your view by selecting a date range using the calendar. See the "About the Screens" section of this chapter.
3 Double click on the letter you want to review. PrintPoint displays the Letter

#### **Reviewing the Sales** Analysis

- 1 From the Customer Record click on the **History** tab. PrintPoint displays the history 2nd Level Tabs.
- 2 Click on the Sales Analysis tab.

PrintPoint displays the (Morrie I'm not sure what to call this view) Customer Sales Analysis View.

- 3 Choose the Date Range for the sales you want to analyze.
- 4 Choose the type of report you want by selecting either the All Jobs, Completed Jobs or the Invoiced Jobs radio button.
- 5 Click **Calculate** to view a sales analysis report based on sales categories.

### NOTE

You must have previously setup your sales categories. See the chapter "About the Screens" section of this chapter.

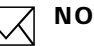

# ΝΟΤΕ

The default view will show all the estimate history for the selected contact. You can choose to narrow your view by selecting a date range using the calendar. See the "About the Screens" section of this chapter.

**6** Double click on the estimate you want to review.

PrintPoint displays the Estimate Screen

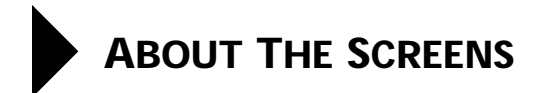

# **The Customer Detail Screen**

### **Customer Tab**

| Contra          | Contact I         | Chinaina     | [ A        |                       | Additional Information                 | (History) |
|-----------------|-------------------|--------------|------------|-----------------------|----------------------------------------|-----------|
| Custa           | iner Contact      | Snipping     | Accounting | Additional Accounting | Additional information                 | HISTOTY   |
|                 | Active            | Pro          | spect      |                       |                                        |           |
| Code Name       | ABC Sales         |              |            | Mailing Address       | ABC Sales                              |           |
| Rating          | ► AA              |              |            |                       | 1234 Main Street<br>Suberbia, NY 12345 |           |
| Customer Name   | ABC Sales         |              |            |                       | · · · · · · · · · · · · · · · · · · ·  |           |
| Address         | 1234 Main Stree   | ət           |            |                       |                                        |           |
|                 |                   |              |            |                       |                                        |           |
| Address         |                   |              |            | Notes                 |                                        |           |
| City            | Suberbia          |              |            |                       |                                        |           |
| State           | NY                | Zip          | 12345      |                       |                                        |           |
| Country         |                   |              |            |                       |                                        |           |
| Tel             | 512.123.1234      |              |            |                       |                                        |           |
| Fax             | 512.123.6321      |              |            |                       |                                        |           |
| Beeper          |                   |              |            |                       |                                        |           |
| E-Mail 1        |                   |              |            | Category              | •                                      |           |
| E-Mail 2        |                   |              |            | Date                  | 00/00/00                               |           |
| Web Site        |                   |              |            |                       |                                        |           |
| Sales Rep       | HOU               |              |            | Q                     |                                        |           |
| CSR             | ▶ BS              |              |            |                       |                                        |           |
| Primary Contact | Morrie Brown      |              |            |                       |                                        |           |
|                 | (Enter Primary Co | ntact on Cor | ntact Tab) |                       |                                        |           |

| Info/Buttons      | Contents/Usage                                                                                                    |
|-------------------|----------------------------------------------------------------------------------------------------|
| Active checkbox   | Check to have the customer show in the numerous<br>customer list. If not checked, the customer will not<br>be available to be selected from any list                                                         |
| Prospect checkbox | Check this box to mark the customer as a prospect.<br>You can then add this field to the Customer List<br>View (See the chapter Getting Started > List Views)<br>and sort by prospect to list your prospects |
| Code Name         | The Code Name is an abbreviated customer name<br>used on the Customer List Views and the Customer<br>Choice Lists.                                                                                           |
| Customer Name     | Enter the customer name.                                                                                                    |
| Address           | Enter the customers street address.                                                                                                    |
| Address           | Enter additional customer street address info.                                                                                                    |

| Info/Buttons       | Contents/Usage                                                                                                    |
|--------------------|----------------------------------------------------------------------------------------------------|
| City               | Enter the customers city.                                                                                                    |
| City               | Enter the customers city.                                                                                                    |
| State              | Enter the customers state.                                                                                                    |
| Zip                | Enter the customers zip code.                                                                                                    |
| Country            | Enter the customers country.                                                                                                    |
| Tel                | Enter the customers telephone number.                                                                                                    |
| Fax                | Enter the customers fax number.                                                                                                    |
| Beeper             | Enter the customers pager number.                                                                                                    |
| E-mail 1           | Enter the customers primary e-mail address.                                                                                                    |
| E-Mail 2           | Enter the customers secondary e-mail address.                                                                                                    |
| Web Site           | Enter the customers web address.                                                                                                    |
| SR                 | Select the Sales Rep from the drop-down menu.                                                                                                    |
| CSR                | Select the Customer Service Rep from the drop-down menu.                                                                                                    |
| Primary Contact    | The customers primary contact. This box is<br>automatically filled in by PrintPoint based on the<br>Primary Contact information on the Contact Tab.                            |
| Mailing Address    | The customers mailing address. This box is<br>automatically filled in by PrintPoint based on the<br>Address, City, State and Zip entries or you can<br>manually type the info. |
| Notes              | Enter notes about the customer.                                                                                                    |
| Active (check box) | Check to make customer active.                                                                                                    |

### Contact Tab and Contact Entry/ Modify Dialog

|                       |               |            |                  | r T       | A 100 11 0      |        | r       |  |
|-----------------------|---------------|------------|------------------|-----------|-----------------|--------|---------|--|
| Customer Cor          | nact Shipping | Accounting | Additional Accor | anung     | Additional info | mation | History |  |
|                       |               |            |                  |           |                 |        |         |  |
| Contact List 2 Contac | t Records     |            |                  | Prima     | ry              |        |         |  |
| Add Bo Jackso         | n             |            | Salut            | Mr.       |                 |        |         |  |
| Morrie Bro            | own           |            | First Name       | Bo        |                 |        |         |  |
| Edit                  |               |            | Last Name        | Jackson   |                 |        |         |  |
| (Delete               |               |            | Surname          |           |                 |        |         |  |
| Derete                |               |            | Title            | Running B | Back            |        |         |  |
|                       |               |            | Tel              | 512.123   | .1234           | Ext    |         |  |
|                       |               |            | Fax              | 512.123   | .6321           |        |         |  |
|                       |               |            | Cellular         | 512 123   | 1111            |        |         |  |
|                       |               |            | Distant          | 012.120   |                 |        |         |  |
|                       |               |            | Beeper           |           |                 |        |         |  |
| Notes                 |               |            | Home Phone       | NA        |                 |        |         |  |
|                       |               |            | E-Mail           |           |                 |        |         |  |
|                       |               |            | Mail Stop        |           |                 |        |         |  |
|                       |               |            | Letter Salut     | Dear Mr.  | Jackson         |        |         |  |
|                       |               |            | Sales Rep        | HOU       |                 |        |         |  |
|                       |               |            | CSR              | BS        |                 |        |         |  |
|                       |               |            |                  |           |                 |        |         |  |
|                       |               |            |                  |           |                 |        |         |  |
|                       |               |            |                  |           |                 |        |         |  |
|                       |               |            |                  |           |                 |        |         |  |

| Info/Buttons                   | Contents/Usage                                                                     |  |  |  |  |  |
|--------------------------------|------------------------------------------------------------------------------------|--|--|--|--|--|
| Add (button)                   | Click to add a contact.                                                            |  |  |  |  |  |
| Edit (button)                  | Click to edit selected contact.                                                    |  |  |  |  |  |
| Delete (button)                | Click to delete selected contact.                                                  |  |  |  |  |  |
| <b>Primary</b> (check box)     | Check to make the selected contact the primary contact.                            |  |  |  |  |  |
| Contact Entry/Modify<br>dialog | For detailed information on contact entry, see the Contact chapter in this manual. |  |  |  |  |  |

# Shipping Tab

| cost      | Contact       | suppling       | , accounting |            |                                  |   | _ |
|-----------|---------------|----------------|--------------|------------|----------------------------------|---|---|
|           |               |                |              | _          | Click below to activate          |   |   |
| Shipping  | Сору          | / Address To S | hipping      | Additional | ABC Sales                        | 1 |   |
| Via       | UPS GROUND    |                |              | Locations  | TX Office<br>4321 1st. Ave.      | 0 | ) |
| Acct No   | 1w9-552233    |                |              |            | Houston, TX 11111                |   |   |
| Name      | ABC Sales     |                |              |            | ABC Sales                        |   |   |
| Address   | 1234 Main Str | eet            |              | Delete     | Boston Office<br>1918 Redsox Dr. |   |   |
| Address   |               |                |              |            | Boston, MA 22222                 |   |   |
| City      | Suberbia      |                |              |            |                                  |   |   |
| State     | NY            | z              | ip 12345     |            |                                  |   |   |
| Country   |               |                |              |            |                                  |   |   |
| Attention |               |                |              |            |                                  |   |   |
| Custom    |               |                |              |            |                                  |   |   |
| Address   |               |                |              |            |                                  |   |   |
|           |               |                |              |            | -                                |   |   |
|           |               |                |              |            |                                  |   |   |
|           |               |                |              |            |                                  |   | ĩ |
|           |               |                |              |            |                                  |   |   |
|           |               |                |              |            |                                  |   |   |
|           |               |                |              |            |                                  |   |   |

| Info/Buttons                         | Contents/Usage                                                                                                    |
|--------------------------------------|----------------------------------------------------------------------------------------------------|
| Copy Address to<br>Shipping (button) | Click to copy the customers address that was entered<br>on the customer tab to the shipping information<br>below. |
| Via                                  | Choose from list or enter manually the default way jobs should be shipped to the customer.                        |
| Acct No                              | Enter the customers shipper account number.                                                                       |
| Name                                 | Enter the customer name.                                                                                          |
| Address                              | Enter the customers street address.                                                                               |
| Address                              | Enter additional customer street address info.                                                                    |
| City                                 | Enter the customers city.                                                                                         |
| State                                | Enter the customers state.                                                                                        |
| Zip                                  | Enter the customers zip code.                                                                                     |
| Country                              | Enter the customers country.                                                                                      |
| Attention                            | Enter the name of the person the shipping is to the attention to.                                                 |
| Custom Return Address                | If the customer has a custom shipping address enter it here.                                                      |
| Additional Shipping<br>Locations     | Enter any additional shipping address.                                                                            |

| Info/Buttons    | Contents/Usage                                   |
|-----------------|--------------------------------------------------|
| Add (button)    | Click to add an additional shipping address.     |
| Delete (button) | Click to delete and additional shipping address. |

# Accounting Tab

| Customer       Contact       Shipping       Accounting       Additional Information       History         Tax       Bill To       Bill To       If the second second se                                                                                                    | Customer         Contact         Shipping         Accounting           Tax         Sales Tax No         18-234987         19-234987 | Additional Accounting Additional Information History Bill To Copy Customer Address To Billing ABC Sales 12345 ghjkl; |
|----------------------------------------------------------------------------------------------------|----------------------------------------------------------------------------------------------------|----------------------------------------------------------------------------------------------------|
| Tax     Bill To       Sales Tax No     18-234987       Info     Info       Credit Limit     \$20,000.00       A/R Total     \$10,430.48       Update Tots     09/25/2004       Sales Rep     Info       Sales Rep     HOU       Sales Rep     Estimate Markup       Sales Rep     8.00%                                                                                                    | Tax<br>Sales Tax No 18-234987                                                                                                    | Bill To<br>Copy Customer Address To Billing<br>ABC Sales<br>12345 ghjkl;                                             |
| Tax     Bill To       Sales Tax No     18-234987       Info     Info       Oredit Limit     \$20,000.00       A/R Total     \$10,430.48       Update Tots     09/25/2004       Sales Rep     Info       Sales Rep     Net 30       Sales Rep     Estimate Markup       Sales Rep     8.00%                                                                                                    | Tax<br>Sales Tax No 18-234987                                                                                                    | Bill To<br>Copy Customer Address To Billing<br>ABC Sales<br>12345 ghjkl;                                             |
| Tax     Bill To       Sales Tax No     18-234987       Info     Info       Oredit Limit     \$20,000.00       A/R Total     \$10,430.48       Update Tots     09/25/2004       Sales Rep     Into       Sales Rep     HOU       Sales Rep     Estimate Markup       Sales Rep     8.00%                                                                                                    | Tax<br>Sales Tax No 18-234987                                                                                                    | Bill To<br>Copy Customer Address To Billing<br>ABC Sales<br>12345 ghjkl;                                             |
| Sales Tax No 18-234987   Info   Oredit Limit   \$20,000.00   A/R Total   \$10,430.48   Update Tots   09/25/2004     Sales Rep   Sales Rep <td>Sales Tax No 18-234987</td> <td>Copy Customer Address To Billing<br/>ABC Sales<br/>12345 ghjkl;</td>                                                                                                    | Sales Tax No 18-234987                                                                                                    | Copy Customer Address To Billing<br>ABC Sales<br>12345 ghjkl;                                                        |
| Sales Tax No       18-234987         Info       Image: Sales Sales S                                                                                                    | Sales Tax No 18-234987                                                                                                    | ABC Sales<br>12345 ghjkl;                                                                                            |
| Info       12345 gh;kl;         Info       12345 gh;kl;         Nijhk, ca 12345       12345 gh;kl;         hijhk, ca 12345       12345 gh;kl;         hijhk, ca 12345       12345 gh;kl;         hijhk, ca 12345       12345 gh;kl;         hijhk, ca 12345       12345 gh;kl;         hijhk, ca 12345       12345 gh;kl;         hijhk, ca 12345       12345 gh;kl;         hijhk, ca 12345       12345 gh;kl;         Not state       Terms         Update Tots       09/25/2004         Sales Rep       Sales Rep         Sales Rep       Estimate Markup         Comm %       8.00%         Exported       12345 gh;kl;         Exported       12345 gh;kl;                                                                                                    |                                                                                                    | 12345 ghjkl;                                                                                                    |
| Info<br>Credit Limit \$20,000.00<br>A/R Total \$10,430.48<br>Update Tots 09/25/2004<br>Sales Rep<br>Sales Rep<br>Comm % 8.00%<br>Estimate Markup 25.00%<br>Exported<br>€xported 09/25/2004                                                                                                    |                                                                                                    | hjhk, ca 12345                                                                                                    |
| ino<br>Credit Limit \$20,000.00<br>A/R Total \$10,430.48<br>Update Tots 09/25/2004<br>Sales Rep<br>Sales Rep<br>Sales Rep<br>Comm % 8.00%<br>Estimate Markup 25.00%<br>Exported<br>Exported 09/25/2004                                                                                                    |                                                                                                    |                                                                                                    |
| A/R Total     \$10,430.48]       Total Billing     \$10,430.48]       Update Tots     09/25/2004       Sales Rep     > H0U       Sales Rep     > H0U       Comm %     8.00%                                                                                                    | regit Limit \$20,000.00                                                                                                    |                                                                                                    |
| A/R lotal \$10,430.48<br>Total Billing \$10,430.48<br>Update Tots 09/25/2004<br>Sales Rep<br>Sales Rep HOU Q<br>Comm % 8.00%<br>Exported 09/25/2004                                                                                                    | 20,000.00                                                                                                    | Terms                                                                                                    |
| Update Tots     09/25/2004       Sales Rep     ► HOU       Sales Rep     ► HOU       Comm %     8.00%   Exported Exported 09/25/2004                                                                                                    | A/K Total \$10,430.48                                                                                                    | Due Date = Invoice Date + 30 days                                                                                    |
| Sales Rep<br>Sales Rep ► HOU Q<br>Comm % 8.00% Estimate Markup 25.00%<br>Exported 09/25/2004                                                                                                    | 10(a) 510,450.48                                                                                                    | Terms Net 30                                                                                                    |
| Sales Rep<br>Sales Rep<br>Comm % 8.00%<br>Exported<br>Sales Rep<br>Sales Rep<br>Sale | Update rots 09/25/2004                                                                                                    |                                                                                                    |
| Sales Rep HOU Q<br>Comm % 8.00% Use Markup 25.00%<br>Exported<br>Exported 09/25/2004                                                                                                    | Sales Rep                                                                                                    | Estimate Markup                                                                                                    |
| Comm % 8.00% Exported                                                                                                    | Sales Rep HOU                                                                                                    | Use Markup 25.00%                                                                                                    |
| Exported 09/25/2004                                                                                                    | Comm % 8.00%                                                                                                    |                                                                                                    |
| ✓ Exported 09/25/2004                                                                                                    |                                                                                                    |                                                                                                    |
|                                                                                                    |                                                                                                    | Exported 09/25/2004                                                                                                  |
|                                                                                                    |                                                                                                    |                                                                                                    |
|                                                                                                    |                                                                                                    |                                                                                                    |
|                                                                                                    |                                                                                                    |                                                                                                    |
|                                                                                                    |                                                                                                    |                                                                                                    |

| Info/Buttons                                    | Contents/Usage                                                                                                    |
|-------------------------------------------------|----------------------------------------------------------------------------------------------------|
| Sales Tax No                                    | Enter the customers sales tax number.                                                                                             |
| Credit Limit                                    | Enter a credit limit for the customer.                                                                                            |
| <b>Update Tots</b> (button)                     | Click to update the <b>A/R Total</b> and <b>Total Billing</b> boxes. The date box displays the date the totals were last updated. |
| SR                                              | Click the <b>Black Triangle</b> to select the Sales Rep<br>from a drop-down list.                                                 |
| QuickLink to Sales Rep<br>Record (button)       | Click to access the sales rep information.                                                                                        |
| Copy Customer<br>Address to Billing<br>(button) | Click to copy the customers address that was entered<br>on the customer tab to the billing address<br>information below.          |
| Terms                                           | Click the <b>Black Triangle</b> to select the terms from a drop-down list.                                                        |

| Info/Buttons    | Contents/Usage                                                                                                    |
|-----------------|----------------------------------------------------------------------------------------------------|
| Estimate Markup | Enter a markup percentage for this customers<br>estimates. Click the check box to use this markup<br>instead of the default markups setup in preferences. |
| Exported        | Click to mark this customer as already exported to<br>your accounting package. The date box displays the<br>date the customer info was exported.          |

### Additional Accounting Tab

| tomer :                 | ABC Sales 3790                  |                                     |                                 |                           |                              |                              |          |  |  |
|-------------------------|---------------------------------|-------------------------------------|---------------------------------|---------------------------|------------------------------|------------------------------|----------|--|--|
|                         | Customer                        | Contact                             | Shipping                        | Accounting                | Additional Accounting        | Additional Information       | History  |  |  |
| This page<br>options re | contains addi<br>quired for the | tional fields that<br>selected acco | t are required<br>unting packag | l for specific acc<br>ie. | outing packages. If this pag | e is blank, there are no add | litional |  |  |
|                         |                                 | Sales Income (                      | 6/1)                            | a                         | -2100                        |                              |          |  |  |
|                         |                                 | Freight (G/L)                       | u, L)                           | E F                       | reight & Delivery            |                              |          |  |  |
|                         |                                 | Sales Tax Paya                      | ble (G/L)                       | s                         | ales Tax Pavable             |                              |          |  |  |
|                         |                                 | Tax Office Cod                      | e                               | s                         | tate Board of Equalization   |                              |          |  |  |
|                         |                                 | Sales Tax Code                      |                                 | A                         |                              |                              |          |  |  |
|                         |                                 | Tax Rate                            |                                 | 7                         | .25                          |                              |          |  |  |
|                         |                                 |                                     |                                 |                           |                              |                              |          |  |  |
|                         |                                 |                                     |                                 |                           |                              |                              |          |  |  |

This tab contains additional fields that are required for specific accounting packages. If this tab is blank, no additional options are required.

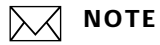

If you have setup accounting links in the **File Menu > Preferences > Accounting Links** the tab heading for this tab will change from Additional Accounting to the name of your accounting package. Additional Information Tab

|                      |                  | 3790                  |                        |         |  |  |  |
|----------------------|------------------|-----------------------|------------------------|---------|--|--|--|
| Customer Contact Shi | pping Accounting | Additional Accounting | Additional Information | History |  |  |  |
| Custom /             |                  | Alert / Message       |                        |         |  |  |  |
| Department           |                  |                       |                        |         |  |  |  |
| Cost Center          |                  |                       |                        |         |  |  |  |
| Division             |                  |                       |                        |         |  |  |  |
| Location             |                  |                       |                        |         |  |  |  |
| Group                |                  |                       |                        |         |  |  |  |
| Line of Business     |                  |                       |                        |         |  |  |  |
|                      |                  |                       |                        |         |  |  |  |
|                      | 1                |                       |                        |         |  |  |  |
|                      |                  |                       |                        |         |  |  |  |
|                      |                  |                       |                        |         |  |  |  |

This tab contains custom information specific to your business. For more info see the chapter on "Custom Fields Editor".

|                       | $\bigcirc \bigcirc \bigcirc$             |           |         | Customer: ABC Sales                                          |              |              |   |
|-----------------------|------------------------------------------|-----------|---------|--------------------------------------------------------------|--------------|--------------|---|
|                       | Customer :                               | ABC Sales |         |                                                              |              | 3790         | 0 |
|                       | N. N. N. N. N. N. N. N. N. N. N. N. N. N | Customer  | [ Conta | ct Shipping Accounting Additional Accounting Additional Info | ormation His | story        | - |
| Calendar Icon –       |                                          |           |         |                                                              | <u> </u>     |              | _ |
|                       |                                          |           | Est     | mates Quotes Jobs Invoices Letters SalesAnai                 | /SIS         |              | _ |
| Date Range            | 00/00/00                                 | 00/00/0   |         | Contact All                                                  |              |              |   |
| Dute hange            | 00700700                                 | 100/00/0  |         | Connact All                                                  |              |              | _ |
|                       | Date                                     | Est No    | Job No  | Job Name                                                     | Taken By     | Туре         |   |
| ontact drop-down menu | 9/24/04                                  | 156       |         | 2/0 8.5 × 11 Finch Op T×t 70# 11×17 on 2 COLOR CHIEF 11 X 17 | Adm          | Worksheet    |   |
|                       | 9/23/04                                  | 155       |         | Spring Newsletter                                            | Adm          | Pre-Press    | 1 |
|                       | 8/30/04                                  | 152       |         | Business Card Template                                       | Adm          | Worksheet    |   |
|                       | 8/30/04                                  |           |         | Business Card Template                                       | Adm          | Worksheet    |   |
|                       | 8/30/04                                  | 153       |         | Business Card Template                                       | Adm          | Worksheet    |   |
|                       | 8/19/04                                  | 149       |         | 2/0 8.5 × 11 Finch Op T×t 70# 11×17 on 2 COLOR CHIEF 11 X 17 | Adm          | Worksheet    |   |
|                       | 8/19/04                                  | 150       |         | 2/0 8.5 × 11 Finch Op T×t 70# 11×17 on 2 COLOR CHIEF 11 X 17 | Adm          | Worksheet    |   |
|                       | 8/18/04                                  | 148       | 148     | 1/0 4×5 Announcemnt Card Scott Id× 100# Wht 8.5×11           | Adm          | ShortForm    |   |
|                       | 7/12/04                                  | 146       | 21      | Type job name here.                                          | Adm          | Worksheet    | 2 |
|                       | 7/6/04                                   | 145       | 22      | Graphic Imagery                                              | Adm          | Worksheet    | 4 |
|                       | 6/1/04                                   | 142       |         | Test                                                         | Adm          | Worksheet    |   |
|                       | 4/27/04                                  | 140       | 19      | 2/0 8.5 × 11 Finch Op T×t 70# 11×17 on 2 COLOR CHIEF 11 X 17 | Adm          | Worksheet    |   |
|                       | 4/27/04                                  | 141       | 20      | 1/1 8.5 × 11 Finch Op T×t 70# 11×17 on 2 COLOR CHIEF 11 X 17 | Adm          | Worksheet    |   |
|                       | 1/22/04                                  | 138       |         | 1/1 8.5 × 11 Finch Op T×t 70# 11×17 on 2 COLOR CHIEF 11 X 17 | Adm          | Worksheet    | 4 |
|                       | 10/19/03                                 | 137       |         | Sample                                                       | Adm          | Worksheet    |   |
|                       | 10/1/03                                  | 136       |         | 1/0 4×5 Announcemnt Card Scott Id× 100# Wht 8.5×11           | Adm          | ShortForm    |   |
|                       | 9/22/03                                  | 135       |         | Sample                                                       | Adm          | Worksheet    | 2 |
|                       | 7/21/03                                  | 99        |         | My Job mae here                                              | Adm          | Worksheet    | 4 |
|                       | 7/14/03                                  | 90        |         | hello                                                        | Adm          | Large Format |   |
|                       | 6/27/03                                  | 38        |         | Type job name here.                                          | Adm          | Сору         |   |
|                       | 6/27/03                                  | 37        |         | Type job name here.                                          | Adm          | Сору         |   |
|                       | 6/27/03                                  | 36        |         | Type job name here.                                          | Adm          | Copy         | 4 |
|                       | 6/27/03                                  | 35        |         | BAes Estmate                                                 | Adm          | Сору         |   |
|                       | 6/16/03                                  | 32        | 11      | 2/0 4 × 5 Scott Id× 110# Wht 8.5×11                          | Adm          | Worksheet    | 1 |
|                       | 5/13/03                                  | 30        |         | Business Card Template                                       | Adm          | ShortForm    | K |
|                       | 5/13/03                                  | 29        | 9       | 2/0 4 x 5 Scott Idx 110# Wht 8.5x11                          | Adm          | ShortForm    | Ľ |

**History Estimates** 

| Info/Buttons              | Contents/Usage                                                 |
|---------------------------|----------------------------------------------------------------|
| Calendar Icon             | Click to display the date range calendar.                      |
| Date Range                | Enter manually or click on the Calendar icon to select.        |
| Contact drop-down<br>menu | Click to select the contact who's history you wish to display. |
|                           | NOTE<br>Double click on any item to open.                      |

# **History Quotes Tab**

|                      | 00                                        |                                 | Customer: ABC Sales                                                                |                          |               |
|----------------------|-------------------------------------------|---------------------------------|------------------------------------------------------------------------------------|--------------------------|---------------|
|                      | Customer: ABC Sa                          | ales<br>mer Contact Shipping Ac | counting Additional Accounting Addition                                            | al Information History   | 3790          |
| Calendar Icon        |                                           | Estimates Quotes                | Jobs Invoices Letters Sales                                                        | Analysis                 |               |
| Date Range           | 1/1/01 9/30                               | 0/04 🔳 Contact All              | Collapse All                                                                       | Expand All               |               |
| ntact drop-down menu | Date 0                                    | Quote No Estimates Used 9 150   | QuoteType         Quote_Job Name           Letter         270 8.5 × 11 Finch Op T× | Qty A Price              | * • • • • • • |
| Collapse All button  | 475704 1                                  | 7 135,138,139<br>139<br>138     | Combi<br>hello<br>New                                                              | 1 \$12<br>50,000 \$1,884 | 2             |
| Expand All button    |                                           | 135                             | Sample                                                                             | 1,000 \$1,642            | 2,00          |
|                      |                                           |                                 |                                                                                    |                          |               |
|                      |                                           |                                 |                                                                                    |                          |               |
|                      |                                           |                                 | )                                                                                  |                          | )+[           |
|                      | $\langle \langle \rangle \rangle \rangle$ | ~>)                             |                                                                                    | 🚫 Cancel 🗸               | ОК            |

| Info/Buttons              | Contents/Usage                                                 |
|---------------------------|----------------------------------------------------------------|
| Calendar Icon             | Click to display the date range calendar.                      |
| Date Range                | Enter manually or click on the Calendar icon to select.        |
| Contact drop-down<br>menu | Click to select the contact who's history you wish to display. |
| Collapse All button       | Click to collapse the to a detail view of the quote            |
| Expand All button         | Click to expand the detail view of all quotes                  |
|                           | ΝΟΤΕ                                                           |
|                           | Double click on any item to open.                              |

# History Jobs Tab

|                     | 000         |           |         | Customer. Abe sales                                  |                  |                |
|---------------------|-------------|-----------|---------|------------------------------------------------------|------------------|----------------|
|                     | Customer: A | ABC Sales |         |                                                      |                  | 3790           |
|                     |             | Customer  | Contact | Shipping Accounting Additional Accounting            | Additional Infor | mation History |
| Calendar Icon       |             |           | Estim   | nates Quotes Jobs Invoices Letters                   | SalesAnalys      | is             |
| Date Range          | 1/1/01      | 9/30/04   | ŧ 🔲     | Contact All                                          |                  |                |
|                     | Date        | Job No    | Est No  | Job Name                                             | Job Qty          | Total          |
| tact drop-down menu | 8/23/04     | 148       | 148     | 1/0 4×5 Announcemnt Card Scott Id× 100# Wht 8.5×11   | 500              | \$177          |
|                     | 7/24/04     | 22        | 145     | Graphic Imagery                                      | 10,000           | \$14,898       |
|                     | 7/24/04     | 21        | 146     | Type job name here.                                  | 25,000           | \$18,826       |
|                     | 5/2/04      | 20        | 141     | 1/1 8.5 × 11 Finch Op Txt 70# 11×17 on 2 COLOR CHIEF | 2,000            | \$5,851        |
|                     | 5/2/04      | 19        | 140     | 2/0 8.5 × 11 Finch Op Txt 70# 11×17 on 2 COLOR CHIEF | 2,000            | \$319          |
|                     | 2/2/04      | 18        | 118     | 2/0 4 × 5 Scott Id× 110# Wht 8.5×11                  | 25,000           | \$934          |
|                     | 6728703     |           | 32      | 270 4 x 5 5cott lax 110" wht 8.5x11                  | 25,000           | <b>\$</b> 500  |
|                     |             |           |         |                                                      |                  |                |
|                     |             |           |         |                                                      |                  |                |
|                     |             |           |         |                                                      |                  |                |
|                     |             |           |         |                                                      |                  |                |
|                     |             |           |         |                                                      |                  |                |
|                     |             |           |         |                                                      |                  |                |
|                     |             |           |         |                                                      |                  |                |
|                     |             |           |         |                                                      |                  |                |
|                     |             |           |         |                                                      |                  |                |
|                     |             |           |         |                                                      | Total            | \$41,307       |
|                     |             | ~~        | ,       |                                                      |                  | 10.752         |

| Info/Buttons              | Contents/Usage                                                 |
|---------------------------|----------------------------------------------------------------|
| Calendar Icon             | Click to display the date range calendar.                      |
| Date Range                | Enter manually or click on the Calendar icon to select.        |
| Contact drop-down<br>menu | Click to select the contact who's history you wish to display. |
|                           | <b>NOTE</b><br>Double click on any item to open.               |
|                           | <b>NOTE</b><br>Double click on any item to open.               |

### **History Invoice Tab**

|          | 000      | ,           |          |               | Lustom   | IEF: ABC Sales        |                                |      |
|----------|----------|-------------|----------|---------------|----------|-----------------------|--------------------------------|------|
|          | Customer | : ABC Sales |          |               |          | a                     |                                | 3790 |
|          |          | Customer    | Contact  | Shipping Acco | ounting  | Additional Accounting | Additional Information History |      |
| dar Icon |          |             | Estimate | es Quotes     | Jobs     | Invoices Letters      | SalesAnalysis                  |      |
| e Range  | 00/00    | /00 00/00/0 | 00 🖽     |               | _        |                       |                                |      |
|          | Iny No   | Due Date    | PO No    | Invoice Total | Paid     | Item Total Ta         | x                              |      |
|          | 15       | 5 10/25/04  |          | \$343.20      | Not Paid | \$320.00              | \$23.20                        |      |
|          |          |             |          |               |          |                       |                                |      |
|          |          |             |          |               |          |                       |                                |      |
|          |          |             |          |               |          |                       |                                |      |
|          |          |             |          |               | 1        |                       |                                |      |
|          |          |             |          |               |          |                       |                                |      |
|          |          |             |          |               |          |                       |                                |      |
|          |          |             |          |               |          |                       |                                |      |
|          |          |             |          |               | 1        |                       |                                |      |
|          |          |             |          |               |          |                       |                                |      |
|          |          |             |          |               |          |                       |                                |      |
|          |          |             |          |               |          |                       |                                |      |
|          |          |             |          |               | 1        |                       |                                |      |
|          |          |             |          |               |          |                       |                                |      |
|          | 3        |             |          |               |          |                       |                                |      |
|          |          | -           |          |               |          |                       |                                |      |
|          |          |             |          |               |          |                       |                                |      |
|          |          |             |          |               |          |                       |                                |      |
|          |          |             |          |               |          |                       |                                |      |
|          |          |             |          |               |          |                       |                                |      |
|          |          |             | Tatal    | \$747         | 1        |                       |                                |      |

| Info/Buttons  | Contents/Usage                                                                                                    |
|---------------|----------------------------------------------------------------------------------------------------|
| Calendar Icon | Click to display the date range calendar.                                                                         |
| Date Range    | Enter manually or click on the Calendar icon to select.           NOTE           Double click on any item to open |

# History Letter Tab

|                        | Ustomer: ABC Sales                                                                                                    |  |  |  |  |  |  |  |  |  |
|------------------------|----------------------------------------------------------------------------------------------------|--|--|--|--|--|--|--|--|--|
|                        | Customer: ABC Sales 3790                                                                                               |  |  |  |  |  |  |  |  |  |
|                        | Customer Contact Shipping Accounting Additional Accounting Additional Information History                              |  |  |  |  |  |  |  |  |  |
| Calendar Icon —        | Estimates Quotes Jobs Invoices Letters SalesAnalysis                                                                   |  |  |  |  |  |  |  |  |  |
| Date Range             | 00/00/00 00/00/00 📾 🔠 New Letter                                                                                       |  |  |  |  |  |  |  |  |  |
| Contact drop-down menu | Date         Subject         Contact         Job link           9/25/04 Bo knows         Bo Jackson         Bo Jackson |  |  |  |  |  |  |  |  |  |
| Now Lotter butten      |                                                                                                    |  |  |  |  |  |  |  |  |  |
| New Letter button      |                                                                                                    |  |  |  |  |  |  |  |  |  |
|                        |                                                                                                    |  |  |  |  |  |  |  |  |  |
|                        |                                                                                                    |  |  |  |  |  |  |  |  |  |
|                        |                                                                                                    |  |  |  |  |  |  |  |  |  |
|                        |                                                                                                    |  |  |  |  |  |  |  |  |  |
|                        |                                                                                                    |  |  |  |  |  |  |  |  |  |
|                        |                                                                                                    |  |  |  |  |  |  |  |  |  |
|                        |                                                                                                    |  |  |  |  |  |  |  |  |  |
|                        |                                                                                                    |  |  |  |  |  |  |  |  |  |
|                        |                                                                                                    |  |  |  |  |  |  |  |  |  |
|                        |                                                                                                    |  |  |  |  |  |  |  |  |  |
|                        |                                                                                                    |  |  |  |  |  |  |  |  |  |
|                        |                                                                                                    |  |  |  |  |  |  |  |  |  |
|                        |                                                                                                    |  |  |  |  |  |  |  |  |  |

| Info/Buttons              | Contents/Usage                                                 |
|---------------------------|----------------------------------------------------------------|
| Calendar Icon             | Click to display the date range calendar.                      |
| Date Range                | Enter manually or click on the Calendar icon to select.        |
| Contact drop-down<br>menu | Click to select the contact who's history you wish to display. |
| New Letter button         | Click to create a new letter.                                  |
|                           | ΝΟΤΕ                                                           |
|                           | Double click on any item to open.                              |

# Sales Analysis Tab

|                | Customer: ABC Sales 3790 |               |          |            |                          |                                       |                         |         |  |  |
|----------------|--------------------------|---------------|----------|------------|--------------------------|---------------------------------------|-------------------------|---------|--|--|
|                | Custome                  | er Contact Sh | ipping A | Accounting | Additional A             | ccounting                             | Additional Information  | History |  |  |
| 1              | 5                        | Estimates     | Quotes   | Jobs       | Invoices                 | Letters                               | SalesAnalysis           |         |  |  |
|                |                          |               |          |            |                          |                                       | Total                   | 96Sales |  |  |
| Calendar Icon  | Date Ran                 | 16            |          | Cre        | ative                    |                                       | Total                   |         |  |  |
|                | Date Kang                | Je            |          | Pre        | -Press<br>er             |                                       | \$314.50<br>\$25 112 20 | 0.74%   |  |  |
| Date Range     | From                     | 08/26/01      | 1        | Pri        | nting                    | · · · · · · · · · · · · · · · · · · · | \$10,111.20             | 23.86%  |  |  |
|                | To                       | 09/25/04      |          | Hig        | h Speed Copy             |                                       |                         |         |  |  |
|                | Select Job               |               | •••••    |            |                          |                                       |                         |         |  |  |
|                | Select 500               |               |          | Тур        | eSetting                 |                                       |                         |         |  |  |
|                | 🖲 All .                  | lobs          |          | Out        | side Services<br>Ilina   |                                       |                         |         |  |  |
| Type Selection | O Con                    |               | Plat     | tes        |                          |                                       |                         |         |  |  |
|                |                          |               | Pos      | tage       |                          |                                       |                         |         |  |  |
|                |                          |               |          | Sal        | es Cat #14               |                                       | \$6,833.09              | 16.12%  |  |  |
|                | _                        |               | -        | Sal        | es Cat #15               |                                       |                         |         |  |  |
| culate button  | (                        | Calculate     |          | Sal        | es Cat #16<br>es Cat #17 |                                       |                         |         |  |  |
| and building   |                          |               | 5        | Sal        | es Cat #18               |                                       |                         |         |  |  |
|                |                          | Chart         |          | Sal        | es Cat #19               |                                       |                         |         |  |  |
|                |                          |               |          | Sale       | es Cat #21               |                                       |                         |         |  |  |
|                |                          |               |          | Sal        | es Cat #22               |                                       |                         |         |  |  |
|                |                          |               |          | Sal        | es Cat #24               |                                       |                         |         |  |  |
|                |                          |               |          | Shi        | es Lat #25<br>oping      |                                       |                         |         |  |  |
|                |                          |               |          |            |                          | •••••                                 |                         | *****   |  |  |

| Info/Buttons       | Contents/Usage                                                    |
|--------------------|-------------------------------------------------------------------|
| Calendar Icon      | Click to display the date range calendar.                         |
| Date Range         | Enter manually or click on the Calendar icon to select.           |
| Job Type Selection | Click on the radio button to select which jobs you want displayed |
| Calculate button   | Click to calculate.                                               |
| Chart button       | Click to create a chart of the data.                              |

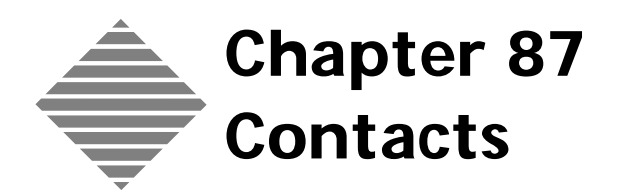

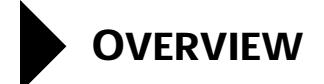

PrintPoint's **Contact** database provides a way to store information specific to the contacts for your customers and to view/extract that information. The Contacts database works hand in hand with the Customers database.

# BEFORE YOU BEGIN

| You should:                                                                    | Where to find it:                                                                                                    |  |  |  |
|--------------------------------------------------------------------------------|----------------------------------------------------------------------------------------------------|--|--|--|
| Set the Preferences Global Markup or <b>Discount</b> screen to set your rating | 1 Select File menu ><br>Preferences.                                                                                                    |  |  |  |
| percentages prior to entering new customers.                                   | 2 Click the drop-down list in<br>the Preferences window and<br>select <b>Global Markup or</b><br><b>Discount.</b>                                                                                      |  |  |  |
|                                                                                | 3 Enter a markup percentage in<br>each of the three rating entry<br>fields. The number you enter<br>is the percentage of markup<br>or discount that will be<br>applied to the grand total on<br>a job. |  |  |  |
|                                                                                | 4 Click <b>OK</b> to save your changes.                                                                                                    |  |  |  |
| Setup Customer Custom Fields                                                   | File Menu > Custom Fields Editor                                                                                                    |  |  |  |
|                                                                                | =ਊ=́TIP                                                                                                    |  |  |  |
|                                                                                | See Custom Fields Editor chapter of this Manual                                                                                                    |  |  |  |

# STEP-BY-STEP

This section includes the following topics:

- Adding a New Contact
  - From the Customer Detail Screen Contact Tab
  - From the Estimate
- Accessing Contact List View
- Deleting a Contact
  - From the Contact List View
  - From the Customer Detail Screen Contact Tab
- Modifying a Contact
  - From the Contact List View
  - From the Customer Detail Screen Contact Tab
- Contact Info Tab
- Activity Tab
- History Tab
- Letters Tab
- Quotes Tab
- Estimate Tab
- Jobs Tab

# Adding a New Contact

| From the Customer 1<br>Detail Screen |   | Select Navigator > Customers.<br>PrintPoint displays the Customer List View. |  |  |
|--------------------------------------|---|------------------------------------------------------------------------------|--|--|
| Contact Tab                          | 2 | Double click on a customer to open the customer detail screen.               |  |  |
|                                      | 3 | Click the Contact tab.                                                       |  |  |
|                                      | 4 | Click on the <b>New</b> button.                                              |  |  |
|                                      |   | The Contact Detail Screen is displayed.                                      |  |  |
|                                      | 5 | Complete the information on the Contact Info Tab.                            |  |  |
| From the Estimate                    | 1 | Open an existing or create a new Estimate.                                   |  |  |
|                                      | 2 | If creating a new estimate, choose the customer from the choice list         |  |  |
|                                      |   | PrintPoint then displays the <b>Contact Choice List</b> .                    |  |  |

- Click the New button.
   PrintPoint displays Customer Detail Screen screen.
   OR
- If using an existing estimate, In the Customer Setup subsection, click on the Black Triangle in the Contact Name selection box.
   PrintPoint then displays the Contact Choice List.
- 5 Click the New button.PrintPoint displays Customer Detail Screen screen
- **6** Click the Contact tab.
- 7 Click on the New button.The Contact Detail Screen is displayed.
- **8** Complete the information on the Contact Info Tab.

# **Accessing Contact List View**

 From the Navigator click on the Contact button. The Contact List View is displayed.

# **Deleting a Contact**

| From the Contact<br>List View | 1 | From the Navigator click on the <b>Contact</b> button.<br>The <b>Contact List View</b> is displayed. |
|-------------------------------|---|----------------------------------------------------------------------------------------------------|
|                               | 2 | Highlight the contact you wish to delete.                                                            |
|                               | 3 | Click on the <b>Delete</b> button.                                                                   |
|                               |   |                                                                                                    |
| From the Customer             | 1 | Display the Customer Detail Screen.                                                                  |
| Detail Screen<br>Contact Tab  | 2 | Click the <b>Contact</b> tab.                                                                        |
|                               | 3 | Highlight the contact you wish to delete.                                                            |
|                               | 4 | Click the <b>Delete</b> button.                                                                      |
|                               | 5 | Click <b>OK</b> to delete the contact.                                                               |

# **Modifying a Contact**

| From the Contact | 1 | From the Navigator click on the <b>Contact</b> button. |
|------------------|---|--------------------------------------------------------|
| List View        |   | The Contact List View is displayed.                    |
|                  | 2 | Double click on the contact you wish to modify.        |

From the Customer Detail Screen Contact Tab

- **3** Make the necessary changes to the contact.
- **1** Display the Customer Detail Screen.
- **2** Click the **Contact** tab.
- **3** Highlight the contact you wish to modify.
- **4** Click on the Edit button.
- **5** Make the necessary changes to the contact.

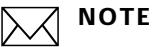

Within the new contact detail screen you can view information specific to the contact. This info is covered in the About the Screens section of this chapter.

# **ABOUT THE SCREENS**

# **The Contact Detail Screen**

### **Contact Info Tab**

| eting:               |                  |                |         |                 |        |                                             |             |         | 2       |
|----------------------|------------------|----------------|---------|-----------------|--------|---------------------------------------------|-------------|---------|---------|
|                      | Contact Info     | Open Activites | History | Letters         | Quotes | Estimates                                   | Jobs        |         |         |
|                      | Primary          | Inactive       |         | Address         |        |                                             |             |         |         |
| First Name/Last Name | Во               | Jackson        |         | 1               |        | Use Cust                                    | tomer Add   | ress    |         |
| Salut                | Mr.              |                |         |                 |        | Copy                                        | / Address I | From Cu | istomer |
| Surname              | •                |                |         | Address         |        | 1234 Main                                   | Street      |         |         |
| litle                | Running Back     |                |         | Address         |        |                                             |             |         |         |
| Company Name         | ABC Sales        |                |         | City            |        | Suberbia                                    | 22          |         |         |
| Fel .                | 512.123.1234     | Ext            | -       | State           |        | NY                                          | k           | Zip     | 12345   |
| ax                   | 512.123.6321     |                |         | Country         |        |                                             |             |         |         |
| Cellular             | 512.123.1111     |                |         | Mailing Address |        | Bo Jackson<br>ABC Sales<br>1234 Main Street |             |         |         |
| Beeper               |                  |                |         |                 |        |                                             |             |         |         |
| lome Phone           | NA               |                |         |                 |        | Suberbia. N                                 | Y           |         |         |
| E-Mail               |                  |                |         | Don't Email     |        |                                             |             |         |         |
| Mail Stop            |                  |                |         |                 |        |                                             |             |         |         |
| Notes                |                  |                |         |                 |        | Keywords                                    |             |         |         |
|                      |                  |                |         |                 |        | +                                           | ) (         | )       |         |
|                      |                  |                |         |                 |        | 1                                           |             |         |         |
|                      | Letter Options   | 9              |         |                 |        |                                             |             |         |         |
|                      | Casual 💽 Formal  |                |         |                 |        |                                             |             |         | _       |
|                      | Dear Mr. Jackson |                |         |                 |        | -                                           |             |         | -       |
| Sales Rep            | ► HOU            |                | ٩       | 1               |        | -                                           |             |         |         |
| CSR                  | BS               |                |         |                 |        |                                             |             |         | - F - F |

| Info/Buttons         | Contents/Usage                                                                                               |
|----------------------|----------------------------------------------------------------------------------------------------|
| Primary (check box)  | Check to make the selected contact the primary contact.                                                      |
| Inactive (check box) | Click to make this contact inactive                                                                          |
| Salutation           | Choose the way in which you want the greeting of<br>written communication to be displayed for the<br>contact |
| Surname              | Click to choose a surname form the list                                                                      |
| Title                | Click to choose a title from the list                                                                        |
| Company Name         | Click to choose the company this contact is associated with                                                  |
| Tel                  | Enter the direct phone number of the contact                                                                 |
| Ext                  | Enter the phone extension for the contacts                                                                   |
| Fax                  | Enter the direct fax number for the contact                                                                  |

| Info/Buttons        | Contents/Usage                                                                                       |
|---------------------|----------------------------------------------------------------------------------------------------|
| Cellular            | Enter the contacts cellular phone number                                                             |
| Beeper              | Enter the contacts beeper number                                                                     |
| Home Phone          | Enter the contacts home phone number                                                                 |
| E-Mail              | Enter the contact e-mail address                                                                     |
| Mail Stop           | Enter the contacts internal mail stop information                                                    |
| Notes               | Enter any notes for the contact                                                                      |
| Letters Option      | Click the appropriate radio button for written communication for the contact.                        |
| Sales Rep           | Click to choose a Sales Rep from the list                                                            |
| CSR                 | Click to choose a Customer Service Rep from the list                                                 |
| Address Information | Enter the address info for this contact or choose the check box to use the same info as the customer |
| Keywords            | morrie                                                                                               |

# **Open Activities Tab**

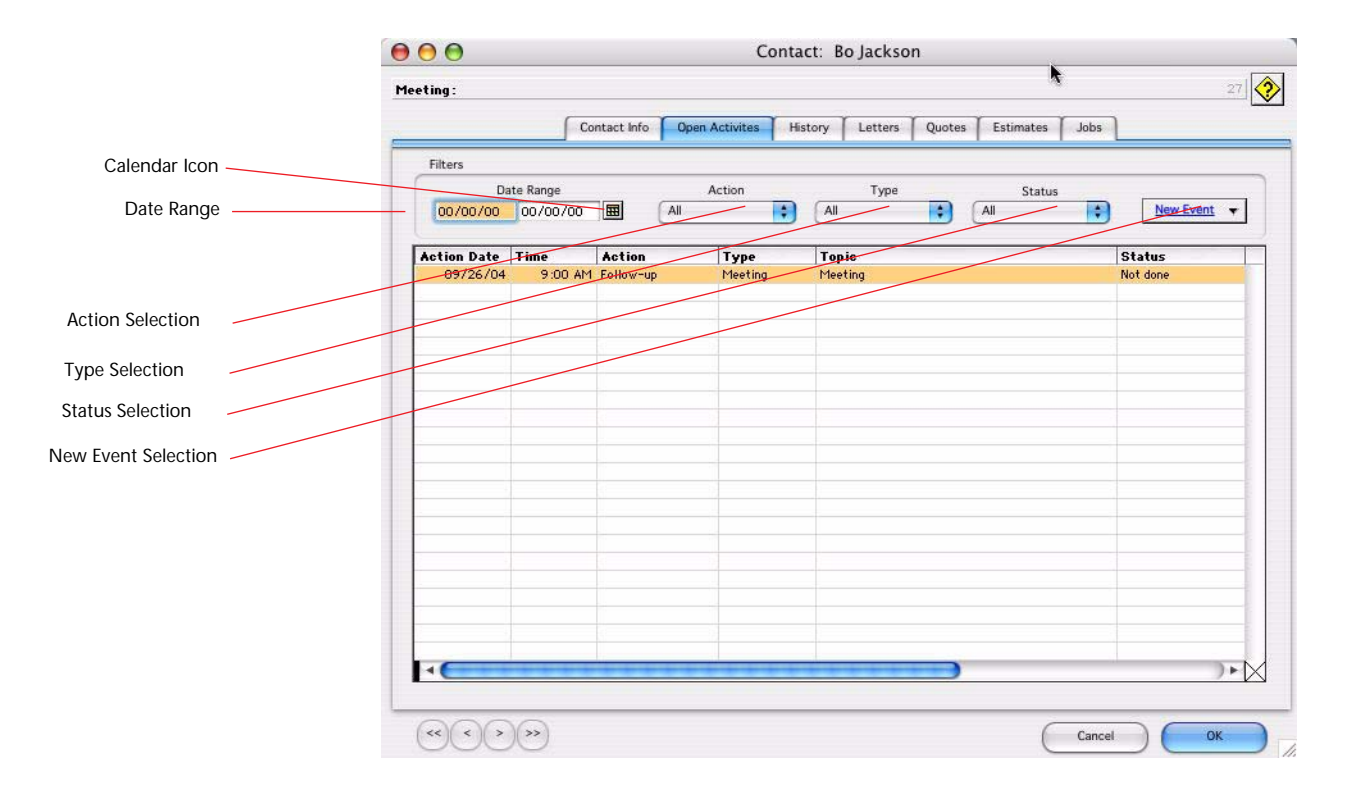

| nfo/Buttons   | Contents/Usage                                          |
|---------------|---------------------------------------------------------|
| Calendar Icon | Click to display the date range calendar.               |
| Date Range    | Enter manually or click on the Calendar icon to select. |

| Info/Buttons        | Contents/Usage                                         |
|---------------------|--------------------------------------------------------|
| Action Selection    | Click to choose the activity action you want displayed |
| Type Selection      | Click to choose the activity type you want displayed   |
| Status Selection    | Click to choose the activity status you want displayed |
| New Event Selection | Click to choose a new event from the drop-down menu    |

### **History Tab**

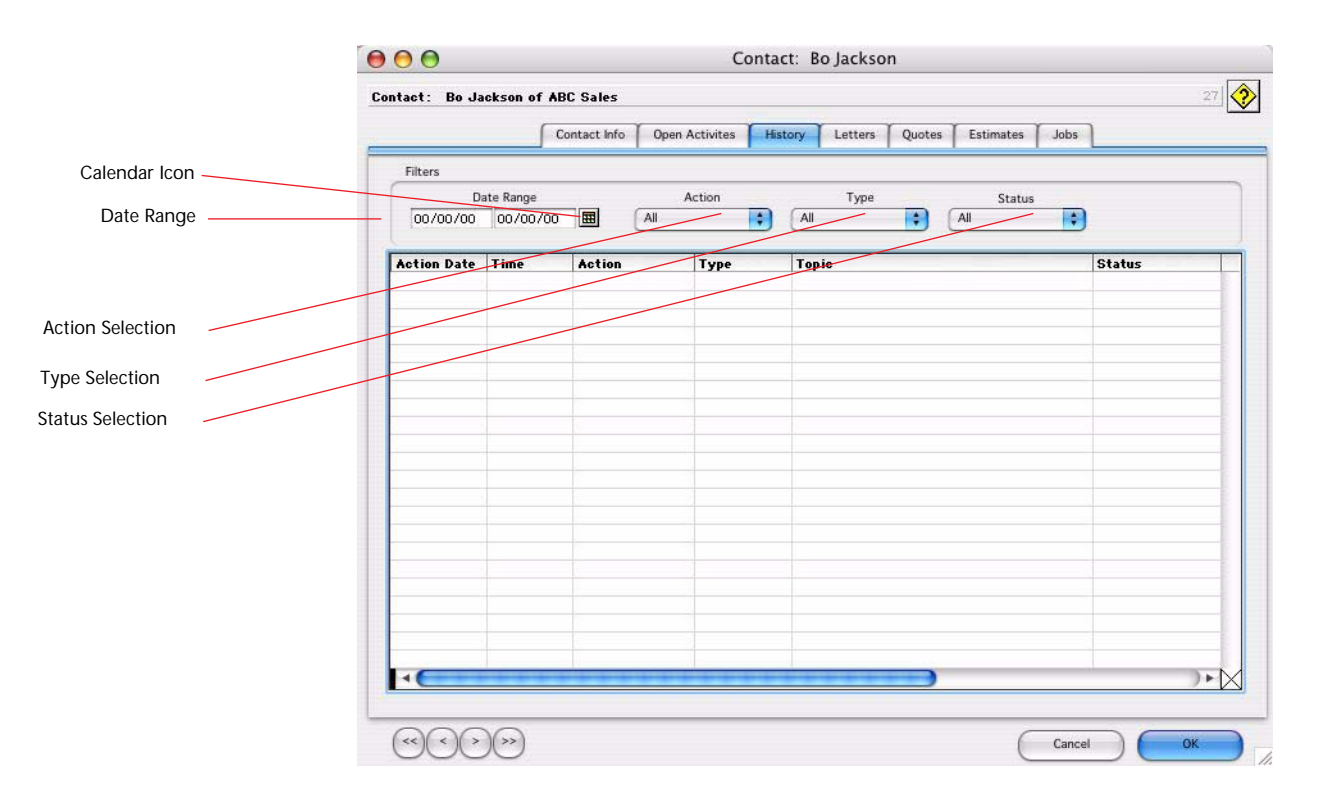

| Info/Buttons     | Contents/Usage                                          |
|------------------|---------------------------------------------------------|
| Calendar Icon    | Click to display the date range calendar.               |
| Date Range       | Enter manually or click on the Calendar icon to select. |
| Action Selection | Click to choose the history action you want displayed   |
| Type Selection   | Click to choose the history type you want displayed     |
| Status Selection | Click to choose the history status you want displayed   |

Letters Tab Contact: Bo Jackson 000 27 Contact: Bo Jackson of ABC Sales Contact Info Open Activites History Letters Quotes Estimates Jobs Calendar Icon -Filters Date Range
00/00/00 00/00/00 Date Range Current Month 🔘 Last Month 🛛 Show All Date Letter Name 9/25/04 View Radio Buttons -Sub ject Contact Job link Bo knows Bo Jackson  $\langle \langle \langle \rangle \rangle \rangle$ Cancel OK

| Info/Buttons       | Contents/Usage                                             |
|--------------------|------------------------------------------------------------|
| Calendar Icon      | Click to display the date range calendar.                  |
| Date Range         | Enter manually or click on the Calendar icon to select.    |
| View radio buttons | Click the appropriate radio button for the display desired |

### **Quotes Tab**

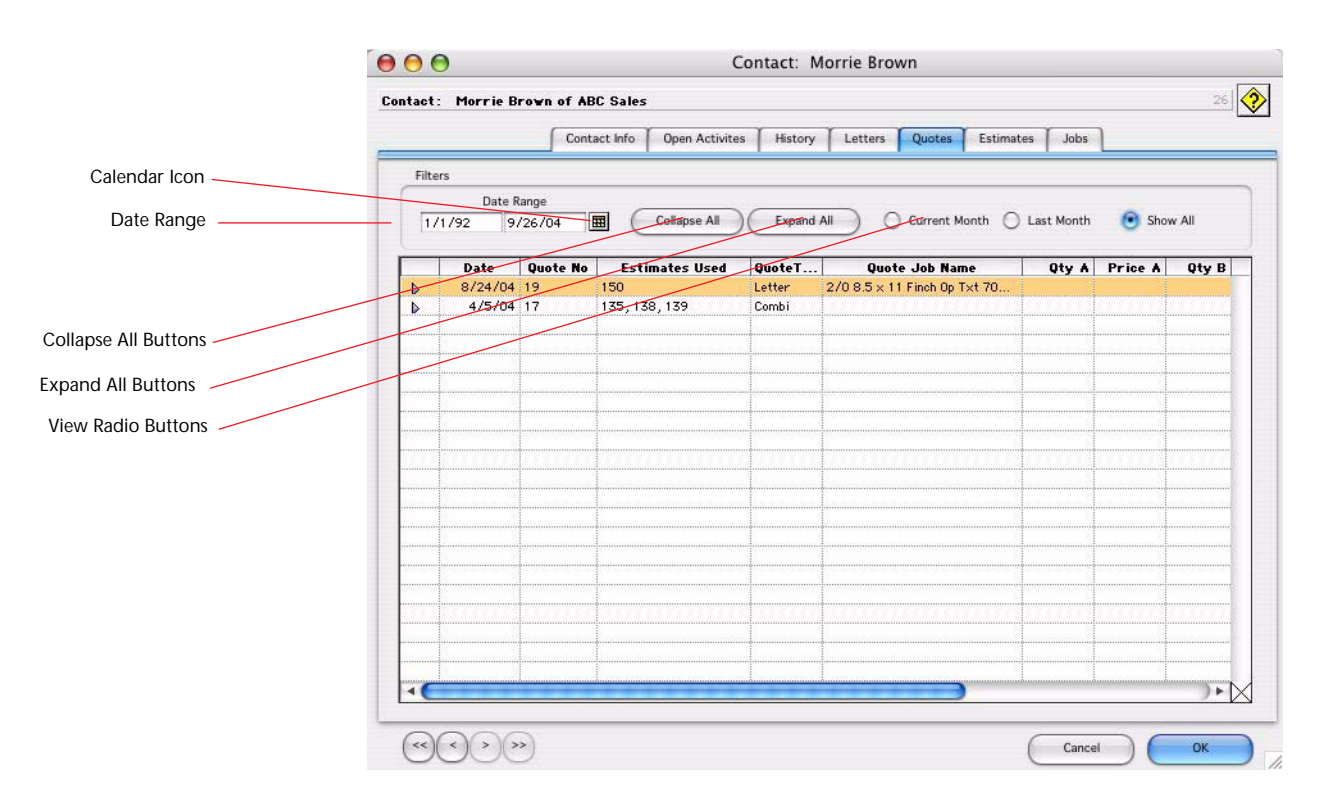

| Info/Buttons        | Contents/Usage                                             |  |  |
|---------------------|------------------------------------------------------------|--|--|
| Calendar Icon       | Click to display the date range calendar.                  |  |  |
| Date Range          | Enter manually or click on the Calendar icon to select.    |  |  |
| Collapse All button | Click to collapse the view                                 |  |  |
| Expand All button   | Click to expand the view                                   |  |  |
| View radio buttons  | Click the appropriate radio button for the display desired |  |  |

**Estimates Tab** 

|                 | Contact: M | orrie Brown of | ABC Sales                                                    | r         | 26               |
|-----------------|------------|----------------|--------------------------------------------------------------|-----------|------------------|
|                 |            |                | ntact info   Open Activites   History   Letters   Quotes     | Estimates | JODS             |
| Calendar Icon — | Filters    |                |                                                              |           |                  |
|                 |            | Date Range     |                                                              |           |                  |
| Date Range      | 1/1/92     | 9/26/04        | Current Mont                                                 | th 🔘 Last | Month 💽 Show All |
| Radio Buttons   | Date       | Est Job No     | Job Name                                                     | Taken By  | Туре             |
|                 | 8/30/04    | 152            | Business Card Template                                       | Adm       | Worksheet        |
|                 | 8/30/04    |                | Business Card Template                                       | Adm       | Worksheet        |
|                 | 8/30/04    | 153            | Business Card Template                                       | Adm       | Worksheet        |
|                 | 8/19/04    | 149            | 2/0 8.5 × 11 Finch Op T×t 70# 11×17 on 2 COLOR CHIEF 11 X 17 | Adm       | Worksheet        |
|                 | 8/19/04    | 150            | 2/0 8.5 × 11 Finch Op T×t 70# 11×17 on 2 COLOR CHIEF 11 X 17 | Adm       | Worksheet        |
|                 | 7/12/04    | 146 21         | Type job name here.                                          | Adm       | Worksheet        |
|                 | 7/6/04     | 145 22         | Graphic Imagery                                              | Adm       | Worksheet        |
|                 | 6/1/04     | 142            | Test                                                         | Adm       | Worksheet        |
|                 | 4/27/04    | 140 19         | 2/0 8.5 × 11 Finch Op T×t 70# 11×17 on 2 COLOR CHIEF 11 X 17 | Adm       | Worksheet        |
|                 | 4/27/04    | 141 20         | 1/1 8.5 × 11 Finch Op T×t 70# 11×17 on 2 COLOR CHIEF 11 X 17 | Adm       | Worksheet        |
|                 | 1/22/04    | 138            | 1/1 8.5 × 11 Finch Op T×t 70# 11×17 on 2 COLOR CHIEF 11 X 17 | Adm       | Worksheet        |
|                 | 2/12/03    | 139            | hello                                                        | Adm       | Large Format     |
|                 |            |                |                                                              |           |                  |
|                 |            |                |                                                              |           |                  |
|                 |            |                |                                                              |           |                  |
|                 |            |                |                                                              |           |                  |
|                 |            |                |                                                              |           |                  |

| Info/Buttons       | Contents/Usage                                             |
|--------------------|------------------------------------------------------------|
| Calendar Icon      | Click to display the date range calendar.                  |
| Date Range         | Enter manually or click on the Calendar icon to select.    |
| View radio buttons | Click the appropriate radio button for the display desired |

#### Jobs Tab

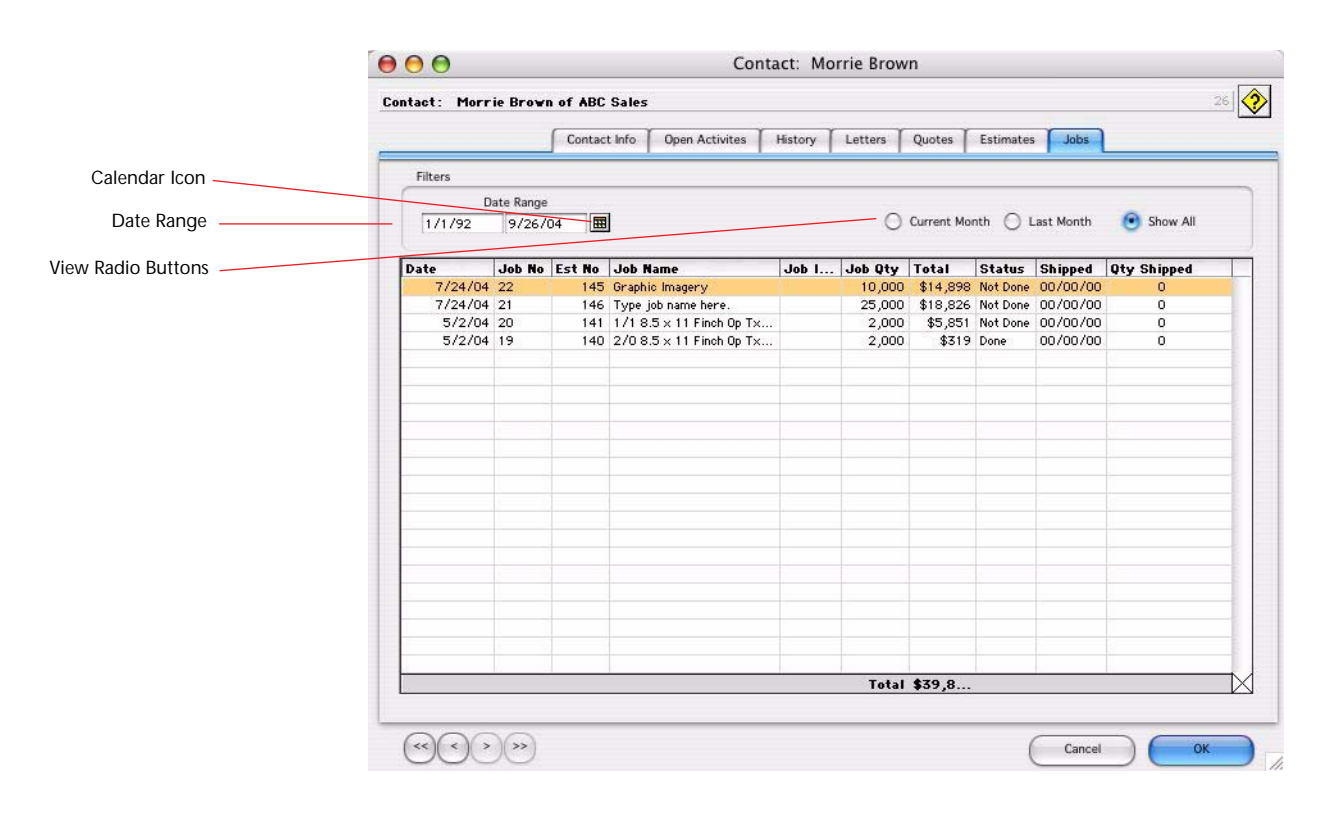

| Info/Buttons       | Contents/Usage                                             |
|--------------------|------------------------------------------------------------|
| Calendar Icon      | Click to display the date range calendar.                  |
| Date Range         | Enter manually or click on the Calendar icon to select.    |
| View radio buttons | Click the appropriate radio button for the display desired |

Contacts

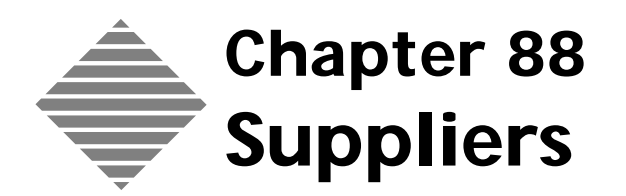

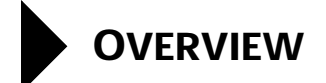

PrintPoint allows you to maintain information on your Suppliers (for instance: Name, Address, Internet information, information on your contacts at the supplier, and an additional address that is used for shipping to the supplier).

PrintPoint uses the stored supplier information when you send purchase orders for paper. The information is also used when you setup a post-press activity as an outside service - you can setup default suppliers for specific services.

# **BEFORE YOU BEGIN**

### You should...

### Where this information is found...

your accounting package or contact database

Review your supplier (vendor) list from Various accounting packages, address books and contact managers.

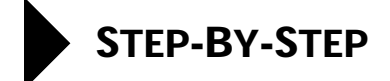

This section describes the following:

- Accessing the Supplier List View
- Adding a new Supplier
- Changing Supplier Information
- P.O. Report (Reserved for Future Use)
- Supplier Categories

# Accessing the Supplier List View

Click Navigator > Suppliers.
 PrintPoint displays the Supplier List View.

# Adding a New Supplier

- From the **Supplier List View**, click on the **New** button.
   PrintPoint displays the **Supplier** tab.
- **2** Fill in the information for each of the fields.
- **3** Click the **Contact** tab.
- **4** Fill in the contact information for up to two different supplier representatives.
- **5** Click the **Shipping** tab.
- **6** Fill in the shipping information for this supplier.
- 7 Click **OK** to accept or **Cancel** to exit the window without saving.

# **Changing Supplier Information**

- 1 Select the supplier whose information you want to change from the **Supplier List View**.
- **2** Edit the information.
- 3 Click **OK** to accept or **Cancel** to exit the window without saving.

# **Supplier Categories**

PrintPoint allows you to maintain a list of **Supplier Categories**. This can be used to ease sorting and review of your suppliers. For instance, you can use PrintPoint to sort and list all of your paper suppliers for a regular review.

- 1 From the **Supplier** window > **Supplier Contact** tab click on the **Category** button to view categories dialog.
- 2 Click on the **New** button to add a new category or select a category from the list.

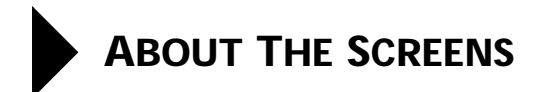

# The Supplier Detail Screen

## Supplier Tab

|                 | Supplier           | Contact Shipping | Accounting                            | Additional Information                  |      |
|-----------------|--------------------|------------------|---------------------------------------|-----------------------------------------|------|
|                 |                    | Info             |                                       |                                         |      |
| Name<br>Address | PrintPoint         |                  | Halling<br>Address                    | PrintPoint<br>11116 Eastis Hunt Rd East |      |
| Address         | 11116 Evene Har    | I Re Ewit        |                                       | Graham, VA 90338, NY 90550              |      |
| Gly             | Or aham, VA 9883   |                  |                                       |                                         |      |
| State           | NY Ze              | 90330            |                                       |                                         |      |
| for<br>Fac      | 1000-774-6055      |                  |                                       |                                         | - 13 |
| EMail           | issuinger prisoned | 40%              | ÷                                     |                                         |      |
| Web Site        | www.printpoint.o   | om               | 1                                     |                                         |      |
|                 |                    |                  |                                       |                                         |      |
| Category        | Þ.                 |                  | · · · · · · · · · · · · · · · · · · · |                                         | - 0  |
| Exported        |                    |                  |                                       |                                         |      |
|                 | Exported           | 00/00/00         |                                       |                                         |      |
|                 |                    |                  |                                       |                                         |      |
| 00              | 00                 |                  |                                       | 🚫 Cancel 🖌                              | OK   |

| Option    | Description                                               |
|-----------|-----------------------------------------------------------|
| Name      | 30 Alphanumeric Characters                                |
| Address   | 80 Alphanumeric Characters                                |
| Address-2 | 30 Alphanumeric Characters                                |
| City      | 30 Alphanumeric Characters                                |
| State     | 7 Alphanumeric Characters                                 |
| Zip       | 10 Alphanumeric Characters                                |
| Telephone | 30 Alphanumeric Characters                                |
| Fax       | 30 Alphanumeric Characters                                |
| E-Mail    | 80 Alphanumeric Characters                                |
| Web Site  | 30 Alphanumeric Characters                                |
| Category  | Click on the arrow to select a Category for the Supplier. |

| Option          | Description                                                                                                    |
|-----------------|----------------------------------------------------------------------------------------------------|
| Mailing Address | 216 Alphanumeric Characters                                                                                                    |
| Notes           | Virtually unlimited number of Alphanumeric<br>characters, You can use this area to enter information<br>that is non-specific or that helps you remember<br>information about this supplier. |

# **Contact Tab** PrintPoint allows you to keep contact information for 2 representatives.

•

| 1       | Suppler Contact        | Signing Accounting | g Additional Information |
|---------|------------------------|--------------------|--------------------------|
|         | Representative 1       |                    |                          |
| Name    | Jezze Wiegand          |                    |                          |
| Tel     | 800 774 6853           |                    |                          |
| Celular | 255 820 1722           |                    |                          |
| Beeper  |                        |                    |                          |
| E-Mail  | jesselige intpoint com |                    |                          |
| fat -   | 258 847 2467           |                    |                          |
|         | Representation 2       |                    |                          |
| Net .   | Here Breet             |                    |                          |
| Tel.    | 000 774 6053           |                    |                          |
| Celular |                        |                    |                          |
| Berger  | -                      |                    |                          |
| ENG     | narevidgen/point con.  |                    |                          |
| Fax.    | 045 359 3460           |                    |                          |
|         |                        |                    |                          |
|         |                        |                    |                          |
|         |                        |                    |                          |
|         |                        |                    |                          |
|         |                        |                    |                          |

| Option    | Description                |
|-----------|----------------------------|
| Name      | 30 Alphanumeric Characters |
| Telephone | 30 Alphanumeric Characters |
| Cellular  | 30 Alphanumeric Characters |
| Beeper    | 30 Alphanumeric Characters |
| E-Mail    | 30 Alphanumeric Characters |
| Fax       | 30 Alphanumeric Characters |

### **Shipping Tab** PrintPoint allows you to keep Shipping address information for each supplier.

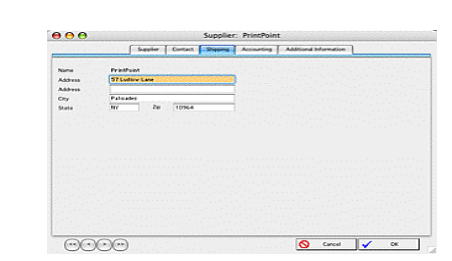

| Option      | Description                           |
|-------------|---------------------------------------|
| Name        | PrintPoint displays the Supplier Name |
| Address     | 30 Alphanumeric Characters            |
| Address - 2 | 30 Alphanumeric Characters            |
| City        | 30 Alphanumeric Characters            |
| State       | 9 Alphanumeric Characters             |
| Zip         | 10 Alphanumeric Characters            |

**Shipping Tab** PrintPoint allows you to keep various accounting information for each supplier based on your accounting package.

|                                                     | Supplier                        | Contact                        | Shipping             | According         | Additional Information          |                       |
|-----------------------------------------------------|---------------------------------|--------------------------------|----------------------|-------------------|---------------------------------|-----------------------|
| This page contains adds<br>options required for the | tional helds 10<br>selected acc | hat, are roqua<br>ourting pack | ed for geech<br>age. | c accounting pack | ages. If this page is blank, th | ore are no additional |
|                                                     |                                 |                                |                      |                   |                                 |                       |
**Shipping Tab** PrintPoint provides you with an area to keep specialized information for your vendors. For more info see the chapter Custom Fields Editor.

|                                                                               | _        |         | Sabbuc  |            | <b>h</b>               |
|-------------------------------------------------------------------------------|----------|---------|---------|------------|------------------------|
|                                                                               | Supplier | Contact | Support | Accounting | Additional Information |
| Karley Davidson Model<br>Account Norder<br>Shoe Size<br>Farier He Cigar Brand |          |         |         |            |                        |
|                                                                               |          |         |         |            |                        |

Suppliers

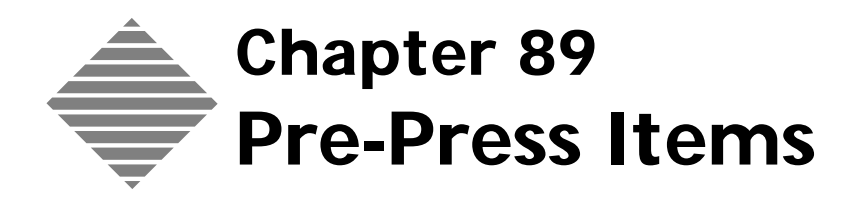

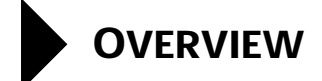

PrintPoint allows you to maintain an unlimited listing of **Pre-Press Items** (e.g., bluelines, halftones, negs, photography) with pricing and Sales Category information that you can access during the estimating stages.

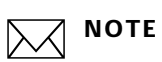

This list of Pre-press items is independent of the Pre-Press Table covered in the chapter: "**Pre-Press Table**"

# BEFORE YOU BEGIN

| You should                      | Where this information is found                                                                                                 |
|---------------------------------|----------------------------------------------------------------------------------------------------|
| Know how to create an estimate. | Estimating Tools: ShortForm,<br>Estimating Tools: WorkSheet<br>Estimating Tools: Copy-Digital<br>Estimating Tools: Large Format |

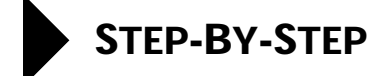

This section includes the following topics:

- Accessing Pre-Press
- Adding a New Pre-Press Item
  - From the Pre-Press List View
  - From an Estimate
- Modifying a Pre-Press Item
  - From the Pre-Press List View
  - From an Estimate
- Cloning a Pre-Press Item
- Deleting a Pre-Press Item

## **Accessing Pre-Press**

Click Navigator > Pre-Press.
 PrintPoint displays the Pre-Press List View.

#### Adding a New Pre-Press Item

| From the Pre-Press | 1 | Click the <b>New</b> button.                             |
|--------------------|---|----------------------------------------------------------|
| List View          |   | PrintPoint displays the <b>Pre-Press Detail Screen</b> . |

- 2 Enter a Name for the new Pre-Press Item.
- 3 Enter a **Charge** for each of the AA, BB and CC fields.
- 4 Enter a **Markup** percentage for each of the AA, BB and CC fields.

#### ΝΟΤΕ

This markup is in addition to/or instead of the global markup used in the estimate.

The **Total** is automatically calculated.

- **5** Enter any **Comments** about the item.
- Enter a Job Description.
   This description is used for pre-press description portion of the estimate description.
- 7 Click on the **Black Triangle** in the **Sales Category** field.

- Select a **Sales Category** from the drop-down menu. 8
- 9 Click **OK**.

#### From an Estimate

- 1 Open an existing or create a new Estimate.
- 2 In the Pre-Press section, click on the **Black Triangle** in the one of the Pre-Press selection boxes.
- 3 PrintPoint displays the **Pre-Press Choice List**.
- 4 Click the **New** button.
  - PrintPoint displays the **Pre-Press Detail Screen**.
- 5 Enter a Name for the new Pre-Press Item.
- 6 Enter a **Charge** for each of the AA, BB and CC fields.
- Enter a **Markup** percentage for each of the AA, BB and CC fields. 7

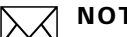

#### ΝΟΤΕ

This markup is in addition to/or instead of the global markup used in the estimate.

The **Total** is automatically calculated.

- 8 Enter any **Comments** about the item.
- 9 Enter a **Job Description**.

This description is used for pre-press description portion of the estimate description.

- 10 Click on the **Black Triangle** in the **Sales Category** field.
- 11 Select a **Sales Category** from the drop-down menu.
- 12 Click OK.

### **Modifying a Pre-Press Item**

| From the Pre-Press<br>List View | 1 | Click <b>Navigator &gt; Pre-Press</b> .<br>PrintPoint displays the <b>Pre-Press List View</b>                   |
|---------------------------------|---|----------------------------------------------------------------------------------------------------|
|                                 |   | Select the item you wish to modify.                                                                             |
|                                 |   | PrintPoint displays the <b>Pre-Press Detail Screen</b> for the selected item.                                   |
|                                 | 3 | Change the information you wish to modify.                                                                      |
|                                 | 4 | Click the <b>OK</b> button.                                                                                     |
| From an Estimate                | 1 | Open an existing or create a new Estimate.                                                                      |
|                                 |   | Using the WorkSheet Estimate:                                                                                   |
|                                 |   | In the Pre-Press section, click on the <b>White Triangle</b> next to the Pre-<br>Press item you want to modify. |

#### Using the ShortForm, Large Format or Copier Estimate

In the Pre-Press section, click on the **Magnifying Glass Icon** next to the Pre-Press item you want to modify.

PrintPoint displays the **Pre-Press Detail Screen** for the selected item.

Q.

- **2** Change the information you wish to modify.
- **3** Click the **OK** button.

## **Cloning a Pre-Press Item**

- 1 Click Navigator > Pre-Press. PrintPoint displays the **Pre-Press List View**
- **2** Highlight the item you wish to clone.
- 3 Click the Clone button. The cloned Pre-Press Device Detail Screen is displayed with an "\*" after the Pre-Press Name.
- **4** Change the information you wish to modify.
- **5** Click the **OK** button.

## **Deleting a Pre-Press Item**

- 1 Click Navigator > Pre-Press. PrintPoint displays the **Pre-Press List View**
- **2** Highlight the item you wish to delete.
- 3 Click the Delete button.PrintPoint displays the Delete Confirm dialog.
- 4 Click **Delete.**

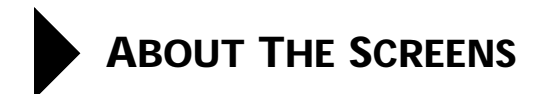

## **Pre-Press Detail Screen**

|                  | 🖬 Pre-Press: Agfa 8.                         | 5 x 11 Repro        |         |                |      | X I      |
|------------------|----------------------------------------------|---------------------|---------|----------------|------|----------|
|                  | Pre-Press: Agfa 8.5                          | x 11 Repro          |         |                |      | 2        |
| Name             | <br>- Name                                   | Agfa 8.5 x 11 Repro |         | Sales Category |      | Sales    |
| Charge<br>Markup | <br>— Charge<br>— Markup %                   | \$8.00 \$8.00 \$    | \$8.00  | Le ronding     |      | Category |
| Total            | <br>- Total                                  | \$8.00 \$8.00       | \$8.00j |                |      |          |
| Comments         | <br>— Comment                                | Per Page            |         |                |      |          |
| Job Desc.        | <br><ul> <li>Job Description Text</li> </ul> | Agfa 8.5 × 11 Repro |         |                |      |          |
|                  |                                              |                     |         |                |      |          |
|                  |                                              |                     |         |                |      |          |
|                  |                                              |                     |         |                |      |          |
|                  | << < > >>                                    | ]                   |         | S Cancel       | 🖌 ок |          |

| Button / Field  | Definition                                                                          |
|-----------------|-------------------------------------------------------------------------------------|
| Name Section    | The general specifications of the device.                                           |
| Charge          | The amount to be charged for this pre-press item.                                   |
| Markup          | The percentage of markup for this pre-press item.                                   |
| Total           | The total of the charge plus markup. This field is automatically calculated.        |
| Job Description | The description of this pre-press item as it will show in the estimate description. |
| Sales Category  | The sales category assigned to this pre-press item.                                 |

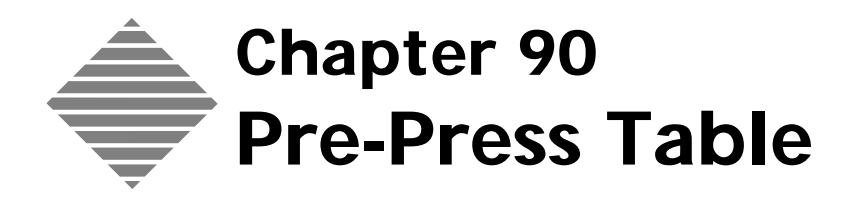

# OVERVIEW

PrintPoint allows you to maintain a database of Pre-press items in a table format consisting of 40 Pre-Press items, materials, and/or operations (e.g., Digital Film, Digital Sep's, Creative Services) divided into 4 categories with 10 items each.

The intent of storing and choosing Pre-press items in a "grid" like view is to isolate your most commonly used items in easy to select groupings.

Additionally, each item can be assigned to a Sales Category.

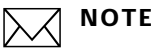

This table of Pre-press items is independent of the normal "listing" of pre-press items covered in the chapter: "**Pre-Press Items**"

## STEP-BY-STEP

This section describes the following:

- Building the Pre-Press Table
- Modifying the Pre-Press Table
- Printing the Pre-Press Table.

### **Building the Pre-Press Table**

1 Select Navigator > Pre-Press Table.

PrintPoint displays the PrePress tab of the Pre-Press Table.

- 2 Click the Custom Labels button.PrintPoint unlocks the Label fields for the four label headings and the 10 items per heading. These are the first of the four Pre-Press Table items.
- 3 Enter the **Name** of the Pre-Press Table item.
- Press the **Tab** button.
   PrintPoint highlights one of the ten Categories for the selected Pre-Press Table items.
- 5 Enter the **Name** of the Category for the selected Pre-Press Table item.
- 6 Repeat steps 4 and 5 for up to 10 Categories.
- 7 Press the **Tab** button.
- 8 Enter the **Rate** for the selected Category.
- **9** Repeat steps 7 and 8 for each of the Categories.
- **10** Repeat steps 3 through 9 for each of the Pre-Press Table items.
- Click on the Sales Category tab.PrintPoint displays the Sales Category tab of the Pre-Press Table.
- **12** Select a **Sales Category** from the Sales Category Choice List for each item.
- **13** Click the **OK** button to **Accept** or click the **Cancel** button.

#### Modifying the Pre-Press Table

- Select Navigator > Pre-Press Table.PrintPoint displays the PrePress tab of the Pre-Press Table.
- 2 Click the **Custom Labels** button PrintPoint unlocks the Label fields for the Pre-Press Table items

**3** Change the **Name** of the field you wish to modify.

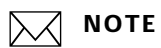

This is the method used to change the Heading Labels, the Category Labels, the Rate and the Sales Category.

4 Click the **OK** button to **Accept** or click the **Cancel** button.

## **Printing the Pre-Press Table**

- Select Navigator > Pre-Press Table.
   PrintPoint displays the PrePress tab of the Pre-Press Table.
- **2** Click the **Print** button to print the Pre-Press Table.

## **ABOUT THE SCREENS**

#### **Pre-Press Tab**

| -Press  Sales | Category |         |        |         |        |         |       |
|---------------|----------|---------|--------|---------|--------|---------|-------|
| Halfto        | nes      | Scar    | 15     | Separa  | tions  | Negati  | ves   |
| Label         | Rate     | Label   | Rate   | Label   | Rate   | Label   | Rate  |
| 4×5           | 6        | 4 x 5   | 10.00  | 4×5     | 85.00  | 4×5     | 4.00  |
| 5×7           | 10.00    | 5×7     | 12.00  | 5×7     | 110.00 | 5 x 7   | 6.00  |
| 6×9           | 14.00    | 6×9     | 16.00  | 6×9     | 140.00 | 6 x 9   | 8.00  |
| 8×10          | 20.00    | 8 × 10  | 22.00  | 8.× 10  | 150.00 | 8 x 10  | 11.00 |
| 10 × 12       | 25.00    | 10 × 12 | 30.00  | 10 × 12 | 160.00 | 10 × 12 | 14.00 |
| 11 ×14        | 40.00    | 11 ×14  | 45.00  | 11 ×14  | 190.00 | 11 ×14  | 16.00 |
| 12 × 18       | 52.00    | 12×18   | 60.00  | 12×18   | 225.00 | 12 × 18 | 21.00 |
| 16 × 20       | 65.00    | 16 × 20 | 70.00  | 16×20   | 310.00 | 16 × 20 | 27.00 |
| 18 × 22       | 85.00    | 18 × 22 | 105.00 | 18 × 22 | 350.00 | 18 × 22 | 40.00 |
| 19 × 25       | 105.00   | 19 x 25 | 130.00 | 19×25   | 425.00 | 19 x 25 | 43.00 |
|               |          |         |        |         |        |         |       |

| Field Name                                      | Contents                                                    | Properties        |
|-------------------------------------------------|-------------------------------------------------------------|-------------------|
| Label (for each of 4 Pre-<br>Press Table items) | Label of the Pre-Press<br>Table item                        | 17 Characters     |
| Category Label (for each of 10 Categories)      | Label of the Category for the Pre-Press Table item          | 10 Characters     |
| Rate (for each of 10<br>Categories)             | Charge for this category<br>for the Pre-Press Table<br>item | Dollars and cents |

### Sales Category Tab

|           | Category      |         |               |         |               |         |                |
|-----------|---------------|---------|---------------|---------|---------------|---------|----------------|
| lalftones |               | Sc      | ans           | Separ   | ations        | Nega    | tives          |
| Label     | Sales Categor | Label   | Sales Categor | Label   | Sales Categor | Label   | _ Sales Catego |
| 4 x 5     | Pre-Press     | 4 x 5   | Pre-Press     | 4 x 5   | Pre-Press     | 4 x 5   | Pre-Press      |
| 5 x 7     | Pre-Press     | 5 x 7   | Pre-Press     | 5 x 7   | Pre-Press     | 5 x 7   | Pre-Press      |
| 6 x 9     | Pre-Press     | 6 × 9   | Pre-Press     | 6 × 9   | Pre-Press     | 6 x 9   | Pre-Press      |
| 8×10      | Pre-Press     | 8 × 10  | Pre-Press     | 8.× 10  | Pre-Press     | 8 × 10  | Pre-Press      |
| 10 × 12   | Pre-Press     | 10 × 12 | Pre-Press     | 10 × 12 | Pre-Press     | 10 × 12 | Pre-Press      |
| 11 ×14    | Pre-Press     | 11 ×14  | Pre-Press     | 11 ×14  | Pre-Press     | 11 ×14  | Pre-Press      |
| 12 × 18   | Pre-Press     | 12 × 18 | Pre-Press     | 12 × 18 | Pre-Press     | 12 × 18 | Pre-Press      |
| 16 × 20   | Pre-Press     | 16 × 20 | Pre-Press     | 16 x 20 | Pre-Press     | 16 × 20 | Pre-Press      |
| 18×22     | Pre-Press     | 18 × 22 | Pre-Press     | 18 × 22 | Pre-Press     | 18 × 22 | Pre-Press      |
| to wor    | Pre-Press     | 19 x 25 | Pre-Press     | 19 x 25 | Pre-Press     | 19 × 25 | Pre-Press      |

| Field Name               | Contents                | Properties  |
|--------------------------|-------------------------|-------------|
| Sales Category (for each | Sales Category for this | Choice list |
| entry)                   | entry                   |             |

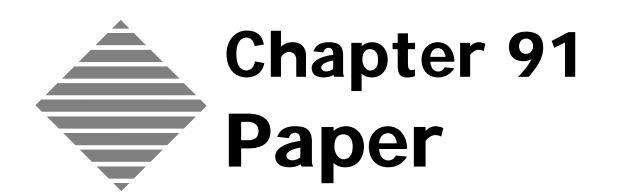

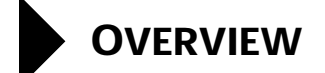

PrintPoint's database includes more than 1000 papers, envelopes, and NCR forms. You can add or remove papers or update the list of existing papers.

You can use PrintPoint to track your paper inventory and order paper from your supplier. Optionally, customers can supply the paper for their own print jobs.

# BEFORE YOU BEGIN

| Option                          | Where You'll Find this          |
|---------------------------------|---------------------------------|
| Set your paper preferences      | File Menu > Preferences > Paper |
| Understand paper<br>terminology | Later in this chapter           |

## STEP-BY-STEP

This section includes the following topics:

- Understanding Paper terminology
- Displaying a List of Existing Papers
- Activating the Customer Wizard
- Adding a New Paper
  - From the Paper List View
  - From an Estimate
- Paper Details
  - Specifications
  - Pricing
  - Supplier/Inventory
  - Press Speed Link
  - Job Cost
- Cloning Paper
  - From the Paper List View
  - From an Estimate: On-The-Fly
- Modifying Paper Information
- Batch Assigning Information For Multiple Papers
- Deleting Paper
- Deleting Items from Paper Classification Lists
- Ordering Paper
  - Printing a Single Paper PO with the Job Ticket
  - Batch Paper Purchase Orders
- Keeping Track of Inventory
  - Turning on the Inventory Tracking Option
  - Checking Paper Inventory

## **Understanding Paper Terminology**

PrintPoint uses standard terminology for paper terms, including:

- Finished Size—The final dimension of the printed piece delivered to the customer. This includes all post-press activities, including folding, etc.
- **Run Size**—The flat, *trimmed* dimension of the printed piece run on the Press Sheet. If you run two 8.5 x 11 pieces on a 14 x 20 sheet, the 8.5 x 11 is the run size, while 14 x 20 is the press sheet size.
- Bleed Size—The flat, untrimmed dimension of the printed piece run on the Press Sheet. This allows for bleed on all four sides of the individual piece, backtrimming, etc., before the sheet is trimmed to its final dimensions. In the figure above, the Bleed size is 9 x 11.5.

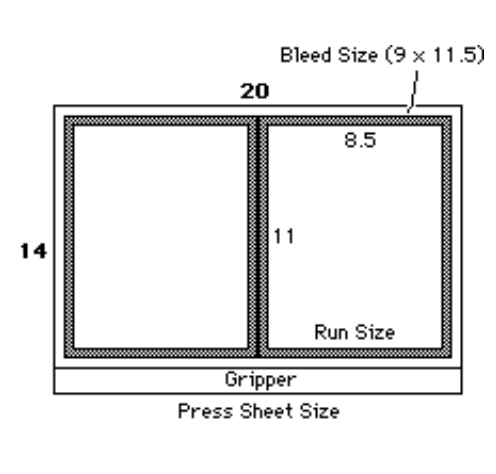

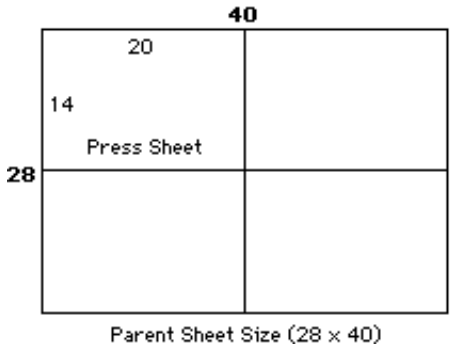

Press Sheet Size—The actual dimension of the sheet that is put on the press. In the figure above, the Press Sheet size is 14 x 20.

## ΝΟΤΕ

In Australia, New Zealand, and the United Kingdom, the term "Press Sheet" is replaced with "Print Sheet".

■ **Parent Sheet Size**—The size of the paper, as packed in cartons, reams, skids, etc., delivered by your supplier. In the figure above, the Parent Sheet size is 28 x 40.

## ΝΟΤΕ

In Australia, New Zealand, and the United Kingdom, the term "Parent Sheet" is replaced with "Original Sheet".

## **Displaying a List of Existing Papers**

Display the Paper List View to search for a specific paper; sort your papers a specific way; add a new paper; order more paper; change information for an existing paper; adjust markup percentages; and delete papers that you no longer need.

Select Navigator > Paper.
 PrintPoint displays the Paper List View.

## Adding a New Paper

| From the Paper List | 1          | Select Navigator > Paper.                                                                                                    |
|---------------------|------------|----------------------------------------------------------------------------------------------------|
| View                |            | PrintPoint displays the <b>Paper List View</b> .                                                                                                    |
|                     | 2          | Click the <b>New</b> button.                                                                                                    |
|                     |            | PrintPoint displays Paper Wizard Confirm dialog.                                                                                                    |
|                     | 3          | Click the <b>Wizard</b> button.                                                                                                    |
|                     | 4          | PrintPoint displays the Paper Wizard.                                                                                                    |
|                     | 5          | Follow the on-screen instructions to setup the press.                                                                                                    |
|                     |            | ΝΟΤΕ                                                                                                    |
|                     |            | It is recommended that you use the <b>Paper Wizard</b> to setup a new paper until you become familiar enough with the program to use the standard <b>Paper Detail Screen</b> . |
| From an Estimate    | 1          | Open an existing or create a new Paper.                                                                                                    |
|                     | 2          | In the <b>Paper Setup</b> subsection, click on the <b>Black Triangle</b> in the <b>Paper Name</b> selection box.                                                               |
|                     |            | PrintPoint displays the Paper Choice List.                                                                                                    |
|                     | 3          | Click the <b>New</b> button.                                                                                                    |
|                     |            | PrintPoint displays <b>Paper Wizard Confirm</b> dialog.                                                                                                    |
|                     | 4          | Click the <b>Wizard</b> button.                                                                                                    |
|                     | 5          | PrintPoint displays the <b>Paper Wizard</b> .                                                                                                    |
|                     | 6          | Follow the on-screen instructions to setup the paper.                                                                                                    |
|                     |            | ΝΟΤΕ                                                                                                    |
|                     | <u>v *</u> | It is recommended that you use the <b>Paper Wizard</b> to setup a new paper                                                                                                    |

It is recommended that you use the **Paper Wizard** to setup a new paper until you become familiar enough with the program to use the standard **Paper Detail Screen**.

## Paper Details

|                    | 1            | Select Navigator > Paper.                                                                                                    |
|--------------------|--------------|----------------------------------------------------------------------------------------------------|
|                    |              | PrintPoint displays the <b>Paper List View</b> .                                                                                                    |
|                    | 2            | Double-click the paper you want to work with.                                                                                                    |
|                    |              | The <b>Paper Detail Screen</b> displays                                                                                                    |
|                    | Prin<br>abou | tPoint uses five tabbed subsections to store different kinds of information<br>ut your paper:                                                                                          |
|                    |              | <b>Specifications</b> — detailed information about the paper, including its name, size, weight, and type.                                                                              |
|                    |              | <b>Pricing</b> — how the paper is packaged, the price break information, the actual cost of the paper at each price break, and your markup percentage.                                 |
|                    |              | <b>Supplier/Inventory</b> — information about your current inventory and the supplier that you normally purchase this paper from.                                                      |
|                    |              | <b>Press Speed Link</b> — information about the standard press speed used for this paper.                                                                                              |
|                    |              | <b>Job Cost</b> - information about this paper that is used for job costing.                                                                                                    |
| Creating a New     | 1            | Select Navigator > Paper.                                                                                                    |
| Paper              |              | PrintPoint displays the <b>Paper List View</b> .                                                                                                    |
|                    | 2            | Click the <b>New</b> button.                                                                                                    |
|                    |              | ΝΟΤΕ                                                                                                    |
|                    |              | If you selected <b>Use Paper Wizard</b> in your Preferences, PrintPoint asks<br>whether you want to use a Wizard or the Standard Paper Detail Screen.<br>Select <b>Detail Screen</b> . |
|                    |              | The <b>Specifications</b> tab of the Paper Detail Screen displays.                                                                                                    |
| Specifications Tab | 1            | In the <b>Paper Code</b> text box, type an <i>abbreviated paper name</i> , then press the <b>Tab</b> key.                                                                              |
|                    |              | ΝΟΤΕ                                                                                                    |
|                    |              | This abbreviation is only used for internal documentation: it is not printed on any of the documents that go out to your customer.                                                     |
|                    | 2            | In the <b>Name for Reports</b> text box, type the <i>full name of the paper as you want it to appear on customer documentation</i> , then press the <b>Tab</b> key.                    |
|                    | 3            | Fill in the remaining information on this tab.                                                                                                    |
|                    |              |                                                                                                    |

#### **Pricing Tab 1** Click the **Pricing** tab.

- **2** Choose one of the following pricing options:
  - Click the CWT button if the price is based on Per Hundred Weight (CWT)
    - OR
  - Click the **Per/M** button if the price is based Per Thousand sheets.
- **3** Choose one of the following packaging options:
  - Click the **Carton** button if this paper is packaged in cartons
  - Click the **Ream** button if this paper is packaged in individual reams
  - Click the **Other** button if you want to enter a different description in the price break table.
- **4** Fill in the pricing table.

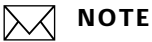

If the paper is supplied by the customer, you do not have to fill in this information. Just click in the **Customer Supplied** checkbox.

### ΝΟΤΕ

Any change to prices will automatically update the **Price Mod** field. The **Last Modified By** field will be automatically filled in with the currently logged on user's 3 character code. You may also directly enter the date of price modifications in the **Price Mod** text box.

**5** In the **Markup text box**, enter the *percentage you markup the supplier's price.* 

Supplier/Inventory Tab Click the Supplier/Inventory tab.

TIP

PrintPoint can track your inventory of this paper and let you know when you are running low. Fill in the Inventory area if you want PrintPoint to let you know when you need to order more paper.

- 2 Enter the **Date** the inventory was taken. The Last Modified By field will be automatically filled in with the currently logged on user's 3 character code.
- **3** Enter the **Number of Cartons** in inventory.
- 4 Enter the **Number of Sheets** in inventory.
- **5** Enter the inventory **Location**.
- 6 Enter the **Reorder Level**.

#### ΝΟΤΕ

This field will NOT automatically trigger a re-order, but can be displayed in a list view or used in a report.

|                             | 7 Select the <b>Supplier</b> of this paper from the Choice list.                                                                                                    |
|-----------------------------|----------------------------------------------------------------------------------------------------|
|                             | PrintPoint displays the <b>Supplier's 2 Sales Reps, Telephone, Fax, and Pager numbers</b> .                                                                                           |
|                             | 8 Enter the <b>Supplier's Part Number</b> .                                                                                                    |
| Press Speed Link Tab        | 1 Click the <b>Press Speed Link</b> tab.                                                                                                    |
|                             | 2 Select the <b>Press Speed</b> normally associated with this paper.                                                                                                    |
| Job Cost Tab                | 1 Click the <b>Job Cost</b> tab.                                                                                                    |
|                             | 2 Enter the <b>Cost/M</b> to be used in Job Costing.                                                                                                    |
|                             | The <b>Cost/M</b> is an "average" cost of the paper. If you choose to allocate a specific paper cost to a specific job, you must use the "Adjustment" features in Job Cost Reporting. |
|                             | 3 Enter the <b>Paper Part Number</b> to be used in Job Costing.                                                                                                    |
|                             | 4 Select the checkbox if this paper is normally <b>Chargeable</b> in Job Costing.                                                                                                    |
|                             | <b>5</b> Click the <b>OK</b> button.                                                                                                    |
| Cloning Paper               |                                                                                                    |
| From the Paper List<br>View | <ol> <li>Select Navigator &gt; Paper.</li> <li>PrintPoint displays the Paper List View.</li> </ol>                                                                                    |
|                             | <b>2</b> Select the paper that you want to clone.                                                                                                    |
|                             |                                                                                                    |
|                             | Use the Search option to quickly find a specific paper to clone.                                                                                                    |
|                             | <b>3</b> Click the <b>Clone</b> button.                                                                                                    |

- PrintPoint displays the Detail Screen for the paper you selected.
- 4 In the **Paper Code** field, the Paper Code will have an "\*" appended. Overtype an *new paper name*, then press the **Tab** key.

## CAUTION

You cannot have two papers with the same name so make sure you use a unique code name for the new paper.

5 In the **Name for Reports** text box, type the *full name of the paper as you want it to appear on customer documentation*, then press the **Tab** key.

**6** Make changes to any information that is different from the paper you copied.

7 Click the **OK** button.

From a the Paper Choice List or Selector

- **1** From any estimate, select paper using any of the standard paper selection techniques.
- 2 Click the Clone button.PrintPoint displays the Detail Screen for the paper you selected.
- 3 In the **Paper Code** field, the Paper Code will have an "\*" appended. Overtype an *new paper name*, then press the **Tab** key.

## CAUTION

You cannot have two papers with the same name so make sure you use a unique code name for the new paper.

- **4** In the **Name for Reports** text box, type the *full name of the paper as you want it to appear on customer documentation*, then press the **Tab** key.
- **5** Make changes to any information that is different from the paper you copied.
- 6 Click the **OK** button.

## **Modifying Paper Information**

From the Paper List Select Navigator > Paper. 1 View PrintPoint displays the Paper List View. **2** Double-click the paper you want to change. ∭́ TIP Use the Search option to quickly find the specific paper you want to change. The **Paper Detail Screen** is displayed. 3 Make any changes needed. 4 Click the **OK** button. From an Estimate 1 Open or create an estimate. **On-The-Fly** 2 Select a paper. 3 Click on the QuickLink to the Paper (QuickLink button on ShortForm or QuickLink Cursor Magnifying Glass on the WorkSheet) The Paper Detail Screen is displayed.

- 4 Make any changes needed.
- **5** Click the **OK** button.

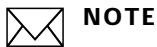

If you had previously made any changes to the pricing of the paper on the estimate, the Comp Vs. Custom Dialog will be displayed to alert you that you have made changes to the current paper for estimating and to be aware of how those changes may affect your estimate.

## **Batch Assigning Information For Multiple Papers**

PrintPoint allows you assign specifications or make adjustments to multiple papers at one time.

ExampleIf you wanted to assign a new supplier to all your Hammermill<br/>stock, you could select all that stock and then choose the Assign<br/>> Supplier.

#### You can batch assign:

- Paper Grade
- Supplier
- Sheets in Stock
- Additional Sheets in Stock
- Sheets per Lift
- Press Speed Factor
- Coated 1 or 2 Sides
- Color
- Mill
- Chargeable (for Job Costing purposes)
- Ink Absorbency Factor
- Category

#### You can batch adjust:

- Adjust Markup Percentage
- Adjust Prices by Percent
- Set Prices

#### 1 Select Navigator > Paper.

PrintPoint displays the **Paper List View**.

2 Create a subset of the papers you want to change.

## ົ່= TIP

Use the Search and Select options to quickly find the specific papers you want to modify or simply select the group of papers using your mouse.

3 Click the **Assign** button

OR

Click the **Adjust** button.

- 4 Select one of the options displayed. PrintPoint displays either a choice list or a text box, depending on which option you select.
- 5 Fill in the information requested.
- 6 Click the **OK** button.

## **Deleting Paper**

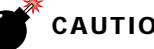

#### CAUTION

Once you delete a paper, you cannot get it back unless you have a backup copy of your data file.

#### 1 Select Navigator > Paper.

PrintPoint displays the **Paper List View**.

2 Highlight the paper(s) you want to delete OR

Create a subgroup of the papers you want to delete.

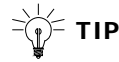

Use the Search and Select options to quickly find the specific paper or to create a subgroup of papers that you want to delete. PrintPoint displays the **Paper List View** for the selected papers.

- **3** Click the **Delete** button.
- 4 At the prompt, click the **Delete** button again.

## **Deleting Items from Paper Classification Lists**

There are times when you will want to "clean up" items in your paper choice lists for Color, Mill, Paper Grade, etc.

We have an excellent tech note in PrintPoint Central on how to do just this.

Go to www.printpoint.com > PrintPoint Central > Tutorials > Removing a Color from the Paper Color Choice List.

## **Ordering Paper**

| Printing a Single             | If you have set your Paper Preferences as follows:                                                                                                  |
|-------------------------------|----------------------------------------------------------------------------------------------------|
| Paper PO with Job<br>Ticket   | <ul> <li>Activate all automatic paper inventory features</li> </ul>                                                                                 |
|                               | Print Paper PO with Job Ticket                                                                                                    |
|                               | PrintPoint will print a standard Paper Purchase Order whenever you print a Job<br>Ticket and the quantity of paper in stock cannot fulfill the job. |
| Batch Paper<br>Purchase Order | You can print a batch Paper Order grouped by supplier by collecting your previously printed paper purchase orders (printed with your job tickets)   |
|                               | ΝΟΤΕ                                                                                                    |
|                               | You must load and configure your SuperReport Purchase Order before you can print an order.                                                          |
|                               | File Menu > Preferences > SuperReports > Paper PO                                                                                                   |
|                               | 1 Select Navigator > Paper.                                                                                                    |
|                               | PrintPoint displays the <b>Paper List View</b> .                                                                                                    |
|                               | <b>2</b> Highlight the paper(s) you want to order                                                                                                   |
|                               | OR                                                                                                    |
|                               | Create a subset of the papers you want to order.                                                                                                    |
|                               |                                                                                                    |
|                               | Use the Search and Select ontions to quickly find a specific paper or to                                                                            |

Use the Search and Select options to quickly find a specific paper or to create a subgroup of papers that you want to order.

**3** Click the **Order** button.

PrintPoint displays the **Paper Order List** for the selected papers.

| BKT Concept Cov 80# 23x35 RC<br>Carolina C1S Cvr .010 23x35<br>CHN KKote C2S .012 23x35<br>CHN BenefitNat Cvr 80# 23x35 | BKT Concept Cov 80# 23×35 Reg Col<br>Carolina C1S Cvr .010 23×35<br>Champion Kromekote C2S .012 23×35                                                                                                    | Sample Supplier One<br>Sample Supplier One | Sheets/Car<br>Sheets |
|----------------------------------------------------------------------------------------------------|----------------------------------------------------------------------------------------------------|--------------------------------------------|----------------------|
| Carolina C1S Cvr .010 23×35<br>CHN KKote C2S .012 23×35<br>CHN BenefitNat Cvr 80# 23×35                                 | Carolina C1S Cvr .010 23×35<br>Champion Kromekote C2S .012 23×35                                                                                                    | Sample Supplier One                        | Sheets               |
| CHN KKote C2S .012 23×35<br>CHN BenefitNat Cvr 80# 23×35                                                                | Champion Kromekote C2S .012 23×35                                                                                                    | Canada Constitute On a                     |                      |
| CHN BenefitNat Cvr 80# 23×35                                                                                            | The state of the state of the s | Sample Supprier One                        | Sheets/Car           |
|                                                                                                    | CHN BenefitNat Cvr 80# 23×35                                                                                                    | Sample Supplier One                        | Sheets               |
|                                                                                                    |                                                                                                    |                                            |                      |
|                                                                                                    |                                                                                                    |                                            |                      |

- **4** Double-click the **Qty To Order** column for the first paper you are ordering, then type the *order amount.*
- **5** If you need to order additional papers, press the **Tab** key and type the *order amounts.*
- **6** When you have typed the order amount for all the papers, click the **Print** button.

If you ordered multiple papers from the same supplier, PrintPoint will combine the orders and sort and print them by supplier.

## **Keeping Track of Inventory**

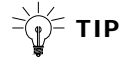

Once you turn on the inventory tracking features, PrintPoint subtracts the amount of paper you are using for the current job from the amount you have in inventory. If you do not have enough paper for the current job, PrintPoint prints out a Paper Purchase Order along with the Job Ticket.

Turning on the Inventory Tracking Option

- 1 Select File Menu > Preferences > Paper.
- **2** Turn on the **Activate all automatic paper inventory features** checkbox.

#### Checking Paper Inventory

Use the **Paper Inventory Report** to see your paper inventory.

1 From the **Navigator**, select **Paper**.

The **Paper List View** displays.

2 Highlight the paper of which you want to see the inventory OR

Create a subgroup of the papers of which you want to see the inventory.

## -`\_\_\_\_́= TIP

Use the Search and Select options to quickly find a specific paper or to create a subgroup of papers of which you want to see the inventory.

- **3** Click the **Print** button.
- 4 Select **Inventory List** from the pop-up window. The standard **Print** screen displays.
- **5 Print** or **view** the Inventory List.

# ABOUT THE SCREENS

## **Specifications Tab**

| In noing 1 pop      | plier/Inventory   Press Speed Link   Job | Cost                |
|---------------------|------------------------------------------|---------------------|
| Vame                |                                          |                     |
| Paper Code          | BKT Concept Cov 80# 23x35 RC             | (50 Characters Max) |
| Name for Reports    | BKT Concept Cov 80# 23x35 Reg Col        | (80 Characters Max) |
| 5pecs               | 10 10 10 10 10 10 10 10 10 10 10 10 10 1 |                     |
| Size                | 35 × 23 (Grain)                          | 🔽 Fulfillment Item  |
| Weight              | 80                                       |                     |
| MWeight             | 248                                      |                     |
| Sheets/Carton       | 500                                      |                     |
| Sheets Per Lift     | 500 (Cutting)                            |                     |
| Classifications     |                                          |                     |
| Color               | Colors                                   | F Envelope          |
| Manufacturer        | Deckett                                  | F Pre-Collated NCR  |
| Grade               | Recycled Cover                           | Prints 2 Sides      |
|                     | In off the Article                       | Can carton be split |
| Ink Absorbency Type | Orrset & Antique                         |                     |

| Info/Buttons    | Contents/Usage                                                                                             |
|-----------------|----------------------------------------------------------------------------------------------------|
| Paper Code      | The Paper Name is an abbreviated paper name<br>used on the Paper List Views and the Paper<br>Choice Lists. |
| Name for Report | The paper name as you want it to appear on reports.                                                        |

| Info/Buttons            | Contents/Usage                                                                                                    |
|-------------------------|----------------------------------------------------------------------------------------------------|
| Specifications Section  | <ul> <li>Enter the specification of the paper in the appropriate boxes.</li> <li>a. Size (Length x Width)</li> <li>b. Weight</li> <li>c. MWeight</li> <li>d. Sheets per Carton</li> </ul> NOTE If the <b>Pre-Collated NCR</b> check box is check, this will change to Sets per Carton. e. Sheets per Lift (how many sheets will fit into your cutter per lift) f. Fulfillment Item (check this box to mark this paper as a fulfillment. i.e. customer business card masters)                                                                                                    |
| Classifications Section | <ul> <li>Enter the Color, Manufacturer in the appropriate boxes. Use the check boxes to specify the particulars about the paper.</li> <li>a. Color (choose from list)</li> <li>b. Manufacturer (choose from list)</li> <li>c. Grade (choose from list)</li> <li>d. Ink Absorbency (choose from list)</li> <li>e. Envelope (check if paper is an envelope)</li> <li>f. Pre-Collated NCR (check if paper is carbonless then enter how many sheets per set)</li> <li>g. Prints 2 Sided 9check if paper can be printed on both sides)</li> <li>h. Can carton be split (check if you can purchase this paper one sheet at a time)</li> <li>i. Tab Stock (check if the paper is a tabbed stock then enter how many banks per set)</li> </ul> |

## Pricing Tab

| pecifications Prici | ng Supplier/Inventi | ory   Press Speed Link | Job Cost                |
|---------------------|---------------------|------------------------|-------------------------|
| Pricing             |                     |                        |                         |
| CWT/Per M           | O CWT O             | Per/M                  | Price Mod Markup        |
| Packaged            | Carton C            | Ream C Other           | 05/01/95 40%            |
|                     |                     |                        |                         |
| Tabla               |                     |                        | - Bracket Dubica Mathed |
| Procket             | Description         | Dollars                | C Lawar Bracket         |
|                     | Ctp                 | 875.85                 |                         |
| 1                   | Cho                 | E44.11                 | Pricing Notes           |
|                     |                     | 1 171.45               |                         |
| 4                   |                     | 4/1.45                 |                         |
| 16                  | Ctns                | 427.70                 |                         |
| 24                  | Ctns                | 398.67                 |                         |
| 5                   | M                   | 360.78                 | Sales Category          |
| T Use Cor           | itracted Price      | 0.00                   | ▶ Paper                 |
| The reversion of    |                     | o <b>.</b>             | 10                      |
| Use Cor             | tracted Price       | 0.00                   | Paper                   |

| Info/Buttons                      | Contents/Usage                                                                                                    |
|-----------------------------------|----------------------------------------------------------------------------------------------------|
| CWT/Per M (radio<br>buttons)      | Select if pricing is Per M or Carton Weight.                                                                                                    |
| Packaged (radio buttons)          | Select type of packaging for the paper.                                                                                                    |
| Table Section                     | Enter pricing from the column of the vendors paper book or enter a special contracted price.                                                                                                    |
| Customer Supplied<br>(check box)  | Use to denote if paper is supplied from a customer. Checking this box will turn off the alert message that no paper cost is entered for the estimate.                                                               |
| Sales Category                    | Used to assign the sales category for this paper.                                                                                                    |
| Pricing Notes                     | Use to enter any notes for this paper.                                                                                                    |
| Bracket Pricing Method<br>Section | Select the Lower Bracket radio button if you<br>want the stock pricing to be rounded down to<br>the lower price bracket. Select the Upper Bracket<br>to have the stock pricing rounded up to the<br>higher bracket. |
| Price Mod Section                 | Displays date paper was last modified and user who did the modification.                                                                                                    |
| Markup Section                    | Displays the amount of markup for this paper, date modified and by whom.                                                                                                    |

## Supplier/Inventory Tab

| cifications   Pricing | J Supplier/Inventory Press Sp | eed Link   Job Cost |   |   |
|-----------------------|-------------------------------|---------------------|---|---|
| Inventory             |                               |                     |   |   |
| Date                  | 00/00/00                      | Location            | Ê |   |
| Ctns                  | 0.00                          |                     |   |   |
| Sheets                | 0                             | Reorder Level       |   | 0 |
| Last Modified         |                               |                     |   |   |
| Supplier              |                               |                     |   |   |
| Name                  | Sample Supplier One           | ٩                   |   |   |
| SR                    | Mary Smith                    |                     |   |   |
| SR                    | Bob Jones                     |                     |   |   |
| Tel                   | (212) 456-7890                |                     |   |   |
| Fax                   | (212) 456-2939                |                     |   |   |
| Pager                 | (212) 567-4949                |                     |   |   |
| Part No               | 12345-1                       | -                   |   |   |
|                       |                               |                     |   |   |

| Info/Buttons      | Contents/Usage                                                                                                    |
|-------------------|----------------------------------------------------------------------------------------------------|
| Inventory Section | Displays inventory information for the paper.<br>The date the inventory was last modified, how<br>many sheets/cartons are in stock, where it's<br>located and when to reorder. |
| Supplier Section  | Displays the supplier information for the paper.<br>Select the vendor from the list and enter the<br>part number. The other info is filled in<br>automatically.                |

## Press Speed Link & Job Cost Tabs

| auic Press Speeu | Job Cost  |              |
|------------------|-----------|--------------|
| Standard         | Dollars   | 360.78       |
| O Level 1        | Part No   | 100012       |
| O Level 2        | - Farcino | 100012;      |
|                  |           | 🔽 Chargeable |

| Info/Buttons         | Contents/Usage                                                                     |
|----------------------|------------------------------------------------------------------------------------|
| Press Speed Link Tab | Use the radio buttons to select the default speed at which the paper will run.     |
| Job Cost Tab         | Use to enter the actual cost of the paper and to denote if it's a chargeable item. |
|                      | <b>NOTE</b><br>This entry is required for the cost collection module               |
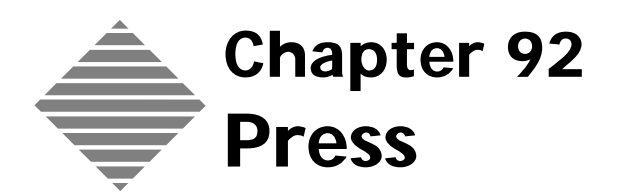

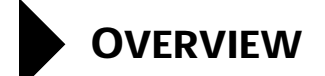

PrintPoint allows you to maintain a file with all of your Presses, with detailed specifications for each press. These press specs are used to calculate costs during estimating. The Impressions Rate Calculator can be used to generate a rate per thousand impressions as a starting point for the Impressions Grid.

# BEFORE YOU BEGIN

| You should                 | Where this information is found                               |
|----------------------------|---------------------------------------------------------------|
| Set your Press Preferences | File Menu > Preferences > Press & Large<br>Format Defaults    |
| Set your Sales Categories  | Accounting Menu > Sales Categories ><br>Edit Sales categories |

### STEP-BY-STEP

This section includes the following topics:

- Activating the Press Wizard
- Adding a New Press
  - From the Press List View
  - From the Estimate
- Cloning a Press
- Modifying a Press
  - From the Press List View
  - From the Estimate
- Deleting a Press

#### **Activating the Press Wizard**

PrintPoint has developed an On-Screen Wizard for setting up a new Press.

Follow the steps below to activate the Wizard.

- 1 File Menu > Preferences.
- 2 Select **Wizards** from the **Select** drop-down list.
- 3 Place a mark in the checkbox for the Use Press Wizard.
- 4 Click **OK** to save your Preferences.

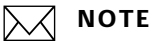

It is recommended that you use the **Press Wizard** to setup new press until you become familiar enough with the program to use the standard **Press Detail Screen**.

#### **Adding a New Press**

 From the Press List
 1
 Select Navigator > Press.

 View
 PrintPoint displays the Press List View.

 2
 Click the New button.

 PrintPoint displays Press Wizard Confirm dialog.

**3** Click the **Wizard** button.

- 4 PrintPoint displays the **Press Wizard**.
- 5 Follow the on-screen instructions to setup the press.

#### ΝΟΤΕ

It is recommended that you use the **Press Wizard** to setup new press until you become familiar enough with the program to use the standard **Press Detail Screen**.

#### From the Estimate

- **1** Open an existing or create a new Estimate.
- 2 In the **Press Setup** subsection, click on the **Black Triangle** in the press selection box.

PrintPoint displays the **Press Choice List**.

- 3 Click the New button.PrintPoint displays Press Wizard Confirm dialog.
- 4 Click the **Wizard** button.
- 5 PrintPoint displays the **Press Wizard**.
- 6 Follow the on-screen instructions to setup the press.

#### ΝΟΤΕ

It is recommended that you use the **Press Wizard** to setup new press until you become familiar enough with the program to use the standard **Press Detail Screen**.

#### **Cloning a Press**

- Select Navigator > Press.
   PrintPoint displays the Press List View.
- 2 Click the Clone button.The cloned **Press Screen** is displayed with an "\*" after the press name.
- 3 Make changes as necessary and click OK.

#### **Modifying a Press**

From the Press List View 1 Select Navigator > Press

PrintPoint displays the **Press List View**.

- **2** Double-click the Press you wish to modify.
- **3** Change the information you wish to modify.
- 4 Click **OK** to save your changes.

| From the Estimate | 1 | Open an existing or create a new Estimate.           |
|-------------------|---|------------------------------------------------------|
|                   | 2 | Click on the QuickLink to the Press record.          |
|                   |   | PrintPoint displays the <b>Press Detail Screen</b> . |
|                   | 3 | Change the information you wish to modify.           |
|                   | 4 | Click <b>OK</b> to save your changes.                |

### **Deleting a Press**

- 1 Select Navigator > Press PrintPoint displays the **Press List View**.
- **2** Select the Press you wish to delete.
- **3** Click the **Delete** button and confirm.

# ABOUT THE SCREENS

#### Press Tab

|                                                                                                    | Press Speeds   Press                       | Speed Factor                    | Sen       | ategory ]     |           |           | 19        |
|----------------------------------------------------------------------------------------------------|--------------------------------------------|---------------------------------|-----------|---------------|-----------|-----------|-----------|
| Tess Name 2 COLOR GTD2 14 X 20                                                                                                    |                                            | i.                              | 1         | Dudgetted How | rly Rates |           | 225.0     |
| Specs                                                                                                    | Faul                                       |                                 |           |               |           |           |           |
| Percent 2                                                                                                    |                                            | Time mine                       | AA -      | Time mins     | - 88      | Time mins | ec.       |
| Max Press Sheet 14.5 + 20.125                                                                                                    | Pietro                                     |                                 | 40.00     |               | 35.00     |           | 50.00     |
| Max Image 13.75 × 19.5                                                                                                    | Make Ready                                 | 10.67                           | 40.01     | 9.55          | 34 99     |           | \$0.00    |
| Default Press Sht 14 4 20                                                                                                    | Well                                       | 10.67                           | 40.01     | 8             | 30.00     | 3         | 11.75     |
| Default Parent Sht 28 + 40                                                                                                    | Inia (Flat Rate)                           | 1.1.1.1.1.1.1                   | 20.00     | 1             | 15.00     |           | 10.00     |
| Charles and the second second se | PHS Charge                                 | 6.67                            | 25.01     | 6.67          | 25.01     | 6.67      | 25.01     |
| Citer Definite Gropper                                                                                                    | 510(14)                                    | 14.67                           | 22:01     | 14.67         | 55.09     | 14.67     | 33.01     |
|                                                                                                    | Pate Danges                                | Tata Changes<br>ons to change p | lates .   | 10/           | 500       |           |           |
|                                                                                                    | Attitional Wake<br>Ready                   | 15                              | 56.25     | 12            | 45.00     | 10        | \$7.50    |
| eds.                                                                                                    | Rate                                       |                                 |           |               |           |           |           |
| Perfector     Ourge for Black Ink                                                                                                    | Setup Warts per Par<br>Additional Warts/10 |                                 | 250<br>20 | F             | 270<br>29 | F         | 250<br>20 |
| Charge for Black Wash                                                                                                    | Press Sec                                  |                                 |           |               |           |           |           |
|                                                                                                    |                                            |                                 |           |               |           |           |           |

| Info/Buttons  | Contents/Usage                                                                                                    |
|---------------|----------------------------------------------------------------------------------------------------|
| Press Name    | Displays the name of the press.                                                                                                    |
| Specs Section | <ul> <li>Use to enter the default specifications of the press.</li> <li>a. Printing Units (number of)</li> <li>b. Max Press Sheet (length x width)</li> <li>c. Max Image (the maximum image that can be printed on this press)</li> <li>d. Default Press/Parent Sheet (The most common paper for this press)</li> <li>e. Gripper Information (use to set the default gripper of the press. Check the Use Default Gripper box if you want the press to add the gripper by default)</li> </ul> |
|               | <b>NOTE</b><br>The button are used to choose which<br>direction you will grip the job from and if you<br>want to use the gripper or have it not<br>calculated as part of the image.                                                                                                    |

| Info/Buttons           | Contents/Usage                                                                                                    |
|------------------------|----------------------------------------------------------------------------------------------------|
| Info Section           | Use to denote if press is a perfector and if you want to charge for black ink and washup.                                                                                                    |
| Waste Section          | Use to enter default waste amount for the press.                                                                                                    |
| Fixed Section          | Use to enter the fixed cost for Plates, Make Ready,<br>Washup, Inks, PMS Charge and Stripping. You can<br>choose to enter either the dollor cost or the time<br>required to complete the operation. |
| Plate Changes          | Use to setup a charge for an additional plate if a plate<br>change is required after a determined number of<br>impressions.                                                                         |
| Custom Labels (button) | Unlocks the fields/labels that can be customized. The Custom Labels for this screen are:                                                                                                    |
|                        | Plates                                                                                                    |
|                        | Pms Charge                                                                                                    |
|                        | Strip (Hr)                                                                                                    |

| ess: 2 COLO     | 8 6702 14 X :   | NO Denne Denne     | income Officiane State | man Press So   | end Factor                               | Sea Category ] |           |                  |
|-----------------|-----------------|--------------------|------------------------|----------------|------------------------------------------|----------------|-----------|------------------|
| Rate Basis      |                 | Budgeted Hours Rat | **                     | Sandard PM     | C. C. C. C. C. C. C. C. C. C. C. C. C. C |                |           | Morrison Charger |
| 0.0.            | 10005           | DR T               | 225.00                 | Standard P     |                                          | -              | 3.000     | 1 100.00         |
| Increasion Para |                 |                    |                        | 1.             |                                          |                | 1977 (J.) |                  |
| inpression name |                 | 0.00               |                        |                | 22.2                                     | 2.2.2.2.2      |           |                  |
| Calculate Impre | saons Eased Dr. | U fots #           | of esta on Both        | 500 G 10       | s + of Passes                            | for som som    |           |                  |
| Number of       | Impressions     | AA                 |                        |                |                                          | 60             |           | Maste N          |
| From            | 1.              | Press Speed 14     | 5.04                   | Press Speed NP | \$.94                                    | Press Speed/W  | \$.W      |                  |
|                 | 2500            | 4,000              | 126.25                 | 4,000          | \$76.25                                  | 4,000          | \$56.25   |                  |
| 2,501           | 5,000           | 3,000              | \$45.00                | 3,000          | \$45.00                                  | 5,000          | \$45.00   |                  |
| 5,001           | 7,500           | 6,000              | \$57.50                | 6,000          | \$57.50                                  | 6,000          | \$57.50   |                  |
| 7,501           | 10,000          | 7,000              | \$52.14                | 7,000          | \$52.14                                  | 7,000          | \$52.14   | 1                |
| 10,001          | 15,000          | 8,000              | \$25.15                | 8,000          | \$20.15                                  | 000,6          | \$20.15   |                  |
| 15,001          | 20,000          | 9,000              | \$25.00                | 9,000          | \$25.00                                  | 9,000          | \$25.00   |                  |
| 20,001          |                 |                    |                        |                |                                          |                |           | -                |
|                 |                 |                    |                        |                |                                          |                |           | -                |
| Additional      |                 |                    |                        |                |                                          |                |           |                  |
| 0 14 6          | 1000%           | 9,000              | \$25.00                | 9,000          | 125.00                                   | 9,000          | \$25.00   |                  |
| Markup          |                 |                    | Copy AA                |                | Curys                                    | s >> 02        |           |                  |
|                 | 94.er           | top N              | 0.00%                  |                | \$ 00.0                                  | 1              | 0.00%     |                  |

| Info/Buttons                                   | Contents/Usage                                                                                                    |
|------------------------------------------------|----------------------------------------------------------------------------------------------------|
| Budgeted Hourly Rates                          | The hourly dollar amount (before markup) you charge for the press.                                                                    |
| Standard IPH                                   | Enter the standard number of impressions per hour                                                                                     |
| Minimum Charge                                 | Enter the minimum charge for the press                                                                                                |
| Calculate Impression<br>based on radio buttons | Choose whether you want the price based on total<br>number of inks per side or total number of passes per<br>side.                    |
| Number of Impressions                          | Use to set price breaks based on job quantity                                                                                         |
| Press Speed/Hr (AA, BB, CC)                    | Enter either the press speed or the cost based on the price break                                                                     |
| Additionals                                    | Enter an additional cost to charge if the job goes over the impressions price break                                                   |
| Copy AA >> BB, Copy<br>BB >> CC buttons        | Click to copy the AA column pricing to the BB column ect                                                                              |
| Markup %                                       | Enter an additional markup for the press cost if<br>desired. This would be a markup that would be in<br>addition to the global markup |

#### **Impressions** Tab

| ess: 2 COLOR OTOJ                                    | 14 X 20                                        |                                                                                                    |                            |                                   |             | 2    |
|------------------------------------------------------|------------------------------------------------|----------------------------------------------------------------------------------------------------|----------------------------|-----------------------------------|-------------|------|
|                                                      | - Press                                        | impressions Press Speeds                                                                                                    | Press Speed Factor         | Sales Category                    |             | 5.77 |
| To handle various stocks<br>You can enter either the | and printing condition<br>Base Press Speed/14* | , etter up to 15 Press Speed<br>or Percentage' for each facto                                                                                                    | Factors' such as Coated St | ock, Envelope, 15,00<br>okulated. | 0 894, wite |      |
|                                                      | E                                              | factors                                                                                                    | Base Press Speed Ver       | Variation %                       | 1           |      |
|                                                      | Г-                                             | Standard -                                                                                                    | 9,000                      | # 100%                            |             |      |
|                                                      | 00                                             | Neary Coverage -                                                                                                    | 4,300                      | 8 208                             |             |      |
|                                                      |                                                | 1996 (1996 ( |                            |                                   |             |      |
| Rudgeted Hourly Rates                                | ,]                                             |                                                                                                    |                            |                                   |             |      |
|                                                      |                                                |                                                                                                    |                            |                                   |             |      |

| Info/Buttons         | Contents/Usage                                                                                                    |
|----------------------|----------------------------------------------------------------------------------------------------|
| Budgeted Hourly Rate | Enter the BHR of the press                                                                                                    |
| Factor Column        | Starting with the standard factor enter up to 15 different press speeds                                                                                    |
| Base Press Speed/hr  | Starting with standard press speed enter up to 15<br>differnt press speeds. These speeds should corispond<br>with the items in the Base Press Speed Column |
| Variation%           | PrintPoint automatically calculated the % of standard based on the entered information.                                                                    |

#### **Sales Category Tab** Use this tab to assign Sales Categories for the press.

| <u> </u>          |                           |                          |                |  |
|-------------------|---------------------------|--------------------------|----------------|--|
|                   | Press Impressions Press S | peeds Press Speed Factor | Sales Category |  |
| Sales Category    |                           |                          |                |  |
| Impressions       | • Printing                | <u>.</u>                 |                |  |
| Plater            | Frinking                  |                          |                |  |
| Make Ready        | Printing                  |                          |                |  |
| Wash              | Printing                  |                          |                |  |
| triks (Flat Rate) | • Printing                |                          |                |  |
| P11S Charge       | Printing                  |                          |                |  |
| \$14 (p 04r)      | • Printing                |                          |                |  |
| Weste             | b Printing                |                          |                |  |

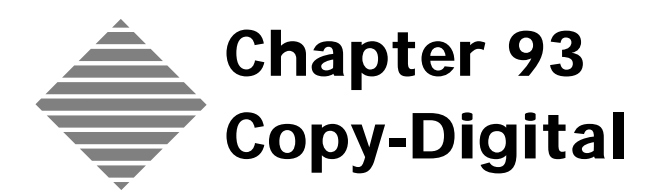

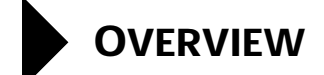

PrintPoint's **Copy/Digital Module** is specifically designed for high speed duplicators and color copiers. The software can estimate 3 quantities on up to 6 trays and combined products from offset and other copy/digital estimates into one estimate. Specially designed Job Tickets and SuperReport Job Tickets are available for Copy/Digital Jobs.

Each piece of equipment can be setup for pricing in one of three methods:

- Flat rate per click charge
- Matrix of total number of clicks
- Matrix of total number of originals and number of copies.

If you need assistance in determining your Cost Per Click, PrintPoint's Cost Per Click Calculator can be used to generate a rate per click based on various factors such as maintenance fees, hourly rates, general overhead, etc.

# BEFORE YOU BEGIN

| You should                                     | Where this information is found                               |
|------------------------------------------------|---------------------------------------------------------------|
| Set your Copy/Digital Equipment<br>Preferences | File Menu > Preferences > Post-Press<br>Defaults > Copy       |
| Set your Sales Categories                      | Accounting Menu > Sales Categories ><br>Edit Sales categories |

## STEP-BY-STEP

This section includes the following topics:

- Adding a new Copy/Digital Device
  - From the Copier List View
  - From the Estimate
- Setting up a Copier/Digital Device
  - The Specifications Tab
  - The Cost Basis Tab
  - The Pricing Tab Square Area Method
  - The Pricing Tab Matrix Method
- Working With the Matrix Pricing Method
  - Setting Up a New Matrix
  - Setting a Matrix as the Default Matrix
  - Cloning a Matrix for a Customer
  - Modifying a Matrix
  - Deleting a Matrix
  - Matrix of Total Area
  - Matrix of Area and Originals
- Modifying a Copy/Digital Device
  - From the Copier List View
  - From the Estimate
- Cloning a Copy/Digital Device
- Deleting a Copy/Digital Device.

#### Adding a New Copier/Digital Device

From the Copier List View

- 1 Select Navigator > Copier.
  - PrintPoint displays the **Copier List View**.
- 2 Click the New button. PrintPoint displays the New Copier Detail screen.
- **3** Enter information into all fields.

See the section **Setting up a Copier/Digital Device** later in this chapter.

4 Click OK.

#### From the Estimate

- **1** Open an existing or create a new Copier Digital Estimate.
- 2 In the Copier section, click on the **Black Triangle** in the copier selection box.

PrintPoint displays the Choice List.

- 3 Click the New button.PrintPoint displays the New Copier Detail screen.
- **4** Enter information into all fields.

See the section **Setting up a Copier/Digital Device** later in this chapter.

5 Click OK.

#### Setting up a Copier/Digital Device

This section covers setting up a copier/digital device using the three tabbed subsections of the Copier/Digital Detail Screen.

#### The Specifications Tab

#### 1 Open the Copier/Digital Device Detail Screen.

- 2 Enter a **Name** for the device.
- **3** Enter a **Description** for the device.
- 4 Click the radio button to specify if the device is **Color** or **B&W**.
- 5 Enter the Copies per Minute.
- 6 Select the **Number of Trays** the device uses from the drop-down menu.

#### ΝΟΤΕ

You will see a tab for each tray, in the Tray Setup section, based on the number of trays selected from the drop-down menu.

- 7 Enter a cost for **Setup** in each of the fields.
- 8 Enter the Number of Setups.

#### ΝΟΤΕ

The number of setups and the cost per setup section can be left blank. This information can be added during the estimating process.

- 9 Click on one of the Tray Tabs.
- 10 Enter the **Max Press Sheet** size.
- 11 Click on the **Black Triangle** in the **Paper** field.PrintPoint displays the **Paper Choice List**.

#### 

It is not a requirement to enter a default paper.

- **12** Select a default paper from the **Paper Choice List**. The **Parent Sht** field will be automatically entered based on the paper selected in the paper field.
- **13** Enter a **Run Size** for the tab.
- 14 Select a **Sales Category** from the drop-down list.

#### The Cost Basis Tab1Click on the Cost Basis tab.

#### 

This page is optional. You can click on the pricing Tab and enter a cost directly.

- 2 Enter the information in the **Machine Cost** section. This will give you a **Machine Cost Per Copy**.
- **3** Enter the information in the **Labor Cost** section. This will give you a **Labor per Copy** cost.
- 4 Enter the information in the **General Overhead** section. This will give you a **Per Copy** cost of the general overhead.
- **5** Enter the **Copies per Minute** for the device.
- 6 Enter the information in the **Toner Costs** section. This will give you the **Toner per Copy** cost.
- 7 Enter the information in the Developer Costs section. This will give you the **Developer per Copy** cost.
- 8 By completing steps 2 thru 7 you will get a **Total Cost per Copy**.

#### The Pricing Tab Per Click Method

- 1 Click on the **Pricing Tab**.
- 2 Click the **Paper Cost In Rate** checkbox if you want the cost of the default paper added to the per click cost.
- 3 Enter a **Default Cost per M**.
- 4 Click the **Use Paper Markup** radio button if you want to use the markup set in the paper setup.
- 5 Click the **Use Copier Paper Markup** is you want to use the markup setup in the from this section.
- 6 Enter a Markup in the AA, BB, and CC fields. This is the **Copier Paper Markup**.
- 7 Click on the **Per Click** radio button.
- 8 Enter a Minimum Price for 1 Copy in the field.If this field is left blank PrintPoint will use the Cost Per Click.
- 9 Enter a **Markup** in each field.

#### ΝΟΤΕ

This markup is in addition to/or instead of the global markup used in the estimate.

10 Click on the Update Cost per Click button. This will enter the Markup, Cost per Click from the Cost Basis Tab and, if you have the Paper Cost in Rate box checked, the Paper Cost.

The **Rate/Square Foot** is automatically calculated or you can manually edit the field.

**11** Click on the **Black Triangle** in the **Second Side Pricing** section to select how to price the second side of the job.

| The Pricing Tab -<br>Matrix Method     | Matrix pricing allows you to price Copy/Digital jobs using one of several types of pricing grids (matricies). For the sake of clarity, we have created a separate section below: <b>Working with Matrix Pricing</b> |
|----------------------------------------|----------------------------------------------------------------------------------------------------|
|                                        | See the section below: Working with Matrix Pricing                                                                                                    |
| Working with the                       | Matrix Pricing Method                                                                                                    |
| Setting Up a New                       | 1 Click on the <b>Pricing Tab</b> .                                                                                                    |
| Matrix                                 | <ul><li>2 Click on the <b>Matrix</b> radio button.</li></ul>                                                                                                    |
|                                        | <b>3</b> Click the <b>Select/New</b> button.                                                                                                    |
|                                        | PrintPoint displays the <b>Matrix Choice List</b> dialog.                                                                                                    |
|                                        | 4 Click the <b>New</b> button.                                                                                                    |
|                                        |                                                                                                    |
|                                        | If you have already setup a matrix, that matrix will show in the <b>Matrix</b><br><b>Choice List</b> and can be selected instead of clicking the <b>New</b> button.                                                 |
|                                        | PrintPoint displays the <b>New Large Format Matrix Screen</b> .                                                                                                    |
|                                        | <b>5</b> Go to the "Matrix of Total Area" or "Matrix or Area and Original" section below.                                                                                                    |
| Setting a Matrix as the Default Matrix | Setting a matrix as the default means that the matrix will be used for the default pricing for all customers who do not have a customer specific matrix.                                                            |
|                                        | 1 Click on the <b>Pricing Tab</b> .                                                                                                    |
|                                        | 2 Click on the <b>Matrix</b> radio button.                                                                                                    |
|                                        | <b>3</b> Highlight the matrix you want to set as default.                                                                                                    |
|                                        | 4 Click the <b>Set Default Matrix</b> button.                                                                                                    |
|                                        | <b>5</b> The name of the matrix will now appear in the <b>Default Matrix</b> field.                                                                                                    |
| Cloning a Matrix for<br>a Customer     | When you want customer specific pricing, you must create a matrix for that customer. Whenever you create a new estimate for that customer, this matrix will be used in place of the default matrix.                 |
|                                        | 1 Click on the <b>Pricing Tab</b> .                                                                                                    |
|                                        | 2 Click on the <b>Matrix</b> radio button.                                                                                                    |
|                                        | <b>3</b> Highlight the matrix you want to clone.                                                                                                    |
|                                        | 4 Click the <b>Clone Matrix for Customer</b> button.                                                                                                    |
|                                        | PrintPoint displays the <b>Customer Choice List</b> .                                                                                                    |

|                    | 5 | Select the customer to associate with the matrix.<br>The matrix is displayed in the matrix list with an "*" after the name. |
|--------------------|---|----------------------------------------------------------------------------------------------------|
|                    | 0 | Double click on the new matrix to access and modify.                                                                        |
| Modifying a Matrix | 1 | Click on the <b>Pricing Tab</b> .                                                                                           |
|                    | 2 | Click on the <b>Matrix</b> radio button.                                                                                    |
|                    | 3 | Double click on the matrix, from the matrix list, you want to modify.                                                       |
|                    |   | You can also highlight the matrix and click the <b>Edit</b> button.                                                         |
|                    | 4 | Modify the matrix as needed.                                                                                                |
| Deleting a Matrix  | 1 | Click on the <b>Pricing Tab</b> .                                                                                           |
|                    | 2 | Click on the <b>Matrix</b> radio button.                                                                                    |
|                    | 3 | Highlight the matrix, from the matrix list, that you want to delete.                                                        |
|                    | 4 | Click the <b>Remove</b> button.                                                                                             |

#### **Matrix of Total Area**

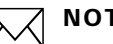

#### NOTE

Follow these instructions if you have selected the Matrix of Total Area in the "Setting Up a New Matrix" section above.

- 1 Enter a **Name** for the matrix.
- 2 Enter a **Description** for the matrix.
- If this will be a customer specific matrix, click on the **Black Triangle** in 3 the **Customer Code** field to select the customer from the **Customer** Choice List. If this is not a customer specific matrix you can leave the Customer Code field blank.
- Select the Matrix of Total Area from the Type drop-down menu. 4
- In the Area Column enter the price breaks based on total area. 5
- 6 In the **Price Column** enter the total price for the area.

#### Matrix of Area and Originals

#### ΝΟΤΕ $[\lambda A]$

Follow these instructions if you have selected the Matrix of Area and Originals in the "Setting Up a New Matrix" section above.

- Enter a **Name** for the matrix. 1
- Enter a **Description** for the matrix. 2

- 3 If this will be a customer specific matrix, click on the **Black Triangle** in the **Customer Code** field to select the customer from the **Customer Choice List**. If this is not a customer specific matrix you can leave the **Customer Code** field blank.
- 4 Select the **Matrix of Area and Originals** from the **Type** drop-down menu.
- 5 In the Area Column enter the price breaks based on total area.
- 6 In the **Number Of Originals** section enter the number of original you want to apply to the price break.
- 7 Enter the pricing into the corresponding field based on total area and number of originals.

#### Modifying a Copier/Digital Device

| From the Press List<br>View | 1 | Select Navigator > Copier.<br>PrintPoint displays the Copier List View. |
|-----------------------------|---|-------------------------------------------------------------------------|
|                             | 2 | Double-click the piece of equipment you wish to modify.                 |
|                             | 3 | Change the information you wish to modify.                              |
|                             | 4 | Click the <b>OK</b> button.                                             |
|                             |   |                                                                         |
| From the Estimate           | 1 | Open an existing or create a new Copier - Digital Estimate.             |
|                             | 2 | In the Copier section, click on the Quicklink to Copier button.         |
|                             |   | PrintPoint displays the <b>Review Copier</b> dialog.                    |
|                             | 3 | Change the information you wish to modify.                              |
|                             | 4 | Click the <b>OK</b> button.                                             |
|                             |   |                                                                         |

### **Cloning a Copier/Digital Device**

- Select Navigator > Copier.
   PrintPoint displays the Copier List View.
- **2** Select the Copier you want to clone.
- Click the Clone button.
   The cloned Copier Detail Screen is displayed with an "\*" after the Copier Name.
- 4 Make changes as necessary and click **OK**.

### **Deleting a Copier/Digital Device**

- Select Navigator > Copier.
   PrintPoint displays the Copier List View.
- Select the piece of equipment you wish to delete.
- **3** Click the **Delete** button and confirm.

# ABOUT THE SCREENS

#### **Specifications Tab**

|                       | 🛄 Copier: DocuTech        | 16180                                |              |                  |           |
|-----------------------|---------------------------|--------------------------------------|--------------|------------------|-----------|
|                       | Copier: DocuTech          | 6180                                 |              | 1                | <b>②</b>  |
|                       | Specifications Cost B     | lasis   Pricing                      |              |                  |           |
| _                     | Specs                     |                                      | Sales Categ  | ory              | f         |
|                       | Name                      | DocuTech 6180                        | High Spee    | d Copy           |           |
|                       | Description               | DocuTech 6180                        | Madified     |                  |           |
| Specification Section | Colors                    | C Color C B&W                        | Data         | 0///2001         |           |
|                       | Copies/Minute             | 166                                  | Time         | 1:43 PM          | Last Modi |
|                       | Number Of Trays           | 5                                    | User         | Administrator    | Info      |
|                       | Setup                     |                                      |              | 1. 1. <u>1</u> . |           |
| Setup Cost Section    | Set Up<br>Set up quantity | AA BB<br>\$13.00 \$13.00             | CC<br>\$3.00 |                  |           |
|                       | Tray 1 Tray 2 Tr          | av 3   Trav 4   Trav 5               | 4.           |                  |           |
| [                     | Max Press Sheet<br>Paper  | 14 × 17<br>HMML Fore DP 24# 8.5×11 W | ]            |                  |           |
| Tray Setup Section    | Parent Sht                | 8.5 × 11                             |              |                  |           |
|                       | Run Size                  | 8.5 × 11                             | 4            |                  |           |
|                       | Tray Description          | Copies                               |              |                  |           |
|                       | << < > >                  | > Custom Lab                         | els 🚫        | Cancel 🖌 OK      | J         |

Custom Labels Button

| Button / Field         | Definition                                                                                                    |
|------------------------|----------------------------------------------------------------------------------------------------|
| Specification Section  | The general specifications of the device.                                                                                                    |
| Setup Cost Section     | The default setup cost and default number of setups required for the device.                                                                                                |
| Tray Setup Section     | The default information for each tray of the device.           NOTE           The number of tray tabs will equal the number of trays selected in the Specification Section. |
| Custom Labels (button) | Unlocks the custom label fields for editing.                                                                                                    |
| Last Modified Info     | Displays the Date and Time of the last<br>modification of the device and the user who did<br>the modifications.                                                             |

#### **Cost Basis Tab**

| pier: Canon imageRunner 330     |                                                                                                    |
|---------------------------------|----------------------------------------------------------------------------------------------------|
| ecifications Cost Basis Pricing |                                                                                                    |
| Machine Costs                   | Toner Costs                                                                                                    |
| Open Days/Year 250              | Black Toner Refill Cost \$200.00                                                                                                    |
| Open Hours/Day 8.00             | Copies/ Black Toner 150,000                                                                                                    |
| % Time in Use 50.00%            | 76                                                                                                    |
| Copies/year 1,980,000           |                                                                                                    |
| Monthly Payment \$150.00        |                                                                                                    |
| Monthly Maintenance \$150.00    |                                                                                                    |
| Annual Cost \$3,600.00          |                                                                                                    |
| Machine Cost/Copy \$0.0018      |                                                                                                    |
|                                 | Toner/Copy \$0.0013                                                                                                    |
| Labor Costs                     | Developer Costs                                                                                                    |
| Hourly rate \$15.00             | Developer Refill Cost                                                                                                    |
| Copies/Hour 1,980               | Copies/Developer Refill                                                                                                    |
| Labor/copy \$0.0076             | Developer/Copy                                                                                                    |
| General Overhead                | The second second secon |
| Monthly Overhead \$15.00        | tab and enter a cost directly without using this                                                                                                    |
| Per Copy \$0.0001               | costing module.                                                                                                    |
| Copies/Minute 33                | Total Cost per Copy \$0.0108                                                                                                    |

## 

This page is optional. You can click on the pricing Tab and enter a cost directly.

| Button / Field           | Definition                                                                      |
|--------------------------|---------------------------------------------------------------------------------|
| Machine Cost Section     | Used to determine the cost of the device on a per copy basis.                   |
| Labor Cost Section       | used to determine the cost of labor on a per copy basis.                        |
| General Overhead Section | Used to determine the cost of general overhead on a per copy basis,             |
| Toner Cost Section       | Used to determine the cost of toner on a per copy basis.                        |
| Developer Cost Section   | Used to determine the cost of developer on a per copy basis.                    |
| Total Cost per Copy      | Displays a per copy cost based on the information of each of the above section. |

#### Pricing Tab Per Click

| aper                        |                                                                           |                                                     |                                           |                                           |
|-----------------------------|---------------------------------------------------------------------------|-----------------------------------------------------|-------------------------------------------|-------------------------------------------|
| Paper Cost In Rate Default  | Cost/M \$23.58 Paj                                                        | per Cost/Copy                                       | \$0.033012                                |                                           |
|                             |                                                                           | AA                                                  | BB                                        | CC                                        |
| • Use Paper markup C Use Co | opier Paper Markup                                                        | 0.00%                                               | 0.00%                                     | 0.00%                                     |
| ricing Method               |                                                                           |                                                     |                                           |                                           |
| Method   Per Click   O I    | Matrix                                                                    |                                                     |                                           |                                           |
|                             |                                                                           |                                                     |                                           |                                           |
|                             |                                                                           |                                                     |                                           |                                           |
|                             |                                                                           |                                                     |                                           |                                           |
|                             |                                                                           |                                                     |                                           |                                           |
|                             |                                                                           | AA                                                  | BB                                        | cc                                        |
|                             | Update Cost per Click                                                     | AA<br>\$0.02                                        | BB<br>\$0.02 ┏                            | CC<br>\$0.02                              |
|                             | Update Cost per Click<br>Including Paper Cost                             | AA<br>\$0.02<br>\$0.02                              | 88<br>\$0.02<br>\$0.02                    | CC<br>\$0.02<br>\$0.02                    |
| Minimum price for 1 copy    | Update Cost per Click<br>Including Paper Cost<br>Markup                   | AA<br>\$0.02<br>\$0.02<br>0.00%                     | BB<br>\$0.02<br>\$0.02<br>0.00%           | CC<br>\$0.02<br>\$0.02<br>0.00%           |
| Minimum price for 1 copy    | Update Cost per Click<br>Including Paper Cost<br>Markup<br>Rate per Click | AA<br>\$0.02<br>\$0.02<br>0.00%<br>\$0.02           | BB<br>\$0.02<br>\$0.02<br>0.00%<br>\$0.02 | CC<br>\$0.02<br>\$0.02<br>0.00%<br>\$0.02 |
| Minimum price for 1 copy    | Update Cost per Click<br>Including Paper Cost<br>Markup<br>Rate per Click | AA<br>\$0.02<br>\$0.02<br>0.00%<br>\$0.02<br>\$0.02 | BB<br>\$0.02<br>\$0.02<br>0.00%<br>\$0.02 | CC<br>\$0.02<br>\$0.02<br>0.00%<br>\$0.02 |

| Button / Field                                                   | Definition                                                             |
|------------------------------------------------------------------|------------------------------------------------------------------------|
| Paper Cost in Rate (check<br>box)                                | Check to add the cost of the selected stock to the per click cost.     |
| Use Paper markup & Use<br>Copier Paper Markup (radio<br>buttons) | Select if you want to use the paper markup or the copier paper markup. |
| Pricing Method Per Click /<br>Matrix (radio buttons)             | Above view is Per Click pricing. See below for<br>Matrix detail.       |
| Second Side Pricing                                              | Use this section to calculate how to charge for two-sided copies.      |

#### Pricing Tab Matrix

| ifications  | Cost Basis Pricing | )               |               |              |                |                  |
|-------------|--------------------|-----------------|---------------|--------------|----------------|------------------|
| aper        |                    | -               |               |              |                |                  |
| Paper C     | ost In Rate        | Default Cost/M  | \$23.58       | Paper Cost/C | opy \$0.03301  | [2]              |
| Use Paper 1 | per markup O       | Use Copier Pape | er Markup     | AA<br>0.     | BB<br>00% 0.00 | CC<br>0.00%      |
| ricing Mel  | thod               |                 |               |              |                |                  |
| Method      | C Per Click        | Matrix          | Default Matr  | ix Standard  | 194122-000     |                  |
| [[]]]       | Select/New         | Edit            | Standard      | Matrix       | Customer       |                  |
|             | Set Default M      | Matrix          |               |              |                |                  |
|             | Clone Matrix for C | ustomer         |               |              |                |                  |
| Ĵ           | Remove             |                 |               |              |                | -                |
|             |                    |                 |               |              |                |                  |
| Minimum pri | ce for 1 copy      |                 |               |              |                |                  |
|             |                    |                 |               |              |                |                  |
| econd Sid   | le Pricina         |                 |               |              |                |                  |
| When printi | na double cided fo | istor price buy | Double first  | side rate    | - 2nd side     | e Multiplier 0   |
| when princi | ng double sideo ra | ictor price by: | Podbie first: | side race    |                | e mulcipiler j u |

If you choose the **Matrix** the pricing tabs changes to look like the above view. A sample view of a pricing matrix follows.

| Button / Field                        | Definition                                                                          |
|---------------------------------------|-------------------------------------------------------------------------------------|
| Select/New (button)                   | Use to select an existing or create a new matrix.                                   |
| Edit (button)                         | Use to access the matrix and edit as needed.                                        |
| Set Default Matrix (button)           | Use to set the highlighted matrix as the default.                                   |
| Clone Matrix for<br>Customer (button) | Use to clone the highlighted matrix and select that matrix for a specific customer. |
| Remove (button)                       | Use to delete a matrix.                                                             |

#### Matrix Detail Screen Total Copies

| neral    |       |          |             |                        |   |
|----------|-------|----------|-------------|------------------------|---|
| Specs    |       |          |             |                        |   |
| Name     |       | Standard | Description | Standard               |   |
| Category |       | Copier   |             |                        |   |
| Customer | Code  | l.       | Type        | Matrix of Total Copies | - |
| Matrix   |       |          |             |                        |   |
| HIGUIA   |       |          |             |                        |   |
| # Copies | Price |          |             |                        |   |
| 1        | 0.071 |          |             |                        |   |
| 251      | 0.063 |          |             |                        |   |
| 501      | 0.056 |          |             |                        |   |
| 1.001    | 0.048 | -        |             |                        |   |
| 2,001    | 0.041 | 7        |             |                        |   |
| 3,001    | 0.037 |          |             |                        |   |
| 5,001    | 0.034 |          |             |                        |   |
| 10,001   | 0.03  | -        |             |                        |   |
| 20,001   | 0.026 |          |             |                        |   |
| 40,001   | 0.022 | -        |             |                        |   |
|          | 0     | -        |             |                        |   |
|          | 0     |          |             |                        |   |
|          | 0     |          |             |                        |   |
|          | 0     | -        |             |                        |   |

### ΝΟΤΕ

A matrix can be setup as for a specific customer or a general pricing grid.

| Button / Field | Definition                                                             |
|----------------|------------------------------------------------------------------------|
| Specs Section  | Use to enter the general information for the matrix.                   |
| Customer Code  | Use this if you want this matrix to be customer specific.              |
| Туре           | You can select a Total Copies matrix or a Copies and Originals matrix. |

#### Matrix Detail Screen **Copies and Originals**

| aral                              |          |                 |    |    |                     |     |                                         |     |     |       |   |
|-----------------------------------|----------|-----------------|----|----|---------------------|-----|-----------------------------------------|-----|-----|-------|---|
| ecs                               |          |                 |    |    |                     |     |                                         |     |     |       |   |
| Name<br>Category<br>Customer Code |          | Standard Copier |    |    | Description<br>Type |     | Standard Matrix of Copies and Originals |     |     |       |   |
|                                   |          |                 |    |    |                     |     |                                         |     |     |       |   |
|                                   |          | l.              |    |    |                     |     |                                         |     |     |       |   |
|                                   |          | <u> </u>        |    |    |                     |     |                                         |     |     |       |   |
| strix                             | 35       | e w             |    |    |                     |     |                                         |     |     |       |   |
|                                   | Number O | f Originals     |    |    |                     |     |                                         |     |     |       |   |
| # Copies                          | 1        | 10              | 20 | 30 | 50                  | 100 | 200                                     | 400 | 600 | 1,000 |   |
| 1                                 | 0.071    | 0               | 0  | 0  | 0                   | 0   | 0                                       | 0   | 0   | 0     |   |
| 251                               | 0.063    | 0               | 0  | 0  | 0                   | 0   | 0                                       | 0   | 0   | 0     |   |
| 501                               | 0.056    | 0               | 0  | 0  | 0                   | 0   | 0                                       | 0   | 0   | 0     |   |
| 1,001                             | 0.048    | 0               | 0  | 0  | 0                   | 0   | 0                                       | 0   | 0   | 0     |   |
| 2,001                             | 0.041    | 0               | 0  | 0  | 0                   | 0   | 0                                       | 0   | 0   | 0     |   |
| 3,001                             | 0.037    | 0               | 0  | 0  | 0                   | 0   | 0                                       | 0   | 0   | 0     |   |
| 5,001                             | 0.034    | 0               | 0  | 0  | 0                   | 0   | 0                                       | 0   | 0   | 0     |   |
| 10,001                            | 0.03     | 0               | 0  | 0  | 0                   | 0   | 0                                       | 0   | 0   | 0     |   |
| 20,001                            | 0.026    | 0               | 0  | 0  | 0                   | 0   | 0                                       | 0   | 0   | 0     |   |
| 40,001                            | 0.022    | 0               | 0  | 0  | 0                   | 0   | 0                                       | 0   | 0   | 0     |   |
|                                   | 0        | 0               | 0  | 0  | 0                   | 0   | 0                                       | 0   | 0   | 0     |   |
|                                   | 0        | 0               | 0  | 0  | 0                   | 0   | 0                                       | 0   | 0   | 0     |   |
|                                   | 0        | 0               | 0  | 0  | 0                   | 0   | 0                                       | 0   | 0   | 0     |   |
|                                   | 0        | 0               | 0  | 0  | 0                   | 0   | 0                                       | 0   | 0   | 0     | - |

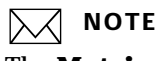

The **Matrix of Copies and Originals** is a matrix based on number of originals and number of copies per each original.

| Button / Field | Definition                                                             |
|----------------|------------------------------------------------------------------------|
| Specs Section  | Use to enter the general information for the matrix.                   |
| Customer Code  | Use this if you want this matrix to be customer specific.              |
| Туре           | You can select a Total Copies matrix or a Copies and Originals matrix. |

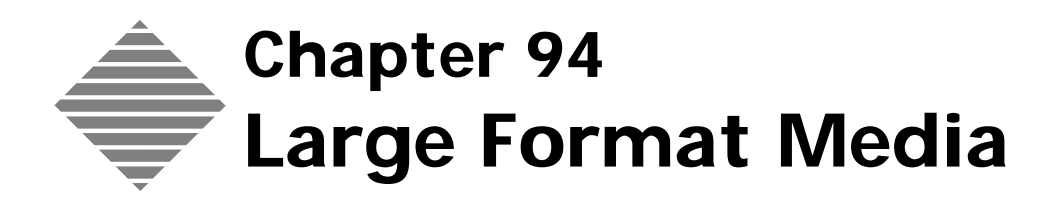

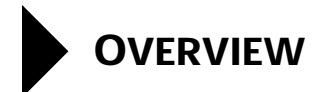

PrintPoint allows you to maintain a database of **Media** for your large format devices, with specifications, pricing, sales category, and supplier information.

### STEP-BY-STEP

This section includes the following topics:

- Adding Large Format Media to your Database
  - From the Media List View
  - From the Estimate
  - From the Large Format Device Pricing Tab
- Setting Up Large Format Media
- Modifying Media Information
  - From the Media List View
  - From the Estimate
- Cloning Media
- Deleting Large Format Media

#### Adding Large Format Media to your Database

| From the Media List             | 1 List View            | w Menu > Large Format Media.                                            |
|---------------------------------|------------------------|-------------------------------------------------------------------------|
| View                            | The <b>Lar</b>         | <b>ge Format Media List View</b> displays.                              |
|                                 | 2 Click the            | e <b>New</b> button.                                                    |
|                                 | PrintPoi               | nt displays the <b>Media Detail Screen</b> .                            |
|                                 | <b>3</b> Enter the     | e information about the new media.                                      |
|                                 | 4 Click <b>OK</b>      | ζ.                                                                      |
| From a Large Format             | <b>1</b> Open an       | existing or create a new Large Format Estimate.                         |
| Estimate                        | 2 In the M box.        | edia section, click on the <b>Black Triangle</b> in the Media selection |
|                                 | <b>3</b> PrintPoin     | nt displays the <b>Media Choice List</b> .                              |
|                                 | 4 Click the            | e New button.                                                           |
|                                 | PrintPoi               | nt displays the <b>Media Detail Screen</b> .                            |
|                                 | 5 Enter the            | e information about the new media.                                      |
|                                 | 6 Click OK             | ζ.                                                                      |
| From the Large<br>Format Device | You can also a         | dd a new media from the Large Format Device Pricing Tab.                |
| Pricing Tab                     | $\bigcirc$             |                                                                         |
|                                 | <sup>77</sup> For more | e information see the chapter "Large Format Devices".                   |

#### Setting Up Large Format Media

#### 1 Open the Media Detail Screen.

- 2 Enter a **Name** for the media.
- 3 Enter a **Job Description** that will describe the type of media.
- 4 Select if media is **Roll** or **Sheet**.
- **5** Enter the **Size** of the media.
- 6 Enter the **Thickness** of the media.
- 7 Enter the **Price** of the media.

#### ΝΟΤΕ

The Price is per sheet or per roll depending on which you selected in step 4.

- 8 Select a **Supplier** from the drop-down list.
- 9 Enter the **Part No** for the media.
- **10** Select a **Sales Category** from the drop-down list.
- 11 Click on the **Markup** tab.
- **12** Enter the **Markup** for the media.

#### ΝΟΤΕ

This markup is an additional markup that will be applied above the overall markup of the estimate.

#### Modifying Large Format Media Information

From the Media List View

- 1 List View Menu > Large Format Media.
  - The Large Format Media List View displays.
- **2** Double-click the media you want to change.

### =`\_\_\_́= тір

Use the Search option to quickly find the specific media you want to change.

PrintPoint displays the Media Detail Screen.

- **3** Make any changes needed.
- 4 Click the **OK** button.

| From the Estimate              | <b>1</b> Op          | en an existing or create a new Estimate.                                             |
|--------------------------------|----------------------|--------------------------------------------------------------------------------------|
|                                | <b>2</b> In t        | the Media section, click the QuickLink to Media button.                              |
|                                | Pri                  | ntPoint displays the <b>Media Detail Screen</b> .                                    |
|                                | <b>3</b> Ma          | ke any changes needed.                                                               |
|                                | 4 Cli                | ck the <b>OK</b> button.                                                             |
| Cloning Media                  | 1 Lis                | t View Menu > Large Format Media.                                                    |
|                                | Pri                  | ntPoint displays the Large Format Media List View.                                   |
|                                | 2 Sel                | ect the Media you want to clone. (Only one media at a time.)                         |
|                                | 3 Cli                | ck the <b>Clone</b> button.                                                          |
|                                | The<br>Na            | e cloned <b>Media Detail Screen</b> is displayed with an "*" after the Media me.     |
|                                | <b>4</b> Ma          | ke any changes necessary and click <b>OK</b> .                                       |
| Deleting Large<br>Format Media | You can<br>delete th | delete one media at a time or you can create a group of media and<br>e entire group. |
|                                | 1 Lis                | t View Menu > Large Format Media.                                                    |
|                                | Pri                  | ntPoint displays the Large Format Media List View.                                   |
|                                | 2 Sel                | ect the media(s) you want to delete.                                                 |
|                                | 3 Cli                | ck the <b>Delete</b> button.                                                         |
|                                | <b>4</b> At          | the prompt, click the <b>Delete</b> button again.                                    |
|                                |                      |                                                                                      |

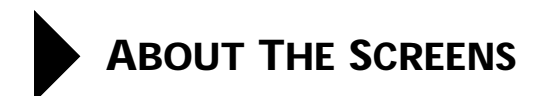

#### Media Tab

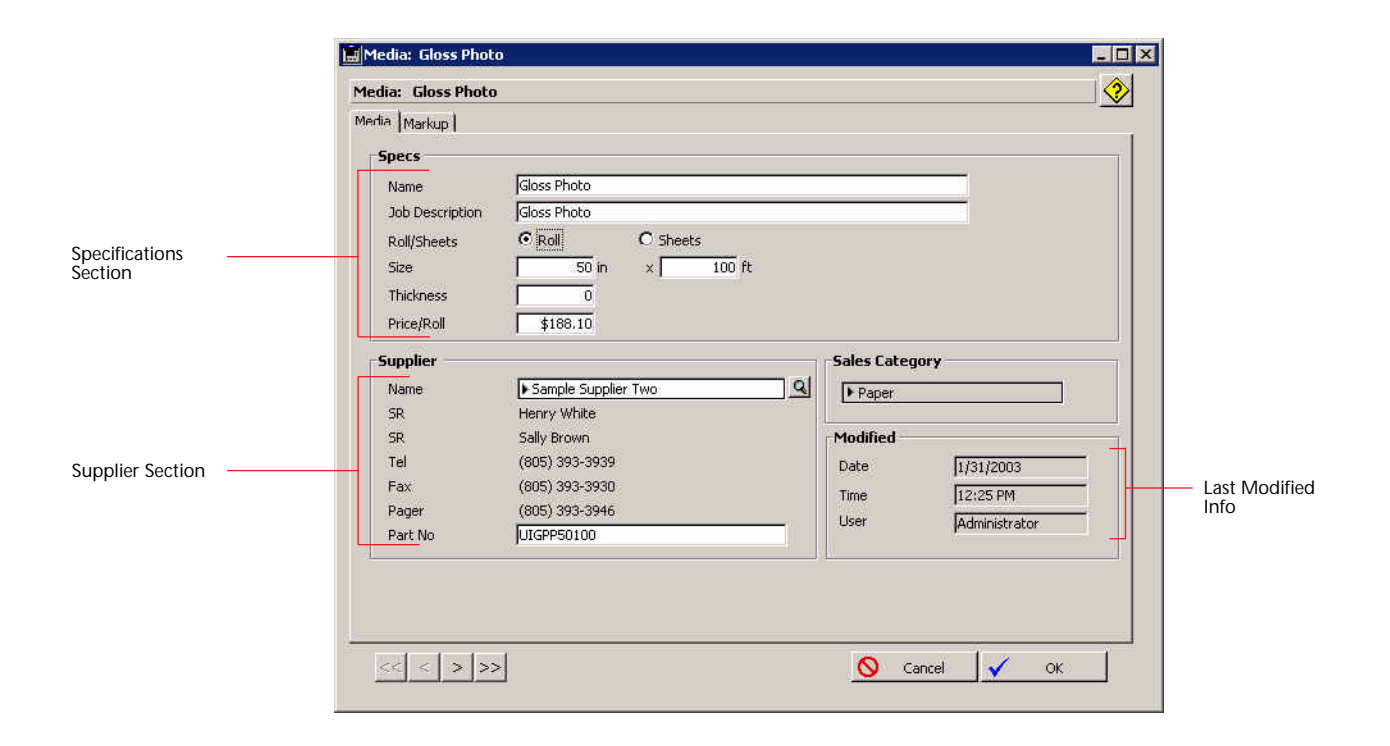

| Button / Field          | Definition                                                                                                    |
|-------------------------|----------------------------------------------------------------------------------------------------|
| Specifications Section  | The general specifications of the media. for more detail see the section "Setting Up Large Format Media" in this chapter. |
| Supplier Section        | Information about the supplier for this media.                                                                            |
| Last Modified Info      | Displays the Date and Time of the last<br>modification of the device and the user who did<br>the modifications.           |
| Sales Category Sections | Used to assign the sales category for the device.                                                                         |

### Markup Tab

| Media | : Gloss Photo | )      |        |  |
|-------|---------------|--------|--------|--|
| Media | Markup        |        |        |  |
| M     | edia Markup – |        |        |  |
|       | AA            | BB     | CC     |  |
| 35    |               | 35.00% | 35.00% |  |

Use this tab to set the specific markup for this media.
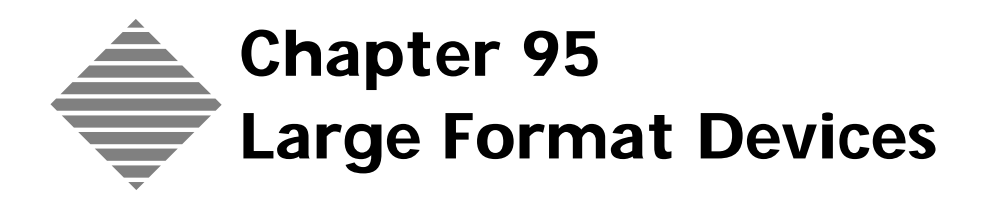

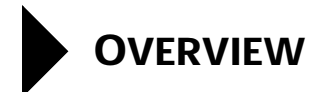

PrintPoint allows you to maintain a file with all of your **Large Format** equipment, with detailed specifications for each device. These specs are used to calculate costs during estimating.

# BEFORE YOU BEGIN

| You should                        | Where this information is found                                 |
|-----------------------------------|-----------------------------------------------------------------|
| Set your Large Format Preferences | File Menu > Preferences > Post-Press<br>Defaults > Large Format |
| Set your Sales Categories         | Accounting Menu > Sales Categories ><br>Edit Sales categories   |

# STEP-BY-STEP

This section includes the following topics:

- Adding a New Large Format Device
  - From the List View
  - From an Estimate
- Setting up Large Format Device.
  - The Specifications Tab
  - The Pricing Tab Square Area Method
  - The Pricing Tab Matrix Method
  - The Printing Speed & Variation Tab
- Working With the Matrix Pricing Method
  - Setting Up a New Matrix
  - Setting a Matrix as the Default Matrix
  - Cloning a Matrix for a Customer
  - Modifying a Matrix
  - Deleting a Matrix
  - Matrix of Total Area
  - Matrix of Area and Originals
- Modifying a Large Format Device
  - From the List View
  - From an Estimate
- Cloning a Large Format Device
- Batch Assigning Sales Categories
- Deleting a Large Format Device

### Adding a New Large Format Device

| From the List View | 1 | Select Navigator > Large Format.                        |
|--------------------|---|---------------------------------------------------------|
|                    |   | PrintPoint displays the Large Format List View.         |
|                    | 2 | Click the <b>New</b> button.                            |
|                    |   | PrintPoint displays the New Large Format Detail Screen. |
|                    | 3 | Enter information into all fields.                      |
|                    | 4 | Click the <b>OK</b> button.                             |

### From the Estimate

- **1** Open an existing or create a new Estimate.
- **2** In the device section, click on the black triangle in the media selection box.

PrintPoint displays the media choice list.

- Click the New button.PrintPoint displays the New Large Format Detail Screen.
- **4** Enter information into all fields.
- 5 Click the **OK** button.

## Setting up Large Format Device

The Specifications Tab

- 1 Access the Large Format Detail Screen.
- 2 Enter a **Name** for the device.
- **3** Enter a **Description** for the device.
- 4 Enter the **Roll** or **Cut Sheet** dimensions.
- 5 Enter the percentage of **Ink Coverage**.

# ΝΟΤΕ

The 3 labels in the ink coverage section, Light, Normal and Heavy Coverage, are customizable using the **Custom Labels** button. For more information on the **Customized Labels**, see the "About the Screens" section of this chapter.

- 6 Select a **Sales Category** from the drop-down list.
- 7 Enter a Leading, Trailing and Left or Right Margin and check the Use Default Margins if you want these settings to be the default.

### 

Margins can be added on a job specific basis as they apply during the estimating process. For more information see the chapter "Estimating Tools: Large Format.

The Pricing Tab Square Area Method

- 1 Click on the **Pricing Tab**.
- 2 Click on the Square Area radio button.
- 3 Enter a **Cost per Square Ft.** in each of the fields.

| 4 Enter a <b>Markup</b> in each of the fie | lds. |
|--------------------------------------------|------|
|--------------------------------------------|------|

|                                    | This markup is in addition to/or instead of the global markup used in the estimate.                                                                                                    |
|------------------------------------|----------------------------------------------------------------------------------------------------|
|                                    | The <b>Rate/Square Foot</b> is automatically calculated or you can manually edit the field.                                                                                                    |
|                                    | 5 Enter a Minimum Charge for 1 Output.                                                                                                    |
|                                    | If this field is left blank PrintPoint will use the <b>Rate/Square Foot</b> .                                                                                                    |
|                                    | 6 Click on the <b>Black Triangle</b> in the default field to choose a media from <b>Media Choice List</b> .                                                                                                    |
|                                    | You can also create a new media from Choice List by clicking the <b>New</b> button. For more information see the chapter "Large Format Media".                                                                  |
|                                    | 7 Select either Use Media Markun or Use Device Markun                                                                                                    |
|                                    | <ul><li>8 Enter the <b>Device Markup</b> into each of the fields.</li></ul>                                                                                                    |
| The Pricing Tab -<br>Matrix Method | Matrix pricing allows you price Large Format jobs using one of several types of pricing grids (matrices). For the sake of clarity, we have created a separate section below: <b>Working with Matrix Pricing</b> |
|                                    | See the section below: Working with Matrix Pricing                                                                                                    |
| e Printing seed &                  | 1 Click on the <b>Printing Speed and Variation</b> tab.                                                                                                    |
| Variation Tab                      | 2 Enter a <b>Square Ft. per Hr</b> rate in each of the boxes.                                                                                                    |
|                                    | ΝΟΤΕ                                                                                                    |
|                                    | <b>High Speed, Normal and High Quality</b> are customizable labels. See the "About the Screens" below for more detail.                                                                                          |
|                                    |                                                                                                    |

# Working with the Matrix Pricing Method

Setting Up a New

The

1 Click on the **Pricing Tab**.

Matrix

- **2** Click on the **Matrix** radio button.
- **3** Click the **Select/New** button.

PrintPoint displays the Matrix Choice List dialog.

|                                        | 4 Click the <b>New</b> button.                                                                                                    |
|----------------------------------------|----------------------------------------------------------------------------------------------------|
|                                        | NOTE<br>If you have already setup a matrix, that matrix will show in the <b>Matrix</b><br><b>Choice List</b> and can be selected instead of clicking the <b>New</b> button.                         |
|                                        | PrintPoint displays the <b>New Large Format Matrix Screen</b> .                                                                                                    |
|                                        | <b>5</b> Go to the "Matrix of Total Area" or "Matrix or Area and Original" section below.                                                                                                    |
| Setting a Matrix as the Default Matrix | Setting a matrix as the default means that the matrix will be used for the default pricing for all customers who do not have a customer specific matrix.                                            |
|                                        | 1 Click on the <b>Pricing Tab</b> .                                                                                                    |
|                                        | 2 Click on the <b>Matrix</b> radio button.                                                                                                    |
|                                        | <b>3</b> Highlight the matrix you want to set as default.                                                                                                    |
|                                        | 4 Click the <b>Set Default Matrix</b> button.                                                                                                    |
|                                        | <b>5</b> The name of the matrix will now appear in the <b>Default Matrix</b> field.                                                                                                    |
| Cloning a Matrix for<br>a Customer     | When you want customer specific pricing, you must create a matrix for that customer. Whenever you create a new estimate for that customer, this matrix will be used in place of the default matrix. |
|                                        | 1 Click on the <b>Pricing Tab</b> .                                                                                                    |
|                                        | 2 Click on the <b>Matrix</b> radio button.                                                                                                    |
|                                        | <b>3</b> Highlight the matrix you want to clone.                                                                                                    |
|                                        | 4 Click the <b>Clone Matrix for Customer</b> button.                                                                                                    |
|                                        | PrintPoint displays the <b>Customer Choice List</b> .                                                                                                    |
|                                        | <b>5</b> Select the customer to associate with the matrix.                                                                                                    |
|                                        | The matrix is displayed in the matrix list with an "*" after the name.                                                                                                    |
|                                        | <b>6</b> Double click on the new matrix to access and modify.                                                                                                    |
| Modifying a Matrix                     | 1 Click on the <b>Pricing Tab</b> .                                                                                                    |
| <i>y</i> 3                             | 2 Click on the <b>Matrix</b> radio button.                                                                                                    |
|                                        | <b>3</b> Double click on the matrix, from the matrix list, you want to modify.                                                                                                    |
|                                        | ΝΟΤΕ                                                                                                    |
|                                        | You can also highlight the matrix and click the <b>Edit</b> button.                                                                                                    |
|                                        | <b>4</b> Modify the matrix as needed.                                                                                                    |
| Deleting a Matrix                      | 1 Click on the <b>Pricing Tab</b> .                                                                                                    |
|                                        | 2 Click on the <b>Matrix</b> radio button.                                                                                                    |

- 3 Highlight the matrix, from the matrix list, that you want to delete.
- 4 Click the **Remove** button.

### Matrix of Total Area

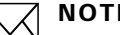

#### ΝΟΤΕ

Follow these instructions if you have selected the Matrix of Total Area in the "Setting Up a New Matrix" section above.

- 1 Enter a **Name** for the matrix.
- 2 Enter a **Description** for the matrix.
- 3 If this will be a customer specific matrix, click on the **Black Triangle** in the **Customer Code** field to select the customer from the **Customer** Choice List. If this is not a customer specific matrix you can leave the Customer Code field blank.
- 4 Select the **Matrix of Total Area** from the **Type** drop-down menu.
- 5 In the Area Column enter the price breaks based on total area.
- In the **Price Column** enter the total price for the area. 6

### Matrix of Area and Originals

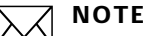

Follow these instructions if you have selected the Matrix of Area and Originals in the "Setting Up a New Matrix" section above.

- Enter a **Name** for the matrix. 1
- Enter a **Description** for the matrix. 2
- 3 If this will be a customer specific matrix, click on the **Black Triangle** in the Customer Code field to select the customer from the Customer **Choice List**. If this is not a customer specific matrix you can leave the Customer Code field blank.
- Select the Matrix of Area and Originals from the Type drop-down 4 menu.
- In the Area Column enter the price breaks based on total area. 5
- In the Number Of Originals section enter the number of original you 6 want to apply to the price break.
- 7 Enter the pricing into the corresponding field based on total area and number of originals.

# Modifying a Large Format Device

| From the List View | 1 | Select Navigator > Large Format.<br>PrintPoint displays the Large Format List View. |  |  |
|--------------------|---|-------------------------------------------------------------------------------------|--|--|
|                    | 2 | Select the device you wish to modify.                                               |  |  |
|                    | 3 | Change the information you wish to modify.                                          |  |  |
|                    | 4 | Click the <b>OK</b> button.                                                         |  |  |
|                    |   |                                                                                     |  |  |
| From the Estimate  | 1 | Open an existing or create a new Estimate.                                          |  |  |
|                    | 2 | Click on the Quick Link to the Media button.                                        |  |  |
|                    |   | PrintPoint displays the Media Detail dialog.                                        |  |  |
|                    | 3 | Change the information you wish to modify.                                          |  |  |
|                    | 4 | Click the <b>OK</b> button.                                                         |  |  |

# **Cloning a Large Format Device**

| 1 | Select Navigator > Large Format.                |
|---|-------------------------------------------------|
|   | PrintPoint displays the Large Format List View. |

- **2** Select the Large Format Device you want to clone.
- 3 Click the Clone button. The cloned Large Format Device Detail Screen is displayed with an "\*" after the Media Name.
- 4 Make any changes necessary and click **OK**.

# **Deleting a Large Format Device**

- 1 Select Navigator > Large Format.
  - PrintPoint displays the Large Format List View.
- **2** Select the device you wish to delete.
- **3** Click the **Delete** button and confirm.

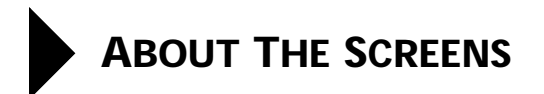

## **Specifications Tab**

|                           | 📓 Large Format: Encad Novajet Pro 50                                                                                                    | _ D ×                                                                                  |                       |
|---------------------------|----------------------------------------------------------------------------------------------------|----------------------------------------------------------------------------------------|-----------------------|
|                           | Device: Encad Novajet Pro 50                                                                                                    | �                                                                                      |                       |
|                           | Specifications Pricing Printing Speed & Variation                                                                                                    |                                                                                        |                       |
| Name Section              | Name         Encad Novajet Pro 50           Description         Encad Novajet Pro 50                                                                        | Sales Category  Large Format                                                           | Sales<br>Category     |
| Media Handling<br>Section | Media Handling     O Use Roll as Default     Max Roll Dimensions     So in x 100 ft     O Use Cut Sheet as Default     Max Cut Sheet Dimensions     in x in | Margins<br>Use Default Margins<br>Leading 3<br>Trailing 3<br>Left and Right            | Margin Info           |
| Ink Coverage Section      | Ink Coverage         %+/-           Light Coverage         -5.00%           Normal Coverage         0.00%           Heavy Coverage         15.00%           | Modified       Date     1/27/2003       Time     12:37 PM       User     Administrator | Last Modified<br>Info |
| Make Ready Section        | Make Ready     AA     BB     CC       MakeReady Rate     \$11.11     \$11.11     \$11.11       Default Quantity of MakeReady     1                          |                                                                                        |                       |
|                           | << < >>>> Custom Labels                                                                                                    | 🚫 Cancel 🖌 OK                                                                          |                       |

Custom Labels Button

| Button / Field         | Definition                                                                                                    |  |
|------------------------|----------------------------------------------------------------------------------------------------|--|
| Name Section           | The general specifications of the device.                                                                                                    |  |
| Media Handling Section | Used to setup roll or cut sheet media defaults.                                                                                                    |  |
| Ink Coverage Section   | Used to setup the default ink coverages for the device.                                                                                                    |  |
| Make Ready Section     | The default setup cost and default number of setups required for the device.                                                                                                    |  |
| Custom Labels (button) | <ul> <li>Unlocks the custom label fields for editing. The fields that can be customized are:</li> <li>a. Light Coverage</li> <li>b. Normal Coverage</li> <li>c. Heavy Coverage</li> <li>d. MakeReady Rate</li> <li>e. Default Quantity of MakeReady</li> </ul> |  |
| Last Modified Info     | Displays the Date and Time of the last<br>modification of the device and the user who did<br>the modifications.                                                                                                    |  |

| Button / Field          | Definition                                        |
|-------------------------|---------------------------------------------------|
| Margins                 | Used to set the default margins for the device.   |
| Sales Category Sections | Used to assign the sales category for the device. |

### Pricing Tab Per Square Area

| Pricing Method<br>Method © Square Area C Matrix |                                                    |                   |                            |             |
|-------------------------------------------------|----------------------------------------------------|-------------------|----------------------------|-------------|
| Minimum Charge for 1 Output                     | Cost/Square Foot  <br>Markup  <br>Rate/Square Foot | AA                | BB                         | CC<br>0.00% |
| Media<br>Default Ir Gloss Photo                 | ]                                                  | De<br>AA<br>0.00% | vice Markup<br>BB<br>0.00% | CC<br>0.00% |

| Button / Field                                        | Definition                                                                                                    |
|-------------------------------------------------------|----------------------------------------------------------------------------------------------------|
| Pricing Method Square Area/<br>Matrix (radio buttons) | Above view is square area pricing. See below for Matrix detail.                                                              |
| Minimum Charge for 1<br>Output                        | Enter a minimum charge for one output. If this field is left blank, the Rate/Square Foot will be used to calculate 1 output. |
| Cost/Square Foot                                      | Enter a cost per square foot in each field.                                                                                  |
| Markup                                                | Enter a markup in each field. This markup is in addition to the overall estimate markup.                                     |
| Rate/Square Foot                                      | This is automatically calculated or you can enter in manually.                                                               |
| Media Section                                         | Use to set default media and media vs. device markup for media.                                                              |
| Media vs. Device Markup<br>(radio buttons)            | Select which is to be used when calculating a the cost of the media.                                                         |
| Device Markup                                         | Enter a markup in each field. This markup is in addition to the overall estimate markup.                                     |

#### Pricing Tab Matrix

| Method  | ethod<br>C Square Area | C Matrix | Default Matrix Stand<br>Matrix | Jard<br>Customer | Ĩ |
|---------|------------------------|----------|--------------------------------|------------------|---|
|         | Select/New             | Edit     | Standard                       |                  | × |
|         | Set Default Ma         | trix     |                                |                  |   |
|         | Clone Matrix for Cus   | tomer    |                                |                  |   |
|         | Remove                 |          |                                |                  | 7 |
| ledia — |                        |          |                                |                  |   |
| efault  | Gloss Photo            |          |                                | Device Markup    |   |
|         |                        |          |                                |                  |   |

| Button / Field                        | Definition                                                                          |
|---------------------------------------|-------------------------------------------------------------------------------------|
| Select/New (button)                   | Use to select an existing or create a new matrix.                                   |
| Edit (button)                         | Use to access the matrix and edit as needed.                                        |
| Set Default Matrix<br>(button)        | Use to set the highlighted matrix as the default.                                   |
| Clone Matrix for<br>Customer (button) | Use to clone the highlighted matrix and select that matrix for a specific customer. |
| Remove (button)                       | Use to delete a matrix.                                                             |

If you choose the **Matrix** the pricing tabs changes to look like the above view. A sample view of a pricing matrix follows.

### Matrix Area and Originals

| ral           |              |       |      |        |       |                              |     |     |       |   |
|---------------|--------------|-------|------|--------|-------|------------------------------|-----|-----|-------|---|
| ecs           |              |       |      |        |       |                              |     |     |       |   |
| Name          | Standard     |       | î    | Descri | ption | Standard                     |     |     |       |   |
| Category      | Large Fo     | irmat |      |        |       |                              |     |     |       |   |
| Customer Code | Þ            |       |      | Туре   |       | Matrix of Area and Originals |     |     |       |   |
| atrix         | 27           |       | 0.50 |        |       |                              |     |     |       |   |
| Number (      | Of Originals |       |      |        |       |                              |     |     |       |   |
| Area 1        | 10           | 20    | 30   | 50     | 100   | 200                          | 400 | 600 | 1,000 |   |
| 6 7.5         | 0            | 0     | 0    | 0      | 0     | 0                            | 0   | 0   | 0     |   |
| 0             | 0            | 0     | 0    | 0      | 0     | 0                            | 0   | 0   | 0     |   |
| 5.5           | 0            | 0     | 0    | 0      | 0     | 0                            | 0   | 0   | 0     |   |
| 5             | 0            | 0     | 0    | 0      | 0     | 0                            | 0   | 0   | 0     |   |
| 7.5           | 0            | 0     | 0    | 0      | 0     | 0                            | 0   | 0   | 0     | 1 |
| 7.5           | 0            | 0     | 0    | 0      | 0     | 0                            | 0   | 0   | 0     | 1 |
| 7.5           | 0            | 0     | 0    | 0      | 0     | 0                            | 0   | 0   | 0     |   |
| 7.5           | 0            | 0     | 0    | 0      | 0     | 0                            | 0   | 0   | 0     |   |
| 7.5           | 0            | 0     | 0    | 0      | 0     | 0                            | 0   | 0   | 0     |   |
| 7.5           | 0            | 0     | 0    | 0      | 0     | 0                            | 0   | 0   | 0     |   |
| 7.5           | 0            | 0     | 0    | 0      | 0     | 0                            | 0   | 0   | 0     |   |
| 7.5           | 0            | 0     | 0    | 0      | 0     | 0                            | 0   | 0   | 0     |   |
| 7.5           | 0            | 0     | 0    | 0      | 0     | 0                            | 0   | 0   | 0     |   |
| 7.5           | 0            | 0     | 0    | 0      | 0     | 0                            | 0   | 0   | 0     | - |

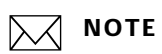

A matrix can be setup as for a specific customer or a general pricing grid.

| Button / Field | DefinitionUse to enter the general information for the<br>matrix.      |  |  |  |  |
|----------------|------------------------------------------------------------------------|--|--|--|--|
| Specs Section  |                                                                        |  |  |  |  |
| Customer Code  | Use this if you want this matrix to be customer specific.              |  |  |  |  |
| Туре           | You can select a Total Copies matrix or a Copies and Originals matrix. |  |  |  |  |

### Matrix Detail Screen Copies and Originals

| neral I |          |       |             |             |                      |  |
|---------|----------|-------|-------------|-------------|----------------------|--|
| Spece   |          |       |             |             |                      |  |
| Name    |          | Stand | ard         | Description | Standard             |  |
| Cabana  |          | Lar   | a Format    |             | [Deandard            |  |
| Catego  | ry<br>   | Lary  | le i ornide | Tura        |                      |  |
| Custor  | ier Code | •     |             | туре        | Matrix of Total Area |  |
| Matrix  |          |       |             |             |                      |  |
|         |          |       |             |             |                      |  |
| Area    | Price    |       |             |             |                      |  |
| 1       | 7.5      | -     |             |             |                      |  |
|         | 0        |       |             |             |                      |  |
|         | 5.5      |       |             |             |                      |  |
|         | 5        |       |             |             |                      |  |
| 1       | 7.5      |       |             |             |                      |  |
|         | 7.5      |       |             |             |                      |  |
|         | 7.5      |       |             |             |                      |  |
|         | 7.5      |       |             |             |                      |  |
|         | 7.5      |       |             |             |                      |  |
| -       | 7.5      |       |             |             |                      |  |
|         | 7.5      | -     |             |             |                      |  |
| -       | 7.5      | -     |             |             |                      |  |
| -       | /.5      | -     |             |             |                      |  |
|         | 7.5      |       |             |             |                      |  |

| Button / Field | Definition                                                             |
|----------------|------------------------------------------------------------------------|
| Specs Section  | Use to enter the general information for the matrix.                   |
| Customer Code  | Use this if you want this matrix to be customer specific.              |
| Туре           | You can select a Total Copies matrix or a Copies and Originals matrix. |

### Printing Speed & Variation Tab

| Specifications   Pricing | Printing Speed & Variation |         |
|--------------------------|----------------------------|---------|
| Print Speed & Va         | iation                     |         |
|                          | Sq. Ft./hr                 | % +/-   |
| High Speed               | 5                          | -10.00% |
| Normal                   | 4                          | 0.00%   |
| High Quality             | 3                          | 15.00%  |

Use this tab to set maximum speed, normal speed and highest quality square foot per hour

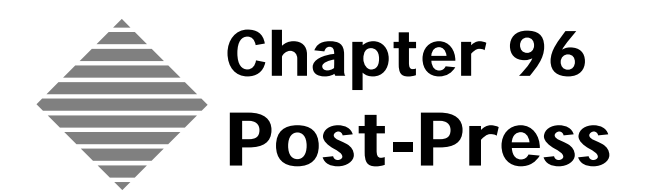

# **OVERVIEW**

PrintPoint uses the Post-press area to handle any of the following activities:

- Bindery
- Finishing
- Outside Services (Brokered Services)
- Shipping/Messengers/Delivery
- Miscellaneous

Review PrintPoint's Post-Press Wizard which provides detailed instructions and extensive examples.

# BEFORE YOU BEGIN

| You should                     | Where this information is found                               |  |  |
|--------------------------------|---------------------------------------------------------------|--|--|
| Setup your Post-Press defaults | File Menu > Preferences > Post-Press<br>Defaults              |  |  |
| Set your Sales Categories      | Accounting Menu > Sales Categories ><br>Edit Sales categories |  |  |

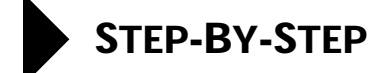

This section includes the following topics:

- Activating the Post-Press Wizard
- Adding a New Post-Press Item
  - From the Post-Press List View
  - From the Estimate
- **Cloning a Post-Press Item** 
  - From the Post-Press List View
  - From the Estimate
- Modifying a Post-Press Item
  - From the Post-Press List View
  - From the Estimate
- **Deleting a Post-Press Item**

### Activating the Post-Press Wizard

PrintPoint has developed an On-Screen Wizard for setting up a new Post-Press Item.

Follow the steps below to activate the Wizard.

- 1 File Menu > Preferences.
- 2 Select Wizards from the Select drop-down list.
- 3 Place a mark in the checkbox for the Use Post-Press Wizard.
- Click **OK** to save your Preferences. 4

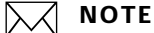

It is recommended that you use the **Post-Press Wizard** to setup new post-press items until you become familiar enough with the program to use the standard Post-Press Detail Screen.

### Adding a New Post-Press Item

| From the Post-Press | 1 | Select Navigator > Post-Press.                      |  |  |
|---------------------|---|-----------------------------------------------------|--|--|
| List View           |   | PrintPoint displays the <b>Post-Press List View</b> |  |  |

- 2 Click the New button. PrintPoint displays Post-Press Wizard Confirm dialog.
- **3** Click the **Wizard** button.
- 4 PrintPoint displays the **Press Wizard**.
- **5** Follow the on-screen instructions to setup the press.

# ΝΟΤΕ

It is recommended that you use the **Press Wizard** to setup new press until you become familiar enough with the program to use the standard **Press Detail Screen**.

### From the Estimate 1 Open an existing or create a new Estimate.

- 2 In the **Post-Press** subsection, click on one of the **White Check Boxes**. PrintPoint displays the **Post-Press Choice List**.
- **3** Click the **New** button.

PrintPoint displays **Press Wizard Confirm** dialog.

- 4 Click the **Wizard** button.
- 5 PrintPoint displays the **Press Wizard**.
- **6** Follow the on-screen instructions to setup the press.

# ΝΟΤΕ

It is recommended that you use the **Press Wizard** to setup new press until you become familiar enough with the program to use the standard **Press Detail Screen**.

# **Cloning a Post-Press**

| From the Post-Press<br>List View | 1 | Select <b>Navigator &gt; Post-Press</b> .<br>PrintPoint displays the <b>Press List View</b> . |
|----------------------------------|---|-----------------------------------------------------------------------------------------------|
|                                  | 2 | Highlight the Post-Press item you want to clone.                                              |
|                                  | 3 | Click the <b>Clone</b> button.                                                                |
|                                  |   | The cloned <b>Post-Press Screen</b> is displayed with an "*" after the post-<br>press name.   |
|                                  | 4 | Make changes as necessary and click <b>OK</b> .                                               |
| From the Estimate                | 1 | Open an existing or create a new Estimate.                                                    |
|                                  | 2 | In the <b>Post-Press</b> subsection, click on one of the <b>White Check Boxes</b> .           |
|                                  |   | PrintPoint displays the <b>Post-Press Choice List</b> .                                       |
|                                  | 3 | Select the Category of the item you want to clone.                                            |

- 4 From the Name section select the name of the item you want to clone.
- 5 Click the Clone button. The cloned **Post-Press Screen** is displayed with an "\*" after the post-press name.
- 6 Make changes as necessary and click **OK**.

# **Modifying a Post-Press Activity**

| From the Post-Press<br>List View | 1 | Select <b>Navigator &gt; Post-Press</b><br>PrintPoint displays the <b>Post-Press List View</b> . |
|----------------------------------|---|--------------------------------------------------------------------------------------------------|
|                                  | 2 | Select the item you wish to modify.                                                              |
|                                  | 3 | Change the information you wish to modify.                                                       |
|                                  | 4 | Click <b>OK</b> to save your changes.                                                            |
|                                  | _ |                                                                                                  |
| From the Estimate                | 1 | Open an existing or create a new Estimate.                                                       |
|                                  | 2 | In the <b>Post-Press</b> subsection, click on one of the <b>White Check Boxes</b> .              |
|                                  |   | PrintPoint displays the <b>Post-Press Choice List</b> .                                          |
|                                  | 3 | Select the Category of the item you wish to modify.                                              |
|                                  | 4 | From the Name section double click the name of the item you wish to modify.                      |
|                                  | 5 | Change the information you wish to modify.                                                       |
|                                  | 6 | Click <b>OK</b> to save your changes.                                                            |

# **Deleting a Post-Press Activity**

- 1 Select Navigator > Post-Press PrintPoint displays the **Post-Press List View**.
- **2** Select the Post-Press item you wish to delete.
- **3** Click the **Delete** button and confirm.

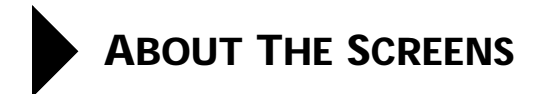

# **Post Press Detail**

### **General Tab**

| General Variable Charges                                                                                                    | Custom Dialogs                                                                                                    | Setup/Fixed | Difficulty Factor | BHR/Production Calculator          |  |  |  |
|----------------------------------------------------------------------------------------------------|----------------------------------------------------------------------------------------------------|-------------|-------------------|------------------------------------|--|--|--|
| Activity                                                                                                    |                                                                                                    | 384         | lescription       |                                    |  |  |  |
| Searing                                                                                                    |                                                                                                    |             | Serry             |                                    |  |  |  |
| Cartegory                                                                                                    |                                                                                                    | Starts      | •                 |                                    |  |  |  |
| B Scoring                                                                                                    |                                                                                                    |             | Active            |                                    |  |  |  |
| Outside Service                                                                                                    |                                                                                                    |             |                   |                                    |  |  |  |
| Outside Service  Create PO on Est - Job Converse                                                                                                    | ion.                                                                                                    | trayior [   | •                 | 9                                  |  |  |  |
| Knimum Overge                                                                                                    | 1993 - La Calendaria (Marine) (Marine) | Let         | Last Hodfred      |                                    |  |  |  |
| Mrenum Charge 45.00                                                                                                    |                                                                                                    | Dute        | 09/16/2004        |                                    |  |  |  |
|                                                                                                    |                                                                                                    | Later       | Category          |                                    |  |  |  |
|                                                                                                    |                                                                                                    | - F         | ust-Press         | · · ·                              |  |  |  |
|                                                                                                    |                                                                                                    | Note        |                   | **** *** ** ***** ** ************* |  |  |  |
|                                                                                                    |                                                                                                    |             |                   |                                    |  |  |  |
|                                                                                                    |                                                                                                    |             |                   |                                    |  |  |  |
| the state of the state of the s |                                                                                                    |             |                   |                                    |  |  |  |

| Field/Button Name | Definition                                                                                                    | Properties    |
|-------------------|----------------------------------------------------------------------------------------------------|---------------|
| Activity          | Name to identify this<br>item in the Post-Press<br>Selector dialog box.                                                                                                    | 30 characters |
| Job Description   | This is the description<br>that displays on quotes,<br>invoices, and shipping<br>documents.<br>TIP<br>This is useful when<br>the item is an<br>outside service and<br>you do not want<br>the description on<br>quotes to indicate<br>it is a purchased<br>outside service. | 30 characters |

| Field/Button Name                   | Definition                                                                                                    | Properties                          |
|-------------------------------------|----------------------------------------------------------------------------------------------------|-------------------------------------|
| Category                            | Each post-press activity is<br>assigned to a Category of<br>post-press activities.<br>Example Category is<br>folding,<br>Activity is                                                | Select from Category<br>Choice List |
|                                     | Folding.                                                                                                    |                                     |
| Status                              | "Active' operations<br>appear in the Post-Press<br>Selector dialog box<br>during estimating.                                                                                        | Checkbox                            |
| Outside Service                     | Place a check in the box<br>to identify an Outside<br>Service                                                                                                    | Checkbox                            |
|                                     | NOTE<br>Will be used to<br>identify that a<br>purchase order<br>may need to be<br>generated (future<br>PrintPoint<br>expansion)                                                     |                                     |
| Supplier                            | Select the supplier for<br>this outside service.<br>NOTE<br>Will be used to<br>identify that a<br>purchase order<br>may need to be<br>generated (future<br>PrintPoint<br>expansion) | Select from Supplier<br>Choice List |
| Create PO on Est->Job<br>Conversion | Place a check in the box<br>to have a PO created for<br>this post press item when<br>the estimate is converted<br>to a job                                                          | Checkbox                            |
| Magnifying Glass icon               | Click to view details of the Supplier                                                                                                    | Supplier details                    |

| Field/Button Name | Definition                                                                                                    | Properties  |
|-------------------|----------------------------------------------------------------------------------------------------|-------------|
| Minimum Charge    | Minimum Charge will<br>override the total that<br>was calculated for this<br>post-press item, if the<br>calculated total is lower<br>than this minimum | Currency    |
| Last Modified     | Date Post-Press last modifed in any way.                                                                                                    | Date field  |
| Sales Category    | Select the Sales Category<br>to which this item<br>should be assigned.                                                                                 | Choice List |

# Variable Charges Tab

| Variable Charge |       | 1         | Shee                | 4                | Rute Pe   | r 1000 She | ets 🕴  | Maste |
|-----------------|-------|-----------|---------------------|------------------|-----------|------------|--------|-------|
| Darge Basis     | •     | Job Count | From                | To               | AA        | . 88       | CC 1   | . 95  |
| lased On        | •     | Press Shi | 1                   | 50,000           | 00502 U.S | 10/2.15    | 5000 H |       |
| n sets of       |       | 1         | 50,001              |                  | 0         |            | 0      |       |
| late Basis      |       | 1000      | i                   |                  | 0         |            | 0      |       |
| inter           |       | Chaste    | <u>  </u>           |                  | 0         |            | 0      | ·     |
|                 | C     |           | <u>  </u>           |                  | 0         |            | 0      |       |
| # of Break Poin | 64. Č |           |                     |                  | 0         |            | 0      | ļ     |
|                 |       |           | ) j                 |                  | 0         |            | 0      |       |
|                 |       |           |                     |                  | 0         |            | 0      |       |
|                 |       |           |                     |                  | ů.        |            | 0      |       |
|                 |       |           | a subsection of the | adminial 1000    | 5         | 5          | 5      |       |
|                 |       |           |                     | . Helio %        |           |            | 1      | 1     |
|                 |       |           | ( tadate            | Table Based On B |           |            |        |       |

| Field/Button Name             | Definition                                                                                                    | Properties                       |
|-------------------------------|----------------------------------------------------------------------------------------------------|----------------------------------|
| Variable Charges<br>Group Box |                                                                                                    |                                  |
| Charge Basis                  | This selects the basis on<br>which variable charges will<br>be calculated for this post-<br>press item. The following<br>options are available: | n/a - not modifiable by<br>users |

| Field/Button Name | Definition                                                             |                                                                                           | Properties |
|-------------------|------------------------------------------------------------------------|-------------------------------------------------------------------------------------------|------------|
|                   | None: the ch<br>based on any                                           | arge is not<br>variable rates.                                                            |            |
|                   | Example                                                                | The charges<br>for this<br>activity are<br>only based<br>on Setup or<br>Fixed<br>charges. |            |
|                   | Ask for Rate:<br>will always di<br>question aski<br>rate to be cha     | : estimating<br>isplay a<br>ng for the run<br>irged                                       |            |
|                   | Ask for Job C<br>estimating wi<br>display a que<br>for the price       | C <b>harge:</b><br>ill always<br>stion asking<br>to be charged                            |            |
|                   | Job Count: t<br>charged will<br>count                                  | he rates to be<br>be based on a                                                           |            |
|                   | Example                                                                | press sheets                                                                              |            |
|                   | rates to be ch<br>based on pro-                                        | arged will be<br>duction hours                                                            |            |
|                   | Paper Weight<br>be charged w<br>weight (calcu<br>estimating)           | <b>it:</b> the rates to<br>ill be based on<br>lated by                                    |            |
|                   | <b>Sq Inch Cov</b><br>rates to be ch<br>based on squ<br>(calculated by | erage: the<br>aarged will be<br>are inches<br>y estimating)                               |            |
|                   | Sq Feet Cove<br>to be charged<br>on square fee<br>by estimating        | rage: the rates<br>l will be based<br>et (calculated<br>g)                                |            |
|                   | Linear Cover<br>to be charged<br>on linear cov<br>(calculated by       | r <b>age:</b> the rates<br>l will be based<br>erage<br>y estimating)                      |            |
|                   | Other: the ra<br>charged will<br>some other c                          | tes to be<br>be based on<br>riteria.                                                      |            |

| Field/Button Name | Definition                                                                                                    | Properties                       |
|-------------------|----------------------------------------------------------------------------------------------------|----------------------------------|
| Based On          | After selecting the Charge<br>Basis, this selects the<br>criteria on which the<br>charges will be calculated.   | n/a - not modifiable by<br>users |
|                   | The following options are available:                                                                            |                                  |
|                   | <b>Quantity:</b> the rates will be based on finished quantity.                                                  |                                  |
|                   | <b>Press Sheets:</b> the rates will<br>be based on number of<br>press sheets.                                   |                                  |
|                   | <b>Parent Sheets:</b> the rates will be based on number of parent sheets.                                       |                                  |
|                   | <b>Press Sheet + Printing</b><br><b>Waste:</b> the rates will be<br>based on (press sheet +<br>printing) waste. |                                  |
|                   | <b>Press &amp; Parent Sheets:</b> the rates will be based on (press + parent) sheets.                           |                                  |
|                   | <b>Action or Units:</b> the rates will be based on an action or a unit.                                         |                                  |
|                   | <b>Hours:</b> the rates will be based on time.                                                                  |                                  |
|                   | <b>Other:</b> the rates will be based on some other criteria.                                                   |                                  |

| Field/Button Name | Definition                                                                               |                                                                                                    | Properties                         |
|-------------------|------------------------------------------------------------------------------------------|----------------------------------------------------------------------------------------------------|------------------------------------|
| In Sets Of        | Select or ente<br>of units per se<br>activity is "se<br>"package-base                    | r the number<br>et if the<br>t-" or<br>ed".                                                                             | Numeric (e.g., 1 or 10 or<br>1000) |
|                   | Example                                                                                  | Enter 25 to<br>show that<br>shrinkwrappi<br>ng or<br>padding will<br>be done on<br>packages of<br>25 finished<br>pieces |                                    |
|                   |                                                                                          |                                                                                                    |                                    |
|                   | If you p<br>able to<br>"set" v<br>estimat<br>this act<br>this set<br>use "Co<br>Question | prefer to be<br>enter the<br>alue for each<br>te that uses<br>tivity, leave<br>tting at 1 and<br>ustom Dialog/<br>ons"  |                                    |
| Rate Basis (per)  | This selects th<br>part of the ray<br>which charge<br>calculated.                        | ne numeric<br>te basis on<br>s will be                                                                                  | Numeric (e.g., 1 or 10 or<br>1000) |
|                   | Example                                                                                  | Scoring will<br>be charged<br>\$18.00 for<br>each <b>1000</b><br>sheets                                                 |                                    |
| Units             | This provides<br>description of<br>on which cha<br>calculated.                           | the<br>f the rate basis<br>arges will be                                                                                | 100+ characters (e.g.,<br>sheets)  |
|                   | Example                                                                                  | Scoring will<br>be charged<br>\$18.00 for<br>each 1000<br>sheets                                                        |                                    |

| Field/Button Name                 | Definition                                                                                                    | Properties                                      |
|-----------------------------------|----------------------------------------------------------------------------------------------------|-------------------------------------------------|
| # of Break Points                 | This number signifies how<br>many of the breaks can be<br>used as "fixed" rates for<br>higher quantities.                                                                                                    | Numeric                                         |
|                                   | Example Breakpoints =<br>1= 1, and the<br>first rate<br>break is from<br>1 to 75,000,<br>and the rate<br>for that break<br>is 18.00 per<br>1000. If<br>quantity to<br>be estimated<br>is 80,000<br>(i.e., higher<br>than the first<br>break), then<br>estimating<br>will calculate<br>the charge<br>based on<br>18.00 for the<br>first 75,000,<br>then charge<br>for the<br>remaining<br>5000 based<br>on the table. |                                                 |
| Multiply Qty by<br>Number of Lots | When estimating lots<br>(more than 1 original), put<br>a mark in the checkbox if<br>you want this post-press<br>activity to be based on the<br>total number of units,<br>rather than on the quantity<br>alone.                                                                                                    | Checkbox                                        |
| Units FromTo<br>Table             | Breaks for Quantity for<br>variable rates                                                                                                    | Numeric<br>==================================== |

| Field/Button Name            | Definition                                                                                                    | Properties                            |
|------------------------------|----------------------------------------------------------------------------------------------------|---------------------------------------|
| Rate Table                   | Calculated Rates for the<br>specified "Rate Basis" and<br>"Units" for this post-press<br>activity, for each Customer<br>Rating | Currency (e.g., 18 or .025)           |
| Waste % Table                | Post-Press waste is added to<br>the estimate for each break<br>in the FromTo Table                                             | Percentage (e.g., 3 or .5)            |
| Additional 'x'               | This will add an additional<br>charge for each 'x' units<br>beyond the highest<br>FromTo break that was<br>setup               | Numeric (e.g., 1 or 10 or<br>1000)    |
|                              | NOTE<br>'x' represents the<br>Rate Basis that you<br>selected for this<br>activity                                             |                                       |
|                              | - TIP<br>Make sure you fill in<br>rates for these values                                                                       |                                       |
| Markup %                     | Markup percentage to be<br>applied to each rate for<br>each customer rating                                                    | Numeric Percentage (e.g.,<br>3 or .5) |
| Update Table based<br>on BHR | Press to update the table<br>because of a changed<br>Budgeted Hourly Rate                                                      | Button                                |

### **Custom Dialogs Tab**

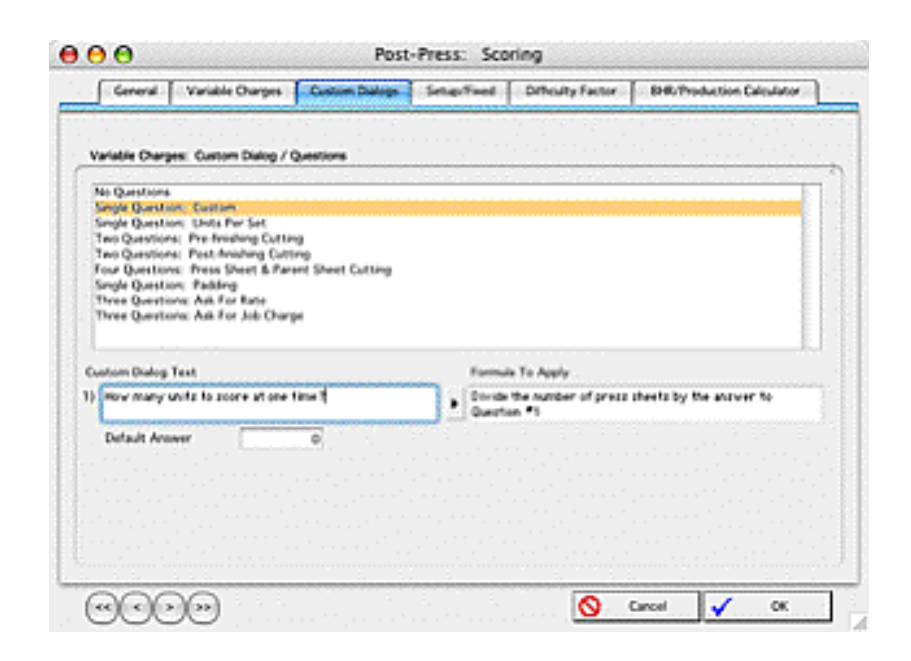

| Field/Button Name  | Definition                                                                                                    | Properties                               |
|--------------------|----------------------------------------------------------------------------------------------------|------------------------------------------|
| List of questions  | Select the questions (if<br>any) that the Estimating<br>Post-Press Selector Dialog<br>will display<br>NOTE<br>Up to 4 questions<br>can be asked for<br>each post-press<br>activity | Choice List                              |
| Custom Dialog Text | Displays the question (s)<br>that the Estimating Post-<br>Press Selector Dialog will<br>display.<br>                                                                               | 80 Characters                            |
| Formula to Apply   | Displays the formula (if<br>any) that will be applied<br>in the estimate                                                                                                    | Choice List - Not<br>modifiable by users |
| Default Answer     | PrintPoint displays this value as the default                                                                                                    | Numeric                                  |

### Setup/Fixed Tab

| Central I                     | Variable Charg              | es Cus      | tom Dialogs | Setup Treat       | Officulty Factor | BHR/Typ                    | duction Ca | Aculator |
|-------------------------------|-----------------------------|-------------|-------------|-------------------|------------------|----------------------------|------------|----------|
| Serve Options                 |                             |             |             |                   |                  |                            |            |          |
| Nore<br>Setup Or<br>Include S | ly or Fixed<br>rhup<br>lice |             |             |                   |                  |                            |            |          |
| Setup/Tired                   |                             |             |             |                   |                  |                            |            |          |
|                               | Primary S                   | intup.Tixed | Tee         |                   |                  | Additional Setup/Tixed Fee |            |          |
|                               | AA.                         | 88          | CC .        | Default Number of |                  |                            | 68         | 00       |
| 2048                          | 35.00                       | 30.00       | 25.00       | Annual Actions    | Cost             |                            |            |          |
| Andrea Mi                     |                             |             | 1.0         | · · · · · · ·     | manual re        |                            |            |          |
| farkup %<br>fotal             | [_12:09][                   | 30.03       | 25.08       |                   | Total            |                            |            | 1.11     |
| farkup 14<br>Total            | [_15.03]                    | 30.03       | 25.08       |                   | Total [          |                            |            |          |

| Field/Button Name       | Definition                                                                                                    | Properties                            |
|-------------------------|----------------------------------------------------------------------------------------------------|---------------------------------------|
| Setup Options Group Box | Select one of the following options:                                                                           | Radio button                          |
| None                    | No setup will be charged for this post-press item                                                              |                                       |
| Setup Only or Fixed     | Estimating calculations<br>for this post-press item<br>will be based only on<br>setup charges from this<br>tab |                                       |
| Include Setup           | Estimating will include<br>setup from this tab in<br>calculating charges for<br>estimates                      |                                       |
| Ask For Price           | Estimating will ask for<br>the price to be charged<br>for setup                                                |                                       |
| Primary Setup/Fixed Fee | Rates for primary setup<br>for this post-press activity<br>for each Customer Rating                            | Currency (e.g., 18 or .025)           |
| Markup %                | Markup percentage to be<br>applied to each rate for<br>each customer rating                                    | Numeric Percentage (e.g.,<br>3 or .5) |
| Total                   | Rates for primary setup<br>plus Markup (based on<br>Markup %)                                                  | Automatic calculation                 |

| Field/Button Name                       | Definition                                                                                   | Properties                            |
|-----------------------------------------|----------------------------------------------------------------------------------------------|---------------------------------------|
| Default Number of<br>Additional Actions | Normal number of<br>additional setup<br>operations that are done<br>for this post-press item | Numeric (e.g., 1 or 3)                |
| Additional Setup/Fixed<br>Fee           | Rates for additional setup<br>for this post-press activity<br>for each Customer Rating       | Currency (e.g., 18 or .025)           |
| Markup %                                | Markup percentage to be<br>applied to each rate for<br>each customer rating                  | Numeric Percentage (e.g.,<br>3 or .5) |
| Total                                   | Rates for additional setup<br>plus Markup (based on<br>Markup %)                             | Automatic calculation                 |

# **Difficulty Factor Tab**

| General Vo       | riable Charges | Custom Dal | igs   Selasti | ef Difficulty | Factor   | EHR/Produc | tion Calcula |       |
|------------------|----------------|------------|---------------|---------------|----------|------------|--------------|-------|
| Veriable /       | Setup          |            |               |               | Variable |            |              |       |
| Label            |                | Default    | Fress 1       | M -           | Rule Pe  | + 1000 She | ets 1        | Maste |
| With my eyes     | -80.00%        | . 1        | From.         | To            | AA       | 55         | CC 33        | . 96  |
| Super Easy       | -60.00%        |            |               | 50,000        | 18.2     | 18         | 18.2         |       |
| Yery Daty        | -40.00%        | 1 1        | 90,001        |               | 0        |            | 0            | _     |
| (Hy              | -20.00%        |            | 1             |               | 0        | 0.         | 0            |       |
| Standard         | 0.00%          |            | -             |               | 0        | 0          | 0            |       |
| meany Stock      | 20.00%         | . 🔶 🗂      |               |               | 0        | Φ.         | 0            | 1     |
| Coated Stock     | 40.00%         |            |               |               | Û        | 0          | 0            | _     |
| 6 Fonts          | 60.00%         | . I C      |               |               | 0        | Φ          | 0            |       |
| Really Difficult | 80.00%         | - 14 I     |               | 1.1.1         | 0        | Φ          | 0            |       |
| Impossible       | 100.00%        | - I D      |               |               | 0        | 0          | 0            |       |
| Adjust           |                | te ste E   |               |               | 0        | 0          | 0            |       |
| Wate             | - Setue        |            |               | Strenal 1000  | 6        | - 6        | 6            |       |
|                  |                |            |               | Partup %      | 0.00%    | 0.00%      | 0.00%        |       |

| Field/Button Name         | Definition                                     | Properties    |
|---------------------------|------------------------------------------------|---------------|
| (Variable or Setup) Label | Descriptive title for this category            | 20 Characters |
|                           | <b>Example</b> Standard,<br>Coated<br>Stock    |               |
| (Variable or Setup) % +/- | Positive or Negative<br>Percentage from Normal | Percentage    |

| Field/Button Name          | Definition                                                                                                    | Properties                            |
|----------------------------|----------------------------------------------------------------------------------------------------|---------------------------------------|
| Difficulty Factor Selector | Using the mouse, "slide"<br>up or down to select a<br>specific Difficulty Factor<br>and display the rates for<br>it                                                                                    | Slider                                |
| Units FromTo Table         | Breaks for Quantity for variable rates                                                                                                    | Numeric                               |
| Rate Table                 | Calculated Rates for the<br>specified "Rate Basis" and<br>"Units" for the selected<br>Difficulty Factor for each<br>Customer Rating                                                                    | Currency (e.g., 18 or .025)           |
| Waste % Table              | Post-Press waste that is added to the estimate                                                                                                    | Percentage (e.g., 3 or .5)            |
| Additional 'x'             | This will add an<br>additional charge for<br>each 'x' units beyond the<br>highest FromTo break<br>that was setup<br>NOTE<br>'x' represents the<br>Rate Basis that<br>you selected for<br>this activity | Numeric (e.g., 1 or 10 or<br>1000)    |
| Markup %                   | Markup percentage to be<br>applied to each rate for<br>each customer rating                                                                                                    | Numeric Percentage (e.g.,<br>3 or .5) |
| Adjust Waste               | Estimating will use the<br>Difficulty Factor to adjust<br>Waste                                                                                                    | Checkbox                              |
| Adjust Setup               | Estimating will use the<br>Difficulty Factor to adjust<br>Setup                                                                                                    | Checkbox                              |

### BHR/Production Calculator

| Council I. Variable Channes I                  | Curton Dalard        | Contract.                | Pulley Bar East                 | - C.P.     | UR Production Polycheter |
|------------------------------------------------|----------------------|--------------------------|---------------------------------|------------|--------------------------|
| Contra                                         | Constant Constant of | Second Second            | Contraction                     | - C        |                          |
|                                                |                      |                          |                                 |            |                          |
| udgeted Hourly Rates                           | 1                    |                          | 142, 4, 424                     |            |                          |
| 50.00                                          |                      |                          |                                 |            |                          |
|                                                |                      |                          |                                 |            |                          |
| roduction Times                                |                      |                          |                                 |            |                          |
|                                                |                      | . AA                     |                                 | CC -       | <u>1</u>                 |
| Press SM Per Hoar                              |                      | 4,500                    | 4,000                           | \$,50      | 0                        |
|                                                |                      |                          |                                 |            |                          |
|                                                |                      |                          |                                 |            |                          |
| And the state of the state of the state of the |                      |                          |                                 |            |                          |
| eculated Rate Charge                           |                      |                          | 44                              | cc         |                          |
| alculated Rate Charge<br>Rate Per 1000 Sheets  |                      | AA<br>[1] [1]            | 68<br>125                       | 00         | 9                        |
| alculated Rate Charge<br>Rate Per 1000 Sheets  |                      | м<br>П.П                 | ##<br>125                       | CC<br>14.2 |                          |
| alculated Bate Overge<br>Rate Per 1000 Sheets  | e                    | AA<br>ET IT<br>Cupy to   | AB<br>F2.5<br>uts grid Tat row  | 00<br>14.2 | ,<br>)                   |
| alculated Rate Overge<br>Refe Per 1000 Sheetu  | e                    | AA<br>ET ET<br>Cupy ta   | 88<br>12.5<br>ute grid Tat roe  | 14.2       | <b>.</b>                 |
| alculated Rate Overge<br>Refe Per 1000 Sheets  | e                    | AA<br>ET 31<br>Capy to   | 88<br>F2 5<br>ute grid flat row | 00<br>143  | 5                        |
| alculated Rate Overge<br>Refe Per 1000 Sheets  | Ċ                    | AA<br>ET 31<br>Capy to   | 88<br>F2.5<br>uts grid flat ros | 00<br>14.2 | 5                        |
| atulated Rate Ovrge<br>Rate Per 1000 Sheets    | Ċ                    | AA<br>E1.11<br>Capy to r | 48<br>F2.5<br>ute grid Tat ree  | 00<br>14.2 | ;                        |
| akulated Rate Ovrge<br>Rate Per 1000 Sheets    | ·'ē                  | AA<br>FF FF<br>Capy to   | 88<br>T2.5<br>uta grid lat roa  | 00<br>14.2 | ;                        |
| alouisted Rate Overge<br>Rate Per 1000 Sheets  | Ē                    | AA<br>E1 31<br>Capy ta   | 88<br>r2.5<br>ute grid Tat roe  | 00<br>14.2 | <b>)</b>                 |
| Role Per 1000 Sherts                           | Ē                    | AA<br>E1 31<br>Capy ta   | 88<br>r23<br>ute grid Tat ros   | 00         |                          |

| Field/Button Name         | Definition                                                                                                    | Properties               |
|---------------------------|----------------------------------------------------------------------------------------------------|--------------------------|
| Budgeted Hourly Rates     | Hourly rate to be used to<br>calculate the charge for<br>this post-press item<br><b>Example</b> \$30.00 per<br>hour                                   | Numeric                  |
| Production Times          | Production or<br>throughput speed for this<br>post-press item for each<br>Customer Rating<br><b>Example</b> 2000 press<br>sheets per<br>hour          | Numeric                  |
| Calculated Rate Charge    | Estimating will calculate<br>the rate to be charged for<br>the first quantity break<br>for each customer rating<br>Example \$15 per<br>1000<br>sheets | Calculated automatically |
| Copy to rate grid 1st row | Click to copy the<br>Calculated Rate Charge<br>to the 1st row of the rate<br>grid on the Variable Rates<br>tab                                        | Button                   |

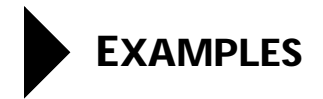

### Example #1: Scoring Press Sheets

Setting up Scoring (in-house) based on Press Sheets with a Rate per 1000, with a \$25.00 Minimum Charge, a \$10.50 Setup Fee for Customer Rating AA, an \$8.50 Setup Fee for Customer Rating BB, \$6.50 Setup Fee for Customer Rating CC, with no Markup on the Setup Fee:

| Screen Tab         | Field/Button                | Entry                                                                                      | Purpose                                                                                                    |
|--------------------|-----------------------------|--------------------------------------------------------------------------------------------|----------------------------------------------------------------------------------------------------|
| General Tab        | Activity                    | Scoring                                                                                    | Appears in Post-<br>Press Selector<br>during estimating.                                                            |
| General Tab        | Job Description             | Scoring                                                                                    | Appears on<br>Quotes, Invoices<br>and Shipping<br>forms for<br>customer.                                            |
| General Tab        | Category                    | Scoring                                                                                    | Appears in the<br>Post-Press Selector<br>Dialog for easy<br>selection.                                              |
| General Tab        | Status                      | 'Click' in<br>Checkbox                                                                     | "Active' operations<br>appear in Post-<br>Press Selector<br>during estimating.                                      |
| General Tab        | Outside Service             | unchecked                                                                                  |                                                                                                    |
| General Tab        | Supplier                    | blank                                                                                      |                                                                                                    |
| General Tab        | Minimum Charge              | 25.00                                                                                      | This will override<br>the total that was<br>calculated, if the<br>calculated total is<br>lower than this<br>minimum |
| General Tab        | Price Last Modified<br>Date | Date this post-<br>press item was last<br>modified -<br>Automatically set<br>by PrintPoint | For information<br>only                                                                                             |
| Variable Rates Tab | Charge Basis                | Job Count                                                                                  | The estimate will<br>use the count of<br>Press Sheets, as<br>selected in the<br>following Based<br>On field         |
| Variable Rates Tab | Based On                    | Press Sheets                                                                               | The estimate will<br>use the number of<br>press sheets                                                              |

| Screen Tab         | Field/Button                                   | Entry                                                                                                    | Purpose                                                                                                    |
|--------------------|------------------------------------------------|----------------------------------------------------------------------------------------------------|----------------------------------------------------------------------------------------------------|
| Variable Rates Tab | In Sets Of                                     | 1                                                                                                    | Per Press Sheet                                                                                                    |
| Variable Rates Tab | Rate Basis                                     | 1000                                                                                                    | Rate for charging<br>will be per 1000<br>Sheets, as selected<br>in the following<br>Units field                                                 |
| Variable Rates Tab | Units                                          | Sheets                                                                                                    | Estimating will use<br>Rate per 1000<br>Sheets                                                                                                  |
| Variable Rates Tab | # of Break Points                              | 0                                                                                                    |                                                                                                    |
| Variable Rates Tab | Base Waste On                                  | Press Sheets                                                                                                    | Estimating will<br>base the<br>calculation of<br>waste on press<br>sheets                                                                       |
| Variable Rates Tab | Override Qty - Use<br>Press Sheets for<br>Lots | "Click" in<br>checkbox                                                                                                    |                                                                                                    |
| Variable Rates Tab | FromTo Table                                   | Enter the<br>FromTo quantity<br>breaks for Press<br>Sheets<br>(e.g., 1 to 75,000,<br>75,001 to 150,000,<br>150,001 to<br>1,000,000) | Estimating will use<br>these quantity<br>breaks to select the<br>rate from the Rate<br>Table                                                    |
| Variable Rates Tab | Rate Table for each<br>Customer Rating         | Enter the rate to be<br>used for each<br>quantity breaks for<br>each customer<br>rating                                             | Estimating will<br>select the rate to<br>charge from this<br>table, based on the<br>FromTo Table                                                |
| Variable Rates Tab | Waste%                                         | Enter the<br>percentage to be<br>used                                                                                               | Estimating will use<br>this % to calculate<br>Waste                                                                                             |
| Variable Rates Tab | Additional 1000                                | Enter the rate to be<br>used for each<br>additional 1000<br>for each customer<br>rating                                             | Estimating will<br>select the rate to<br>charge for<br>additional 1000,<br>for quantities<br>higher than the<br>highest break that<br>was setup |
| Variable Rates Tab | Markup %                                       | Enter the Markup<br>% for each<br>customer rating                                                                                   | Estimating will use<br>this % to calculate<br>Markup                                                                                            |

| Screen Tab         | Field/Button                                   | Entry                                                                                                    | Purpose                                                                                                    |
|--------------------|------------------------------------------------|----------------------------------------------------------------------------------------------------|----------------------------------------------------------------------------------------------------|
| Variable Rates Tab | In Sets Of                                     | 1                                                                                                    | Per Press Sheet                                                                                                    |
| Variable Rates Tab | Rate Basis                                     | 1000                                                                                                    | Rate for charging<br>will be per 1000<br>Sheets, as selected<br>in the following<br>Units field                                                 |
| Variable Rates Tab | Units                                          | Sheets                                                                                                    | Estimating will use<br>Rate per 1000<br>Sheets                                                                                                  |
| Variable Rates Tab | # of Break Points                              | 0                                                                                                    |                                                                                                    |
| Variable Rates Tab | Base Waste On                                  | Press Sheets                                                                                                    | Estimating will<br>base the<br>calculation of<br>waste on press<br>sheets                                                                       |
| Variable Rates Tab | Override Qty - Use<br>Press Sheets for<br>Lots | "Click" in<br>checkbox                                                                                                    |                                                                                                    |
| Variable Rates Tab | FromTo Table                                   | Enter the<br>FromTo quantity<br>breaks for Press<br>Sheets<br>(e.g., 1 to 75,000,<br>75,001 to 150,000,<br>150,001 to<br>1,000,000) | Estimating will use<br>these quantity<br>breaks to select the<br>rate from the Rate<br>Table                                                    |
| Variable Rates Tab | Rate Table for each<br>Customer Rating         | Enter the rate to be<br>used for each<br>quantity breaks for<br>each customer<br>rating                                             | Estimating will<br>select the rate to<br>charge from this<br>table, based on the<br>FromTo Table                                                |
| Variable Rates Tab | Waste%                                         | Enter the<br>percentage to be<br>used                                                                                               | Estimating will use<br>this % to calculate<br>Waste                                                                                             |
| Variable Rates Tab | Additional 1000                                | Enter the rate to be<br>used for each<br>additional 1000<br>for each customer<br>rating                                             | Estimating will<br>select the rate to<br>charge for<br>additional 1000,<br>for quantities<br>higher than the<br>highest break that<br>was setup |
| Variable Rates Tab | Markup %                                       | Enter the Markup<br>% for each<br>customer rating                                                                                   | Estimating will use<br>this % to calculate<br>Markup                                                                                            |
| Screen Tab            | Field/Button                                                               | Entry                                                                                                    | Purpose                                                                                                    |
|-----------------------|----------------------------------------------------------------------------|----------------------------------------------------------------------------------------------------|----------------------------------------------------------------------------------------------------|
| Custom Dialogs<br>Tab | Use Custom<br>Dialog Question<br>(s)                                       | n/a                                                                                                    |                                                                                                    |
| Custom Dialogs<br>Tab | List of questions                                                          | n/a                                                                                                    |                                                                                                    |
| Custom Dialogs<br>Tab | Custom Dialog<br>Text                                                      | n/a                                                                                                    |                                                                                                    |
| Custom Dialogs<br>Tab | Formula to Apply                                                           | n/a                                                                                                    |                                                                                                    |
| Setup/Fixed Tab       | Setup Options:<br>None                                                     | blank                                                                                                    | n/a                                                                                                    |
| Setup/Fixed Tab       | Setup Options:<br>Setup Only or<br>Fixed                                   | blank                                                                                                    | n/a                                                                                                    |
| Setup/Fixed Tab       | Setup Options:<br>Include Setup                                            | selected                                                                                                    | Estimating will<br>include the Setup<br>Fee which is<br>specified in the<br>Setup/Fixed Fee<br>Table for each<br>Customer Rating |
| Setup/Fixed Tab       | Setup Options: Ask<br>For Price                                            | blank                                                                                                    | n/a                                                                                                    |
| Setup/Fixed Tab       | Primary Setup/<br>Fixed Fee Table for<br>each Customer<br>Rating: Cost     | \$10.50 setup fee<br>for Customer<br>Rating AA, \$8.50<br>setup fee for<br>Customer Rating<br>BB, \$6.50 setup fee<br>for Customer<br>Rating CC | Estimating will<br>include these<br>Setup Fees                                                                                   |
| Setup/Fixed Tab       | Primary Setup/<br>Fixed Fee Table for<br>each Customer<br>Rating: Markup % | 0                                                                                                    | No markup will be<br>charged on the<br>setup fee                                                                                 |
| Setup/Fixed Tab       | Primary Setup/<br>Fixed Fee Table for<br>each Customer<br>Rating: Total    | \$10.50 setup fee<br>for Customer<br>Rating AA, \$8.50<br>setup fee for<br>Customer Rating<br>BB, \$6.50 setup fee<br>for Customer<br>Rating CC | Calculated based<br>on Setup Fee Cost<br>+ Markup                                                                                |
| Setup/Fixed Tab       | Default Number of Additional Actions                                       | 0                                                                                                    |                                                                                                    |

| Screen Tab                       | Field/Button                                                                  | Entry | Purpose |
|----------------------------------|-------------------------------------------------------------------------------|-------|---------|
| Setup/Fixed Tab                  | Additional Setup/<br>Fixed Fee Table for<br>each Customer<br>Rating: Cost     | 0     |         |
| Setup/Fixed Tab                  | Additional Setup/<br>Fixed Fee Table for<br>each Customer<br>Rating: Markup % | 0     |         |
| Setup/Fixed Tab                  | Additional Setup/<br>Fixed Fee Table for<br>each Customer<br>Rating: Total    | 0     |         |
| Difficulty Factor<br>Tab         | Variable or Setup<br>Labels                                                   |       |         |
| Difficulty Factor<br>Tab         | Variable or Setup<br>% +or-                                                   |       |         |
| Difficulty Factor<br>Tab         | FromTo Table                                                                  |       |         |
| Difficulty Factor<br>Tab         | Rate Table for each<br>Customer Rating                                        |       |         |
| Difficulty Factor<br>Tab         | Waste %                                                                       |       |         |
| Difficulty Factor<br>Tab         | Adjust Waste or<br>Setup                                                      |       |         |
| BHR/Production<br>Calculator Tab | Budgeted Hourly<br>Rate                                                       | 0     |         |
| BHR/Production<br>Calculator Tab | Production Times<br>for each Customer<br>Rating                               | blank |         |
| BHR/Production<br>Calculator Tab | Calculated Rate<br>Charge for each<br>Customer Rating                         | 0     |         |
| BHR/Production<br>Calculator Tab | Copy to rate grid<br>1st row                                                  | n/a   | n/a     |

### Example #2: Cutting

Setting up Parent Sheet and Press Sheet Cutting (in-house) using PrintPoint's custom cutting dialog, based on rates per cut, with a \$5.00 minimum charge, and no setup fee:

| Screen Tab         | Field/Button                                   | Entry                                                                                      | Purpose                                                                                                    |
|--------------------|------------------------------------------------|--------------------------------------------------------------------------------------------|----------------------------------------------------------------------------------------------------|
| General Tab        | Activity                                       | Cutting                                                                                    | Appears in Post-<br>Press Selector<br>during estimating.                                                            |
| General Tab        | Job Description                                | Cutting                                                                                    | Appears on<br>Quotes, Invoices<br>and Shipping<br>forms for customer                                                |
| General Tab        | Category                                       | Cutting                                                                                    |                                                                                                    |
| General Tab        | Status                                         | 'Click' in checkbox                                                                        | "Active' operations<br>appear in Post-<br>Press Selector<br>during estimating.                                      |
| General Tab        | Outside Service                                | unchecked                                                                                  |                                                                                                    |
| General Tab        | Supplier                                       | blank                                                                                      |                                                                                                    |
| General Tab        | Minimum Charge                                 | 5.00                                                                                       | This will override<br>the total that was<br>calculated, if the<br>calculated total is<br>lower than this<br>minimum |
| General Tab        | Price Last Modified<br>Date                    | Date this post-<br>press item was last<br>modified -<br>Automatically set<br>by PrintPoint | For information<br>only                                                                                             |
| Variable Rates Tab | Charge Basis                                   | Job Count                                                                                  |                                                                                                    |
| Variable Rates Tab | Based On                                       | Press Sht & Parent<br>Sht                                                                  |                                                                                                    |
| Variable Rates Tab | In Sets Of                                     | 1                                                                                          |                                                                                                    |
| Variable Rates Tab | Rate Basis                                     | 1000                                                                                       |                                                                                                    |
| Variable Rates Tab | Units                                          | Cuts                                                                                       |                                                                                                    |
| Variable Rates Tab | # of Break Points                              | 0                                                                                          |                                                                                                    |
| Variable Rates Tab | Base Waste On                                  | Press Sheets                                                                               |                                                                                                    |
| Variable Rates Tab | Override Qty - Use<br>Press Sheets for<br>Lots | X in checkbox                                                                              |                                                                                                    |
| Variable Rates Tab | FromTo Table                                   | Enter the<br>FromTo quantity<br>breaks for Press<br>Sheets                                 | Estimating will use<br>these quantity<br>breaks to select the<br>rate from the Rate<br>Table                        |

| Screen Tab            | Field/Button                             | Entry                                                       | Purpose                                                                                                    |
|-----------------------|------------------------------------------|-------------------------------------------------------------|----------------------------------------------------------------------------------------------------|
| Variable Rates Tab    | Rate Table for each<br>Customer Rating   | enter your price<br>per cut e.g.                            | Estimating will<br>select the rate to<br>charge from this<br>table, based on the<br>FromTo Table                                                |
| Variable Rates Tab    | Waste %                                  |                                                             | Estimating will use<br>this % to calculate<br>Waste                                                                                             |
| Variable Rates Tab    | Additional 1000                          | enter                                                       | Estimating will<br>select the rate to<br>charge for<br>additional 1000,<br>for quantities<br>higher than the<br>highest break that<br>was setup |
| Variable Rates Tab    | Markup %                                 | Enter the Markup<br>% for each<br>customer rating           | Estimating will use<br>this % to calculate<br>Markup                                                                                            |
| Custom Dialogs<br>Tab | Use Custom Dialog<br>Question (s)        | X in checkbox                                               |                                                                                                    |
| Custom Dialogs<br>Tab | List of questions                        | Four Questions:<br>Press Sheet &<br>Parent Sheet<br>Cutting |                                                                                                    |
| Custom Dialogs<br>Tab | Custom Dialog<br>Text                    | How many press<br>sheets per lift?                          |                                                                                                    |
| Custom Dialogs<br>Tab | Custom Dialog<br>Text                    | How many cuts per press sheet?                              |                                                                                                    |
| Custom Dialogs<br>Tab | Custom Dialog<br>Text                    | How many parent sheets per lift?                            |                                                                                                    |
| Custom Dialogs<br>Tab | Custom Dialog<br>Text                    | How many cuts<br>per parent sheet?                          |                                                                                                    |
| Custom Dialogs<br>Tab | Formula to Apply                         | automatic                                                   |                                                                                                    |
| Setup/Fixed Tab       | Setup Options<br>Radio Button            | None                                                        | Estimating will not<br>include any Setup<br>Fee.                                                                                                |
| Setup/Fixed Tab       | Setup Options:<br>Setup Only or<br>Fixed | blank                                                       | n/a                                                                                                    |
| Setup/Fixed Tab       | Setup Options:<br>Include Setup          | blank                                                       | n/a                                                                                                    |
| Setup/Fixed Tab       | Setup Options: Ask<br>For Price          | blank                                                       | n/a                                                                                                    |

| Screen Tab                       | Field/Button                                                                  | Entry                                           | Purpose |
|----------------------------------|-------------------------------------------------------------------------------|-------------------------------------------------|---------|
| Setup/Fixed Tab                  | Primary Setup/<br>Fixed Fee Table for<br>each Customer<br>Rating: Cost        | blank                                           | n/a     |
| Setup/Fixed Tab                  | Primary Setup/<br>Fixed Fee Table for<br>each Customer<br>Rating: Markup %    | blank                                           | n/a     |
| Setup/Fixed Tab                  | Primary Setup/<br>Fixed Fee Table for<br>each Customer<br>Rating: Total       | blank                                           | n/a     |
| Setup/Fixed Tab                  | Default Number of Additional Actions                                          | 0                                               | n/a     |
| Setup/Fixed Tab                  | Additional Setup/<br>Fixed Fee Table for<br>each Customer<br>Rating: Cost     | blank                                           | n/a     |
| Setup/Fixed Tab                  | Additional Setup/<br>Fixed Fee Table for<br>each Customer<br>Rating: Markup % | blank                                           | n/a     |
| Setup/Fixed Tab                  | Additional Setup/<br>Fixed Fee Table for<br>each Customer<br>Rating: Total    | blank                                           | n/a     |
| Difficulty Factor<br>Tab         | Variable or Setup<br>Labels                                                   |                                                 |         |
| Difficulty Factor<br>Tab         | Variable or Setup<br>% +or-                                                   |                                                 |         |
| Difficulty Factor<br>Tab         | FromTo Table                                                                  |                                                 |         |
| Difficulty Factor<br>Tab         | Rate Table for each<br>Customer Rating                                        |                                                 |         |
| Difficulty Factor<br>Tab         | Waste %                                                                       |                                                 |         |
| Difficulty Factor<br>Tab         | Adjust Waste or<br>Setup                                                      |                                                 |         |
| BHR/Production<br>Calculator Tab | Budgeted Hourly<br>Rate                                                       | Budgeted Hourly<br>Rate                         | 0       |
| BHR/Production<br>Calculator Tab | Production Times                                                              | Production Times<br>for each Customer<br>Rating | blank   |

| Screen Tab                       | Field/Button                 | Entry                                                 | Purpose |
|----------------------------------|------------------------------|-------------------------------------------------------|---------|
| BHR/Production<br>Calculator Tab | Calculated Rate<br>Charge    | Calculated Rate<br>Charge for each<br>Customer Rating | 0       |
| BHR/Production<br>Calculator Tab | Copy to rate grid<br>1st row | Copy to rate grid<br>1st row                          | n/a     |

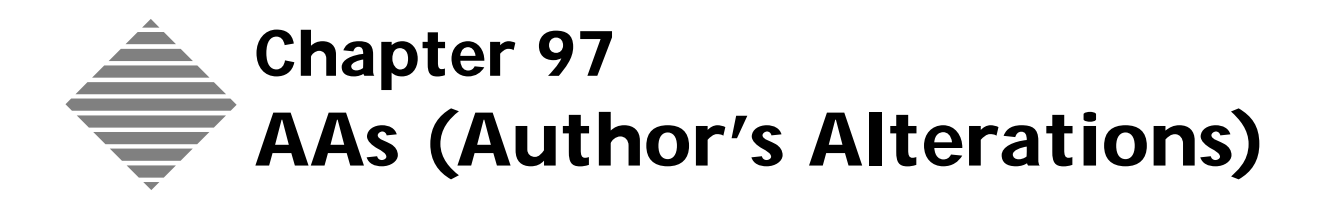

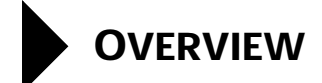

**Authors Alterations** (AAs) take place when the customer asks for changes to be made to the job after it has been submitted to the shop for production. AAs are usually chargeable activities and/or materials that should be added to the price of a job.

This chapter deals with the creating/editing/deleting of AAs from your database and NOT the addition of AAs to jobs.

O To learn about how to add AAs to Jobs, see the chapter:

Jobs - Electronic Ticket: Authors Alterations

# BEFORE YOU BEGIN

| Step                 | For more information      |
|----------------------|---------------------------|
| Set your Preferences | File Menu > Preferences > |
| -                    | Authors Alterations       |

# STEP-BY-STEP

The following tasks are included in this section:

- Creating a New Author's Alteration
  - From the AAs List View
  - From the Electronic Job Ticket
- Modifying AAs
  - From the AAs List View
  - From the Electronic Job Ticket
- Deleting AAs
- AAs On Invoices
  - Including AAs from the Job
  - Receiving an alert if Job Total differs from Estimate Total
  - Reviewing AAs directly from the Invoice

#### **Creating a New Author's Alteration**

| From the AAs List<br>View | 1 | Select Navigator > AAs.<br>PrintPoint displays the AA List View                                                                 |
|---------------------------|---|----------------------------------------------------------------------------------------------------|
|                           | 2 | Click the <b>New</b> button                                                                                                    |
|                           | - | PrintPoint displays the new <b>AA Detail Screen</b> .                                                                           |
|                           | 3 | Enter a <b>Name</b> for the AA.                                                                                                 |
|                           | 4 | Select a <b>Rate Basis</b> from the <b>Rate Basis Choice List</b> dialog or click on the <b>New</b> button to add a rate basis. |
|                           | 5 | Enter the <b>Rates</b> for the new AA in the <b>AA, BB</b> and <b>CC</b> boxes.                                                 |
|                           | 6 | Enter a <b>Markup</b> for each of the rates.                                                                                    |
|                           |   | <b>NOTE</b><br>This markup will be in addition the standard markup setup in preferences.                                        |
|                           | 7 | Enter an <b>Invoice Description</b> . This is the description that will print on your customers invoice.                        |
|                           | 8 | Click the <b>OK</b> button.                                                                                                    |
| From the Electronic       | 1 | Open an <b>Electronic Job Ticket</b> .                                                                                          |
| Job Ticket                | 2 | Click on the <b>AAs</b> tab.                                                                                                    |
|                           | 3 | Click on the <b>Black Triangle</b> in the <b>Alteration</b> sub section.                                                        |
|                           | 4 | PrintPoint displays the <b>AAs Choice List</b> dialog.                                                                          |
|                           |   |                                                                                                    |

- 5 Click the New button.PrintPoint displays the new AA Detail Screen.
- 6 Enter a **Name** for the AA.
- 7 Select a **Rate Basis** from the **Rate Basis Choice List** dialog or click on the **New** button to add a rate basis.
- 8 Enter the **Rates** for the new AA in the **AA**, **BB** and **CC** boxes.
- 9 Enter a **Markup** for each of the rates.

#### ΝΟΤΕ

This markup will be in addition the standard markup setup in preferences.

- **10** Enter an **Invoice Description**. This is the description that will print on your customers invoice.
- **11** Click the **OK** button.

#### **Modifying AAs**

PrintPoint allows you to modify the AA database directly or to modify it On-The-Fly, while working on a job.

| From the AAs List<br>View | 1 | Select Navigator > AAs.<br>PrintPoint displays the <b>AA List View</b> .  |
|---------------------------|---|---------------------------------------------------------------------------|
|                           | 2 | Select the AA item you wish to modify.                                    |
|                           |   | PrintPoint displays the <b>AAs Detail Screen</b> .                        |
|                           | 3 | Change the information you wish to modify.                                |
|                           | 4 | Click the <b>OK</b> button.                                               |
| From the Electronic       | 1 | Open an <b>Electronic Job Ticket</b> .                                    |
| Job Ticket                | 2 | Click the <b>AAs</b> tab to display the list of AAs for this job.         |
|                           | 3 | Click the <b>Magnifying Glass</b> icon next to the AA you want to modify. |
|                           |   | PrintPoint displays the <b>AAs Detail Screen</b> .                        |
|                           | 4 | Make any necessary adjustments and click <b>OK</b> .                      |
|                           |   | ΝΟΤΕ                                                                      |

The changes you make will not only affect the current job you are working on, but will update this AA record for future use with other jobs. Any AAs *already selected for other jobs* will not be affected.

#### **Deleting AAs**

- 1 Select Navigator > AA.
  - PrintPoint displays the AA List.
- **2** Select the item you wish to delete.
- **3** Click the **Delete** button and confirm.

#### **AAs on Invoices**

Whenever you create invoice for a job that had AAs, you have the option of:

- Including AAs from the Job
- Receiving an alert if Job Total differs from Estimate Total
- Reviewing AAs directly from the Invoice

| Including AAs from                       |   | File Menu > Preferences > AAs                                                                                   |
|------------------------------------------|---|----------------------------------------------------------------------------------------------------|
| the Job                                  | 2 | Put a mark in the checkbox if you want to automatically <b>include Author's Alteration</b> charges on invoices. |
| Receiving an alert if                    | 1 | File Menu > Preferences > AAs                                                                                   |
| Job Total differs<br>from Estimate Total | 2 | Put a mark in the checkbox <b>Alert if Job Total differs from Estimate</b> total.                               |
| <b>Reviewing AAs</b>                     | 1 | Create a new Invoice.                                                                                           |
| directly from the<br>Invoice             | 2 | Enter the <b>Job Number</b> into the <b>Job Number</b> field of the Invoice Line Item                           |
|                                          | 3 | Click on the <b>Review AAs</b> button                                                                           |
|                                          |   | PrintPoint will display the AAs Review Screen.                                                                  |

- 4 Check for approvals and make any changes if necessary.
- 5 If you have made changes, click **OK**...otherwise click **Cancel**.

#### ΝΟΤΕ

If you have made changes or clicked **OK**, you will possibly receive another alert reminding you that the Job Total differs from the Invoice Total. This is correct, since the changes you made did not remove the AAs charge, just adjusted them or checked for approval.

# ABOUT THE SCREENS

The AAs Detail Screen

|                  |                    |             |         | Sales Category |  |
|------------------|--------------------|-------------|---------|----------------|--|
| ame              | Additional Bluelin | ie (9 X 12) |         | Des Deses      |  |
| ate Basis        | Each               |             |         | Pre-Press      |  |
|                  | AA                 | BB          | CC      | 9 <del></del>  |  |
| ites             | \$10.00            | \$10.00     | \$10.00 |                |  |
| arkup            | 0.00%              | 0.00%       | 0.00%   |                |  |
| voice Descriptio | Additional Bluelin | ie (9 X 12) |         |                |  |
| ite Modified     | 3/31/2003          |             |         |                |  |
|                  |                    |             |         |                |  |
|                  |                    |             |         |                |  |
|                  |                    |             |         |                |  |
|                  |                    |             |         |                |  |
|                  |                    |             |         |                |  |
|                  |                    |             |         |                |  |

| Option              | Description                                                                                      |
|---------------------|--------------------------------------------------------------------------------------------------|
| Name                | Name of the Author's Alteration.                                                                 |
| Rate Basis          | Unit of Measure for this AA (e.g. hours, scans)                                                  |
| Rates               | The charge per unit for this alteration. Enter a charge for each of your three customer ratings. |
| Markup              | The percentage markup above the rate for each of your three customer ratings.                    |
| Invoice Description | The text associated with this AA that will display on Invoices.                                  |
| Date Modified       | The date this AA was last modified.                                                              |
| Sales Category      | Assign a Sales Category from the drop-down menu.                                                 |

#### **AAs Review Screen**

Æ

|            | Alteration      | Rate Basis | Otv | Rate     | Mkup         | Sub-Total  | Log In           | Approved   |
|------------|-----------------|------------|-----|----------|--------------|------------|------------------|------------|
| 9.00       | olor Correction | Hour       | 2   | \$100.00 |              | \$200.00   | Administrator    | Sam Sheldo |
| 91         |                 |            |     |          | ]            |            |                  |            |
| 9.         |                 |            |     |          |              |            |                  |            |
| 9          |                 |            |     |          |              |            |                  | L          |
| 9.         |                 |            |     |          |              |            |                  |            |
| 9+         |                 |            |     |          | 1            |            |                  |            |
| 4+         |                 |            |     |          |              |            |                  | L          |
| <u>a</u> > |                 |            |     |          |              |            |                  | L          |
| 91         |                 |            |     |          |              |            | <u> </u>         | -          |
| 9          |                 |            |     |          |              |            |                  | 4          |
|            | e nas Î         | N ol       |     | 1        |              | \$200.00   | AAs Total \$     |            |
| 6 AA /     | *               | 8 Clear    | AAS | 1        |              | \$1,565.76 | + Estimated Tota | d <u> </u> |
| As Notes   |                 |            |     | Inv Desc | , I <b>F</b> | \$1,765.76 | Job Total \$     |            |
|            |                 |            | 1   | Authors  | Alteration   | is:        |                  | 12         |

See the chapter: Jobs - Electronic Ticket: Authors Alterations - About The Screens for details on this screen.

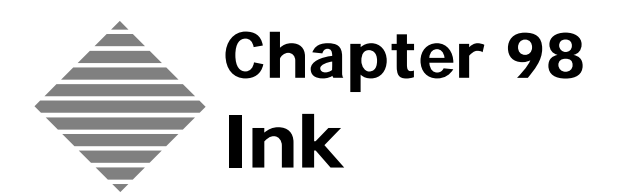

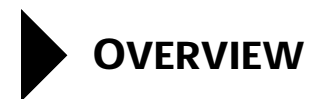

|                     | <ul><li>PrintPoint ships with hundreds of inks, including most of the standard Pantone Matching System inks and all process color inks. These inks are stored as records in the Ink database, categorized by Name and Type.</li><li>Additionally, PrintPoint contains an Calculated Method Ink Table which stores coverage and pricing information for each ink type on different types of paper.</li></ul> |  |  |  |  |
|---------------------|----------------------------------------------------------------------------------------------------|--|--|--|--|
|                     |                                                                                                    |  |  |  |  |
|                     | PrintPoint provides two methods of pricing inks on estimates: flat and calculated.                                                                                                    |  |  |  |  |
|                     | The Flat Ink Method is associated with an individual press, and is typically used for smaller jobs.                                                                                                    |  |  |  |  |
|                     | ■ The <b>Calculated Method</b> for pricing ink is based on the Ink Table, which takes multiple factors into account, including the ink type, the paper type, and the amount of coverage.                                                                                                    |  |  |  |  |
| Flat Pricing Method | The flat pricing method for ink is based on the quantity of ink used to fill the fountain.                                                                                                    |  |  |  |  |
| Calculated Method   | The Calculated pricing method is based on the data in the ink database, the Ink Table, and on several factors that vary from job to job:                                                                                                    |  |  |  |  |
|                     | length of run                                                                                                    |  |  |  |  |
|                     | size and area of coverage per sheet                                                                                                    |  |  |  |  |
|                     | Ink Type.                                                                                                    |  |  |  |  |
|                     | Each ink charge is individually calculated using the <b>\$/Lb</b> and <b>%Waste</b> fields from the Ink database in the formula below:                                                                                                    |  |  |  |  |
|                     | Cost of Ink = \$/Lb x Lbs of Ink + % Waste                                                                                                    |  |  |  |  |
|                     | The Lbs. of Ink is calculated using the following formula:                                                                                                    |  |  |  |  |
|                     | <b>Lbs. of lnk</b> = Total inches / (divided by) number of inches of coverage x Percentage of Coverage.                                                                                                    |  |  |  |  |
|                     | <b>Square inches of coverage for each Ink</b> = Intersection of Ink Type and Paper Type on the Ink database.                                                                                                    |  |  |  |  |
|                     | <b>Total inches</b> = Width x Length of Press Sheet x Number of Press Sheets.                                                                                                    |  |  |  |  |
|                     |                                                                                                    |  |  |  |  |

# BEFORE YOU BEGIN

| Step                                                                                                    | For more information    |
|----------------------------------------------------------------------------------------------------|-------------------------|
| Understand types of inks, percentage of<br>coverages for different types of jobs (type, solids,<br>pantones) and square measurement of coverage. | Ink supplier reference. |

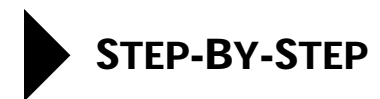

This section includes the following topics:

- Accessing Frequently Used Inks During Estimating
- Adding New Inks
  - From the Ink List View
  - From the Estimate
- Modifying Inks and the Ink Table
  - **Modifying Inks**
  - Modifying the Ink Table
- **Deleting Inks**

#### **Accessing Frequently Used Inks During Estimating**

Inks that are used frequently during estimating can be sorted by order of usage. The Ink Sorter dialog box is a tool that can be used to specify the order of the inks available when selecting inks while estimating. Essential inks should be placed at the top of the sort list.

#### 1 Select Navigator > Ink.

The Ink List View is displayed.

#### ΝΟΤΕ

This list includes all inks which have had the Include in Estimating Ink **Dialog List** checkbox checked on the ink record.

- **2** To reposition an ink in the list, highlight the ink, click the **Ink Sorter** button, and click the **Up** or **Down** arrow.
- **3** When you are done arranging inks, click **OK** to save your changes.

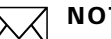

#### ΝΟΤΕ

You can also sort inks On-The-Fly while estimating from within the Ink & Run Setup dialog box.

#### **Adding New Inks**

From the Ink List View

#### 1 Select Navigator > Ink.

PrintPoint displays the **Ink List View**.

**2** Click the **New** button.

PrintPoint displays the Ink Detail Screen.

3 Enter the ink's **Name**.

#### ΝΟΤΕ

For Pantones and other custom inks that use numerical names, we recommend using only the numerical part of the name (455, 1569, etc.). Do not name an ink Pantone 455 or Focoltone 222.

#### ΝΟΤΕ

You may also want to add several inks named "PMS 1", "PMS 2", etc. for situations when you don't know yet exactly which PMS ink will be used.

- 4 Enter the **Job Description** as you want it to appear on customer correspondence.
- 5 Click the **Process Color** drop-down to indicate if the ink is Not Process, Process Cyan, Process Magenta, Process Yellow, or Process Black.
- 6 Select one of the nine **Type** radio buttons.

#### ΝΟΤΕ

Ink types are used in the **Calculated Method** for pricing ink. They are used to calculate the coverage of a particular kind of ink.

- 7 Select the **Include in Estimating Ink Dialog List** checkbox if this ink is used frequently and you want it to be on the custom sorted "Ink List".
- 8 Click **OK** to save your changes.

#### From the Estimate

- 1 Open an existing or create a new **ShortForm** or **WorkSheet** estimate.
- 2 In the Ink section click on the Quicklink to Ink & Run Setup dialog. PrintPoint displays the Ink & Run Setup dialog.
- 3 Enter the Name or PMS Number of the new ink.PrintPoint displays the Ink Does Not Exist dialog.

#### 4 Click **OK**.

PrintPoint displays the Ink Detail Screen.

5 Enter the ink's **Name**.

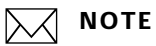

For Pantones and other custom inks that use numerical names, we recommend using only the numerical part of the name (455, 1569, etc.). Do not name an ink Pantone 455 or Focoltone 222.

#### ΝΟΤΕ

You may also want to add several inks named "PMS 1", "PMS 2", etc. for situations when you don't know yet exactly which PMS ink will be used.

- 6 Enter the **Job Description** as you want it to appear on customer correspondence.
- 7 Click the **Process Color** drop-down to indicate if the ink is Not Process, Process Cyan, Process Magenta, Process Yellow, or Process Black.
- 8 Select one of the nine **Type** radio buttons.

#### ΝΟΤΕ

Ink types are used in the **Calculated Method** for pricing ink. They are used to calculate the coverage of a particular kind of ink.

9 Select the Include in Estimating Ink Dialog List checkbox if this ink is used frequently and you want it to be on the custom sorted "Ink List".Click OK to save your changes.

#### Modifying Inks and the Ink Table

Existing ink records can be modified from the Ink List View, or inks used in calculated method pricing can be changed using the Ink Table.

| Modifying Inks    | 1 | Select <b>Navigator &gt; Ink</b> .<br>PrintPoint displays the <b>Ink List View</b> . |
|-------------------|---|--------------------------------------------------------------------------------------|
|                   | 2 | Double-click an ink in the Ink List View to display the ink record.                  |
|                   | 3 | Modify the ink data.                                                                 |
|                   | 4 | Click <b>OK</b> to save your changes.                                                |
| Modifying the Ink | 1 | Select List View Menu > Ink Table.                                                   |
| Table             |   | The <b>Ink Table</b> is displayed.                                                   |
|                   | 2 | Update any of the fields to reflect the ink charges you want to use.                 |
|                   | 3 | Click <b>OK</b> to save the Ink Table.                                               |

#### **Deleting Inks**

- 1 Select Navigator > Ink.
- 2 PrintPoint displays the Ink List View
- **3** Highlight the ink you want to delete.
- 4 Click the **Delete** button.
- 5 Click the **Delete** button in the confirmation box.The ink record is removed from the PrintPoint database.

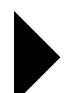

## **ABOUT THE SCREENS**

The following screens are used for Ink:

- Ink Detail Screen
- Calculated Method Ink Table
- Ink Sorter Dialog

#### The Ink Screen

| ļ                          |                                                         |                                                                 |                        |
|----------------------------|---------------------------------------------------------|-----------------------------------------------------------------|------------------------|
| Name                       |                                                         |                                                                 |                        |
| Name                       | Cyan                                                    | ▶ Process Cyan                                                  |                        |
| Job Description            | Cyan                                                    |                                                                 |                        |
| Туре                       |                                                         |                                                                 |                        |
| C Black                    | C Silver                                                | Process                                                         |                        |
| C Pantone                  | C Gold                                                  | C Semi                                                          |                        |
| C Varnish                  | C Fluorescent                                           | C Opaque                                                        |                        |
| Ink & Run Setup Dialog / S | ort Position<br>Ink Dialog List To change<br>and select | the sort position of this ink you i<br>the "Ink Sorter" button. | nust close this screen |
|                            |                                                         |                                                                 |                        |

| Field/Buttons                            | Contents/Usage                                                                                                    |
|------------------------------------------|----------------------------------------------------------------------------------------------------|
| Name                                     | The name of the ink for in-house estimating purposes.                                                                                       |
| Process Ink drop-down<br>menu            | Used to indicate if the ink is one of the 4<br>Process Color inks (Cyan, Magenta, Process<br>Yellow, Process Black)                         |
| Job Description Name                     | The name of the ink for quotation to the customer.                                                                                          |
| Ink Type (radio buttons)                 | Type of ink used by the Calculated Ink Method<br>Table to determine the number of square area of<br>coverage for 1 pound (kilogram) of ink. |
| Include in Estimating Ink<br>Dialog List | This ink will appear in the Choice List for inks in the Ink & Run Dialog during Estimating.                                                 |
| Sort Position                            | The position in the Ink Choice Listuse the Ink<br>Sorter Dialog to set this position.                                                       |

#### The Ink Sort Dialog

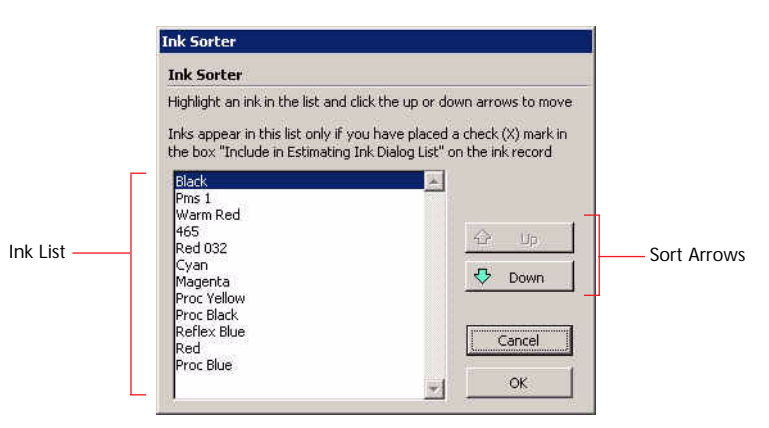

| Info/Buttons         | Contents/Usage                             |
|----------------------|--------------------------------------------|
| Ink List             | List of inks in preferred sort order.      |
| <b>Up</b> (button)   | Used to move an Ink up in the Sort List.   |
| <b>Down</b> (button) | Used to move an Ink down in the Sort List. |

#### Ink Table

|              |        | Square Incl     | n of Coveraç   | ge (1,000s)/        | Lbs                           |                                   | \$/Lb            |            |                   |
|--------------|--------|-----------------|----------------|---------------------|-------------------------------|-----------------------------------|------------------|------------|-------------------|
| ype of Ink — | Enamel | Litho<br>Coated | Dull<br>Coated | Machine<br>Finished | OffSet & Antique              |                                   | 5                | 25         | Minimum<br>Charge |
| llack        | 425    | 380             | 375            | 400                 | 275                           | 10.00                             | 4.75             | 4.25       | 7                 |
| rocess       | 355    | 340             | 335            | 340                 | 220                           | 6.35                              | 5.95             | 5.70       | 5                 |
| emi          | 350    | 335             | 325            | 335                 | 175                           | 7.85                              | 7.45             | 6.20       | 5                 |
| )paque       | 285    | 260             | 250            | 250                 | 150                           | 7.85                              | 7.45             | 6.20       | 5                 |
| ilver        | 335    | 300             | 285            | 295                 | 220                           | 30.00                             | 12.65            | 9.65       | 25                |
| iold         | 125    | 115             | 115            | 115                 | 75                            | 33.00                             | 15.50            | 12.95      | 25                |
| luorescent   | 135    | 120             | 120            | 120                 | 85                            | 33.00                             | 15.50            | 12.95      | 25                |
| antone       | 355    | 340             | 335            | 340                 | 220                           | 15.50                             | 10.80            | 4.25       | 25                |
| 'arnish      | 450    | 425             | 415            | 425                 | 0                             | 6.50                              | 4.80             | .00        | 5                 |
|              |        |                 |                |                     | % Waste/Wash<br>Up To<br>5 To | up Allowand<br>5<br>25<br>and ove | ie<br>Lbs<br>Lbs | Ado<br>Ado | 1 20%<br>1 10%    |

| Info/Buttons  | Contents/Usage                                                                                          |
|---------------|----------------------------------------------------------------------------------------------------|
| Type of Ink   | PrintPoint categorizes ink into the nine types listed.                                                  |
| Type of Paper | Each paper in the database is categorized as one of the five paper types based on its's ink absorbency. |

| Info/Buttons                | Contents/Usage                                                                                                    |
|-----------------------------|----------------------------------------------------------------------------------------------------|
| Square Inches of Coverage   | The user-modifiable numbers represent the<br>number of square inches of coverage (1000's) for a<br>particular ink type on a particular type of paper.<br>In the sample above, Black Ink on Enamel Paper,<br>one pound will cover 425,000 square inches. |
| Lbs.                        | The three Lbs are user-modifiable. Based on the<br>number of Lbs required (with waste and washup)<br>PrintPoint will find the appropriate price break to<br>multiply the amount of ink by the Lbs.                                                      |
| Minimum Charge              | Each ink cost is individually calculated and then<br>compared to the minimum charge. If the<br>calculated total falls below the minimum, the<br>minimum charge will be used.                                                                            |
| % Waste/Washup<br>Allowance | User-modifiable percentages based on the breaks you setup in the Lbs area.                                                                                                    |

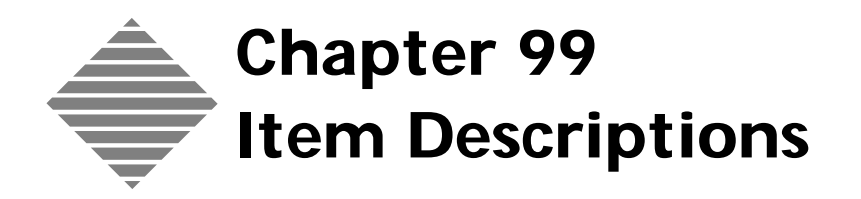

# OVERVIEW

PrintPoint allows you to build and maintain a table of Item Descriptions (examples: Announcement Card, Booklet, Brochure) which are used to identify and categorize estimates and jobs.

Item Descriptions can be categorized to display for:

- All Estimates
- Offset Estimates
- Copy Estimates
- Large Format Estimates
- Any combination of the above

### STEP-BY-STEP

This section describes maintaining the Item Descriptions table:

- Accessing Item Descriptions
- Adding an Item Description
- Categorizing an Item Description
- Modifying a Item Description
- Deleting a Item Description

| Accessing Item                      | 1                                                             | Select List View Menu > Item Descriptions.                                                                                                    |  |  |  |
|-------------------------------------|---------------------------------------------------------------|----------------------------------------------------------------------------------------------------|--|--|--|
| Descriptions                        |                                                               | PrintPoint displays the Item Descriptions List View.                                                                                                    |  |  |  |
|                                     | 2                                                             | Double-click to open the desired Item Description.                                                                                                    |  |  |  |
|                                     |                                                               | OR                                                                                                    |  |  |  |
|                                     | 3                                                             | See Adding an Item Description below.                                                                                                    |  |  |  |
| Adding an Item                      | 1                                                             | Click the <b>New</b> button.                                                                                                    |  |  |  |
| Description                         |                                                               | PrintPoint displays the New Item Descriptions screen.                                                                                                    |  |  |  |
|                                     | 2                                                             | Enter the <b>Name</b> of the Item Description.                                                                                                    |  |  |  |
|                                     | 3                                                             | Enter the <b>Finished Size</b> of the Item Description.                                                                                                    |  |  |  |
|                                     |                                                               | ΝΟΤΕ                                                                                                    |  |  |  |
|                                     |                                                               | Only enter a Finished Size if you want that size to automatically load with<br>the selection of the Item Description. There are times when an Item<br>Description should not have an associated Finish Size, so you can use the<br>Item Description for many Finished Sizes. |  |  |  |
|                                     | 4                                                             | Click the <b>OK</b> button to <b>Accept</b> or click the <b>Cancel</b> button.                                                                                                    |  |  |  |
| Categorizing an Item<br>Description | An Item Description can be categorized in the following ways: |                                                                                                    |  |  |  |
| •                                   |                                                               | General Item Description                                                                                                    |  |  |  |
|                                     |                                                               | Copy Item Description                                                                                                    |  |  |  |
|                                     |                                                               | Large Format Item Description                                                                                                    |  |  |  |
|                                     |                                                               | All of the above                                                                                                    |  |  |  |
|                                     |                                                               | Any combination of two descriptions                                                                                                    |  |  |  |
|                                     | 1                                                             | Select the Item Description you wish to modify or click New to create a new Item Description.                                                                                                    |  |  |  |
|                                     | 2                                                             | Place a check mark in the appropriate chec box(es).                                                                                                    |  |  |  |
|                                     |                                                               | The Item Description will only appear in the Item Description Choice List dialog of an estimate that corresponds with the check marked description.                                                                                                    |  |  |  |
|                                     | 3                                                             | Click the <b>OK</b> button.                                                                                                    |  |  |  |
| Modifying an Item                   | 1                                                             | Select the Item Description you wish to modify.                                                                                                    |  |  |  |
| Description                         | 2                                                             | Change the information you wish to modify.                                                                                                    |  |  |  |
|                                     | 3                                                             | Click the <b>OK</b> button to <b>Accept</b> or click the <b>Cancel</b> button.                                                                                                    |  |  |  |
| Deleting an Item                    | 1                                                             | Select the item you wish to delete                                                                                                    |  |  |  |
| Description                         | ו<br>ס                                                        | Click the <b>Delate</b> button and confirm                                                                                                    |  |  |  |
|                                     | 2                                                             | Chek the <b>Delete</b> button and commin.                                                                                                    |  |  |  |

# ABOUT THE SCREENS

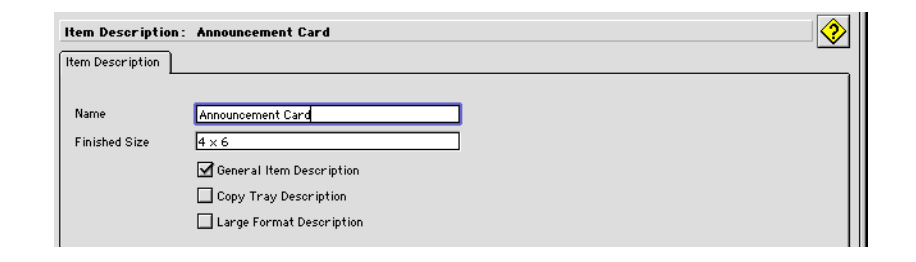

| Option                                 | Description                                                                                                    |
|----------------------------------------|----------------------------------------------------------------------------------------------------|
| Name field                             | Name of the Item Description.                                                                                                    |
| Finished Size field                    | Finished size of the Item Description.                                                                                                    |
|                                        | Only enter a Finished Size if you want that<br>size to automatically load with the selection<br>of the Item Description. There are times<br>when an Item Description should not have<br>an associated Finish Size, so you can use the<br>Item Description for many Finished Sizes. |
| General Item Description<br>(checkbox) | Check this box to have the Item Description show<br>in the Shortform and Worksheet Item Description<br>dialog.                                                                                                    |
| Copy Tray Description<br>(checkbox)    | Check this box to have the Item Description show<br>in the Copy-Digital Item Description dialog.                                                                                                    |
| Large Format Description<br>(checkbox) | Check this box to have the Item Description show<br>in the Large Format Item Description dialog.                                                                                                    |

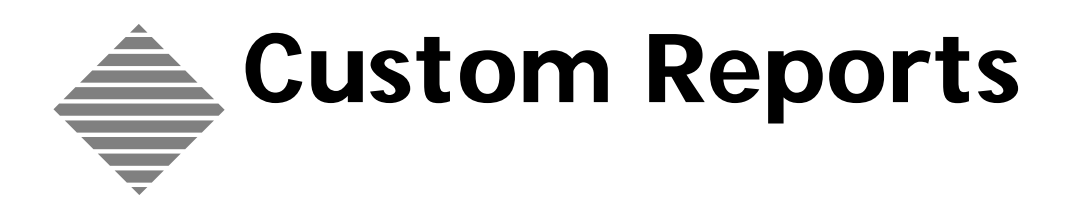

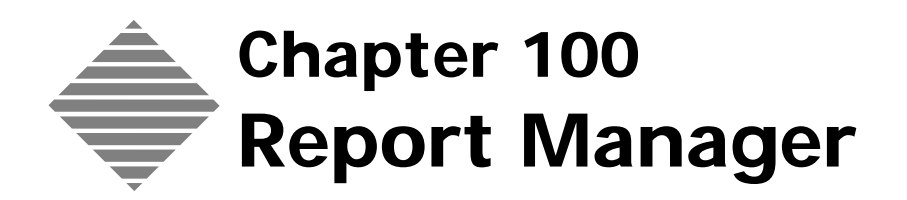

### **OVERVIEW**

The **Report Manager** is PrintPoint's tool for managing customized reports. It allows you to print, preview, and access the editors to create/edit the following kinds of reports:

- SuperReports\*
- QuickReports†
- Labels<sup>†</sup>
- Charts†

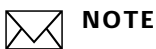

These editors are not "written" directly by PrintPoint, Inc. They have been included in our package as "plug-ins" much as you have plug-ins for Adobe Illustrator, Photoshop, etc.

\* SuperReports is a 3rd party plug-in provided by ASGSoft, Inc.

<sup>†</sup> QuickReports, Labels and Charts are provided by 4D, Inc. makers of the Relational Database Engine used by PrintPoint.

Documentation for each of these report editors is found in the following chapter in this manual.

For a more detailed explanation of 4D's Editors, please follow the steps below to locate 4D's documentation on the QuickReports Editor, Label Editor and Chart Editor.

a. Open your web browser and type in the following URL: http://www.printpoint.com

- b. Click on PrintPoint Central
- c. Click on Documentation
- d. Click on the appropriate PDF document.

# BEFORE YOU BEGIN

| You should                                                                                                | How to begin                                                                                                    |  |
|----------------------------------------------------------------------------------------------------|----------------------------------------------------------------------------------------------------|--|
| Understand how to display a List View<br>for the table upon which the<br>customized report will be based. | Navigator > Click the a List View<br>button to display records for the table.                                                            |  |
| Create a selection of records upon<br>which to base the report.                                           | PrintPoint Basics chapter > List Views ><br>Selecting Items In List Views<br>or<br>PrintPoint Basics chapter > List Views ><br>Searching |  |

# **STEP-BY-STEP**

#### This section includes the following topics for working with the **Report** Manager from the Job List View:

- Accessing the Report Manager
- Selecting the Type of Report
- Creating/Editing a Report
- **Renaming a Report**
- **Deleting a Report**
- **Printing/Previewing Reports**

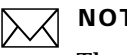

#### NOTE

The same techniques can be used for any **<Tablename> List View**.

Accessing the Report Manager

- 1 Select Navigator > Jobs.
- PrintPoint displays the Job List View.
- **2** Select the records for the report.
- 3 Click the **Print** button and select **Report Manager...** from the dropdown menu.

| Job Tickets    |  |  |
|----------------|--|--|
| Job List       |  |  |
| Tracking Log   |  |  |
| CombiTicket    |  |  |
|                |  |  |
| Report Manager |  |  |

PrintPoint displays the Report Manager.

Selecting the Type of **Report and Table**  By default the Report Manger displays SuperReports as the selected Report **Type** and the Job Table as **View Reports From Table** option. The reason for this is so you will have sample data to work with when you are creating/editing reports based on that table.

| Select Report Type and Table |              |          |          |  |
|------------------------------|--------------|----------|----------|--|
| SuperReports                 | QuickReports | 🔾 Labels | 🔾 Charts |  |
| View Reports From Table      | Job          |          | \$       |  |

1 Click one of the 4 radio buttons from the Select Report Type... to limit the listed reports to one of the following types:

| <ul> <li>SuperReports</li> </ul> | • Labels                   |
|----------------------------------|----------------------------|
| QuickReports                     | <ul> <li>Charts</li> </ul> |

Select the table (if the correct table is not already displayed) from the View 2 Reports From Table drop-down menu where you want to store the new
reports or view reports that have already been created and stored with the table.

# Creating/Editing<br/>a ReportReports are created and edited by the individual editors for each type of report.<br/>The Report Manager provides you access to these editors.

Depending on the type of report selected and if there are any existing reports of this type for the selected table, the option for creating/editing a report will appear in one of the two forms:

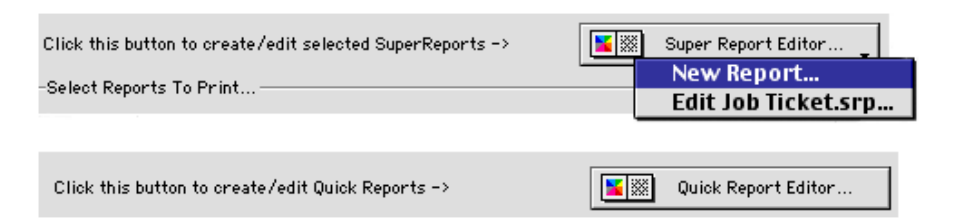

#### **New Reports**

- 1 Select the type of report using the **Report Type** radio buttons.
- 2 Click on the **Editor**... button to open the editor of the type of report you are going to create.

## =`**``**= TIP

The title of the button will change with each Report Type you have selected: "SuperReport Editor...", "QuickReport Editor...", "Label Editor..." or "Chart Editor...".

Creation of the reports occurs inside the editors for each type of report. Refer to the following chapters: SuperReport Editor, QuickReports Editor, Label Editor, Chart Editor for each type of report following this chapter.

This table describes the editor button states for creating **new** reports:

| Report Type | Button Appearance With<br>Existing Reports                                                                  | Button Appearance with<br>No Existing Reports |
|-------------|----------------------------------------------------------------------------------------------------|-----------------------------------------------|
| SuperReport | SuperReport Editor button<br>with drop-down menu with<br>New Report or <name of<br="">Report.srp&gt;</name> | SuperReport Editor button                     |
| QuickReport | QuickReport Editor button                                                                                   | QuickReport Editor button                     |
| Label       | Label Editor button                                                                                         | Label Editor button                           |
| Chart       | Chart Editor button                                                                                         | Chart Editor button                           |

#### **Existing Reports**

- 1 Select the type of report using the **Report Type** radio buttons.
- **2** Select the report you wish to edit.
- **3** Click on the **Editor**... button to open the editor of the type of report you are going to create.

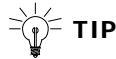

The title of the button will change with each Report Type you have selected: "SuperReport Editor...", "QuickReport Editor...", "Label Editor..." or "Chart Editor...".

Editing of the reports occurs inside the editors for each type of report. Refer to the following chapters: SuperReport Editor, QuickReports Editor, Label Editor, Chart Editor for each type of report following this chapter.

This table describes the editor button states for editing **existing** reports:

| Report Type | Button Appearance                                                                                        |
|-------------|----------------------------------------------------------------------------------------------------|
| SuperReport | SuperReport Editor button with drop-down<br>menu with New Report or <name of<br="">Report.srp&gt;</name> |
| QuickReport | QuickReport Editor button                                                                                |
| Label       | Label Editor button                                                                                      |
| Chart       | Chart Editor button                                                                                      |

| <b>Renaming a Report</b> | 1 | Select the report you wish to rename.                                                                                                    |
|--------------------------|---|----------------------------------------------------------------------------------------------------|
|                          | 2 | Click the <b>Rename</b> button.                                                                                                    |
|                          | 3 | Type a new report name in the dialog box and click <b>OK</b> .                                                                                                    |
| Deleting a Report        | 1 | Select the report you wish to delete.                                                                                                    |
|                          | 2 | Click the <b>Delete</b> button.                                                                                                    |
|                          | 3 | Confirm the deletion by clicking the <b>Yes</b> button in the dialog box.                                                                                                  |
| Printing/Previewing      | 1 | Select the report(s) you wish to print.                                                                                                    |
| Reports                  | 2 | Click the Print (SuperReport/QuickReport/Label/Chart) button.                                                                                                    |
|                          |   | OR                                                                                                    |
|                          | 3 | Place a mark in the <b>Print Preview</b> checkbox if you want to preview the report and click the <b>Print (SuperReport/QuickReport/Label/Chart)</b> button.               |
|                          |   | The Printer dialog box displays.                                                                                                    |
|                          | 4 | Click the <b>Print</b> button.                                                                                                    |
|                          | 5 | If you selected to preview the report, PrintPoint displays the report in the <b>Print Preview</b> screen. Click the <b>Printer Icon</b> to send the report to the printer. |

# ABOUT THE SCREENS

#### **Report Manager**

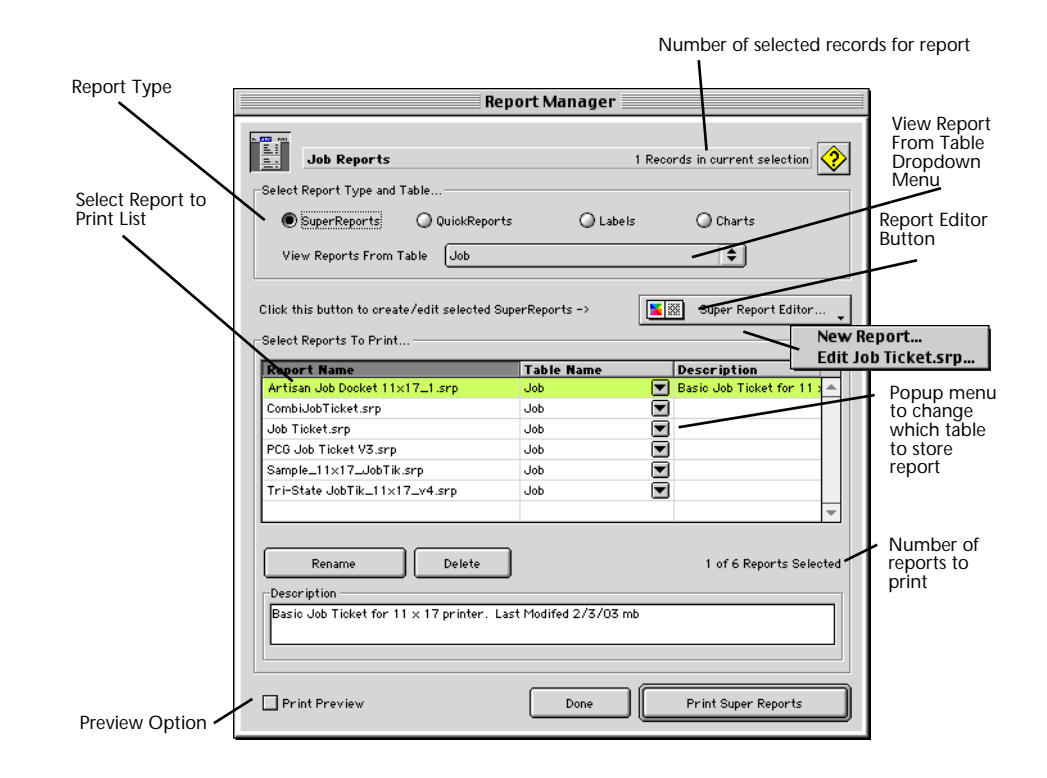

| Field Name                              | Contents                                                                                     |  |  |
|-----------------------------------------|----------------------------------------------------------------------------------------------|--|--|
| Report Type                             | Denotes what type of report that is listed in the <b>Select Reports to Print</b> list.       |  |  |
| Select Report to Print List             | List the reports available to print that is associated with the <b>Report Type</b> selected. |  |  |
| Number of selected records for report   | Denotes how many records selected from the corresponding list.                               |  |  |
| View report from table<br>dropdown menu | Denotes from what table the report is associated.                                            |  |  |
| Number of reports to print              | Denotes how many reports are available to in<br>the <b>Select Reports to Print</b> list.     |  |  |
| Preview Option                          | Used to view the selected report on screen instead of printing to a printer.                 |  |  |

| Field Name             | Contents                                                                                                    |
|------------------------|----------------------------------------------------------------------------------------------------|
| Description            | Brief description of the selected report                                                                                                    |
| Report Editor (button) | Displays a drop-down menu or single button to<br>select a new report or to edit the report<br>currently highlighted in the <b>Select Reports to</b><br><b>Print</b> list. |

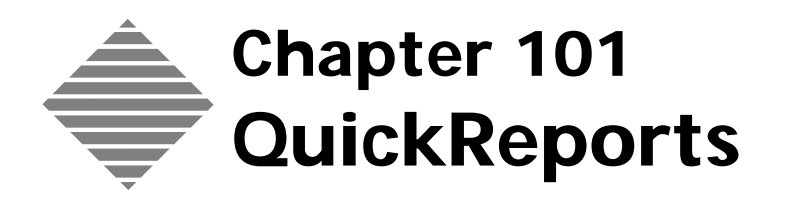

# **OVERVIEW**

The **QuickReport Editor** is one of PrintPoint's report designing/generating tools. Accessed through the Report Manager the QuickReport Editor (part of 4D's Editor Suite) is used to create and print **columnar** reports from a selection of records displayed in a List View.

With the QuickReport Editor you can:

- Produce lists of records
- Create break levels (subtotals)
- Define sort order
- Compute summary calculations
- Set page headers and footers
- Determine fonts, font sizes, style, column widths, and justification.
- Save and print your report.

| FirstName                                 | LastName | Department Name                  | Salary |
|-------------------------------------------|----------|----------------------------------|--------|
| ВΙπ                                       | Davis    | Accounting                       | 43780  |
| Smeidorf                                  | Garbando |                                  | 19610  |
| Alan                                      | Hull     |                                  | 41460  |
| Bryan                                     | Prafi    |                                  | 26440  |
| Shirley                                   | Ransome  |                                  | 36040  |
| Marlys                                    | Wilson   |                                  | 36500  |
|                                           |          | Sum for Department : Accounting  | 203830 |
| Kathy                                     | Forbes   | Engineering                      | 18640  |
| Dennis                                    | Hanson   |                                  | 40620  |
| Mary                                      | Smith    |                                  | 65000  |
| Andy                                      | Venable  |                                  | 43520  |
| Lance                                     | Wolfram  |                                  | 27300  |
| len en en en en en en en en en en en en e |          | Sum für Department . Engineering | 185180 |

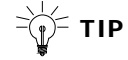

If you need to create reports that contain "non-columnar" information or more complex "columnar" information, see the chapter on SuperReports.

For a more detailed explanation of 4D's QuickReport Editor, please follow the steps below to locate 4D's documentation on the QuickReport Editor.

- a. Open your web browser and type in the following URL: http://www.printpoint.com
- b. Click on PrintPoint Central
- c. Click on Documentation
- d. Click on 4D\_QuickReport\_Editor.pdf

# BEFORE YOU BEGIN

| You should                                                                                | How to begin                                                                         |
|-------------------------------------------------------------------------------------------|--------------------------------------------------------------------------------------|
| Select the table (file) upon which to base the report.                                    | Navigator > Click the button for the desired table to display records for the table. |
| Read the Report Manager Chapter for<br>an overview of accessing the<br>QuickReport Editor | Go back to the beginning of the<br>Reports Section                                   |

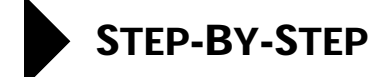

This section includes the following topics:

- Accessing the QuickReport Editor
- QuickReport Basics
  - Loading an existing QuickReport
  - Creating a new QuickReport
  - The QuickReport Editor
- Working with Columns
  - Adding Columns to a Report
  - Inserting Columns
  - Deleting Columns
  - Replacing Columns
  - Sizing Columns
  - Resizing a Column
- Sorting Records and Creating Breaks
  - Specifying a Sort Order
  - Deleting a Field or Formula from the Sort Order
  - Selecting Rows, Column, and Cells
  - Setting Break Levels
  - Inserting a Break Row
  - Using the Values of Break Fields in Labels
- Adding Formulas to a QuickReport
  - Adding a Formula
- Adding Summary Calculations
  - Adding a Summary Calculation
  - Displaying Repeated Values for Break Columns
  - Displaying Repeated Values for Fields in the Break Column
- Setting Display Formats
  - Numeric Formats
  - Alpha Formats
  - Boolean Formats
  - Entering the Display Format for a Numeric, Alpha, or Boolean Field
- Adding and Modifying Text
  - Adding Text
  - Modifying Text

- Specifying Font, Font Size, Justification and Style
- Adding Rows and Columns
- Adding page headers and footers
  - Adding Page Headers and Footers
  - Adding Page Numbers, Time and Date
- Saving a QuickReport

- Saving a QuickReport Design
- Printing a QuickReport
  - Selecting an Output Device
  - Printing to a Printer
  - Printing to a Disk File
  - Printing to a Graph
- Creating a Report: Step-by-Step

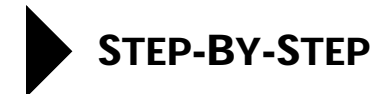

## Accessing the Quick Report Editor

- 1 Open one of PrintPoint's List Views.
- 2 Click the **Print** button and select **Report Manager...** from the dropdown menu.

PrintPoint displays the Report Manager screen for the selected list view.

## **QuickReport Basics**

| Loading an Existing<br>QuickReport | <ol> <li>From the QuickReport Editor select File menu &gt; Open</li> <li>PrintPoint displays an Open File dialog. Go to PrintPoint Folder &gt; Reports &gt; QuickReports to see stored QuickReports.</li> </ol> |
|------------------------------------|----------------------------------------------------------------------------------------------------|
|                                    | <b>NOTE</b><br>For the sake of consistency, save all QuickReports in the <b>PrintPoint</b><br><b>Folder &gt; Reports &gt; QuickReports</b> folder.                                                              |
|                                    | <b>2</b> Select a report from the list and click <b>Open.</b>                                                                                                    |
|                                    | PrintPoint displays the QuickReport you selected.                                                                                                    |
| Creating a New                     | 1 From the <b>QuickReport Editor</b> select <b>File menu &gt; New</b> .                                                                                                    |
| QuickReport                        | <b>2</b> Follow the instructions below to add the necessary columns, breaks, etc., to create a QuickReport.                                                                                                    |
| The QuickReport                    | When you create a QuickReport, you can specify the following:                                                                                                    |
| Editor                             | <ul> <li>Columns that display fields or formulas, either from the current table<br/>or from related tables</li> </ul>                                                                                           |
|                                    | Sort levels and order                                                                                                    |
|                                    | Break levels                                                                                                    |
|                                    | Summary calculations                                                                                                    |
|                                    | • Text for labels                                                                                                    |
|                                    | <ul> <li>Formats for numeric and Boolean data</li> </ul>                                                                                                    |
|                                    | <ul> <li>Font, font size, style, and justification for labels, summary calculations, and data</li> </ul>                                                                                                    |
|                                    | • Page header and footers                                                                                                    |

|                                  |                                                                                             |                                                                                                    |                                     | Sumr            | mary Calcula | ation Buttons     | Column P   | roperties       |
|----------------------------------|---------------------------------------------------------------------------------------------|----------------------------------------------------------------------------------------------------|-------------------------------------|-----------------|--------------|-------------------|------------|-----------------|
|                                  | 🖬 Quick Report Editor                                                                       |                                                                                                    |                                     |                 |              |                   |            | ×               |
| Field List                       | Select th<br>- A Ju<br>- A C<br>- A Ju<br>- A Ju<br>- A Ju<br>- 23 Ju<br>- 25 Ju<br>- 25 Ju | e fields:<br><b>bb Number</b><br><b>ustomer Co</b><br>bb Name<br>em Descript<br>bb Qty<br>tySetting<br><b>bb Total</b><br><b>bb Num Sor</b> | Sort order:<br>Str A (Job)Job Total |                 | in lax       | Column            | is         |                 |
| Sort List                        | - 2 Ju<br>- 2 Ju<br>- 2 Si<br>- 2 Si                                                        | bb Date<br>tation<br>urchase Orc                                                                                                    |                                     |                 | verage       |                   |            |                 |
| Column Name                      | -                                                                                           | [Job]Job                                                                                                    | [Job]Job Name                       | Job]Job DueDat  | [Job]Station | [Job]Job Total    |            | -               |
|                                  | Header                                                                                      | Job #                                                                                                    | Job Name                            | Due Date        | Station      | Job Total         |            |                 |
| Header, Detail, Breaks,          | Detail                                                                                      |                                                                                                    |                                     | Month Day, Year |              | \$##,###,##0.#### |            |                 |
| and Totals Rows                  | Break 1                                                                                     |                                                                                                    |                                     |                 | Total For    | 🍒 Sum             |            |                 |
|                                  | <u>Total</u>                                                                                |                                                                                                    |                                     |                 |              | 🗳 Sum             |            | 0.0.0.0.0.0.0.0 |
| Cell ———<br>QuickReport Area ——— |                                                                                             | 200                                                                                                    | 250                                 | 400 . 450 . 500 | 1550         | 800 . 850 . 700 . | , 750, 801 | 1850            |
|                                  | <u> </u>                                                                                    |                                                                                                    |                                     |                 |              |                   |            | Ŀ               |

## The following illustrations shows the major elements of the QuickReport Editor.

| Field Name        | Contents                                                                                                    |
|-------------------|----------------------------------------------------------------------------------------------------|
| Sort List         | Displays the sort order assigned to the report<br>and indicates whether each sort level is<br>ascending or descending.      |
| Field List        | Displays fields in the current table.                                                                                       |
| Header Row        | Contains information that appears in the printed report above the records.                                                  |
| Detail Row        | Prints information from the individual records<br>and will be repeated in the printed report for<br>each break.             |
| Breaks Row        | Displays summary calculations for each subgroup in the report.                                                              |
| Totals Row        | Displays summary calculations obtained from all records in the current selection.                                           |
| Cell              | A dell is the intersection of a row and a column                                                                            |
| Column Header     | Displays the names of fields or formulas added to the report.                                                               |
| Quick Report Area | used to design the report by dragging fields,<br>adding formulas, adjusting column widths, and<br>adding or deleting breaks |
| Column Properties | Use these check boxes to set characteristics for each column in the report.                                                 |
|                   |                                                                                                    |

| Field Name                       | Contents                                                                                                    |
|----------------------------------|----------------------------------------------------------------------------------------------------|
| Sorted                           | Click this check box if you want the records to b e sorted on the selected column.                                                                                       |
| Repeated                         | use this check box to tell the QuickReport editor to repeat the values in the Break column.                                                                              |
| Automatic Width                  | Click this check box to request that the<br>QuickReport editor compute the width of the<br>selected column based on the maximum length<br>of the contents of the column. |
| Summary Calculation<br>(buttons) | Use these buttons to place summary calculations in the Break and Total areas of the report.                                                                              |

## Working With Columns

| Adding Columns to a<br>Report | 1 | Drag a field name from the <b>Select the fields:</b> box to the QuickReport<br>layout.<br>PrintPoint creates a column for the field and places the table and field<br>name in the column description row and places the field name in the<br>column header row. |
|-------------------------------|---|----------------------------------------------------------------------------------------------------|
|                               | 2 | To add additional columns, drag another field name from the <b>Select the fields:</b> box to the right of last column in the QuickReport layout and release the mouse button.                                                                                   |
|                               |   | ΝΟΤΕ                                                                                                    |
|                               |   | By default, PrintPoint prints the field names as column heads at the top of each page in the QuickReport.                                                                                                    |
| Inserting Columns             | 1 | Click and hold the mouse on any column heading.                                                                                                    |
| -                             | 2 | In the drop-down menu that appears, select Insert Column.                                                                                                    |
|                               |   | PrintPoint displays the Formula Editor.                                                                                                    |
|                               | 3 | If you just want to add another field, you can select it from the list on the left and then click <b>OK</b> . If you want to create a formula for the new column, you can use the commands listed on the right to assemble your formula.                        |
|                               |   | PrintPoint inserts a column to the left of the column you originally<br>selected. You can assign a new field to the column by dragging a field<br>name to the new column.                                                                                       |
| Deleting Columns              | 1 | Click and hold on the column heading of the column you want to delete.                                                                                                    |
| -                             | 2 | Select <b>Delete Column</b> from the drop-down menu.                                                                                                    |
|                               |   | PrintPoint removes the selected column from the QuickReport layout.                                                                                                    |

| Replacing Columns             | You can replace a column in the QuickReport by dragging another field over it.<br>You can also replace a column with a formula.                                                                                                    |  |  |
|-------------------------------|----------------------------------------------------------------------------------------------------|--|--|
|                               | <b>1</b> Drag a field from the <b>Select the fields:</b> box to the column you want to replace.                                                                                                    |  |  |
|                               | Or                                                                                                    |  |  |
|                               | 2 Select the column you want to replace and hold the mouse button down until the popup menu displays and select <b>Edit Column</b>                                                                                                    |  |  |
|                               | When you print the QuickReport, PrintPoint prints the results of the formula for each record that appears in the Detail row.                                                                                                    |  |  |
| Sizing Columns                | By default, the QuickReport editor sizes columns automatically. It sizes each column based on the maximum length of the data displayed in the column and any labels typed into the column. The QuickReport editor sizes columns at the time the report is printed. |  |  |
|                               | To view the width of each column, preview the report on the screen.                                                                                                    |  |  |
|                               | Because the Auto Column Width check box will change the width of a colum<br>based on the maximum width of the data in the record being printed, selectin<br>different records can change the size of the columns.                                                  |  |  |
| Resizing a Column<br>Manually | When you turn off Auto Column Width and set the column width manually, text in the column wraps within the specified area.                                                                                                    |  |  |
|                               | <b>1</b> Select the column you want to resize.                                                                                                    |  |  |
|                               | 2 Un-check the Auto Column Width check box.                                                                                                    |  |  |
|                               | <b>3</b> Move the pointer over the column divider between two columns.                                                                                                    |  |  |
|                               | Now your pointer has changed into a double-headed arrow.                                                                                                    |  |  |
|                               | <b>4</b> Drag the column divider to the left or right to re-size the column.                                                                                                    |  |  |

## Sorting Records and Creating Breaks

An important feature of the QuickReport editor is the ability to sort the records in your report. You sort records for two reasons:

- To view records in a particular order.
- To create groups of records and Break areas in the report for the purpose of reporting summary calculations for groups.

# Specifying a Sort<br/>OrderAfter you specify the columns for your report, you can specify a sort order. You<br/>can set a sort order using one of the following methods:

By dragging the field name you want to sort by to the **Sort order:** box.

- By selecting the column in the report and clicking the **Sorted** check box.
- By clicking and holding on the column heading, and selecting **Ordered** by in the drop-down menu.

For example, if you wanted to sort the records of Jobs by the Station field, select the Station column in the report and click the **Sorted** button. The Station field is added to the Sort order: box.

You can also sort on a formula. Simply select the column containing the formula and click the **Sorted** button.

1 Drag the field name you want to use from the **Select the fields:** box to the **Sort order:** box

Or

2 Highlight any column and click the **Sorted** check box in the **Column** box

Or

3 Click the **Sort Direction** arrow to sort the column in descending order.

### ΝΟΤΕ

The Sort Direction arrow is displayed to the right of the table and fieldname, [table]fieldname, in the Sort order: box.

4 You can drag additional fields to specify secondary sort levels.

You can specify ascending or descending sort order for any of the fields or formulas you have included in your report.

#### ΝΟΤΕ

When you specify multiple sort levels, PrintPoint sorts the records on the first field in the Sort field list, then on the other fields in the order that they appear in the list.

Deleting a Field or<br/>Formula from the<br/>Sort OrderYou can delete any field or formula from the Sort order list by clicking the field<br/>heading in the QuickReport layout and clicking the Sorted check box to clear<br/>the check box.

Selecting Rows, Columns, and Cells The QuickReport editor allows you to select rows, columns, or cells. You will always precede any calculation or formatting specification by making a selection.

#### To select a row:

• click on the Header, Detail, Break, or Total markers on the row label bar to the left of the QuickReport layout

Or

• click in a row to the right of all columns in the QuickReport layout.

To select a column, click in the Heading (just above the Header row) of a column.

To select a cell. click once in the cell.

Setting Break Levels In a QuickReport, you set break levels to separate or "break" records into groups according to values in one or more sort fields. At each break level, a subtotal is printed for that break area. You can print summary calculations in the break area. The summary calculations - Count, Min (minimum), Max (maximum), Sum, and Average - are computed for each group of records.

> Break levels are determined by the sort levels and break rows. For example, if you tell PrintPoint to sort records by Station and create a break row, PrintPoint inserts a break between each group of records that have the same Station.

> After you add a break row to the QuickReport, you can request summary calculations on each break. For example, you can insert a summary calculation in a break row to display subtotals for quantities for each station.

#### Inserting a Break Row

- Click and hold on the **Total** row heading. 1
- 2 Select **Duplicate Break** from the drop-down menu. PrintPoint adds a Break row.
- 3 If desired, add additional Break rows by clicking and holding on an existing Break row and choosing Duplicate Break from the drop-down menu.

PrintPoint adds a sequential number to each new break label in the row bar, for example, Break 1, Break 2, Break 3, and so forth.

## ΝΟΤΕ

You need to have at least as many sort levels as break levels. If you create too many break levels they appear in red and they will not be used on your report.

#### Using the Values of **Break Fields in Labels**

You can improve the appearance and comprehensiveness of your reports by labeling each break row using the name of the break field.

To request that the value of a break field be printed in the break label, use the number sign (#) in the label text. For example, the text "Total jobs for customer #" will insert the department name (in this case, the value of the Customer\_Code field) in place of the number sign when the report is printed.

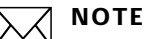

The number sign (#) does not need to be placed in the same column as the break field. It will display the value of the break field in any cell in the break row.

## Adding Formulas to a QuickReport

You can add a formula to a column in a QuickReport. For example, you can add a formula that computes the sub-total of all estimates for each customer in a selection, and a grand total of all estimates listed.

Adding a Formula1Click and hold on an existing column and select Edit Column... from<br/>the drop-down menu. Or, if you want to insert a new column with a<br/>formula, select Insert Column.

PrintPoint displays the Formula editor where you can build a formula.

- **2** Assemble the formula in the blank area at the top by clicking fields, operators, and commands, or typing in values.
- **3** To save the formula as a file that you can recall and use in another column or in another report, click **Save...** and enter a file name in the Create File dialog box.
- 4 Click **OK** to assign the formula to the column.

PrintPoint adds a new label to the column that identifies it as a formula. You can re-label the column by typing a label into the header cell for that column.

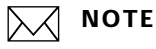

Formulas are labeled C1 through C*n*. The labels are the names of the variables that contain the column's value. You can use these variables in other formulas.

## **Adding Summary Calculations**

Summary calculations on the contents of fields and formulas can be added to each Break row and to the Totals row.

The check boxes in the Cell area of the QuickReport editor identify the summary calculation options available for QuickReports.

The following types of summary are available:

Count

This calculates the number of records in the report or break.

Min(imum)

This displays the lowest value in the report or break.

Max(imum)

This displays the highest value in the report or break.

Sum

This totals the values in the report or break.

|                                             | Average                                                                                                    |  |  |
|---------------------------------------------|----------------------------------------------------------------------------------------------------|--|--|
|                                             | This calculates the average of the values in the report or break.                                                                                                    |  |  |
|                                             | NOTE<br>When you place a summary calculation in the totals row, the calculation<br>is done for all records in the report. If you place the summary calculation<br>in the break row, the calculation is done only for the records in the break.    |  |  |
| Adding a Summary<br>Calculation             | 1 Select a cell — the intersection between a row and a column—in a break row or in the totals row where you want to insert the summary calculation.                                                                                               |  |  |
|                                             | ΝΟΤΕ                                                                                                    |  |  |
|                                             | The Sum, Minimum, Maximum, and Average calculations work only on numeric fields or formulas.                                                                                                    |  |  |
|                                             | <b>2</b> Click as many summary calculation check boxes as you like.                                                                                                    |  |  |
|                                             | PrintPoint displays a calculation icon in the selected cell for each type of summary calculation you request.                                                                                                    |  |  |
|                                             | ΝΟΤΕ                                                                                                    |  |  |
|                                             | If you add more than one summary calculation to a cell, PrintPoint stacks the calculation icons on top of each other.                                                                                                    |  |  |
| Displaying Repeated<br>Values for Break     | In a report with breaks, Break Columns are the columns that are used to group records so that summary calculations can be done.                                                                                                    |  |  |
| Columns                                     | When this type of report is printed, the values for the break column are printed<br>only once per break. In other words, a department name is printed only for the<br>first record in the group and is not repeated until the department changes. |  |  |
|                                             | In some cases you may want to repeat the values for the break columns so that<br>they appear for every record in the break area.                                                                                                    |  |  |
| Displaying Repeated<br>Values for Fields in | <b>1</b> Select the break column by clicking above the header row for that column. The column is highlighted.                                                                                                    |  |  |
| the Break Columns                           | 2 Select the <b>Repeated Values</b> check box.                                                                                                    |  |  |
|                                             | When the report is printed, values for the break column are repeated for every record.                                                                                                    |  |  |

## **Setting Display Formats**

You can specify display formats for columns that contain numeric, alphanumeric, or Boolean data. For example, if you are displaying Paid\_Amount

|                                                            | in a column, you can add a numeric format to the Detail cell for the<br>Paid_Amount field. If your report includes Alpha fields such as a telephone<br>number or job number, you can use an Alpha format. If your report displays<br>values for a Boolean field such as male/female or yes/no, you can use a Boolean<br>format. |  |
|------------------------------------------------------------|----------------------------------------------------------------------------------------------------|--|
|                                                            | This section explains how to use numeric, Alpha, and Boolean formats. It then shows you how to specify a format for a particular field by entering the format into a QuickReport layout.                                                                                                    |  |
| Numeric Formats                                            | The following format places a dollar sign to the left of the number and allows up to 6 digits:                                                                                                    |  |
|                                                            | \$###,###                                                                                                    |  |
|                                                            | This format can display dollar amounts up to \$999,999.                                                                                                    |  |
| Alpha Formats                                              | You can use Alpha format for fields that contain string information. For example, social security number fields can be formatted with an Alpha format.                                                                                                    |  |
|                                                            | The following format would be used to format Social Security numbers:                                                                                                    |  |
|                                                            | ###-##-####                                                                                                    |  |
|                                                            | You can also create styles for Alpha display formats.                                                                                                    |  |
| Boolean Formats                                            | You can specify a Boolean format for fields that contain information that can be evaluated as either TRUE or FALSE or as only one of two values (i.e., male or female).                                                                                                    |  |
|                                                            | If you do not apply a display to a Boolean field, the values are displayed as either TRUE or FALSE.                                                                                                    |  |
|                                                            | To substitute different values for the TRUE and FALSE, separate the two values you want to display with a semicolon.                                                                                                    |  |
| Entering the Display<br>Format for a<br>Numeric, Alpha, or | <ol> <li>Click and hold the mouse button down in the Detail cell for a numeric, alpha, or Boolean column.</li> <li>Select Format and the display format of the style that you want to use as</li> </ol>                                                                                                    |  |
| Boolean Field                                              | the display format.                                                                                                    |  |
|                                                            | <b>NOTE</b><br>If you have also requested summary calculations for that column, the<br>format specified in the Detail cell will automatically be applied to the<br>summary calculation. The count is always displayed as an integer without<br>formatting symbols such as the dollar sign.                                      |  |
|                                                            | Different formats can be applied to different columns in the report.                                                                                                    |  |

You can add or modify text in the QuickReport layout. Text can be used to label parts of the report. For example, if you requested summary calculations, you can add text to other cells in the break and total rows.

You can do the following:

- Edit the text that PrintPoint automatically adds to the header row of the report.
- Insert text in empty cells of the break and total rows.
- Insert the value of a break field in the break rows.
- Specify the font, font size, justification, and style for any text that appears in the report.

## Adding and Modifying Text

| Adding Text                                                | <b>1</b> Click twice on an empty cell in the QuickReport layout. A text insertion point appears in the cell.                                                                                                    |  |
|------------------------------------------------------------|----------------------------------------------------------------------------------------------------|--|
|                                                            | <b>2</b> Type the text in the cell.                                                                                                    |  |
| Modifying Text                                             | <ol> <li>Drag across the text in the cell you want to modify.</li> <li>PrintPoint highlights the selected text.</li> </ol>                                                                                                    |  |
|                                                            | <b>2</b> If you are entering a label for a summary calculation, select a cell in the same row as the cell containing the calculation icons.                                                                                                    |  |
|                                                            | ΝΟΤΕ                                                                                                    |  |
|                                                            | You cannot enter text into the same cell that contains a summary.                                                                                                    |  |
|                                                            | <b>3</b> Type the new text in the cell.                                                                                                    |  |
| Specifying Font, Font<br>Size, Justification,<br>and Style | While designing your QuickReport, you can specify different fonts, font sizes, justification, and styles. You can apply these specifications to rows, columns, or cells in the QuickReport. These specifications can be applied to text, data, and summary calculations. If you assign specifications to the Detail row of the report, you will not see the results until you preview or print the report. |  |
|                                                            | <b>1</b> Click and hold on the column, row, or cell where you want to apply the font.                                                                                                    |  |
|                                                            | 2 Choose a font, size, style, or alignment from the drop-down menu.                                                                                                    |  |
|                                                            | appear in the selected area.                                                                                                    |  |
| Riding Rows and<br>Columns                                 | PrintPoint lets you hide rows or columns when printing a QuickReport. Hiding rows is useful, for example, when you want the report to include only summary calculations. Hide the detail row if you want to display only the summary                                                                                                    |  |

calculations that appear in the totals and break rows. You can also use this feature to hide a break row or the totals row.

You can hide a column, for example, if you need to use the column as a sort column, but do not want the report to display the column.

- 1 Click and hold on the row or column you want to hide.
- 2 From the drop-down menu, select **Hide**.

PrintPoint displays the column in gray to remind you that it will not appear when you print or preview the QuickReport.

## Adding Page Readers and Footers

Before printing a QuickReport, you can add page headers and footers. You specify page headers and footers in the Headers & Footers dialog box. Use this dialog box to do the following:

- Add page header and footer text.
- Specify the size of the page header and footer areas.
- Specify fonts, font sizes, and font styles for page header and footer text.
- Insert codes that add page numbers and the data and time to your reports.

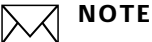

1

Page headers can only be specified when printing to a normal or Direct ASCII printer.

Adding Page Headers and Footers

#### Select File menu > Headers & Footers.

The Headers & Footers dialog box is displayed.

#### ΝΟΤΕ

By default, **Headers** is selected for you to edit. You can edit the page footers by selecting **Footers** from the drop-down list.

- 2 Enter header text that will appear on the left, center, or right of the page. As you enter the header and footer height, the page preview area gives you an indication of how the header will appear on the printed report.
- **3** Specify a height for the header area. You can express the height in points, centimeters, or inches.
- 4 If you want to adjust the default font settings, click in the **Left:, Center:**, or **Right:** text boxes, and then select font attributes from the bottom of the Headers & Footers dialog box.

#### Adding Page Numbers, Time, and Date

You can add page numbers and the time and date variables to the QuickReport by entering the codes shown below in the header or footer text areas.

- #p adds a sequential page number
- #H adds the time of printing
- **#**D adds the date of printing

To insert the header and footer codes:

- **1** Click in one of the header or footer text areas where you want to insert the code.
- **2** Click the down arrow to the right of the text area and select one of the three choices.

The code will be inserted in the text area.

## Saving a QuickReport

After you have completed your report design, you can save and print the QuickReport. If you want, you can preview the report on screen before printing it.

#### Saving a QuickReport Design

You can save a QuickReport design as a file that you can open from the QuickReport editor. The QuickReport design includes all your specifications, but not the data. By saving report designs, you can maintain a library of QuickReports that will be available to you when you need them.

#### 1 Select File Menu > Save.

PrintPoint displays a Create File dialog box.

2 Enter a filename for the QuickReport and click **Save**.

PrintPoint saves the report as a file that you can open with the QuickReport editor.

## ΝΟΤΕ

For the sake of consistency, save all QuickReports in the **PrintPoint** folder > **Reports** > **QuickReports** folder.

## ΝΟΤΕ

If you save a report with the same name as a previously saved report, the older report will be replaced.

**3** Close the QuickReport Editor.

## Printing a QuickReport

| Selecting an Output<br>Device | By default, PrintPoint is set to print to your normal network printer. You can select a different output option from the QuickReport Editor.                                                                                                    |  |
|-------------------------------|----------------------------------------------------------------------------------------------------|--|
|                               | <ul> <li>Select File Menu &gt; Print Destination &gt;, and select one of the following three choices:</li> <li>Printer</li> <li>Disk File</li> <li>Graph</li> </ul>                                                                                     |  |
| Printing to a Printer         | The Print option uses the default printer you have selected.                                                                                                    |  |
|                               | 1 Select File Menu > Print.                                                                                                    |  |
|                               | <b>2</b> Click <b>OK</b> and follow the standard PrintPoint procedure for previewing and printing your report.                                                                                                    |  |
| Printing to a Disk<br>File    | This option sends your QuickReport to a disk file that you can open and modify with other applications, including text editors and spreadsheets. Using this option essentially exports the records in the QuickReport to another file.                  |  |
|                               | 1 Select File Menu > Print.                                                                                                    |  |
|                               | PrintPoint displays the standard Export data dialog box and asks you to enter a filename.                                                                                                    |  |
|                               | 2 Enter a filename and click <b>Save</b> .                                                                                                    |  |
|                               | PrintPoint displays a dialog box that keeps you informed of the progress of the operation. Click the <b>Stop Printing</b> button to cancel the operation.                                                                                               |  |
|                               | After the report is printed to a file, PrintPoint returns you to the QuickReports editor.                                                                                                    |  |
|                               | ΝΟΤΕ                                                                                                    |  |
|                               | Remember to change the output device if you want to resume sending a QuickReport to a standard printer.                                                                                                    |  |
| Printing to a Graph           | This option directs the report to the Graph editor. The Graph editor uses the data in the Break row. You can use this option to graph the contents of the report using any of eight graph types. Your graph can then be printed using the Graph editor. |  |
|                               | 1 Choose File menu > Print Destination > Graph.                                                                                                    |  |
|                               | 2 Select File menu > Print.                                                                                                    |  |
|                               | PrintPoint graphs your data as a column graph.                                                                                                    |  |
|                               | You can use the Graph editor to select another graph type and print or preview the graphed data.                                                                                                    |  |

When you choose the graph option from the Print Destination menu, your report is graphed rather than presented in tabular form. The Graph editor uses only the summary calculations and the labels in the Break row. It uses the furthest left, non-numeric column for the x-axis.

To use this feature, your report should do the following:

- Include from one to five numeric fields or formulas, These columns will be assigned to the y-axis in the graph.
- Use one type of summary calculation per numeric field.

For example, if you want to graph average salary by department, you should create a QuickReport with two columns, Department Name and Salary. Use the Average summary calculation for Salary.

## Creating a Report: Step-by-Step

Here is an example of how to create a Job Station report for your currently active jobs.

- **1** Open the Jobs List View.
- 2 Click the Print pop-up button and select **Report Manager...** PrintPoint displays the Report Manager for the Jobs List View.
- 3 Click the **QuickReports** radio button in the **Select Report Type...** box to select the type of report you want to create.
- 4 Click the **QuickReport Editor...** button to open the editor. PrintPoint displays the QuickReport Editor. The QuickReport menu bar replaces the PrintPoint menu bar at the top of the screen. You can now create a new QuickReport
- **5** Drag the following four fields into the report area: Station, Job\_Number\_Str, Customer\_Code, and Job\_DueDate.

#### ΝΟΤΕ

Each field will occupy one column.

**6** Drag the Station field, Job\_DueDate field, and Job\_Number\_Str field into the Sort order: column. This will sort your report first by station, then by job due date, and then by job number.

#### ΝΟΤΕ

You can repeat this step for multiple columns if you want a multi-level sort.

- 7 Click in the cell where the Customer\_Code column intersects the Totals row, and then click the Count check box in the Cell area. This will print a total for the number of active jobs.
- 8 Modify the header text by double-clicking a cell in the **Header** row and typing the new text. For example, you can replace the text "Job\_Number\_Str" with "Job Number," which would be more understandable by someone reading the report.
- 9 Select File Menu > Headers & Footers. In the Center: box, type Job List by Station as the title of the report.
- **10** Click **OK** to set your changes and return to the report.
- 11 Select File menu > Print to print the report. Click the Preview on Screen check box if you want to see your report before printing.

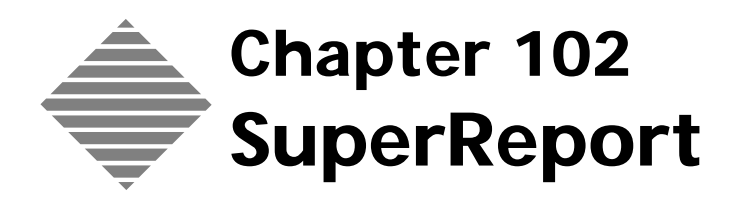

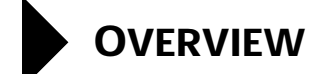

SuperReport is PrintPoint's most sophisticated report generator. SuperReport gives the user the ability to replace the "built-in" PrintPoint reports such as Estimates, Quotes, Job Tickets and Invoices with their own custom-designed reports. It can be used in either of two ways:

- modify existing SuperReports by adjusting simple design elements, typeface and layouts.
  - OR
- create your own reports with sophisticated programming code.

Although you can use SuperReports and the SuperReport Editor without having a deep understanding of the underlying database functions behind the PrintPoint data structure, advanced users will want to probe deeper to be able to create customized reports on their data. SuperReports takes advantage of all of the hidden capabilities of the underlying "4th Dimension relational database language."

SuperReport documents contain text objects, fields, variables, pictures, printing sections, scripts and many other objects used at print time to determine what to print and where to print it on the page.

SuperReports allows you to preview your reports prior to printing and to batch print reports.

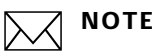

SuperReports is an advanced feature. Support for this area is fee-based.

SuperReport documents contain text objects, fields, variable, pictures, printing section, scripts, and many other objects used at print time to determine what to print and where on the page to print it. The document contains more information than just the objects displayed within the page editor area. It also contains details of how many sections (header, body, subtotal, footer etc.) the report contains, what value changes will trigger break processing, which fields or variables are to be subtotalled, and what scripts are to be executed before, during and after the report is generated. The report document also contains the Page Setup information for the report, the positions of any guides along with the ruler units (point, mm or inches) used by the report.

# BEFORE YOU BEGIN

| You should                                                                                                    | Explanation                                                                                                    |  |
|----------------------------------------------------------------------------------------------------|----------------------------------------------------------------------------------------------------|--|
| Decide the <i>table</i> ( <i>file</i> ) upon which the SuperReport is going to be based.                                                          | If your are making a quote, select the<br>Quote or Quote Items table; if you are<br>making a job ticket, select the Jobs table.                                                                                                    |  |
|                                                                                                    | You will make your choice based on which <i>table</i> contains the majority of <i>fields</i> for the report.                                                                                                    |  |
| Decide if the report is a full page detail<br>report such as a Job Ticket or<br>Estimateor a repeating line report<br>such as a Quote or Invoice. | l Certain reports fill up an entire page of<br>information with fields from a single<br>record in the database. Other reports<br>contain information from <i>parent</i> and<br><i>child</i> tables (also called <i>many</i> and <i>one</i> ).                                                                                                    |  |
|                                                                                                    | An invoice is an example of a parent/<br>child report – the Invoice itself is the<br>parent, while the Line Items are the<br>children. In this case, the Invoice Line<br>Items are part of the PrintPoint table<br>called "[InvItems]".                                                                                                    |  |
| Review sample reports to get a better<br>understanding of the "4D<br>programming language" that is used to<br>create the reports.                 | <ul> <li>Table (synonymous with File)<br/>names are show in "square<br/>brackets." For instance the Invoice<br/>table is written as [Invoice].</li> <li>Fields are shown with the table<br/>name first followed by the actual<br/>field name. For example,<br/>[Invoice]Invoice_Date refers to the<br/>Invoice table's Invoice Date field.</li> <li>Commands are 4D language<br/>instructions that tell different parts<br/>of the application how to "talk" to<br/>each other.</li> </ul> |  |

# STEP-BY-STEP

This section includes the following topics:

- Creating a new Super Report from Scratch
- Accessing The SuperReport Editor
- Loading & Saving SuperReports
  - Loading a SuperReport from disk
  - Saving a SuperReport to disk
- Using Your New SuperReport
  - From the Report Manager
  - Selecting a SuperReport as the Default Report
- About the Screens
  - Toolbar
  - Layout Area
  - Sections
- Adding or Deleting Sections
- Break Processing Reports
- Graphics in SuperReports (Macintosh only)

## Creating a new SuperReport from Scratch

- 1 Decide on the "base table" for the report and select that table from the Navigator. If you report is about "Jobs", then click on the Jobs button on the Navigator to display the Jobs List View.
- 2 Select several records or a single record for testing purposes. Without a selection, the report will not show any "data" in preview mode for testing how well you've made the report.

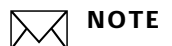

The "Select Table" group box and its associated pop-up/drop-down list are used for grouping reports, not for setting the "base table" for the report.

Click the OPEN editor button for the SuperReport Editor.

From the Database Menu select the "base table"

## Accessing The SuperReport Editor

The SuperReport Editor is where you will do all your work. The SuperReports<sup>™</sup> Editor contains its own menu bar, toolbar, zoom box, rulers, and scroll bars. When you create a report you'll select items from the menus and toolbar and click and drag objects in the layout area.

1 Click on any one of the tables from the Navigator that you have decided the report is based on.

For example, if you want a report of information in the estimate, you would click on the Estimate button from the Navigator to display the Estimate List View. Then when you create the SuperReport, it will be based on the estimate table.

- 2 Click the **Print** button.
- 3 Select the **Report Manager** from the Print popup menu.

## Loading & Saving SuperReports

Loading a SuperReport from Disk One of the most common activities a SuperReport user will perform is to load a report from disk that you have received via e-mail or downloaded from the web or an ftp site. Although you can create your own reports, it is often easier to begin with a sample report and modify it for your own shop.

1 Open a List View for the table upon which you want to base the report.

**Example** If you are creating a report for the job table, the you should display the Job List View.

2 Click the **Print** button and select **Report Manager**... from the dropdown menu.

PrintPoint displays the Report Manager screen for the selected list view.

- **3** Click the **SuperReports** radio button in the **Select Report Type**... group box to select the type of report you will create.
- 4 Click the **SuperReport Editor**... button and select **New Report**... to open the editor.

PrintPoint displays the SuperReport Editor.

–⊖)–́ TIP

You'll notice that SuperReports<sup>™</sup> has its own menu bar.

5 Select File Menu ➤ Open From Disk...A standard open file dialog box will be displayed.

6 Navigate to and select the report you want to open. The report is now open in the SuperReport Editor.

Saving a SuperReport to Disk

In the previous section we discussed how to open a SuperReport from disk. In this section we outline the steps to save a report to disk. You will want to save reports for the following two reasons:

- To save them in order to send them to PrintPoint Tech Support to review your work and help you complete a report that you may be having trouble with.
- To back them up for future reference.

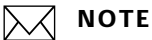

PrintPoint automatically saves all SuperReports in the datafile. In order to be printed, they are also automatically copied into the SuperReports folder inside the Reports folder.

- **1** Open the List View upon which you based the report.
- 2 Click the **Print** button and select **Report Manager...** from the dropdown menu.
- **3** Click the **SuperReports** radio button in the **Select Report Type**... group box to select the type of report you will create.
- **4** If you have already created the report you want to save, highlight the report in the list of reports, click the **SuperReport Editor**... button and select **Edit MyReport**... to open the editor.

PrintPoint displays the SuperReport Editor.

5 Select File Menu ➤ Save To Disk...

A standard save file dialog box will be displayed.

**6** Save your report to disk.

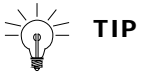

We suggest that you save your SuperReports in the following location:

#### **On Macintosh**

Hard Drive:PrintPoint 4.5 Folder :Reports :SuperReports

#### **On Windows**

```
C:\My Computer\Program Files\PrintPoint 4.5
Folder\Reports\SuperReports
```

- 7 Close the Editor.
- 8 Close the Report Manager window.

## You must activate the report in File Menu > Preferences > SuperReports.

## Using Your New SuperReport

| From the Report                                     | 1                                | Create and save a SuperReport.                                                                                                    |
|-----------------------------------------------------|----------------------------------|----------------------------------------------------------------------------------------------------|
| Manager                                             | 2                                | From the list view the report is based on, select the records you want to have included in the report.                                                                                                    |
|                                                     | 3                                | Click on the <b>Print</b> button.                                                                                                    |
|                                                     | 4                                | Select Report Manager from the list.                                                                                                    |
|                                                     |                                  | The Report manager is displayed.                                                                                                    |
|                                                     | 5                                | Click on the SuperReport radio button.                                                                                                    |
|                                                     |                                  | The available reports are displayed in the Select Reports to Print section of the Report Manager.                                                                                                    |
|                                                     | 6                                | Click the <b>Print SuperReports</b> button.                                                                                                    |
| Selecting a<br>SuperReport as the<br>Default Report | Print<br>speci<br>custo<br>the d | Point gives you the option of making a SuperRepots the default report for<br>fic function. For example, you can create a SuperReport Job Ticket that is<br>om to your needs. Then, following the steps below, make that SuperReport<br>lefault job ticket. |
|                                                     | 1                                | Create and save a SuperReport.                                                                                                    |
|                                                     | 2                                | Click on File > Preferences > SuperReports.                                                                                                    |
|                                                     | 3                                | Find to the item in the Report column that you want to change from the default ticket.                                                                                                    |
|                                                     | 4                                | Double click on the On/Off box that's next to the report you to change.                                                                                                    |

- **5** Click on the Drop-down arrow in the Name column and choose the report you want to use for the default from the list.
- **6** Click **OK** to close preferences.

## ABOUT THE SCREENS

#### Toolbar

| Tool           | Action                                                |
|----------------|-------------------------------------------------------|
| arrow tool     | for selecting, resizing and dragging objects          |
| text tool      | for adding new static text items                      |
| field tool     | for adding new fields from the database               |
| variable tool  | for adding new variable from the database             |
| line tool      | for drawing either horizontal or vertical lines       |
| box tool       | for drawing rectangles (and/or grids)                 |
| circle tool    | for drawing circles                                   |
| alignment tool | for aligning selected objects (a pop-up menu appears) |

**Layout Area** The layout area is where you design the layout for your reports. It includes Header, Body, Section, Total, and Footer areas.

#### Sections What are Sections

Sections are areas of the SuperReport which perform special functions. The default sections are **Header**, **Body**, **Total** and **Footer**.

| Section                     | Function                                                                                                    |  |
|-----------------------------|----------------------------------------------------------------------------------------------------|--|
| Header                      | For example everything between the top of the page<br>and the <b>Header</b> section control line will print on<br>the top of each new page in the document. |  |
| Body                        | Everything between the <b>Header</b> control line and<br>the <b>Body</b> control line will print for each record to<br>be printed.                          |  |
| Total                       | Everything between the <b>Body</b> control line and the <b>Total</b> line will print when a total is required.                                              |  |
| Footer                      | Everything between the <b>Total</b> control line and the <b>Footer</b> line will print at the bottom of the report.                                         |  |
| Subheaders and<br>Subtotals | Everything between the <b>Body</b> control line and the <b>Total</b> line will print when a total is required.                                              |  |

The SubHeader and SubTotal sections are optional and are only used when break processing is to take place - in fact these two types of section are used to define the number of break levels and when the breaks will occur.

Sections occur on a report in the following order:

| Header     |
|------------|
| SubHeader1 |
| SubHeader2 |
| SubHeader3 |
| SubHeader4 |
| SubHeader5 |
| SubHeader6 |
| Body       |
| SubTotal6  |
| SubTotal5  |
| SubTotal4  |
| SubTotal3  |
| SubTotal2  |
| SubTotal   |

## Total

#### Footer

The sections are delimited by control lines which carry labels naming the sections. The control lines can be moved up and down by click and drag on the control line label. (The label can be moved out of the way by click and drag sideways).

#### Adding or Deleting Sections

Depending on the nature of the document, there may be a need for only some of the sections or you may need to add to the sections to include **Subheaders** and **Subtotals** along with the other sections.

1 Select SuperReports Edit > Add/Delete sections....

The **Activate Section** dialog is displayed and you can check the sections you want to add to the document.

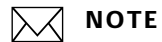

The Header, Body, Total and Footer sections cannot be unchecked.

SuperReport Pro generates reports in the following sequence (in pseudo-code):

#### **Execution Cycle of a SuperReport**

Execute StartProcedure Determine how many records will be printed in the body section Execute BodyProcedure If (Any Break Values) Process appropriate SubHeader sections Process appropriate SubTotal sections End if Process Body section Process Total section Execute EndProcedure Section Processing

In processing any section, the following sequence of events takes place:

Execute section script

For (i = 1 to number of objects in this section) do

Execute object script

Get object (field/variable/array) value

End for

## **Break Processing Reports**

SuperReport's break processing capability will enable you to print report subheadings, subtotals and grand totals for the entire record or array selection to be printed provided that the record or array selection is sorted appropriately.

Assume the following record information sorted alphabetically by region, and by customer name within region:

| Field 1                 | Field 2        | Field 3               |
|-------------------------|----------------|-----------------------|
| [Customer]Customer_Code | [Customer]City | [Customer]Total_Sales |
| Mission Computers       | New York       | 15,000                |
| GTec Systems            | London         | 100,000               |
| MacGregorTech           | London         | 85,000                |
| Dartmouth Shipping      | Los Angeles    | 8,000                 |
| Great Combe Systems     | Los Angeles    | 25,000                |
| River Down Ltd          | Los Angeles    | 156,000               |

And that a report is required in the following format:

City New York

Mission Computers15,000

Total for City New York15,000

City London

GTec Systems100,000

MacGregorTech85,000

Total for City London185,000

City Los Angeles

Dartmouth Shipping8,000

Great Combe Systems25,000

River Down Ltd156,000

Total for City Los Angeles189,000

Grand Total389,000

For SuperReport to produce the above printed output would require only a single break level using both a SubHeader1 section and a SubTotal1 section.

The record selection also needs to be sorted on the [Customer]City and [Customer]Customer\_Code fields prior to the report being printed otherwise the break processing will not function correctly. This can be done by creating a Start Script for the report to sort the selection using the following code:

ORDER BY([Customer]; [Customer]City;>;[Customer]Customer\_Code;>)

The maximum number of SubHeader and/or SubTotal sections indicates the number of break levels that are to be used - one in this case, since there is only one SubHeader, and one SubTotal section. If there has been one SubHeader section used, but two SubTotal sections, then there would have been two break levels.

The last thing that remains when creating this report is to indicate to SuperReport the field value that SuperReport is to "watch" in order to generate the correct SubHeader and SubTotal sections.

The field value (in this example) that determines when to generate the appropriate SubHeader and SubTotal sections is the [Customer]City field - whenever its value changes, SuperReport will generate a break level. Setting the field or variable that SuperReport is to "watch" in order to generate breaks is described below.

#### Setting a SubHeader or SubTotal Section's Breaking Value

In order to make use of SuperReport's break processing capability, you must define the field or variable that SuperReport is to "watch" for each of the break levels (SubTotal1, SubTotal2 etc.). You can define the "breaking" field or variable name in either the SubHeader section, SubTotal section or in both sections. When SuperReport calculates the number of break levels, and the "breaking" field or variables names for each level, it checks the SubTotal sections first, and then the SubHeader sections. The reason that you can define the "breaking" field or variables names in either the SubTotal section or the SubHeader section is because you may have a report that uses only SubHeader sections or SubTotal sections, or a mixture of the two.

In the example above, if no subtotals for the sales figures was required, but a breakdown of the customers by regions was, then only the SubHeader1 section might be defined - there would be no need for the SubTotal1 section.
|                                | To set the breaking field or variable name that SuperReport is to watch, either<br>double-click on the section marker, or select its name from the hierarchical<br>menu that appears when you select the Modify Section command on the Edit<br>menu. This will produce the section options dialog shown below.                                                                                                    |
|--------------------------------|----------------------------------------------------------------------------------------------------|
|                                | To set the breaking field or variable name select the Only Use This Section On Value Changes Of radio button.                                                                                                    |
|                                | Clicking on the pop-up menu to the right of the text "Object" will allow you to specify whether the object to be "watched" is a field, a variable or an array variable.                                                                                                    |
|                                | To select the field or variable name, click on the small pop-up menu icon<br>between the text "Name" and the entry field that contains the text<br>"[Customer]City". Doing so will produce a pop-up menu listing the available<br>fields or arrays depending upon which object type you have selected. You are<br>also able to enter the name directly into the entry field if you so wish.                                                                                                    |
|                                | As SuperReport processes the report, it will "watch" each of the specified breaking fields or variables, and will generate a break (and print the appropriate SubHeader and SubTotal sections) when it detects that its value has changed.                                                                                                    |
| Setting the Section<br>Options | To display the section options dialog, either double-click on the section marker<br>within the report, or select its name from the hierarchical menu that appears<br>when you click on the Modify Section command on the Edit menu. If the<br>section you wish to modify is disabled, then this is because it has not yet been<br>defined on the report. For example, if you have a single break level because you<br>have only created a SubHeader1 and a SubTotal 1 section, then the SubHeader2<br>SubHeader6 and SubTotal2 SubTotal6 menu items will be disabled. |
|                                | The Section Options dialog will then be displayed. A complete description of setting the breaking value is described in the previous section Setting a SubHeader or SubTotal Section's Breaking Value.                                                                                                    |
|                                | The Section Options dialog also allows you to control page breaking. Using the Page Breaking Options radio buttons, you can determine whether the current section is to be printed on the current page, or whether a new page is to be generated before or after the current section is printed.                                                                                                    |
|                                | The Adjust Section At Print Time For Clipping Margin checkbox is only used for<br>the Footer section. Checking this option causes SuperReport to automatically<br>"lift" the footer section area, when it is printed, above the clipping margin at the<br>bottom of the report page. This feature is useful since it means that you can<br>define the height of your Footer section to accommodate your footer objects<br>without having to calculate the additional height required to allow for the<br>clipping margin.                                             |
|                                | If you do not set the Adjust Section At Print Time For Clipping Margin checkbox then the footer objects will be printing within the page's clipping area - i.e. they will not be printed.                                                                                                    |
|                                | If however the Adjust Section At Print Time For Clipping Margin checkbox is set<br>then the Footer section will be increased in height by the size of the clipping                                                                                                    |

region at the bottom of the printed page causing the footer objects to be printed above the clipping boundary as you would expect.

If you have defined your report in terms of the physical page and if you do not set the Adjust Section At Print Time For Clipping Margin checkbox then you will have to set the Footer section height tall enough to accommodate both the printer's clipping margin and the objects that you wish to place in the footer area of the report.

**Section Scripts** SuperReport allows you to attach an object script to any defined section. To access the script editor window, click on the Script... button in the section options dialog. If the section already has a script associated with it, or if you create a new script for the section then the text of the Script... button will be preceded by a (tick mark). The (tick mark) is a quick way of seeing that an object has a script associated with it.

When an section is viewed on the report page, it is also possible to tell whether it has a script attached to it or not. If it does have a script, then the section marker name will be drawn with an inverted triangle at the top left hand side of the marker.

When the report is generated, section scripts are executed 'just before' their objects are printed on the report. For example, if a Body section of a report has a script attached to it, and the report prints the Body section five times (because the report is printing a selection of five records), then the section script will be executed five times - each time prior to the section's object being "printed" on the page.

Section scripts like object scripts can be used to make selections of records in other files, to fill variables with data, or to perform any other action that the command set will allow. The script editor window that the Script... button produces is described in more detail above.

### Graphics in SuperReports (Macintosh only)

| Placing a Graphic in<br>SuperReports | To place an EPS graphic (created in Illustrator 8.0 and higher) into SuperReports (for Macintosh only): |  |  |
|--------------------------------------|----------------------------------------------------------------------------------------------------|--|--|
|                                      | 1 Open Microsoft Word.                                                                                  |  |  |
|                                      | 2 Insert Menu > Picture > From File                                                                     |  |  |
|                                      | <b>3</b> Select your EPS graphic.                                                                       |  |  |
|                                      | <b>4</b> Select the graphic in Microsoft Word and "drag" it to the Macintosh desktop.                   |  |  |
|                                      |                                                                                                    |  |  |
|                                      | This will create a picture clipping file                                                                |  |  |
|                                      | <b>5</b> Double-click the just-created picture clipping file.                                           |  |  |
|                                      | <b>6</b> Select Copy (Command-C) from the Edit Menu.                                                    |  |  |
|                                      | <b>7</b> Open the SuperReport Editor and Paste (Command-V).                                             |  |  |
| Scaling the Graphic                  | <b>1</b> Double-click the pasted-in graphic.                                                            |  |  |
|                                      | <b>2</b> Select the "Scaled to Fit (Prop., Centered)" radio button.                                     |  |  |
|                                      | 3 Click the <b>ok</b> button.                                                                           |  |  |
|                                      | <b>4</b> Resize the graphic.                                                                            |  |  |
|                                      |                                                                                                    |  |  |

SuperReport

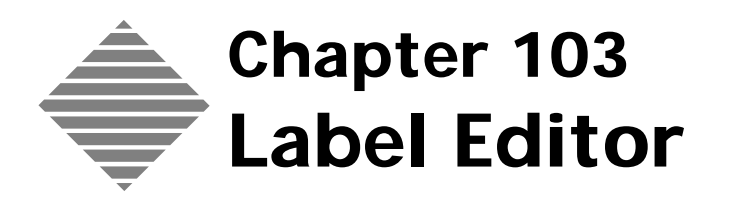

## **OVERVIEW**

The **Label Editor** is one of PrintPoint's report designing/generating tools. Accessed through the Report Manager the Label Editor (part of 4D's Editor Suite) lets you create any kind of label for all tables. Common usages would be for the customer or supplier mailing labels.

If you want to print shipping labels for individual jobs, we recommend that you see the Shipping Chapter for details.

The Label Editor allows you to:

- Select the desired records for the labels from a List View
- Either load an existing template or setup the label from scratch
- Set up the layout for your labels
- Drag and drop the fields and the static text you will be using
- Save the label format for later use.

For a more detailed explanation of 4D's Label Editor, please follow the steps below to locate 4D's documentation on the Label Editor.

- a. Open your web browser and type in the following URL: http://www.printpoint.com
- b. Click on PrintPoint Central
- c. Click on Documentation
- d. Click on 4D\_Label\_Editor.pdf

# BEFORE YOU BEGIN

| You should                          | Where this information is found |
|-------------------------------------|---------------------------------|
| Know how to user the Report Manager | See the Report Manager Chapter  |
| Know how to list your customers     | See the Customers Chapter       |

### **STEP-BY-STEP**

This section includes the following topics:

- Accessing the Label Editor
- Setting up the layout
- Designing a label
- Loading templates
- Saving templates
- Printing
- Using labels to create Avery 5150 Mailing Labels

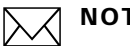

#### ΝΟΤΕ

This example will build a simple mailing address label for selected group of customers.

Accessing the Label Editor

#### Select Navigator > Customers. 1

PrintPoint displays the Customer List View.

- Create a selection of customers for whom you want to print labels. 2
- 3 Click the Print button and select Report Manager... from the dropdown menu.

PrintPoint displays the Report Manager screen for the selected list view.

- 4 Click the **Labels** radio button in the **Select Report Type...** box to select the type of document you will create.
- 5 Click the **Label Report Editor...** button to open the editor. PrintPoint displays the Label Editor.

| Label Layout                                                                                                    |                                                                                                    |
|----------------------------------------------------------------------------------------------------|----------------------------------------------------------------------------------------------------|
| List of Fields                                                                                                    | ▶□○○/┤┼╜╖╖┤╫╬╬ <b>╓</b> ┏                                                                                                    |
| A Gustomer_Code A Address_1 A Address_1 A Address_2 A City A State A Zain A Customer_Name A Telephone V Telephone V     |                                                                                                    |
| Static Text:                                                                                                    |                                                                                                    |
| Object Look           Background         Border           Foreground         Fill           Form to use         No Form | Vidth<br>Fort:<br>Font:<br>Font Size:<br>Justification:<br>Default<br>Justification:<br>Default<br>Justification:<br>Default<br>Justification:<br>Default<br>Justification:<br>Default<br>Default |
| Default Look                                                                                                    | Load Save Cancel Print                                                                                                    |

#### Setting Up the Layout

#### **1** Click the **Layout** tab.

The Layout screen has an entry area on the left and a preview grid on the right which provides an approximation of how the labels will print on the page.

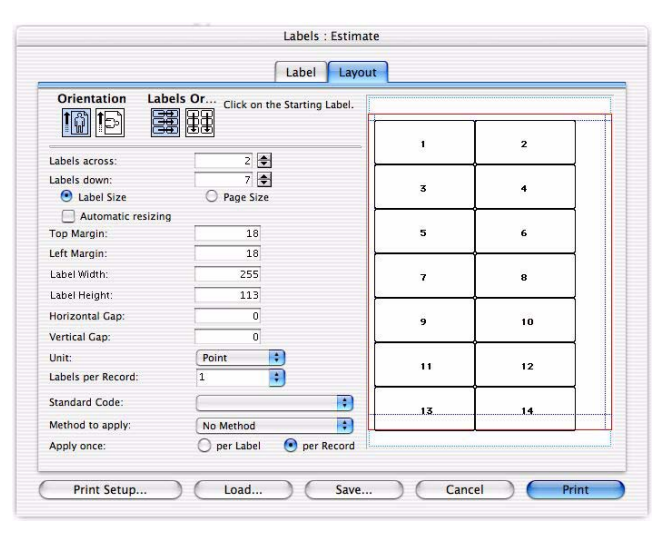

- 2 Click the **Print Setup...** button to select the Paper size.
- 3 Chose the paper size from the **Paper:** drop-down menu.
- 4 Click **OK** in the Page Setup box to return to the Layout screen.
- 5 Click on your page **Orientation** and the **Labels Order**.
- 6 Enter the numbers for Labels across and Labels down.
- 7 Select either the Label Size or Page Size radio button.

#### ΝΟΤΕ

If you later decide to reset the margins, you can click the other **Size** radio button and enter new dimensions for the margins.

**8** Enter the label margins, width, and height, and the gaps between the labels.

#### ΝΟΤΕ

If you check **Automatic resizing**, the dimensions are adjusted, depending on the number of labels across and down that you specified.

- **9** Select the measurement **Unit** you want to use. (This entry box is about two-thirds of the way down the screen.)
- **10** Select a number of **Labels per Record**. The default is 1 meaning that one label is printed for each customer.
- 11 Standard Code: Leave blank under normal circumstances.
- 12 Method to Apply: No Method should be used under normal circumstances.
- **13** Apply once: Click the per Label or per Record radio button.

| Designing a Label | 1 Click on the <b>Label</b> tab.                                                                                                    |
|-------------------|----------------------------------------------------------------------------------------------------|
|                   | PrintPoint displays the Label Editor.                                                                                                    |
|                   | 2 Click and drag the field <b>Cust_Mail_Addr</b> to select all the information stored in the Mailing Address on the customer's database.                                                                                                    |
|                   | ΝΟΤΕ                                                                                                    |
|                   | You can also click and drag each field that you want on your label from<br>the <b>List of Fields</b> scrolling window onto the label layout area. You will<br>probably want the <b>Customer_Name, Address_1</b> , and <b>Address_2</b> ,<br><b>City, State,</b> and <b>Zip</b> fields. |
|                   | <b>3</b> To add static text, such as a comma between the city and state fields, type it in the <b>Static Text:</b> box and click the right arrow.                                                                                                    |
|                   | <b>4</b> The text will be added to the layout area. Select the new static text field in the label area and drag it to the appropriate location.                                                                                                    |
|                   | <b>5</b> You can resize any field in the layout area by clicking it once to select it. Then drag one of the field's corner handles to resize it.                                                                                                    |
|                   | 6 Set the <b>Object Look</b> , <b>Text</b> , and <b>Style</b> settings, by first selecting a field or static text object and then choosing the desired settings.                                                                                                    |
|                   | 7 The <b>Default Look</b> button returns the selected field to its default format, removing all Object Look settings you had previously chosen.                                                                                                    |
|                   | <b>8</b> If you want to include a logo or custom piece of artwork, you can copy it to the clipboard and then paste it into the layout editor.                                                                                                    |
|                   | You can use the toolbar above the label layout area to assist you in arranging the objects in the label and adding additional graphic enhancements.                                                                                                    |
| Loading Templates | 1 Click the <b>Load</b> button in the Label or Layout editor.                                                                                                    |
| Saving Templates  | 1 When your template is set up the way you want, click the <b>Save</b> button in the Label or Layout window.                                                                                                    |
|                   | <b>2</b> In the Save dialog box, go to the PrintPoint > Reports > Labels folder.                                                                                                    |
|                   | <b>3</b> Name your new template by typing a meaningful name in the Save as: field and click <b>Save</b> .                                                                                                    |
| Printing          | 1 Click the <b>Print</b> button.                                                                                                    |
|                   | <b>2</b> Specify the number of copies and the pages to be printed in the Print dialog box and click <b>OK</b> .                                                                                                    |
|                   | ΝΟΤΕ                                                                                                    |
|                   | Click <b>Print Preview</b> if you want to preview your labels before printing.                                                                                                    |

### Using Labels to Create Avery 5150 Mailing Labels

- 1 Select **List View Menu > Customers** to open the Customer List View.
- **2** Create a **selection** of customers, or highlight the customers you want to create labels for.
- **3** Click the **Labels** button to open the Label Editor.

The Label Editor displays.

- 4 Click the **Layout** tab.
- 5 Set up the label layout by entering **3** in the **Labels Across** box and **10** in the **Labels down** box.

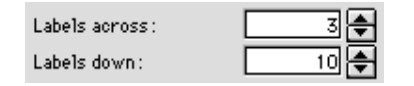

6 Click the Unit: drop-down list and select the appropriate units, either **Inches** or **Millimetres**.

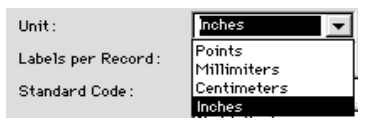

7 If you have the **Automatic resizing** checkbox selected, the margins, dimensions, and gaps should be set correctly.

| Top Margin:    | 0.1667 |
|----------------|--------|
| Left Margin :  | 0.1667 |
| Label Width :  | 3.5556 |
| Label Height : | 0.8056 |

- 8 Click the Label tab to return to the Label screen.
- **9** On the left portion of the screen is a list of all the fields you can put in the label.

| List of Fields  |          |
|-----------------|----------|
| 🖄 Customer_Code |          |
| Address_1       | $\equiv$ |
| Address_2       |          |
| A City          |          |
| À State         |          |
| A Zip           |          |
| 🖄 Rating        |          |
| 🖄 Customer_Name |          |
| 🖄 Telephone     | -        |

- **10** Drag the **Customer\_Name, Address\_1**, and **Address\_2** fields into the layout area so they are roughly positioned where you want them.
- **11** Click each of these fields and drag the corners to resize them to the proper size.
- **12** Drag the **City**, **State**, and **Zip** fields into the layout area.

- Resize and move these fields so they are in approximately the correct 13 position.
- 14 Type a comma in the **Static Text:** box and click the right arrow to move it to the layout area. Then position the comma between the City and State fields.

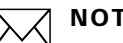

#### NOTE

If you want to change the **Object Look** or the **Text** and **Style**, you can click any field, or hold down the shift key while clicking multiple fields, and then select the attributes from the bottom half of the layout window.

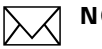

#### NOTE

Use the alignment tools in the tool bar to correctly align the objects on your label. For example, you can hold down the shift key and click the Customer\_Name, Address\_1, and City fields, and then click the left align tool to align the left edges of these objects.

- Click **Save** to save the template. 15
- Click **Print** to print the labels. 16
- The Printer screen is displayed. 17

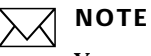

You can preview the document by selecting the Print Preview box and clicking the Print button.

### **ABOUT THE SCREENS**

#### Label Tab

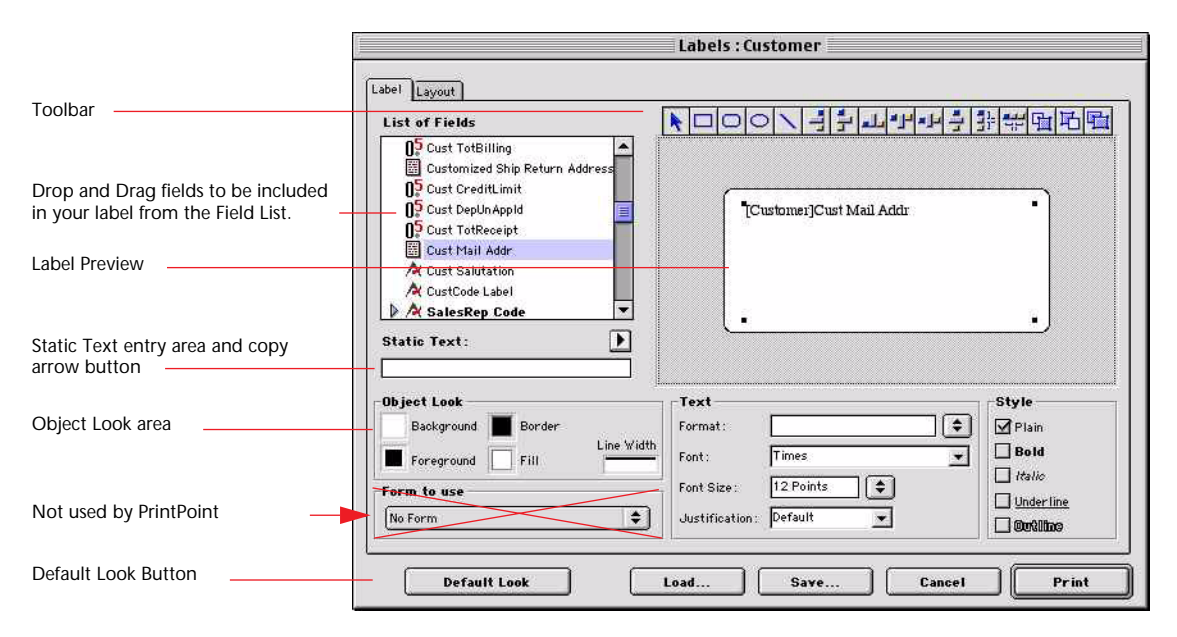

Command buttons. Click here to load, save or print your labels.

| Button / Option       | Definition                                                                                |
|-----------------------|-------------------------------------------------------------------------------------------|
| Toolbar (buttons)     | Used to align fields and objects which have been added to the label.                      |
| List of Fields        | List of available fields which can be added to the label.                                 |
| Static Text           | Enter text in the field then click the copy button<br>to add the text field to the label. |
| Object Look Area      | Used to set the display features of the fields added to the label.                        |
| Font Area             | Used to set the field format, font and justification.                                     |
| Style Area            | Used to set the font style for the selected field.                                        |
| Default Look (button) | Applies the default set of Object Look attributes to the selected object.                 |
| Load (button)         | Click to load a previously setup label.                                                   |
| Save (button)         | Click to save this label.                                                                 |
| Print (button)        | Click to print this label.                                                                |

#### Layout Tab

|                                                                     |                                   | Labels : Estima                    | ite |          |
|---------------------------------------------------------------------|-----------------------------------|------------------------------------|-----|----------|
|                                                                     |                                   | Label                              | ut  |          |
| Page Orientation and Label Order                                    | Orientation Labe                  | Is Or Click on the Starting Label. |     |          |
|                                                                     |                                   |                                    | 1   | 2        |
| Radio Buttons To Toggle between<br>Label Size and Page Size display | Labels down:<br>• Label Size      | 2 ▼<br>7 ◆<br>○ Page Size          | 3   | 4        |
|                                                                     | Automatic resizing<br>Top Margin: | 18                                 | 5   | 6        |
| Page Preview                                                        | Left Margin:                      | 18                                 |     |          |
| Label and Dage Dimensions                                           | Label Width:                      | 255                                | 7   | 8        |
|                                                                     | Horizontal Gap:                   | 0                                  | 9   | 10       |
|                                                                     | Vertical Gap:<br>Unit:            | 0<br>Point                         |     | 12       |
|                                                                     | Labels per Record:                |                                    |     |          |
| Not used by PrintPoint                                              | Method to apply:                  | No Method                          | 13  |          |
| Apply Info per Label<br>or Per Record                               | Apply once:                       | 🔵 per Label 💿 per Record           |     |          |
|                                                                     | Print Setup                       | Load Save.                         |     | el Print |

Command buttons. Click here to load, save or print your labels.

| Button / Option                                        | Definition                                                                                                    |
|--------------------------------------------------------|----------------------------------------------------------------------------------------------------|
| Page Orientation and<br>Label Order (button)           | Used to set the page orientation and the way the<br>order in which the labels will be printed on the<br>page.          |
| Label Across and Down                                  | Used to enter the number of labels per row and column.                                                                 |
| <b>Label Size</b> and <b>Page Size</b> (radio buttons) | Used to switch between label and page view.                                                                            |
| Page Preview                                           | Shows the label setup page preview.                                                                                    |
| Label and Page Dimensions                              | Use the fields to enter information needed in setting-up the label.                                                    |
| Apply Info per Label or<br>Per Record (radio buttons)  | morrie                                                                                                    |
| Print Setup (button)                                   | Click to print the label setup. It will print like the<br>Page Preview so you can match to your actual<br>label sheet. |
| Load (button)                                          | Click to load a previously setup label.                                                                                |
| Save (button)                                          | Click to save this label.                                                                                              |
| Print (button)                                         | Click to print this label.                                                                                             |

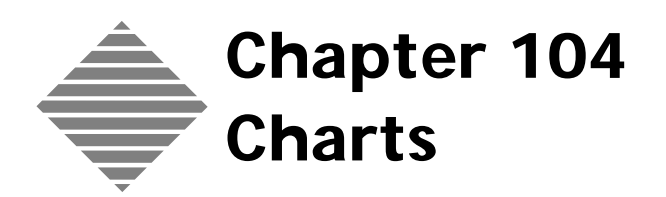

### **OVERVIEW**

The **Chart Editor** is one of PrintPoint's report designing/generating tools. Accessed through the Report Manager the Chart Editor (part of 4D's Editor Suite) is used to create and print a wide variety of standard business graphs. Using the Chart Editor, you can plot your data without having to export the data to a graphics package. You can print your graphs or copy them to the Clipboard and paste them into another application.

PrintPoint's Chart Editor is one of the several plug-in tools that are packaged with the 4D Database Engine used at the core of PrintPoint. We provide access to this tool for your convenience, but do not support the use of it. For further information on documentation, see the note at the end of this overview..

The Chart Editor can produce the following types of graphs:

- Column graphs which represent values as columns.
- Proportional column graphs which represent values as columns and stacks the columns to represent percentages of a total.
- Stacked column graphs which represent values as stacked columns.
- Line graphs which represent values as points and connect the points with a line.
- Area graphs which represent values as the shaded area below a line.
- Scatter graphs which display values as points on an x-y grid.
- Pie charts which display data in a circular chart where each value is represented by a slice of a pie.
- Picture graphs which represent each value with a picture; you can specify the picture to be used.

### $\mathcal{C}$

For a more detailed explanation of 4D's Chart Editor, please follow the steps below to locate 4D's documentation on the Chart Editor.

- a. Open your web browser and type in the following URL: http://www.printpoint.com
- b. Click on PrintPoint Central
- c. Click on Documentation
- d. Click on 4D\_Chart\_Editor.pdf

## STEP-BY-STEP

This section includes the following topics:

- The X- and Y-axis
- Using QuickReports to Generate a Graph
- Creating a Graph
- Viewing the Graph
- Displaying the Graph
- Printing a Graph
- Copying a Graph.

#### The X- and Y-Axis

**The X-Axis** The Chart Editor produces two-dimensional graphs. The horizontal axis is referred to as the x-axis and the vertical axis is referred to as the y-axis. A graph is created by assigning a field to the x-axis and one or more numeric fields to the y-axis.

The field assigned to the x-axis can be:

- alphanumeric
- numeric
- date
- time.

PrintPoint automatically groups together "like" x-axis values. For example, in the Estimate file, you can assign the Customer\_Code field to the x-axis. PrintPoint would automatically sum all the values of each y-axis field (Total Dollars A for example) for each customer for the selection of estimates.

### 

This feature is referred to as grouping on the x-axis and can be disabled when necessary. When the Group on the x-axis checkbox is deselected, each record (in this example - each Estimate) is treated as a separate group.

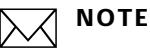

Up to one hundred groups can be plotted on the x-axis. There is no limit to the number of records that can be graphed.

| The Y-Axis                                | In all graph types, the fields assigned to the y-axis must be numeric. Up to five fields can be assigned to the y-axis. For example, if you are graphing Estimates, the x-axis field could be Customer/Department and the y-axis fields could be Paper Dollars, Post-Press Dollars, and so forth.                                                                                                    |
|-------------------------------------------|----------------------------------------------------------------------------------------------------|
| Using QuickReports<br>to Generate a Graph | Data for a graph can be generated from a QuickReport.<br>With this option, you use the QuickReport Editor to do preliminary data<br>processing prior to graphing the data. If you direct a QuickReport to the Chart<br>Editor, the columns in the QuickReport are treated as fields in the Chart Editor.<br>For more information on designing a QuickReport for the Chart Editor, see<br>"Selecting an Output Device" in the QuickReport chapter. |

#### **Creating a Graph**

- 1 Select the records you want to graph from any List View.
- 2 Click the **Print** button.
- 3 Select **Report Manager**.PrintPoint displays the Report Manager screen.
- 4 Click on the **Charts** radio button.
- 5 Click the **Chart Editor** button.

PrintPoint displays the Graph Editor.

- 6 Click on the **New Chart** button.
- 7 Select a **chart type** from the twelve templates.
- 8 Click on the **Chart Style** tab.
- **9** Select a chart style from the styles displayed.
- **10** Click on the **Data Selection** tab.
- Select the **Source Table** from the drop-down list.PrintPoint displays the fields that are available from the selected table.
- **12** Assign a field to the **x**-**axis** by clicking on a field in the Select Fields from the Table list and dragging it to the Category (X-axis) window.

#### ΝΟΤΕ

For pie charts, the x-axis field is used to label slices of the pie.

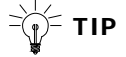

If you want the graph to display values from low to high or from high to low on the x-axis, sort the current selection by the x-axis field before displaying the Graph Editor or use the proportional x-axis option. For information on the proportional x-axis option, see the section "Viewing the Graph" later in this chapter. **13** Assign one or more numeric fields to the **y-axis** by clicking on a field or fields in the Select Fields from the Table list and dragging them to the Values window.

-`∰- TIP

For all graph types except pie charts, you can assign up to five numeric fields to the y-axis.

14 Click the **Formula** button to create your own formula.

#### **Displaying the Graph**

- 1 Click **OK** to view the graph. PrintPoint displays the graph.
- =`ф́= тір

When a graph is displayed, you can also change the graph types, assign colors or patterns to elements of the graph, add pictures, and choose scaling options.

#### **Printing a Graph**

- While the graph is displayed, choose **Print** from the File menu.
   The standard Print dialog box for your selected printer is displayed.
- **2** Choose any desired options and click the **OK** button.

#### **Copying a Graph**

You can copy a graph to the Clipboard and paste it into a Picture field in PrintPoint or into another application.

- 1 When the graph is displayed, choose **Copy** from the Edit menu. PrintPoint places the graph on the Clipboard.
- **2** Choose **Paste** from the Edit menu to copy the graph into another field in PrintPoint or another application.

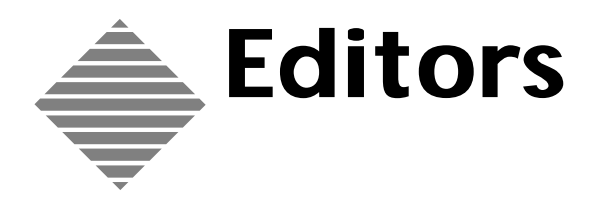

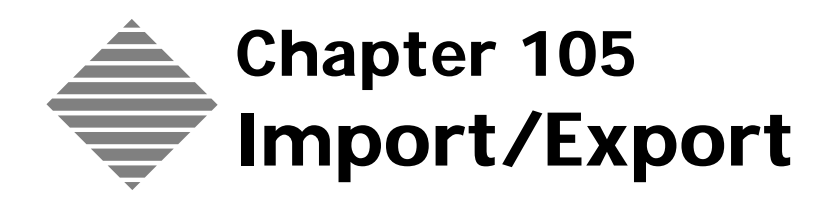

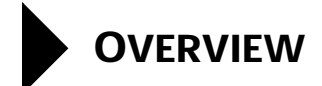

PrintPoint's **Import/Export Editor** has been designed to provide the simplest interface possible for importing and exporting data. All importing and exporting is accomplished by clicking on the Imp/Exp pop-up button on the List View for the file you have chosen.

After the import/export parameters have been configured, they can be saved to disk for quick and easy retrieval. The import and export editors have been developed to have a consistent interface with each other so that the import/ export process is a simple one. The import editor provides an additional option which allows the user the ability to preview the data before they begin their import process.

With the preview option, you can reduce the amount of preconfiguration work to assure that your import process completes successfully.

### STEP-BY-STEP

This section includes the following topics:

- Importing
- Exporting

#### Importing

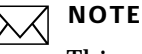

This example show how to import paper from a correctly formatted tab delimited excel file of paper.

- 1 Open the List View for the table into which you want to import data.
- Click and hold the Imp/Exp button and select Import. The Import dialog box is displayed.
- 3 Click **All** to add all fields.

OR

- 4 Select individual fields for import and click the **Append** or **Insert** button.
- **5** Select the type of **Delimiters** t for the fields and records he file your importing from is using.
- 6 If the data file your using has a header, check the **Skip First Record** check box.
- 7 If the data file your using is a text file that quotation marks in each field, check the **Strip Quotes** check box.
- 8 Click **Save Script** to store this setup for possible future use.
- 9 Click the Browse/Preview tab.PrintPoint displays the Select File alert dialog.
- 10 Click OK.

PrintPoint displays the **Open File** dialog box.

- 11 Locate and select the file you want to import click **Open**.
- **12** Use the **Import Fields** drop-down to map the data file fields to the proper PrintPoint fields if they do not match the order of the fields previously set in the earlier steps.

#### -`(́)<sup>\_\_</sup> TIP

Many times it is easier to select the Browse/Preview Tab first, select your file and then map the fields to sample records.

#### **13** Click the **Options** tab.

For more information on the Options Tab see the "About the Screens" section below.

#### Exporting

- **1** Open the list view from which you want to export a file.
- 2 Export all records or create a selection of the records you want to export.
- 3 Click and hold the Imp/Exp button and select Export. The Export dialog box is displayed.
- 4 Click the **Load Script** button to lad a previously saved export script... OR
- 5 Click **All** to add all fields. OR
- **6** Select individual fields for export and click the **Append** or **Insert** button.
- 7 Click Save Script to store this setup for possible future use.PrintPoint displays the Save File dialog box to save the export script.
- 8 Click **Export**. PrintPoint displays the **Save File** dialog box for the export **file**.
- **9** Enter a file name and click **Save**.

# **ABOUT THE SCREENS**

#### **Import Editor**

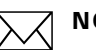

#### ΝΟΤΕ

There will be times when the data you are importing is inconsistent. If your exported data is inconsistent, you are likely to experience errors during the import process. PrintPoint Import/Export has been designed to assist in this problem by allowing the previewing of data. Before you begin your imports, we recommend that you preview the data to be sure you are importing to the proper fields.

#### **Import Editor General Tab**

The first tabbed page of the import editor allows you to select fields to import, files formats options and field and record delimiters (separators between fields and records).

| Import File D:\Clients\RIT\RIT_Paper_Import.                            | mb_02TAB.txt                           | A<br>B<br>A<br>L<br>A<br>A<br>R<br>B<br>R<br>L<br>A<br>R<br>R<br>R<br>R<br>R<br>R<br>R<br>R<br>R<br>R<br>R<br>R<br>R<br>R<br>R<br>R<br>R |
|-------------------------------------------------------------------------|----------------------------------------|----------------------------------------------------------------------------------------------------|
| File Format Delimiters -<br>Format: IV PC Format Field:<br>IV Skip Firs | Tab 9 Record:<br>t Record Strip Quotes | Return 🔽 13                                                                                                    |

| Button/List                           | Action                                                                                                    |  |
|---------------------------------------|----------------------------------------------------------------------------------------------------|--|
| Field Selection List                  | This list represents all the fields which are available for<br>the export process.                                                                                                    |  |
| Selected Field List                   | This list will contain the fields which you have selected to be exported.                                                                                                    |  |
| All >> (button)                       | Moves all the fields in the Field Selection List to the Selected Field List.                                                                                                    |  |
| Append >> (button)                    | Adds the selected item in the Field Selection List to the bottom of the Selected Field List.                                                                                                    |  |
| <b>Insert &gt;&gt;</b> (button)       | Click to insert the selected field from Field Selection List<br>before the highlighted field in the Selected Field List.                                                                                                    |  |
| Remove (button)                       | Removes the selected field from the Selected Field List.                                                                                                    |  |
| Clear (button)                        | Clears all the fields from the Selected Field List.                                                                                                    |  |
| File Format - PC<br>Format (checkbox) | If you select to export the data in <b>PC format</b> , an additional Line Feed character (ASCII 10) will be added to the record delimiter.                                                                                                    |  |
| Field and Record<br>Delimiters        | Allows the configuration of Field and Record delimiters<br>to be used when exporting the data. The Standard<br>Format assigns the ASCII character 9 for a Tab and 13<br>for a Carriage Return.                                                                                         |  |
| Save Script (button)                  | Saves the current Export parameters defined in the Export Editor for later retrieval.                                                                                                    |  |
| Load Script (button)                  | Loads a previously saved Export script.                                                                                                    |  |
| Cancel (button)                       | Cancels the export dialog.                                                                                                    |  |
| <b>Export</b> (button)                | Click to begin the actual export process. When you<br>have properly configured the Export Editor this item<br>will become enabled. When you select Export, you will<br>be presented with the standard dialog where you can<br>name and save the location of the file you are exporting |  |

#### Import Editor Browse/Preview Tab

|                                        | Import: Paper           General         Browse/Preview         Options           FileName:         D:\Clients\RIT\RIT_Paper_Import_mb_02TAB.I           File Size:         I20141 bytes         File Type: ITEXT           File Creator:         Last Modified [091] | txt Browse<br>Clear                                                                                                    |                     |
|----------------------------------------|----------------------------------------------------------------------------------------------------|----------------------------------------------------------------------------------------------------|---------------------|
|                                        | Sheets/Carton<br>0<br>Strathmore Script 24#T 8.5 X 11 Bright White<br>"35,241 "<br>Sheets                                                                                                    | Import Field Skip                                                                                                    |                     |
| Available Fields<br>From Selected File | Strath Script 24#T 8.5x11 Bright Wht<br>24<br>0<br>2<br>Per M                                                                                                    | Code Name<br>Weight<br>CWT or Per 1000<br>Cartons InStock<br>Ream Carton Other<br>PerM or CWT Txt<br>M Weight<br>Shts Per Cart | Mapped to<br>Fields |
|                                        | 8.5<br>11                                                                                                    | Paper Size A<br>Paper Size B                                                                                                   |                     |
|                                        | File Format Format: IV PC Format Field: Tab                                                                                                    | 9 Record: Return 🗴 13                                                                                                    |                     |
|                                        | ♦ ♦ Record 2                                                                                                    |                                                                                                    |                     |
|                                        | Save                                                                                                    | e Script Load Script Cancel Import                                                                                             |                     |

| Button/List                            | Action                                                                                                    |  |
|----------------------------------------|----------------------------------------------------------------------------------------------------|--|
| File Name Field                        | List the file chosen for import                                                                                                    |  |
| File Size Field                        | List the size of the file chosen (in bytes).                                                                                                    |  |
| Tile Type Field                        | List the type of file chosen.                                                                                                    |  |
| File Creator Field                     | List who created the file.                                                                                                    |  |
| Last Modified Field                    | List the date the file was last modified.                                                                                                    |  |
| Import Field Drop-<br>Down List        | Use to select the field you want to map the <b>Available</b><br><b>Fields From Selected File</b> to.                                                                                           |  |
| Available Fields From<br>Selected File | List the fields that are in the chosen file.                                                                                                    |  |
| Mapped to Fields                       | List the fields in PrintPoint that the fields from the chosen file are mapped to.                                                                                                    |  |
| File Format - PC<br>Format (checkbox)  | If you select to export the data in <b>PC format</b> , an additional Line Feed character (ASCII 10) will be added to the record delimiter.                                                     |  |
| Field and Record<br>Delimiters         | Allows the configuration of Field and Record delimiters<br>to be used when exporting the data. The Standard<br>Format assigns the ASCII character 9 for a Tab and 13<br>for a Carriage Return. |  |
| Save Script (button)                   | Saves the current Export parameters defined in the Export Editor for later retrieval.                                                                                                    |  |

| Load Script (button)   | Loads a previously saved Export script.                                                                                        |
|------------------------|----------------------------------------------------------------------------------------------------|
| Cancel (button)        | Cancels the export dialog.                                                                                                    |
| <b>Import</b> (button) | Click to begin the actual import process. When you have properly configured the import editor this button will become enabled. |

- **Options**: Provides the facility to modify data during the import process. When the preview button is selected, you will be presented with the Options screen.
  - Click Advanced Options checkbox to activate the options page.
  - Click on a line in the list and use the **Default Value** entry field to change the value of the field being imported.

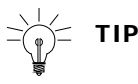

The scrollable list on the left contains all the fields you selected to be imported. The popup button on the right of the **Default Value** field allows you to assign one of several standard values.

You can also enter a formula in the default value entry area

- Click **Replace Existing Data** if you want the imported data to replace existing data, such as updating customer information.
- The **Key Field** popup becomes active and you must select the field used as the unique identifier for the fields to be matched when determining whether the imported record is to replace an existing record.
- **Custom Operations** is reserved for future use.
- The **Clear** button at the bottom left corner of the dialog clears any default value entries in the scrollable list.
- Preview: Provides the facility to preview data before beginning the import process. When the preview tab is selected, you will be taken to the Preview dialog.
  - **Format** is either **Internal Format**: 4D format or **Text**: Most common format for exchanging data with other applications.
  - **Field and Record Delimiters:** Allows the configuration of Field and Record delimiters to be used when exporting the data.
  - **File Information** holds information about the file name and size of the file being imported. The button beside the file name allows you to redefine the file to be imported.
  - The **Preview Data** area shows the file contents on the left hand side and the matching fields on the right. This allows you to inspect the data and verify that the import matches the correct fields in the datafile.

- The specified fields can be changed by highlighting the field to be altered in the right hand column and selecting from the **Import Field** popup to redefine the highlighted field.
- The two **arrow buttons** at the bottom left corner of the dialog allow you to step through the records to be imported.

#### Import Editor Options Tab

| 1                   | Import: Paper                                                                                                    |
|---------------------|----------------------------------------------------------------------------------------------------|
| elected Fields List | General Browse/Preview Options  ✓ Advanced Options  ShtDisplay  is Envelope Name For Report Sheets InStock ShtDisplay2 Code Name Weight CWT or Per 1000 Cartons InStock Ream Carton Other PerM or CWT Txt M Weight ShtE Per Cart |
|                     | Paper Size A<br>Paper Size B<br>Distrib Price A<br>Distrib Price B<br>Distrib Price C<br>Distrib Price C<br>Distrib Price C                                                                                                    |
|                     |                                                                                                    |
|                     | Save Script Load Script Cancel Import                                                                                                    |

| Button/List                         | Action                                                                        |
|-------------------------------------|-------------------------------------------------------------------------------|
| Advanced Options<br>(check box)     | Check to activate the available advanced options.                             |
| Selected Field List                 | Displays the PrintPoint fields that were selected to have data imported into. |
| Replace Existing Data<br>(check box | Check to have existing data replaced on the selected fields.                  |

| Key Field           | The key field is the "unique" value stored with each<br>record that PrintPoint will lookup in the database to<br>match against the imported data. For example, the<br>Vendor Part Number would be a unique value for each<br>paper that PrintPoint would use to get the proper record<br>in the Paper database and then replace all the other<br>"price fields" to update your prices. |
|---------------------|----------------------------------------------------------------------------------------------------|
| Default Value Field | Each field can be assigned a default value on import. An example of this would be the "Date Price Modified" filed being set to the current date.                                                                                                    |

### **Export Editor**

#### **Export Editor**

| <b>Expo</b> r<br>Gene | r <b>t: Paper</b>                                                                                                    |                                                                                                    |                                                                                                    | 418 Records in file   |
|-----------------------|----------------------------------------------------------------------------------------------------|----------------------------------------------------------------------------------------------------|----------------------------------------------------------------------------------------------------|-----------------------|
| d Selection List      | A Selection  A [Paper]KeySize  A [Paper]KeyWt  A [Paper]Color  B [Paper]Solor  B [Paper]s_CusSupplied  A [Paper]MCR_Sheet_or_Sel  B [Paper]NCR_Sheet_or_Sel  B [Paper]NSR_Sheet_or_Sel  D [Paper]DobCost_PaperPric  D [Paper]DobCost_PaperPric  B [Paper]DobCost_PaperPric  B [Paper]DobCost_PaperPric  B [Paper]DobCost_PaperPric  B [Paper]DobCost_PaperPric  B [Paper]DobCost_PaperPric  B [Paper]DobCost_PaperPric  B [Paper]DobCost_PaperPric  A [Paper]DobCost_PaperPric  B [Paper]DobCost_PaperPric  B [Paper]DobCost_PaperPric B [Paper]DobCost_PaperPric B [Paper]D | All >> bb Paper<br>Paper<br>Pa | ]Code Name<br>]Jame For Report<br>]M Weight<br>]KeySize<br>JDistrib ContractedPrice<br>]Paper Grade | A<br>A<br>R<br>A<br>A |
| Fil                   | e Format<br>Format: TPC Format                                                                                                    | Delimiters<br>Field: Tab<br>☐ Include Mail Merger Hea                                                                                                    | ▼ 9 Record: Return<br>ider                                                                          | I3                    |
| Re<br>C               | ecord Selection<br>7 All Records in Table 418 Records in<br>7 Use Selection 418 Records in                                                                                                    | n file                                                                                                    |                                                                                                    |                       |

| Button/List          | Action                                                                          |
|----------------------|---------------------------------------------------------------------------------|
| Field Selection List | This list represents all the fields which are available for the export process. |
| Selected Field List  | This list will contain the fields which you have selected to be exported.       |

| All >> (button)                            | Moves all the fields in the Field Selection List to the Selected Field List.                                                                                                    |  |
|--------------------------------------------|----------------------------------------------------------------------------------------------------|--|
| Append >> (button)                         | Adds the selected item in the Field Selection List to the bottom of the Selected Field List.                                                                                                    |  |
| <b>Insert &gt;&gt;</b> (button)            | Click to insert the selected field from Field Selection List before the highlighted field in the Selected Field List.                                                                                                    |  |
| Remove (button)                            | Removes the selected field from the Selected Field List.                                                                                                    |  |
| Clear (button)                             | Clears all the fields from the Selected Field List.                                                                                                    |  |
| File Format - PC<br>Format (checkbox)      | If you select to export the data in <b>PC format</b> , an additional Line Feed character (ASCII 10) will be added to the record delimiter.                                                                                                    |  |
| Field and Record<br>Delimiters             | Allows the configuration of Field and Record delimiters<br>to be used when exporting the data. The Standard<br>Format assigns the ASCII character 9 for a Tab and 13<br>for a Carriage Return.                                                                                         |  |
| Include Mail Merge<br>Header (checkbox)    | Places the titles of the fields into the exported file.                                                                                                    |  |
| <b>Record Selection</b><br>(radio buttons) | All records in Table or Records that are selected in the List View.                                                                                                    |  |
| Save Script (button)                       | Saves the current Export parameters defined in the Export Editor for later retrieval.                                                                                                    |  |
| Load Script (button)                       | Loads a previously saved Export script.                                                                                                    |  |
| Cancel (button)                            | Cancels the export dialog.                                                                                                    |  |
| <b>Export</b> (button)                     | Click to begin the actual export process. When you<br>have properly configured the Export Editor this item<br>will become enabled. When you select Export, you will<br>be presented with the standard dialog where you can<br>name and save the location of the file you are exporting |  |

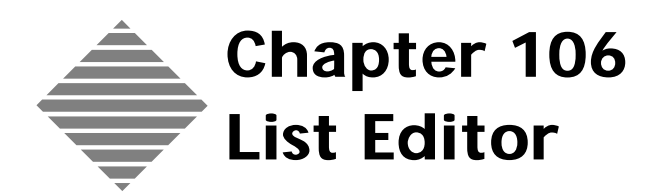

### **OVERVIEW**

PrintPoint has two types of lists:

Lists that come from "database" tables such as paper, press, ink, etc.

These kinds of lists are built directly from the database tables and are editable from List Views. The items in these lists (when selected) automatically link the rest of the data stored in the database.

Lists with no associated data connected.

The second kind of lists have no associated data and are purely used for automating data entry.

The **List Editor** is used to add, delete and modify items in drop-down/popup lists and Choice Lists that are not associated with other data. The following lists are edited using the List Editor:

- Bindery Category
- Bindery Rate Basis
- Bindery Sets
- Bindery Units
- Bleed Size
- Booklet Pages
- Customer Service Reps
- Finished Size
- Item Description
- Job Station
- Job Station Internet
- Material Units
- Number of Originals/Lots
- Outside Service
- Pages per Signature
- Parent Sheet Size
- Press Sheet Size
- Quantity Popups
- Run Size
- Salutation
- Surname
- Template Type
- Title
- Vendor Category
# BEFORE YOU BEGIN

You should...

Where this information is found...

Use PrintPoint and see where some of Throughout the program. these lists are used.

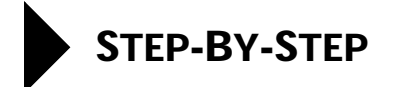

This section includes the following topics:

|                              |                  | Accessing the List Editor<br>Adding new entries<br>Deleting entries<br>Renaming entries<br>Sorting the list<br>Re-ordering the list (moving entries up or down).                                                                                    |
|------------------------------|------------------|----------------------------------------------------------------------------------------------------|
| Accessing the List<br>Editor | 1                | <b>File Menu &gt; List Editor</b> .<br>PrintPoint displays the List Editor dialog with the available lists.                                                                                                    |
| Adding a New Item            | 1<br>2<br>3      | From the <b>Available List</b> click on the list you want to add a new item to.<br>Click on the <b>New</b> button.<br>PrintPoint displays the Request dialog.<br>Enter the name for the new item.                                                   |
| Deleting an Item             | 4                | Click <b>OK</b> to accept.<br>From the <b>Available List</b> click on the list you want to delete an item from.                                                                                                    |
|                              | 2<br>3           | Scroll down the item list on the right hand column and click on the item that you wish to delete.<br>Click on the <b>Delete</b> button.                                                                                                    |
| Renaming an Item             | 1<br>2<br>3      | From the <b>Available List</b> click on the list you want to edit.<br>Scroll down the item list that you wish to rename.<br>Click on the <b>Rename</b> button.                                                                                      |
| Sorting the List             | 1<br>2           | Click on the <b>Sort</b> button.<br>PrintPoint sorts the List.                                                                                                    |
| Re-Ordering the List         | 1<br>2<br>3<br>4 | From the <b>Available List</b> click on the list you want to re-order.<br>Scroll down the item list and click on the item that you wish to move.<br>Click on the <b>Up</b> or <b>Down</b> button.<br>Click on the <b>Done</b> button when complete. |

### ΝΟΤΕ

Manually sorting a list can be very helpful, especially when you prefer certain items to appear close to the top of the list. However, the negative side of this manual sort is that "type-ahead" (jumping to a place in the list when you type the first few characters) no longer function. It has no way of knowing where to jump, because there is no alphabetical order.

# ABOUT THE SCREENS

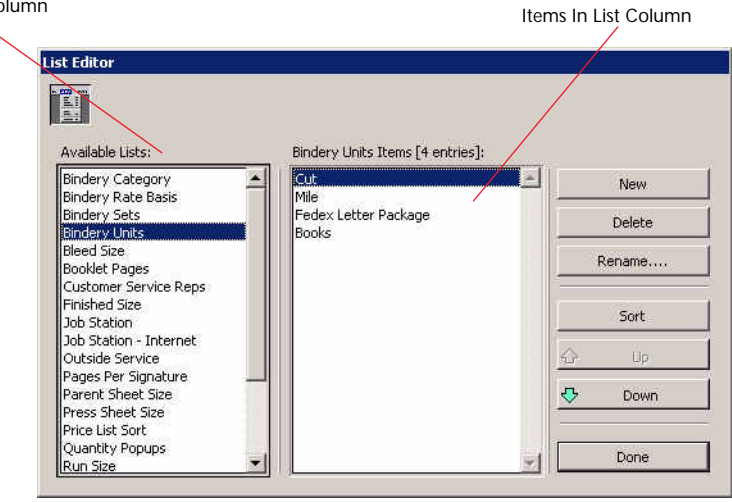

| Button / List                       | Contents/Use                                             |
|-------------------------------------|----------------------------------------------------------|
| Available List Column               | List of available categories which can be edited.        |
| Item List Column                    | List of items within each category.                      |
| New (button)                        | Used to add a new item to the <b>Item List</b> .         |
| Delete (button)                     | Used to delete an item from the <b>Item List</b> .       |
| Rename (button)                     | Used to rename an existing item in the <b>Item</b> List. |
| Sort (button)                       | Used to sort the <b>Item List</b> .                      |
| <b>Up</b> and <b>Down</b> (buttons) | Used to move an item up or down in the <b>Item</b> List. |
| Done (button)                       | Used to close the <b>List Editor</b> .                   |

Available List Column

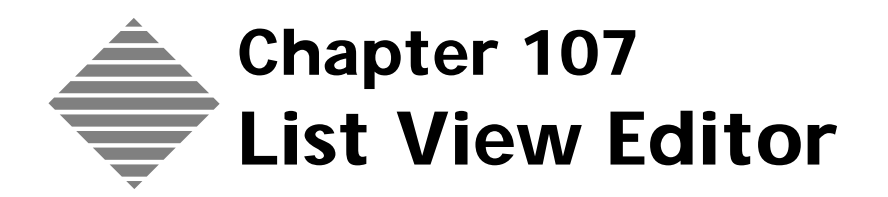

# **OVERVIEW**

PrintPoint's List View Editor tool gives you the ability to customize your List Views and to develop your own List Views Layouts to display the fields and columns in the order and styles to can view your data the way you want.

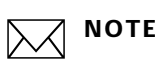

Each List View is unique to each user. They cannot be traded amongst users unless the are set as the default by the Admin.

# BEFORE YOU BEGIN

| You should              | Where this information is found |
|-------------------------|---------------------------------|
| Setup Users             | See Users and Passwords Chapter |
| Open a List View window | Navigator > Estimate (example)  |

# STEP-BY-STEP

This section includes the following topics:

- Accessing the List View Editor
- Changing the Active List View
- Creating a New or Modifying an Existing List View
- Sorting the List View
- Customizing the List View
- Using the "Lock After Columns" Option

#### Accessing the List View Editor

# 

The List View Editor is accessed from any PrintPoint List View.

- Click on the List View Editor icon in the upper right corner of the List View (just to the left of the yellow Help icon (the Question Mark). PrintPoint displays the following:
  - A list of the available List Views.
  - The List View that is currently active with a check mark next to it.
  - Define List Layout, which is used to create a new List View or change an existing one.
- **2** Select the List you want to edit (if you have not yet edited the list, select Define List Layout...

### Changing the Active List View

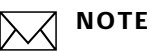

This is only applicable if list other than the default have been created. To create a new list see the section Creating a New or Changing an Existing List View.

1 From the Define List Layout window, under the Layout section, choose an available list from the dropdown menu.

### Creating a New or Modifying an Existing List View

#### **Creating a List View**

- Click on the List View Editor icon in the upper right corner of the List 1 View (just to the left of the yellow Help icon (the Question Mark). PrintPoint displays the Define List Layout screen.
- 2 Click either the New or Duplicate button. PrintPoint displays the Enter New Name window.
- 3 Enter a name for the new list.

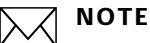

If you select New, you will get a blank list of Selected Display Fields on the right. If you select Duplicate, you will get a copy of the list of Selected Display Fields from the original list.

- 4 Highlight the field in the Available Fields List on the left that you want to add to the new list.
- 5 Click the **Add** button.

The field selected will be moved into the **Selected Display Fields** List.

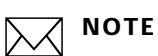

When you choose to add a **non-indexed** field (a field that will sort more slowly than an **indexed** field) an alert will be displayed giving you the option of including or not including the field in your list.

**6** Repeat steps 4 and 5 for all the fields you want to be displayed.

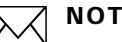

#### NOTE

The Rename and Delete buttons are used to change to name of or remove a layout from the layout list

| Sorting the List View        | After you have added or removed fields from the list, you may want to re-sort this list.                                                                                                    |
|------------------------------|----------------------------------------------------------------------------------------------------|
|                              | 1 Highlight the field in the <b>Available Fields List</b> .                                                                                                    |
|                              | 2 Click the <b>Sort Up or Sort Down Arrows</b> to reposition the field.                                                                                                    |
| Customizing the List<br>View | After you have added or removed fields from the list, you may want to customize the way you view this list.                                                                                       |
|                              | 1 From the <b>Selected Display Fields</b> column select the field you want to customize.                                                                                                    |
|                              | 2 In the <b>Alias</b> box type the name of the field heading as you want it displayed in the list view.                                                                                           |
|                              | <b>3</b> In the <b>Display Font</b> box choose the font type from the dropdown menu as you want it displayed in the list view.                                                                    |
|                              | 4 In the <b>Font Size</b> box choose the font size from the dropdown menu as you want it displayed in the list view. This is the font size for the text within the column not the column heading. |
|                              | 5 In the <b>Heading Size</b> box choose the font size from the dropdown menu as you want it displayed in the list view. This is the font size for the column heading.                             |
|                              | 6 In the <b>Header Style</b> box choose the font style from the dropdown menu as you want it displayed in the list view.                                                                          |
|                              | 7 In the <b>Field Align</b> box choose the font alignment from the dropdown menu as you want it displayed in the list view.                                                                       |
|                              | 8 In the <b>Width</b> box enter the field width as you want it displayed in the list view.                                                                                                    |
|                              | ΝΟΤΕ                                                                                                    |
|                              | The width is measured in pixels.                                                                                                    |
|                              | <b>9</b> Use the <b>Display Filter</b> indicate how date fields, time fields, number fields, dollar fields, etc. are displayed.                                                                   |
|                              | <b>Example</b> A date field can be displayed using the "Short" filter to show 1/02/03 or "mm/dd/yyyy Forced" filter to show 01/02/2003.                                                           |
|                              |                                                                                                    |

### **Using the Lock After Columns Option**

- 1 From the Define List Layout window select the **Additional Information Tab**.
- 2 Click on the dropdown Combo box in the Lock After Columns section. Printpoint displays a dropdown window with all the fields available for locking.
- **3** Select the field you want to be locked.

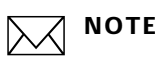

For further explanation of this feature see the section on About the Screens.

# ABOUT THE SCREENS

The following screens are used for the List View Editor:

- List View Editor
- Adding a Non-Indexed Field Dialog
- Additional Information Tab
- List View With Locked Column

#### **List View Editor**

| Layout Name                   | Fields Avai<br>to View | Fields in C<br>lable | Current Vie       | ew List<br>Down A | rrow           | Up Arrow    |
|-------------------------------|------------------------|----------------------|-------------------|-------------------|----------------|-------------|
| Define List Layout            | 2                      |                      |                   |                   |                |             |
| Define List Layou             | it                     |                      | $\longrightarrow$ |                   | $\rightarrow$  |             |
| Sample                        | •                      | lew                  | Duplicate.        | .    I            | Rename         | Delete      |
| General Additiona             | l Information          |                      |                   |                   |                |             |
| Available Fields              |                        |                      |                   | Selected I        | Display Fields |             |
| AdjusTot A<br>AdjusTot B      |                        | <b>-</b>             | add NN            | Estimate          | Date<br>Number |             |
| Adjustot C<br>Alt Signatures  |                        | 44                   | Remove            | Customer          | r Code         |             |
| ANZ Tax Rate<br>ANZ Taxable A |                        |                      | Class             | Item Des          | cript          | ` <u>\$</u> |
| ANZ Taxable C                 |                        | <u> </u>             | Clear             |                   |                | -           |
| Estimate Date                 | -<br>                  |                      |                   |                   |                |             |
| Alias                         | Estimate               | Date                 | Hea               | ding Size         | 9              | •           |
| Display Font                  | [Default]              |                      | - Hea             | der Style         | Bold           | <b>I</b>    |
| Font Size                     | 9                      | <u> </u>             | Field             | d Align           | Left           | <u>.</u>    |
| Set All Colur                 | nns                    |                      | Wid<br>Disp       | th<br>Ilay Filter | 100            |             |
|                               |                        |                      |                   |                   | Cancel         |             |
|                               |                        |                      |                   |                   |                |             |

| Field / Button/ Tab | Contents/Use                                                                                               |
|---------------------|----------------------------------------------------------------------------------------------------|
| Layout Name         | The name of the current list layout                                                                        |
| New (Button)        | Used to create a new list                                                                                  |
| Duplicate (Button)  | Used to duplicate the current list layout                                                                  |
| Rename (Button)     | Used to rename the current list layout                                                                     |
| Delete (Button)     | Used to delete the current list layout                                                                     |
| Available Fields    | Scrollable list of all fields that are available for viewing (from the table selected for the Review list) |

| Add (Button)            | Click to add a selected field                                                   |
|-------------------------|---------------------------------------------------------------------------------|
| Remove (Button)         | Click to remove a selected field                                                |
| Clear (Button)          | Click to clear all selected fields                                              |
| Selected Display Fields | Scrollable list of all fields that were selected for viewing                    |
| Up Arrow                | Select a field and click on the icon to move the field "up" the list            |
| Down Arrow              | Select a field and click on the icon to move the field "down" the list          |
| Alias                   | Enter a label (title) as you want it to appear in the list                      |
| Display Font            | Used to select the list font                                                    |
| Font Size               | Used to select the field font size                                              |
| Set All Columns         | Click the button to update all display fields to use the selected font and size |
| Heading Size            | Used to select the list heading font size                                       |
| Heading Style           | Used to select the list heading font style                                      |
| Field Align             | Used to select the list heading font alignment                                  |
| Width                   | Used to select the field width (uses pixels)                                    |
| Display Filter          | Select a display filter from the dropdown list                                  |

#### Adding a Non-Indexed Field Dialog

When you choose to add a non-indexed field the following window will pop-up.

| 9 | This is a non-indexed column and may cause slow sorting when<br>clicking on column header. Would you like to add column anyway? |
|---|----------------------------------------------------------------------------------------------------|
|   | [19006-594]                                                                                                    |
|   |                                                                                                    |
|   | Dep't Add Columns                                                                                                    |

Additional Information Tab The main function within the Additional Information Tab is to se a Locked Column. In the Locked After Columns dropdown list you will see the field

available which can be locked. See the List View with Locked Column section below for an example of what the list will look like with this feature activated.

| Layout Name             | Column Lock Fi                                                      | eld       |        |        |
|-------------------------|---------------------------------------------------------------------|-----------|--------|--------|
| Define List Layout      |                                                                     |           |        |        |
| Define List Layout      |                                                                     |           |        | 0      |
| Layout                  | -                                                                   |           | r - T  | 1      |
| Derault _               | New                                                                 | Duplicate | Rename | Delete |
| General Additional Info | ormation                                                            |           |        | ř      |
| Advanced Column Att     | ributes                                                             |           |        |        |
| Lock After Columns      | None                                                                |           | 0      |        |
| <u></u>                 | None                                                                |           |        |        |
|                         | Estimate Date<br>Estimate Number<br>Job Number Str<br>Customer Code |           |        |        |

| Field Name         | Contents/Use                                                                   |
|--------------------|--------------------------------------------------------------------------------|
| Layout Name        | The name of the current list layout                                            |
| Lock After Columns | Used to "freeze" all columns to the left of the selected column from scrolling |

#### List View with Locked Column

In this view the Estimate Date column has been locked. When scrolling across the window, the Estimate Date column will not move.

| Estimate   |               |                 |                | Sample: 4 in li    | st, 1 selected 🔟 🤇    |
|------------|---------------|-----------------|----------------|--------------------|-----------------------|
| Select     | Estimate Date | Estimate Number | Job Number Str | Customer Code      | Job Name              |
| ~          | 1/29/2003     | 4               |                | Print & Letter Co. | 4 Color Test          |
| 🔍 Search   | 1/20/2003     | 3               |                | Carpet Couptry     | 2/0.8.5 x 11 Finch Or |
| 🧳 🔒 Sort   | 12/20/2002    | i               | 1              | Couleur Nature     | 2/0 8.5 x 11 Finch O  |
| 💼 🚬 Review | j             |                 |                |                    |                       |
| Clone      |               |                 |                |                    |                       |
| 🏉 🚬 Links  |               |                 |                |                    |                       |
| Est->Job   | 1             |                 |                |                    |                       |
| New New    | 1             |                 |                |                    |                       |
| 👌 Imp/Exp  | 1             |                 |                |                    |                       |
| 🕘 Print    | 1             |                 |                |                    |                       |
| Delete     | 1             | _               |                |                    |                       |

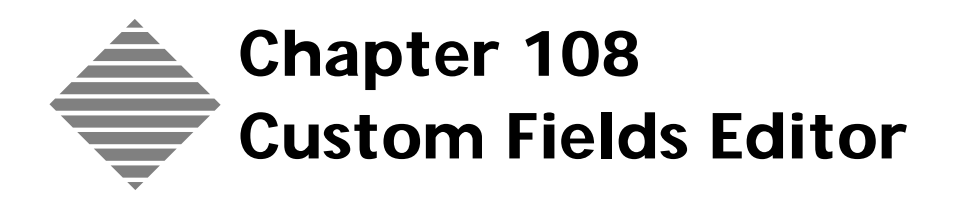

# OVERVIEW

PrintPoint's **Custom Fields Editor** allows you to customize numerous fields and tab (subsection) linking customers, jobs and estimates. The specific intent of this customization is to enable you to create customized Electronic Job Tickets, Printed Job Tickets, Job Reports and Estimate Reports.

The following areas are editing using the Custom Fields Editor:

- 8 user modifiable fields stored with each customer that carry forward estimates and jobs.
- 11 Tabs Titles on the Electronic Job Tickets for Offset, Copy, and Large Format.
- Almost 100 Fields Titles and Defaults Fields on the Electronic Job Tickets for Offset, Copy, and Large Format.
- **Example** You may want to track the Division, Cost Center, Region, Part Number, etc., for each of your customers, and later include that information on your custom-designed job tickets or on other customized reports.

By setting up these fields at the customer level as "labels" that will appear on the Estimate "Additional Information" area, you will be able to print this specific information on the job tickets and reports.

# BEFORE YOU BEGIN

| You should                                                                                 | Where this information is found                  |
|--------------------------------------------------------------------------------------------|--------------------------------------------------|
| Setup at least one customer                                                                | See the Customers Chapter                        |
| Review the Electronic Job Ticket for<br>Offset or Copy/Digital or Large Format<br>Printing | See Jobs - Electronic Job Ticket<br>Introduction |
| Review the Chargeback features                                                             | See the Chargebacks Chapter                      |

# STEP-BY-STEP

The following tasks are included in this section

- Customizing Customer Field Labels and Field Contents
  - Customizing field labels for Customers
  - Modifying the Customer's Custom fields
- Customizing Job Ticket Info
  - Adding or changing custom fields and tabs for job tickets for Offset, Copy, and Large Format Printing.

### **Customizing Customer Field Labels and Fields**

#### Customizing Field Label for a Customer

You can customize 8 user modifiable fields stored with each customer that carry forward to estimates and jobs for the eventual purpose of sorting, searching, grouping, summarizing and reporting.

- Select File menu > Custom Fields Editor.
   PrintPoint displays the Custom Fields Tab for Customers.
- 2 Insert or change information in any of the 8 available fields.

### ΝΟΤΕ

Each custom field accepts 80 alphanumeric characters.

If you are going to use these fields as numbers, format the number with the largest possible number of characters, since sorting will be by string sort, not numeric sort.

**Example** If your largest possible number will be 9999, start numbering with 0001, 0002, 0003,...

**3** Click the **OK** button to save your changes.

#### ΝΟΤΕ

Your changes are saved and all custom fields will displayed on the Additional Info Tab of the Customer Detail Screen and the Additional Info Dialog of Estimate Screens.

Modifying the Customer's Custom Fields 4 Select Navigator > Customer.

PrintPoint displays the Customer List View.

- **5** Double-click a customer in the list view to display a customer record.
- 6 Click on the **Additional Information Tab**.
- 7 The customized field labels will appear to the left of the custom fields.

### **Customizing Job Ticket Info**

| Modifying the<br>Electronic Job Ticket | 1 | Select <b>File menu &gt; Custom Fields Editor</b> .<br>PrintPoint displays the Custom Fields Tab for Customers                                     |
|----------------------------------------|---|----------------------------------------------------------------------------------------------------|
| Tabs                                   | 2 | Locate the Select Layout drop-down menu and select Offset Printing<br>Electronic Job Ticket.                                                       |
|                                        |   | PrintPoint displays the <b>Tab Labels</b> tab for the Offset Printing Electronic Job Ticket.                                                       |
|                                        | 3 | Insert or change information in any of the tab titles.                                                                                             |
|                                        | 4 | Click <b>OK</b> to save your changes.                                                                                                    |
| Changing Default                       | 1 | Select File menu > Custom Fields Editor.                                                                                                    |
| Field Contents &                       |   | PrintPoint displays the Custom Fields Tab for Customers.                                                                                           |
| Labels                                 | 2 | Locate the Select Layout drop-down menu and select Offset Printing Electronic Job Ticket.                                                          |
|                                        |   | PrintPoint displays the <b>Tab Labels</b> tab for the Offset Printing Electronic Job Ticket.                                                       |
|                                        | 3 | Click on the Custom Field Tab.                                                                                                    |
|                                        |   | ΝΟΤΕ                                                                                                    |
|                                        |   | Each custom field accepts 80 alphanumeric characters.                                                                                              |
|                                        | 4 | Enter the customized values for:                                                                                                    |
|                                        |   | • Checkbox field content for Creative, Pre-Press and Print areas of the job ticket. (The names may vary depending on your previous customizations) |
|                                        |   | • Due Date, Due Time and Notes Labels for each of the Job Ticket tabbed subsections.                                                               |
|                                        | 5 | Click on the More Custom Fields tab.                                                                                                    |
|                                        | 6 | Enter the names and the heading text for the checkboxes for the remainder of the Electronic Job Ticket.                                            |
|                                        | 7 | Click <b>OK</b> to save your changes.                                                                                                    |
|                                        |   |                                                                                                    |

## WHERE THIS INFORMATION FITS INTO THE PUZZLE

These custom fields are valuable tools to assist in the extraction of information. The fields can be accessed to extract more detailed information by:

- Changing the tab headings in the Electronic Job Ticket then referring to those customized tab "headings" in a SuperReport Job Ticket to divide your job ticket into sub-sections such as Creative, Pre-press, etc.
- Changing the Checkbox headings on each of the Electronic Job Ticket then referring to those customized tab "headings" in a SuperReport Job Ticket for a more detailed view of the job.
- Changing the Notes Title on each of the notes heading on the Electronic Job Ticket then referring to those customized tab "headings" in a SuperReport Job Ticket.
- Changing the Customer Custom Fields then using those additional areas to access more detailed information about your customer on each estimate and/or job.

#### Example

- a. Customize a Custom Field Label "Part #" in the Custom Field Editor.
- b. Open a customer record and click on the Additional Info tab to verify that the new field label is there.
- c. Create a new estimate...
- d. Click on the text "Code Name" to access the QuickLink to Customer Record.
- e. Select Edit Additional Customer Info... from the drop-down menu.
- f. PrintPoint displays the Additional Information dialog.
- g. Enter the information for the Custom Field.
- h. Generate an Electronic Job Ticket and print a Job Ticket.
- i. Use a SuperReport to access the Custom Field information for your Job Ticket, Shipping /Delivery report, etc.
- j. Inplants can use the Custom Fields to customize the Chargeback Reports to group jobs by Division, Department, Cost Center, etc.

These are just a few of the possibilities. Every one of the custom fields and the data associated with it can be put on a report. By using the Custom Field Editor and your imagination, you can access data in a multitude of ways.

| Select Layout (Drop-Down Menu)         Description of the selection from the Select Layout (Drop-Down Menu)         Description (Text)         Description of the selection from the Select Layout drop-down menu         stomer Fields Tab         The entry in the custom field editor for Customer Custom 1 - 8 flow as follo         =       Customer Detail Screen         =       Additional Info Dialog for Estimate Detail Screens (accessed through the Description fields Editor-         •       Customized Job Reports         Custom Fields       Customer Detail Screen         =       Additional Info Dialog for Estimate Detail Screen (customer Custom field Science)         •       Customized Job Reports         Custom Fields       Customer Fields Editor-         •       Customer Reids Editor-         •       Customer Reids Editor-         •       Customer Reids Editor-         •       Customer Reids Editor-         •       Customer Reids Editor-         •       Customer Reids Editor-         •       Customer Reids Editor-         •       Customer Reids Editor-         •       Customer Reids Editor-         •       Customer Reids Editor-         •       Customer Customer Reids Editor-         •       Customer Cu                                                                                                    | elect Layout Drop-<br>Down Menu                                                                                                    | Sub-M Court                                                                                                    |                                                                                                    |
|----------------------------------------------------------------------------------------------------|----------------------------------------------------------------------------------------------------|----------------------------------------------------------------------------------------------------|----------------------------------------------------------------------------------------------------|
| Button / Option       Definition         Select Layout (Drop-Down Menu)       Description of the selection from the Select Layout drop-down menu         stomer Fields Tab       The entry in the custom field editor for Customer Custom 1 - 8 flow as follo         • Customer Detail Screen       • Additional Info Dialog for Estimate Detail Screens (accessed through the Detail Screen)         • Customized Job Reports       • Customer Detail Screen         • Custom Fields title       • Customer Detail Screen         • Customized Job Reports       • Customer Detail Screen         • Custom Fields Editor=       • Customer Detail Screen         • Custom Fields Editor=       • Customer Detail Screen         • Custom Fields Editor=       • Customer Detail Screen         • Customized Job Reports       • Customer Detail Screen         • Customized Job Reports       • Customer Editors         • Customized Job Screen       • Customized Screen         • Customized Job Customer Editors       • Customer Editors         • Customized Job Customer Editors       • Customer Editors         • Customized Job Customer Editors       • Customer Editors         • Customized Job Customer Editors       • Customer Editors         • Customized Job Customer Editors       • Customer Editors         • Customized Job Customer Editors       • Customer Editors <td< th=""><th></th><th>Customer 🔷</th><th>Description Used by Customer Entry Screen (modifiable), Estimate<br/>(modifiable) and Jobs (hidden). Often used for reporting<br/>purposes for In-Plant shops.</th></td<>                                                                                                    |                                                                                                    | Customer 🔷                                                                                                    | Description Used by Customer Entry Screen (modifiable), Estimate<br>(modifiable) and Jobs (hidden). Often used for reporting<br>purposes for In-Plant shops.                                                                                                    |
| Select Layout (Drop-Down Menu)         Description of the selection from the Select Layout drop-down menu         istomer Fields Tab         The entry in the custom field editor for Customer Custom 1 - 8 flow as follo         Customer Detail Screen         Additional Info Dialog for Estimate Detail Screens (accessed through the Detail Screen)         Customized Job Reports         Custom Fields         Custom Fields Editor         Unterent Field Editor         Custom Fields Editor         Custom Fields Editor         Customer Detail Screen         Custom Fields Editor         Customer Detail Screen         Custom Fields Editor         Customer Detail Screen         Custom Fields Editor         Customer Detail Screen         Customer Custom Fields Editor         Customer Custom Fields Editor         Customer Custom Fields Editor         Customer Custom Fields Editor         Customer Custom Fields Editor         Customer Custom Fields Editor         Customer Custom Fields Editor         Customer Custom Fields Editor         Customer Custom Fields Editor         Customer Custom Fields Editor         Customer Custom Fields Editor         Customer Custom Fields Editor         Customer Custom Fie                                                                                                    |                                                                                                    | Button / Option                                                                                                    | Definition                                                                                                    |
| Description (Text)       Description of the selection from the Select Layout drop-down menu         stomer Fields Tab       The entry in the custom field editor for Customer Custom 1 - 8 flow as follo         •       Customer Detail Screen         •       Additional Info Dialog for Estimate Detail Screens (accessed through the Detail)         •       Customized Job Reports         Customer Fields Editor       Customer Detail Screen         •       Customer Ields Editor         •       Customer Ields Editor         •       Customer Ields Editor         •       Customer Ields Editor         •       Customer Ields Editor         •       Customer Ields Editor         •       Customer Ields Editor         •       Customer Ields Editor         •       Customer Ields Editor         •       Customer Ields Screen         •       Customer Ields Screen         •       Customer Ields Screen         •       Customer Ields Editor         •       Customer Ields Screen         •       Customer Ields Screen         •       Customer Ields Screen         •       Customer Ields Screen         •       Customer Ields Screen         •       <                                                                                                    |                                                                                                    | Select Layout (Drop-Down Me                                                                                                    | nu)                                                                                                    |
| stomer Fields Tab The entry in the custom field editor for Customer Custom 1 - 8 flow as foldo Stomer Detail Screen Additional Info Dialog for Estimate Detail Screens (accessed through the button) The customized Job Reports Custom Fields Editor Customer Detail Screen Customer Detail Screen Customer Custom 1 Upgersen Detersen Customer Custom 2 Upder Customer Edution 2 Upder Customer Custom 3 Customer Custom 4 Ustomer Custom 4 Ustomer Custom 4 Ustomer Custom 4 Ustomer Custom 4 Ustomer Custom 4 Ustomer Custom 4 Ustomer Custom 4 Ustomer Custom 4 Ustomer Custom 4 Ustomer Customer Record Ustomer Customer Record Ustomer Customer Customer Record Ustomer Customer Customer External Information Ustomer Customer Cus                                                                                                    |                                                                                                    | Description (Text)                                                                                                    | Description of the selection from the Select Layout drop-down menu                                                                                                    |
| <ul> <li>Additional Info Dialog for Estimate Detail Screens (accessed through the Detail Screens)</li> <li>Customized Job Reports</li> </ul>                                                                                                    | stomer Fields Tab                                                                                                    | The entry in the custom field ed<br>Customer Detail Screen                                                                                                    | itor for Customer Custom 1 - 8 flow as follo                                                                                                    |
| Customized Job Reports           Customized Job Reports             Customized Job Reports             Customize Job Reports             Customize Job Reports             Customize Job Reports             Customize Job Reports             Customize Job Reports             Customize Job Reports             Customize Job Reports             Customize Job Reports             Customize Job Reports             Customize Job Reports             Customize Job Reports             Customize Job Reports <th></th> <th><ul> <li>Additional Info Dialog for<br/><u> <u>G</u> <u>button</u> </u></li> </ul></th> <th>Estimate Detail Screens (accessed through the</th>                                                                                                    |                                                                                                    | <ul> <li>Additional Info Dialog for<br/><u> <u>G</u> <u>button</u> </u></li> </ul>                                                                                                    | Estimate Detail Screens (accessed through the                                                                                                    |
| Custom Fields Editor Custom Fields Editor Custom Fields Editor  Custom Fields Editor  Custom Fields  Custom Fields  Custom F | Custom Fields                                                                                                    | Customized Job Reports                                                                                                    |                                                                                                    |
| Customer Eidds Editor                                                                                                    |                                                                                                    | Custom Fields Editor                                                                                                    |                                                                                                    |
| Select Layout Used by Customer Entry Screen (not findle) and Jobs (hidden). Offer purposes for In-Plant shops. Customer Custom 1 Department Customer Custom 2 Customer Custom 2 Customer Custom 3 Division Customer Custom 3 Division Customer Custom 3 Customer Custom 5 Customer Custom 6 Line of Business Customer Custom 7 Customer Custom 7 Customer Custom 8                                                                                                    | Custom Fields Editor                                                                                                    |                                                                                                    | Customer Detail Screen                                                                                                    |
| Uutomer:       Osson puts       Gesto full       Subson puts       Subson puts                                                                                                    | Select Layout                                                                                                    | Description Used by Dustomer Extra Second (mo                                                                                                    | Customer: ABC Sales                                                                                                    |
| Customer Fields       Topy Custom Fields       Topy Custom Fields       Archeology         Customer Custom 1       Cost Center       Cost Center       Cost Center         Customer Custom 3       Division       Division       Uncenter         Customer Custom 4       Cost Center       Division       H=12         Customer Custom 5       Ene of Business       Division       H=12         Customer Custom 6       Ine of Business       Division       H=12         Customer Custom 7       Estimate: 1 - ABC Sales       Division       Division         Customer Custom 8       Estimate: 1 - ABC Sales       Division       Division         Customer Custom 8       Estimate: 1 - ABC Sales       Division       Division         Customer Custom 8       Est No       Date 03/10/2003       Job       Division         Sales       Est No       1       Date 03/10/2003       Job       Division         Sales       Est No       1       Date 03/10/2003       Job       Division       Division         1       Last Modified: 6::05 AH 3/19/03       Est Math 2/04 x 5 Soott Math 110 <sup>at</sup> Wit       Part       Additional Information         Integrational       Information       Customer       Division       Division       Division                                                                                                    | Customer                                                                                                    | (modifiable) and Jobs (hidden). Often     purposes for In-Plant shops.                                                                                                    | ustomer : ABC Sales, Inc.<br>ustomer   Contact   Shipping   Accounting   Additional Accounting   Additional Information                                                                                                    |
| Customer Custom 3       Cost Center       Earth Sciences         Dustomer Custom 3       Division       Ministrian         Customer Custom 4       Location       Useation         Customer Custom 5       Group       Location         Customer Custom 6       Line of Business       Division         Customer Custom 7       Estimate: 1 - ABC Sales       Division         Customer Custom 8       Est No       1       Date (03/10/2003)         Sales       Est No       1       Date (03/10/2003)         Sales       Edit Additional Information       Additional Information         Additional Information       Cost Center       Earth Sciences         1       Last Modified: 6:55 AM1 3/19/03       Customer Custom Fields       Customer Custom Fields                                                                                                    | Custom Fields <u>Intone Custom Fields</u> Tab<br>Customer Custom 1 Department                                                                                  |                                                                                                    | Department Archeology                                                                                                    |
| Customer Custom 4       Location         Customer Custom 5       Group         Customer Custom 6       Line of Business         Customer Custom 7       Line of Business         Customer Custom 8       Image: Code Name (ABC Sales)         Est No       Date (03/10/2003) Job         Sales       Est No         Job Name       (2/0 4 × 5 Soott ldx 110 <sup>#</sup> Wht Pape)         Additional Information       (2/0 4 × 5 Soott ldx 110 <sup>#</sup> Wht Pape)         1       Last Modified: 6.55 AM 3/19/03                                                                                                    | Customer Custom 2 Cost Center                                                                                                    |                                                                                                    | Cost Center Earth Sciences Division M-12                                                                                                    |
| Customer Custom 6       Line of Business         Customer Custom 7       Line of Business         Customer Custom 8       Estimate: 1 - ABC Sales         Est No       1         Date       03/10/2003         Job Name       2/04 x 5 Soott Idx 110 <sup>#</sup> Wht         Part       Additional Information         Additional Information       Customer Fields         Last Modified: 6:55 AMI 3/19/03       Custom Fields                                                                                                    | Customer Custom 3 Division                                                                                                    |                                                                                                    | Landia Distance Castan                                                                                                    |
| Customer Custom 8       Est No       1       Date (03/10/2003 Job         Est No       1       Date (03/10/2003 Job         Conta       QuickLink to Customer Record       ue         Sales       Edit Additional Customer Info       of         Job Name       2/04 x 5 Scott ldx 110# Wht       Pape         1       Last Modified: 6:55 AM 3/19/03       Custom Fields         1       Last Modified: 6:55 AM 3/19/03       Custom Fields                                                                                                    | Customer Custom 3 Division<br>Customer Custom 4 Location<br>Customer Custom 5 Group                                                                            |                                                                                                    | Eveation [watson center                                                                                                    |
| 1       Last Modified: 6:55 AMI 3/19/03             1       Last Modified: 6:55 AMI 3/19/03             1       Last Modified: 6:55 AMI 3/19/03                                                                                                    | Customer Custom 3 Division<br>Customer Custom 4 Location<br>Customer Custom 5 Group<br>Customer Custom 6 Line of Bus<br>Customer Custom 7                      |                                                                                                    | Group                                                                                                    |
| 1       Last Modified: 6:55 AM 3/19/03         2       Cotta         QuickLink to Customer Record         Job Name       Z/0 4:x 5 Soutt lak: 110# Wht         Pape         Additional Information         Custom Fields         Custom Fields         Department         Archeology         Division         M-12         Location                                                                                                    | Customer Custom 3 Division<br>Customer Custom 4 Location<br>Customer Custom 5 Group<br>Customer Custom 6 Line of Bus<br>Customer Custom 7<br>Customer Custom 8 | iness Estimate: 1 - ABC                                                                                                    | Group Line of Business Sales                                                                                                    |
| 1     Last Modified: 6:55 AM 3/19/03                                                                                                    | Customer Custom 3 Division<br>Customer Custom 4 Location<br>Customer Custom 5 Circup<br>Customer Custom 6 Line of Bus<br>Customer Custom 7 Customer Custom 8   | iness<br>Estimate: 1 - ABC 9<br>Est No 1 Date 03/10/2003                                                                                                    | Group Sales Sales                                                                                                    |
| Job Name     2/0 4 × 5 Soott ldx 110# Wht     Pape       Additional Information       Additional Information       Custom Fields       Department       Archeology       Cost Center       Earth Sciences       Division       M-12       Location       Vatson Center                                                                                                    | Customer Custom 3 Division Customer Custom 4 Location Customer Custom 5 Croup Customer Custom 6 Line of Bus Customer Custom 7 Customer Custom 8                | Estimate: 1 - ABC<br>Estimate: 1 - ABC<br>Est No 1 Date 03/10/2003<br>Code Name  + ABC Sales  + AA<br>Code Name  + ABC Sales  + AA                                                                                                    | Group Line of Business Sales Job                                                                                                    |
| 1     Last Modified: 6:55 AM 3/19/03       Custom Fields       Custom Fields       Department       Archeology       Cost Center       Earth Sciences       Division       IM-12       Location       Watson Center                                                                                                    | Customer Custom 3 Division<br>Customer Custom 4 Location<br>Customer Custom 5 Group<br>Customer Custom 6 Line of Bus<br>Customer Custom 7 Customer Custom 8    | iness<br>Estimate: 1 - ABC :<br>Est No 1 Date 03/10/2003<br>Contac QuickLink to Customer Record<br>Sales Edit Additional Customer Info.                                                                                                    | Group Center Sales Sales |
| 1     Last Modified: 6:55 AM 3/19/03       Custom Fields       Department       Additional Information       Custom Fields       Department       Archeology       Cost Center       Earth Sciences       Division       Uncotion       Vatson Center                                                                                                    | Customer Custom 3 Division<br>Customer Custom 4 Location<br>Customer Custom 5 Group<br>Customer Custom 6 Line of Bus<br>Customer Custom 7<br>Customer Custom 8 | iness<br>Estimate: 1 - ABC<br>Est No 1 Date 03/10/2003<br>Contac<br>QuickLink to Customer Record<br>Sales Edit Additional Customer Info.<br>Job Name 2/04 × 5 Socti Idx 110 <sup>#</sup> What                                                                                                    | Sales Job Additional Information                                                                                                    |
| Department     Archeology       Cost Center     Earth Solences       Division     14-12       Location     Watson Center                                                                                                    | Customer Custom 3 Division<br>Customer Custom 4 Location<br>Customer Custom 5 Croup<br>Customer Custom 6 Line of Bus<br>Customer Custom 7 Customer Custom 8    | iness<br>Estimate: 1 - ABC<br>Est No 1 Date 03/10/2003<br>Code Name ABC Sales AA<br>Contac QuickLink to Customer Record<br>Sales Edit Additional Customer Info<br>Job Name 2/0 4 × 5 Soott idx 110 <sup>44</sup> White                                                                                     |                                                                                                    |
| Cost Center Earth Sciences Division Location Vatson Center                                                                                                    | Customer Custom 3 Division<br>Customer Custom 4 Location<br>Customer Custom 5 Group<br>Customer Custom 7 Customer Custom 7<br>Customer Custom 8                | iness<br>Estimate: 1 - ABC<br>Est No 1 Date 03/10/2003<br>Code Name   ABC Sales   AA<br>Contar<br>QuickLink to Customer Record<br>Sales Edit Additional Customer Info.<br>Job Name 2/04 × 5 South Idx 110 <sup>#</sup> White<br>Additional Infor<br>-Custom Fields                                         |                                                                                                    |
| Location Watson Center                                                                                                    | Lustomer Custom 3 Division Customer Custom 4 Location Customer Custom 6 Line of Bus Customer Custom 7 Customer Custom 8                                        | iness                                                                                                    | Additional Information                                                                                                    |
|                                                                                                    | Customer Custom 3     Division       Customer Custom 4     Location       Customer Custom 6     Line of Bus       Customer Custom 7                            | iness<br>Estimate: 1 - ABC<br>Est No 1 Date 03/10/2003<br>Code Name ▶ ABC Sales ▶ AA<br>Contar<br>QuickLink to Customer Info<br>Sales Edit Additional Customer Info<br>Job Name 2/0 4 × 5 Souti Idx 110 <sup>#</sup> White<br>Additional Infor<br>Custom Fields -<br>Department<br>Cost Center<br>Division |                                                                                                    |

# Electronic Job Ticket<br/>Custom TabsFrom this tab you can set the Tab titles for each of the Electronic Job Ticket<br/>Styles. These entries can then be used to display on printed Job Tickets.

|                                                        |                                                                                       | Custom Field                                               | s Editor                                                |
|--------------------------------------------------------|---------------------------------------------------------------------------------------|------------------------------------------------------------|---------------------------------------------------------|
|                                                        | Custom Fields Editor                                                                  |                                                            | <b>&gt;</b>                                             |
|                                                        | Select Layout                                                                         | Description                                                | Checkbox, Note and Date field labels used by the Offset |
| Custom Tab Label 2 has<br>been modified to "Receiving" | Tab Labels Custom Fields<br>Custom Tab Label 1<br>Custom Tab Label 7                  | More Custom Fields<br>Job Info<br>Receiving                |                                                         |
| from the default "Creative"                            | Custom Tab Laber S<br>Custom Tab Label 4<br>Custom Tab Label 5<br>Custom Tab Label 6  | Pre-Press<br>Large Format<br>Post-Press<br>Outside Service |                                                         |
|                                                        | Custom Tab Label 7<br>Custom Tab Label 8<br>Custom Tab Label 9<br>Custom Tab Label 10 | Delivery AAs Job Cost Scheduling                           |                                                         |
|                                                        | Custom Tab Label 11                                                                   | Internet                                                   |                                                         |

#### Electronic Job Ticket Custom Fields, Titles, Checkbox Defaults Tab

From this tab you can set the Custom Fields, Labels and Default Checkbox text content for each of the Electronic Job Ticket style. These entries can then be used to display on printed Job Tickets.

|  | More | Custom | Fields | for | each | type | of Job | Ticke |
|--|------|--------|--------|-----|------|------|--------|-------|
|--|------|--------|--------|-----|------|------|--------|-------|

|                                | Cystom Fields Editor        |                     |                                                                         |                             |
|--------------------------------|-----------------------------|---------------------|-------------------------------------------------------------------------|-----------------------------|
|                                | Custom Fields Editor        |                     |                                                                         | <b></b>                     |
|                                | Select Layout               | De                  | scription Checkbox, Note and Date fiel<br>Printing Electronic Job Ticks | d labels used by the Offset |
| Electronic Job Ticket Options: | Offset Printing Electronic  | Job Ticket 🔷        |                                                                         | -                           |
| You can set the custom labels, | Tab Labels Custom Fields Mo | re Custom Fields    |                                                                         |                             |
| titles, check box defaults for | Job Info Due Time Title     | Due Time            | Pre-Press Checkbox 5                                                    | Jaz                         |
| each or the following.         | Receiving Checkbox 1        | Reprint w/changes   | Pre-Press Checkbox 6                                                    | CD                          |
| Offect                         | Receiving Checkbox 2        | Art Supplied        | Pre-Press Checkbox 7                                                    | Film Supplied               |
| Copy / Digital                 | Receiving Checkbox 3        | Blueline            | Pre-Press Checkbox 8                                                    | Pre-Flight                  |
| Large Format                   | Receiving Checkbox 4        | Color Keys          | Pre-Press Checkbox 9                                                    | Trapping                    |
| Largeronnat                    | Receiving Checkbox 5        | Laser Proofs        | Pre-Press Checkbox 10                                                   | Reprint                     |
|                                | Receiving Checkbox 6        | Matchprint          | Pre-Press Notes Title 1                                                 | Pre-Press Notes 1           |
|                                | Receiving Checkbox 7        | Quark               | Pre-Press Notes Title 2                                                 | Pre-Press Notes 2           |
| Label Text in the Editor       | Receiving Checkbox 8        | Illustrator         | Pre-Press Due Date Title 1                                              | Proofs Due Date             |
| Reflects Change in the         | Receiving Checkbox 9        | Photoshop           | Pre-Press Due Date Title 2                                              | Pre-Press Due Date          |
| previous Tab Labels            | Receiving Checkbox 10       | Other               | Pre-Press Due Time Title                                                | Pre-Press Due Time          |
| above.                         | Receiving Notes Title 1     | Creative Notes 1    | Printing Checkbox 1                                                     | Solid/Heavy Coverage        |
|                                | Receiving Notes Title 2     | Creative Notes 2    | Printing Checkbox 2                                                     | Drying Time Needed          |
|                                | Receiving Due Date Title 1  | Creative Due Date 1 | Printing Checkbox 3                                                     | Outside Service             |
|                                | Receiving Due Date Title 2  | Creative Due Date 2 | Printing Checkbox 4                                                     |                             |
| L                              | Receiving Due Time Title    | Creative Due Time   | Printing Checkbox 5                                                     |                             |
|                                | Pre-Press Checkbox 1        | Mac Disk            | Printing Checkbox 6                                                     | <u> </u>                    |
|                                | Pre-Press Checkbox 2        | PUDIsk              | Printing Checkbox 7                                                     |                             |
|                                | Pre-Press Checkbox 5        | Floppy              | Printing Checkbox 8                                                     |                             |
|                                | Pre-Press Checkbox 4        | 1411B               | Printing Uneckbox 9                                                     | L]                          |
|                                |                             | M 7/70/07           |                                                                         |                             |
|                                | 2 Last modified: 7:52 A     | WT 5750705          | <b>N</b>                                                                | Gancel V UK                 |

#### Customized Job Ticket

This Job Ticket can includes all the Tab Titles and custom entries made in the Custom Fields Editor and Electronic Job Ticket.

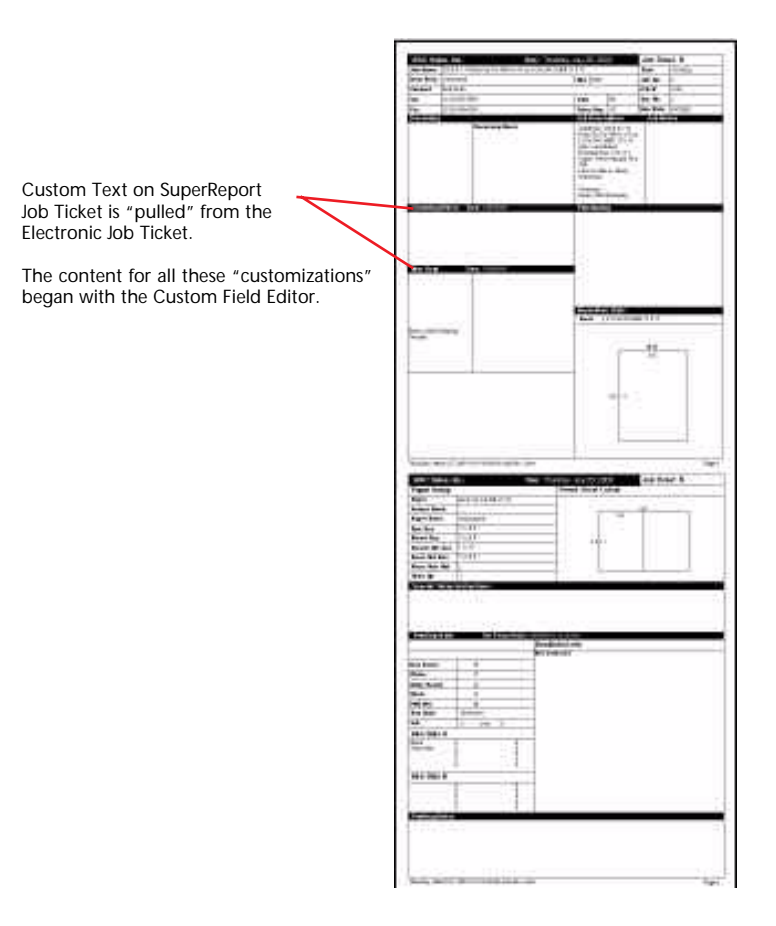

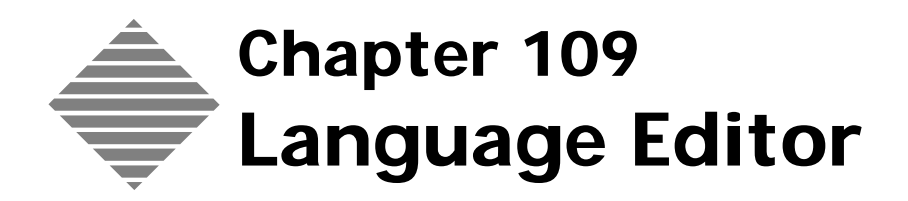

# **OVERVIEW**

The **Language Editor** is one of the many PrintPoint editors that allows you to customize PrintPoint for your own shop. It has two fundamental purposes:

- To set a specific language for a user (such as English or Spanish)
- To modify to label on many screens to suit the specific terminology used by your shop.
- **Example** The following on screen items can be modified for individual users: Field Labels, buttons, radio buttons, menu/dropdown list labels, combo box labels, checkboxes.

# BEFORE YOU BEGIN

| You should                        | Where this information is found |
|-----------------------------------|---------------------------------|
| Setup Users                       | See Users and Passwords Chapter |
| Make a default language selection | File Menu > User Settings       |

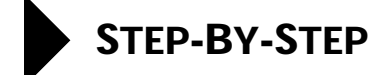

The following tasks are included in this section

- Modifying a Language
- Creating a New Language
- Deleting a Language
- Selecting a Language for Users
- Language File Backups
- Creating and Installing a Common Company-wide Language File

#### Modifying a Language

 Select File menu > Language Editor. The Language Editor screen opens with the current language selection displayed.

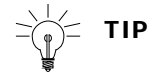

All windows must be closed to be able to open the Language Editor.

2 Click on the Select Language drop-down menu and choose a language.

#### ΝΟΤΕ

Sort either the English Term or Current Language word lists by clicking on the column title.

You can sort columns by ascending or descending order by holding down your Option (Macintosh) or Alt (Windows) key and clicking on the column title

### ΝΟΤΕ

Use "type ahead" to go directly to the row of the word you want to edit.

- **3** Double-click on the word in the **Current Language** column that you wish to change.
- **4** Type the new word that will become the label.
- 5 Continue to modify the labels until you have completed all your changes.

- 6 Click **OK** to save your changes.
- 7 Click **Save** in the confirmation box.

Your changes are saved and any new labels will display at the appropriate locations.

### **Creating a New Language**

To create a new language file in PrintPoint, you begin by duplicating an existing file and then modifying that file.

1 Select File menu > Language Editor.

The Language Editor screen opens with the current language selection displayed.

- 2 In the Language Editor, click on Select Language and select Duplicate....
- **3** Type a new language name at the prompt **Enter New Name**:
- 4 Click the **OK** button to perform the duplication of the current language.

Now you are ready to modify the Current Language settings in your new, duplicated language.

### **Deleting a Language**

At the present time, there is no way to delete a language you have created. Simply don't select it.

### Selecting a Language For Each User

PrintPoint allows each user to work in a different language.

- 1 Select File menu > User Settings.
- 2 Select a language for screen objects from the dropdown list.
- **3** Select a language for the menus and notifications from the dropdown list.
- 4 Click the **OK** button to save your settings.

### Language File Backups

If PrintPoint crashes during a session, occasionally your language file will become corrupted and the program will fail to open.

To protect against this condition, when you modify your language file, PrintPoint updates the version stored in the **Languages** folder and also creates a backup just in case the original file becomes corrupted. This backup file is stored in a folder called **Language\_Backup** stored in your PrintPoint 4.x Folder or PrintPoint 4.x Client Folder (if you are running client/sever).

During PrintPoint's startup procedure, the program first looks at the Language Folder to get your current version of the language file. If that fails for any reason it then looks at the Language\_Backup folder for the backup file. If that fails it then looks into the Mac4DX or Win4DX folder in single user mode or the 4xxx\_cs Folder found in the ACI Folder.

### Creating and Installing a Common Company-wide Language File

If, in a multi-user configuration, as the network administrator, you decide to create a common company language file, you should:

- **1** Create the custom language file on an client machine.
- **2** Move a copy of the current language file(s) from the clients to the following locations:

PrintPoint\_4.x\_Server\_Folder > Win4DX or Mac4DX folder.

#### ΝΟΤΕ

If you are running a cross-platform installation you must copy the files to both the Win4DX and Mac4DX folders.

**3** Throw out the Languages Folder and the Language\_Backup Folder on all clients. These folders are found inside the PrintPoint 4.x Client Folder.

PrintPoint will start from scratch at that point and create all new copies of the "customized" language over the network.

# WHERE THIS INFORMATION FITS INTO THE PUZZLE

What can be<br/>modified?The Administrator or a user with access to the Language Editor can modify the<br/>following screen items:

- Field labels
- Buttons
- Radio buttons
- Menu/dropdown list labels
- Combo box labels
- Checkboxes

What cannot be modified?

The following items cannot be modified, however the language in which they appear can be selected at the "user level" through by selecting File > User Settings > Language Tab.

- Alerts
- Confirms
- Messages
- Wizard Text
- Menus

# ABOUT THE SCREENS

When working with language settings you will use the following screens and dialog boxes:

- Language Editor
- User Settings Dialog

### Language Editor

#### **English Term**

| Option                      | Description                                                                                                    |
|-----------------------------|----------------------------------------------------------------------------------------------------|
| Language Menu/Dropdown List | Select the language to edit.                                                                                                    |
| English Term                |                                                                                                    |
|                             | The list of words used in PrintPoint for field<br>labels, checkboxes, radio buttons, menu/<br>dropdown lists, combo boxes, etc.                                                                    |
| Current Language            | The corresponding list of word labels, currently<br>in use by PrintPoint for this language selection.<br>All items in this column can be modified. This is<br>the only column that can be changed. |
| Length                      | This is the recommended total length allowed for each label.                                                                                                    |
| Print Button                | You may print out a list of the current<br>language in order to work away from the<br>computer.                                                                                                    |

### **User Settings Dialog**

#### English Term

| Option                                                    | Description                                           |
|-----------------------------------------------------------|-------------------------------------------------------|
| Dropdown List for Form<br>Layout Language                 | The selection is used for Screen Objects              |
| Dropdown List for Language<br>for Menus and Modifications | This selection is used for Alerts, Messages and Menus |

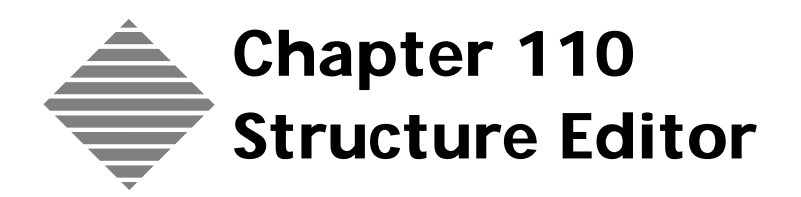

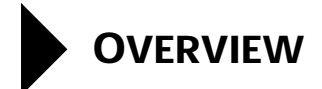

PrintPoint's Structure Editor allows you to customize the system by renaming internal tables and fields to display text that is meaningful to your own shop.

### **BEFORE YOU BEGIN**

| You should           | Where this information is found |
|----------------------|---------------------------------|
| Set your Preferences | File Menu > Preferences         |

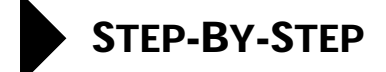

This section includes the following topics:

- Accessing the Structure Editor
- Renaming a table
- Renaming a field
- Saving the Structure

 

 Accessing the Structure Editor
 1
 File Menu > Structure Editor.

 PrintPoint displays the Structure Editor screen with the available tables, the number of fields in the selected table, and the current name for each field.

 Renaming a Table
 1
 Scroll down the Available Tables List and double-click the table name to rename.

 Description
 Description
 Description

PrintPoint displays the Rename Table dialog box.

- **2** Rename the table.
- 3 Click Cancel to cancel or OK to save.

Renaming a Field1Scroll down the Available Tables List and select the table which<br/>contains the field you wish to rename.PrintPoint displays the field list for the selected table and the number of<br/>fields in the right hand list.

**2** Scroll down the list and double-click on the **field** name that you wish to rename.

PrintPoint displays the Rename dialog box.

- **3** Rename the field.
- 4 Click **Cancel** to cancel or **OK** to save.

#### ΝΟΤΕ

Fields displayed in **bold** type are indexed fields (they are optimized for searching and sorting).

**Saving The Structure 1** Click the **Save** button.
# ABOUT THE SCREENS

#### **Structure Editor**

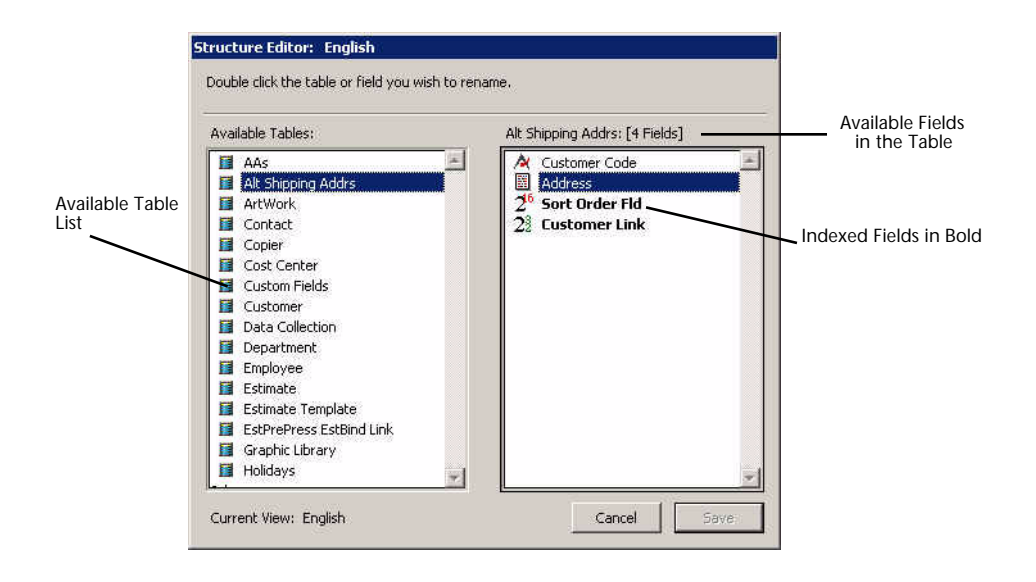

**Rename Table Dialog** 

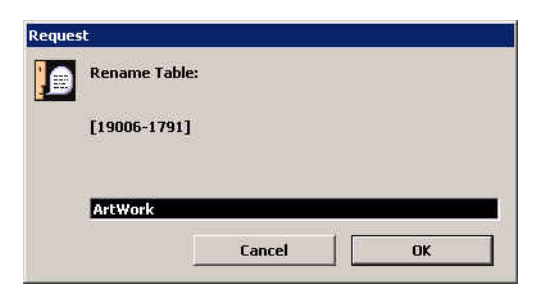

#### **Rename Field Dialog**

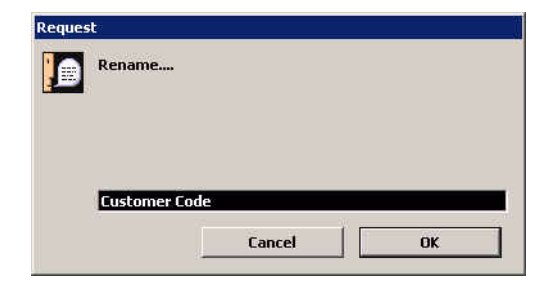

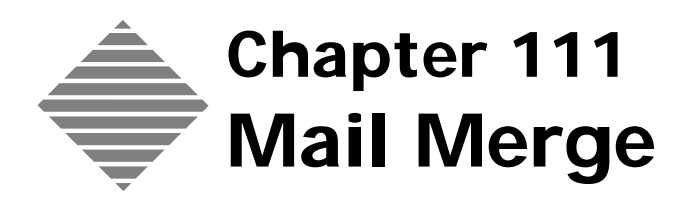

# **OVERVIEW**

PrintPoint's Mail Merge feature enables you to create form letters for contacts and draw data from the contact file to personalize letters for sales promotions, etc.

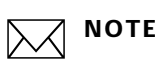

Full details on using PrintPoint's Word Processor (4D Write) are available from PrintPoint Central under the Documentation section. The 4D Write User Reference Manual is called: 4D\_Write\_UserRef.pdf

# BEFORE YOU BEGIN

| You should                                                           | Where this information is found                             |
|----------------------------------------------------------------------|-------------------------------------------------------------|
| Decide which customers are going to receive the letter.              | Internal marketing decision created by your marketing team. |
| Check the accuracy of the Contact and<br>Mailing Address information | Each contact record from the Contact List View.             |

# STEP-BY-STEP

This section describes the steps to create a "simple" marketing letter containing the **Primary Contact** and the **Mailing Address** from a selection of customers.

The step-by-step includes the following:

- Accessing the Contact List to begin a Mail Merge
- Creating a Mail Merge Letter
- Saving a Mail Merge Letter
- Printing a Mail Merge

## Accessing the Contact List to begin a Mail Merge

All mail merge letters begin with selection of contacts from the Contact List View.

1 Select **Navigator** > **Contact**.

PrintPoint displays the Contact List View.

- 2 Select the contacts who will be receiving the mail merge letters.
- 3 Click the Mail Merge button.

#### **Creating a Mail Merge Letter**

- 1 The **Mail Merge Wizard** should be open. (See *Accessing the Contact List to begin a Mail Merge* section above).
- 2 If creating a New Letter enter a name and subject.
  - OR

If using an existing letter click the Use Existing Letter radio button and highlight the letter from the list.

- **3** Click the **Next** button.
- 4 In the General drop-down menu choose the items needed for the letter.

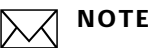

If you need more than one item from the General drop-down menu you just need to choose from the list multiple times.

5 In the Contact drop-down menu choose the items needed for the letter.

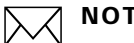

NOTE

If you need more than one item from the General drop-down menu you just need to choose from the list multiple times.

- Insert a carriage return and begin to create you letter. 6
- Select File Menu > Print Preview to view the first record in your list of 7 customers as a full mail merge letter.
- 8 Click the **Next** button.
- 9 Click the Select Jobs for??? button to choose a job from that contacts job history that you want added to the letter.
- 10 Click the **Next** button.
- Click the Select Quotes for??? button to choose a job from that contacts 11 quote history that you want added to the letter.
- 12 Click the **Print Merge** button to print the letters.

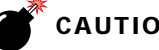

#### CAUTION

Be careful to make sure you are happy with what you are about to print, because the mail merge will attempt to merge all the selected customers in your list.

The print dialog is displayed

- 13 Verify the printing information is correct and click the **Print** button.
- 14 The mail merge will begin printing.

#### Saving a Mail Merge Letter

As any other word processing document, it would be a good idea to save the letter from time to time.

File Menu > Save... 1

OR

File Menu > Save As... if you have decided to save the letter with a different 2 name.

OR

3 Click the **Save** button.

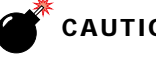

#### CAUTION

"Save as Template" is an advanced concept and does not apply to this process of mail merge.

# ABOUT THE SCREENS

## Merge Field Screen

|                               | \varTheta 🔿 Mail Merge V                                                                       | Vizard Wizard                              |  |  |  |  |
|-------------------------------|------------------------------------------------------------------------------------------------|--------------------------------------------|--|--|--|--|
|                               | Letter Merge Wizard 6                                                                          |                                            |  |  |  |  |
|                               | Merge Fields                                                                                   |                                            |  |  |  |  |
| General drop-down             | General Select an item                                                                         | Show References                            |  |  |  |  |
| Contact drop-down             | Contact Select an item                                                                         |                                            |  |  |  |  |
| Save Button                   | Save Reminder Letter                                                                           |                                            |  |  |  |  |
|                               | File Edit View Insert Style Colors Paragraph Form                                              | nat Tools                                  |  |  |  |  |
|                               | ► A + 1 + 1 + 2 + 1 + 3 + 1 + 4 + 1 + 5 + 1 + 6 + 1 + 7 + 1 + 8 + 1 + 9 + 1 + 10 + 1 + 11 + 12 | - 1 13- 1 14- 1 15- 1 16- 117- 1 18- 1 19- |  |  |  |  |
|                               | 09/27/04                                                                                       |                                            |  |  |  |  |
|                               | Bo Jackson                                                                                     |                                            |  |  |  |  |
|                               | 1234 Main Street                                                                               |                                            |  |  |  |  |
|                               | Suberbia, NY 12345                                                                             |                                            |  |  |  |  |
| Letter Body                   | Dear Mr. Jackson,                                                                              |                                            |  |  |  |  |
|                               | These are the jobs you did last year that need reprintin                                       | g.                                         |  |  |  |  |
|                               | Thanks you,                                                                                    | UI                                         |  |  |  |  |
|                               | <u> </u>                                                                                       |                                            |  |  |  |  |
|                               | Contacts                                                                                       |                                            |  |  |  |  |
| Next/Previous Contact buttons | Contact 1 of 2                                                                                 | : Bo Jackson                               |  |  |  |  |
|                               | Page 2 of 4 Cancel < B                                                                         | ack Next > Print Merge                     |  |  |  |  |

| Field Name             | Contents/Use                                                                          |
|------------------------|---------------------------------------------------------------------------------------|
| General drop-down menu | Click to choose general formatting items to add to the report                         |
| Contact drop-down menu | Click to choose information about the contact to add to the report.                   |
| Save button            | Click to save the letter                                                              |
| Letter Body            | Area used to enter the context of the letter                                          |
| Next/Previous buttons  | Click to move forward or backward in to the available contacts chosen for the letter. |

#### Select Jobs Screen

| 0               | Select Jobs for Morrie Brow                                  | /n                                                                                                    |                                                                                                    |                                                                                                    |
|-----------------|--------------------------------------------------------------|----------------------------------------------------------------------------------------------------|----------------------------------------------------------------------------------------------------|----------------------------------------------------------------------------------------------------|
| Filters         |                                                              |                                                                                                    |                                                                                                    |                                                                                                    |
| Job<br>00/00/00 | Date Range 00/00/00  All Jobs                                |                                                                                                    |                                                                                                    |                                                                                                    |
| Job Number      | Job Name                                                     | Quantity                                                                                                    | Due Date                                                                                                    | Shippe                                                                                                    |
| 19              | 2/0 8.5 × 11 Finch Op T×t 70# 11×17 on 2 COLOR CHIEF 11 X 17 | 2,000                                                                                                    | 05/02/04                                                                                                    | 00/00                                                                                                    |
| 20              | 1/1 8.5 × 11 Finch Op Txt 70# 11×17 on 2 COLOR CHIEF 11 X 17 | 2,000                                                                                                    | 05/02/04                                                                                                    | 00/00                                                                                                    |
| 21              | Type job name here.                                          | 25,000                                                                                                    | 07/24/04                                                                                                    | 00/00                                                                                                    |
| 22              | Graphic Imagery                                              | 10,000                                                                                                    | 07/24/04                                                                                                    | 00/00                                                                                                    |
| -               |                                                              |                                                                                                    |                                                                                                    | )+                                                                                                    |
| Include fields: |                                                              |                                                                                                    |                                                                                                    |                                                                                                    |
| Job Nur         | nber 🗹 Job Quantity 📄 Job Ship Date 🦳 Re-Order D             | ate 📃 Job N                                                                                                    | lame                                                                                                    | _                                                                                                    |
|                 | Filters                                                      | Select Jobs for Morrie Brow         Filters         Job Number       Job Name         19       2/0 8.5 × 11 Finch 0p Txt 70# 11×17 on 2 COLOR CHIEF 11 × 17         20       1/1 8.5 × 11 Finch 0p Txt 70# 11×17 on 2 COLOR CHIEF 11 × 17         21       Type job name here.         22       Graphic Imagery         Include fields:       Image:         Image:       Image:         Image:       Image: | Select Jobs for Morrie Brown         Filters         Job Date Range         QUADITY         Qob       Number       Job Name       Quantity         19       2/0 8.5 × 11 Finch 0p Txt 70 <sup>#</sup> 11×17 on 2 COLOR CHIEF 11 × 17       2,000         20       1/1 8.5 × 11 Finch 0p Txt 70 <sup>#</sup> 11×17 on 2 COLOR CHIEF 11 × 17       2,000         21       Type job name here.       25,000         22       0raphic Imagery       10,000         Include fields:         Image: Image: Imag | Select Jobs for Morrie Brown           Filters           Job Date Range           OD/00/00         Quantity         Due Date           Job Name         Quantity         Due Date           Job Name         Quantity         Due Date           Job Name         Quantity         Due Date           19         2/0 8.5 x 11 Finch 0p Txt 70# 11x17 on 2 COLOR CHIEF 11 X 17         2,000         05/02/04           20         1/1 8.5 x 11 Finch 0p Txt 70# 11x17 on 2 COLOR CHIEF 11 X 17         2,000         05/02/24/04           21         Type job name here.         25,000         07/24/04           22         Graphic Imagery         10,000         07/24/04           21         Type job name here.         25,000         07/24/04           22         Graphic Imagery         10,000         07/24/04           23         Include fields: |

| Field Name                  | Contents/Use                                                            |
|-----------------------------|-------------------------------------------------------------------------|
| Calendar Icon               | Click to display the date range calendar.                               |
| Date Range                  | Enter manually or click on the Calendar icon to select.                 |
| All Jobs button             | Click to view all available jobs for the contact                        |
| Select button               | Click to add the selected items to the letter                           |
| Available Job List          | List of available jobs for the contact based on the date range selected |
| Available Field check boxes | Check to add the field to the letter.                                   |

#### Select Quotes Screen

|                      | C.     |                      |                      | Select Qu                         | otes for M             | Iorrie Brown                   |       |      |
|----------------------|--------|----------------------|----------------------|-----------------------------------|------------------------|--------------------------------|-------|------|
| Calendar Icon        | Filter | 'S                   |                      |                                   |                        |                                |       |      |
| Date Range           | 00     | Quote Da<br>/00/00 0 | ite Range<br>0/00/00 | Collapse All                      | ) Expar                | d All All Quotes               |       |      |
|                      |        | Date                 | Quote No             | Estimates Used                    | QuoteT                 | . Quote Job Name               | Qty A | Pric |
|                      | A      | 8/24/04              | 19                   | 150                               | Letter                 | 2/0 8.5 × 11 Finch Op T×t 70   |       |      |
| Collapse All Buttons | -      | 4/5/04               | 17                   | 135, 138, 139                     | Combi                  |                                |       |      |
| Expand All Buttons   |        |                      |                      |                                   |                        |                                |       |      |
| View All Button      |        |                      |                      |                                   |                        |                                |       |      |
| Available Quote List | -      |                      |                      |                                   |                        |                                |       |      |
|                      |        |                      |                      |                                   |                        |                                |       |      |
|                      |        |                      |                      |                                   |                        |                                |       |      |
|                      | I      |                      | 1                    |                                   |                        |                                |       | )•K  |
|                      | Inclu  | de fields:           |                      |                                   |                        |                                |       |      |
| Available Fields     |        | Quote Numbe          | ar Quo               | ote Date Estim<br>& Price A Qty & | ate Numbers<br>Price B | Item Description Qty & Price C |       |      |
|                      |        |                      |                      |                                   |                        | Cancel                         | ) Sel | ect  |

| Field Name                  | Contents/Use                                                                 |
|-----------------------------|------------------------------------------------------------------------------|
| Calendar Icon               | Click to display the date range calendar.                                    |
| Date Range                  | Enter manually or click on the Calendar icon to select.                      |
| Collapse All button         | Click to collapse the view                                                   |
| Expand All button           | Click to expand the view                                                     |
| View All buttons            | Click to view all available quotes                                           |
| All Jobs button             | Click to view all available jobs for the contact                             |
| Select button               | Click to add the selected items to the letter                                |
| Available Quote List        | List of available quotes for the contact based<br>on the date range selected |
| Available Field check boxes | Check to add the field to the letter.                                        |

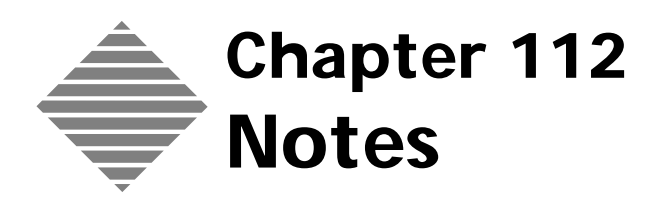

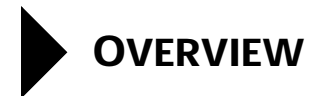

PrintPoint integrates **4D Write** (the built-in Word Processor included with the 4D database engine) which allows you to include documents such as letters, reports, memos, and notes and save them as **Notes** inside of PrintPoint.

4DWrite documents can use data from PrintPoint records. You can write reports and letters that automatically import or extract information from the database.

**Example** The following code entered into a Note looks up the current customer entered in to the Note Entry screen, extracts the appropriate information and then prints the letter below:

| Code Name                                   | ABC Sales                                                                       | ٩         | Contact 🕨 Bo             | b Smith |                   | ٩                      |  |
|---------------------------------------------|---------------------------------------------------------------------------------|-----------|--------------------------|---------|-------------------|------------------------|--|
| Topic / Subject                             |                                                                                 |           |                          |         |                   |                        |  |
| ax Update for a                             | ABC Sales                                                                       |           |                          |         | Date<br>Follow-up | 02/13/2003<br>00/00/00 |  |
| File Edit                                   | View Insert Style Colors<br>2 • • • 3 • • • 4 • • • 5 • • • 6 • • • 7 • • • 8 • | Paragraph | i Format<br>11.: 12:: 13 | Tools   | 45++46+           | 47· + 18· + 19         |  |
| We are p<br>ABC Sale<br>12345 g<br>hjhk, ca | oleased that you have moved t<br>is<br>hjkl;<br>12345                           | 0:        |                          |         |                   |                        |  |
| and you                                     | now have a fax number of:                                                       |           |                          |         |                   |                        |  |
| 512 122                                     | .0321                                                                           |           |                          |         |                   |                        |  |

Dear Bob Smith,

We are pleased that you have moved to: ABC Sales, Inc. 123 Broadway New York, NY 10964

and confirm you new fax number as: (212) 345-6789

# STEP-BY-STEP

This section describes maintaining the Notes file:

- Adding a new Note
- Modifying a Note
- Deleting a Note

# Adding a Note

- Select Navigator > Daily Tab > Notes.
   PrintPoint displays the Notes List.
- 2 Click the New button.PrintPoint displays the New Notes screen.
- **3** Enter information into the fields for the Note Record: Code Name, Contact, Topic/Subject, Date.
- 4 Create your note/letter/document using standard word processing techniques and the **Insert > 4D Expression**... feature to include fields from the PrintPoint database.

The **Mail Merge Chapter** has an example of these steps and screen snapshots.

5 Click the **OK** button to **Accept** or click the **Cancel** button.

## Modifying a Note

- Select Navigator > Daily Tab > Notes.
   PrintPoint displays the Notes List.
- **2** Select the Note you wish to modify.
- **3** Change the information you wish to modify.
- 4 Click the **OK** button to **Accept** or click the **Cancel** button.

## **Deleting a Note**

- Select Navigator > Daily Tab > Notes.
   PrintPoint displays the Notes List.
- 2 Select the item you wish to delete.

**3** Click the **Delete** button and confirm.

**ABOUT THE SCREENS** 

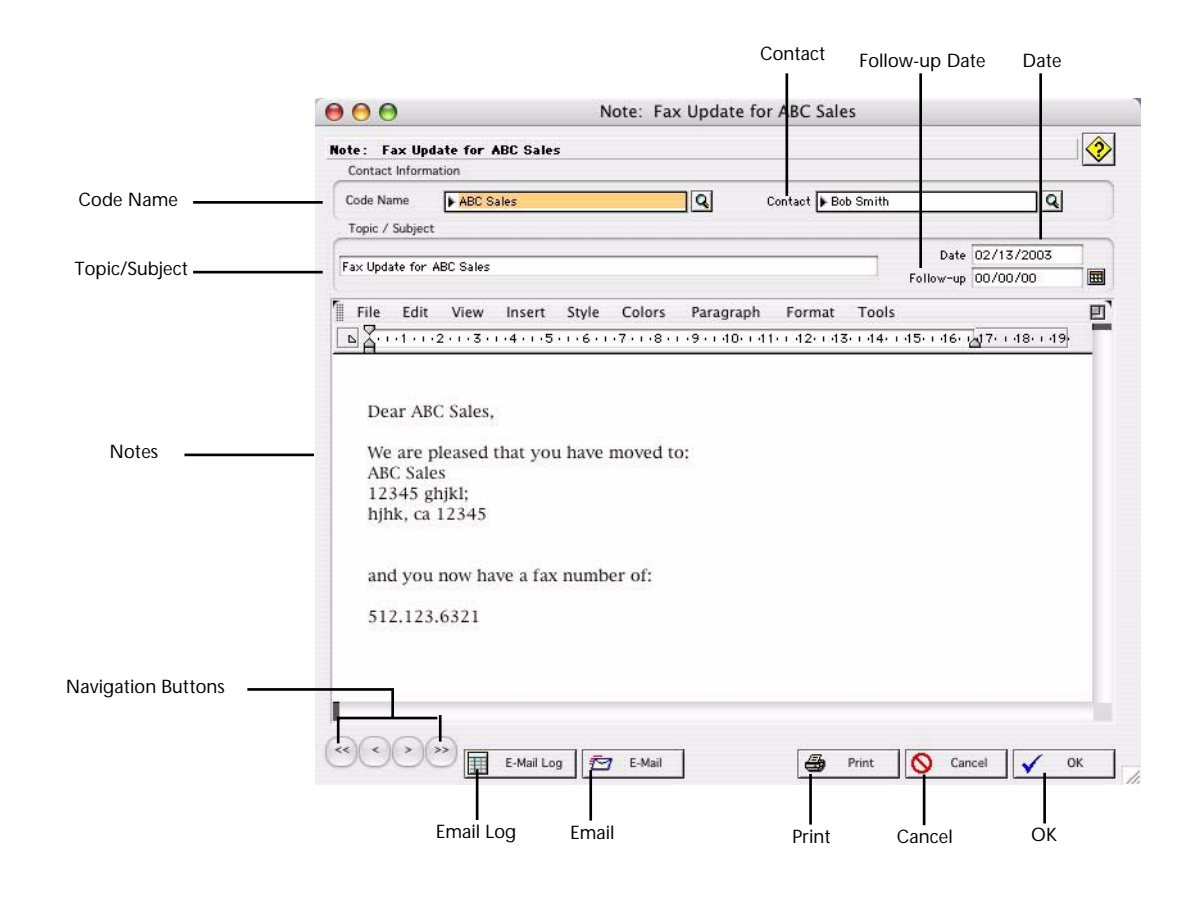

| Field Name    | Contents                                                                               |
|---------------|----------------------------------------------------------------------------------------|
| Code Name     | Enter the Customer Code if this note will go to a customer.                            |
| Contact       | Enter the Contact at the selected Code Name if this note will go to a customer.        |
| Topic/Subject | Choose a topic so you can view them easily in the Notes List View.                     |
| Date          | The current date is automatically placed in this field.<br>User can override the date. |
|               | <b>NOTE</b><br>This will be entered on the calendar                                    |

| Field Name         | Contents                                              |
|--------------------|-------------------------------------------------------|
| Follow-u[p Date    | Enter the date to follow-up on this note              |
|                    | ΝΟΤΕ                                                  |
|                    | This will be entered on the calendar                  |
| Note               | Text area for any kind of note.                       |
| Navigation buttons | Use to move to Next, Previous, End or Beginning note. |
| Email Log button   | Click to view the email log                           |
| Email buttons      | Click to email the note                               |
| Print buttons      | Click to print the note                               |
| Cancel buttons     | Click to close the note with out saving changes       |
| <b>OK</b> buttons  | Click to close the note saving the changes            |

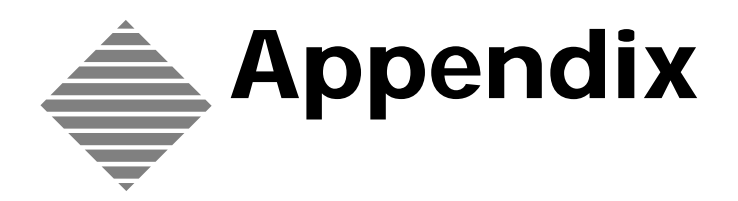

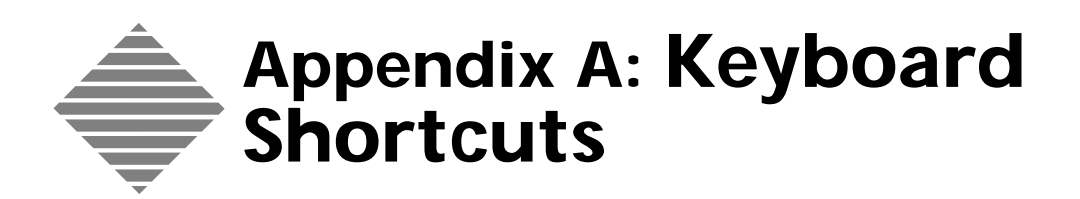

| Modifier Key          | Action                             | Where to Use                               |
|-----------------------|------------------------------------|--------------------------------------------|
| Command/Control + A   | Select All                         | All items in List Views, all text          |
| Command/Control + B   | Review Quotes / Booklets &<br>Lots | List View Menu / WorkSheet<br>or ShortForm |
| Command/Control + C   | Copy text or pictures              | Edit Menu                                  |
| Command/Control + D   | New Data Entry Record              | Anywhere                                   |
| Command/Control + E   | New Estimate / Review<br>Estimates | Anywhere / List View Menu                  |
| Command/Control + F   | Find Est # / Find from lists       | Search Menu/List Views                     |
| Command/Control + H   | Select Highlighted Records         | List Views                                 |
| Command/Control + I   | Open Ink & Run Dialog              | WorkSheet/ShortForm                        |
| Command/Control + I   | New Invoice                        | Anywhere                                   |
| Command/Control + J   | New Job / Review Jobs              | Anywhere / List View Menu                  |
| Command/Control + K   | Clone                              | WorkSheet/ShortForm                        |
| Command/Control + M   | New ShortForm                      | Anywhere                                   |
| Command/Control + N   | New WorkSheet                      | Anywhere                                   |
| Command/Control + Q   | Quit                               | Anywhere                                   |
| Command/Control + R   | Revert                             | WorkSheet                                  |
| Command/Control + S   | Save                               | WorkSheet                                  |
| Command/Control + V   | Paste text or pictures             | Edit Menu                                  |
| Command/Control + X   | Cut text or pictures               | Edit Menu                                  |
| Command/Control + Z   | Undo Edit menu functions           | Edit Menu                                  |
| Command/Control + (.) | Cancel or Close completely         | WorkSheet/List Views                       |
| Command/Control + (;) | New Shipping Record                | Anywhere                                   |
| Command/Control+ ([)  | Review Invoices                    | Main Menu                                  |

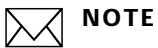

References to the Command Key on Macintosh computers equate to the Control Key on Windows computers.

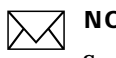

ΝΟΤΕ

Some Macintosh users refer to the Command key as the Apple Key.

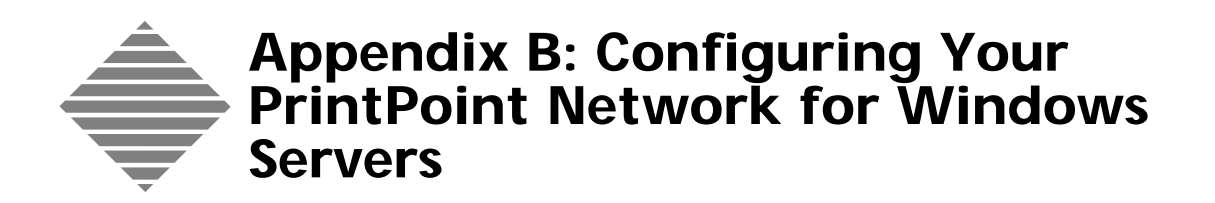

# OVERVIEW

Under most circumstances, the network configuration for PrintPoint Server and Clients does not require any special configuration. If you are running TCP/IP or IPX/SPX on both the server and clients, then the client will automatically detect the presence of the server and make a connection. If this connection is not automatic, you will need to follow the instructions in this chapter.

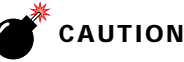

components.

In several instances, Windows 98 users have reported very slow performance running TCP/IP as the network protocol. If you are using a Windows 98 server we suggest using the IPX/SPX

In order for your server and client machines to communicate with each other, they need to have compatible network components installed. If you have a Windows 95 or Window NT server, we recommend using TCP/IP, unless you already have a Novell network running, in which case you can use IPX/SPX.

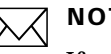

#### ΝΟΤΕ

If you are running a Novell network, keep this in mind: **The PrintPoint** Server application cannot reside on a Novell Server. It must reside on a Windows 95/98/NT Workstation/NT Server machine and can use IPX/SPX as its network protocol.

## Installing Network Components

Go to Start Menu > Settings > Control Panel and double-click the Installing TCP/IP 1 networking **Network** control panel.

The Select Network Protocol control panel is displayed.

If you already see TCP/IP listed, proceed to the next section, "Setting a static IP address."

- 2 Click Add...
- 3 Double-click Protocol.
- 4 Double-click Microsoft.
- 5 Select TCP/IP.

| Setting a static IP<br>address   | In o<br>each          | rder for the computers on your network to communicate correctly, they<br>a need to have a unique IP address. To set your computer's IP address:                                                                                |
|----------------------------------|-----------------------|----------------------------------------------------------------------------------------------------|
|                                  | 1                     | In the Network control panel, click once on <b>TCP/IP</b> and click <b>Properties</b>                                                                                                    |
|                                  | 2                     | Click the <b>IP Address tab</b> . and click the <b>Specify an IP Address</b> radio button.                                                                                                    |
|                                  | 3                     | Enter a unique IP address for each machine on your network. We recommend entering <b>100.100.100.1</b> for your server machine. and <b>100.100.100.2</b> , <b>100.100.100.3</b> , and so on, for each of your client machines. |
|                                  | 4                     | On all machines, enter a Subnet Mask of <b>255.255.255.0</b> .                                                                                                    |
|                                  | 5                     | Click <b>OK</b> to exit the <b>TCP/IP</b> settings and then <b>OK</b> to exit the Network control panel.                                                                                                    |
|                                  |                       | You'll need to restart your computer for the changes to take effect.                                                                                                    |
| Installing IPX/SPX<br>networking | 1                     | Go to <b>Start Menu &gt; Settings &gt; Control Panel</b> and double-click the <b>Network</b> control panel.                                                                                                    |
|                                  |                       | The Select Network Protocol control panel is displayed.                                                                                                    |
|                                  | 2                     | If you already see IPX listed, your computer should already be set to<br>communicate properly with the other machines on the network and you<br>can proceed to "Configuring IPX."                                              |
|                                  | 3                     | Click Add                                                                                                    |
|                                  | 4                     | Double-click <b>Protocol</b> .                                                                                                    |
|                                  | 5                     | Double-click <b>Novell</b> .                                                                                                    |
|                                  | 6                     | Select Novell IPX Protocol.                                                                                                    |
| Configuring IPX                  | Set t<br>conf<br>perf | he different options depending on your hardware and network<br>igurations. You may need the assistance of a network administrator to<br>orm this task.                                                                         |
|                                  | $\searrow$            | ΝΟΤΕ                                                                                                    |

If you do not have a Novell Netware server on your network and if you also plan to work with a Windows and Macintosh 4D Client/Server system, select Ethernet 802.3 as Frame Type on you server as well as all your client machines. Otherwise select Auto-detected.

Although 4D Server and 4D Client include broadcasting capabilities over the network using IPX/SPX, it is useful to know how to manually obtain the IPX address of your server machine. To do so, you need to find the **Internal Network Number** and the **Adapter Card Number** (also called Node Address) of your server machine.

Finding the Internal Network Number and the Node Address for IPX/SPX To obtain the network number:

1 Click the Advanced button in the NWLink IPX/SPX Protocol Configuration window. *If you do not have a Novell Netware Server, it must be 00000000.* 

To obtain the adapter card number:

- Open the Windows NT Diagnostic utility program (its icon is located in the Administrative Tools program group at the Program Manager level). The Windows NT Diagnostics window will be displayed.
- Click the Network button.
   The Network dialog box will be displayed.
- **3** In the **Transports** table, find the line corresponding to the **NWLink** service.

The Address column gives the hexadecimal adapter card number.

**4** After you have these two numbers, concatenate them. This gives the IPX address of your server machine. Using the example above, the address is 000000000AA0030D26D.

Macintosh TCP/IP<br/>InstallationIf you have Macintosh clients on a TCP/IP network you will need to properly<br/>configure TCP/IP networking for each machine.

The minimum requirements for running the 4D Client on a Macintosh are as follows:

- Mac OS 8.6 or later
- Open Transport 2.0.3 or higher
- PowerPC Interrupt Extension

To configure TCP/IP networking:

- 1 Select Apple Menu > TCP/IP Control Panel control panel.
- **2** Enter the information.

Each machine should be set to connect via **Ethernet** with the Configure method set to **Manually**. Specify a unique static IP address to every computer on your network. These should be in the form **100.100.100.x**, where *x* is a unique number for each machine on your network. The Subnet Mask should be **255.255.255.0** for all computers on the network.

## **Network Connections from Clients**

When you launch a client, the **Network Connection Dialog** is displayed. The default connection is usually TCP/IP. However you have other options.

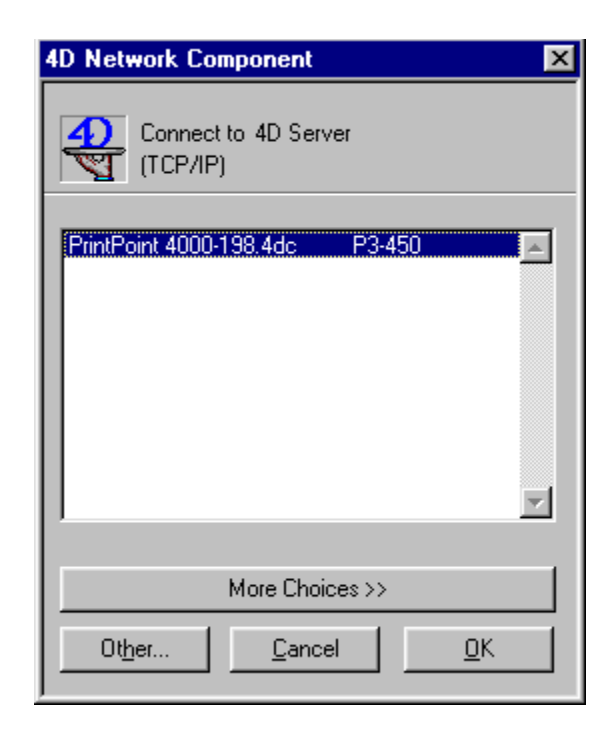

#### TCP/IP Client Connection

If the PrintPoint\_45xx\_cs.4dc file does not appear in the dialog and you have configured TCP/IP follow these steps to create the connection between the PrintPoint Clients and PrintPoint Server:

 When the Network Connection Dialog is displayed, click the More Choices... button in the Connect to data Server dialog box. The TCP/IP Network Connection dialog box is displayed.

| 4D Network Component           | ×                                                                               |
|--------------------------------|---------------------------------------------------------------------------------|
| Connect to 4D Server           |                                                                                 |
| PrintPoint 4000-198.4dc P3-450 | PRINTPOINT 4000-198.4E                                                          |
| << Fewer Choices               | Name:         PRINTPOINT 4000-198.4DC           Address:         100.100.100.32 |

- 2 Enter "PrintPoint\_45xx\_cs.4dc" in the **Name** field.
- **3** Enter the IP address of the server machine into the **Address** field.
- 4 Click the **New** button.
- **5** Click the **OK** button.

The next time you log onto PrintPoint the Network connection dialog on the previous page will be displayed with the proper server application to choose.

#### IPX/SPX Client Connection

If you need to connect to the server via IPX/SPX follow these steps:

- 1 At the Network Connection dialog click the **Other**... button.
- 2 Select IPX/SPX Module.

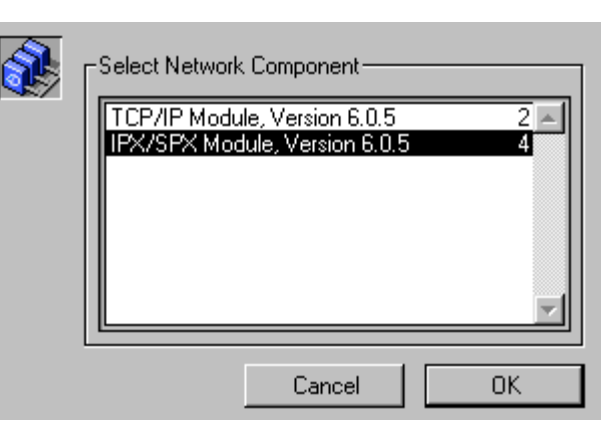

**3** If you still don't see the PrintPoint Server, then follow the steps above for setting the server in the TCP/IP instructions.

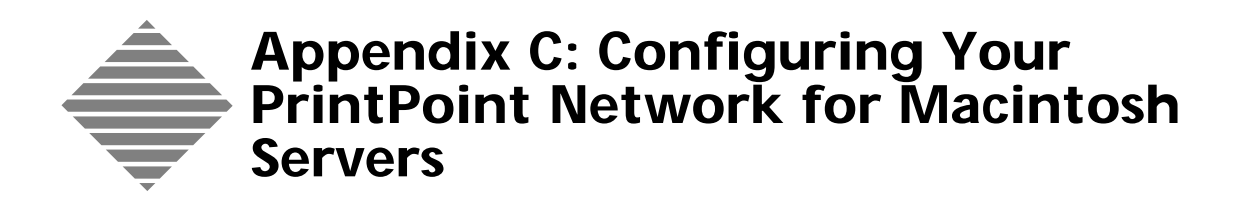

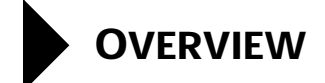

Under most circumstances, the network configuration for PrintPoint Server and Clients does not require and special configuration. By default Macintosh machines run ADSP (Apple Data Stream Protocol) or TCP/IP. The client will automatically detect the presence of the server and make a connection. If this connection is not automatic, you will need to follow the instructions in this chapter.

## **Network Connections from Clients**

When you launch a client, the **Network Connection Dialog** is displayed. The ADSP (Apple Data Stream Protocol) is the default connection.

| <b>4</b> | Connect to data server |
|----------|------------------------|
|          | _ Data servers         |
|          | PrintPoint_4000_198_cs |
|          |                        |
|          | Other Cancel OK        |

ADSP Client<br/>ConnectionApple Data Stream Protocol (ASDP) configuration is automatic in PrintPoint<br/>client/server installations. You will simply select the PrintPoint 4.5 Server from<br/>the list of data servers since PrintPoint is the only 4D database on your network.

**Configuring TCP/IP** If you choose to connect to the PrintPoint database via TCP/IP you will need to configure TCP/IP on your network. The client and server machines must be configured for TCP/IP.

1 Select Apple Menu > TCP/IP Control Panel control panel.

**2** Enter the information.

Each machine should be set to connect via **Ethernet** with the Configure method set to **Manually**. Specify a unique static IP address to every computer on your network. These should be in the form **100.100.100.x**, where *x* is a unique number for each machine on your network. The Subnet Mask should be **255.255.255.0** for all computers on the network.

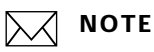

Your ethernet configurations may be different. Just as long as they are consistent throughout your network, you should not experience any difficulties. The only difference between the each machine is the last digit of the IP Address. For the server we recommend making the last digit "1". For each client assign another number such as "2", "3", "4", etc.

**TCP/IP Client**<br/>ConnectionOnce you have configured TCP/IP follow these steps to create the connection<br/>between the PrintPoint Clients and PrintPoint Server:

- **1** Double-click the PrintPoint Client.
- 2 When the ADSP Network Connection Dialog is displayed, click the **Other**... button in the **Connect to data Server** dialog box.
- **3** Choose **Open Transport PPC** from the **Select a Network Component** dialog box.

The TCP/IP Network Connection dialog box is displayed.

| Open Tpt TCP PPC v6.0.5 |               |                       |  |
|-------------------------|---------------|-----------------------|--|
|                         | New<br>Delete | PrintPoint 4.0 Server |  |
| <b>.</b>                | Name          | PrintPoint 4.0 Server |  |
| Other Cancel OK         | Address       | 100.100.100.1         |  |

- 4 Enter "PrintPoint 4.5 Server" in the **Name** field.
- 5 Enter the IP address of the server machine into the Address field.
- **6** Click the **New** button.
- 7 Click the **OK** button.

The next time you log onto PrintPoint the following dialog will be displayed:

| -Select Network Component | ]  |
|---------------------------|----|
| Open Tpt ADSP PPC v6.0.5  | 1  |
| Open Tpt TCP PPC v6.0.5   | 29 |
| Cancel                    | ОК |

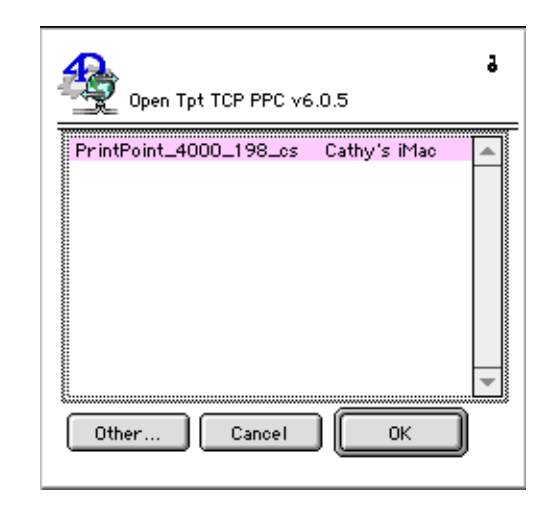

If you need to modify the TCP/IP setup, click on the small "key" icon in the upper right corner of the dialog to return to the configuration dialog box.

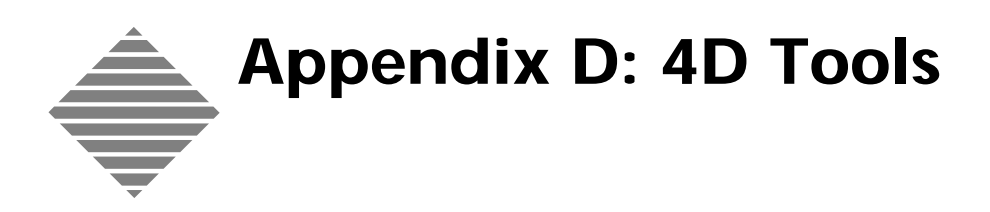

PrintPrint

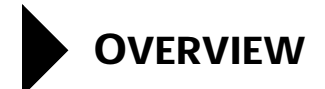

The primary function of 4D Tools is to help you repair a damaged PrintPoint database. Databases can become damaged when, for instance, there is a crash or power failure while PrintPoint is attempting to store information and is interrupted before the task is fully accomplished.
## BEFORE YOU BEGIN

| You should           | Where this information is found |
|----------------------|---------------------------------|
| Backup your datafile | Your normal backup procedures   |

## **STEP-BY-STEP**

This section includes the following topics:

- **Accessing 4D Tools**
- Using 4D Tools Check Structure Option
- Using the Recover by Tags Option
- Using 4D Tools Compact Option
- Relaunching PrintPoint with the Repaired Datafile

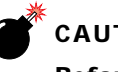

#### CAUTION

Before running 4D Tools make sure PrintPoint is not running. If you are running the program on a mult-user invironment, quit PrintPoint on all clients and quit the server application.

- Accessing 4D Tools **1** Locate the **PrintPoint 4.x Folder > Additional Tools > 4D Tools** Folder.
  - **2** Double-click on the 4D Tools application icon. 4D Tools displays the Open dialog.
  - 3 Select the PrintPoint application and click Open. The name may vary depending on computer platform and whether you are running single user or client/server:

| Platform               | Name                  |
|------------------------|-----------------------|
| Windows Single User    | PrintPoint_4.x.4dc    |
| Windows Client/Server  | PrintPoint_4.x_cs.4dc |
| Macintosh Single User  | PrintPoint 4.x        |
| Manitoxh Client/Server | PrintPoint_4.x_cs     |

## ΝΟΤΕ

If the dialog box for selecting your data file did not appear, start the process again by quitting 4D Tools and make sure you hold down your ALT (Windows) or OPTION (Mac) key in step 3 above when you are selecting the application. This will force the "Open Data File" dialog to appear.

#### Using 4D Tools Check Data Option

Click on the Check Data... button.
 4D Tools displays the Check Data File dialog box.

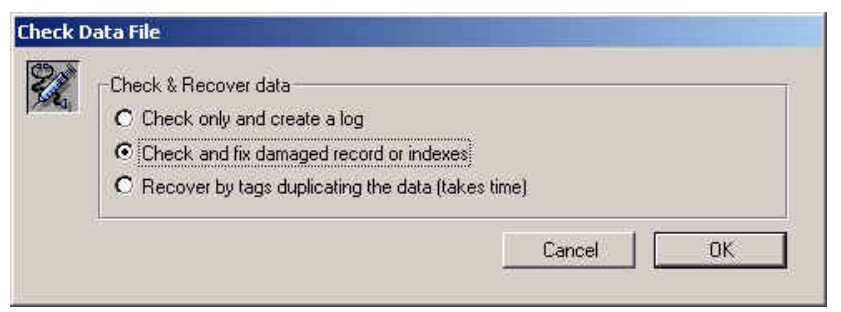

- 2 Select Check and fix damaged record or indexes.
- **3** Click the **OK** button.

4D will begin the process.

4 After the activity is done, quit 4D Tools.

### ΝΟΤΕ

If necissary, 4D will begin a **Recovery by Tags** operation. See the section on **Recover by Tags**.

#### Using 4D Tools Recover by Tags Option

1 Click on the **Check Data**... button.

4D Tools displays the Check Data File dialog box. Select **Recover by Tags**.

Replace the default name that 4D Tools enters with one that you will recognize as your "repaired file." (Example: PrintPoint Data Recover).

- 2 Click the **Save** button.
  - 4D will begin the operation
- **3** After the activity is done, quit 4D Tools.
- 4 Go to the section "Relaunching PrintPoint with the Repaired Datafile."

**Using 4D Tools** After you have made changes to your data file you should compact the file. For instance, if you have deleted old estimates or job tickets to free up space in the data file, you would need to compact the data file after deleting the records.

- Click the **Compact...** button.
   4D displays the Create a data file... dialog. This will save the datafile under a new name.
- **2** Replace the default name that 4D Tools enters with one that you will recognize as your "repaired file." (Example: PrintPoint Data Compact)
- 3 Click Save.

After the activity is done, quit 4D Tools. 4

You will notice that a Journal File has been created. You can open this file with NotePad or SimpleText. If you have any questions about the contents, please print out a copy and call PrintPoint Support. You may trash this file when you have read it.

Allow the process to complete and go to the section "Relaunching PrintPoint with the Repaired Datafile."

Double click the PrintPoint application while holding down your OPTION 1 (Macintosh) or ALT (Windows) key.

**PrintPoint with the Repaired DataFile** 

Relaunching

Keep the key down until the standard Open dialog has been displayed.

- 2 Select the newly repaired data file.
- Click Open Datafile. 3

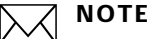

From this point forward, PrintPoint will automatically open the correct data file.

If you are satisfied that you now have a fully repaired data file, you should 4 throw out the old damaged data file.

# ABOUT THE SCREENS

| Structure File:                    |                          | Used Space |           |
|------------------------------------|--------------------------|------------|-----------|
| D:\Program Files\PrintPoint 4.6 Fo | der\PrintPoint_4600d.4DC | 98 %       |           |
| Data and Segments Files:           |                          | Used Space |           |
| D:\Program Files\PrintPoint 4.6 Fo | der\PrintPoint_Data.4DD  | - 87 %     | Compact E |
|                                    |                          |            |           |
|                                    |                          | Y          |           |
| User Actions                       | 1 722 X 23 X 1           |            |           |
| Properties                         | Check Structure          | Lompact    |           |
|                                    | Check Data               | Sort data  |           |
| Analysis                           |                          |            |           |
|                                    |                          |            |           |
|                                    |                          |            |           |
|                                    |                          |            |           |
|                                    |                          | 1          | Check     |
|                                    |                          |            | Buttor    |

| Info/Buttons       | Contents/Usage         |  |
|--------------------|------------------------|--|
| Check Data(button) | Click to check data.   |  |
| Compact (button)   | Click to compact data. |  |

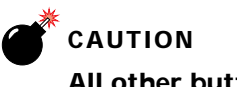

All other buttons are not to be used!

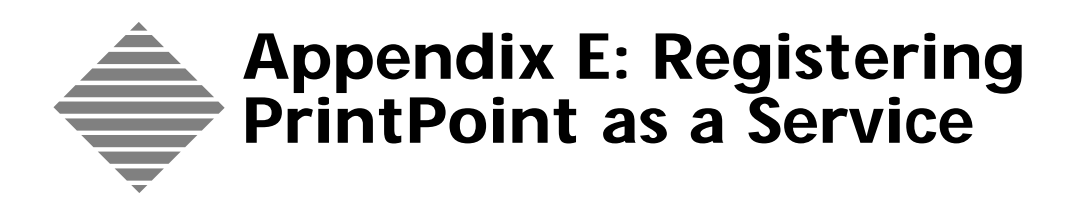

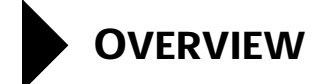

The PrintPoint (4D) Server can be launched as a Window Service.

A Windows Service is an executable object that is installed in a registry database maintained by the service control manager. The services database includes information that determines whether each installed service is started on demand or is started automatically when the system starts. The database can also contains logon and security information for a service so that a service can run even though no user is logged on. It also enables system administrators to customize security requirements for each service and thereby control access to the service.

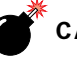

#### CAUTION

No more than one instance of a service can be running at a time.

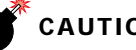

#### CAUTION

Warning: The full pathname for your database structure file cannot exceed 250 characters and should not include any spaces. If you have done a standard install, your server folder will be inside the "Program Files" folder, which by default includes spaces in the name. Move the PrintPoint\_5\_Server\_Folder to another location so that you will not have spaces in the path.

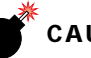

#### CAUTION

If you plan to register PrintPoint as a service, you must have a default "local" printer. It CANNOT be a network printer because Windows Services load before network printers are checked and the PrintPoint Server will not see the network printer at load.

To work around this problem we suggest that you create a "virtual" local printer by adding any common printer using the Add Printer Wizard. You do NOT need to actually have the printer connected to the computer. Just adding the drivers will be sufficient.

When a the PrintPoint (4D) Server database is registered as a service, it can be launched automatically at system startup and is **not shut down when the** user terminates the current Windows Log session.

## To register the PrintPoint (4D) Server database as a Windows Service

- 1 Launch the PrintPoint (4D) Server.
- 2 Select File Menu > Select Register as Service.

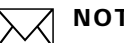

ΝΟΤΕ

Note: Registering the PrintPoint (4D) Server as a service is only available on Windows Server operating software. The three menus are disabled on other Windows versions.

At this point, you can open the Windows Services Control Panel and see an entry for your database.

- 3 Double-click on the entry to display the Service window in which you set the properties for the service.
- 4 Using this window, you can request that the PrintPoint (4D) Server's service to be automatically started at system startup and provide login information.

You can also ask for 4D Server to be hidden (so it doesn't interact with the Desktop).

## To unregister your database

- 1 Launch the PrintPoint (4D) Server.
- 2 Select File Menu > Unregister Current Database.

## NOTE

Note: Registering the PrintPoint (4D) Server as a service is only available on Windows Server operating software. The three menus are disabled on other Windows versions.

You cannot change the service registration status of the PrintPoint (4D) Server from within the PrintPoint (4D) Server if the application has been launched as a service when Windows was started. In this case, the three menu items are disabled.

## Starting and Stopping the Service Automatically for Backup

Since your PrintPoint data files cannot be backed up when the PrintPoint Server Application is running, you may need to stop the service prior to backup.,

- 1 You would first need to have 4D Server running as a Windows Service.
- **2** Make up 2 batch files, one for stopping the service, and one for starting the service.

The commands are:

net stop "4DServer: PrintPoint\_50xx\_cs.4dc"
net start "4DServer: PrintPoint\_50xx\_cs.4dc"

where xx is the current version of you PrintPoint application.

**3** Finally, you use the Windows scheduler to run these batch files at the appropriate time, using the "AT" command from a Windows command prompt window.

For example:

AT 18:00 /every:M,T,W,Th,F "C:\BAT\SHUTDOWN.BAT"

would run the batch file to shut down your 4D Server at 6:00pm every weekday night.

You should generally use a user account with Administrator level privileges. This would allow it (the App) to access remote volumes, printers, etc. that are network resources by giving it the ability to authenticate from the service.

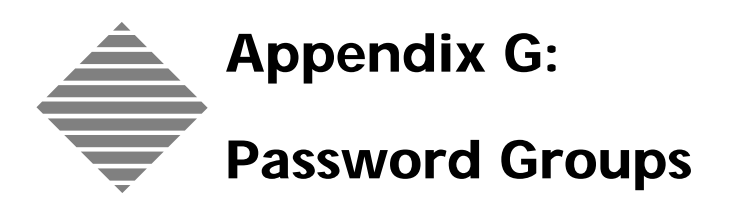

| Group                     | Access                                                                                                    |  |
|---------------------------|----------------------------------------------------------------------------------------------------|--|
| AAs                       | Reviewing AAs List                                                                                                    |  |
|                           | Modifying AAs                                                                                                    |  |
| Accounting Menu           | • Exporting POs (not implemented yet)                                                                                                    |  |
|                           | <ul> <li>Sales Commission Review</li> </ul>                                                                                                    |  |
|                           | <ul> <li>Adding new Customers from Accounting<br/>menu</li> </ul>                                                                                                    |  |
|                           | <ul> <li>Listing Customers from Accounting<br/>menu, with accounting information</li> </ul>                                                                                                    |  |
|                           | Edit Sales Categories                                                                                                    |  |
|                           | • Terms                                                                                                    |  |
| Adjustments               | • Enables user to change:                                                                                                    |  |
|                           | <ul> <li>a. Exported Checkbox on Invoice</li> <li>b. Dates and flags on Electronic<br/>Job Ticket</li> <li>c. Invoice Corrections</li> <li>d. Customers on Job List View,<br/>Estimate List View, Quotes List<br/>View</li> <li>e. Adjust Estimate Numbers, Job<br/>Number s in Estimate and Job<br/>tables</li> <li>f. Clear Estimate Notes, History</li> <li>g. Exported Status of Customers</li> <li>h. Sales Rep Totals</li> <li>i. Exported Status of Invoices</li> <li>j. Clear Job Tracking Log</li> <li>k. Data Collection Records<br/>Adjustments</li> </ul> |  |
| Admin                     | Unrestricted access to all Functions                                                                                                    |  |
| Bindery Estimate          | Reserved Status                                                                                                    |  |
| Bug Reporter              | Reporting Bugs from Extras menu                                                                                                    |  |
| Change Sales Reps         | Access to changing Sales Rep Codes on<br>Estimates, Jobs, Invoices and the<br>Customer Record.                                                                                                    |  |
| Chargeback Reporting      | Create Chargeback reports                                                                                                    |  |
| ChartMaker                | Reserved Status                                                                                                    |  |
| Check Website For Updates | • Extras menu - Check Printpoint website for updates                                                                                                    |  |
| Cloning                   | •Cloning from List screens                                                                                                    |  |
|                           | (On-the-fly Cloning of Paper always allowed)                                                                                                    |  |

This chapter provides technical information about each group that is available in the Users & Passwords dialog box. This section is provided for the system administrator to help you decide how to assign each user's access privileges.

| Group                         | Access                                                                                                    |
|-------------------------------|----------------------------------------------------------------------------------------------------|
| CombiQuote                    | •New combi-quote from List screen                                                                                 |
|                               | •New Combi-quote from New Menu                                                                                    |
| Copier Estimate               | •New Copier Estimate from List screen                                                                             |
|                               | •New Copier Estimate from New Menu                                                                                |
| Create Estimate Templates     | • Create new Estimate templates from<br>Estimate WorkSheet, Short Form, Copier<br>Estimate, Large Format Estimate |
| Create Price Lists            | • Create new Price Lists from Estimate<br>WorkSheet, Short Form, Copier Estimate,<br>Large Format Estimate        |
| Custom Fields Editor          | • Modify Custom Fields, Customers and Tabs                                                                        |
| Data Collection               | <ul> <li>Job Costing Menu - Data Collection</li> </ul>                                                            |
|                               | Navigator - Data Collection                                                                                       |
| Delete Records                | • Record deletion from Listing screens                                                                            |
| Digital Press Estimate        | Reserved Status                                                                                                   |
| Edit Sales Categories         | • Accounting Menu - Edit sales categories                                                                         |
| Employees                     | <ul> <li>Job Costing Menu - Add Employees</li> </ul>                                                              |
|                               | <ul> <li>Job Costing Menu - Review Employees</li> </ul>                                                           |
| Export                        | Reserved Status                                                                                                   |
| Export To Accounting Packages | • Invoice Listing export popup Export To MYOB                                                                     |
| Import                        | Reserved Status                                                                                                   |
| Invoices                      | Access to Invoicing Listing Screen                                                                                |
| Job Cost Express Setup        | • Job Cost Menu - Job Cost Express Setup                                                                          |
| Job Cost Reporting            | • Job Cost Menu - Reports                                                                                         |
| Job Done Status               | • Job List View, Status button Assign Job<br>Done and Assign Job Not Done                                         |
| <b>T</b> 1 1                  | Electronic Job Ticket - Job Done                                                                                  |
|                               | Reserved Status                                                                                                   |
| Language Editor               | File Menu - Language Editor                                                                                       |
| Large Format Estimate         | New Menu - Large Format Estimate                                                                                  |
|                               | New button - Estimate listing screen                                                                              |
| LetterQuote                   | • Estimate sheets - New LetterQuote (if barred, no item in popup menu)                                            |
| List Configuration Editor     | <ul> <li>Listing Screens - Configuration editor</li> </ul>                                                        |
|                               | • File Menu - List Editor                                                                                         |
| List Editor                   | • File Menu - List Editor                                                                                         |
| Materials                     | <ul> <li>Job Costing Menu - New Material</li> </ul>                                                               |
|                               | Job Costing Menu - Review Material                                                                                |
| NCR Uncollated Estimate       | Reserved Status                                                                                                   |

| Group                   | Access                                                                |
|-------------------------|-----------------------------------------------------------------------|
| New AAs                 | • New menu - AAs                                                      |
|                         | <ul> <li>Navigator - AAs- New Button</li> </ul>                       |
| New Copier              | New menu - Copier device                                              |
|                         | • Navigator - Copier List - New Button                                |
| New Customer            | New menu - Customers                                                  |
|                         | • Navigator - Copier List - New Button                                |
| New Graphic             | • New menu - Graphic                                                  |
|                         | • Navigator - Graphic - New Button                                    |
| New Ink                 | • New menu - Ink                                                      |
|                         | <ul> <li>Navigator - Ink - New Button</li> </ul>                      |
| New Item Description    | <ul> <li>New menu - Item Description</li> </ul>                       |
|                         | <ul> <li>Navigator - Item Description - New<br/>Button</li> </ul>     |
| New Layout              | • New menu - Layout                                                   |
| -                       | Navigator - Layout - New Button                                       |
| New Matrix              | • New or List View Menu - Copier - New/<br>Select button              |
|                         | • New or List View Menu - Large Format<br>Printer - New/Select button |
| New Media               | • New menu - Large Format media                                       |
| New Menu                | Reserved Status                                                       |
| New Notes               | • New menu - Notes                                                    |
|                         | <ul> <li>Navigator - Notes - New Button</li> </ul>                    |
| New Paper               | New menu - Papers                                                     |
|                         | <ul> <li>Navigator - Papers - New Button</li> </ul>                   |
| New Post-Press          | New menu - Post-Press Items                                           |
|                         | <ul> <li>Navigator - Post-Press - New Button</li> </ul>               |
| New Pre-Press Item      | New menu - Pre-Press Items                                            |
|                         | <ul> <li>Navigator - Pre-Press - New Button</li> </ul>                |
| New SheetFed Press      | <ul> <li>New menu - SheetFed Press</li> </ul>                         |
|                         | Navigator - SheetFed Press - New Button                               |
| New Supplier            | New menu - Suppliers                                                  |
|                         | Navigator - Suppliers - New Button                                    |
| New Large Format Device | New menu - Large Format Printer                                       |
| Number Out              | • Extras Menu - Number out function                                   |

| Group                       | Access                                                                                                    |
|-----------------------------|----------------------------------------------------------------------------------------------------|
| On-The-Fly                  | • Create entries for related tables during estimate creation and other operations, without interrupting the primary task.                                                                              |
|                             | User must restart Printpoint to activate<br>this function.<br>Depending on other password settings,<br>the user may still be able to create new<br>entries manually where On-The-Fly is<br>prohibited. |
| Outside Services            | Reserved Status                                                                                                    |
| Passwords                   | • File Menu - Users & Passwords                                                                                                    |
| Phonebook                   | • Extras Menu - Phonebook                                                                                                    |
| Preferences                 | • File Menu - Preferences                                                                                                    |
| Profit & Quantity Review    | • All Estimating forms- Profit & Quantity Review                                                                                                    |
| Purchase Orders             | Reserved Status                                                                                                    |
| Quick Reports               | • Report Manager - Modify or Create<br>Quick Reports                                                                                                    |
| Rebuild Lists               | • File Menu - Rebuild Lists                                                                                                    |
| Register                    | • File Menu - Register (Registration of PrintPoint)                                                                                                    |
| Report Manager              | • Listing Screens - Print Button - Report<br>Manager                                                                                                    |
| Review Calculated Ink Table | List View Menu - Ink Table                                                                                                    |
| Review Copiers              | • List View Menu - Copier                                                                                                    |
|                             | Navigator - Copier                                                                                                    |
| Review Customers            | List View Menu - Customer                                                                                                    |
|                             | Navigator - Customer                                                                                                    |
| Review Est from Job List    | Review Esitmate from job Listing Screen                                                                                                    |
| Review Estimate Templates   | Navigator - Review Estimate Templates                                                                                                    |
| Review Estimates            | List View Menu - Estimates                                                                                                    |
|                             | Navigator - Estimates                                                                                                    |
|                             | (if user does not have access to Review<br>Estimates but does have access to review<br>from Job List, access is permitted that way)                                                                    |
| Review Graphic Library      | <ul> <li>List View Menu - Graphic Library</li> <li>Navigator - Graphic Library</li> </ul>                                                                                                    |
| Review Ink                  | • List View Menu - Ink List                                                                                                    |
|                             | • Navigator - Ink                                                                                                    |
| Review Item Descriptions    | • List View Menu - Item Descriptions                                                                                                    |
| Review Jobs                 | • List View Menu - Jobs                                                                                                    |
|                             | • Navigator - Jobs                                                                                                    |

| Access                                                                                                    |
|----------------------------------------------------------------------------------------------------|
| • List View Menu - Layout Library                                                                                                    |
| <ul> <li>Navigator - Layout Library</li> </ul>                                                                                                    |
| (if user does not have access to Review<br>Layout Library but can edit and add to<br>Layout Library from the Booklet & Lots<br>and the Drawing Dialogs)                      |
| • Adding of matrices for Copier and large<br>Format devices from Copier and Large<br>Format Device Detail and List Views                                                     |
| • Editing of matrices for Copier and large<br>Format devices from Copier and Large<br>Format Device Detail and List Views                                                    |
| Reserved Status                                                                                                    |
| • List View Menu - Notes                                                                                                    |
| <ul> <li>Navigator - Notes</li> </ul>                                                                                                    |
| • List View Menu - Notes                                                                                                    |
| Navigator - Notes                                                                                                    |
| • Review Paper lookup from WorkSheet,<br>Short Form, Copier Estimate and Large<br>Format Estimate Media                                                                      |
| List View Menu - Post-Press                                                                                                    |
| <ul> <li>Navigator - Post-Press</li> </ul>                                                                                                    |
| <ul> <li>Post Press Database button, Clone<br/>Button and New Button on Post-Press<br/>Selector Dialogs</li> </ul>                                                           |
| List View Menu - Pre-Press Items                                                                                                    |
| Navigator - Pre-Press                                                                                                    |
| Estimate WorkSheet Pre-Press lookup                                                                                                    |
| <ul> <li>ShortForm Pre-Press lookup</li> </ul>                                                                                                    |
| <ul> <li>Copier Pre-Press lookup</li> </ul>                                                                                                    |
| <ul> <li>Large Format Pre-Press lookup</li> </ul>                                                                                                    |
| List View Menu - Pre-Press table                                                                                                    |
| <ul> <li>Navigator - Pre-Press table</li> </ul>                                                                                                    |
| • List View Menu - Price Lists                                                                                                    |
|                                                                                                    |
| Navigator - Price Lists                                                                                                    |
| Navigator - Price Lists     List View Menu - Quotes                                                                                                    |
| Navigator - Price Lists     List View Menu - Quotes     Navigator - Quotes                                                                                                   |
| <ul> <li>Navigator - Price Lists</li> <li>List View Menu - Quotes</li> <li>Navigator - Quotes</li> <li>List View Menu - SheetFed Press</li> </ul>                            |
| <ul> <li>Navigator - Price Lists</li> <li>List View Menu - Quotes</li> <li>Navigator - Quotes</li> <li>List View Menu - SheetFed Press</li> <li>Navigator - Press</li> </ul> |
|                                                                                                    |

| Group                       | Access                                                                                                    |
|-----------------------------|----------------------------------------------------------------------------------------------------|
| Review Suppliers            | List View Menu - Suppliers                                                                                                    |
|                             | <ul> <li>Navigator - Suppliers</li> </ul>                                                                                                    |
|                             | (Suppliers can be reviewed and edited<br>from within Paper or Post Press, New<br>Menu - Paper or New Menu - Post-press)                            |
| Review Large Format Devices | <ul> <li>List View Menu - Large Format Printer</li> </ul>                                                                                          |
|                             | <ul> <li>Navigator - Large Format</li> </ul>                                                                                                    |
| Review Large Format Media   | • List View Menu - Large Format media                                                                                                    |
|                             | • Large Format Estimate - Media button                                                                                                    |
| Sales Categories Reports    | •Accounting menu - Sales Categories<br>Reports                                                                                                    |
| Sales Reps                  | <ul> <li>Accounting menu - New Sales Rep</li> </ul>                                                                                                |
|                             | <ul> <li>Accounting menu - Review Sales Rep</li> </ul>                                                                                             |
| Setup Wizard                | • File menu - Setup Wizard                                                                                                    |
| Shipping                    | • Extras menu - Shipping                                                                                                    |
|                             | <ul> <li>Navigator - Shipping</li> </ul>                                                                                                    |
| ShortForm                   | •New menu - ShortForm                                                                                                    |
|                             | • Estimate List - Review Estimate Button                                                                                                    |
|                             | (Note: If user does not have permission to<br>open as ShortForm he can still double<br>click the estimate listing screen and open<br>in ShortForm) |
| Speciality Estimate         | Reserved Status                                                                                                    |
| SuperReport                 | •Report Manager - Modify or Create Super reports                                                                                                   |
| Switcher                    | Reserved Status                                                                                                    |
| TechSupport                 | Reserved Status                                                                                                    |
| Tracking                    | <ul> <li>Navigator - Tracking / AAs</li> </ul>                                                                                                    |
|                             | (If user has permission for AAs but not<br>Tracking, tracking will be available)                                                                   |
| User Settings               | • File Menu - User Settings                                                                                                    |
| Web Press Estimate          | Reserved Status                                                                                                    |

| Group           | Access                                                                                                    |
|-----------------|----------------------------------------------------------------------------------------------------|
| WorkSheet       | New Menu - WorkSheet                                                                                                    |
|                 | • Estimate List - Review Button - Open as<br>WorkSheet                                                                                                    |
|                 | (Note: if User has permission to open in<br>ShortForm but not WorkSheet then the<br>estimate opens in ShortForm)                                                 |
|                 | (Note if the user does not have permission<br>to Open as WorkSheet or create new<br>WorkSheet, they can still open as a<br>worksheet by double clicking in list) |
| X-Ray ShortForm | <ul> <li>ShortForm estimate - X-Ray button</li> </ul>                                                                                                    |

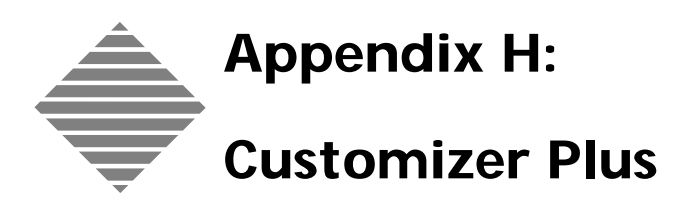

## **OVERVIEW**

Customizer Plus is one of the several database tools supplied by 4D, Inc., manufacturer of the database engine behind PrintPoint.

Customizer Plus allows you to customize PrintPoint Single User, PrintPoint Client and PrintPoint Server to optimize the use of PrintPoint, in relation to your software and hardware environment.

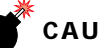

### CAUTION

Although there are many customizations that can be made, only a few apply to PrintPoint. Unless otherwise directed by PrintPoint Tech Support, DO NOT make any changes other than those below.

## BEFORE YOU BEGIN

| You should                                                                           | Where this information is found                                                                |
|--------------------------------------------------------------------------------------|------------------------------------------------------------------------------------------------|
| Quit PrintPoint.                                                                     | You cannot customize any components of PrintPoint while it is running.                         |
|                                                                                      |                                                                                                |
|                                                                                      | It's like trying to change your oil<br>in your car while you are driving<br>on the highway :-) |
| Contact PrintPoint Technical Support<br>before attempting to use Customizer<br>Plus. | Locate the tech support numbers for you territory.                                             |

## STEP-BY-STEP

This section discusses the following settings in Customizer Plus:

#### Windows Single User

- Running Customizer Plus
- Editing the Preferences
- Editing the Properties

#### Windows Server

- Running Customizer Plus
- Editing the Preferences
- Editing the Properties

#### Windows Client

- Running Customizer Plus
- Editing the Preferences
- Editing the Properties

#### Macintosh Single User

- Running Customizer Plus
- Editing the Properties

#### Macintosh Server

- Running Customizer Plus
- Editing the Properties

## Windows Single User

- Running Customizer Plus
- **1** From your desktop right click on the PrintPoint 4.x shortcut icon and select Properties.

|   | Open                              |   |
|---|-----------------------------------|---|
|   | Scan with Norton AntiVirus        |   |
|   | UltraEdit-32                      |   |
| Ð | WinZip                            | • |
|   | Upload using WS_FTP Upload Wizard |   |
|   | Send To                           | Þ |
|   | Cut                               |   |
|   | Сору                              |   |
|   | Create Shortcut                   |   |
|   | Delete                            |   |
|   | Rename                            |   |
|   | Properties                        |   |

The **Properties** dialog is displayed.

.

2 From the **Shortcut** tab click **Find Target** 

| <b>P</b>                                                   | rintPoint 4.5                                    |
|------------------------------------------------------------|--------------------------------------------------|
| Target type:                                               | Application                                      |
| Target location                                            | PrintPoint 4.5 Folder                            |
| Taraab                                                     | Files\PrintPoint 4.5 Folder\PrintPoint_4549 EXE" |
| Run in sep                                                 | arate memory space 🛛 🗖 Run as different user     |
| Faget<br>F Run in sep<br>Start in:                         | arate memory space 🔽 Run as different user       |
| Ranget.<br>R Run in sep<br>Start in:<br>Shortcut key:      | erate memory space Fun as different user         |
| Farget<br>Run in sep<br>Start in:<br>Shortcut key:<br>Run: | Run as different user None Nomal window          |

The **PrintPoint 4.x Folder** is displayed.

- **3** Open the **Additional Tools** folder.
- 4 Open the **4D Customizer 654** folder.
- **5** Double-click the **Custo.exe** icon.

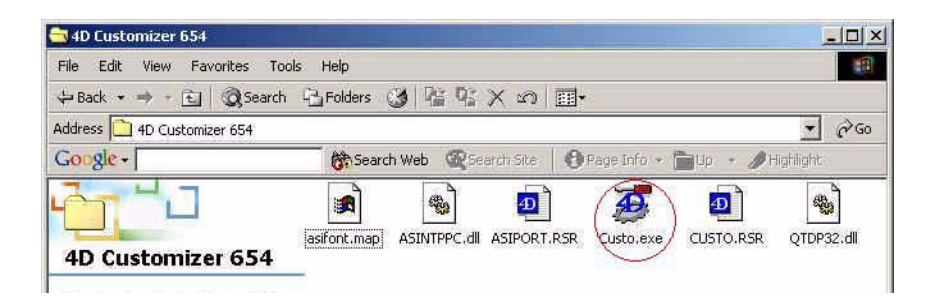

**4D Customizer Plus** is opened with a blank screen and a menubar at the top.

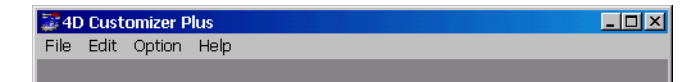

 Editing Preferences
 1
 Select File Menu > Open.

 The Open File dialog is displayed

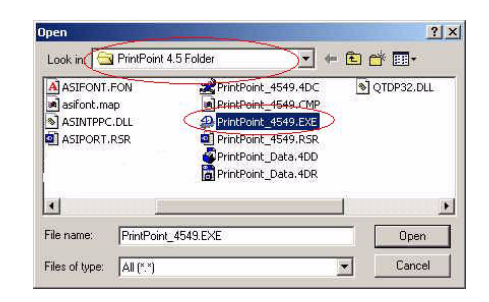

- 2 Navigate to the **PrintPoint 4.x Folder** and select **PrintPoint\_4.x.EXE**
- 3 Click the **Open** button.

The **Chooser** dialog is displayed.

| 4D Runtime<br>PrintPoint 4549.EXE |            | Choose         |             |
|-----------------------------------|------------|----------------|-------------|
| PrintPoint_4549.EXE               |            | 4ui Dimens     | SIUND       |
| Double click                      | on the res | ource to edit. |             |
| A                                 | ?          | <u></u>        | 3           |
| Keys                              | Window     | Preferences    | Translation |
| 10000                             |            | ionimum.       |             |

**4** Double-click the **Preferences** button.

5 In the Main Memory Application section make the appropriate changes to the Number of blocks and the Size of one block.

| - | Preferences                      |          |
|---|----------------------------------|----------|
|   | Stack size                       | 512 K    |
|   | Beach ball                       | <b>v</b> |
|   | Print one job                    |          |
|   | Display printing progress        | <b>v</b> |
|   | Display flush window             | <b>v</b> |
|   | Real precision (Macintosh®)      | 0        |
|   | Real precision (PPC and Windows) | 5        |
| ſ | Main Memory Application          |          |
| - | Number of blocks                 | 4        |
|   | Size of one block                | 10000 kb |

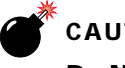

## CAUTION

Do NOT make any other changes in the Preference dialog.

- When finished click the "X" in the upper right hand corner of the dialog 6 to close the window.
- At the **Chooser** dialog click the "**X**" to close the window. 7 The Save prompt is displayed.
- 8 Click the Save button.

#### **Editing Properties**

#### 1 Select File Menu > Open.

The Open File dialog is displayed.

| A ASIFONT.FON asifont.map | PrintPoint_4549.4DC SQUDP32.DLL |
|---------------------------|---------------------------------|
| ASINTPPC.DLL              | PrintPoint_4549.EXE             |
| ASIPORT.RSR               | PrintPoint_4549.RSR             |
|                           | VrintPoint_Data,4DD             |
| e i                       | <u>1</u>                        |

- 2 Navigate to the **PrintPoint 4.x Folder** select **PrintPoint\_4.xxx.4DC**.
- 3 Click the **Open** button.

The **Chooser** dialog is displayed.

4 Double-click the **Properties** button.

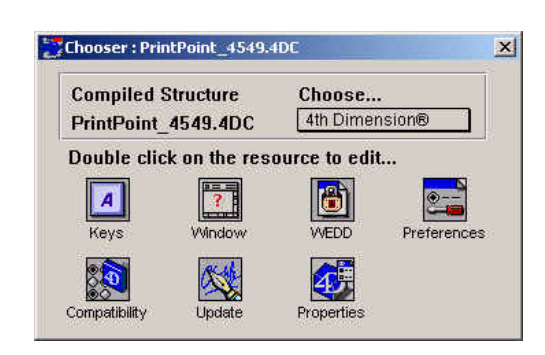

5 Make the appropriate changes to the **Maximum cache [Macintosh et Windows]**.

| i iauonii ilitena                                                   | LC                                                                                    |                  |
|---------------------------------------------------------------------|---------------------------------------------------------------------------------------|------------------|
| Platform :                                                          | Automatic                                                                             |                  |
| Default font :                                                      | Application font                                                                      |                  |
| Regular size :                                                      | 9                                                                                     | Large size 12    |
| Message font :                                                      | Application font                                                                      | Size 9           |
| Scheduler                                                           |                                                                                       |                  |
| Number of ticks                                                     | between calls to OS                                                                   |                  |
| Maximum numl                                                        | per of ticks per call to                                                              | o OS 8           |
| Minimum numb                                                        | er of ticks per call to                                                               | 0S 0             |
| winning in halling                                                  |                                                                                       |                  |
| Database cache                                                      | e memory :                                                                            |                  |
| Database cache                                                      | e memory :<br>allocation scheme (Macinto                                              | sh only)         |
| Database cache                                                      | e memory :<br>allocation scheme (Macinto<br>e(Macintosh et Wind                       | sh only)<br>ows) |
| Database cache<br>C Use new memory<br>Maximum cach<br>Minimum cache | e memory :<br>allocation scheme (Macinto<br>e(Macintosh et Wind<br>: (Macintosh only) | sh only)<br>ows) |

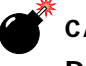

### CAUTION

Do NOT make changes to any other area of the Properties dialog.

- 6 When finished select File Menu > Quit.
- 7 Click **Save** to save changes.

## Windows Server

Running Customizer Plus 1 From your desktop right click on the PrintPoint\_4.x\_Server shortcut icon and select Properties.

|   | Open                              |   |
|---|-----------------------------------|---|
|   | Scan with Norton AntiVirus        |   |
|   | UltraEdit-32                      |   |
| Ð | WinZip                            | Þ |
|   | Upload using WS_FTP Upload Wizard |   |
|   | Send To                           | Þ |
|   | Cut                               |   |
|   | Сору                              |   |
|   | Create Shortcut                   |   |
|   | Delete                            |   |
|   | Rename                            |   |
|   | Properties                        |   |

The **Properties** dialog is displayed.

•

2 From the **Shortcut** tab click **Find Target** 

| <b>*</b>                                 | rintPoint 4.5                                                     |
|------------------------------------------|-------------------------------------------------------------------|
| Target type:                             | Application                                                       |
| Target location                          | r. PrintPoint 4.5 Folder                                          |
| Target                                   | Files\PrintPoint 4.5 Folder\PrintPoint 4549.EXE"                  |
| Run in sep                               | arate memory space  Run as different user                         |
| Forget:<br>FF: Run in sep<br>Start in:   | arate memory space Run as different user                          |
| Run in sep<br>Start in:<br>Shortcut key: | rafe memory space.  F Run as different user None                  |
| Start in:<br>Shortcut key:<br>Run:       | rafe memory space <b>Pun as different user</b> None Normal window |

The **PrintPoint 4.x\_Sever\_Folder** is displayed.

- **3** Open the **Additional Tools** folder.
- 4 Open the **4D Customizer 654** folder.
- **5** Double-click the **Custo.exe** icon.

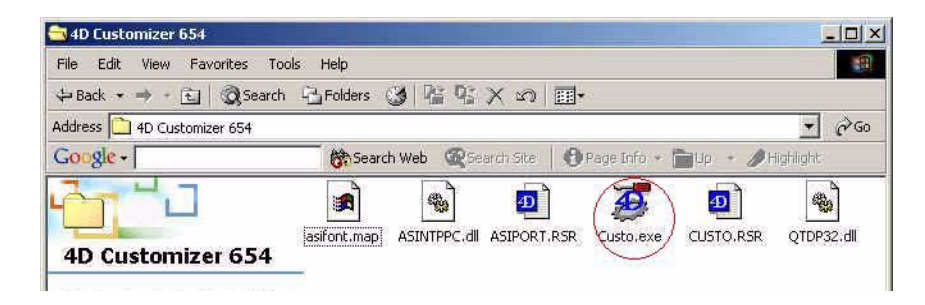

**4D Customizer Plus** is opened with a blank screen and a menubar at the top.

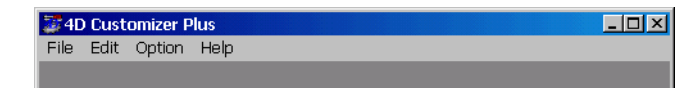

| Editing the | 1 | S |
|-------------|---|---|
| Preferences |   | Т |

Select File Menu > Open. The Open File dialog is displayed

| Additional Tools    | ASIFONT.FON          | PrintPoint_4. |
|---------------------|----------------------|---------------|
| Graphic Library     | asifont.map          | S QTDP32.dll  |
| Import Export       | SINTPPC.dll          |               |
| Network Trash Folde | r 🔄 🛄 ASIPORT.RSR    |               |
| PrintPoint_4.5_App_ | Folder ICON          | -             |
| Reports             | PrintPoint_4.5_Serve | r.EXE         |
| •                   |                      |               |

- 2 Navigate to the **PrintPoint\_4.x\_Server\_Folder** and select **PrintPoint\_4.x.EXE**
- 3 Click the **Open** button.

The **Chooser** dialog is displayed.

| PrintPoint 4.5 Server F 4th Dimension®      | 4D Server®              | Choose               |
|---------------------------------------------|-------------------------|----------------------|
| That only no borrone                        | PrintPoint 4.5 Server.E | 4th Dimension®       |
| 110005 BUGN 001 005 05500065 00 600         |                         |                      |
|                                             |                         |                      |
|                                             | eterences Translation S | cript manager Stacks |
| eterences Translation Script manager Stacks |                         |                      |

4 Double-click the **Preferences** button.

5 In the **Main Memory Application** section make the appropriate changes to the **Number of blocks** and the **Size of one block**.

| Preferences                      |          |
|----------------------------------|----------|
| Stack size                       | 512 K    |
| Beach ball                       |          |
| Print one job                    | <b>Г</b> |
| Display printing progress        | ⊽        |
| Display flush window             | <b>v</b> |
| Real precision (Macintosh®)      | 0        |
| Real precision (PPC and Windows) | 5        |
| Main Memory Application          |          |
| Number of blocks                 | 10       |
| Size of one block                | 10000    |

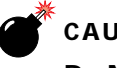

#### CAUTION

Do NOT make any other changes in the Preference dialog.

- **6** When finished click the "**X**" in the upper right hand corner of the dialog to close the window.
- 7 At the Chooser dialog click the "X" to close the window.The Save prompt is displayed.
- 8 Click the **Save** button.

#### Editing the Properties

#### 1 Select File Menu > Open.

The **Open File** dialog is displayed.

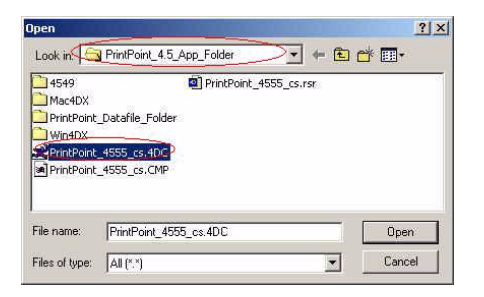

- 2 Navigate to the **PrintPoint 4.x Folder** > **PrintPoint\_4.x\_App\_Folder** and select **PrintPoint\_4.x\_cs.4DC**.
- 3 Click the Open button.The Chooser dialog is displayed.

4 Double-click the **Properties** button.

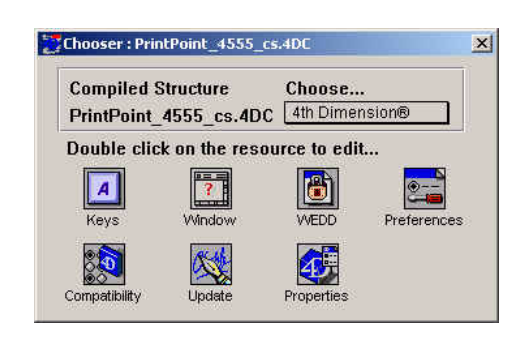

5 Make the appropriate changes to the **Maximum cache [Macintosh et Windows]**.

| Platform Interf                                   | ace                                                                                                    |                                                                                                    |       |  |
|---------------------------------------------------|----------------------------------------------------------------------------------------------------|----------------------------------------------------------------------------------------------------|-------|--|
| Platform :                                        | Automatic                                                                                                    |                                                                                                    |       |  |
| Default font :                                    | Application font                                                                                               |                                                                                                    |       |  |
| Regular size :                                    | 9                                                                                                    | Large size                                                                                                    | 12    |  |
| Message font                                      | Application font                                                                                               | Size                                                                                                    | 9     |  |
| Scheduler                                         |                                                                                                    |                                                                                                    |       |  |
| Number of ticks between calls to OS               |                                                                                                    |                                                                                                    |       |  |
| Maximum number of ticks per call to OS            |                                                                                                    |                                                                                                    |       |  |
| Minimum number of ticks per call to OS            |                                                                                                    |                                                                                                    |       |  |
| Database cache memory :                           |                                                                                                    |                                                                                                    |       |  |
| Use new memory allocation scheme (Macintosh only) |                                                                                                    |                                                                                                    |       |  |
| Maximum cac                                       | nelMacintosh et Wind                                                                                           | lows)                                                                                                    | 20480 |  |
| Minimum cach                                      | e (Macintoch only)                                                                                             |                                                                                                    | 102/  |  |
| Minimum cach                                      | e (macinitosii oniy)                                                                                           |                                                                                                    | 1024  |  |
| WEB Server                                        | the second second second second second second second second second second second second second second second s | and the second second s |       |  |

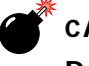

### CAUTION

Do NOT make changes to any other area of the Properties dialog.

- 6 When finished select File Menu > Quit.
- 7 Click **Save** to save changes.

## **Windows Client**

Running Customizer Plus **1** From your desktop right click on the PrintPoint 4.x Client shortcut icon and select Properties.

|   | Open                                                                                      |   |
|---|-------------------------------------------------------------------------------------------|---|
| 4 | Scan with Norton AntiVirus<br>UltraEdit-32<br>WinZip<br>Upload using WS_FTP Upload Wizard | • |
|   | Send To                                                                                   | Þ |
|   | Cut<br>Copy                                                                               |   |
|   | Create Shortcut<br>Delete<br>Rename                                                       |   |
|   | Properties                                                                                |   |

The **Properties** dialog is displayed.

•

2 From the **Shortcut** tab click **Find Target** 

| P F                                                         | rintPoint 4.5                                               |
|-------------------------------------------------------------|-------------------------------------------------------------|
| Target type:                                                | Application                                                 |
| Target location                                             | : PrintPoint 4.5 Folder                                     |
| Target                                                      | Files\PrintPoint 4.5 Folder\PrintPoint_4549 EXE"            |
| Run in sep                                                  | arate memory space 🔽 Run as different user                  |
| Fonger.<br>FF Run in sep<br>Start inc                       | arate memory space  Run as different user                   |
| Faget<br>F Run in sep<br>Start in:<br>Shortcut key:         | arate memory apace Run as different user                    |
| Faget<br>F Run in sep<br>Start in:<br>Shortcut key:<br>Run: | erate memory space Pun as different user None Normal window |
| Faget<br>F Run in sep<br>Start in:                          | Run as different user                                       |

The **PrintPoint\_4.x\_Client\_Folder** is displayed.

- **3** Open the **4D Customizer 654** folder.
- **4** Double-click the **Custo.exe** icon.

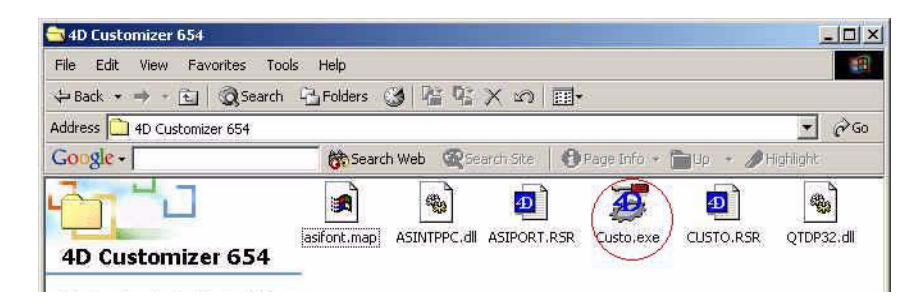

**4D Customizer Plus** is opened with a blank screen and a menubar at the top.

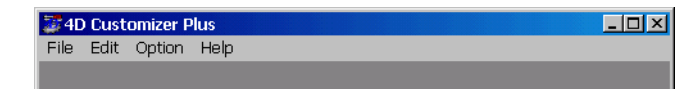

#### Editing the Preferences

1

Select File Menu > Open.

The Open File dialog is displayed

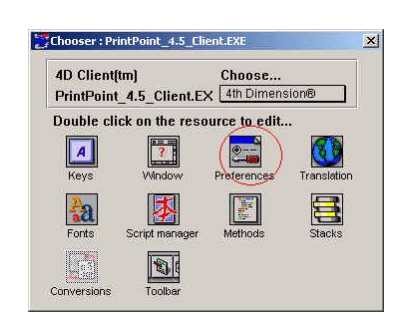

- 2 Navigate to the **PrintPoint\_4.x\_Client\_Folder** and select **PrintPoint\_4.x\_Client.EXE**
- 3 Click the Open button.The Chooser dialog is displayed.

| 4D Client<br>PrintPoin | (tm)<br>t_4.5_Client.E | Choose<br>X 4th Dimen | sion®       |
|------------------------|------------------------|-----------------------|-------------|
| Double cl              | ick on the res         | ource to edit         |             |
| A<br>Keys              | Vindow                 | Preferences           | Translation |
| Fonts                  | Script manager         | Methods               | Stacks      |
|                        |                        |                       |             |

4 Double-click the **Preferences** button.

In the Main Memory Application section make the appropriate 5 changes to the Number of blocks and the Size of one block.

| Preferences              |              |
|--------------------------|--------------|
| Stack size               |              |
| Beach ball               | Г            |
| Print one job            |              |
| Display printing progres | ss 🔽         |
| Display flush window     | <b>N</b>     |
| Real precision (Macinto  | osh@)        |
| Real precision (PPC and  | d Windows) 5 |
| Main Memory Applicatio   | on           |
| Number of blocks         |              |
| Size of one block        | 10000        |

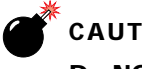

#### CAUTION

Do NOT make any other changes in the Preference dialog.

- When finished select File Menu > Quit. 6
- Click Save to save changes. 7

## **Macintosh Single User**

- **Running Customizer** Plus
- From your desktop highlight the PrintPoint 4.x shortcut icon and press 1 your "Cmd+R" keys to display the PrintPoint 4.x folder.

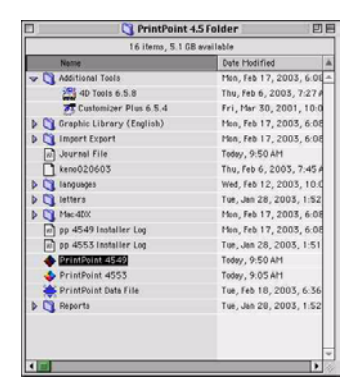

- 2 Open the Additional Tools folder.
- 3 Open the 4D Customizer 654 folder.
- Double-click the Customizer Plus 6.5.4 icon. 4

4D Customizer Plus is opened with a blank screen and a menubar at the top

**Editing the** Select File Menu > Open. 1 **Properties** The Open File dialog is displayed

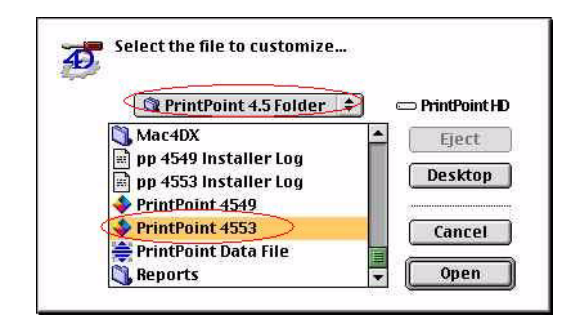

- 2 Navigate to the **PrintPoint 4.x Folder** and select **PrintPoint 4.x.**
- Click the **Open** button. 3

The **Chooser** dialog is displayed.

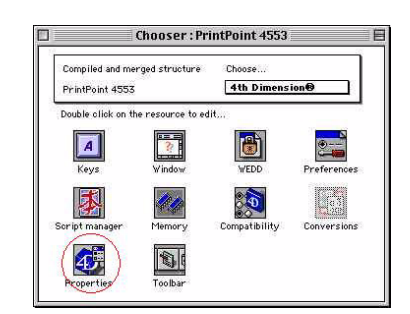

- Double-click the **Properties** button. 4
- In the Database Cache Memory section make the appropriate changes 5 to the Maximum cache.

|   | —Database Cache Memory ———————————————————————————————————— |          | 1 |
|---|-------------------------------------------------------------|----------|---|
|   | Use new memory allocation scheme (Macintosh only)           |          |   |
| < | Maximum cache (Macintosh and Windows)                       | 20480 Kb | Þ |
|   | Minimum cache (Macintosh only)                              | 1024 КЬ  |   |
|   |                                                             |          |   |

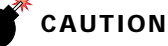

Do NOT make any other changes in the Properties dialog.

- 6 When finished select File Menu > Quit.
- 7 Click Save to save changes.

## **Macintosh Server**

Running Customizer Plus 1 From your desktop highlight the PrintPoint 4.x shortcut icon and press your "Cmd+R" keys to display the PrintPoint 4.x folder.

| 16 terms, 5.1 US w/<br>Name<br>→ ① Additional Tools<br>→ ① Additional Tools<br>→ ② Customizer Plus 6.5.4<br>→ ③ Craphic Library (English)<br>→ ③ Import Export                                                                                                    | Date Hodified         A           Mon, Feb 17, 2003, 6:01         A           Thu, Feb 6, 2003, 7:27 #         Fri, Mar 30, 2001, 10:0           Mon, Feb 17, 2003, 6:05         A |
|----------------------------------------------------------------------------------------------------|----------------------------------------------------------------------------------------------------|
| Additional Tools     Additional Tools     Additional Tools     Additional Tools     Additional Tools     Customizer Plus 6.5.4     Graphic Library (English)     Minpert Export                                                                                                    | Man, Feb 17, 2003, 6:00<br>Thu, Feb 6, 2003, 7:27 /<br>Fri, Mar 30, 2001, 10:0<br>Man, Feb 17, 2003, 6:00                                                                          |
| Additional locis     Additional locis     Addi | Thu, Feb 6, 2003, 7:27 /<br>Fri, Mar 30, 2001, 10:0<br>Men, Feb 17, 2003, 6:05                                                                                                    |
| Customizer Plus 6.5.4  Customizer Plus 6.5.4  Customizer Plus 6.5.4  Customizer Export                                                                                                    | Fri, Mar 30, 2003, 7277<br>Mon, Feb 17, 2003, 6:08                                                                                                    |
| Graphic Library (English)     Graphic Expert                                                                                                    | Mon, Feb 17, 2003, 6:08                                                                                                    |
| D C Import Export                                                                                                    |                                                                                                    |
| Discourse and                                                                                                    | Mon, Feb 17, 2003, 6:08                                                                                                    |
| 10 Journel File                                                                                                    | Teday, 9:50 AM                                                                                                    |
| keno020603                                                                                                    | Thu, Feb 6, 2003, 7:45 A                                                                                                    |
| Tanguages                                                                                                    | Wed, Feb 12, 2003, 10:0                                                                                                    |
| þ 🛐 letters                                                                                                    | Tue, Jan 28, 2003, 1:52                                                                                                    |
| Mac-4000                                                                                                    | Mon, Feb 17, 2003, 6:08                                                                                                    |
| n pp 4549 Installer Log                                                                                                    | Mon, Feb 17, 2003, 6:08                                                                                                    |
| n pp 4553 Installer Log                                                                                                    | Tue, Jan 28, 2003, 1:51                                                                                                    |
| PrintPoint 4549                                                                                                    | Today, 9:50 AM                                                                                                    |
| PrintPoint 4553                                                                                                    | Today, 9:05 AM                                                                                                    |
| PrintPoint Data File                                                                                                    | Tue, Feb 18, 2003, 6:36                                                                                                    |
| Reports                                                                                                    | Tue, Jan 28, 2003, 1:52                                                                                                    |
|                                                                                                    |                                                                                                    |
|                                                                                                    |                                                                                                    |

- 2 Open the **Additional Tools** folder.
- 3 Open the 4D Customizer 654 folder.
- 4 Double-click the **Customizer Plus 6.5.4** icon.
- **5 4D Customizer Plus** is opened with a blank screen and a menubar at the top.

| Editing the | 1 | Select File Menu > Open.                 |
|-------------|---|------------------------------------------|
| Properties  |   | The <b>Open File</b> dialog is displayed |

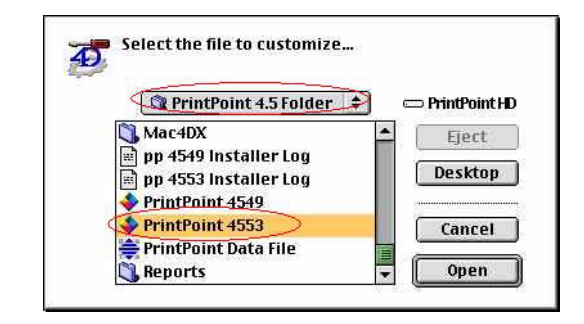

2 Navigate to the **PrintPoint 4.x Folder** and select **PrintPoint 4.x.** 

**3** Click the **Open** button.

The **Chooser** dialog is displayed.

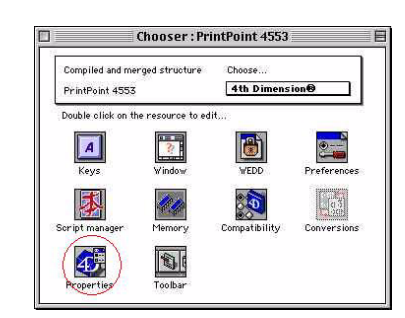

- 4 Double-click the **Properties** button.
- 5 In the **Database Cache Memory** section make the appropriate changes to the **Maximum cache**.

|   | —Database Cache Memory                            |          |   |
|---|---------------------------------------------------|----------|---|
|   | Use new memory allocation scheme (Macintosh only) |          |   |
| < | Maximum cache (Macintosh and Windows)             | 20480 Kb | Þ |
|   | Minimum cache (Macintosh only)                    | 1024 КЬ  |   |

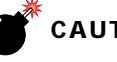

## CAUTION

Do NOT make any other changes in the Properties dialog.

- 6 When finished select File Menu > Quit.
- 7 Click **Save** to save changes.
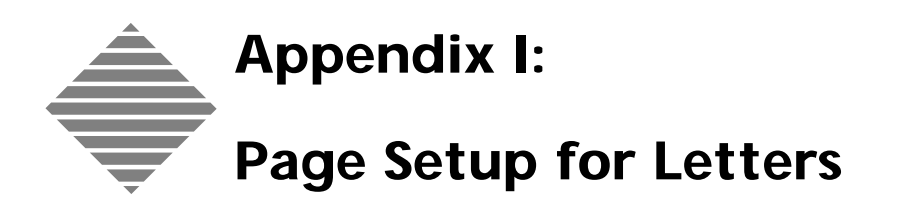

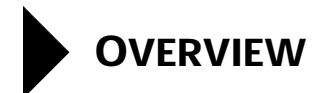

PrintPoint's Quote, Confirmation and Approval Letters use scripts to build custom letters for each users and printers. This section describes how to make sure that the Page Setup is correct for each user and printer.

# STEP-BY-STEP

Most of the activities performed in this section will be from the small menubar of PrintPoint's built-in word processor.

#### **On Windows Computers**

- 1 From the PrintPoint's **New Menu** select LetterQuote (Ctrl-4).
- 2 In the small menubar built into the word processor, select File Menu -> Open ...
- **3** In the file browser, navigate your way to the Letters Folder inside your PrintPoint Folder and select either:
  - Letter\_PageSetup\_US.4W7 for US paper sizes or
  - Letter\_PageSetup\_ANZ.4W7 for users who use A4 size paper
- 4 Click Open.
- 5 Select File Menu -> Page Setup...
- 6 In the Page Setup dialog choose the your printer.
- 7 In the Page Setup dialog, select the paper size.
- 8 Click OK
- 9 Select File Menu -> Save
- **10** Click the **Cancel** button to close the Quote Letter screen.

### 

In Client Server mode each client needs to perform this operation as each client can be using a different printer.

#### **On Macintosh Computers**

- 1 From the PrintPoint's New Menu select LetterQuote (Cmd-4).
- 2 In the small menubar built into the word processor, select File Menu -> Open ...
- **3** In the file browser, navigate your way to the Letters Folder inside your PrintPoint Folder and select either:

- Letter\_PageSetup\_US.ltr for US paper sizes or
- Letter\_PageSetup\_ANZ.ltr for users who use A4 size paper
- 4 Click Open.
- 5 Select File Menu -> Page Setup...
- 6 In the Page Setup dialog choose the your printer.
- 7 In the Page Setup dialog, select the paper size.
- 8 Click OK
- 9 Select File Menu -> Save
- **10** Click the **Cancel** button to close the Quote Letter screen.

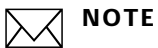

In Client Server mode each client needs to perform this operation as each client can be using a different printer.

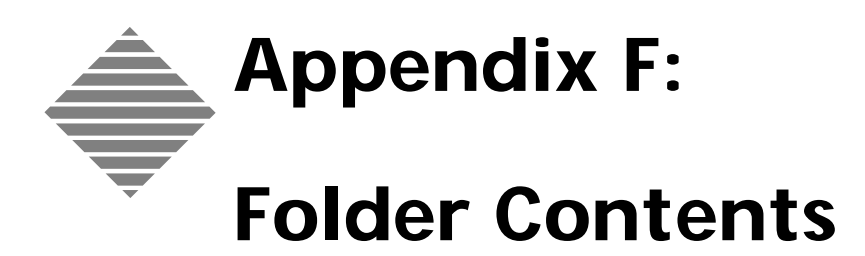

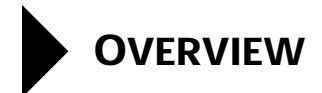

This chapter provides technical information about each of the components that are placed on your hard drive when you first install PrintPoint or are created during the process of using PrintPoint.

## ABOUT THE SCREENS

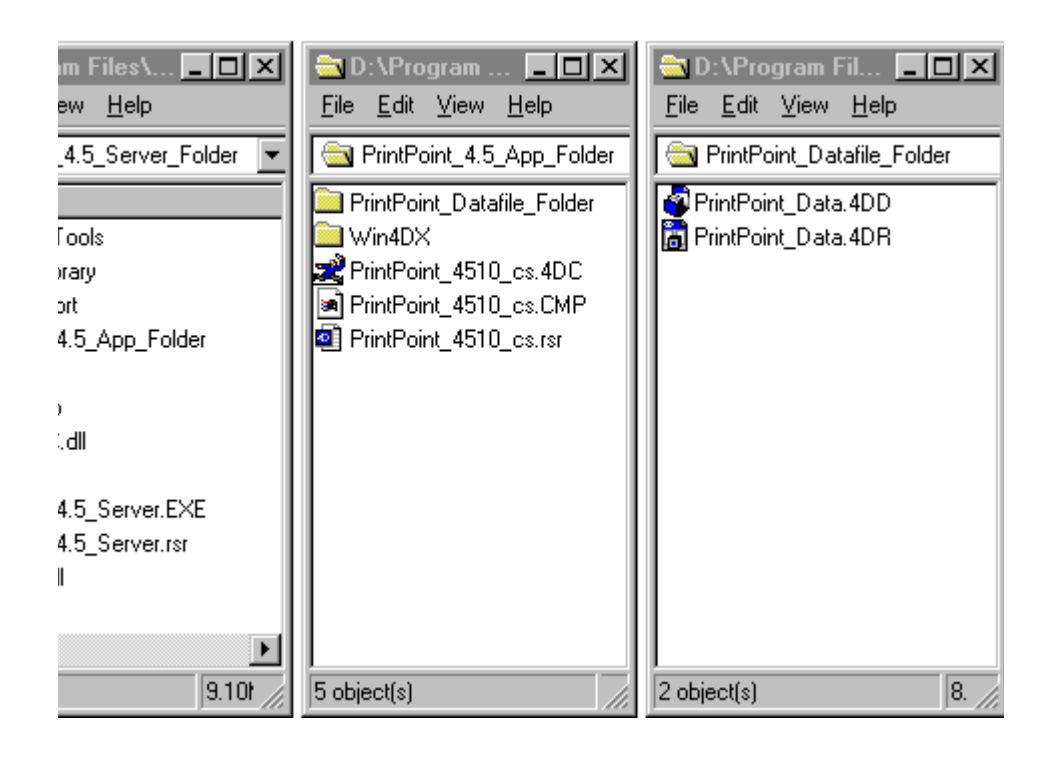

### **ABOUT THE SCREENS**

| PrintPoint 4.5<br>Folder | Function |
|--------------------------|----------|
| File                     | Function |
|                          |          |
| 4dwrite.4dx              |          |
| 4dwrite.rs               |          |
| aciack.4dx               |          |
| acipack.rsr              |          |
| alpro7.4dx               |          |
| alpro7.rsr               |          |
| Calset.4dx               |          |
| Calset.4dx               |          |
| choosr4d.4dx             |          |
| choosr4d.4dr             |          |
| FilePk.4dx               |          |
| FilePk.4dr               |          |
| Fmtpack.4dx              |          |
| Fmtpack.4dr              |          |
| htk.4dx                  |          |
| htk.4dr                  |          |
| ioextras.4dx             |          |
| ioextras.4dr             |          |
| menupack.4dx             |          |
| menupack.4dr             |          |
| msgtools.4dx             |          |
| msgtools.4dr             |          |
| MsgTools.dll             |          |
| NetLink.4dx              |          |
| NetLink.4dr              |          |
| ppdraw.4dx               |          |
| ppdraw.4dr               |          |
| ppreg.4dx                |          |
| ppreg.4dr                |          |
| qp.4dx                   |          |
| qp.4dr                   |          |
| SRPro.4dx                |          |
| SRPro.4dr                |          |

| PrintPoint 4.5<br>Folder | Function |
|--------------------------|----------|
| File                     | Function |
| Timer.4dx                |          |
| Timer.4dr                |          |
| ToolChst.4dx             |          |
| ToolChst.4dr             |          |
| VS.4dx                   |          |
| VS.4dr                   |          |
| WinTools.4dx             |          |
| WinTools.4dr             |          |
| W4d_drag.dll             |          |
|                          |          |
| English.lan              |          |
| Master.lan               |          |
| Spanish.lan              |          |
|                          |          |
| English.vsv              |          |
| Master.vsv               |          |
| Spanish.vsv              |          |
|                          |          |
| language.srp             |          |
| struct.srx               |          |
|                          |          |
| settings.ini             |          |
|                          |          |
| approval.ltr             |          |
| confirm.ltr              |          |
| quote.ltr                |          |

| Win4Dx      | Function |  |
|-------------|----------|--|
|             |          |  |
| 4dwrite.4dx |          |  |
| 4dwrite.rs  |          |  |
| aciack.4dx  |          |  |
| acipack.rsr |          |  |
| alpro7.4dx  |          |  |
| alpro7.rsr  |          |  |

| Win4Dx       | Function |
|--------------|----------|
| Calset.4dx   |          |
| Calset.4dx   |          |
| choosr4d.4dx |          |
| choosr4d.4dr |          |
| FilePk.4dx   |          |
| FilePk.4dr   |          |
| Fmtpack.4dx  |          |
| Fmtpack.4dr  |          |
| htk.4dx      |          |
| htk.4dr      |          |
| ioextras.4dx |          |
| ioextras.4dr |          |
| menupack.4dx |          |
| menupack.4dr |          |
| msgtools.4dx |          |
| msgtools.4dr |          |
| MsgTools.dll |          |
| NetLink.4dx  |          |
| NetLink.4dr  |          |
| ppdraw.4dx   |          |
| ppdraw.4dr   |          |
| ppreg.4dx    |          |
| ppreg.4dr    |          |
| qp.4dx       |          |
| qp.4dr       |          |
| SRPro.4dx    |          |
| SRPro.4dr    |          |
| Timer.4dx    |          |
| Timer.4dr    |          |
| ToolChst.4dx |          |
| ToolChst.4dr |          |
| VS.4dx       |          |
| VS.4dr       |          |
| WinTools.4dx |          |
| WinTools.4dr |          |
| W4d_drag.dll |          |
|              |          |
| English.lan  |          |

| Win4Dx       | Function |
|--------------|----------|
| Master.lan   |          |
| Spanish.lan  |          |
| English.vsv  |          |
| Master.vsv   |          |
| Spanish.vsv  |          |
| language.srp |          |
| struct.srx   |          |
| settings.ini |          |
| approval.ltr |          |
| confirm.ltr  |          |
| quote.ltr    |          |

| Win4Dx       | Function |
|--------------|----------|
|              |          |
| 4dwrite.4dx  |          |
| 4dwrite.rs   |          |
| aciack.4dx   |          |
| acipack.rsr  |          |
| alpro7.4dx   |          |
| alpro7.rsr   |          |
| Calset.4dx   |          |
| Calset.4dx   |          |
| choosr4d.4dx |          |
| choosr4d.4dr |          |
| FilePk.4dx   |          |
| FilePk.4dr   |          |
| Fmtpack.4dx  |          |
| Fmtpack.4dr  |          |
| htk.4dx      |          |
| htk.4dr      |          |
| ioextras.4dx |          |
| ioextras.4dr |          |
| menupack.4dx |          |

| Win4Dx       | Function |
|--------------|----------|
| menupack.4dr |          |
| msgtools.4dx |          |
| msgtools.4dr |          |
| MsgTools.dll |          |
| NetLink.4dx  |          |
| NetLink.4dr  |          |
| ppdraw.4dx   |          |
| ppdraw.4dr   |          |
| ppreg.4dx    |          |
| ppreg.4dr    |          |
| qp.4dx       |          |
| qp.4dr       |          |
| SRPro.4dx    |          |
| SRPro.4dr    |          |
| Timer.4dx    |          |
| Timer.4dr    |          |
| ToolChst.4dx |          |
| ToolChst.4dr |          |
| VS.4dx       |          |
| VS.4dr       |          |
| WinTools.4dx |          |
| WinTools.4dr |          |
| W4d_drag.dll |          |
|              |          |
| English.lan  |          |
| Master.lan   |          |
| Spanish.lan  |          |
|              |          |
| English.vsv  |          |
| Master.vsv   |          |
| Spanish.vsv  |          |
|              |          |
| language.srp |          |
| struct.srx   |          |
|              |          |
| settings.ini |          |
|              |          |
| approval.ltr |          |

| Win4Dx      | Function |
|-------------|----------|
| confirm.ltr |          |
| quote.ltr   |          |